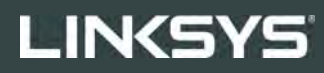

USER GUIDE

R**75** 

Model EA7500 V3

# Contents

| Product Overview                                           | 3  |
|------------------------------------------------------------|----|
| доТ                                                        |    |
| Back                                                       | 4  |
| Setting Up: Basics                                         | 5  |
| Where to find more help                                    | 5  |
| How to install your router                                 | 6  |
| www.LinksysSmartWiFi.com                                   | 9  |
| How to log in to www.LinksysSmartWiFi.com                  | 9  |
| Network Map                                                | 11 |
| Guest Access                                               | 11 |
| Parental Controls                                          | 12 |
| Media Prioritization                                       |    |
| Speed Test                                                 | 13 |
| External Storage                                           | 13 |
| Connectivity                                               | 14 |
| Troubleshooting                                            | 14 |
| Wireless                                                   | 15 |
| Security                                                   | 15 |
| Troubleshooting                                            |    |
| Your router was not successfully set up                    | 16 |
| Your Internet cable is not plugged in message              |    |
| Cannot access your router message                          |    |
| After setup                                                |    |
| The internet appears to be unavailable                     |    |
| www.LinksysSmartWiFi.com does not open in your web browser | 20 |
| Specifications                                             | 21 |
| Linksys EA7500                                             | 21 |
| Environmental                                              |    |

# **Product Overview**

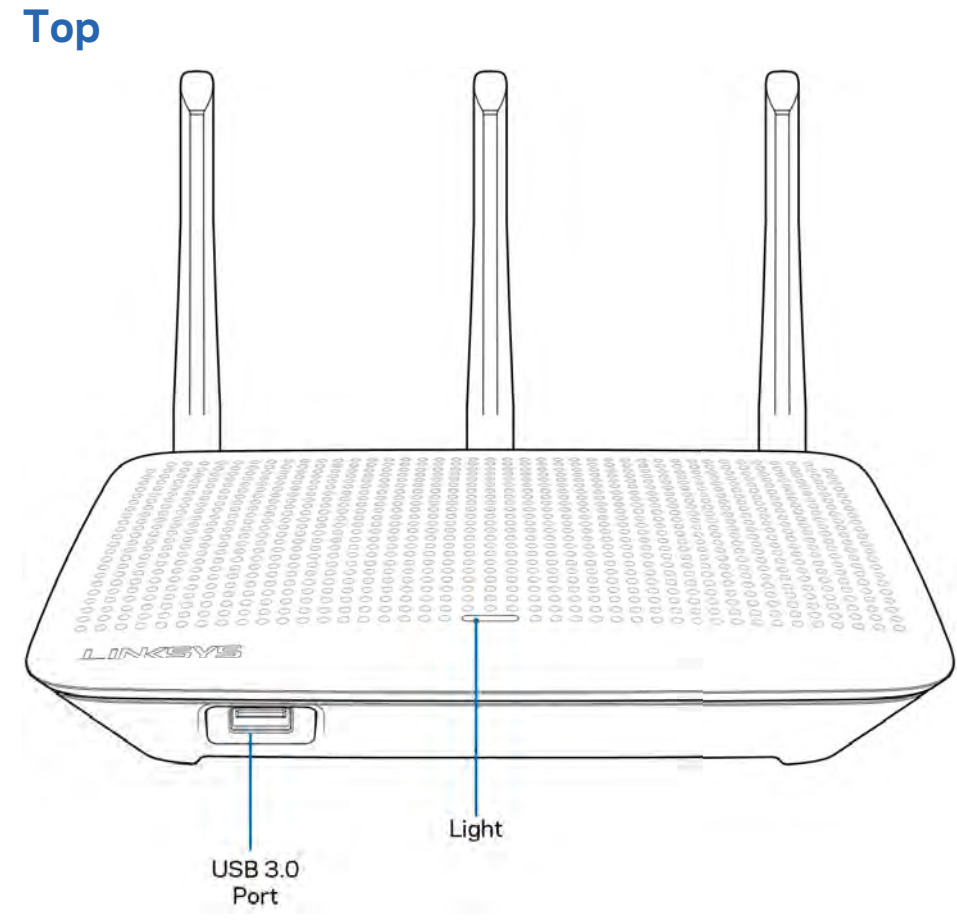

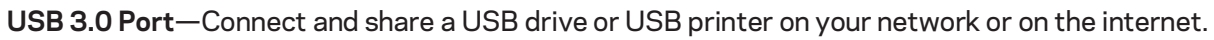

**Light**—The light stays on steadily while connected to the internet. It flashes or pulses slowly during startup, self-testing and firmware upgrades. It flashes quickly when indicating connection errors.

### Back

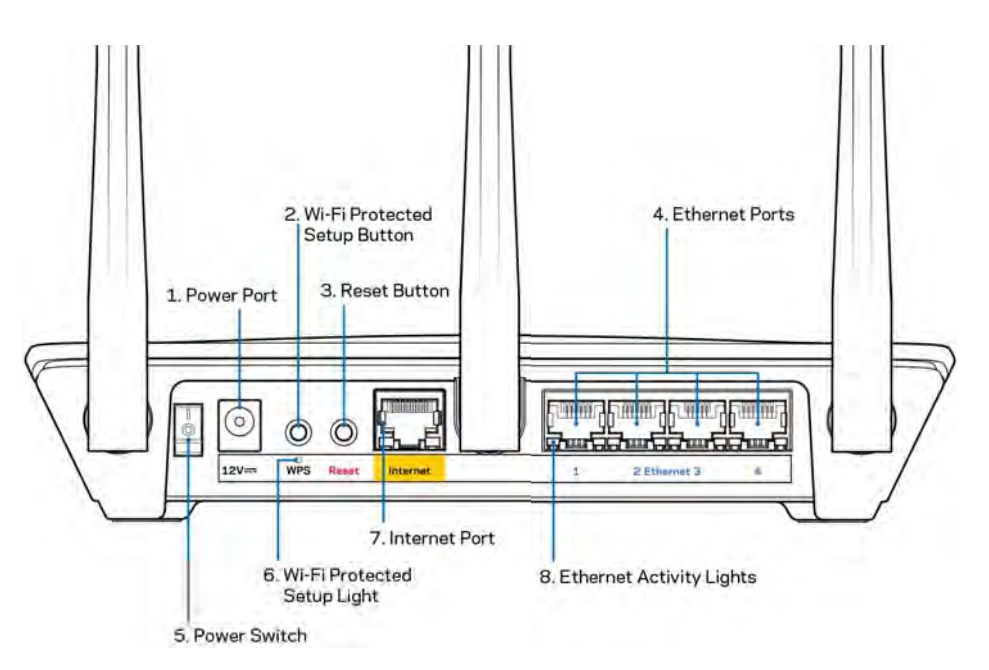

Power port (1)—Connect the included AC power adapter.

**Wi-Fi Protected Setup button (2)**—Press to configure wireless security on Wi-Fi Protected Setupenabled network devices.

**Reset button (3)**—Press and hold for until the light on the top of the router starts flashing to reset the router to factory settings. You can also restore the factory settings using the Linksys app or at www.LinksysSmartWiFi.com.

**Ethernet ports (4)**—Connect ethernet cables to these blue gigabit (10/100/1000) ports, and to wired devices on your network.

Note—For best performance, use CAT5e or higher rated cables on the ethernet ports.

Power switch (5)—Press | (on) to turn on the router.

WPS setup light (6)—Flashes during a WPS pairing process.

**Internet port (7)**—Connect an ethernet cable to this yellow gigabit (10/100/1000) port, and to a broadband or fiber modem.

Note—For best performance, use CAT5e or higher rated cables on the internet port.

**Ethernet activity lights**—Flash when there is traffic over an ethernet port.

# **Setting Up: Basics**

## Where to find more help

In addition to this user guide, you can find help at these locations:

- Linksys.com/support/EA7500 (documentation, downloads, FAQs, technical support, live chat, forums)
- Go to <u>www.LinksysSmartWiFi.com</u> and click Help at the top of the screen)

| Sign In<br>Log in with your router parties                                                | nt                                                                                                    |     |                           |
|-------------------------------------------------------------------------------------------|----------------------------------------------------------------------------------------------------|-----|---------------------------|
| •                                                                                         | Secure access to<br>router settings<br>anywhere anytime                                                  | >   | Access Router             |
| Use your Linksys Smart W                                                                  | Fi account to access your home network from                                                              |     | English (United States) * |
| anywhere, at any time, eve<br>devices, set parental contro<br>For more information cars a | n from your mobile device. Eably connect new<br>sk, get access to Smart Wi-Fi mobile Apps, and mo<br>any | ne. |                           |

**Note**—Licenses and notices for third party software used in this product may be viewed on <u>http://support.linksys.com/en-us/license</u>. Please contact <u>http://support.linksys.com/en-us/gplcodecenter</u> for questions or GPL source code requests.

## How to install your router

- 1. To complete setup, you will need a computer to visit <u>http://LinksysSmartWiFi.com</u> in a web browser.
- 2. Identify your equipment.

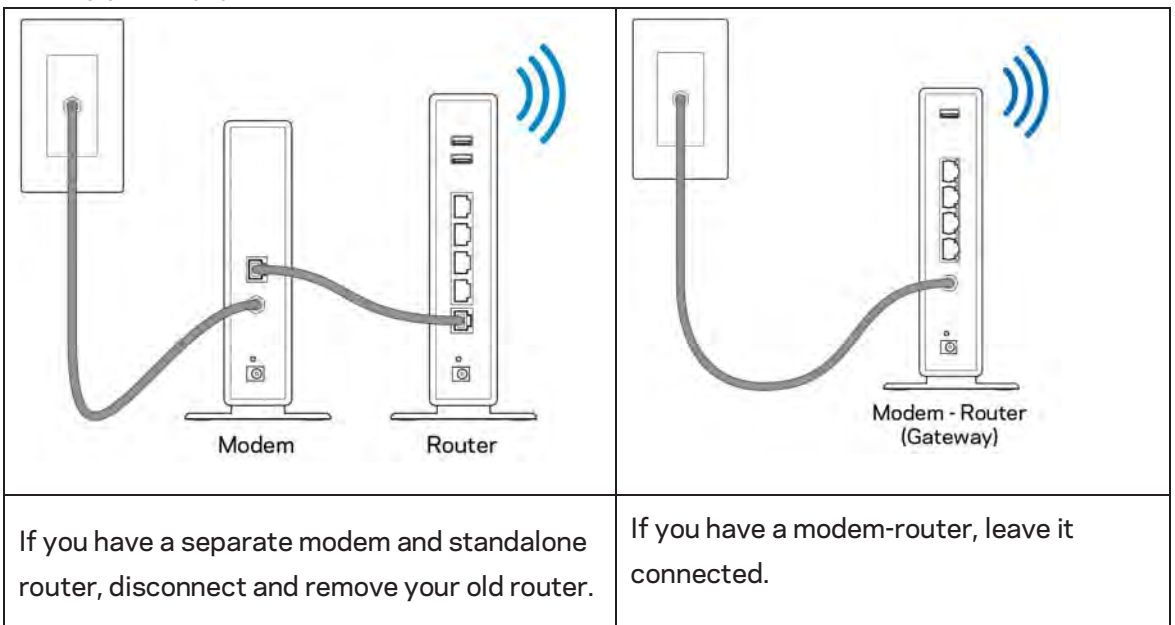

- 3. Position the antennas straight up and plug in the router to a power source. Make sure the power switch in the | (on) position.
- 4. Connect your router to your modem or modem-router. Plug one end of the included internet cable to the yellow Internet port on your new router. If you have a modem, plug the other end into the Ethernet (LAN) port on the modem. If you have a modem-router, plug into any available port.
- 5. Wait until the illuminated Linksys LED on the top of your router stops blinking and is solid white.
- 6. Connect to the Wi-Fi name shown in the Quick Start Guide that came with your router. (You can change these details later.) If you need help connecting to the network refer to your device documentation at linksys.com/support/EA7500.

#### Note—You will not have internet access until router setup is complete.

7. Enter http://LinksysSmartWiFi.com in a web browser. Follow the on-screen instructions to complete your router setup. You also can type 192.168.1.1 in a browser to start setup.

At the end of setup, follow the on-screen instructions to set up your Linksys account. Configure your router from any computer with an internet connection by going to <a href="https://www.LinksysSmartWiFi.com">www.LinksysSmartWiFi.com</a>.

Manage your router's settings:

- Change your router's name and password
- Set up guest access
- Configure parental controls
- Connect devices to your network
- Test your internet connection speed

**Note—Y**ou will receive a verification e-mail when you create an account. From your home network, click the link in the email to link your router and your account.

**Tip**—Print the next page, then record your router and account settings in the table below as a reference. Store your notes in a safe place.

| 2.4 GHz Wi-Fi Name                   |  |
|--------------------------------------|--|
| Password                             |  |
| 5 GHz Wi-Fi Name                     |  |
| Password                             |  |
| Router Password                      |  |
| Guest Wi-Fi Name                     |  |
| Password                             |  |
| www.LinksysSmartWiFi.com<br>Username |  |
| www.LinksysSmartWiFi.com<br>Password |  |

# www.LinksysSmartWiFi.com

You can configure your router from anywhere in the world at www.LinksysSmartWiFi.com, but you can also configure your router directly from your home network. You can also use the Linksys app for iPhones and Android devices. See your device's app store for information.

### How to log in to www.LinksysSmartWiFi.com

- 1. Open your computer's web browser.
- 2. Go to www.LinksysSmartWiFi.com and log in to your account.

| Sign In<br>Log in with your route                                | r passworth                                                                                                    |                               |                           |
|------------------------------------------------------------------|----------------------------------------------------------------------------------------------------|-------------------------------|---------------------------|
|                                                                  | Secure access to router settings anywhere anytime                                                                                                    | ,                             | Access Router             |
| _                                                                |                                                                                                    | -                             | English (United States) * |
| Use your Linksys S<br>anywhere, at any fi<br>devices, set parent | mart Wi-F) account to access your home network<br>ne, even from your mobile device. Easily connec<br>al controls, get access to Smart Wi-Fi mobile App | from<br>t new<br>is and more. | Am                        |
| For more information                                             | ALCIONTREN                                                                                                    |                               |                           |

If you can't remember your password, click *Forgot your password?* and follow the on-screen instructions to recover it. For help, go to <u>www.LinksysSmartWiFi.com</u> and click Help at the top of the main screen.

| LINKSYS" Smart Wi-Fi                                                     | App Center Heip Lasksyndozzol 🔶 Steps Out 🛩                                                                                                    |
|--------------------------------------------------------------------------|----------------------------------------------------------------------------------------------------|
| Smart Wi-Fi Tools<br>Snetwork Map<br>Guest Access<br>A Parental Controls | Verbrast: Extent<br>Commented<br>Commented<br>Verbrast<br>Verbrast<br>Verbra |
| 81 Media Prioritization                                                  | 🖄 Netsork Map 🛛 🔯 📷 Guest Access 💷                                                                                                    |
| Speed Test                                                               | Online devices: 😪 1 Gaussi Nelssork is OFF: 044                                                                                                    |
| External Storage                                                         | Local 2 zalime Network Name: Linktyv02230 quest<br>0 Pasiword: Risking count<br>3 day 0 Question 1 question                                                                                                    |
| Router Settings                                                          | + Add a Dona                                                                                                    |
| °o Connectivity                                                          | A Panentia Controls 🛛 🔂 Media Psontzulion 🕄                                                                                                    |
| Troubleshooting                                                          | Parential Controls are OFF:                                                                                                    |
| 😪 Wireless                                                               | Controlled devices Media Previsitazione el Ott                                                                                                    |
| 0 Security                                                               | Pretty Annual                                                                                                    |
|                                                                          |                                                                                                    |
|                                                                          | External Storage                                                                                                    |
|                                                                          | 321 MHI unreal of Halls) GBI<br>FTP: OFF<br>Media Sarvier; GM                                                                                                    |
|                                                                          | Manuage External Storage                                                                                                    |
|                                                                          |                                                                                                    |

**IMPORTANT**—Once you have installed your router and logged in to www.LinksysSmartWiFi.com, be sure to enable HTTPS under Local Management Access. This boosts security when accessing your router locally (without the internet).

After logging in to www.LinksysSmartWiFi.com, go to Connectivity > Administration and check the box next to HTTPS under Local Management Access. Be sure to click Apply in the bottom right of the screen.

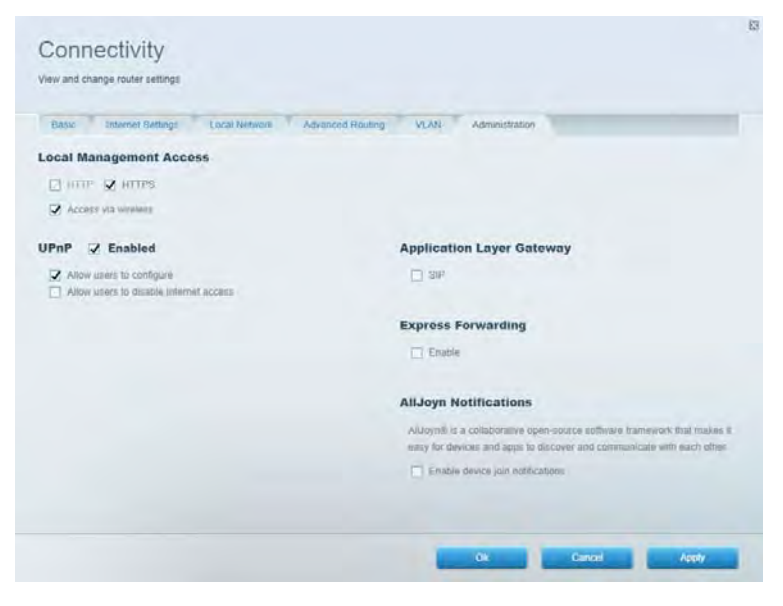

### **Network Map**

Display and manage all network devices connected to your router. View devices on your main network and guest network, or display information about each device.

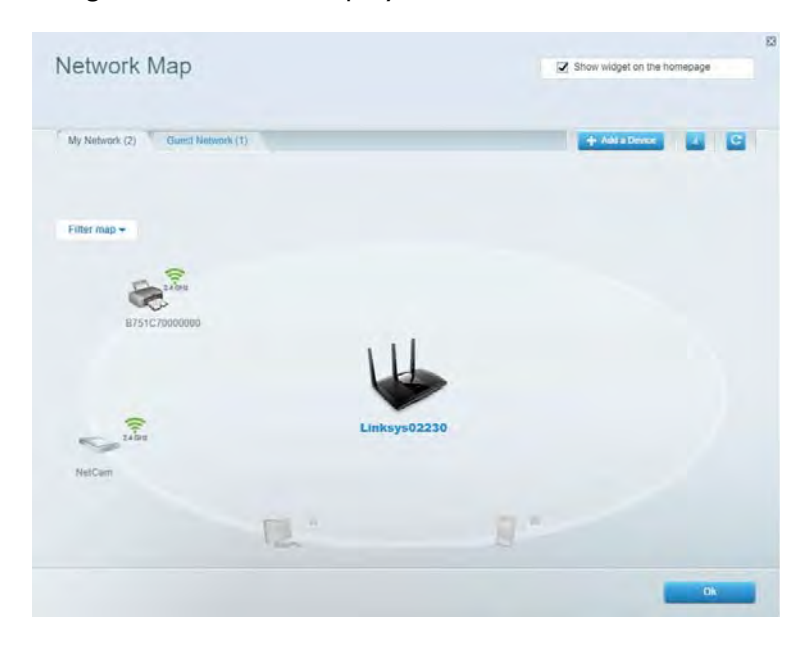

### **Guest Access**

Set up and monitor a network that guests can use without accessing all of your network resources.

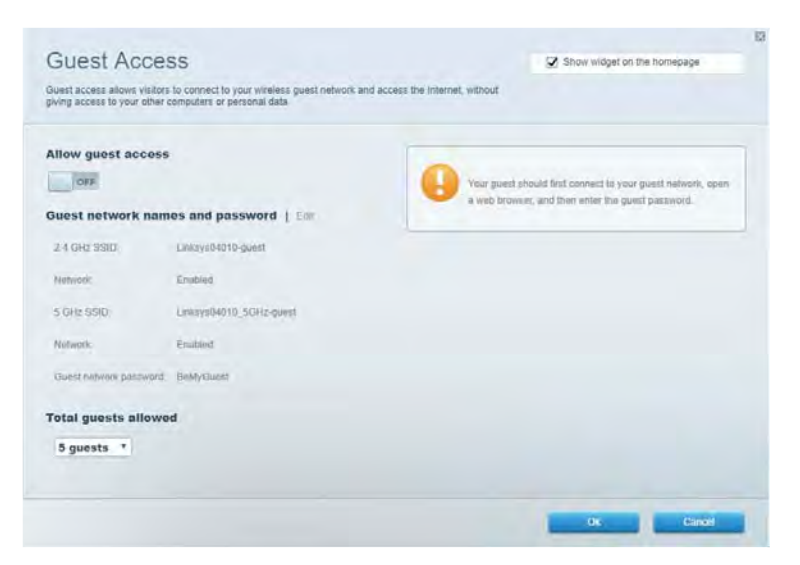

# **Parental Controls**

Block web sites and set internet access times.

| Parental Controls                                            |        | Show widget on the homepage |  |
|--------------------------------------------------------------|--------|-----------------------------|--|
| Limit when your children get online and what websites they c | an seé |                             |  |
| Enable parental controls                                     |        |                             |  |
| OFF                                                          |        |                             |  |
| Restrict Internet access on                                  |        | Block Internet access       |  |
| Main PC                                                      | *      | .O me                       |  |
| android-89368ba5b9020719                                     |        | C America                   |  |
| android_f0f1d09a8617d441                                     |        | 1_J Specific Titlee.        |  |
|                                                              |        | Block specific sites        |  |
|                                                              |        |                             |  |
|                                                              |        |                             |  |
|                                                              |        |                             |  |
|                                                              |        |                             |  |
|                                                              |        | The Parist                  |  |

## **Media Prioritization**

Set which devices and applications have top priority for your network traffic.

| Aedia Prioritization                                                                                                    | C2 Show widher on the homenade    |
|----------------------------------------------------------------------------------------------------|-----------------------------------|
| e priority to those devices, applications, and games that connect to streaming or real-time r<br>does for best performance on your home network. | anedia                            |
| ioritization: ON Resel Priodication   Settings                                                                                                   |                                   |
| High Priority                                                                                                    |                                   |
|                                                                                                    |                                   |
|                                                                                                    |                                   |
|                                                                                                    |                                   |
|                                                                                                    |                                   |
| 44                                                                                                    |                                   |
| Drag and along devices to protect                                                                                                    | ice                               |
| Drag and drop devices to prove                                                                                                    | lov                               |
| Drag and drop devices to proof Normal Priority Devices                                                                                           | Applications Eat 1-Deins          |
| Drag and drop devices to preed<br>Normal Priority<br>Devices<br>Main PC E R. android-09268ba5b. =                                                | Applications Edit   Delete        |
| Drag and drap devices to preed<br>Normal Priority<br>Dovices<br>Main PC                                                                          | Applications Edit   Delets        |
| Normal Priority         Dovices            Main PC                                                                                               | Applications Edt   Delets Spotify |

# **Speed Test**

Test your network's internet connection speed.

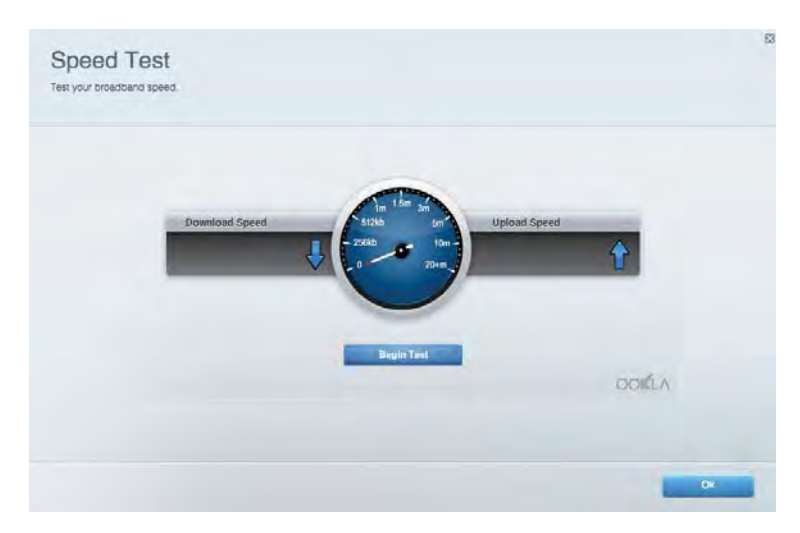

## **External Storage**

Access an attached USB drive (not included) and set up file sharing, media server, and FTP access.

| Status Folder Access FTP Server Media Server                                                                                                    |                                                                                                    |
|----------------------------------------------------------------------------------------------------|----------------------------------------------------------------------------------------------------|
| External Storage Drive External storage volume mame: POUND DRIVE Storage volume mame: POUND DRIVE Storage volume drive Storage volume drive Reheat | Secure Folder Access is OFF<br>Any operiod access coment via shared folders.<br>PC access [Finders] Vi32 168.1.1<br>Man access [Finders] vanish 182 168.1.1<br>FFP Server Is OFF<br>Content is not accessible to any user via FTF<br>FTP server: Disabled |
|                                                                                                    | Media Server (DLNA) is ON<br>Media content is accessible to DLNA clients.<br>DLNA server: ea+8500v3                                                                                                    |

# Connectivity

Manage basic and advanced network settings.

| Basic Internet Settings Local Network: Advan | ced Routing VLAN Administration                                   |
|----------------------------------------------|-------------------------------------------------------------------|
| etwork Name and Password   Eat               | Router Firmware Update                                            |
| 2.4 GHz network name Linksyu02230            | Automatic (Current Version: 1.1.2.170091)                         |
| Network pasaword cde0ncipt                   | Check for Updates                                                 |
| 5 GHz nebwork name Linkays02230_5GHz         |                                                                   |
| Network password. cdeOhcijk1                 | Manual:<br>No tile chosen Chosee File Start                       |
| outer Password   Edit                        | Time Zone                                                         |
| Router paraword                              | (GMT-08:00) Pacific Time (USA & Canada)                           |
| Router password http:// Admin                | Automatically adjust for Daylight Sawings Time                    |
|                                              | Activity Lights                                                   |
|                                              | ON Enable/disable activity lights. Fower light<br>will remain on. |

# Troubleshooting

Diagnose problems with your router and check the status of the network.

| tatus Diagnostics Log    | 21                |               |            |                 |
|--------------------------|-------------------|---------------|------------|-----------------|
| ces   Report             |                   |               |            |                 |
| Name                     | MAC address       | IPv4 address  | Connection | Kettesh         |
| Main PC                  | 6C F0:49 8E 36 EA | 192.168.1.124 | LAN        | Open in browser |
| android-89368ba5b9020719 | C0:C1:C0:58:8E:28 | 192.168.1.140 | Wireless   | Print           |
| Name                     | MAC address       | IPv6 address  | Connection |                 |
|                          |                   |               |            |                 |
|                          |                   |               |            |                 |
|                          |                   |               |            |                 |

## Wireless

Change your router's security mode, password, MAC filtering settings, and connect devices using Wi-Fi Protected Setup.

| Wineless M     | AC Editing Wi-Fi Proto | and Setup 👘 Wie     | miesto Schindulor |                |               |      |
|----------------|------------------------|---------------------|-------------------|----------------|---------------|------|
| Network name:  | Linksys02230           | 2.4 GHz             |                   |                | Hetwork:      | IN C |
| Password:      | 542b542b               | Broadcast<br>\$5ID: | Yes *             | Channel:       | 8 - 2.447 GHz | ,    |
| Security mode: | WPA2 Personal *        | Network mode.       | Mixed *           | Channel width: | Auto          | *    |
| Network name:  | Linksys02230_5GHz      | 5 GHz               |                   |                | Network:      | IN S |
| Password:      | m84shxx5xw             | Broadcest<br>\$5ID: | Yes •             | Channel:       | Auto          |      |
| Security mode: | WPA2 Personal *        | Network mode:       | Mixed *           | Channel width: | Auto          |      |

## Security

Set up your router's wireless security. Set up a firewall, VPN settings, and make custom settings for applications and games.

| Firewall DMC                                                                                                    | Apps and Gaming |                                                                                                    |                          |                |             |
|----------------------------------------------------------------------------------------------------|-----------------|----------------------------------------------------------------------------------------------------|--------------------------|----------------|-------------|
| irewall                                                                                                    |                 | Internet filt                                                                                            | ers                      |                |             |
| IPv4 SP5 timwall protection                                                                                                    | C Enabled       | Filter and                                                                                               | nymous internet requests |                |             |
| IPv6 SPI Inewall protection IPV Enabled VPN Passthrough IPSec Passthrough IPSec Pass |                 | Filter multicast Filter internet NAT redirection Filter internet NAT redirection Filter ident (Part 113) |                          |                |             |
|                                                                                                    |                 |                                                                                                    |                          |                |             |
|                                                                                                    |                 |                                                                                                    |                          |                |             |
| PPTP Passithrough                                                                                                    | Z Emabled       |                                                                                                    |                          |                |             |
| LZTP PassWough                                                                                                    | Construction    |                                                                                                    |                          |                |             |
| Pv6 Port Services                                                                                                    |                 |                                                                                                    |                          |                |             |
| Description                                                                                                    | Protocol        | IPv6 Address                                                                                             | Allow                    | Enabled        |             |
|                                                                                                    |                 |                                                                                                    |                          | Add IPv6 Firew | all Setting |

# Troubleshooting

You can find more help from our award-winning customer support at Linksys.com/support/EA7500.

### Your router was not successfully set up

If you could not complete the setup wizard, you can try the following:

• Press and hold the Reset button on your router with a paperclip or pin until the light starts blinking (about 10 seconds). Install the router again.

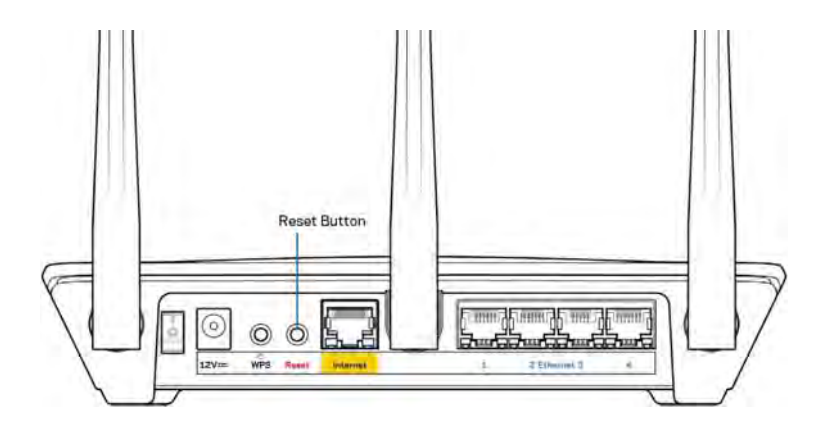

- Temporarily disable your computer's firewall (see the security software's instructions for help). Install the router again.
- If you have another computer, use that computer to install the router again.

## Your Internet cable is not plugged in message

If you get a "Your Internet cable is not plugged in" message when trying to set up your router, follow these troubleshooting steps.

• Make sure that an ethernet cable (like the one supplied with your router) is securely connected to the yellow Internet port on the back of the router and to the appropriate port on your modem. This port on the modem is usually labeled Ethernet, but may be named Internet or WAN.

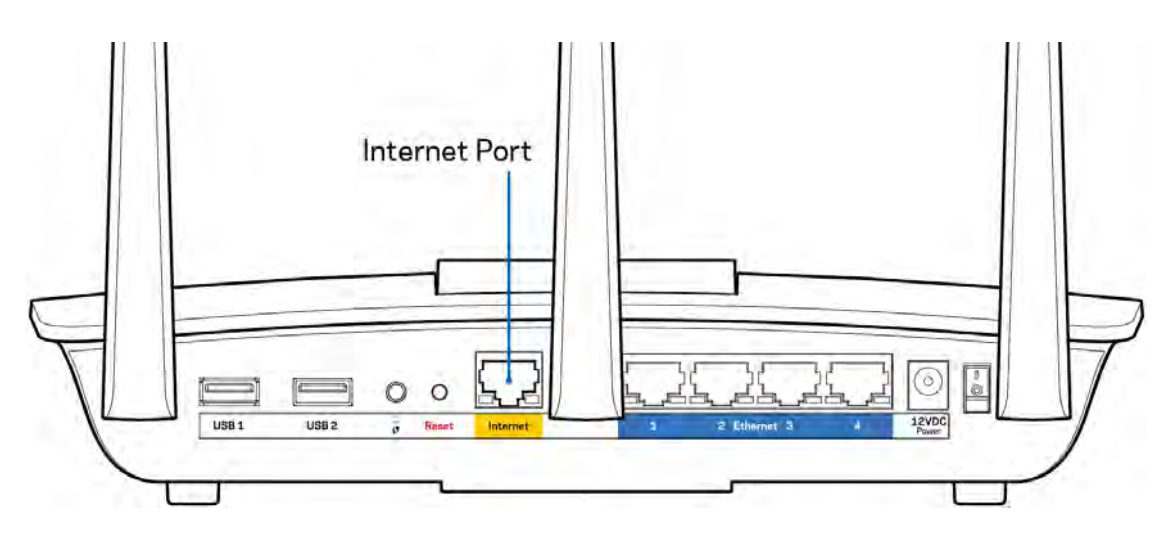

- Make sure that your modem is connected to power and is turned on. Make sure the power switch is set to the ON or I (as opposed to O) position.
- If your internet service is cable, verify that the cable modem's CABLE port is connected to the coaxial cable provided by your ISP.

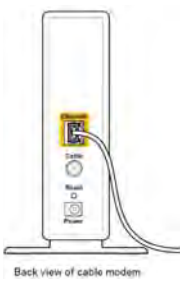

• If your internet service is DSL, make sure that the DSL phone line is connected to the modem's DSL port.

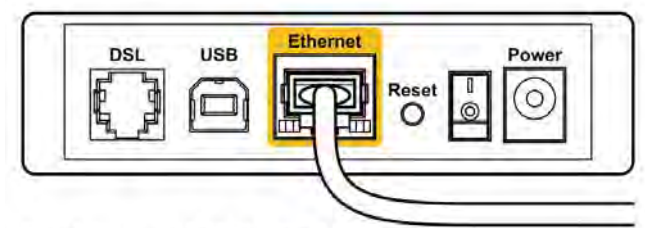

Back view of DSL modem

- If your computer was previously connected to your modem with a USB cable, disconnect the USB cable.
- Install the router again.

### Cannot access your router message

To access your router, you must be connected to the router's network. If you have wireless internet access, the problem may be that you have accidentally connected to a different wireless network.

To fix the problem on Windows computers, do the following\*:

- 1. Click on the wireless icon in the system tray. A list of available networks will appear.
- 2. Click your own network name. Click Connect. In the example below, the computer was connected to another wireless network named wraith\_5GHz. The wireless network name of the Linksys EA7500 router, Damaged\_Beez2.4 in this example, is shown selected.

| Wireless Network Con | nection 2    |   |
|----------------------|--------------|---|
| wraith_5GHz          | Connected    |   |
| wraith               | liter        |   |
| wraith_5GHz-guest    | 3.1          | r |
| wraith-guest         | line         |   |
| wraith2.4_6700       | lite         |   |
| wraith5_6700         | llice        |   |
| Damaged_Beez2.4      | lle          |   |
| Connect automatic    | ally Connect |   |
| 80LCVBM5             | lin.         | 1 |
| Other Network        | llee         | L |
|                      | 100.00       |   |

- 3. If you are prompted to enter a network security key, type your password (security key) into the network *security key* field. Click **OK**.
- 4. Your computer will connect to the network, and you should be able to access the router.

\*Depending on your version of Windows, there could be some differences in wording or icons in these steps.

To fix the problem on Mac computers, do the following:

- 1. In the menu bar across the top of the screen, click the Wi-Fi icon. A list of wireless networks will appear.
- 2. In the example below, the computer was connected to another wireless network named wraith\_5GHz. The wireless network name of the Linksys EA7500 router, Damaged\_Beez2.4 in this example, is shown selected.

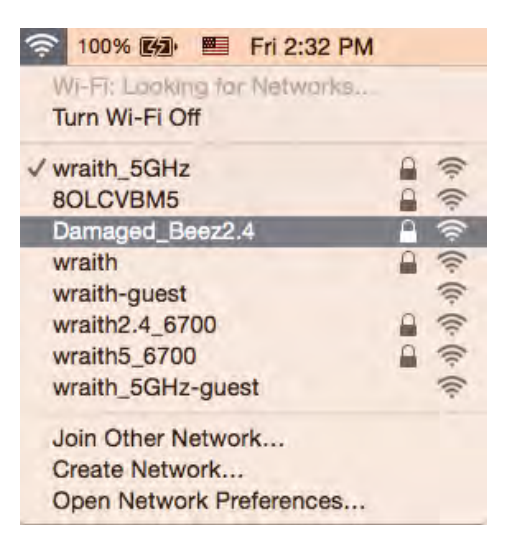

- 3. Click the wireless network name of your Linksys EA7500 router (Damaged\_Beez2.4 in the example).
- 4. Type your wireless network password (Security Key) into the Password field. Click OK.

# After setup

#### The internet appears to be unavailable

If the internet has difficulty communicating with your router, the problem may appear as a "Cannot find [Internet address]" message in your web browser. If you know that the internet address is correct, and if you've tried several valid internet addresses with the same result, the message could mean that there's a problem with your ISP or modem communicating with your router.

Try the following:

- Make sure that the network and power cables are securely connected.
- Make sure that the power outlet that your router is connected to has power.
- Reboot your router.
- Contact your ISP and ask about outages in your area.

A common way to get your router working again is to reboot it (turn it off, then back on again).

To reboot your router using the power cord:

1. Disconnect the power cord from the router and the modem.

- 2. Wait 10 seconds, and reconnect the power cord to the modem. Make sure it has power.
- 3. Wait until the modem's online indicator has stopped blinking (about two minutes). Reconnect the power cord to the router.
- 4. Wait until the light on top of the router stops blinking. Wait two minutes before trying to connect to the internet from a computer.

To reboot your router at www.LinksysSmartWiFi.com:

- 1. Log in to www.LinksysSmartWiFi.com. (See "How to log in to www.LinksysSmartWiFi.com" on page <u>9</u>.)
- 2. Under Router Settings, click Troubleshooting.
- 3. Click the *Diagnostics* tab.
- 4. Under *Reboot*, click Reboot.

| Rebooting<br>Rebooting the rou<br>to lose Internet co<br>will be reconnecte | he router<br>er disconnects it from the Internet, causing all connected devices<br>nectivity. When the reboot completes, the router and all devices |
|-----------------------------------------------------------------------------|----------------------------------------------------------------------------------------------------|
| Rebooting the rou<br>to lose Internet co<br>will be reconnecte              | er disconnects it from the Internet, causing all connected devices<br>nectivity. When the reboot completes, the router and all devices              |
|                                                                             |                                                                                                    |
| Do you want to co                                                           | tinue?                                                                                                    |

5. Click **Yes**. The router will restart. While the router is restarting, all connected devices will lose their internet connection, and will automatically reconnect when the router is ready again.

### www.LinksysSmartWiFi.com does not open in your web

#### browser

Make sure you have the latest versions of Google Chrome, Firefox, Safari (for Mac and iPad), Microsoft Edge, or Internet Explorer.

# Specifications

# Linksys EA7500

| Model Name                  | R75                                                                 |
|-----------------------------|---------------------------------------------------------------------|
| Model Number                | EA7500                                                              |
| Switch Port Speed           | 10/100/1000 Mbps (Gigabit Ethernet)                                 |
| Radio Frequency             | 2.4 GHz and 5 GHz                                                   |
| # of Antennas               | 3 detachable external adjustable antennas                           |
| Ports                       | Power, USB 3.0, Internet, Ethernet (1-4)                            |
| Buttons                     | Reset, Wi-Fi Protected Setup, Power                                 |
| LEDs                        | Top panel: illuminated Linksys logo                                 |
|                             | Back panel: Internet, Ethernet (1-4)                                |
| UPnP                        | Supported                                                           |
| Security Features           | WPA2, RADIUS                                                        |
| Security Key Bits           | Up to 128-bit encryption                                            |
| Storage File System Support | FAT, FAT32, NTFS, and HFS+                                          |
| Browser Support             | Latest versions of Google $Chrome^{TM}$ , Firefox $^{\mathbb{R}}$ , |
|                             | Safari® (for Mac® and iPad®), Microsoft Edge,                       |
|                             | and Internet Explorer® version 8 and newer work                     |
|                             | with Linksys Smart Wi-Fi                                            |

# Environmental

| Dimensions            | 10.12" x 7.24" x 2.2" (257 x 184 x 56 mm)<br>without antennas |
|-----------------------|---------------------------------------------------------------|
| Unit Weight           | 0.88 lbs. (400g) with antennas                                |
|                       | 0.80 lbs. (365g) without antennas                             |
| Power                 | 12V, 2A                                                       |
| Certifications        | FCC, IC, CE, Wi-Fi a/b/g/n/ac, Windows 7,                     |
|                       | Windows 8                                                     |
| Operating Temperature | 32 to 104°F (0 to 40°C)                                       |
| Storage Temperature   | -4 to 140°F (-20 to 60°C)                                     |
| Operating Humidity    | 10% to 80% relative humidity, non-condensing                  |
| Storage Humidity      | 5% to 90% non-condensing                                      |

Specifications are subject to change without notice.

#### Notes:

For regulatory, warranty, and safety information, go to Linksys.com/support/EA7500.

Maximum performance derived from IEEE Standard 802.11 specifications. Actual performance can vary, including lower wireless network capacity, data throughput rate, range and coverage. Performance depends on many factors, conditions and variables, including distance from the access point, volume of network traffic, building materials and construction, operating system used, mix of wireless products used, interference and other adverse conditions.

BELKIN, LINKSYS and many product names and logos are trademarks of the Belkin group of companies. Third-party trademarks mentioned are the property of their respective owners. Licenses and notices for third party software used in this product may be viewed here: http://support.linksys.com/en-us/license. Please contact http://support.linksys.com/en-us/gplcodecenter for questions or GPL source code requests.

© 2019 Belkin International, Inc. and/or its affiliates. All rights reserved.

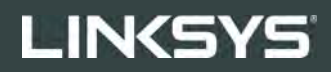

GUÍA DEL USUARIO

R**75** 

Modelo EA7500

# Contenido

| Descripción general del producto                      | 3  |
|-------------------------------------------------------|----|
| Parte superior                                        | 3  |
| Reverso                                               | 4  |
| Instalación: principios básicos                       | 5  |
| Dónde encontrar más ayuda                             | 5  |
| Cómo instalar el router                               | 6  |
| www.LinksysSmartWiFi.com                              | 9  |
| Cómo iniciar la sesión en www.LinksysSmartWiFi.com    | 9  |
| Mapa de red                                           | 11 |
| Acceso de invitados                                   |    |
| Controles parentales                                  |    |
| Priorización del contenido multimedia                 |    |
| Prueba de velocidad                                   |    |
| Almacenamiento externo                                |    |
| Conectividad                                          |    |
| Resolucion de problemas                               |    |
| Red inalambrica                                       |    |
| Seguridad                                             |    |
| Resolución de problemas                               |    |
| El router no se ha instalado correctamente            |    |
| Mensaje «Tu cable de internet no está conectado»      |    |
| Mensaje <i>«No se puede acceder al router»</i>        |    |
| Tras la instalación                                   | 19 |
| Parece que internet no está disponible                | 19 |
| www.LinksysSmartWiFi.com no se abre tu explorador web | 20 |
| Especificaciones                                      |    |
| Linksys EA7500                                        | 21 |
| Características físicas                               | 21 |

# Descripción general del producto

### Parte superior

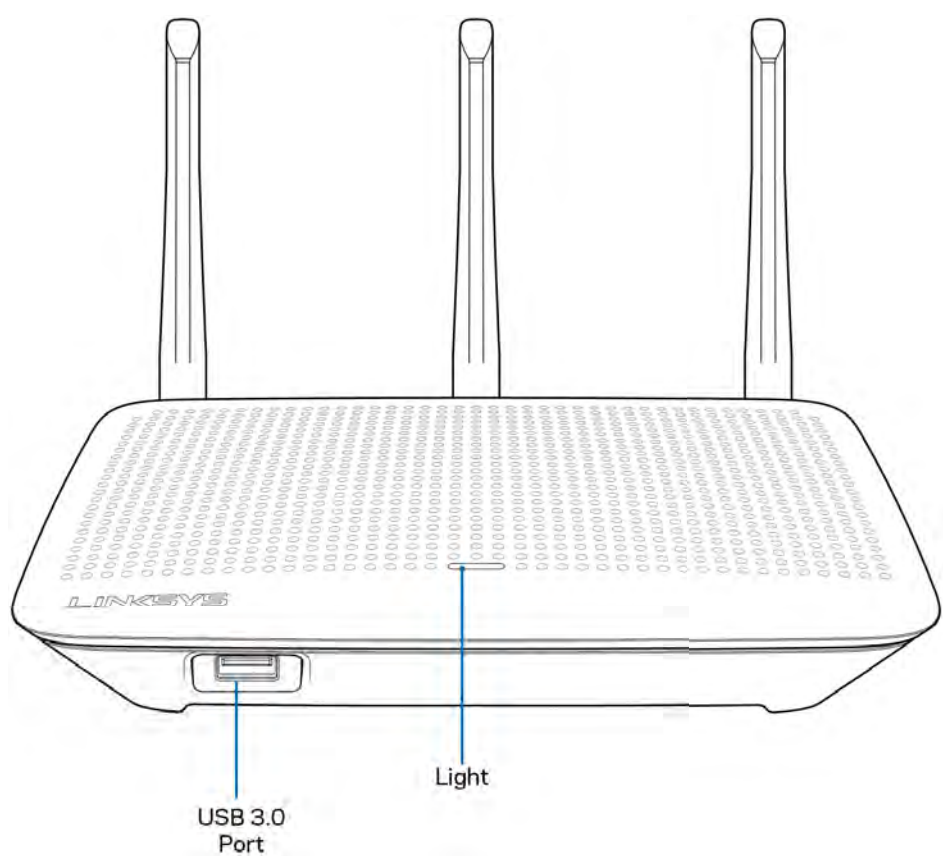

Puerto USB 3.0: conecta y comparte una unidad o una impresora USB en tu red o en internet.

**Luz**: permanece encendida fija mientras haya conexión a internet. Parpadea lentamente durante el inicio, control automático y las actualizaciones de firmware. Parpadea rápidamente al indicar errores de conexión.

### Reverso

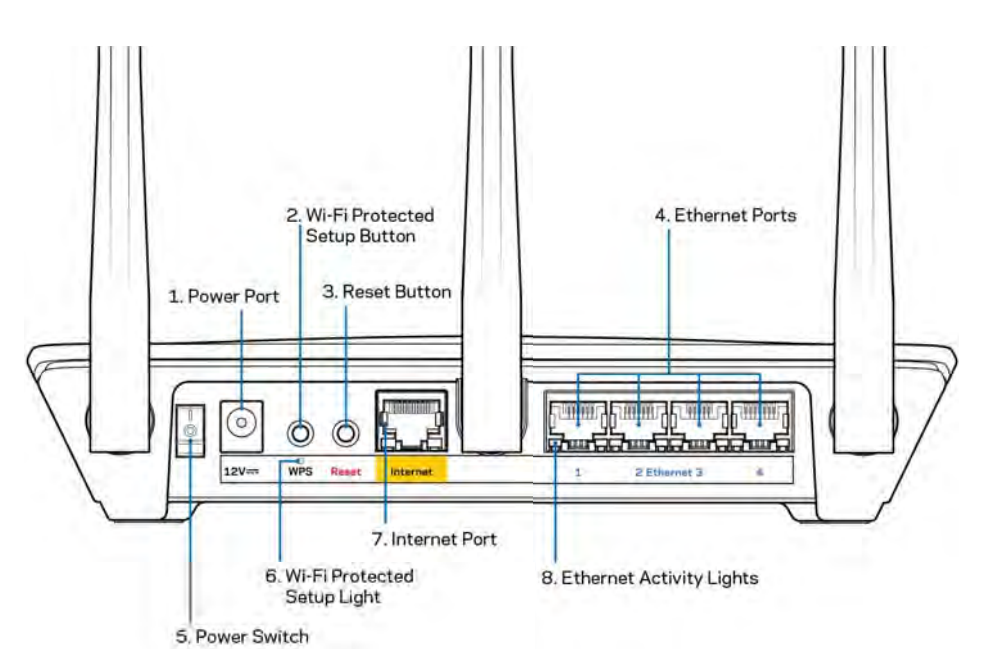

Puerto de corriente (1): conecta el adaptador de alimentación de CA incluido.

**Botón de Wi-Fi Protected Setup (2):** presiona para configurar la seguridad inalámbrica en aquellos dispositivos habilitados con Wi-Fi Protected Setup.

**Botón de Reset (Reinicio) (3)**: presiona y mantén presionado hasta que la luz de la parte superior del router empiece a parpadear para restaurar sus valores de configuración de fábrica. También puedes restaurar los valores de configuración de fábrica usando la aplicación de Linksys o en www.LinksysSmartWiFi.com.

**Puertos Ethernet (4):** conecta los cables Ethernet a estos puertos Gigabit azules (10/100/1000) y a los dispositivos conectados por cable en tu red.

**Nota:** para obtener el mejor rendimiento usa en los puertos Ethernet un cable CAT5e u otro de una categoría superior.

Interruptor de corriente (5): colócalo en la posición | (on) para encender el router.

Luz de configuración WPS (6): parpadea durante el proceso de vinculación WPS.

**Puerto de internet (7):** conecta un cable Ethernet a este puerto Gigabit amarillo (10/100/1000) y a un módem de banda ancha o de fibra óptica.

**Nota**: para obtener el mejor rendimiento posible usa un cable CAT5e u otro de certificación superior en el puerto de internet.

Luces de actividad de Ethernet: parpadean si hay tráfico en el puerto de Ethernet.

# Instalación: principios básicos

## Dónde encontrar más ayuda

Además de esta guía del usuario puedes obtener ayuda en los siguientes sitios web:

- Linksys.com/support/EA7500 (documentación, descargas, PFs, servicio técnico, chat en vivo, foros)
- Ve a <u>www.LinksysSmartWiFi.com</u> y haz clic en Ayuda en la parte superior de la pantalla.

| Sign In<br>Log in with your roubler passes              | rang.                                                                                           |      |                                                                                          |
|---------------------------------------------------------|-------------------------------------------------------------------------------------------------|------|------------------------------------------------------------------------------------------|
| ***                                                     | Secure access to<br>router settings<br>anywhere anytime                                         | ,    | Access Router                                                                            |
| Use your Linkays Smirt V                                | N-Fi account to access your home network from<br>In from your mobile device. Easily connect new | -    | English (United States) *<br>Ta laga will your Lakays Strait (Vr.H. ecount, cice<br>hare |
| devices, set parental cont<br>For more information cars | rols, get access to Smart Wi Fi mobile Apps, and                                                | more |                                                                                          |

**Nota:** puedes consultar las licencias y notas del software de terceros utilizado en este producto en <u>http://support.linksys.com/en-us/license</u>. Por favor, contacta con <u>http://support.linksys.com/en-us/gplcodecenter</u> para preguntas o solicitudes de código fuente GPL.

## Cómo instalar el router

- 1. Para completar la instalación necesitarás un ordenador para poder ir a <u>http://LinksysSmartWiFi.com</u> en un navegador web.
- 2. Identifica tu equipo.

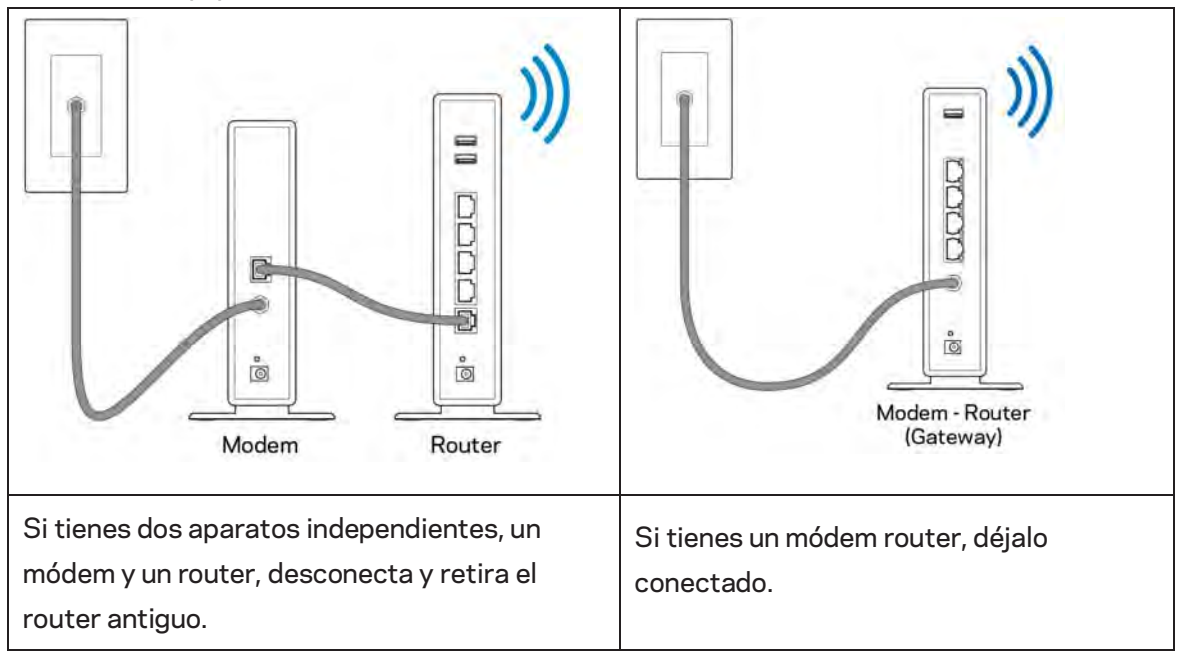

- 3. Posiciona las antenas en vertical y enchufa el router en una toma de corriente. Asegúrate de que el interruptor de encendido está en la posición | (on).
- 4. Conecta tu router a tu módem o módem router. Conecta un extremo del cable de internet al puerto amarillo de internet en el router nuevo. Si tienes un módem, conecta el otro extremo en el puerto Ethernet (LAN) en el módem. Si tienes un router módem conéctalo en cualquier puerto disponible.
- 5. Espera a que el LED del logotipo de Linksys de la parte superior del router deje de parpadear y se encienda en blanco fijo.
- 6. Conecta al nombre de red inalámbrica que se muestra en la guía de inicio rápido incluida con el router (puedes cambiar estos valores posteriormente). Si necesitas ayuda para conectar a la red consulta la documentación del dispositivo en la página linksys.com/support/EA7500.

# **Nota:** no contarás con acceso a internet hasta que hayas completado la instalación del router.

 Escribe http://LinksysSmartWiFi.com en el explorador web. Sigue las instrucciones que aparecen en pantalla para finalizar la configuración del router. Puedes introducir también 192.168.1.1 en un explorador para iniciar la instalación. Al final de la instalación sigue las instrucciones que aparecen en pantalla para configurar tu cuenta de Linksys. Configura tu router con cualquier ordenador con conexión a internet desde <u>www.LinksysSmartWiFi.com</u>.

Administra los ajustes del router:

- Cambia el nombre y la contraseña del router.
- Establece el acceso de usuarios invitados.
- Configura los controles parentales.
- Conecta dispositivos a tu red.
- Evalúa la velocidad de tu conexión a internet.

Nota: cuando hayas creado la cuenta recibirás una verificación por e-mail. Estando conectado a tu red doméstica haz clic en el enlace del e-mail para vincular tu router y tu cuenta.

**Consejo:** imprime la siguiente página y a continuación, anota para guardar como referencia los valores de configuración de su router y de la cuenta en la siguiente tabla. Guarda estas notas en un sitio seguro.

| Nombre de la Wi-Fi de la<br>banda de 2,4 GHz  |  |
|-----------------------------------------------|--|
| Contraseña                                    |  |
| Nombre de la Wi-Fi de la<br>banda de 5 GHz    |  |
| Contraseña                                    |  |
| Contraseña del router                         |  |
| Nombre de la Wi-Fi para<br>invitados          |  |
| Contraseña                                    |  |
| www.LinksysSmartWiFi.com<br>Nombre de usuario |  |
| www.LinksysSmartWiFi.com<br>Contraseña        |  |

# www.LinksysSmartWiFi.com

Puedes configurar tu router desde cualquier lugar del mundo en www.LinksysSmartWiFi.com. También puedes configurarlo directamente si estás conectado a tu red doméstica. Asimismo, puedes usar la aplicación de Linksys para teléfonos iPhone y Android. Consulta la tienda en línea de aplicaciones de tu dispositivo para obtener más información a este respecto.

### Cómo iniciar la sesión en www.LinksysSmartWiFi.com

- 1. Abre el explorador web de tu ordenador.
- 2. Ve a www.LinksysSmartWiFi.com e inicia allí la sesión de tu cuenta.

| KSYS" Smart Wi-Fi                                                                                     |                                                                                                    | i Hep                     |
|----------------------------------------------------------------------------------------------------|----------------------------------------------------------------------------------------------------|---------------------------|
| Sign In<br>Log in with your router passeors                                                           |                                                                                                    |                           |
| < 💿                                                                                                   | Secure access to router settings anywhere anytime                                                                                     | Access Router             |
| Use your Linksys Smart Wi-Fi<br>anywhere, at any time, even for<br>dividais, oot parental controls; ( | count to access your home insteads from<br>ny your mobile device. Easily connect new<br>et access to Smart Wi-Fi mobile Apps and more | English (United States) • |

Si no recuerdas tu contraseña haz clic en ¿Olvidaste tu contraseña? y sigue las instrucciones en pantalla para recuperarla. Para obtener ayuda ve a <u>www.LinksysSmartWiFi.com</u> y haz clic en la parte superior de la pantalla principal.

| LINKSYS" Smart Wi-Fi                                  | App Center Help Linksyn 02230 🐱 Sign Dul 🛥                                                                                                    |
|-------------------------------------------------------|----------------------------------------------------------------------------------------------------|
| Smart Wi-Fi Tools                                     | Network Statue      Connected      Connected      Network      Notice      Notice |
| 83 Media Prioritization                               | 🖄 Network Map                                                                                                    |
| Speed Test                                            | Online devices:<br>Local 2 za law National Internet Const                                                                                                    |
| External Storage                                      | O Passendt Relationers     Som     Add a Deces                                                                                                    |
| Router Settings                                       |                                                                                                    |
| °o Connectivity                                       | △ Parentia Controls 🖾 🔂 Media Prioritization 🖾                                                                                                    |
| <ul> <li>Troubleshooting</li> <li>Wireless</li> </ul> | Perintal Controls are OFF: Controlled are cert<br>Controlled are cert<br>from a                                                                                                    |
| Security                                              | External Storage                                                                                                    |
|                                                       | 22) Mill unter di 14.8.3 CMI<br>FTP: OTF<br>Metala Server: CMI<br>Masage Estamat Faurage                                                                                                    |

**IMPORTANTE:** una vez que hayas instalado tu router y hayas iniciado la sesión en www.LinksysSmartWiFi.com asegúrate de habilitar el HTTPS en el Acceso a administración local Esto aumenta la seguridad cuando accedes a tu router localmente (no por internet).

Una vez que hayas iniciado la sesión en www.LinksysSmartWiFi.com, ve a Conectividad > Administración y marca la casilla al lado de HTTPS, en Acceso a Administración Local. Asegúrate de hacer clic en Aplicar en la parte inferior derecha de la pantalla.

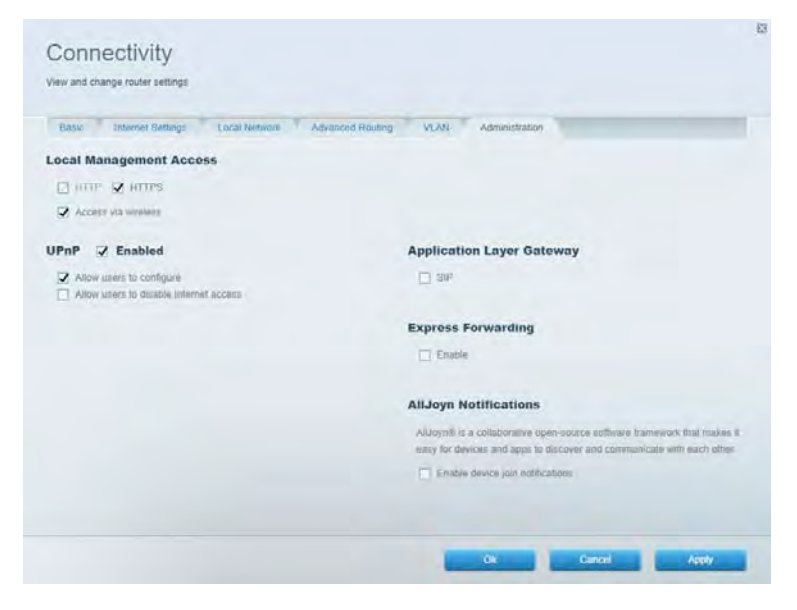

### Mapa de red

Visualiza y gestiona todos los dispositivos de red conectados al router. Ve los dispositivos de la red principal y la red de invitados o consulta información acerca de cada dispositivo.

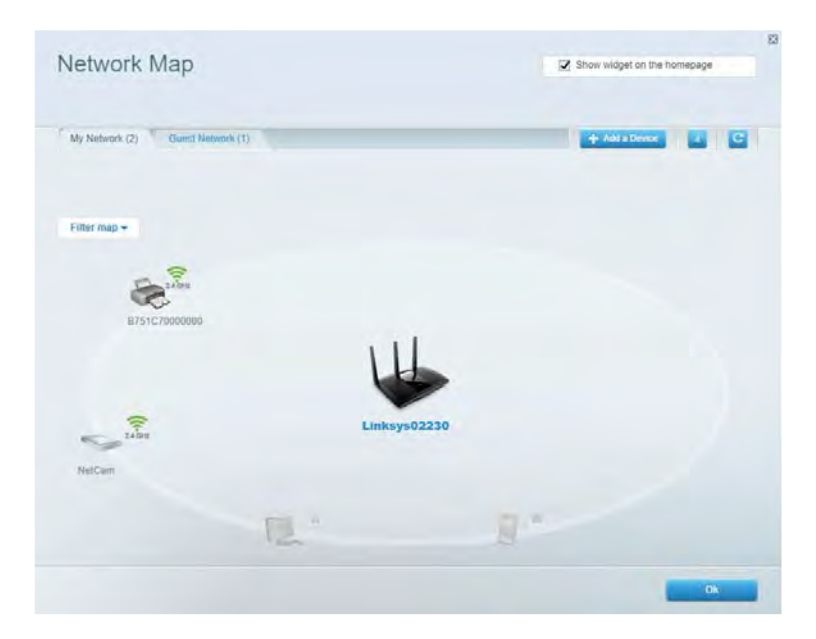

### Acceso de invitados

Instala y monitoriza una red que tus usuarios invitados podrán utilizar sin tener acceso a todos los recursos de la red.

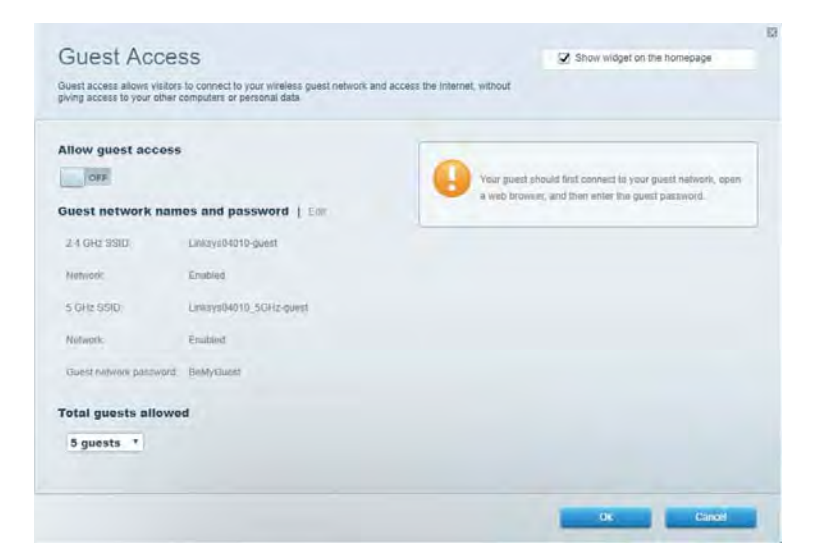

# **Controles parentales**

Bloquea sitios web y establece tiempos de acceso a internet.

| Internet access  |
|------------------|
| to an            |
| Igen lik Titten  |
| specific sites ( |
|                  |
|                  |
|                  |
|                  |

### Priorización del contenido multimedia

Establece qué dispositivos y aplicaciones tienen la máxima preferencia en el tráfico de tu red.

| Andia Prioritization                                                                                                    | C2 Show wideat on the homenane                                                                           |
|----------------------------------------------------------------------------------------------------|----------------------------------------------------------------------------------------------------|
| e priority to those devices, applications, and games that connect to streaming or real-time<br>vices for best performance on your home network.                                    | media                                                                                                    |
| ioritization: 09 Reset Priodization   Settings                                                                                                    |                                                                                                    |
| High Priority                                                                                                    |                                                                                                    |
|                                                                                                    |                                                                                                    |
|                                                                                                    |                                                                                                    |
|                                                                                                    |                                                                                                    |
| 44                                                                                                    |                                                                                                    |
|                                                                                                    |                                                                                                    |
| Drag and drop devices to protect                                                                                                    | fice                                                                                                    |
| Drag and they devices to prov                                                                                                    | feet                                                                                                    |
| Draig and drop devices to prior Normal Priority Devices                                                                                                    | Applications Edit 1 Deine                                                                                |
| Draig and drop devices to proof Normal Priority Devices           Bevices           Laboration           Laboration           Laboration           Laboration           Laboration | Applications Edit 1 Delets                                                                               |
| Draig and dipp devices to prove Normal Priority Devices  Main PC  Android-09368ba5b  android_t011009386                                                                            | Applications Edit   Deins<br>Spotify • =<br>Online Games Edit   Deins                                    |
| Drag and drop devices to preef Normal Priority Devices  Main PC  android_89368ba5b.                                                                                                | Applications Edit   Doless<br>Spotify • =<br>Online Games Edit   Doless<br>City of Herces / Villians • = |

# Prueba de velocidad

Evalúa la velocidad de conexión a internet de tu red.

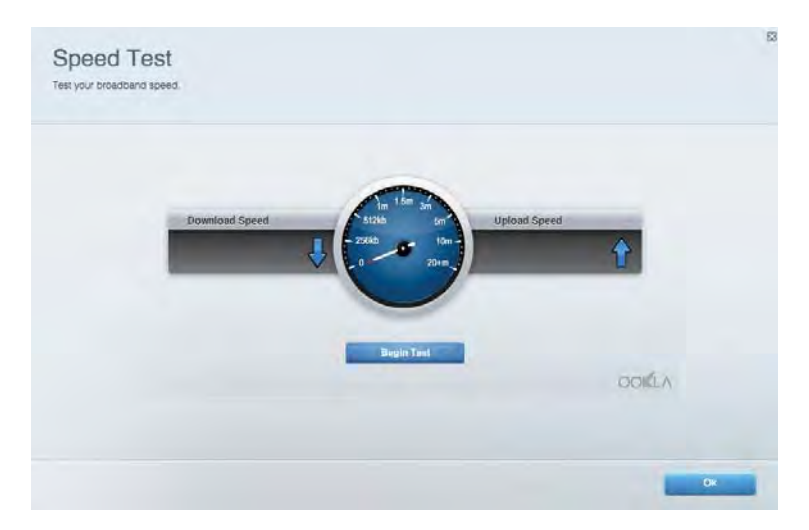

### Almacenamiento externo

Accede a una unidad USB conectada (no incluida) y configura el sistema para compartir archivos, un servidor multimedia o el acceso FTP.

| Status Folder Access FTP Server Media Server                                                                                     |                                                                                                    |
|----------------------------------------------------------------------------------------------------|----------------------------------------------------------------------------------------------------|
| termal Storage Drive External storage volume mame: NOUND DRIVE Spuce vsect: 8 MB used of 958 MB total Salely remove drive Reheah | Socure Folder Access is OFF<br>Any user can access content via shared tolders.<br>PCI access (File exploring) Via2 168.1.1<br>Maa access (Finder) unb/0102 168.1.1<br>FTP Server is OFF<br>Content is not accessible to any user via FTP<br>FTP server: Disabled |
|                                                                                                    | Media Server (DLNA) is ON<br>Media content is accessible to DLNA clients<br>DLNA server: eu-8500v3                                                                                                    |

# Conectividad

Gestiona ajustes básicos y avanzados de red.

| Basic Internet Settings Local Network: Advar | ceed Routing VLAN Administration                                   |  |  |
|----------------------------------------------|--------------------------------------------------------------------|--|--|
| etwork Name and Password   Eat               | Router Firmware Update                                             |  |  |
| 2.4 GHz network mime Linksyu02230            | Automatic (Current Version: 1.1.2 170091                           |  |  |
| Network password cde0ncgc1                   | Check for Updates                                                  |  |  |
| 5 GHz nebwork name Linksy=02230_5GHz         |                                                                    |  |  |
| Network patronient. cdeOhcijk 1              | Manual:<br>No file chosen Choose File Statt                        |  |  |
| outer Password   Edit                        | Time Zone                                                          |  |  |
| Router paraword                              | (GMT-08:00) Pacific Time (USA & Canada) *                          |  |  |
| Router password http://Admin                 | Automatically adjust for Daylight Slavings Time                    |  |  |
|                                              | Activity Lights                                                    |  |  |
|                                              | ON Enable/disable activity lights. Power light<br>with retrain on. |  |  |

## Resolución de problemas

Identifica problemas con el router y comprueba el estado de la red.

| tatus Diagnostics Loj    | pi                |               |            |                 |
|--------------------------|-------------------|---------------|------------|-----------------|
| nes   Report             |                   |               |            |                 |
| Name                     | MAC address       | IPv4 address  | Connection | Refresh         |
| Main PC                  | 6C F0 49 8E 36 EA | 192.168 1.124 | LAN        | Open in browser |
| android-89368ba5b9020719 | C0.C1.C0.58 8E.28 | 192.168.1.140 | Wireless   |                 |
|                          |                   |               |            | Phil            |
| Name                     | MAC address       | IPv6 address  | Connection |                 |
|                          |                   |               |            |                 |
|                          |                   |               |            |                 |
|                          |                   |               |            |                 |
|                          |                   |               |            |                 |
|                          |                   |               |            |                 |
#### Red inalámbrica

Cambia el modo de seguridad, la contraseña y el filtrado MAC y conecta dispositivos a través de Wi-Fi Protected Setup.

| Wineless M     | AC Fidering Wi-Fi Protec | and Setup Via       | meto Scheduler |                 |               |   |
|----------------|--------------------------|---------------------|----------------|-----------------|---------------|---|
| Network name:  | Linksys02230             | 2.4 GHz             |                |                 | Hetwork:      |   |
| Password:      | 542b542b                 | Broadcast<br>\$5ID: | Yes *          | Channel:        | 8 - 2.447 GHz | • |
| Security mode: | WPA2 Personal *          | Network mode:       | Mixed *        | Channiel width: | Auto          | * |
| Network name:  | Linksys02230_5GHz        | 5 GHz               |                |                 | Network: 0    |   |
| Password:      | m84shxx5xw               | Broadcest<br>\$5ID: | Yes *          | Channel:        | Auto          | • |
| Security mode: | WPA2 Personal *          | Network mode:       | Mixed *        | Channel width:  | Auto          | • |

#### Seguridad

Configura la seguridad inalámbrica del router. Configura un firewall (cortafuegos) y los parámetros de VPN, y crea una configuraciones predeterminadas para aplicaciones y juegos.

| Firewall DMC /                                                    | pps and Gaming                      |                |                          |                 |           |
|-------------------------------------------------------------------|-------------------------------------|----------------|--------------------------|-----------------|-----------|
| irewall                                                           |                                     | Internet filt  | ers                      |                 |           |
| IPv4 SPS timwait protection                                       | Z Enabled                           | Ethir and      | nymous internet requests |                 |           |
| IPv6 SPI finewall protection                                      | S Enabled                           | Fitter mut     | icast                    |                 |           |
| PN Passthrough                                                    |                                     | E Filter Inter | met NAT redirection      |                 |           |
| PSec Passifivough C<br>PPTP Passifivough C<br>L2TP Passifivough C | Z Enubled<br>Z Enubled<br>Z Enubled | 🖌 Filler den   | t (Part 113)             |                 |           |
| Pv6 Port Services                                                 |                                     |                |                          |                 |           |
| Description                                                       | Protocol                            | IPv6 Address   | Allow                    | Enabled         |           |
|                                                                   |                                     |                |                          | Add IPv6 Eineud | a Setting |

# Resolución de problemas

Puedes obtener más ayuda acudiendo a nuestro galardonado servicio de atención al cliente en la siguiente dirección: Linksys.com/support/EA7500.

#### El router no se ha instalado correctamente

Si no has podido completar la instalación por al asistente intenta lo siguiente:

• Presiona y mantén presionado el botón Reset (Reinicio) en tu router con un clip o alfiler hasta que la luz comience a parpadear (unos 10 segundos). Instala de nuevo el router.

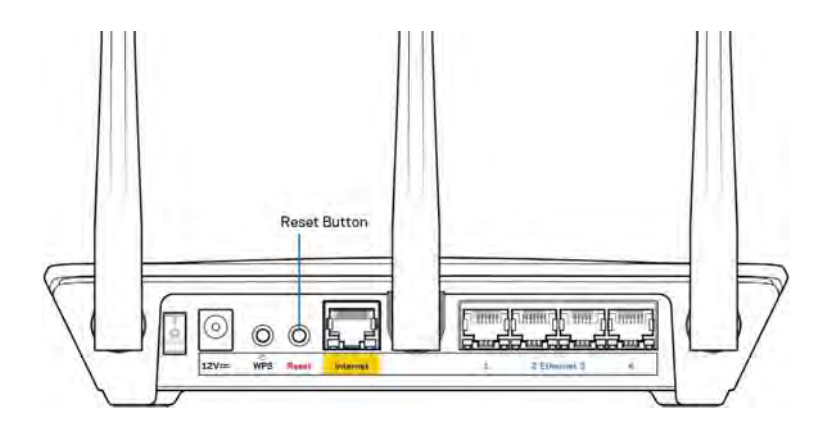

- Deshabilita temporalmente el firewall del ordenador (consulta las instrucciones del software de seguridad para obtener ayuda). Instala de nuevo el router.
- Si tienes otro ordenador, utilízalo para volver a instalar el router de nuevo.

#### Mensaje «Tu cable de internet no está conectado»

Si aparece el mensaje «Tu cable de internet no está conectado» cuando intentas configurar el router, sigue estos pasos para resolver el problema.

 Asegúrate de que hay un cable Ethernet (similar al suministrado con el router) está conectado adecuadamente al puerto de internet amarillo del reverso del router y al puerto correcto en el módem. Este puerto en el módem suele estar etiquetado como Ethernet, pero puede ser denominado también como Internet o WAN.

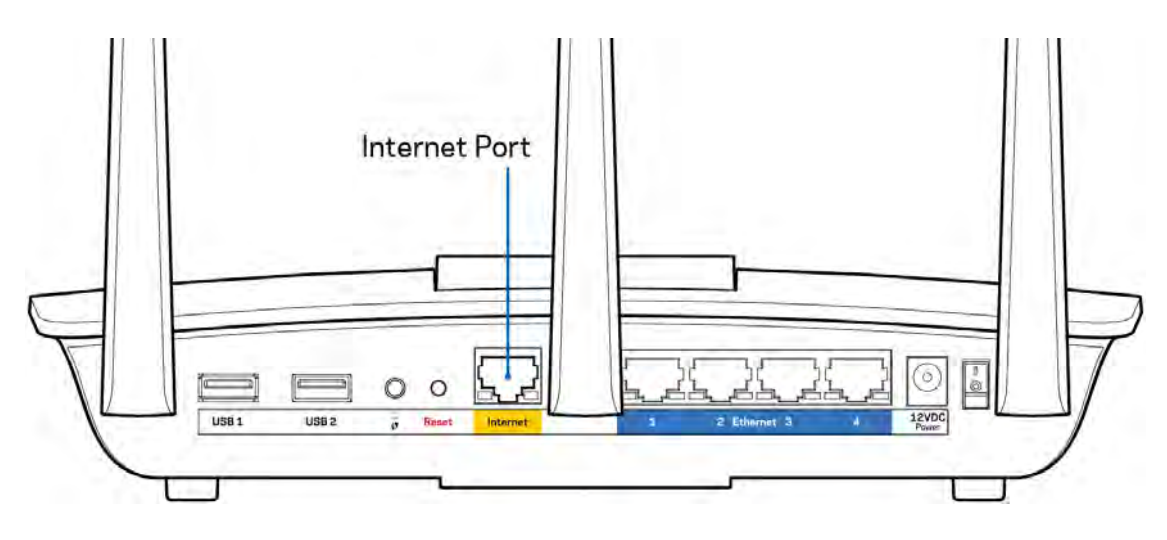

- Asegúrate de que el módem esté enchufado y encendido. Asegúrate de que el interruptor de encendido está en la posición ON o I (y no en la de O).
- Si tu servicio de internet es por cable verifica que el cable coaxial suministrado por su ISP está bien conectado al puerto de CABLE del cable-módem.

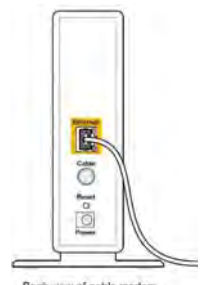

• Si tu servicio de internet es DSL asegúrate de que la línea de teléfono DSL está conectada al puerto DSL del módem.

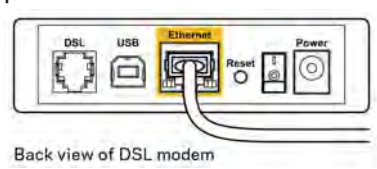

- Si el ordenador estaba conectado anteriormente al módem mediante un cable USB desconecta dicho cable.
- Instala de nuevo el router.

#### Mensaje «No se puede acceder al router»

Para acceder al router debes estar conectado a la red del router. Si tienes un acceso inalámbrico a internet el problema puede ser que te has conectado accidentalmente a una red inalámbrica distinta.

Para resolver el problema en ordenadores con Windows haz lo siguiente:

- 1. Haz clic sobre el icono de señal inalámbrica en la bandeja del sistema. Aparecerá una lista de las redes inalámbricas disponibles.
- Haz clic en el nombre de tu red. Haz clic en Conectar. En el ejemplo que se muestra a continuación el ordenador estaba conectado a otra red inalámbrica con el nombre wraith\_5GHz. El nombre de red inalámbrica del router Linksys EA7500, Damaged\_Beez2.4 en este ejemplo se muestra seleccionado.

| Wireless Network Co | nnection 2             |
|---------------------|------------------------|
| wraith_5GHz         | Connected              |
| wraith              | litee                  |
| wraith_5GHz-guest   | Sall                   |
| wraith-guest        | Sall.                  |
| wraith2.4_6700      | lite                   |
| wraith5_6700        | llter                  |
| Damaged_Beez2.4     | lite.                  |
| Connect automat     | tically <u>Connect</u> |
| 80LCVBM5            | line.                  |
| Other Network       | lite                   |
| 0.000               |                        |

- 3. Si se te solicita que introduzcas una clave de red escribe tu contraseña (clave de seguridad) en el campo de security key (clave de seguridad). Haz clic en **Aceptar**.
- 4. Tu ordenador se conectará a la red y ya deberías poder acceder al router.

\*Dependiendo de tu versión de Windows es posible que existan algunas diferencias en el texto específico o los iconos contenidos en estos pasos.

Para solucionar el problema en ordenadores Mac haz lo siguiente:

- 1. Haz clic en el icono Wi-Fi de la barra de menús situada en la parte superior de la pantalla. Aparecerá una lista de las redes inalámbricas.
- En el ejemplo que se muestra a continuación el ordenador estaba conectado a otra red inalámbrica con el nombre wraith\_5GHz. El nombre de red inalámbrica del router Linksys EA7500, Damaged\_Beez2.4 en este ejemplo se muestra seleccionado.

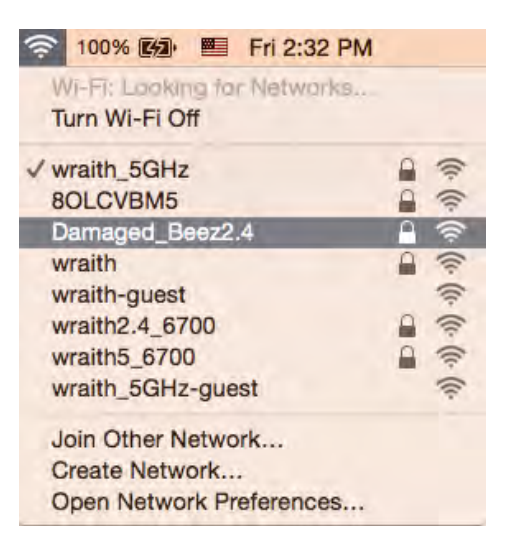

- 3. Haz clic en el nombre de red inalámbrica de tu router EA7500 (Damaged\_Beez2.4 en el ejemplo).
- 4. Escribe tu contraseña de red inalámbrica (clave de seguridad) en el campo de *Password* (*Contraseña*). Haz clic en **Aceptar**.

## Tras la instalación

#### Parece que internet no está disponible

Si se producen dificultades de conexión entre internet y tu router el problema puede manifestarse con un mensaje de «No se puede encontrar [dirección de internet]» en el explorador web. Si tienes la certeza de que la dirección de internet es correcta y lo has intentado varias veces con distintas direcciones de internet válidas con el mismo resultado el mensaje podría significar que existe un problema con tu ISP o con la comunicación entre el router y el módem.

Intenta hacer lo siguiente:

- Asegúrate de que la red y los cables de corriente están correctamente conectados.
- Asegúrate de que la toma de corriente a la que el router está enchufado suministra electricidad.
- Reinicia el router.
- Contacta con tu ISP y pregunta si se están produciendo apagones en tu área.

Una manera típica de conseguir que el router funcione de nuevo es reiniciándolo (apágalo y vuelve a encenderlo).

Para reiniciar el router usando el cable de corriente:

- 1. Desconecta el cable de corriente del router y del módem.
- 2. Espera 10 segundos y vuelve a conectar el cable al módem. Asegúrate de que este recibe corriente.
- 3. Espera hasta que el indicador de conexión del módem haya parado de parpadear (unos dos minutos). Vuelve a conectar el cable de corriente al router.
- 4. Espera hasta que la luz en la parte superior deje de parpadear. Espera dos minutos antes de intentar conectarte de nuevo a internet desde un ordenador.

Para reiniciar tu router en www.LinksysSmartWiFi.com:

- 1. Inicia la sesión en www.LinksysSmartWiFi.com. (consulta «Cómo iniciar la sesión en www.LinksysSmartWiFi.com» en la página <u>9</u>.)
- 2. Bajo Ajustes del router haz clic en Resolución de problemas.
- 3. Haz clic en la pestaña de Diagnósticos.
- 4. Bajo *Reinicio del sistema* haz clic en Reiniciar.

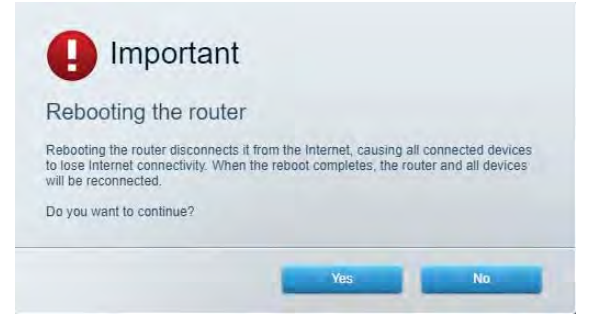

5. Haz clic en **Sí**. El router se reiniciará. Mientras que el router se está reiniciando todos los dispositivos conectados perderán su conexión a internet y se conectarán automáticamente cuando el router esté listo de nuevo.

#### www.LinksysSmartWiFi.com no se abre tu explorador web.

Asegúrate de que tienes la última versión de Google Chrome, Firefox, Safari (para Mac y iPad), Microsoft Edge o Internet Explorer.

# Especificaciones

## Linksys EA7500

| Nombre del modelo                         | R75                                                |
|-------------------------------------------|----------------------------------------------------|
| Número del modelo                         | EA7500                                             |
| Velocidad de puerto de switch             | 10/100/1000 Mbps (Gigabit Ethernet)                |
| Radiofrecuencia                           | 2,4 GHz y 5 GHz                                    |
| N.º de antenas                            | 3 antenas externas regulables extraíbles $oxtimes$ |
| Puertos                                   | Alimentación, USB 3.0, Internet, Ethernet (1-4)    |
| Botones                                   | Reset (Reinicio), Wi-Fi Protected Setup y          |
|                                           | Encendido/Apagado                                  |
| Indicadores LED                           | Panel superior: logotipo iluminado de Linksys      |
|                                           | Panel trasero: Internet, Ethernet (1-4)            |
| UPnP                                      | Compatible                                         |
| Funciones de seguridad                    | WPA2, RADIUS                                       |
| Bits de clave de seguridad                | Encriptación de hasta 128 bits                     |
| Compatibilidad con sistema de archivos de | FAT, FAT32, NTFS y HFS+                            |
| almacenamiento                            |                                                    |
| Compatibilidad con exploradores           | Las últimas versiones de Google Chrome™,           |
|                                           | Firefox®, Safari® (para Mac® y iPad®), Microsoft   |
|                                           | Edge y Internet Explorer® versión 8 y más          |
|                                           | recientes funcionan con Linksys Smart Wi-Fi.       |

#### Características físicas

| Dimensiones                   | 257 x 184 x 56 mm sin antenas             |
|-------------------------------|-------------------------------------------|
| Peso de la unidad             | 400 gramos con antenas                    |
|                               | 365 gramos sin antenas                    |
| Corriente                     | 12 V, 2 A                                 |
| Certificaciones               | FCC, IC, CE, Wi-Fi a/b/g/n/ac, Windows 7, |
|                               | Windows 8                                 |
| Temperatura de funcionamiento | Entre 0 y 40 °C                           |
| Temperatura de almacenamiento | Entre -20 y 60 °C                         |
| Humedad de funcionamiento     | Entre 10 % y 80 % de humedad relativa sin |
|                               | condensación                              |
| Humedad de almacenamiento     | Entre 5 % y 90 % sin condensación         |

Las especificaciones están sujetas a cambios sin previo aviso.

#### Notas:

Para obtener información sobre el cumplimiento normativo, la garantía y la segurida ve a Linksys.com/support/eEA7500.

Rendimiento máximo según lo establecido en las especificaciones de la norma IEEE 802.11. El rendimiento real puede variar y la capacidad de la red inalámbrica, el índice de producción de datos, el alcance y la cobertura pueden disminuir. El rendimiento depende de numerosos factores, condiciones y variables, entre ellos, la distancia desde el punto de acceso, el volumen de tráfico de la red, los materiales de construcción de la vivienda, el sistema operativo utilizado, la combinación de productos inalámbricos presentes en la red, las interferencias y otras condiciones adversas.

BELKIN, LINKSYS y otros nombres y logotipos de productos son marcas comerciales del grupo de empresas Belkin. Las marcas comerciales de terceros mencionadas pertenecen a sus respectivos propietarios. Las licencias y los avisos de software de terceros que se utilizan en este producto pueden consultarse aquí: http://support.linksys.com/en-us/license. Ponte en contacto con nosotros a través de http://support.linksys.com/en-us/gplcodecenter para cualquier pregunta o solicitud de código fuente GPL.

© 2019 Belkin International, Inc. y/o sus filiales. Todos los derechos reservados.

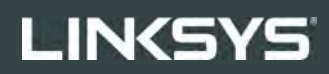

GUIDE D'UTILISATION

R**75** 

Modèle EA7500

## Table des matières

| Vue d'ensemble du produit                                     | 3        |
|---------------------------------------------------------------|----------|
| Partie supérieure                                             | 3        |
| Précédent                                                     | 4        |
| Configuration : Fonctions de base                             | 5        |
| Où trouver de plus amples renseignements                      | 5        |
| Installation de votre routeur                                 | 6        |
| www.LinksysSmartWiFi.com                                      | 9        |
| Comment se connecter à www.LinksysSmartWiFi.com               | 9        |
| Carte du réseau                                               |          |
| Accès invité                                                  |          |
| Contrôle parental                                             |          |
| Priorisation des sources de lecture                           |          |
| l est de vitesse                                              |          |
| Stockage externe                                              | 13<br>14 |
|                                                               | 14<br>17 |
| Departinage                                                   | 14<br>15 |
| Sécurité                                                      |          |
| Dépannage                                                     |          |
| Votre routeur n'a pas été configuré correctement              |          |
| Message <i>Votre câble Internet n'est pas branché</i>         |          |
| Message <i>Impossible d'accéder à votre routeur</i>           |          |
| Une fois la configuration terminée                            |          |
| Internet ne semble pas disponible                             |          |
| www.LinksysSmartWiFi.com ne s'ouvre pas dans votre navigateur | 21       |
| Caractéristiques techniques                                   |          |
| Linksys EA7500                                                |          |
| Environnement d'exploitation                                  |          |

## Vue d'ensemble du produit

#### Partie supérieure

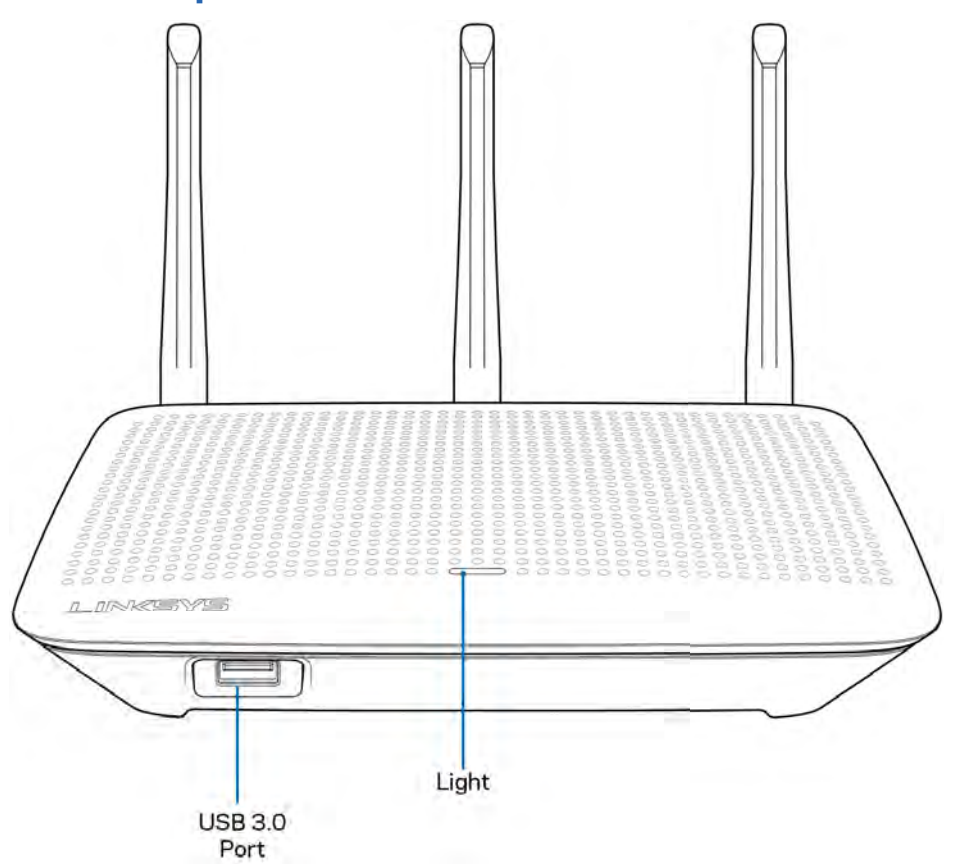

**Port USB 3.0** : branchez et partagez un périphérique de stockage USB ou une imprimante USB sur votre réseau ou sur Internet.

**Voyant** : le voyant reste allumé en continu si vous êtes connecté à Internet. Il clignote lentement lors du démarrage, de l'auto-évaluation et des mises à niveau du micrologiciel. Il clignote rapidement pour signaler des erreurs de connexion.

#### Précédent

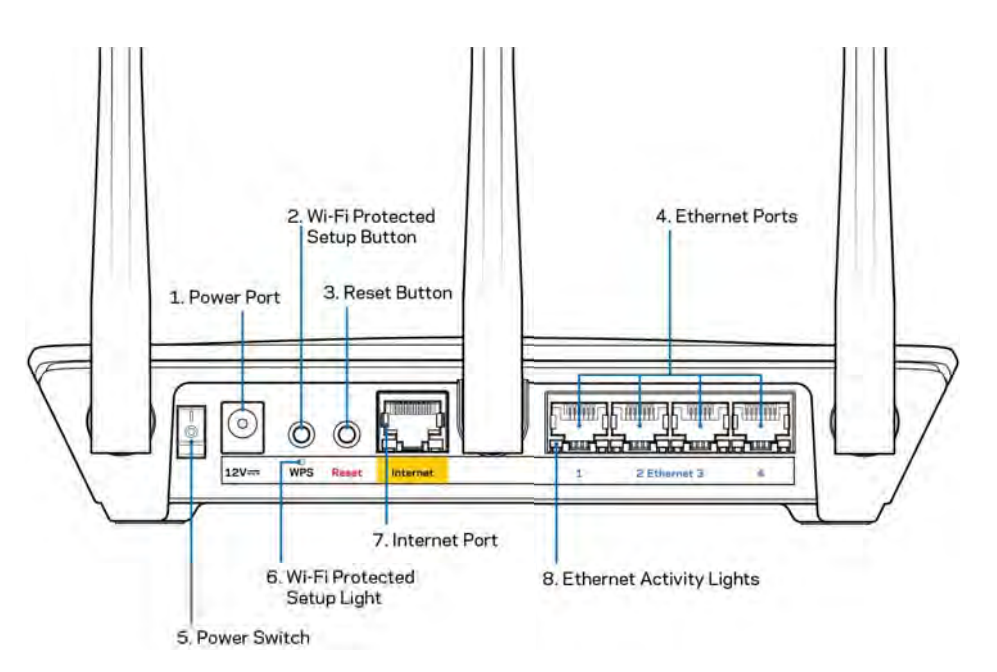

Port d'alimentation (1) : branchez le bloc d'alimentation en c.a. fourni.

**Bouton Wi-Fi Protected Setup (2)**: appuyez pour configurer la sécurité de l'accès sans-fil sur les périphériques réseau compatibles Wi-Fi Protected Setup.

**Bouton Reset (3)** : maintenez ce bouton enfoncé jusqu'à ce que le voyant sur le dessus du routeur commence à clignoter pour réinitialiser le routeur aux paramètres établis par défaut à l'usine. Vous pouvez également restaurer les paramètres d'usine grâce à l'application Linksys ou à l'adresse www.LinksysSmartWiFi.com.

**Ports Ethernet (4)** : branchez des câbles Ethernet sur ces ports Gigabit (10/100/1000) bleus et aux périphériques connectés à votre réseau en mode filaire.

**Remarque** : pour une performance optimale, utilisez des câbles CAT5e ou de catégorie supérieure sur les ports Ethernet.

Interrupteur marche/arrêt (5) : appuyez sur | (marche) pour mettre le routeur sous tension.

Voyant de configuration WPS (6) : clignote pendant un processus d'association WPS.

**Port internet (7)**: branchez un câble Ethernet sur ce port Gigabit (10/100/ 1000) jaune et sur un modem câble/DSL internet à large bande ou fibre optique.

**Remarque** : pour une performance optimale, utilisez des câbles CAT5e ou de catégorie supérieure sur le port Internet.

Voyants d'activité Ethernet : clignotent quand il y a du trafic par un port ethernet.

## **Configuration : Fonctions de base**

#### Où trouver de plus amples renseignements

Outre le présent Guide d'utilisation, vous trouverez des renseignements supplémentaires aux emplacements suivants :

- Linksys.com/support/EA7500 (documentation, téléchargements, FAQ, soutien technique, clavardage en direct, forums)
- Allez à <u>www.LinksysSmartWiFi.com</u> et cliquez sur Aide en haut de l'écran)

| Sign In<br>The refer reader parameter<br>Secure access to<br>router settings<br>anywhere envytime<br>Anywhere envytime<br>Device States to access to access to                                                                                                    | KSYS" Smart Wi-Fi                                                                                     |                                                                                            | Heb                                                                               |
|----------------------------------------------------------------------------------------------------|----------------------------------------------------------------------------------------------------|--------------------------------------------------------------------------------------------|-----------------------------------------------------------------------------------|
| Secure access to<br>router settings<br>anywhere anytime      Secure access to<br>router settings      Access Router      Secure access to<br>Description      Secure access to<br>anywhere anytime      Secure access to access to access                                                                                                    | Sign In<br>Log in with your router password                                                           |                                                                                            |                                                                                   |
| Use your Uskays Smart (WF) account is access your hours nameers from<br>anymhurs, at any time, your hours your hours nameers from<br>dracks, at any time, your hours occess to bene WFH and hours tank on the<br>from the second tank of the second tank of the second tank of the second tank of the<br>from the second tank of the second tank of the second tank of the<br>from the second tank of the second tank of the second tank of the<br>from the second tank of the second tank of the second tank of the<br>from the second tank of the second tank of the<br>from the second tank of the second tank of the<br>from the second tank of the<br>from the second tank of the<br>from the second tank of the<br>from the<br>from the second tank of the<br>from the<br>from the<br>from the<br>from tank of the<br>from the<br>from the<br>from tank of the<br>from the<br>from the<br>from tank of the<br>from tank of the<br>from | · *o                                                                                                  | Secure access to  router settings anywhere anytime                                         | Access Router                                                                     |
| anywhere, at any time, even from your mobile device. Easily connect new<br>devices, set parental controls, get access to Smart W-FI mobile Apps and more                                                                                                    | Use your Linksys Smirt Wi-Fi a                                                                        | count to access your home network from                                                     | English (United States) * Talogs with your Lankie stimat VM Pricessunt, dols here |
| For race information was save                                                                                                    | anywhere, at any time, even ho<br>devices, set parental controls, g<br>For more information cars taxe | n your mobile device. Easily connect new<br>it access to Smart Wi-Pi mobile Apps, and more |                                                                                   |

**Remarque** : les licences et la documentation relatives aux logiciels tiers utilisés dans ce produit peuvent être consultées à l'adresse suivante : <u>http://support.linksys.com/en-us/license</u>. Pour toute demande relative au code source LPG ou toute autre question, veuillez communiquer avec nous à l'adresse <u>http://support.linksys.com/en-us/gplcodecenter</u>.

#### Installation de votre routeur

- 1. Pour effectuer la configuration, vous aurez besoin d'un ordinateur pour consulter le site <u>http://LinksysSmartWiFi.com</u> sur un navigateur Web.
- 2. Identifiez votre équipement.

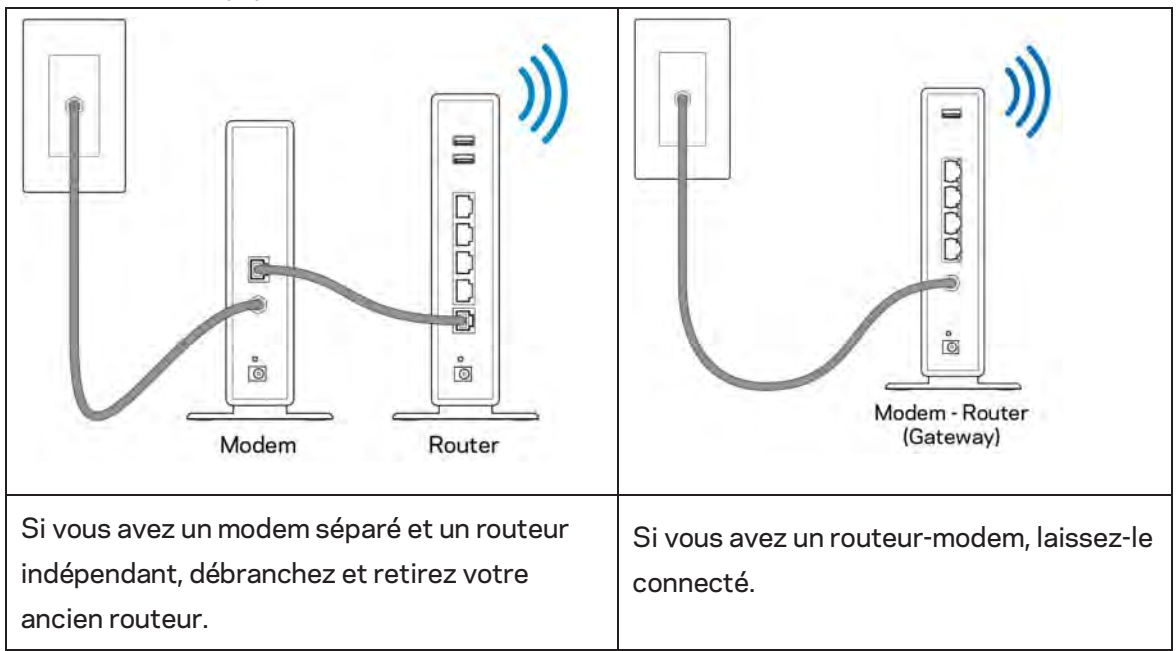

- 3. Positionnez les antennes à la verticale et branchez le routeur à une source d'alimentation. Assurez-vous que l'interrupteur d'alimentation est en position | (marche).
- 4. Raccordez votre routeur à votre modem ou routeur-modem. Branchez une extrémité du câble Internet fourni dans le port Internet jaune à l'arrière de votre nouveau routeur. Si vous avez un modem, branchez l'autre extrémité dans le port Ethernet (LAN) sur le modem. Si vous avez un routeur-modem, branchez l'autre extrémité dans tout port disponible.
- 5. Patientez jusqu'à ce que le logo lumineux Linksys sur la partie supérieure du routeur arrête de clignoter et soit blanc continu.
- 6. Connectez-vous au nom de réseau sans fil indiqué dans le Guide de démarrage rapide fourni avec votre routeur. (Vous pourrez modifier ces renseignements ultérieurement.) Si vous avez besoin d'aide pour vous connecter au réseau, reportez-vous à la documentation de votre appareil à l'adresse linksys.com/support/EA7500.

# **Remarque :** vous n'aurez pas accès à Internet tant que le routeur n'aura pas été intégralement configuré.

7. Entrez http://LinksysSmartWiFi.com dans un navigateur Web. Suivez les directives à l'écran pour configurer votre routeur. Vous pouvez également entrer 192.168.1.1 dans un navigateur pour commencer la configuration.

À la fin de l'installation, suivez les instructions à l'écran pour configurer votre compte Linksys. Configurez votre routeur depuis n'importe quel ordinateur avec une connexion à Internet en visitant www.LinksysSmartWiFi.com.

Gérez les paramètres de votre routeur :

- modification du nom du routeur et du mot de passe;
- configuration de l'accès d'invités;
- configuration du contrôle parental;
- ajout de périphériques à votre réseau;
- vérification de la vitesse de votre connexion internet.

**Remarque :** vous recevrez un courriel de vérification lorsque vous créez un compte. À partir de votre réseau domestique, cliquez sur le lien dans le courriel pour connecter votre routeur et votre compte.

**Conseil** : imprimez la page suivante, puis inscrivez les paramètres du routeur et de votre compte au tableau ci-dessous à titre de référence. Rangez vos notes dans un endroit sûr.

| Nom du réseau sans-fil<br>2,4 GHz             |  |
|-----------------------------------------------|--|
| Mot de passe                                  |  |
| Nom du réseau sans-fil<br>5 GHz               |  |
| Mot de passe                                  |  |
| Mot de passe du routeur                       |  |
| Nom du réseau sans-fil<br>d'invité            |  |
| Mot de passe                                  |  |
| nom d'utilisateur<br>www.LinksysSmartWiFi.com |  |
| mot de passe<br>www.LinksysSmartWiFi.com      |  |

## www.LinksysSmartWiFi.com

Vous pouvez configurer votre routeur à partir de n'importe quel endroit dans le monde à l'adresse www.LinksysSmartWiFi.com, mais aussi directement depuis votre réseau domestique. Vous pouvez aussi utiliser l'application Linksys pour iPhones et appareils Android. Visitez la boutique d'applications de votre appareil pour de plus amples renseignements à ce sujet.

#### Comment se connecter à www.LinksysSmartWiFi.com

- 1. Ouvrez votre navigateur Web sur votre ordinateur.
- 2. Allez à www.LinksysSmartWiFi.com et accédez à votre compte.

| Sign In<br>Log is with your router passwor                                                                                  |                                                                                                    |   |                           |
|----------------------------------------------------------------------------------------------------|----------------------------------------------------------------------------------------------------|---|---------------------------|
| •                                                                                                    | Secure access to router settings anywhere anytime                                                                                                  | > | Access Router             |
| Use your Linksys Smart Wit-<br>anywhere, at any time, even<br>devices, set parental control<br>For more information occi to | Flaccount to access your home network hom<br>from your mobile device. Earthy connect new<br>may access to Smart WD Fi mobile Apply and more<br>ref |   | English (United States) • |

Si vous ne vous souvenez pas de votre mot de passe, cliquez sur *Forgot your password?* (Mot de passe oublié?) et suivez les instructions à l'écran pour le récupérer. *Pour obtenir de l'aide, visitez* <u>www.LinksysSmartWiFi.com</u> et cliquez sur Aide en haut de l'écran principal.

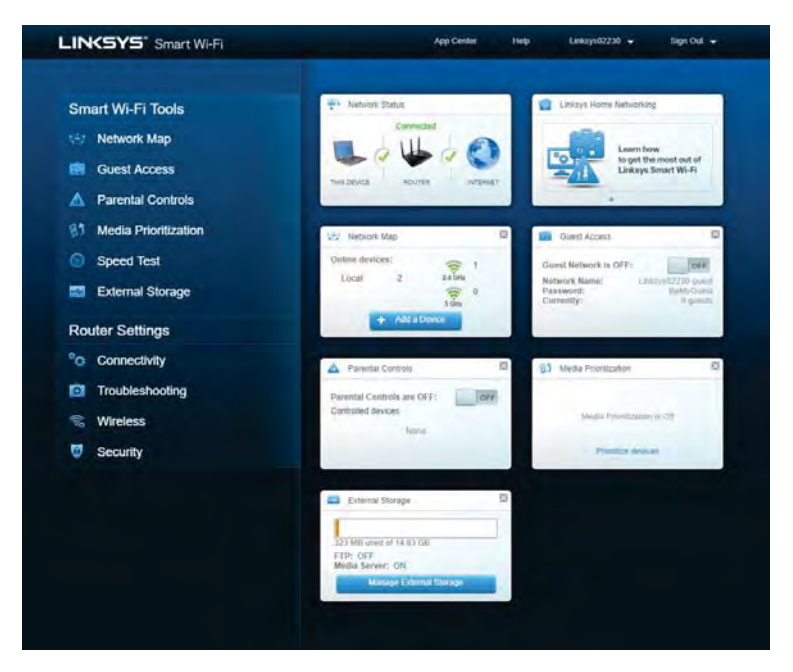

**IMPORTANT**—Une fois votre routeur installé et connecté à LinksysSmartWiFi.com, assurez-vous d'activer le protocole HTTPS sous Accès à la gestion locale. Cela renforce la sécurité lorsque vous accédez à votre routeur localement (sans Internet).

Après vous être connecté à www.LinksysSmartWiFi.com, allez dans Connectivité > Administration et cochez la case à côté de HTTPS sous Accès à la gestion locale. Assurez-vous de cliquer sur **Appliquer** en bas à droite de l'écran.

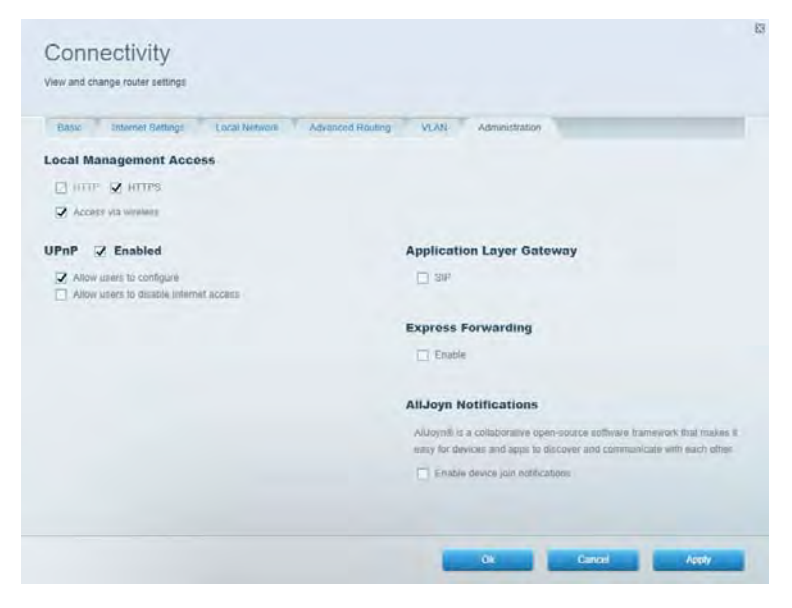

#### Carte du réseau

Affichez et de gérez tous les périphériques connectés à votre routeur. Voyez quels périphériques sont connectés à votre réseau principal et à votre réseau d'invités ou affichez des renseignements sur chacun de ces périphériques.

| Network Map                     |      |              |    | Show widget on the f | тотераде |
|---------------------------------|------|--------------|----|----------------------|----------|
| My Nebvack (2) Gumst Network (1 |      |              |    | + Add a Dense        |          |
| Filter map +                    |      |              |    |                      |          |
| 8751C70000000                   |      |              |    |                      |          |
|                                 |      | 4            |    |                      |          |
| NetCam                          |      | Linksys02230 |    |                      |          |
|                                 | 12." |              | 1. |                      |          |
|                                 |      |              |    |                      | Ok       |

#### Accès invité

Configurez et de surveillez le réseau que vos invités peuvent utiliser sans accéder à toutes les ressources de votre réseau.

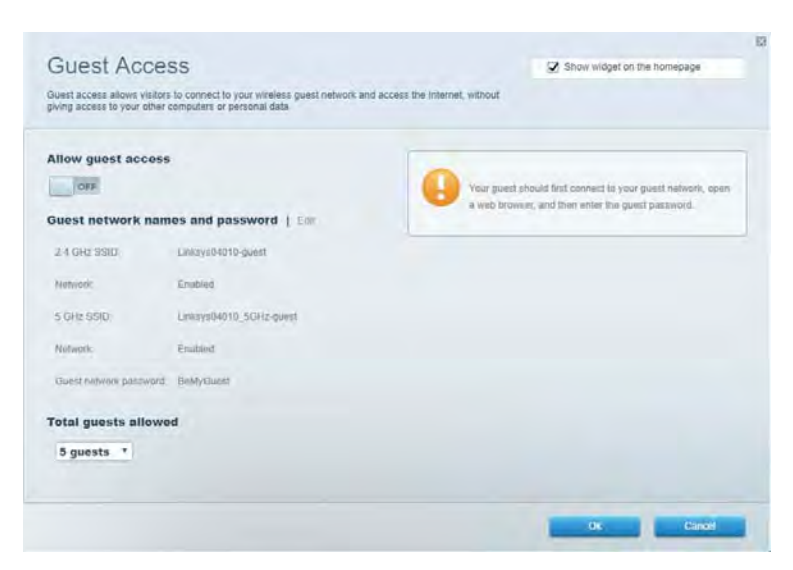

#### Contrôle parental

Bloquez l'accès à des sites Web et définissez des heures d'accès à Internet.

| Parental Controls                                              |              | Show widget on the homepage |  |
|----------------------------------------------------------------|--------------|-----------------------------|--|
| Limit when your children get online and what websites they can | see.         |                             |  |
| Enable parental controls                                       |              |                             |  |
| Restrict Internet access on                                    | Block Intern | not access                  |  |
| Main PC                                                        | * 0 tour     |                             |  |
| android-89368ba5b9020719<br>android_f0f1d09a8617d441           | O Specific 1 | Times.                      |  |
|                                                                | Block speci  | ific sites                  |  |
|                                                                |              |                             |  |
|                                                                |              |                             |  |
|                                                                |              |                             |  |
|                                                                |              | Ok Gaptol                   |  |

#### Priorisation des sources de lecture

Définissez quels sont les périphériques et applications sont prioritaires en termes de trafic réseau.

| IEDIA ETI IDIZADON                                                                                                    | Show widget on the homepage |
|----------------------------------------------------------------------------------------------------|-----------------------------|
| e priority to those devices, applications, and games that connect to streaming or resi-line<br>vices for best performance on your home network.                                                                                                    | meda                        |
| ioritization: ON Reset Priordication ) Settings                                                                                                    |                             |
| High Priority                                                                                                    |                             |
|                                                                                                    |                             |
|                                                                                                    |                             |
|                                                                                                    | L                           |
| <b>*</b> *                                                                                                    |                             |
| Draig and drop devices to print                                                                                                    | film                        |
| Normal Priority                                                                                                    |                             |
|                                                                                                    | Applications Edit 1 Delete  |
| Devices                                                                                                    |                             |
| Devices                                                                                                    | Spotify • =                 |
| Devices       Lain PC     Landroid-69268ba5b       android_1011009a85                                                                                                    | Spotify • =                 |
| Devices       Main PC     Main PC       android_09368ba5b.     Image: Comparison of the second second sec | Spotify                     |
| Devices       L     Main PC     L     android-89368ba5b     L       Image: android_totrid05a85     L     L     L                                                                                                    | Spotify • =                 |

## Test de vitesse

Vérifiezla vitesse de la connexion Internet de votre réseau.

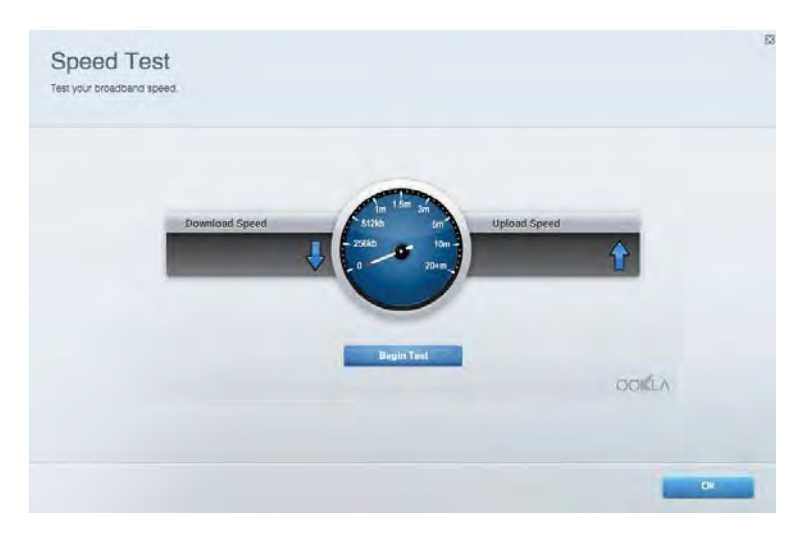

#### Stockage externe

Accédez à un périphérique USB connecté (non fourni) et configurez le partage de fichiers, un serveur multimédia et l'accès FTP.

| Status Folder Access FTP Server Media Server                                                                                     |                                                                                                    |
|----------------------------------------------------------------------------------------------------|----------------------------------------------------------------------------------------------------|
| ternal Storage Drive External storage volume meme: POUND DRIVE Souce used: 0 MB used of 960 MB total Solely remove drive Retreat | Secure Folder Access is OFF<br>Ary user can access content via shared foldess.<br>PC accises (Plinter): 5382-158.1.1<br>Man access (Plinter): embilities 158.1.1<br>Man access (Plinter): embilities 158.1.1<br>FTP Server is OFF<br>Content is not accessible to any user via FTP<br>TP server: Disabled<br>Media Server (DLNA) is ON<br>Media Server (DLNA) is ON<br>Media Server (DLNA) is OUVA clients. |

## Connectivité

Configurez les paramètres de base et avancés de votre réseau.

| Ginese Internet Continues   Arrel Mathematic   Advin | and Decision 10.44 Administration                               |
|------------------------------------------------------|-----------------------------------------------------------------|
| Desic Internet Setungs Local Hermonic Adva           | nee rowing when panensesson                                     |
| etwork Name and Password   Edi                       | Router Firmware Update                                          |
| 2.4 GHz network mame Linksys02230                    | Current Version: 1.1.2 170091)                                  |
| Network; pasaword cde0ncgi;1                         | Check for Updates                                               |
| 5 GHz nebeook name Linkoys02230_5GHz                 |                                                                 |
| Network patrimond. cdeOtrojK1                        | No file chosen Choose File Start                                |
| outer Password   Edit                                | Time Zone                                                       |
| Roules paraword                                      | (GMT-08:00) Pacific Time (USA & Canada)                         |
| Router password http:// Admin                        | Automatically adjust for Daylight Savings Time                  |
|                                                      | Activity Lights                                                 |
|                                                      | ON Enabledisable activity lights Fower light<br>will remain on. |

#### Dépannage

Diagnostiquez les problèmes rencontrés avec votre routeur et de vérifiez l'état de votre réseau.

| tatus Diagnostics Log    | 21                |               |            |                   |
|--------------------------|-------------------|---------------|------------|-------------------|
| est. ] Report            |                   |               |            |                   |
| Name                     | MAC address       | IPv4 address  | Connection | Refresh           |
| Main PC                  | 6C-F0-49-8E-36-EA | 192.168 1.124 | LAN        | Open in browser   |
| android-89368ba5b9020719 | C0 C1 C0 58 8E 28 | 192.168.1.140 | Wireless   |                   |
|                          |                   |               |            | Print             |
| Name                     | MAC address       | IPv6 address  | Connection |                   |
|                          |                   |               |            |                   |
|                          |                   |               |            |                   |
|                          |                   |               |            |                   |
|                          |                   |               |            |                   |
|                          |                   |               |            | DHCP client table |

#### Sans-fil

Modifiez le nom du réseau, le mode de sécurité, le mot de passe, le filtre MAC et connectez les périphériques à l'aide de Wi-Fi Protected Setup.

| Wreteno M      | AC Editing Wi-Fi Protect | end Settup With     | miesti Schindhalint |                |               |   |
|----------------|--------------------------|---------------------|---------------------|----------------|---------------|---|
| Network Barne: | Linksys02230             | 2.4 GHz             |                     |                | Helwork: 0    |   |
| Password:      | 542b542b                 | Broadcast<br>\$5ID: | Yes •               | Channel:       | 8 - 2.447 GHz | • |
| Security mode: | WPA2 Personal *          | Network mode.       | Mixed *             | Channel width: | Auto          | * |
| Network name:  | Linksys02230_5GHz        | 5 GHz               |                     |                | Network: 0    |   |
| Password:      | m84shxx5xw               | Broadcast<br>SSID:  | Yes *               | Channel:       | Auto          |   |
| Security mode: | WPA2 Personal            | Network mode:       | Mixed *             | Channel width: | Auto          |   |

#### Sécurité

Configurez la sécurité du réseau sans fil de votre routeur. Vous pouvez définir un pare-feu ou des paramètres VPN, ou encore personnaliser des paramètres pour les applications et les jeux.

| Firewall DMC At                                                     | on and Gaming                 |                                       |                         |                | _           |
|---------------------------------------------------------------------|-------------------------------|---------------------------------------|-------------------------|----------------|-------------|
| irewall                                                             |                               | Internet filt                         | ers                     |                |             |
| IPv4 SPI termal protection                                          | Z Enabled                     | Ethir and                             | ymous internet requests |                |             |
| (Pv6 SPI freewall protection                                        | Z Enabled                     | Fitter mut                            | cast                    |                |             |
| PN Passthrough                                                      |                               | Titter Inter                          | net NAT redirection     |                |             |
| IPSiec Passifirough Q<br>PPTP Passifirough Q<br>LZTP Passifirough Q | Enabled<br>Enabled<br>Enabled | <table-cell> Filter iden</table-cell> | l (Port 113)            |                |             |
| Description                                                         | Protocal                      | IPv6 Address                          | Allow                   | Enabled        |             |
|                                                                     |                               |                                       |                         | Add IPv6 Firew | all Setting |

# Dépannage

Pour obtenir de l'aide supplémentaire, communiquez avec notre soutien à la clientèle primé sur Linksys.com/support/EA7500.

#### Votre routeur n'a pas été configuré correctement

Si vous n'avez pas pu terminer l'assistant de configuration, vous pouvez essayer ceci :

• À l'aide d'un trombone ou d'une broche, maintenez le bouton Reset (Réinitialisation) enfoncé jusqu'à ce que le voyant commence à clignoter (environ 10 secondes). Installez de nouveau le routeur.

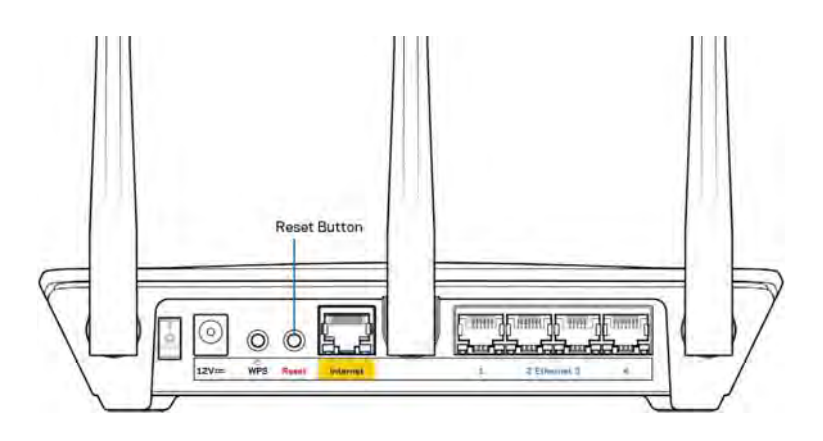

- Désactivez temporairement le pare-feu de votre ordinateur (pour obtenir de l'aide, reportez-vous aux instructions du logiciel de sécurité). Installez de nouveau le routeur.
- Si vous avez un autre ordinateur, utilisez-le pour installer de nouveau le routeur.

#### Message Votre câble Internet n'est pas branché

Si le message « Votre câble Internet n'est pas branché » apparaît lorsque vous êtes en train de configurer votre routeur, suivez ces étapes de dépannage.

• Vérifiez qu'un câble Ethernet (ou un câble comme celui fourni avec votre routeur) est bien branché au port Internet jaune à l'arrière de votre routeur et au port approprié sur votre modem. Ce port est généralement étiqueté Ethernet sur le modem, mais parfois aussi Internet ou WAN.

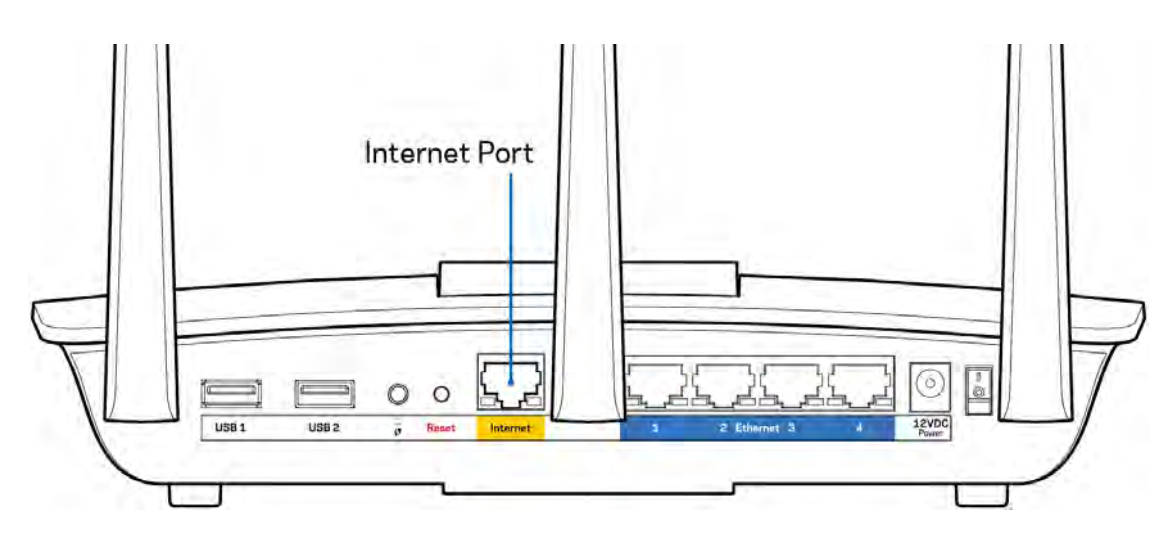

- Vérifiez que votre modem est branché à une source d'alimentation et qu'il est sous tension. Assurez-vous que le commutateur marche/arrêt est la position ON ou | (et non sur la position O).
- Si vous avez un accès Internet par le câble, vérifiez que le port CÂBLE du modem-câble est raccordé au câble coaxial fourni par votre FAI.

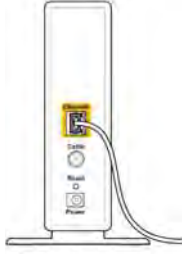

Back view of cable modem

• Si vous avez un accès Internet DSL, assurez-vous que la ligne téléphonique DSL est raccordée au port DSL du modem.

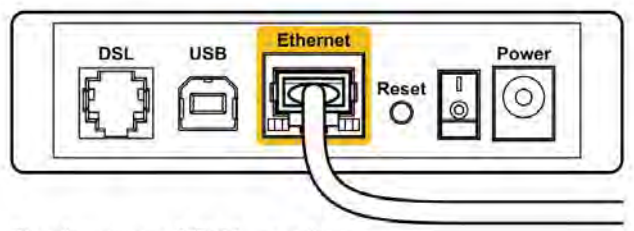

Back view of DSL modem

- Si votre ordinateur était connecté à votre modem par un câble USB, déconnectez le câble USB.
- Installez de nouveau le routeur.

#### Message Impossible d'accéder à votre routeur

Pour accéder à votre routeur, vous devez être connecté au réseau du routeur. Si vous disposez d'un accès Internet sans-fil, vous vous êtes peut-être connecté accidentellement à un autre réseau sans-fil.

Pour régler le problème sur les ordinateurs sous Windows, suivez les instructions suivantes\* :

- 1. Cliquez sur l'icône sans-fil de la barre d'état système. Une liste des réseaux disponibles s'affiche.
- 2. Cliquez sur le nom de votre propre réseau. Cliquez sur Connexion. Dans l'exemple ci-dessous, l'ordinateur était connecté à un autre réseau sans fil appelé wraith\_5GHz. Le nom du réseau sans fil du routeur EA7500 Linksys, Damaged\_Beez2.4 dans cet exemple, est sélectionné.

| Wireless Network Con | nection 2            | 1  |
|----------------------|----------------------|----|
| wraith_5GHz          | Connected            |    |
| wraith               | littee               |    |
| wraith_5GHz-guest    | 311                  | r  |
| wraith-guest         |                      |    |
| wraith2.4_6700       | lite                 |    |
| wraith5_6700         | llter                |    |
| Damaged_Beez2.4      | llr.                 | -  |
| Connect automatic    | cally <u>Connect</u> |    |
| 80LCVBM5             | lla.                 |    |
| Other Network        | lite                 | ., |
| Open Network a       | and Sharing Center   |    |

3. Si vous êtes invité à saisir une clé de sécurité réseau, entrez votre mot de passe (clé de sécurité) dans le champ Network security key (Clé de sécurité réseau). Cliquez sur **OK**.

4. Votre ordinateur se connectera au réseau et vous devriez pouvoir accéder au routeur.

\*Selon la version Windows que vous utilisez, la description ou les icônes représentant ces étapes pourraient être légèrement différentes.

Pour corriger le problème sur les ordinateurs Mac, faites ce qui suit :

- 1. Dans la barre de menu en haut de l'écran, cliquez sur l'icône du sans-fil. Une liste des réseaux sans fil apparaîtra.
- Dans l'exemple ci-dessous, l'ordinateur était connecté à un autre réseau sans fil appelé wraith\_5GHz. Le nom du réseau sans fil du routeur EA7500 Linksys, Damaged\_Beez2.4 dans cet exemple, est sélectionné.

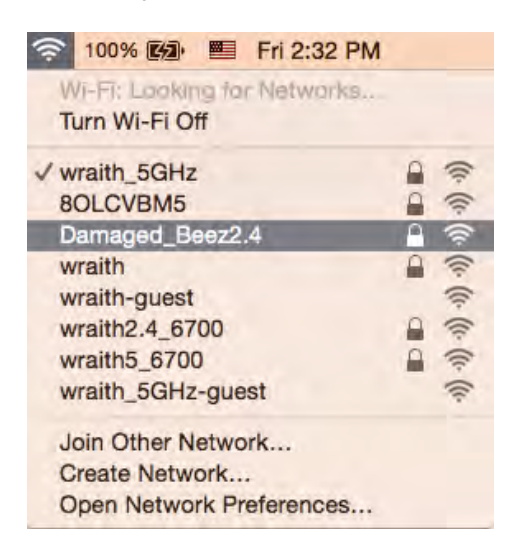

- 3. Cliquez sur le nom de réseau sans fil du routeur EA7500 Linksys (Damaged\_Beez2.4 dans l'exemple).
- 4. Entrez votre mot de passe de réseau sans fil (Clé de sécurité) dans le champ *Password* (Mot de passe). Cliquez sur **OK**.

#### Une fois la configuration terminée

#### Internet ne semble pas disponible

Si Internet a de la difficulté à communiquer avec votre routeur, le problème pourrait apparaître sous forme de message « [adresse Internet] introuvable » dans votre navigateur Web. Si vous savez que l'adresse Internet est correcte, et que vous avez essayé plusieurs adresses Internet valides avec le même résultat, cela pourrait indiquer que votre FAI ou votre modem ne peut pas communiquer avec votre routeur.

Essayez ce qui suit :

- Assurez-vous que les câbles réseau et d'alimentation sont correctement branchés.
- Assurez-vous que la prise de courant sur laquelle votre routeur est branché est alimentée en courant.
- Redémarrez le routeur.
- Communiquez avec votre FAI pour savoir s'il y a des pannes dans votre secteur.

Une façon courante de faire fonctionner votre routeur à nouveau est de le redémarrer (éteignez-le, puis rallumez-le).

Pour redémarrer votre routeur en utilisant le cordon d'alimentation :

- 1. Débranchez le cordon d'alimentation du routeur et du modem.
- 2. Attendez 10 secondes, puis rebranchez-le sur le modem. Assurez-vous qu'il est sous tension.
- 3. Attendez que le voyant « en ligne » du modem cesse de clignoter (environ deux minutes). Rebranchez le cordon d'alimentation sur le routeur.
- 4. Patientezjusqu'à ce que le voyant d'alimentation sur le dessus du routeur arrête de clignoter. Patientez deux minutes avant d'essayer de vous connecter à Internet à partir d'un ordinateur.

Pour redémarrer votre routeur depuis www.LinksysSmartWiFi.com :

- 1. Connectez-vous sur www.LinksysSmartWiFi.com. (Voir « comment se connecter à www.LinksysSmartWiFi.com » à la page <u>9</u>.)
- 2. Sous Router Settings (Paramètres du routeur), cliquez sur Troubleshooting (Dépannage).
- 3. Cliquez sur l'onglet *Diagnostics* (Diagnostic).
- 4. Sous Reboot (Redémarrer), cliquez sur Reboot (Redémarrer).

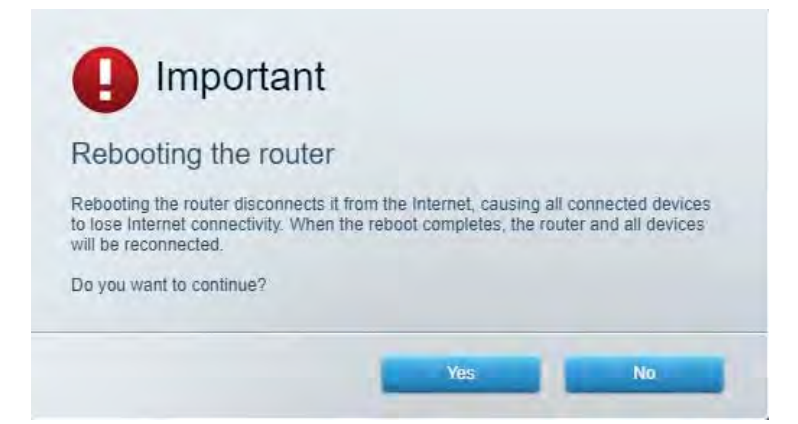

5. Cliquez sur **Yes** (Oui). Le routeur va redémarrer. Pendant cette opération, tous les périphériques qui y sont raccordés perdront leur connexion Internet et se reconnecteront automatiquement lorsque le routeur sera de nouveau prêt.

# www.LinksysSmartWiFi.com ne s'ouvre pas dans votre navigateur

Assurez-vous d'avoir la dernière version de Google Chrome, Firefox, Safari (pour Mac et iPad), Microsoft Edge, ou Internet Explorer.

# Caractéristiques techniques

#### Linksys EA7500

| Nom du modèle                        | R75                                                  |
|--------------------------------------|------------------------------------------------------|
| Numéro du modèle                     | EA7500                                               |
| Vitesse du port du commutateur       | 10/100/1000 Mbit/s (Gigabit Ethernet)                |
| Fréquence radio                      | 2,4 GHz et 5 GHz                                     |
| Nombre d'antennes                    | 3 antennes externes ajustables et amovibles          |
| Ports                                | Alimentation, USB 3.0, Internet, Ethernet (1 à 4)    |
| Boutons                              | Reset (réinitialisation), Wi-Fi Protected Setup,     |
|                                      | marche/arrêt                                         |
| Voyants DEL                          | Panneau supérieur : logo lumineux Linksys            |
|                                      | Panneau arrière : Internet, Ethernet (1-4)           |
| UPnP                                 | Pris en charge                                       |
| Fonctions de sécurité                | WPA2, RADIUS                                         |
| Bits de clé de sécurité              | Cryptage de données jusqu'à 128 bits                 |
| Systèmes d'allocation de fichiers de | FAT, FAT32, NTFS et HFS+                             |
| l'unité de stockage                  |                                                      |
| Navigateurs compatibles              | Les versions les plus récentes de Google Chrome™,    |
|                                      | Firefox®, Safari® (pour Mac® et iPad®), Microsoft    |
|                                      | Edge, et les versions 8 et suivantes d'Internet      |
|                                      | Explorer® sont compatibles avec Sans-fil intelligent |
|                                      | Linksys                                              |

#### **Environnement d'exploitation**

| Dimensions                      | 257 x 184 x 56 mm (10,12 x 7,24 x 2,2 po) sans les<br>antennes                                                              |
|---------------------------------|----------------------------------------------------------------------------------------------------|
| Poids unitaire                  | 0,88 lbs (un peu moins de 400 grammes). (400 g) avec<br>les antennes<br>0,80 lbs (un peu plus de 350 grammes). (365 g) sans |
| Alimentation                    | 12 V, 2 A                                                                                                    |
| Certifications                  | FCC, IC, CE, Wi-Fi a/b/g/n/ac, Windows 7, Windows 8                                                                         |
| Température de fonctionnement : | 0 à 40 °C (32 à 104 °F)                                                                                                    |
| Température de stockage :       | -20 à 60 °C (-4 à 140 °F)                                                                                                   |
| Humidité (marche)               | 10 % à 80 % d'humidité relative, sans condensation                                                                          |
| Humidité (entreposage)          | 5 % à 90 %, sans condensation                                                                                               |

Les spécifications peuvent changer sans préavis.

#### Remarques :

Pour en savoir plus à propos de la conformité aux normes, la garantie et la sécurité, rendez-vous sur Linksys.com/support/EA7500.

Les performances maximales sont conformes à la norme IEEE 802.11. Les performances réelles peuvent varier, notamment une capacité de réseau sans fil, un taux de débit de données et une portée moindres. La performance dépend de nombreux facteurs, conditions et variables, dont l'éloignement du point d'accès, le volume du trafic réseau, les matériaux et la construction de l'édifice, le système d'exploitation utilisé, la combinaison des produits sans fil utilisés, les interférences ainsi que d'autres conditions défavorables.

BELKIN, LINKSYS et de nombreux noms de produits et logos sont des marques de commerce du groupe de sociétés Belkin. Les autres marques mentionnées sont la propriété de leur détenteur respectif. Les licences et la documentation relatives aux logiciels tiers utilisés dans ce produit peuvent être consultées à l'adresse suivante : http://support.linksys.com/en-us/license. Pour toute demande relative au code source LPG ou toute autre question, veuillez communiquer avec nous à l'adresse http://support.linksys.com/en-us/gplcodecenter.

© Belkin International, Inc. ou ses sociétés affiliées, 2019. Tous droits réservés.

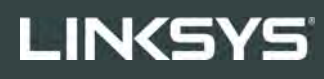

دليل المستخدم

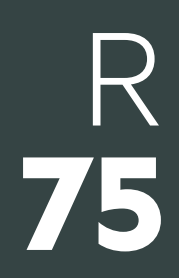

طراز EA7500

#### المحتويات

| نظرة عامة على المنتج                                                                                                    | 3                                                       |
|----------------------------------------------------------------------------------------------------|---------------------------------------------------------|
| الجزء العلوي<br>الجزء الخلفي                                                                                                    | 3<br>4                                                  |
| الإعداد: الأساسيات                                                                                                    | 5                                                       |
| مكان العثور على المزيد من التعليماتمكان العثور على المزيد من التعليماتمكان العثور على المزيد من التعليمات<br>كيفية تركيب الموحِّه | 5<br>5                                                  |
| www.LinksysSmartWiFi.com                                                                                                    | 8                                                       |
| مخطط الشبكة                                                                                                    | 8<br>10<br>11<br>11<br>12<br>12<br>13<br>13<br>14<br>14 |
| استكشاف الأخطاء وإصلاحها                                                                                                    | .15                                                     |
| لم يتم إعداد الموجه بنجاح                                                                                                    | 15<br>15<br>16<br>17<br>17<br>18                        |
| المواصفات                                                                                                    | .19                                                     |
| Linksys EA7500<br>المعطيات البيئية                                                                                                | 19<br>19                                                |

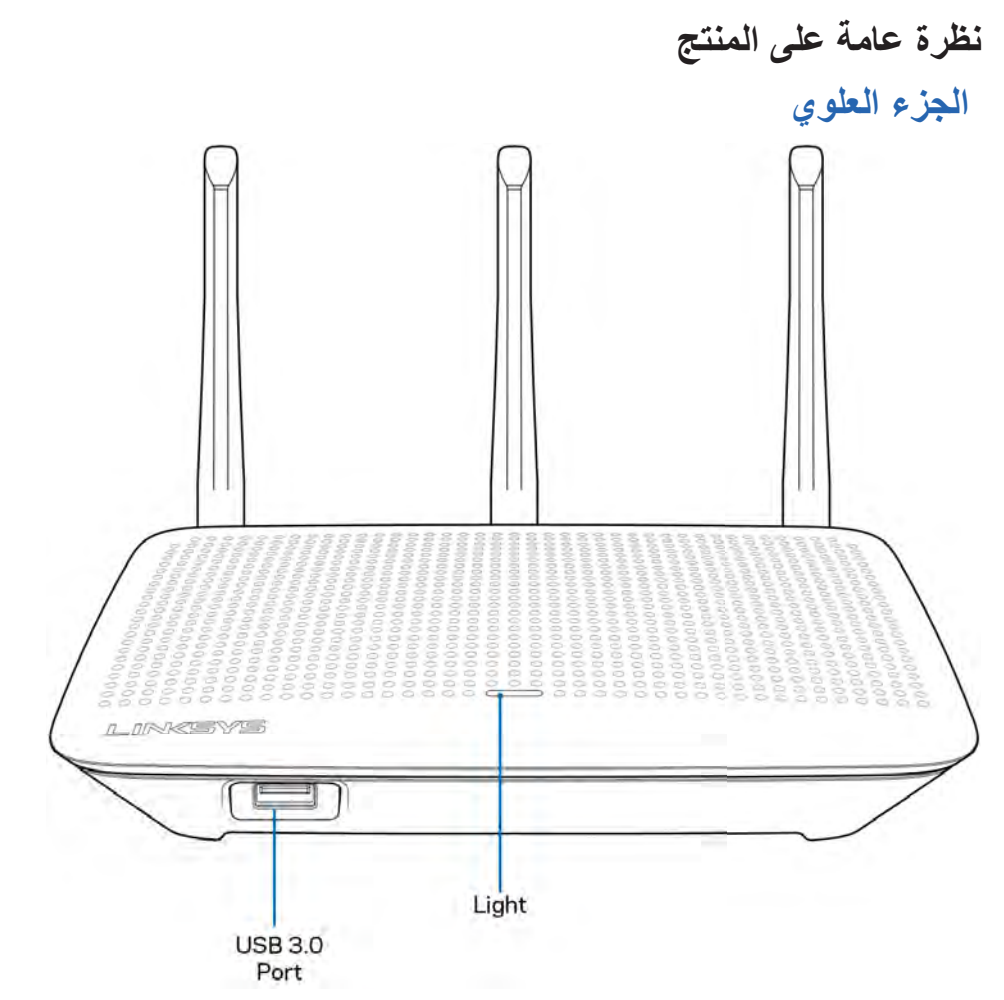

منفذ USB —توصيل محرك أقراص USB أو طابعة USB ومشاركة أيهما عبر شبكتك أو عبر الإنترنت. المصباح—يظل المصباح مضيئًا بشكل ثابت أثناء الاتصال بالإنترنت. يقوم بالوميض أو النبض البطيء أثناء الإعداد والاختبار الذاتي وترقيات البرنامج الثابت. يومض بسرعة عند الإشارة إلى أخطاء في الاتصال.

الجزء الخلفى

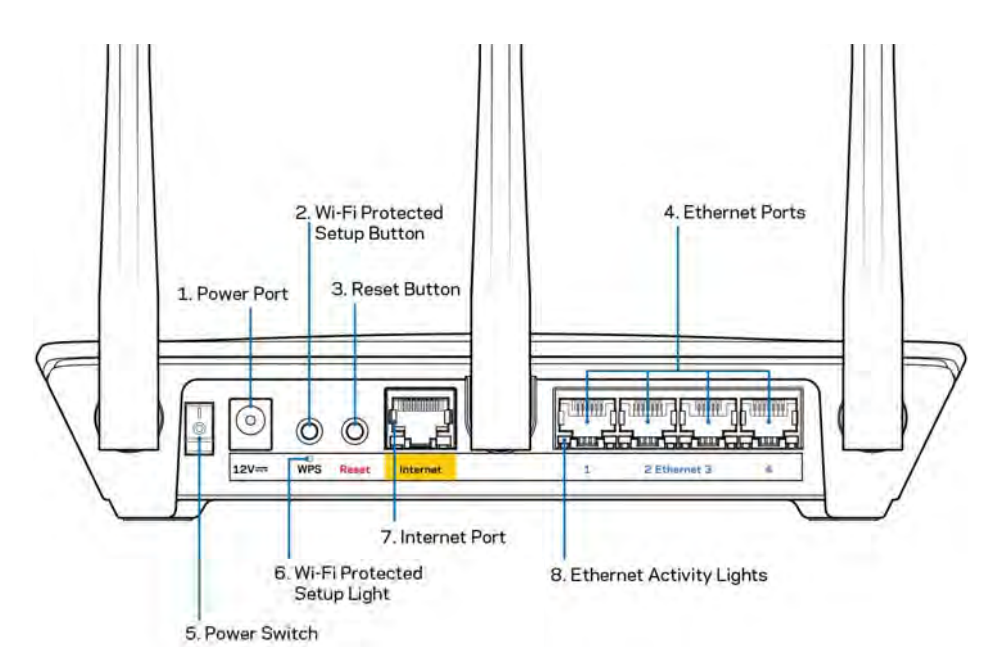

منفذ الطاقة (1)ـــقم بتوصيل محول طاقة التيار المتردد.

زر ) Wi-Fi Protected Setup تكوين إعداد الأمان اللاسلكي على أجهزة الشبكة الممكَّن بها Wi-Fi Protected Setup (إعداد حماية .(Wi-Fi)

زر ) 3Reset)—يلزم الضغط عليه مع الاستمرار حتى يبدأ المصبح الموجود أعلى الموجه في الوميض إشارة لإعادة ضبط الموجه إلى إعدادات المصنع. كما يمكنك استعادة إعدادات المصنع باستخدام تطبيق Linksys أو من موقع www.LinksysSmartWiFi.com.

منافذ Ethernet (4) - قم بتوصيل كابلات Ethernet بمنافذ 1000/100/10) زرقاء اللون، وبأجهزة سلكية على شبكتك.

ملاحظة-الحصول على أفضل أداء، استخدم كابلات ذات تصنيف CAT5e أو أعلى عند التوصيل بمنافذ الإيثرنت.

مفتاح الطاقة (5) - اضىغط على | (تشغيل) لتشغيل الموجه.

مصباح إعداد WPS. (6) سيومض أثناء عملية إقران

منفذ Internet (7)—يلزم توصيل كابل إيثرنت بمنفذ جيجابت (1000/100/10) الأصفر هذا، وكذلك بمودم ذي نطاق ترددي واسع أو مودم ألياف.

ملاحظة-الحصول على أفضل أداء، استخدم كابلات ذات تصنيف CAT5e أو أعلى عند التوصيل بمنفذ الإنترنت.

مصابيح نشاط Ethernet-تومض عند وجود حركة للبيانات عبر منفذ .

## الإعداد: الأساسيات

#### مكان العثور على المزيد من التعليمات

بالإضافة إلى دليل المستخدم هذا، يمكنك العثور على مساعدة في الأماكن التالية:

- Linksys.com/support/EA7500 (وثائق وتنزيلات وأسئلة متداولة ودعم فني ودردشة مباشرة ومنتديات)
  - انتقل إلى <u>www.LinksysSmartWiFi.com</u> وانقر على Help (التعليمات) أعلى الشاشة)

| Sign In                                                      | er pazzvenst.                                                                                                    |                                 |                                                              |
|--------------------------------------------------------------|----------------------------------------------------------------------------------------------------|---------------------------------|--------------------------------------------------------------|
|                                                              |                                                                                                    |                                 |                                                              |
|                                                              |                                                                                                    |                                 | Access Router                                                |
|                                                              |                                                                                                    |                                 |                                                              |
| د <sup>ع</sup> و                                             | Secure access to                                                                                                    |                                 | Shoe hed                                                     |
|                                                              | anywhere anytime                                                                                                    |                                 | Sgrin                                                        |
| _                                                            |                                                                                                    | _                               | English (United States) *                                    |
|                                                              | 0.000                                                                                                    |                                 | The landst with loss of matrice strend Wi II descended using |
| Use your Linksys<br>anywhere, at any t<br>devices, set paren | Smart Wi-Fi account to access your home networ<br>time, even from your mobile device. Easily conno-<br>tal controls, get access to Smart Wi-Fi mobile Ap | k from<br>ct new<br>os and more | president som Anne merindel freiset bei et mennen freiset    |
| For more informed                                            | ion clark term                                                                                                    | ingent mont                     |                                                              |
|                                                              |                                                                                                    |                                 |                                                              |

ملاحظة—التراخيص والإشعارات الخاصة ببرامج الأطراف الثالثة المستخدمة في هذا المنتج قد تعرض على .http://support.linksys.com/en-us/gplcodecenter يرجى الاتصال بـ http://support.linksys.com/en-us/gplcodecenter لأي استفسارات أو طلبات التعليمة البرمجية المصدر طبقًا لرخصة جنو العمومية (GPL).

#### كيفية تركيب الموجِّه

- أي المتكمال الإعداد، يلزم توفر جهاز كمبيوتر للتمكن من زيارة <u>http://LinksysSmartWiFi.com</u> في مستعرض ويب.
  - حدد ما بلزمك من تجهيزات.

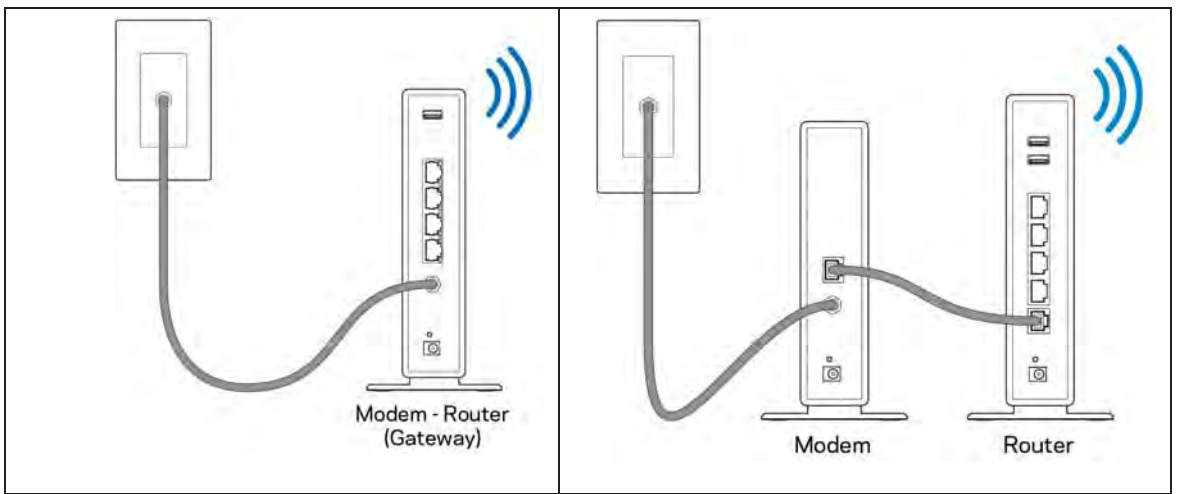
| إذا كان لديك موجه مودم، فاتركه متصلاً. | إذا كان لديك مودم منفصل وموجه مستقل فقم بفصل الموجه القديم |
|----------------------------------------|------------------------------------------------------------|
|                                        | وإزالته.                                                   |

- .3
- قم بضبط الهوائيات في وضع منتصب مع توصيل الموجه بمصدر طاقة. تأكد أن مفتاح الطاقة في الوضع | (تشغيل). قم بتوصيل الموجه بالمودم أو بموجه المودم. وصّل أحد طرفي كابل الإنترنت بمنفذ الإنترنت أصفر اللون في الموجه الجديد. إذا كان لديك مودم .4 فوصّل الطرف الأخر بمنفذ Ethernet (LAN) في المودم. إذا كان لديك مودم-موجه، فوصّل الطّرف الكابلّ بأيّ منفذ متّاح. .5
  - انتظر حتى يتوقف مصباح Linksys LED بأعلى الموجه عن الوميض ويتحول إلى إضاءة بيضاء ثابتة.
  - قم بالتوصيل باسم Wi-Fi المعروض في دليل البدء السريع المرفق بالموجه. (يمكنك تغيير هذه التفاصيل لاحقًا.) إذا كنت بحاجة لمساعدة في .6 الاتصال بالشبكة، فراجع وثائق الجهاز الموجودة على linksys.com/support/EA7500.

ملاحظة-لن تتوفر لديك إمكانية وصول للإنترنت قبل اكتمال إعداد الموجّه.

أدخل http://LinksysSmartWiFi.com في مستعرض ويب. اتبع التعليمات التي تظهر على الشاشة لإكمال إعداد الموجه. يمكنك أيضًا .7 كتابة 192.168.1.1 في مستعرض لبدء الإعداد.

في نهاية الإعداد، اتبع التعليمات التي تظهر على الشاشة لإعداد حسابك على Linksys. قم بتكوين جهاز الموجه الخاص بك من خلال أي كمبيوتر متصل بالإنترنت عن طريق الانتقال إلى .www.LinksysSmartWiFi.com

إدارة إعدادات الموجه:

- تغيير اسم الموجه وكلمة المرور
  - إعداد وصول الضيوف •
    - تكوين التحكم الأبوي
    - توصيل أجهزة بشبكتك
- اختبار سرعة اتصالك بالإنترنت •

ملاحظة—ستصلك رسالة عبر البريد الإلكتروني للتحقق من صحة حسابك الذي أنشأته. من الشبكة المنزلية، انقر على الرابط الموجود في رسالة البريد الإلكتروني لربط الموجه بحسابك.

تلميح-اطبع الصفحة التالية، ثم سجّل الموجه وإعدادات الحساب في الجدول أدناه كمرجع. خزّن ملاحظاتك في مكان آمن.

| اسم 2.4 Wi-Fi جيجا هرتز                |
|----------------------------------------|
| كلمة المرور                            |
| اسم 5 Wi-Fi جيجا هرتز                  |
| كلمة المرور                            |
| كلمة مرور الموجه                       |
| اسم Wi-Fi الضيف                        |
| كلمة المرور                            |
| اسم مستخدم<br>www.LinksysSmartWiFi.com |
| کلمة مرور<br>www.LinksysSmartWiFi.com  |

### www.LinksysSmartWiFi.com

يمكنك تكوين الموجه من أي مكان في العالم عبر الدخول إلى موقع www.LinksysSmartWiFi.com، ولكن يمكنك أيضًا تكوين الموجه مباشرة من شبكتك المنزلية. ويمكنك كذلك استخدام تطبيق Linksys لأجهزة iPhones وAndroid. راجع متجر تطبيقات جهازك للحصول على معلومات.

### كيفية تسجيل الدخول على www.LinksysSmartWiFi.com

- افتح مستعرض الويب الموجود على الكمبيوتر.
- 2. انتقل إلى www.LinksysSmartWiFi.com وسجّل دخواك إلى حسابك.

| Sign In<br>Log in with your router p                                                           | troot                                                                                                    |                  |                        |
|------------------------------------------------------------------------------------------------|----------------------------------------------------------------------------------------------------|------------------|------------------------|
| •                                                                                              | Secure access to<br>router settings<br>anywhere anytime                                                                                                    | \$               | Access Router          |
|                                                                                                |                                                                                                    | -                | English (United States |
| Dee your Linkays Shi<br>anywhere, at any time<br>devices, set parental<br>For more information | Int vire i account to access your nome nervork to<br>even from your mobile device. Easily connect<br>controls, get access to Smart VI-Fi mobile Apps<br>cick here | new<br>and more. |                        |
| For more information                                                                           | ock here                                                                                                    |                  |                        |

إذا لم تتذكر كلمة المرور الخاصة بك، فانقر فوق ?Forgot your password(هل نسيت كلمة مرورك؟) واتبع الإرشادات التي تظهر على الشاشة لاستردادها. للحصول على تعليمات، انتقل إلى www.LinksysSmartWiFi.com (تعليمات) أعلى الشاشة الرئيسية.

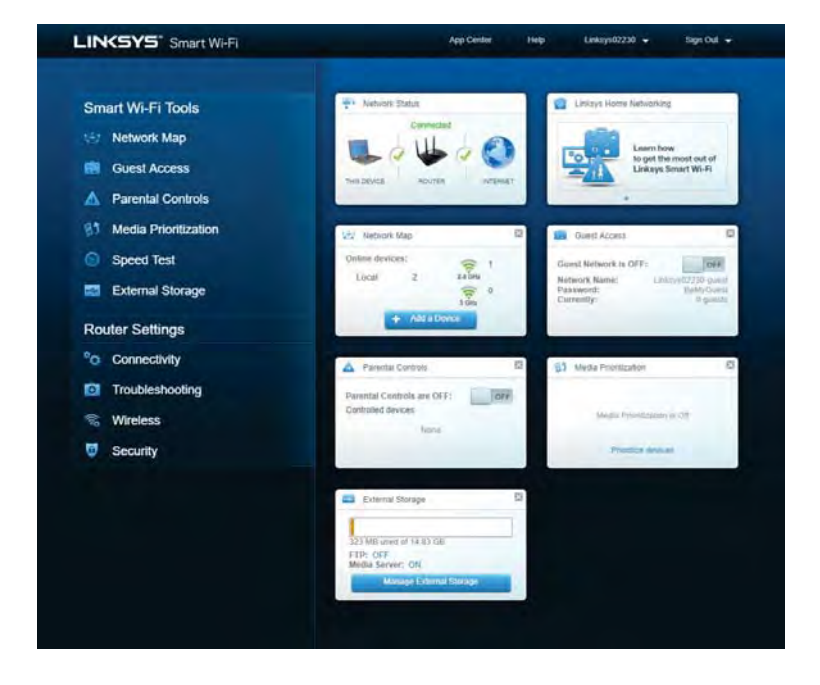

هام-فور تركيب الموجه والدخول إلى موقع www.LinksysSmartWiFi.com، تأكد من تمكين بروتوكول HTTPS ضمن Local Management Access "الوصول إلى الإدارة المحلية". ويعزز هذا الإجراء من إعدادات الأمان عند الوصول إلى الموجه محليًا (دون اتصال بالإنترنت).

بعد تسجيل الدخول إلى www.LinksysSmartWiFi.com، انتقل إلى Connectivity "اتصال" > Administration "إدارة"وضع علامة في المربع المجاور لبروتوكول HTTPS ضمن Local Management Access "الوصول إلى الإدارة المحلية". تأكد من النقر على زر Apply "تطبيق" في الجانب السفلي الأيمن من الشاشة.

| Basic Internet Settings Local Network A                          | dvanced Routing VLAN Administration                                                                                                    |
|------------------------------------------------------------------|----------------------------------------------------------------------------------------------------|
| ocal Management Access                                           |                                                                                                    |
| 🖸 otte 🖌 ottes                                                   |                                                                                                    |
| Access via winnes                                                |                                                                                                    |
| JPnP 🔽 Enabled                                                   | Application Layer Gateway                                                                                                    |
| Allow users to configure Allow users to descript internet access | 🗆 an                                                                                                    |
|                                                                  | Express Forwarding                                                                                                    |
|                                                                  | Enable                                                                                                    |
|                                                                  | AllJoyn Notifications                                                                                                    |
|                                                                  | Aldroyn® is a collaborative open-source software transwork that makes it<br>easy for devices and apps to discover and commanicate with each other |
|                                                                  | Enable device join optilications                                                                                                    |

### مخطط الشبكة

عرض جميع أجهزُه الشبكة المتصلة بالموجه. كما أن بوسعك الاطلاع على الأجهزة في شبكتك الرئيسية وشبكة الضيوف، أو إظهار معلومات حول كل جهاز .

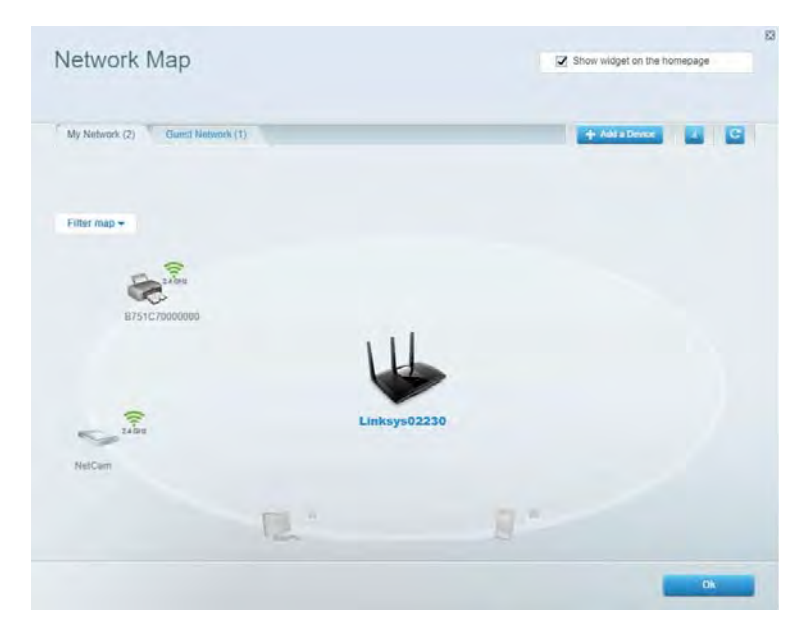

### وصول الضيوف

بوسعك تكوين إعدادات الشبكة التي يمكن للضيوف استخدامها دون الوصول إلى جميع موارد الشبكة، كما يمكنك مراقبة تلك الشبكة.

| Guest access allows visitors b<br>giving access to your other co | o consect to your wireless quest network and |                       |                                                            |
|------------------------------------------------------------------|----------------------------------------------|-----------------------|------------------------------------------------------------|
|                                                                  | mputera or personal data                     | d access the internet | , without                                                  |
| Allow guest access                                               |                                              |                       |                                                            |
| OFF                                                              |                                              | •                     | Your guest should first connect to your guest network, ope |
| Guest network name                                               | s and password ( Ear                         |                       | a web browser, and then enter the guest password.          |
| 2.4 GHz SSID                                                     | Linksys04010-guest                           |                       |                                                            |
| Network                                                          | Enabled                                      |                       |                                                            |
| 5 GHz SSID                                                       | Linksys04010_5GHz-quest                      |                       |                                                            |
| Nétwork                                                          | Enubled                                      |                       |                                                            |
| Guest network password.                                          | BeMysluost                                   |                       |                                                            |
| Total guests allowed                                             | i.                                           |                       |                                                            |
| 5 guests *                                                       |                                              |                       |                                                            |
|                                                                  |                                              |                       |                                                            |
|                                                                  |                                              |                       |                                                            |

**عناصر المتحكّم الأبوي** بإمكانك حظر الوصول إلى مواقع ويب بعينها، وتحديد أوقات دون غير ها للوصول إلى الإنترنت.

| Block Internet access     |
|---------------------------|
| () mm                     |
| Antopy     Specific Trees |
|                           |
| Block specific sites      |
|                           |
|                           |
|                           |
|                           |
|                           |

### تحديد أولوية الوسائط

بإمكانك تعيين الأجهزة والتطبيقات صاحبة الأولوية الأولى في حجم استخدام الشبكة.

| Iedia Prioritization                                                                                                    | Show widget on the homepage                                                                      |
|----------------------------------------------------------------------------------------------------|--------------------------------------------------------------------------------------------------|
| ve priority to those devices, applications, and games that connect to streaming or real-time t<br>vices for best performance on your home network.                                                                                                    | nedia                                                                                            |
| rioritization: ON Reset Prioritization ) Settings                                                                                                    |                                                                                                  |
| High Priority                                                                                                    |                                                                                                  |
|                                                                                                    |                                                                                                  |
|                                                                                                    |                                                                                                  |
|                                                                                                    |                                                                                                  |
|                                                                                                    |                                                                                                  |
| <b>*</b> *                                                                                                    |                                                                                                  |
| Drag and drop devices to preent                                                                                                    | lon                                                                                              |
| Drag and a typ devices to prant                                                                                                    | 29                                                                                               |
| Drag and drop devices to proof                                                                                                    | Applications Edt 1 Delets                                                                        |
| Drag and ditep devices to proof<br>Normal Priority<br>Devices<br>Main PC                                                                                                    | Applications Edit   Odding                                                                       |
| Drag and ditep devices to preef<br>Normal Priority Devices           Main PC <ul></ul>                                                                                                    | Applications Est 1 Coins                                                                         |
| Normal Priority Devices  Main PC  Main PC  Android-89368ba5b  Android-89368ba5b  Android- | Applications Ext   Delets Spotify  Spotify  Colline Games Ext   Delets City of Herces / Villians |

### اختبار السرعة

للتمكن من اختبار سرعة الاتصال بالإنترنت في شبكتك.

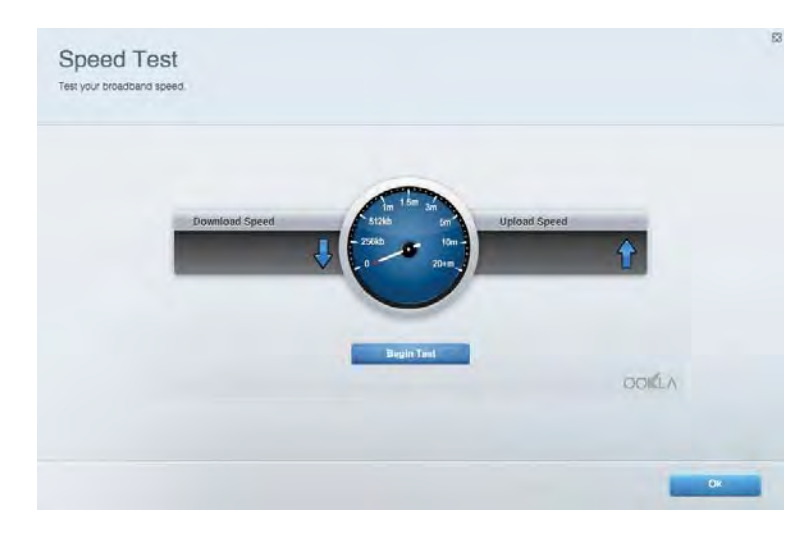

**التخزين الخارجي** بوسعك الوصول إلى محرك أقراص USB (غير مرفق) متصل وإعداد مشاركة الملفات وخادم الوسائط والوصول بيروتوكول FTP.

| Status Folder Access FTP Server Media Server                                                                                       |                                                                                                    |
|----------------------------------------------------------------------------------------------------|----------------------------------------------------------------------------------------------------|
| Central Storage Drive External storage volume mame. POUND DRIVE Souten used: 8 MB used of 958 MB latel Safely remove drive Refresh | Secure Folder Access is OFF<br>Any user can access content via shared folders.<br>PC accise (File explorer) 5483-168.1.1<br>Man access (Finder) web/HB2-168.1.1<br>FTP Server is OFF<br>Content is not accessible to any user via FTP<br>FTP server: Biablied |
|                                                                                                    | Media Server (DLNA) is ON<br>Media content is accessible to DLNA clients                                                                                                    |

### الاتصال

إدارة إعدادات الشبكة الأساسية والمتقدمة.

| Basic Internet Settings Local Network: Advanced Rou | ting VLAN Administration                                    |
|-----------------------------------------------------|-------------------------------------------------------------|
| Network Name and Password   Eat                     | Router Firmware Update                                      |
| 2.4 GHz network mame Linksyu02230                   | Automatic (Current Version: 1.1.2 17009)                    |
| Network password cde0ncgct                          | Check for Lipdates                                          |
| 5 GHz network name Linkay/02230_5GHz                |                                                             |
| Network parameterd. adeOhcijk1                      | Manual:<br>No file chosen Choose File                       |
| Router Password   Edit                              | Time Zone                                                   |
| Router paraword                                     | (GMT-08:00) Pacific Time (USA & Canada)                     |
| Router password http:// Admin                       | Automatically adjust for Daylight Savings Time              |
|                                                     | Activity Lights                                             |
|                                                     | Enable/disable activity lights. Fower light will remain on. |
|                                                     |                                                             |

### استكشاف الأخطاء وإصلاحها

تشخيص مشاكل الموجه وفحص حالة الشبكة.

| atus Diughostica Loj      | 7                 |               |            |                 |
|---------------------------|-------------------|---------------|------------|-----------------|
| Name                      | MAC address       | IPv4 address  | Connection | Refresh         |
| Main PC                   | 6C-F0-49-8E-36-EA | 192.168 1.124 | LAN        | Open in browser |
| indroid-89368tra5b9020719 | C0-C1-C0-58-8E-28 | 192.168.1.140 | Wireless   | Print           |
| Name                      | MAC address       | IPv6 address  | Connection |                 |
|                           |                   |               |            |                 |
|                           |                   |               |            |                 |
|                           |                   |               |            |                 |

لاستلكي يمكنك تغيير وضع الأمان وكلمة المرور الخاصة بالموجه وإعدادات تصفية عناوين MAC وتوصيل أجهزة باستخدام معيار Wi-Fi Protected

| Wineless M     | AG Fidering WI-FI Protect | and Settup Via      | mess Schudulor |                |               |          |
|----------------|---------------------------|---------------------|----------------|----------------|---------------|----------|
| Network name:  | Linksys02230              | 2.4 GHz             |                |                | Hetwork:      |          |
| Password:      | 542b542b                  | Broadcast<br>\$5ID: | Yes            | Channel:       | 8 - 2.447 GHz | ,        |
| Security mode: | WPA2 Personal *           | Network mode:       | Mixed          | Channel width: | Auto          | •        |
| Network name:  | Linksys02230_5GHz         | 5 GHz               |                |                | Network: 0    | <b>1</b> |
| Password:      | m84shxx5xw                | Broadcent<br>SSID:  | Yes            | Channel:       | Auto          |          |
| Security mode: | WPA2 Personal             | Network mode:       | Mixed          | Channel width: | Auto          |          |

### الأمان

إعداد ميزات الأمان اللاسلكي بالموجه. حيث يمكنك إعداد جدار الحماية وإعدادات VPN بالإضافة إلى إجراء إعدادات مخصصة للتطبيقات والألعاب.

| Firewall                                                                                   | Internet filt  | ers                      |         |  |
|--------------------------------------------------------------------------------------------|----------------|--------------------------|---------|--|
| IPv4 SPI timwail protection 😨 Enabled                                                      | Fitter and     | nymous internet requests |         |  |
| IPv6 SPI finewall protection 😨 Enabled                                                     | Filter mult    | ncast                    |         |  |
| VPN Passthrough                                                                            | 🗔 Filter Inter | met NAT redirection      |         |  |
| IPSec Passtlivough Z Enublied<br>PPTP Passtlivough Z Enubled<br>LZTP Passlivough Z Enubled | 🖌 Filler iden  | t (Part 113)             |         |  |
| IPv6 Port Services                                                                         |                |                          |         |  |
| minimum minimum l                                                                          | IPv6 Address   | Allow                    | Enabled |  |

### استكشاف الأخطاء وإصلاحها

يمكنك العثور على مزيد من المساعدة من دعم العملاء الحائز على جوائز على الموقع Linksys.com/support/EA7500.

### لم يتم إعداد الموجه بنجاح

إذا تعذر إكمال معالج الإعداد، فيمكنك تجربة ما يلي:

 اضغط مع الاستمرار على زر Reset (إعادة الضبط) على الموجه بمشبك ورق أو دبوس حتى تبدأ اللمبة في الوميض (لمدة 10 ثوان تقريبًا). أعد تركيب الموجه.

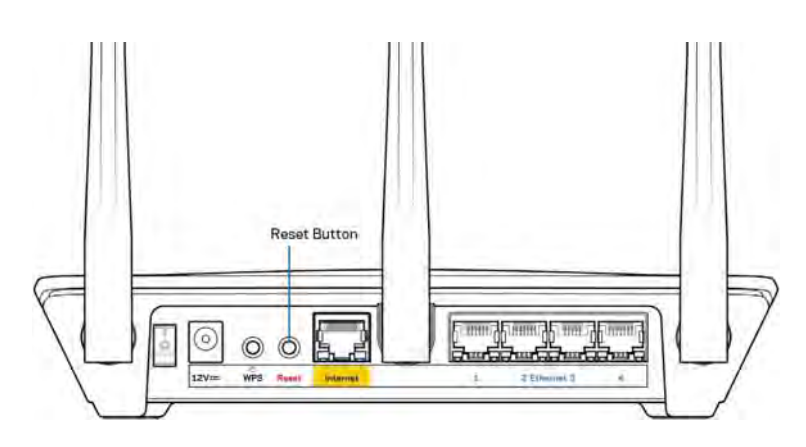

- قم بتعطيل جدار حماية الكمبيوتر مؤقتًا (راجع إرشادات برنامج الأمان للمساعدة). أعد تركيب الموجه.
  - إذا كان لديك كمبيوتر آخر، فاستخدمه لتركيب الموجه مرة أخرى.

### رسالة "كابل الإنترنت غير متصل"

في حالة ظهور الرسالة "كابل الإنترنت غير متصل" أثناء محاولة إعداد الموجه، اتبع خطوات استكشاف المشكلات وإصلاحها الواردة هنا.

 تأكد من توصيل كابل Ethernet (كابل كالمرفق مع الموجه) بإحكام بمنفذ Internet الأصفر بالجزء الخلفي من الموجه وبالمنفذ الملائم في المودم. يحمل هذا المنفذ على المودم عادة تسمية Ethernet، وربما يسمى Internet أو WAN أيضًا.

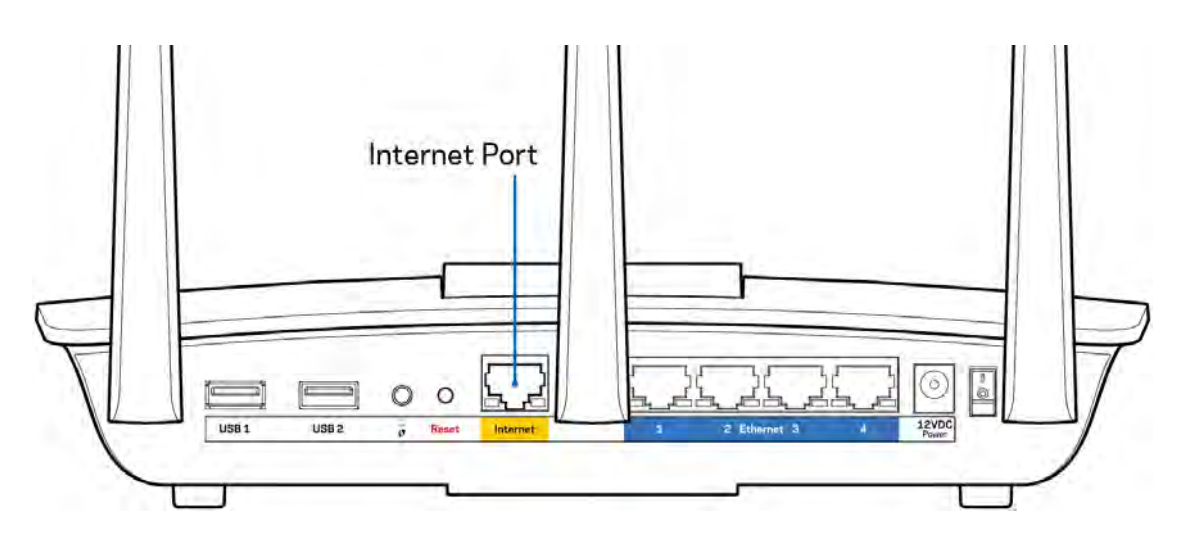

تأكد من أن المودم متصل بالتيار وقيد التشغيل. تأكد من أن مفتاح التشغيل في وضع التشغيل ON أو | (وليس O).

 إذا كانت خدمة الإنترنت لديك معتمدة على الكابل، فتحقق من أن منفذ CABLE (الكابل) في المودم متصل بالكابل المحوري المقدم من جانب موفر خدمة الإنترنت.

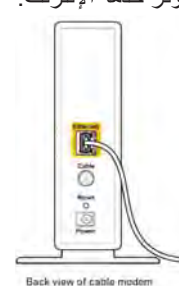

أما إذا كانت خدمة الإنترنت معتمدة على DSL، فتأكد من توصيل خط هاتف DSL بمنفذ DSL في المودم.

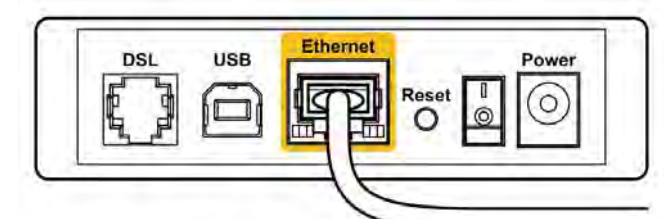

Back view of DSL modem

- إذا سبق توصيل الكمبيوتر الخاص بك بالمودم باستخدام كابل USB، فافصل كابل USB.
  - أعد تركيب الموجه.

### رسالة Cannot access your router (تعذر الوصول إلى الموجه)

للوصول إلى الموجه، يجب أن تكون متصلاً بشبكة الموجه إذا توفر لديك وصول لإنترنت لاسلكي، فربما تكون المشكلة أنك اتصلت بشبكة لاسلكية مختلفة دون قصد.

لإصلاح المشكلة على أجهزة كمبيوتر بنظام Windows، قم بما يلي\*:

- انقر فوق رمز الشبكة اللاسلكية في درج النظام. تظهر قائمة بالشبكات المتوفرة.
- انقر فوق اسم شبكتك. انقر فوق Connect (اتصال). في المثال أدناه، الكمبيوتر كان متصلاً بشبكة لإسلكية أخرى اسمها wraith\_5GHz.
   ويبدو اسم الشبكة اللاسلكية لموجه Linksys EA7500، وهو bamaged\_Beez2.4 في هذا المثال، محددًا.

| Wireless Network Conn | ection 2           | * |
|-----------------------|--------------------|---|
| wraith_5GHz           | Connected          |   |
| wraith                | liter              |   |
| wraith_5GHz-guest     | 3.1                |   |
| wraith-guest          | 500                |   |
| wraith2.4_6700        | lites              |   |
| wraith5_6700          | litte              | - |
| Damaged_Beez2.4       | di.                |   |
| Connect automatica    | lly <u>Connect</u> |   |
| 80LCVBM5              | in.                |   |
| Other Network         | lite               | + |
| Open Network an       | d Sharing Center   |   |

- إذا طُلب منك إدخال مفتاح أمان الشبكة، فاكتب كلمة المرور (مفتاح الأمان) في حقل مفتاح أمان الشبكة. انقر فوق موافق.
  - يتصل الكمبيوتر بالشبكة ويجب أن تتمكن من الوصول إلى الموجه.

\*حسب إصدار Windows المثبت لديك، قد توجد بعض الاختلافات في الألفاظ أو الأيقونات المُشار إليها بهذه الخطوات.

لإصلاح المشكلة على أجهزة كمبيوتر بنظام Mac، قم بما يلي:

- في شريط القوائم الموجود أعلى الشاشة، انقر فوق أيقونة Wi-Fi. تظهر قائمة بالشبكات اللاسلكية.
- في المثال أدناه، الكمبيوتر كان متصلاً بشبكة لاسلكية أخرى اسمها wraith\_5GHz. ويبدو اسم الشبكة اللاسلكية لموجه Linksys EA7500.
   وهو Damaged\_Beez2.4 في هذا المثال، محددًا.

| 🛜 100% 🕼 🔳 Fri 2:32 PM      |   |      |
|-----------------------------|---|------|
| Wi-Fi: Looking for Networks |   |      |
| Turn Wi-Fi Off              |   |      |
| √ wraith_5GHz               | 0 | ((:- |
| 80LCVBM5                    | 0 | ((1- |
| Damaged_Beez2.4             | 0 | ((i) |
| wraith                      | - | (1.  |
| wraith-guest                |   | ((1- |
| wraith2.4_6700              | 0 | (10- |
| wraith5_6700                | 0 | ((1- |
| wraith_5GHz-guest           |   | ((:- |
| Join Other Network          |   |      |
| Create Network              |   |      |
| Open Network Preferences    |   |      |

- انقر فوق اسم الشبكة اللاسلكية لموجه Linksys EA7500 (و هو Damaged\_Beez2.4 في هذا المثال).
  - اكتب كلمة مرور الشبكة اللاسلكية (مفتاح الأمان) في حقل كلمة المرور. انقر فوق موافق.

#### بعد الإعداد

### يظهر الإنترنت كغير متوفر

إذا كانت هناك صعوبة في اتصال الإنترنت بالموجه، فقد تظهر المشكلة كرسالة "Cannot find [Internet address]" والتي تفيد تعذر العثور على [عنوان الإنترنت]، في مستعرض الويب. إذا كنت على يقين بصحة عنوان الإنترنت، وقد جربتَ عدة عناوين إنترنت صالحة وظهرت لك النتيجة نفسها، فقد تعني الرسالة وجود مشكلة لدى موفر خدمة الإنترنت أو المودم المتصل بالموجه.

حاول القيام بما يلي:

- تأكد من توصيل كابلى الشبكة والتيار بأمان.
- تأكد من أن مأخذ التيار المتصل به الموجه به تيار سار.
  - أعد تشغيل الموجه.
- اتصل بموفر خدمة الإنترنت وتحقق من وجود انقطاعات في منطقتك.
- إحدى الطرق الشائعة لجعل الموجه يعمل مرة أخرى هي إعادة تشغيله (بإيقافه ثم تشغيله مرة أخرى).

لإعادة تشغيل الموجه باستخدام سلك التيار:

- افصل سلك التيار من الموجه ومن المودم.
- انتظر 10 ثوان، ثم أعد توصيل سلك التيار بالمودم. تأكد من وجود تيار به.
- انتظر حتى يتوقف مؤشر اتصال المودم بالإنترنت عن الوميض (لمدة دقيقتين تقريبًا). أعد توصيل سلك النيار بالموجه.
- 4. انتظر حتى يتوقف المصباح الموجود أعلى الموجه عن الوميض. انتظر لدقيقتين قبل محاولة الاتصال بالإنترنت من جهاز كمبيوتر.

ما يلزم لإعادة تشغيل الموجه من www.LinksysSmartWiFi.com:

- 1. سجّل الدخول إلى www.LinksysSmartWiFi.com. (انظر "How to log in to www.LinksysSmartWiFi.com" (أي كيفية الدخول إلى العنوان) في صفحة 8.)
  - 2. تحت Router Settings (إعدادات الموجه)، انقر فوق Troubleshooting (استكشاف المشكلات وإصلاحها).
    - انقر فوق علامة التبويب Diagnostics (التشخيصات).
    - 4. تحت Reboot (إعادة التشغيل)، انقر فوق Reboot (إعادة تمهيد).

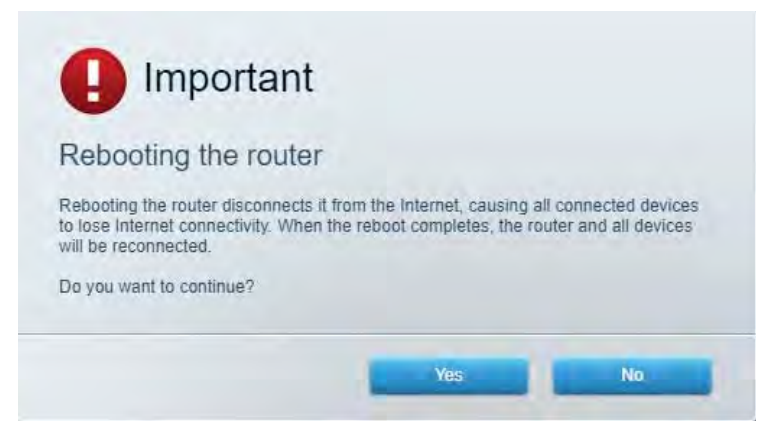

5. انقر فوق Yes (نعم). ستتم إعادة تشغيل الموجه. بينما تجري إعادة تشغيل الموجّه ، ستفقد جميع الأجهزة المتصلة اتصالها بالإنترنت، وستُعيد الاتصال تلقائيًا عندما يصبح الموجّه جاهزًا للاتصال مرة أخرى.

يتعذر فتح موقع www.LinksysSmartWiFi.com في مستعرض الويب الذي تستخدمه. تأكد من امتلاكك أحدث إصدارات مستعرضات الويب Google Chrome أو Safari أو Safari (لأجهزة @Mac) أو Microsoft) أو Microsoft أو Edge

### المواصفات

### Linksys EA7500

| R75                                                                                                    | اسم الطراز              |
|----------------------------------------------------------------------------------------------------|-------------------------|
| EA7500                                                                                                    | رقم الطراز              |
| 1000/100/10 ميجابت/ثانية ((Gigabit Ethernet                                                                                                    | سر عة منفذ التبديل      |
| 2.4 جيجاهرتز و5 جيجاهرتز                                                                                                    | تردد الإشارات اللاسلكية |
| 3 أجهزة هوائي خارجية قابلة للضبط والفصل                                                                                                    | عدد أجهزة الهوائي       |
| الطاقة و USB 3.0 وإنترنت و) USB 1.4                                                                                                    | المنافذ                 |
| "إعادة الضبط"، وWi-Fi Protected Setup، و"الطاقة"                                                                                                    | الأزرار                 |
| اللوحة العلوية: شعار Linksys مضيء<br>اللوحة الخلفية: Internet ،و(Ethernet (1-4                                                                                                    | أضواء LED               |
| مدعوم                                                                                                    | UPnP                    |
| WPA2، RADIUS                                                                                                    | ميزات الأمان            |
| تشفير من نوع 128 بت                                                                                                    | وحدات بت مفتاح الأمان   |
| FAT وFAT32 وNTFS وAT32 FAT                                                                                                    | دعم نظام ملفات التخزين  |
| تعمل أحدث إصدارات Google ChromeTM و®Firefox<br>و®Safari (لأجهزة ®Mac و®iPad) وBdge) (iPad (لأجهزة @Mac<br>و@Internet Explorer الإصدار 8 والإصدارات الأحدث مع<br>Linksys Smart Wi-Fi | دعم المستعرض            |

### المعطيات البيئية

| 10.12 × 7.24 × 2.2 بوصة (257 × 184 × 56 مم) دون أجهزة | الأبعاد            |
|-------------------------------------------------------|--------------------|
| الهوائي                                               |                    |
| 0.88 رطل (400 جم) بالهوائيات                          | وزن الوحدة         |
| 0.80 رطل (365 جمّ) بدون الهوائيات                     |                    |
| 12 فولت 2 أمبير                                       | الطاقة             |
| FCC, IC, CE, Wi-Fi a/b/g/n/ac, Windows 7, Windows 8   | الشهادات           |
| 32 إلى 104 درجات فهرنهايت (0 إلى 40 درجة مئوية)       | درجة حرارة التشغيل |
| -4 إلى 140 درجة فهرنهايت (-20 إلى 60 درجة مئوية)      | درجة حرارة التخزين |
| 10% إلى 80% رطوبة نسبية، بدون تكثُّف                  | رطوبة التشغيل      |
| 10 إلى 90% دون تكاثف                                  | رطوبة التخزين      |

يمكن أن تخضع المواصفات للتغيير دون إشعار.

#### ملاحظات:

للحصول على معلومات تنظيمية، إلى جانب معلومات الضمان والأمان، يرجى الانتقال إلى Linksys.com/support/EA7500.

درجة أداء قصوى متأتية من مواصفات معايير IEEE 802.11. يختلف الأداء الفعلي بما في ذلك الحد الأدنى لقدرة الشبكة اللاسلكية، ومعدل نقل البيانات، والنطاق، والتغطية. يعتمد الأداء على العديد من العوامل والشروط والمتغيرات، وهي تشمل المسافة من نقطة الوصول، وحجم حركة البيانات على الشبكة، ومواد التصنيع والتركيب ونظام التشغيل المُستخدَم، ومجموعة المنتجات اللاسلكية المستخدمة، بالإضافة إلى التداخل والظروف المعاكسة الأخرى.

إن BELKIN وElvis وLINKSYS والعديد من أسماء المنتجات وشعاراتها هي علامات تجارية لمجموعة شركات Belkin. وتكون العلامات التجارية المذكورة الخاصة بالجهات الخارجية ملكًا لأصحابها المعنييّن. التراخيص والإشعارات الخاصة ببرامج الأطراف الثالثة المستخدمة في هذا المنتج قد تعرض هنا: http://support.linksys.com/en-us/gplcodecenter يرجى الاتصال بـ http://support.linksys.com/en-us/gplcodecenter لأي استفسارات أو طلبات التعليمة البرمجية المصدر طبقًا لرخصة جنو العمومية (GPL).

حقوق النشر © لعام 2019 محفوظة لشركة Belkin International, Inc. و/أو الشركات التابعة لها. جميع الحقوق محفوظة.

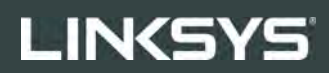

### РЪКОВОДСТВО ЗА ПОТРЕБИТЕЛЯ

**R75** 

**Модел** ЕА7500

### Съдържание

| Общ преглед на продукта                   | 3  |
|-------------------------------------------|----|
| Изглед отгоре                             |    |
| Отзад                                     |    |
|                                           |    |
| Настройка: Основни положения              | 5  |
| Къде да намерите още помощ                | 5  |
| Как да инсталирате рутера                 |    |
|                                           |    |
| www.LinksysSmartWiFi.com                  | 9  |
| Как да влезете в www.LinksysSmartWiFi.com | 9  |
| Мрежова карта                             |    |
| Достъп за гости                           |    |
| Родителски контрол                        |    |
| Приоритизиране на медии                   |    |
| Тест за скорост                           |    |
| Външно съхраняване на данни               |    |
| Свързаност                                | 14 |
| Отстраняване на неизправности             |    |
| Безжична мрежа                            |    |
| Защита                                    |    |
| Отстраняване на неизправности             |    |
|                                           | 16 |

| Спецификации            | 22 |
|-------------------------|----|
| Linksvs EA7500          |    |
| Данни за околната среда |    |

## Общ преглед на продукта

### Изглед отгоре

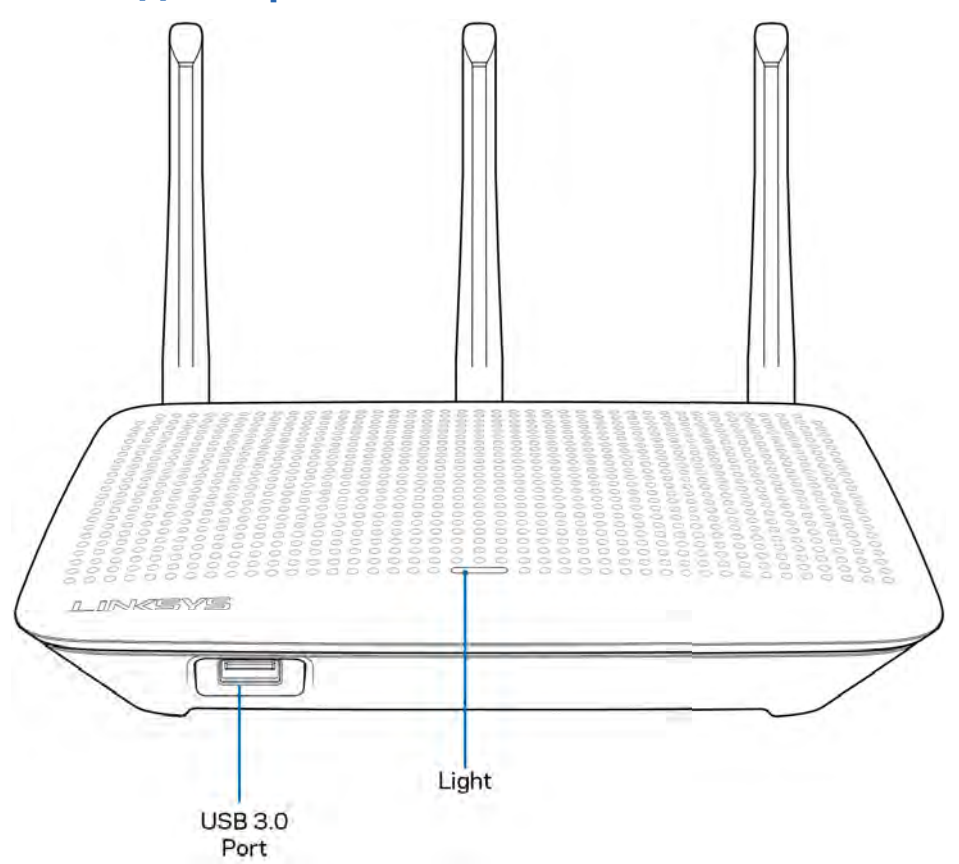

**USB 3.0 порт** — Свържете и споделете USB устройство или USB принтер в мрежата си или по интернет.

**Светоиндикатор** — Светоиндикаторът свети постоянно, докато има връзка с интернет. Той мига или пулсира бавно по време на първоначална настройка, самотестване и надграждане на фърмуера. Мига бързо, когато указва грешки при свързването.

### Отзад

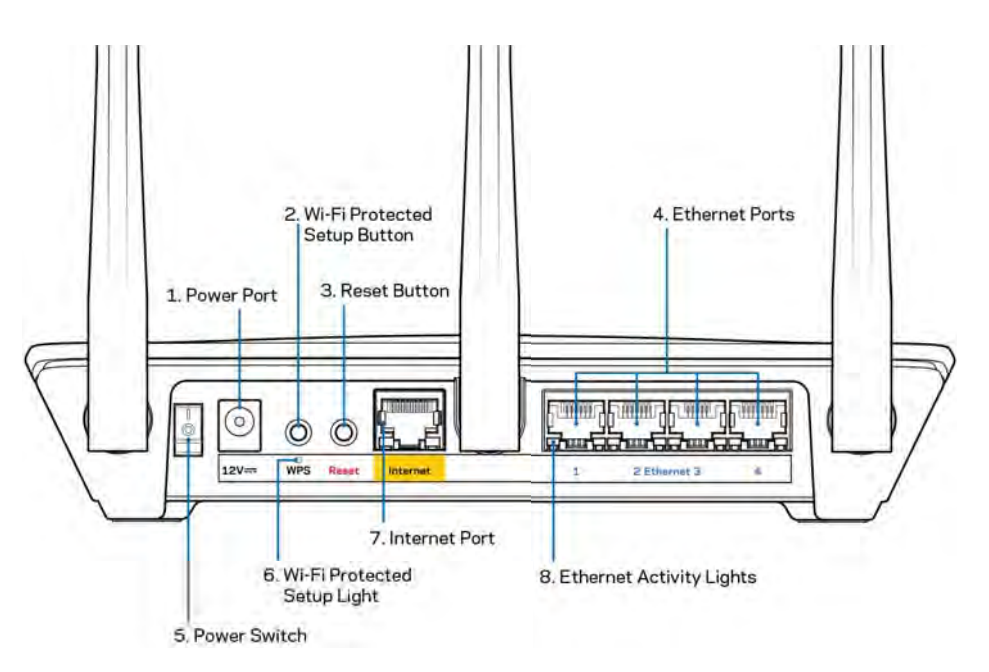

Захранващ порт (1) — Свържете включения в комплекта променливотоков захранващ адаптер.

**Бутон Wi-Fi Protected Setup (2)** — Натиснете, за да конфигурирате защитата на безжичната връзка за мрежови устройства с активиран Wi-Fi Protected Setup.

Бутон Reset (Нулиране) (3) — Натиснете и задръжте (докато светоиндикаторът на захранването започне да мига), за да нулирате рутера до фабричните му настройки. Можете да възстановите фабричните настройки и чрез приложението Linksys или на адрес www.LinksysSmartWiFi.com.

**Ethernet портове (4)** — Свържете ethernet кабели към тези сини гигабитови (10/100/1000) портове и към кабелните устройства в мрежата.

Забележка—За да си осигурите възможно най-добри характеристики, използвайте кабели САТ5е или по-висок клас за Ethernet портовете.

Превключвател на захранването (5) — Натиснете | (Вкл.), за да включите рутера.

Светоиндикатор за настройка на WPS (6) — Мига по време на процедура на сдвояване на WPS.

**Интернет порт (7)** — Свържете ethernet кабел към този жълт гигабитов (10/100/1000) порт и към широколентов или оптичен модем.

Забележка — За да си осигурите възможно най-добри характеристики, използвайте кабел САТ5е или по-висок клас за интернет порта.

Светоиндикатори за дейност през ethernet — Мигат, когато има трафик през ethernet порт.

## Настройка: Основни положения

### Къде да намерите още помощ

Освен в това ръководство за потребителя можете да получите помощ на следните места:

- Linksys.com/support/EA7500 (документация, материали за изтегляне, ЧЗВ, техническа поддръжка, чат в реално време, форуми)
- Отворете <u>www.LinksysSmartWiFi.com</u> и кликнете върху Help (Помощ) в горната част на екрана.

| Sign In<br>Log m vitte verer maker passeveret                                                                                                    |                                                                                            |
|----------------------------------------------------------------------------------------------------|--------------------------------------------------------------------------------------------|
| Secure access to router settings anywhere anytime                                                                                                    | Access Router                                                                              |
| Use your Linkays Smith W-FI account is access your home nation's fam<br>anywhere, at any time, yours fam your mobile device. Easily connect new<br>devices, and parental controls, get access to Smat W-FI mobile Appr,and more<br>any set of the set of the set of th | English (United States) *<br>Thiogeneith your Lessys Breat (Wi Fri docsurit, cicil<br>here |
| Far may examinate on a max                                                                                                    |                                                                                            |

Забележка — Лицензите и бележките относно софтуера от трети страни, използван с този продукт, можете да видите на адрес <u>http://support.linksys.com/en-us/license</u>. Моля, свържете се с <u>http://support.linksys.com/en-us/gplcodecenter</u> за въпроси или за заявки за GPL отворен код.

### Как да инсталирате рутера

- 1. За да завършите настройката, ще е необходимо да посетите <u>http://LinksysSmartWiFi.com</u> през уеб браузър на компютър.
- 2. Идентифицирайте оборудването си.

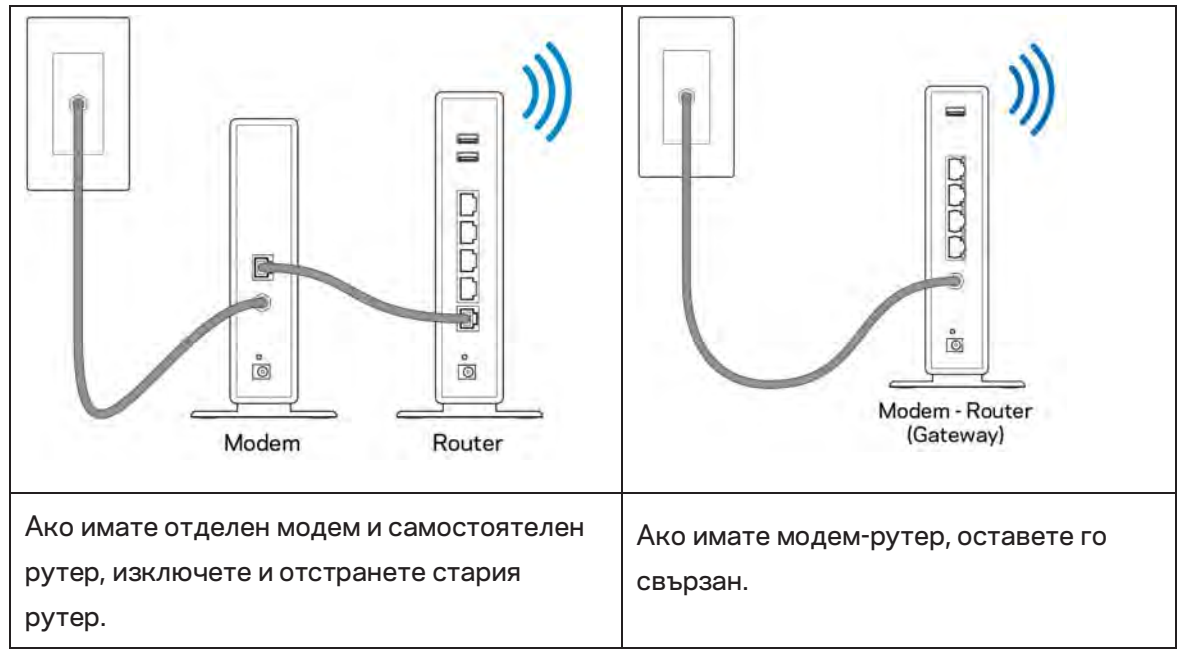

- 3. Поставете антените изправени и включете рутера към захранващ източник. Уверете се, че превключвателят за захранването е в положение | (вкл.).
- 4. Свържете Вашия рутер към модема или модем-рутера. Включете единия край на доставения в комплекта интернет кабел към жълтия интернет порт на новия рутер. Ако имате модем, включете другия край в Ethernet (LAN) порта на модема. Ако имате модемрутер, включете го в някой от наличните портове.
- 5. Изчакайте, докато светещият LED индикатор на Linksys върху рутера спре да мига и започне да свети постоянно в бяло.
- Свържете към името на Wi-Fi, посочено в Ръководството за бързо стартиране, което сте получили заедно с рутера. (По-късно можете да смените тези данни.) Ако се нуждаете от помощ при свързването към мрежата, направете справка в документацията на устройството на адрес linksys.com/support/EA7500.

## Забележка — Няма да имате достъп до интернет, докато не завърши настройката на рутера.

 Въведете http://LinksysSmartWiFi.com в уеб браузър. Следвайте инструкциите на екрана, за да завършите настройката на рутера. Можете също така да въведете 192.168.1.1 в браузъра, за да започнете първоначалната настройка. В края на настройката следвайте указанията на екрана, за да настроите профила си в Linksys. Конфигурирайте рутера от който и да е компютър с интернет връзка, като отворите www.LinksysSmartWiFi.com.

Управление на настройките на рутера:

- Смяна на името и паролата на рутера
- Създаване на достъп за гости
- Конфигуриране на родителски контрол
- Свързване на устройства към Вашата мрежа
- Тестване на скоростта на интернет връзката

Бележка — Ще получите имейл с потвърждение, когато си създадете профил. От домашната си мрежа кликнете върху връзката в имейла, за да свържете рутера с профила си.

**Съвет** — Отпечатайте следващата страница и след това запишете настройките на рутера и профила си в таблицата по-долу, за да ги използвате за справка. Запазете бележките си на сигурно място.

| Име на 2,4 GHz Wi-Fi                             |  |
|--------------------------------------------------|--|
| Парола                                           |  |
| Име на 5 GHz Wi-Fi                               |  |
| Парола                                           |  |
| Парола за рутера                                 |  |
| Име на Wi-Fi мрежата за<br>гости                 |  |
| Парола                                           |  |
| Потребителско име за<br>www.LinksysSmartWiFi.com |  |
| Парола за<br>www.LinksysSmartWiFi.com            |  |

## www.LinksysSmartWiFi.com

Можете да конфигурирате рутера от всяка точка на света чрез www.LinksysSmartWiFi.com, но можете да направите това и директно от домашната си мрежа. Можете също така да използвате приложението Linksys за iPhone и устройства с Android. За повече информация вижте в магазина за приложения на устройството.

### Как да влезете в www.LinksysSmartWiFi.com

- 1. Отворете уеб браузър на компютъра.
- 2. Отидете на www.LinksysSmartWiFi.com и влезте в профила си.

| -                                                                           |                                                                                                    |      |                                                         |
|-----------------------------------------------------------------------------|----------------------------------------------------------------------------------------------------|------|---------------------------------------------------------|
| Sign In<br>Log in with your router per                                      | aword.                                                                                                    |      |                                                         |
| < 💌                                                                         | Secure access to<br>router settings<br>anywhere anytime                                                                                                    | *    | Access Router                                           |
| _                                                                           |                                                                                                    | -    | English (United States) *                               |
| Use your Linksys Smar<br>anywhere, at any time,<br>devices, set parental co | WI-FI account to access your home network from<br>even from your mobile device. Easily connect new<br>introls, get access to Smart WI-FI mobile Apps and r | nóne | To login with your Linkays toyler WHV econed, Gick Ann. |
| For more information o                                                      | CF 7899                                                                                                    |      |                                                         |
|                                                                             |                                                                                                    |      |                                                         |

Ако не можете да си спомните паролата, кликнете върху *Forgot your password (Забравена парола)?* и следвайте инструкциите на екрана, за да я възстановите. За помощ отворете www.LinksysSmartWiFi.com и кликнете върху Help (Помощ) в горната част на основния екран.

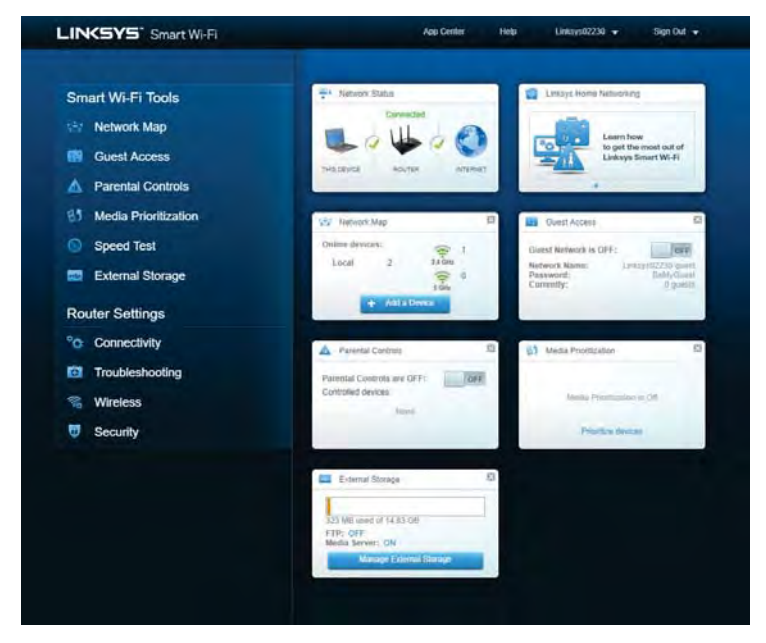

**ВАЖНО** — След като сте инсталирали рутера и сте влезли в www.LinksysSmartWiFi.com, не забравяйте да активирате HTTPS в Local Management Access (Локално управление на достъпа). Това повишава сигурността при осъществяване на локален достъп до рутера (без интернет).

След като влезете в www.LinksysSmartWiFi.com, отворете Connectivity (Свързаност) > Administration (Администриране) и поставете отметка в полето до HTTPS в Local Management Access (Локално управление на достъпа). Не забравяйте да кликнете върху **Аррly** (Прилагане)в долната дясна част на екрана.

| View and change router settings                                 |                                                                                                    |
|-----------------------------------------------------------------|----------------------------------------------------------------------------------------------------|
| Basic Informet Settings Local Network                           | Advanced Routing VLAN Administration                                                                                                    |
| Local Management Access                                         |                                                                                                    |
| E HTTP R HTTPS                                                  |                                                                                                    |
| Access Hill Withless                                            |                                                                                                    |
| UPnP 🖌 Enabled                                                  | Application Layer Gateway                                                                                                    |
| Allow users to configure Allow users to disable internet eccese | L_ ZB.                                                                                                    |
|                                                                 | Express Forwarding                                                                                                    |
|                                                                 | Chable                                                                                                    |
|                                                                 | All-Joyn Notifications                                                                                                    |
|                                                                 | AlLoyn® is a collaborative open-source software framework that makes a<br>easy for devices and apps to discover and communicate with each other. |
|                                                                 | Enable device jain notifications                                                                                                    |
|                                                                 |                                                                                                    |
|                                                                 |                                                                                                    |

### Мрежова карта

Разглеждайте на екрана и управлявайте всички мрежови устройства, свързани към рутера. Вижте устройствата в главната си мрежа и в тази за гости или покажете на екрана информация за всяко от устройствата.

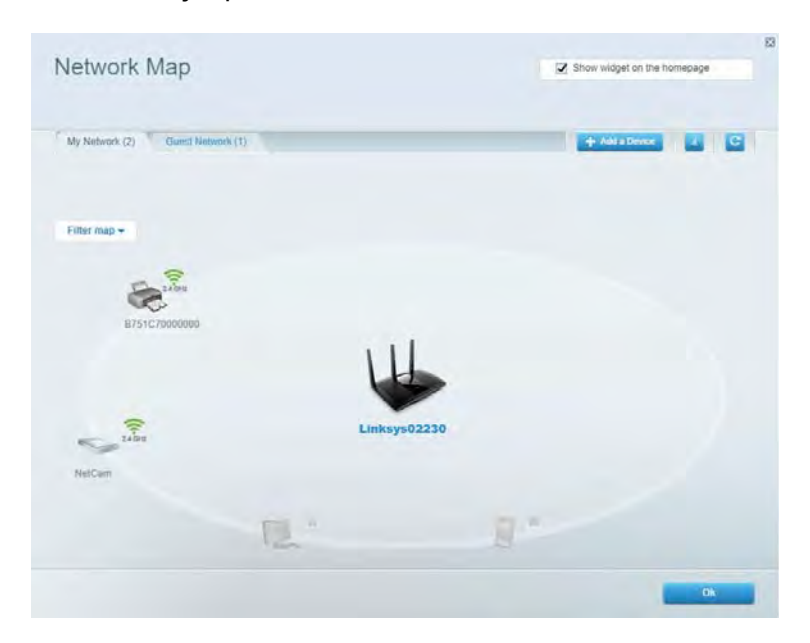

### Достъп за гости

Настройвайте и наблюдавайте мрежа, която се ползва от гостите, без те да имат достъп до всички Ваши мрежови ресурси.

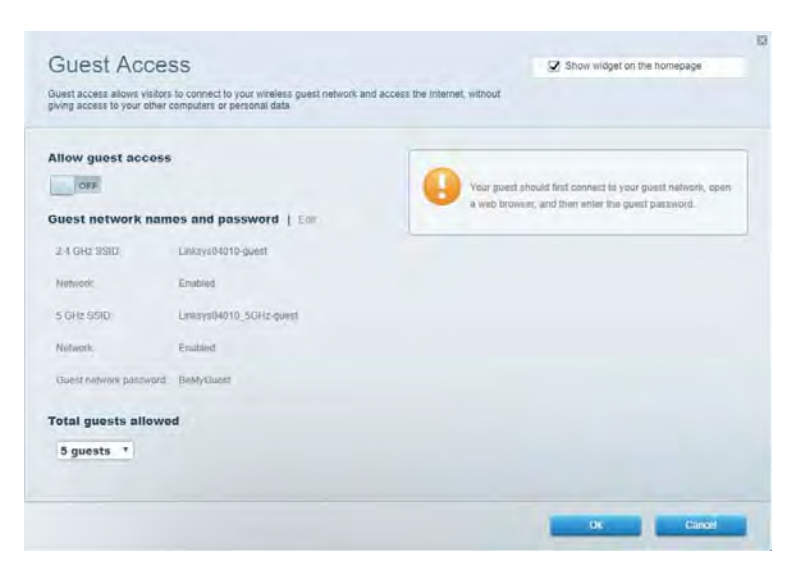

### Родителски контрол

Блокирайте достъпа до уеб сайтове и задайте часове за достъп до интернет.

| Parental Controls                                                                                      | Show widget on the homepage |
|----------------------------------------------------------------------------------------------------|-----------------------------|
| Enable parental controls<br>opr<br>Restrict Internet access on<br>Main PC<br>android 89366Da5b09029719 | Block Internet access       |
| android_1011d09a86178441                                                                               | Dispetitions                |

### Приоритизиране на медии

Задайте устройства и приложения с най-висок приоритет в мрежовия трафик.

| ledia Prioritization                                                                                                    | Show widget on the homepage                                                                  |
|----------------------------------------------------------------------------------------------------|----------------------------------------------------------------------------------------------|
| e priority to those devices, applications, and games that connect to streaming or real-time n<br>vices for best performance on your home network. | media                                                                                        |
| ioritization: OII Reset Priodication   Solings                                                                                                    |                                                                                              |
| High Priority                                                                                                    |                                                                                              |
|                                                                                                    |                                                                                              |
|                                                                                                    |                                                                                              |
|                                                                                                    |                                                                                              |
| 44                                                                                                    |                                                                                              |
| Drag and drop devices to praet                                                                                                    | lan                                                                                          |
| Normal Priority                                                                                                    |                                                                                              |
|                                                                                                    |                                                                                              |
| Devices                                                                                                    | Applications Edit 1 Delens                                                                   |
| Devices                                                                                                    | Applications Edit 1 Dolers                                                                   |
| Devices                                                                                                    | Applications Edt   Delets                                                                    |
| Devices                                                                                                    | Applications Edit   Delets Spotify    Online Games Edit   Delets   City of Herces / Villians |

### Тест за скорост

Тествайте скоростта на интернет връзката на мрежата.

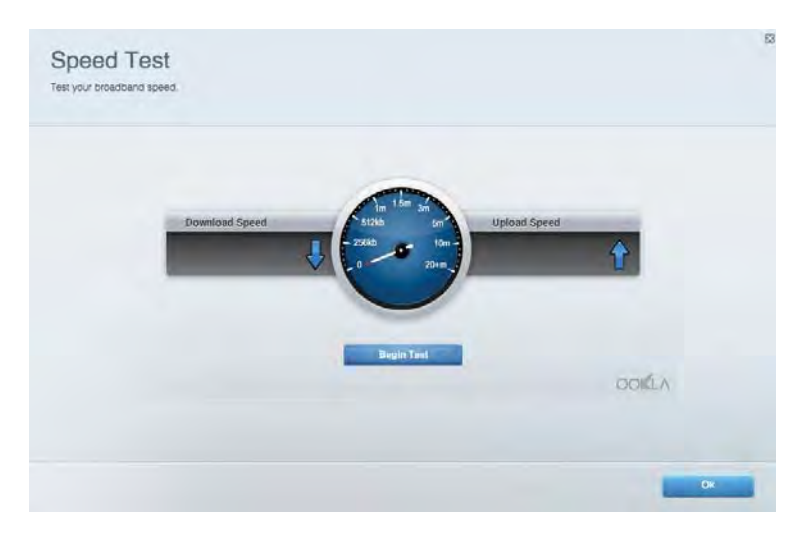

### Външно съхраняване на данни

Получете достъп до свързано USB устройство (не е включено в комплекта) и настройте споделянето на файлове, мултимедиен сървър и FTP достъп.

| Contra Contra Lance Contra Contra Contra                                                                                                |                                                                                                    |
|----------------------------------------------------------------------------------------------------|----------------------------------------------------------------------------------------------------|
| External Storage Drive  External storage volume name. PIOUND DRIVE  Spane used: If MB used of 958 MF total  Safely remove drive Retreat | Secure Folder Access is OFF<br>Any user can access content via shared biders.<br>Main access (Fileder): 1832-188.1.1<br>Main access (Fileder): 1982-186.1.1<br>FTP Server is OFF<br>Content is not accessible to any user via FTF<br>FTP server: Disabled<br>Media Server (DLNA) is ON<br>Media Content is accessible to DLNA clients.<br>DLNA server: cu-8500v3 |

### Свързаност

Управлявайте базовите и разширените мрежови настройки.

| Basic Internet Settings Local Network: Advan | ced Routing VLAN Administration                                   |
|----------------------------------------------|-------------------------------------------------------------------|
| etwork Name and Password   Eat               | Router Firmware Update                                            |
| 2.4 GHz network mime Linksyu02230            | Current Version: 1.1.2 170091                                     |
| Network password cde0ncijkt                  | Check for Updates                                                 |
| 5 GHz nebeotic names Linkay=02230_5GHz       |                                                                   |
| Network password. cdeOhojk1                  | Manual:<br>No file chosen Chosee File Start                       |
| outer Password   Edit                        | Time Zone                                                         |
| Router paraword                              | (GMT-08:00) Pacific Time (USA & Canada)                           |
| Router password high Admin                   | Automatically adjust for Daylight Sawings Time                    |
|                                              | Activity Lights                                                   |
|                                              | ON Enable/disable activity lights. Fower light<br>will remain on. |

### Отстраняване на неизправности

Правете диагностика на проблеми с рутера и проверявайте състоянието на мрежата.

| tabus Diagnostics Lo     | 21                |               |            |                 |
|--------------------------|-------------------|---------------|------------|-----------------|
| Name                     | MAC address       | IPv4 address  | Connection | Refresh         |
| Main PC                  | 6C-F0-49-8E-36-EA | 192.168 1.124 | LAN        | Onen in browner |
| android-89368ba5b9020719 | C0:C1:C0:58:8E:28 | 192.168.1.140 | Wireless   | Open at monser  |
|                          |                   |               |            | Print           |
| Name                     | MAC address       | IPv6 address  | Connection |                 |
|                          |                   |               |            |                 |
|                          |                   |               |            |                 |
|                          |                   |               |            |                 |
|                          |                   |               |            |                 |
|                          |                   |               |            |                 |

### Безжична мрежа

Сменете режима на защита, паролата, филтрирането по МАС адрес и свързаните устройства с помощта на Wi-Fi Protected Setup.

| Wineless M     | AG Fidering WI-F) Protec | ted Setup Wa        | mess Scheduler |                  |               |   |
|----------------|--------------------------|---------------------|----------------|------------------|---------------|---|
| Network barne: | Linksys02230             | 2.4 GHz             |                |                  | Hetwork:      |   |
| Password:      | 542b542b                 | Broadcast<br>\$5I0: | Yes            | · Channel:       | 8 - 2.447 GHz | • |
| Security mode: | WPA2 Personal *          | Network mode:       | Mixed          | Channel width:   | Auto          | * |
| Network name:  | Linksys02230_5GHz        | 5 GHz               |                |                  | Network: 0    |   |
| Password:      | m84shxx5xw               | Broadcent<br>SSID:  | Yes            | Channel:         | Auto          | • |
| Security mode: | WPA2 Personal            | Network mode:       | Mixed          | · Channel width: | Auto          | • |

### Защита

Настройте защитата на безжичната връзка на рутера. Настройте защитната стена, задайте настройките за VPN и направете персонализирани настройки за приложения и игри.

| Firewall DMC Ap                                                                                                    | ps and Gaming                 |                                 |                         |                | _           |
|----------------------------------------------------------------------------------------------------|-------------------------------|---------------------------------|-------------------------|----------------|-------------|
| Firewall                                                                                                    |                               | Internet filt                   | ers                     |                |             |
| IPv4 SPS trewall protection 📿 Enabled                                                                                                    |                               | Fitter and                      | vmous internet requests |                |             |
| IPv6 SPI finewall protection                                                                                                    | Z Enabled                     | Filter mult                     | cast                    |                |             |
| VPN Passthrough                                                                                                    |                               | Filter Internet NAT redirection |                         |                |             |
| PPSec Passifirough PPTP Passifirough PLTP Passifirough PLTP Passif | Enubled<br>Enubled<br>Enubled | Filme ident (Part 113)          |                         |                |             |
| Pv6 Port Services                                                                                                    |                               |                                 |                         |                |             |
| Description                                                                                                    | Protocol                      | IPv6 Address                    | Allow                   | Enabled        |             |
|                                                                                                    |                               |                                 |                         | Add IPv6 Firew | all Setting |

### Отстраняване на неизправности

Още помощ можете да намерите от нашия отдел за обслужване на клиенти, отличаван с награди, на адрес Linksys.com/support/EA7500.

### Вашият рутер не е настроен успешно

Ако не можете да завършите работата със съветника за първоначална настройка, можете да пробвате следното:

 Натиснете и задръжте бутона за нулиране с помощта на кламер или карфица, докато светлинният индикатор започне да мига (около 10 секунди). Инсталирайте рутера отново.

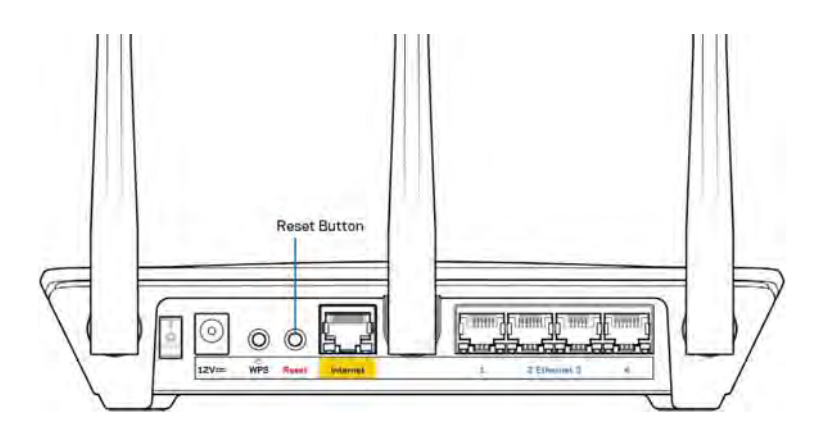

- Временно изключете защитната стена на компютъра си (за помощ вж. инструкциите на софтуера). Инсталирайте рутера отново.
- Ако имате друг компютър, използвайте го, за да инсталирате отново рутера.

### Съобщение Your Internet cable is not plugged in (Вашият интернет кабел не е включен)

Ако получите съобщение Your Internet cable is not plugged in (Вашият интернет кабел не е включен), докато се опитвате да настроите рутера, изпълнете следните стъпки за отстраняване на неизправността.

 Уверете се, че ethernet кабелът (подобен на предоставения заедно с рутера) е свързан стабилно към жълтия интернет порт от задната страна на рутера и към съответния порт на модема. Този порт на модема обикновено е с надпис Ethernet, но може да се нарича и Internet или WAN.

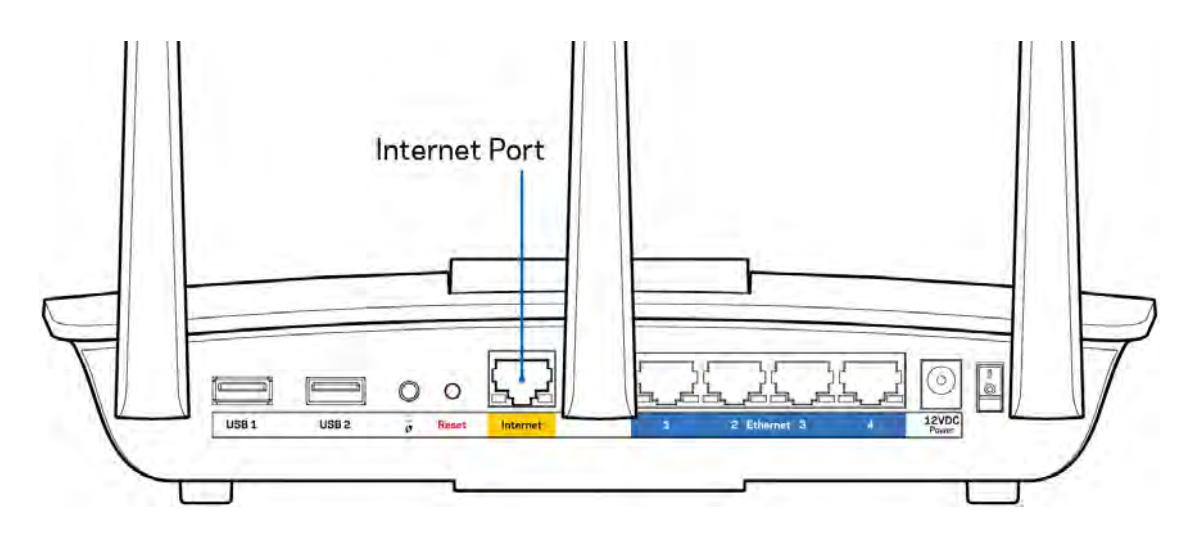

- Уверете се, че модемът Ви е свързан към захранване и е включен. Уверете се, че превключвателят за захранването е в позиция ОN или I (Вкл.) (а не в О (Изкл.).
- Ако използвате кабелен интернет, проверете дали портът CABLE на кабелния модем е свързан към коаксиалния кабел, предоставен от доставчика на интернет.

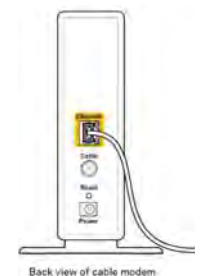

17

• Ако използвате интернет услуга чрез DSL, уверете се, че DSL телефонната линия е свързана към DSL порта на модема.

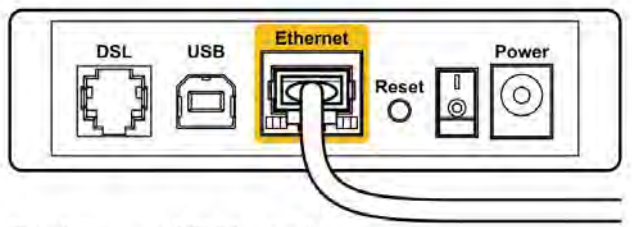

Back view of DSL modem

- Ако компютърът Ви преди е бил свързан към модем с USB кабел, откачете USB кабела.
- Инсталирайте рутера отново.

# Съобщение *Cannot access your router* (Не е възможно да се осъществи достъп до Вашия рутер)

За да имате достъп до рутера, трябва да бъдете свързани към мрежата му. Ако в момента имате безжичен достъп до интернет, проблемът може би е, че случайно сте се свързали с друга безжична мрежа.

За да решите проблема при компютри под Windows, направете следното:

- 1. Кликнете върху иконата за безжична връзка в системната област. Ще се покаже списък с наличните безжични мрежи.
- Кликнете върху името на Вашата мрежа. Кликнете върху Connect (Свързване). В дадения по-долу пример компютърът е свързан с друга безжична мрежа с името wraith\_5GHz. Името на безжичната мрежа на рутера Linksys EA7500, Damaged\_Beez2.4 в този пример е показано като избрано.

| Wireless Network Conn | nection 2           | * |
|-----------------------|---------------------|---|
| wraith_5GHz           | Connected           |   |
| wraith                | littee              |   |
| wraith_5GHz-guest     | 201                 | h |
| wraith-guest          | 3.0                 |   |
| wraith2.4_6700        | lite                |   |
| wraith5_6700          | litte               | - |
| Damaged_Beez2.4       | lte.                | - |
| Connect automatica    | ally <u>Connect</u> |   |
| 80LCVBM5              | lin.                |   |
| Other Network         | lite                | + |
| Open Network ar       | nd Sharing Center   |   |

- 3. Ако бъдете помолени да въведете мрежов ключ, въведете паролата си (ключ за сигурност) в полето за ключа за мрежова сигурност. Кликнете върху **ОК**.
- 4. Компютърът се свързва с мрежата и вече трябва да имате достъп до рутера.

\*В зависимост от версията на Windows може да има различия в текста или в иконите, посочени в тези стъпки.

За да решите проблема при компютри Мас, направете следното:

- 1. Кликнете върху иконата Wi-Fi в лентата с менюто в горната част на екрана. Ще се покаже списък с безжични мрежи.
- 2. В дадения по-долу пример компютърът е свързан с друга безжична мрежа с името wraith\_5GHz. Името на безжичната мрежа на рутера Linksys EA7500, Damaged\_Beez2.4 в този пример е показано като избрано.

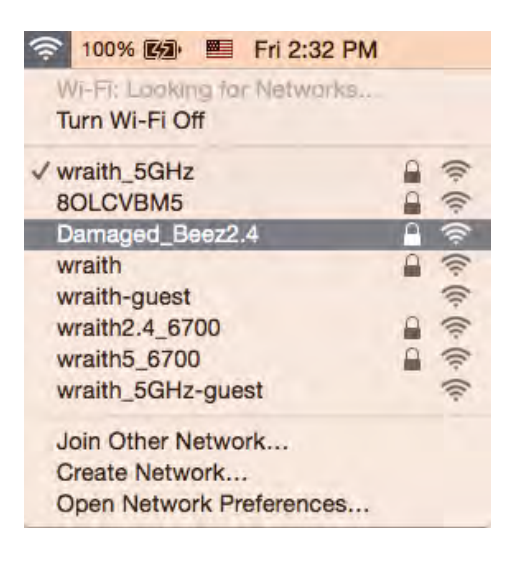

- 3. Кликнете върху името на безжичната мрежа на рутера Linksys EA7500 (Damaged\_Beez2.4 в примера).
- 4. Въведете паролата за безжичната мрежа (Защитен ключ) в полето Password (Парола). Кликнете върху **ОК**.

### След настройката

#### Изглежда няма интернет

Ако има трудности при комуникацията на интернет с рутера, проблемът може да се покаже като съобщение "Cannot find [Internet address]" (Не може да бъде намерен [интернет адрес]) в уеб браузъра. Ако знаете, че интернет адресът е правилен и ако сте пробвали да се свържете с няколко валидни интернет адреса със същия резултат, съобщението може да означава, че има проблем с доставчика на интернет или с модема, който комуникира с рутера.

Опитайте следното:

- Уверете се, че мрежовите и захранващите кабели са добре свързани.
- Уверете се, че електрическият контакт, към който е свързан рутерът, осигурява захранване.
- Рестартирайте рутера.
- Свържете се с доставчика на интернет и попитайте дали няма проблеми във Вашата зона.

Често използван метод за възобновяване на работата на рутера е рестартирането му (изключване и повторно включване).

За да рестартирате рутера от захранващия кабел:

- 1. Изключете захранващия кабел от рутера и от модема.
- 2. Изчакайте 10 секунди и свържете отново захранващия кабел към модема. Уверете се, че по него тече ток.
- Изчакайте индикаторът за онлайн дейност на модема да спре да мига (около две минути). Свържете отново захранващия кабел към рутера.
- 4. Изчакайте, докато светоиндикаторът от горната страна на рутера спре да мига. Изчакайте две минути, преди да се опитате да се свържете към интернет от някой компютър.

За да рестартирате рутера от адрес www.LinksysSmartWiFi.com:

- 1. Влезте в www.LinksysSmartWiFi.com. (Вж. "Как да влезете в www.LinksysSmartWiFi.com" на стр. <u>9</u>.)
- 2. В Router Settings (Hacтройки на рутера) кликнете върху Troubleshooting (Отстраняване на неизправности).
- 3. Кликнете върху раздела *Diagnostics* (Диагностика).
- 4. В *Reboot (Рестартиране)* кликнете върху Reboot (Рестартиране).

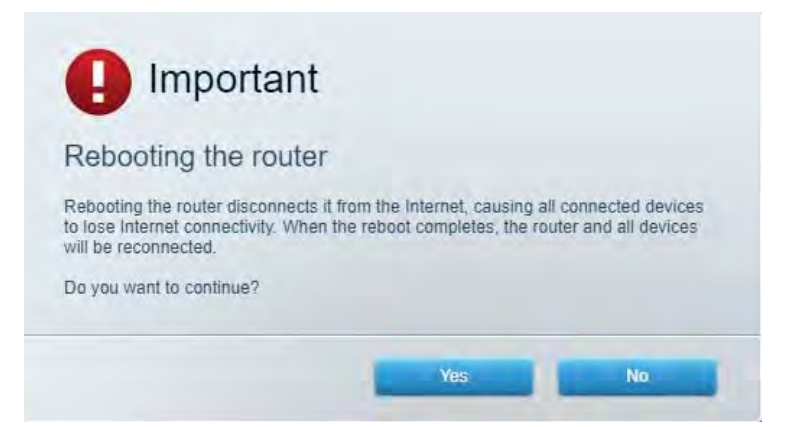

5. Кликнете върху **Yes (Да)**. Рутерът ще се рестартира. Докато рутерът се рестартира, всички свързани устройства ще загубят интернет връзката си и ще се свържат отново автоматично, когато той е готов.

### www.LinksysSmartWiFi.com не се отваря в уеб браузъра Ви

Уверете се, че разполагате с най-новите версии на Google Chrome, Firefox, Safari (за Mac и iPad), Microsoft Edge или Internet Explorer.
# Спецификации

#### Linksys EA7500

| Име на модела                      | R75                                               |
|------------------------------------|---------------------------------------------------|
| Номер на модела                    | EA7500                                            |
| Скорост на порта на превключвателя | 10/100/1000 Mbps (гигабитов Ethernet)             |
| Радиочестота                       | 2,4 GHz и 5 GHz                                   |
| Брой антени                        | З подвижни външни регулируеми антени              |
| Портове                            | Захранващ, USB 3.0, интернет, Ethernet (1-4)      |
| Бутони                             | Нулиране, Wi-Fi Protected Setup, захранване       |
| Светодиоди                         | Горен панел: светещо лого на Linksys              |
|                                    | Заден панел: Интернет, Ethernet (1-4)             |
| UPnP                               | Поддържа се                                       |
| Защитни функции                    | WPA2, RADIUS                                      |
| Битове на ключа за защита          | До 128-битово шифроване                           |
| Поддръжка на файловата система за  | FAT, FAT32, NTFS и HFS+                           |
| съхранение                         |                                                   |
| Поддръжка на браузъри              | Най-новите версии на Google Chrome <sup>™</sup> , |
|                                    | Firefox®, Safari® (за Mac® и iPad®), Microsoft    |
|                                    | Edge и Internet Explorer® версия 8 и по-нови      |
|                                    | работят с Linksys Smart Wi-Fi                     |

#### Данни за околната среда

| Размери                   | 10,12" x 7,24" x 2,2" (257 x 184 x 56 mm) без<br>антени         |
|---------------------------|-----------------------------------------------------------------|
| Тегло на устройството     | 0,88 фунта (400 g) с антените<br>0,80 фунта (365g) без антените |
| Захранване                | 12 V, 2 A                                                       |
| Сертификати               | FCC, IC, CE, Wi-Fi a/b/g/n, Windows 7, Windows 8                |
| Работна температура       | от 32 до 104°F (от 0 до 40°C)                                   |
| Температура на съхранение | от -4 до 140°F (от -20 до 60°С)                                 |
| Работна влажност          | 10 % до 80 % относителна влажност, без кондензация              |
| Влажност за съхранение    | 5 % до 90 % без кондензация                                     |

Спецификациите подлежат на промяна без предизвестие.

#### Забележки:

За правна информация, гаранции и указания за безопасност посетете Linksys.com/support/EA7500.

Максималните работни показатели са извлечени от спецификациите на Стандарт 802.11 на IEEE. Действителните работни показатели могат да са различни, включително по-нисък капацитет за работа в безжична мрежа, пропускателна способност за данни, диапазон и покритие. Ефективността зависи от много фактори, условия и променливи, включително разстоянието от точката на достъп, обема на мрежовия трафик, строителните материали и конструкцията, използваната операционна система, използвания комплект продукти за безжичен достъп, смущенията и други неблагоприятни условия.

BELKIN, LINKSYS и много имена на продукти и логотипи са търговски марки на групата дружества Belkin. Упоменатите търговски марки на трети страни са собственост на съответните им притежатели. Лицензите и бележките относно софтуера от трети страни, използван с този продукт, можете да видите тук: http://support.linksys.com/en-us/license. Моля, свържете се с http://support.linksys.com/en-us/gplcodecenter за въпроси или за заявки за GPL отворен код.

© 2019 Belkin Systems, Inc. и/или нейните филиали. Всички права запазени.

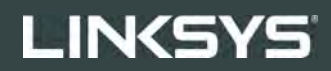

PŘÍRUČKA PRO UŽIVATELE

R**75** 

Model EA7500

## Obsah

| Přehled produktu                                                              | 3  |
|-------------------------------------------------------------------------------|----|
| Horní strana                                                                  | 3  |
|                                                                               | 4  |
| Nastavení: Základy                                                            | 5  |
| Kde získáte další pomoc                                                       | 5  |
| Postup instalace směrovače                                                    | 6  |
| www.LinksysSmartWiFi.com                                                      | 9  |
| Jak se přihlásit na stránku www.LinksysSmartWiFi.com                          | 9  |
| Mapa sítě                                                                     | 11 |
| Přístup s právy hosta                                                         | 11 |
| Rodičovská kontrola                                                           | 12 |
| Priorita médií                                                                |    |
| Test rychlosti                                                                | 13 |
| Externí úložiště                                                              | 13 |
| Připojení                                                                     |    |
| Odstraňování problémů                                                         |    |
| Bezdrátové připojení                                                          |    |
| Zabezpečení                                                                   | 15 |
| Odstraňování problémů                                                         | 16 |
| Váš směrovač nebyl úspěšně nainstalován                                       |    |
| Zpráva "Your Internet cable is not plugged" (Internetový kabel není připojen) | 17 |
| Zpráva <i>"Cannot access your router" (Směrovač je nedostupný)</i>            |    |
| Po instalaci                                                                  |    |
| Internet není dostupný                                                        |    |
| www.LinksysSmartWiFi.com se ve vašem webovém prohlížeči nezobrazí             | 20 |
| Technické údaje                                                               | 21 |
| Linksys EA7500                                                                |    |
| Prostředí                                                                     |    |

# Přehled produktu

Horní strana

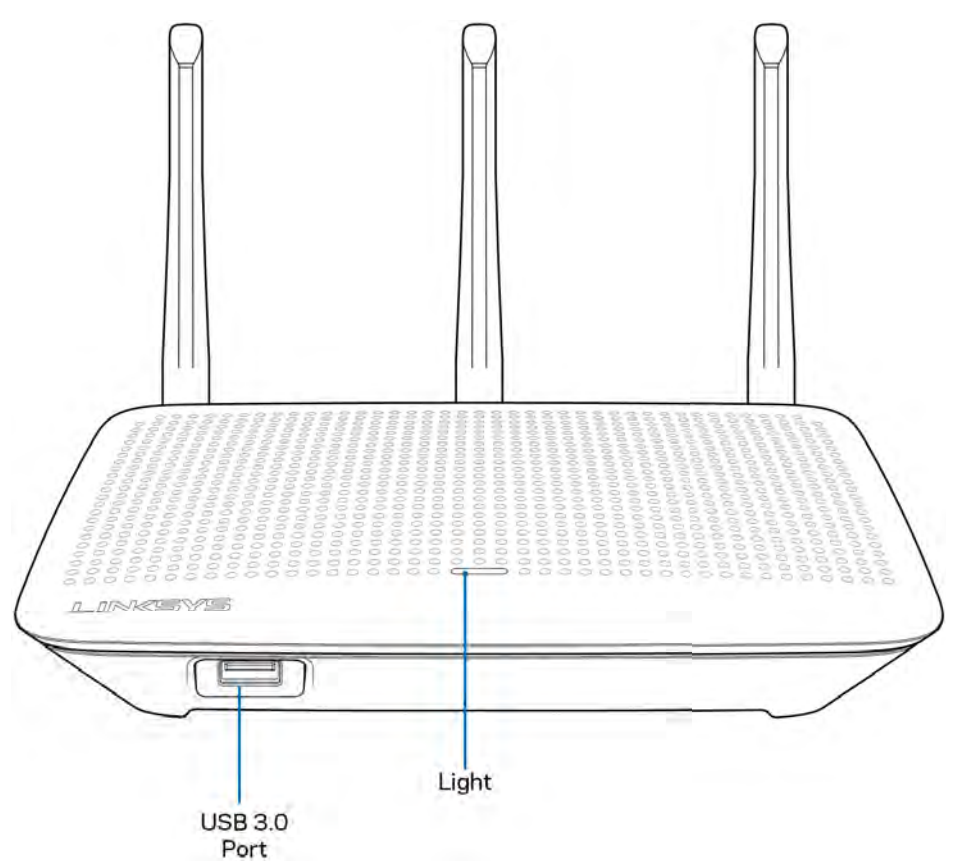

Port USB 3.0 - připojte a sdílejte disk nebo tiskárnu USB ve své síti nebo na internetu.

**Kontrolka** – kontrolka svítí trvale, pokud jste připojeni k internetu. Při spouštění pomalu bliká nebo pulzuje, což signalizuje vlastní testování a upgrady firmwaru. Rychle bliká, když indikuje chyby připojení.

#### Zadní strana

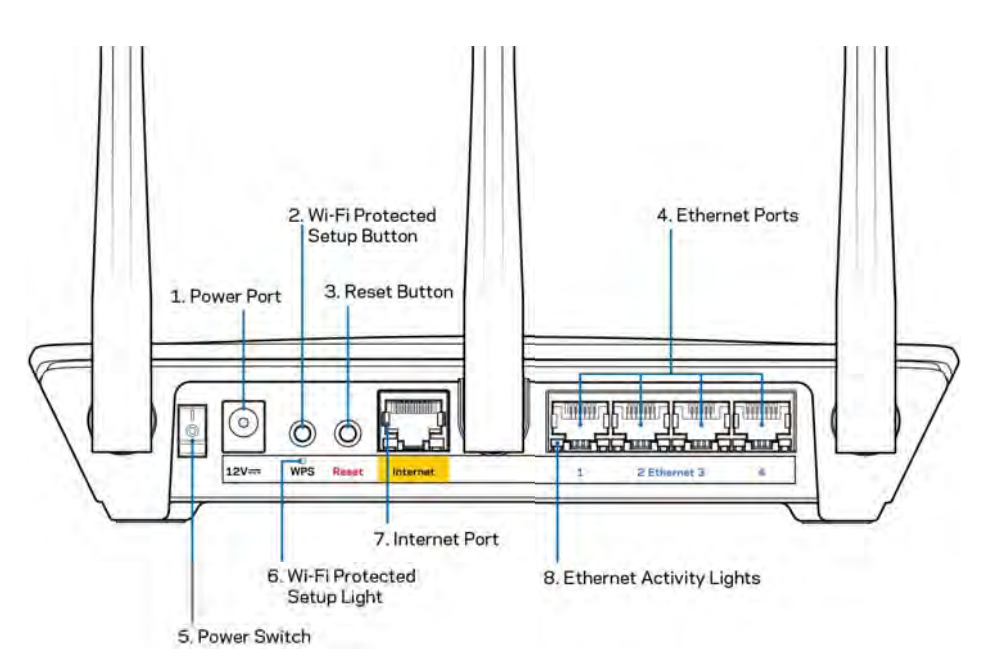

Port napájení (1) - připojte dodaný napájecí adaptér.

**Tlačítko Wi-Fi Protected Setup™(2)** – stisknutím tlačítka můžete snadno nakonfigurovat zabezpečení bezdrátové sítě pro síťová zařízení s aktivovanou funkcí Wi-Fi Protected Setup.

**Resetovací tlačítko (3)** – stiskněte a podržte, dokud indikátor napájení nezačne blikat, aby směrovač obnovil své tovární nastavení. Také můžete obnovit tovární nastavení s použitím aplikace Linksys nebo na webové stránce www.LinksysSmartWiFi.com.

**Ethernetové porty (4)** – ethernetové (síťové) kabely připojte k těmto modrým gigabitovým portům (10/100/1000) a ke kabelovým zařízením v síti.

**Poznámka** – nejlepšího výkonu dosáhnete, pokud do ethernetových portů zapojíte kabely CAT5e nebo vyšší kategorie.

Vypínač (5) - stisknutím | (zap.) zapnete směrovač.

Kontrolka nastavení WPS (6) - bliká při párovacím procesu WPS.

**Internetový port (7)** - ethernetový kabel připojte k tomuto žlutému gigabitovému portu (10/100/1000) a k modemu širokopásmového nebo optického internetového připojení.

**Poznámka –** nejlepšího výkonu dosáhnete, pokud do ethernetových portů zapojíte kabely CAT5e nebo vyšší kategorie.

Kontrolky aktivity Ethernetu - blikají, když probíhá přenos dat přes ethernetový port.

# Nastavení: Základy

#### Kde získáte další pomoc

Kromě této uživatelské příručky najdete nápovědu na těchto místech:

- Linksys.com/support/EA7500 (dokumentace, soubory ke stažení, časté dotazy, technická podpora, živý chat, fóra)
- Navštivte stránku <u>www.LinksysSmartWiFi.com</u> v horní části obrazovky klikněte na Help (Nápověda).

| LINKSYS' Smart Wi-Fi                                                                                                    | 149-                                                                                    |
|----------------------------------------------------------------------------------------------------|-----------------------------------------------------------------------------------------|
| Sign In<br>Log in oth year roadil password                                                                                                    |                                                                                         |
| Secure access to router settings anywhere anytime                                                                                                    | Access Router                                                                           |
| Use your Linkays Smart W-Fi account is access your home network from<br>anywhere, at any film, ware from your mobile device. Easily connect new<br>devices, act paramits controls, pit access to Smart W-Fi mobile Appc, and more<br>For more information con may | English (United States) *<br>To logn will your Lassys Bran (W Fri documet, cica<br>Inne |
| Farmore information one me                                                                                                    |                                                                                         |

**Poznámka –** licence a informace pro software třetích stran použitý v tomto produktu jsou k dispozici na stránce <u>http://support.linksys.com/en-us/license</u>. V případě dotazů a žádostí o zdrojový kód pod licencí GPL se obraťte na <u>http://support.linksys.com/en-us/gplcodecenter</u>.

#### Postup instalace směrovače

- 1. K dokončení instalace potřebujete počítač s webovým prohlížečem, kde navštívíte <u>http://LinksysSmartWiFi.com</u>.
- 2. Identifikujte své vybavení.

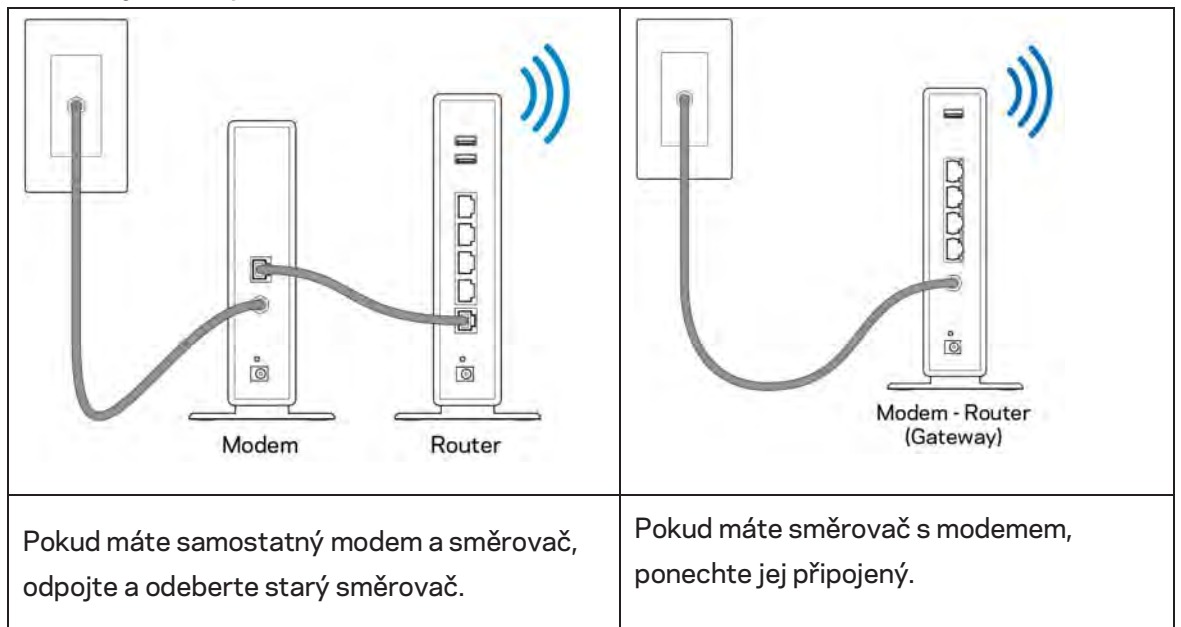

- 3. Umístěte antény tak, aby směřovaly přímo nahoru, a zapojte směrovač ke zdroji napájení. Zkontrolujte, zda je hlavní vypínač v pozici | (zapnuto).
- 4. Připojte směrovač k modemu nebo k směrovači s modemem. Zapojte jeden konec dodaného internetového kabelu ke žlutému internetovému portu na novém směrovači. Pokud máte modem, zapojte druhý konec do ethernetového postu (LAN) na modemu. Pokud máte směrovač s modemem, zapojte je do volného portu.
- 5. Vyčkejte, až svítící indikátor Linksys nahoře na směrovači přestane blikat a začne nepřerušovaně bíle svítit.
- 6. Připojte se k bezdrátové síti s názvem zobrazeným v Úvodní příručce, která byla dodána s vaším směrovačem. (Tyto údaje můžete později změnit.) Pokud potřebujete pomoc s připojením k síti, podívejte se do dokumentace na stránce linksys.com/support/EA7500.

#### Poznámka – přístup k internetu nebude k dispozici, dokud nedokončíte nastavení směrovače.

 Do webového prohlížeče zadejte http://LinksysSmartWiFi.com. Dokončete instalaci směrovače podle instrukcí na obrazovce. Nastavení zahájíte také zadáním 192.168.1.1 do prohlížeče. Na konci instalace postupujte podle pokynů na obrazovce a vytvořte si účet Linksys. Konfigurujte směrovač ze svého počítače prostřednictvím internetového spojení na stránce <u>www.LinksysSmartWiFi.com</u>.

Správa nastavení směrovače:

- Změna názvu a hesla směrovače
- Nastavení přístupu hosta
- Konfigurace rodičovské kontroly
- Připojení zařízení k vaší síti
- Testování rychlosti připojení k internetu

**Poznámka** – po vytvoření účtu obdržíte e-mail s potvrzením. V domácí síti klepněte na odkaz v e-mailu pro připojení směrovače s vaším účtem.

**Tip** – Vytiskněte si tuto stránku a zaznamenejte si nastavení směrovače a účtu do tabulky níže jako referenci. Uložte si poznámky na bezpečné místo.

| Název sítě Wi-Fi 2,4 GHz                      |  |
|-----------------------------------------------|--|
| Heslo                                         |  |
| Název sítě Wi-Fi 5 GHz                        |  |
| Heslo                                         |  |
| Heslo směrovače                               |  |
| Název sítě Wi-Fi pro hosty                    |  |
| Heslo                                         |  |
| www.LinksysSmartWiFi.com<br>Uživatelské jméno |  |
| www.LinksysSmartWiFi.com<br>Heslo             |  |

# www.LinksysSmartWiFi.com

Směrovač můžete nakonfigurovat z libovolného místa na světě prostřednictvím stránky www.LinksysSmartWiFi.com. Můžete jej však nakonfigurovat také přímo z domácí sítě. Také můžete použít mobilní aplikaci Linksys pro zařízení iPhone a Android. Další informace najdete v obchodě s aplikacemi ke svému zařízení.

#### Jak se přihlásit na stránku www.LinksysSmartWiFi.com

- 1. Otevřete webový prohlížeč v počítači.
- 2. Přejděte na stránku www.LinksysSmartWiFi.com a přihlaste se ke svému účtu.

| Sign In                                       |                                                                                           |                 |                                                              |
|-----------------------------------------------|-------------------------------------------------------------------------------------------|-----------------|--------------------------------------------------------------|
| Log in with your router p                     | шиот                                                                                      |                 |                                                              |
|                                               |                                                                                           |                 | Access Router                                                |
| •                                             | Secure access to router settings anywhere anytime                                         |                 | down had<br>Days in                                          |
| _                                             |                                                                                           | -               | English (United States)                                      |
| Use your Linksys Sma<br>anywhere, at any time | In Wi-Fi account to access your home network<br>even from your mobile device. Easily come | k hom<br>ct new | To logisl with your Linksy's Straint Wi-PV econum, dick name |
| For more information                          | controls, get access to Smart VI-P1 mobile Ap                                             | ps. and more.   |                                                              |
|                                               |                                                                                           |                 |                                                              |

Pokud si nedokážete vybavit heslo, klepněte na *Forgot your password?* (Zapomněli jste heslo?) a obnovte si heslo podle pokynů na obrazovce. Nápovědu najdete na stránce www.LinksysSmartWiFi.com, kde klikněte v horní části obrazovky na Help (Nápověda).

| LINKSYS" Smart Wi-Fi        | App Cintor 14                                                                         | elp Linksys02230 + Sign Out +                                                                       |
|-----------------------------|---------------------------------------------------------------------------------------|----------------------------------------------------------------------------------------------------|
| Smart Wi-Fi Tools           | ** Network Status<br>Convected                                                        | Linkays Home Networking                                                                             |
| A Parental Controls         | THE DEVES ROUTER INTERNET                                                             |                                                                                                    |
| Media Prioritization        | Vetwork Map 12                                                                        | Guest Access                                                                                        |
| Speed Test External Storage | Online devices:<br>Local Z za biu<br>© 0                                              | Guest Network Is OFF: 0FF<br>Network, Name: Linktry/02230-guest<br>Pastword: 16M/0.00444<br>Durate: |
| Router Settings             | + Add a Donos                                                                         | Contract of the second                                                                              |
| °o Connectivity             | A Parental Controls. 12                                                               | (1) Media Prioritization                                                                            |
| Troubleshooting             | Parental Controls are OFF:                                                            | Media Prinstaganin (r. 31)                                                                          |
| U Security                  |                                                                                       | Prostice devices                                                                                    |
|                             | External Storage                                                                      |                                                                                                    |
|                             | 321 MB uniet af 14 BJ GB<br>FFIÞ, GFF<br>Meðia Server: Off<br>Konage Echemul Forrikas |                                                                                                    |
|                             |                                                                                       |                                                                                                    |

DŮLEŽITÉ – jakmile instalujete svůj směrovač a přihlásíte s k LinksysSmartWiFi.com, nezapomeňte povolit HTTPS v Local Management Acces (Přístup k místní správě). Tím zvýšíte zabezpečení při lokálním přístupu k směrovači (bez internetu).

Po přihlášení na stránku www.LinksysSmartWiFi.com otevřete Connectivity (Připojení) > Administration (Správa), a pod Local Management Access (Přístup k místní správě) zaškrtněte pole vedle HTTPS. Nezapomeňte kliknout na Apply (Použít) v pravém dolním rohu obrazovky

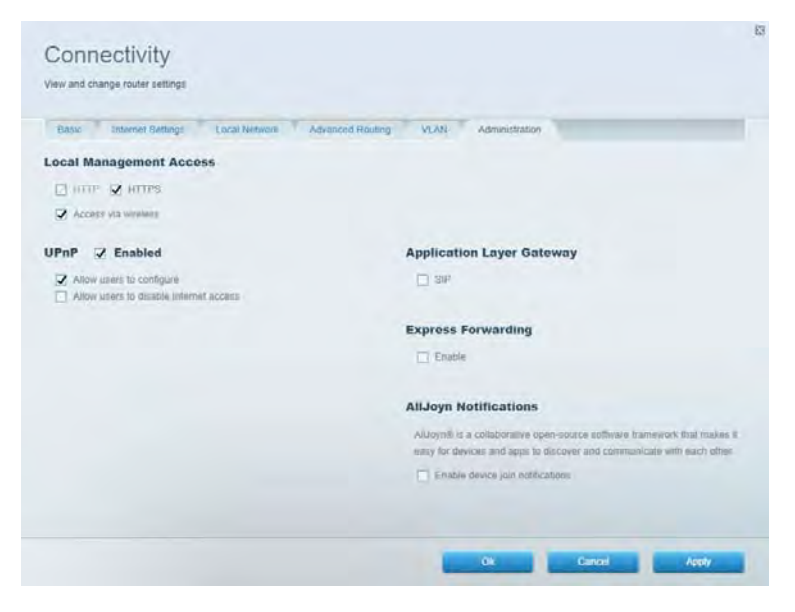

#### Mapa sítě

Můžete prohlížet a spravovat veškerá síťová zařízení připojená ke směrovači. Můžete sledovat zařízení v hlavní síti i v síti pro hosty, a zobrazit informace o každém zařízení.

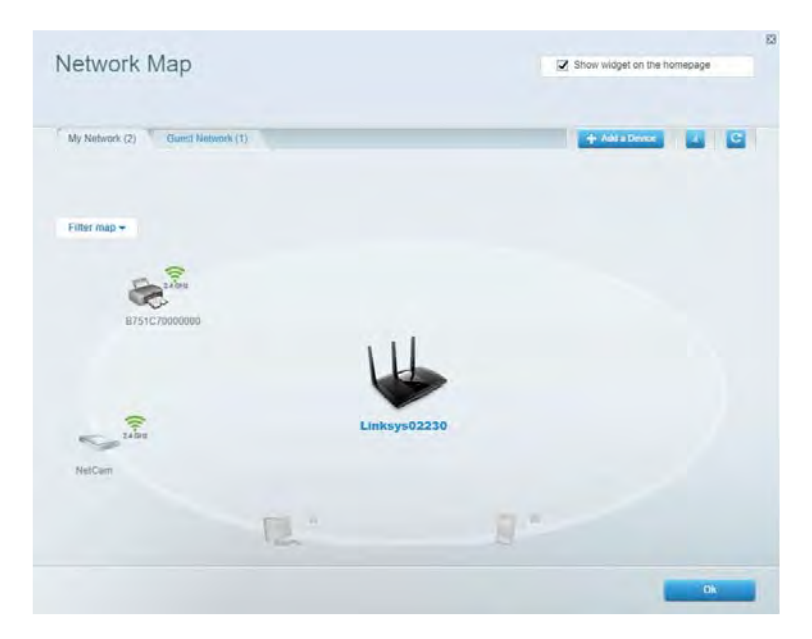

#### Přístup s právy hosta

Umožňuje konfigurovat a sledovat síť, kterou mohou využívat hosté, aniž by měli přístup ke všem síťovým prostředkům.

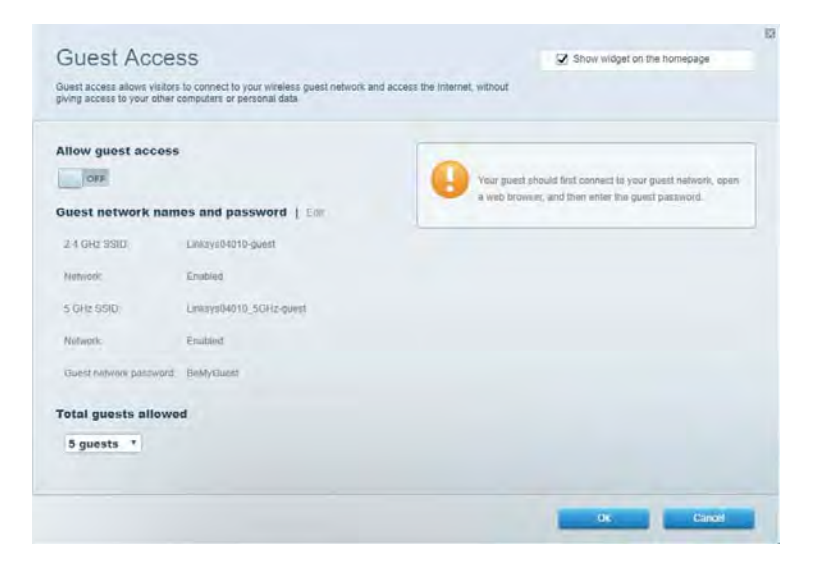

#### Rodičovská kontrola

Umožňuje blokovat webové stránky a nastavit dobu přístupu k internetu.

| Parental Controls                                                 | Show indget on the homepage |
|-------------------------------------------------------------------|-----------------------------|
| Limit when your children get online and what websites they can se |                             |
| Enable parental controls                                          |                             |
| Restrict Internet access on                                       | Block Internet access       |
| Main PC                                                           | 1 Ci Norm                   |
| android_89368ba5b9020719<br>android_f0f1d09a8617d441              | G Annys<br>G Spanlic Trans. |
|                                                                   | Block specific sites        |
|                                                                   |                             |
|                                                                   |                             |
|                                                                   |                             |
|                                                                   | Ok Cancel                   |

#### Priorita médií

Umožňuje nastavit, která zařízení a aplikace mají nejvyšší prioritu pro váš síťový provoz.

| <ul> <li>Stron under on me uprindhalte</li> </ul> |
|---------------------------------------------------|
|                                                   |
|                                                   |
|                                                   |
|                                                   |
|                                                   |
|                                                   |
|                                                   |
|                                                   |
|                                                   |
| oplications Edit 1 Delets                         |
| Spotify *                                         |
| nline Games Edit   Dalata                         |
| City of Heroes / Villians *                       |
|                                                   |
|                                                   |

#### Test rychlosti

Umožňuje otestovat rychlost internetového připojení vaší sítě.

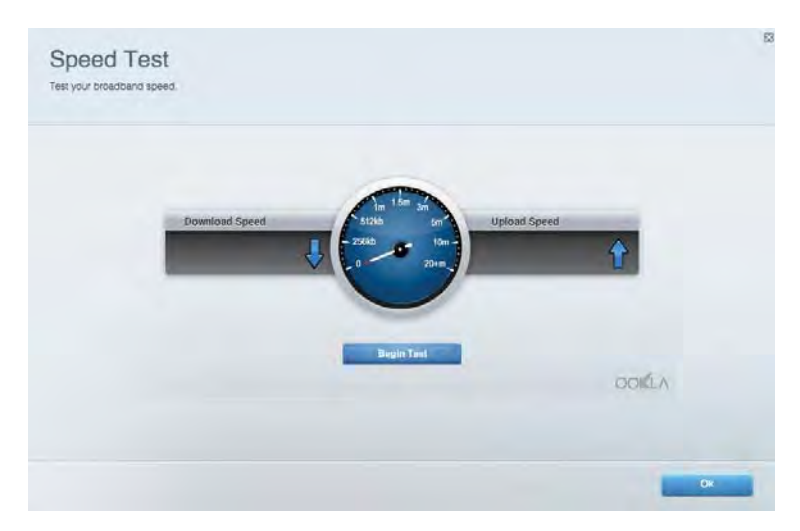

#### Externí úložiště

Umožňuje přistupovat k připojeným jednotkám USB a nastavovat sdílení souborů, mediální servery a přístup FTP.

| Status Folder Access FTP Server Media Server                                                                                       |                                                                                                    |
|----------------------------------------------------------------------------------------------------|----------------------------------------------------------------------------------------------------|
| cternal Storage Drive Exigmal alorage volume name. FIQUIND DRIVE Goode used: 0 MB used of 960 MB total Solely remove drive Retreat | Secure Folder Access is OFF<br>Any user can access content via shared tolders.<br>PC access (Finder): web/1925-168.1.1<br>Man access (Finder): web/1925-168.1.1<br>FTP Server is OFF<br>Content is not accessible to any user via FTP<br>PTP server: Disabled<br>Media Server (DLNA) is ON<br>Media content is accessible to DLNA citents.<br>DLNA server: as4800v3 |

## Připojení

Umožňuje správu základních a pokročilých nastavení sítě.

| Basic Internet Settings Local Network: Advan | ced Routing VLAN Administration                                |
|----------------------------------------------|----------------------------------------------------------------|
| etwork Name and Password   Edi               | Router Firmware Update                                         |
| 2.4 GHz network mame Linksyu02230            | Automatic (Current Version: 1.1.2 170091)                      |
| Network password cde0ncijict                 | Check for Updates                                              |
| 5 GHz nebeok name Linkoys02230_5GHz          |                                                                |
| Network parameteral caleObcijk1              | Manual:<br>No file chosen Choose File Start                    |
| outer Password   Edit                        | Time Zone                                                      |
| Router paraword                              | (GMT-08:00) Pacific Time (USA & Canada)                        |
| Router password http:///                     | Automatically adjust for Carylight Savings Time                |
|                                              | Activity Lights                                                |
|                                              | Enable/disable activity lights. Power light<br>will remain on. |

#### Odstraňování problémů

Umožňuje diagnostikovat problémy se směrovačem a kontrolovat stav sítě.

| tatus Diagnostics Loj    | И                 |               |            |                 |
|--------------------------|-------------------|---------------|------------|-----------------|
| ces   Report             |                   |               |            | a second        |
| Name                     | MAC address       | IPv4 address  | Connection | Refresh         |
| Main PC                  | 6C-F0-49-8E-35-EA | 192.168 1.124 | LAN        | Open in browser |
| android-89368ba5b9020719 | C0.C1.C0.58.8E.28 | 192.168.1.140 | Wireless   | Print           |
| Name                     | MAC address       | iPv6 address  | Connection | -               |
|                          |                   |               |            |                 |
|                          |                   |               |            |                 |
|                          |                   |               |            |                 |
|                          |                   |               |            |                 |

#### Bezdrátové připojení

Zde můžete změnit režim zabezpečení směrovače, nastavit filtrování adres MAC a připojit zařízení pomocí Wi-Fi Protected Setup.

| Winetess M.    | AC Fidering Wi-Fi Protec | tend Settup 👘 Win   | minto Schindulari |   |                |               |   |
|----------------|--------------------------|---------------------|-------------------|---|----------------|---------------|---|
| Network name:  | Linksys02230             | 2.4 GHz             |                   |   |                | Hetwork: 0    |   |
| Password:      | 542b542b                 | Broadcast<br>\$5I0: | Yes               |   | Channel:       | 8 - 2.447 GHz | • |
| Security mode: | WPA2 Personal *          | Network mode:       | Mixed             | • | Channel width: | Auto          | * |
| Network name:  | Linksys02230_5GHz        | 5 GHz               |                   |   |                | Network: O    |   |
| Passwort       | m84shxx5xw               | Broadcast<br>SSID:  | Yes               | • | Channel:       | Auto          | • |
| Security mode: | WPA2 Personal            | Network mode:       | Mixed             | • | Channel width: | Auto          |   |

#### Zabezpečení

Umožňuje nastavit zabezpečení směrovače v bezdrátové síti. Můžete nainstalovat firewall, nastavit VPN a vytvářet vlastní nastavení pro aplikace a hry.

| Firewall DMC Ap                                                                                                    | ps and Gaming      |                                       |                          |                          |         |
|----------------------------------------------------------------------------------------------------|--------------------|---------------------------------------|--------------------------|--------------------------|---------|
| irewall                                                                                                    |                    | Internet filt                         | ers                      |                          |         |
| IPv4 SP5 tinnwait protection                                                                                                    | C Enabled          | Fitter and                            | nymous internet requests |                          |         |
| (Pv6 SPI freewall protection                                                                                                    | Z Enabled          | Fitter mut                            | icast                    |                          |         |
| PN Passthrough                                                                                                    |                    | Titter Inter                          | met NAT redirection      |                          |         |
| IPSiec Passifirough PPTP Passifirough PLZTP Passifirough PLZTP Passifi | Enabled<br>Enabled | <table-cell> Filter iden</table-cell> | l (Parl 113)             |                          |         |
| Pv6 Port Services                                                                                                    |                    |                                       |                          |                          |         |
| Description                                                                                                    | Protocol           | IPv6 Address                          | Allow                    | Enabled                  |         |
|                                                                                                    |                    |                                       |                          | A desired and the second | I CAMAG |

# Odstraňování problémů

Další nápovědu najdete v naší oceňované zákaznické podpoře na Linksys.com/support/EA7500.

#### Váš směrovač nebyl úspěšně nainstalován

Pokud se vám nepodařilo dokončit nastavení pomocí průvodce, můžete zkusit následující:

 Stiskněte a podržte resetovací tlačítko na směrovači kancelářskou sponkou nebo špendlíkem (přibližně 10 sekund), dokud indikátor nezačne blikat. Nainstalujte směrovač znovu.

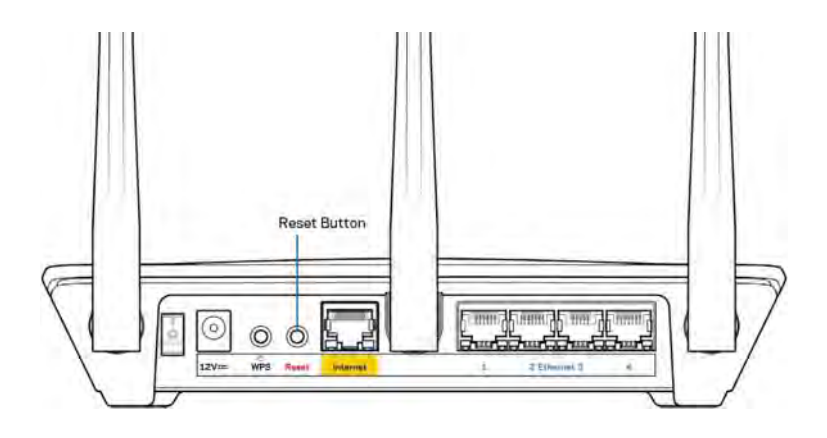

- Deaktivujte dočasně bránu firewall počítače (nápovědu najdete v pokynech k bezpečnostnímu softwaru). Nainstalujte směrovač znovu.
- Pokud máte jiný počítač, použijte jej a nainstalujte směrovač znovu.

## Zpráva "Your Internet cable is not plugged" (Internetový kabel není připojen)

Pokud se při nastavování směrovače zobrazí zpráva "Your Internet cable is not plugged" (Internetový kabel není připojen), postupujte podle těchto pokynů.

• Zkontrolujte, zda je ethernetový kabel (např. kabel dodaný s směrovačem) pevně připojený k žlutému internetovému portu na zadní straně směrovače a k správnému portu modemu. Tento port je na modemu obvykle označen jako Ethernet, ale může mít také název Internet nebo WAN.

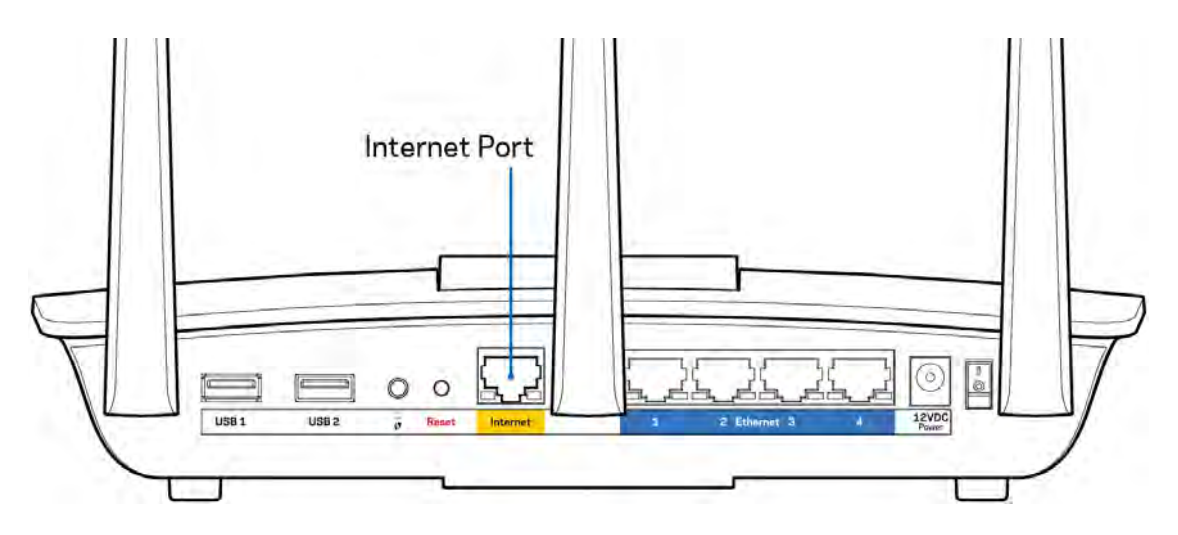

- Zkontrolujte, zda je modem připojený k napájení a zapnutý. Zkontrolujte, zda je hlavní vypínač v poloze ON nebo I (nikoliv 0).
- Pokud používáte kabelové připojení k internetu, zkontrolujte, zda je kabelový port (CABLE) připojený ke koaxiálnímu kabelu od vašeho poskytovatele připojení internetu.

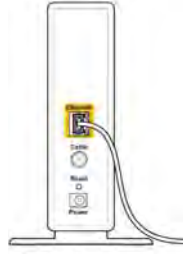

Back view of cable modern

 Pokud používáte internetové připojení DSL, zkontrolujte, zda je vaše telefonní linka DSL připojená k portu DSL.

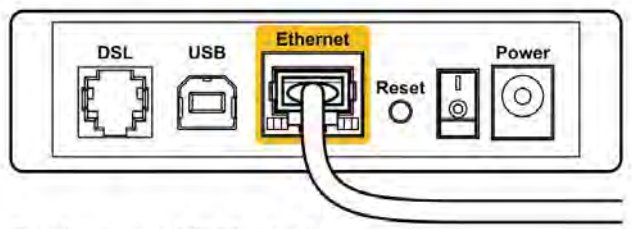

Back view of DSL modem

- Pokud byl váš počítač připojen k modemu kabelem USB, odpojte tento kabel USB.
- Nainstalujte směrovač znovu.

# Zpráva "*Cannot access your router" (Směrovač je nedostupný)*

Chcete-li mít přístup ke směrovači, musíte být připojeni k jeho síti. Pokud se k internetu připojujete bezdrátově, možná jste se omylem připojili k jiné bezdrátové síti.

Postup řešení problému na počítačích se systémem Windows\*:

- 1. Klepněte na ikonu bezdrátové sítě na hlavním panelu. Zobrazí se seznam dostupných sítí.
- Klepněte na název své sítě. Klepněte na Připojit. V příkladu níže byl počítač připojen k jiné bezdrátové síti s názvem wraith\_5GHz. Zobrazí se název vybrané bezdrátové sítě směrovače Linksys EA7500, v příkladu je vybrán název Damaged\_Beez2.4.

| Wireless Network Con | nection 2 🔺          | 1  |
|----------------------|----------------------|----|
| wraith_5GHz          | Connected            |    |
| wraith               | liter                |    |
| wraith_5GHz-guest    | 311                  |    |
| wraith-guest         |                      |    |
| wraith2.4_6700       | lite                 |    |
| wraith5_6700         | liter                |    |
| Damaged_Beez2.4      | .tll                 |    |
| Connect automatic    | cally <u>Connect</u> |    |
| 80LCVBM5             | lin.                 |    |
| Other Network        | liter                | ., |
| Open Network a       | ind Sharing Center   |    |

- 3. Pokud se zobrazí výzva, abyste zadali síťový klíč, zadejte heslo (bezpečnostní klíč) do pole pro *bezpečnostní klíč*. Klepněte na OK.
- 4. Váš počítač se připojí k síti a měli byste být schopni přistupovat ke směrovači.

\*V závislosti na verzi Windows mohou existovat rozdíly v textu či ikonách obsažených v tomto postupu.

Postup řešení problému v počítačích se systémem Mac:

- 1. V panelu nabídek nahoře na obrazovce klepněte na ikonu Wi-Fi. Zobrazí se seznam bezdrátových sítí.
- V příkladu níže byl počítač připojen k jiné bezdrátové síti s názvem wraith\_5GHz. Zobrazí se název vybrané bezdrátové sítě směrovače Linksys EA7500, v příkladu je vybrán název Damaged\_Beez2.4.

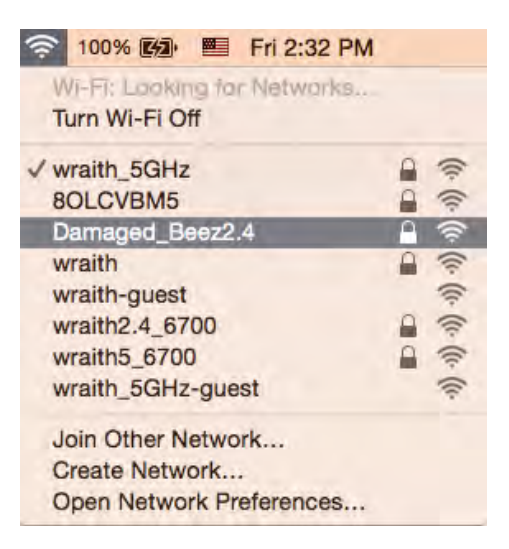

- 3. Klepněte na název bezdrátové sítě vašeho směrovače Linksys EA7500 (v příkladu Damaged\_Beez2.4).
- 4. Zadejte heslo bezdrátové sítě (bezpečnostní klíč) do pole Password (Heslo). Klepněte na OK.

#### Po instalaci

#### Internet není dostupný

Pokud nastane problém v komunikaci internetu s vaším směrovačem, může se ve webovém prohlížeči zobrazit zpráva "Cannot find [Internet address]" (Nelze najít [internetová adresa]. Pokud víte, že je internetová adresa správná, a pokud jste vyzkoušeli více internetových adres se stejným výsledkem, zpráva by mohla značit, že nastal problém u poskytovatele připojení k internetu nebo v modemu, který komunikuje se směrovačem.

Zkuste:

- Zkontrolujte, že jsou síťové a napájecí kabely bezpečně připojené.
- Zkontrolujte, že elektrická zásuvka, ke které je směrovač připojený, dodává napájení.
- Restartujte směrovač.
- Kontaktujte poskytovatele připojení k internetu a dotažte se na výpadky ve vaší oblasti.

Osvědčeným způsobem, jak obnovit činnost směrovače, je jeho rebootování (vypnout a znovu zapnout). Chcete-li restartovat směrovač pomocí napájecího kabelu, postupujte takto:

- 1. Odpojte napájecí kabel od směrovače a modemu.
- 2. Počkejte 10 sekund a pak znovu připojte napájecí kabel k modemu. Zkontrolujte, zda je směrovač napájený.
- 3. Vyčkejte, dokud online indikátor modemu nepřestane blikat (přibližně dvě minuty). Připojte napájecí kabel zpět ke směrovači.
- 4. Počkejte, dokud nepřestanou blikat kontrolky na horní straně směrovače. Vyčkejte dvě minuty, než se pokusíte připojit počítač k internetu.

Rebootování směrovače přes webovou stránku www.LinksysSmartWiFi.com:

- 1. Přihlaste se na stránku www.LinksysSmartWiFi.com. (Viz "Jak se přihlásit na stránku www.LinksysSmartWiFi.com" na straně <u>9</u>.)
- 2. V části *Router Settings* (Nastavení směrovače) klepněte na *Troubleshooting* (Odstraňování problémů).
- 3. Klepněte na kartu Diagnostics (Diagnostika).
- 4. V části Reboot (Restartovat) klepněte na Reboot (Restartovat).

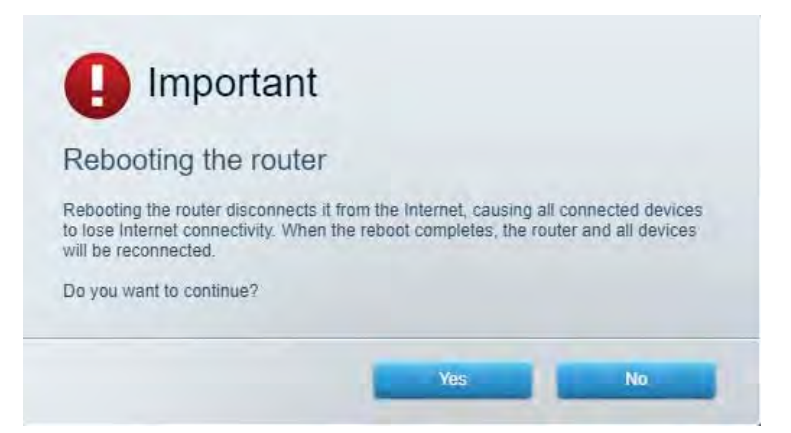

5. Klepněte na "Yes" (Ano). Směrovač se restartuje. Když se směrovač restartuje, všechna připojená zařízení ztratí připojení k internetu a znovu se automaticky připojí, až bude směrovač opět připraven.

#### www.LinksysSmartWiFi.com se ve vašem webovém prohlížeči nezobrazí

Ujistěte se, že máte nejnovější verzi prohlížeče Google Chrome, Firefox, Safari (pro Mac a iPad), Microsoft Edge, nebo Internet Explorer.

# Technické údaje

## Linksys EA7500

| Název modelu                     | R75                                                   |
|----------------------------------|-------------------------------------------------------|
| Číslo modelu                     | EA7500                                                |
| Rychlost přepínaných portů       | 10/100/1000 Mb/s (gigabitový ethernet)                |
| Frekvence vysílání               | 2,4 GHz a 5 GHz                                       |
| Počet antén                      | 3 odpojitelné externí nastavitelné antény             |
| Porty                            | Napájení, USB 3.0, Internet, Ethernet (1-4)           |
| Tlačítka                         | Reset, Wi-Fi Protected Setup, napájení                |
| Diody LED                        | Horní panel: osvětlené logo Linksys                   |
|                                  | Zadní panel: Internet, ethernet (1-4)                 |
| UPnP                             | Podporované                                           |
| bezpečnostní funkce              | WPA2, RADIUS                                          |
| Úroveň zabezpečení               | Až 128bitové šifrování                                |
| Podpora systému souborů úložiště | FAT, FAT32, NTFS a HFS+                               |
| Podpora prohlížečů               | Poslední verze Google Chrome <sup>™</sup> , Firefox®, |
|                                  | Safari® (pro Mac® a iPad®), Microsoft Edge a          |
|                                  | Internet Explorer® verze 8 a novější fungují s        |
|                                  | Linksys Smart Wi-Fi                                   |

## Prostředí

| Rozměry            | 10,12" x 7,24" x 2,2" (257 x 184 x 56 mm) bez<br>antén |
|--------------------|--------------------------------------------------------|
| Hmotnost           | 0,88 liber (400 g) s anténami                          |
|                    | 0,80 liber (365 g) bez antén                           |
| Napájení           | 12 V, 2A                                               |
| Certifikace        | FCC, IC, CE, Wi-Fi a/b/g/n/ac, Windows 7,              |
|                    | Windows 8                                              |
| Provozní teplota   | 0 až 40 °C (32 až 104 °F)                              |
| Skladovací teplota | -20 až 60 °C (-4 až 140 °F)                            |
| Provozní vlhkost   | 10% až 80% relativní vlhkost, bez kondenzace           |
| Skladovací vlhkost | 5% až 90% bez kondenzace                               |

Specifikace podléhají změně bez oznámení.

#### Poznámky:

Regulační, záruční a bezpečnostní informace najdete na stránce Linksys.com/support/EA7500.

Maximální výkon je odvozen od specifikací standardu IEEE 802.11. Skutečný výkon se může lišit, a to včetně nižší kapacity bezdrátové sítě, rychlosti přenosu dat, dosahu a pokrytí sítě. Výkon závisí na mnoha faktorech, podmínkách a proměnných, včetně vzdálenosti od přístupového bodu, intenzity síťového provozu, stavebních materiálů a konstrukcí, použitého operačního systému, kombinace používaných bezdrátových produktů, rušení atd.

BELKIN, LINKSYS a řada názvů produktů, značek a log jsou ochranné známky skupiny společností Belkin. Zmíněné ochranné známky třetích stran jsou vlastnictvím příslušných vlastníků. Licence a informace pro software třetích stran použitý v tomto produktu jsou k dispozici zde: http://support.linksys.com/en-us/license. V případě dotazů a žádostí o zdrojový kód pod licencí GPL se obraťte na http://support.linksys.com/en-us/gplcodecenter.

© 2019 Belkin International, Inc. a/nebo její dceřiné společnosti. Všechna práva vyhrazena.

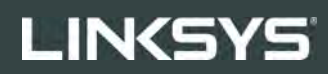

BRUGERVEJLEDNING

R**75** 

Model EA7500

## Indhold

| Produktoverblik                                                                   | 3        |
|-----------------------------------------------------------------------------------|----------|
| Тор                                                                               | 3        |
| Bagsiden                                                                          | 4        |
| Installation: Grundlæggende                                                       | 5        |
| Hvor finder jeg mere hjælp?                                                       | 5        |
| Installation af routeren                                                          | 6        |
| www.LinksysSmartWiFi.com                                                          | 9        |
| Sådan logger du ind på www.LinksysSmartWiFi.com                                   | 9        |
| Network Map (Netværksoversigt)                                                    | 11       |
| Gæsteadgang                                                                       | 11       |
| Forældrekontrol                                                                   | 12       |
| Prioritering af båndbredde                                                        | 12       |
| l est af hastighed                                                                | 13       |
| Ekstern lagring                                                                   | 51       |
| Feilfinding                                                                       | 14<br>11 |
| Trådløs                                                                           | 15       |
| Sikkerhed                                                                         | 15       |
| Fejlfinding                                                                       | 16       |
| Routeren er ikke installeret rigtigt                                              |          |
| Meddelelsen {188}Your Internet cable is not plugged in{189} (Internetledning ikke |          |
| tilsluttet)                                                                       | 17       |
| Meddelelsen {190}Ingen adgang til routeren{191}                                   | 18       |
| Efter installationen                                                              | 19       |
| Internettet ser ud til ikke at være tilgængeligt                                  | 19       |
| www.LinksysSmartWiFi.com åbner ikke i browseren                                   | 20       |
| Specifikationer                                                                   | 21       |
| Linksys EA7500                                                                    | 21       |
| Omgivelser                                                                        | 21       |

# Produktoverblik

Top

**USB 3.0 port** – Tilslut et USB-drev eller en USB-printer, og del dem med andre på dit netværk eller på internettet.

Lys – Lyset lyser konstant, når der er forbindelse til internettet. Lyset blinker eller pulserer langsomt ved start, selvtest og firmwareopgraderinger. Det blinker hurtigt, hvis der konstateres forbindelsesfejl.

#### Bagsiden

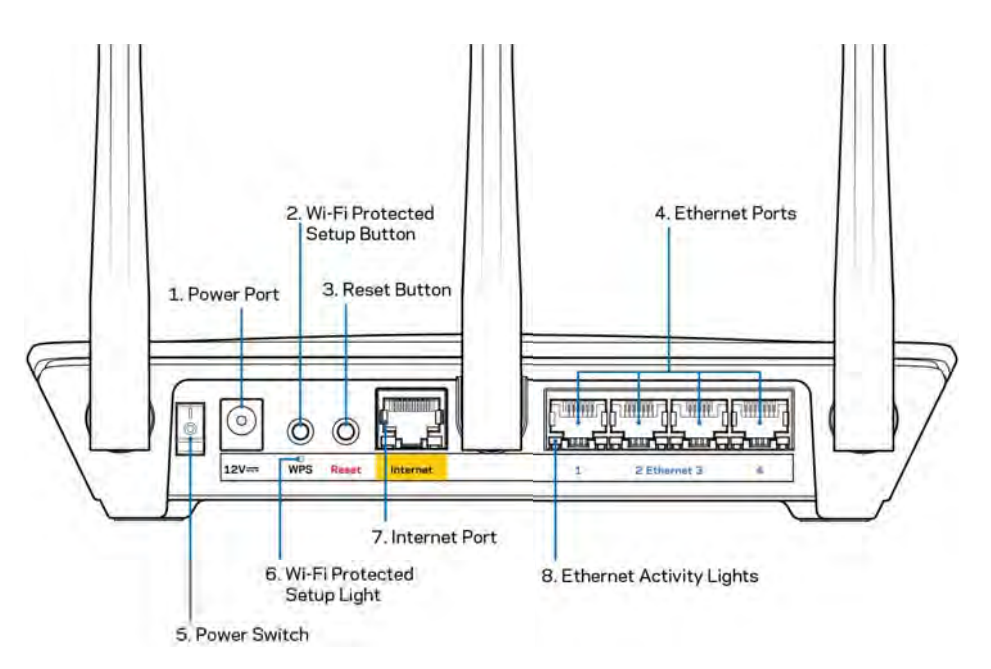

Strømport (1) - Tilslut den medfølgende strømadapter.

**Knap til Wi-Fi Protected Setup (2)** – Tryk for at konfigurere trådløs sikkerhed på enheder, der understøtter Wi-Fi Protected Setup.

**Nulstillingsknap (3)-**Tryk på knappen og hold den inde, indtil strømlampen blinker for at nulstille routeren til fabriksindstillingerne. Fabriksindstillingerne kan også gendannes ved at bruge Linksysappen eller på www.LinksysSmartWiFi.com.

**Ethernet-porte (4)**- Tilslut Ethernet-ledninger i disse blå Gigabit-porte (10/100/1000) og til kablede enheder i hjemmenetværket.

**Bemærk –** For at opnå den bedste ydeevne skal du bruge CAT5e eller højere vurderet nominelle kabler til Ethernet-portene.

Strømkontakt (5) - Tryk på | (tænd) for at tænde routeren.

WPS opsætningslys - Blinker under WPS-parring.

**Internetport(7)** - Tilslut en Ethernet-ledning i denne gule Gigabit-port (10/100/1000) og i et bredbåndsmodem med ledning/DSL eller fibernet.

**Bemærk –** Brug CAT5e-ledninger eller ledninger med en højere mærkeeffekt til Internet-portene for optimal funktion

Ethernet-aktivitetslys- Lysene blinker, der forekommer traffik via en Ethernet-port.

# Installation: Grundlæggende

#### Hvor finder jeg mere hjælp?

Ud over denne brugervejledning kan du finde hjælp her:

- Linksys.com/support/EA7500 (dokumentation, download, spørgsmål/svar, teknisk support, chat, forummer)
- Gå til www.LinksysSmartWiFi.com, og klik på Hjælp i toppen af skærmen)

| Sign In                                                                                | ent.                                                                                                    |                       |                                                               |
|----------------------------------------------------------------------------------------|----------------------------------------------------------------------------------------------------|-----------------------|---------------------------------------------------------------|
|                                                                                        | Secure access to<br>router settings<br>anywhere enytime                                                                                   | ,                     | Access Router                                                 |
| _                                                                                      |                                                                                                    | _                     | English (United States)                                       |
| Use your Linksys Smart W<br>anywhere, at any time, eve<br>devices, set parental contro | Fi account to access your home network to<br>in from your mobile device. Easily connect in<br>sis, get access to Smart Wi Fi mobile Apps. | om<br>Igw<br>and more | To logar with your Lanays Ibrant Yo Fr Account, cicle<br>have |
| For more information cars                                                              |                                                                                                    |                       |                                                               |

**Bemærk -** Licenser og meddelelser vedrørende tredjepartssoftware, som anvendes i dette produkt, kan ses på <u>http://support.linksys.com/en-us/license</u>. Se <u>http://support.linksys.com/en-us/gplcodecenter</u>, hvis du har spørgsmål eller ønsker GPL-kildekode.

#### Installation af routeren

- 1. For at installere skal du bruge en computer og gå ind på <u>http://LinksysSmartWiFi.com</u> i en browser.
- 2. Identificer udstyret.

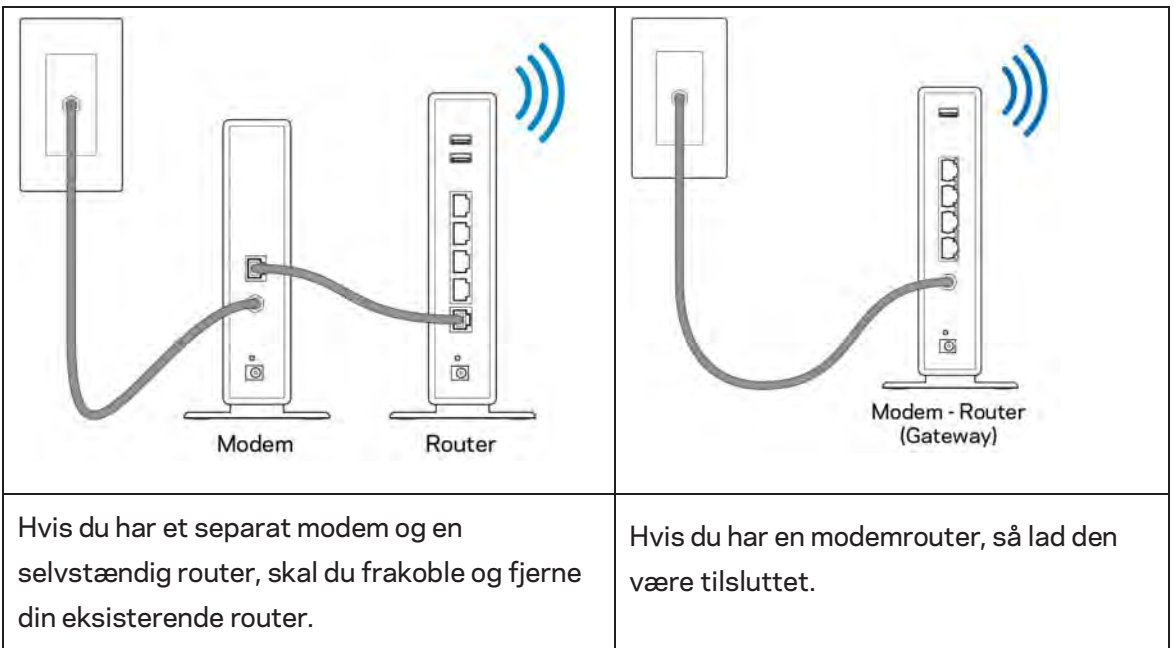

- 3. Placer antennerne lige opad, og tilslut routeren til en strømkilde. Strømknappen skal være i | (on) positionen.
- 4. Tilslut din router til dit modem eller modem-router. Tilslut stikket i den ene ende på den medfølgende internetledning i den gule internetport på den nye router. Hvis du har et modem, skal du sætte stikket i den anden ende i Ethernet (LAN) porten på modemmet. Hvis du har en modem/router, kan stikket sættes i en vilkårlig ledig port.
- 5. Vent, indtil den lysende Linksys lampe oven på routeren stopper med at blinke og lyser hvidt.
- 6. Opret forbindelse til det trådløse netværksnavn som vist i startvejledningen, der medfølger til routeren (du kan ændre disse oplysninger senere). Hvis du har brug for hjælp til at oprette forbindelse til netværket, kan du se dokumentationen til enheden på linksys.com/support/EA7500.

#### Bemærk: Der er ikke adgang til internettet, før installationen af routeren er fuldført.

7. Indtast http://LinksysSmartWiFi.com i en browser. Følg vejledningen på skærmen for at fuldføre installationen af routeren. Du kan også indtaste 192.168.1.1 i en browser for at starte installationen.

Når installationen er fuldført, skal du følge vejledningen på skærmen for at oprette din Linksys-konto. Konfigurer routeren via enhver computer med internetforbindelse ved at besøge www.LinksysSmartWiFi.com.

Redigering af routerens indstillinger:

- Ændring af routerens navn og adgangskode
- Konfiguration af gæsteadgang
- Konfiguration af forældrekontrol
- Tilslutning af enheder til dit netværk
- Test af internetforbindelsens hastighed

**Bemærk – D**u modtager en bekræftelsesmail, når du opretter en konto. Via dit hjemmenetværk skal du klikke på linket i e-mailen for at forbinde din router med din konto.

**Tip** - Udskriv næste side, og noter dine router- og kontoindstillinger i skemaet nedenfor som reference. Læg de noterede indstillinger et sted, hvor du kan finde dem igen.

| Navn på 2,4 GHz Wi-Fi                    |  |
|------------------------------------------|--|
| Adgangskode                              |  |
| Navn til 5 GHz Wi-Fi                     |  |
| Adgangskode                              |  |
| Adgangskode til router                   |  |
| Navn på Wi-Fi til gæster                 |  |
| Adgangskode                              |  |
| www.LinksysSmartWiFi.com<br>brugernavn:  |  |
| www.LinksysSmartWiFi.com<br>adgangskode: |  |

# www.LinksysSmartWiFi.com

Du kan konfigurere routeren hvor som helst fra i verden via www.LinksysSmartWiFi.com, men du kan også konfigurere routeren direkte på dit hjemmenetværk. Du kan også bruge Linksys-appen til iPhones og Android-enheder. Se appbutikken til din mobilenhed for nærmere oplysninger.

#### Sådan logger du ind på www.LinksysSmartWiFi.com

- 1. Åbn en browser på din computer.
- 2. Gå ind på www.LinksysSmartWiFi.com, og log på din konto.

| SYS" Smart W                                                          | ifi -                                                                                                    |                    |                           |
|-----------------------------------------------------------------------|----------------------------------------------------------------------------------------------------|--------------------|---------------------------|
| Sign In<br>Log in with your routier p                                 | assert                                                                                                    |                    |                           |
| *0                                                                    | Secure access to router settings anywhere anytime                                                                                                    | ,                  | Access Router             |
|                                                                       |                                                                                                    | -                  | English (United States) * |
| Use your Linksys Sm<br>anywhere, at any time<br>devices, set parental | art Wi-Fi account to access your home network fro<br>, even from your mobile device. Easily connect ne<br>controls, get access to Smart Wi-Fi mobile Apps a | n<br>w<br>id monii | here                      |
| For more information                                                  | CHICK THEN                                                                                                    |                    |                           |

Hvis du har glemt din adgangskode, skal du klikke på *Har du glemt din adgangskode?* og følge vejledningen på skærmen for at få den igen. Gå til <u>www.LinksysSmartWiFi.com</u> og klik på Hjælp øverst på hovedskærmen for at få hjælp.

| LINKSYS" Smart Wi-Fi                                                                         | App Center Help Linksys02230 🖌 Sign Out 🛩                                                                                                    |
|----------------------------------------------------------------------------------------------|----------------------------------------------------------------------------------------------------|
| Smart Wi-Fi Tools<br>Smart Wi-Fi Tools<br>Network Map<br>Guest Access<br>A Parental Controls | Notices Status      Connectas      Connectas      Notices      Notices      No |
| 83 Media Prioritization                                                                      | 😂 Network Map 🔯 🌆 Quest Access 🔍                                                                                                    |
| Speed Test                                                                                   | Online devices: 😪 1 Guest Network is OFF: 044                                                                                                    |
| External Storage                                                                             | Local 2 zalime Network Name Linkov(27)0 ouel<br>0 Pasiword: Terrently: Broken State                                                                                                    |
| Router Settings                                                                              | + Abl a Donx                                                                                                    |
| °o Connectivity                                                                              | A Parentia Controls. 13 (3) Media Prohitization 23                                                                                                    |
| Troubleshooting     Wireless     Security                                                    | Pennital Controls are OFF: DOFF<br>Controled Service: Sendor Private Service<br>Konsi - Private Annual                                                                                                    |
|                                                                                              | Enternal Storage                                                                                                    |
|                                                                                              | 22 Mill west of Mills 200<br>FTP- OFF<br>Mills Server: Off<br>Mills Server: Off                                                                                                    |

**VIGTIGT** – Når du har installeret din router og logget ind på LinksysSmartWiFi.com, så sørg for at aktivere HTTPS under Local Management Access (Lokal administrationsadgang). Dette øger sikkerheden, når du tilgår din router lokalt (ikke over internettet).

Efter at du er logget ind på www.LinksysSmartWiFi.com, så gå til Gå til Connectivity (Forbindelse) > Administration og markér feltet ud for HTTPS under Local Management Access (Lokal administrationsadgang). Sørg for at klikke på **Anvend** nederst til højre på skærmen.

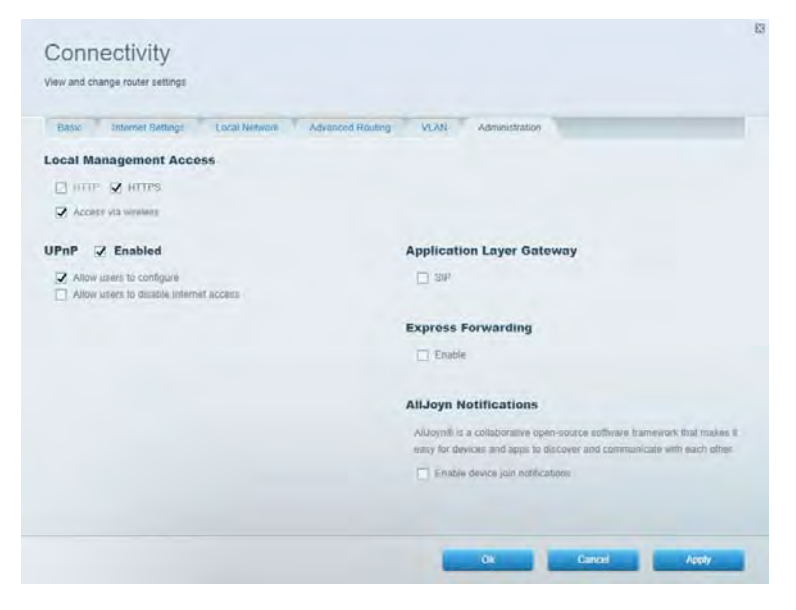

#### Network Map (Netværksoversigt)

Se og administrer alle netværksenheder, der er tilsluttet routeren. Se enheder på dit primære netværk og gæstenetværk, eller se oplysninger om hver enkelt enhed.

| Network Map                      |      |              |    | Show widget on the h | тотераде |  |
|----------------------------------|------|--------------|----|----------------------|----------|--|
| My Nebwork (2) Gumst Network (1) |      |              |    | + Add a Device       |          |  |
| Filter map +                     |      |              |    |                      |          |  |
| 8751C7000000                     |      |              |    |                      |          |  |
|                                  |      | 4            |    |                      |          |  |
| NetCam                           |      | Linksysozzao |    |                      |          |  |
|                                  | 12." |              | 1. |                      |          |  |
|                                  |      |              |    |                      | Ok       |  |

#### Gæsteadgang

Konfigurer og overvåg et netværk, som gæster kan bruge uden at have adgang til alle dine netværksressourcer.

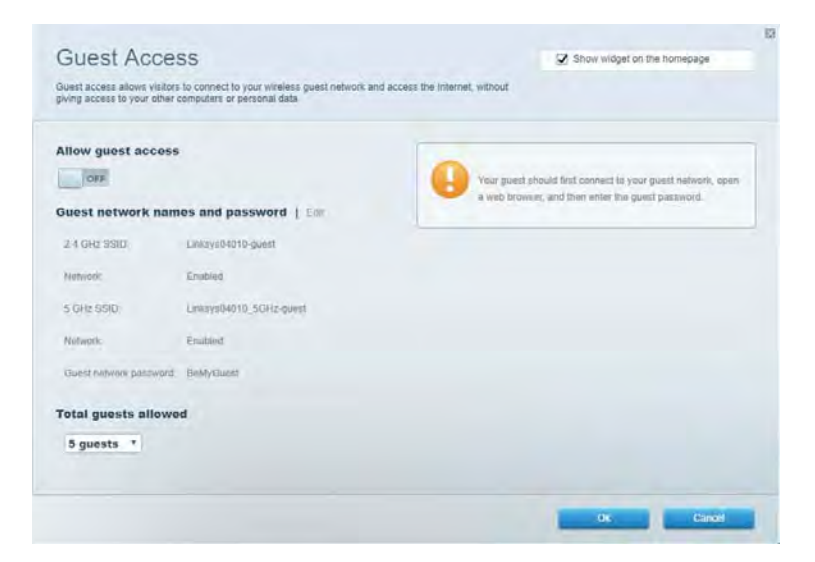

#### Forældrekontrol

Bloker websteder og indstil tidspunkter for adgang til internettet.

| Parental Controls                                              | Z Show widget or            | n the homepage |
|----------------------------------------------------------------|-----------------------------|----------------|
| Enable parental controls                                       | Block Internet access       |                |
| Main PC<br>android 82368ba5b9020719<br>android_101409886176441 | Atterne<br>Specific Sites ( |                |
|                                                                |                             | Children       |

#### Prioritering af båndbredde

Indstil, hvilke enheder og applikationer der skal have størst prioritet i netværkstrafikken.

| ledia Prioritization                                                                                                    | C Show widnet on the homenane |
|----------------------------------------------------------------------------------------------------|-------------------------------|
| e priority to those devices, applications, and games that connect to streaming or real-time r<br>vices for best performance on your home network. | meda                          |
| ioritization: ON Resel Priodication   Settings                                                                                                    |                               |
| High Priority                                                                                                    |                               |
|                                                                                                    |                               |
|                                                                                                    |                               |
|                                                                                                    |                               |
| 44                                                                                                    |                               |
| Drag and drop devices to priorit                                                                                                    | fizer                         |
| Normal Priority                                                                                                    |                               |
| Devices                                                                                                    | Applications Edit 1 Delete    |
|                                                                                                    |                               |
| 🖳 Main PC 🛛 🗮 🖳 android-8936ilba5b, 📟                                                                                                    | Spotify • =                   |
| Main PC     Image: android-89068ba5b       android_t011d09385                                                                                     | Spotify                       |
| Main PC     Image: android-0926iba5b     Image: android_0926iba5b       Image: android_t011009385     Image: android_t011009385                   | Spotify                       |
### Test af hastighed

Test dit netværks internethastighed.

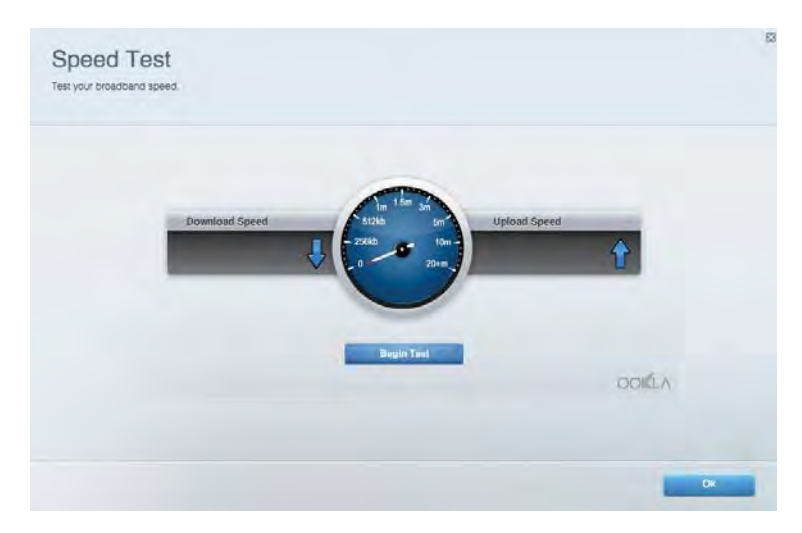

#### **Ekstern lagring**

Tilgå et tilsluttet USB-drev (medfølger ikke) og konfigurer fildeling, en medieserver og FTPadgang.

| Status Folder Access FTP Server Media Server                                                                                                    |                                                                                                    |
|----------------------------------------------------------------------------------------------------|----------------------------------------------------------------------------------------------------|
| External Storage Drive External storage volume mame: POUND DRIVE Storage volume mame: POUND DRIVE Storage volume drive Storage volume drive Reheat | Secure Folder Access is OFF<br>Any operiod access coment via shared folders.<br>PC access [Finders] Vi32 168.1.1<br>Man access [Finders] vanis/182 168.1.1<br>FFP Server Is OFF<br>Content is not accessible to any user via FTF<br>FTP server: Disabled |
|                                                                                                    | Media Server (DLNA) is ON<br>Media content is accessible to DLNA clients.<br>DLNA server: ea+8500v3                                                                                                    |

## Tilslutning

Administrer grundlæggende og avancerede netværksindstillinger.

| Basic Internet Settings Local Network: Advan | ced Routing VLAN Administration                                  |
|----------------------------------------------|------------------------------------------------------------------|
| etwork Name and Password   Eat               | Router Firmware Update                                           |
| 2.4 GHz network mime Linksyu02230            | Automatic (Current Version: 1.1.2 170091)                        |
| Network pasaword cde0ncipt                   | Check for Updates                                                |
| 5 GHz nebeotic names Linkay=02230_5GHz       |                                                                  |
| Network password. cdeOhojk1                  | Manual:<br>No file chosen Chocee File Start                      |
| outer Password   Edit                        | Time Zone                                                        |
| Router paraword                              | (GMT-08:00) Pacific Time (USA & Canada)                          |
| Router password high Admin                   | Automatically adjust for Daylight Savings Time                   |
|                                              | Activity Lights                                                  |
|                                              | ON Enable/disable activity lights. Power light<br>will remain on |

#### Fejlfinding

Fejlsøg problemer på routeren, og kontrollér netværkets status.

| tatus Diagnostics Loj    | 1                 |               |            |                   |
|--------------------------|-------------------|---------------|------------|-------------------|
| nes   Report             |                   |               |            |                   |
| Name                     | MAC address       | IPv4 address  | Connection | Refresh           |
| Main PC                  | 6C-F0-49-8E-36-EA | 192.168 1.124 | LAN        | Open in browser   |
| android-89368ba5b9020719 | C0 C1 C0 58 8E 28 | 192.168.1.140 | Wireless   |                   |
|                          |                   |               |            | Pnnt              |
| Name                     | MAC address       | IPv6 address  | Connection |                   |
|                          |                   |               |            |                   |
|                          |                   |               |            |                   |
|                          |                   |               |            |                   |
|                          |                   |               |            |                   |
|                          |                   |               |            | DHCP classifiable |

#### Trådløs

Rediger sikkerhedstilstand, adgangskode, MAC-filtrering og tilslut enheder ved hjælp af Wi-Fi Protected Setup.

| Wireles M      | AG Fidering Wi-Fi Proteic | terd Setup Via      | meto Scheduler |                |               |   |
|----------------|---------------------------|---------------------|----------------|----------------|---------------|---|
| Network name:  | Linksys02230              | 2.4 GHz             |                |                | Hetwork:      |   |
| Password:      | 542b542b                  | Broadcast<br>\$5I0: | Yes *          | -Channel:      | 8 - 2.447 GHz |   |
| Security mode: | WPA2 Personal *           | Network mode:       | Mixed *        | Channel width: | Auto          | • |
| Network name:  | Linksys02230_5GHz         | 5 GHz               |                |                | Network: 0    |   |
| Password:      | m84shxx5xw                | Broadcast<br>SSID:  | Yes *          | Channel:       | Auto          | • |
| Security mode: | WPA2 Personal             | Network mode:       | Mixed *        | Channel width: | Auto          |   |

#### Sikkerhed

Konfigurer din routers trådløse sikkerhed. Konfigurer en firewall, VPN-indstillinger og angiv brugerdefinerede indstillinger til programmer og spil.

| Frenzali DMO                 | Anns and Gamma   |               |                          |                   | -       |
|------------------------------|------------------|---------------|--------------------------|-------------------|---------|
|                              | date and serve 2 |               |                          |                   |         |
| irewall                      |                  | Internet filt | ler5                     |                   |         |
| IPv4 SP5 timwail protection  | Z Enabled        | 🖌 Fitter and  | nymous internet requests |                   |         |
| IPv6 SPI fitewall protection | Enabled          | Filter mut    | ncast                    |                   |         |
| PN Passthrough               |                  | 🔲 Filter inte | met NAT redirection      |                   |         |
| PSec Passtfrough             | Z Enubled        | Filler iden   | d (Poil 113)             |                   |         |
| PPTP Passthrough             | Z Enabled        |               |                          |                   |         |
| L2TP PassWough               | Chabled          |               |                          |                   |         |
| Pv6 Port Services            |                  |               |                          |                   |         |
| Description                  | Protocol         | IPv6 Address  | Allow                    | Enabled           |         |
|                              |                  |               |                          | CAR ITS IT FORMER | I CAMAA |

# Fejlfinding

Du kan få yderligere hjælp af vores prisbelønnede kundesupport på Linksys.com/support/EA7500.

#### Routeren er ikke installeret rigtigt

Hvis du ikke kunne fuldføre installationen, kan du prøve følgende:

• Tryk på knappen Reset på routeren, og hold den inde med en papirclips eller nål, indtil lampen begynder at blinke (ca. 10 sekunder). Installer routeren igen.

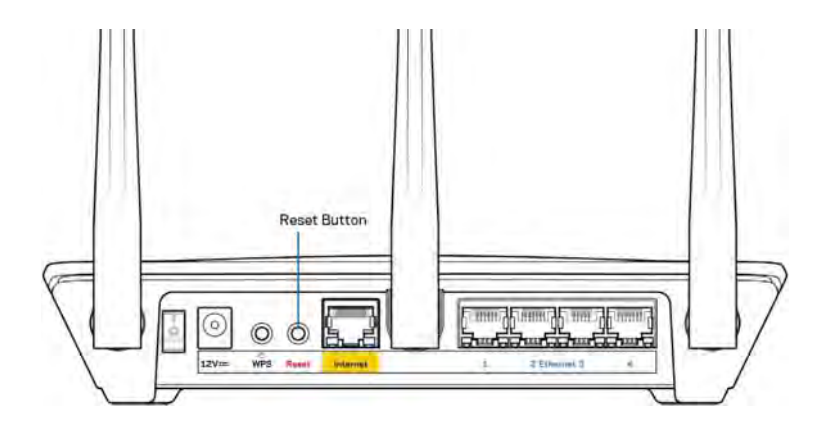

- Slå firewallen på din computer fra midlertidigt (se vejledningen til sikkerhedsprogrammet for hjælp). Installer routeren igen.
- Hvis du har en anden computer, skal du bruge den til at installere routeren igen.

## Meddelelsen {188}Your Internet cable is not plugged in{189} (Internetledning ikke tilsluttet)

Benyt følgende fremgangsmåde til fejlfinding, hvis meddelelsen "Your Internet cable is not plugged in" (Internetledning ikke tilsluttet) bliver vist, når du vil installere routeren:

 Sørg for, at der er tilsluttet en Ethernet-ledning (eller en ledning tilsvarende den, der medfølger til routeren) korrekt i den gule Internet-port bag på routeren og i den rigtige port på modemmet. Denne port på modemmet er normalt mærket Ethernet, men kan også være mærket Internet eller WAN.

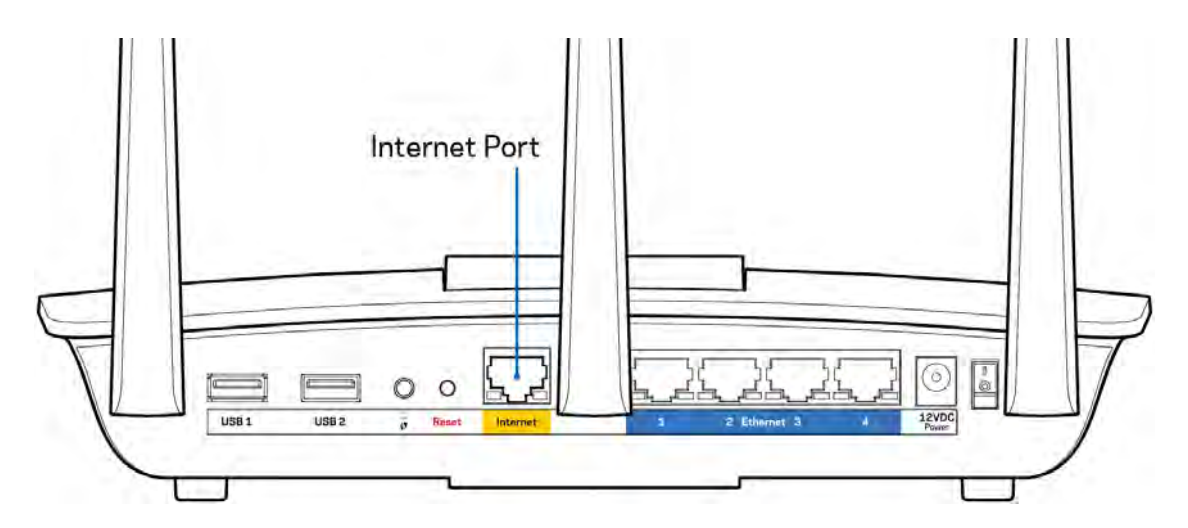

- Sørg for, at modemmet er tilsluttet strømkilden og er tændt. Sørg for, at afbryderen er indstillet til positionen ON (TIL) eller I (i modsætning til O).
- Hvis din internettjeneste er kablet, skal du kontrollere, at det medfølgende koaksialkabel fra din internetudbyder er tilsluttet i kabelmodemmets CABLE-port.

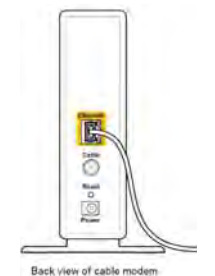

• Eller, hvis din internettjeneste er en DSL-forbindelse, skal DSL-telefonledningen være tilsluttet i modemmets DSL-port.

| wer | Powe     | Ethernet | USB | DSL      |
|-----|----------|----------|-----|----------|
| 5)  | set ] (O | SD       | 0   | Fd       |
| _   |          |          |     | "L_F     |
| 2.2 |          |          |     | <u>L</u> |

Back view of DSL modem

- Hvis din computer har været tilsluttet modemmet tidligere med en USB-ledning, skal du tage ledningen ud.
- Installer routeren igen.

#### Meddelelsen {190}Ingen adgang til routeren{191}

For at få adgang til routeren skal du have forbindelse til din routers netværk. Hvis der er trådløs internetadgang, kan problemet være, at du ved en fejl har oprettet forbindelse til et andet trådløst netværk.

Benyt følgende fremgangsmåde til at afhjælpe problemet på Windows computere\*:

- 1. Klik på ikonet for trådløs forbindelse på proceslinjen. Der bliver vist en liste med tilgængelige trådløse netværk.
- 2. Klik på dit netværks navn. Klik på Opret forbindelse. I eksemplet nedenfor er computeren tilsluttet et andet trådløst netværk, som hedder wraith\_5GHz. Det trådløse netværks navn for Linksys EA7500-routeren (Damaged\_Beez2.4 i dette eksempel) ses markeret.

| Wireless Network Co | nnection 2  | ~        |
|---------------------|-------------|----------|
| wraith_5GHz         | Connee      | cted ,   |
| wraith              |             | liter    |
| wraith_5GHz-guest   |             | <b>3</b> |
| wraith-guest        |             | 3.0      |
| wraith2.4_6700      |             | In.      |
| wraith5_6700        |             | lite     |
| Damaged_Beez2.4     |             | lite     |
| Connect automat     | ically      | Connect  |
| 80LCVBM5            |             | lte.     |
| Other Network       |             | . 11.    |
| Open Network        | and Sharing | Center   |

3. Hvis du bliver bedt om at indtaste en sikkerhedsnøgle til netværket, skal du indtaste din adgangskode (sikkerhedsnøgle) i feltet til sikkerhedsnøglen til netværket. Klik på OK.

4. Din computer opretter forbindelse til netværket, og nu skal der være adgang til routeren.

\*Alt efter hvilken version af Windows du har, kan ordlyden eller ikonerne variere i vejledningen nedenfor.

Benyt følgende fremgangsmåde til at afhjælpe problemet på Mac computere:

- 1. Klik på Wi-Fi ikonet på menulinjen øverst i vinduet. Der bliver vist en liste med trådløse netværk.
- 2. I eksemplet nedenfor er computeren tilsluttet et andet trådløst netværk, som hedder wraith\_5GHz. Det trådløse netværks navn for Linksys EA7500-routeren (Damaged\_Beez2.4 i dette eksempel) ses markeret.

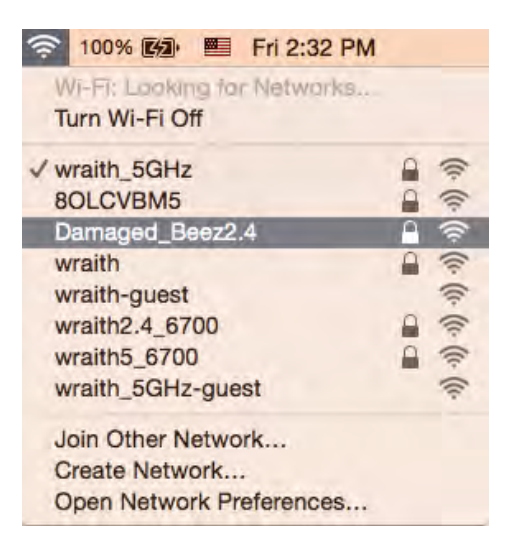

- 3. Klik på det trådløse netværks navn på Linksys 7500-routeren (Damaged\_Beez2.4 i eksemplet).
- 4. Indtast adgangskoden til det trådløse netværk (sikkerhedsnøgle) i feltet Adgangskode. Klik på OK.

#### Efter installationen

#### Internettet ser ud til ikke at være tilgængeligt

Hvis der er problemer med internetforbindelsen til routeren, kan meddelelsen "Kan ikke finde [internetadresse]" blive vist i browseren. Hvis du ved, at webadressen er korrekt, og du har prøvet med flere gyldige webadresser og fået det samme resultat, kan meddelelsen betyde, at der er et problem hos din internetudbyder eller med modemkommunikationen med din router.

Prøv følgende:

- Kontroller, at netværks- og strømledningen er korrekt tilsluttet.
- Kontroller, at der er strøm til den stikkontakt, som routeren er tilsluttet.
- Genstart routeren.
- Kontakt din internetudbyder og spørg, om der er driftsnedbrud, hvor du bor.

En almindelig måde at få din router til at fungere igen er at genstarte den (sluk og tænd den igen). Sådan genstartes routeren med strømledningen:

- 1. Frakobl strømledningen fra routeren og modemmet.
- 2. Vent 10 sekunder, og tilslut strømledningen til modemmet igen. Kontroller, at der er tilsluttet strøm.
- 3. Vent, indtil modemmets online-lampe ophører med at blinke (ca. 2 minutter). Tilslut strømledningen til routeren igen.
- 4. Vent, indtil lyset øverst på routeren holder op med at blinke. Vent 2 minutter med at forsøge at oprette forbindelse til internettet fra en computer.

Sådan genstarter du din router på www.LinksysSmartWiFi.com:

- 1. Log ind på www.LinksysSmartWiFi.com. (Se "Sådan logger du på www.LinksysSmartWiFi.com" på side <u>9</u>.)
- 2. Klik på Fejlfinding under Routerindstillinger.
- 3. Klik på fanen Diagnosticering.
- 4. Klik på *Genstart under* Genstart.

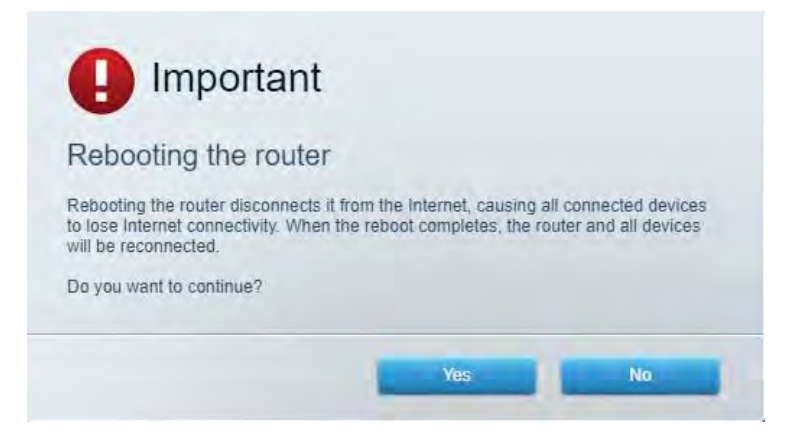

5. Klik på **Ja**. Routeren genstarter. Mens routeren genstarter, mister alle tilsluttede enheder internetforbindelsen. De opretter forbindelse igen automatisk, når routeren er genstartet.

#### www.LinksysSmartWiFi.com åbner ikke i browseren

Sørg for, at du har de nyeste versioner af Google Chrome, Firefox, Safari (til Mac og iPad), Microsoft Edge eller Internet Explorer.

# Specifikationer

## Linksys EA7500

| Modelnavn                 | R75                                              |
|---------------------------|--------------------------------------------------|
| Modelnummer               | EA7500                                           |
| Switch-porthastighed      | 10/100/1000 Mbps (Gigabit Ethernet)              |
| Radiofrekvens             | 2,4 GHz og 5 GHz                                 |
| Antal antenner            | 3 aftagelige, udvendige, indstillelige antenner  |
| Porte                     | Strøm, USB 3.0, Internet, Ethernet (1-4)         |
| Knapper                   | Nulstil, Wi-Fi Protected Setup, strøm            |
| Lamper                    | Øverst: Lysende Linksys logo                     |
|                           | Bagside: Internet, Ethernet (1-4)                |
| UPnP                      | Understøttes                                     |
| Sikkerhedsfunktioner      | WPA2, RADIUS                                     |
| Sikkerhedsnøglebit        | Op til 128-bit kryptering                        |
| Understøttede filsystemer | FAT, FAT32, NTFS og HFS+                         |
| Understøttede browsere    | De nyeste versioner af Google Chrome™,           |
|                           | Firefox®, Safari® (til Mac® og iPad®), Microsoft |
|                           | Edge og Internet Explorer® version 8 og nyere    |
|                           | virker med Linksys Smart Wi-Fi                   |

#### Omgivelser

| Mål                          | 257 x 184 x 56 mm uden antenner           |
|------------------------------|-------------------------------------------|
| Enhedens vægt                | 0,88 pund. (400g) med antenner            |
|                              | 0,80 pund. (365g) uden antenner           |
| Strøm                        | 12 V, 2 A                                 |
| Certificeringer              | FCC, IC, CE, Wi-Fi a/b/g/n/ac, Windows 7, |
|                              | Windows 8                                 |
| Driftstemperatur             | 0-40° C                                   |
| Opbevaringstemperatur        | -20 til 60° C                             |
| Luftfugtighed ved brug       | 10-80% relativ luftfugtighed, ikke-       |
|                              | kondenserende                             |
| Luftfugtighed ved opbevaring | 5-90% ikke-kondenserende                  |

Specifikationerne er med forbehold for ændringer uden varsel.

#### Bemærk:

Se Linksys.com/support/EA7500 for lovkrav, garantier og sikkerhedsoplysninger.

Maksimal ydeevne ifølge specifikationerne for IEEE-standarden 802.11. Den faktiske ydeevne kan variere, f.eks. kan der være lavere netværkskapacitet, dataoverførselshastighed, rækkevidde og dækning. Ydeevnen afhænger af mange faktorer, betingelser og variabler, bl.a. afstanden fra adgangspunktet, netværkstrafikmængden, bygningens materialer og konstruktion, det anvendte operativsystem, kombinationen af de anvendte trådløse produkter, interferens og andre ugunstige forhold.

BELKIN, LINKSYS og mange af produktnavnene og logoerne er varemærker tilhørende Belkin koncernen. Tredjeparters varemærker, som er nævnt heri, tilhører de respektive ejere. Licenser og meddelelser vedrørende tredjepartssoftware, som anvendes i dette produkt, kan ses her: http://support.linksys.com/en-us/license. Se http://support.linksys.com/en-us/gplcodecenter, hvis du har spørgsmål eller ønsker GPL-kildekode.

© 2019 Belkin International, Inc. og/eller selskabets associerede virksomheder. Alle rettigheder forbeholdes.

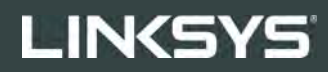

BENUTZERHANDBUCH

R**75** 

Modellnr. EA7500

## Inhalt

| Produktübersicht                                                 | 3  |
|------------------------------------------------------------------|----|
| Oberseite                                                        |    |
| Rückseite                                                        | 4  |
|                                                                  |    |
| Einrichtung: Grundlagen                                          | 5  |
| Hier finden Sie weitere Unterstützung                            | 5  |
| Ihren Router installieren                                        | 6  |
| www.LinksysSmartWiFi.com                                         | 9  |
| Anmeldung bei www.LinksysSmartWiFi.com                           | 9  |
| Netzwerkübersicht                                                |    |
| Gastzugriff                                                      |    |
| Kinderschutzfunktionen                                           |    |
| Medienpriorisierung                                              |    |
| Geschwindigkeitstest                                             | 13 |
| Externer Speicher                                                | 13 |
| Konnektivität                                                    | 14 |
| Fehlerbehebung                                                   | 14 |
| WLAN                                                             | 15 |
| Sicherheit                                                       | 15 |
| Fehlerbehebung                                                   |    |
| Ihr Router wurde nicht erfolgreich eingerichtet                  |    |
| Meldung "Ihr Internetkabel ist nicht angeschlossen"              | 17 |
| <i>Meldung</i> "Kein Zugriff auf den Router"                     |    |
| Nach dem Setup                                                   |    |
| Kein Zugriff auf das Internet                                    | 19 |
| www.LinksysSmartWiFi.com wird in ihrem Webbrowser nicht geöffnet | 21 |
| Technische Daten                                                 | 22 |
| Linksys EA7500                                                   |    |
| Betriebsbedingungen                                              |    |

# Produktübersicht

Oberseite

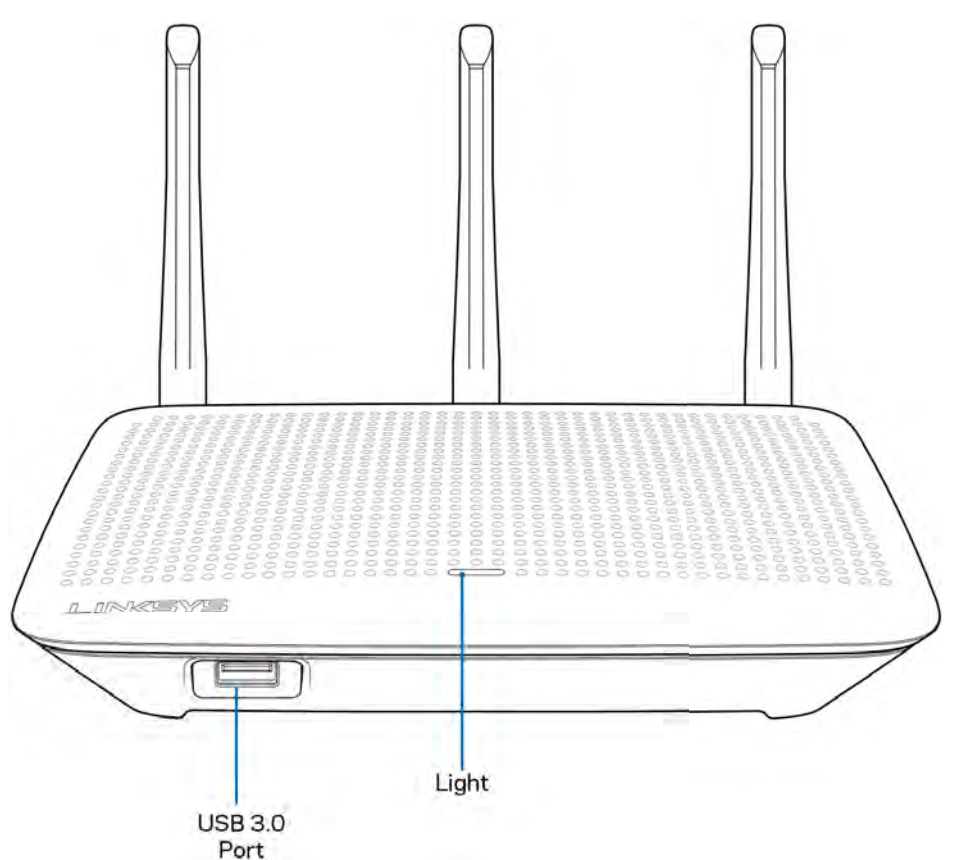

**USB-3.0-Anschluss** – Schließen Sie hier ein USB-Laufwerk oder einen USB-Drucker zur gemeinsamen Nutzung in Ihrem Netzwerk oder im Internet an.

**Leuchte** – Die Leuchte zeigt Dauerlicht an, wenn eine Verbindung mit dem Internet besteht. Es blinkt oder pulsiert während des Starts, einer Selbstdiagnose oder eines Firmware-Upgrades langsam. Es blinkt schnell, um Verbindungsfehler anzuzeigen.

#### Rückseite

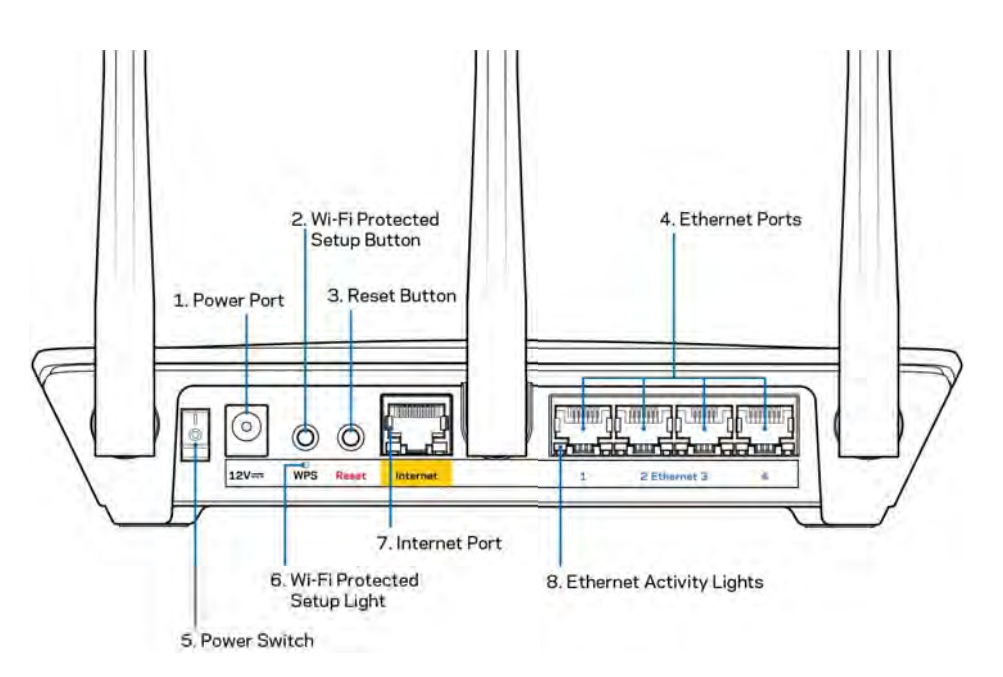

Stromanschluss (1) - Schließen Sie hier das im Lieferumfang enthaltene Netzteil an.

**Wi-Fi Protected Setup-Taste (2)** – Drücken Sie diese Taste, um die WLAN-Sicherheit auf Wi-Fi Protected Setup-fähigen Netzwerkgeräten zu konfigurieren.

**Reset-Taste (3)** – Halten Sie diese Taste gedrückt, bis die Leuchte auf der Oberseite des Routers zu blinken beginnt, um den Router auf die Werkseinstellungen zurückzusetzen. Sie können auch die Werkseinstellungen über die Linksys App oder www.LinksysSmartWiFi.com wiederherstellen.

**Ethernet-Ports (4)** – Mithilfe von Ethernet-Kabeln können über diese blau markierten Gigabit-Ports (10/100/1000) kabelgebundene Geräte mit Ihrem Netzwerk verbunden werden.

**Hinweis:** Die beste Leistung erzielen Sie, wenn Sie CAT5e-Kabel oder Kabel einer höheren Kategorie an die Ethernet-Anschlüsse anschließen.

Ein/Aus-Schalter (5) - Drücken Sie | (ein), um den Router einzuschalten.

WPS-Setup-Leuchte (6) - Blinkt während des WPS-Kopplungsvorgangs.

**Internet-Port (7)** – Schließen Sie ein Ethernet-Kabel an diesen gelben Gigabit-Port (10/100/1000) und an ein Breitband- oder Glasfaser-Modem an.

**Hinweis:** Die beste Leistung erzielen Sie, wenn Sie CAT5e-Kabel oder Kabel einer höheren Kategorie an den Internet-Port anschließen.

Ethernet-Aktivitätsleuchten - Blinken bei Datenverkehr über den Ethernet-Port.

# Einrichtung: Grundlagen

#### Hier finden Sie weitere Unterstützung

Neben diesem Benutzerhandbuch erhalten Sie Hilfe unter:

- Linksys.com/support/EA7500 (Dokumentation, Downloads, FAQs (häufig gestellte Fragen), technischer Support, Live-Chat, Foren)
- Gehen Sie zu <u>www.LinksysSmartWiFi.com</u> und klicken Sie an der Oberseite des Bildschirms auf Help (Hilfe)

| (Help.,               |                                                             |                                        |                                                                                                    | * Smart Wi-Fi                                                                                       | LINKSYS                   |
|-----------------------|-------------------------------------------------------------|----------------------------------------|----------------------------------------------------------------------------------------------------|----------------------------------------------------------------------------------------------------|---------------------------|
|                       |                                                             |                                        | d.                                                                                                    | n In<br>Hit yeur rouber passivo                                                                     | Si                        |
|                       | Access Router                                               | ,                                      | Secure access to<br>router settings<br>anywhere anytime                                                                   | *0                                                                                                  | ¢                         |
| ish (United States) * | English (<br>Ta logn with your Lassays Staarf Vici<br>hare  | erk from<br>oct new<br>pps, and more   | Fi account to access your home entre<br>hom your mobile device. Easily come<br>is get access to Smart Wi-Pi mobile /<br>m | our Linksys Smirt Wi<br>rere, at any time, even<br>a, set parental contro<br>cee information cens s | Ube<br>any<br>devi<br>For |
| ish (United States) * | English (1<br>Ta logit with your Linkays Shourt YP-<br>hare | erk from<br>with new<br>opps, and more | Placoaut to access your home nate<br>from your mobile device. Easily com<br>s. get access to Smart W-Pl mobile A<br>m     | our Linksys Smart Wi<br>nere, at any time, even<br>a, set parental contro<br>cee information care a | Use<br>any<br>des<br>For  |

**Hinweis:** Lizenzen und Hinweise zur Software Dritter, die auf diesem Produkt zum Einsatz kommt, finden Sie hier: <u>http://support.linksys.com/en-us/license</u>. Antworten auf Fragen und Informationen zum GPL-Quellcode finden Sie unter: <u>http://support.linksys.com/en-us/gplcodecenter</u>

#### Ihren Router installieren

- 1. Um das Setup auszuführen, müssen Sie auf einem Computer in einem Webbrowser folgende URL aufrufen: <u>http://LinksysSmartWiFi.com</u>.
- 2. Welche Geräte haben Sie?

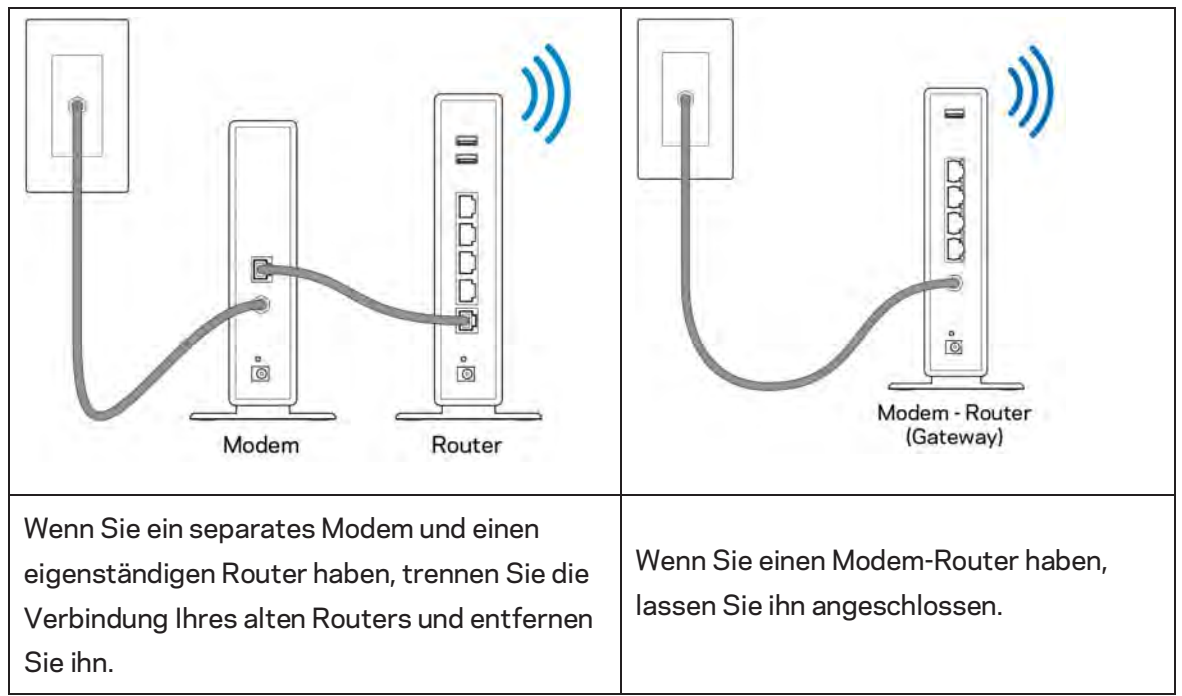

- 3. Richten Sie die Antennen nach oben aus und schließen Sie den Router an eine Steckdose an. Vergewissern Sie sich, dass der Ein-/Aus-Schalter auf | "On" (Ein) steht.
- 4. Schließen Sie Ihren Router an Ihr Modem oder Ihren Modem-Router an. Schließen Sie ein Ende des enthaltenen Internetkabels an den gelben Internetanschluss Ihres neuen Routers an. Wenn Sie ein Modem haben, schließen Sie das andere Ende an den Ethernetanschluss (LAN) am Modem an. Wenn Sie einen Modem-Router haben, schließen Sie das Kabel an einen freien Anschluss an.
- 5. Warten Sie, bis die Linksys-LED an der Oberseite Ihres Routers aufhört zu blinken und weißes Dauerlicht anzeigt.
- 6. Stellen Sie eine Verbindung mit dem WLAN-Netzwerk her, das in der im Lieferumfang Ihres Routers enthaltenen Kurzanleitung angegeben wird. (Sie können diese Daten später ändern.) Weitere Informationen zur Herstellung einer Verbindung mit dem Netzwerk finden Sie in der Dokumentation Ihres Geräts auf linksys.com/support/ea7500.

#### Hinweis: Sie haben keinen Internetzugriff, bis die Routereinrichtung abgeschlossen ist.

 Geben Sie http://LinksysSmartWiFi.com in einen Web-Browser ein. Folgen Sie den Anweisungen auf Ihrem Bildschirm, um die Einrichtung auszuführen. Sie können auch 192.168.1.1 in den Browser eingeben, um das Setup zu starten. Folgen Sie nach der Einrichtung den Anweisungen auf dem Bildschirm, um Ihr Linksys-Konto einzurichten. Konfigurieren Sie Ihren Router auf einem beliebigen Computer mit Internetverbindung über <u>www.LinksysSmartWiFi.com</u>.

Sie können folgende Routereinstellungen vornehmen/ändern:

- Routernamen und -kennwort ändern
- Gastzugriff einrichten
- Kinderschutzfunktionen konfigurieren
- Geräte mit Ihrem Netzwerk verbinden
- Internetgeschwindigkeit testen

Hinweis **- Sie erhalten eine Bestätigungs-E-Mail, wenn Sie ein Konto erstellen.** Klicken Sie über Ihr Heimnetzwerk auf den Link in der E-Mail, um den Router mit Ihrem Konto zu verbinden.

**Tipp:** Drucken Sie diese Seite aus, und geben Sie die Router- und Kontoeinstellungen zum späteren Nachschlagen in die folgende Tabelle ein. Bewahren Sie die Seite an einem sicheren Ort auf.

| 2,4-GHz-WLAN-Name                        |  |
|------------------------------------------|--|
| Kennwort                                 |  |
| 5-GHz-WLAN-Name                          |  |
| Kennwort                                 |  |
| Router-Kennwort                          |  |
| Gast-WLAN-Name                           |  |
| Kennwort                                 |  |
| www.LinksysSmartWiFi.com<br>Benutzername |  |
| www.LinksysSmartWiFi.com<br>Kennwort     |  |

## www.LinksysSmartWiFi.com

Über www.LinksysSmartWiFi.com lässt sich Ihr Router von überall auf der Welt aus konfigurieren. Sie können die Konfiguration aber auch direkt über Ihr Heimnetzwerk vornehmen. Sie können auch die Linksys App für iPhones und Android-Geräte verwenden. Entsprechende Informationen finden Sie im App-Store Ihres Geräts.

#### Anmeldung bei www.LinksysSmartWiFi.com

- 1. Öffnen Sie den Webbrowser Ihres Computers.
- 2. Rufen Sie die Website www.LinksysSmartWiFi.com auf, und melden Sie sich bei Ihrem Konto an.

|                                                                                           | 12                                                                                                    |                              |                         |
|-------------------------------------------------------------------------------------------|----------------------------------------------------------------------------------------------------|------------------------------|-------------------------|
| •                                                                                         | Secure access to<br>router settings<br>anywhere anytime                                                                          | \$                           | Access Router           |
|                                                                                           |                                                                                                    | -                            | English (United States) |
| Use your Linksys Smart Wi<br>anywhere, at any time, ever<br>devices, set parental control | Fi account to access your home network<br>in from your mobile device. Easily connect<br>is, get access to Smart Wi-Fi mobile App | from<br>t new<br>s and more. | Aire                    |
| For more information cick h                                                               |                                                                                                    |                              |                         |

Wenn Sie Ihr Kennwort vergessen haben, klicken Sie auf *Forgot your password?* (Kennwort vergessen?) und folgen Sie den Anweisungen auf dem Bildschirm, um es wiederherzustellen. Um Hilfe zu erhalten, gehen Sie zu <u>www.LinksysSmartWiFi.com</u> und klicken Sie an der Oberseite des Bildschirms auf Help (Hilfe).

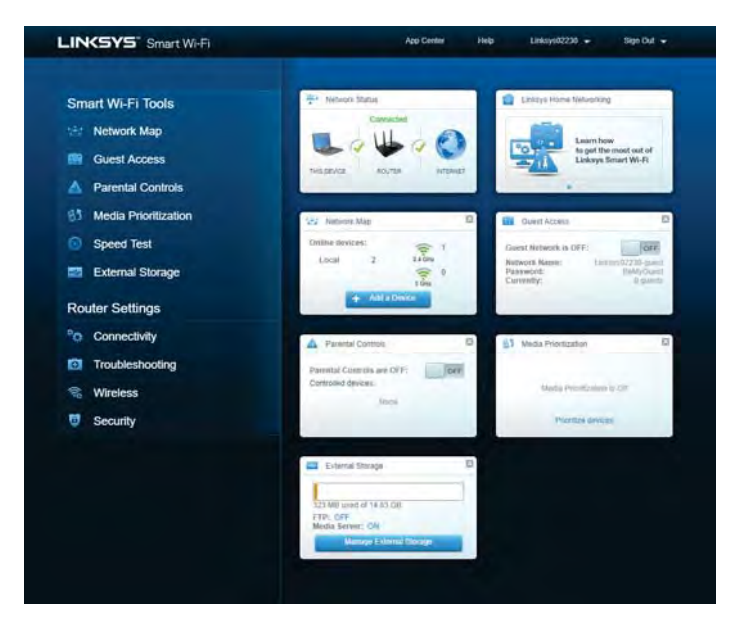

<u>WICHTIGER HINWEIS</u>: Wenn Sie Ihren Router installiert haben und sich auf LinksysSmartWiFi.com angemeldet haben, müssen Sie unter Local Management Access (Zugriff auf lokale Verwaltung) HTTPS aktivieren. Dadurch wird die Sicherheit verbessert, wenn Sie lokal auf Ihren Router zugreifen (ohne das Internet).

Nachdem Sie sich auf www.LinksysSmartWiFi.com angemeldet haben, gehen Sie zu Connectivity > Administration (Konnektivität > Verwaltung) und markieren Sie unter Local Management Access (Zugriff auf lokale Verwaltung) das Kästchen neben HTTPS. Klicken Sie unten rechts auf dem Bildschirm auf Apply (Übernehmen).

| View and change router settings          |                                                                                                    |
|------------------------------------------|----------------------------------------------------------------------------------------------------|
| Basic Informet Settings Local Network Ad | Vanced Routing VLAN Administration                                                                                                    |
| Local Management Access                  |                                                                                                    |
| E BUTE R HITPS                           |                                                                                                    |
| Access via wreless                       |                                                                                                    |
| UPnP 🔽 Enabled                           | Application Layer Gateway                                                                                                    |
| Allow users to contigure                 | 1_1 286                                                                                                    |
|                                          | Express Forwarding                                                                                                    |
|                                          | C Ensise                                                                                                    |
|                                          | AllJoyn Notifications                                                                                                    |
|                                          | AlLoyn® is a comborative open-source software framework that interes<br>easy for devices and apps to descreer and communicate eith each other |
|                                          | 🔲 Einable device jain notifications                                                                                                    |
|                                          |                                                                                                    |
|                                          |                                                                                                    |

#### Netzwerkübersicht

Anzeige und Verwaltung aller Netzwerkgeräte, die mit Ihrem Router verbunden sind. Anzeige der verbundenen Geräte Ihres Haupt- und Gastnetzwerks oder der Informationen zu jedem Gerät.

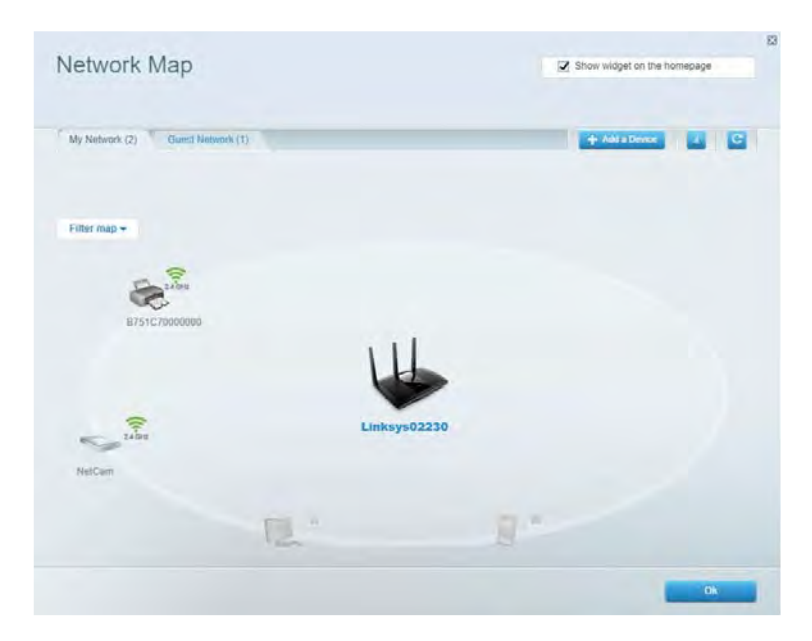

#### Gastzugriff

Einrichtung und Überwachung eines Netzwerks, auf das Gäste Zugriff haben, ohne auf Ihre vollständigen Netzwerkressourcen zugreifen zu können.

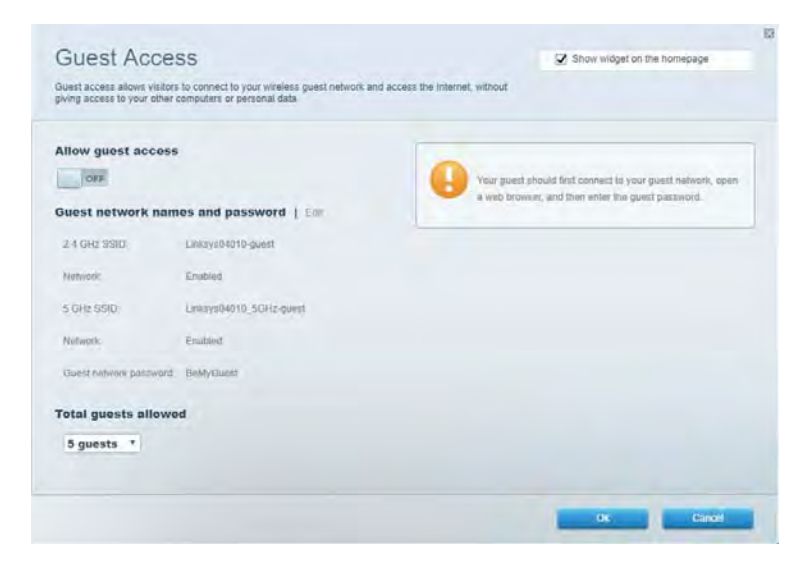

#### Kinderschutzfunktionen

Sperrung von Websites und Festlegung von Internetzugriffszeiten.

| Parental Controls        | Show weight on the homepage                              |
|--------------------------|----------------------------------------------------------|
| Enable parental controls | Block Internet access                                    |
| Main PC                  | them     Anary     Sensite Trans  Block specific sites ( |
|                          |                                                          |

#### Medienpriorisierung

Festlegung, welche Geräte und Anwendungen in Bezug auf den Netzwerkdatenverkehr oberste Priorität haben.

| Aedia Prioritization                                                                           |                                                         | Z Show widget on the homepage |
|------------------------------------------------------------------------------------------------|---------------------------------------------------------|-------------------------------|
| ve priority to those devices, applications, and<br>rvices for best performance on your home ne | games that connect to streaming or real-time r<br>twork | madia                         |
| rioritization:                                                                                 | Priodication ) Settings                                 |                               |
| High Priority                                                                                  |                                                         |                               |
|                                                                                                |                                                         |                               |
|                                                                                                |                                                         |                               |
|                                                                                                |                                                         |                               |
|                                                                                                | <b>*</b> *                                              |                               |
|                                                                                                | Drag and drop devices to protei                         | 129                           |
| Normal Priority                                                                                |                                                         |                               |
| Devices                                                                                        |                                                         | Applications Edit 1 Deleti    |
| 🖳 Main PC 🚃                                                                                    | 💺 android-09368ba5b. 🚃                                  | Spotify •                     |
| android_1011009386 =                                                                           |                                                         | Online Games Edit   Daleta    |
|                                                                                                |                                                         | City of Heroes / Villians *   |
|                                                                                                |                                                         |                               |
|                                                                                                |                                                         |                               |
|                                                                                                |                                                         |                               |

#### Geschwindigkeitstest

Überprüfung der Internetgeschwindigkeit Ihres Netzwerks.

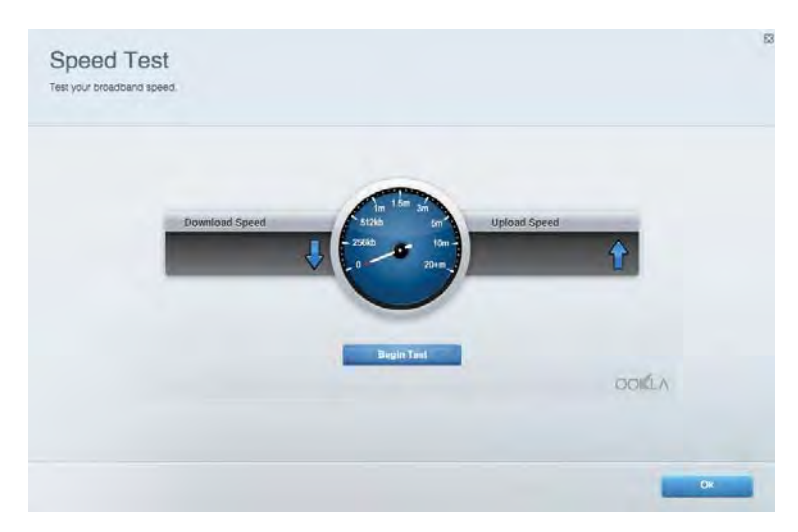

#### **Externer Speicher**

Zugriff auf ein angeschlossenes USB-Laufwerk (nicht im Lieferumfang enthalten) sowie Einrichten von Filesharing, einem Medienserver und einem FTP-Zugang.

| Status Folder Access FTP Server Media Server                                                                                     |                                                                                                    |
|----------------------------------------------------------------------------------------------------|----------------------------------------------------------------------------------------------------|
| ternal Storage Drive External storage volume mame: ROUND DRIVE Spuce used: 0 MB used of 950 MB table Salety remove drive Refresh | Secure Folder Access is OFF<br>Any user can access content via shared biders.<br>PC access (Printer) 5832-168.1.1<br>Man access (Printer) antiv/182-168.1.1<br>FFP Server is OFF<br>Content is not accessible to any user via FTP<br>FTP server. Dinabled |
|                                                                                                    | Media Server (DLNA) is ON<br>Media content is accessible to DLNA clients.<br>DLNA server: ea4650v3                                                                                                    |

## Konnektivität

Konfigurieren grundlegender und erweiterter Netzwerkeinstellungen.

| Basic Internet Settings Local Network: Advan | ced Routing VLAN Administration                                   |
|----------------------------------------------|-------------------------------------------------------------------|
| etwork Name and Password   Eat               | Router Firmware Update                                            |
| 2.4 GHz network name Linksys02230            | Current Version: 1.1.2 170001)                                    |
| Network pasaword cde0ncijkt                  | Check for Updates                                                 |
| 5 GHz nebwork names Linkay=02230_5GHz        |                                                                   |
| Network password. cdeOhoijk1                 | Manual:<br>No file chosen Choose File Start                       |
| outor Password   Edit                        | Time Zone                                                         |
| Router paraword                              | (GMT-08:00) Pacific Time (USA & Canada)                           |
| Router password hint Admin                   | Automatically adjust for Daylight Slavings Time                   |
|                                              | Activity Lights                                                   |
|                                              | ON Enable/disable activity lights. Power light<br>will remain on. |

#### Fehlerbehebung

Identifizieren von Routerproblemen und Überprüfen des Netzwerkstatus.

| tatus Diagnostics Log    | 21                |               |            |                 |
|--------------------------|-------------------|---------------|------------|-----------------|
| ces   Report             |                   |               |            |                 |
| Name                     | MAC address       | IPv4 address  | Connection | Kettesh         |
| Main PC                  | 6C F0:49 8E 36 EA | 192.168.1.124 | LAN        | Open in browser |
| android-89368ba5b9020719 | C0:C1:C0:58:8E:28 | 192.168.1.140 | Wireless   | Print           |
| Name                     | MAC address       | IPv6 address  | Connection |                 |
|                          |                   |               |            |                 |
|                          |                   |               |            |                 |
|                          |                   |               |            |                 |

#### WLAN

Änderung des Sicherheitsmodus und Kennworts Ihres Routers sowie der Einstellungen der MAC-Filterung und Verbindung von Geräten über das Wi-Fi Protected Setup.

| Winetess M.    | AC Fideting WI-F) Protect | terd Settup Via     | mieto Schinduler |   |                |               |      |
|----------------|---------------------------|---------------------|------------------|---|----------------|---------------|------|
| Network name:  | Linksys02230              | 2.4 GHz             |                  |   |                | Hetwork:      | N 1  |
| Password:      | 542b542b                  | Broadcast<br>\$5I0: | Yes              |   | Channel:       | 8 - 2.447 GHz | •    |
| Security mode: | WPA2 Personal *           | Network mode:       | Mixed            |   | Channel width: | Auto          | •    |
| Network name:  | Linksys02230_5GHz         | 5 GHz               |                  |   |                | Network:      | IN N |
| Passwort       | m84shxx5xw                | Broadcast<br>\$510: | Yes              | • | Channel:       | Auto          | •    |
| Security mode: | WPA2 Personal             | Network mode:       | Mixed            | * | Channel width: | Auto          | - •  |

#### Sicherheit

Einrichtung der WLAN-Sicherheit Ihres Routers. Einrichtung von Firewall- und VPN-Einstellungen Festlegung von benutzerdefinierten Einstellungen für Anwendungen und Spiele.

| Frewatt DAC                                                 | Apps and Gaming                 |                                      |                          |                |           |
|-------------------------------------------------------------|---------------------------------|--------------------------------------|--------------------------|----------------|-----------|
| irewall                                                     |                                 | Internet filt                        | ers                      |                |           |
| IPv4 SP3 timwait protection                                 | Z Enabled                       | <table-cell> Father and</table-cell> | nymous internet requests |                |           |
| IPv6 SPI fitewall protection                                | Z Enabled                       | Fitter mut                           | icast                    |                |           |
| PN Passthrough                                              |                                 | Filter Inter                         | met NAT redirection      |                |           |
| PSec Passifivough<br>PPTP Passifivough<br>L2TP Passifivough | Enubled     Enubled     Enubled | 🔀 Filter iden                        | t (Part 113)             |                |           |
| Pv6 Port Services                                           |                                 |                                      |                          |                |           |
| Description                                                 | Protocol                        | IPv6 Address                         | Allow                    | Enabled        |           |
|                                                             |                                 |                                      |                          | Add IENE Evans | all Samon |

# Fehlerbehebung

Weitere Unterstützung erhalten Sie von unserem preisgekrönten Kundendienst unter Linksys.com/support/EA7500.

#### Ihr Router wurde nicht erfolgreich eingerichtet.

Wenn Sie das Setup nicht ausführen konnten, können Sie Folgendes versuchen:

• Halten Sie die Reset-Taste auf Ihrem Router mithilfe einer Büroklammer oder eines Metallstifts gedrückt, bis die Leuchte zu blinken beginnt (ca. 10 Sekunden lang). Installieren Sie den Router erneut.

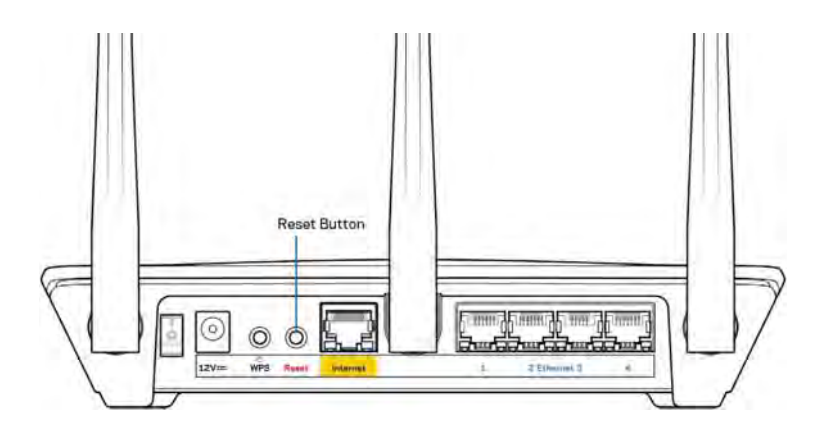

- Deaktivieren Sie vorübergehend die Firewall Ihres Computers (weitere Informationen hierzu finden Sie in den Anweisungen der Sicherheitssoftware). Installieren Sie den Router erneut.
- Wenn Ihnen ein anderer Computer zur Verfügung steht, versuchen Sie den Router über diesen zu installieren.

#### Meldung "Ihr Internetkabel ist nicht angeschlossen"

Wenn bei der Routereinrichtung die Meldung "Ihr Internetkabel ist nicht angeschlossen" angezeigt wird, gehen Sie nach folgenden Schritten vor.

• Stellen Sie sicher, dass ein Ethernet-Kabel (wie das Kabel, das mit Ihrem Router geliefert wurde) fest am gelben Internet-Port auf der Rückseite des Routers und am entsprechenden Port des Modems angeschlossen ist. Dieser Port auf dem Modem ist normalerweise mit der Bezeichnung Ethernet versehen, kann aber auch als Internet oder WAN gekennzeichnet sein.

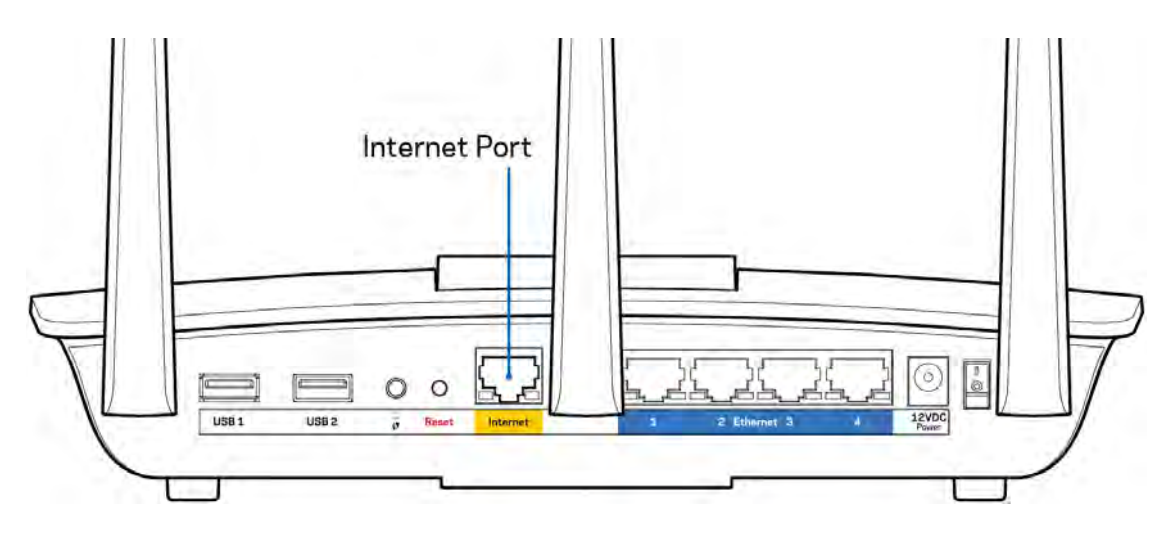

- Vergewissern Sie sich, dass das Modem an einer Steckdose eingesteckt und eingeschaltet ist. Achten Sie darauf, das sich die Ein-/Ausschalttaste in der Position EIN oder I (also nicht O) befindet.
- Wenn Sie ein Kabelmodem nutzen, vergewissern Sie sich, dass an dessen KABEL-Anschluss das Koaxialkabel angeschlossen ist, das Sie von Ihrem ISP erhalten haben.

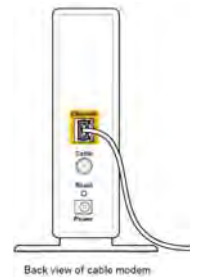

• Wenn Sie stattdessen eine DSL-Verbindung nutzen, vergewissern Sie sich, dass die DSL-Leitung mit dem DSL-Anschluss des Modems verbunden ist.

| Power |       | Ethernet | USB | DSL |
|-------|-------|----------|-----|-----|
|       | Reset | S        | 0   | E   |
|       | U E   |          |     |     |
|       | ~ 0   |          |     |     |

Back view of DSL modem

- Falls der Computer bislang über ein USB-Kabel mit dem Modem verbunden war, stecken Sie das USB-Kabel aus.
- Installieren Sie den Router erneut.

#### Meldung "Kein Zugriff auf den Router"

Es muss eine Verbindung mit dem Netzwerk des Routers bestehen, damit Sie auf den Router zugreifen können. Wenn Sie über WLAN Zugriff auf das Internet haben, könnte das Problem darin bestehen, dass Sie aus Versehen eine Verbindung zu einem anderen WLAN hergestellt haben.

Gehen Sie auf Computern mit einem Windows-Betriebssystem folgendermaßen vor\*:

- 1. Klicken Sie in der Taskleiste auf das WLAN-Symbol. Daraufhin wird eine Liste aller verfügbaren Netzwerke angezeigt.
- Klicken Sie auf den Namen Ihres Netzwerks. Klicken Sie auf Connect (Verbinden). Im Beispiel unten war der Computer mit einem anderen WLAN-Netzwerk mit dem Namen wraith\_5GHz verbunden. Der Name des WLAN-Netzwerks des Linksys EA7500 Routers, in diesem Beispiel Damaged\_Beez2.4, wird als ausgewählt angezeigt.

|   | Wireless Network Connection 2 | •    | *  |
|---|-------------------------------|------|----|
| 6 | wraith_5GHz Connected         | lin. |    |
| 0 | wraith                        | Me   |    |
|   | wraith_5GHz-guest             | -    |    |
| 5 | wraith-guest                  |      |    |
|   | wraith2.4_6700                | In.  |    |
|   | wraith5_6700                  | lle. | -  |
|   | Damaged_Beez2,4               |      | 10 |
| ( | Connect automatically         | nect |    |
| 3 | BOLCVBM5                      | ,all |    |
|   | Other Network                 | lle. | +  |
|   | Open Network and Sharing Ce   | nter |    |

- 3. Wenn Sie aufgefordert werden, einen Netzwerkschlüssel einzugeben, geben Sie Ihr Kennwort (Sicherheitsschlüssel) in das Feld *Security key* (Sicherheitsschlüssel) ein. Klicken Sie auf **OK**.
- 4. Ihr Computer stellt eine Verbindung mit dem Netzwerk her und Sie müssten auf den Router zugreifen können.

\*Je nachdem, welche Windows-Version Sie nutzen, können die Formulierungen oder Symbole in diesen Schritten geringfügig von Ihrer Version abweichen.

Gehen Sie auf Computern mit einem Mac-Betriebssystem folgendermaßen vor:

- 1. Klicken Sie in der Menüleiste am oberen Bildschirmrand auf das Symbol des WLAN-Netzwerks. Daraufhin wird eine Liste mit WLAN-Netzwerken angezeigt.
- Im Beispiel unten war der Computer mit einem anderen WLAN-Netzwerk mit dem Namen wraith\_5GHz verbunden. Der Name des WLAN-Netzwerks des Linksys EA7500 Routers, in diesem Beispiel Damaged\_Beez2.4, wird als ausgewählt angezeigt.

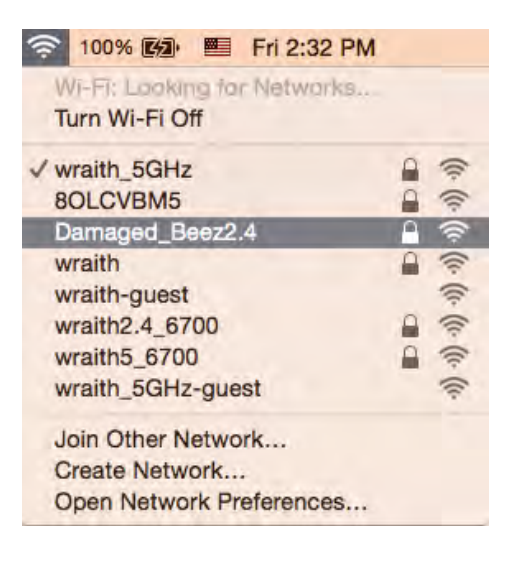

- 3. Klicken Sie auf den Namen des WLAN-Netzwerks Ihres Linksys Routers EA7500 (in diesem Beispiel Damaged\_Beez2.4).
- 4. Geben Sie das Kennwort (Sicherheitsschlüssel) Ihres WLAN-Netzwerks in das Feld *Password* (Kennwort) ein. Klicken Sie auf **OK**.

#### Nach dem Setup

#### Kein Zugriff auf das Internet

Wenn Verbindungsprobleme zwischen Internet und Router auftreten, erscheint im Webbrowser häufig die Meldung "[Internetadresse] kann nicht angezeigt werden". Wenn Sie jedoch wissen, dass die Internetadresse stimmt, und es mit mehreren gültigen Internetadressen mit dem gleichen Ergebnis ausprobiert haben, könnte die Meldung bedeuten, dass ein Kommunikationsproblem zwischen Ihrem ISP oder Modem und dem Router besteht. Versuchen Sie Folgendes:

- Vergewissern Sie sich, dass die Netzwerk- und Stromkabel fest angeschlossen sind.
- Stellen Sie sicher, dass die Steckdose, an der Ihr Router eingesteckt ist, funktioniert.
- Starten Sie den Router neu.
- Erkundigen Sie sich bei Ihrem ISP nach möglichen Stromausfällen in Ihrem Gebiet.

Ein Neustart hilft häufig, um den Router wieder zum Laufen zu bringen (ausschalten und dann wieder einschalten).

So starten Sie den Router mittels des Netzkabels neu:

- 1. Trennen Sie das Netzkabel von Router und Modem.
- 2. Warten Sie 10 Sekunden, und schließen Sie das Netzkabel dann wieder am Modem an. Stellen Sie sicher, dass es funktioniert (Strom fließt).
- 3. Warten Sie, bis die Aktivitätsanzeige des Modems aufgehört hat zu blinken (ungefähr zwei Minuten). Schließen Sie das Netzkabel wieder am Router an.
- 4. Warten Sie, bis die Leuchte an der Oberseite des Routers aufhört zu blinken. Warten Sie zwei Minuten, bevor Sie versuchen, über einen Computer eine Verbindung zum Internet herzustellen.

Um Ihren Router auf www.LinksysSmartWiFi.com neu zu starten,

- 1. melden Sie sich zunächst auf www.LinksysSmartWiFi.com an. (Siehe "Auf www.LinksysSmartWiFi.com anmelden" auf Seite <u>9</u>.)
- 2. Klicken Sie unter *Router Settings* (Routereinstellungen) auf *Troubleshooting* (Fehlerbehebung).
- 3. Klicken Sie auf die Registerkarte Diagnostics (Diagnose).
- 4. Klicken Sie unter *Reboot* (Neustart) auf Reboot (Neustart).

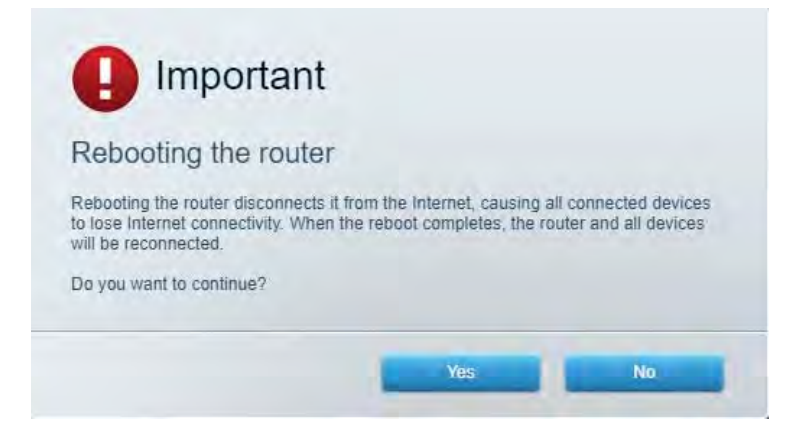

5. Klicken Sie auf "Yes" (Ja). Der Router wird neu gestartet. Während des Neustarts werden alle verbundenen Geräte vom Internet getrennt und dann automatisch neu verbunden, sobald der Router wieder bereit ist.

# www.LinksysSmartWiFi.com wird in ihrem Webbrowser nicht geöffnet

Stellen Sie sicher, dass Sie über die neuesten Versionen von Google Chrome, Firefox, Safari (für Mac und iPad), Microsoft Edge oder Internet Explorer verfügen.

# **Technische Daten**

#### Linksys EA7500

| Modellbezeichnung          | R75                                             |
|----------------------------|-------------------------------------------------|
| Modellnummer               | EA7500                                          |
| Switchport-Geschwindigkeit | 10/100/1000 Mbit/s (Gigabit Ethernet)           |
| Funkfrequenz               | 2,4 GHz und 5 GHz                               |
| Anzahl der Antennen        | 3 abnehmbare externe verstellbare Antennen      |
| Anschlüsse                 | Strom, USB 3.0, Internet, Ethernet (1-4)        |
| Tasten                     | Reset, Wi-Fi Protected Setup, Ein/Aus           |
| LEDs                       | Oberseite: erleuchtetes Linksys-Logo            |
|                            | Rückseite: Internet, Ethernet (1-4)             |
| UPnP                       | Wird unterstützt                                |
| Sicherheitsfunktionen      | WPA2, RADIUS                                    |
| Sicherheitsschlüssel/Bits  | Verschlüsselung mit bis zu 128 Bit              |
| Unterstützte Dateisysteme  | FAT, FAT32, NTFS und HFS+                       |
| Unterstützte Browser       | The neuesten Versionen von Google Chrome™,      |
|                            | Firefox®, Safari® (für Mac® und iPad®),         |
|                            | Microsoft Edge und Internet Explorer® Version 8 |
|                            | und höher eignen sich für Linksys Smart Wi-Fi.  |

#### Betriebsbedingungen

| Abmessungen                          | 257 x 184 x 56 mm ohne Antennen           |
|--------------------------------------|-------------------------------------------|
| Gerätegewicht                        | 400 g mit Antennen                        |
|                                      | 365 g ohne Antennen                       |
| Stromversorgung                      | 12 V, 2 A                                 |
| Zertifizierungen                     | FCC, IC, CE, Wi-Fi a/b/g/n/ac, Windows 7, |
|                                      | Windows 8                                 |
| Betriebstemperatur                   | 0 - 40 °C                                 |
| Lagertemperatur                      | -20 bis 60 °C                             |
| Relative Luftfeuchtigkeit im Betrieb | 10 bis 80 % relative Feuchtigkeit, nicht  |
|                                      | kondensierend                             |
| Lagerfeuchtigkeit                    | 5 bis 90 %, nicht kondensierend           |

Technische Änderungen können ohne Vorankündigung vorgenommen werden.

#### Anmerkungen:

Zulassungs-, Garantie- und Sicherheitsinformationen finden Sie auf Linksys.com/support/ea7500.

Maximale Leistung gemäß den Spezifikationen des IEEE-Standards 802.11. Die tatsächliche Leistung kann variieren und geringere Kapazitäten des WLAN-Netzwerks, eine geringere Datendurchsatzrate und Reichweite sowie einen geringeren Empfangsbereich einschließen. Die Leistung wird durch zahlreiche Faktoren, Bedingungen und Variablen beeinflusst. Dazu zählen die Entfernung vom Access Point, das Datenverkehrsaufkommen im Netzwerk, Baustoffe und Konstruktionsweise von Gebäuden, das verwendete Betriebssystem, die Kombination der eingesetzten WLAN-Geräte, Interferenzen und weitere ungünstige Bedingungen.

BELKIN, LINKSYS und zahlreiche weitere Produktbezeichnungen und Logos sind Marken des Belkin-Konzerns. Alle anderen erwähnten Marken sind Eigentum ihrer jeweiligen Rechtsinhaber. Lizenzen und Hinweise zur Software Dritter, die auf diesem Produkt zum Einsatz kommt, finden Sie hier: http://support.linksys.com/en-us/license. Antworten auf Fragen und Informationen zum GPL-Quellcode finden Sie unter: http://support.linksys.com/en-us/gplcodecenter.

© 2019 Belkin International, Inc. und ihre Tochtergesellschaften. Alle Rechte vorbehalten.

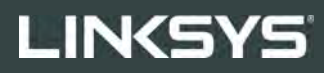

ΟΔΗΓΟΣ ΧΡΗΣΤΗ

R**75** 

Μοντέλο ΕΑ7500

#### Περιεχόμενα

| Επισκόπηση προϊόντος                                                          | 3      |
|-------------------------------------------------------------------------------|--------|
| Αρχή σελίδας<br>Πίσω                                                          | 3<br>4 |
| Ρύθμιση: Βασικά στοιχεία                                                      | 5      |
| Πού θα βρείτε περισσότερη βοήθεια<br>Πώς να εγκαταστήσετε τον δρομολογητή σας | 5<br>6 |
| www.LinksysSmartWiFi.com                                                      | 9      |
| Πώς να εισέλθετε στο www.LinksysSmartWiFi.com                                 | 9      |
| Χάρτης δικτύου                                                                |        |
| Πρόσβαση επισκεπτών                                                           |        |
| Γονικός έλεγχος                                                               |        |
| Προτεραιότητα μέσων                                                           |        |
| Έλεγχος ταχύτητας                                                             |        |
| Εξωτερική αποθήκευση                                                          |        |
| Συνδεσιμότητα                                                                 |        |
| Αντιμετώπιση προβλημάτων                                                      |        |
| Ασύρματη σύνδεση                                                              | 15     |
| Ασφάλεια                                                                      | 15     |
| Αντιμετώπιση προβλημάτων                                                      | 16     |
| Ο δρομολονητής σας δεν ρυθμίστηκε επιτυχώς                                    |        |
| Μήνυμα Το καλώδιο Διαδικτύου δεν είναι συνδεδεμένο                            |        |
| Μήνυμα Δεν είναι δυνατή η πρόσβαση στον δρομολογητή σας                       |        |
| Μετά τη ρύθμιση                                                               |        |
| Φαίνεται να μην υπάρχει πρόσβαση στο Διαδίκτυο                                |        |
| Το www.LinksysSmartWiFi.com δεν ανοίγει στο πρόγραμμα περιήγησης στον Ιστό    | 20     |
| Προδιαγραφές                                                                  | 21     |
| Linksys FA7500                                                                | 21     |
| Πεοιβαλλοντικά γνωρίσματα                                                     |        |
| περιρωνιοντικά γνωρισματά                                                     |        |

## Επισκόπηση προϊόντος

Αρχή σελίδας

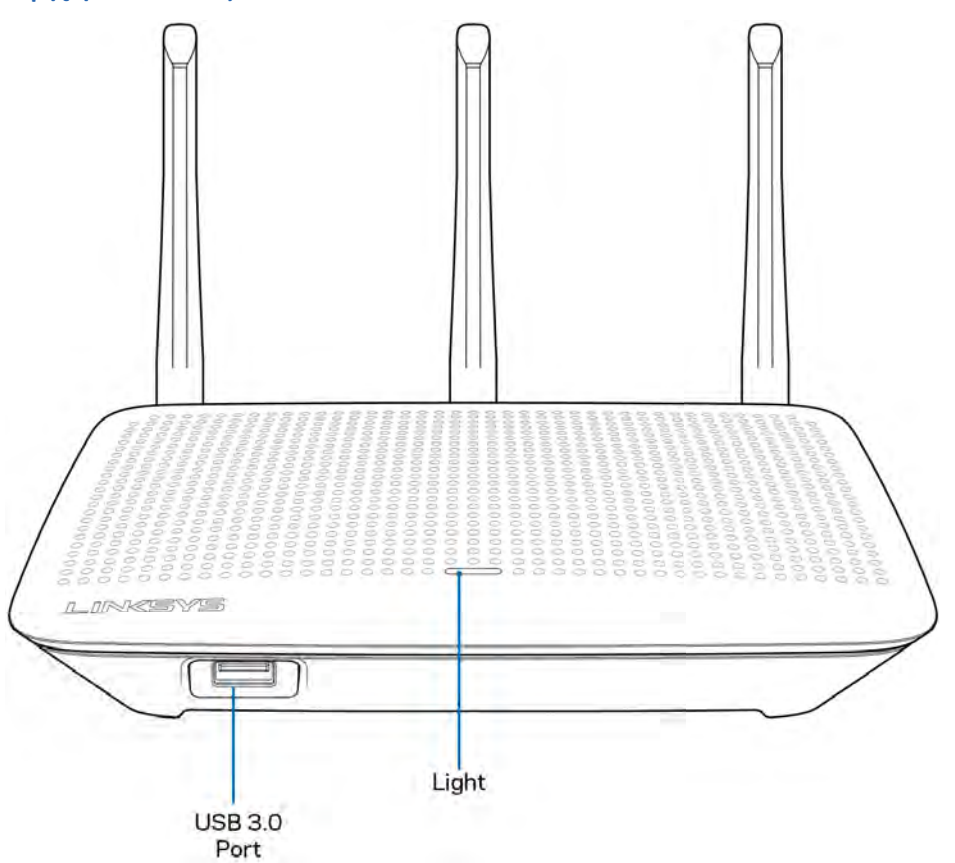

Θύρα USB 3.0-Συνδέστε και μοιραστείτε μια μονάδα αποθήκευσης USB ή έναν εκτυπωτή USB στο δίκτυο σας ή στο Διαδίκτυο.

Λυχνία—Η λυχνία παραμένει σταθερά αναμμένη όταν υπάρχει σύνδεση με το Διαδίκτυο. Αναβοσβήνει ή πάλλεται αργά κατά την εκκίνηση, την αυτοδοκιμή και τις ενημερώσεις του υλικολογισμικού. Αναβοσβήνει γρήγορα όταν υποδεικνύει σφάλματα σύνδεσης.
### Πίσω

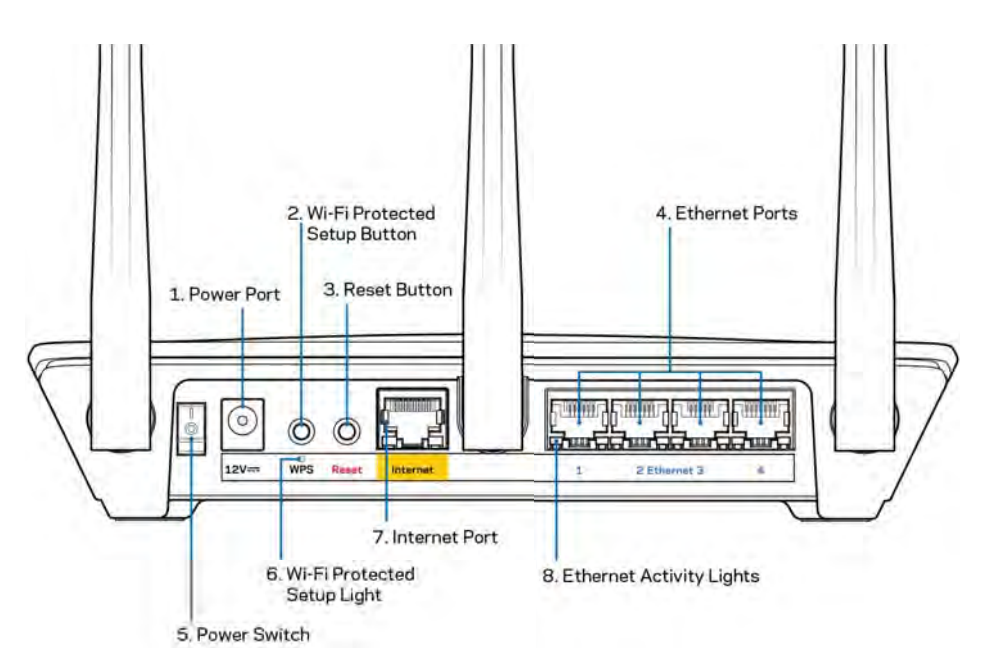

Θύρα τροφοδοσίας (1)-Συνδέστε τον παρεχόμενο μετασχηματιστή ΑC.

Κουμπί Wi-Fi Protected Setup (2)—Πατήστε αυτό το κουμπί για διαμόρφωση της ασφάλειας ασύρματου δικτύου σε συσκευές δικτύου που υποστηρίζουν το Wi-Fi Protected Setup.

Κουμπί επαναφοράς (3)—Κρατήστε το πατημένο μέχρι η λυχνία στο πάνω μέρος της συσκευής να αρχίσει να αναβοσβήνει για να επαναφέρετε τον δρομολογητή στις εργοστασιακές ρυθμίσεις. Μπορείτε επίσης να επαναφέρετε τις εργοστασιακές ρυθμίσεις χρησιμοποιώντας την εφαρμογή Linksys ή το www.LinksysSmartWiFi.com.

Θύρες Ethernet (4)— Συνδέστε καλώδια Ethernet με αυτές τις μπλε θύρες Gigabit (10/100/1000) και το άλλο άκρο τους με τις ενσύρματες συσκευές στο δίκτυό σας.

Σημείωση—Για καλύτερες επιδόσεις, χρησιμοποιήστε στις θύρες Ethernet καλώδια κατηγορίας CAT5e ή υψηλότερης.

Διακόπτης τροφοδοσίας (5) — Πατήστε | (ενεργοποίηση) για να ενεργοποιήσετε τον δρομολογητή.

Λυχνία ρύθμισης WPS (6)—Αναβοσβήνει όσο γίνεται ζεύξη μέσω WPS.

Θύρα Διαδικτύου (7)—Συνδέστε ένα καλώδιο Ethernet με αυτήν την κίτρινη θύρα Gigabit (10/100/1000) και το άλλο άκρο με ένα μόντεμ ευρυζωνικού δικτύου ή οπτικών ινών.

Σημείωση—Για καλύτερες επιδόσεις, χρησιμοποιήστε στη θύρα Διαδικτύου καλώδια κατηγορίας CAT5e ή υψηλότερης.

Λυχνίες δραστηριότητας Ethernet—Αναβοσβήνουν όταν διακινούνται δεδομένα μέσω θύρας Ethernet.

# Ρύθμιση: Βασικά στοιχεία

### Πού θα βρείτε περισσότερη βοήθεια

Εκτός από αυτόν το οδηγό χρήσης, μπορείτε να βρείτε βοήθεια στις παρακάτω τοποθεσίες:

- Linksys.com/support/EA7500 (τεκμηρίωση, λήψεις, συχνές ερωτήσεις, τεχνική υποστήριξη, ζωντανή συνομιλία, φόρουμ)
- Μεταβείτε στο www.LinksysSmartWiFi.com και κάντε κλικ στο «Βοήθεια» στο πάνω μέρος της οθόνης

| 5Y5" Smart Wi-Fi                                                                             |                                                                                                    | - 11e                                                                              |
|----------------------------------------------------------------------------------------------|----------------------------------------------------------------------------------------------------|------------------------------------------------------------------------------------|
| Sign In<br>Log in with your roulier partners                                                 | ú                                                                                                    |                                                                                    |
| · 💿                                                                                          | Secure access to  router settings anywhere anytime                                                     | Access Router                                                                      |
| Use your Linksys Smirt Wi-                                                                   | Fi account to access your home network from                                                            | English (United States) * Talogn with your Lakaye Strat (VA Fi Account, cical hare |
| anywhere, at any time, even<br>devices, set parental control<br>For more information cars to | from your mobile device. Easily connect new<br>is, get access to Smart W-FI mobile Apps, and more<br>m |                                                                                    |

Σημείωση—Οι άδειες και οι γνωστοποιήσεις για λογισμικό τρίτων εταιρειών που χρησιμοποιείται σε αυτό το προϊόν είναι διαθέσιμες στη διεύθυνση <u>http://support.linksys.com/en-us/license</u>. Επικοινωνήστε με το <u>http://support.linksys.com/en-us/gplcodecenter</u> για ερωτήσεις ή αιτήματα πηγαίου κώδικα GPL.

### Πώς να εγκαταστήσετε τον δρομολογητή σας

- Για να ολοκληρώσετε τη ρύθμιση, θα χρειαστείτε έναν υπολογιστή για να επισκεφτείτε το <u>http://LinksysSmartWiFi.com</u> με πρόγραμμα περιήγησης στον Ιστό.
- 2. Ταυτοποιήστε τον εξοπλισμό σας.

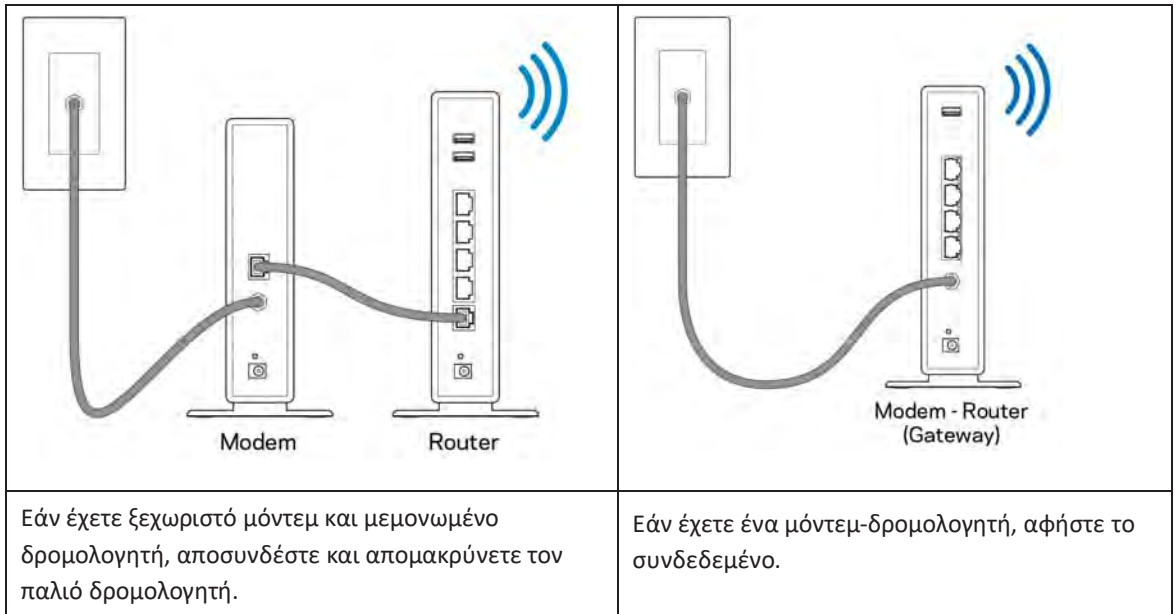

- Στρέψτε τις κεραίες προς τα πάνω και συνδέστε τον δρομολογητή με παροχή ρεύματος. Βεβαιωθείτε ότι ο διακόπτης βρίσκεται στη θέση | (ενεργοποίηση).
- 4. Συνδέστε τον δρομολογητή με το μόντεμ ή το μόντεμ-δρομολογητή. Συνδέστε το ένα άκρο του καλωδίου Διαδικτύου με την κίτρινη θύρα Διαδικτύου του νέου σας δρομολογητή. Εάν έχετε μόντεμ, συνδέστε το άλλο άκρο με τη θύρα Ethernet (LAN) του μόντεμ. Εάν έχετε μόντεμ-δρομολογητή, συνδέστε το με οποιαδήποτε διαθέσιμη θύρα.
- Περιμένετε έως ότου η φωτεινή ενδεικτική λυχνία Linksys στο επάνω μέρος του δρομολογητή σας σταματήσει να αναβοσβήνει και να παραμείνει σταθερά λευκή.
- 6. Συνδεθείτε μέσω Wi-Fi με το δίκτυο που αναγράφεται στον Οδηγό Γρήγορης Εκκίνησης που συνόδευε τον δρομολογητή. (Μπορείτε να αλλάξετε αυτά τα στοιχεία αργότερα). Εάν χρειάζεστε βοήθεια για να συνδεθείτε με το δίκτυο, ανατρέξτε στην τεκμηρίωση της συσκευής, στο linksys.com/support/EA7500.

Σημείωση - Δεν θα έχετε πρόσβαση στο Διαδίκτυο έως ότου ολοκληρωθεί η ρύθμιση του δρομολογητή.

7. Πληκτρολογήστε http://LinksysSmartWiFi.com σε ένα πρόγραμμα περιήγησης στον Ιστό. Ακολουθήστε τις οδηγίες στην οθόνη για να ολοκληρώσετε τη ρύθμιση του δρομολογητή. Μπορείτε επίσης να πληκτρολογήσετε 192.168.1.1 σε ένα πρόγραμμα περιήγησης για να ξεκινήσετε τη ρύθμιση.

Στο τέλος της ρύθμισης, ακολουθήστε τις οδηγίες στην οθόνη για να δημιουργήσετε λογαριασμό Linksys. Ρυθμίστε τον δρομολογητή από οποιονδήποτε υπολογιστή έχει πρόσβαση στο Διαδίκτυο μεταβαίνοντας στο <u>www.LinksysSmartWiFi.com</u>.

Διαχειριστείτε τις ρυθμίσεις του δρομολογητή:

- Αλλάξτε το όνομα και τον κωδικός πρόσβασης του δρομολογητή
- Ρυθμίστε την πρόσβαση επισκεπτών
- Διαμορφώστε τον γονικό έλεγχο
- Συνδέστε συσκευές με το δίκτυο
- Ελέγξτε την ταχύτητα σύνδεσης με το Διαδίκτυο

Σημείωση—Θα λάβετε e-mail επαλήθευσης όταν δημιουργήσετε λογαριασμό. Από το οικιακό σας δίκτυο, κάντε κλικ στον σύνδεσμο στο e-mail για να συνδέσετε τον δρομολογητή σας με τον λογαριασμό σας.

Συμβουλή—Εκτυπώστε την επόμενη σελίδα και καταγράψτε τις ρυθμίσεις του δρομολογητή και του λογαριασμού σας στον παρακάτω πίνακα για μελλοντική χρήση. Αποθηκεύστε τις σημειώσεις σας σε ασφαλές μέρος.

| Όνομα ασύρματου δικτύου 2,4<br>GHz            |  |
|-----------------------------------------------|--|
| Κωδικός πρόσβασης                             |  |
| Όνομα ασύρματου δικτύου 5 GHz                 |  |
| Κωδικός πρόσβασης                             |  |
| Κωδικός πρόσβασης<br>δρομολογητή              |  |
| Όνομα ασύρματου δικτύου<br>επισκεπτών         |  |
| Κωδικός πρόσβασης                             |  |
| www.LinksysSmartWiFi.com<br>Όνομα χρήστη      |  |
| www.LinksysSmartWiFi.com<br>Κωδικός πρόσβασης |  |

# www.LinksysSmartWiFi.com

Μπορείτε να διαμορφώσετε τον δρομολογητή σας από οπουδήποτε στον κόσμο μέσω του www.LinksysSmartWiFi.com, αλλά και απευθείας από το οικιακό σας δίκτυο. Μπορείτε επίσης να χρησιμοποιήσετε την εφαρμογή Linksys για iPhone και συσκευές με Android. Δείτε το κατάστημα εφαρμογών της συσκευής σας για περισσότερες πληροφορίες.

### Πώς να εισέλθετε στο www.LinksysSmartWiFi.com

- 1. Ανοίξτε στον υπολογιστή σας ένα πρόγραμμα περιήγησης στον Ιστό.
- 2. Μεταβείτε στη διεύθυνση www.LinksysSmartWiFi.com και εισέλθετε στον λογαριασμό σας.

| Sign In<br>Log in with your routier passive                                         | orti                                                                                                    |                           |                                                                                |
|-------------------------------------------------------------------------------------|----------------------------------------------------------------------------------------------------|---------------------------|--------------------------------------------------------------------------------|
| · 💿                                                                                 | Secure access to<br>router settings<br>anywhere anytime                                                                             | \$                        | Access Router                                                                  |
| Use your Linksys Smart W<br>anywhere, at any time, ex<br>devices, cet parental cont | Fi account to access your home network<br>in from your mobile divice. Easily connect<br>on are access to Smart WF- in thosile. Acce | from<br>new<br>, and more | English (United States)<br>To logit with your Lodge's Desirt W-Frequence, club |
| For more information cick                                                           | 101                                                                                                    |                           |                                                                                |

Εάν δεν μπορείτε να θυμηθείτε τον κωδικό πρόσβασής σας, κάντε κλικ στο Ξεχάσατε τον κωδικό πρόσβασής σας; και ακολουθήστε τις οδηγίες στην οθόνη για την ανάκτησή του. Για βοήθεια μεταβείτε στο <u>www.LinksysSmartWiFi.com</u> και κάντε κλικ στο «Βοήθεια» στο πάνω μέρος της κύριας οθόνης

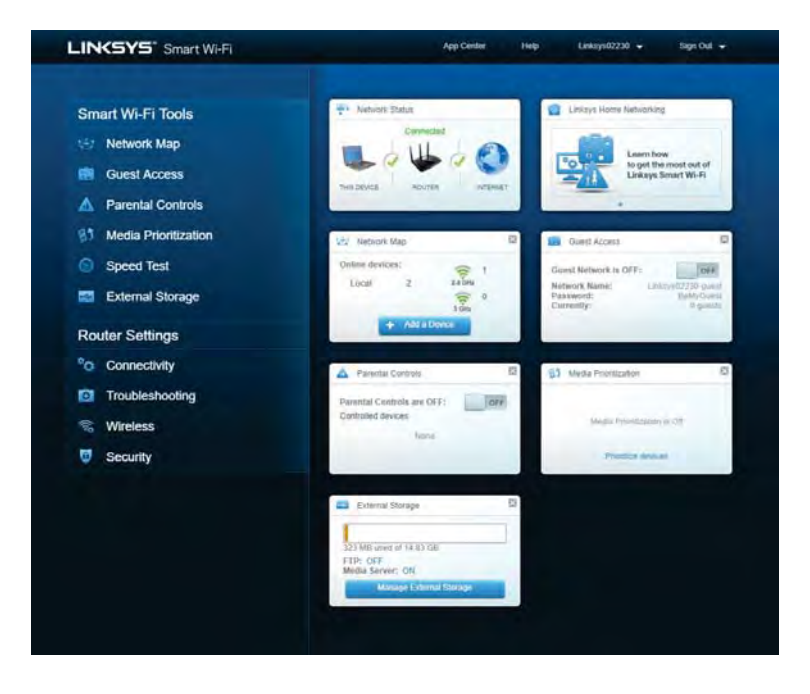

ΣΗΜΑΝΤΙΚΟ—Αφού εγκαταστήσετε τον δρομολογητή και εισέλθετε στο LinksysSmartWiFi.com, φροντίστε να ενεργοποιήσετε το HTTPS στην ενότητα «Πρόσβαση τοπικής διαχείρισης». Έτσι θα προσπελάζετε τον δρομολογητή τοπικά (όχι μέσω Διαδικτύου) με περισσότερη ασφάλεια.

Αφού εισέλθετε στο www.LinksysSmartWiFi.com, μεταβείτε στο Συνδεσιμότητα > Διαχείριση και βάλτε σημάδι στο τετράγωνο πλάι στο HTTPS στην ενότητα «Πρόσβαση τοπικής διαχείρισης». Φροντίστε να πατήσετε το κουμπί Εφαρμογή, κάτω δεξιά στην οθόνη.

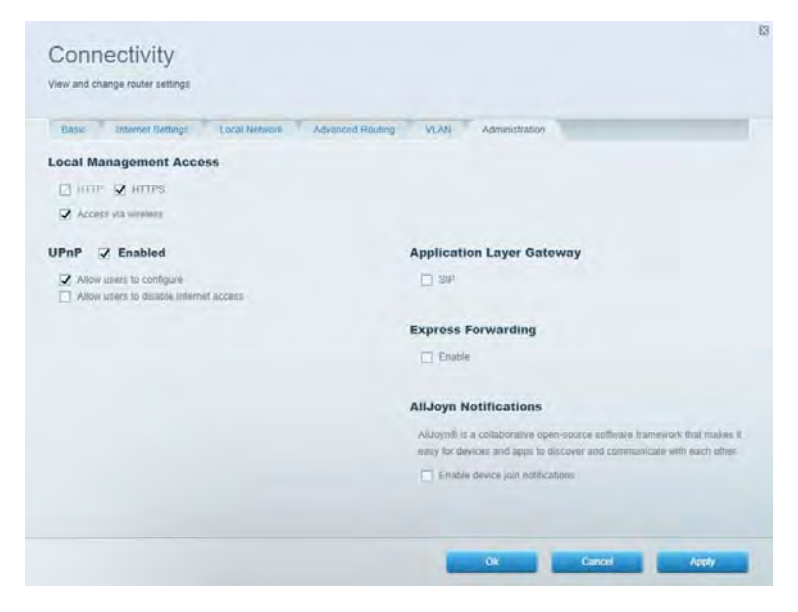

### Χάρτης δικτύου

Εμφανίστε και διαχειριστείτε όλες τις συσκευές του δικτύου που είναι συνδεδεμένες με τον δρομολογητή σας. Δείτε τις συσκευές στο κύριο δίκτυο και στο δίκτυο επισκεπτών ή εμφανίστε πληροφορίες για κάθε συσκευή.

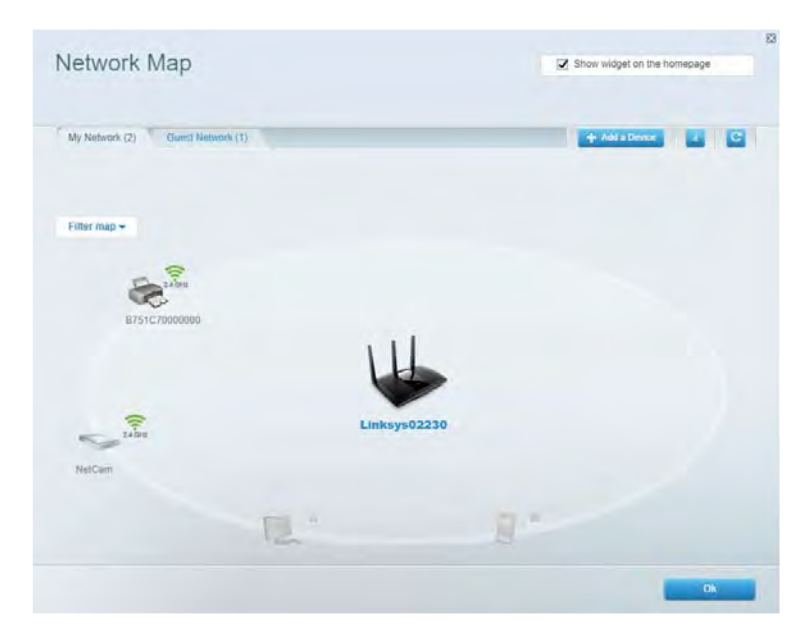

### Πρόσβαση επισκεπτών

Ρυθμίστε και παρακολουθήστε ένα δίκτυο που μπορούν να χρησιμοποιούν οι επισκέπτες, χωρίς να έχουν πρόσβαση σε όλους τους πόρους του δικτύου σας.

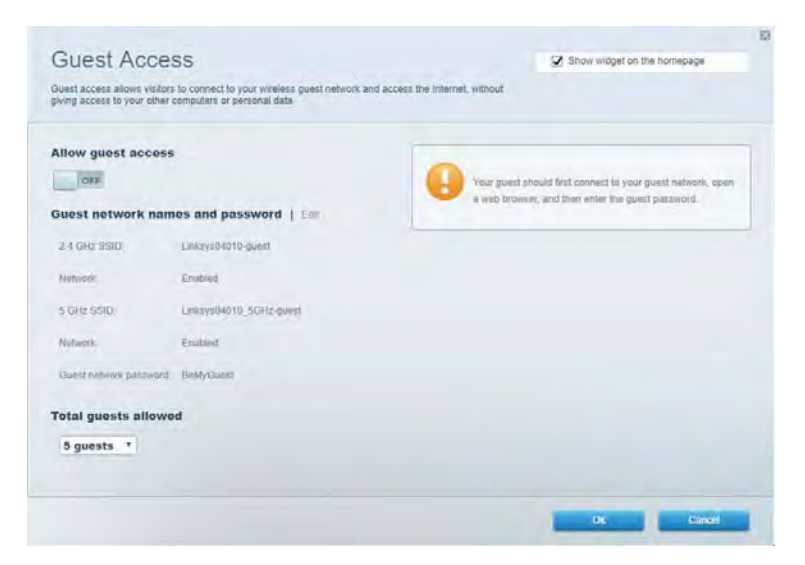

### Γονικός έλεγχος

Αποκλείστε ιστοτόπους και ορίστε ώρες πρόσβασης στο Διαδίκτυο.

| Parental Controls<br>Limit when your children get online and what websites they can see. | Z Show widget on the homepage        |
|------------------------------------------------------------------------------------------|--------------------------------------|
| Enable parental controls                                                                 | Block Internet access                |
| Main PC                                                                                  | Ithem     Anapy     Specific Sites ( |
|                                                                                          |                                      |

### Προτεραιότητα μέσων

Ορίστε ποιες συσκευές και εφαρμογές έχουν μεγαλύτερη προτεραιότητα για την κίνηση του δικτύου σας.

| ions Edit 1 Deletis      |
|--------------------------|
| ·  =                     |
| amos Edit ( Daleta       |
| (Heroes / Villians • ] = |
|                          |
| 3                        |

### Έλεγχος ταχύτητας

Ελέγξτε την ταχύτητα πρόσβασης του δικτύου σας στο Διαδίκτυο.

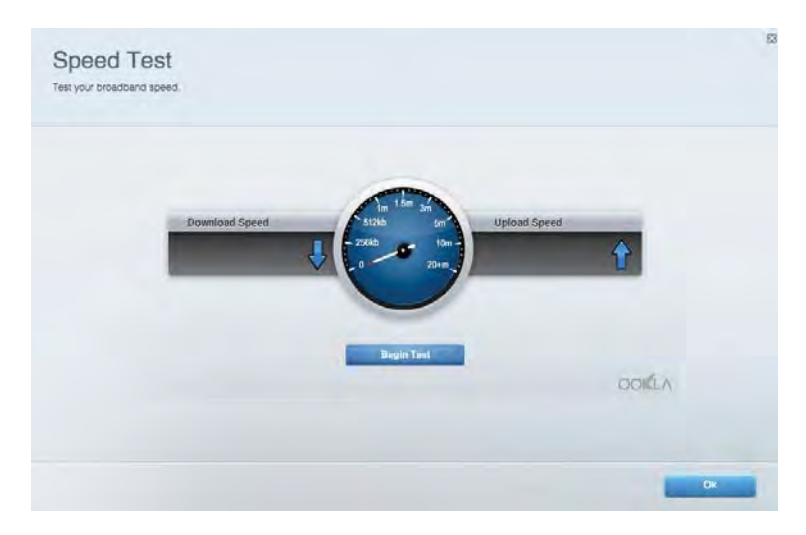

### Εξωτερική αποθήκευση

Προσπελάστε μια συνδεδεμένη μονάδα αποθήκευσης USB (δεν περιλαμβάνεται) και ορίστε κοινή χρήση αρχείων, διακομιστή πολυμέσων και πρόσβασης μέσω FTP.

| Status Folder Access FTP Server Media Server                                                                                                    |                                                                                                    |
|----------------------------------------------------------------------------------------------------|----------------------------------------------------------------------------------------------------|
| External storage volume name. NOUND DRIVE External storage volume name. NOUND DRIVE Souce used: 6 MB used of 869 MB total Sately remove drive Refresh | Secure Folder Access is OFF<br>Any user can access content via shared folders.<br>PC access [Finder]: V332 168.1.1<br>Man access [Finder]: varb //152.168.1.1<br>FTP Server is OFF<br>Content is not accessible to any user via FTP<br>FTP server. Disabled |
|                                                                                                    | Media Server (DLNA) is ON<br>Media content is accessible to DLNA cluents.                                                                                                    |

### Συνδεσιμότητα

Διαχειριστείτε απλές και σύνθετες ρυθμίσεις δικτύου.

| Basic Internet Settings Local Network: Advan | ced Routing VLAN Administration                                   |
|----------------------------------------------|-------------------------------------------------------------------|
| Network Name and Password   Eat              | Router Firmware Update                                            |
| 2.4 GHz network mame Linksys02230            | Current Version: 1.1.2 170091)                                    |
| Network password cde0hcgit                   | Check for Updates                                                 |
| 5 OHz network name Linkay=02230_50Hz         |                                                                   |
| Network password cdeOhcijk1                  | Manual:<br>No file chosen Chosee File Start                       |
| Router Password   Edit                       | Time Zone                                                         |
| Router paraword                              | (GMT-08:00) Pacific Time (USA & Canada)                           |
| Router password hint Admin                   | Automatically adjust for Daylight Savings Time                    |
|                                              | Activity Lights                                                   |
|                                              | CN Enable/disable activity lights. Power light<br>will remain on. |

### Αντιμετώπιση προβλημάτων

Διαγνώστε προβλήματα του δρομολογητή και ελέγξτε την κατάσταση του δικτύου.

| tatus Diagnostics Log    | N                 |               |            |                   |
|--------------------------|-------------------|---------------|------------|-------------------|
| en   Report              |                   |               |            |                   |
| Name                     | MAC address       | IPv4 address  | Connection | Refresh           |
| Main PC                  | 6C-F0-49-8E-36-EA | 192.168 1.124 | LAN        | Open in browser   |
| android-09368ba5b9020719 | C0.C1.C0.50.8E.28 | 192.168.1.140 | Wireless   |                   |
|                          |                   |               |            | Print             |
| Name                     | MAC address       | IPv6 address  | Connection |                   |
|                          |                   |               |            |                   |
|                          |                   |               |            |                   |
|                          |                   |               |            |                   |
|                          |                   |               |            |                   |
|                          |                   |               |            | DHCP client table |

### Ασύρματη σύνδεση

Αλλάξτε τη λειτουργία ασφαλείας, τον κωδικό πρόσβασης, το φιλτράρισμα διευθύνσεων MAC και συνδέστε συσκευές με χρήση του Wi-Fi Protected Setup.

| Wineless M     | AC Fideling Wi-Fi Protec | and Setup 👘 Wie     | mieto Schindulor |                |               |   |
|----------------|--------------------------|---------------------|------------------|----------------|---------------|---|
| Network name:  | Linksys02230             | 2.4 GHz             |                  |                | Hetwork:      |   |
| Password:      | 542b542b                 | Broadcast<br>\$5ID: | Yes *            | Channel:       | 8 - 2.447 GHz |   |
| Security mode: | WPA2 Personal *          | Network mode.       | Mixed *          | Channel width: | Auto          | • |
| Network name:  | Linksys02230_5GHz        | 5 GHz               |                  |                | Network: 0    |   |
| Password:      | m84shxx5xw               | Broadcest<br>\$5ID: | Yes *            | Channel:       | Auto          | • |
| Security mode: | WPA2 Personal *          | Network mode:       | Mixed *          | Channel width: | Auto          |   |

### Ασφάλεια

Ρυθμίστε την ασφάλεια του ασύρματου δικτύου του δρομολογητή σας. Ρυθμίστε τείχος προστασίας, ρυθμίστε VPN και δημιουργήστε εξατομικευμένες ρυθμίσεις για εφαρμογές και παιχνίδια.

| Frewall DMC A                | pps and Gaming |               |                          |                |             |
|------------------------------|----------------|---------------|--------------------------|----------------|-------------|
| irewall                      |                | Internet fill | ers                      |                |             |
| IPv4 SP3 termail protection  | Z Enabled      | Fitter and    | nymous internet requests |                |             |
| IPv6 SPI freewall protection | S Enabled      | Filter mul    | icast                    |                |             |
| PN Passthrough               |                | 🗔 Filter Inte | met NAT redirection      |                |             |
| IPSec Passitivough           | Enubled        | 😨 Fillet ider | t (Port 113)             |                |             |
| PPTP Passthrough             | Enabled        |               |                          |                |             |
| LZTP Patolivough             | Enabled        |               |                          |                |             |
| Pv6 Port Services            |                |               |                          |                |             |
| Description                  | Protocol       | IPv6 Address  | Allow                    | Enabled        |             |
|                              |                |               |                          | Add IPV6 Fires | all Setting |

# Αντιμετώπιση προβλημάτων

Μπορείτε να λάβετε περισσότερη βοήθεια από τη βραβευμένη υποστήριξη πελατών μας στη διεύθυνση Linksys.com/support/EA7500.

### Ο δρομολογητής σας δεν ρυθμίστηκε επιτυχώς

Αν δεν μπορέσατε να ολοκληρώσετε τον οδηγό ρύθμισης, μπορείτε να δοκιμάσετε τα ακόλουθα:

 Κρατήστε πατημένο το κουμπί επαναφοράς του δρομολογητή με έναν συνδετήρα ή μια καρφίτσα μέχρι να αρχίσει να αναβοσβήνει η λυχνία (περίπου 10 δευτερόλεπτα). Εγκαταστήστε ξανά τον δρομολογητή.

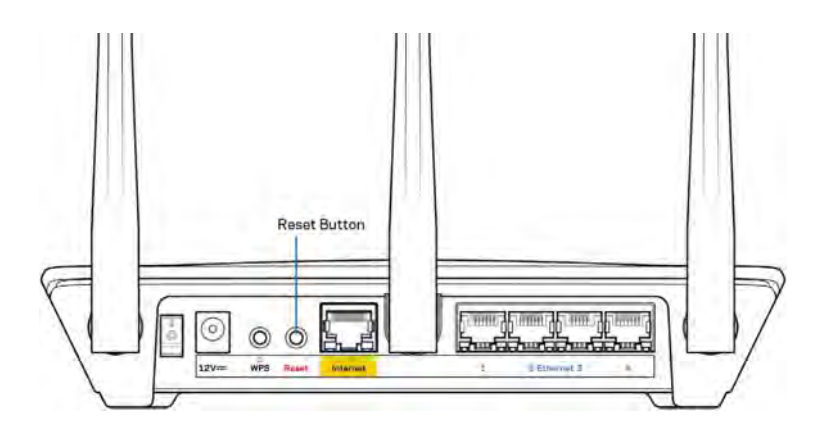

- Απενεργοποιήστε προσωρινά το τείχος προστασίας του υπολογιστή σας (ανατρέξτε στις οδηγίες του λογισμικού ασφαλείας για βοήθεια). Εγκαταστήστε ξανά τον δρομολογητή.
- Εάν έχετε άλλον υπολογιστή, χρησιμοποιήστε εκείνον για να εγκαταστήσετε ξανά τον δρομολογητή.

### Μήνυμα Το καλώδιο Διαδικτύου δεν είναι συνδεδεμένο

Αν εμφανιστεί το μήνυμα «Το καλώδιο Διαδικτύου δεν είναι συνδεδεμένο» ενώ προσπαθείτε να ρυθμίσετε τον δρομολογητή σας, ακολουθήστε τα παρακάτω βήματα για να επιλύσετε το πρόβλημα.

 Βεβαιωθείτε πως έχετε συνδέσει καλά ένα καλώδιο Ethernet (σαν εκείνο που παρέχεται με τον δρομολογητή) με την κίτρινη θύρα Διαδικτύου στο πίσω μέρος του δρομολογητή και με την κατάλληλη θύρα του μόντεμ σας. Αυτή η θύρα στο μόντεμ συνήθως ονομάζεται Ethernet, ωστόσο ίσως γράφει «Internet» ή «WAN».

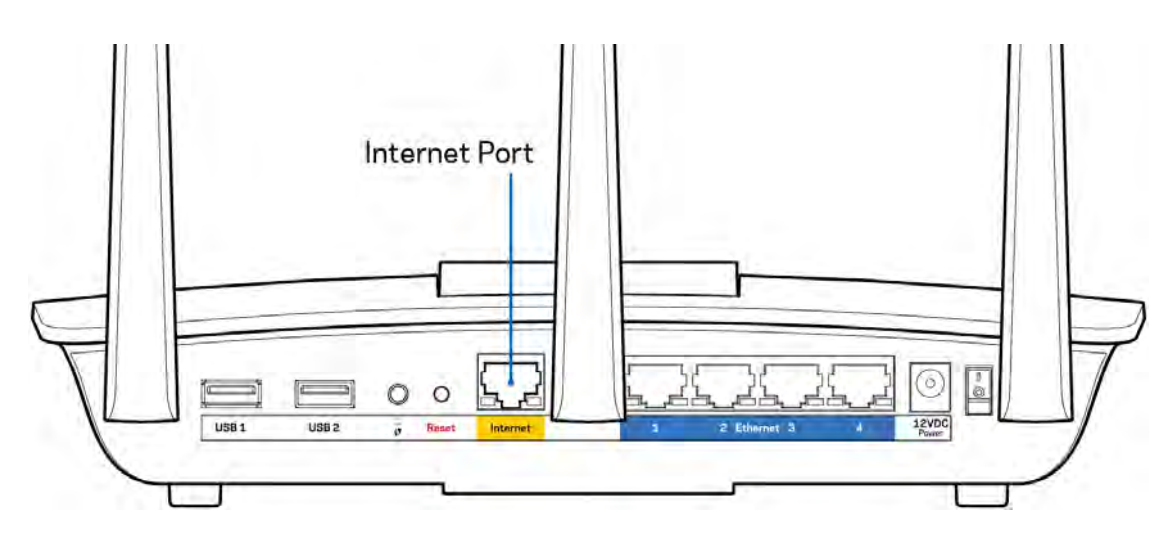

- Βεβαιωθείτε ότι το μόντεμ σας είναι στην πρίζα και ενεργοποιημένο. Βεβαιωθείτε ότι ο διακόπτης λειτουργίας είναι στη θέση | (και όχι τη θέση Ο).
- Αν λαμβάνετε καλωδιακή υπηρεσία Διαδικτύου, βεβαιωθείτε ότι το ομοαξονικό καλώδιο που παρέχεται από τον ISP σας είναι συνδεδεμένο με τη θύρα CABLE του μόντεμ σας.

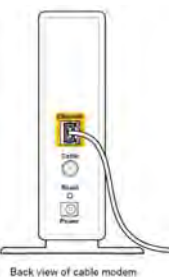

 Αν λαμβάνετε υπηρεσία Διαδικτύου DSL, βεβαιωθείτε ότι η γραμμή τηλεφώνου DSL είναι συνδεδεμένη με τη θύρα DSL του μόντεμ.

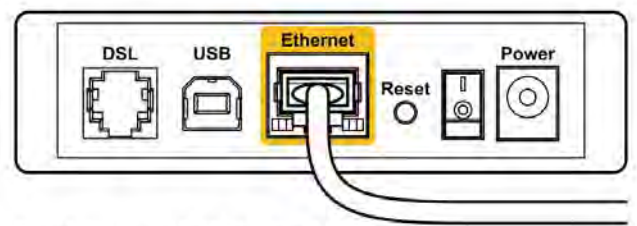

Back view of DSL modem

- Αν ο υπολογιστής σας ήταν προηγουμένως συνδεδεμένος με το μόντεμ σας μέσω καλωδίου USB, αποσυνδέστε το καλώδιο USB.
- Εγκαταστήστε ξανά τον δρομολογητή.

### Μήνυμα Δεν είναι δυνατή η πρόσβαση στον δρομολογητή σας

Για να προσπελάσετε τον δρομολογητή σας, πρέπει ο υπολογιστής σας να είναι συνδεδεμένος με το δίκτυο του δρομολογητή. Εάν έχετε ασύρματη πρόσβαση στο Διαδίκτυο, το πρόβλημα ίσως είναι ότι έχετε συνδεθεί κατά λάθος με άλλο ασύρματο δίκτυο.

Για να διορθώσετε το πρόβλημα σε υπολογιστές με Windows, ακολουθήστε τα παρακάτω βήματα\*:

- Κάντε κλικ στο εικονίδιο ασύρματου δικτύου στην περιοχή ειδοποιήσεων. Θα εμφανιστεί μια λίστα με τα διαθέσιμα δίκτυα.
- 2. Κάντε κλικ στο όνομα του δικού σας δικτύου. Κάντε κλικ στο κουμπί «Σύνδεση». Στο παρακάτω παράδειγμα, ο υπολογιστής ήταν συνδεδεμένος με άλλο ασύρματο δίκτυο, με το όνομα wraith\_5GHz. Το όνομα του ασύρματου δικτύου του δρομολογητή Linksys EA7500, το οποίο σε αυτό το παράδειγμα είναι Damaged\_Beez2.4, εμφανίζεται επιλεγμένο.

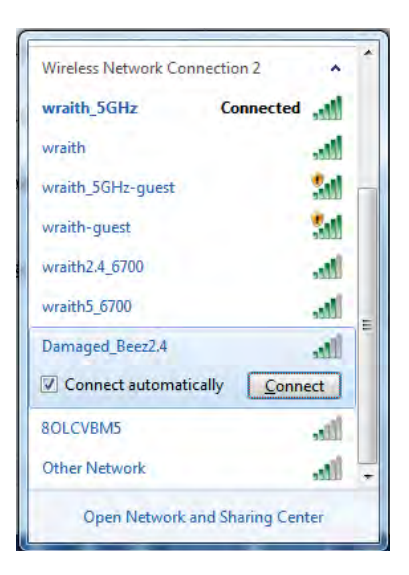

- Αν σας ζητηθεί να συμπληρώσετε κλειδί ασφαλείας δικτύου, πληκτρολογήστε τον κωδικό πρόσβασης (κλειδί ασφαλείας) στο πεδίο Κλειδί ασφαλείας δικτύου. Κάντε κλικ στο ΟΚ.
- 4. Ο υπολογιστής σας θα συνδεθεί με το δίκτυο και πρέπει να μπορείτε να προσπελάσετε τον δρομολογητή.

\*Ανάλογα με την έκδοση των Windows σας, ενδέχεται να υπάρχουν διαφορές στη διατύπωση ή στα εικονίδια σε αυτά τα βήματα. Για να διορθώσετε το πρόβλημα σε υπολογιστές Mac, κάντε τα ακόλουθα:

- Στη γραμμή μενού στο πάνω μέρος της οθόνης, κάντε κλικ στο εικονίδιο Wi-Fi. Εμφανίζεται μια λίστα με τα διαθέσιμα δίκτυα.
- 2. Στο παρακάτω παράδειγμα, ο υπολογιστής ήταν συνδεδεμένος με άλλο ασύρματο δίκτυο, με το όνομα wraith\_5GHz. Το όνομα του ασύρματου δικτύου του δρομολογητή Linksys EA7500, το οποίο σε αυτό το παράδειγμα είναι Damaged\_Beez2.4, εμφανίζεται επιλεγμένο.

| ŝ | 100% 🕼 📰 Fri 2:32 PM                                                          |     |                 |
|---|-------------------------------------------------------------------------------|-----|-----------------|
| 1 | Ni-Fi: Looking for Networks<br>Furn Wi-Fi Off                                 |     |                 |
| 1 | wraith_5GHz<br>3OLCVBM5                                                       | 0.0 | (1. (1-         |
| 1 | Damaged_Beez2.4                                                               | 0   | (((;            |
|   | wraith<br>wraith-guest<br>wraith2.4_6700<br>wraith5_6700<br>wraith_5GHz-guest |     | (I- (I- (I- (I- |
|   | Join Other Network<br>Create Network<br>Open Network Preferences              |     |                 |

- Κάντε κλικ στο όνομα ασύρματου δικτύου του δρομολογητή Linksys EA7500 (Damaged\_Beez2.4 σε αυτό το παράδειγμα).
- Πληκτρολογήστε τον κωδικό πρόσβασης ασύρματου δικτύου (κλειδί ασφαλείας) στο πεδίο Κωδικός πρόσβασης. Κάντε κλικ στο ΟΚ.

### Μετά τη ρύθμιση

#### Φαίνεται να μην υπάρχει πρόσβαση στο Διαδίκτυο

Εάν υπάρχει δυσκολία στην επικοινωνία ανάμεσα στο Διαδίκτυο και τον δρομολογητή σας, το πρόβλημα ίσως εμφανιστεί ως μήνυμα «Δεν είναι δυνατή η εύρεση της διεύθυνσης [διαδικτυακή διεύθυνση]» στο πρόγραμμα περιήγησης στον Ιστό. Εάν γνωρίζετε πως η διαδικτυακή διεύθυνση είναι σωστή και εάν έχετε δοκιμάσει αρκετές έγκυρες διαδικτυακές διευθύνσεις με το ίδιο αποτέλεσμα, το μήνυμα ίσως σημαίνει πως υπάρχει πρόβλημα με τον ISP σας ή με το μόντεμ που επικοινωνεί με τον δρομολογητή σας.

Δοκιμάστε τα ακόλουθα:

- Βεβαιωθείτε πως τα καλώδια δικτύου και τροφοδοσίας έχουν συνδεθεί σωστά.
- Βεβαιωθείτε πως έχει ρεύμα η πρίζα τροφοδοσίας με την οποία είναι συνδεδεμένος ο δρομολογητής.
- Κάντε επανεκκίνηση του δρομολογητή σας.
- Επικοινωνήστε με τον ISP σας και ρωτήστε εάν υπάρχουν προβλήματα σύνδεσης στην περιοχή σας.

Ένας κοινός τρόπος για να αρχίσει ξανά να λειτουργεί ο δρομολογητής είναι να του κάνετε επανεκκίνηση (σβήστε τον κι ανάψτε τον ξανά).

Για να κάνετε επανεκκίνηση του δρομολογητή σας χρησιμοποιώντας το καλώδιο τροφοδοσίας:

- 1. Αποσυνδέστε το καλώδιο τροφοδοσίας από τον δρομολογητή και το μόντεμ.
- Περιμένετε 10 δευτερόλεπτα και συνδέστε ξανά το καλώδιο τροφοδοσίας με το μόντεμ. Βεβαιωθείτε πως λαμβάνει ρεύμα.

- Περιμένετε μέχρι να σταματήσει να αναβοσβήνει η ένδειξη σύνδεσης του μόντεμ (περίπου δύο λεπτά). Συνδέστε ξανά το καλώδιο τροφοδοσίας με τον δρομολογητή.
- 4. Περιμένετε ώσπου να σταματήσει να αναβοσβήνει η λυχνία στο πάνω μέρος του δρομολογητή. Περιμένετε δύο λεπτά πριν δοκιμάσετε να συνδεθείτε με το Διαδίκτυο από έναν υπολογιστή.

Για να κάνετε επανεκκίνηση του δρομολογητή σας μέσω του www.LinksysSmartWiFi.com:

- 1. Εισέλθετε στο www.LinksysSmartWiFi.com. (Δείτε το «Πώς να εισέλθετε στο www.LinksysSmartWiFi.com.» στη σελίδα 9).
- 2. Στο πεδίο Ρυθμίσεις δρομολογητή κάντε κλικ στο Αντιμετώπιση προβλημάτων.
- 3. Κάντε κλικ στην καρτέλα Διαγνωστικός έλεγχος.
- 4. Στην επιλογή Επανεκκίνηση, κάντε κλικ στο Επανεκκίνηση.

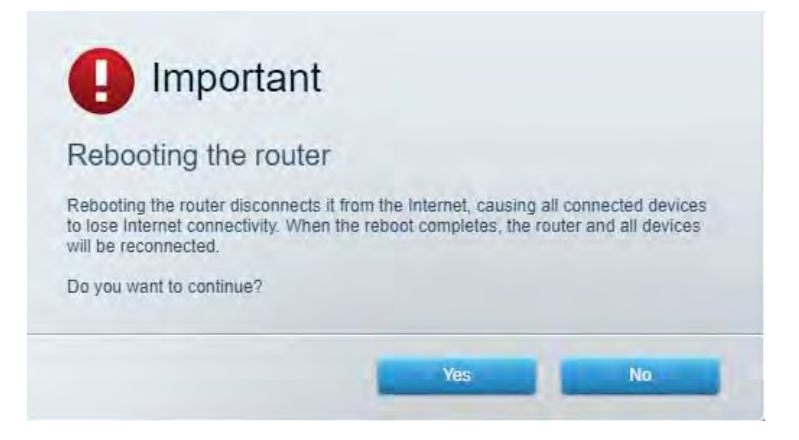

5. Κάντε κλικ στην επιλογή Ναι. Θα γίνει επανεκκίνηση του δρομολογητή. Κατά τη διάρκεια της επανεκκίνησης του δρομολογητή, όλες οι συνδεδεμένες συσκευές θα χάσουν τη σύνδεση με το Διαδίκτυο και θα επανασυνδεθούν αυτόματα όταν ο δρομολογητής είναι έτοιμος ξανά.

# Το www.LinksysSmartWiFi.com δεν ανοίγει στο πρόγραμμα περιήγησης

#### στον Ιστό.

Βεβαιωθείτε πως έχετε την πιο πρόσφατη έκδοση του Google Chrome, του Firefox, του Safari (για Mac και iPad), του Microsoft Edge ή του Internet Explorer.

# Προδιαγραφές

### Linksys EA7500

| Όνομα μοντέλου                            | R75                                                                                                    |
|-------------------------------------------|----------------------------------------------------------------------------------------------------|
| Αριθμός μοντέλου                          | EA7500                                                                                                    |
| Ταχύτητα θύρας μεταγωγέα                  | 10/100/1000 Mbps (Gigabit Ethernet)                                                                                                    |
| Συχνότητα ασύρματου δέκτη                 | 2,4 GHz και 5 GHz                                                                                                    |
| Αριθμός κεραιών                           | 3 αποσπώμενες εξωτερικές ρυθμιζόμενες κεραίες                                                                                                    |
| Θύρες                                     | Power, USB 3.0, Internet, Ethernet (1-4)                                                                                                    |
| Κουμπιά                                   | Reset, Wi-Fi Protected Setup, Power                                                                                                    |
| Λυχνίες LED                               | Άνω πλαίσιο: φωτεινό λογότυπο Linksys                                                                                                    |
|                                           | Πίσω πλαίσιο: Internet, Ethernet (1-4)                                                                                                    |
| UPnP                                      | Υποστηρίζεται                                                                                                    |
| Λειτουργίες ασφαλείας                     | WPA2, RADIUS                                                                                                    |
| Bit κλειδιού ασφαλείας                    | Κρυπτογράφηση έως 128-bit                                                                                                    |
| Υποστήριξη συστήματος αρχείων αποθήκευσης | FAT, FAT32, NTFS και HFS+                                                                                                    |
| Υποστηριζόμενα προγράμματα περιήγησης     | Mε το Linksys Smart Wi-Fi λειτουργούν οι τελευταίες<br>εκδόσεις των Google Chrome™, Firefox®, Safari® (για<br>Mac® και iPad®), Microsoft Edge, και Internet Explorer®<br>έκδοση 8 ή νεότερη. |

### Περιβαλλοντικά γνωρίσματα

| Διαστάσεις              | 257 × 184 × 56 mm χωρίς τις κεραίες                 |
|-------------------------|-----------------------------------------------------|
| Βάρος μονάδας           | 400 g με τις κεραίες                                |
|                         | 365 g χωρίς τις κεραίες                             |
| Ισχύς                   | 12 V, 2 A                                           |
| Πιστοποιήσεις           | FCC, IC, CE, Wi-Fi a/b/g/n/ac, Windows 7, Windows 8 |
| Θερμοκρασία λειτουργίας | 0 °C έως 40 °C                                      |
| Θερμοκρασία αποθήκευσης | -20 °C έως 60 °C                                    |
| Υγρασία λειτουργίας     | 10% έως 80% σχετική υγρασία, χωρίς συμπύκνωση       |
| Υγρασία αποθήκευσης     | 5% έως 90% χωρίς συμπύκνωση                         |

Οι προδιαγραφές μπορούν να αλλάξουν χωρίς προειδοποίηση.

#### Σημειώσεις:

Για πληροφορίες σχετικά με κανονισμούς, την εγγύηση και την ασφάλεια, μεταβείτε στο Linksys.com/support/EA7500. Η μέγιστες επιδόσεις προκύπτουν από τις προδιαγραφές του προτύπου IEEE 802.11. Η πραγματική απόδοση ενδέχεται να διαφέρει, συμπεριλαμβανομένης της χαμηλότερης χωρητικότητας ασύρματου δικτύου, της ταχύτητας μεταφοράς δεδομένων, της εμβέλειας και της κάλυψης. Οι επιδόσεις εξαρτώνται από πολλούς παράγοντες, συνθήκες και μεταβλητές, που περιλαμβάνουν την απόσταση από το σημείο πρόσβασης, τον όγκο της κίνησης του δικτύου, τα υλικά και την κατασκευή, το χρησιμοποιούμενο λειτουργικό σύστημα, τον συνδυασμό των χρησιμοποιούμενων ασύρματων προϊόντων, τις παρεμβολές και άλλες αντίξοες συνθήκες.

Οι επωνυμίες BELKIN, LINKSYS και πολλά ονόματα προϊόντων και λογότυπα αποτελούν εμπορικά σήματα του ομίλου εταιρειών Belkin. Τα αναφερόμενα εμπορικά σήματα τρίτων εταιρειών, ανήκουν στους ιδιοκτήτες τους. Οι άδειες και οι γνωστοποιήσεις για λογισμικό τρίτων εταιρειών που χρησιμοποιείται σε αυτό το προϊόν είναι διαθέσιμες στην παρακάτω διεύθυνση: http://support.linksys.com/en-us/license. Επικοινωνήστε με το http://support.linksys.com/enus/gplcodecenterγια ερωτήσεις ή αιτήματα πηγαίου κώδικα GPL.

© 2019 Belkin International, Inc. και/ή συνδεόμενες με αυτήν επιχειρήσεις. Με την επιφύλαξη παντός δικαιώματος.

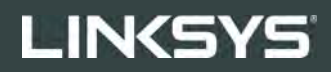

GUÍA DEL USUARIO

R**75** 

Modelo EA7500

# Contenido

| Descripción general del producto                      | 3  |
|-------------------------------------------------------|----|
| Arriba                                                | 3  |
| Parte trasera                                         | 4  |
| Instalación: Nociones básicas                         | 5  |
| Dónde encontrar más avuda                             |    |
| Cómo instalar su router                               | 6  |
| www.LinksysSmartWiFi.com                              | 9  |
| Cómo iniciar sesión en www.LinksysSmartWiFi.com       | 9  |
| Mapa de red                                           |    |
| Acceso de Invitados                                   |    |
| Controles parentales                                  |    |
| Priorización de contenido multimedia                  |    |
| Prueba de velocidad                                   |    |
| Almacenamiento Externo                                |    |
| Conectividad                                          | 14 |
| Resolución de problemas                               | 14 |
| Funciones inalámbricas                                | 15 |
| Seguridad                                             | 15 |
| Resolución de problemas                               |    |
| El router no se configuró correctamente               |    |
| Mensaje de aviso de desconexión del cable de Internet |    |
| Mensaje <i>No se puede acceder al router</i>          |    |
| Tras la instalación                                   |    |
| Parece que Internet no está disponible                |    |
| www.LinksysSmartWiFi.com no abre en su navegador web  | 20 |
| Especificaciones                                      |    |
| Linksys EA7500                                        |    |
| Características                                       |    |

# Descripción general del producto Arriba

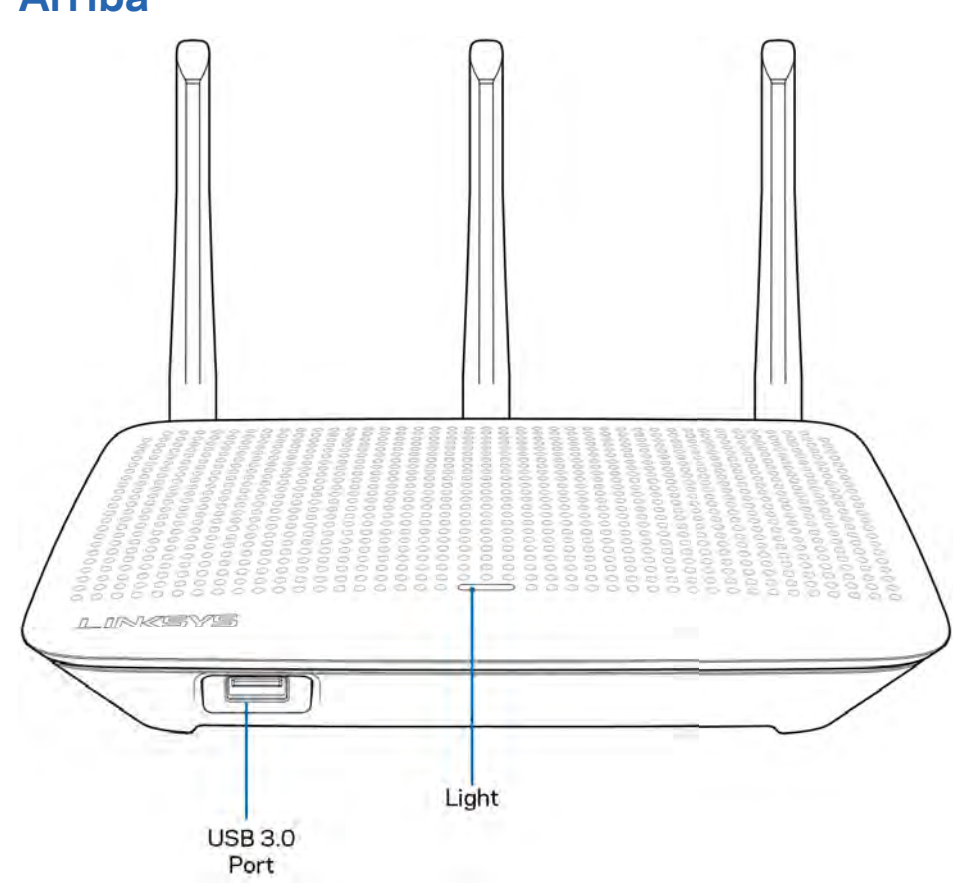

**USB 3.0 port (Puerto USB 3.0):** conecte y comparta una unidad USB o una impresora USB en su red o en Internet.

**Logotipo de Linksys iluminado:** el logotipo de Linksys se mantiene encendido mientras exista una conexión a Internet. Titila o parpadea lentamente durante el inicio, el control automático y las actualizaciones del firmware. Titila rápidamente para indicar errores de conexión.

### Parte trasera

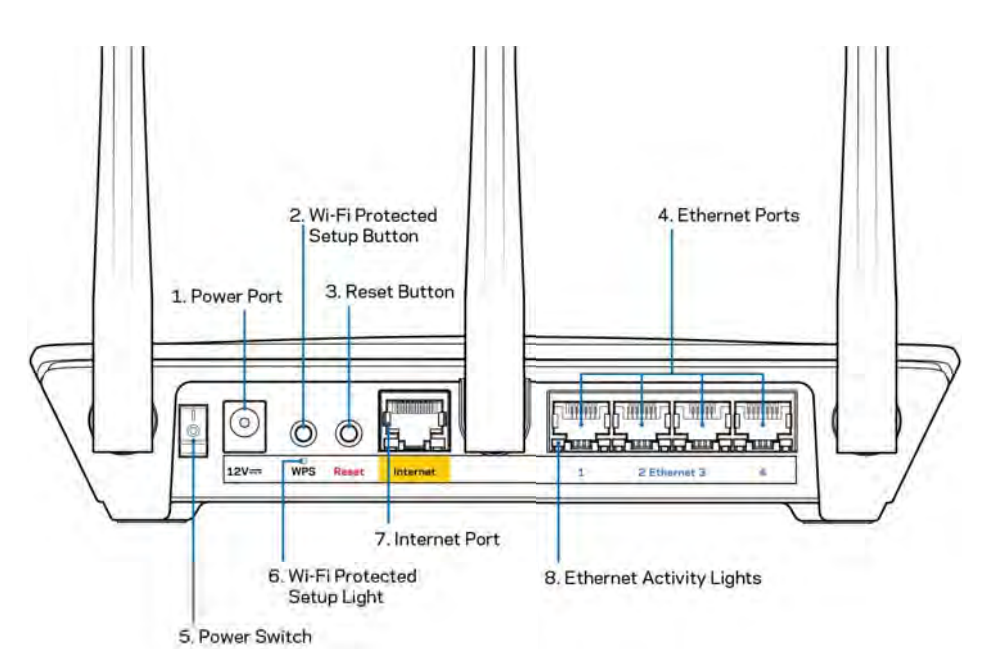

Puerto de electricidad (1): conecte el adaptador de electricidad CA incluido.

**Botón de Wi-Fi Protected Setup** (2): presione para configurar fácilmente la seguridad inalámbrica en dispositivos de red habilitados con Wi-Fi Protected Setup.

**Botón de reinicio (3):** manténgalo presionado hasta que el LED en la parte superior del router comience a parpadear para restablecer la configuración de fábrica. También puede restablecer la configuración de fábrica usando la aplicación Linksys o en www.LinksysSmartWiFi.com.

**Puertos Ethernet (4)**: conecte cables Ethernet a estos puertos gigabit azules (10/100/1000) y a dispositivos con cable en su red.

Nota: para obtener el mejor desempeño use cables CAT5e o de mejor calidad en los puertos Ethernet.

Interruptor de energía (5): presione | (encendido) para encender el router.

Luz de configuración WPS (6) — Titila durante un proceso de sintonización WPS.

**Puerto de Internet (7)**: conecte un cable Ethernet a este puerto gigabit amarillo (10/100/1000) y a un módem de Internet de banda ancha o de fibra.

**Nota**: para obtener el mejor desempeño use cables CAT5e o de mejor calidad en los puertos de Internet.

Luces de actividad Ethernet — Titila cuando hay tráfico en un puerto ethernet.

# Instalación: Nociones básicas

# Dónde encontrar más ayuda

Además de esta guía del usuario puede obtener ayuda en las siguientes localizaciones:

- Linksys.com/support/EA7500 (documentación, descargas, preguntas frecuentes, asistencia técnica, chat en vivo, foros)
- Acceda a <u>www.LinksysSmartWiFi.com</u> y haga clic en Ayuda en la parte superior de la pantalla.

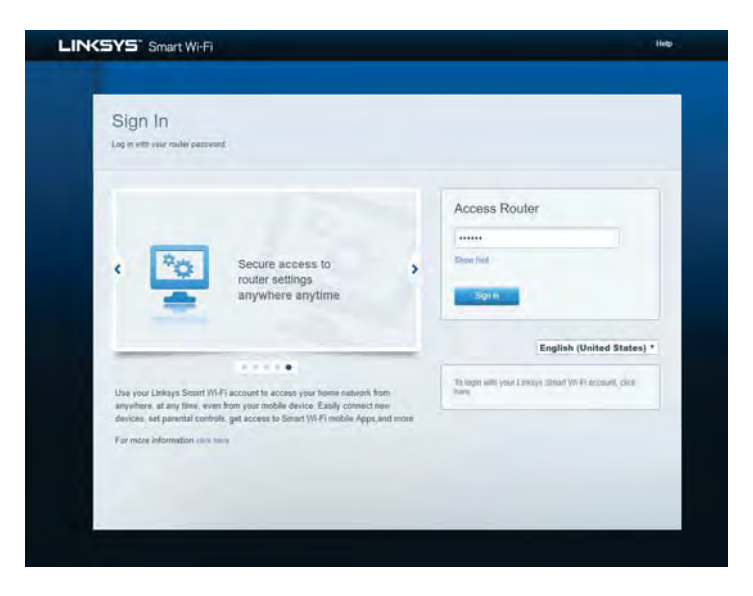

**Nota:** las licencias y los avisos para el software de terceros que se usan en este producto se pueden ver en <u>http://support.linksys.com/en-us/license</u>. Comuníquese con <u>http://support.linksys.com/en-us/gplcodecenter</u> para preguntas o solicitudes de código fuente GPL.

## Cómo instalar su router

- 1. Para completar la instalación necesitará un computador para visitar el sitio <u>http://LinksysSmartWiFi.com</u> en un navegador web.
- 2. Identifique su equipo.

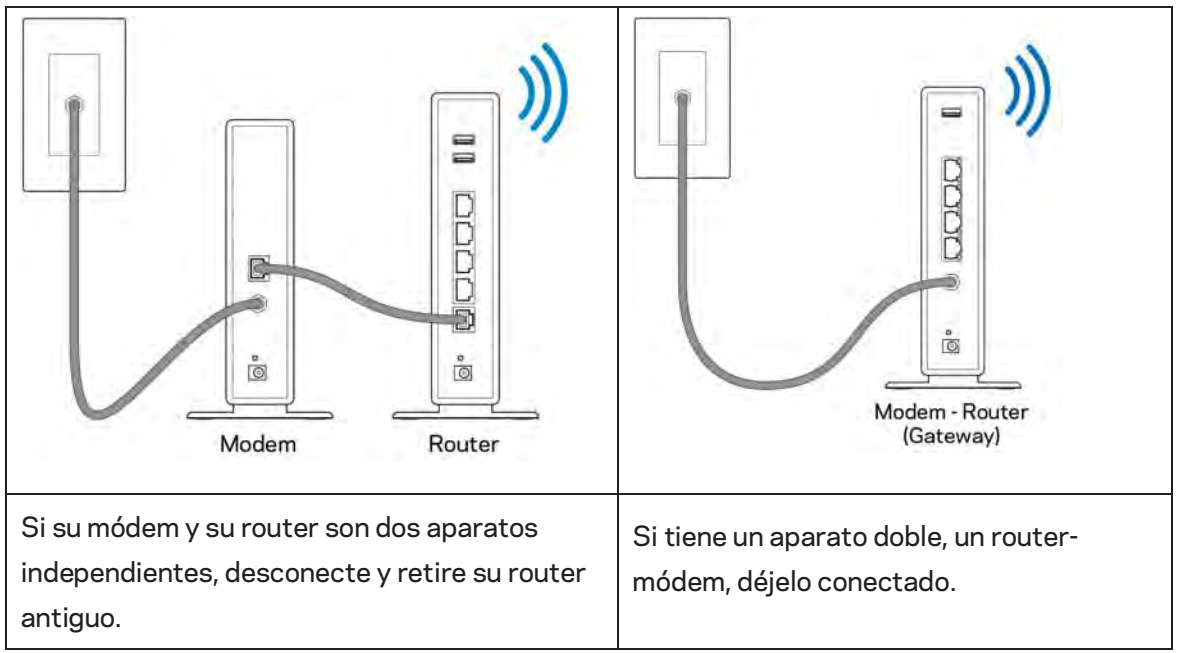

- 3. Posicione las antenas en posición vertical y enchufe el router a una fuente de electricidad. Asegúrese de que el interruptor de energía está en la posición | (on).
- 4. Conecte su router a su módem o módem router. Conecte uno de los extremos del cable de Internet al puerto amarillo de su router nuevo. Si tiene un módem conecte el otro extremo en el puerto Ethernet (LAN) del mismo. Si tiene un router-módem conéctelo en cualquier puerto disponible.
- 5. Espere hasta que el LED iluminado de Linksys de la parte de arriba del router deje de titilar y se encienda en blanco fijo.
- 6. Conecte al nombre de red Wi-Fi que se muestra en la Guía de inicio rápido incluida en su router. (puede cambiar estos parámetros después). Si necesita ayuda para conectarse a la red, consulte la documentación del dispositivo en el sitio linksys.com/support/ea7500.

#### Nota: no tendrá acceso a Internet hasta que la instalación se haya completado.

7. Ingrese la dirección http://LinksysSmartWiFi.com en el navegador web. Siga las instrucciones en pantalla para completar la instalación del router. Puede también escribir 192.168.1.1 en un navegador web para iniciar la instalación. Al final de la instalación siga las instrucciones en pantalla para configurar su cuenta de Linksys. Configure su router desde cualquier computadora conectada a internet accediendo a <u>www.LinksysSmartWiFi.com</u>.

Gestione sus ajustes de su router:

- Cambiar el nombre y la contraseña del router
- Configurar el acceso de usuarios invitados
- Configurar el control para padres
- Conectar dispositivos a su red
- Probar la velocidad de su conexión a Internet

Nota — recibirá un email de verificación cuando cree una cuenta. Desde su red doméstica haga clic en el enlace incluido en el correo electrónico para asociar su router con la cuenta.

**Consejo:** imprima la siguiente página y apunte los parámetros de configuración de su router y cuenta en la tabla de abajo como referencia. Guarde sus notas en un lugar seguro.

| Nombre de la red Wi-Fi de<br>2,4 GHz              |  |
|---------------------------------------------------|--|
| Contraseña                                        |  |
| Nombre de Wi-Fi de 5 GHz                          |  |
| Contraseña                                        |  |
| Contraseña de router                              |  |
| Nombre de la red Wi-Fi para<br>usuarios invitados |  |
| Contraseña                                        |  |
| www.LinksysSmartWiFi.com<br>Nombre de usuario     |  |
| www.LinksysSmartWiFi.com<br>Contraseña            |  |

# www.LinksysSmartWiFi.com

Puede configurar su router desde cualquier lugar del mundo ingresando a www.LinksysSmartWiFi.com, pero también lo puede hacer directamente en su red doméstica. También puede usar la aplicación Linksys par iPhones y dispositivos Android. Consulte la tienda de aplicaciones de su dispositivo para más información.

# Cómo iniciar sesión en www.LinksysSmartWiFi.com

- 1. Abra un explorador web en su computadora.
- 2. Vaya a www.LinksysSmartWiFi.com e inicie la sesión en su cuenta.

| INKSYS" Smart Wi-Fi                                                                                             |                                                                                                    | 1HP                                                                                  |
|----------------------------------------------------------------------------------------------------|----------------------------------------------------------------------------------------------------|--------------------------------------------------------------------------------------|
| Sign In<br>Log in with your router passe                                                                        | on                                                                                                    |                                                                                      |
| < 💿                                                                                                    | Secure access to router settings anywhere anytime                                                                                                    | Access Router                                                                        |
| Use your Linksys Smart V<br>anychare, at any time, ex<br>devices, set parental cont<br>For more information cor | PFF account to access your home instruct from<br>not your mobile device. Early connect new<br>row, get access to Smart Wi-Fri mobile Apps and more.<br>The | English (United States) •<br>To tops why your United State W-Pressmell, disk<br>Area |
|                                                                                                    |                                                                                                    |                                                                                      |

Si no recuerda su contraseña haga clic en *Forgot your password?* (¿Olvidó su contraseña?) y siga las instrucciones en pantalla. Para obtener ayuda, acceda a <u>www.LinksysSmartWiFi.com</u> y haga clic en Ayuda en la parte superior de la pantalla.

| LINCSYS <sup>®</sup> Smart Wi-Fi | Appi-Center Help Laskays02230 🛩 Sagar Cent 🖛                                                                                                    |
|----------------------------------|----------------------------------------------------------------------------------------------------|
| Smart Wi-Fi Tools                | Network Status      Our case     Notices     Status      Notices     Notices     Noti     |
| 83 Media Prioritization          | Vizi Network Map                                                                                                    |
| Speed Test                       | Optime devices:         1         Gauss Network is OFF:         DOM           Local         2         zalow         National Name         Links/02290 pairs           Stop         2         passwork:         Definition of the construction of the construction of                                                                                                    |
| Router Settings                  | + Add a Donce                                                                                                    |
| Connectivity                     | A Parentia Controls E (3) Media Prioritization E                                                                                                    |
| S Wireless                       | Perential Controls are OFF: Controls are OFF: Controls are OFF: Magin Provided and Provided and Provided And Provided And Provided And Provided And Provided And Provided And Provided And Provided And Provided And Provided And Provided And Provided And Provided And Provided And Provided And Provided And Provided And Provided And Provided And Provided And Provided And |
| 5 Security                       | Prestie design                                                                                                    |
|                                  | External Storage                                                                                                    |
|                                  | 223 MBI ware of 14.83 XBE<br>FTP: OFF<br>Mobile Server: Off<br>Konoge Extensis Extrage                                                                                                    |

**IMPORTANTE:** una vez que haya instalado su router y haya iniciado sesión en www.LinksysSmartWiFi.com, asegúrese de habilitar HTTPS bajo Acceso a administración local. Esto aumenta la seguridad cuando accede a su router localmente (sin Internet).

Luego de iniciar sesión en www.LinksysSmartWiFi.com, vaya a Conectividad > Administración y marque la casilla al lado de HTTPS bajo Acceso a administración local. Asegúrese de hacer clic en Aplicar en la parte inferior derecha de la pantalla.

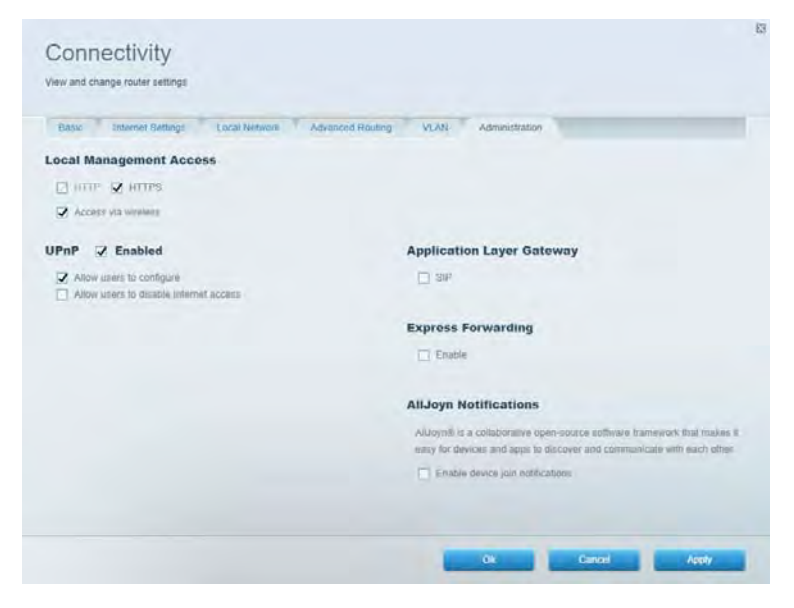

## Mapa de red

Le permite ver y administrar todos los dispositivos de la red conectados a su router. Le permite ver los dispositivos en su red principal y en su red de invitados o mostrar la información de cada dispositivo.

| My Network (2) Gueret Network (1)<br>Filther map + | 🛨 Adra Denze 🧭 🖸 |
|----------------------------------------------------|------------------|
| Filter map +                                       |                  |
|                                                    |                  |
| 8751C79000000                                      |                  |
|                                                    |                  |
| NetCerr                                            |                  |
| 12. 8.                                             |                  |

## Acceso de Invitados

Le permite configurar y controlar una red que pueden usar los invitados sin acceder a todos los recursos de su red.

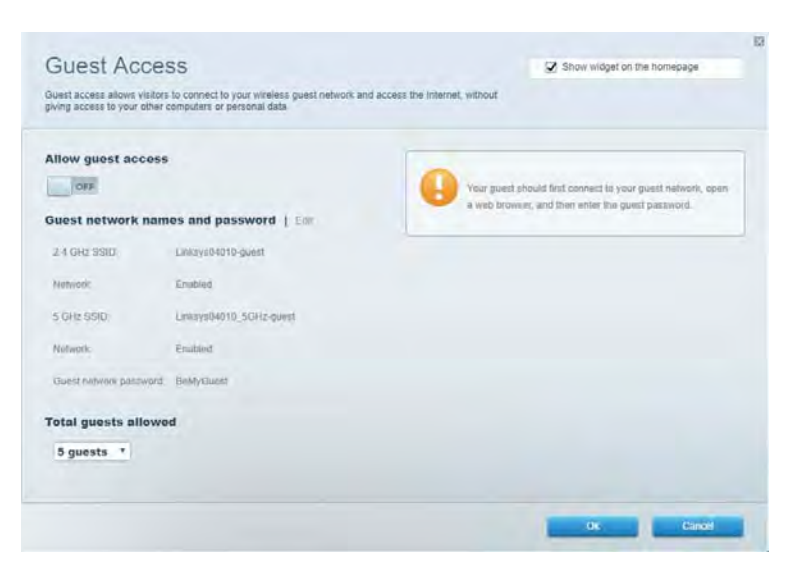

# **Controles parentales**

Le permiten bloquear sitios web y establecer los tiempos de acceso a Internet.

| Parental Controls                                                                                      | Show widget on the homepage |
|----------------------------------------------------------------------------------------------------|-----------------------------|
| Enable parental controls<br>opr<br>Restrict Internet access on<br>Main PC<br>android 89366Da5b09029719 | Block Internet access       |
| android_1011d09a86178441                                                                               | Dispetitions                |

## Priorización de contenido multimedia

Le permite establecer qué dispositivos y aplicaciones tienen prioridad para el tráfico de su red.

| Andia Prioritization                                                                                                    | C2 Chow widset on the homesake |
|----------------------------------------------------------------------------------------------------|--------------------------------|
| e pronty to those devices, applications, and games that connect to streaming or real-line m<br>vices for best performance on your home network. | edia                           |
| ioritization: ON Resel Priodication   Settings                                                                                                  |                                |
| High Priority                                                                                                    |                                |
|                                                                                                    |                                |
|                                                                                                    |                                |
|                                                                                                    |                                |
|                                                                                                    |                                |
| 44                                                                                                    |                                |
| Drag and drop devices to provel                                                                                                    | 28                             |
| Doig and drop divisors to pounds                                                                                                    | 28                             |
| Drug and drup devices to prant                                                                                                    | Applications Eat 1 Delaws      |
| Doig and drop devices to provide Normal Priority Devices           Landroid-09268ba5b         =                                                 | Applications Edit   Dolony     |
| Dreig and drop devices to promit<br>Normal Priority Devices Main PC Android-09368ba5b                                                           | Applications Est   Delets      |

# Prueba de velocidad

Le permite probar la velocidad de conexión a Internet de su red.

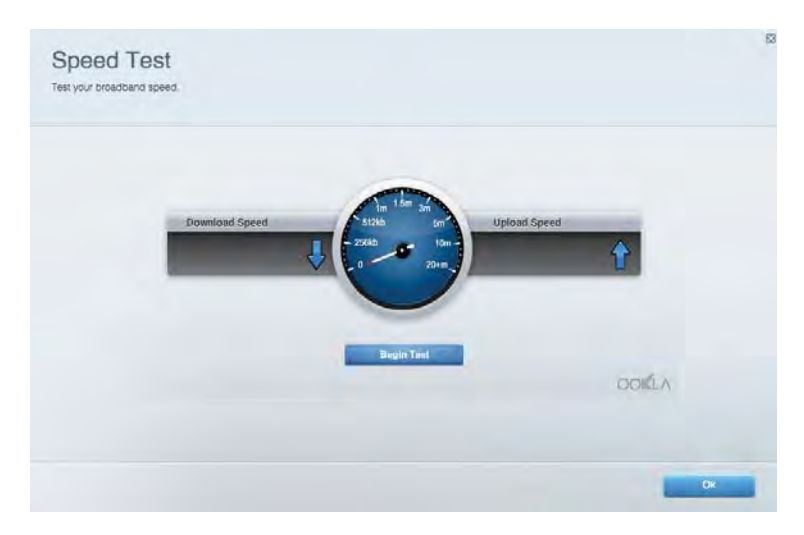

## Almacenamiento Externo

Le permite acceder a una unidad USB conectada (no incluida) y configurar la función de compartir archivos, un servidor de medios y acceso a un FTP.

| Status Folder Access FTP Server Media Server                                                                                       |                                                                                                    |
|----------------------------------------------------------------------------------------------------|----------------------------------------------------------------------------------------------------|
| External storage brive External storage volume name. POUND DRIVE Souce used: 9 MB used of 959 MB total Safely ramove drive Reinesh | Secure Folder Access is OFF<br>Any user can access content via shared folders.<br>PC access (File explorer) V182 168.1.1<br>Man access (Finder) V182 168.1.1<br>FFP Server is OFF<br>Content to not accessible to any user via FTP<br>FTP server: Disabled |
|                                                                                                    | Media Server (DLNA) is ON<br>Media content is accessible to DLNA clients<br>DLNA server au4500v3                                                                                                    |

# Conectividad

Visualice y cambie los ajustes de red básicos y avanzados.

| Basic Internet Settings Local Network: Advan | seed Routing VLAN Administration                               |
|----------------------------------------------|----------------------------------------------------------------|
| etwork Name and Password   Eat               | Router Firmware Update                                         |
| 2.4 GHz network mime Linksyu02230            | Automatic (Current Version: 1.1.2 170091)                      |
| Network pasaword cdelincipt                  | Check for Updates                                              |
| 5 GHz nebwork name Linksy=02230_5GHz         |                                                                |
| Network patrovend. cdeOhcijk1                | Manual:<br>No file chosen Choose File Start                    |
| outer Password   Edi                         | Time Zone                                                      |
| Router paraword                              | (GMT-08:00) Pacific Time (USA & Canada)                        |
| Router password http:// Admin                | Automatically adjust for Daylight Savings Time                 |
|                                              | Activity Lights                                                |
|                                              | Enable/disable activity lights. Fower light<br>will remain on. |

## Resolución de problemas

Le permite diagnosticar los problemas de su router y controlar el estado de su red.

| tatus Diagnostica Loj                | 21                |               |            |                 |
|--------------------------------------|-------------------|---------------|------------|-----------------|
| ons.   Report                        |                   |               |            | Dafrash         |
| Name                                 | MAC address       | IPv4 address  | Connection |                 |
| Main PC<br>android.203584a55-0030740 | C0 C1 C0 50 85 20 | 102 168 1 140 | Window     | Open in browser |
|                                      |                   |               | 1          | Print           |
| Name                                 | MAC address       | IPv6 address  | Connection |                 |
|                                      |                   |               |            |                 |
|                                      |                   |               |            |                 |
|                                      |                   |               |            |                 |
|                                      |                   |               |            |                 |

## Funciones inalámbricas

Le permite cambiar el modo de seguridad, la contraseña y el filtro MAC, y conectar dispositivos usando Wi-Fi Protected Setup

| Wineless M     | AC Fideing Wi-Fi Protect | vid Setup Via       | meto Scheduler |                |               |   |
|----------------|--------------------------|---------------------|----------------|----------------|---------------|---|
| Network Barne: | Linksys02230             | 2.4 GHz             |                |                | Helwork: O    |   |
| Password:      | 542b542b                 | Broadcast<br>\$5ID: | Yes *          | Channel:       | 8 - 2.447 GHz | • |
| Security mode: | WPA2 Personal *          | Network mode.       | Mixed *        | Channel width: | Auto          | * |
| Network name:  | Linksys02230_5GHz        | 5 GHz               |                |                | Network: 07   |   |
| Password:      | m84shxx5xw               | Broadcast<br>\$5ID: | Yes *          | Channel:       | Auto          | • |
| Security mode: | WPA2 Personal            | Network mode:       | Mixed *        | Channel width: | Auto          |   |

## Seguridad

Le permite configurar la seguridad inalámbrica de su router. Puede configurar el firewall y los ajustes de VPN y crear configuraciones personalizadas para aplicaciones y juegos.

| Firewalt DMC Ap                                                                                                    | ps and Gaiming |                                                 |       |                | _           |
|----------------------------------------------------------------------------------------------------|----------------|-------------------------------------------------|-------|----------------|-------------|
| Firewall                                                                                                    |                | Internet filters                                |       |                |             |
| IPy4 SPI tinesali protection<br>IPy6 SPI tressali protection<br>✓ Enabled<br>/PN Passthrough<br>IPGec Pasthrough<br>POTP Pasthrough<br>C Enabled<br>Enabled<br>POTP Pasthrough<br>✓ Enabled<br>PotP Pasthrough<br>✓ Enabled<br>POTP Pasthrough<br>✓ Enabled<br>POTP Pasthrough<br>✓ Enabled<br>POTP Pasthrough<br>✓ Enabled<br>POTP Pasthrough<br>✓ Enabled<br>POTP Pasthrough<br>✓ Enabled<br>POTP Pasthrough<br>✓ Enabled<br>POTP Pasthrough<br>✓ Enabled<br>POTP Pasthrough<br>✓ Enabled<br>POTP Pasthrough<br>✓ Enabled<br>POTP Pasthrough<br>✓ Enabled<br>✓ Enabled<br>POTP Pasthrough<br>✓ Enabled |                | Filter anonymous internet requests              |       |                |             |
|                                                                                                    |                | Filter muticxat Filter intermet NAT (vetmection |       |                |             |
|                                                                                                    |                |                                                 |       |                |             |
|                                                                                                    |                |                                                 |       |                |             |
| Description                                                                                                    | Protocol       | IPv6 Address                                    | Allow | Enabled        |             |
|                                                                                                    |                |                                                 |       | Add IPv6 Firew | all Setting |

# Resolución de problemas

Puede encontrar más ayuda de nuestro premiado servicio de atención al cliente en Linksys.com/support/EA7500.

# El router no se configuró correctamente

Si no ha podido completar la instalación en la interfaz, puede intentar lo siguiente:

• Presione y mantenga presionado el botón de Reinicio en su router con un clip de papel o un alfiler hasta que la luz empiece a titilar de nuevo (unos 10 segundos). Instale el router de nuevo.

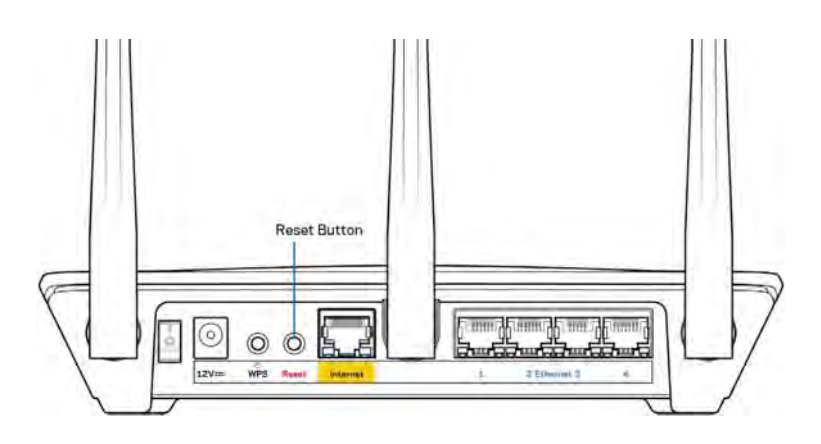

- Deshabilite temporalmente el firewall de su computadora (consulte las instrucciones del software de seguridad para obtener ayuda). Instale el router de nuevo.
- Si tiene otra computadora, úsela para instalar el router de nuevo.

# Mensaje de aviso de desconexión del cable de Internet

Si cuando intenta instalar el router recibe el siguiente mensaje ""Your Internet cable is not plugged in" (Su cable de Internet no está conectado), siga los siguientes pasos de resolución de problemas.

 Asegúrese de que existe un cable Ethernet (o un cable igual al que le fue suministrado junto al router) está correctamente conectado al puerto amarillo de Internet en el reverso del router y a un puerto adecuado en el módem. Por lo general, este puerto en el módem está rotulado con el nombre Ethernet, pero puede llamarse Internet o WAN.

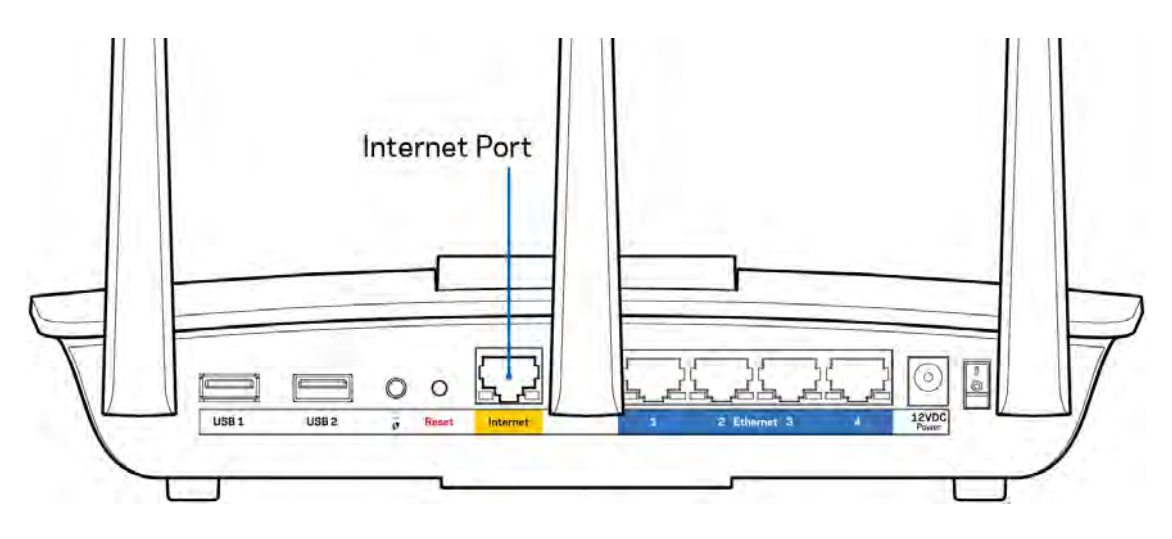

- Asegúrese de que su módem está conectado a la corriente y que está encendido. Si tiene un interruptor de encendido, asegúrese de que esté en la posición ON (Activado) o I (opuesto a O).
- Si su servicio de Internet es cable verifique que en el puerto de CABLE del módem-cable está conectado el cable coaxial que su ISP le ha suministrado.

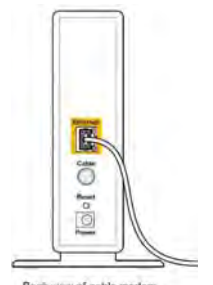

 Si su servicio de Internet es DSL asegúrese de que la línea de teléfono DSL está conectados al puerto DSL del módem.

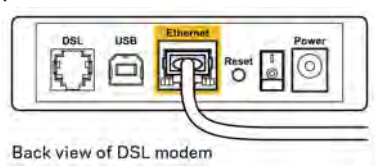
- Si su computadora estaba conectada a su módem por medio de un cable USB, desconecte el cable USB.
- Instale el router de nuevo.

#### Mensaje *No se puede acceder al router*

Para acceder a su router debe estar conectado a su propia red. Si posee un acceso a Internet inalámbrico el problema puede ser que se haya conectado accidentalmente a una red inalámbrica distinta.

Para resolver el problema en computadoras Windows haga lo siguiente\*:

- 1. Haga clic en el icono de red inalámbrica de la bandeja del sistema. Aparece una lista con las redes disponibles.
- Haga clic en su nombre de red Haga clic en Conectar. En el ejemplo que se encuentra a continuación, la computadora se conectó a otra red inalámbrica llamada wraith\_5GHz. El nombre de red inalámbrica del router Linksys EA7500 en este ejemplo, Damaged\_Beez2.4, se mostrará como seleccionado.

| maleh SCU-        | Connected all          |
|-------------------|------------------------|
| wrattin_Joinz     | connected ,            |
| wraith            | lite-                  |
| wraith_5GHz-guest | 3.11                   |
| wraith-guest      | 5.01                   |
| wraith2.4_6700    | lize                   |
| wraith5_6700      | lite                   |
| Damaged_Beez2.4   |                        |
| Connect automat   | tically <u>Connect</u> |
| BOLCVBM5          | lle.                   |
| Other Network     | Itee                   |

- 3. Si se le requiere que ingrese una clave de seguridad de red digite su contraseña (clave de red) en el campo de *clave de seguridad*. Haga clic en **Aceptar**.
- 4. Su computadora se conectará a la red y usted debería poder acceder ahora al router.

\*Dependiendo de su versión de Windows podrían existir algunas diferencias en el texto o los iconos de estos pasos.

Para resolver el problema en computadoras Mac haga lo siguiente:

- 1. En la barra menú que atraviesa la parte superior de la pantalla haga clic sobre el icono de Wi-Fi. Aparecerá una lista de redes inalámbricas.
- 2. En el ejemplo que se encuentra a continuación, la computadora se conectó a otra red inalámbrica llamada wraith\_5GHz. El nombre de red inalámbrica del router Linksys EA7500 en este ejemplo, Damaged\_Beez2.4, se mostrará como seleccionado.

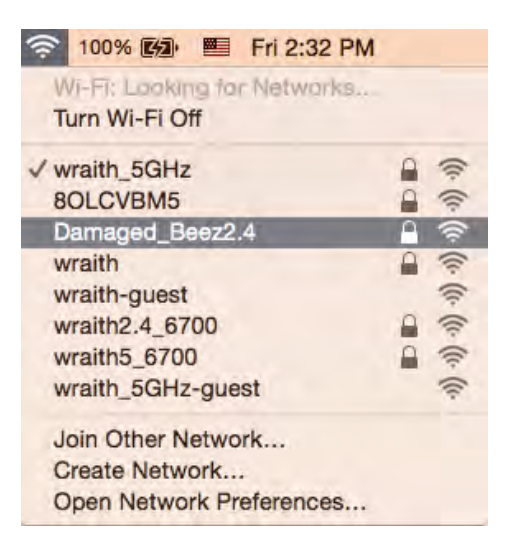

- 3. Haga clic en el nombre de la red inalámbrica de su router Linksys EA7500 (Damaged\_Beez2.4 en este ejemplo).
- 4. Digite la contraseña de su red inalámbrica (Clave de seguridad) en el campo *Contraseña*. Haga clic en **Aceptar**.

#### Tras la instalación

#### Parece que Internet no está disponible

Si Internet tiene dificultades para comunicarse con su router es posible que aparezca el siguiente mensaje en su navegador de red: "No se puede encontrar [dirección de Internet]". Si tiene la certeza de que la dirección de Internet es correcta y ha intentado ya diversas direcciones de Internet válidas obteniendo el mismo resultado este mensaje podría indicar que hay un problema con su ISP o con la comunicación entre el módem y el router.

Intente lo siguiente:

- Asegúrese de que los cables de red y de corriente están bien conectados.
- Asegúrese de que la toma de alimentación a la que el router está conectado tiene electricidad.
- Reinicie su router.
- Póngase en contacto con su ISP y pregúnteles si hay problemas de corte del suministro en su área.

Una manera de lograr que su router vuelva a funcionar es reiniciarlo (apagarlo y volver a prenderlo).

Para reiniciar su router usando el cable de energía:

- 1. Desconecte el cable de energía del router y del módem.
- 2. Aguarde 10 segundos y vuelva a conectar el cable de energía a su módem. Asegúrese de que tiene electricidad.
- 3. Espere unos dos minutos o hasta que el indicador en línea del módem haya parado de parpadear. Vuelva a conectar el cable de energía al router.
- 4. Espere hasta que la luz en la parte superior del router no titile. Espere dos minutos antes de intentar de nuevo la conexión a internet desde una computadora.

Para reiniciar su router desde www.LinksysSmartWiFi.com:

- 1. Inicie sesión en www.LinksysSmartWiFi.com. (Consulte "How to log in to www.LinksysSmartWiFi.com" en la página <u>9</u>.)
- 2. Bajo Ajustes del router haga clic en Resolución de problemas.
- 3. Haga clic en la ficha de Diagnósticos.
- 4. Bajo Reiniciar haga clic en Reiniciar.

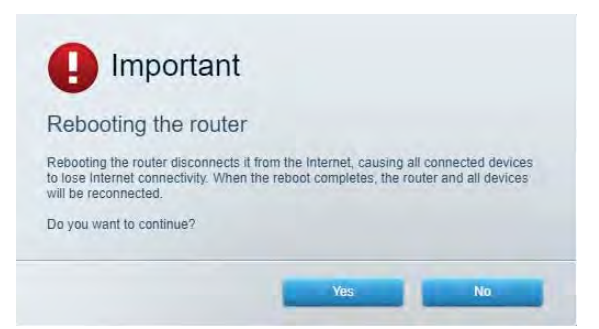

5. Haga clic en **Sí**. El router se reiniciará. Mientras el router se reinicia todos los dispositivos conectados perderán la conexión a internet y se volverán a conectar automáticamente cuando el router esté listo de nuevo.

#### www.LinksysSmartWiFi.com no abre en su navegador web

Verifique si tiene la última versión de Google Chrome, Firefox, Safari (para Mac e iPad), Microsoft Edge, o Internet Explorer.

# Especificaciones

#### Linksys EA7500

| Nombre de modelo                    | R75                                              |
|-------------------------------------|--------------------------------------------------|
| Número de modelo                    | EA7500                                           |
| Velocidad del puerto del conmutador | 10/100/1000 Mbps (Ethernet Gigabit)              |
| Frecuencia de radio                 | 2,4 GHz y 5 GHz                                  |
| Número de antenas                   | 3 antenas externas ajustables                    |
| Puertos                             | Encendido, USB 3.0, Internet, Ethernet (1-4)     |
| Botones                             | Reinicio, Wi-Fi Protected Setup, Encendido       |
| Luces LED                           | Panel superior: logotipo de Linksys iluminado    |
|                                     | Panel trasero: Internet, Ethernet (1-4)          |
| UPnP                                | Compatible                                       |
| Funciones de seguridad              | WPA2, RADIUS                                     |
| Bits de clave de seguridad          | Cifrado de hasta 128 bits                        |
| Compatibilidad con sistemas de      | FAT, FAT32, NTFS y HFS+                          |
| almacenamiento de archivos          |                                                  |
| Compatibilidad de navegador         | Las últimas versiones de Google Chrome™,         |
|                                     | Firefox®, Safari® (para Mac® y iPad®), Microsoft |
|                                     | Edge y la versión 8 u otra superior de Internet  |
|                                     | Explorer® funcionan con Linksys Smart Wi-Fi      |

#### Características

| Dimensiones                   | 257 x 184 x 56 mm sin antenas             |
|-------------------------------|-------------------------------------------|
| Peso de la unidad             | 0.88 Lbs (400g) con las antenas           |
|                               | 0.80 Lbs (365g) sin las antenas           |
| Potencia                      | 12 V, 2 A                                 |
| Certificaciones               | FCC, IC, CE, Wi-Fi a/b/g/n/ac, Windows 7, |
|                               | Windows 8                                 |
| Temperatura de funcionamiento | De 0 a 40 °C⊠                             |
|                               |                                           |
| Temperatura de almacenamiento | Entre -20 v 60 °C⊠                        |
|                               |                                           |
| Humedad de funcionamiento     | Entre 10 y 80 % de humedad relativa sin   |
|                               | condensación                              |
| Humedad de almacenamiento     | Do 5 a 90 % sin condensación              |
|                               |                                           |

Las presentes especificaciones están sujetas a modificaciones sin previo aviso.

#### Notas:

Para obtener información sobre las regulaciones, la garantía y la información de seguridad visite Linksys.com/support/ea7500.

Máximo desempeño conforme a las especificaciones IEEE Standard 802.11. El desempeño real de la capacidad de la red inalámbrica, la velocidad de los datos, el alcance y el área de cobertura pueden variar El rendimiento depende de muchos factores, condiciones y variables, tales como la distancia desde el punto de acceso, el volumen del tráfico de red, la construcción y sus materiales, el sistema operativo utilizado, la combinación de productos inalámbricos, las interferencias y otras condiciones adversas.

BELKIN, LINKSYS y muchos otros nombres de productos y logotipos son marcas registradas del grupo de compañías de Belkin. Las marcas registradas de terceros mencionadas son propiedad de sus respectivos propietarios. Las licencias y los avisos para los software de terceros que se usan en este producto se pueden ver en: http://support.linksys.com/en-us/license. Comuníquese con http://support.linksys.com/en-us/gplcodecenter para preguntas o solicitudes de código fuente GPL.

© 2019 Belkin International, Inc. y/o sus afiliadas. Todos los derechos reservados.

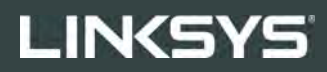

KASUTUSJUHEND

R**75** 

Mudel EA7500

### Sisukord

| Pealtvaade       3         Tagasi.       4         Seadistamine: põhitõed.       5         Kust leida lisaabi?       5         Kuidas installida ruuterit?       6         www.LinksysSmartWiFi.com       9         Võrgukaart       11         Küldas logida veebilehele www.LinksysSmartWiFi.com       9         Võrgukaart       11         Küldas logida veebilehele www.LinksysSmartWiFi.com       9         Võrgukaart       11         Küidas logida veebilehele www.LinksysSmartWiFi.com       9         Võrgukaart       11         Küldas logida veebilehele www.LinksysSmartWiFi.com       9         Võrgukaart       11         Küldas logida veebilehele www.LinksysSmartWiFi.com       9         Võrgukaart       11         Küldas logida veebilehele www.LinksysSmartWiFi.com       9         Välismälu       12         Valemelik järelevalve.       12         Kiirustest       13         Välismälu       13         Ühenduvus       14         Törkeotsing       15         Turvalisus       15         Turvalisus       16         Teade Cannot access your router (puudub juurdepääs ruuterile)       18 | Toote ülevaade                                                                             | 3  |
|----------------------------------------------------------------------------------------------------|--------------------------------------------------------------------------------------------|----|
| Tagasi.       4         Seadistamine: põhitõed       5         Kust leida lisaabi?       5         Kuidas installida ruuterit?       6         www.LinksysSmartWiFi.com       9         Kuidas logida veebilehele www.LinksysSmartWiFi.com       9         Võrgukaart       11         Külalise juurdepääs.       11         Vanemlik järelevalve.       12         Meedia prioritiseerimine       12         Kiirustest       13         Välismälu       13         Ühenduvus       14         Törkeotsing       16         Teie ruuteri seadistamine ebaõnnestus       16         Teie ruuteri seadistamine ebaõnnestus       16         Teade Cannot access your router (puudub juurdepääs ruuterile)       18         Pärast seadistamist       19         Internetiga ei ole võimalik ühendust luua       19         www.LinksysSmartWiFi.com ei avane teie veebibrauseris       20         Tehnilised andmed       21         Linksys EA7500       21         Keskkondlik       21                                                                                                    | Pealtvaade                                                                                 | 3  |
| Seadistamine: põhitõed       5         Kust leida lisaabi?       5         Kuidas installida ruuterit?       6         www.LinksysSmartWiFi.com       9         Võrgukaart       11         Külalise juurdepääs.       11         Vanemlik järelevalve.       12         Meedia prioritiseerimine       12         Kiirustest.       13         Ühenduvus       14         Tõrkeotsing       14         Juhtmeta ühendus       15         Turvalisus       15         Tõrkeotsing       16         Teie ruuteri seadistamine ebaõnnestus       16         Teade <i>Cannot access your router</i> (puudub juurdepääs ruuterile)       18         Pärast seadistamist       19         Internetiga ei ole võimalik ühendust luua       19         www.LinksysSmartWiFi.com ei avane teie veebibrauseris       20         Tehnilised andmed       21         Linksys EA7500       21         Keskkondlik       21                                                                                                    | Tagasi                                                                                     | 4  |
| Kust leida lisaabi?       5         Kuidas installida ruuterit?       6         www.LinksysSmartWiFi.com       9         Kuidas logida veebilehele www.LinksysSmartWiFi.com       9         Võrgukaart.       11         Külalise juurdepääs       11         Vanemlik järelevalve.       12         Meedia prioritiseerimine       12         Kiirustest       13         Välismälu       13         Ühenduvus       14         Törkeotsing       14         Juhtmeta ühendus       15         Turvalisus       15         Törkeotsing       16         Teie ruuteri seadistamine ebaõnnestus       16         Teade <i>Your Internet cable is not plugged in</i> (teie internetikaabel ei ole ühendatud)       17         Teade <i>Cannot access your router</i> (puudub juurdepääs ruuterile)       18         Pärast seadistamist       19         Internetiga ei ole võimalik ühendust luua       19         www.LinksysSmartWiFi.com ei avane teie veebibrauseris       20         Tehnilised andmed       21         Linksys EA7500       21         Keskkondlik       21                                               | Seadistamine: põhitõed                                                                     | 5  |
| Kuidas installida ruuterit?       6         www.LinksysSmartWiFi.com       9         Kuidas logida veebilehele www.LinksysSmartWiFi.com       9         Võrgukaart.       11         Külalise juurdepääs       11         Vanemlik järelevalve.       12         Meedia prioritiseerimine       12         Kiirustest       13         Välismälu       13         Ühenduvus       14         Törkeotsing       14         Juhtmeta ühendus       15         Turvalisus       15         Törkeotsing       16         Teie ruuteri seadistamine ebaõnnestus       16         Teade Cannot access your router (puudub juurdepääs ruuterile)       18         Pärast seadistamist       19         Internetiga ei ole võimalik ühendust luua       19         www.LinksysSmartWiFi.com ei avane teie veebibrauseris       20         Tehnilised andmed       21         Linksys EA7500       21         Keskkondlik       21                                                                                                    | Kust leida lisaabi?                                                                        | 5  |
| www.LinksysSmartWiFi.com       9         Kuidas logida veebilehele www.LinksysSmartWiFi.com       9         Võrgukaart       11         Külalise juurdepääs       11         Vanemlik järelevalve       12         Meedia prioritiseerimine       12         Kiirustest       13         Välismälu       13         Ühenduvus       14         Tõrkeotsing       14         Juhtmeta ühendus       15         Turvalisus       15         Tõrkeotsing       16         Teie ruuteri seadistamine ebaõnnestus       16         Teade Your Internet cable is not plugged in (teie internetikaabel ei ole ühendatud)       17         Teade Cannot access your router (puudub juurdepääs ruuterile)       18         Pärast seadistamist       19         Internetiga ei ole võimalik ühendust luua       19         www.LinksysSmartWiFi.com ei avane teie veebibrauseris       20         Tehnilised andmed       21         Linksys EA7500       21         Keskkondlik       21                                                                                                    | Kuidas installida ruuterit?                                                                | 6  |
| Kuidas logida veebilehele www.LinksysSmartWiFi.com       9         Võrgukaart       11         Külalise juurdepääs       11         Vanemlik järelevalve       12         Meedia prioritiseerimine       12         Kiirustest       13         Välismälu       13         Ühenduvus       14         Tõrkeotsing       14         Juhtmeta ühendus       15         Turvalisus       15         Turvalisus       16         Teie ruuteri seadistamine ebaõnnestus       16         Teade Your Internet cable is not plugged in (teie internetikaabel ei ole ühendatud)       17         Teade Cannot access your router (puudub juurdepääs ruuterile)       18         Pärast seadistamist       19         Internetiga ei ole võimalik ühendust luua       19         www.LinksysSmartWiFi.com ei avane teie veebibrauseris       20         Tehnilised andmed       21         Linksys EA7500       21         Keskkondlik       21                                                                                                    | www.LinksysSmartWiFi.com                                                                   | 9  |
| Võrgukaart11Külalise juurdepääs11Vanemlik järelevalve12Meedia prioritiseerimine12Kiirustest13Välismälu13Ühenduvus14Tõrkeotsing14Juhtmeta ühendus15Turvalisus15Torkeotsing16Teie ruuteri seadistamine ebaõnnestus16Teie ruuteri seadistamine ebaõnnestus16Teade Your Internet cable is not plugged in (teie internetikaabel ei ole ühendatud)17Teade Cannot access your router (puudub juurdepääs ruuterile)18Pärast seadistamist19Internetiga ei ole võimalik ühendust luua19www.LinksysSmartWiFi.com ei avane teie veebibrauseris20Tehnilised andmed21Linksys EA750021Keskkondlik21                                                                                                    | Kuidas logida veebilehele www.LinksysSmartWiFi.com                                         | 9  |
| Külalise juurdepääs       11         Vanemlik järelevalve       12         Meedia prioritiseerimine       12         Kiirustest       13         Välismälu       13         Ühenduvus       14         Tõrkeotsing       14         Juhtmeta ühendus       15         Turvalisus       15         Törkeotsing       16         Teie ruuteri seadistamine ebaõnnestus       16         Teade Your Internet cable is not plugged in (teie internetikaabel ei ole ühendatud)       17         Teade Cannot access your router (puudub juurdepääs ruuterile)       18         Pärast seadistamist       19         Internetiga ei ole võimalik ühendust luua       19         www.LinksysSmartWiFi.com ei avane teie veebibrauseris       20         Tehnilised andmed       21         Linksys EA7500       21         Keskkondlik       21                                                                                                    | Võrgukaart                                                                                 | 11 |
| Vanemlik järelevalve.       12         Meedia prioritiseerimine.       12         Kiirustest.       13         Välismälu       13         Ühenduvus       14         Tõrkeotsing.       14         Juhtmeta ühendus.       15         Turvalisus       15         Törkeotsing.       16         Teie ruuteri seadistamine ebaõnnestus.       16         Teade Your Internet cable is not plugged in (teie internetikaabel ei ole ühendatud)       17         Teade Cannot access your router (puudub juurdepääs ruuterile)       18         Pärast seadistamist.       19         Internetiga ei ole võimalik ühendust luua.       19         www.LinksysSmartWiFi.com ei avane teie veebibrauseris       20         Tehnilised andmed.       21         Linksys EA7500       21         Keskkondlik.       21                                                                                                    | Külalise juurdepääs                                                                        | 11 |
| Meedia prioritiseerimine       12         Kiirustest       13         Välismälu       13         Ühenduvus       14         Tõrkeotsing       14         Juhtmeta ühendus       15         Turvalisus       15         Tõrkeotsing       16         Teie ruuteri seadistamine ebaõnnestus       16         Teade Your Internet cable is not plugged in(teie internetikaabel ei ole ühendatud)       17         Teade Cannot access your router(puudub juurdepääs ruuterile)       18         Pärast seadistamist       19         Internetiga ei ole võimalik ühendust luua       19         www.LinksysSmartWiFi.com ei avane teie veebibrauseris       20         Tehnilised andmed       21         Linksys EA7500       21         Keskkondlik       21                                                                                                    | Vanemlik järelevalve                                                                       | 12 |
| Kiirustest       13         Välismälu       13         Ühenduvus       14         Tõrkeotsing       14         Juhtmeta ühendus       15         Turvalisus       15         Tõrkeotsing       16         Teie ruuteri seadistamine ebaõnnestus       16         Teade Your Internet cable is not plugged in (teie internetikaabel ei ole ühendatud)       17         Teade Cannot access your router (puudub juurdepääs ruuterile)       18         Pärast seadistamist       19         Internetiga ei ole võimalik ühendust luua       19         www.LinksysSmartWiFi.com ei avane teie veebibrauseris       20         Tehnilised andmed       21         Linksys EA7500       21         Keskkondlik       21                                                                                                    | Meedia prioritiseerimine                                                                   | 12 |
| Välismälu       13         Ühenduvus       14         Törkeotsing       14         Juhtmeta ühendus       15         Turvalisus       15         Törkeotsing       16         Teie ruuteri seadistamine ebaõnnestus       16         Teade Your Internet cable is not plugged in (teie internetikaabel ei ole ühendatud)       17         Teade Cannot access your router (puudub juurdepääs ruuterile)       18         Pärast seadistamist       19         Internetiga ei ole võimalik ühendust luua       19         www.LinksysSmartWiFi.com ei avane teie veebibrauseris       20         Tehnilised andmed       21         Linksys EA7500       21         Keskkondlik       21                                                                                                    | Kiirustest                                                                                 | 13 |
| Ühenduvus       14         Tõrkeotsing.       14         Juhtmeta ühendus       15         Turvalisus       15         Tõrkeotsing.       16         Teie ruuteri seadistamine ebaõnnestus       16         Teade Your Internet cable is not plugged in (teie internetikaabel ei ole ühendatud)       17         Teade Cannot access your router (puudub juurdepääs ruuterile)       18         Pärast seadistamist.       19         Internetiga ei ole võimalik ühendust luua.       19         www.LinksysSmartWiFi.com ei avane teie veebibrauseris       20         Tehnilised andmed       21         Linksys EA7500       21         Keskkondlik       21                                                                                                    | Välismälu                                                                                  | 13 |
| Törkeotsing       14         Juhtmeta ühendus       15         Turvalisus       15         Törkeotsing       16         Teie ruuteri seadistamine ebaõnnestus       16         Teade Your Internet cable is not plugged in (teie internetikaabel ei ole ühendatud)       17         Teade Cannot access your router (puudub juurdepääs ruuterile)       18         Pärast seadistamist       19         Internetiga ei ole võimalik ühendust luua       19         www.LinksysSmartWiFi.com ei avane teie veebibrauseris       20         Tehnilised andmed       21         Linksys EA7500       21         Keskkondlik       21                                                                                                    | Ühenduvus                                                                                  | 14 |
| Juhtmeta ühendus.       15         Turvalisus       15         Tõrkeotsing       16         Teie ruuteri seadistamine ebaõnnestus       16         Teade Your Internet cable is not plugged in (teie internetikaabel ei ole ühendatud)       17         Teade Cannot access your router (puudub juurdepääs ruuterile)       18         Pärast seadistamist.       19         Internetiga ei ole võimalik ühendust luua.       19         www.LinksysSmartWiFi.com ei avane teie veebibrauseris       20         Tehnilised andmed       21         Linksys EA7500       21         Keskkondlik       21                                                                                                    | Tõrkeotsing                                                                                | 14 |
| Turvalisus       15         Tõrkeotsing       16         Teie ruuteri seadistamine ebaõnnestus       16         Teade Your Internet cable is not plugged in (teie internetikaabel ei ole ühendatud)       17         Teade Cannot access your router (puudub juurdepääs ruuterile)       18         Pärast seadistamist       19         Internetiga ei ole võimalik ühendust luua       19         www.LinksysSmartWiFi.com ei avane teie veebibrauseris       20         Tehnilised andmed       21         Linksys EA7500       21         Keskkondlik       21                                                                                                    | Juhtmeta ühendus                                                                           | 15 |
| Tõrkeotsing       16         Teie ruuteri seadistamine ebaõnnestus       16         Teade Your Internet cable is not plugged in (teie internetikaabel ei ole ühendatud)       17         Teade Cannot access your router (puudub juurdepääs ruuterile)       18         Pärast seadistamist       19         Internetiga ei ole võimalik ühendust luua       19         www.LinksysSmartWiFi.com ei avane teie veebibrauseris       20         Tehnilised andmed       21         Linksys EA7500       21         Keskkondlik       21                                                                                                    | Turvalisus                                                                                 | 15 |
| Teie ruuteri seadistamine ebaõnnestus       16         Teade Your Internet cable is not plugged in (teie internetikaabel ei ole ühendatud)       17         Teade Cannot access your router (puudub juurdepääs ruuterile)       18         Pärast seadistamist       19         Internetiga ei ole võimalik ühendust luua       19         www.LinksysSmartWiFi.com ei avane teie veebibrauseris       20         Tehnilised andmed       21         Linksys EA7500       21         Keskkondlik       21                                                                                                    | Tõrkeotsing                                                                                | 16 |
| Teade Your Internet cable is not plugged in (teie internetikaabel ei ole ühendatud)       17         Teade Cannot access your router (puudub juurdepääs ruuterile)       18         Pärast seadistamist       19         Internetiga ei ole võimalik ühendust luua       19         www.LinksysSmartWiFi.com ei avane teie veebibrauseris       20         Tehnilised andmed       21         Linksys EA7500       21         Keskkondlik       21                                                                                                    | Teie ruuteri seadistamine ebaõnnestus                                                      |    |
| Teade Cannot access your router (puudub juurdepääs ruuterile)       18         Pärast seadistamist       19         Internetiga ei ole võimalik ühendust luua       19         www.LinksysSmartWiFi.com ei avane teie veebibrauseris       20         Tehnilised andmed       21         Linksys EA7500       21         Keskkondlik       21                                                                                                    | Teade <i>Your Internet cable is not plugged in</i> (teie internetikaabel ei ole ühendatud) | 17 |
| Pärast seadistamist.  19    Internetiga ei ole võimalik ühendust luua.  19    www.LinksysSmartWiFi.com ei avane teie veebibrauseris  20    Tehnilised andmed  21    Linksys EA7500  21    Keskkondlik  21                                                                                                    | Teade <i>Cannot access your router</i> (puudub juurdepääs ruuterile)                       |    |
| Internetiga ei ole võimalik ühendust luua                                                                                                    | Pärast seadistamist                                                                        |    |
| www.LinksysSmartWiFi.com ei avane teie veebibrauseris                                                                                                    | Internetiga ei ole võimalik ühendust luua                                                  |    |
| Tehnilised andmed    21      Linksys EA7500    21      Keskkondlik    21                                                                                                    | www.LinksysSmartWiFi.com ei avane teie veebibrauseris                                      | 20 |
| Linksys EA750021<br>Keskkondlik                                                                                                    | Tehnilised andmed                                                                          | 21 |
| ,<br>Keskkondlik                                                                                                    | Linksys EA7500                                                                             | 21 |
|                                                                                                    | Keskkondlik                                                                                | 21 |

# Toote ülevaade

Pealtvaade

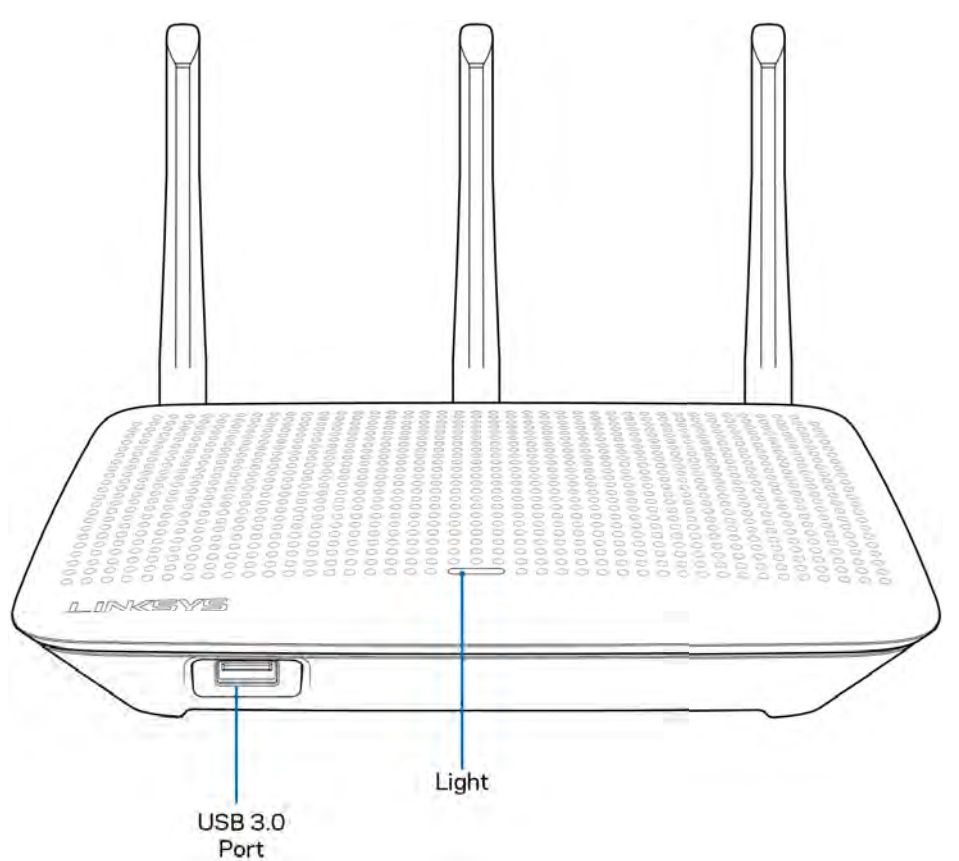

USB 3.0 port - ühendage ja jagage USB-draivi või USB-printerit oma võrgus või internetis.

**Märgutuli** — märgutuli jääb püsivalt põlema, kui on internetti ühendatud. Logo vilgub aeglaselt käivitamisel, autotestimisel ja püsivara uuendamisel. Logo vilgub kiiresti, kui ühendus on vigane.

#### Tagasi

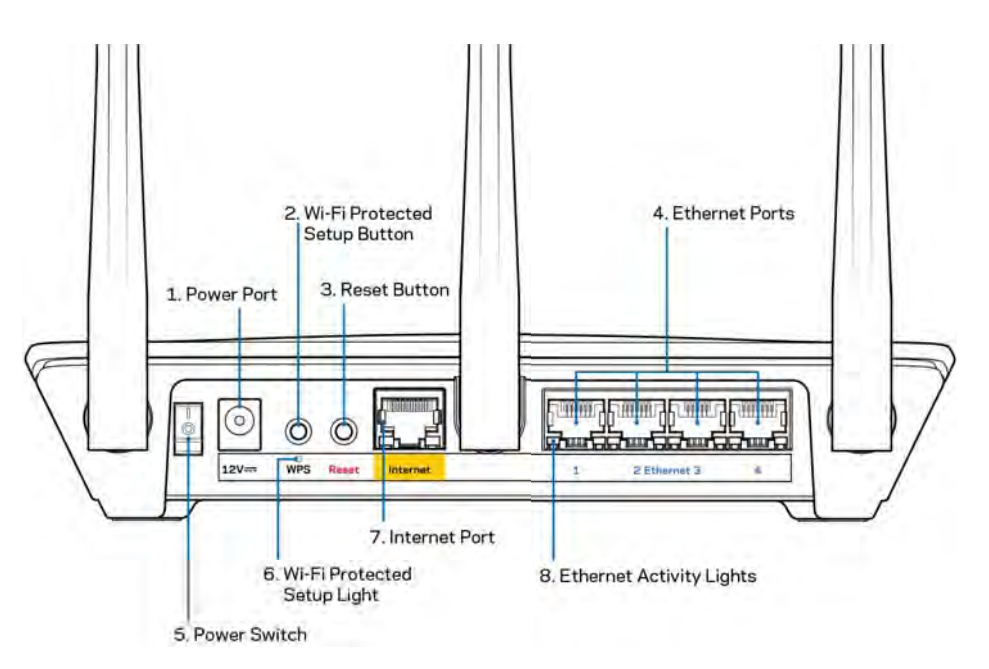

Toiteport (1) - ühendage kaasasolev vahelduvvooluadapter.

**Wi-Fi Protected häälestamisnupp (2)** – vajutage seda nuppu, et konfigureerida juhtmeta ühenduse turvalisus Wi-Fi Protected Setupiga võrguseadmetel.

Lähtestamisnupp (3) – ruuteri tehaseseadete lähtestamiseks hoidke all, kuni ruuteri peal olev märgutuli hakkab vilkuma. Tehaseseadete lähtestamiseks võite kasutada ka Linksyse rakendust või minge veebilehele www.LinksysSmartWiFi.com.

**Etherneti pordid (4)** – ühendage etherneti kaablid nende siniste gigabiti (10/100/1000) portide ja teie võrgus olevate juhtmega seadmetega.

**Märkus** – parima tulemuse saavutamiseks kasutage Etherneti-portide ühendamiseks CAT5e või suurema kiirusega kaableid.

Toitelüliti (5) - vajutage | (sees), et ruuter sisse lülitada.

WPSi seadistamise märgutuli (6) — vilgub WPSi paarimisprotsessi ajal.

**Internetiport (7)** – ühendage etherneti kaabel selle kollase gigabiti (10/100/1000) pordi ja lairibavõrgu või valguskaablimodemiga.

**Märkus** – parima tulemuse saavutamiseks kasutage internetipordi ühendamiseks CAT5e või suurema kiirusega kaablit.

Etherneti aktiivsuse märgutuled — vilguvad, kui toimub liiklus üle etherneti pordi.

## Seadistamine: põhitõed

#### Kust leida lisaabi?

Lisaks kasutusjuhendile on võimalik abi saada järgmistest asukohtadest:

- Linksys.com/support/EA7500 (dokumentatsioon, allalaadimised, KKK, tehniline abi, reaalajas vestlused, foorumid)
- Minge <u>www.LinksysSmartWiFi.com</u> ja klõpsake Help (abi) ekraani ülemises servas)

| Sign In                                                                               | unt.                                                                                                    |      |                           |
|---------------------------------------------------------------------------------------|----------------------------------------------------------------------------------------------------|------|---------------------------|
| •                                                                                     | Secure access to<br>router settings<br>anywhere anytime                                                     | ,    | Access Router             |
| Use your Linkays Smart V                                                              | •                                                                                                    | -    | English (United States) * |
| anywhere, at any time, ev<br>devices, set parental contr<br>For more information cars | en from your mobile device. Eably connect new<br>rols, get access to Smart W-Pi mobile Apps, and mo<br>mins | ore. |                           |

**Märkus** – kolmanda osapoole tarkvara litsentse ja teatisi, mida selles tootes kasutatakse, saate vaadata veebilehelt <u>http://support.linksys.com/en-us/license</u>. Võtke ühendust aadressil <u>http://support.linksys.com/en-us/gplcodecenter</u>, kui teil on küsimusi või soovite GNU avaliku litsentsi lähtekoodi.

#### Kuidas installida ruuterit?

- 1. Häälestamiseks on teil vaja arvutit ja peate külastama veebibrauseris lehte http://LinksysSmartWiFi.com.
- 2. Tuvastage oma seade.

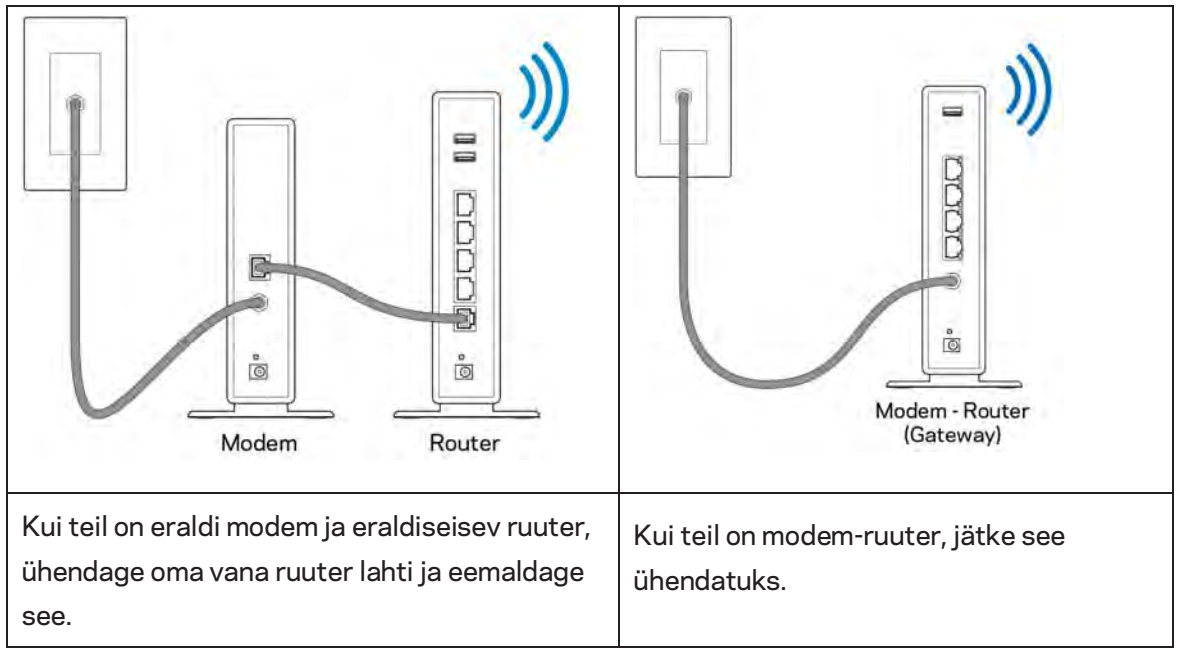

- 3. Paigutage antennid otse üles ja ühendage ruuter toiteallikaga. Veenduge, et toitelüliti on asendis | (sees).
- 4. Ühendage oma ruuter modemi/modem-ruuteriga. Ühendage üks kaasasoleva internetikaabli ots oma uue ruuteri kollase internetipordiga. Kui teil on modem, ühendage teine ots modemi Etherneti (LAN) porti. Kui teil on modem-ruuter, ühendage mis tahes saadaolevasse porti.
- 5. Oodake, kuni ruuteri peal olev valgustatud Linksyse LED lõpetab vilkumise ja põleb püsivalt valgelt.
- 6. Ühendage Wi-Fi võrguga, mille nimi on näidatud ruuteriga kaasasolevas kiirjuhendis. (Saate neid andmeid hiljem muuta.) Kui vajate võrguga ühendamisel abi, vaadake läbi oma seadme dokumentatsioon, mille leiate aadressilt linksys.com/support/EA7500.

#### Märkus – teil ei ole internetile juurdepääsu enne, kui ruuter on häälestatud.

7. Sisestage veebibrauserisse http://LinksysSmartWiFi.com. Järgige ekraanil kuvatud juhiseid, et viia oma ruuteri ülesseadmine lõpuni. Samuti võite häälestamise alustamiseks trükkida brauserisse 192.168.1.1. Häälestamise lõpus järgige ekraanile ilmuvaid juhiseid, et häälestada oma Linksyse konto. Ruuteri konfigureerimiseks ükskõik millisest internetiühendusega arvutist minge <u>www.LinksysSmartWiFi.com</u>.

Ruuteri sätete haldamine

- Muuta ruuteri nime ja salasõna
- Seadistada külalise juurdepääs
- Konfigureerida vanemliku järelevalve seaded
- Ühendada oma võrguga muid seadmeid
- Testida internetiühenduse kiirust

**Märkus** — konto loomisel saate kinnituse e-kirja teel. Klõpsake oma koduvõrgus e-kirjas oleval lingil, et siduda oma ruuter oma kontoga.

**Näpunäide –** printige järgmine lehekülg välja, seejärel kirjutage oma ruuteri ja konto sätted nende meeles pidamiseks alljärgnevasse tabelisse. Hoidke oma märkmeid ohutus kohas.

| 2,4 GHz Wi-Fi nimi                       |  |
|------------------------------------------|--|
| Parool                                   |  |
| 5 GHz Wi-Fi nimi                         |  |
| Parool                                   |  |
| Ruuteri parool                           |  |
| Wi-Fi külalisvõrgu nimi                  |  |
| Parool                                   |  |
| www.LinksysSmartWiFi.com<br>Kasutajanimi |  |
| www.LinksysSmartWiFi.com<br>Parool       |  |

## www.LinksysSmartWiFi.com

Veebilehel www.LinksysSmartWiFi.com on ruuterit võimalik ükskõik millisest maailma nurgast seadistada, kuid seda on võimalik teha ka otse koduvõrgust. Samuti võite kasutada Linksyse rakendust iPhone'i ja Android-seadmete jaoks. Lisainfo saamiseks vaadake oma seadme rakenduste poodi.

#### Kuidas logida veebilehele www.LinksysSmartWiFi.com

- 1. Avage oma arvutis veebilehitseja.
- 2. Minge aadressile www.LinksysSmartWiFi.com ja logige oma kontole sisse.

| Sign In<br>Log in with your routier passes                                            | orti                                                                                                    |                    |                                                               |
|---------------------------------------------------------------------------------------|----------------------------------------------------------------------------------------------------|--------------------|---------------------------------------------------------------|
| < 📬                                                                                   | Secure access to<br>router settings<br>anywhere anytime                                                                                         | •                  | Access Router                                                 |
| _                                                                                     |                                                                                                    | -                  | English (United States)                                       |
| Use your Linksys Smart W<br>anywhere, at any time, evo<br>devices, set parental contr | I-Fi account to access your forme network that<br>in from your mobile device. Easily connect ner<br>os. get access to Smart W-Fi mobile Aces an | n<br>V<br>d endrui | To logit with your Linksy's Stream WHV econol, click<br>here. |
| For more information cars                                                             | with a second second second second second second second second second second second second second second second                                 |                    |                                                               |

Kui teile ei meenu oma parool, kõpsake *Forgot your password?* (unustasite oma parooli?) ning järgige parooli lähtestamiseks ekraanil toodud juhiseid. Abi saamiseks minge <u>www.LinksysSmartWiFi.com ja</u> klõpsake Abi ekraani ülemises servas.

| LINKSYS" Smart Wi-Fi                                     | App Center Help Linksyn02230 + Sign Out +                                                                                                    |
|----------------------------------------------------------|----------------------------------------------------------------------------------------------------|
| Smart Wi-Fi Tools                                        | Network Status      Connected      Notices      Notices      Noti |
| Media Prioritization     Speed Test     External Storage | Local         2         Methods Map         Image: Council Access         Image: Council Access         Image: Councis         Image: Co                                                                                                    |
| Router Settings °o Connectivity O Troubleshooting        | Abl a Dona      Parentar Controls      Parentar Controls      D      D     |
| ℅ Wireless ♥ Security                                    | Cantinued devices Magin Providuation (n. 01)                                                                                                    |
|                                                          | 233 Mill unet of 58.83 SBI<br>3233 Mill unet of 58.83 SBI<br>FTP: OFF<br>Millio Server: Off<br>Moneye Echtmul Exercise                                                                                                    |

TÄHTIS – kui olete ruuteri installinud ja www.LinksysSmartWiFi.com'i sisenenud, kasutage kindlasti HTTPS-i kohaliku haldusjuurdepääsu all. See suurendab ruuterile lokaalselt ligipääsemisel (Internetita) turvalisust.

Pärast veebilehele www.LinksysSmartWiFi.com sisselogimist, minge Connectivity > Administration (Ühenduvus > Haldamineand) ja tähistage märkeruut, mis asub HTTPS-i kõrval, kohaliku juurdepääsu haldamise all. Klõpsake kindlasti ekraani alumises paremas nurgas kohaldamisnupul Apply.

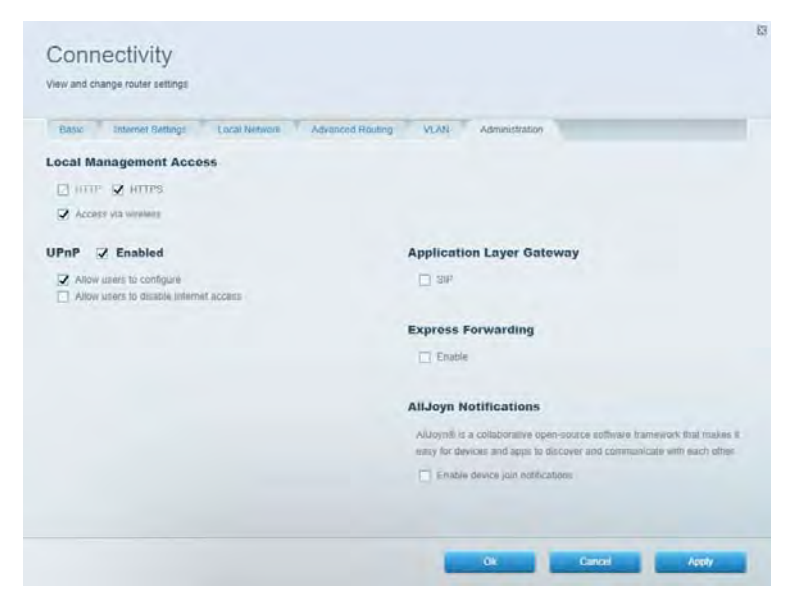

#### Võrgukaart

Kuvage ja hallake kõiki võrguseadmeid, mis on teie ruuteriga ühendatud. Vaadake seadmeid oma põhivõrgus ja külalisvõrgus või kuvada teavet iga seadme kohta.

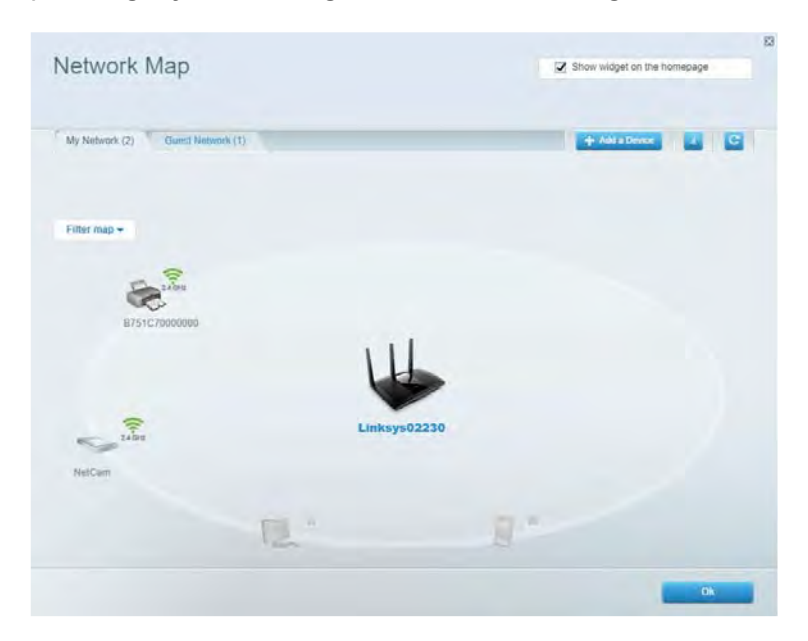

#### Külalise juurdepääs

Konfigureerige ja jälgige võrku, mida saavad külalised kasutada, omamata juurdepääsu kõigile teie võrgu allikatele.

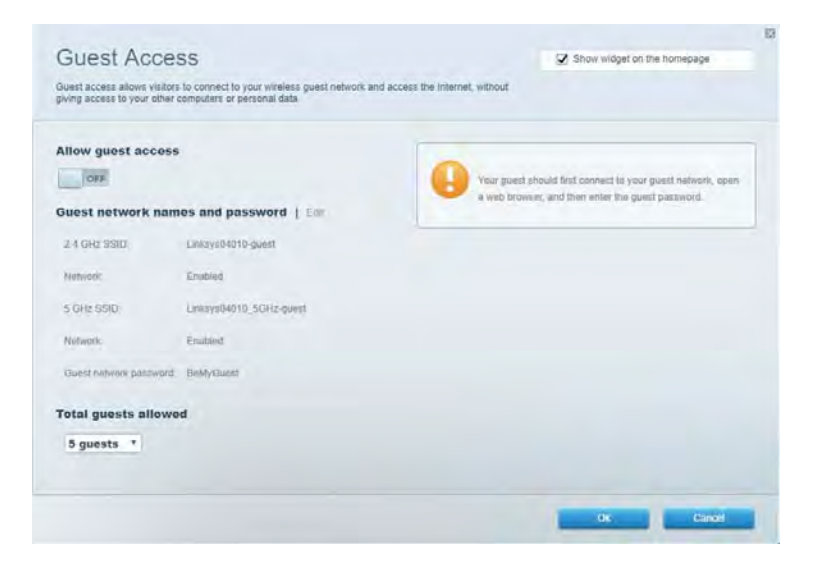

## Vanemlik järelevalve

Blokeerige veebilehed ja määrake internetile juurdepääsu aeg.

| Parental Controls                                             |                | Show widget on the homepage |  |
|---------------------------------------------------------------|----------------|-----------------------------|--|
| Limit when your children get online and what websiles they ca | in see         |                             |  |
| Enable parental controls                                      |                |                             |  |
| Restrict Internet access on                                   | Block Interne  | et access                   |  |
| Main PC<br>android.89368ba5b9020719                           | · O them       |                             |  |
| android_1011d09a8617d441                                      | C) Specific Te |                             |  |
|                                                               | Block specifi  | ic sites                    |  |
|                                                               |                |                             |  |
|                                                               |                |                             |  |
|                                                               |                | Ok Cancel                   |  |

### Meedia prioritiseerimine

Määrake, millised seadmed ja rakendused on teie võrgu liikluse jaoks esmatähtsad.

| Andia Driaritization                                                                                                    |                                                           |
|----------------------------------------------------------------------------------------------------|-----------------------------------------------------------|
| e priority to those devices, applications, and games that connect to streaming or reaktive r<br>vices for best performance on your home network.                                                                                                    | Snow weget on the nomepage                                |
| ioritization: Of Reset Priodication   Settings                                                                                                    |                                                           |
| High Priority                                                                                                    |                                                           |
|                                                                                                    |                                                           |
|                                                                                                    |                                                           |
|                                                                                                    |                                                           |
|                                                                                                    |                                                           |
| Drag and digo devices to provi                                                                                                    | lere                                                      |
| Drag and drop devices to pront                                                                                                    | ka                                                        |
| Drag and drap devices to proof Normal Priority Devices                                                                                                    | Applications Edit 1 Online                                |
| Drag and drop devices to prend<br>Normal Priority<br>Devices                                                                                                    | Applications Est   Delete                                 |
| Drag and drop devices to prest<br>Normal Priority<br>Devices<br>Main PC   Main PC   Main PC | Applications Est   Delets Spotify  Solutions Est   Delets |

#### **Kiirustest**

Testige oma võrgu internetiühenduse kiirust.

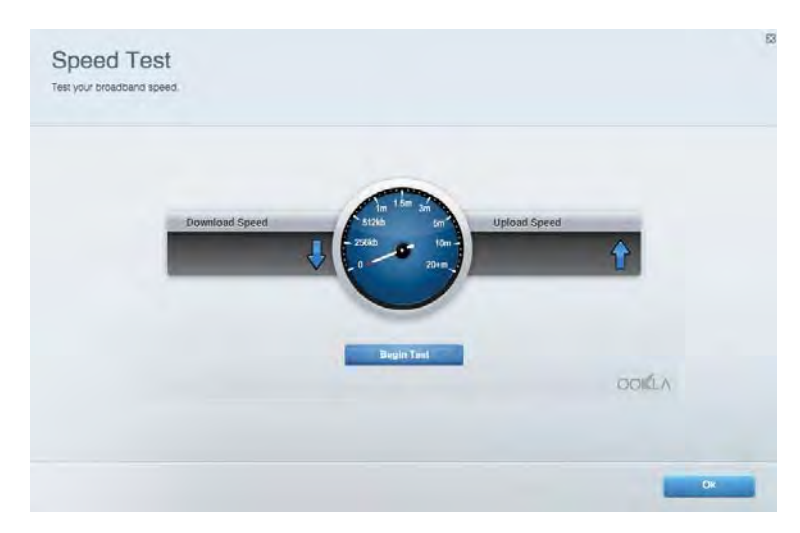

#### Välismälu

Tagab juurdepääsu kaasasolevale USB-kettale (ei ole lisatud) ja võimaldab seadistada failide jagamist, meediaserverit ja ligipääsu FTP-serverile.

| Status Folder Access FTP Server Media Server                                                                                    |                                                                                                    |
|----------------------------------------------------------------------------------------------------|----------------------------------------------------------------------------------------------------|
| External storage Drive External storage volume mane: POUNO DRIVE South vent & MB vent of PSB MB vent Solety remove drive Reheah | Secure Folder Access is OFF<br>Any user can access coment via shared folders.<br>PC access (File regioner) 1832-188-1<br>Main access (Filewider) with 20-188-1<br>FF Server is OFF<br>Content is not accessible to any user via FTP<br>FTP server: Disabled |
|                                                                                                    | Media Server (DLNA) is ON<br>Media content is accessible to DLNA clients                                                                                                    |

## Ühenduvus

Hallake põhilisi ja täpsemaid võrguseadistusi.

| Basic Internet Settings Local Network: Advan | ced Routing VLAN Administration                                     |
|----------------------------------------------|---------------------------------------------------------------------|
| letwork Name and Password   Eat              | Router Firmware Update                                              |
| 2.4 GHz network mime Linksyu02230            | Automatic (Current Version: 1.1.2 17/0091                           |
| Network pasaword cde@ncijk1                  | Check for Updates                                                   |
| 5 GHz nebwork name Linkay=02230_5GHz         |                                                                     |
| Network password. cdeOholjk1                 | Manual:<br>No file chosen Choose File Start                         |
| outer Password   Edit                        | Time Zone                                                           |
| Router paraword                              | (GMT-08:00) Pacific Time (USA & Canada) *                           |
| Router password hist. Admin                  | Automatically adjust for Daylight Stavings Time                     |
|                                              | Activity Lights                                                     |
|                                              | ON Enable/disable activity lights. Power light<br>will reissain on. |

#### Tõrkeotsing

Diagnoosige probleeme ruuteriga ja kontrollige võrgu olekut.

| tatus Diagnostics Log    | pi                |               |            |                 |
|--------------------------|-------------------|---------------|------------|-----------------|
| an   Report              |                   |               |            |                 |
| Name                     | MAC address       | IPv4 address  | Connection | Refresh         |
| Main PC                  | 6C-F0-49-8E-35-EA | 192.168 1.124 | LAN        | Open in browser |
| android-09368ba5b9020719 | C0.C1.C0.50.8E.28 | 192.168 1.140 | Wireless   |                 |
|                          |                   |               |            | Print           |
| Name                     | MAC address       | IPv6 address  | Connection |                 |
|                          |                   |               |            |                 |
|                          |                   |               |            |                 |
|                          |                   |               |            |                 |
|                          |                   |               |            |                 |

#### Juhtmeta ühendus

Wi-Fi Protected Setupi abil saate muuta turvarežiimi, salasõna, MAC-filtri seadeid ja ühendada seadmeid.

| Wireles M      | AC Fideing Wi-Fi Protect | vid Setup Vie       | meto Scheduler |                |               |   |
|----------------|--------------------------|---------------------|----------------|----------------|---------------|---|
| Network name:  | Linksys02230             | 2.4 GHz             |                |                | Network:      | • |
| Password:      | 542b542b                 | Broadcast<br>\$5ID: | Yes •          | Channel:       | 8 - 2.447 GHz | • |
| Security mode: | WPA2 Personal *          | Network mode.       | Mixed *        | Channel width: | Auto          | * |
| Network name:  | Linksys02230_5GHz        | 5 GHz               |                |                | Network: 0    | N |
| Password:      | m84shxx5xw               | Broadcast<br>SSID:  | Yes •          | Channel:       | Auto          | • |
| Security mode: | WPA2 Personal            | Network mode:       | Mixed *        | Channel width: | Auto          |   |

#### Turvalisus

Seadke oma ruuteri juhtmeta ühenduse turvalisus. Seadistage tulemüür ja VPN-seadistused ning tehke eriseadistusi rakenduste ja mängude jaoks.

| and the second second                                                              |                 |                                                                                 |                     |                 |            |
|------------------------------------------------------------------------------------|-----------------|---------------------------------------------------------------------------------|---------------------|-----------------|------------|
| Firewall UNC 3                                                                     | opps and Gaming |                                                                                 |                     |                 |            |
| Firewall IPv4 SPI timeal protection 🐼 Enabled IPv6 SPI timeal protection 🐼 Enabled |                 | Internet filters                                                                |                     |                 |            |
|                                                                                    |                 | <ul> <li>Filter anonymous internet requests</li> <li>Filter muticast</li> </ul> |                     |                 |            |
|                                                                                    |                 |                                                                                 |                     |                 |            |
| PN Passthrough                                                                     |                 | 🗔 Filter Inter                                                                  | met NAT redirection |                 |            |
| IPSec Passifivough                                                                 |                 | Filler ident (Port 113)                                                         |                     |                 |            |
| PPTP Passthrough                                                                   | Emabled         |                                                                                 |                     |                 |            |
| LZTP Pakslivough                                                                   | Enabled         |                                                                                 |                     |                 |            |
| Pv6 Port Services                                                                  |                 |                                                                                 |                     |                 |            |
| Description                                                                        | Protocol        | IPv6 Address                                                                    | Allow               | Enabled         |            |
|                                                                                    |                 |                                                                                 |                     | Add IPv6 Finand | Il Satting |

# Tõrkeotsing

Lisateavet leiate meie auhinnatud klienditoe leheküljelt Linksys.com/support/EA7500.

#### Teie ruuteri seadistamine ebaõnnestus

Kui te ei suutnud seadistamist lõpule viia, võite proovida järgmist.

• Hoidke kirjaklambri või nõela abil all ruuteri lähtestusnuppu all, kuni märgutuli hakkab vilkuma (umbes 10 sekundit). Seadistage ruuter uuesti.

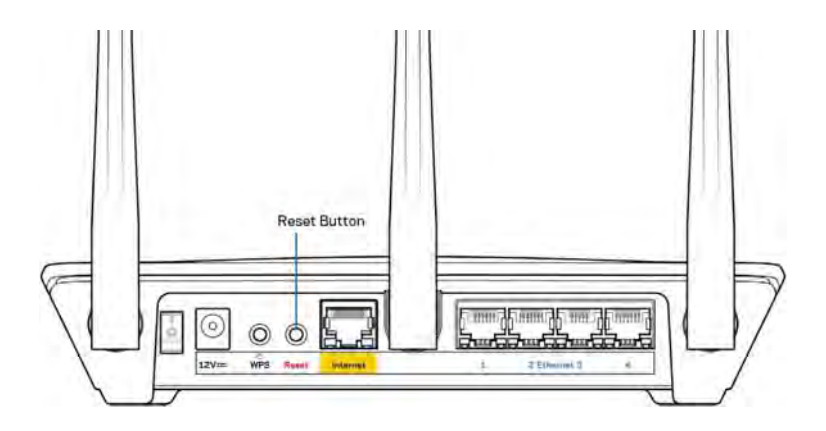

- Lülitage oma arvuti tulemüür ajutiselt välja (vt abi saamiseks turvalisustarkvara juhiseid). Seadistage ruuter uuesti.
- Kui teil on olemas teine arvuti, kasutage seda ruuteri taasseadistamiseks.

# Teade *Your Internet cable is not plugged in* (teie internetikaabel ei ole ühendatud)

Kui ruuteri seadistamisel kuvatakse teade "Teie internetikaabel ei ole ühendatud", proovige järgmisi veaotsinguvõtteid:

• Veenduge, et ethernet kaabel (või ruuteriga kaasas olev) on ühendatud kindlalt kollase WAN pordiga ruuteri tagumisel küljel ja sobiva pordiga teie modemil. See modemi port on tavaliselt kirjaga Ethernet, kuid võib olla ka nimega Internet või WAN.

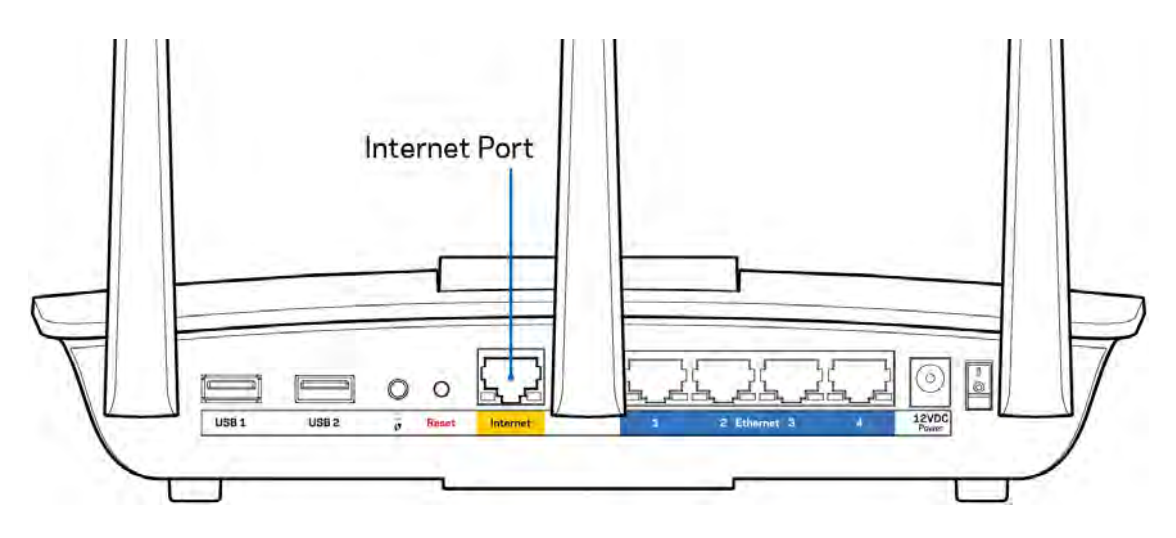

- Veenduge, et teie modem on toitega ühendatud ja sisse lülitatud. Veenduge, et toitelüliti on seatud asendisse ON või l (vastupidiselt asendile O).
- Kui teie internetiteenus on kaabliga, siis veenduge, et kaabliga modemi KAABLI port on ühendatud teie interneti teenusepakkuja poolt antud koaksiaalkaabliga.

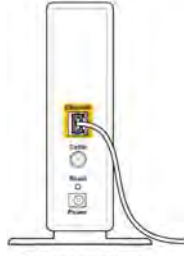

Back view of cable modem

• Kui teie internetiteenus on DSL-ühendusega, tuleb veenduda, et DSL-telefoniliin on ühendatud modemi DSL-pordiga.

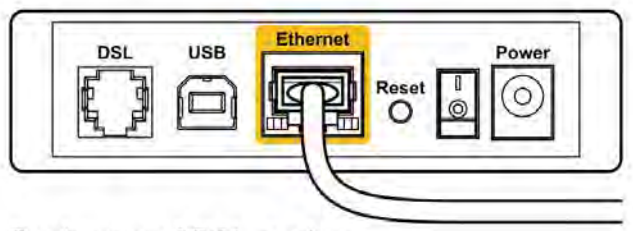

Back view of DSL modem

- Kui teie arvuti oli ühendatud eelnevalt teie modemiga USB-kaabli abil, tuleb USB-kaabli ühendus katkestada.
- Seadistage ruuter uuesti.

# Teade *Cannot access your router* (puudub juurdepääs ruuterile)

Ruuterile juurdepääsu saamiseks peate olema ruuteri võrku ühendatud. Kui teil on hetkel juhtmeta internetiühendus, võib probleemiks olla see, et olete kogemata ühenduse loonud mõne teise raadiovõrguga.

Windowsi arvutite puhul järgige probleemi lahendamiseks järgmisi samme\*:

- 1. Klõpsake süsteemisalve juhtmevaba ühenduse ikoonil. Kuvatakse olemasolevate juhtmeta võrkude loend.
- Klõpsake oma võrgu nimele. Klõpsake nupul Connect (Ühenda). Allolevas näites oli arvuti ühendatud teise juhtmevaba võrguga nimega wraith\_5GHz. Selles näites on valitud ruuteri Linksys EA7500 võrgu nimi Damaged\_Beez2.4.

| Wireless Network Conn | ection 2 🔺          |   |
|-----------------------|---------------------|---|
| wraith_5GHz           | Connected           |   |
| wraith                | liter               |   |
| wraith_5GHz-guest     | 3.1                 |   |
| wraith-guest          | 5.01                |   |
| wraith2.4_6700        | lites               |   |
| wraith5_6700          | liter               | - |
| Damaged_Beez2.4       | ile.                |   |
| Connect automatica    | Illy <u>Connect</u> |   |
| 80LCVBM5              | in.                 |   |
| Other Network         | lite.               | + |
| Open Network an       | d Sharing Center    |   |

- 3. Kui teil palutakse sisestada võrgu turbevõti, sisestage oma parool (turbevõti) võrgu*turbevõtme* väljale. Klõpsake nupul **OK**.
- 4. Teie arvuti ühendub võrguga ning peaksite ruuterile ligi pääsema.

\*Olenevalt teie Windowsi versioonist võib esineda erinevusi sammude sõnastuses või ikoonides.

Maci arvutite puhul järgige probleemi lahendamiseks järgmisi samme:

- 1. Klõpsake akna ülaosas oleval menüüribal Wi-Fi ikoonil. Kuvatakse juhtmeta võrkude loend.
- 2. Allolevas näites oli arvuti ühendatud teise juhtmevaba võrguga nimega wraith\_5GHz. Selles näites on valitud ruuteri Linksys EA7500 võrgu nimi Damaged\_Beez2.4.

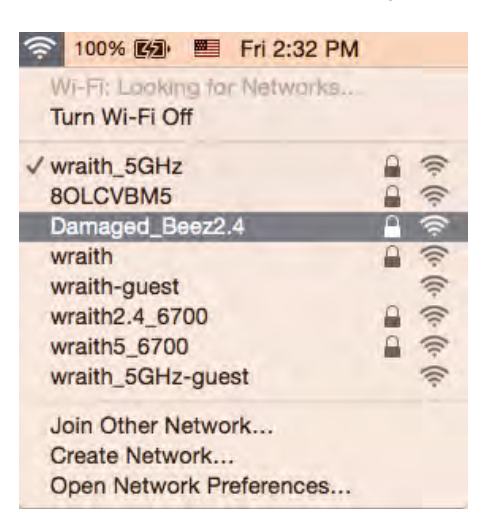

- 3. Klõpsake oma Linksys EA7500 ruuteri juhtmeta võrguühenduse nimel (näites Damaged\_Beez2.4).
- 4. Sisestage oma juhtmevaba võrgu parool (turbevõti) väljale *Password* (Parool). Klõpsake nupul **OK**.

#### Pärast seadistamist

#### Internetiga ei ole võimalik ühendust luua

Kui internetil on teie ruuteriga suhtlemisel raskusi, võidakse veebilehitsejas kuvada veateade "Cannot find [internet address]" ([internetiaadressi] ei leitud). Kui te teate, et internetiaadress on õige ja olete mitme õige internetiaadressi proovimisel sama tulemuse saanud, võib teade tähendada, et probleem on teie internetiteenuse pakkujas või modemi ja ruuteri vahelises ühenduses.

Proovige järgmist:

- Veenduge, et võrgukaabel ja toitekaabel on korralikult ühendatud.
- Veenduge, et pistikus, kuhu teie ruuter on ühendatud, on vool.
- Taaskäivitage ruuter.
- Võtke ühendust oma internetiteenuse pakkujaga ning küsige teie piirkonnas esinevate katkestuste kohta.

Lihtne viis ruuteri töökorda seadmiseks on selle taaskäivitamine (lülitage välja, seejärel uuesti sisse).

Ruuteri toitekaabli abil taaskäivitamiseks toimige järgmiselt.

- 1. Ühendage toitekaabel ruuterist ja modemist lahti.
- 2. Oodake 10 sekundit ning ühendage toitekaabel uuesti modemiga. Veenduge, et modem on vooluvõrku ühendatud.
- 3. Oodake, kuni modemi võrgutuli on vilkumise lõpetanud (ligikaudu kaks minutit). Ühendage toitekaabel uuesti ruuteriga.
- 4. Oodake, kuni ruuteril olev märgutuli lõpetab vilkumise. Oodake kaks minutit, enne kui proovite arvutiga internetühenduse luua.

Ruuteri taaskäivitamiseks veebilehel www.LinksysSmartWiFi.com:

- 1. Logige veebilehele www.LinksysSmartWiFi.com. (Vt "Kuidas logida veebilehele www.LinksysSmartWiFi.com" lk <u>9</u>.)
- 2. Klõpsake nupul *Troubleshooting* (tõrkeotsing), mis asub menüüs *Router Settings* (ruuteri sätted).
- 3. Klõpsake vahekaardil Diagnostics (diagnostika).
- 4. Klõpsake alal Reboot (taaskäivitamine) nupul Reboot (taaskäivita).

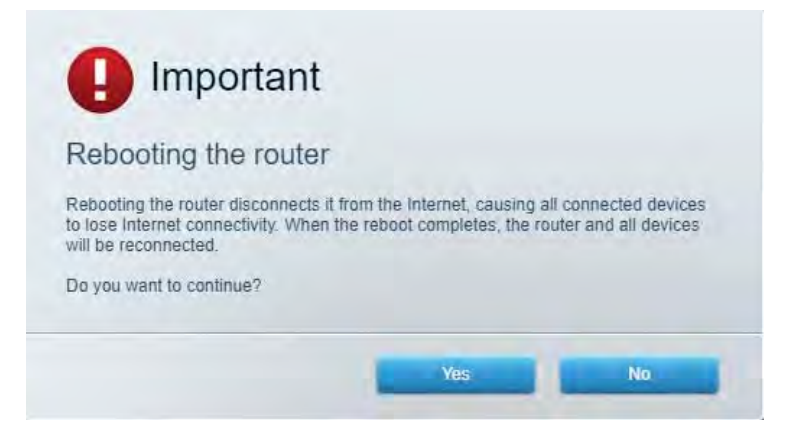

5. Vajutage Yes (Jah). Teie ruuter taaskäivitatakse. Kõik ühendatud seadmed kaotavad ruuteri taaskäivitumise ajaks oma internetiühenduse ning ühenduvad automaatselt uuesti, kui ruuter on valmis.

#### www.LinksysSmartWiFi.com ei avane teie veebibrauseris

Veenduge, et teil on Google Chrome'i, Firefoxi, Safari (Maci ja iPadi puhul), Microsoft Edge'i või Internet Exploreri uusim versioon.

## **Tehnilised andmed**

### Linksys EA7500

| Mudeli nimetus                    | R75                                                            |
|-----------------------------------|----------------------------------------------------------------|
| Mudeli number                     | EA7500                                                         |
| Kommutaatori pordi kiirus         | 10/100/1000 Mb/s (Gigabit Ethernet)                            |
| Raadiosagedus                     | 2,4 GHz ja 5 GHz                                               |
| Antennide arv                     | 3 eemaldatavat välimist reguleeritavat antenni                 |
| Pordid                            | Toide, USB 3.0, Internet, Ethernet (1-4)                       |
| Nupud                             | Lähtestamine, WPS, toide                                       |
| LED-id                            | Ülemine paneel: valgustatud Linksyse logo                      |
|                                   | Tagumine paneel: Internet, Ethernet (1-4)                      |
| UPnP                              | Toetatud                                                       |
| Turvaomadused                     | WPA2, RADIUS                                                   |
| Turbevõtme bitid                  | Kuni 128-bitine krüptimine                                     |
| Salvestustuumi failisüsteemi tugi | FAT, FAT32, NTFS ja HFS+                                       |
| Toetatavad brauserid              | Linksys Smart Wi-Fi-ga töötavad Google                         |
|                                   | Chrome <sup>TM</sup> -i, Firefox®-i, Safari® (Mac®-i ja iPad®- |
|                                   | i jaoks), Microsoft Edge'i uusimad versioonid ning             |
|                                   | Internet Explorer®-i versioon 8 ja uuemad                      |
|                                   | versioonid.                                                    |

#### Keskkondlik

| Mõõtmed               | 10,12″ x 7,24″ x 2,2″ (257 x 184 x 56 mm) ilma<br>antennideta |
|-----------------------|---------------------------------------------------------------|
| Seadme kaal           | 0,88 lbs. (400 g) antennidega                                 |
|                       | 0,80 lbs. (365 g) antennideta                                 |
| Toide                 | 12 V, 2 A                                                     |
| Sertifikaadid         | FCC, IC, CE, Wi-Fi a/b/g/n/ac, Windows 7,                     |
|                       | Windows 8                                                     |
| Kasutamistemperatuur  | 32 kuni 104 °F (0 kuni 40 °C)                                 |
| Hoiundamistemperatuur | -4 kuni 140 °F (-20 kuni 60 °C)                               |
| Kasutamisniiskus      | 10% kuni 80% suhteline õhuniiskus,                            |
|                       | mittekondenseeruv                                             |
| Hoidmisniiskus        | 5% kuni 90% mittekondenseeruv                                 |

Jätame endale õiguse teha muudatusi tehnilistes andmetes teid teavitamata.

#### Märkused

Normatiivse, garantii- ja ohutusteabe saamiseks külastage lehte Linksys.com/support/EA7500.

Maksimaalne sooritus põhineb IEEE standardi 802.11 tehnilistel andmetel. Tegelik sooritus võib varieeruda, kaasa arvatud madalam juhtmeta võrguühenduse võimsus, andmete liikumiskiirus, ulatus ja kaetus. Sooritus sõltub paljudest teguritest, tingimustest ja muutujatest, kaasa arvatud juurdepääsupunktide kaugusest, võrguliikluse mahust, toote materjalist ja ehitusest, kasutatud operatsioonisüsteemist, kasutatud juhtmeta toodete kombinatsioonist, sekkumisest ja muudest ebasoodsatest asjaoludest.

BELKIN, LINKSYS ja mitmed muud tootenimed ja logod on Belkini ettevõtete grupi kaubamärgid. Nimetatud kolmandate osapoolte kaubamärgid on vastavate omanike omandid. Kolmanda osapoole tarkvara litsentse ja teatisi, mida selles tootes kasutatakse, saate vaadata siit: http://support.linksys.com/en-us/license. Võtke ühendust aadressil http://support.linksys.com/enus/gplcodecenter, kui teil on küsimusi või soovite GNU avaliku litsentsi lähtekoodi.

© 2019 Belkin International, Inc. ja/või selle tütarettevõtted. Kõik õigused kaitstud.

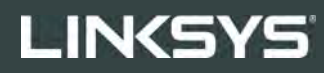

KÄYTTÖOPAS

R**75** 

Malli EA7500

## Sisällys

| Tuotteen yleiskatsaus                                                             | 3  |
|-----------------------------------------------------------------------------------|----|
| Ylhäältä                                                                          | З  |
| Laite takaa                                                                       |    |
|                                                                                   |    |
| Käytön aloittaminen: Perusteet                                                    | 5  |
| Lisäohjeiden hakeminen                                                            | 5  |
| Reitittimen asentaminen                                                           | 6  |
| www.LinksysSmartWiFi.com                                                          | 9  |
| Kirjautuminen osoitteeseen www.LinksysSmartWiFi.com                               | 9  |
| Verkkokartta                                                                      | 11 |
| Vieraskäyttö                                                                      | 11 |
| Käytönvalvonta                                                                    | 12 |
| Etusijan antaminen                                                                | 12 |
| Nopeustesti                                                                       | 13 |
| Ulkoinen tallennustila                                                            | 13 |
| Yhteysasetukset                                                                   | 14 |
| Vianmääritys                                                                      | 14 |
| Langaton                                                                          | 15 |
| Tietoturva                                                                        | 15 |
| Vianmääritys                                                                      | 16 |
| Reitittimen määritys epäonnistui                                                  | 16 |
| Your Internet cable is not plugged in (Internet-kaapelia ei ole liitetty) -viesti | 17 |
| <i>Reititintä ei voi avata</i> -viesti                                            | 18 |
| Asennuksen jälkeen                                                                | 19 |
| Internet-yhteys ei ole käytettävissä                                              | 19 |
| www.LinksysSmartWiFi.com ei avaudu verkkoselaimeen                                | 20 |
| Tekniset tiedot                                                                   | 21 |
| Linksys EA7500                                                                    | 21 |
| Käyttöympäristötiedot                                                             | 21 |

## Tuotteen yleiskatsaus

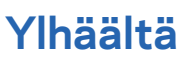

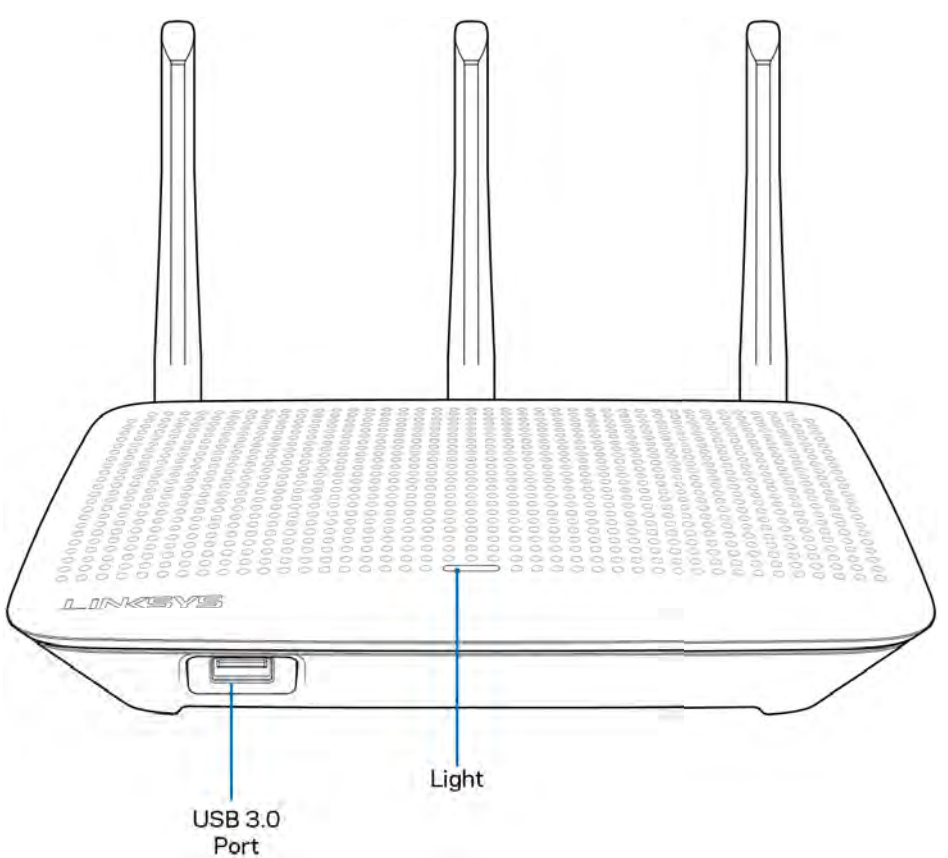

USB 3.0 -portti - Yhdistä ja jaa USB-asema kotiverkkoon tai internetiin.

**Valo -** Valo palaa, kun internet yhteys on muodostettu. Merkkivalo vilkkuu hitaasti käynnistyksen, itsetestauksen ja laiteohjelmistopäivitysten aikana. Merkkivalo vilkkuu nopeasti, jos yhteydessä on virheitä.

#### Laite takaa

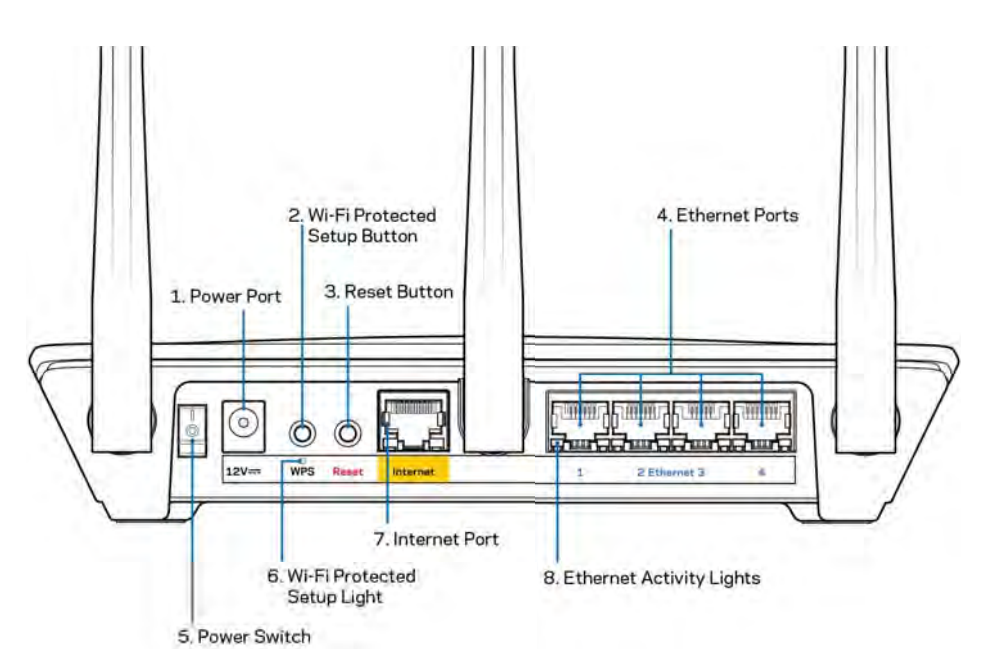

Virtaliitäntä (1) - Kytke mukana toimitettu verkkovirtasovitin tähän liitäntään.

**Wi-Fi Protected Setup -painike (2)** – Painamalla tätä voit määrittää langattoman yhteyden suojauksen Wi-Fi Protected Setup -yhteensopivissa verkkolaitteissa.

**Nollauspainike (3) –** Voit palauttaa reitittimen tehdasasetukset pitämällä tätä painiketta painettuna, kunnes reitittimen yläosassa oleva valo alkaa vilkkua. Voit palauttaa tehdasasetukset myös Linksys-sovelluksessa tai osoitteessa www.LinksysSmartWiFi.com.

**Ethernet-portit (4)** – Kytke Ethernet-kaapelit sinisiin Gigabit (10/100/1000) -portteihin ja langallista verkkoyhteyttä käyttävin laitteisiin.

**Huomautus:** paras suorituskyky saadaan käyttämällä Ethernet-porteissa vähintään CAT5e-luokan kaapeleita.

Virtakytkin (5) - Käynnistä reititin painamalla kytkin | (on) -asentoon.

WPS-asennusvalo (6) - Vilkkuu WPS-laiteparin muodostuksen aikana.

**Internet-portti (7)** – Kytke Ethernet-kaapeli keltaiseen Gigabit (10/100/1000) -porttiin ja laajakaistatai valokuitumodeemiin.

**Huomautus:** paras suorituskyky saadaan käyttämällä Internet-portissa vähintään CAT5e-luokan kaapeleita.

Ethernet-toiminnan valot - Vilkkuu, kun Ethernet-portissa on liikennettä.

## Käytön aloittaminen: Perusteet

#### Lisäohjeiden hakeminen

Tämän käyttöoppaan lisäksi voit tutustua seuraaviin ohjeresursseihin:

- Linksys.com/support/EA7500 (käyttöoppaat, lataukset, usein kysytyt kysymykset, tekninen tuki, tukipalvelun keskustelutoiminto, keskustelupalstat)
- Avaa osoite <u>www.LinksysSmartWiFi.com</u> ja valitse näytön yläosassa Ohje.

| Sign In<br>Log in with your router party              | eard                                                                                             |       |                                                                                     |
|-------------------------------------------------------|--------------------------------------------------------------------------------------------------|-------|-------------------------------------------------------------------------------------|
| •                                                     | Secure access to<br>router settings<br>anywhere anytime                                          | ,     | Access Router                                                                       |
| Use your Linksys Smith I<br>anywhere, at any time, ex | Wi-Fi account to access your home network from<br>en from your mobile device. Easily connect new | -     | English (United States) * Talogn with your Lankays Strand VV Pridecount, click have |
| devices, set parental con                             | role, get access to Smart Wi-Fi mobile Apps, and n                                               | norek |                                                                                     |

**Huom.** Tuotteessa käytetyn kolmannen osapuolen ohjelmiston lisenssit ja ilmoitukset ovat saatavilla osoitteessa <u>http://support.linksys.com/en-us/license</u>. Lisätietoja GPL-lisenssistä ja lähdekoodin pyyntölomake on osoitteessa <u>http://support.linksys.com/en-us/gplcodecenter</u>.

#### Reitittimen asentaminen

- 1. Viimeistele asennus avaamalla tietokoneen selaimeen osoite http://LinksysSmartWiFi.com.
- 2. Valitse laitteesi.

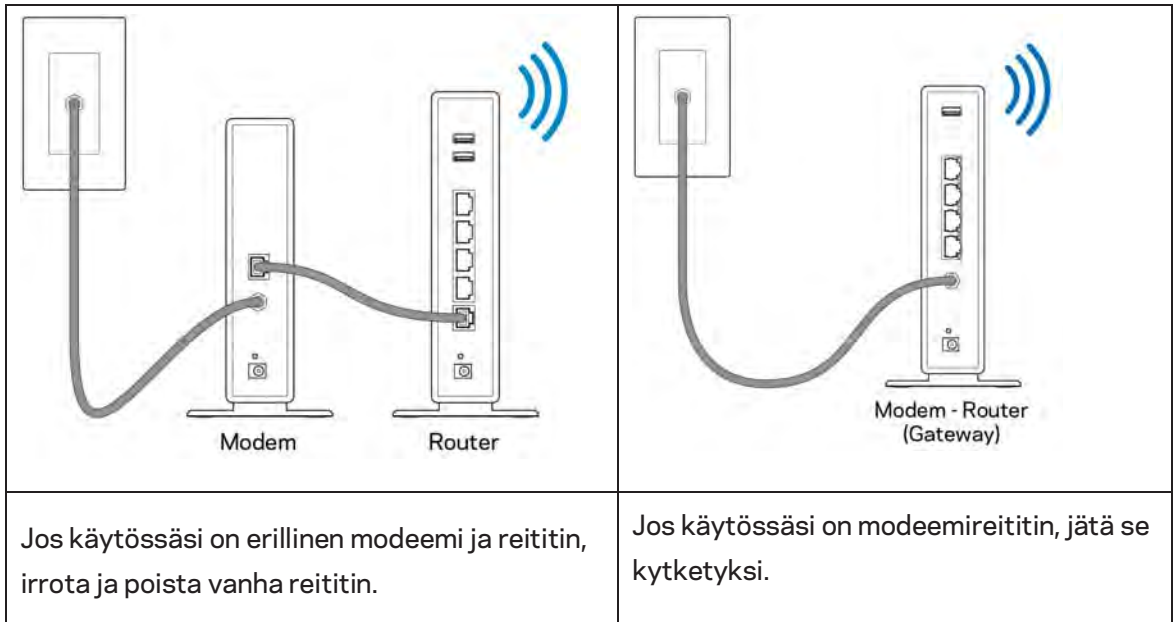

- 3. Säädä antennit pystyasentoon ja kytke reititin pistorasiaan. Varmista, että virtakytkin on | (on) -asennossa.
- 4. Kytke reititin modeemiin tai modeemireitittimeen. Kytke mukana toimitetun Internet-kaapelin toinen pää uuden reitittimen keltaiseen Internet-porttiin. Jos käytössäsi on modeemi, kytke toinen pää modeemin Ethernet (LAN) -porttiin. Jos käytössäsi on modeemireititin, kytke kaapeli mihin tahansa vapaana olevaan porttiin.
- 5. Odota, kunnes reitittimen päällä oleva Linksys-logovalo lakkaa vilkkumasta ja palaa tasaisesti valkoisena.
- Muodosta yhteys Wi-Fi-verkkoon, jonka nimi on mainittu reitittimen mukana toimitetussa pikaaloitusoppaassa. (Voit muuttaa näitä tietoja myöhemmin.) Lisätietoja verkkoyhteyden muodostamisesta on laitteen käyttöohjeissa osoitteessa linksys.com/support/EA7500.

#### Huomautus: Et voi käyttää Internetiä, ennen kuin reitittimen asetukset on määritetty.

7. Kirjoita selaimen osoiteriville http://LinksysSmartWiFi.com. Viimeistele reitittimen asennus noudattamalla näyttöön tulevia ohjeita. Voit avata asetusliittymän myös kirjoittamalla selaimen osoiteriville 192.168.1.1.

Määritä Linksys-tili noudattamalla asennuksen lopussa näyttöön tulevia ohjeita. Määritä reitittimen asetukset millä tahansa internetiin yhdistetyllä tietokoneella osoitteessa <u>www.LinksysSmartWiFi.com</u>. Reitittimen asetusnäytössä voit

muuttaa reitittimen nimen ja salasanan

- määrittää vieraskäytön
- määrittää lapsilukon
- liittää laitteita verkkoon
- testata Internet-yhteyden nopeuden.

**Huomautus:** Saat vahvistussähköpostin tilin luomisen jälkeen. Linkitä reititin tiliisi napsauttamalla sähköpostiviestissä olevaa linkkiä kotiverkkoon yhdistetyssä laitteessa.

**Vihje:** Tulosta seuraava sivu ja kirjoita reitittimen ja tilin asetukset alla olevaan taulukkoon myöhempää käyttöä varten. Säilytä muistiinpanojasi turvallisessa paikassa.

| 2,4 GHz:n verkon Wi-Fi-nimi              |  |
|------------------------------------------|--|
| Salasana                                 |  |
| 5 GHz:n verkon Wi-Fi-nimi                |  |
| Salasana                                 |  |
| Reitittimen salasana                     |  |
| Vieras-Wi-Fin nimi                       |  |
| Salasana                                 |  |
| www.LinksysSmartWiFi.com<br>Käyttäjänimi |  |
| www.LinksysSmartWiFi.com<br>Salasana     |  |

## www.LinksysSmartWiFi.com

Voit määrittää reitittimen asetuksia missä tahansa oletkin menemällä osoitteeseen www.LinksysSmartWiFi.com. Voit toki määrittää asetukset myös suoraan kotiverkossa. Voit myös käyttää Linksys-sovellusta iPhone- ja Android-laitteilla. Katso lisätietoja laitteesi sovelluskaupasta.

#### Kirjautuminen osoitteeseen www.LinksysSmartWiFi.com

- 1. Avaa tietokoneen selain.
- 2. Siirry osoitteeseen www.LinksysSmartWiFi.com ja kirjaudu sisään tilillesi.

| Secure access to     router settings     anywhere anytime     English (United States) | Sign In                  | will.                                                   |                                                        |
|---------------------------------------------------------------------------------------|--------------------------|---------------------------------------------------------|--------------------------------------------------------|
| English (United States)                                                               | < °o                     | Secure access to<br>router settings<br>anywhere anytime | \$<br>Access Router                                    |
| Use your Linkiya Smart VIPPI account to access your home network from                 | Use your Linksys Smart W | Fi account to access your home network home             | In tips anti-your Linking's Timiet W-Pr example, Click |
Jos et muista salasanaasi, napsauta *Unohditko salasanan?* -linkkiä ja palauta salasana näyttöön tulevien ohjeiden mukaisesti. Jos tarvitset ohjeita, siirry osoitteeseen <u>www.LinksysSmartWiFi.com</u> ja valitse näytön yläosassa Ohje.

| -INKSYS" Smart Wi-Fi                                                                   | Appi-Center Help Lekksys02230 🛩 Stign Out 🛩                                                                                                    |
|----------------------------------------------------------------------------------------|----------------------------------------------------------------------------------------------------|
| Smart Wi-Fi Tools                                                                      | Network Statue      Community      Community |
| Media Prioritization     Speed Test     External Storage                               | Mathorik Map         Image: Constitution of the constitution of the constand of the constituti                          |
| Router Settings       Connectivity       Troubleshooting       Wireless       Security | Parentia Controls     Parentia Controls     Parentia Controls     Parentia Controls     Parentia Controls     Parentia Controls     Parentia Controls     Parentia Controls     Parentia Controls                                                                                                    |
|                                                                                        | External Storage                                                                                                    |

TÄRKEÄÄ: Kun olet asentanut reitittimen ja kirjautunut osoitteessa www.LinksysSmartWiFi.com, ota käyttöön HTTPS-asetus kohdassa Paikallisen hallinnan käyttö. Asetus parantaa tietoturvaa, kun hallitset reititintä paikallisesti (ilman internetyhteyttä).

Kun olet kirjautunut osoitteeseen www.LinksysSmartWiFi.com, valitse Yhteysasetukset > Hallinta ja ota käyttöön HTTPS-valintaruutu kohdassa Paikallisen hallinnan käyttö. Napsauta lopuksi **Käytä**painiketta näytön oikeassa alakulmassa.

| Basic Internet Setting: Local Network Ad                           | vanced Routing VLAN Administration                                                                                                    |
|--------------------------------------------------------------------|----------------------------------------------------------------------------------------------------|
| Local Management Access                                            |                                                                                                    |
| 🖸 HTTP 🔽 HTTPS                                                     |                                                                                                    |
| Access via wirehers                                                |                                                                                                    |
| JPnP 🔽 Enabled                                                     | Application Layer Gateway                                                                                                    |
| Allow users to configure<br>Allow users to disable internet access | 🗇 an                                                                                                    |
|                                                                    | Express Forwarding                                                                                                    |
|                                                                    | Enable                                                                                                    |
|                                                                    | AllJoyn Notifications                                                                                                    |
|                                                                    | AlUoynill is a collaborative open-source software transwork that makes it<br>easy for devices and apps to discover and communicate with each other |
|                                                                    | Enable device join notifications                                                                                                    |
|                                                                    | Europe pearce for updatications                                                                                                    |

### Verkkokartta

Tarkastele ja hallitse kaikkia reitittimeen liitettyjä verkkolaitteita. Tarkastele pää- ja vierasverkon laitteita ja katsele kunkin laitteen tietoja.

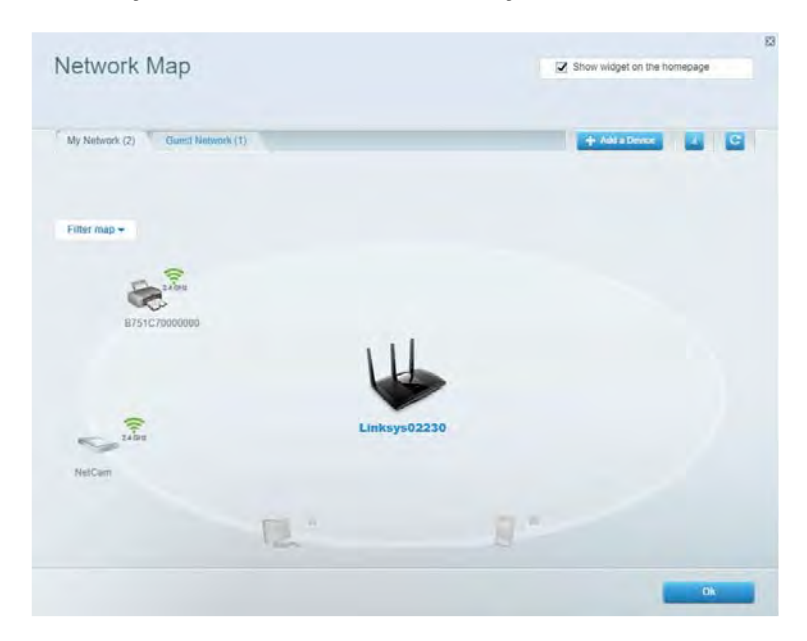

### Vieraskäyttö

Määritä erillinen verkkoa, jota vieraat voivat käyttää saamatta käyttöönsä kaikkia verkkoresurssejasi.

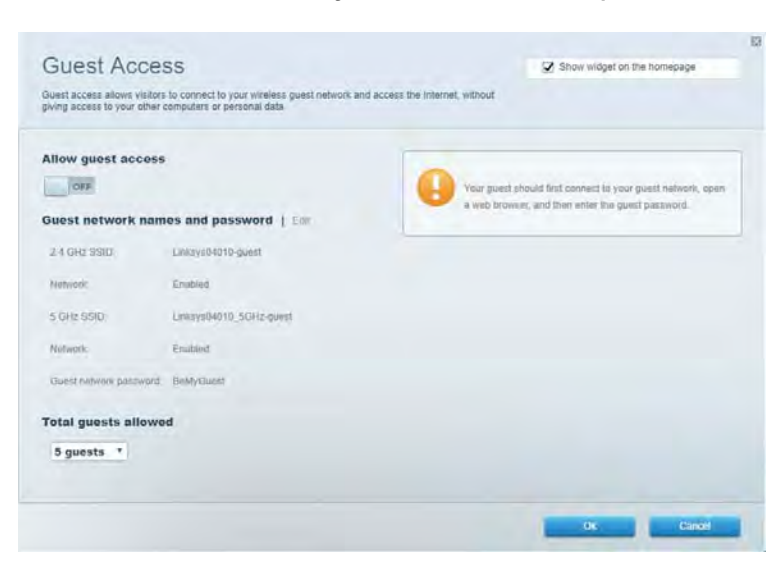

### Käytönvalvonta

Estä sivustoja ja määriä internetin käyttöajat.

| Parental Controls                                             |         | 📝 St                  | ow widget on the homepage |  |
|---------------------------------------------------------------|---------|-----------------------|---------------------------|--|
| Limit when your children get online and what websilles they c | an see. |                       |                           |  |
| Enable parental controls                                      |         |                       |                           |  |
| OFF                                                           |         |                       |                           |  |
| Restrict Internet access on                                   |         | Block Internet access |                           |  |
| Main PC                                                       | *       | O thear               |                           |  |
| android-89368ba5b9020719                                      |         | C Americ              |                           |  |
| android_10f1d09a8617d441                                      |         | 1.7 Specific Treve.   |                           |  |
|                                                               |         | Block specific sites  |                           |  |
|                                                               |         |                       |                           |  |
|                                                               |         |                       |                           |  |
|                                                               |         |                       |                           |  |
|                                                               |         |                       |                           |  |
|                                                               |         |                       | -                         |  |
|                                                               |         |                       | OK Gantol                 |  |

### Etusijan antaminen

Määritä, mitkä laitteet ja sovellukset ovat etusijalla verkon kaistanleveyden käytössä.

| Andia Prioritization                                                                                                    | C2 Show wideat on the homenane                                                                           |
|----------------------------------------------------------------------------------------------------|----------------------------------------------------------------------------------------------------|
| e priority to those devices, applications, and games that connect to streaming or real-time vices for best performance on your home network. | media                                                                                                    |
| ioritization: 09 Reset Priodization   Settings                                                                                               |                                                                                                    |
| High Priority                                                                                                    |                                                                                                    |
|                                                                                                    |                                                                                                    |
|                                                                                                    |                                                                                                    |
|                                                                                                    |                                                                                                    |
| 44                                                                                                    |                                                                                                    |
|                                                                                                    |                                                                                                    |
| Drag and drop devices to protect                                                                                                    | fice                                                                                                    |
| Drag and they devices to prov                                                                                                    | feet                                                                                                    |
| Draig and drop devices to prior Normal Priority Devices                                                                                      | Applications Edit 1 Deine                                                                                |
| Draig and drop devices to proof Normal Priority Devices           Bevices           Bevices                                                  | Applications Edit 1 Delets                                                                               |
| Draig and dipp devices to prove Normal Priority Devices  Main PC  android-09368ba5b.                                                         | Applications Edit   Deins<br>Spotify • =<br>Online Games Edit   Deins                                    |
| Drag and drop devices to preef Normal Priority Devices  Main PC  android_89368ba5b.                                                          | Applications Edit   Doless<br>Spotify • =<br>Online Games Edit   Doless<br>City of Herces / Villians • = |

### Nopeustesti

Testaa verkon Internet-yhteyden nopeus.

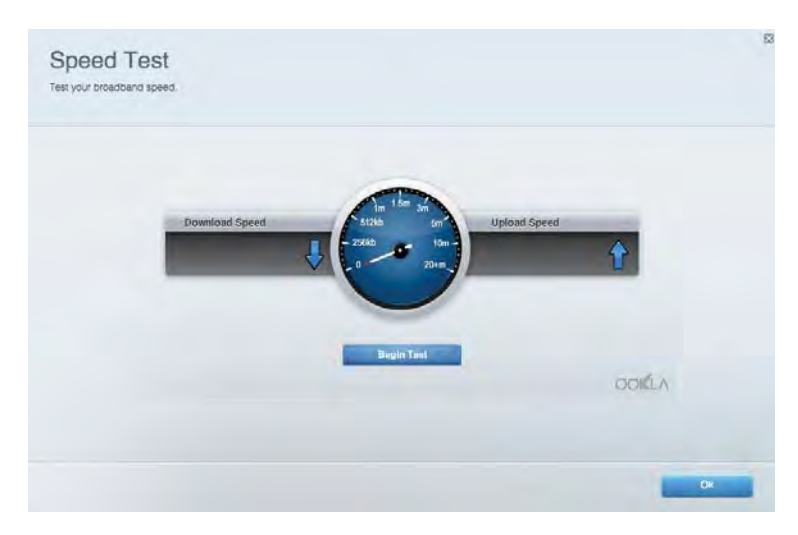

### Ulkoinen tallennustila

Käytä reitittimeen liitettyä USB-asemaa (ei sisälly toimitukseen) ja määritä tiedostojen jakamisen, mediapalvelimen ja FTP-yhteyden asetukset.

| Status Folder Access FTP Server Media Server                                                                                      |                                                                                                    |
|----------------------------------------------------------------------------------------------------|----------------------------------------------------------------------------------------------------|
| Cternal Storage Drive External storage volume mane. POUND DRIVE Source used: 6 MB used of RSR MR total Solely remove drive Reheat | Secure Folder Access is OFF<br>Any user can access content via shared folder.<br>PC access (Finder): safe 168.1.1<br>Mae access (Finder): safe 1782-168.1.1<br>FTP Server is OFF<br>Content is not accessible to any user via FTP<br>PTP server: Dinabled<br>Media Server (DLNA) is ON |
|                                                                                                    | Media content is accessible to DLNA clients<br>DLNA server: eu-4500v3                                                                                                    |

### Yhteysasetukset

Hallitse verkon perus- ja lisäasetuksia.

| Basic Internet Settings Local Network Advan | ced Routing VLAN Administration                                   |
|---------------------------------------------|-------------------------------------------------------------------|
| letwork Name and Password   Edi             | Router Firmware Update                                            |
| 2.4 GHz network mime Linksyu02230           | Automatic (Current Version: 1.1.2.170091)                         |
| Network password cdeenciet                  | Check for Updates                                                 |
| 5 GHz nebwork name Linksys02230_5GHz        |                                                                   |
| Network parameteria cateOhcijk I            | Manual:<br>No file chosen Chosee File                             |
| couter Password   Edit                      | Time Zone                                                         |
| Roufer parsword                             | (GMT-08:00) Pacific Time (USA & Canada)                           |
| Router password heat. Admin                 | Automatically adjust for Daylight Sawings Time                    |
|                                             | Activity Lights                                                   |
|                                             | ON Enable/disable activity lights. Power light<br>will remain on. |

### Vianmääritys

Selvitä reitittimen ongelmia ja tarkista verkon tila.

| es   Report               |                   |               |            |                 |
|---------------------------|-------------------|---------------|------------|-----------------|
| Name                      | MAC address       | IPv4 address  | Connection | Refresh         |
| Main PC                   | 6C-F0-49-8E-36-EA | 192.168 1.124 | LAN        | Open in browser |
| indroid-89368tra5b9020719 | C0.C1.C0.58.8E.28 | 192.168.1.140 | Wireless   | Print           |
| Name                      | MAC address       | IPv6 address  | Connection |                 |
|                           |                   |               |            |                 |
|                           |                   |               |            |                 |
|                           |                   |               |            |                 |

### Langaton

Muuta reitittimen suojaustilaa, salasanaa ja MAC-suodatusta sekä yhdistä laitteita Wi-Fi Protected Setup -toiminnon avulla.

| Windess M      | AC Editing Wi-Fi Protec | terd Setup Vie      | miesto Schindlake |                |               |   |
|----------------|-------------------------|---------------------|-------------------|----------------|---------------|---|
| Network name:  | Linksys02230            | 2.4 GHz             |                   |                | Hetwork:      |   |
| Password:      | 542b542b                | Broadcast<br>\$5ID: | Yes *             | Channel:       | 8 - 2.447 GHz |   |
| Security mode: | WPA2 Personal *         | Network mode:       | Mixed *           | Channel width: | Auto          | • |
| Network name:  | Linksys02230_5GHz       | 5 GHz               |                   |                | Network: 0    |   |
| Password:      | m84shxx5xw              | Broadcast<br>SSID:  | Yes *             | Channel:       | Auto          | • |
| Security mode: | WPA2 Personal           | Network mode:       | Mixed *           | Channel width: | Auto          |   |

### Tietoturva

Määritä reitittimen langaton suojaus. Määritä palomuuri ja VPN-asetukset sekä omat asetuksesi sovelluksille ja peleille.

| Firewall DMC                 | Apps and Gaming |               |                          |                |             |
|------------------------------|-----------------|---------------|--------------------------|----------------|-------------|
| irewall                      |                 | Internet filt | ers                      |                |             |
| IPv4 SP5 timwall protection  | C Enabled       | Filter and    | nymous internet requests |                |             |
| IPv6 SPI firewall protection | S Enabled       | Filter mut    | icast                    |                |             |
| PN Passthrough               |                 | Filter Inter  | met NAT redirection      |                |             |
| PSec Passthrough             | Z Enabled       | 🖌 Filler iden | t (Port 113)             |                |             |
| PPTP Passithrough            | Z Emabled       |               |                          |                |             |
| LZTP PassWough               | Construction    |               |                          |                |             |
| Pv6 Port Services            |                 |               |                          |                |             |
| Description                  | Protocol        | IPv6 Address  | Allow                    | Enabled        |             |
|                              |                 |               |                          | Add IPv6 Firew | all Setting |

# Vianmääritys

Lisätietoja saat palkitusta asiakastuestamme osoitteessa Linksys.com/support/EA7500.

### Reitittimen määritys epäonnistui

Jos et voinut suorittaa asennusta loppuun ohjatussa käyttöönotossa, voit tehdä sen seuraavasti:

• Paina reitittimen nollauspainiketta paperiliittimellä tai neulalla (noin 10 sekuntia), kunnes merkkivalo alkaa vilkkua. Asenna reititin uudelleen.

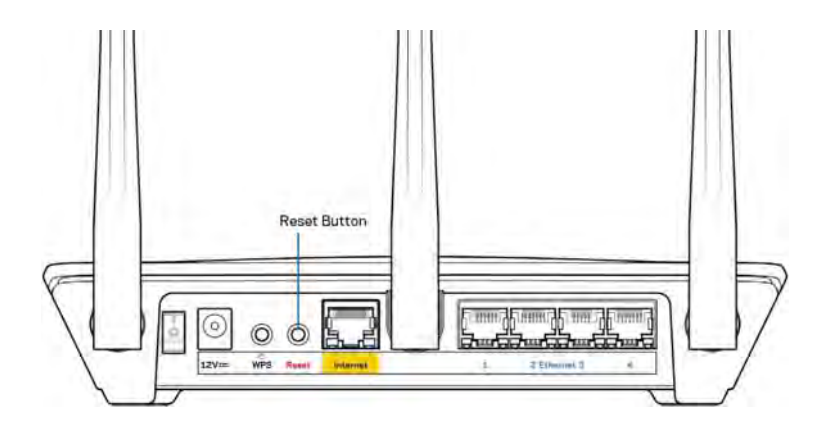

- Poista tietokoneen palomuuri käytöstä väliaikaisesti (katso ohjeet tietoturvaohjelmiston käyttöoppaasta). Asenna reititin uudelleen.
- Jos käytettävissä on toinen tietokone, asenna reititin uudelleen sen avulla.

# *Your Internet cable is not plugged in* (Internet-kaapelia ei ole liitetty) -viesti

Jos Internet-kaapelia ei ole liitetty -viesti tulee näkyviin reitittimen määrityksen aikana, noudata näitä vianmääritysohjeita:

 Varmista, että Ethernet-kaapeli (kuten reitittimen mukana toimitettu kaapeli) on liitetty kunnolla reitittimen takapaneelissa olevaan keltaiseen Internet-porttiin ja kytkettävän modeemin asianmukaiseen porttiin. Tämän portin nimi modeemissa on tavallisesti Ethernet, mutta se voi olla myös Internet tai WAN.

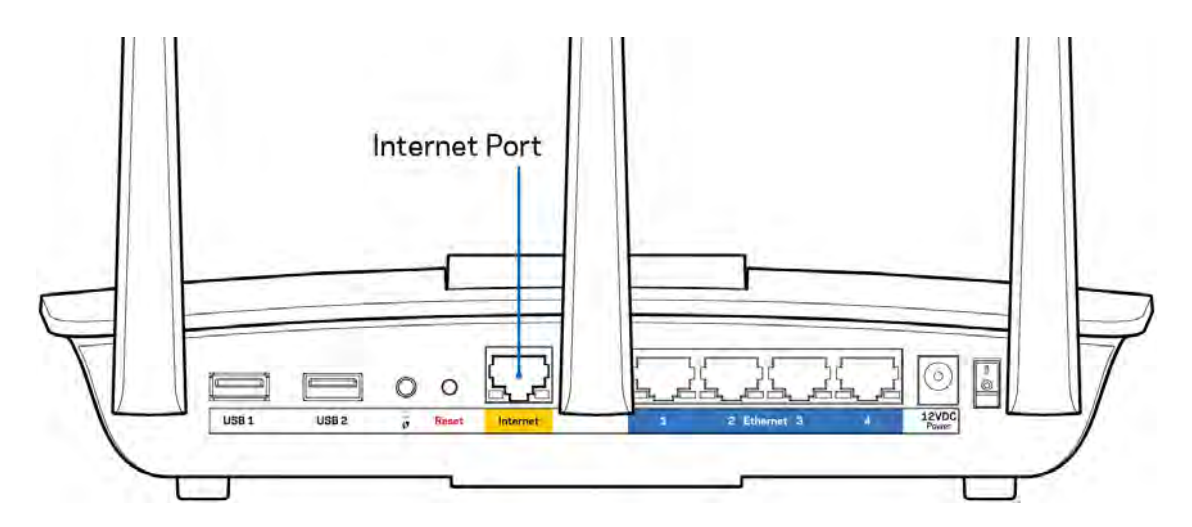

- Varmista, että modeemi on liitetty pistorasiaan ja että virta on kytketty. Varmista, että virtakytkin on ON- tai l-asennossa (ei O-asennossa).
- Jos Internet-palvelu toimii kaapeliverkossa, varmista, että kaapelimodeemin CABLE-portti on kytketty Internet-palveluntarjoajan toimittamaan koaksiaalikaapeliin.

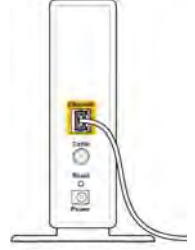

Back view of cable modem

• Jos Internet-palvelu toimii DSL-verkossa, varmista, että DSL-puhelinjohto on kytketty modeemin DSL-porttiin.

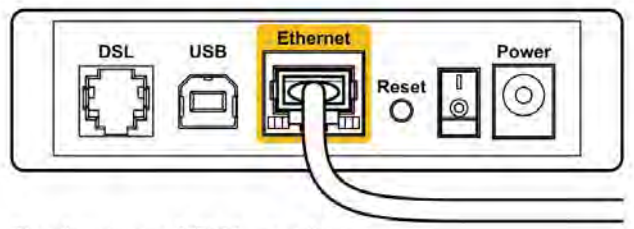

Back view of DSL modem

- Jos tietokone on aiemmin kytketty modeemiin USB-kaapelilla, irrota USB-kaapeli.
- Asenna reititin uudelleen.

### Reititintä ei voi avata-viesti

Reitittimen käyttäminen edellyttää yhteyttä reitittimen verkkoon. Jos käytössä on langaton Internetyhteys, olet ehkä muodostanut vahingossa yhteyden johonkin toiseen langattomaan verkkoon.

Voit korjata ongelman Windows-tietokoneissa seuraavasti\*:

- 1. Napsauta työpöydän ilmaisinalueella langattoman yhteyden kuvaketta. Käytettävissä olevien verkkojen luettelo avautuu.
- 2. Napsauta oman verkkosi nimeä. Valitse Yhdistä. Seuraavassa esimerkissä tietokone on liitetty toiseen langattomaan verkkoon, jonka nimi on "wraith\_5GHz". Tässä esimerkissä Linksys EA7500 -reitittimen langaton verkko nimeltä Damaged\_Beez2.4 on valittuna.

| Wireless Network Cor | nnectio | on 2     | ^      | 1  |
|----------------------|---------|----------|--------|----|
| wraith_5GHz          | Co      | onnec    | ted ,1 |    |
| wraith               |         |          | llee   |    |
| wraith_5GHz-guest    |         |          | 311    | r  |
| wraith-guest         |         |          | 5.01   |    |
| wraith2.4_6700       |         |          | line.  |    |
| wraith5_6700         |         |          | litter |    |
| Damaged_Beez2.4      |         |          | dl.    | ]. |
| Connect automati     | ically  | <u>c</u> | onnect |    |
| 80LCVBM5             |         |          | libe.  |    |
| Other Network        |         |          | lite   | Ļ  |
| Open Network         | and Sh  | aring    | Center |    |

3. Jos verkko edellyttää verkon suojausavaimen antamista, kirjoita salasana (suojausavain) verkon suojausavaimen kenttään. Valitse **OK**.

4. Tietokone muodostaa yhteyden verkkoon, minkä jälkeen sinun pitäisi voida käyttää reititintä.

\* Näissä vaiheissa mainittujen toimintojen nimet ja kuvakkeet saattavat vaihdella käytettävän Windows-version mukaan.

Voit korjata ongelman Mac-tietokoneissa seuraavasti:

- 1. Napsauta näytön yläreunan valikkorivillä näkyvää Wi-Fi-symbolia. Langattomien verkkojen luettelo tulee näkyviin.
- Seuraavassa esimerkissä tietokone on liitetty toiseen langattomaan verkkoon, jonka nimi on "wraith\_5GHz". Tässä esimerkissä Linksys EA7500 -reitittimen langaton verkko nimeltä Damaged\_Beez2.4 on valittuna.

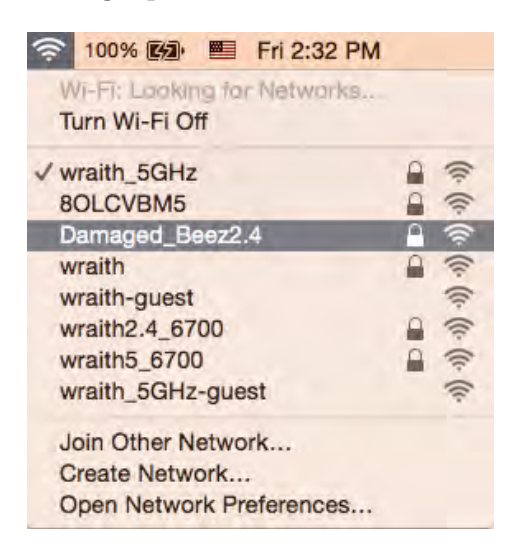

- 3. Osoita Linksys EA7500 -reitittimen langattoman verkon nimeä (tässä esimerkissä Damaged\_Beez2.4).
- 4. Kirjoita langattoman verkon salasana (suojausavain) Salasana-kenttään. Valitse OK.

### Asennuksen jälkeen

#### Internet-yhteys ei ole käytettävissä

Jos Internet-liikenne reitittimen kautta ei toimi, ongelma saattaa ilmetä selaimessa näkyvänä Osoitetta [internet-osoite] ei löydy -viestinä. Jos tiedät, että Internet-osoite on toimiva, ja olet kokeillut useita kelvollisia Internet-osoitteita samalla tuloksella, viesti saattaa tarkoittaa, että Internetpalveluntarjoajan tai modeemin ja reitittimen välisessä tietoliikenteessä on ongelmia.

Kokeile seuraavia ratkaisuja:

- Varmista, että verkko- ja virtakaapelit on kytketty kunnolla.
- Varmista, että pistorasia, johon reititin on kytketty, on toiminnassa.
- Käynnistä reititin uudelleen.
- Ota yhteyttä Internet-palveluntarjoajaan ja selvitä, onko alueellasi käyttökatko.

Yleinen keino palauttaa reititin toimintaan on käynnistää se uudelleen (katkaise virta ja kytke se uudelleen).

Käynnistä reititin uudelleen virtajohdon avulla seuraavasti:

- 1. Irrota virtajohto reitittimestä ja modeemista.
- 2. Odota 10 sekuntia ja liitä virtajohto modeemiin uudelleen. Varmista, että laite käynnistyy.
- 3. Odota, kunnes modeemin online-tilan merkkivalo lakkaa vilkkumasta. (Tämä kestää enintään kaksi minuuttia.) Kytke virtajohto uudelleen reitittimeen.
- 4. Odota, kunnes reitittimen päällä oleva valo lakkaa vilkkumasta. Odota kaksi minuuttia, ennen kuin yrität muodostaa Internet-yhteyttä tietokoneesta.

Voit käynnistää reitittimen uudelleen www.LinksysSmartWiFi.com-palvelussa seuraavasti:

- 1. Kirjaudu osoitteeseen www.LinksysSmartWiFi.com. (Katso kohta Kirjautuminen osoitteeseen www.LinksysSmartWiFi.com sivulla <u>9</u>.)
- 2. Valitse Router Settings (Reitittimen asetukset) -kohdassa Troubleshooting (Vianmääritys).
- 3. Napsauta Diagnostics (Diagnostiikka) -välilehteä.
- 4. Valitse Reboot (Käynnistä uudelleen) -kohdassa Reboot (Käynnistä uudelleen).

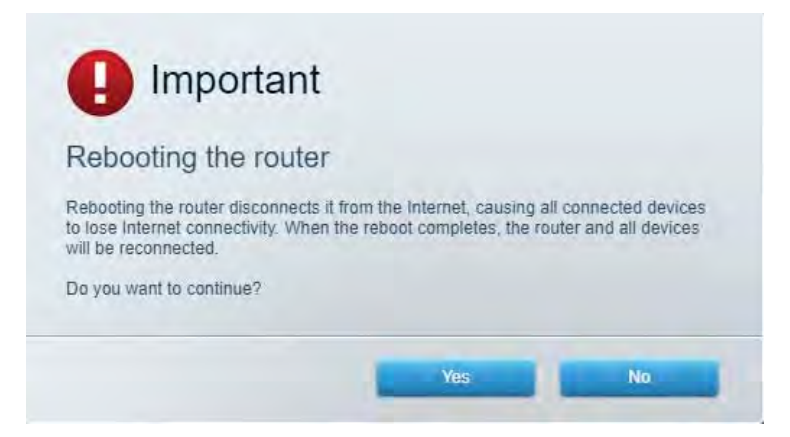

5. Valitse **Yes** (Kyllä). Reititin käynnistyy uudelleen. Kun reititin käynnistetään uudelleen, kaikkien yhdistettyjen laitteiden Internet-yhteys katkeaa. Laitteet yhdistetään uudelleen automaattisesti, kun reititin on käyttövalmis.

### www.LinksysSmartWiFi.com ei avaudu verkkoselaimeen

Varmista, että käytössäsi on uusin Google Chrome, Firefox, Safari (Mac ja iPad), Microsoft Edge tai Internet Explorer.

# **Tekniset tiedot**

### Linksys EA7500

| Mallinimi                              | R75                                                        |
|----------------------------------------|------------------------------------------------------------|
| Mallinumero                            | EA7500                                                     |
| Kytkinportin nopeus                    | 10/100/1000 Mbps (Gigabit Ethernet)                        |
| Radiotaajuus                           | 2,4 GHz ja 5 GHz                                           |
| Antennien määrä                        | 3 irrotettavaa, ulkoista säädettävää antennia              |
| Portit                                 | Virta, USB 3.0, Internet, Ethernet (1-4)                   |
| Painikkeet                             | Nollauspainike, Wi-Fi Protected Setup,                     |
|                                        | virtapainike                                               |
| Merkkivalot                            | Yläpaneeli: Linksys-logovalo                               |
|                                        | Takapaneeli: Internet, Ethernet (1-4)                      |
| UPnP                                   | Tuettu                                                     |
| Suojausominaisuudet                    | WPA2, RADIUS                                               |
| Suojausavaimen pituus bitteinä         | Jopa 128-bittinen salaus                                   |
| Tallennustilan tietojärjestelmien tuki | FAT, FAT32, NTFS ja HFS+                                   |
| Tuetut selaimet                        | Linksys Smart Wi-Fi toimii uusimissa Google                |
|                                        | Chrome <sup>™</sup> -, Firefox®-, Safari®- (Mac® ja iPad®) |
|                                        | ja Microsoft Edge -versioissa sekä Internet                |
|                                        | $Explorer^{\mathbb{R}}$ -versiossa 8 ja uudemmissa         |

### Käyttöympäristötiedot

| Mitat                              | 257 x 184 x 56 mm ilman antenneja         |
|------------------------------------|-------------------------------------------|
| Laitteen paino                     | 400 g antennien kanssa                    |
|                                    | 365 g ilman antenneja                     |
| Virta                              | 12 V, 2 A                                 |
| Sertifioinnit                      | FCC, IC, CE, Wi-Fi a/b/g/n/ac, Windows 7, |
|                                    | Windows 8                                 |
| Käyttölämpötila                    | 0-40 °C                                   |
| Varastointilämpötila               | -20+60 °C                                 |
| Käyttöympäristön ilmankosteus      | 10-80 %, suhteellinen ilmankosteus,       |
|                                    | kondensoitumaton                          |
| Varastointiympäristön ilmankosteus | 5-90 %, kondensoitumaton                  |

Oikeus teknisten tietojen muuttamiseen pidätetään.

Huomautukset:

Lisätietoja säännöksistä, takuusta ja turvatiedoista on osoitteessa Linksys.com/support/EA7500.

Enimmäissuorituskyky IEEE Standard 802.11 -säädöksen mukaan. Todellinen suorituskyky saattaa vaihdella langattoman verkon kapasiteetin, tiedonsiirtonopeuden, alueen ja peiton mukaan. Suorituskyky riippuu monista tekijöistä, olosuhteista ja muuttujista, joita ovat mm. etäisyys tukiasemasta, verkkoliikenteen määrä, rakennusmateriaalit ja rakenne, käytössä oleva käyttöjärjestelmä, käytettävien langattomien tuotteiden sekoitus, häiriöt ja muut haitalliset olosuhteet.

BELKIN, LINKSYS ja monet tuotenimet ja logot ovat Belkin-yhtymän omistamia tavaramerkkejä. Mainitut kolmansien osapuolien tavaramerkit ovat omistajiensa omaisuutta. Tuotteessa käytetyn kolmannen osapuolen ohjelmiston lisenssit ja ilmoitukset ovat saatavilla täällä: http://support.linksys.com/en-us/license. Lisätietoja GPL-lisenssistä ja lähdekoodin pyyntölomake on osoitteessa http://support.linksys.com/en-us/gplcodecenter.

© 2019 Belkin International, Inc. ja/tai sen tytäryhtiöt. Kaikki oikeudet pidätetään.

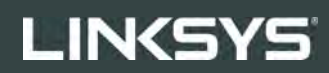

GUIDE DE L'UTILISATEUR

R**75** 

Modèle EA7500

### Table des matières

| Présentation du produit                                                      | 3         |
|------------------------------------------------------------------------------|-----------|
| Panneau supérieur<br>Panneau arrière                                         | 3<br>4    |
| Installation : instructions de base                                          | 5         |
| Où trouver une aide supplémentaire<br>Comment installer votre routeur        | 5<br>6    |
| www.LinksysSmartWiFi.com                                                     | 9         |
| Comment vous authentifier sur www.LinksysSmartWiFi.com                       | 9         |
| Network Map (Plan du réseau)                                                 | 11        |
| Guest Access (Accès des invités)                                             | 11        |
| Parental Controls (Contrôle parental)                                        | 12        |
| Media Priorization (Gestion de la priorité des médias)                       | 12        |
| Speed Test (Test de vitesse)                                                 |           |
| External Storage (Stockage externe)                                          |           |
| Connectivity (Connectivité)                                                  | 14        |
| I roubleshooting (Depannage)                                                 | 14        |
| Wireless (WI-FI)                                                             | 15<br>1 E |
| Security (Securite)                                                          | 15        |
| Dépannage                                                                    | 16        |
| La configuration de votre routeur a échoué                                   | 16        |
| Message de type Votre câble Internet n'est pas branché                       | 17        |
| Message de type Impossible d'accéder à votre routeur                         |           |
| Après la configuration                                                       | 19        |
| Internet semble inaccessible                                                 | 19        |
| L'interface www.LinksysSmartWi-Fi.com ne s'ouvre pas dans votre navigateur V | Veb21     |
| Spécifications                                                               | 22        |
| Linksys EA7500                                                               |           |
| Conditions environnementales                                                 | 22        |

# Présentation du produit

### Panneau supérieur

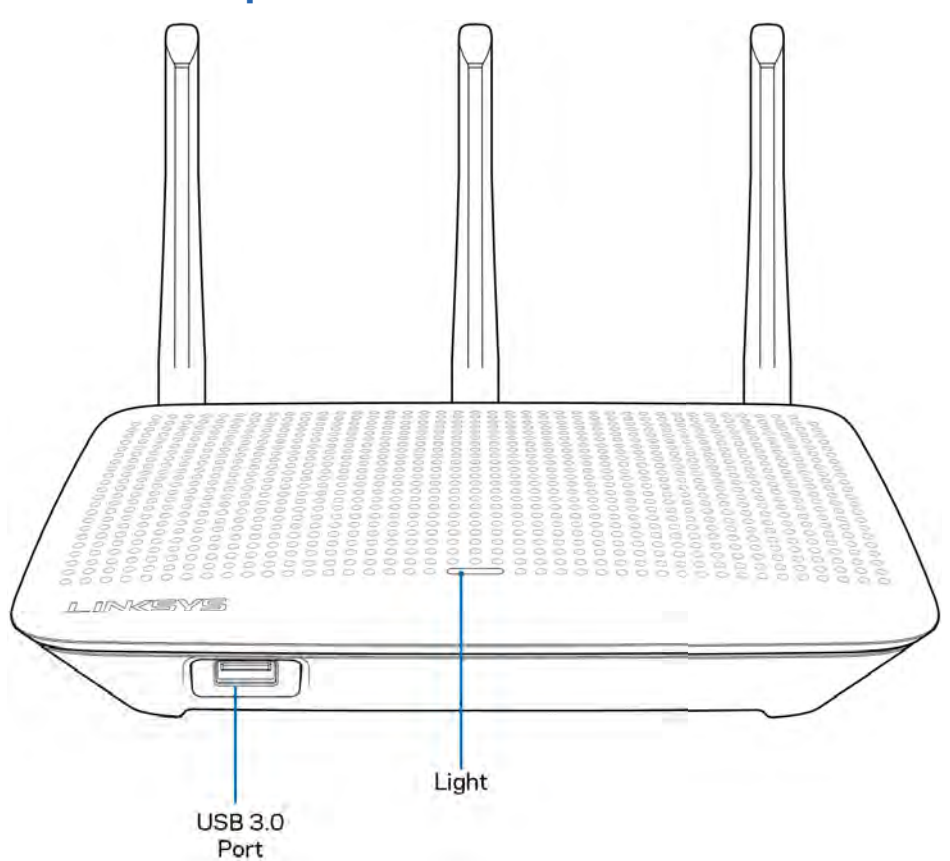

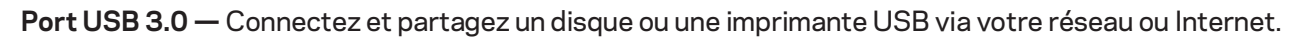

**Voyant** — Le témoin lumineux reste allumé tant que l'appareil est connecté à Internet. Il clignote (normalement ou lentement) pendant le démarrage, le test automatique et les mises à niveau du micrologiciel. Il clignote rapidement pour signaler les erreurs de connexion.

### Panneau arrière

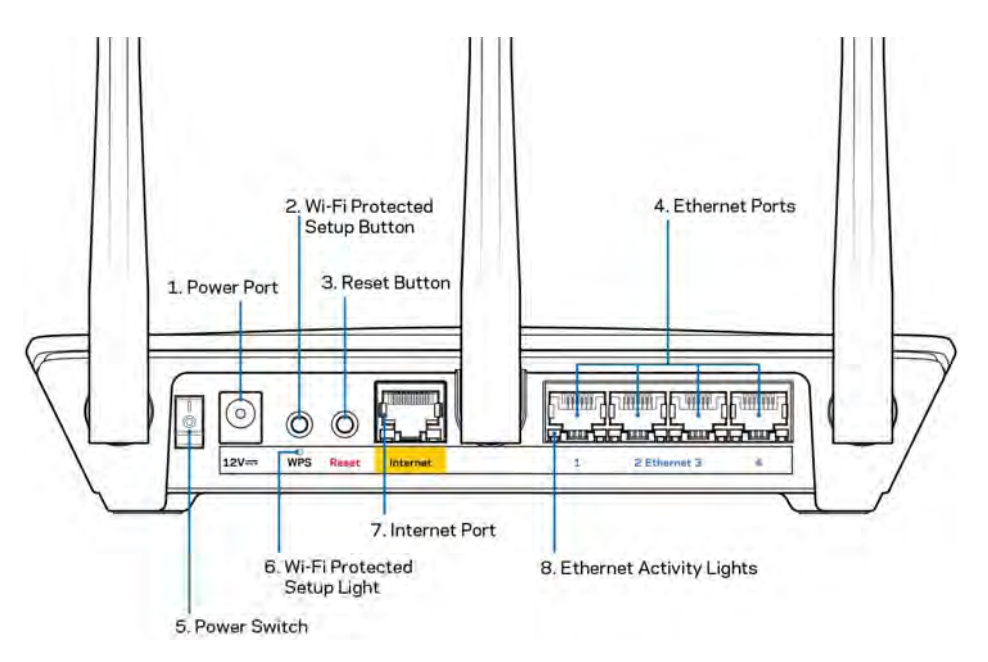

Port d'alimentation (1) — Branchez sur ce port l'adaptateur secteur fourni avec le routeur.

**Bouton Wi-Fi Protected Setup** (2) — Appuyez sur ce bouton pour configurer la sécurité sans fil sur des périphériques réseau compatibles Wi-Fi Protected Setup.

**Bouton de réinitialisation (3)** — Pour restaurer les paramètres d'usine, maintenez ce bouton enfoncé jusqu'à ce que le voyant au-dessus du routeur se mette à clignoter. Vous pouvez aussi utiliser l'appli Linksys App ou vous rendre sur le site Web www.LinksysSmartWiFi.com pour rétablir les paramètres par défaut.

**Ports Ethernet** (4) — Utilisez des câbles Ethernet pour brancher des périphériques filaires de votre réseau sur ces ports Gigabit (10/100/1000) bleus.

**Remarque :** Pour des performances optimales, branchez des câbles de catégorie CAT5e (ou catégorie supérieure) sur les ports Ethernet.

Bouton d'alimentation (5) — Appuyez sur | pour allumer (on) le routeur.

Voyant WPS (6) — Ce voyant clignote pendant la phase de jumelage WPS.

**Port Internet (7)** — Utilisez un câble Ethernet pour brancher un modem Internet à haut débit ou un modem de type fibre optique sur ce port Gigabit (10/100/1000) jaune.

**Remarque** : Pour des performances optimales, branchez des câbles de catégorie CAT5e (ou catégorie supérieure) sur le port Internet.

**Voyants d'activité Ethernet (8)** — Ces témoins lumineux clignotent si du trafic de données passe par le port Ethernet.

## Installation : instructions de base

### Où trouver une aide supplémentaire

En plus de ce guide de l'utilisateur, vous pouvez trouver de l'aide supplémentaire ici :

- Linksys.com/support/EA7500 (documentation, téléchargements, FAQ, assistance technique, chat en direct, forums)
- <u>www.LinksysSmartWiFi.com</u> (cliquez sur Aide en haut de l'écran)

| Sign In<br>Log in with your routier passed                                               | ni                                                                                                    |      |                                                                                          |
|------------------------------------------------------------------------------------------|----------------------------------------------------------------------------------------------------|------|------------------------------------------------------------------------------------------|
| •                                                                                        | Secure access to<br>router settings<br>anywhere anytime                                                 | ,    | Access Router                                                                            |
| Use your Linkays Smith W                                                                 | Fi account to access your home network from                                                             | -    | English (United States) *<br>Ta lagat with your Lanays Sharf VN Fr Account, cick<br>have |
| anyeltere, at any time, eve<br>devices, set parental contro<br>For more information cars | n from your mobile device. Easily connect new<br>els. get access to Smart Wi-Fi mobile Apps, and<br>ann | more |                                                                                          |

**Remarque :** Les licences et les notices relatives aux logiciels tiers utilisés dans ce produit sont disponibles à l'adresse suivante : <u>http://support.linksys.com/en-us/license</u>. Veuillez vous rendre sur la page Web <u>http://support.linksys.com/en-us/gplcodecenter</u> pour toute demande relative au code source GPL.

### Comment installer votre routeur

- 1. Pour terminer l'installation, rendez-vous sur le site Web suivant : <u>http://LinksysSmartWiFi.com</u>.
- 2. Identifiez votre type d'installation.

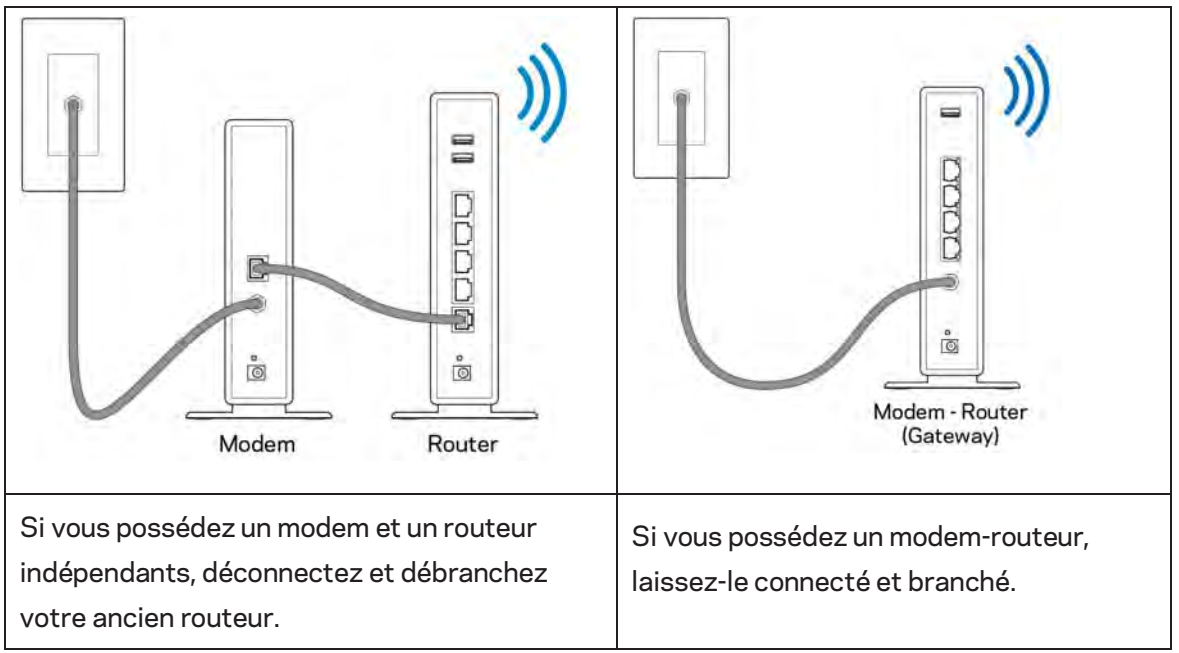

- 3. Positionnez les antennes à la verticale et branchez le routeur sur une prise de courant. Veillez à ce que le bouton d'alimentation soit sur la position | (on).
- 4. Branchez votre routeur à votre modem ou modem routeur. Connectez une extrémité du câble Internet fourni au port Internet jaune de votre nouveau routeur. Si vous possédez un modem, branchez l'autre extrémité sur le port Ethernet (LAN) de votre modem. Si vous avez un modem-routeur, branchez sur n'importe quel port disponible.
- 5. Patientez jusqu'à ce que le logo Linksys sur le dessus du routeur cesse de clignoter et reste allumé en blanc.
- 6. Connectez-vous au réseau Wi-Fi portant le nom indiqué dans le Guide de démarrage rapide fourni avec votre routeur (vous pourrez changer ces informations plus tard). Si vous avez besoin d'aide pour vous connecter au réseau, reportez-vous à la documentation disponible sur linksys.com/support/EA7500.

#### Remarque : Vous n'aurez pas accès à Internet tant que l'installation n'est pas terminée.

 Saisissez http://LinksysSmartWiFi.com dans la barre d'adresse de votre navigateur Web. Suivez les instructions à l'écran pour terminer la configuration. Vous pouvez également taper 192.168.1.1 dans votre navigateur pour démarrer l'installation. À la fin de l'installation, suivez les instructions à l'écran pour configurer votre compte Linksys. Configurez votre routeur à partir d'un ordinateur connecté à Internet et rendez-vous sur www.LinksysSmartWiFi.com.

Gérez les paramètres de votre routeur :

- Modifiez le nom du routeur et le mot de passe
- Configurez un accès Invité
- Paramétrez le contrôle parental
- Connectez des périphériques à votre réseau
- Testez la vitesse de votre connexion Internet

**Remarque :** Vous recevrez un e-mail de vérification après la création de votre compte. À partir de votre réseau domestique, cliquez sur le lien inclus dans l'e-mail pour connecter le routeur à votre compte.

**Astuce** — Cliquez sur Page suivante dans votre navigateur, imprimez la page, puis prenez note des paramètres de votre routeur et de votre compte indiqués dans le tableau ci-dessous. Conservez-les en lieu sûr.

| Nom du Wi-Fi 2,4 GHz                          |  |
|-----------------------------------------------|--|
| Mot de passe                                  |  |
| Nom du Wi-Fi 5 GHz                            |  |
| Mot de passe                                  |  |
| Mot de passe du routeur                       |  |
| Nom du Wi-Fi invité                           |  |
| Mot de passe                                  |  |
| Nom d'utilisateur<br>www.LinksysSmartWiFi.com |  |
| Mot de passe<br>www.LinksysSmartWiFi.com      |  |

## www.LinksysSmartWiFi.com

Vous pouvez configurer votre routeur n'importe où dans le monde en utilisant le site www.LinksysSmartWiFi.com, mais vous avez également la possibilité de le configurer directement à partir de votre réseau domestique. Vous pouvez aussi utiliser l'appli Linksys App disponible en téléchargement sur les appareils Android et sur les iPhone. Pour en savoir plus à ce sujet, consultez la boutique d'applications de votre appareil.

### Comment vous authentifier sur www.LinksysSmartWiFi.com

- 1. Ouvrez le navigateur Web de votre ordinateur.
- 2. Rendez-vous sur www.LinksysSmartWiFi.com et connectez-vous à votre compte.

| Sign In<br>Log in with your router passes              | ort                                                                                                    |                                                |                 |
|--------------------------------------------------------|----------------------------------------------------------------------------------------------------|------------------------------------------------|-----------------|
| •                                                      | Secure access to<br>router settings<br>anywhere anytime                                                                                      | Access Router                                  |                 |
| _                                                      |                                                                                                    | English                                        | (United States) |
| Use your Linksys Smart W<br>anywhere, at any time, evo | I-Fi account to access your home network from<br>un from your mobile device. Easily connect new<br>control of the Second Barry Second Second | To logal with your Linksy's forwart W<br>home. | H(eamel, didi   |
| For more information cace                              | nin. Yan accessi so senari virvi moona vippa, ana mu<br>Nini                                                                                 |                                                |                 |

Si vous avez oublié votre mot de passe, cliquez sur *Vous avez oublié votre mot de passe*? et suivez les instructions à l'écran pour le récupérer. *Pour obtenir de l'aide, rendez-vous sur www.LinksysSmartWiFi.com* et cliquez sur Aide (en haut de l'écran).

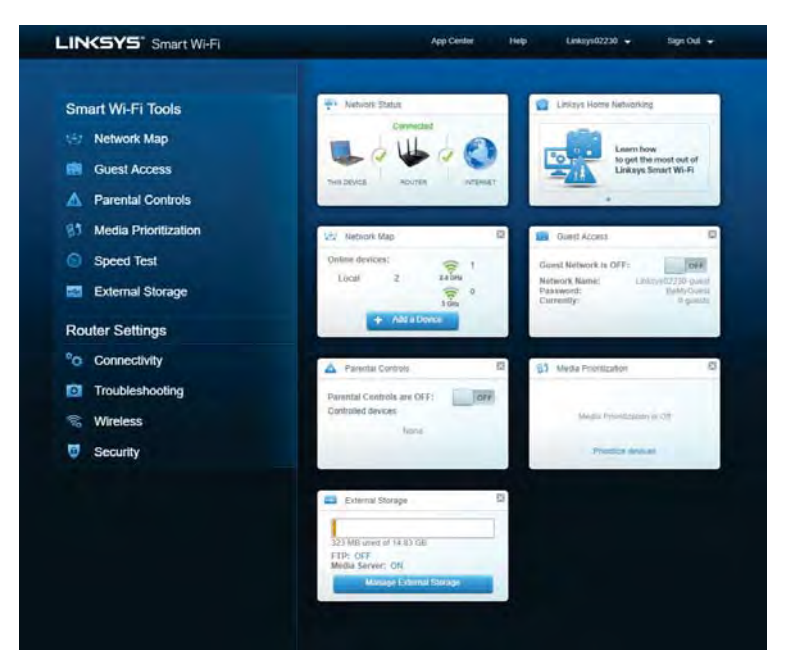

**REMARQUE IMPORTANTE** : Une fois votre routeur installé et une fois votre session ouverte sur www.LinksysSmartWiFi.com, veillez à activer l'option HTTPS dans le menu Accès à la gestion locale. Ceci permet de renforcer la sécurité de votre routeur lorsque vous y accéder localement (sans Internet).

Sur www.LinksysSmartWiFi.com, dans le menu Connectivité > Administration, cochez la case qui se trouve devant l'option HTTPS, sous Accès à la gestion locale. Assurez-vous de cliquer sur le bouton **Appliquer** en bas à droite de l'écran.

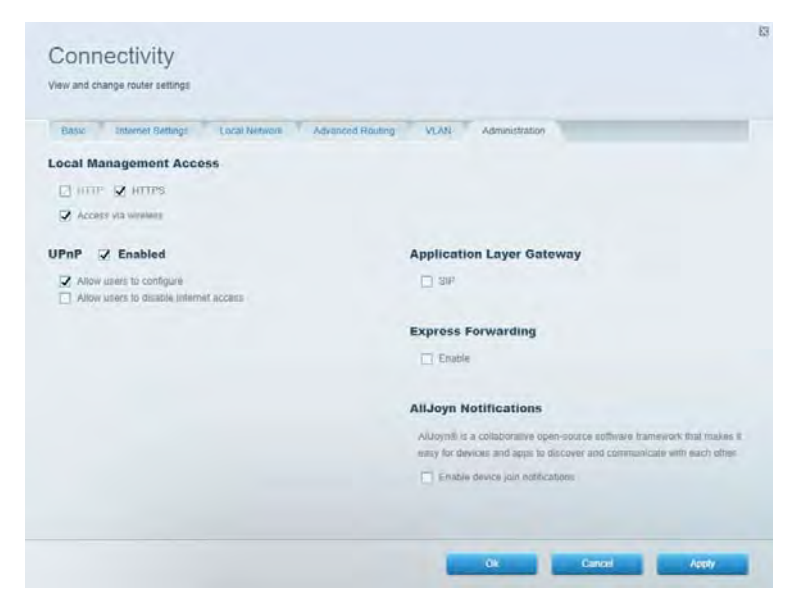

### Network Map (Plan du réseau)

Cette option vous permet d'afficher et de gérer tous les périphériques réseau connectés à votre routeur. Vous pouvez ainsi voir quels sont les périphériques connectés à votre réseau principal / réseau lnvité, ou afficher des informations pour chacun d'eux.

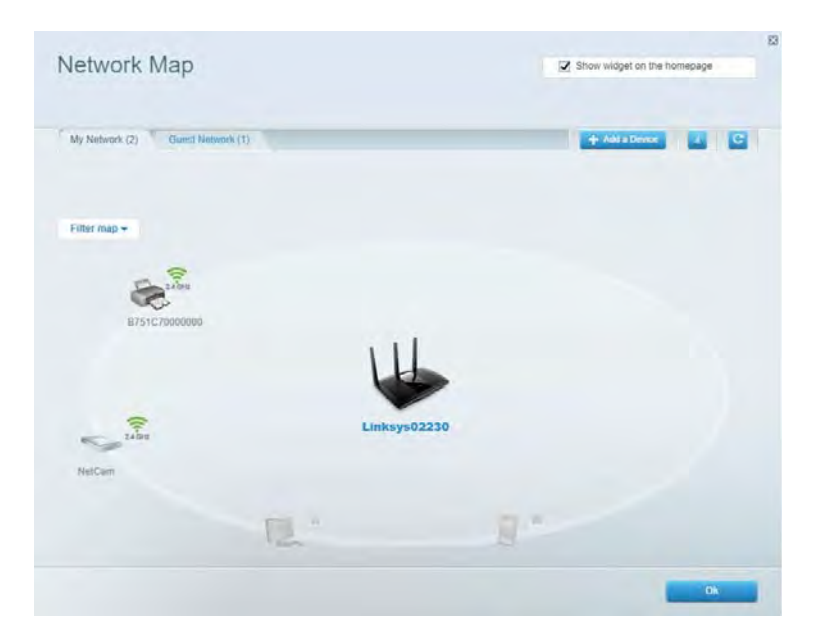

### Guest Access (Accès des invités)

Accès des invités vous permet de configurer et de gérer un réseau que des utilisateurs invités peuvent utiliser sans pouvoir accéder à l'ensemble de vos ressources réseau.

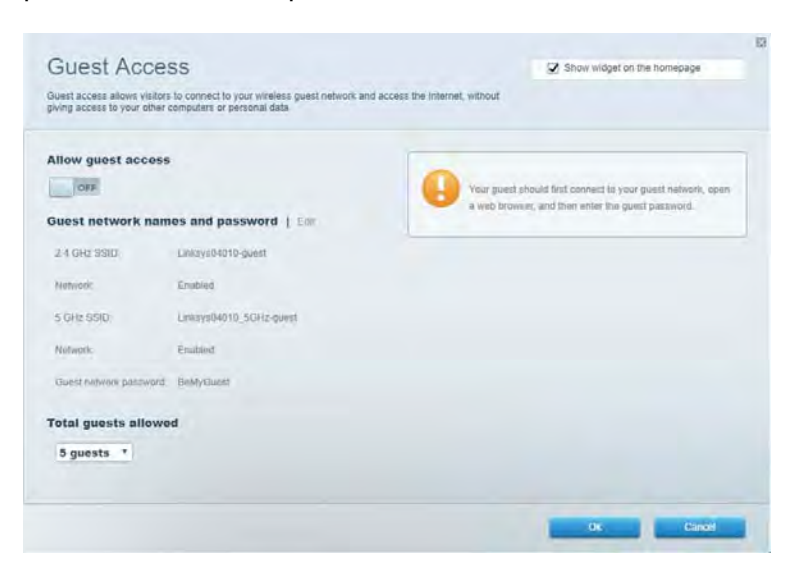

### Parental Controls (Contrôle parental)

Contrôle parental vous permet de bloquer des sites Web et de limiter l'accès Internet à certaines heures.

| Enable parental controls                                                    |                 |
|-----------------------------------------------------------------------------|-----------------|
| Restrict Internet access on Block In<br>Main PC<br>android 30368ba5b0020719 | iternet access  |
| android_ntria09a86176441<br>Block sp                                        | secific sites ( |

### Media Priorization (Gestion de la priorité des médias)

Gestion de la priorité des médias vous permet de définir les dispositifs et les applications qui ont une priorité absolue pour le trafic de votre réseau.

| rioritization: ON Reset Prioritization   Sellings                                                                                                    |                                                                                           |
|----------------------------------------------------------------------------------------------------|-------------------------------------------------------------------------------------------|
| High Priority                                                                                                    |                                                                                           |
|                                                                                                    |                                                                                           |
|                                                                                                    |                                                                                           |
|                                                                                                    |                                                                                           |
|                                                                                                    |                                                                                           |
|                                                                                                    |                                                                                           |
| <b>*</b> *                                                                                                    |                                                                                           |
| Drag and drop devices to pro                                                                                                    | artica                                                                                    |
| Diag and drop devices to per                                                                                                    | willow                                                                                    |
| Drag and drap devices to pro Normal Priority Devices                                                                                                    | Applications Edit   Oblima                                                                |
| Diag and drop devices to per<br>Normal Priority<br>Devices<br>Main PC  and and applebase  and and applebase  and and applebase  and and applebase  and and applebase  and and applebase  and and applebase  and and applebase  and and applebase  and and applebase  and and applebase  and applebase  an | Applications Edit 1 Delets                                                                |
| Disig and drop devices to per<br>Normal Priority Devices           Main PC                                                                                                    | Applications Edit 1 Doins                                                                 |
| Normal Priority         Devices         Main PC         android_89268ba5b.                                                                                                    | Applications Edit 1 Delets Spotify  Online Games Edit   Calify  City of Heroes / Villians |

### Speed Test (Test de vitesse)

Test de vitesse vous permet de tester la vitesse de connexion Internet de votre réseau.

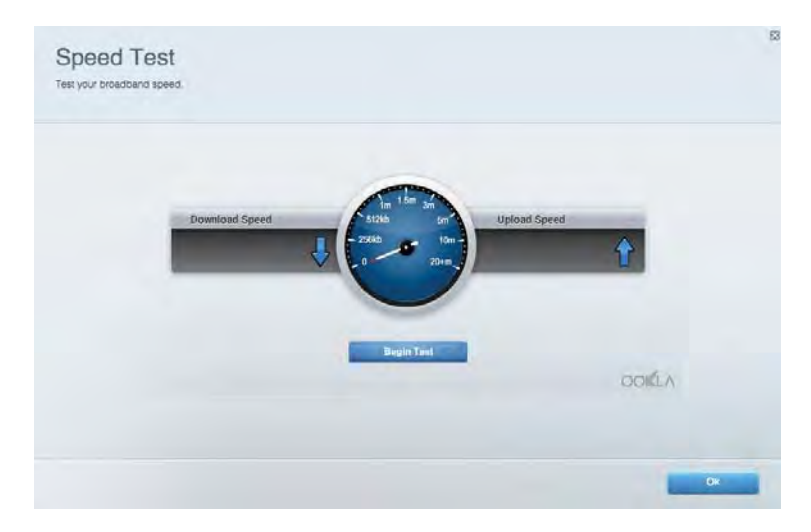

### External Storage (Stockage externe)

Stockage externe vous permet d'accéder à une clé USB (non fournie) et de mettre en place le partage de fichiers, un serveur de médias et l'accès à un FTP.

| Status Folder Arrest FTD Conter Media Same                                                                                          |                                                                                                    |
|----------------------------------------------------------------------------------------------------|----------------------------------------------------------------------------------------------------|
| External Storage Drive External storage volume name: POUND DRIVE Source used: 6 MB used of 969 MB total Safety remove drive Refresh | Secure Folder Access is OFF<br>Any user can access content via shared folders.<br>PC access (Finder): SI82-168.1.1<br>Man access (Finder): sets/9182-168.1.1<br>FTP Server is OFF<br>Content is not accessible to any user via FTP<br>FTP server. Disabled |
|                                                                                                    | Media Server (DLNA) is ON<br>Media content is accessible to DUKA cluents<br>DLNA server - cu-8500x3                                                                                                    |

### Connectivity (Connectivité)

Connectivité vous permet de configurer les paramètres réseau de base et avancées.

| Basic Internet Settings Local Network Advan | ced Routing VLAN Administration                                 |
|---------------------------------------------|-----------------------------------------------------------------|
| etwork Name and Password   Eat              | Router Firmware Update                                          |
| 2.4 GH2 network name Linksys02230           | Automatic (Current Version: 1.1.2 170091)                       |
| Network pasaword cdednogit                  | Check for Updates                                               |
| 5 GHz mehwork names Linkay=02230_5GHz       |                                                                 |
| Network parameteral cateOholjk1             | Manual:<br>No file chosen Choose File Start                     |
| outer Password   Edit                       | Time Zone                                                       |
| Royler paraword                             | (GMT-08:00) Pacific Time (USA & Canada)                         |
| Router password httl. Admin                 | Automatically adjust for Daylight Savings Time                  |
|                                             | Activity Lights                                                 |
|                                             | Enable/disable activity lights. Power light<br>will retrain on. |

### Troubleshooting (Dépannage)

Dépannage vous offre un diagnostic des problèmes rencontrés avec votre routeur et vérifie le statut de votre réseau.

| tatus Diagnostics Log     | 21                |               |            |                   |
|---------------------------|-------------------|---------------|------------|-------------------|
| ons   Report              |                   |               |            |                   |
| Name                      | MAC address       | IPv4 address  | Connection | Refresh           |
| Main PC                   | 6C-F0-49-8E-36-EA | 192.168 1.124 | LAN        | Open in browser   |
| android-89368tra5b9020719 | C0.C1.C0.58 8E.28 | 192.168.1.140 | Wireless   | Print             |
| Name                      | MAC address       | iPv6 address  | Connection |                   |
|                           |                   |               |            |                   |
|                           |                   |               |            |                   |
|                           |                   |               |            |                   |
|                           |                   |               |            | PUCP closed bable |

### Wireless (Wi-Fi)

Cette option vous permet de modifier le mode de sécurité, le mot de passe, les paramètres du filtrage MAC, et de connecter des périphériques dotés de la fonction Wi-Fi Protected Setup.

| Wireles M      | AG Fidering Wi-Fi Protect | tend Settup         | minto Scheduler |   |                |               |     |
|----------------|---------------------------|---------------------|-----------------|---|----------------|---------------|-----|
| Network name:  | Linksys02230              | 2.4 GHz             |                 |   |                | Hetwork:      | N 1 |
| Password:      | 542b542b                  | Broadcast<br>\$5I0: | Yes             |   | Channel:       | 8 - 2.447 GHz | ,   |
| Security mode: | WPA2 Personal *           | Network mode:       | Mixed           | * | Channel width: | Auto          | •   |
| Network name:  | Linksys02230_5GHz         | 5 GHz               |                 |   |                | Network:      | N L |
| Password:      | m84shxx5xw                | Broadcast<br>\$510: | Yes             | • | Channel:       | Auto          | •   |
| Security mode: | WPA2 Personal             | Network mode:       | Mixed           | * | Channel width: | Auto          | •   |

### Security (Sécurité)

Sécurité vous permet de configurer la sécurité du réseau sans fil de votre routeur. Vous pouvez configurer le pare-feu et les paramètres VPN, et personnaliser les options de vos applications et de vos jeux.

| Firewall DMC A               | pps and Gaming |               |                          |                 |             |
|------------------------------|----------------|---------------|--------------------------|-----------------|-------------|
| irewall                      |                | Internet filt | ers                      |                 |             |
| IPv4 SPS tinewall protection | S Enabled      | Fitter and    | nymous internet requests |                 |             |
| (Pv6 SPI frewal) protection  | S Enabled      | Fitter mut    | icast                    |                 |             |
| PN Passthrough               |                | Either Inter  | met NAT redirection      |                 |             |
| IPSec Passthrough            | Enabled        | 📝 Filler iden | t (Port 113)             |                 |             |
| PPTP Passthrough             | Emabled        |               |                          |                 |             |
| LZTP Passilvough 5           | Enabled        |               |                          |                 |             |
| Pv6 Port Services            |                |               |                          |                 |             |
| Description                  | Protocol       | IPv6 Address  | Allow                    | Enabled         |             |
|                              |                |               |                          | Add IPv6 Firewi | all Setting |

# Dépannage

Pour obtenir de l'aide, contactez notre service d'assistance technique primé à l'adresse suivante : Linksys.com/support/EA7500.

### La configuration de votre routeur a échoué

Si vous n'avez pas réussi à terminer la configuration de votre routeur sur l'interface Web, essayez les solutions suivantes :

 Appuyez sur le bouton de réinitialisation avec un trombone déplié ou une épingle et tenez-le enfoncé jusqu'à ce que le voyant se mette à clignoter (environ 10 secondes). Installez à nouveau le routeur.

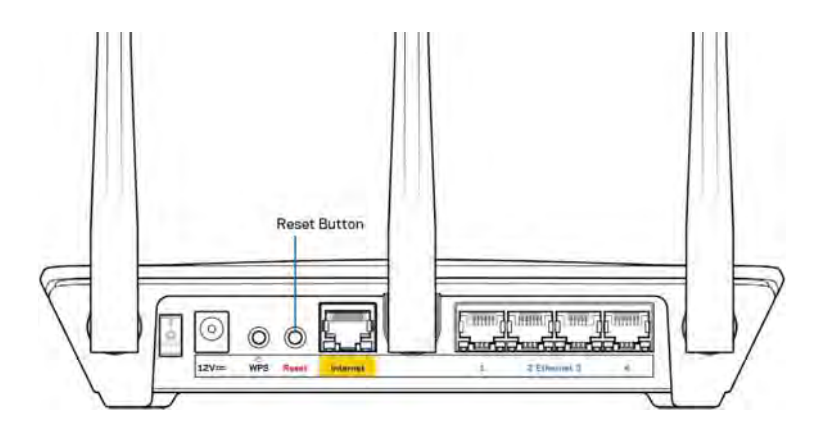

- Désactivez temporairement le pare-feu de votre ordinateur (voir les instructions du logiciel de sécurité pour obtenir de l'aide à ce sujet). Installez à nouveau le routeur.
- Si vous avez un autre ordinateur, utilisez-le pour installer à nouveau le routeur.

### Message de type Votre câble Internet n'est pas branché

Si vous obtenez un message de type « Votre câble Internet n'est pas branché » lorsque vous essayez de configurer votre routeur, suivez les instructions de dépannage ci-dessous.

 Assurez-vous qu'un câble Ethernet (comme celui fourni avec votre routeur) est correctement connecté au port jaune Internet à l'arrière du routeur et au port approprié de votre modem. Sur le modem, ce port s'appelle généralement Ethernet, mais il peut également être nommé Internet ou WAN.

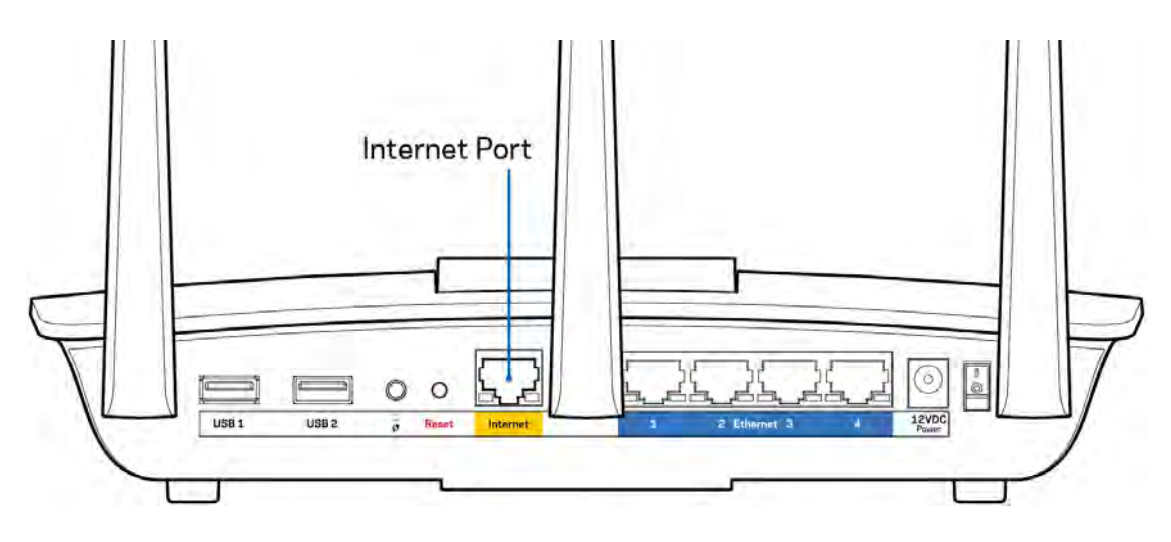

- Assurez-vous que votre modem est connecté à la source d'alimentation et allumé. Assurez-vous que l'interrupteur d'alimentation est en position « ON » ou « I » (plutôt que O).
- Si votre service Internet est de type câble, assurez-vous que le port CABLE du modem câble est raccordé au câble coaxial fourni par votre FAI.

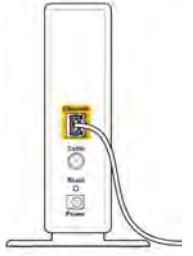

Back view of cable modem

• Si votre service Internet est de type DSL, assurez-vous que la ligne téléphonique DSL est raccordée au port DSL du modem.

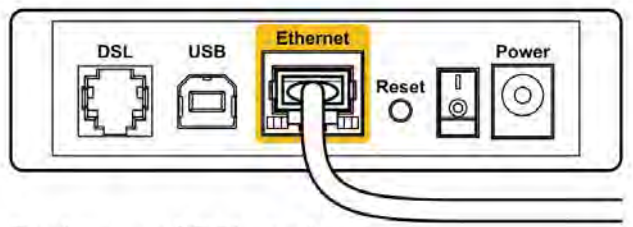

Back view of DSL modem

- Si votre ordinateur était connecté à votre modem avec un câble USB, débranchez le câble USB.
- Installez à nouveau le routeur.

### Message de type Impossible d'accéder à votre routeur

Vous devez être connecté à votre réseau pour accéder à votre routeur. Si vous disposez d'un accès sans fil à Internet, assurez-vous d'être bien connecté à votre réseau et de n'avoir commis aucune erreur.

Pour résoudre ce problème sur un ordinateur Windows, procédez comme suit\* :

- 1. Cliquez sur l'icône de réseau sans fil situé sur le Bureau Windows, dans la barre d'état système de l'ordinateur. La liste des réseaux disponibles s'affiche.
- Cliquez sur le nom de votre réseau. Cliquez ensuite sur Connect (Connexion). Dans l'exemple cidessous, l'ordinateur est connecté à un réseau sans fil nommé wraith\_5GHz. Le nom du réseau sans fil du routeur Linksys EA7500, à savoir Damaged\_Beez2.4 dans notre exemple, est affiché en surbrillance.

| Wireless Network Cor | nectio | in 2     | ^            |     |
|----------------------|--------|----------|--------------|-----|
| wraith_5GHz          | Co     | nnecte   | <b>I</b> . b |     |
| wraith               |        |          | llee         |     |
| wraith_5GHz-guest    |        |          | 20           |     |
| wraith-guest         |        |          | 3.0          |     |
| wraith2.4_6700       |        |          | In.          |     |
| wraith5_6700         |        |          | llee         |     |
| Damaged_Beez2.4      |        |          | all          |     |
| Connect automati     | cally  | Con      | nect         |     |
| 8OLCVBM5             |        |          | lle.         |     |
| Other Network        |        |          | lle.         | L , |
| Onen Network         | and Sh | arino Ce | oter         |     |

- Si vous êtes invité à entrer une clé réseau, saisissez votre mot de passe (Security Key) dans les champs Network key (Clé réseau) et Confirm network key (Confirmer la clé réseau). Cliquez sur OK.
- 4. Votre ordinateur se connectera au réseau et vous devriez être en mesure d'accéder au routeur.

\* Selon la version de Windows que vous utilisez, il se peut que les termes ou les icônes affichés soient différents de ce qui est indiqué dans ces instructions.

Pour résoudre le problème sur les ordinateurs Mac, procédez comme suit :

- 1. Dans la barre de menus située en haut de l'écran, cliquez sur l'icône Wi-Fi. La liste des réseaux sans fil s'affiche.
- Dans l'exemple ci-dessous, l'ordinateur est connecté à un réseau sans fil nommé wraith\_5GHz. Le nom du réseau sans fil du routeur Linksys EA7500, à savoir Damaged\_Beez2.4 dans notre exemple, est affiché en surbrillance.

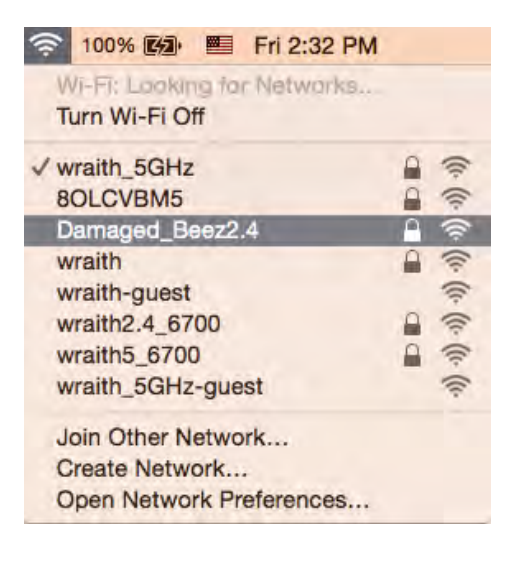

- 3. Cliquez sur le nom du réseau sans fil de votre routeur Linksys EA7500 (Damaged\_Beez2.4 dans cet exemple).
- 4. Saisissez le mot de passe (clé de sécurité) de votre réseau sans fil dans le champ Password (Mot de passe). Cliquez sur **OK**.

### Après la configuration

#### Internet semble inaccessible

Si votre routeur ne parvient pas à communiquer avec Internet, cela peut se traduire par l'apparition d'un message de type « Impossible d'ouvrir [adresse Internet] » dans votre navigateur Web. Si vous êtes sûr que l'adresse Internet est correcte et que vous avez essayé plusieurs autres adresses Internet valides en obtenant le même résultat, il se peut qu'il y ait un problème de communication entre votre routeur et votre FAI ou votre modem.

Essayez la solution suivante :

- Assurez-vous que tous vos câbles réseau et vos câbles d'alimentation sont correctement branchés.
- Assurez-vous que la prise électrique sur laquelle votre routeur est branché est sous tension.
- Redémarrez votre routeur.
- Prenez contact avec votre FAI pour savoir s'il y a eu des pannes de courant dans votre quartier.

Généralement, il suffit de redémarrer le routeur pour qu'il fonctionne à nouveau (éteignez-le, puis allumez-le).

Pour redémarrer votre routeur en utilisant le cordon d'alimentation :

- 1. Débranchez le cordon d'alimentation du routeur et du modem.
- 2. Attendez dix secondes, puis rebranchez le cordon d'alimentation sur le modem. Assurez-vous qu'il est bien sous tension.
- 3. Attendez que le voyant « en ligne » du modem s'arrête de clignoter (environ deux minutes). Rebranchez le cordon d'alimentation sur le routeur.
- 4. Attendez que le voyant situé au-dessus du routeur cesse de clignoter. Patientez deux minutes avant d'essayer de vous connecter à Internet à partir d'un ordinateur.

Pour redémarrer votre routeur sur www.LinksysSmartWiFi.com :

- 1. Connectez-vous à www.LinksysSmartWiFi.com (cf. « Comment se connecter à www.LinksysSmartWiFi.com » page 9).
- 2. Sous Router Settings (Paramètres du routeur), cliquez sur Troubleshooting (Dépannage).
- 3. Cliquez sur l'onglet *Diagnostics* (Diagnostique).
- 4. Sous Reboot (Redémarrage), cliquez sur Reboot (Redémarrer).

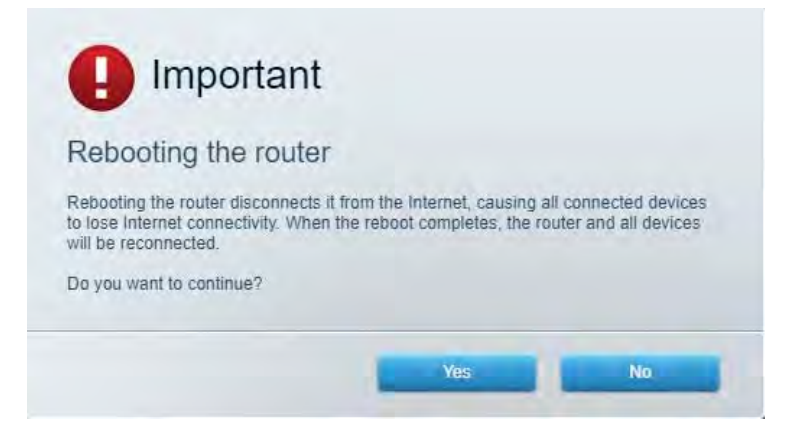

5. Cliquez sur **Yes** (Oui). Le routeur redémarre. Pendant le redémarrage du routeur, tous les périphériques connectés perdront leur connexion Internet et se reconnecteront automatiquement une fois que le routeur sera à nouveau prêt.

# L'interface www.LinksysSmartWi-Fi.com ne s'ouvre pas dans votre navigateur Web

Assurez-vous d'utiliser les dernières versions de Google Chrome, Firefox, Safari (Mac et iPad), Microsoft Edge ou Internet Explorer.

# Spécifications

### Linksys EA7500

| Nom du modèle                               | R75                                              |
|---------------------------------------------|--------------------------------------------------|
| Référence du modèle                         | EA7500                                           |
| Vitesse des ports                           | 10/100/1000 Mbit/s (Gigabit Ethernet)            |
| Fréquence radio                             | 2,4 GHz et 5 GHz                                 |
| Nombre d'antennes                           | 3 antennes externes amovibles réglables          |
| Ports                                       | Alimentation, USB 3.0, Internet, Ethernet (1-4)  |
| Boutons                                     | Reset (Réinitialisation), Wi-Fi Protected Setup, |
|                                             | Alimentation                                     |
| Voyants                                     | Panneau au-dessus du routeur : logo Linksys      |
|                                             | lumineux                                         |
|                                             | Panneau arrière : Internet, Ethernet (1-4)       |
| UPnP                                        | Compatible                                       |
| Fonctions de sécurité                       | WPA2, RADIUS                                     |
| Configuration binaire de la clé de sécurité | Cryptage jusqu'à 128 bits                        |
| Systèmes de fichiers pris en charge         | FAT, FAT32, NTFS et HFS+                         |
| Navigateurs pris en charge                  | Linksys Smart Wi-Fi est compatible avec les      |
|                                             | dernières versions de Google ChromeTM,           |
|                                             | Firefox®, Safari® (Mac® et iPad®), Microsoft     |
|                                             | Edge ainsi que la version 8 d'Internet Explorer® |

### **Conditions environnementales**

| Dimensions                    | 257 mm x 184 mm x 56 mm sans les antennes<br>(10,12 x 7,24 x 2,2 pouces) |
|-------------------------------|--------------------------------------------------------------------------|
| Poids de l'unité              | 400 g avec antennes                                                      |
|                               | 365 g sans antennes                                                      |
| Alimentation                  | 12 V, 2 A                                                                |
| Certifications                | FCC, IC, CE, Wi-Fi a/b/g/n/ac, Windows 7,                                |
|                               | Windows 8                                                                |
| Température de fonctionnement | 0 °C à 40 °C                                                             |
| Températures de stockage      | -20 °C à 60 °C                                                           |
| Humidité en fonctionnement    | 10 % à 80 % d'humidité relative non condensée                            |
| Humidité de stockage          | 5 % à 90 %, sans condensation                                            |

Les caractéristiques sont sujettes à modification sans préavis.

#### Remarques :

Pour plus d'informations sur les réglementations, la garantie et la sécurité, rendez-vous sur Linksys.com/support/EA7500.

Les performances maximales sont conformes à la norme IEEE 802.11. Les performances réelles peuvent varier, notamment en termes de capacité, de débit de données, de portée et de couverture du réseau sans fil. Les performances résultent de plusieurs facteurs, conditions et variables, tels que la distance du point d'accès, le volume du trafic réseau, les matériaux de construction, le système d'exploitation utilisé, les produits sans fil utilisés et les interférences.

BELKIN, LINKSYS et de nombreux autres noms et logos de produit sont des marques commerciales du groupe de sociétés Belkin. Les marques de tiers mentionnées ici appartiennent à leurs propriétaires respectifs. Les licences et les notices relatives aux logiciels tiers utilisés dans ce produit sont disponibles à l'adresse suivante : http://support.linksys.com/en-us/license. Veuillez contacter http://support.linksys.com/fr-eu/gplcodecenter pour toute question ou toute demande de code source GPL.

© 2019 Belkin International, Inc. et/ou ses filiales. Tous droits réservés.
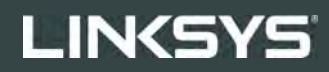

FELHASZNÁLÓI KÉZIKÖNYV

R**75** 

Modell # EA7500

# Tartalom

| Termék-összefoglaló                                                                  | 3   |
|--------------------------------------------------------------------------------------|-----|
| Felülnézet                                                                           | 3   |
| Hátoldal                                                                             | 4   |
| Beállítás: Alapok                                                                    | 5   |
| Hol találok további segítséget                                                       | 5   |
| A router telepítése                                                                  | 6   |
| www.LinksysSmartWiFi.com                                                             | 9   |
| Bejelentkezés a www.LinksysSmartWiFi.com webhelyre                                   | 9   |
| Hálózati térkép                                                                      | 11  |
| Guest Access (Vendég hozzáférés)                                                     | 11  |
| Parental Controls (Szülői felügyelet)                                                | 12  |
| Média rangsorolás                                                                    | 12  |
| Speed Test (Sebességteszt)                                                           | 13  |
| External Storage (Külső tárhely)                                                     | 13  |
| Csatlakoztathatóság                                                                  | 14  |
| Hibaelhárítás                                                                        | 14  |
| Vezeték nélküli kapcsolat                                                            | 15  |
| Biztonság                                                                            | 15  |
| Hibaelhárítás                                                                        | .16 |
| A router telepítése nem sikerült                                                     | 16  |
| Your Internet cable is not plugged in (Az internetkábel nincs csatlakoztatva) üzenet | 17  |
| <i>Cannot access your router</i> (Az útválasztó nem érhető el) üzenet                | 18  |
| A telepítés után                                                                     | 19  |
| Úgy tűnik nem érhető el az internet                                                  | 19  |
| A www.LinksysSmartWiFi.com nem nyílik meg a böngészőben                              | 20  |
| Műszaki adatok                                                                       | .21 |
| Linksys EA7500                                                                       | 21  |
| Beépítési adatok                                                                     | 21  |

# Termék-összefoglaló

Felülnézet

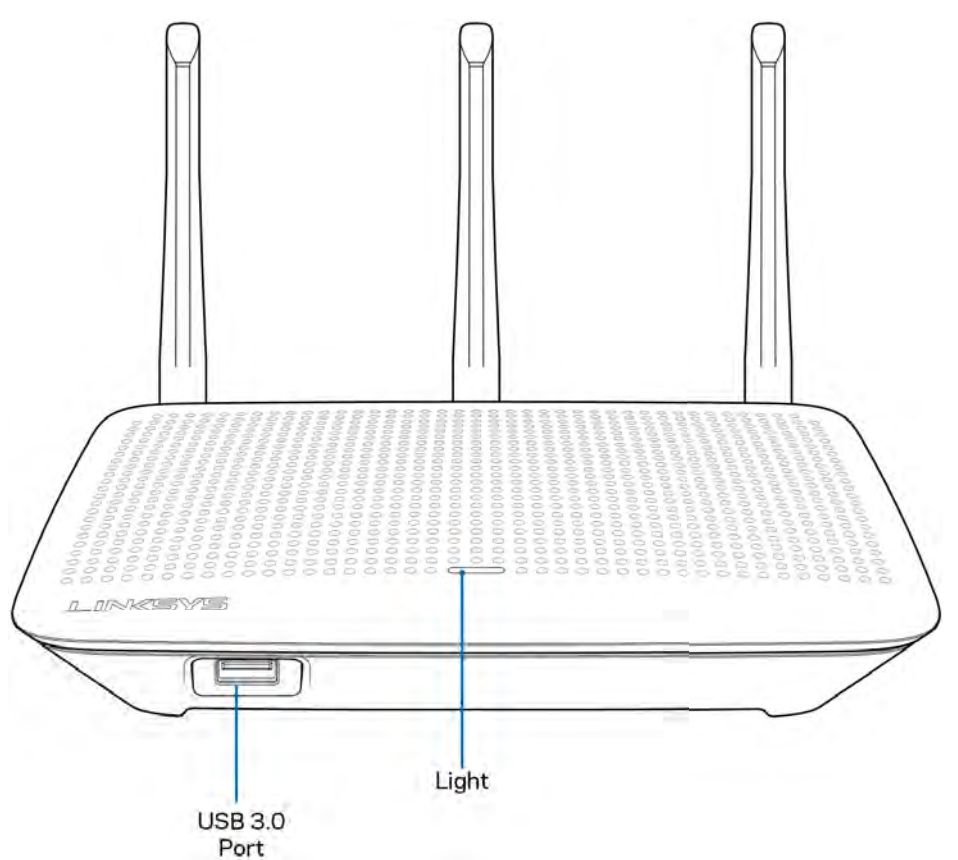

**USB 3.0 port** - Csatlakoztasson egy USB meghajtót vagy USB nyomtatót, és ossza azt meg a hálózaton vagy az interneten.

**Jelzőfény** – A jelzőfény folyamatosan világít, ha az eszköz az internethez csatlakozik. A bekapcsolás, az önteszt és az eszközszoftver frissítése alatt villog vagy lassan villog. Amennyiben gyorsan villog, az kapcsolódási problémát jelez.

# Hátoldal

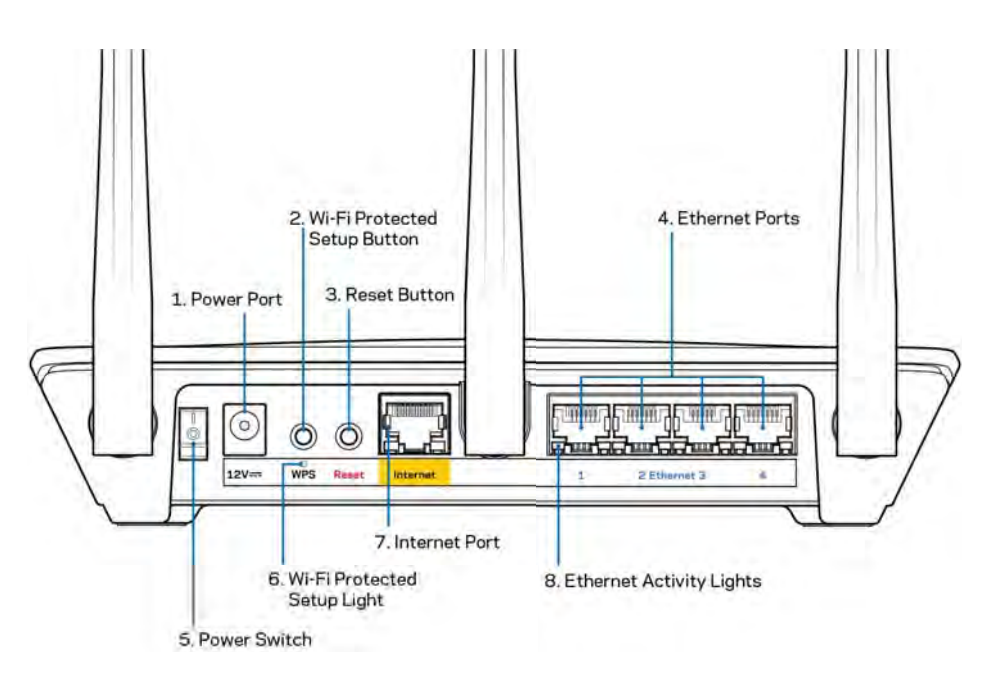

Tápfeszültség-csatlakozó (1) – A mellékelt hálózati adapter csatlakoztatásához.

**Wi-Fi Protected beállítás gomb (2)** – A megnyomásával beállíthatja a Wi-Fi Protected Setup kompatibilis hálózati eszközök biztonságos vezeték nélküli hozzáférését.

**Reset gomb (3)** – Tartsa lenyomva, amíg az áramellátást jelző LED el nem kezd villogni, hogy visszaállítsa a router gyári beállításait. A gyári beállítások Linksys alkalmazás segítségével vagy a www.LinksysSmartWiFi.com webhelyen is visszaállíthatók.

**Ethernet portok (4)** – Kösse össze Ethernet-kábellel ezeket a kék, gigabites (10/100/1000) portokat a hálózat vezetékes eszközeivel.

**Megjegyzés -** A legjobb teljesítmény érdekében használjon CAT5e vagy jobb kábeleket az Ethernet portokhoz.

Főkapcsoló (5) - Az útválasztó bekapcsolásához nyomja meg az | (be) gombot.

WPS beállítás jelzőfény (6) - A WPS párosítás alatt villog.

**Internet port (7)** – Kösse össze Ethernet-kábellel ezt a sárga, gigabites (10/100/1000) portot és a szélessávú vagy kábelmodemet.

**Megjegyzés -** A legjobb teljesítmény érdekében használjon CAT5e vagy jobb kábelt az Internet porthoz.

Ethernetes tevékenység jelzőfény - Villog, ha forgalom van az Ethernet-porton.

# Beállítás: Alapok

# Hol találok további segítséget

A felhasználói kézikönyv mellett további segítséget az alábbi helyeken talál:

- Linksys.com/support/EA7500 (dokumentáció, letöltések, GYIK, technikai támogatás, élő csevegés, fórumok)
- Látogasson el a <u>www.LinksysSmartWiFi.com</u> webhelyre, és kattintson a Help lehetőségre a képernyő tetején)

| INKSYS' Smart Wi-Fi                                                                                                    | ilino                                                                                   |
|----------------------------------------------------------------------------------------------------|-----------------------------------------------------------------------------------------|
| Sign In<br>Log mette year value partword                                                                                                    |                                                                                         |
| Secure access to router settings anywhere anytime                                                                                                    | Access Router                                                                           |
| Use your Linkeys Smirt /W-FI account to access your home nation/L from<br>anywhere, at any time, vern from your model device. E tably connect rave<br>devices, at generatic controls, gat access to Smirt W-FI mobile Apps, and more<br>For more information can use use | English (United States) *<br>Th logn with your Lensus Strat VII in account, dust<br>how |
| devices, ser paramati controls, pai access to Smort VF Prinoble Appraid more<br>For note information end new                                                                                                    |                                                                                         |

**Megjegyzés -** A termékben felhasznált külső szoftverek licencei és előírásai a következő címen találhatók: <u>http://support.linksys.com/en-us/license</u>. Ha kérdése van, vagy ha a GPL forráskódra van szüksége, kérjük lépjen velünk kapcsolatba a <u>http://support.linksys.com/en-us/gplcodecenter</u> címen.

# A router telepítése

- 1. A beállítás elvégzéséhez egy számítógép böngészőjében látogasson el a http://LinksysSmartWiFi.com címre.
- 2. Azonosítsa a berendezést.

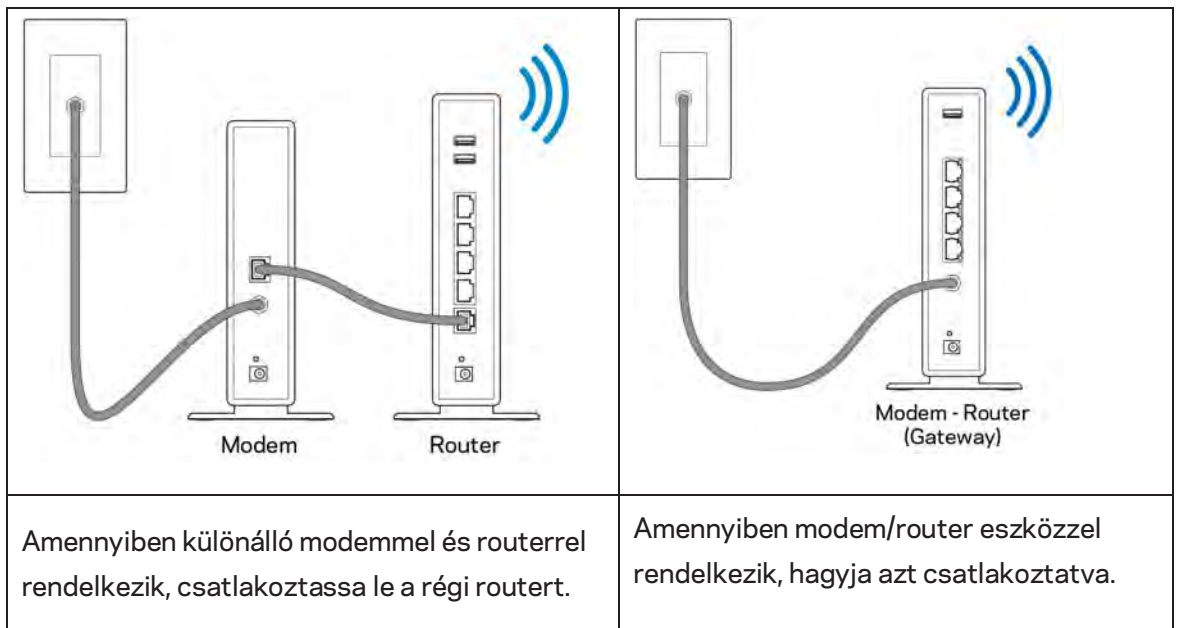

- 3. Állítsa az antennákat egyenesen felfelé, majd csatlakoztassa a routert az elektromos hálózathoz. Ellenőrizze, hogy a főkapcsoló a | (be) állásban van-e.
- 4. Csatlakoztassa a routert a modemhez vagy a modem/routerhez. Csatlakoztassa a mellékelt internetkábel egyik végét az új router sárga internetportjához. Amennyiben modeme van, csatlakoztassa a kábel másik végét a modem Ethernet (LAN) portjához. Amennyiben modem/routere van, csatlakoztassa azt bármelyik szabad porthoz.
- 5. Várjon amíg a router tetején a világító Linksys LED abbahagyja a villogást és folyamatosan fehéren nem kezd világítani.
- 6. Csatlakozzon a routerhez mellékelt Gyors kezdő útmutatóban feltüntetett Wi-Fihálózatnévhez. (Ezeket a beállításokat később módosíthatja.) Ha segítségre van szüksége a hálózati csatlakozásnál, olvassa el a dokumentációt a linksys.com/support/EA7500 címen.

#### Megjegyzés – Az útválasztó beállításának befejezéséig nem lesz internet-hozzáférése.

 Írja be a böngészőbe a http://LinksysSmartWiFi.com címet. A router konfigurálásának befejezéséhez kövesse a képernyőn megjelenő utasításokat. A beállítás megkezdéséhez a 192.168.1.1 címet is beírhatja a böngészőbe. A Linksys-fiók beállításához a telepítés végén kövesse a képernyőn megjelenő utasításokat. Állítsa be a routert bármilyen internetkapcsolattal rendelkező számítógépről a <u>www.LinksysSmartWiFi.com</u> webhelyen.

A router beállításainak kezelése:

- A router nevének és jelszavának módosítása
- Vendég hozzáférésének beállítása
- Szülői felügyelet beállítása
- Eszközök csatlakoztatása a hálózathoz
- Internetkapcsolat sebességének tesztelése

**Megjegyzés –** Az fiók létrehozása után kap egy ellenőrző e-mailt. Otthoni hálózatáról kattintson az emailben kapott linkre, hogy összekapcsolja a routert a fiókkal.

**Tipp** – Nyomtassa ki a következő oldalt, majd jegyezze fel router- és fiókadatait az alábbi táblázatban, hogy később is hozzáférhessen azokhoz. Jegyzeteit biztonságos helyen tárolja.

| 2,4 GHz-es Wi-Fi-hálózat<br>neve           |  |
|--------------------------------------------|--|
| Jelszó                                     |  |
| 5 GHz-es Wi-Fi-név                         |  |
| Jelszó                                     |  |
| Jelszó a routerhez                         |  |
| Vendég Wi-Fi-hálózat neve                  |  |
| Jelszó                                     |  |
| www.LinksysSmartWiFi.com<br>Felhasználónév |  |
| www.LinksysSmartWiFi.com<br>Jelszó         |  |

# www.LinksysSmartWiFi.com

A világ bármely pontjáról konfigurálhatja routerét a www.LinksysSmartWiFi.com címen, de a beállításokat közvetlenül az otthoni hálózatáról is elvégezheti. Illetve használhatja a Linksys alkalmazást iPhone és Android eszközökön. További információért látogasson el eszköze alkalmazásboltjába.

### Bejelentkezés a www.LinksysSmartWiFi.com webhelyre

- 1. Nyissa meg a webböngészőt számítógépén.
- 2. Látogasson el a www.LinksysSmartWiFi.com oldalra, és jelentkezzen be fiókjába.

| Light with your relater parameter<br>Secure accesss to<br>router settings<br>anywhere anytime<br>They your Linkays finant Wief account to account you force your how<br>where any finance with effective to start with Finance them<br>anywhere any finance with a grant start to start and more.<br>For more information contents, per access to Straut Wi-Finance and more.<br>For more information contents, per access to Straut Wi-Finance and more.<br>For more information contents, per access to Straut Wi-Finance and more.                                                                                                    | Sign In                                                |                                                                                               |             |                           |
|----------------------------------------------------------------------------------------------------|--------------------------------------------------------|-----------------------------------------------------------------------------------------------|-------------|---------------------------|
| Contract of the set of the set of the s      | Log in with your router passe                          | ort                                                                                           |             |                           |
| English (United States) *<br>United states from even from your mobile device. Early connect hom<br>devices, see parental contexts, get access to Smart W-Fi mobile Apps, and more.<br>For more information contexts                                                                                                    | •                                                      | Secure access to<br>router settings<br>anywhere anytime                                       | ,           | Access Router             |
| anymmure as any term in even needs because a same commune the second and the second and the seco | Use yaw Linksys Sniart V                               | II-Fi account to access your home network                                                     | ton         | English (United States) * |
|                                                                                                    | devices, set parental cont<br>For more information cap | in non you mode davide Ealer connect<br>role, get access to Smart Wi-Fi mobile App<br>http:// | s and more. |                           |

Ha nem emlékszik a jelszavára, kattintson a *Forgot your password?* (Elfelejtette a jelszavát?) lehetőségre, és kövesse a képernyőn megjelenő utasításokat annak visszaállításához. *Segítségért látogasson el a <u>www.LinksysSmartWiFi.com</u> webhelyre, és kattintson a Help lehetőségre a főképernyő tetején.* 

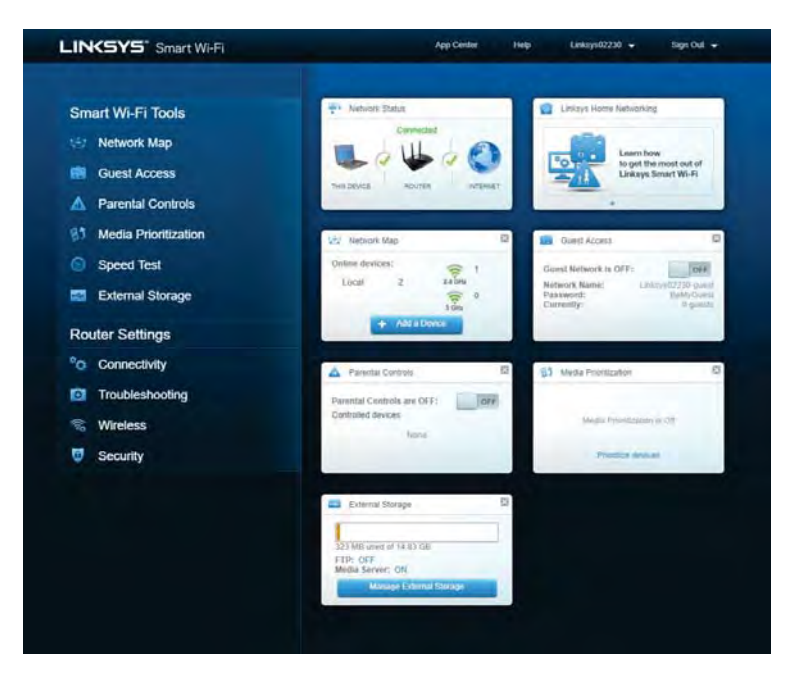

**FONTOS** – Amint telepítette a routert és bejelentkezett a www.LinksysSmartWiFi.com webhelyen, bizonyosodjon meg arról, hogy engedélyezte a HTTPS-t a Helyi kezelési hozzáférés alatt. Ez javítja a biztonságot akkor, amikor helyileg (internet nélkül) fér hozzá a routerhez.

Miután bejelentkezett a www.LinksysSmartWiFi.com címen, lépjen a Csatlakoztathatóság > Adminisztráció menüpontba, és jelölje be a jelölőnégyzetet a Helyi kezelési hozzáférés alatt. Bizonyosodjon meg arról, hogy a képernyő jobb alsó sarkában rákattintott az **Alkalmaz** gombra.

| Dasic Internet Setting: Local Network Advanced F                 | Routing VILX81 Administration                                                                                                    |
|------------------------------------------------------------------|----------------------------------------------------------------------------------------------------|
| Local Management Access                                          |                                                                                                    |
|                                                                  |                                                                                                    |
| 🖸 HTTP 😰 HTTPS                                                   |                                                                                                    |
| Access via winners                                               |                                                                                                    |
| JPnP 🛛 Enabled                                                   | Application Layer Gateway                                                                                                    |
| Allow users to configure Allow users to describe internet access | 🗖 an                                                                                                    |
|                                                                  | Express Forwarding                                                                                                    |
|                                                                  | Enable                                                                                                    |
|                                                                  | AllJoyn Notifications                                                                                                    |
|                                                                  | AU/oyn8i is a collaborative open-source software trainework that makes it<br>easy for devices and apps to discover and commanicate with each other |
|                                                                  | Enable device join notifications                                                                                                    |

# Hálózati térkép

Megjeleníti és kezeli a routerhez csatlakoztatott összes hálózati eszközt. Megtekintheti a fő hálózathoz és a vendég hálózathoz csatlakozó eszközöket és információkat jeleníthet meg az egyes eszközökkel kapcsolatban.

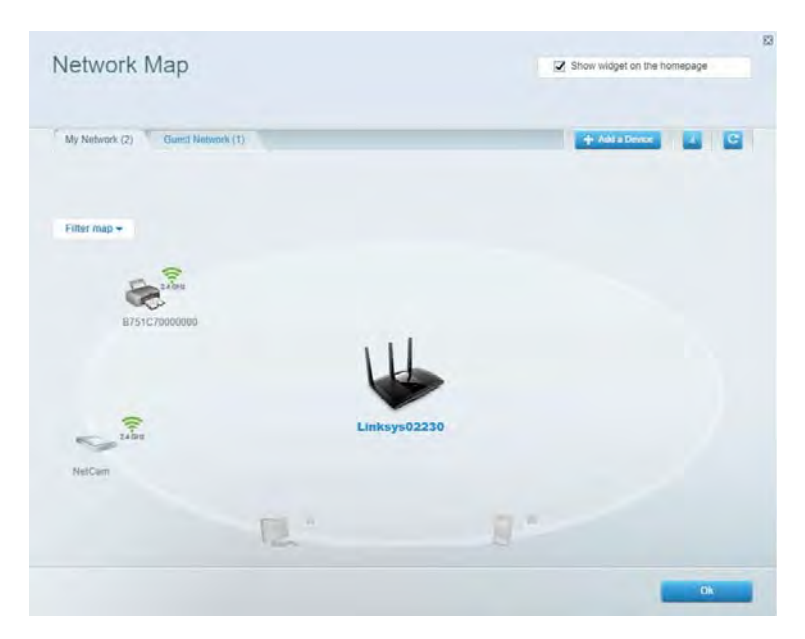

### Guest Access (Vendég hozzáférés)

A funkcióval beállíthat és ellenőrizhet egy olyan hálózatot, amelyet a vendégek úgy használhatnak, hogy nem férnek hozzá az összes hálózati erőforráshoz.

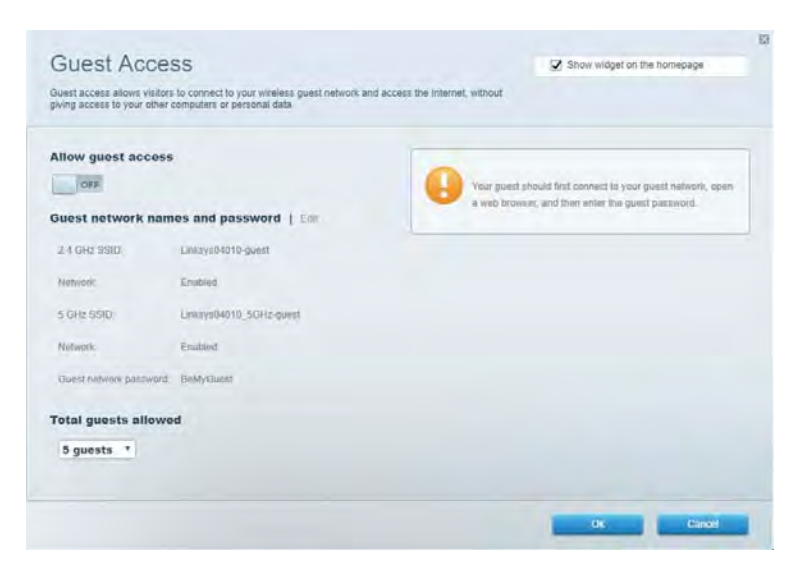

# Parental Controls (Szülői felügyelet)

Blokkolhat vele weboldalakat, és beállíthatja, hogy mikor lehessen hozzáférni az internethez.

| Parental Controls                                                  | Show widget on the homepage |
|--------------------------------------------------------------------|-----------------------------|
| Limit when your children get online and what websites they can see |                             |
| Enable parental controls                                           |                             |
| Restrict Internet access on                                        | Block Internet access       |
| Main PC                                                            | 0 mm                        |
| android-89368ba5b9020719                                           | Annys     Spanik Trans.     |
| BIDTON_INTROSB001/0441                                             | Riock specific sites        |
|                                                                    |                             |
|                                                                    |                             |
|                                                                    |                             |
|                                                                    |                             |

### Média rangsorolás

A segítségével beállítható, mely eszközök és alkalmazások élvezzenek prioritást a hálózati forgalomban.

| ledia Prioritization                                                                                                    | Show widget on the homepage                                                                              |
|----------------------------------------------------------------------------------------------------|----------------------------------------------------------------------------------------------------|
| re priority to those devices, applications, and games that connect to streaming or real-time<br>vices for best performance on your home network. | media                                                                                                    |
| rioritization: ON Result Priorification   Settings                                                                                               |                                                                                                    |
| High Priority                                                                                                    |                                                                                                    |
|                                                                                                    |                                                                                                    |
|                                                                                                    |                                                                                                    |
|                                                                                                    |                                                                                                    |
| 14 A. A. A. A. A. A. A. A. A. A. A. A. A.                                                                                                    |                                                                                                    |
|                                                                                                    |                                                                                                    |
| Draig and itrop devices to prior                                                                                                    | fice                                                                                                    |
| Drag and drop devices to prom                                                                                                    | fice                                                                                                    |
| Drag and drop devices to prom                                                                                                    | Applications Edit 1 Deins                                                                                |
| Drag and drop devices to press Normal Priority Devices  Main PC  Main PC                                                                         | Applications Est   Doins                                                                                 |
| Drag and drop devices to pree                                                                                                    | Applications Edit   Doless<br>Spotify • =<br>Online Games Edit   Doless                                  |
| Drag and dipp divisions to preer Normal Priority Devices Main PC  android-09368ba5b.                                                             | Applications Est 1 Doins<br>Spotify • =<br>Online Games Est ( Date<br>City of Herces / Villians • =      |
| Dring and drop devices to pree<br>Normal Priority<br>Devices<br>Main PC  Android-09368ba5b.                                                      | Applications Edit   Deless<br>Spotify • =<br>Online Games Edit   Delete<br>City of Herces / Villians • = |

# Speed Test (Sebességteszt)

A hálózat internetkapcsolatának sebességének tesztelése.

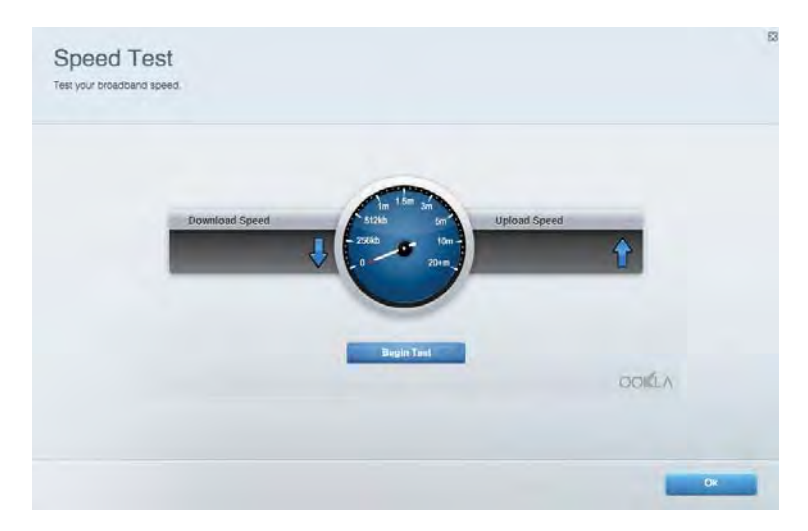

# External Storage (Külső tárhely)

A funkción keresztül érhető el a csatlakoztatott USB meghajtó (nem tartozék) és állítható be a fájlok megosztása, a médiakiszolgáló és az FTP hozzáférés.

| Status Folder Access FTP Server Media Server                                                                                                    |                                                                                                    |
|----------------------------------------------------------------------------------------------------|----------------------------------------------------------------------------------------------------|
| cternal Storage Drive External storage volume name. POUND DRIVE Souce used: 9 MB used of 96.9 MB total Souce used: 9 MB used of 96.9 MB total Solely remove drive Thebesh | Secure Folder Access is OFF<br>Any user can access content via shared folders.<br>PC access (Finder): varb/152-168.1.1<br>Maa.access (Finder): varb/152-168.1.1<br>FTP Server is OFF<br>Content is not accessible to any user via ETTP<br>FTP server: Dinabled |
|                                                                                                    | Media Server (DLNA) is ON<br>Media content is accessible to DLNA clients.                                                                                                    |

# Csatlakoztathatóság

Az alapvető és speciális hálózati beállítások kezelése.

| Basic Internet Settings Local Network: Advan | ceed Routing VLAN Administration                                  |
|----------------------------------------------|-------------------------------------------------------------------|
| letwork Name and Password   Eat              | Router Firmware Update                                            |
| 2.4 GHz network name Linksyu02230            | Current Version: 1.1.2 170091)                                    |
| Network password cdelincied                  | Check for Updates                                                 |
| 5 GHz nebeotic name Linkay=02230_5GHz        |                                                                   |
| Network password. cdeOhcijk1                 | Manual:<br>No file chosen Chocee File Start                       |
| outer Password   Edi                         | Time Zone                                                         |
| Roufer paraword                              | (GMT-08:00) Pacific Time (USA & Canada)                           |
| Router parsword htd. Admin                   | Automatically adjust for Daylight Savings Time                    |
|                                              | Activity Lights                                                   |
|                                              | ON Enable/disable activity lights. Power light<br>will remain on. |

# Hibaelhárítás

Segít diagnosztizálni a routerrel kapcsolatos problémák okát és ellenőrizni a hálózat állapotát.

| tatus Diagnostics Log    | 21                |               |            |                   |
|--------------------------|-------------------|---------------|------------|-------------------|
| ons. ] Report            |                   |               |            |                   |
| Name                     | MAC address       | IPv4 address  | Connection | Refresh           |
| Main PC                  | 6C-F0-49-8E-36-EA | 192.168 1.124 | LAN        | Open in browser   |
| android-89368ba5b9020719 | C0 C1 C0 58 8E 28 | 192.168.1.140 | Wireless   |                   |
|                          |                   |               |            | Print             |
| Name                     | MAC address       | IPv6 address  | Connection |                   |
|                          |                   |               |            |                   |
|                          |                   |               |            |                   |
|                          |                   |               |            |                   |
|                          |                   |               |            |                   |
|                          |                   |               |            | DHCP client table |

# Vezeték nélküli kapcsolat

Megváltoztathatja a biztonsági üzemmódot, a jelszót, a MAC-szűrés beállításait, és a Wi-Fi Protected Setup használatával eszközöket csatlakoztathat.

| Wineless M     | AC Fideing Wi-Fi Protect | vid Setup Via       | meto Scheduler |                |               |   |
|----------------|--------------------------|---------------------|----------------|----------------|---------------|---|
| Network Barne: | Linksys02230             | 2.4 GHz             |                |                | Helwork: O    |   |
| Password:      | 542b542b                 | Broadcast<br>\$5ID: | Yes *          | Channel:       | 8 - 2.447 GHz | • |
| Security mode: | WPA2 Personal *          | Network mode.       | Mixed *        | Channel width: | Auto          | * |
| Network name:  | Linksys02230_5GHz        | 5 GHz               |                |                | Network: 07   |   |
| Password:      | m84shxx5xw               | Broadcast<br>\$5ID: | Yes *          | Channel:       | Auto          | • |
| Security mode: | WPA2 Personal            | Network mode:       | Mixed *        | Channel width: | Auto          |   |

### Biztonság

A router vezeték nélküli biztonsági beállításai. Megadhatja a tűzfal és a VPN beállításait, és az egyéni beállításokat az egyes alkalmazásokra és játékokra vonatkozóan.

| Firewall DMC A                                        | pps and Gaming                |               |                          |                 |          |
|-------------------------------------------------------|-------------------------------|---------------|--------------------------|-----------------|----------|
| irewall                                               |                               | Internet filt | ers                      |                 |          |
| IPv4 SP5 tinewait protection                          | 2 Enabled                     | Fitter and    | nymous internet requests |                 |          |
| IPv6 SPI frewall protection                           | S Enabled                     | Filter mut    | icast                    |                 |          |
| PN Passthrough                                        |                               | Filter Inter  | met NAT redirection      |                 |          |
| PSec Passifirough PPTP Passifirough L2TP Passifirough | Enabled<br>Enabled<br>Enabled | 🔀 Filter iden | t (Port 113)             |                 |          |
| Pv6 Port Services                                     |                               |               |                          |                 |          |
| Description                                           | Protocol                      | IPv6 Address  | Allow                    | Enabled         |          |
|                                                       |                               |               |                          | A 44 ID II Date | II CAMAG |

# Hibaelhárítás

További segítséget díjnyertes technikai támogatásunktól a Linksys.com/support/EA7500 címen kaphat.

# A router telepítése nem sikerült

Ha nem tudta befejezni a konfigurálási varázslót, akkor a következőt próbálhatja meg:

• Tartsa lenyomva a router Reset gombját egy iratkapocs vagy egy tű segítségével, amíg a lámpa elkezd villogni (kb. 10 másodpercig). Telepítse újra az útválasztót.

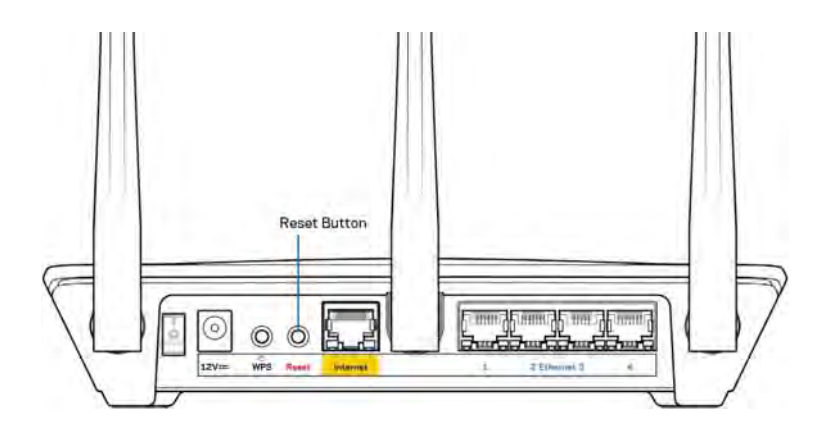

- Ideiglenesen kapcsolja ki a számítógép tűzfalát (lásd a biztonsági szoftver használati utasítását). Telepítse újra az útválasztót.
- Ha rendelkezik másik számítógéppel, használja azt az útválasztó ismételt telepítésére.

# *Your Internet cable is not plugged in* (Az internetkábel nincs csatlakoztatva) üzenet

Ha megjelenik "Az internetkábel nincs csatlakoztatva" üzenet a router telepítése közben, akkor kövesse ezeket a hibaelhárítási lépéseket.

 Győződjön meg róla, hogy az Ethernet-kábel (például a routerhez mellékelt kábel) stabilan csatlakozik a sárga internet porthoz a router hátulján és a modem megfelelő portjához. Ez a port a modemen általában Ethernet felirattal van ellátva, de előfordulhat az Internet vagy a WAN felirat is.

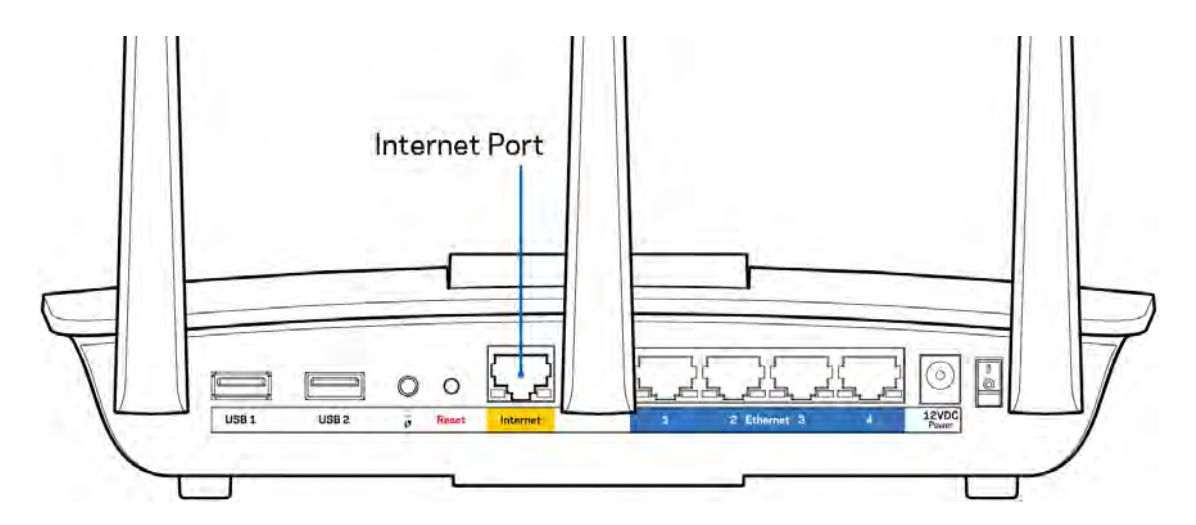

- Győződjön meg róla, hogy a modem csatlakoztatva van az elektromos hálózathoz, és be van kapcsolva. Ellenőrizze, hogy a főkapcsoló az ON vagy I (az O-val ellentétes) állásba van-e kapcsolva.
- Ha az internetes szolgáltatás kábeles, akkor ellenőrizze, hogy a kábelmodem CABLE portja csatlakozik-e az internetszolgáltató által biztosított koaxiális kábelhez.

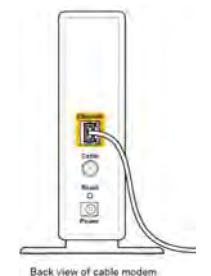

• Ha az internetes szolgáltatás DSL, győződjön meg róla, hogy a DSL telefonvonal csatlakozik a modem DSL portjához.

Back view of DSL modem

- Ha a számítógép korábban USB-kábelen kapcsolódott a modemhez, akkor húzza ki az USBkábelt.
- Telepítse újra a routert.

# *Cannot access your router* (Az útválasztó nem érhető el) üzenet

A router eléréséhez csatlakoznia kell a router hálózatához. Ha rendelkezik vezeték nélküli internethozzáféréssel, a probléma oka lehet az is, hogy véletlenül egy másik vezeték nélküli hálózathoz csatlakozott.

A probléma megoldásához Windows rendszerű számítógépeken tegye a következőt\*:

- 1. A tálcán kattintson a vezeték nélküli ikonra. Meg fog jelenni az elérhető hálózatokat tartalmazó lista.
- Kattintson a saját hálózata nevére. Kattintson a Connect (Csatlakozás) lehetőségre. Az alábbi példában a számítógép egy másik vezeték nélküli hálózathoz csatlakozott, melynek neve: wraith\_5GHz. A példában kiválasztottként a Linksys EA7500 router vezeték nélküli hálózati neve, a Damaged\_Beez2.4 látható.

| Wireless Network Con | nection 2         | 1 |
|----------------------|-------------------|---|
| wraith_5GHz          | Connected         |   |
| wraith               | line              |   |
| wraith_5GHz-guest    | 201               | h |
| wraith-guest         |                   |   |
| wraith2.4_6700       | line.             |   |
| wraith5_6700         | lite              | - |
| Damaged_Beez2.4      | lite.             | 1 |
| Connect automatic    | ally Connect      |   |
| 80LCVBM5             | lte.              |   |
| Other Network        | lite              |   |
| Open Network a       | nd Sharing Center |   |

- 3. Amikor a rendszer kéri a hálózati biztonsági kulcsot, írja be a jelszót (hálózati kulcsot) a Network security key (Hálózati kulcs) mezőbe. Kattintson az **OK** gombra.
- 4. A számítógép csatlakozik a hálózathoz, és ettől fogva elérhető az útválasztó.

\*A Windows verziójától függően eltérések lehetnek a lépésekben említett kifejezésekben vagy ikonokban.

A probléma megoldásához Macintosh rendszerű számítógépeken tegye a következőt:

- 1. A képernyő felső részén található menüsoron kattintson a Wi-Fi ikonra. Meg fog jelenni a vezeték nélküli hálózatokat tartalmazó lista.
- Az alábbi példában a számítógép egy másik vezeték nélküli hálózathoz csatlakozott, melynek neve: wraith\_5GHz. A példában kiválasztottként a Linksys EA7500 router vezeték nélküli hálózati neve, a Damaged\_Beez2.4 látható.

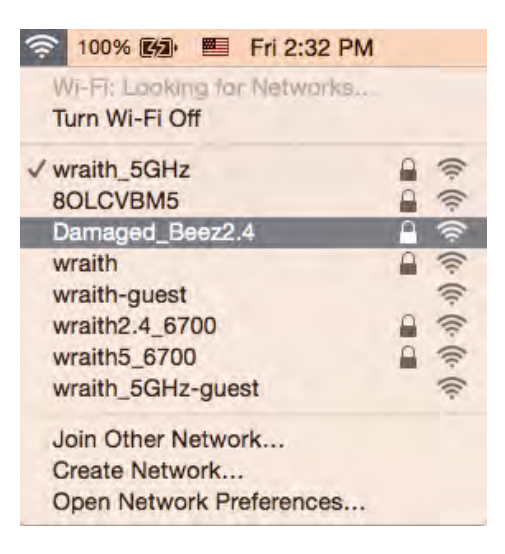

- 3. Kattintson a Linksys EA7500 router vezeték nélküli hálózatának nevére (a példában Damaged\_Beez2.4).
- 4. Írja be a vezeték nélküli hálózat jelszavát (Biztonsági kulcs) a *Password* (Jelszó) mezőbe. Kattintson az **OK** gombra.

# A telepítés után

#### Úgy tűnik nem érhető el az internet

Amennyiben az internet nehezen tud kommunikálni a routerrel, előfordulhat, hogy a probléma a "Cannot find [Internet address]" (Az internetcím nem található) üzenetként jelenik meg a webböngészőben. Amennyiben tudja, hogy az internetcím helyes, és több érvényes internetcímet is kipróbált ugyanezt az eredményt kapva, az üzenet azt jelenti, hogy a probléma lépett fel az internetszolgáltató vagy a modem és a router közötti kommunikációban. Próbája meg a következőket:

- Ellenőrizze, hogy a hálózati és a tápkábelek stabilan csatlakoznak-e.
- Ellenőrizze, hogy a konnektorban, amihez a router csatlakozik van-e áram.
- Indítsa újra a routert.
- Lépjen kapcsolatba az internetszolgáltatóval és érdeklődjön, nincs-e leállás az Ön körzetében.

Általános módszer a router működésének helyreállítására az újraindítás (kapcsolja ki, majd be routert).

A router újraindításához a tápkábellel:

- 1. Húzza ki a tápkábelt a routerből és a modemből.
- 2. Várjon 10 másodpercet, majd csatlakoztassa újra a modem tápkábelét. Ellenőrizze, hogy bekapcsol-e.
- 3. Várjon amíg a modem online kijelzői abbahagyják a villogást (legalább egy-két perc). Csatlakoztassa a tápkábelt a routerhez.
- 4. Várjon amíg a router tetején a jelzőfény abbahagyja a villogást. Várjon két percig, mielőtt megpróbálna kapcsolódni az internethez egy számítógépről.

A router újraindításához a www.LinksysSmartWiFi.com webhelyen:

- 1. Jelentkezzen be a www.LinksysSmartWiFi.com webhelyen. (Lásd a "Bejelentkezés a www.LinksysSmartWiFi.com webhelyre" részt a(z) <u>9</u>. oldalon.)
- 2. A *Router Settings* (Router beállításai) alatt kattintson a *Troubleshooting* (Hibaelhárítás) lehetőségre.
- 3. Kattintson a *Diagnostics* (Diagnosztika) fülre.
- 4. A Reboot (Újraindítás) alatt kattintson a Reboot lehetőségre.

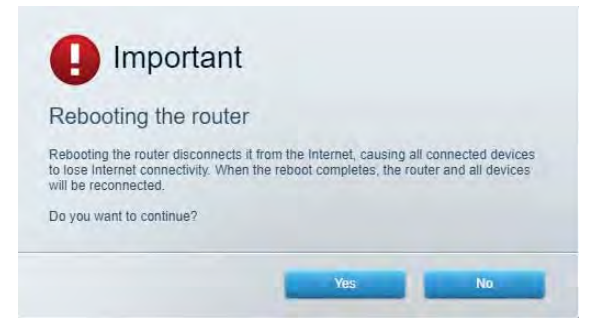

5. Kattintson a **Yes** (Igen) lehetőségre. A router újraindul. A router újraindítása alatt az összes csatlakoztatott eszköz elveszti az internetkapcsolatot, és automatikusan újra csatlakozik, ha a router ismét készen áll.

### A www.LinksysSmartWiFi.com nem nyílik meg a böngészőben

Győződjön meg róla, hogy a Google Chrome, a Firefox, a Safari (Mac és iPad esetén), a Microsoft Edge vagy az Internet Explorer legújabb verzióját használja.

# Műszaki adatok

# Linksys EA7500

| Típusnév                  | R75                                               |
|---------------------------|---------------------------------------------------|
| Típusszám                 | EA7500                                            |
| Sebesség                  | 10/100/1000 Mb/s (Gigabit Ethernet)               |
| Rádiófrekvencia           | 2,4GHz és 5 GHz                                   |
| Antennák száma            | 3 leválasztható külső beállítható antenna         |
| Portok                    | Tápcsatlakozó, USB 3.0, internet, Ethernet (1-4), |
| Gombok                    | Reset (alaphelyzet), Wi-Fi védett telepítés,      |
|                           | Főkapcsoló                                        |
| LED-es kijelzők           | Elülső oldal: világító Linksys embléma            |
|                           | Hátoldal: Internet, Ethernet (1-4)                |
| UPnP                      | Támogatott                                        |
| Biztonsági funkciók       | WPA2, RADIUS                                      |
| Biztonsági kulcs bitekben | Akár 128 bites titkosítás                         |
| Fájlrendszer támogatás    | FAT, FAT32, NTFS és HFS+                          |
| Webböngészőtámogatás      | A Linksys Smart Wi-Fi Google Chrome™, a           |
|                           | Firefox®, a Safari® (Mac® és iPad®                |
|                           | eszközökhöz), a Microsoft Edge legújabb           |
|                           | verzióival és az Internet Explorer® 8-as vagy     |
|                           | újabb verziójával működik.                        |

# Beépítési adatok

| Méretek               | 257 x 184 x 56 mm (10,12" x 7,24" x 2,2")<br>antennák nélkül |
|-----------------------|--------------------------------------------------------------|
| Készülék tömege       | 400 g antennákkal                                            |
|                       | 365 g antennák nélkül                                        |
| Tápellátás            | 12 V; 2A                                                     |
| Tanúsítványok         | FCC, IC, CE, Wi-Fi a/b/g/n/ac, Windows 7,                    |
|                       | Windows 8                                                    |
| Üzemi hőmérséklet     | 0 és 40 °C között                                            |
| Tárolási hőmérséklet  | -20 és 60 °C között                                          |
| Üzemi páratartalom    | 10-80% közötti relatív páratartalom, lecsapódás<br>nélkül    |
| Tárolási páratartalom | 5% – 90%, lecsapódás nélkül                                  |

A specifikációk előzetes értesítés nélkül változhatnak.

#### Megjegyzések:

A törvényi előírásokkal, a jótállással és a biztonsággal kapcsolatos információkért látogasson el a Linksys.com/support/EA7500 címre.

A maximális teljesítmény meghatározása az IEEE 802.11 szabvány specifikációi alapján történt. A tényleges teljesítmény változhat, beleértve a kisebb vezeték nélküli hálózati teljesítményt, adatátviteli arányt, hatósugarat és lefedettséget. A teljesítményt számos állandó és ideiglenes tényező, illetve környezeti feltétel befolyásolhatja. Ilyen például a hozzáférési ponttól való távolság, a hálózati forgalom nagysága, az épület építőanyagai és szerkezete, az operációs rendszer, a használt vezeték nélküli eszközök, az interferencia és egyéb zavaró környezeti hatások.

A BELKIN, LINKSYS és más terméknevek és emblémák a Belkin vállalatcsoport védjegyei. Az egyéb védjegyek az adott harmadik fél tulajdonában állnak. A termékben felhasznált külső szoftverek licencei és előírásai itt találhatók: http://support.linksys.com/en-us/license. Ha kérdése van, vagy ha a GPL forráskódra van szüksége, kérjük, lépjen velünk kapcsolatba a http://support.linksys.com/enus/gplcodecenter címen.

© 2019 Belkin International, Inc. és/vagy annak leányvállalatai. Minden jog fenntartva.

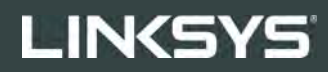

PANDUAN PENGGUNA

R**75** 

Model EA7500

# Daftar Isi

| Tinjauan Produk                                            | 3  |
|------------------------------------------------------------|----|
| Atas                                                       | 3  |
| Relakang                                                   | 4  |
|                                                            |    |
| Mempersiapkan: Dasar                                       | 5  |
| Bantuan lebih lanjut                                       | 5  |
| Cara memasang router Anda                                  | 6  |
| www.LinksysSmartWiFi.com                                   | 9  |
| Cara masuk ke www.LinksysSmartWiFi.com                     | 9  |
| Peta Jaringan                                              | 11 |
| Akses Tamu                                                 | 11 |
| Kendali Orang Tua                                          |    |
| Prioritas Media                                            |    |
| Uji Kecepatan                                              | 13 |
| Penyimpanan Eksternal                                      | 13 |
| Konektivitas                                               | 14 |
| Pemecahan Masalah                                          | 14 |
| Nirkabel                                                   | 15 |
| Keamanan                                                   | 15 |
| Pemecahan Masalah                                          | 16 |
| Pengaturan router Anda tidak berhasil                      |    |
| Pesan kabel Internet Anda tidak tersambung                 | 17 |
| Pesan <i>Tidak dapat mengakses router Anda</i>             |    |
| Setelah persiapan                                          |    |
| Internet sepertinya tak tersedia                           |    |
| www.LinksysSmartWiFi.com tidak terbuka di browser web Anda | 20 |
| Spesifikasi                                                | 21 |
| Linksys EA7500                                             | 21 |
| Lingkungan                                                 |    |

# **Tinjauan Produk**

Atas

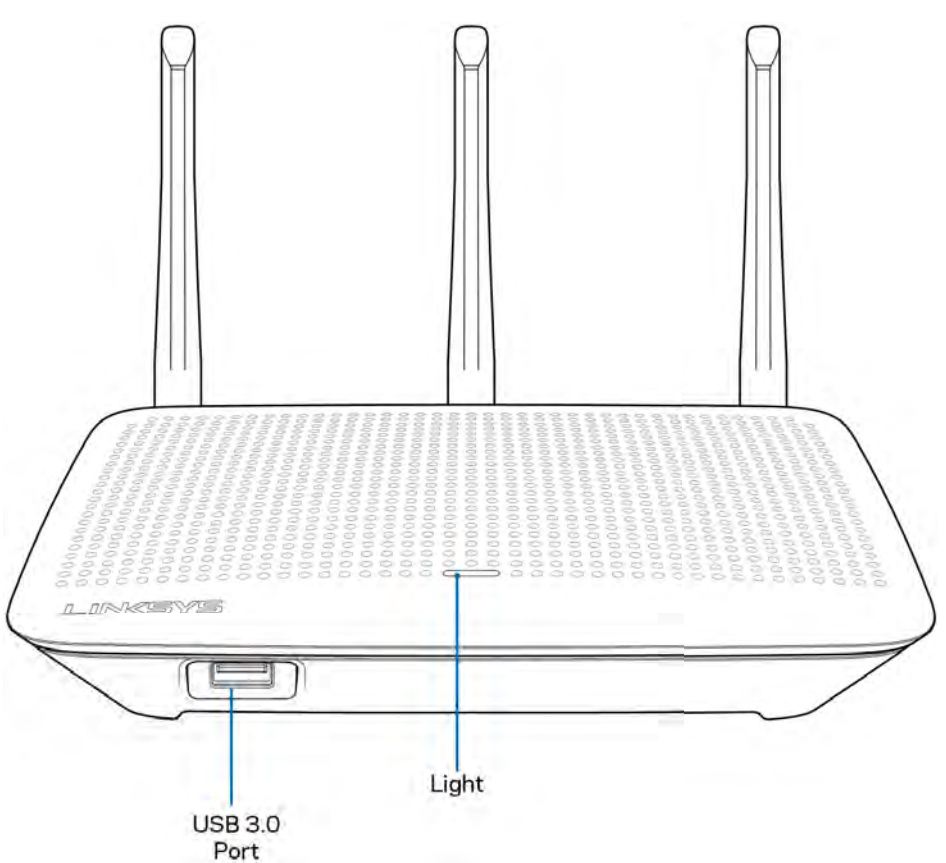

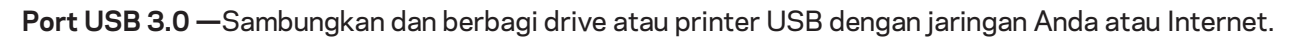

Lampu—Lampu tetap menyala secara kontinu saat sedang tersambung ke internet. Lampu akan berkedip atau berdenyut perlahan saat sedang dinyalakan, melakukan pengujian mandiri dan peningkatan firmware. Lampu akan berkedip cepat saat menandakan kesalahan sambungan.

# Belakang

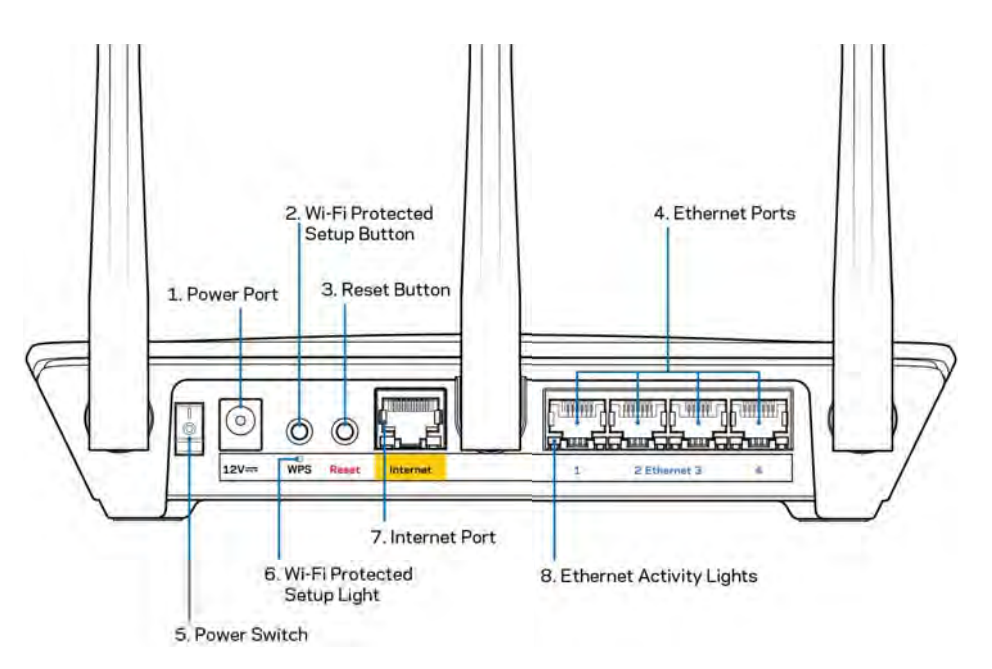

Port daya (1)—Sambungkan adaptor daya AC yang disertakan.

**Tombol Wi-Fi Protected Setup™ (2)**—Tekan untuk melakukan konfigurasi keamanan nirkabel pada perangkat jaringan berkemampuan Wi-Fi Protected Setup.

Tombol Reset (Atur Ulang) **(3)**—Tekan terus hingga lampu di bagian atas router mulai berkedip untuk melakukan reset router ke pengaturan pabrik. Anda juga dapat mengembalikan pengaturan pabrik menggunakan aplikasi Linksys atau melalui www.LinksysSmartWiFi.com.

**Port Ethernet (4)**—Sambungkan kabel ethernet ke port gigabit (10/100/1000) berwarna biru ini, lalu ke perangkat berkabel pada jaringan Anda.

**Catatan**—Untuk performa terbaik, gunakan kabel CAT5e atau kabel dengan kelas lebih tinggi pada port Ethernet.

Sakelar Daya (5)—Tekan | (hidup) untuk menghidupkan router.

Lampu persiapan WPS (6)—Berkedip saat dalam proses penyandingan WPS.

**Port Internet (7)**—Sambungkan kabel ethernet ke port gigabit (10/100/1000) berwarna kuning ini, dan ke modem broadband atau fiber.

**Catatan**—Untuk performa terbaik, gunakan kabel CAT5e atau kabel dengan kelas lebih tinggi pada port Internet.

Lampu aktivitas ethernet—Berkedip saat ada lalu lintas yang melewati port ethernet.

# Mempersiapkan: Dasar

# Bantuan lebih lanjut

Selain panduan pengguna ini Anda juga dapat menemukan bantuan di lokasi berikut:

- Linksys.com/support/EA7500 (dokumentasi, unduhan, tanya-jawab, dukungan teknis, obrolan langsung, forum)
- Buka <u>www.LinksysSmartWiFi.com</u> lalu klik Bantuan di bagian atas layar)

| Sign In<br>Log in with your router party                                            | want.                                                                                                    |     |                                                                                      |
|-------------------------------------------------------------------------------------|----------------------------------------------------------------------------------------------------|-----|--------------------------------------------------------------------------------------|
|                                                                                     | Secure access to<br>router settings<br>anywhere anytime                                                      | ,   | Access Router                                                                        |
| Use your Linkays Smarth                                                             | YI-F1 account to access your home nativosit from                                                             | -   | English (United States) * Talaga will your Lakays Shart (Vi Fri docturit, cicc) have |
| anywhere, at any time, ex<br>devices, set parental con<br>For more information cars | en from your mobile device. Easily connect new<br>role, get access to Smart Wi-Fi mobile Apps, and m<br>many | one |                                                                                      |

**Catatan**—Lisensi dan pemberitahuan untuk perangkat lunak pihak ketiga yang digunakan dalam produk ini dapat dilihat di <u>http://support.linksys.com/en-us/license</u>. Hubungi <u>http://support.linksys.com/en-us/gplcodecenter</u> untuk pertanyaan atau permintaan kode sumber GPL.

### Cara memasang router Anda

- 1. Untuk menyelesaikan persiapan, Anda butuh komputer untuk membuka <u>http://LinksysSmartWiFi.com</u> pada browser web.
- 2. Kenali perlengkapan Anda.

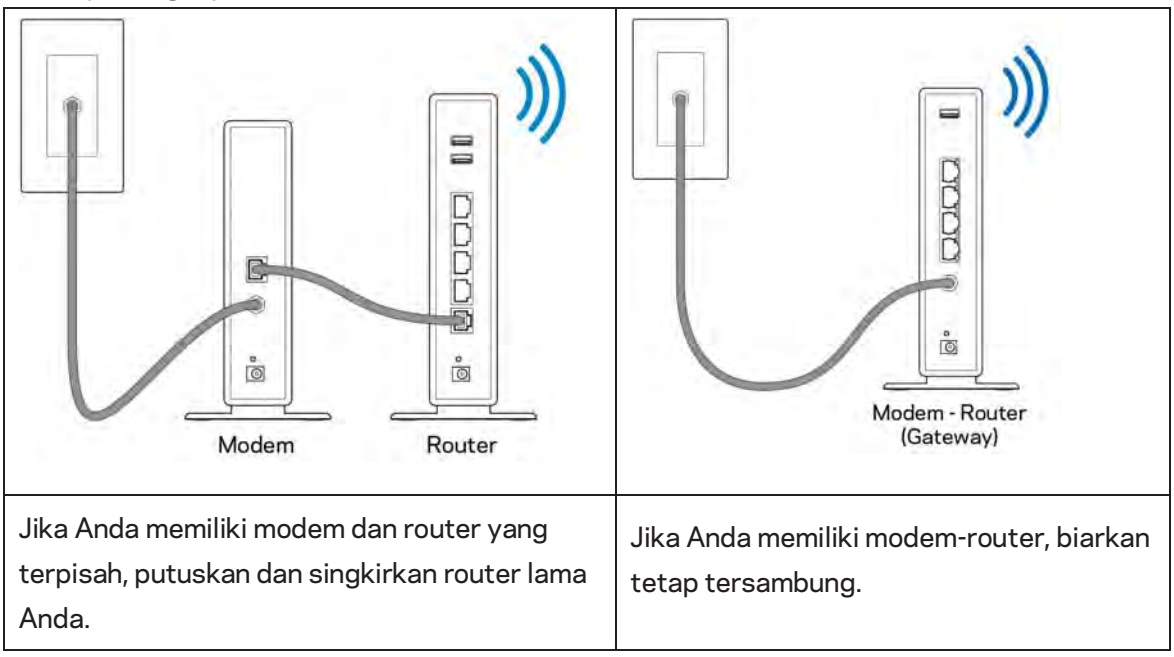

- 3. Pasang antena tegak ke atas lalu colokkan router ke catu daya. Pastikan sakelar daya pada posisi | (hidup).
- 4. Sambungkan router ke modem atau modem-router Anda. Colokkan salah satu ujung kabel internet yang disertakan ke port Internet berwarna kuning pada router baru Anda. Jika Anda memiliki modem, colokkan ujung lainnya ke port Ethernet (LAN) pada modem. Jika Anda memiliki modem-router, colokkan ke port mana pun yang tersedia.
- 5. Tunggu hingga LED Linksys yang menyala pada bagian atas router berhenti berkedip dan menyala putih terang.
- Sambungkan ke nama Wi-Fi dalam Panduan Mulai Cepat yang disertakan bersama router Anda. (Anda dapat mengubah detail ini nanti.) Jika Anda perlu bantuan untuk menyambungkan ke jaringan, lihat dokumentasi perangkat Anda di linksys.com/support/EA7500.

#### Catatan—Anda tidak akan dapat mengakses internet hingga pengaturan router selesai.

7. Ketik http://LinksysSmartWiFi.com pada browser web. Ikuti instruksi di layar untuk menyelesaikan pengaturan router Anda. Anda juga dapat mengetikkan 192.168.1.1 pada browser untuk memulai persiapan.

Di akhir pengaturan, ikuti petunjuk di layar untuk mempersiapkan akun Linksys Anda, Konfigurasikan router Anda dari komputer mana oun dengan sambungan Internet melalui <u>www.LinksysSmartWiFi.com</u>. Kelola pengaturan router Anda:

- Ubah nama dan kata sandi router Anda
- Persiapkan akses tamu
- Konfigurasi kendali orang tua
- Sambungkan perangkat ke jaringan
- Uji kecepatan sambungan Internet

**Catatan—Anda akan menerima email verifikasi saat membuat akun**. Dari jaringan asal Anda, klik tautan dalam email tersebut untuk menautkan router dengan akun Anda.

**Tip**—Cetak halaman berikutnya, lalu catat pengaturan router dan akun Anda dalam tabel di bawah ini sebagai rujukan. Simpan catatan Anda di tempat yang aman.

| Nama Wi-Fi 2,4 GHz                        |  |
|-------------------------------------------|--|
| Kata sandi                                |  |
| Nama Wi-Fi 5 GHz                          |  |
| Kata sandi                                |  |
| Kata Sandi Router                         |  |
| Nama Wi-Fi Tamu                           |  |
| Kata sandi                                |  |
| Nama pengguna<br>www.LinksysSmartWiFi.com |  |
| Kata sandi<br>www.LinksysSmartWiFi.com    |  |

# www.LinksysSmartWiFi.com

Anda dapat melakukan konfigurasi router dari belahan bumi mana pun melalui www.LinksysSmartWiFi.com, tetapi Anda juga dapat melakukan konfigurasi langsung dari jaringan asal Anda. Anda dapat juga menggunakan aplikasi Linksys untuk perangkat iPhone dan Android. Lihat toko aplikasi perangkat Anda untuk informasi.

### Cara masuk ke www.LinksysSmartWiFi.com

- 1. Buka browser web komputer Anda.
- 2. Buka www.LinksysSmartWiFi.com lalu masuk ke akun Anda.

| SYS" Smart Wi-Fi                                                                                                    |                                                                                                    | - 114                     |
|----------------------------------------------------------------------------------------------------|----------------------------------------------------------------------------------------------------|---------------------------|
| Sign In<br>Log it with your router passeon                                                                               |                                                                                                    |                           |
| •                                                                                                    | Secure access to<br>router settings<br>anywhere anytime                                                                                       | \$<br>Access Router       |
| Use your Linksys Smart Wi-<br>snywhere, at any time, ever<br>devices, set parental contro<br>For more information occurs | Fi account to access your horse network hom<br>from your mobile device. Easily connect new<br>, get access to Smart Wi-Fi mobile Apps, and mo | English (United States) * |

Jika Anda tidak dapat mengingat kata sandi, klik *Lupa kata sandi?* lalu ikuti petunjuk di layar untuk memulihkannya. Untuk bantuan, buka <u>www.LinksysSmartWiFi.com</u> lalu klik Bantuan di bagian atas layar utama.

| LINKSYS* Smart Wi-Fi                                                                              | App Center Help Leksyn02230 - Sign Out -                                                                                                    |
|---------------------------------------------------------------------------------------------------|----------------------------------------------------------------------------------------------------|
| Smart Wi-Fi Tools           Network Map           Image: Guest Access           Parental Controls | Nethods: Extual     Constant     Constant     Consta |
| 83 Media Prioritization                                                                           | 🖄 Network Map 🔯 🌆 Guert Access 🖾                                                                                                    |
| Speed Test                                                                                        | Online devices:<br>Lical Z zalaw Differ Date<br>Network Name:<br>Linkay/0279 Date                                                                                                    |
| Router Settings                                                                                   | Add a Devea                                                                                                    |
| °o Connectivity                                                                                   | A Parieta Controls II (3) Media Prioritization II                                                                                                    |
| Troubleshooting                                                                                   | Persential Costrols are OFF:                                                                                                    |
| Security                                                                                          | Press and a                                                                                                    |
|                                                                                                   | 223 Millionen et Alta Stale<br>FTB: GYT<br>Madia Server: Off<br>Magazing Kolemal Starage                                                                                                    |

**PENTING**—Setelah Anda menginstal router dan masuk ke www.LinksysSmartWiFi.com, pastikan untuk mengaktifkan HTTPS di dalam Akses Pengelolaan Lokal. Tindakan ini akan meningkatkan keamanan saat mengakses router Anda secara lokal (bukan melalui Internet).

Setelah masuk ke www.LinksysSmartWiFi.com, buka Konektivitas > Administrasi lalu centang kotak di sebelah HTTPS di dalam Akses Pengelolaan Lokal. Pastikan untuk mengeklik Terapkan di kanan bawah layar.

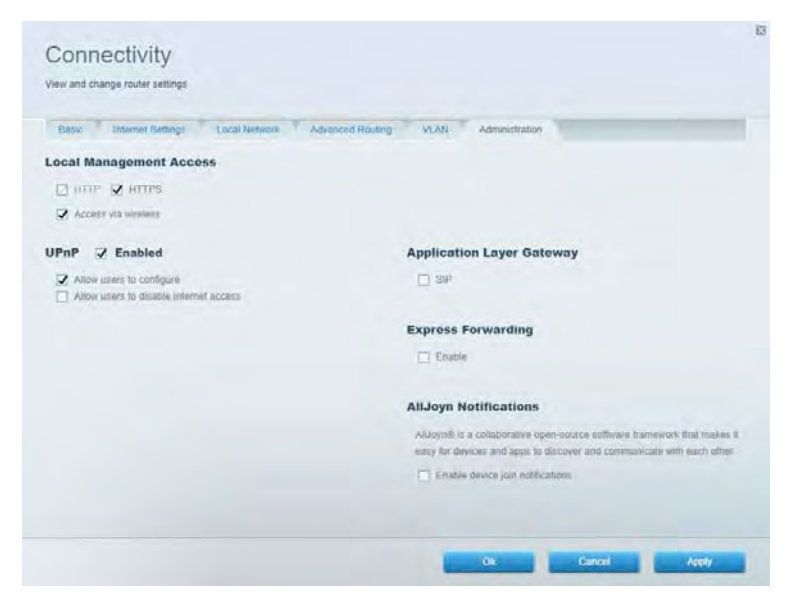

### Peta Jaringan

Menampilkan dan mengelola semua perangkat jaringan yang tersambung ke router Anda. Melihat perangkat di jaringan utama dan jaringan tamu, atau menampilkan informasi mengenai masing-masing perangkat.

| Network Map                     |      |              |    | Show widget on the h | iomepage | 2 |
|---------------------------------|------|--------------|----|----------------------|----------|---|
| My Network (2) Guest Network (1 | 0    |              |    | + Adia Dever         |          |   |
| Filter map -                    |      |              |    |                      |          |   |
| B751C7000000                    |      |              |    |                      |          |   |
|                                 |      | 4            |    |                      |          |   |
| NetCam                          |      | Linksys02230 |    |                      |          |   |
|                                 | 12." |              | 1. |                      |          |   |
|                                 |      |              |    |                      | Ok       | 1 |

# **Akses Tamu**

Mempersiapkan dan memantau jaringan yang dapat digunakan tamu tanpa mengakses semua sumber daya jaringan Anda.

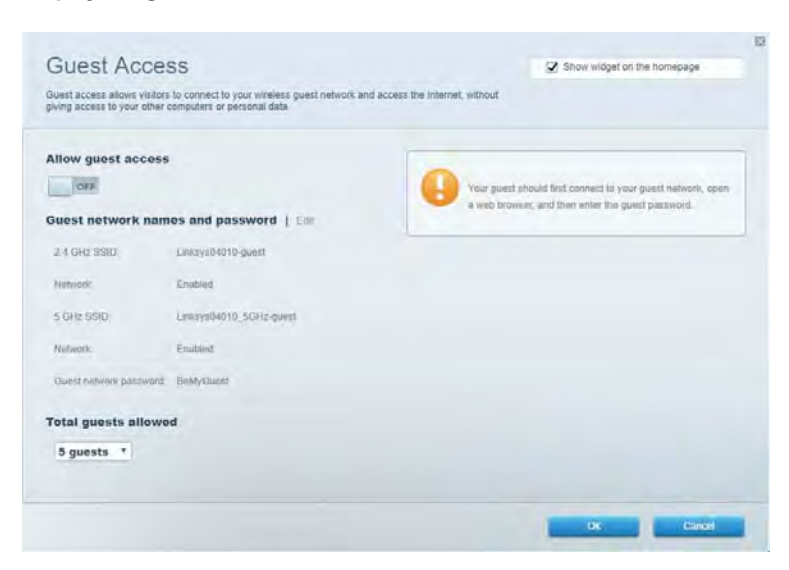

# Kendali Orang Tua

Memblokir situs web dan mengatur waktu akses internet.

| Parental Controls                                              |          | Show widget on the hom | lebage |
|----------------------------------------------------------------|----------|------------------------|--------|
| Limit when your children get online and what websites they can | 50A      |                        |        |
| Enable parental controls                                       |          |                        |        |
| Restrict Internet access on                                    | Block In | nternet access         |        |
| Main PC<br>android-89368ba5b9020719                            | 0.4      | are -                  |        |
| android_1011d09a8617d441                                       | 0.5      | as lir Times.          |        |
|                                                                | Block s  | pecific sites          |        |
|                                                                |          |                        |        |
|                                                                |          |                        |        |
|                                                                |          |                        |        |
|                                                                |          | 0.                     | Gandel |

# **Prioritas Media**

Mengatur perangkat dan aplikasi yang diberikan prioritas teratas untuk lalu lintas jaringan.

| Andia Prioritization                                                                                                    | CZ Show wideat on the homenade                                                                           |
|----------------------------------------------------------------------------------------------------|----------------------------------------------------------------------------------------------------|
| e priority to those devices, applications, and games that connect to streaming or real-time<br>rices for best performance on your home network. | meda                                                                                                    |
| ioritization: ON Reset Prioritization   Settings                                                                                                |                                                                                                    |
| High Priority                                                                                                    |                                                                                                    |
|                                                                                                    |                                                                                                    |
|                                                                                                    |                                                                                                    |
|                                                                                                    |                                                                                                    |
|                                                                                                    |                                                                                                    |
| **                                                                                                    |                                                                                                    |
| Draig and digo devices to proof                                                                                                    | tore                                                                                                    |
| Drag and drop devices to point                                                                                                    | 100                                                                                                    |
| Drag and drop devices to proof Normal Priority Devices                                                                                          | Applications Edit 1 Delets                                                                               |
| Drag and drap devices to prior<br>Normal Priority Devices           Main PC                                                                     | Applications Edit   Delets                                                                               |
| Normal Priority<br>Devices<br>Main PC  Android-05368ba5b.                                                                                       | Applications Edit   Deless<br>Spotify • =<br>Online Games Edit   Delets                                  |
| Normal Priority Devices Main PC Main PC Main PC Android_00068ba5b                                                                               | Applications Edt   Delets Spotify  Online Games Edt   Delets City of Herces / Villians                   |
| Normal Priority Devices Main PC android_00168ba5b.                                                                                              | Applications Edit   Doless<br>Spotify • =<br>Online Games Edit   Doless<br>City of Heroes / Villians • = |

# Uji Kecepatan

Menguji kecepatan sambungan Internet dari jaringan Anda.

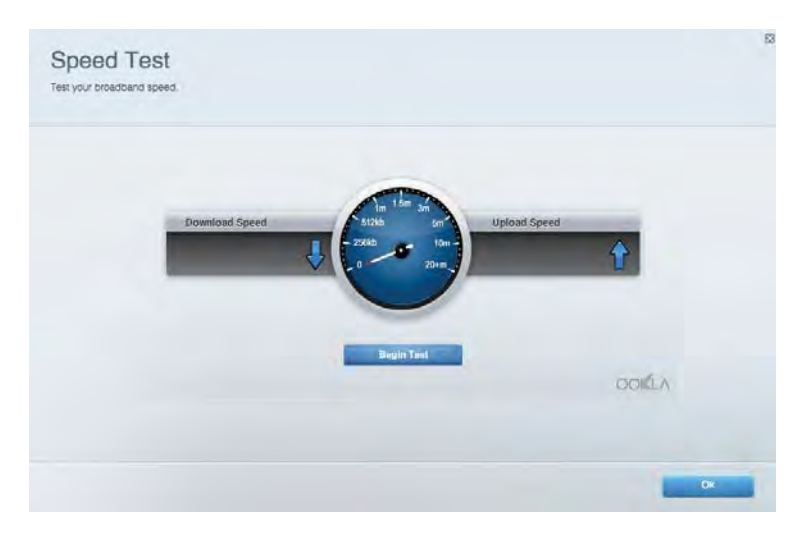

# Penyimpanan Eksternal

Mengakses drive USB terpasang (tidak disertakan) dan mempersiapkan berbagi file, server media, dan akses FTP.

| Status Folder Access FTP Server Media Server                                                                                                    |                                                                                                    |
|----------------------------------------------------------------------------------------------------|----------------------------------------------------------------------------------------------------|
| External Storage Drive External alorage volume name. FIOUND DRIVE Space used: 6 MB used of 950 MB lotal Space used: 6 MB used of 950 MB lotal Safely remove drive Reheah | Secure Folder Access is OFF<br>Any over can access content via shared folders.<br>PCI access (File explorer): \$182:168.1.1<br>Man access (Fileder): web/V192:168.1.1<br>FTP Server is OFF<br>Content (a not accessible to any user via FTP<br>FTP server: Disabled<br>Media Server (DLNA) is ON |
|                                                                                                    | Media content is accessible to DLNA clients. DLNA server rea4500v3                                                                                                    |

# Konektivitas

Mengelola pengaturan jaringan dasar dan tingkat lanjut.

| Basic Internet Settings Local Network Advar | nced Routing VLAN Administration               |
|---------------------------------------------|------------------------------------------------|
| letwork Name and Password   Edi             | Router Firmware Update                         |
| 2.4 GHz network mime Linksyu02230           | Automatic (Current Version: 1.1.2 170091)      |
| Network password cde@scipt                  | Check for Updates                              |
| 5 GHz melawook names Linkovys02230_5GHz     |                                                |
| Network patroword. cdeObcijk1               | Manual:<br>No file chosen Choose File Start    |
| outer Password   Edi                        | Time Zone                                      |
| Router paraword                             | (GMT-08:00) Pacific Time (USA & Canada)        |
| Router password httl. Admin                 | Automatically adjust for Daylight Savings Time |
|                                             | Activity Lights                                |
|                                             | ON Enable/disable activity lights. Power light |

# Pemecahan Masalah

Mendiagnosis masalah pada router dan memeriksa status jaringan Anda.

| tatus Diugnostics Log    | 71                |               |            |                 |
|--------------------------|-------------------|---------------|------------|-----------------|
| en   Report              |                   |               |            |                 |
| Name                     | MAC address       | IPv4 address  | Connection | Refresh         |
| Main PC                  | 6C-F0-49-8E-35-EA | 192.168 1.124 | LAN        | Open in browser |
| android-89368ba5b9020719 | C0 C1 C0 58 8E 28 | 192.168.1.140 | Wireless   |                 |
|                          |                   |               |            | Print           |
| Name                     | MAC address       | IPv6 address  | Connection |                 |
|                          |                   |               |            |                 |
|                          |                   |               |            |                 |
|                          |                   |               |            |                 |
|                          |                   |               |            |                 |
#### Nirkabel

Mengubah mode keamanan, kata sandi, pengaturan pemfilteran MAC router, dan menghubungkan perangkat menggunakan Wi-Fi Protected Setup.

| Wireless M     | AC Fideting Wi-Fi Protec | terd Settup Wa      | miesto Schindulint |                |               |       |
|----------------|--------------------------|---------------------|--------------------|----------------|---------------|-------|
| Network name:  | Linksys02230             | 2.4 GHz             |                    |                | Hetwork:      | N [1] |
| Password:      | 542b542b                 | Broadcast<br>\$5I0: | Yes                | Channel:       | 8 - 2.447 GHz | •     |
| Security mode: | WPA2 Personal *          | Network mode:       | Mixed              | Channel width: | Auto          | *     |
| Network name:  | Linksys02230_5GHz        | 5 GHz               |                    |                | Network: 0    | N     |
| Password:      | m84shxx5xw               | Broadcast<br>SSID:  | Yes                | Channel:       | Auto          | •     |
| Security mode: | WPA2 Personal            | Network mode:       | Mixed              | Channel width: | Auto          | •     |

#### Keamanan

Mempersiapkan keamanan nirkabel router Anda. Mempersiapkan firewall, pengaturan VPN dan membuat pengaturan kustom untuk aplikasi dan game.

| Energia DACI I               | tion and Campa     |                |                          |              | in succession in the local division of the local division of the l |
|------------------------------|--------------------|----------------|--------------------------|--------------|----------------------------------------------------------------------------------------------------|
| Purgwant Lines               | abites and comming |                |                          |              |                                                                                                    |
| Firewall                     |                    | Internet filt  | ers                      |              |                                                                                                    |
| IPv4 SP5 tinnwait protection | Z Enabled          | 🖌 Fitter and   | nymous internet requests |              |                                                                                                    |
| IPv6 SPI firewall protection | Z Enabled          | Filter mult    | icast                    |              |                                                                                                    |
| PN Passthrough               |                    | E Filter Inter | met NAT redirection      |              |                                                                                                    |
| IPSec Passtfrough            | Z Enutlind         | Filler iden    | t (Port tt3)             |              |                                                                                                    |
| PPTP Passthrough             | Emubled            |                |                          |              |                                                                                                    |
| LZTP Passfivough             | Enabled            |                |                          |              |                                                                                                    |
| Pv6 Port Services            |                    |                |                          |              |                                                                                                    |
| Description                  | Protocol           | IPv6 Address   | Allow                    | Enabled      |                                                                                                    |
|                              |                    |                |                          | CARDEN PARTY | I PANAS                                                                                                    |

## Pemecahan Masalah

Anda dapat menemukan bantuan lebih lanjut dari dukungan pelanggan kami yang telah meraih penghargaan di Linksys.com/support/EA7500.

#### Pengaturan router Anda tidak berhasil

Jika Anda tidak dapat menyelesaikan wisaya persiapan, Anda dapat mencoba hal berikut:

• Tekan terus tombol Reset (Atur Ulang) pada router menggunakan klip kertas atau peniti, hingga lampu mulai berkedip (sekitar 10 detik). Instal kembali router.

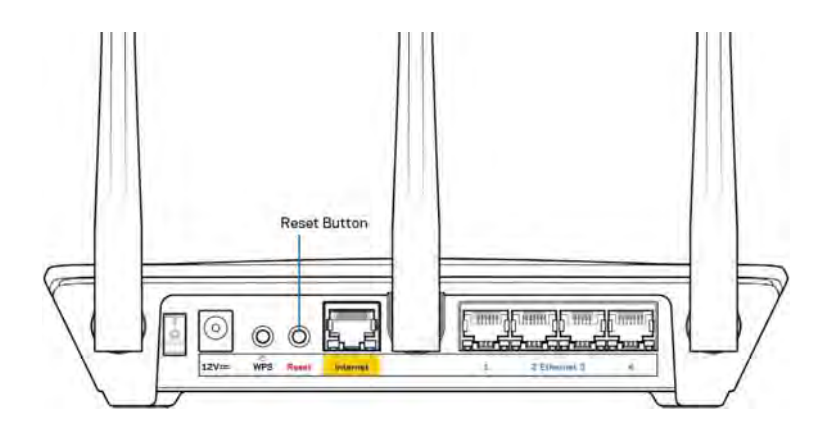

- Untuk sementara nonaktifkan firewall komputer Anda (lihat petunjuk perangkat lunak keamanan untuk mendapatkan bantuan). Instal kembali router.
- Jika Anda mempunyai komputer lain, gunakan komputer tersebut untuk menginstal kembali router.

#### Pesan kabel Internet Anda tidak tersambung

Jika Anda mendapatkan pesan "Kabel Internet Anda tidak tersambung" saat melakukan pengaturan router, ikuti langkah pemecahan masalah berikut:

• Pastikan kabel ethernet (atau kabel seperti yang disertakan bersama router Anda) terhubung dengan kuat ke port Internet berwarna kuning di bagian belakang router dan ke port yang sesuai pada modem Anda. Port ini di modem biasanya diberi nama Ethernet, tetapi mungkin juga dinamai Internet atau WAN.

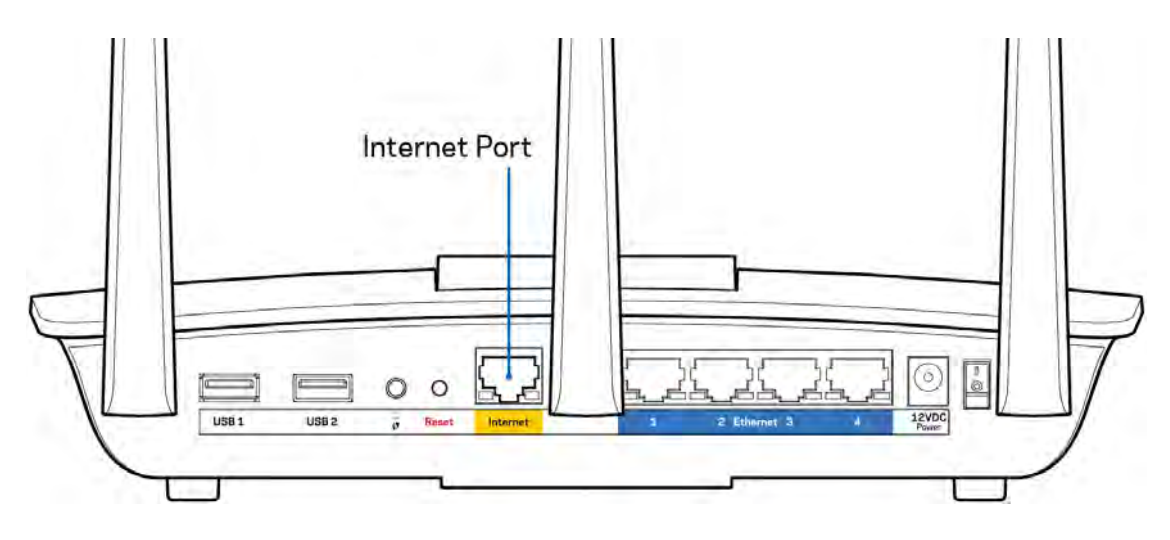

- Pastikan bahwa modem Anda telah tersambung ke daya dan telah dihidupkan. Pastikan tombol daya diatur pada posisi HIDUP atau I (bukan O).
- Jika layanan internet Anda melalui kabel, pastikan bahwa port CABLE pada modem kabel tersambung ke kabel koaksial yang disediakan oleh ISP Anda.

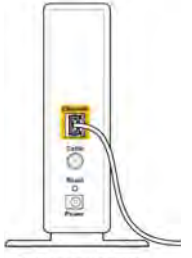

Back view of cable modem

• Jika layanan internet Anda adalah DSL, pastikan bahwa saluran telepon DSL tersambung ke port DSL pada modem.

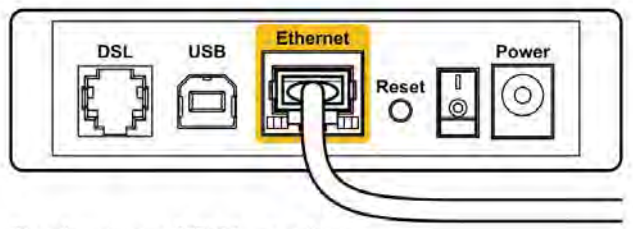

Back view of DSL modem

- Jika komputer Anda sebelumnya tersambung ke modem menggunakan kabel USB, lepaskan kabel USB tersebut,
- Instal kembali router.

#### Pesan Tidak dapat mengakses router Anda

Untuk mengakses router, Anda harus tersambung ke jaringan router. Jika Anda memiliki akses internet nirkabel, penyebabnya mungkin karena Anda tidak sengaja tersambung ke jaringan nirkabel yang berbeda.

Untuk memperbaiki masalah pada komputer berbasis Windows, lakukan hal berikut\*:

- 1. Klik ikon nirkabel di baki sistem. Daftar jaringan yang tersedia akan muncul.
- 2. Klik nama jaringan Anda sendiri. Klik Sambungkan. Dalam contoh di bawah ini, komputer telah tersambung ke jaringan nirkabel lain bernama wraith\_5GHz. Nama jaringan nirkabel pada router Linksys EA7500, dalam contoh ini, Damaged\_Beez2.4 yang dipilih.

| Wireless Network Cor | nnection 2 | ^     |
|----------------------|------------|-------|
| wraith_5GHz          | Connecte   | ₫.,,1 |
| wraith               |            | lle.  |
| wraith_5GHz-guest    |            | 31    |
| wraith-guest         |            | 31    |
| wraith2.4_6700       |            | lite. |
| wraith5_6700         |            | Mer   |
| Damaged_Beez2.4      |            | lle   |
| Connect automat      | ically Con | inect |
| 80LCVBM5             |            | lts.  |
| Other Network        |            | lle.  |
| Oraci Naturala       |            |       |

3. Jika Anda diminta untuk memasukkan kunci pengaman jaringan, ketikkan kata sandi Anda (kunci pengaman) ke dalam bidang *kunci pengaman jaringan*. Klik **Oke**.

4. Komputer Anda akan tersambung ke jaringan, dan sekarang router tersebut dapat Anda akses.

\*Bergantung pada versi Windows Anda, mungkin ada beberapa perbedaan dalam istilah atau ikon pada langkah ini.

Untuk memperbaiki masalah pada komputer berbasis Mac, lakukan hal berikut:

- 1. Dalam bilah menu di bagian atas layar, klik ikon Wi-Fi. Daftar jaringan nirkabel akan muncul.
- Dalam contoh di bawah ini, komputer telah tersambung ke jaringan nirkabel lain bernama wraith\_5GHz. Nama jaringan nirkabel pada router Linksys EA7500, dalam contoh ini, Damaged\_Beez2.4 yang dipilih.

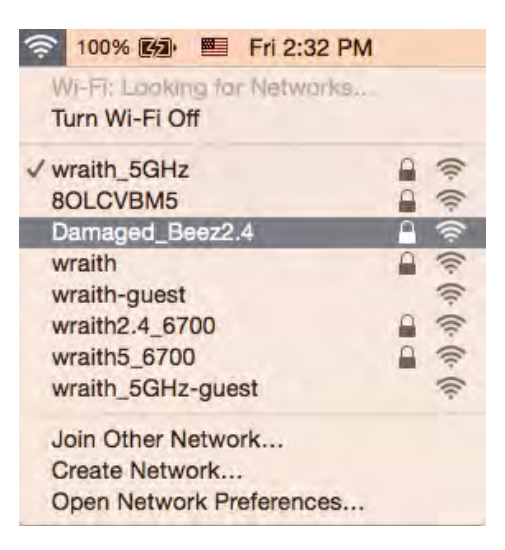

- 3. Klik nama jaringan nirkabel router Linksys EA7500 Anda (Damaged\_Beez2.4 dalam contoh).
- 4. Ketik kata sandi jaringan nirkabel (Kunci Keamanan) ke dalam bidang Kata Sandi. Klik Oke.

#### Setelah persiapan

#### Internet sepertinya tak tersedia

Jika internet kesulitan berkomunikasi dengan router Anda, masalahnya mungkin muncul sebagai pesan "Tidak dapat menemukan [alamat internet]" pada browser web Anda. Jika Anda tahu bahwa alamat internet tersebut benar, dan jika Anda telah mencoba beberapa alamat Internet yang sah dengan hasil yang sama, pesan tersebut berarti mungkin ada masalah dengan ISP atau modem yang berkomunikasi dengan router Anda.

Coba lakukan hal berikut:

- Pastikan kabel jaringan dan daya terpasang dengan kuat.
- Pastikan stopkontak tempat router disambungkan memiliki daya.
- Booting ulang router Anda.
- Hubungi ISP dan tanyakan apakah ada putus jaringan di area Anda.

Cara umum agar router dapat bekerja kembali adalah dengan melakukan booting ulang (mematikan, lalu menyalakan router kembali).

Untuk melakukan booting ulang router Anda menggunakan kabel daya:

- 1. Putuskan sambungan kabel daya dari router dan modem.
- 2. Tunggu 10 detik, lalu sambungkan kembali kabel daya ke modem. Pastikan modem mendapatkan daya.
- 3. Tunggu hingga indikator online modem berhenti berkedip (sekitar 2 menit). Sambungkan kembali kabel daya ke router.
- 4. Tunggu hingga lampu di bagian atas router berhenti berkedip. Tunggu 2 menit sebelum mencoba tersambung ke internet dari komputer.

Untuk melakukan booting ulang router Anda melalui www.LinksysSmartWiFi.com:

- 1. Masuk ke www.LinksysSmartWiFi.com (Lihat "Cara masuk ke www.LinksysSmartWiFi.com" di halaman <u>9</u>.)
- 2. Di dalam Pengaturan Router, klik Pemecahan Masalah.
- 3. Klik tab *Diagnostik*.
- 4. Di dalam *Booting ulang*, klik Booting ulang.

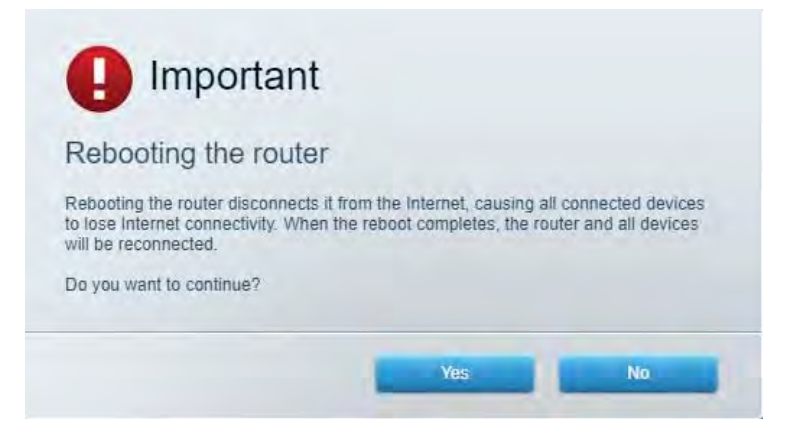

5. Klik **Ya**. Router akan dihidupkan ulang. Saat router menghidupkan ulang, semua perangkat yang tersambung akan kehilangan sambungan internet, dan akan tersambung kembali secara otomatis saat router kembali tersedia.

#### www.LinksysSmartWiFi.com tidak terbuka di browser web Anda

Pastikan Anda menggunakan versi terbaru dari Google Chrome, Firefox, Safari (untuk Mac dan iPad), Microsoft Edge, atau Internet Explorer.

# Spesifikasi

### Linksys EA7500

| Nama Model                       | R75                                                  |
|----------------------------------|------------------------------------------------------|
| Nomor Model                      | EA7500                                               |
| Kecepatan Perpindahan Port       | 10/100/1000 Mbps (Gigabit Ethernet)                  |
| Frekuensi Radio                  | 2,4 GHz dan 5 GHz                                    |
| Jumlah Antena                    | 3 antena eksternal yang dapat disesuaikan &          |
|                                  | dilepas                                              |
| Port                             | Daya, 1 x USB 3.0, Internet, Ethernet (1-4),         |
| Tombol                           | Reset, Wi-Fi Protected Setup, Daya                   |
| LED                              | Panel atas: logo Linksys menyala                     |
|                                  | Panel belakang: Internet, Ethernet (1-4)             |
| UPnP                             | Didukung                                             |
| Fitur Keamanan                   | WPA2, RADIUS                                         |
| Bit Kunci Keamanan               | Hingga enkripsi 128-bit                              |
| Dukungan Sistem File Penyimpanan | FAT, FAT32, NTFS, dan HFS+                           |
| Dukungan Browser                 | Versi terbaru Google Chrome <sup>™</sup> , Firefox®, |
|                                  | Safari® (untuk Mac® dan iPad®), Microsoft Edge,      |
|                                  | dan Internet Explorer® versi 8 dan yang lebih        |
|                                  | baru kompatibel dengan Linksys Smart Wi-Fi           |

### Lingkungan

| Dimensi                | 10,12" x 7,24" x 2,2" (257 x 184 x 56 mm) tanpa<br>antena |
|------------------------|-----------------------------------------------------------|
| Berat Unit             | 0,88 lb (400g) dengan antena                              |
|                        | 0,80 lb (365g) tanpa antena                               |
| Daya                   | 12V, 2A                                                   |
| Sertifikasi            | FCC, IC, CE, Wi-Fi a/b/g/n/ac, Windows 7,                 |
|                        | Windows 8                                                 |
| Suhu Operasi           | 32 hingga 104°F (0 hingga 40°C)                           |
| Suhu Penyimpanan       | -4 hingga 140°F (-20 hingga 60°C)                         |
| Kelembapan Operasi     | 10% hingga 80% kelembapan relatif,                        |
|                        | nonkondensasi                                             |
| Kelembapan Penyimpanan | 5% hingga 90%, nonkondensasi                              |

Spesifikasi dapat berubah sewaktu-waktu tanpa pemberitahuan.

#### Catatan:

Untuk informasi peraturan, garansi dan keselamatan, buka Linksys.com/support/EA7500.

Kinerja maksimal diperoleh dari spesifikasi IEEE Standard 802.11. Kinerja sesungguhnya dapat bervariasi, termasuk kapasitas jaringan nirkabel yang lebih rendah, laju transfer data, rentang dan jangkauan. Kinerja tergantung pada banyak faktor, kondisi dan variabel, termasuk jarak dari titik akses, volume lalu-lintas jaringan, bahan konstruksi dan bangunan, sistem operasi yang digunakan, campuran produk nirkabel yang digunakan, interferensi dan kondisi lainnya yang merugikan.

BELKIN, LINKSYS dan banyak nama produk serta logo adalah merek dagang dari grup perusahaan Belkin. Merek dagang pihak ketiga yang disebutkan adalah milik dari masing-masing pemiliknya. Lisensi dan pemberitahuan untuk perangkat lunak pihak ketiga yang digunakan dalam produk ini dapat dilihat di sini: http://support.linksys.com/en-us/license. Hubungi http://support.linksys.com/enus/gplcodecenter untuk pertanyaan atau permintaan kode sumber GPL.

© 2019 Belkin International, Inc. dan/atau afiliasinya. Hak cipta dilindungi undang-undang.

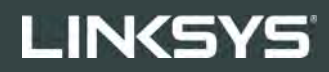

GUIDA PER L'UTENTE

R**75** 

Modello EA7500

### Sommario

| Descrizione del prodotto                              | 3        |
|-------------------------------------------------------|----------|
| Parte superiore                                       | 3        |
| Lato posteriore                                       | 4        |
| Installazione: operazioni basilari                    | 5        |
| Dove reperire ulteriori informazioni                  | 5        |
| Installazione del router                              | 6        |
| www.LinksysSmartWiFi.com                              | 9        |
| Come effettuare l'accesso su www.LinksysSmartWiFi.com | 9        |
| Mappa di rete                                         | 11       |
| Accesso ospiti                                        |          |
| Filtro famiglia                                       |          |
| Gestione intelligente delle priorità                  |          |
| l est della velocità                                  |          |
| Archiviazione esterna                                 |          |
|                                                       | 14<br>14 |
|                                                       | 14<br>15 |
| Sicurezza                                             |          |
| Risoluzione dei problemi                              |          |
| L'installazione del router non è riuscita             |          |
| Messaggio <i>Il cavo Internet non è collegato</i>     |          |
| Messaggio <i>Impossibile accedere al router</i>       |          |
| Al termine dell'installazione                         |          |
| Internet non è disponibile                            |          |
| www.LinksysSmartWiFi.com non si apre nel browser web  | 20       |
| Specifiche                                            | 21       |
| Linksys EA7500                                        | 21       |
| Specifiche ambientali                                 |          |

## Descrizione del prodotto

#### **Parte superiore**

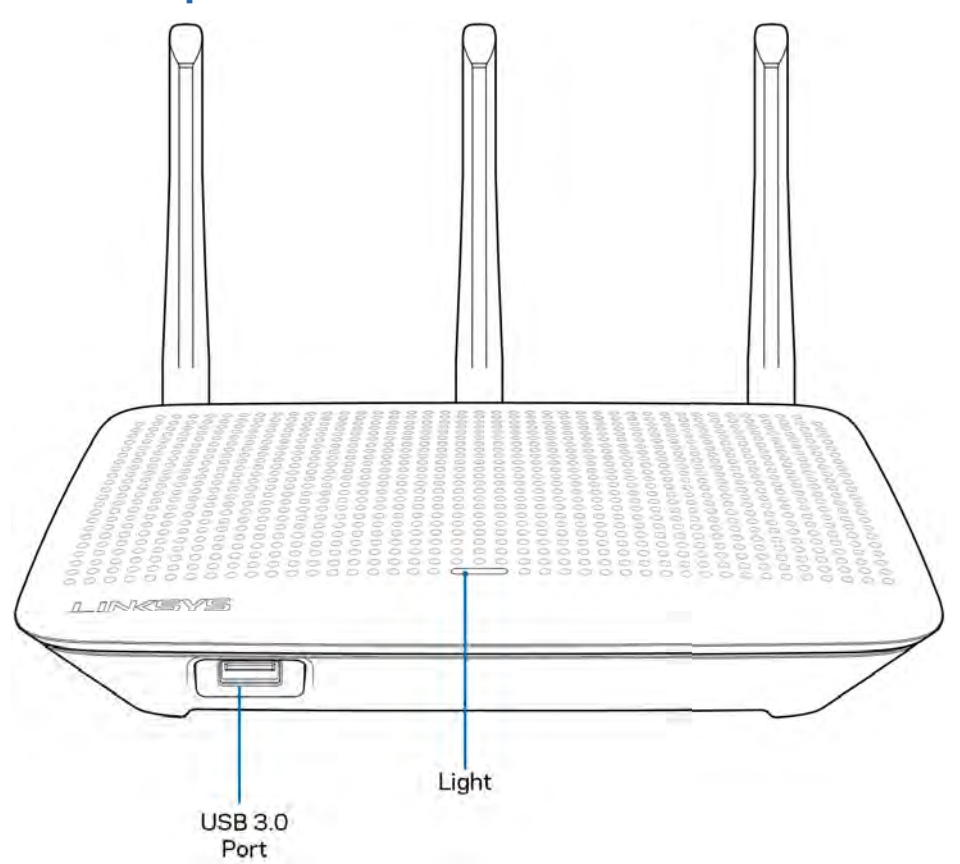

**Porta USB 3.0** — Per collegare e condividere un disco fisso USB o una stampante USB sulla rete o su Internet.

**Spia** — Rimane accesa costantemente quando si è connessi a Internet. Lampeggia o pulsa lentamente durante l'avvio, la fase di autodiagnostica e gli aggiornamenti del firmware. Lampeggia velocemente per indicare la presenza di errori di connessione.

#### Lato posteriore

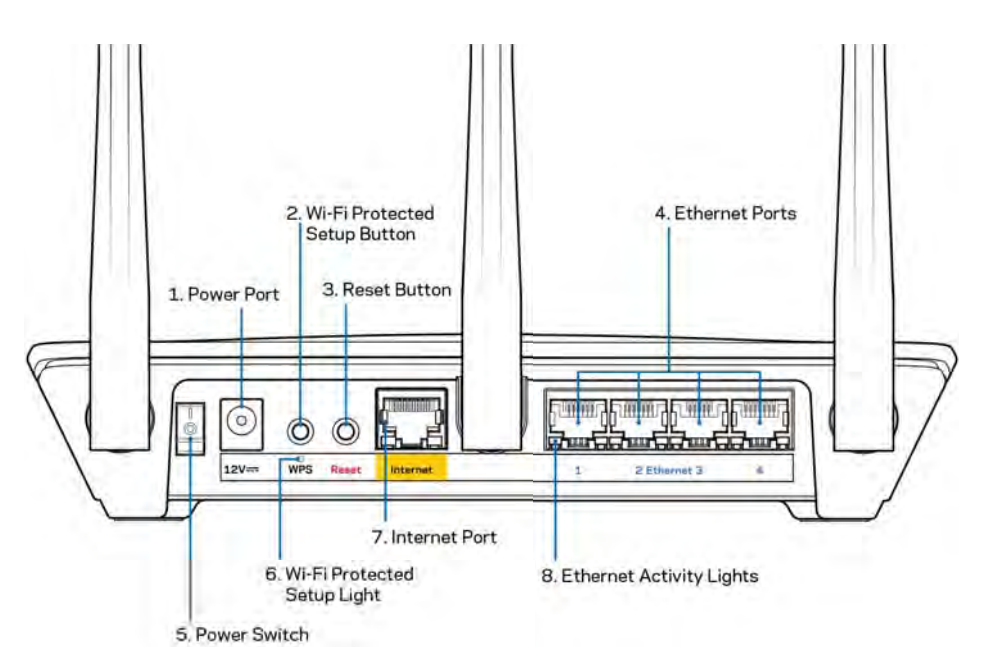

Porta di alimentazione (1) — Collegare l'adattatore di alimentazione CA incluso.

**Pulsante Wi-Fi Protected Setup (2)** — Premere per configurare la protezione wireless su dispositivi di rete abilitati Wi-Fi Protected Setup.

**Pulsante Reset (Ripristino) (3)** — Premere e tenere premuto fino a quando la spia sulla parte superiore del router inizia a lampeggiare, per ripristinare il router ai valori di fabbrica. È possibile ripristinare le impostazioni predefinite anche utilizzando l'app Linksys o andando su www.LinksysSmartWiFi.com.

**Porte Ethernet (4)** — Collegare i cavi Ethernet a queste porte Gigabit (10/100/1000) di colore blu e ai dispositivi cablati presenti sulla rete.

**Nota**: per prestazioni ottimali, utilizzare cavi di categoria CAT5e o superiore per collegare le porte Ethernet.

Interruttore di alimentazione (5) — Premere | (on) per accendere il router.

Spia di configurazione WPS (6) — Lampeggia durante la sincronizzazione WPS.

**Porta Internet (7)** — Collegare un cavo Ethernet a questa porta Gigabit gialla (10/100/1000) e a un modem a banda larga o a fibre ottiche.

Nota: per prestazioni ottimali, utilizzare un cavo di categoria CAT5e o superiore per la porta Internet.

**Spie di attività Ethernet** — Lampeggiano quando è presente un traffico su una porta Ethernet.

## Installazione: operazioni basilari

#### Dove reperire ulteriori informazioni

Oltre a questa guida utente, è possibile recuperare ulteriori informazioni a questi indirizzi:

- Linksys.com/support/EA7500 (documentazione, download, domande frequenti, assistenza tecnica, chat dal vivo, forum)
- Andare su <u>www.LinksysSmartWiFi.com</u> e fare clic su Help (Guida) in alto sulla schermata principale)

| Access Router                                                  |
|----------------------------------------------------------------|
| To patients (United States) * To board new mobile Applications |
|                                                                |

**Nota:** licenze e notifiche, relative a software di terze parti utilizzati in questo prodotto, possono essere visualizzate all'indirizzo <u>http://support.linksys.com/en-us/license</u>. Contattare <u>http://support.linksys.com/en-us/gplcodecenter</u> per domande o richieste sul codice sorgente GPL.

#### Installazione del router

- 1. Per completare l'installazione, è necessario un computer e visitare la pagina <u>http://LinksysSmartWiFi.com</u> aprendo un browser web.
- 2. Identificare la propria attrezzatura.

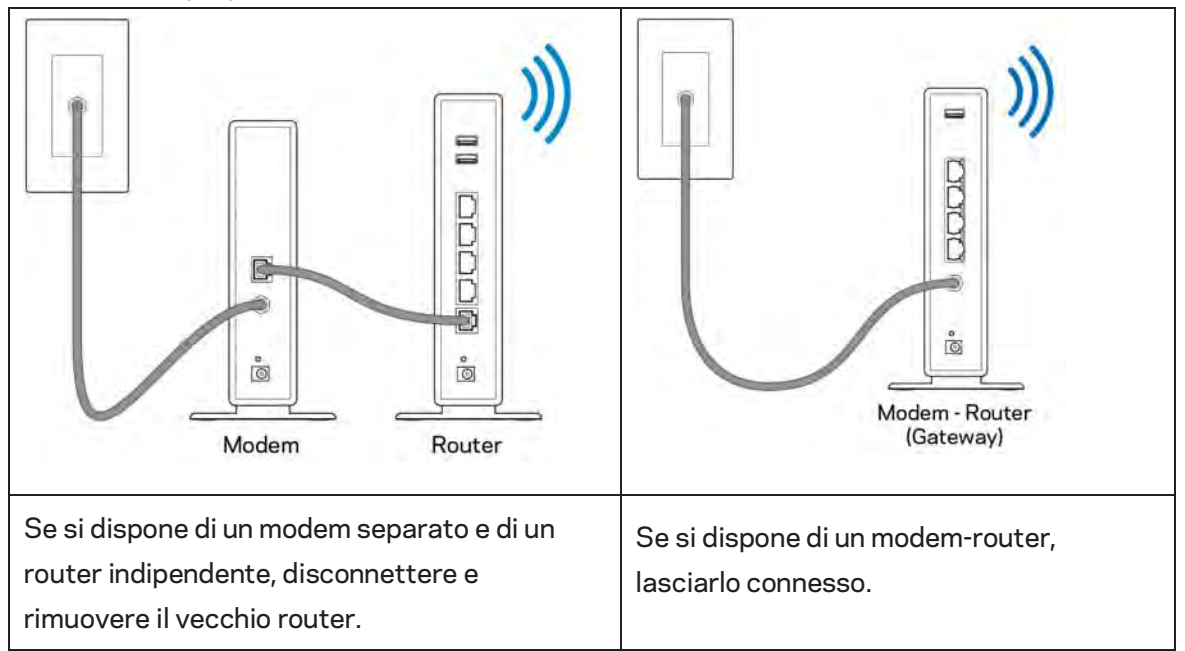

- 3. Posizionare le antenne verticalmente e collegare il router a una fonte di alimentazione. Accertarsi che l'interruttore di accensione sia nella posizione | (on).
- 4. Collegare il router al modem o al modem router. Inserire un'estremità del cavo Internet incluso nella porta Internet gialla sul nuovo router. Se si dispone di un modem, inserire l'altra estremità nella porta Ethernet (LAN) sul modem. Se si dispone di un modem-router, collegare il cavo a qualsiasi porta disponibile.
- 5. Attendere che il LED Linksys illuminato sulla parte superiore del router termini di lampeggiare e diventi bianco fisso.
- 6. Connettersi al nome della rete Wi-Fi indicato nella Guida rapida fornita con il router. È possibile modificare questi dettagli più tardi. Se si necessita di aiuto per connettersi alla rete, consultare la documentazione del dispositivo all'indirizzo linksys.com/support/EA7500.

## **Nota** — l'accesso a Internet sarà disponibile solo dopo il completamento dell'installazione del router.

 Digitare http://LinksysSmartWiFi.com nel browser web. Seguire le istruzioni sullo schermo per completare l'installazione del router. Per avviare l'installazione è inoltre possibile digitare 192.168.1.1 in un browser. Al termine del processo di installazione, seguire le istruzioni visualizzate sullo schermo per configurare l'account Linksys. Per configurare il router da qualsiasi computer connesso a Internet andare su <u>www.LinksysSmartWiFi.com</u>.

Gestire le impostazioni del router:

- Modificare il nome e la password del router
- Configurare la funzione Accesso ospite
- Configurare la funzione Filtro famiglia
- Connettere i dispositivi alla rete
- Verificare la velocità della connessione Internet

**Nota** — l'utente riceverà un'e-mail di verifica quando viene creato un account. Dalla rete domestica, fare clic sul link nell'e-mail per collegare il router all'account.

**Suggerimento** — Stampare la pagina successiva, quindi annotare le impostazioni del router e dell'account nella tabella in basso per riferimenti futuri. Conservare le annotazioni in un luogo sicuro.

| Nome rete Wi-Fi da 2,4 GHz              |  |
|-----------------------------------------|--|
| Password                                |  |
| Nome rete Wi-Fi da 5 GHz                |  |
| Password                                |  |
| Password del router                     |  |
| Nome rete Wi-Fi ospite                  |  |
| Password                                |  |
| www.LinksysSmartWiFi.com<br>Nome utente |  |
| www.LinksysSmartWiFi.com<br>Password    |  |

## www.LinksysSmartWiFi.com

È possibile configurare il router da qualsiasi parte del mondo, andando su www.LinksysSmartWiFi.com, ma è possibile anche configurarlo direttamente dalla rete domestica. Inoltre è possibile utilizzare l'app Linksys per i dispositivi iPhone e Android. Per ulteriori informazioni, visitare lo store delle app del proprio dispositivo.

#### Come effettuare l'accesso su www.LinksysSmartWiFi.com

- 1. Aprire il browser web del computer.
- 2. Visitare www.LinksysSmartWiFi.com ed effettuare l'accesso all'account.

| SYS" Smart Wi-Fi                                                                                                    |                                                                                                    |                                                                             |
|----------------------------------------------------------------------------------------------------|----------------------------------------------------------------------------------------------------|-----------------------------------------------------------------------------|
| Sign In<br>Log is with your routier passion                                                                         | 4                                                                                                    |                                                                             |
| •                                                                                                    | Secure access to router settings anywhere anytime                                                                                                    | Access Router                                                               |
| Use your Linksys Smart Wi<br>anywhure, at any time, eve<br>devices, set parental contro<br>For mere information con | E) account for accines your house network from<br>them your mobile device. E study connect new<br>is, per accines to Smart Wi-Fi mobile Apps and mines<br>or | English (United States) * To tops out your (Index) Toold 10-7 (accord, clob |

Se non si ricorda la password, fare clic su *Forgot your password?* (Password dimenticata?) e seguire le istruzioni sullo schermo per recuperarla. *Per assistenza, andare su <u>www.LinksysSmartWiFi.com</u> e fare clic su Help (Guida) in alto sulla schermata principale.* 

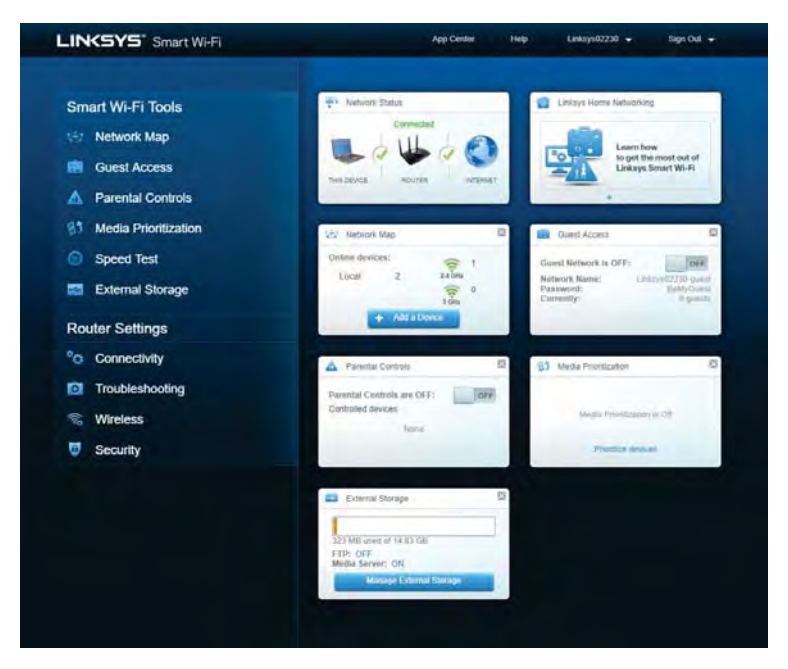

**IMPORTANTE**: una volta installato il router e dopo aver effettuato l'accesso su www.LinksysSmartWiFi.com, abilitare HTTPS in Accesso a gestione locale. Ciò consente di aumentare la sicurezza durante l'accesso locale al router (senza Internet).

Dopo aver effettuato l'accesso su www.LinksysSmartWiFi.com, selezionare Connettività > Amministrazione e selezionare la casella accanto a HTTPS in Accesso a gestione locale. Fare clic su Applica nella parte inferiore destra della schermata.

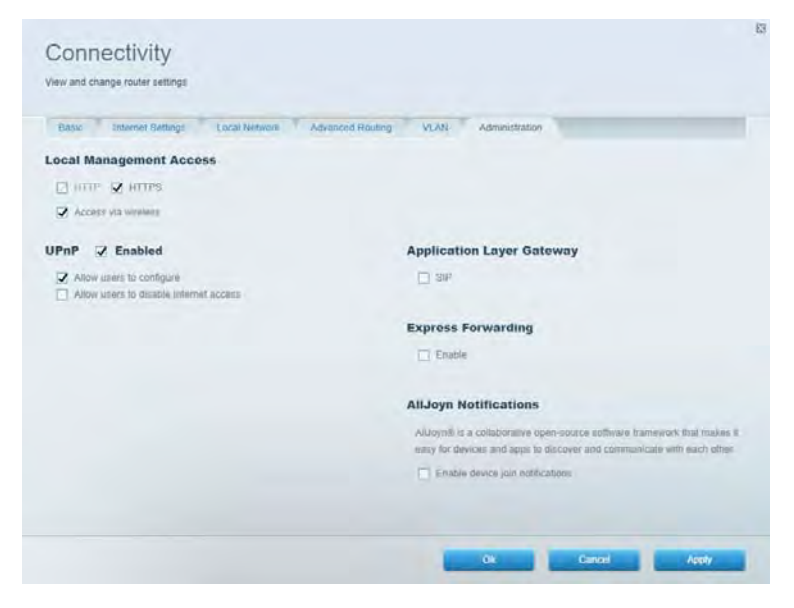

#### Mappa di rete

Per visualizzare e gestire tutti i dispositivi di rete collegati al router. Per visualizzare i dispositivi presenti sia nella rete principale che nella rete ospite o visualizzare informazioni relative a ciascuno di essi.

| My Network (2) Guest Network (1)<br>Filter mag • | 4 AMaDecc 4 C |
|--------------------------------------------------|---------------|
| Filter map -                                     |               |
| 0                                                |               |
| 8751C70900000                                    |               |
| Linksys02230                                     |               |
| NetCan                                           |               |
| 12. 1.                                           |               |

#### Accesso ospiti

Per configurare e monitorare una rete che gli ospiti potranno utilizzare, senza però accedere a tutte le risorse di rete.

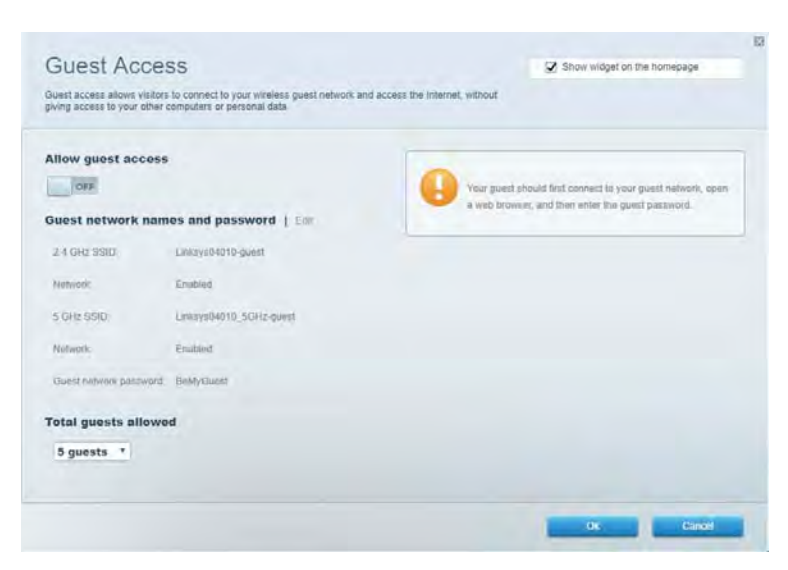

### Filtro famiglia

Per bloccare siti web e impostare gli orari di accesso a Internet.

| Parental Controls                           | Show widget on the homepage                           |
|---------------------------------------------|-------------------------------------------------------|
| Enable parental controls                    | Block Internet access                                 |
| Main PC *********************************** | them     Adapt     Samile Time Block specific sites ( |
|                                             |                                                       |

#### Gestione intelligente delle priorità

Per decidere a quali dispositivi e applicazioni assegnare la priorità più alta per il traffico di rete.

| Aedia Prioritization                                                                                                    | Show widget on the homegage                                                                              |
|----------------------------------------------------------------------------------------------------|----------------------------------------------------------------------------------------------------|
| e priority to those devices, applications, and games that connect to streaming or real-time<br>vices for best performance on your home network. | meda                                                                                                    |
| ioritization: ON Result Prioritization   Settings                                                                                               |                                                                                                    |
| High Priority                                                                                                    |                                                                                                    |
|                                                                                                    |                                                                                                    |
|                                                                                                    |                                                                                                    |
|                                                                                                    |                                                                                                    |
| 1 mil                                                                                                    |                                                                                                    |
|                                                                                                    |                                                                                                    |
| Draig and drop devices to prior                                                                                                    | fice                                                                                                    |
| Draig and stop devices to prost                                                                                                    | fice                                                                                                    |
| Draig and drop devices to proof Normal Priority Devices                                                                                         | Ree<br>Applications Edit 1 Delays                                                                        |
| Draig and disp devices to proof Normal Priority Devices   Main PC                                                                               | Applications Edit 1 Delets                                                                               |
| Draig and dipp devices to prost Normal Priority Devices  Main PC  android-09368ba5b.                                                            | Applications Edit   Deins<br>Spotify • =<br>Online Games Edit   Deins                                    |
| Drag and drop devices to preef Normal Priority  Devices  Main PC  android_89268ba5b.                                                            | Applications Edit   Deless<br>Spotify • =<br>Online Games Edit   Deless<br>City of Herces / Villians • = |

#### Test della velocità

Per verificare la velocità della connessione Internet della rete.

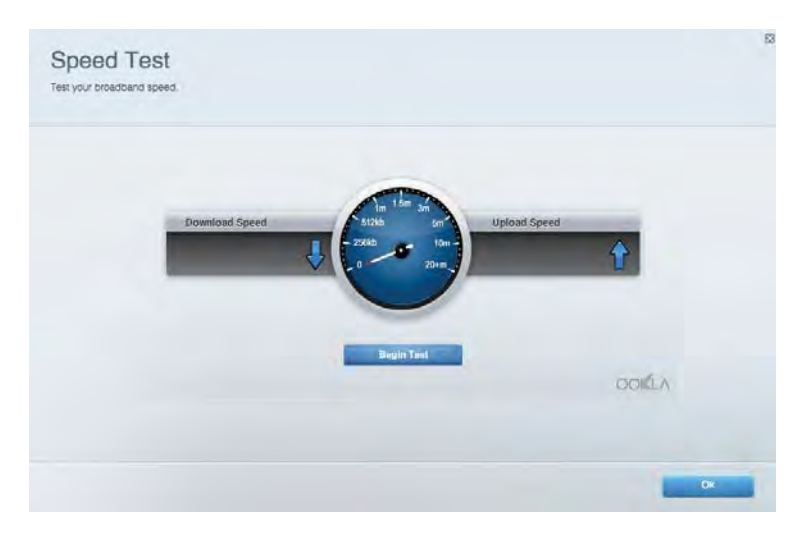

#### Archiviazione esterna

Per accedere a un disco USB collegato (non incluso) e impostare la condivisione di file, un server multimediale e l'accesso FTP.

| Status Folder Access FTP Server Media Server                                                                                         |                                                                                                    |
|----------------------------------------------------------------------------------------------------|----------------------------------------------------------------------------------------------------|
| xternal Storage Drive  Lignmal alorage volume mame. POUND DRIVE  South used: 6 MB used of 969 MB lotal  Safely remove drive Refrest: | Secure Folder Access is OFF<br>Ary user can access content vis shared folders.<br>PC accises (Pile explorer) 582-168.1.1<br>Mata access (Pileter) 182-168.1.1<br>Mata access (Pileter) 182-168.1.1<br>Mata access (Pileter) 182-168.1.1<br>Mata access (Pileter) 182-168.1.1<br>Content is not accessible to any user vis FTP<br>Torber vis Off<br>Media Server (DLNA) is ON<br>Media content is accessible to DUNA clients.<br>DLNA server: cea550v3 |

### Connettività

Per configurare impostazioni di rete standard e avanzate.

| Basic Internet Settings Local Network: Advan | ced Routing VLAN Administration                                   |
|----------------------------------------------|-------------------------------------------------------------------|
| etwork Name and Password   Eat               | Router Firmware Update                                            |
| 2.4 GHz network name Linksyu02230            | Automatic (Current Version: 1.1.2 170091)                         |
| Network pasaword cde0ncijict                 | Check for Updates                                                 |
| 5 GHz mehwork names Linkay=02230_5GHz        |                                                                   |
| Network parameteral cateOholjk1              | Manual:<br>No file chosen Chosee File Start                       |
| outer Password   Edit                        | Time Zone                                                         |
| Router paraword                              | (GMT-08:00) Pacific Time (USA & Canada)                           |
| Router password httl. Admin                  | Automatically adjust for Carylight Savings Time                   |
|                                              | Activity Lights                                                   |
|                                              | ON Enable/disable activity lights. Fower light<br>will remain on. |

#### Risoluzione dei problemi

Per diagnosticare i problemi relativi al router e verificare lo stato della rete.

| tatus Diagnostics Loj    | 21                |               |            |                 |
|--------------------------|-------------------|---------------|------------|-----------------|
| nes   Report             |                   |               |            |                 |
| Name                     | MAC address       | IPv4 address  | Connection | Refresh         |
| Main PC                  | 6C-F0-49-8E-36-EA | 192.168 1.124 | LAN        | Open in browser |
| android-89358ba5b9020719 | C0 C1 C0 58 8E 28 | 192.168.1.140 | Wireless   |                 |
|                          |                   |               |            | Phnt            |
| Name                     | MAC address       | IPv6 address  | Connection |                 |
|                          |                   |               |            |                 |
|                          |                   |               |            |                 |
|                          |                   |               |            |                 |
|                          |                   |               |            |                 |
|                          |                   |               |            | mine and the    |

#### Wireless

Per modificare la modalità di protezione, la password e le impostazioni del filtraggio MAC, nonché collegare i dispositivi utilizzando Wi-Fi Protected Setup.

| Wireless M.    | AC Editing Wi-Fi Protect | ted Setup Wa        | miesto Schinduller |                |               |     |
|----------------|--------------------------|---------------------|--------------------|----------------|---------------|-----|
| Network name:  | Linksys02230             | 2.4 GHz             |                    |                | Hetwork: 0    |     |
| Password:      | 542b542b                 | Broadcast<br>\$5I0: | Yes *              | Channel:       | 8 - 2.447 GHz | •   |
| Security mode: | WPA2 Personal *          | Network mode:       | Mixed *            | Channel width: | Auto          | ٠   |
| Network name:  | Linksys02230_5GHz        | 5 GHz               |                    |                | Network: O    |     |
| Passwort       | m84shxx5xw               | Broadcent<br>SSID:  | Yes •              | Channel:       | Auto          |     |
| Security mode: | WPA2 Personal            | Network mode:       | Mixed *            | Channel width: | Auto          | - + |

#### Sicurezza

Per configurare la protezione wireless del router. Per configurare il firewall e le impostazioni VPN, e applicare impostazioni personalizzate per applicazioni e giochi.

| Firewall DMC Ap                                                                                                    | ps and Gaming      |                                       |                          |                 | _           |
|----------------------------------------------------------------------------------------------------|--------------------|---------------------------------------|--------------------------|-----------------|-------------|
| irewall                                                                                                    |                    | Internet filt                         | ers                      |                 |             |
| IPv4 SPS timwait protection                                                                                                    | Z Enabled          | Fitter and                            | nymous internet requests |                 |             |
| (Pv6 SPI firewall protection                                                                                                    | Enabled            | Filter mut                            | icast                    |                 |             |
| PN Passthrough                                                                                                    |                    | Titter Inter                          | met NAT redirection      |                 |             |
| IPSiec Passifirough PPTP Passifirough PLZTP Passifirough PLZTP Passifi | Enabled<br>Enabled | <table-cell> Filter iden</table-cell> | ((Part 113)              |                 |             |
| Description                                                                                                    | Protocol           | IPv6 Address                          | Allow                    | Enabled         |             |
|                                                                                                    |                    |                                       |                          | Add IPv6 Firewa | all Setting |

## Risoluzione dei problemi

Per l'assistenza, rivolgersi al nostro eccellente servizio clienti, all'indirizzo Linksys.com/support/EA7500.

#### L'installazione del router non è riuscita

Se non è stato possibile completare la procedura di installazione guidata, provare quanto segue:

• Utilizzando una graffetta o uno spillo, premere e tenere premuto il pulsante Reset (Ripristino) sul router, fino a quando la spia luminosa inizia a lampeggiare (circa 10 secondi). Reinstallare il router.

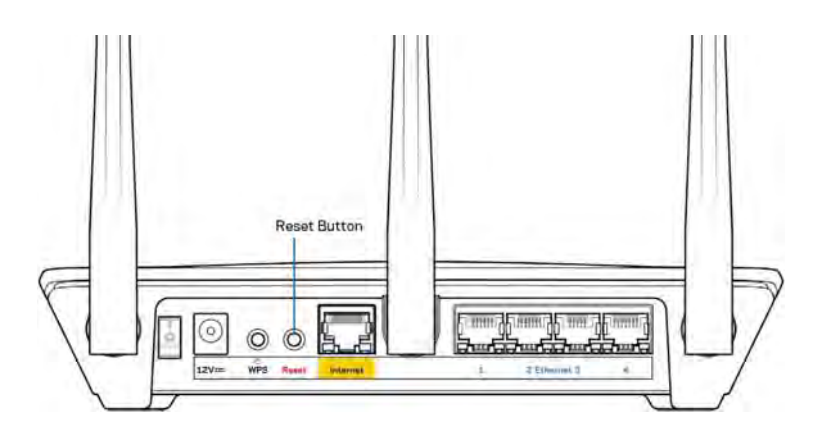

- Disattivare temporaneamente i firewall del computer (Consultare le istruzioni del software di protezione per un maggiore supporto). Reinstallare il router.
- Se si dispone di un altro computer, utilizzarlo per installare nuovamente il router.

#### Messaggio // cavo Internet non è collegato

Se quando si installa il router si riceve il messaggio "Your Internet cable is not plugged in" (Il cavo Internet non è collegato), seguire queste fasi per risolvere il problema.

• Accertarsi che un cavo Ethernet (come quello fornito con il proprio router) sia saldamente connesso alla porta Internet gialla sul retro del router e all'appropriata porta sul modem. La porta sul modem riporta di solito l'etichetta Ethernet, ma può essere denominata anche Internet o WAN.

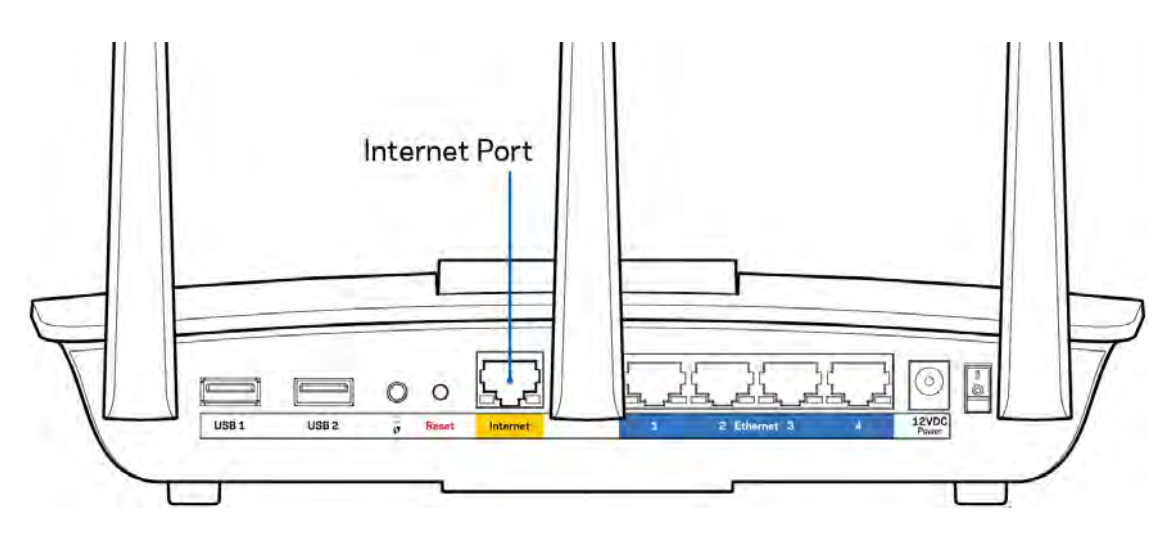

- Accertarsi che il modem sia collegato e che sia acceso. Accertarsi che l'interruttore di accensione sia nella posizione ON o I (invece di O).
- Se il servizio Internet è via cavo, verificare che la porta CABLE (Via cavo) del modem via cavo sia connessa al cavo coassiale fornito dal provider di servizi Internet.

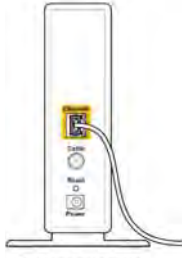

Back view of cable modem

• Se il servizio Internet è DSL, accertarsi che la linea telefonica DSL sia connessa alla porta DSL del modem.

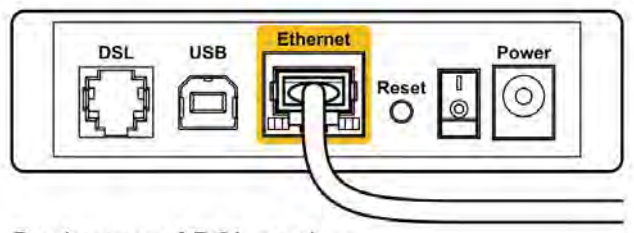

Back view of DSL modem

- Se il computer è connesso al modem con un cavo USB, disconnettere il cavo USB.
- Reinstallare il router.

#### Messaggio *Impossibile accedere al router*

Per accedere al router, è necessario essere connessi alla rete del router. Se si è connessi a una rete Internet wireless, il problema potrebbe essere che si è accidentalmente collegati a una rete wireless diversa dalla propria.

Per risolvere il problema su computer Windows, provare quanto segue:\*

- 1. Fare clic sull'icona wireless nell'area di notifica. Viene visualizzato un elenco delle reti disponibili.
- Fare clic sul nome della propria rete. Fare clic su Connect (Connetti). Nell'esempio in basso, il computer era connesso ad un'altra rete wireless chiamata wraith\_5GHz. Il nome della rete wireless del router Linksys EA7500, Damaged\_Beez2.4 in questo esempio, è mostrato come selezionato.

| Wireless Network Coni | nection 2           |    |
|-----------------------|---------------------|----|
| wraith_5GHz           | Connected           |    |
| wraith                | liter               |    |
| wraith_5GHz-guest     | 3.01                | n  |
| wraith-guest          | 5.01                |    |
| wraith2.4_6700        | lite.               |    |
| wraith5_6700          | litte               | -  |
| Damaged_Beez2.4       | lite.               |    |
| Connect automatic     | ally <u>Connect</u> |    |
| 8OLCVBM5              | line.               |    |
| Other Network         | lite.               | ., |
| Open Network a        | nd Sharing Center   |    |

3. Se viene richiesto di inserire una chiave di protezione della rete, digitare la password (chiave di protezione) nel campo della chiave di protezione *della* rete. Fare clic su **OK**.

4. Il computer si connetterà alla rete e sarà possibile accedere all'interfaccia delle impostazioni del router.

\*A seconda della versione di Windows, potrebbero esserci alcune differenze nelle diciture o icone in queste fasi.

Per risolvere il problema su computer Mac provare quanto segue:

- 1. Nella barra dei menu, in alto sullo schermo, fare clic sull'icona Wi-Fi. Comparirà l'elenco delle reti wireless.
- 2. Nell'esempio in basso, il computer era connesso ad un'altra rete wireless chiamata wraith\_5GHz. Il nome della rete wireless del router Linksys EA7500, Damaged\_Beez2.4 in questo esempio, è mostrato come selezionato.

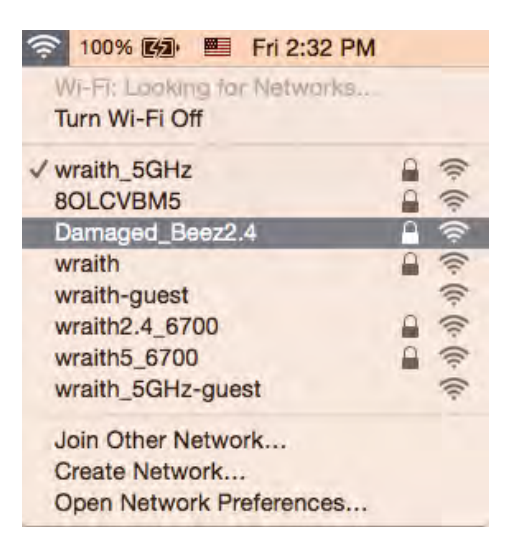

- 3. Fare clic sul nome della rete wireless del router Linksys EA7500 (Damaged\_Beez2.4 in questo esempio).
- 4. Digitare la password della rete wireless (Chiave di sicurezza) nel campo *Password*. Fare clic su **OK**.

#### Al termine dell'installazione

#### Internet non è disponibile

Se Internet sta avendo difficoltà a comunicare con il router, potrebbe comparire il messaggio "Impossibile trovare [sito Internet]" nel browser web. Se si è certi che l'indirizzo Internet sia corretto, e se sono stati provati diversi indirizzi Internet validi e si sono ottenuti gli stessi risultati, il messaggio potrebbe indicare un problema di comunicazione tra l'ISP o il modem e il router.

Provare quanto segue:

- Accertarsi che i cavi di rete e di alimentazione siano connessi correttamente.
- Accertarsi che la presa di corrente alla quale il router è collegato sia funzionante.

- Riavviare il router.
- Contattare il proprio provider di servizi Internet per verificare l'eventuale presenza di interruzioni del servizio nella propria zona.

Un metodo comune per risolvere i problemi con il router è quello di riavviarlo, spegnendolo e riaccendendolo.

Per riavviare il router utilizzando il cavo di alimentazione:

- 1. Scollegare il cavo di alimentazione dal router e dal modem.
- 2. Attendere 10 secondi, quindi ricollegare il cavo di alimentazione al modem. Accertarsi che sia acceso.
- 3. Attendere fino a quando la spia di stato online del modem termina di lampeggiare (circa 2 minuti). Ricollegare il cavo di alimentazione al router.
- 4. Attendere fino a quando la spia luminosa sulla parte superiore del router non smetterà di lampeggiare. Attendere 2 minuti prima di provare a connettersi a Internet da un computer.

Per riavviare il router su www.LinksysSmartWiFi.com:

- 1. Effettuare l'accesso su www.LinksysSmartWiFi.com. (Vedere "Come effettuare l'accesso su www.LinksysSmartWiFi.com" a pagina <u>9</u>.)
- 2. Sotto *Router Settings* (Impostazioni del router), fare clic su *Troubleshooting* (Risoluzione dei problemi).
- 3. Fare clic sulla scheda *Diagnostics* (Diagnostica).
- 4. Sotto Reboot (Riavvio), fare clic su Reboot (Riavvia).

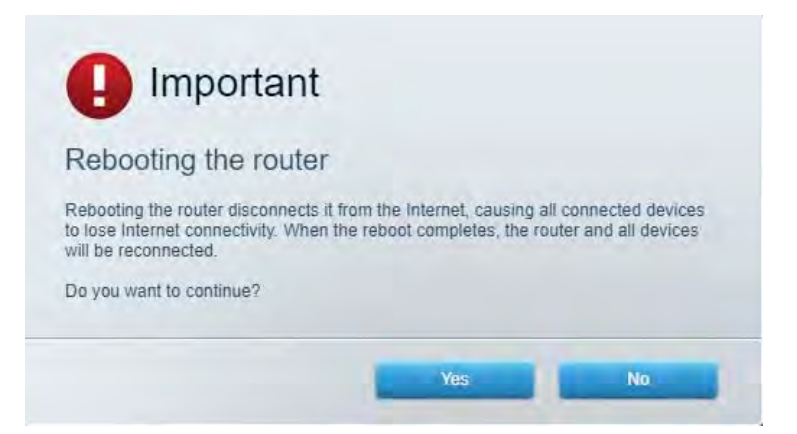

5. Fare clic su **Yes** (Sì). Il router sarà riavviato. Durante il riavvio del router, tutti i dispositivi perderanno la connessione a Internet e si riconnetteranno automaticamente quando il router è pronto di nuovo.

#### www.LinksysSmartWiFi.com non si apre nel browser web

Accertarsi di avere le più recenti versioni di Google Chrome, Firefox, Safari (per Mac e iPad), Microsoft Edge o Internet Explorer.

# Specifiche

### Linksys EA7500

| Nome modello                          | R75                                                           |
|---------------------------------------|---------------------------------------------------------------|
| Numero modello                        | EA7500                                                        |
| Velocità porte switch                 | 10/100/1000 Mbps (Gigabit Ethernet)                           |
| Frequenza radio                       | 2,4 GHz e 5 GHz                                               |
| N. di antenne                         | 3 x antenne esterne regolabili e rimovibili                   |
| Porte                                 | Alimentazione, USB 3.0, Internet, Ethernet (1-4)              |
| Pulsanti                              | Reset, Wi-Fi Protected Setup, alimentazione                   |
| LED                                   | Pannello superiore: logo Linksys illuminato                   |
|                                       | Pannello posteriore: Internet, Ethernet (1-4)                 |
| UPnP                                  | Supportato                                                    |
| Funzionalità di protezione            | WPA2, RADIUS                                                  |
| Bit chiavi di sicurezza               | Cifratura fino a 128 bit                                      |
| Supporto file system di archiviazione | FAT, FAT32, NTFS e HFS+                                       |
| Supporto browser                      | Le ultime versioni di Google Chrome <sup>TM</sup> , Firefox®, |
|                                       | Safari® (per Mac® e iPad®), Microsoft Edge e                  |
|                                       | Internet Explorer® versione 8 e successive sono               |
|                                       | supportate da Linksys Smart Wi-Fi.                            |

### Specifiche ambientali

| Dimensioni                | 257 x 184 x 56 mm senza antenne           |
|---------------------------|-------------------------------------------|
| Peso dell'unità           | 400 g con le antenne                      |
|                           | 365 g senza antenne                       |
| Alimentazione             | 12 V, 2 A                                 |
| Certificazioni            | FCC, IC, CE, Wi-Fi a/b/g/n/ac, Windows 7, |
|                           | Windows 8                                 |
| Temperatura di esercizio  | Da 0 a 40°C                               |
| Temperatura di stoccaggio | Da -20 a 60 °C                            |
| Umidità di esercizio      | Umidità relativa dal 10% all'80%, senza   |
|                           | condensa                                  |
| Umidità di stoccaggio     | Dal 5% al 90%, senza condensa             |

Le specifiche sono soggette a variazioni senza obbligo di preavviso.

#### Note:

Per informazioni sulle normative, la garanzia e la sicurezza, visitare Linksys.com/support/EA7500.

Le prestazioni ottimali indicate per la connettività wireless si basano sulle specifiche IEEE Standard 802.11. Le prestazioni effettive possono variare e comportare una riduzione della capacità di rete wireless, velocità di trasmissione dei dati, portata e copertura del segnale. Le prestazioni dipendono da numerosi fattori, condizioni e variabili, quali la distanza dall'access point, il volume del traffico di rete, i materiali costruttivi impiegati, il sistema operativo utilizzato, il mix di prodotti wireless impiegato, interferenze e altre condizioni avverse.

BELKIN, LINKSYS e molti logotipi e nomi di prodotto sono marchi commerciali del gruppo aziendale Belkin. I marchi di terze parti menzionati appartengono ai rispettivi proprietari. Licenze e notifiche, relative a software di terze parti utilizzati in questo prodotto, possono essere visualizzate qui: http://support.linksys.com/en-us/license. Contattare http://support.linksys.com/en-us/gplcodecenter per domande o richieste sul codice sorgente GPL.

© 2019 Belkin International, Inc. e/o rispettive società collegate. Tutti i diritti riservati.

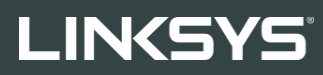

----R75

モデル EA7500

### 目次

| 製品の概要                                                                                                    | 3                                                       |
|----------------------------------------------------------------------------------------------------|---------------------------------------------------------|
| 上面背面                                                                                                    | 3<br>4                                                  |
| セットアップ:基本                                                                                                    | 5                                                       |
| 他のヘルプ トピックの検索<br>ルーターをインストールする方法                                                                                                    | 5<br>6                                                  |
| www.LinksysSmartWiFi.com                                                                                                    | 9                                                       |
| <ul> <li>www.LinksysSmartWiFi.com へのログイン方法.</li> <li>ネットワーク マップ.</li> <li>ゲスト アクセス.</li> <li>保護者による制限.</li> <li>メディア優先度付け.</li> <li>スピードテスト.</li> <li>外部保存スペース.</li> <li>接続.</li> <li>トラブルシューティング.</li> <li>ワイヤレス.</li> <li>セキュリティ.</li> </ul> | 9<br>11<br>12<br>12<br>13<br>13<br>14<br>14<br>15<br>15 |
| トラブルシューティング<br>ご使用のルーターのセットアップが正常に完了していない<br>「ご使用のインターネット ケーブルがつながれていません」というメッセージ<br>Cannot access your router(ルーターにアクセスできません) というメッセージ<br>セットアップ後<br>インターネットが利用不可のようです<br>Web ブラウザーで www.LinksysSmartWiFi.com が開かない                           | . 16<br>16<br>17<br>18<br>19<br>19<br>20                |
| 仕様                                                                                                    | . 21                                                    |
| Linksys EA7500環境                                                                                                    | 21<br>21                                                |

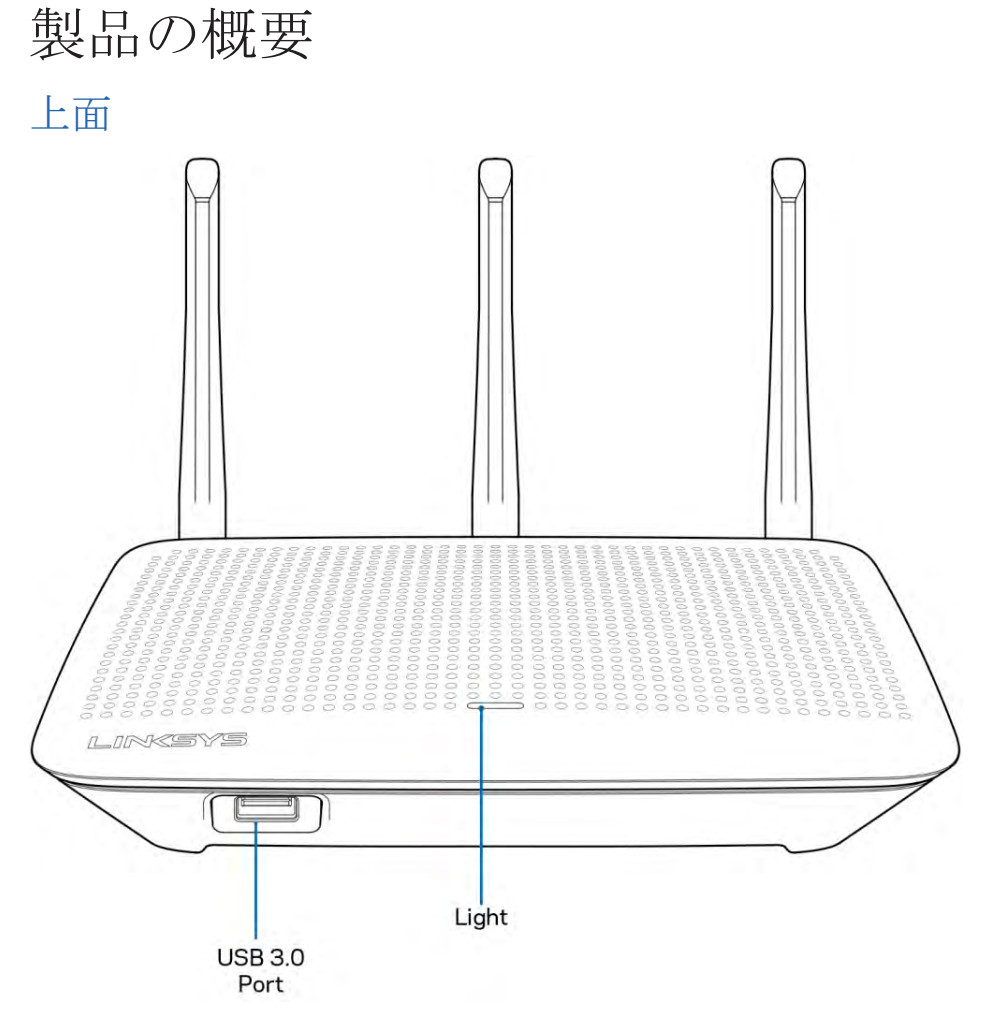

**USB 3.0 ポート –** USB ドライブ または USB プリンターを接続し、ネットワークまたはインターネットで共有します。

**ライト** - ライトは、インターネットへの接続中は点灯します。スタートアップ、自己診断、ファームウェアのアップグレード時にはゆっくりと点滅します。接続エラーを示す場合は高速で点滅します。

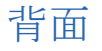

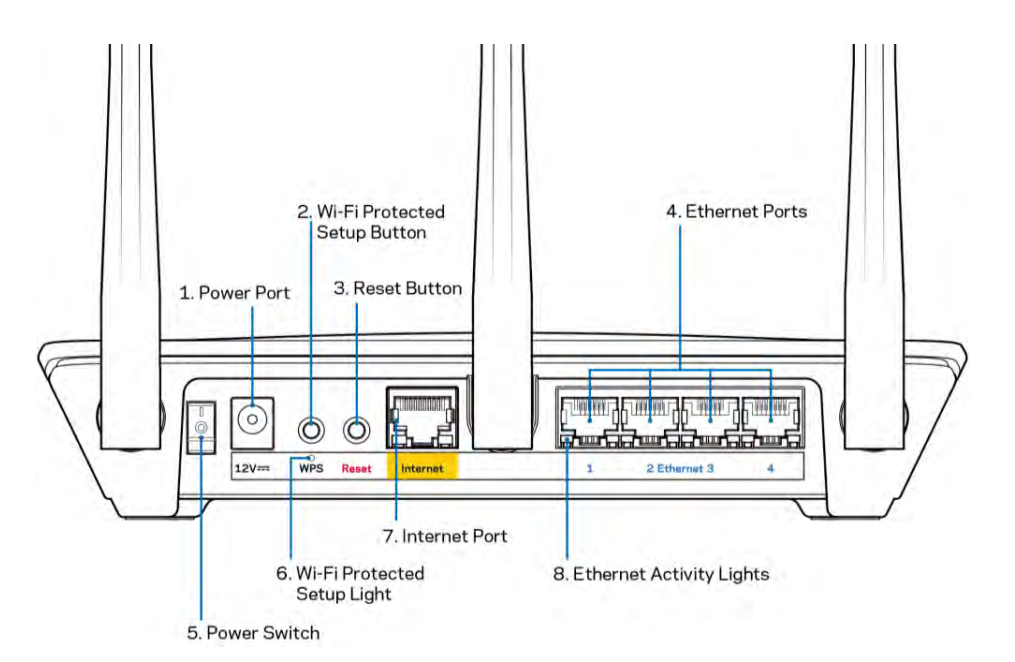

**電源ポート(1)** - 同梱されている電源アダプターを接続します。

Wi-Fi 保護セットアップ (WPS) ボタン (2) - このボタンを押すと、Wi-Fi 保護セットアップが有効なネットワーク デバイスでワイヤレス セキュリティを構成できます。

**リセット ボタン (3)** -このボタンを長押しすると、本体上面にあるライトが点滅してルーターが工場出荷時の設定にリセットされます。これ以外に、Linksys アプリを使用しても、www.LinksysSmartWiFi.com からでも、工場出荷時の設定に戻せます。

**イーサネットポート (4)** - イーサネットケーブルの一端をこの青いギガビット (10/100/1000) ポートに、 他端をネットワーク上の有線デバイスに接続します。

**メモ** - 最高のパフォーマンスを得るため、イーサネットポートには CAT5e またはそれ以上のケーブルを使 用してください。

**電源スイッチ(5)-**(縦棒マーク)を押して、ルーターの電源をオンにします。

WPS セットアップ ライト (6) - WPS のペアリング プロセス中は点滅します。

インターネット ポート (7) - イーサネットケーブルの一端をこの黄色のギガビット (10/100/1000) ポート に接続し、他端をブロードバンドまたはファイバー モデムに接続します。

**メモ -** 最高のパフォーマンスを得るため、インターネットポートには CAT5e またはそれ以上のケーブルを 使用してください。

イーサネット アクティビティ ライト - イーサネットポートを通過中のトラフィックがあると点滅します。

## セットアップ: 基本

#### 他のヘルプ トピックの検索

このユーザーガイド以外にも、以下でヘルプをご覧いただけます。

- Linksys.com/support/EA7500 (説明書、ダウンロード、よくあるご質問、テクニカル サポート、ラ イブ チャット、フォーラム)
- <u>www.LinksysSmartWiFi.com</u> にアクセスし、画面上部にある「ヘルプ」をクリックしてください

| Secure access to router settings anywhere anytime     Secure access to router settings     Secure access to router settings     Secure access     Secure access to router settings     Secure a      | Sign In<br>Log in with your moder plasment                                                                |                                                                                  |      |                                                                                            |
|----------------------------------------------------------------------------------------------------|----------------------------------------------------------------------------------------------------|----------------------------------------------------------------------------------|------|--------------------------------------------------------------------------------------------|
| English (United States) English (United States) Use your Linksys Smart W-Fi account to Eccase your home reducids from sections of the second dense of the completence take To logic setting your Linksys Tomer W-Fi account, coor resp.                                                                                                    |                                                                                                    | Secure access to<br>outer settings<br>inywhere anytime                           | •    | Access Router                                                                              |
| anti-shara at any fine as in fem one mythe dealers. Fastly connect new                                                                                                    | Use your Linksys Smart Wi-F1 sco                                                                          | cant to access your home network from                                            | -    | English (United States) *<br>Ta login with your Listays Smart W-Fi account, click<br>Inste |
| devices, as typical controls of a control for a control for the second second s | anywhere, at any time, even from<br>devices, set parential controls, get<br>For more information sets men | your mobile device. Easily connect new<br>access to Smart Wit-Fi mobile Apps and | more |                                                                                            |

メモーライセンスおよび本製品に使用されるサードパーティソフトウェアについては、こちらからご覧い ただけます <u>http://support.linksys.com/en-us/license</u>ご質問がある場合、または GPL ソースコード のリクエストについては、<u>http://support.linksys.com/en-us/gplcodecenter</u> をご確認ください。

#### ルーターをインストールする方法

- 1. セットアップを完了するには、コンピューターで Web ブラウザーを開いて http://LinksysSmartWiFi.com にアクセスします。
- 2. お使いの機器を識別します。

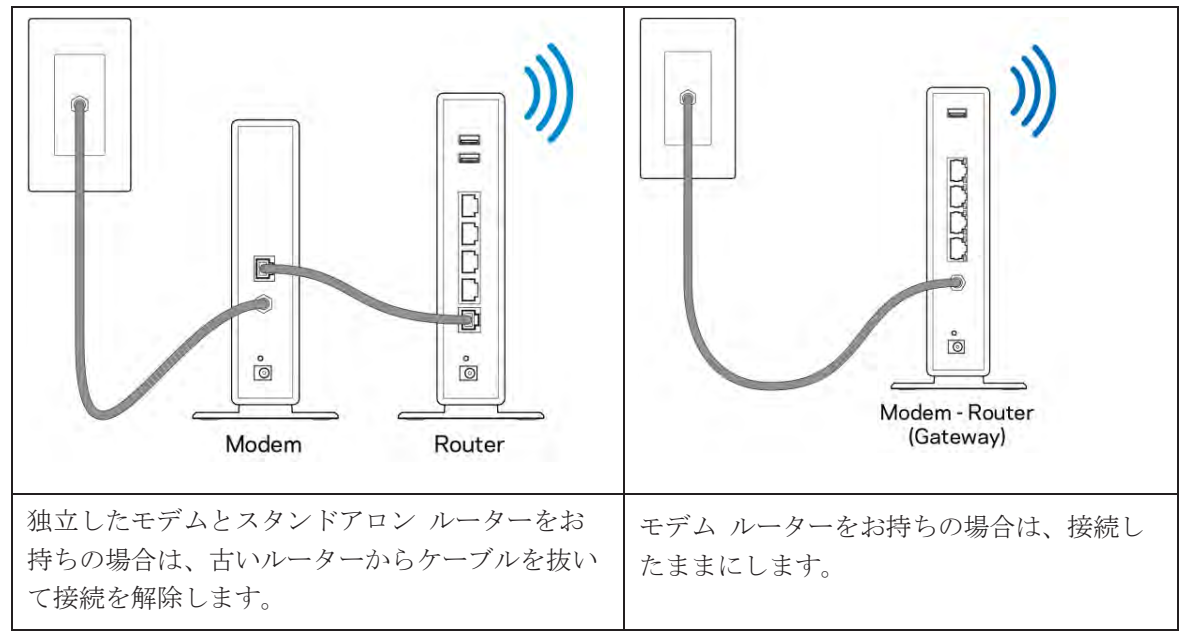

- 3. アンテナを真っ直ぐ立てて、ルーターを電源につなげます。電源スイッチが | (オン) になっている ことを確認してください。
- ルーターをモデムまたはモデム ルーターに接続します。同梱されているインターネット ケーブルの 片方の端を新しいルーターの黄色のインターネット ポートにつなげます。モデムがある場合は、も う一方の端をモデムのイーサネット (LAN) ポートにつなげます。モデム ルーターがある場合は、使 用可能なポートにつなげます。
- 5. ルーターの上面にある Linksys LED の点滅が止まって白の点灯に変わるまで待ちます。
- ルーターに同梱されているクイック スタート ガイドに示されている Wi-Fi 名に接続します。(各設 定については後から変更することができます。)ネットワークへの接続に困ったときは、 linksys.com/support/EA7500 にあるデバイス取扱説明書を参照してください。

メモールーターのセットアップが完了するまで、インターネットにアクセスできません。

7. Web ブラウザーに http://LinksysSmartWiFi.com と入力します。画面の指示に従ってルーターのセットアップを完了してください。ブラウザーに 192.168.1.1 と入力してセットアップを起動することもできます。
セットアップの最後に、画面の指示に従って Linksys アカウントを設定してください。 www.LinksysSmartWiFi.com にアクセスすると、インターネットに接続可能などのコンピューターからでもお 使いのルーターを構成できます。

ルーターの設定を管理する:

- ルーター名とパスワードの変更
- ゲスト アクセスの設定
- 保護者による制限の構成
- ネットワークへのデバイスの接続
- インターネットの接続速度をテスト

メモ - アカウントを作成すると確認メールが届きます。ホームネットワークに接続し、メールのリンクをク リックして、ルーターとアカウントを接続します。

ヒント - 次のページを印刷し、ルーターとアカウントの設定を表に記録しておきましょう。このメモは安全な場所に保管してください。

| 2.4GHz Wi-Fi の名前                   |  |
|------------------------------------|--|
| パスワード                              |  |
| 5GHz Wi-Fi の名前                     |  |
| パスワード                              |  |
| ルーター パスワード                         |  |
| ゲスト Wi-Fi の名前                      |  |
| パスワード                              |  |
| www.LinksysSmartWiFi.com ユ<br>ーザー名 |  |
| www.LinksysSmartWiFi.com パ<br>スワード |  |

# www.LinksysSmartWiFi.com

www.LinksysSmartWiFi.com にアクセスすることで、世界中どこからでもお使いのルーターを構成できますが、 ホームネットワークから直接ルーターを構成することもできます。また、iPhone や Android デバイス向け の Linksys アプリを使用することもできます。詳細はデバイスのアプリストアをご覧ください。

### www.LinksysSmartWiFi.com へのログイン方法

- 1. コンピューターで Web ブラウザーを開きます。
- 2. www.LinksysSmartWiFi.com にアクセスしてご自分のアカウントにログインします。

| SYS' Smart Wi-F                                                                    | 1                                                                                                    |     | Heb                                                  |
|------------------------------------------------------------------------------------|----------------------------------------------------------------------------------------------------|-----|------------------------------------------------------|
| Sign In<br>Log in with your notifier passo                                         | nurt                                                                                                    |     |                                                      |
| < 🔊                                                                                | Secure access to<br>router settings<br>anywhere anytime                                                                                                  | \$  | Access Router                                        |
|                                                                                    |                                                                                                    | -   | English (United States) *                            |
| Use your Linksys Smart I<br>anywhere, at any time, an<br>devices, set parental con | W-FI account to access your frome network from<br>verificer your mobile davice. Early connect new<br>trols, get access to Smart Wi-FI mobile Apps and in | are | to soper outs your compy Sound works account, choich |
| For more information cito                                                          | hen                                                                                                    |     |                                                      |

パスワードをお忘れになった場合は、「パスワードを忘れた場合」をクリックし、画面の指示に従って復旧 してください。 ヘルプを参照するには、<u>www.LinksysSmartWiFi.com</u> に移動し、メイン画面上部にある「ヘ ルプ」をクリックしてください。

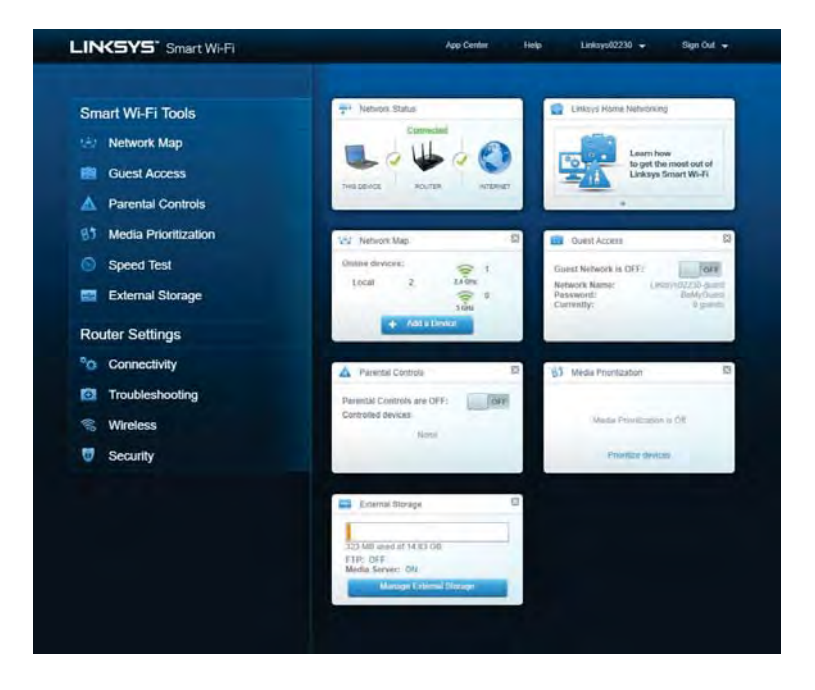

重要 - ルーターをインストールして www.LinksysSmartWiFi.com にログインしたら、必ず「ローカル管理ア クセス」にある HTTPS を有効にしてください。これにより(インターネット経由ではなく)ローカルからル ーターにアクセスする際のセキュリティを強化します。

www.LinksysSmartWiFi.com にログインしたら、「接続」 > 「管理」に移動して、「ローカル管理アクセス」にある HTTPS のチェックボックスをオンにします。 画面の右下にある [適用] を必ずクリックしてください。

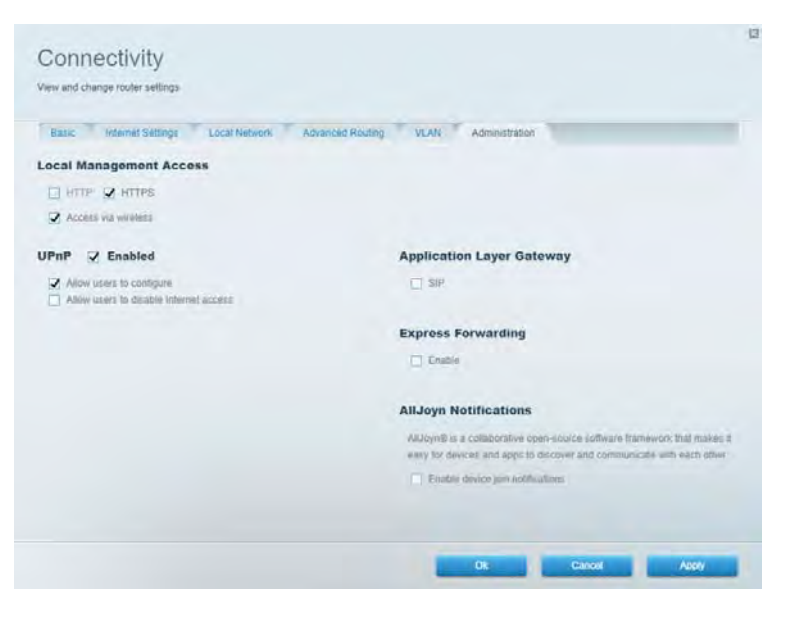

### ネットワーク マップ

お使いのルーターに接続しているネットワーク デバイスをすべて表示して管理します。メイン ネットワークおよびゲスト ネットワークにあるデバイスや各デバイスについての情報が表示されます。

| Network Map                     |   |              | <br>Show widget on the h | omepage |
|---------------------------------|---|--------------|--------------------------|---------|
| My Network (2) Guest Network (1 | ) |              | + Add a Device           |         |
| Filter map 🕶                    |   |              |                          |         |
| B751C7000000                    |   |              |                          |         |
| ę                               |   | Linksys02230 |                          |         |
| NetCam                          |   |              |                          |         |
|                                 | 2 |              |                          |         |

### ゲスト アクセス

ネットワーク リソースへのアクセスを制限しながら、ゲストが使用できるネットワークを設定して監視します。

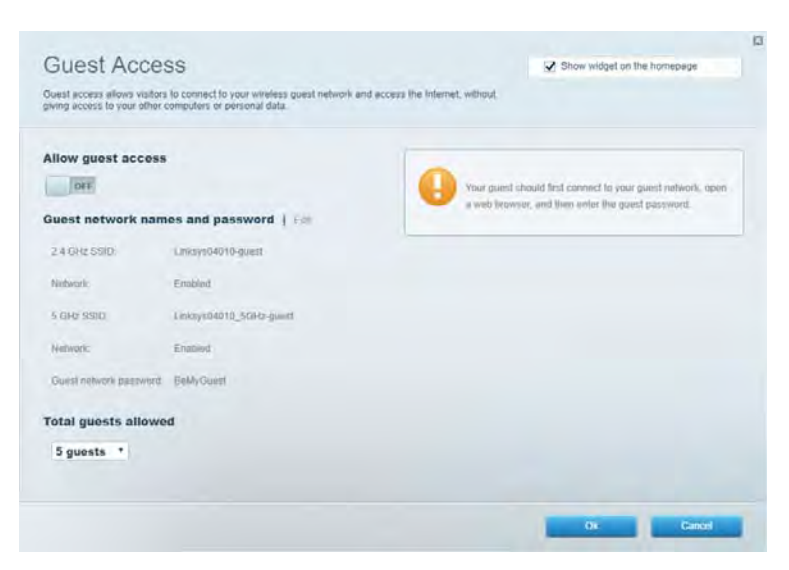

### 保護者による制限

Web サイトのブロックとインターネット アクセスの時間帯を設定します。

| Parental Controls                                             | Z Show widget on the homepage |                       |  |
|---------------------------------------------------------------|-------------------------------|-----------------------|--|
| Limit when your children get online and what websites they co | an see.                       |                       |  |
| Enable parental controls                                      |                               |                       |  |
| Restrict Internet access on                                   |                               | Block Internet access |  |
| Main PC                                                       |                               | D line                |  |
| android_59368ba5b9020719<br>android_10f1d09a8617d441          |                               | C) tooling theme      |  |
|                                                               |                               | Block specific sites  |  |
|                                                               |                               |                       |  |
|                                                               |                               |                       |  |
|                                                               |                               |                       |  |
|                                                               |                               | Ok Canod              |  |

## メディア優先度付け

ネットワーク トラフィックで優先するデバイスやアプリケーションを設定します。

| Show widget on the homepage |
|-----------------------------|
| redia                       |
|                             |
|                             |
|                             |
|                             |
|                             |
|                             |
| Ze                          |
|                             |
| Applications Edt   Dekta    |
| Spotify *                   |
|                             |
| Online Games Edit   Dealts  |
| Online Games Edt   Daate    |
|                             |

### スピードテスト

ネットワークのインターネット接続速度をテストします。

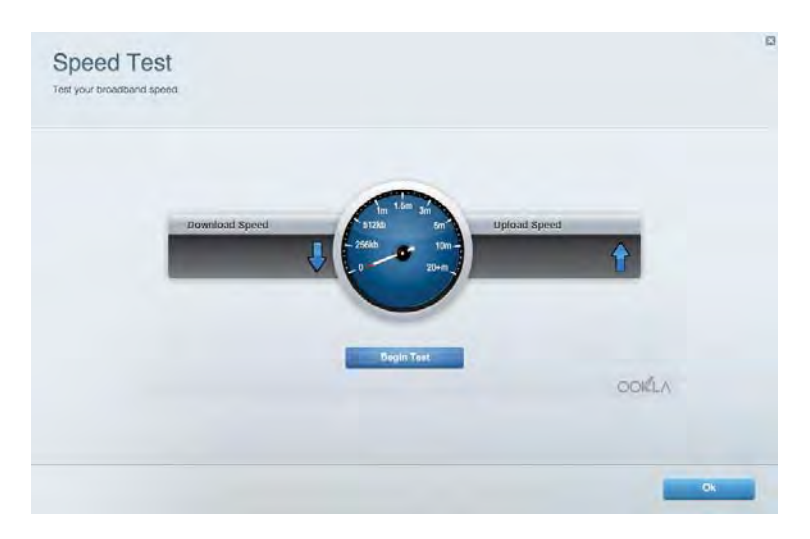

### 外部保存スペース

接続した USB ドライブ (別売) にアクセスし、ファイルの共有、メディア サーバー、FTP アクセスを設定 します。

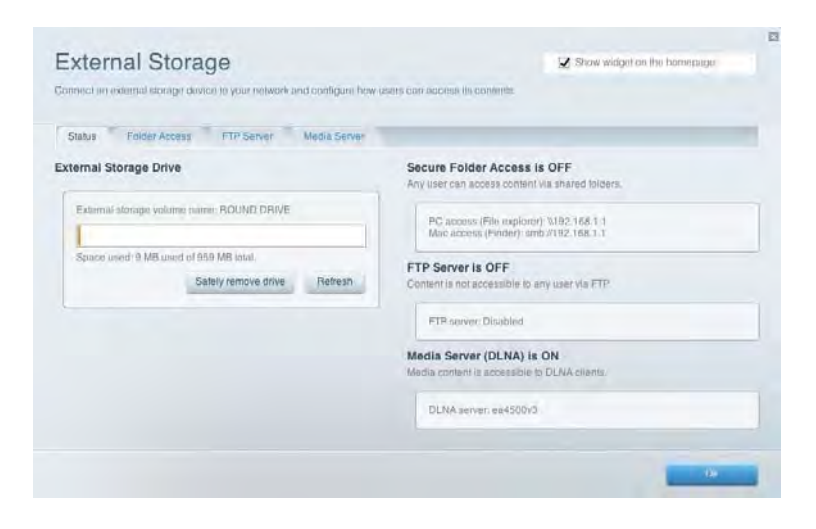

### 接続

ネットワークの基本設定および詳細設定を管理します。

| Basic Internet Settings Local Network Advance | and Routing VLAN Administration                |
|-----------------------------------------------|------------------------------------------------|
| etwork Name and Password   Edit               | Router Firmware Update                         |
| 2.4 GLkz network name: Linkoye02230           | Automatic (Carment Version: 1.1.2.170091)      |
| Network password cde0ncik1                    | Check for Updates                              |
| 5 GHz network name: Linksyi/02230_5GHz        |                                                |
| Network password coe0nclik1                   | Manuab<br>No file chosen Choose File           |
| outer Password   Edi                          | Time Zone                                      |
| Router password:                              | (GMT-08:00) Pacific Time (USA & Canada)        |
| Router password hint. Admin                   | Automatically adjust for Daylight Savings Time |
|                                               | Activity Lights                                |
|                                               | Frashevide adapt lights Present light          |

# トラブルシューティング

ルーターの問題を診断し、ネットワークの状態をチェックします。

| atus Disgnostics T Log   | pa                |               |            |                   |
|--------------------------|-------------------|---------------|------------|-------------------|
| ev.   Report             |                   |               |            |                   |
| Name                     | MAC address       | IPv4 address  | Connection | Refresh           |
| Mein PC                  | 6C.F0.49.6E.36.EA | 192.166.1.124 | LAN        | Open in browser   |
| android-893686a569020719 | C0 C1 C0 58 8E 28 | 192 168 1 140 | Wireless   | Print             |
| Name                     | MAC address       | IPv6 address  | Connection |                   |
|                          |                   |               |            |                   |
|                          |                   |               |            |                   |
|                          |                   |               |            | DHCP client table |

### ワイヤレス

ルーターのセキュリティ モード、パスワード、MAC フィルタリング設定を変更し、Wi-Fi 保護セットアップ を使用してデバイスを接続します。

| Wreless M      | AC Fibering WI-FI Protec | sed Setup Wa        | pless Scheduler |                |               |    |
|----------------|--------------------------|---------------------|-----------------|----------------|---------------|----|
| Network neme:  | Linksys02230             | 2 4 GHz             |                 |                | Network:      | DH |
| Password:      | 542b542b                 | Broadcast<br>\$500: | Yes *           | Channel:       | 8 - 2.447 GHz | *  |
| Security mode: | WPA2 Personal *          | Network mode:       | Mixed *         | Channel width: | Auto          | ٠  |
| Network name:  | Linksys02230_5GHz        | 5.0R2               |                 |                | Network:      |    |
| Password:      | m84shxx5xw               | Hroadcast<br>55ID:  | Yes •           | Channel:       | Auto          |    |
| Security mode: | WPA2 Personal *          | Network mode:       | Mixed *         | Channel width: | Auto          | •  |

### セキュリティ

ルーターのワイヤレス セキュリティを設定します。ファイアウォールと VPN の設定、またアプリケーショ ンとゲームのカスタム設定を行います。

| David David                  | Lana and Canana |                                                           |                          |                | -           |
|------------------------------|-----------------|-----------------------------------------------------------|--------------------------|----------------|-------------|
| Frewan Dwiz                  | Ados and Gaming |                                                           |                          |                |             |
| irewall                      |                 | Internet filt                                             | ers                      |                |             |
| IPv4 SPI firewall protection | C Enubled       | 🔀 Filter and                                              | symous internet requests |                |             |
| IPy6 SPI trewall protection  | C Enabled       | Filter multiclast                                         |                          |                |             |
| PN Passthrough               |                 | Filter Internet NAT reducches  Filter Internet (Port 112) |                          |                |             |
| PSec Parathrough             | Enabled         |                                                           |                          |                |             |
| PPTP Parsthrough             | Z Enabled       |                                                           |                          |                |             |
| L2TP Padolthrough            | Z Enabled       |                                                           |                          |                |             |
| Pv6 Port Services            |                 |                                                           |                          |                |             |
| Description                  | Protocol        | IPv6 Address                                              | Allow                    | Enabled        |             |
|                              |                 |                                                           |                          |                |             |
|                              |                 |                                                           |                          | Add IPv6 Firew | all Setting |

# トラブルシューティング

Linksys.com/support/EA7500 にアクセスすると、定評のある弊社カスタマー サポートのヘルプをさらにご 覧いただけます。

### ご使用のルーターのセットアップが正常に完了していない

セットアップ ウィザードを完了できなかった場合は、次を実行してみてください。

ライトが点滅を開始するまで(約 10 秒) クリップかピンでご使用のルーターにあるリセットボタンを長押しします。ルーターをもう一度インストールしてください。

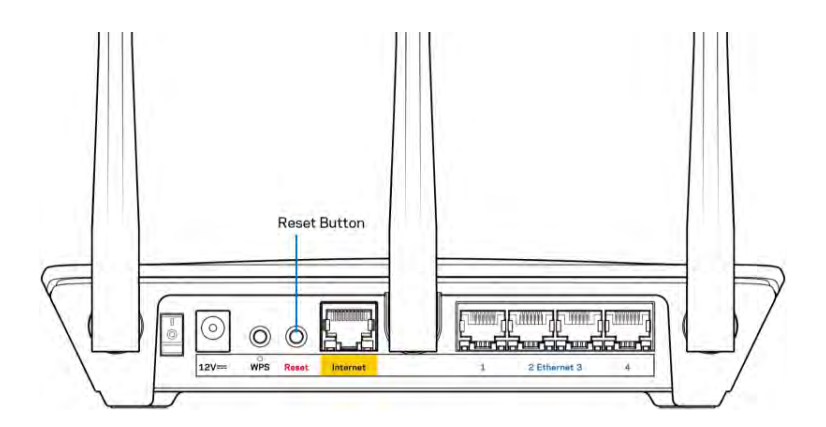

- ご使用のコンピューターのファイアウォールを一時的に無効にします(ヘルプについてはセキュリティ ソフトウェアの指示を参照してください)。ルーターをもう一度インストールしてください。
- 別のコンピューターがある場合は、そのコンピューターを使用してルーターを再インストー ルしてください。

### 「ご使用のインターネット ケーブルがつながれていません」とい うメッセージ

ルーターのセットアップ試行時に「ご使用のインターネット ケーブルがつながれていません」というメッセ ージが表示されたら、以下のトラブルシューティングの手順を実行してください。

 イーサネットケーブル(ルーターに同梱されているものなど)がルーターの背面にある黄色のインタ ーネット ポートとモデムの適切なポートにしっかりと接続されていることを確認してください。モ デムのこのポートには通常「イーサネット」のラベルが表示されていますが、「インターネット」や 「WAN」となっている場合もあります。

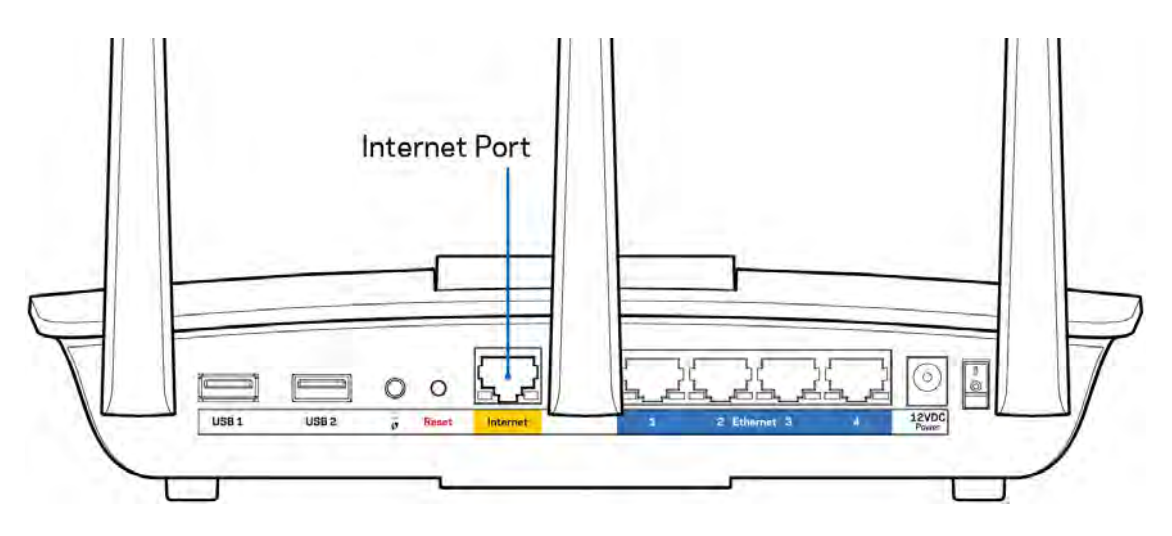

- ご使用のモデムが電源に接続されていて、オンになっていることを確認してください。電源スイッチ が ON または 1 (0 の反対) になっていることを確認してください。
- ご使用のインターネット サービスがケーブルの場合、ケーブル モデムのケーブル ポートが ISP が 提供する同軸ケーブルに接続されていることを確認してください。

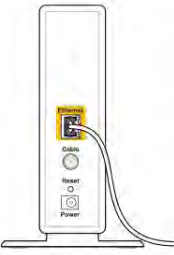

Back view of cable modern

ご使用のインターネット サービスが DSL の場合、DSL の電話回線がモデムの DSL ポートに接続されていることを確認してください。

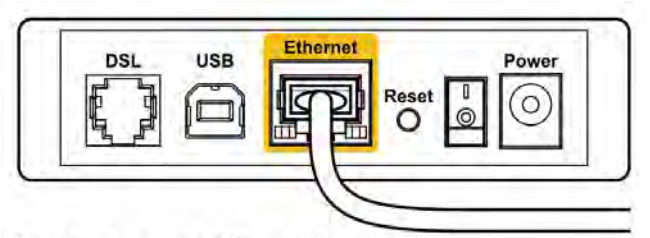

#### Back view of DSL modem

- ご使用のコンピューターが前に USB ケーブルでモデムに接続されていた場合は、USB ケーブルを切 断してください。
- ルーターをもう一度インストールしてください。

### *Cannot access your router*(ルーターにアクセスできません) とい うメッセージ

ルーターにアクセスするには、そのルーターのネットワークに接続している必要があります。ワイヤレス イ ンターネット アクセスがある場合、誤って別のワイヤレス ネットワークに接続されていることが問題の可 能性があります。

Windows コンピューターで問題を解決するには、次の操作を行ってください。\*

- 1. システム トレイにあるワイヤレス アイコンをクリックします。使用可能なネットワークのリストが 表示されます。
- 自分のネットワーク名をクリックします。[接続] をクリックします。以下の例では、コンピューターは wraith\_5GHz という別のワイヤレス ネットワークに接続されていました。この例では、 Damaged\_Beez2.4 という Linksys EA7500 ルーターのワイヤレス ネットワークの名前が選択されています。

| - | and the second second second  |      |   |
|---|-------------------------------|------|---|
|   | Wireless Network Connection 2 | ^    |   |
|   | wraith_5GHz Connected         | lle. |   |
|   | wraith                        | .11  |   |
|   | wraith_5GHz-guest             | 31   |   |
|   | wraith-guest                  | 31   |   |
|   | wraith2.4_6700                | 110  |   |
|   | wraith5_6700                  |      | - |
|   | Damaged_Beez2.4               |      | 1 |
|   | Connect automatically         | ect  |   |
|   | 8OLCVBM5                      | .elf |   |
|   | Other Network                 | .stl | - |
|   | Open Network and Sharing Cer  | ter  |   |

- ネットワーク セキュリティ キーの入力を求めるダイアログが表示されたら、パスワード(セキュリ ティ キー)をネットワーク セキュリティ キーのフィールドに入力します。 [OK] をクリックしま す。
- 4. ご使用のコンピューターがネットワークに接続され、ルーターにアクセスできるようになるはずです。

\* Windows のバージョンによっては、これらの手順で表示されるテキストやアイコンが一部異なることがあります。

Mac コンピューターで問題を解決するには、次の操作を行ってください。

- 1. 画面の上部にあるメニュー バーで、Wi-Fi アイコンをクリックします。 ワイヤレス ネットワークの リストが表示されます。
- 2. 以下の例では、コンピューターは wraith\_5GHz という別のワイヤレス ネットワークに接続されてい ました。この例では、Damaged\_Beez2.4 という Linksys EA7500 ルーターのワイヤレス ネットワー クの名前が選択されています。

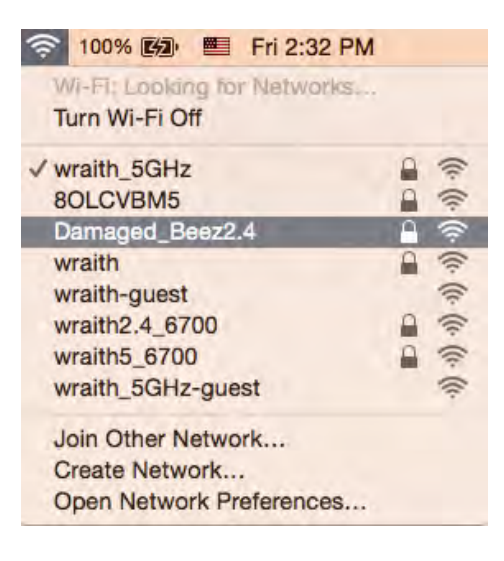

- 3. Linksys EA7500 ルーターのワイヤレス ネットワークの名前 (Damaged\_Beez2.4 など) をクリックします。
- ワイヤレス ネットワーク パスワード (セキュリティ キー) を [パスワード] フィールドに入力し ます。 [OK] をクリックします。

### セットアップ後

#### インターネットが利用不可のようです

インターネットでルーターとの通信に障害がある場合、Web ブラウザーに「[インターネット アドレス] を 検索できません」というメッセージが表示されることがあります。インターネット アドレスが正しいことが 分かっていて、有効なインターネット アドレスで何回か試行しても同じ結果しか得られない場合は、ISP あ るいはルーターと通信を行っているモデムに問題がある可能性があります。

次を試してください:

- ネットワーク ケーブルと電源ケーブルがしっかりと接続されているか確認してください。
- ルーターを接続している電源コンセントに電気が通じているか確認してください。
- ルーターをリブートします。
- ISP に連絡し、お住まいの地域で停電が発生していないか確認してください。

ルーターを動作状態に戻す一般的な方法は、ルーターを再起動させる (電源を切ってから入れ直す) ことで す。

電源コードを使用しているルーターを再起動するには:

- 1. 電源コードをルーターおよびモデムから外します。
- 2. 10 秒待ってから、モデムに電源コードを再度つなげます。電気が通じていることを確認してください。
- 3. モデムのオンライン インジケーターの点滅が停止するまで待機します (およそ 2 分)。ルーターに 電源コードを再度つなげます。
- ルーターの上面にあるライトの点滅が止まるまで待機します。2 分待機した後、コンピューターから インターネットへの接続を試行します。

www.LinksysSmartWiFi.com でルーターを再起動するには:

- 1. www.LinksysSmartWiFi.com にログインします。 (<u>9</u>ページにある「www.LinksysSmartWiFi.com への ログイン方法」を参照してください。)
- 2. 「ルーター設定」で、「トラブルシューティング」をクリックします。
- 3. 「診断」タブをクリックします。
- 4. 「*再起動*」にある**[再起動]**をクリックします。

| Rebootin<br>to lose In<br>will be re | ng the router dis | router          |                                      |                                 |                                    |
|--------------------------------------|-------------------|-----------------|--------------------------------------|---------------------------------|------------------------------------|
| Rebootii<br>to lose li<br>will be re | ng the router dis | connects it fro | in the second second                 |                                 |                                    |
|                                      | econnected.       | vity. When the  | m the internet, c<br>reboot complete | ausing all co<br>es, the router | nnected devices<br>and all devices |
| Do you                               | want to continue  | ?               |                                      |                                 |                                    |

5. [はい] をクリックします。ルーターが再起動します。ルーターが再起動している間、接続している すべてのデバイスはインターネットから切断され、ルーターの準備が整うと自動的に再接続します。

### Web ブラウザーで www.LinksysSmartWiFi.com が開かない

最新の Google Chrome、Firefox、Safari (Mac と iPad の場合)、Microsoft Edge または Internet Explorer をお持ちかご確認ください。

# 仕様

### Linksys EA7500

| モデル名                 | R75                                                    |
|----------------------|--------------------------------------------------------|
| モデル番号                | EA7500                                                 |
| スイッチポート速度            | 10/100/1000 Mbps (ギガビット イーサネット)                        |
| 周波数                  | 2.4 GHz および 5 GHz                                      |
| アンテナ数                | 3 つの調整可能な取り外し可能外部アンテナ                                  |
| ポート                  | 電源、USB 3.0、インターネット、イーサネット(1~<br>4)                     |
| ボタン                  | リセット (Reset)、Wi-Fi 保護セットアップ (WPS)、<br>電源               |
| LED                  | パネル上面: 光る Linksys のロゴ                                  |
|                      | バックパネル:インターネット、イーサネット(1~                               |
|                      | 4)                                                     |
| UPnP                 | サポートあり                                                 |
| セキュリティ機能             | WPA2、 RADIUS                                           |
| セキュリティ キー (Bit)      | 最大 128 ビット暗号                                           |
| ストレージのファイル システム サポート | FAT、FAT32、NTFS、HFS+                                    |
| ブラウザー サポート           | 最新の Google Chrome <sup>™</sup> 、Firefox®、Safari® (Mac® |
|                      | と iPad® の場合)、Microsoft Edge および Internet               |
|                      | Explorer® バーション 8 以降であれば Linksys                       |
|                      | Smart Wi-Fi に対応                                        |

### 環境

| 寸法       | 10.12" x 7.24" x 2.2" (257 x 184 x 56mm)、ア<br>ンテナなし |
|----------|-----------------------------------------------------|
| ユニット重量   | 0.88 ポンド(400g)、アンテナあり<br>0.80 ポンド(365g)、アンテナなし      |
| 電源       | 12V、2A                                              |
| 認証       | FCC、IC、CE、Wi-Fi a/b/g/n/ac、Windows 7、               |
|          | Windows 8                                           |
| 動作温度     | $32 \sim 104^{\circ}$ F (0 $\sim 40^{\circ}$ C)     |
| 保存スペース温度 | -4 $\sim$ 140° F (-20 $\sim$ 60° C)                 |
| 動作湿度     | 10% ~ 80% 相対湿度(結露のない環境)                             |
| 保管湿度     | 5 ~ 90% (結露のない環境)                                   |

仕様は予告なしに変更されることがあります。

#### メモ:

規則、保証、安全情報については、Linksys.com/support/EA7500 をご覧ください。

最大パフォーマンスは IEEE 標準 802.11 仕様を由来とします。ワイヤレスネットワーク、データスループ ットレートや範囲、カバーの能力が低い場合には、実際のパフォーマンスは異なる場合があります。パフォ ーマンスは、アクセスポイントからの距離、ネットワークのトラフィック量、建物の建築資材および建設状 況、使用されているオペレーティングシステム、混在して使用されるワイヤレス製品、干渉およびその他の 悪条件を含む多くの要因、条件および変数に依存します。

BELKIN、LINKSYS、その他の製品名およびロゴは、Belkin グループ企業の商標です。 記載されているサード パーティの商標は、それぞれの所有者に帰属するものです。 本製品に使用されるサードパーティ ソフトウ ェアのライセンスおよび通知については、こちらからご覧いただけます: http://support.linksys.com/enus/license。 ご質問がある場合、または GPL ソースコードのリクエストについては、 http://support.linksys.com/en-us/gplcodecenter をご確認ください。

2019 Belkin International, Inc. およびその関連会社。無断複写・転載を禁じます。

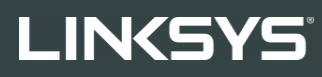

사용자 안내서 **R75** 

모델 EA7500

# 목차

| 제품 개요                                        | 3  |
|----------------------------------------------|----|
| 위로                                           |    |
| 뒤로                                           | 4  |
| 설정:기본                                        | 5  |
| 추가 도움을 받을 수 있는 곳                             |    |
| 라우터를 설치하는 방법                                 | 6  |
| www.LinksysSmartWiFi.com                     | 9  |
| www.LinksysSmartWiFi.com 에 로그인하는 방법          | 9  |
| 네트워크맵                                        |    |
| 게스트 액세스                                      |    |
| 부모 통제 기능                                     |    |
| 미디어 우선 순위                                    |    |
| 속도 테스트                                       |    |
| 외부 저장 장치                                     |    |
| 연결성                                          |    |
| 문제해결                                         |    |
| 무선                                           |    |
| 보안                                           | 15 |
| 문제해결                                         |    |
| 라우터가 성공적으로 설정되었습니다                           |    |
| <i>이터넷 케이븍이</i> 메시지에 연결되어 있지 않습니다.           | 17 |
| <i>라우터</i> 메시지에 액세스할 수 없습니다                  |    |
| 설정 후                                         |    |
| 이터넷을 사용할 수 없는 것으로 보입니다                       | 19 |
| www.LinksysSmartWiFi.com 이 웹 브라우저에서 열리지 않습니다 |    |
| 사양                                           | 21 |
| Linkeys FA7500                               | 21 |
| 환경                                           |    |

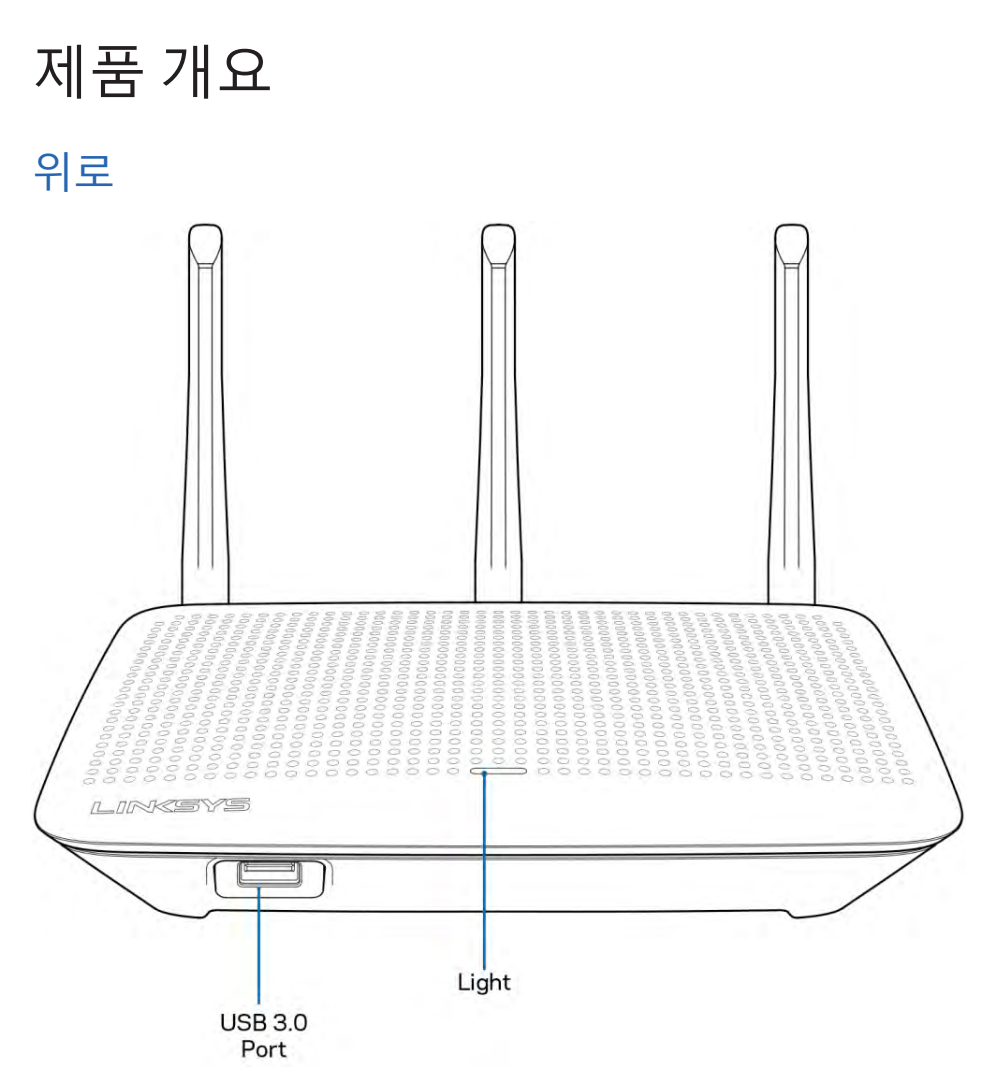

**USB 3.0** 포트-네트워크 또는 인터넷에서 USB 드라이브 또는 USB 프린터를 연결 및 공유합니다. 표시등 - 인터넷에 연결되어 있으면 표시등이 계속 켜져 있습니다. 시작, 자체 테스트 및 펌웨어 업그레이드 중에는 이것이 깜박이거나 느리게 깜박입니다. 연결 오류를 표시할 때 빠르게 깜박입니다.

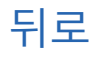

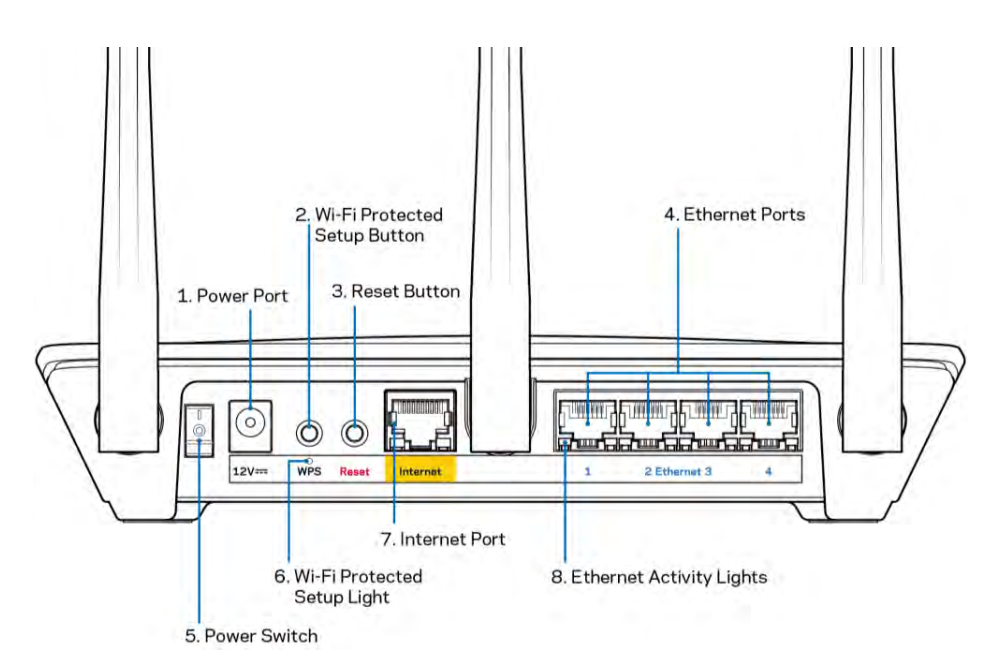

전원 포트 (1) - 포함된 AC 전원 어댑터를 연결합니다.

Wi-Fi 보호 설정 버튼(2) - 이 버튼을 누르면 Wi-Fi 보호 설정 기능을 지원하는 네트워크 장치에서 무선 보안을 구성할 수 있습니다.

재설정 버튼(3) — 라우터 상단의 표시등이 깜박이기 시작할 때까지 길게 눌러 라우터를 출하시 기본 설정으로 재설정합니다. Linksys 앱 또는 www.LinksysSmartWiFi.com을 사용하여 출하시 기본 설정을 복원할 수도 있습니다.

이더넷 포트(4)-이러한 파란색 기가비트(10/100/1000) 포트 및 네트워크의 유선 장치에 이더넷 케이블을 연결합니다.

참고--최상의 성능을 위해, 이더넷 포트에서 CAT5e 또는 그 이상의 정격 케이블을 사용합니다.

전원 스위치(5)- (켜기) 버튼을 눌러 라우터를 켭니다.

WPS 설정 표시등(6) - WPS 페어링 프로세스 중에 깜박입니다.

**인터넷 포트(7)**— 이 노란색 기가비트(10/100/1000) 포트 및 광대역 모뎀이나 광 모뎀에 이더넷 케이블을 연결합니다.

참고-최상의 성능을 위해, 이더넷 포트에서 CAT5e 또는 그 이상의 정격 케이블을 사용합니다.

이더넷 작동 표시등 - 이더넷 포트를 통해 트래픽이 발생하면 깜박입니다.

# 설정**:** 기본

# 추가 도움을 받을 수 있는 곳

이 사용자 안내서 외에도 다음 위치에서 도움말을 찾아볼 수 있습니다.

- Linksys.com/support/EA7500(설명서, 다운로드, FAQ, 기술 지원, 실시간 채팅, 포럼)
- <u>www.LinksysSmartWiFi.com</u>으로 이동하여 화면 상단의 도움말을 클릭하십시오.

| Sign In<br>Log in with your movier passessed                  |                                                                                                    |         |                                                              |
|---------------------------------------------------------------|----------------------------------------------------------------------------------------------------|---------|--------------------------------------------------------------|
| < *o                                                          | Secure access to<br>router settings<br>anywhere anytime                                                                    | ,       | Access Router                                                |
| _                                                             |                                                                                                    | _       | English (United States) *                                    |
| Use your Linksys Smart Wi-Fi<br>anywhere, at any time, even t | i account to access your home network for<br>from your mobile device Easily connect ne<br>or exerce to Severe Mit Charters | -       | To login with your Linksy's Timus WP-FI account, click terms |
| For more information sale real                                | det lecters to other street intere Apply                                                                                   | na mare |                                                              |

참고ㅡ이 제품에 사용된 라이센스 및 제**3**자 소프트웨어는 <u>http://support.linksys.com/en-us/license</u>에서 참조할 수 있습니다. 질문이나 GPL 소스 코드 요청은 <u>http://support.linksys.com/en-</u> us/gplcodecenter를 방문하십시오.

### 라우터를 설치하는 방법

- 1. 설정을 완료하려면 웹 브라우저에서 <u>http://LinksysSmartWiFi.com</u>을 방문하기 위해 컴퓨터가 필요합니다.
- 2. 장치를 확인합니다.

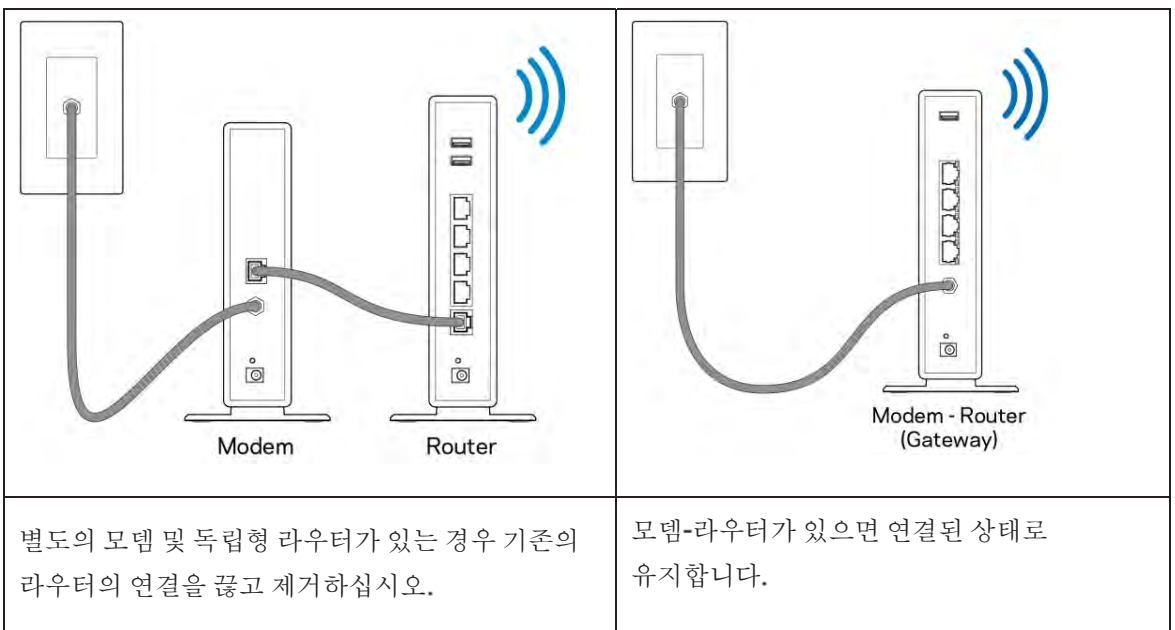

- 3. 안테나를 똑바로 놓고 라우터를 전원에 꽂습니다. 전원 스위치가 (겨짐) 위치에 있는지 확인합니다.
- 4. 라우터를 모뎀 또는 모뎀-라우터에 연결합니다. 포함된 이더넷 케이블의 한쪽 끝을 새 라우터의 노란색 인터넷 포트에 연결합니다. 모뎀이 있는 경우, 모뎀의 이더넷(LAN) 포트에 다른 쪽 끝을 연결합니다. 모뎀 라우터가 있는 경우, 사용 가능한 포트에 연결하십시오.
- 5. 라우터 상단의 점등된 Linksys LED가 깜박임을 멈추고 흰색으로 켜질 때까지 기다리십시오.
- 라우터와 함께 제공된 빠른 시작 안내서에 표시된 Wi-Fi 이름에 연결하십시오. (이 세부 정보는 나중에 변경할 수 있습니다.) 네트워크에 연결하는 데 도움이 필요한 경우, linksys.com/support/EA7500의 장치 설명서를 참조하십시오.

참고 - 라우터 설정이 완료될 때까지 인터넷에 접속할 수 없게 됩니다

7. 웹 브라우저에서 http://LinksysSmartWiFi.com 을 입력합니다. 화면 상의 지침에 따라 라우터 설정을 완료합니다. 또한 브라우저에 192.168.1.1 을 입력하여 설정을 시작 할 수도 있습니다.

설치를 마치면 화면의 지침에 따라 Linksys 계정을 설정하십시오. <u>www.LinksysSmartWiFi.com</u>으로 이동하여 인터넷에 연결된 컴퓨터에서 라우터를 구성하십시오.

라우터 설정 관리:

- 라우터 이름 및 암호 변경
- 게스트 액세스 설정
- 부모통제기능구성
- 네트워크에 장치 연결
- 인터넷 연결 속도 테스트

참고 — 계정을 생성할 때 확인 이메일을 받게됩니다. 홈 네트워크에서, 이메일의 링크를 클릭하여 사용자의 라우터와 계정을 연결합니다.

팁-다음 페이지를 인쇄한 후 하나의 참조로 제공된 아래의 표에 라우터 및 계정 설정을 기록합니다. 메모한 내용을 안전한 장소에 보관합니다.

| 2.4GHz Wi-Fi 이름                           |  |
|-------------------------------------------|--|
| 암호                                        |  |
| 5GHz Wi-Fi 이름                             |  |
| 암호                                        |  |
| 라우터 암호                                    |  |
| 게스트 <b>Wi-Fi</b> 이름                       |  |
| 암호                                        |  |
| <b>www.LinksysSmartWiFi.com</b><br>사용자 이름 |  |
| www.LinksysSmartWiFi.com<br>암호            |  |

# www.LinksysSmartWiFi.com

www.LinksysSmartWiFi.com을 통해 전 세계 어디서나 라우터를 구성할 수 있지만, 홈 네트워크에서 직접 라우터를 구성할 수도 있습니다. 또한 iPhone 및 Android 장치용 Linksys 앱을 사용할 수도 있습니다. 자세한 내용은 장치의 앱 스토어를 참조하십시오.

### www.LinksysSmartWiFi.com에 로그인하는 방법

- 1. 컴퓨터의 웹 브라우저를 엽니다.
- 2. www.LinksysSmartWiFi.com으로 이동하여 계정에 로그인합니다.

| Log in yold your noder backwerd                                                                                                    | Sign In                       |                                            |            |                                                               |
|----------------------------------------------------------------------------------------------------|-------------------------------|--------------------------------------------|------------|---------------------------------------------------------------|
| Secure access to<br>router settings<br>anywhere anytime     Secure access to<br>router settings     Secure access to<br>router settings     Secure access to router settings     Secure access to router settings     Secure access to router se | Log in with your router paraw | uri                                        |            |                                                               |
| Secure access to<br>router settings<br>anywhere anytime      English (United State     To sign with your Limity's incluring, close                                                                                                    |                               |                                            |            | Access Router                                                 |
| router settings<br>anywhere anytime<br>English (United State<br>To sign with your Limity's Tomer (Wir's Accuracy, close                                                                                                    | 1 20                          | Secure access to                           |            |                                                               |
| English (United State                                                                                                    | -                             | router settings<br>anywhere anytime        |            | Signin                                                        |
| Tó Sighi aith yaor Lintinys Smart Wi Pi account, chol                                                                                                    |                               |                                            | -          | English (United States) *                                     |
| Use your Linkays Smart Wi-Fi account to access your home network from home                                                                                                    | Use your Linksys Smart V      | II-FI account to access your home network  | tiom       | To Sogeri with your Limitry's Smart Wi P) account, click form |
| devices, set parental controls, get access to Smart Wi-Fi mobile Apps and more                                                                                                    | devices, set parental conti   | role, get access to Smart Wi-Fi mobile App | s and more |                                                               |
| For more information U.s. here                                                                                                    | For more information club     | hem                                        |            |                                                               |

암호가 기억 나지 않으면 *암호를 잊었습니까?*를 클릭하고 화면의 지침에 따라 이를 복구하십시오. 도움이 필요하면 <u>www.LinksysSmartWiFi.com</u>으로 이동하여 기본 화면 상단의 도움말을 클릭하십시오.

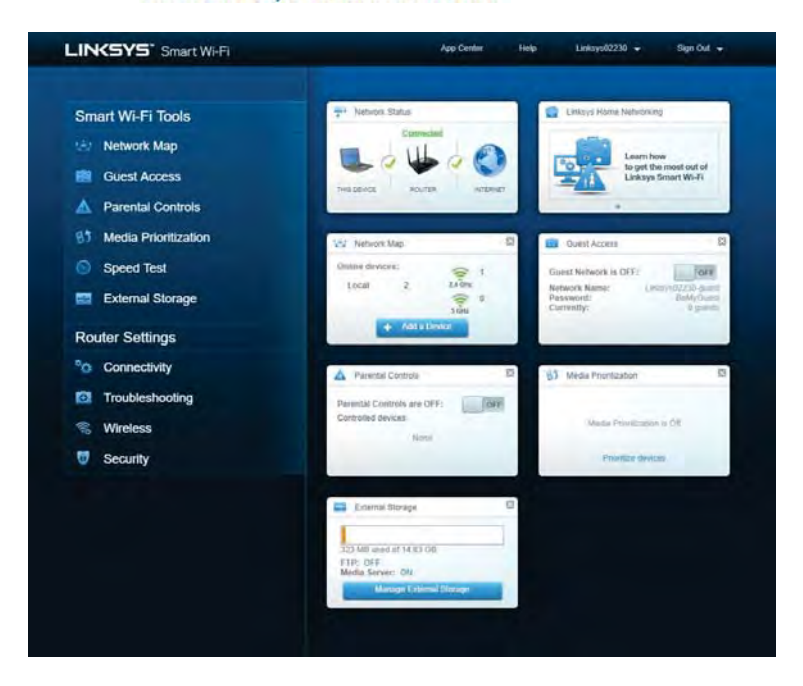

중요 - 라우터를 설치하고 www.LinksysSmartWiFi.com에 로그인했다면, 로컬 관리 액세스 아래에서 HTTPS를 사용하도록 설정했는지 확인하십시오. 이렇게 하면 (인터넷 없이) 로컬로 라우터에 액세스할 때 보안 기능이 향상됩니다.

www.LinksysSmartWiFi.com에 로그인한 후 연결> 관리로 이동하여 로컬 관리 액세스에서 HTTPS 옆에 있는 상자를 선택하십시오, 화면 오른쪽 하단에서 적용을 클릭하십시오.

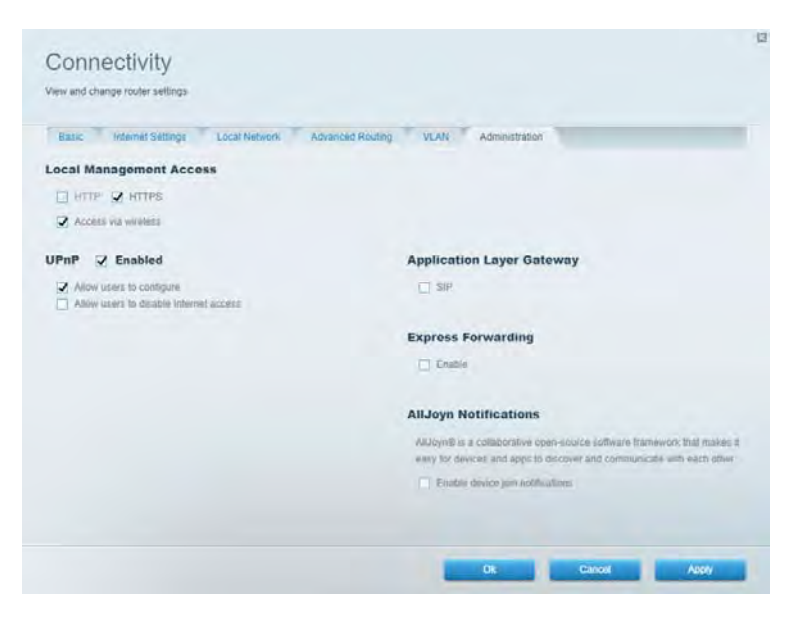

### 네트워크 맵

라우터에 연결된 모든 네트워크 장치를 표시하고 관리합니다. 기본 네트워크 및 게스트 네트워크에서 장치를 확인하거나, 각 장치에 관한 정보를 표시할 수 있습니다.

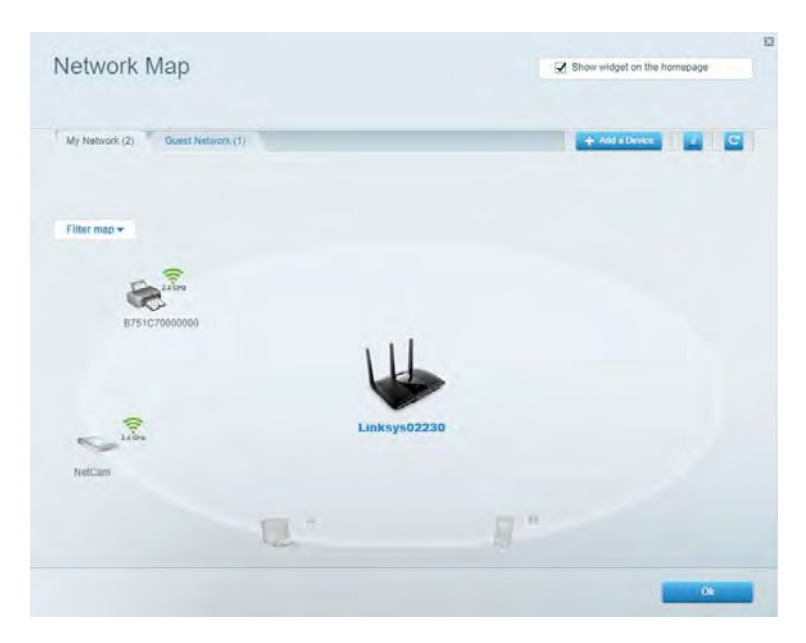

## 게스트 액세스

모든 네트워크 리소스에 액세스하지 않고도 게스트가 사용할 수 있는 네트워크를 설정하고 모니터링합니다.

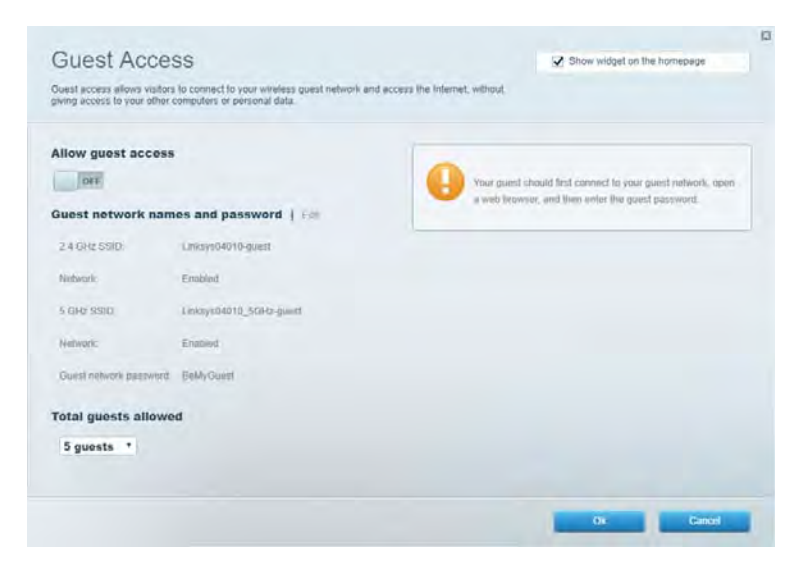

# 부모 통제 기능

웹 사이트를 차단하고 인터넷 액세스 시간을 설정합니다.

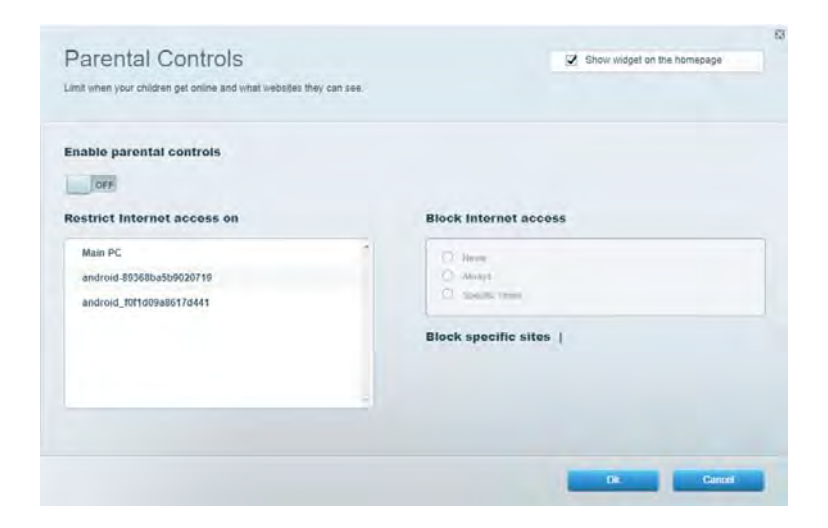

## 미디어 우선 순위

네트워크 트래픽에 대해 최우선 순위를 부여하는 장치 및 응용 프로그램을 설정합니다.

| Aedia Prioritization                                                                                                    | Show widget on the homepage                                                                         |
|----------------------------------------------------------------------------------------------------|----------------------------------------------------------------------------------------------------|
| ve priority to those devices, applications, and games that connect to streaming or real-time invices for best performance on your home network. | medu                                                                                                |
| rioritization: ON Reset Prontization Settings                                                                                                   |                                                                                                    |
| High Priority                                                                                                    |                                                                                                    |
|                                                                                                    |                                                                                                    |
|                                                                                                    |                                                                                                    |
|                                                                                                    |                                                                                                    |
|                                                                                                    |                                                                                                    |
| <b>*</b> *                                                                                                    |                                                                                                    |
| Drag and drop devices to priori                                                                                                    | lize                                                                                                |
| Drag and drop devices to priori                                                                                                    | 1120                                                                                                |
| Diag and drop devices to priori Normal Priority Devices                                                                                         | Applications Eds   Dente                                                                            |
| Drag and drop devices to priori Normal Priority Devices Main PC = 2 android 895950a50 =                                                         | Applications Edit   Deeds<br>Spotify                                                                |
| Drag and drop devices to priori Devices Devices Main PC android 899580a50                                                                       | Applications Edt   Debte<br>Spotify • =<br>Online Games Edt   Deate                                 |
| Diag and drop devices to priori  Normal Priority  Devices  tain PC  mindroid_001td09a86                                                         | fize Applications Edit   Dente Spotify • = Online Games Edit   Dente City of Herces / Villians • == |

### 속도 테스트

네트워크의 인터넷 연결 속도를 테스트합니다.

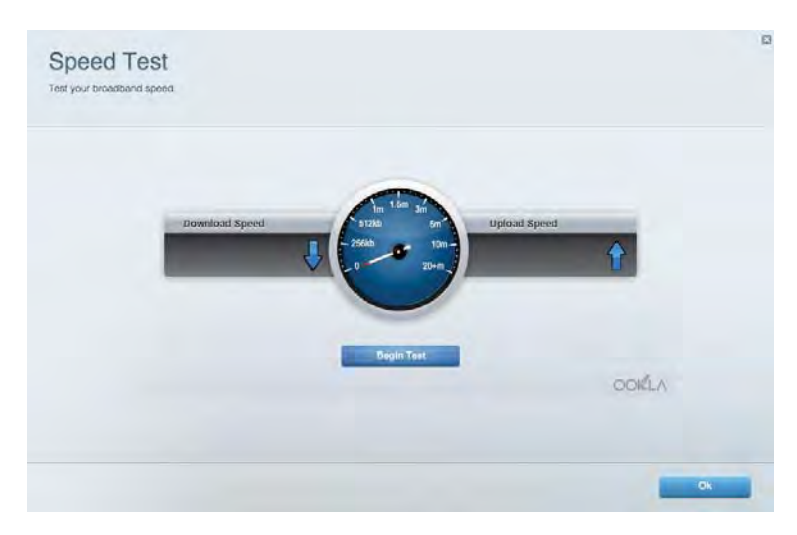

# 외부 저장 장치

연결된 USB 드라이브(포함되지 않음)에 액세스하고 파일 공유, 미디어 서버 및 FTP 액세스를 설정합니다.

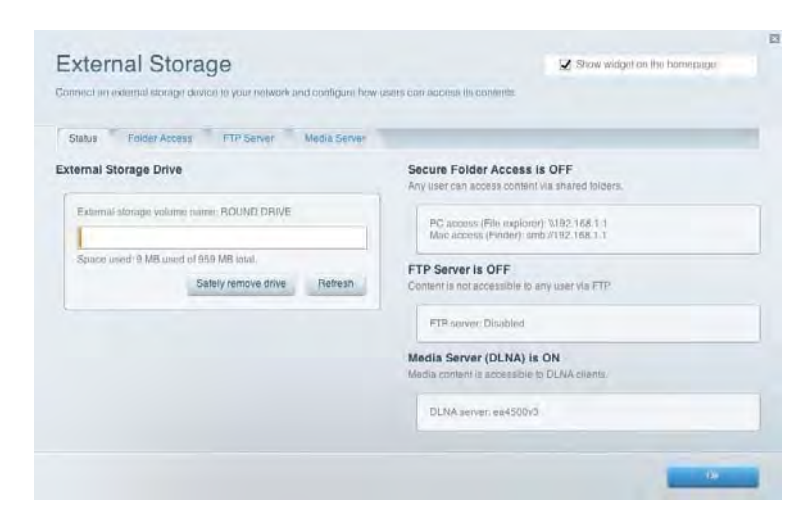

# 연결성

기본 및 고급 네트워크 설정을 관리합니다.

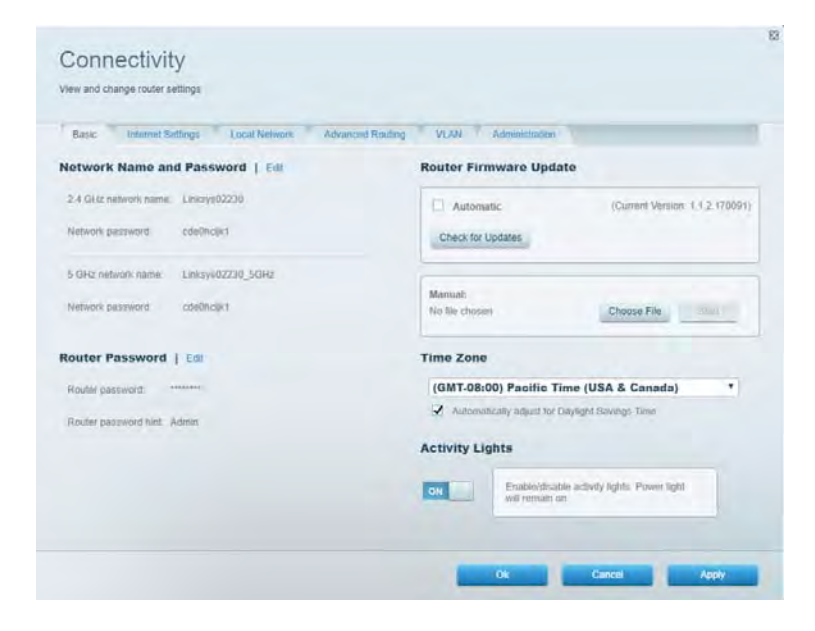

# 문제해결

라우터 문제를 진단하고 네트워크 상태를 확인합니다.

| tatus Disgnostics Log    | pa .              |               |            |                   |
|--------------------------|-------------------|---------------|------------|-------------------|
| tes.   Report            |                   |               |            |                   |
| Name                     | MAC address       | IPv4 address  | Connection | Refresh           |
| Main PC                  | 6C.F0.49.8E.36.EA | 192.166.1.124 | LAN        | Open in browser   |
| undroid-89368ba5b9020719 | C0.C1.C0.58.8E.28 | 192 168 1 140 | Wirekess   | Print             |
| Name                     | MAC address       | IPv6 address  | Connection |                   |
|                          |                   |               |            |                   |
|                          |                   |               |            |                   |
|                          |                   |               |            | DHCP client table |

# 무선

라우터의 보안 모드, 암호, MAC 필터링 설정을 변경하고, Wi-Fi 보호 설정을 사용하여 장치를 연결합니다.

| Wreless M      | AC Fibering WI-Fi Protec | ed Setup We         | eless Scheduler |                |               |   |
|----------------|--------------------------|---------------------|-----------------|----------------|---------------|---|
| Network neme:  | Linksys02230             | 2 4 GHz             |                 |                | Network:      |   |
| Password:      | 542b542b                 | Broadcast<br>5500:  | Yes *           | Channel:       | 8 - 2.447 GHz | • |
| Security mode: | WPA2 Personal *          | Network mode:       | Mixed *         | Channel width: | Auto          | • |
| Network name:  | Linksys02230_5GHz        | 5 GHz               |                 |                | Network:      | - |
| Password:      | m84shxx5xw               | Broadcast<br>\$5ID: | Yes *           | Channel:       | Auto          | • |
| Security mode: | WPA2 Personal *          | Nétwork mode:       | Mixed *         | Channel width: | Auto          | • |

## 보안

라우터의 무선 보안을 설정합니다. 방화벽, VPN 설정을 설정하고 응용 프로그램 및 게임에 대한 맞춤형 설정을 구성합니다.

| erw and change router setting                                  | 0                             |               |                          |                 |            |
|----------------------------------------------------------------|-------------------------------|---------------|--------------------------|-----------------|------------|
| Firewalt DMZ A                                                 | ops and Gaming                |               |                          |                 | -          |
| irewall                                                        |                               | Internet filt | ers                      |                 |            |
| IPv4 SPI lirewall protection                                   | R Enabled                     | 🔀 Filter abbr | symous internet requests |                 |            |
| IPv6 SPI trewall protection                                    | C Enabled                     | 🗍 Filter mult | icasi                    |                 |            |
| PN Passthrough                                                 |                               | Files Inter   | net NAT restriction      |                 |            |
| PSec Pacifirough S<br>PPTP Pacifirough S<br>12TP Pacifirough S | Enabled<br>Enabled<br>Enabled | 🛛 Fätar iden  | t (Port 113)             |                 |            |
| Pv6 Port Services                                              |                               |               |                          |                 |            |
| Description                                                    | Protocol                      | IPv6 Address  | Allow                    | Enabled         |            |
|                                                                |                               |               |                          | Add IPv6 Firewa | II Setting |
| Description                                                    | Protocol                      | IPv6 Address  | Allow                    | Enabled         | d Settin   |

# 문제해결

수상 경력에 빛나는 고객 지원(Linksys.com/support/EA750) 서비스를 통해 더 많은 도움을 얻을 수 있습니다.

## 라우터가 성공적으로 설정되었습니다.

설치 마법사를 완료할 수 없는 경우 다음을 시도해 보십시오.

• 표시등이 깜박이기 시작할 때까지(약 10초), 페이퍼 클립이나 핀으로 라우터의 재설정 버튼을 길게 누릅니다. 라우터를 다시 설치하십시오.

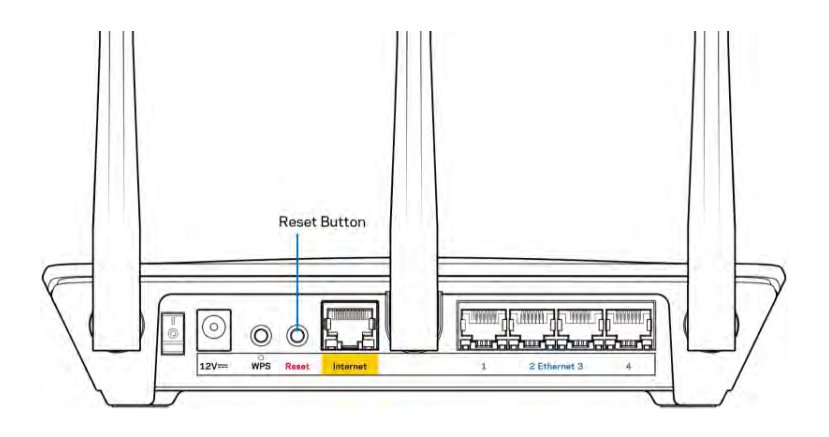

- 컴퓨터의 방화벽을 일시적으로 비활성화하십시오(보안 소프트웨어 지침의 도움말 참조). 라우터를 다시 설치하십시오.
- 다른 컴퓨터가 있는 경우, 해당 컴퓨터를 사용하여 라우터를 다시 설치하십시오.

## 인터넷케이블이메시지에 연결되어 있지 않습니다.

라우터를 설정하려고 할 때 "인터넷 케이블이 연결되어 있지 않습니다"라는 메시지가 나타나는 경우 다음의 문제 해결 단계를 따르십시오.

 이더넷 케이블(라우터와 함께 제공되는 것과 같은 케이블)이 라우터 후면의 노란색 인터넷 포트와 모뎀의 해당 포트에 단단히 연결되어 있는지 확인하십시오. 모뎀의 이 포트는 일반적으로 이더넷으로 표시되지만 인터넷 또는 WAN으로 이름이 지정될 수 있습니다.

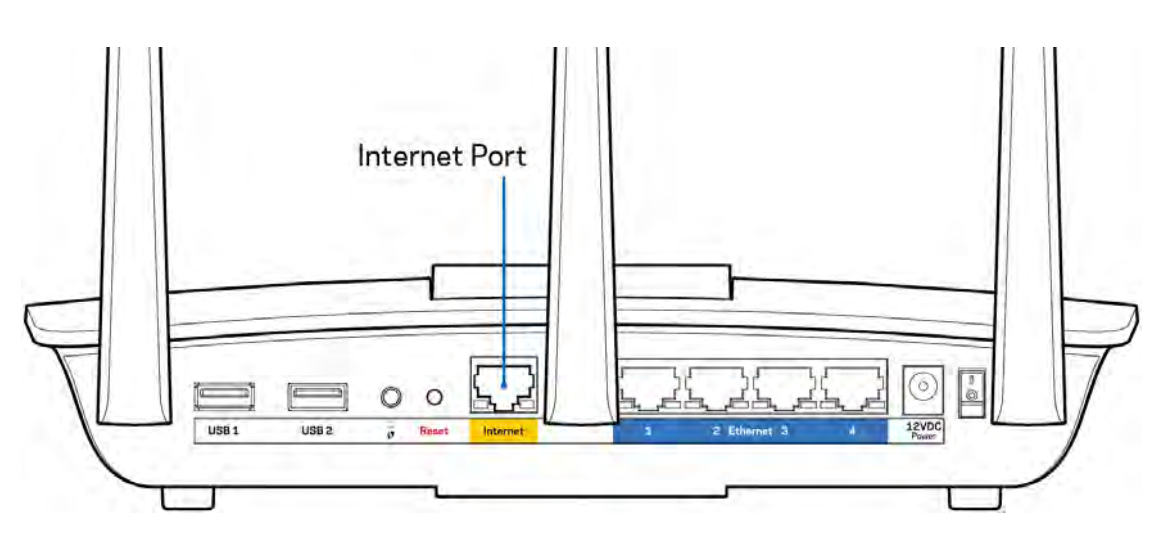

- 모뎀이 전원에 연결되어 켜져 있는지 확인하십시오. 전원 스위치가 ON 또는 I(O와 반대) 위치로 설정되어 있는지 확인하십시오.
- 인터넷서비스가케이블인경우,케이블모뎀의케이블포트가 ISP에서 제공하는 동축케이블에 연결되어 있는지 확인하십시오.

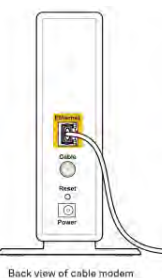

• 인터넷 서비스가 DSL인 경우, DSL 전화선이 모뎀의 DSL 포트에 연결되어 있는지 확인하십시오.

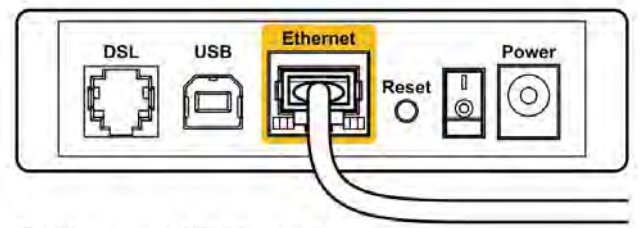

Back view of DSL modem

- 컴퓨터가 이전에 USB 케이블로 모뎀에 연결되어 있었다면 USB 케이블을 분리하십시오.
- 라우터를 다시 설치하십시오.

## 라우터메시지에 액세스할 수 없습니다.

라우터에 액세스하려면 라우터의 네트워크에 연결되어 있어야 합니다. 무선 인터넷 액세스가 있다면, 다른 무선 네트워크에 실수로 연결한 문제일 수 있습니다.

Windows 컴퓨터에서 문제를 해결하려면 다음 작업을 수행하십시오.\*

- 1. 시스템 트레이에서 무선 아이콘을 클릭하십시오. 사용 가능한 네트워크 목록이 나타납니다.
- 고유 네트워크 이름을 클릭하십시오. 연결을 클릭합니다. 아래의 예에서는 컴퓨터가 wraith\_5GHz라는 다른 무선 네트워크에 연결되었습니다. 이 예에서는 Linksys EA7500 라우터의 무선 네트워크 이름인 Damaged\_Beez2.4가 선택되어 표시됩니다.

| Wireless Network C | onnection 2             | 1 |
|--------------------|-------------------------|---|
| wraith_5GHz        | Connected               |   |
| wraith             | line                    |   |
| wraith_5GHz-guest  | 3.0                     |   |
| wraith-guest       | 10%                     |   |
| wraith2.4_6700     | lite.                   |   |
| wraith5_6700       | Ine                     |   |
| Damaged_Beez2.4    | lite                    |   |
| Connect automa     | atically <u>Connect</u> |   |
| 80LCVBM5           |                         |   |
| Other Network      |                         | - |
| Open Networ        | k and Sharing Center    |   |

- 네트워크 보안 키를 입력하라는 메시지가 표시되면, 네트워크 보안 키 필드에 암호(보안 키)를 입력하십시오. 확인을 클릭합니다.
- 4. 컴퓨터가 네트워크에 연결되고 라우터에 액세스할 수 있습니다.

\*Windows 버전에 따라 이 단계에서 문구나 아이콘에 약간의 차이가 있을 수 있습니다.

Mac 컴퓨터에서 문제를 해결하려면 다음 작업을 수행하십시오.

- 1. 화면 상단의 메뉴 막대에서 Wi-Fi 아이콘을 클릭합니다. 무선 네트워크 목록이 표시됩니다.
- 2. 아래의 예에서 컴퓨터가 wraith\_5GHz라는 다른 무선 네트워크에 연결되었습니다. 이 예에서는 Linksys EA7500 라우터의 무선 네트워크 이름인 Damaged\_Beez2.4가 선택되어 표시됩니다.

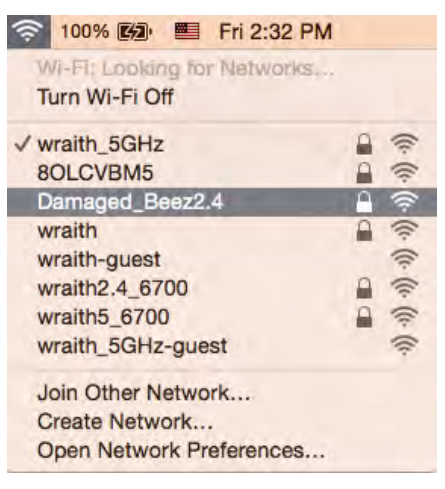

- 3. Linksys EA7500 라우터의 무선 네트워크 이름(이 예에서는 Damaged\_Beez2.4)을 클릭하십시오.
- 4. 암호 필드에 무선 네트워크 암호(보안 키)를 입력하십시오. 확인을 클릭합니다.

### 설정 후

#### 인터넷을 사용할 수 없는 것으로 보입니다.

인터넷이 라우터와 통신하는 데 문제가 있는 경우, 웹 브라우저에 "[인터넷 주소]를 찾을 수 없습니다"라는 메시지가 나타날 수 있습니다. 인터넷 주소가 정확하고 동일한 결과를 가진 유효한 여러 인터넷 주소를 시도한 경우, 이 메시지는 ISP 또는 라우터와 통신하는 모뎀에 문제가 있음을 의미할 수 있습니다.

다음을 시도하십시오.

- 네트워크 및 전원 케이블이 안전하게 연결되었는지 확인합니다.
- 라우터가 연결된 전원 콘센트가 전원에 연결되어 있는지 확인합니다.
- 라우터를 재부팅합니다.
- ISP에 연락하여 해당 지역의 정전에 관해 문의하십시오.

라우터를 다시 작동시키는 일반적인 방법은 재부팅하는 것입니다(껐다가 다시 켜는 것). 전원 코드를 사용하여 라우터를 재부팅하는 방법:

- 1. 라우터 및 모뎀에서 전원 코드를 분리합니다.
- 2. 10초 동안 기다렸다가, 모뎀에 전원 코드를 다시 연결하십시오. 전원이 들어오는지 확인합니다.
- 3. 모뎀의 온라인 표시기가 깜박임(약 2분)을 멈출 때까지 기다립니다. 라우터에 전원 코드를 다시 연결합니다.
- 라우터 상단의 표시등이 깜박임을 멈출 때까지 기다리십시오. 컴퓨터에서 인터넷에 연결을 시도하기 전에 2분을 기다립니다.

www.LinksysSmartWiFi.com에서 라우터를 재부팅하려는 방법:

- 1. www.LinksysSmartWiFi.com에 로그인합니다. (9 페이지의 "www.LinksysSmartWiFi.com에 로그인하는 방법" 참조)
- 2. 라우터 설정아래에서, 문제 해결을 클릭합니다.
- 3. 진단탭을 클릭합니다.
- 4. 재부팅아래에서,재부팅을 클릭합니다.

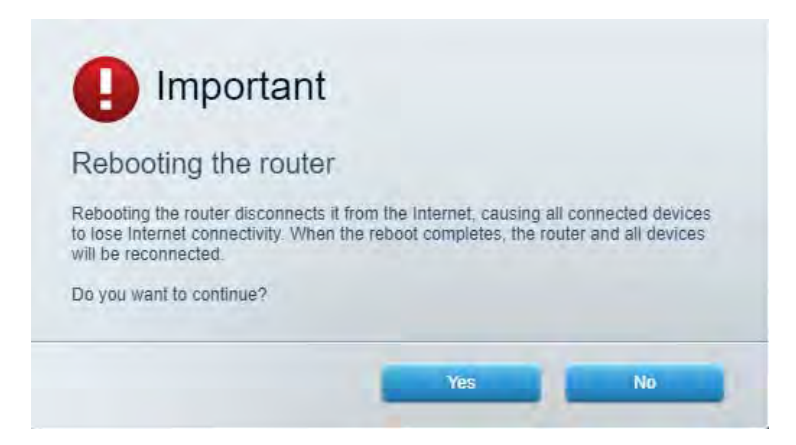

5. 예를 클릭합니다. 라우터가 다시 시작됩니다. 라우터가 재시작되는 동안, 연결된 모든 장치의 인터넷 연결이 끊어지고, 라우터가 다시 준비되었을 때 자동으로 다시 연결됩니다.

## www.LinksysSmartWiFi.com이 웹 브라우저에서 열리지 않습니다.

최신 버전의 Chrome, Firefox, Safari(Mac 및 iPad 용), Microsoft Edge 또는 Internet Explorer 가 설치되어 있는지 확인하십시오.
## 사양

### Linksys EA7500

| 모델 이름          | R75                                                      |
|----------------|----------------------------------------------------------|
| 모델번호           | EA7500                                                   |
| 스위치 포트 속도      | 10/100/1000 Mbps(기가비트 이더넷)                               |
| 무선 주파수         | 2.4GHz 및 5GHz                                            |
| 안테나수           | 3 개의 탈착식 외부 조절 안테나                                       |
| 포트             | 전원, USB 3.0, 인터넷, 이터넷 <b>(1-4)</b>                       |
| 버튼             | 재설정, Wi-Fi 보호 설정, 전원                                     |
| LED            | 위쪽 패널 : 조명이 있는 Linksys 로고                                |
|                | 뒤쪽 패널: 인터넷, 이터넷 <b>(1-4)</b>                             |
| UPnP           | 지원됨                                                      |
| 보안 특성          | WPA2, RADIUS                                             |
| 보안 키 비트        | 최대 128 비트 암호화                                            |
| 스토리지 파일 시스템 지원 | FAT, FAT32, NTFS 및 HFS+                                  |
| 브라우저 지원        | 최신 버전의 Google Chrome <sup>™</sup> , Firefox®,            |
|                | Safari®(Mac® 및 iPad®용), Microsoft Edge 및                 |
|                | Internet Explorer® 버전 8 이상 - Linksys Smart Wi-<br>Fi와 작동 |

### 환경

| 치수    | 10.12"x 7.24"x 2.2"(257 x 184 x 56mm)-<br>안테나 제외 |
|-------|--------------------------------------------------|
| 단위 중량 | 0.88lbs. (400g) - 안테나 포함                         |
|       | <b>0.80 lbs. (365g) -</b> 안테나 제외                 |
| 전원    | 12V, 2A                                          |
| 인증    | FCC, IC, CE, Wi-Fi a/b/g/n/ac, Windows 7,        |
|       | Windows 8                                        |
| 작동 온도 | 32 ~ 104°F(0 ~ 40°C)                             |
| 보관 온도 | -4 ~ 140°F(-20 ~ 60°C)                           |
| 작동 습도 | 10%~80% 상대 습도, 비응축                               |
| 보관 습도 | 5% ~ 90% 비응축                                     |

사양은 고지 없이 변경될 수 있습니다.

참고

규제, 보증 및 안전 관련 정보를 보려면 Linksys.com/support/EA7500으로 이동하십시오.

IEEE Standard 802.11 사양에서 얻은 최대 성능입니다. 실제 성능은 무선 네트워크의 용량 부족, 데이터 처리량, 범위 및 서비스 구역 등에 따라 차이가 있을 수 있습니다. 성능은 액세스 지점으로부터의 거리, 네트워크 트래픽 용량, 건물의 자재 및 건축물, 사용되는 운영 체제, 사용되는 무선 장치의 혼용, 간섭 및 기타 부정적인 조건을 포함한 많은 요인, 조건 및 변수에 따라 차이가 있습니다.

Belkin, Linksys 및 많은 제품 이름과 로고는 Belkin 그룹사의 상표입니다. 여기에 언급된 제 3 자 상표는 각 소유자의 재산입니다. 이 제품에 사용된 제 3 자 소프트웨어의 라이센스 및 고지는 다음에서 참조할 수 있습니다. http://support.linksys.com/en-us/license. 질문이나 GPL 소스 코드 요청은 http://support.linksys.com/en-us/gplcodecenter 에 문의하십시오.

© 2019 Belkin International, Inc. 및/또는 그 계열사. 모든 권한 보유.

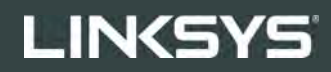

NAUDOTOJO VADOVAS

R**75** 

Modelis EA7500

## Turinys

| Gaminio apžvalga                                                                     | 3  |
|--------------------------------------------------------------------------------------|----|
| Viršutinė dalis                                                                      | 3  |
| Galinė pusė                                                                          | 4  |
| Nustatymas: pagrindinė informacija                                                   | 5  |
| Kur pateikiama daugiau pagalbos                                                      | 5  |
| Kaip prijungti maršruto parinktuvą                                                   | 6  |
| www.LinksysSmartWiFi.com                                                             | 9  |
| Kaip prisijungti prie www.LinksysSmartWiFi.com                                       | 9  |
| Tinklo žemėlapis                                                                     | 11 |
| Svečio prieiga                                                                       | 11 |
| Tėvų kontrolė                                                                        | 12 |
| Medijos prioritizacija                                                               | 12 |
| Greičio bandymas                                                                     | 13 |
| Išorinė saugykla                                                                     | 13 |
| Jungiamumas                                                                          | 14 |
| Trikčių nustatymas ir šalinimas                                                      | 14 |
| Belaidis ryšys                                                                       | 15 |
| Sauga                                                                                | 15 |
| Trikčių nustatymas ir šalinimas                                                      | 16 |
| Maršruto parinktuvas nustatytas nesėkmingai                                          | 16 |
| Pranešimas Your Internet cable is not plugged in (apie neprijungtą interneto kabelį) | 17 |
| Pranešimas <i>Cannot access your router</i> (nepavyko pasiekti maršruto parinktuvo)  | 18 |
| Po sąrankos                                                                          | 19 |
| Nėra interneto                                                                       | 19 |
| www.LinksysSmartWiFi.com nebus atvertas žiniatinklio naršyklėje                      | 20 |
| Techniniai duomenys                                                                  | 21 |
| "Linksys EA7500"                                                                     | 21 |
| Aplinkos duomenys                                                                    | 21 |

# Gaminio apžvalga

Viršutinė dalis

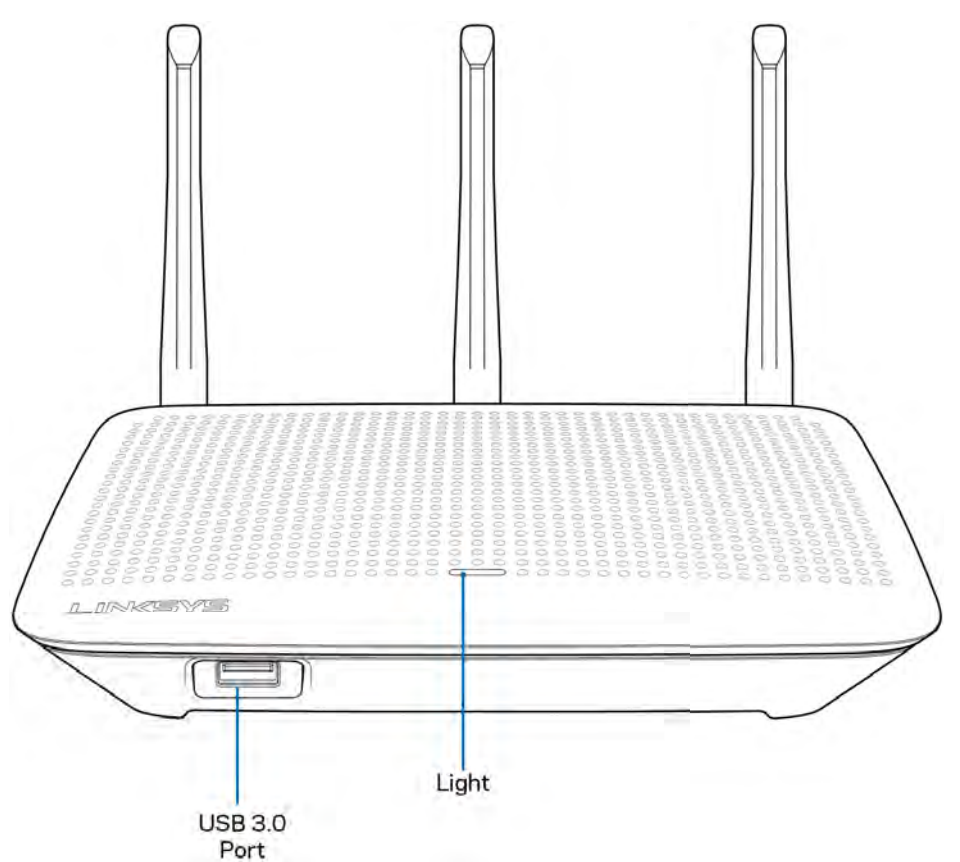

**USB 3.0 prievadas** - prijunkite ir dalykitės USB įrenginiu arba USB spausdintuvu savo tinkle ar internetu.

**Lemputė –** kol prisijungta prie interneto, lemputė šviečia pastoviai. Ji blyksi arba lėtai mirksi, kol vyksta paleidimas, atliekama savikontrolė ir taikomi programinės aparatinės įrangos naujiniai. Ji greitai mirksi, kai nurodoma apie ryšio klaidas.

### Galinė pusė

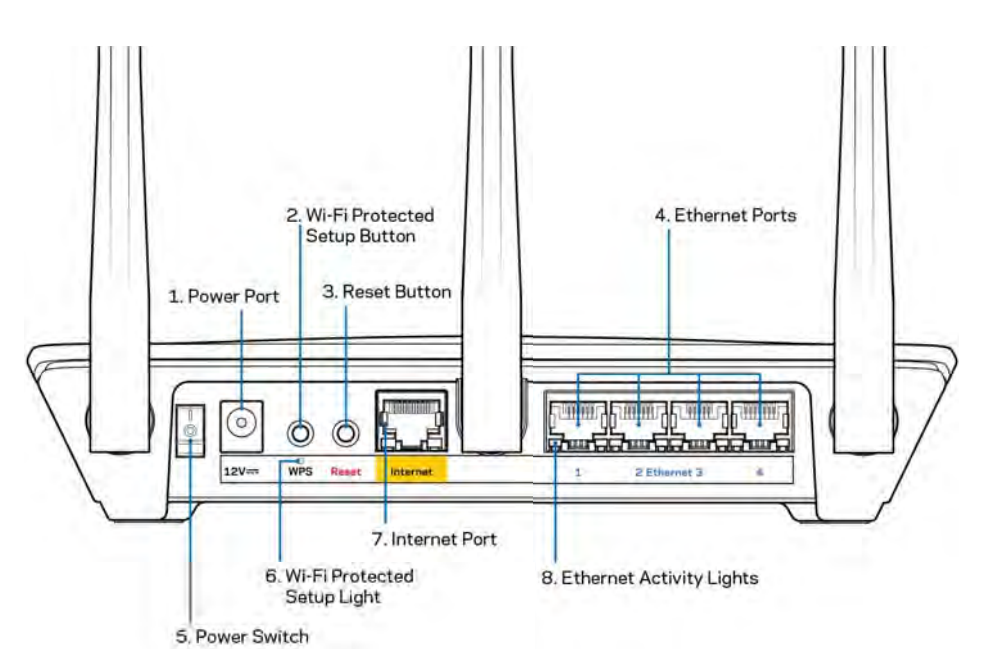

Maitinimo prievadas (1) - prijunkite pridedamą kintamosios srovės adapterį.

**Mygtukas "Wi-Fi Protected Setup" (2)** – paspauskite šį mygtuką, kai norėsite sukonfigūruoti belaidžio ryšio saugumą tinklo prietaisuose, kuriuose įjungta "Wi-Fi" apsaugota sąranka.

**Mygtukas "Reset" (atstatyti) (3)** norėdami atkurti maršruto parinktuvo gamyklines nuostatas, paspauskite šį mygtuką ir palaikykite, kol maršruto parinktuvo viršuje esanti lemputė ims mirksėti. Be to, gamyklines nuostatas galite atkurti naudodami "Linksys" programėlę arba adresu www.LinksysSmartWiFi.com.

**Eterneto prievadai (4)** – prijunkite eterneto kabelius prie šių mėlynų gigabito (10 / 100 / 1000) prievadų ir tinklo laidinių įrenginių.

**Pastaba** – siekdami geriausių rezultatų, prie eterneto prievadų junkite CAT5e ar aukštesnės klasės laidus.

Maitinimo jungiklis (5) - paspauskite | (šviečia), kad jjungtumėte maršruto parinktuvą.

WPS sąrankos lemputė (6) - mirksi, kol vyksta WPS susiejimo procesas.

**Interneto prievadas (7)** – prijunkite eterneto kabelį prie šio geltono gigabitų (10 / 100 / 1000) prievado ir plačiajuostės ar pluoštinės optikos modemo.

**Pastaba -** siekdami geriausių rezultatų, prie interneto prievado junkite CAT5e ar aukštesnės klasės laidus.

Eterneto veikimo lemputės - mirksi vykstant srautui per interneto prievadą.

## Nustatymas: pagrindinė informacija

### Kur pateikiama daugiau pagalbos

Pagalbos galite rasti ne tik šiame naudotojo vadove, bet ir šiose vietose:

- Linksys.com/support/EA7500 (dokumentacija, atsisiuntimai, DUK, techninė pagalba, tiesioginiai pokalbiai, forumai)
- Eikite į www.LinksysSmartWiFi.com ir ekrano viršuje spustelėkite "Help" (pagalba)

| Sign In                                                | and.                                                                                             |         |                                                                                               |
|--------------------------------------------------------|--------------------------------------------------------------------------------------------------|---------|-----------------------------------------------------------------------------------------------|
| •                                                      | Secure access to<br>router settings<br>anywhere anytime                                          | ,       | Access Router                                                                                 |
| Use your Linkays Smart V<br>anywhere, at any time, ev  | n-Fi account to access your home naturals from<br>en from your mobile device. Easily connect ner |         | English (United States) 1<br>Ta laga with your Linkays Straat (Vii Pridosouri), cikel<br>have |
| devices set parental cont<br>For more information care | rols, get access to Smart W.Fi mobile Apps, an<br>mov                                            | id moré |                                                                                               |

**Pastaba.** Šiame gaminyje naudojamos trečiųjų šalių įrangos licencijas ir pranešimus galima peržiūrėti <u>http://support.linksys.com/en-us/license</u>. Susisiekite su <u>http://support.linksys.com/en-us/gplcodecenter</u>, jei turite klausimų arba GPL šaltino kodo užklausų.

### Kaip prijungti maršruto parinktuvą

- 1. Sąrankai atlikti jums reikės kompiuterio, kad galėtumėte apsilankyti <u>http://LinksysSmartWiFi.com</u> žiniatinklio naršyklėje.
- 2. Nustatykite savo įrangą.

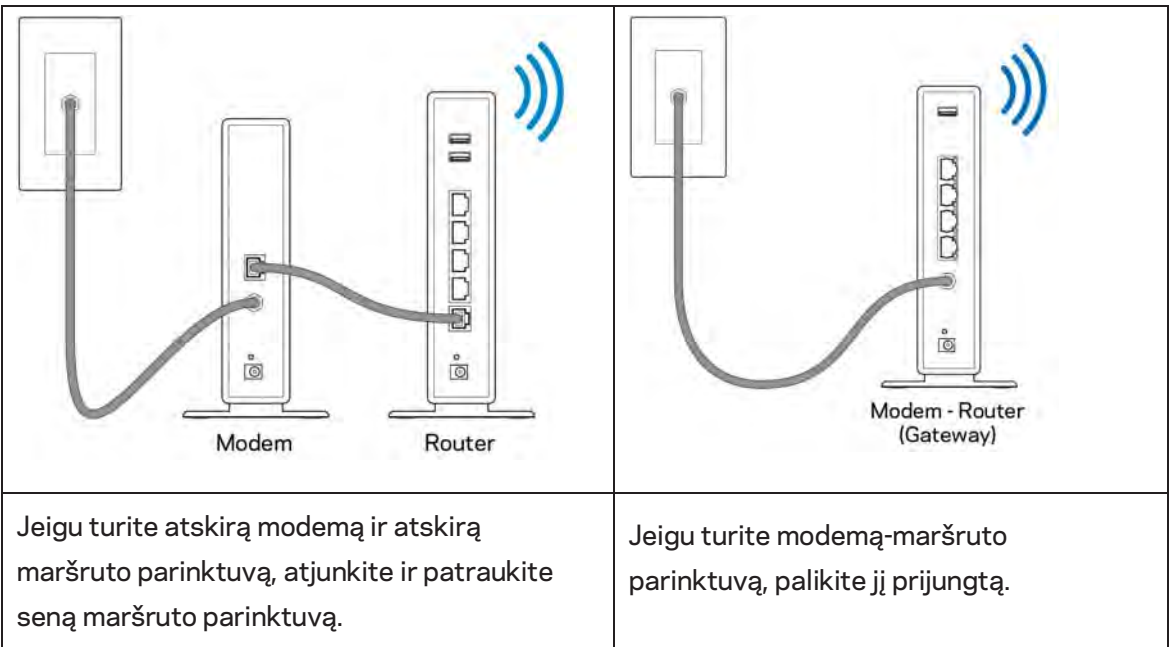

- 3. Nustatykite antenas į viršų ir prijunkite maršruto parinktuvą prie maitinimo šaltinio. Įsitikinkite, kad maitinimo jungiklis būtų | (jjungimo) padėtyje.
- 4. Prijunkite savo maršruto parinktuvą prie modemo arba modemo-maršruto parinktuvo. Prijunkite vieną pridedamo interneto kabelio galą prie geltonos interneto jungties naujame maršruto parinktuve. Jeigu turite modemą, kitą galą prijunkite prie modemo eterneto (LAN) jungties. Jeigu turite modemą-maršruto parinktuvą, prijunkite jį prie laisvos jungties.
- 5. Palaukite, kol šviečiantis "Linksys" šviesos diodas maršruto parinktuvo viršuje nustos mirksėti ir pradės šviesti baltai.
- 6. Prijunkite prie "W-Fi", kurio pavadinimas nurodytas kartu su maršruto parinktuvu gautame Greito pasirengimo vadove. (Šią išsamią informaciją galite keisti vėliau.) Jeigu reikia pagalbos jungiant prie tinklo, žr. įrenginio dokumentaciją interneto svetainėje linksys.com/support/ EA7500.

### Pastaba: jūs neturėsite prieigos prie interneto, kol nebus baigta maršruto parinktuvo sąranka.

 Žiniatinklio naršyklėje atverkite http://LinksysSmartWiFi.com. Norėdami baigti maršruto parinktuvo sąranką, vykdykite ekrane pateiktas instrukcijas. Taip pat norėdami pradėti sąranką į naršyklę galite įvesti 192.168.1.1. Sąrankos pabaigoje vykdykite ekrane pateiktas instrukcijas ir nustatykite "Linksys" paskyrą. Sukonfigūruokite maršruto parinktuvą naudodami bet kurį prie interneto prijungtą kompiuterį, apsilankydami <u>www.LinksysSmartWiFi.com</u>.

Maršruto parinktuvo nustatymų valdymas:

- pakeiskite maršruto parinktuvo pavadinimą ir slaptažodį;
- nustatykite svečio prieigą;
- sukonfigūruokite tėvų kontrolės valdiklius;
- prijunkite prietaisus prie tinklo;
- išbandykite interneto ryšio greitį.

**Pastaba –** sukūrę paskyrą gausite patvirtinimo el. laišką. Namų tinkle paspauskite el. laiške gautą nuorodą ir prijunkite maršruto parinktuvą prie paskyros.

**Patarimas:** atsispausdinkite šį puslapį, tuomet įrašykite maršruto parinktuvo ir paskyros nuostatas į toliau pateiktą lentelę kaip nuorodą. Pastabas laikykite saugioje vietoje.

| 2,4 GHz "Wi-Fi" pavadinimas                  |  |
|----------------------------------------------|--|
| Slaptažodis                                  |  |
| 5 GHz "Wi-Fi" pavadinimas                    |  |
| Slaptažodis                                  |  |
| Maršruto parinktuvo<br>slaptažodis           |  |
| Svečio "Wi-Fi" pavadinimas                   |  |
| Slaptažodis                                  |  |
| www.LinksysSmartWiFi.com<br>naudotojo vardas |  |
| www.LinksysSmartWiFi.com<br>slaptažodis      |  |

## www.LinksysSmartWiFi.com

Maršruto parinktuvą galite sukonfigūruoti bet kurioje pasaulio vietoje adresu www.LinksysSmartWiFi.com. Be to, jį galite konfigūruoti ir tiesiogiai namų tinkle. Be to, galite naudoti "iPhone" ir "Android" įrenginiams skirtą "Linksys" programėlę. Norėdami gauti informacijos, žr. įrenginio programėlių prekyvietę.

### Kaip prisijungti prie www.LinksysSmartWiFi.com

- 1. Atverkite kompiuterio žiniatinklio naršyklę.
- 2. Apsilankykite adresu www.LinksysSmartWiFi.com ir prisijunkite prie savo paskyros.

| SYS" Smart Wi-Fi                                                                                                    |                                                                                                    |   | 2*                        |
|----------------------------------------------------------------------------------------------------|----------------------------------------------------------------------------------------------------|---|---------------------------|
| Sign In<br>Log in with your router passeore                                                                                   |                                                                                                    |   |                           |
| < 💿                                                                                                    | Secure access to<br>router settings<br>anywhere anytime                                                                                      | > | Access Router             |
| Use your Linksys Smart Wi-F<br>anychare, at any line, even<br>devices, set parental controls<br>For more information such the | account to access your home instructs from<br>onry your mobile device. Earthy connect new<br>get access to Smart Wi-Fri mobile Apps and more |   | English (United States) * |

Jei neprisimenate slaptažodžio, paspauskite *"Forgot your password?"* (pamiršote slaptažodį?) ir vykdykite ekrane pateiktas instrukcijas, kad jį atkurtumėte. *Norėdami gauti pagalbos, eikite į* <u>www.LinksysSmartWiFi.com</u> ir pagrindinio ekrano viršuje spustelėkite *"Help"* (pagalba).

| LINKSYS" Smart Wi-Fi                       | App Ceitler Help Linknys02230 🛩 Sign Out                                                                                                    |
|--------------------------------------------|----------------------------------------------------------------------------------------------------|
| Smart Wi-Fi Tools                          | Network Status     Commended     Order And Commended     Order And Commen |
| Parental Controls     Madia Drioritization | THE DECE ACTIVE ACTIVE                                                                                                    |
| <ul> <li>Speed Test</li> </ul>             | Vietbook Map 52 Sectors<br>Online devices: 1 Gaust Network to DFF: 1044                                                                                                    |
| External Storage                           | Local 2 za biu                                                                                                    |
| Router Settings                            | + Add a Down                                                                                                    |
| Connectivity Troubleshooting               | Parential Controls     Parential Controls     Parential Controls                                                                                                    |
| 🗞 Wireless                                 | Contraited devices Magic Providuation of Other                                                                                                    |
| Security                                   | Protice descal                                                                                                    |
|                                            | External Storage                                                                                                    |
|                                            | 323 MB unet of HLB GB<br>FTP: OFF<br>Mollas Server: Off                                                                                                    |
|                                            | Manuge External Starage                                                                                                    |

**SVARBU**. Įdiegę maršruto parinktuvą ir prisijungę www.LinksysSmartWiFi.com, dalyje "Vietinio valdymo prieiga" būtinai įgalinkite HTTPS. Tai padidins saugą, jungiantis prie maršruto parinktuvo vietoje (ne internetu).

Prisijungę prie www.LinksysSmartWiFi.com, eikite į "Jungiamumas" > "Administravimas" ir pažymėkite langelį šalia HTTPS dalyje "Vietinio valdymo prieiga". Būtinai ekrano apatiniame dešiniajame kampe spustelėkite **Taikyti**.

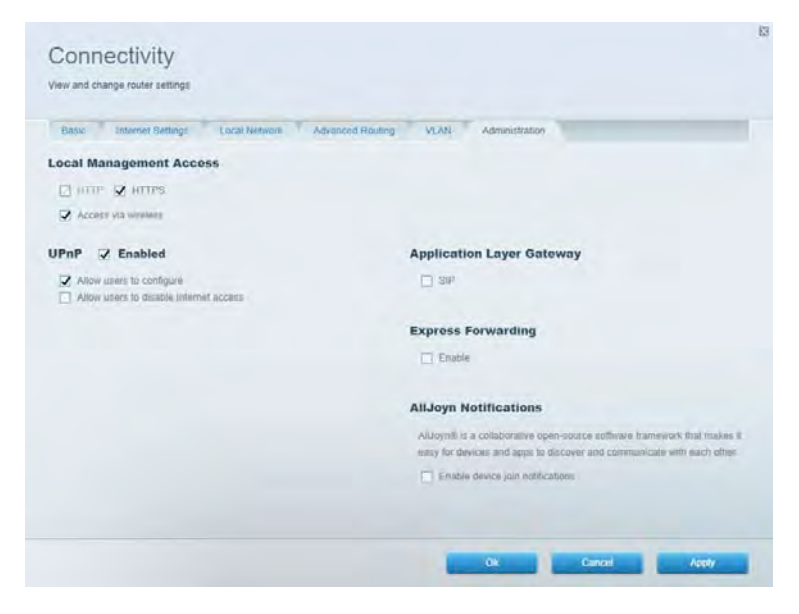

### Tinklo žemėlapis

Peržiūrėkite ir tvarkykite visus prie maršruto parinktuvo prijungtus tinklo prietaisus. Peržiūrėkite pagrindiniame ir svečio tinkluose esančius prietaisus arba informaciją apie kiekvieną prietaisą.

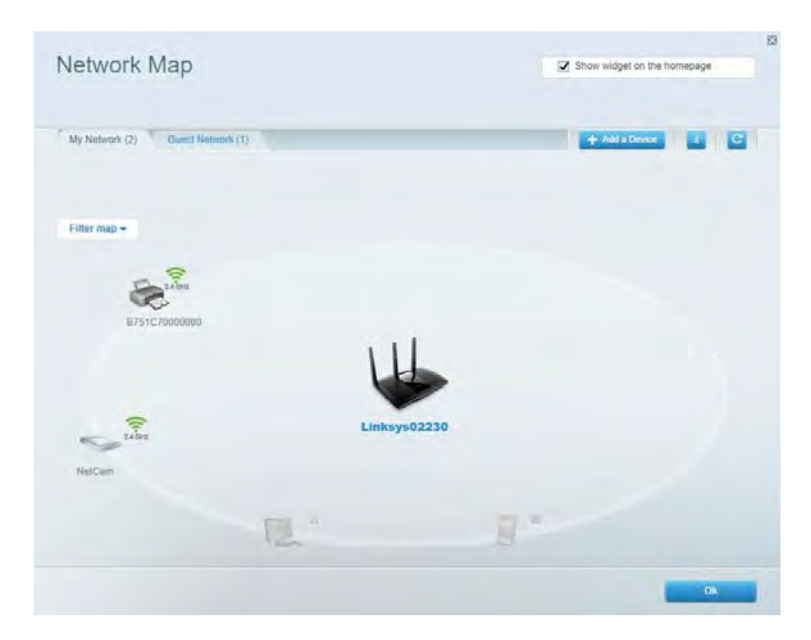

### Svečio prieiga

Nustatykite ir stebėkite tinklą, kurį svečiai gali naudoti nepasiekdami visų jūsų tinklo išteklių.

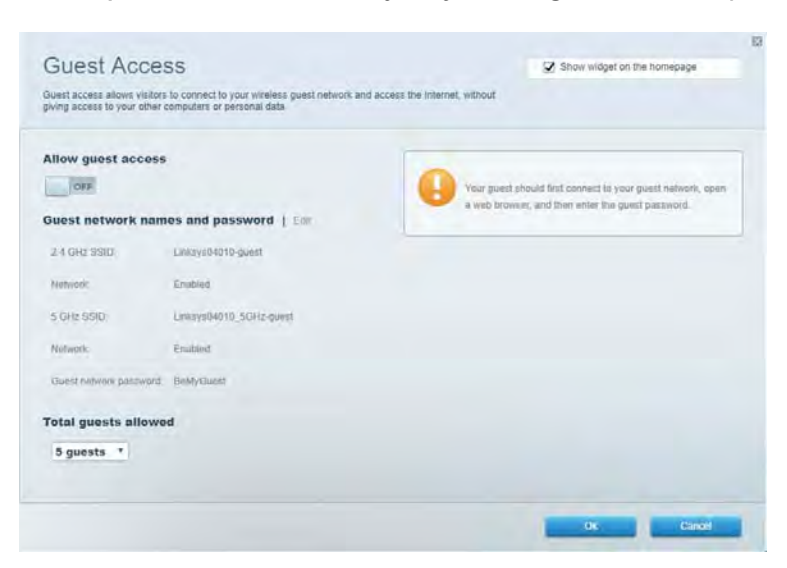

### Tėvų kontrolė

Užblokuokite žiniatinklio svetaines ir nustatykite prieigos prie interneto laiką.

| Parental Controls                           | Show widget on the homepage                           |
|---------------------------------------------|-------------------------------------------------------|
| Enable parental controls                    | Block Internet access                                 |
| Main PC *********************************** | them     Adapt     Samile Time Block specific sites ( |
|                                             |                                                       |

### Medijos prioritizacija

Nustatykite, kurie prietaisai ir programos jūsų tinklo sraute turi prioritetą.

| Aedia Prioritization                                                                                                    | Show widget on the homepage       |
|----------------------------------------------------------------------------------------------------|-----------------------------------|
| re priority to those devices, applications, and games that connect to streaming or real-time<br>vices for best performance on your home network: | media                             |
| ioritization: ON Reset Prioritization   Settings                                                                                                 |                                   |
| High Priority                                                                                                    |                                   |
|                                                                                                    |                                   |
|                                                                                                    |                                   |
|                                                                                                    |                                   |
|                                                                                                    |                                   |
| 44                                                                                                    |                                   |
| Drag and 4 top devices to prior                                                                                                    | fice                              |
| Draig and drop devices to prior Normal Priority                                                                                                  | iler                              |
| Drag and drop devices to prior<br>Normal Priority<br>Devices                                                                                     | Applications Edit   Delays        |
| Drag and drap devices to pract<br>Normal Priority<br>Devices                                                                                     | Applications Edit 1 Odens         |
| Normal Priority Devices  Main PC  android_00160585                                                                                               | Applications Est   Delay          |
| Drag and drop devices to prior<br>Normal Priority<br>Devices<br>Main PC  android-09068ba5b.                                                      | Applications Est   Deless Spotify |

### Greičio bandymas

lšbandykite tinklo interneto ryšio greitį.

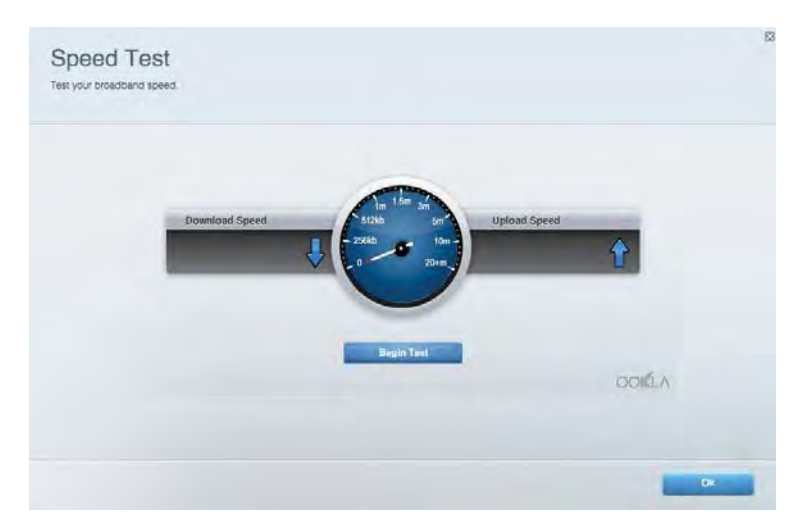

### lšorinė saugykla

Pasiekite prijungtą USB diską (nepridedamas) ir nustatykite failų bendrinimą, medijos serverį ir FTP prieigą.

| Status Folder Access FTP Server Media Server                                                                                       |                                                                                                    |
|----------------------------------------------------------------------------------------------------|----------------------------------------------------------------------------------------------------|
| External storage Drive External storage volume mame. POUND DRIVE South went: 8 MB used of 858 MB total Safely remove drive Refresh | Secure Folder Access is OFF<br>Any user can access content via shared folders.<br>PC access (Film explorer) M32 + 68 + 1<br>Man access (Filmer) water Via 166 + 1<br>Man access (Filmer) water Via 166 + 1<br>FTP Server is OFF<br>Content is not accessible to any user via FTF<br>FTP server: Disabled |
|                                                                                                    | Media Server (DLNA) is ON<br>Media content is accessible to DLNA clients.<br>DLNA server: ea-8500v3                                                                                                    |

### Jungiamumas

Tvarkykite pagrindines ir išplėstines tinklo nuostatas.

| Basic Internet Settings Local Network: Advan | ced Routing VLAN Administration                                   |
|----------------------------------------------|-------------------------------------------------------------------|
| etwork Name and Password   Eat               | Router Firmware Update                                            |
| 2.4 GHz network name Linksyu02230            | Automatic (Current Version: 1.1.2.170091)                         |
| Network pasaword cde0ncipt                   | Check for Updates                                                 |
| 5 GHz nebwork name Linkays02230_5GHz         |                                                                   |
| Network password. cdeOhcijk1                 | Manual:<br>No tile chosen Chosee File Start                       |
| outer Password   Edit                        | Time Zone                                                         |
| Router paraword                              | (GMT-08:00) Pacific Time (USA & Canada)                           |
| Router password http:// Admin                | Automatically adjust for Daylight Sawings Time                    |
|                                              | Activity Lights                                                   |
|                                              | ON Enable/disable activity lights. Fower light<br>will remain on. |

### Trikčių nustatymas ir šalinimas

Nustatykite maršruto parinktuvo problemas ir patikrinkite tinklo būseną.

| tatus Diagnostics Log     | 21                |               |            |                 |
|---------------------------|-------------------|---------------|------------|-----------------|
| ses.   Report             |                   |               |            | Debeck          |
| Name                      | MAC address       | IPv4 address  | Connection | Kalen           |
| Main PC                   | 6C F0:49-8E 36 EA | 192.168 1.124 | LAN        | Open in browser |
| android-89368tta569020719 | C0 C1 C0 58 8E 28 | 192.168.1.140 | Wireless   | Print           |
| Name                      | MAC address       | iPv6 address  | Connection |                 |
|                           |                   |               |            |                 |
|                           |                   |               |            |                 |
|                           |                   |               |            |                 |
|                           |                   |               |            |                 |

### Belaidis ryšys

Pakeiskite maršruto parinktuvo saugos režimą, slaptažodį, MAC filtravimo nuostatas ir prijunkite prietaisus naudodami "Wi-Fi Protected Setup".

| Wineless M     | AC Fidering Wi-Fi Protec | terd Setup With     | mieto Schindulini |                  |               |   |
|----------------|--------------------------|---------------------|-------------------|------------------|---------------|---|
| Network name:  | Linksys02230             | 2.4 GHz             |                   |                  | Hetwork:      |   |
| Password:      | 542b542b                 | Broadcast<br>\$5I0: | Yes               | · Channel:       | 8 - 2.447 GHz | • |
| Security mode: | WPA2 Personal *          | Network mode:       | Mixed             | Channel width:   | Auto          | * |
| Network name:  | Linksys02230_5GHz        | 5 GHz               |                   |                  | Network: 0    |   |
| Password:      | m84shxx5xw               | Broadcent<br>SSID:  | Yes               | · Channel:       | Auto          | • |
| Security mode: | WPA2 Personal            | Network mode:       | Mixed             | · Channel width: | Auto          | • |

### Sauga

Nustatykite maršruto parinktuvo belaidžio ryšio sauga. Nustatykite ugniasienę, VPN nustatymus ir atlikite pasirinktinius programų ir žaidimų nustatymus.

| Firewall DMC Ap                                                                                               | ops and Gaming                |               |                         |                 | _           |
|----------------------------------------------------------------------------------------------------|-------------------------------|---------------|-------------------------|-----------------|-------------|
| irewall                                                                                                    |                               | Internet filt | ers                     |                 |             |
| IPv4 SP5 tinnwait protection                                                                                  | Z Enabled                     | Fitter and    | ymous internet requests |                 |             |
| (Pv6 SPI freewall protection                                                                                  | Z Enabled                     | Fitter mut    | cast                    |                 |             |
| PN Passthrough                                                                                                |                               | Titter Inter  | net NAT redirection     |                 |             |
| IPSec Passifirough PPTP Passifirough PTP Passifirough Pt Pressifirough Pt Pt Passifirough Pt Pt Port Services | Enabled<br>Enabled<br>Enabled | 🖌 Filter iden | (Port 113)              |                 |             |
| Description                                                                                                   | Protocol                      | IPv6 Address  | Allow                   | Enabled         |             |
|                                                                                                    |                               |               |                         | Add IPv6 Firewi | all Setting |

# Trikčių nustatymas ir šalinimas

Daugiau pagalbos rasite mūsų apdovanojimą laimėjusiame klientų palaikymo skyriuje adresu Linksys.com/support/EA7500.

### Maršruto parinktuvas nustatytas nesėkmingai

Jei nepavyko atlikti sąrankos vedlyje nurodytų veiksmų, pamėginkite atlikti šiuos veiksmus:

 Popieriaus spaustuku arba segtuku spauskite atkūrimo mygtuką maršruto parinktuve, kol pradės mirksėti lemputė (maždaug 10 sekundžių). Vėl prijunkite maršruto parinktuvą.

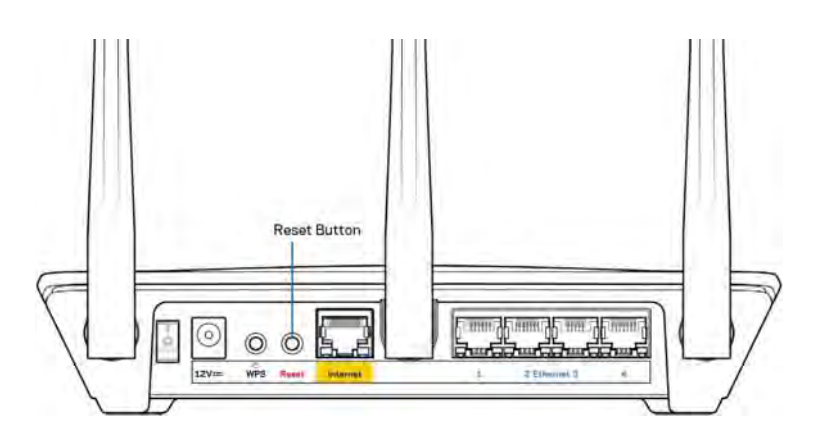

- Laikinai išjunkite kompiuterio ugniasienę (žr. saugos programinės įrangos instrukcijas, kur pateikiama pagalbos). Vėl prijunkite maršruto parinktuvą.
- Jei turite kitą kompiuterį, naudokite tą kompiuterį ir vėl prijunkite maršruto parinktuvą.

# Pranešimas *Your Internet cable is not plugged in* (apie neprijungtą interneto kabelį)

Jei rodomas pranešimas "Jūsų interneto kabelis neprijungtas", mėginant nustatyti maršrutizatorių, atlikite šiuos trikčių šalinimo veiksmus.

 Įsitikinkite, kad eterneto laidas (pvz., kartu su maršruto parinktuvu tiekiamas laidas) yra tvirtai prijungtas prie geltono interneto prievado maršruto parinktuvo gale bei prie atitinkamo modemo prievado. Šis modemo prievadas įprastai paženklintas kaip eterneto prievadas, tačiau jis gali būti įvardijamas kaip interneto arba WAN prievadas.

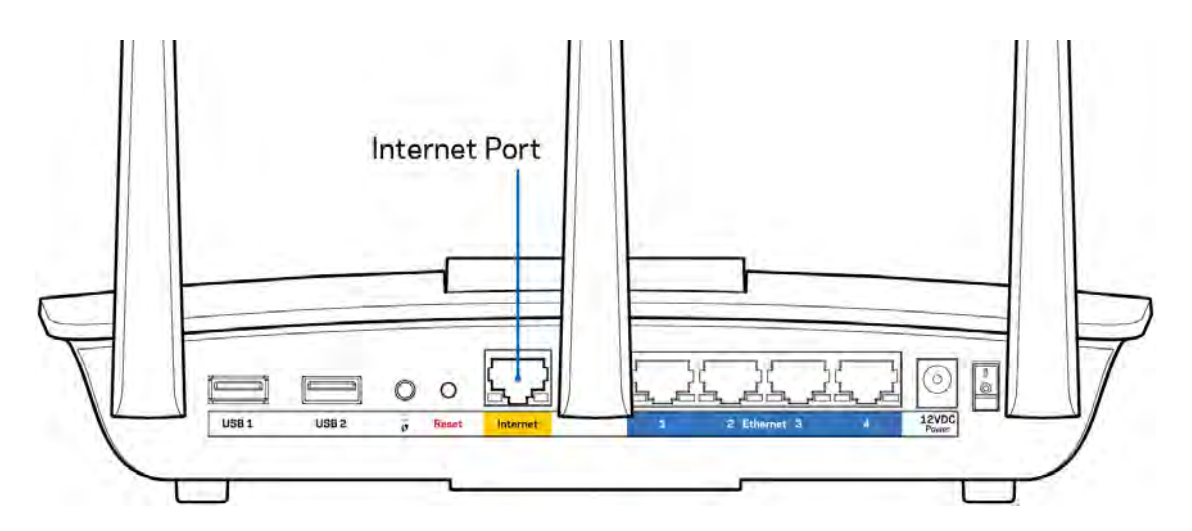

- Įsitikinkite, kad modemas prijungtas prie maitinimo ir yra įjungtas. Patikrinkite, ar maitinimo jungiklis nustatytas ties padėtimi ON (įjungti) I (o ne O).
- Jei interneto paslauga yra kabelinė, įsitikinkite, kad kabelio modemo CABLE (kabelio) prievadas yra prijungtas prie ISP tiekiamo bendraašio kabelio.

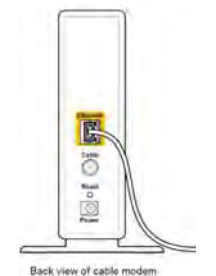

• Jei interneto paslauga yra teikiama per DSL, įsitikinkite, kad DSL telefono linija yra prijungta prie modemo DSL prievado.

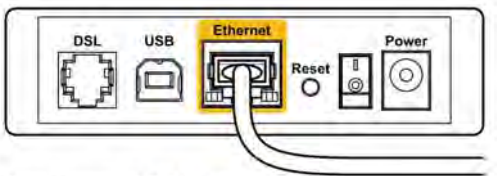

Back view of DSL modem

- Jei kompiuteris anksčiau buvo prijungtas prie modemo USB laidu, atjunkite USB laidą.
- Vėl prijunkite maršruto parinktuvą.

# Pranešimas *Cannot access your router* (nepavyko pasiekti maršruto parinktuvo)

Norėdami pasiekti maršruto parinktuvą, turite prisijungti prie jo tinklo. Jei turite belaidę interneto prieigą, gali būti, kad atsitiktinai prisijungėte prie kito belaidžio tinklo.

Norėdami pašalinti problemą "Windows" kompiuteriuose, atlikite šiuos veiksmus\*:

- 1. Spustelėkite belaidžio ryšio piktogramą sistemos dėkle. Bus parodytas galimų tinklų sąrašas.
- Spustelėkite tinklo pavadinimą. Spustelėkite "Prisijungti". Pavyzdyje toliau kompiuteris buvo prijungtas prie kito belaidžio ryšio tinklo, pavadinto "wraith\_5GHz". "Linksys EA7500" maršruto parinktuvo belaidžio ryšio tinklo pavadinimas "Damaged\_Beez2.4" šiame pavyzdyje yra rodomas pasirinktas.

| Wireless Network Con | nectio | n 2      | ^     | 1  |
|----------------------|--------|----------|-------|----|
| wraith_5GHz          | Co     | nnecte   | Mr. 6 |    |
| wraith               |        |          | he.   |    |
| wraith_5GHz-guest    |        |          | 201   | r  |
| wraith-guest         |        |          | 31    |    |
| wraith2.4_6700       |        |          | h.    |    |
| wraith5_6700         |        |          | lte.  |    |
| Damaged_Beez2.4      |        |          | Il    |    |
| Connect automatic    | ally   | Con      | nect  |    |
| 80LCVBM5             |        |          | lh.   |    |
| Other Network        |        |          | .1    | L, |
| Open Network a       | nd Sha | aring Ce | nter  |    |

- 3. Paraginus įvesti tinklo saugos kodą, įveskite slaptažodį (saugos kodą) į tinklo saugos kodo laukelį. Spustelėkite **OK** (gerai).
- 4. Kompiuteris jungsis prie tinklo ir jūs galėsite pasiekti maršruto parinktuvą.

\*Priklausomai nuo "Windows" versijos, atliekant šiuos veiksmus žodžiai ar piktogramos gali skirtis.

Norėdami pašalinti problemą "Mac" kompiuteriuose, atlikite šiuos veiksmus:

- 1. Meniu juostoje, esančioje ekrano viršuje, spustelėkite "Wi-Fi" piktogramą. Bus parodytas belaidžių tinklų sąrašas.
- Pavyzdyje toliau kompiuteris buvo prijungtas prie kito belaidžio ryšio tinklo, pavadinto "wraith\_5GHz". "Linksys EA7500" maršruto parinktuvo belaidžio ryšio tinklo pavadinimas "Damaged\_Beez2.4" šiame pavyzdyje yra rodomas pasirinktas.

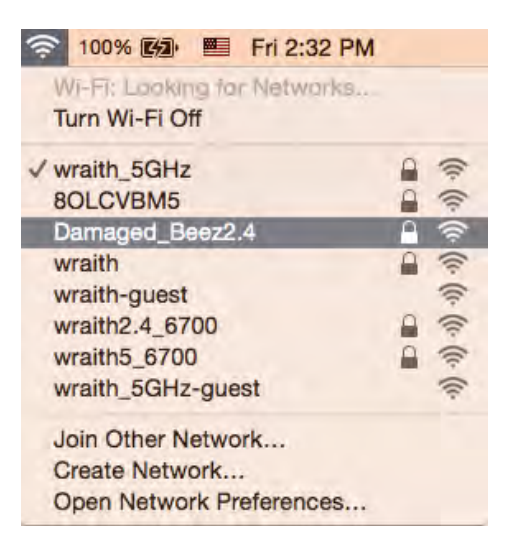

- 3. Spustelėkite "Linksys EA7500" maršruto parinktuvo belaidžio tinklo pavadinimą ("Damaged\_Beez2.4" pavyzdyje).
- 4. Įrašykite belaidžio tinklo slaptažodį (saugos kodą) į *laukelį "Password"* (slaptažodis). Spustelėkite **OK** (gerai).

### Po sąrankos

### Nėra interneto

Jei internetui kilo sunkumų užmezgant ryšį su jūsų maršruto parinktuvu, žiniatinklio naršyklėje problema gali būti parodyta kaip pranešimas "Cannot find [Internet address]" (nepavyko rasti [interneto adresas]). Jei žinote, kad interneto adresas yra teisingas ir, pamėginus įvesti keletą galiojančių interneto adresų, buvo gautas tas pats rezultatas, pranešimas gali rodyti, kad kilo jūsų ISP arba modemo ryšio su maršruto parinktuvu problema.

Pamėginkite atlikti šiuos veiksmus

- Įsitikinkite, kad tinkamai prijungti tinklo ir maitinimo laidai.
- Įsitikinkite, kad maitinimo lizdui, prie kurio prijungtas maršruto parinktuvas, tiekiama įtampa.
- Perkraukite maršruto parinktuvą.
- Susisiekite su ISP ir pasiteiraukite apie ryšio nutraukimą jūsų vietovėje.

Įprastas būdas dar kartą paleisti maršruto parinktuvą yra jį perkrauti (išjunkite ir vėl įjunkite).

Norėdami perkrauti maršrutizatorių naudojant maitinimo laidą:

- 1. Atjunkite maitinimo laidą nuo maršruto parinktuvo ir modemo.
- 2. Palaukite 10 sekundžių, tada maitinimo laidą vėl prijunkite prie modemo. Įsitikinkite, kad juo teka įtampa.
- 3. Palaukite, kol nustos blyksėjęs modemo prisijungimo indikatorius (apie dvi minutes). Vėl prijunkite maitinimo laidą prie maršruto parinktuvo.
- 4. Palaukite, kol nustos mirksėti maršruto parinktuvo viršuje esanti lemputė. Prieš mėgindami jungtis prie interneto kompiuteryje, palaukite dvi minutes.

Norėdami perkrauti maršruto parinktuvą adresu www.LinksysSmartWiFi.com:

- 1. Prisijunkite prie www.LinksysSmartWiFi.com. (Žr. "Kaip prisijungti prie www.LinksysSmartWiFi.com" <u>9</u> psl.)
- 2. Ties nuostata *Router Settings* (maršruto parinktuvo nuostatos) paspauskite *Troubleshooting* (gedimų lokalizavimas).
- 3. Spustelėkite skirtuką Diagnostics (diagnostika).
- 4. Ties dalimi "Reboot" (perkrauti) spustelėkite "Reboot" (perkrauti).

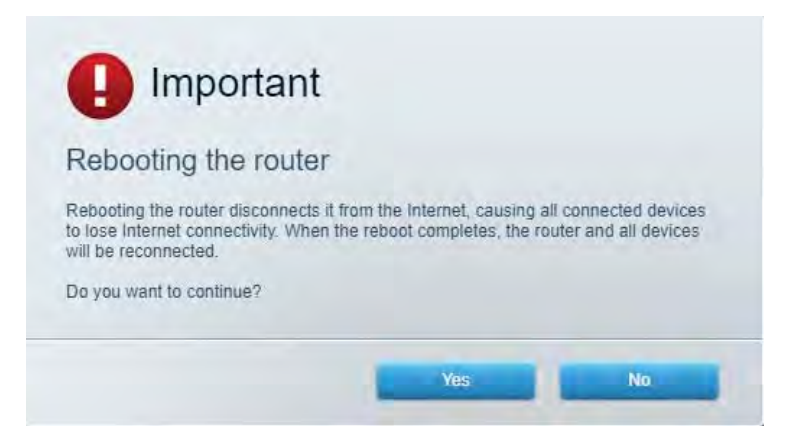

5. Spustelėkite **Yes** (Taip). Maršruto parinktuvas bus paleistas iš naujo. Kol maršruto parinktuvas paleidžiamas iš naujo, visi prijungti įrenginiai praras interneto ryšį. Kai maršruto parinktuvas vėl bus pasiruošęs, jie automatiškai prisijungs iš naujo.

### www.LinksysSmartWiFi.com nebus atvertas žiniatinklio naršyklėje

Įsitikinkite, kad turite naujausias "Google Chrome", "Firefox", "Safari" (skirta "Mac" ir "iPad"), "Microsoft Edge" arba "Internet Explorer" versijas.

## Techniniai duomenys

### "Linksys EA7500"

| Modelio pavadinimas                 | R75                                                             |
|-------------------------------------|-----------------------------------------------------------------|
| Modelio numeris                     | EA7500                                                          |
| Jungiklio prievado greitis          | 10 / 100 / 1 000 Mb/sek. (greitasis eternetas)                  |
| Radijo dažnis                       | 2,4 ir 5 GHz                                                    |
| Antenų skaičius                     | 3 nuimamos išorinės reguliuojamos antenos                       |
| Prievadai                           | Maitinimo, USB 3.0, interneto, eterneto (1–4)                   |
| Mygtukai                            | Nustatymo iš naujo, "Wi-Fi Protected Setup",                    |
|                                     | maitinimo                                                       |
| Šviesos diodai                      | Viršutinis skydelis: šviečiantis "Linksys" logotipas            |
|                                     | Galinis skydelis: internetas, eternetas (1-4)                   |
| UPnP                                | Palaikoma                                                       |
| Saugos funkcijos                    | WPA2, RADIUS                                                    |
| Saugos kodo bitai                   | lki 128 bitų kodavimas                                          |
| Failų saugojimo sistemos palaikymas | FAT, FAT32, NTFS ir HFS+                                        |
| Palaikomos naršyklės                | Naujausios "Google Chrome <sup>™</sup> ", "Firefox®",           |
|                                     | "Safari®" versijos (skirtos "Mac®" ir "iPad®"),                 |
|                                     | "Microsoft Edge", "Internet Explorer ${ m I\!R}$ " 8 versija ir |
|                                     | naujesnės veikia su "Linksys Smart Wi-Fi"                       |

## Aplinkos duomenys

| Matmenys                 | 257 x 184 x 56 mm (10,12 x 7,24 x 2,2 col.) be<br>antenų |
|--------------------------|----------------------------------------------------------|
| Gaminio svoris           | 0,88 sv. (400 g) su antenomis                            |
|                          | 0,80 sv. (365 g) be antenų                               |
| Maitinimas               | 12 V, 2A                                                 |
| Sertifikavimas           | FCC, IC, CE, "Wi-Fi" a/b/g/n/ac, "Windows 7",            |
|                          | "Windows 8"                                              |
| Darbinė temperatūra      | 32-104 °F (0-40 °C)                                      |
| Laikymo temperatūra      | -4-140 °F (-20-60 °C)                                    |
| Veikimo aplinkos drėgnis | 10-80 % santykinis drėgnis, be kondensato                |
| Laikymo aplinkos drėgnis | 5-90%, be kondensato                                     |

Techniniai duomenys gali būti keičiami iš anksto nepranešus.

#### Pastabos:

Teisinę, saugos informaciją ir garantiją rasite Linksys.com/support/EA7500.

Didžiausias našumas siejamas su IEEE standarto 802.11 techniniais duomenimis. Faktinis veikimas gali skirtis, įskaitant mažesnį belaidžio tinklo pajėgumą, duomenų perdavimo greitį, diapazoną ir aprėptį. Veikimo rezultatus lemia daugybė veiksnių, sąlygų ir kintamųjų, įskaitant atstumą nuo prieigos taško, tinklo srauto apimtį, statybines medžiagas ir konstrukciją, naudojamą operacinę sistemą, naudojamų belaidžių gaminių derinį, trikdžius ir kitas neigiamas sąlygas.

"BELKIN", "LINKSYS" ir daugelis gaminių pavadinimų ir logotipų yra "Belkin" bendrovių grupės prekių ženklai. Minimi trečiųjų šalių prekių ženklai yra atitinkamų savininkų nuosavybė. Šiame gaminyje naudojamos trečiųjų šalių įrangos licencijas ir pranešimus galima peržiūrėti čia: http://support.linksys.com/en-us/license. Susisiekite su http://support.linksys.com/enus/gplcodecenter, jei turite klausimų arba GPL šaltino kodo užklausų.

© 2019 m. "Belkin International, Inc." ir (arba) jos pavaldžiosios įmonės. Visos teisės saugomos.

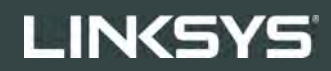

LIETOTĀJA ROKASGRĀMATA

R**75** 

Modelis: EA7500

### Saturs

| Pārskats par izstrādājumu                                      | 3  |
|----------------------------------------------------------------|----|
| Augša                                                          |    |
| Aizmugure                                                      | 4  |
| lestatīšana: Pamatinformācija                                  | 5  |
| Kur atrast papildu palīdzību                                   | 5  |
| Kā instalēt jūsu maršrutētāju                                  | 6  |
| www.LinksysSmartWiFi.com                                       | 9  |
| Kā pieteikties vietnē www.LinksysSmartWiFi.com                 | 9  |
| Tīkla karte                                                    |    |
| Viesu piekļuve                                                 |    |
| Vecāku kontrole                                                |    |
| Vides prioritizācija                                           |    |
| Tīkla ātruma pārbaude                                          | 13 |
| Ārējā krātuve                                                  | 13 |
| Savienojamība                                                  | 14 |
| Problēmu novēršana                                             | 14 |
| Bezvadu tīkls                                                  | 15 |
| Drošība                                                        | 15 |
| Problēmu novēršana                                             |    |
| Jūsu maršrutētāju neizdevās iestatīt                           |    |
| Ziņojums "Jūsu interneta kabelis nav pieslēgts"                |    |
| Ziņojums <i>"Nevar piekļūt maršrutētājam"</i>                  |    |
| Pēc iestatīšanas                                               |    |
| Škiet, ka internets nav pieejams                               |    |
| Vietne www.LinksysSmartWiFi.com jūsu tīmekļa pārlūkā neatveras | 20 |
| Specifikācijas                                                 |    |
| Linksys EA7500                                                 |    |
| Vide                                                           |    |

# Pārskats par izstrādājumu

Augša

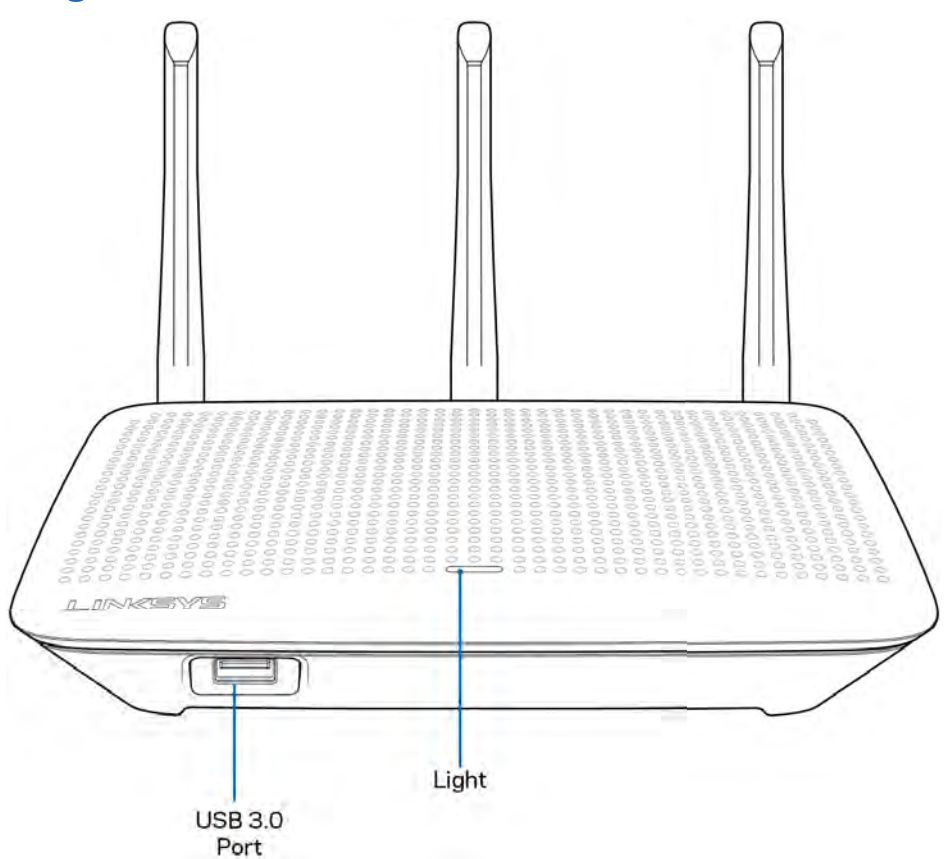

USB 3.0 pieslēgvieta—Pievienojiet un koplietojiet USB dzini vai USB printeri savā tīklā vai internetā.

**Lampiņa**—Lampiņa deg, kamēr ir interneta savienojums. Tā lēnām mirgo vai pulsē startēšanas, paštestēšanas un aparātprogrammatūras atjaunināšanas laikā. Tā ātri mirgo, norādot uz savienojuma kļūdām.

### Aizmugure

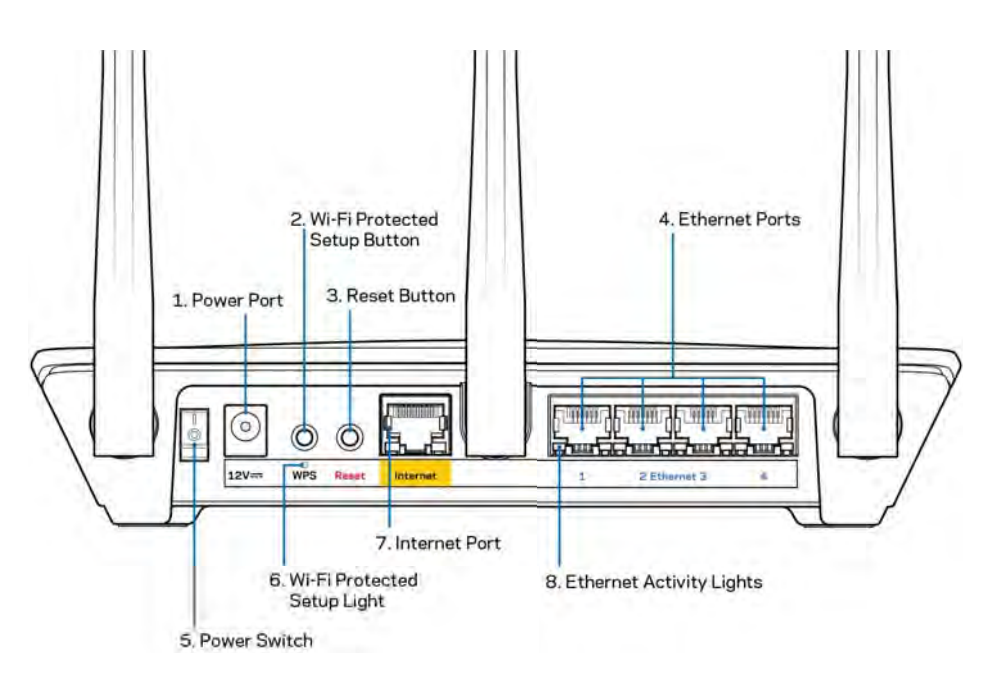

Barošanas pieslēgvieta (1)—Pievienojiet komplektā iekļauto maiņstrāvas adapteru.

**Wi-Fi Protected Setup™ (bezvadu tīkla aizsargātās iestatīšanas) poga (2)**—Nospiediet, lai konfigurētu bezvadu drošību tīkla ierīcēs Wi-Fi Protected Setup režīmā.

**Poga Reset (Atiestatīt) (3)**—Nospiediet un turiet nospiestu, līdz lampiņa uz maršrutētāja sāk mirgot, lai atiestatītu maršrutētāju rūpnīcas iestatījumos. Rūpnīcas iestatījumus varat atjaunot arī, izmantojot Linksys lietotni vai vietnē www.LinksysSmartWiFi.com.

**Ethernet porti (4)**—Ethernet kabeļus pievienojiet pie šiem zilajiem gigabitu (10/100/1000) portiem un vadu savienojumā esošām ierīcēm savā tīklā.

**Piezīme**—Lai darbība būtu labāka, savienojumam ar Ethernet portiem izmantojiet CAT5e vai augstākas kategorijas kabeļus.

Barošanas slēdzis (5)—Nospiediet | (ieslēgts), lai ieslēgtu maršrutētāju.

WPS iestatīšanas lampiņa (6)—Mirgo WPS pāra savienojuma veidošanas procesa laikā.

**Interneta ports (7)**-Ethernet kabeli savienojiet ar šo dzelteno gigabitu (10/100/1000) portu un platjoslas vai šķiedru modemu.

**Piezīme**—Lai darbība būtu labāka, savienojumam ar interneta pieslēgvietu izmantojiet CAT5e vai augstākas kategorijas kabeļus.

Ethernet aktivitātes lampiņas—Mirgo, kad Ethernet portā ir trafiks.

## Iestatīšana: Pamatinformācija

### Kur atrast papildu palīdzību

Papildus šai Lietotāja rokasgrāmatai jūs palīdzību varat atrast šādās vietās:

- Linksys.com/support/EA7500 (dokumentācija, lejupielādes, BUJ, tehniskā palīdzība, saruna tiešsaistē, forumi);
- dodieties uz vietni <u>www.LinksysSmartWiFi.com</u> un noklikšķiniet uz Help (Palīdzība) ekrāna augšdaļā

| is Router                 |
|---------------------------|
| English (United States) * |
|                           |

**Piezīme**—Šajā izstrādājumā izmantotās trešo personu programmatūras licences un paziņojumi ir aplūkojami šeit: <u>http://support.linksys.com/en-us/license</u>. Jautājumu vai GPL avota kodu pieprasījumu gadījumā, lūdzu, sazinieties ar <u>http://support.linksys.com/en-us/gplcodecenter</u>.

### Kā instalēt jūsu maršrutētāju

- 1. Lai pabeigtu iestatīšanu, datora tīmekļa pārlūkā jāatver vietne http://LinksysSmartWiFi.com.
- 2. Identificējiet savu aprīkojumu.

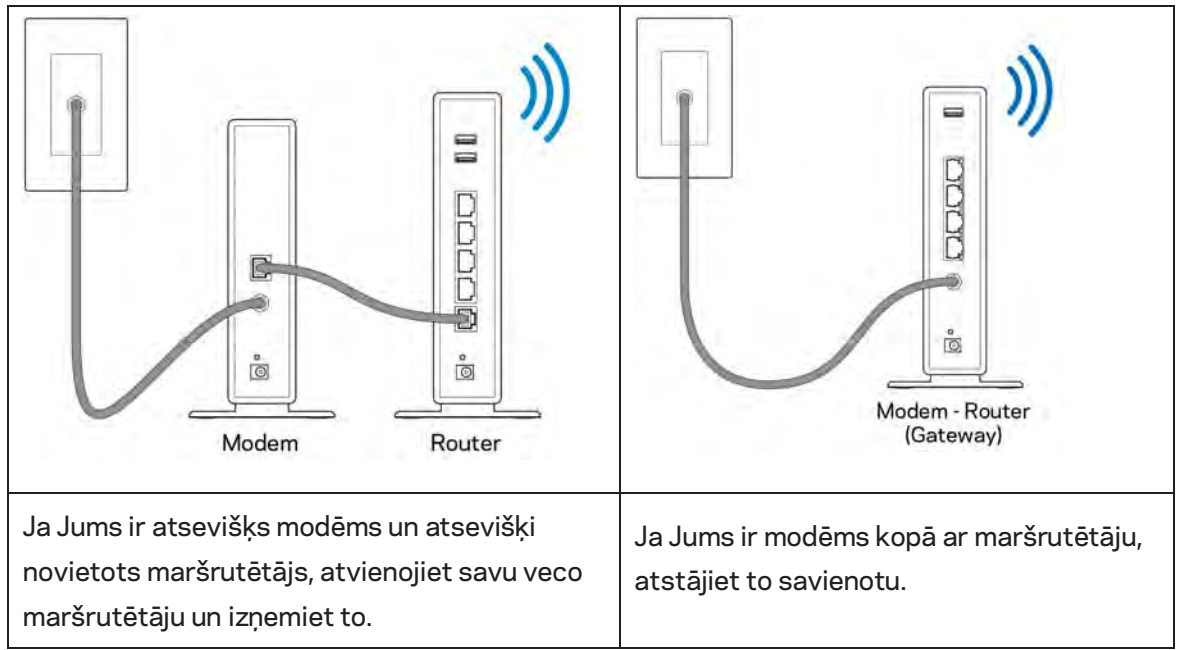

- Pavērsiet antenas tieši uz augšu un pieslēdziet maršrutētāju barošanas avotam. Pārliecinieties, ka strāvas slēdzis ir pozīcijā | (ieslēgts).
- 4. Maršrutētāju savienojiet ar modemu vai modemu-maršrutētāju. Iekļautā interneta kabeļa vienu galu savienojiet ar jaunā maršrutētāja dzelteno interneta pieslēgvietu. Ja Jums ir modēms, otru galu savienojiet ar modēma Ehternet (LAN) pieslēgvietu. Ja Jums ir modēms un maršrutētājs, savienojiet ar jebkuru pieejamo pieslēgvietu.
- 5. Pagaidiet līdz izgaismotā Linksys gaismas diode, kas atrodas maršrutētāja augšpusē, beidz mirgot un ir nemainīgi baltā krāsā.
- 6. Pieslēdzieties Wi-Fi tīkla nosaukumam, kas parādīts Ātrās darba sākšanas rokasgrāmatā, kas tika piegādāta ar maršrutētāju. (Jūs varat šos datus vēlāk mainīt.) Ja jums ir nepieciešama palīdzība, veidojot savienojumu ar tīklu, skatiet savas ierīces dokumentāciju vietnē linksys.com/support/EA7500.

### Piezīme—Piekļuve internetam ir liegta, iekams nav pabeigta maršrutētāja iestatīšana.

 Interneta pārlūkā ievadiet adresi http://LinksysSmartWiFi.com. Izpildiet ekrānā redzamos norādījumus, lai pabeigtu maršrutētāja uzstādīšanu. Jūs varat arī ievadīt adresi 192.168.1.1 pārlūkprogrammā, lai sāktu iestatīšanu. lestatīšanas beigās izpildiet ekrānā redzamās norādes, lai izveidotu savu Linksys kontu. Konfigurējiet maršrutētāju no jebkura datora ar interneta savienojumu, dodoties uz vietni <u>www.LinksysSmartWiFi.com</u>.

Maršrutētāja iestatījumu pārvaldība:

- maršrutētāja nosaukuma un paroles maiņa;
- piekļuves izveidošana viesim;
- "Vecāku" vadības rīku konfigurēšana;
- ierīču pieslēgšana jūsu tīklam;
- jūsu Interneta tīkla savienojuma ātruma pārbaude.

**Piezīme**—Pēc konta izveidošanas jūs saņemsiet verifikācijas e-pasta vēstuli. Savā mājas tīklā noklikšķiniet saņemtajā e-pasta vēstulē uz saites, lai maršrutētāju piesaistītu savam kontam.

**Padoms -** Izdrukājiet nākamo lappusi un tālāk redzamajā tabulā atsaucei ierakstiet sava maršrutētāja un konta iestatījumus. Piezīmes glabājiet drošā vietā.

| 2,4 GHz Wi-Fi nosaukums                   |  |
|-------------------------------------------|--|
| Parole                                    |  |
| 5 GHz Wi-Fi nosaukums                     |  |
| Parole                                    |  |
| Maršrutētāja parole                       |  |
| Viesa Wi-Fi nosaukums                     |  |
| Parole                                    |  |
| www.LinksysSmartWiFi.com<br>lietotājvārds |  |
| www.LinksysSmartWiFi.com<br>parole        |  |

## www.LinksysSmartWiFi.com

Savu maršrutētāju varat konfigurēt no jebkuras vietas pasaulē, izmantojot vietni www.LinksysSmartWiFi.com, bet to varat konfigurēt arī tieši no sava mājas tīkla. Turklāt varat izmantot arī Linksys lietotni iPhone tālruņiem un Android ierīcēm. Lai saņemtu informāciju, skatiet savas ierīces lietojumprogrammu veikalu.

### Kā pieteikties vietnē www.LinksysSmartWiFi.com

- 1. Atveriet sava datora tīmekļa pārlūku.
- 2. Dodieties uz vietni www.LinksysSmartWiFi.com un piesakieties savā kontā.

| Sign In                                                                                                   |                                                                                                    |                                                                                           |
|----------------------------------------------------------------------------------------------------|----------------------------------------------------------------------------------------------------|-------------------------------------------------------------------------------------------|
| Log in with your router passworth                                                                         |                                                                                                    |                                                                                           |
|                                                                                                    | Secure access to volver settings anywhere anytime                                                                              | Access Router                                                                             |
| Use your Linksys Smart Wi-Fi ac<br>anywhere, at any time, even from<br>devices, set parmhal controls, get | sount to access your home network from<br>your mobile device. Easily connect new<br>access to Smart W-F7 mobile Apps and many. | English (United States) * To topst with your (Instant Town (Instant Weinward), Cick Apple |

Ja neatceraties savu paroli, noklikšķiniet uz *Forgot your password*? (Aizmirsāt savu paroli)? un izpildiet ekrānā redzamās norādes, lai to atgūtu. Lai saņemtu palīdzību, dodieties uz vietni <u>www.LinksysSmartWiFi.com</u> un noklikšķiniet uz Help (Palīdzība) galvenā ekrāna augšdaļā.

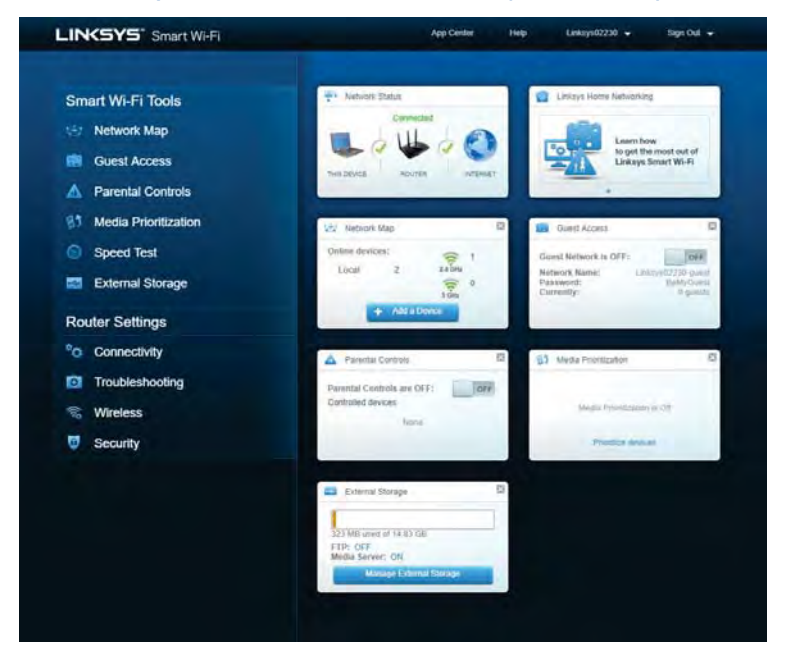

**SVARĪG!!**—Pēc maršrutētāja instalēšanas un pieteikšanās vietnē LinksysSmartWiFi.com iespējojiet HTTPS zem Local Management Access (Lokālās pārvaldības piekļuve). Tas uzlabo drošību, piekļūstot maršrutētājam lokāli (bez interneta savienojuma).

Pēc pieteikšanās vietnē www.LinksysSmartWiFi.com dodieties uz Connectivity > Administration (Savienojamība > Administrācija) un atzīmējiet izvēles rūtiņu blakus HTTPS zem Local Management Access (Lokālās pārvaldības piekļuve). Neaizmirstiet noklikšķināt uz **Apply** (Lietot) ekrāna apakšējā stūrī p labi.

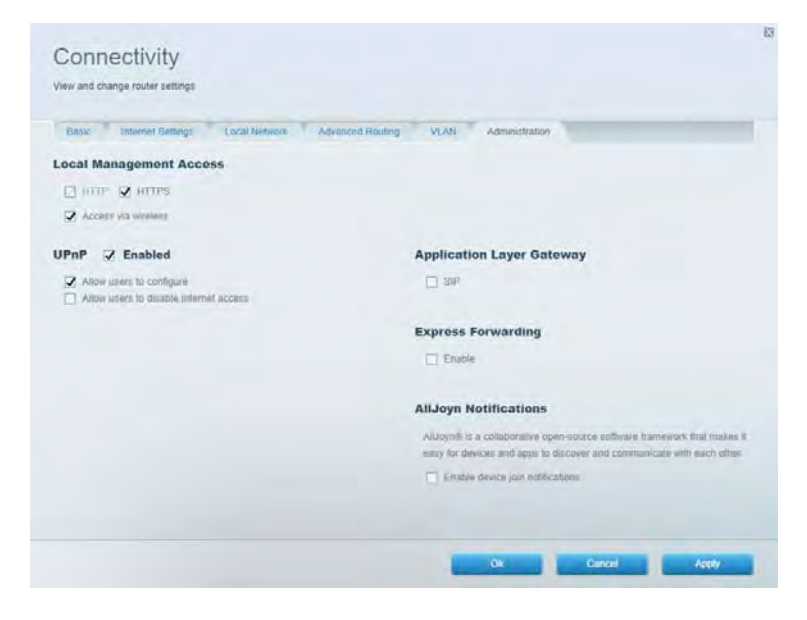

### Tīkla karte

Rāda un ļauj pārvaldīt visas jūsu maršrutētājam pievienotās tīkla ierīces. Skatiet ierīces savā galvenajā tīklā un viesu tīklā vai pārlūkojiet informāciju par katru ierīci.

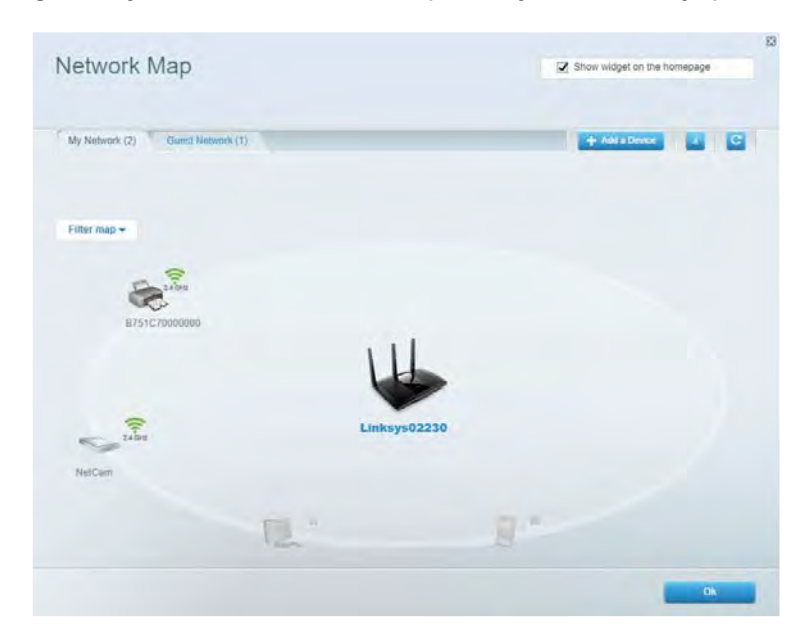

### Viesu piekļuve

Ļauj iestatīt un uzraudzīt tīklu, kuru drīkst izmantot viesi, nepiekļūstot visiem jūsu tīkla resursiem.

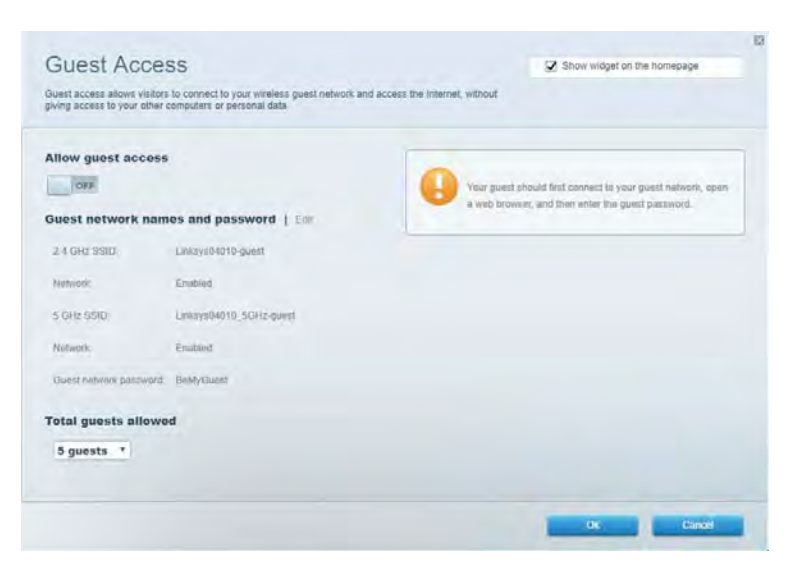

### Vecāku kontrole

Ļauj bloķēt tīmekļa vietnes un iestatīt piekļuves internetam laikus.

| Parental Controls                                              |               | Show widget on the hor | nepage |
|----------------------------------------------------------------|---------------|------------------------|--------|
| Limit when your children get online and what websiles they can | see           |                        |        |
| Enable parental controls                                       |               |                        |        |
| Restrict Internet access on                                    | Block Interne | et access              |        |
| Main PC                                                        | * 0 mm        |                        |        |
| android_89368ba5b9020719<br>android_f0f1d09a86170441           | C Specific To | ork.                   |        |
|                                                                | Block specifi | ic sites               |        |
|                                                                |               |                        |        |
|                                                                |               |                        |        |
|                                                                |               |                        |        |
|                                                                |               | OK                     | Gantol |

### Vides prioritizācija

Ļauj iestatīt, kurām ierīcēm un lietojumprogrammām ir augstākā prioritāte jūsu tīkla trafikā.

| Andia Prioritization                                                                                                    |                             |
|----------------------------------------------------------------------------------------------------|-----------------------------|
| e priority to those devices, applications, and games that connect to streaming or real-time m<br>vices for best performance on your home network.                                                                                                    | eda                         |
| ioritization: ON Reset Priordication   Settings                                                                                                    |                             |
| High Priority                                                                                                    |                             |
|                                                                                                    |                             |
|                                                                                                    |                             |
|                                                                                                    |                             |
|                                                                                                    |                             |
| <b>*</b> *                                                                                                    |                             |
| Drag and drop divisions to provide                                                                                                    |                             |
| Drag and drop devices to present                                                                                                    | 9                           |
| Drag and drop divides to provide<br>Normal Priority<br>Devices                                                                                                    | * Applications Eat 1 Delays |
| Disg and drop devices to prestric<br>Normal Priority<br>Devices<br>Main PC = R android-09060ba5b. =                                                                                                    | Applications Est   Deints   |
| Draig and drop devices to prestric<br>Normal Priority<br>Devices<br>Main PC   Main PC  Main PC  Mai | Applications Eat 1 Delets   |
### Tīkla ātruma pārbaude

Ļauj pārbaudīt interneta savienojuma ātrumu jūsu tīklā.

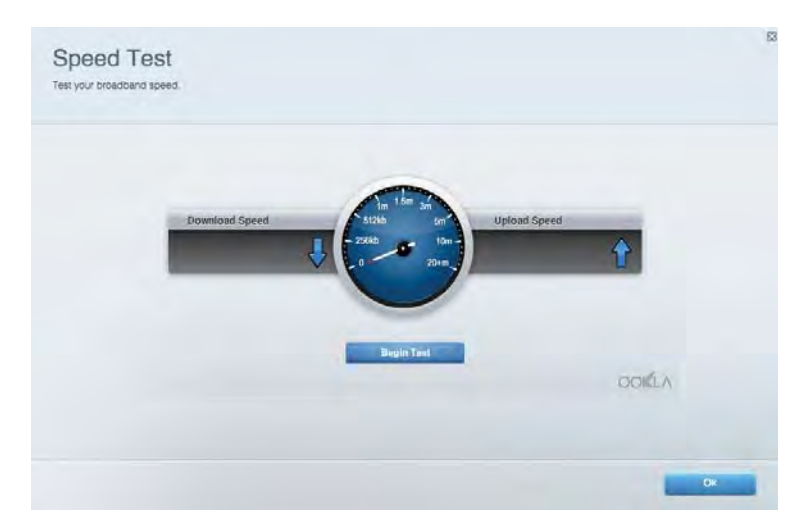

# Ārējā krātuve

Piekļuve pievienotajam USB dzinim (komplektā nav iekļauts) un failu koplietošanas, multivides servera un FTP piekļuves iestatīšana.

| Status Folder Access FTP Server Media Server                                                                                       |                                                                                                    |
|----------------------------------------------------------------------------------------------------|----------------------------------------------------------------------------------------------------|
| External storage Drive External storage volume mame. POUND DRIVE South went: 8 MB used of 858 MB total Safely remove drive Refresh | Secure Folder Access is OFF<br>Any user can access content via shared folders.<br>PC access (Film explorer) M32 + 68 + 1<br>Man access (Filmer) water Via 166 + 1<br>Man access (Filmer) water Via 166 + 1<br>FTP Server is OFF<br>Content is not accessible to any user via FTF<br>FTP server: Disabled |
|                                                                                                    | Media Server (DLNA) is ON<br>Media content is accessible to DLNA clients.<br>DLNA server: ea-8500v3                                                                                                    |

## Savienojamība

Ļauj pārvaldīt pamata un papildu tīkla iestatījumus.

| Basic Internet Settings Local Network Advar | nced Routing VLAN Administration               |
|---------------------------------------------|------------------------------------------------|
| etwork Name and Password   Eat              | Router Firmware Update                         |
| 2.4 GHz network mime Linksyu02230           | Automatic (Current Version: 1.1.2 170091)      |
| Network password cdellncigct                | Check for Updates                              |
| 5 GHz nebasik name Linkaye02230_5GHz        |                                                |
| Network patrimetrid. cde05cgk1              | Manual:<br>No fas chosen Choose File           |
| outer Password   Edi                        | Time Zone                                      |
| Router paraword                             | (GMT-08:00) Pacific Time (USA & Canada)        |
| Router passward httl. Admin                 | Automatically adjust for Daylight Savings Time |
|                                             | Activity Lights                                |
|                                             | ON Enable/disable activity lights. Power light |

## Problēmu novēršana

Ļauj diagnosticēt maršrutētāja problēmas un pārbaudīt tīkla statusu.

| tatus Diagnostics Loj     | 21                |               |            |                 |
|---------------------------|-------------------|---------------|------------|-----------------|
| ons.   Report             |                   |               |            | Contract I      |
| Name                      | MAC address       | IPv4 address  | Connection | Henesh          |
| Main PC                   | 6C F0.49 8E 36 EA | 192.168 1.124 | LAN        | Open in browser |
| android-89368tra5b9020719 | C0.C1.C0.58.8E.28 | 192.168.1.140 | Wireless   | Print           |
| Name                      | MAC address       | IPv6 address  | Connection |                 |
|                           |                   |               |            |                 |
|                           |                   |               |            |                 |
|                           |                   |               |            |                 |

#### Bezvadu tīkls

Ļauj mainīt maršrutētāja drošības režīmu, paroli, MAC filtru iestatījumus, kā arī pievienot ierīces, izmantojot funkciju Wi-Fi Protected Setup (Wi-Fi aizsargātā iestatīšana).

| Wireless M.    | AC Editing Wi-Fi Protect | end Senup Win       | mess Scheduler |   |                |               |      |
|----------------|--------------------------|---------------------|----------------|---|----------------|---------------|------|
| Network name:  | Linksys02230             | 2.4 GHz             |                |   |                | Hetwork:      | ON C |
| Password:      | 542b542b                 | Broadcast<br>\$5ID: | Yes            |   | Channel:       | 8 - 2.447 GHz | •    |
| Security mode: | WPA2 Personal *          | Network mode:       | Mixed          | ٠ | Channel width: | Auto          | *    |
| Network name:  | Linksys02230_5GHz        | 5 GHz               |                |   |                | Network:      | ON   |
| Passwort       | m84shxx5xw               | Broadcast<br>SSID:  | Yes            | • | Channel:       | Auto          | •    |
| Security mode: | WPA2 Personal            | Network mode:       | Mixed          |   | Channel width: | Auto          | •    |

### Drošība

Ļauj iestatīt maršrutētāja bezvadu drošību. Jūs varat izveidot ugunsmūri, VPN iestatījumus, kā arī izveidot pielāgotus iestatījumus lietojumprogrammām un spēlēm.

| Firewall DMC Ap                                                             | ps and Gaming                 |                |                         |                 | _           |
|-----------------------------------------------------------------------------|-------------------------------|----------------|-------------------------|-----------------|-------------|
| irewall                                                                     |                               | Internet filt  | ers                     |                 |             |
| IPv4 SPS timwait protection                                                 | C Enabled                     | Fitter and     | ymous internet requests |                 |             |
| IPv8 SPI finewall protection                                                | S Enabled                     | Fitter mut     | cast                    |                 |             |
| PN Passthrough                                                              |                               | E Filter Inter | net NAT redirection     |                 |             |
| PSec Passifirough  PPTP Passifirough  PLZTP Passifirough  PV6 Port Services | Enabled<br>Enabled<br>Enabled | 🖌 Filter iden  | (Port 113)              |                 |             |
| Description                                                                 | Protocol                      | IPv6 Address   | Allow                   | Enabled         |             |
|                                                                             |                               |                |                         | Add IPv6 Firewi | all Setting |

# Problēmu novēršana

Jūs varat saņemt vairāk palīdzības no mūsu godalgotā klientu apkalpošanas dienesta vietnē Linksys.com/support/EA7500.

### Jūsu maršrutētāju neizdevās iestatīt

Ja nevarējāt pabeigt iestatīšanas vedni, varat mēģināt veikt tālāk aprakstītās darbības.

 Ar papīra saspraudi vai drošības adatu nospiediet Atiestatīšanas pogu un turiet to nospiestu līdz gaisma sāk mirgot (aptuveni 10 sekundes). Instalējiet maršrutētāju vēlreiz.

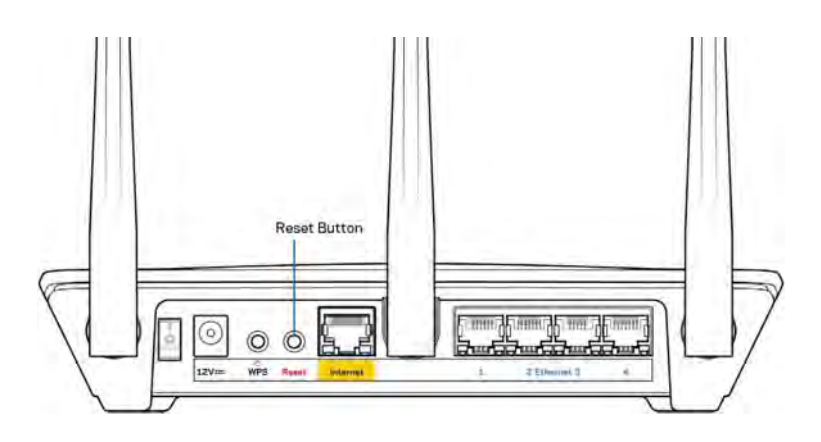

- Uz laiku atslēdziet sava datora ugunsmūri (palīdzībai skatiet norādījumus par drošības programmatūru). Instalējiet maršrutētāju vēlreiz.
- Ja jums ir cits dators, izmantojiet šo datoru, lai instalētu maršrutētāju no jauna.

## Ziņojums "Jūsu interneta kabelis nav pieslēgts"

Ja, mēģinot iestatīt savu maršrutētāju, saņemat ziņojumu "Jūsu Internet tīkla kabelis nav pieslēgts", izpildiet šādas problēmu novēršanas darbības.

 Pārliecinieties, vai Ethernet kabelis (piemēram, kopā ar maršrutētāju piegādātais) ir stingri pievienots pie dzeltenās interneta pieslēgvietas maršrutētāja aizmugurē un pie attiecīgās modema pieslēgvietas. Šī pieslēgvieta parasti ir apzīmēta kā Ethernet, taču tā var būt norādīta arī kā Internet vai WAN.

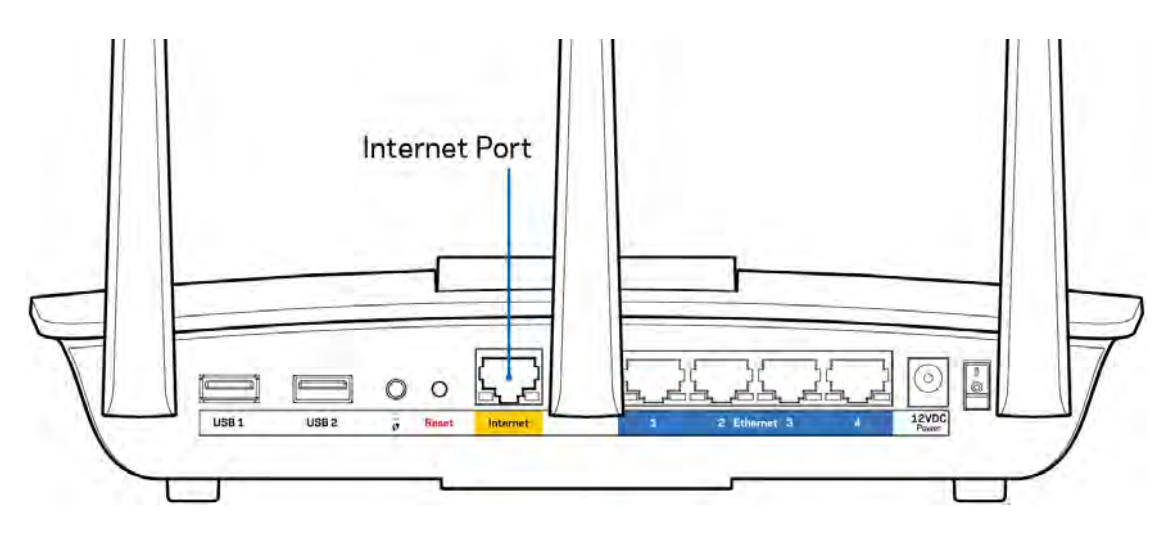

- Pārliecinieties, vai jūsu modems ir pieslēgts barošanas avotam un, vai ir ieslēgts. Pārbaudiet vai barošanas slēdzis ir ieslēgts jeb ir pozīcijā l (pretēji pozīcijai O).
- Ja jūs interneta pieslēgumu saņemat pa kabeli, pārliecinieties, vai kabeļa modema pieslēgvieta CABLE (KABELIS) ir pievienota jūsu ISP piegādātajam koaksiālajam kabelim.

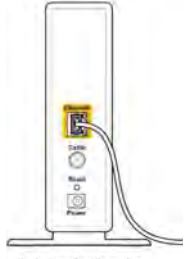

Back view of cable modern

 Vai arī, ja saņemat DSL interneta pieslēgumu, pārliecinieties, vai jūsu DSL tālruņa līnija ir pieslēgta modema DSL pieslēgvietai.

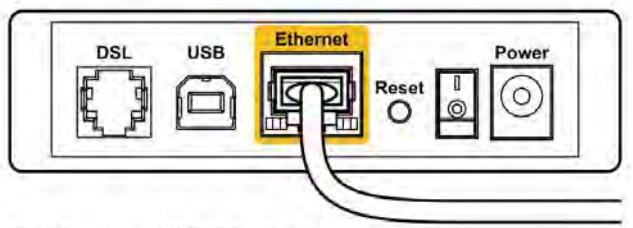

Back view of DSL modem

- Ja jūsu dators iepriekš bija pieslēgts jūsu modemam ar USB kabeļa palīdzību, atvienojiet USB kabeli.
- Instalējiet maršrutētāju vēlreiz.

## Ziņojums *"Nevar piekļūt maršrutētājam"*

Lai piekļūtu maršrutētājam, ir jābūt izveidotam savienojumam ar maršrutētāja tīklu. Ja Jums ir bezvadu Interneta piekļuve, iespējams, ka problēma rodas, jo jau esat nejauši savienots ar citu bezvadu tīklu.

Lai atrisinātu šo problēmu datoros ar Windows, rīkojieties šādi\*:

- 1. Sistēmas paliktnī noklikšķiniet uz bezvadu ikonas. Ekrānā redzams pieejamo tīklu saraksts.
- Noklikšķiniet uz sava bezvadu tīkla nosaukuma. Noklikšķiniet Connect (Savienot). Nākamajā piemērā dators ir savienots ar citu bezvadu tīklu, kura nosaukums ir wraith\_5GHz. Šajā piemērā ir parādīts, ka bezvadu tīklā ir atlasīts maršrutētājs Linksys EA7500 ar nosaukumu Damaged\_Beez2.4.

| Wireless Network Conr | nection 2           |    |
|-----------------------|---------------------|----|
| wraith_5GHz           | Connected           | C. |
| wraith                | llee                |    |
| wraith_5GHz-guest     | 31                  |    |
| wraith-guest          | 51                  |    |
| wraith2.4_6700        | Itee                |    |
| wraith5_6700          | liter               |    |
| Damaged_Beez2.4       | lte.                |    |
| Connect automatic     | ally <u>Connect</u> |    |
| 80LCVBM5              | lle.                |    |
| Other Network         | llee                | 1. |
| Open Network ar       | nd Sharing Center   |    |

3. Ja saņemat ziņojumu, ka jāievada tīkla drošības atslēga, ierakstiet savu paroli (drošības atslēgu) tīkla laukā security key (drošības atslēga). Noklikšķiniet **OK (Labi).**.

4. Jūsu dators izveido savienojumu ar tīklu, un jums ir iespēja piekļūt maršrutētājam.

\*Atkarībā no jūsu Windows versijas šajās darbībās nedaudz var atšķirties formulējums vai ikonas.

Lai šo problēmu atrisinātu Mac datoros, rīkojieties šādi:

- 1. Izvēlnes joslā ekrāna augšdaļā noklikšķiniet uz Wi-Fi ikonas. Tiek parādīts bezvadu tīklu saraksts.
- Zemāk redzamajā piemērā dators ir savienots ar citu bezvadu tīklu ar nosaukumu wraith\_5GHz. Šajā piemērā ir parādīts, ka bezvadu tīklā ir atlasīts maršrutētājs Linksys EA7500 ar nosaukumu Damaged\_Beez2.4.

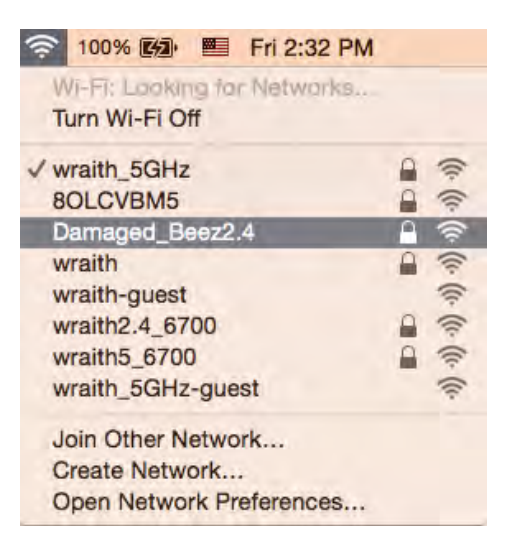

- 3. Noklikšķiniet uz sava Linksys EA7500 maršrutētāja bezvadu tīkla nosaukuma (Damaged\_Beez2.4 šajā piemērā).
- 4. levadiet savu bezvadu tīkla paroli (drošības atslēgu) Password laukā. Noklikšķiniet OK (Labi).

### Pēc iestatīšanas

#### Šķiet, ka internets nav pieejams

Ja internets nevar sazināties ar jūsu maršrutētāju, interneta pārlūkā problēma var tikt rādīta kā paziņojums "Nevar atrast [interneta adresi]". Ja zināt, ka interneta adrese ir pareiza, un ja esat izmēģinājis vairākas derīgas interneta adreses, iegūstot to pašu rezultātu, tad šis paziņojums varētu nozīmēt to, ka jūsu ISP vai modemam ir grūtības sazināties ar jūsu maršrutētāju.

Mēģiniet veikt tālāk norādītās darbības:

- pārbaudiet, vai tīkla un barošanas kabeļi ir cieši pievienoti;
- pārbaudiet, vai barošanas izejā, pie kuras ir pieslēgts maršrutētājs, ir elektrība;
- atsāknējiet datoru;
- sazinieties ar savu ISP un jautājiet par darbības pārtraukumiem jūsu rajonā.

Biežāk izmantotais veids, kā atjaunot maršrutētāja darbību, ir atsāknēt to (izslēgt un pēc tam atkārtoti ieslēgt).

Lai atsāknētu maršrutētāju, izmantojot barošanas vadu, rīkojieties, kā aprakstīts tālāk.

- 1. Atvienojiet barošanas vadu no maršrutētāja un modema.
- 2. Pagaidiet 10 sekundes un pēc tam no jauna pievienojiet barošanas vadu pie modema. Pārbaudiet, vai tam pienāk elektrība.
- 3. Uzgaidiet, līdz modema tiešsaistes indikators pārstāj mirgot (aptuveni divas minūtes). No jauna pievienojiet barošanas vadu pie maršrutētāja.
- 4. Pagaidiet, līdz lampiņa uz maršrutētāja pārstāj mirgot. Pagaidiet divas minūtes, pirms mēģināt izveidot interneta savienojumu no datora.

Lai atsāknētu maršrutētāju vietnē www.LinksysSmartWiFi.com, veiciet tālāk norādītās darbības.

- 1. Piesakieties vietnē www.LinksysSmartWiFi.com. (Sk. sadaļu "Kā pieteikties vietnē www.LinksysSmartWiFi.com" 9. lappusē.)
- 2. Izvēlnē *Router Settings* (Maršrutētāja iestatījumi) noklikšķiniet *Troubleshooting* (Problēmu novēršana).
- 3. Noklikšķiniet uz cilnes *Diagnostics* (Diagnostika).
- 4. Opcijā Reboot (Atsāknēt) noklikšķiniet uz Reboot.

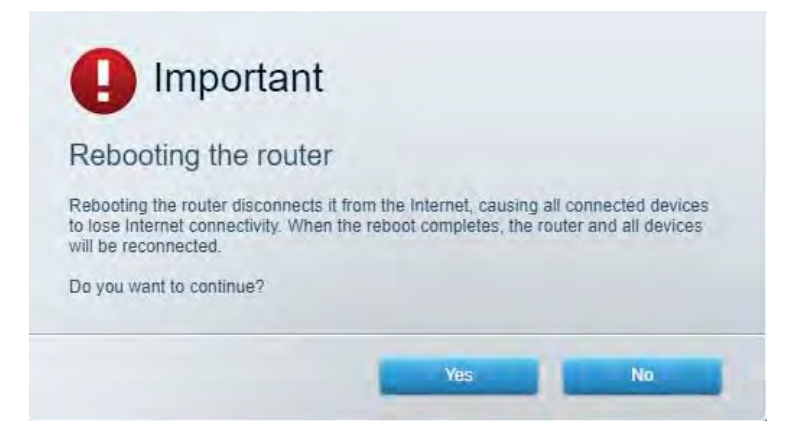

5. Noklikšķiniet uz Yes (Jā). Maršrutētājs tiks restartēts. Kamēr maršrutētājs restartējas, visas pievienotās ierīces zaudē interneta savienojumu, un tās automātiski atjaunos savienojumu, kad maršrutētājs būs atkal gatavs.

#### Vietne www.LinksysSmartWiFi.com jūsu tīmekļa pārlūkā

#### neatveras

Pārbaudiet, vai jums ir Google Chrome, Firefox, Safari (Mac un iPad ierīcēm), Microsoft Edge vai Internet Explorer jaunākā versija.

# Specifikācijas

# Linksys EA7500

| Modeļa nosaukums                     | R75                                                                            |
|--------------------------------------|--------------------------------------------------------------------------------|
| Modeļa numurs                        | EA7500                                                                         |
| Pieslēgumu pieslēgvietas ātrums      | 10/100/1000 Mbps (gigabita Ethernet)                                           |
| Radio frekvence                      | 2,4 un 5 GHz                                                                   |
| Antenu skaits                        | 3 atvienojamas un regulējamas ārējās antenas                                   |
| Pieslēgvietas                        | Barošana,USB 3.0, Internets, Ethernet (1-4),                                   |
| Pogas                                | Reset (Atiestatīt), funkcija Wi-Fi Protected Setup                             |
|                                      | (Wi-Fi aizsargātā iestatīšana), barošana                                       |
| Gaismas diodes                       | Augšējais panelis: izgaismots Linksys logotips                                 |
|                                      | Aizmugurējais panelis: Internet tīkls, Ethernet                                |
|                                      | tīkls (1-4)                                                                    |
| UPnP                                 | Atbalstītas                                                                    |
| drošības funkcijas                   | WPA2, RADIUS                                                                   |
| Drošības atslēgas biti               | Līdz 128 bitu šifrs                                                            |
| Uzglabāšanas datņu sistēmas atbalsts | FAT, FAT32, NTFS un HFS+                                                       |
| Pārlūka atbalsts                     | Jaunākās Google Chrome <sup>™</sup> , Firefox®, Safari®                        |
|                                      | (Mac ${}^{\mathbb{R}}$ un iPad ${}^{\mathbb{R}}$ ), Microsoft Edge versijas un |
|                                      | Internet Explorer® 8 un jaunākas versijas                                      |
|                                      | atbalsta Linksys Smart Wi-Fi.                                                  |

#### Vide

| Izmēri                         | 10.12" x 7.24" x 2.2" (257 x 184 x 56 mm) bez<br>antenām        |
|--------------------------------|-----------------------------------------------------------------|
| lerīces svars                  | 0,88 mārc. (400 g) ar antenām<br>0,80 mārc. (365 g) bez antenām |
| Barošana                       | 12V, 2A                                                         |
| Sertifikāti                    | FCC, IC, CE, Wi-Fi a/b/g/n/ac, Windows 7,                       |
|                                | Windows 8                                                       |
| Darba vides temperatūra        | no 32 līdz 104°F (no 0 līdz 40°C)                               |
| Uzglabāšanas vides temperatūra | -4-140 °F (-20-60 °C)                                           |
| Darba vides mitrums            | 10-80% relatīvā mitruma, bez kondensācijas                      |
| Uzglabāšanas vides mitrums     | 5% līdz 90% bez kondensācijas                                   |

Specifikācijas var tikt mainītas bez iepriekšēja brīdinājuma.

#### Piezīmes

Reglamentējošo, garantijas un drošuma informāciju skatiet vietnē Linksys.com/support/EA7500.

Maksimālie darbības lielumu pamats ir IEEE Standarta 802.11 specifikācijas. Faktiskie darbības lielumi var mainīties, tostarp iespējama mazāka bezvadu tīkla kapacitāte, datu pārraides ātrums, amplitūda un pārklājums. Darbība ir atkarīga no daudziem faktoriem, apstākļiem un mainīgajiem lielumiem, kas aptver attālumu no piekļuves vietas, tīkla noslogotību, celtniecības materiālus un konstrukcijas, lietoto operētājsistēmu, izmantoto bezvadu ierīču kopumu, traucējumus un citus nelabvēlīgus faktorus.

BELKIN, LINKSYS un daudzi citi produktu nosaukumi un logotipi ir Belkin uzņēmumu grupas preču zīmes. Minētās trešo personu preču zīmes ir to atbilstīgo īpašnieku īpašums. Šajā izstrādājumā izmantotās trešo personu programmatūras licences un paziņojumi ir aplūkojami šeit: http://support.linksys.com/en-us/license. Jautājumu vai GPL avota kodu pieprasījumu gadījumā, lūdzu, sazinieties ar http://support.linksys.com/en-us/gplcodecenter.

© 2019 Belkin International, Inc. un/vai tā filiāles. Visas tiesības saglabātas.

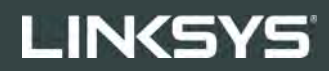

GEBRUIKERSHANDLEIDING

R**75** 

Artikelnummer: EA7500

# Inhoud

| Productoverzicht                                     | 3  |
|------------------------------------------------------|----|
| Bovenkant                                            |    |
| Achterkant                                           | 4  |
| Installatie: basisinstructies                        | 5  |
| Waar kan ik meer hulp vinden?                        | 5  |
| Uw router installeren                                | 6  |
| www.LinksysSmartWiFi.com                             | 9  |
| Inloggen op www.LinksysSmartWiFi.com                 | 9  |
| Netwerktoewijzing (Network Map)                      |    |
| Gasttoegang (Guest Access)                           |    |
| Ouderlijk toezicht (Parental Controls)               |    |
| Mediaprioritering (Media Prioritization)             |    |
| Snelheidstest (Speed Test)                           |    |
| Externe opslag (External Storage)                    |    |
| Connectiviteit (Connectivity)                        | 14 |
| Problemen oplossen (Troubleshooting)                 | 14 |
| Draadloos (Wireless)                                 |    |
| Beveiliging (Security)                               | 15 |
| Problemen oplossen (Troubleshooting)                 |    |
| De installatie van de router is niet gelukt          |    |
| Melding: 'Uw internetkabel is niet aangesloten'      |    |
| Melding <i>'Geen toegang tot uw router'</i>          |    |
| Na de installatie                                    |    |
| Het internet lijkt niet beschikbaar                  |    |
| www.LinksysSmartWiFi.com opent niet in uw webbrowser | 21 |
| Specificaties                                        | 22 |
| Linksys EA7500                                       |    |
| Omgevingsspecificaties                               |    |

# Productoverzicht

**Bovenkant** 

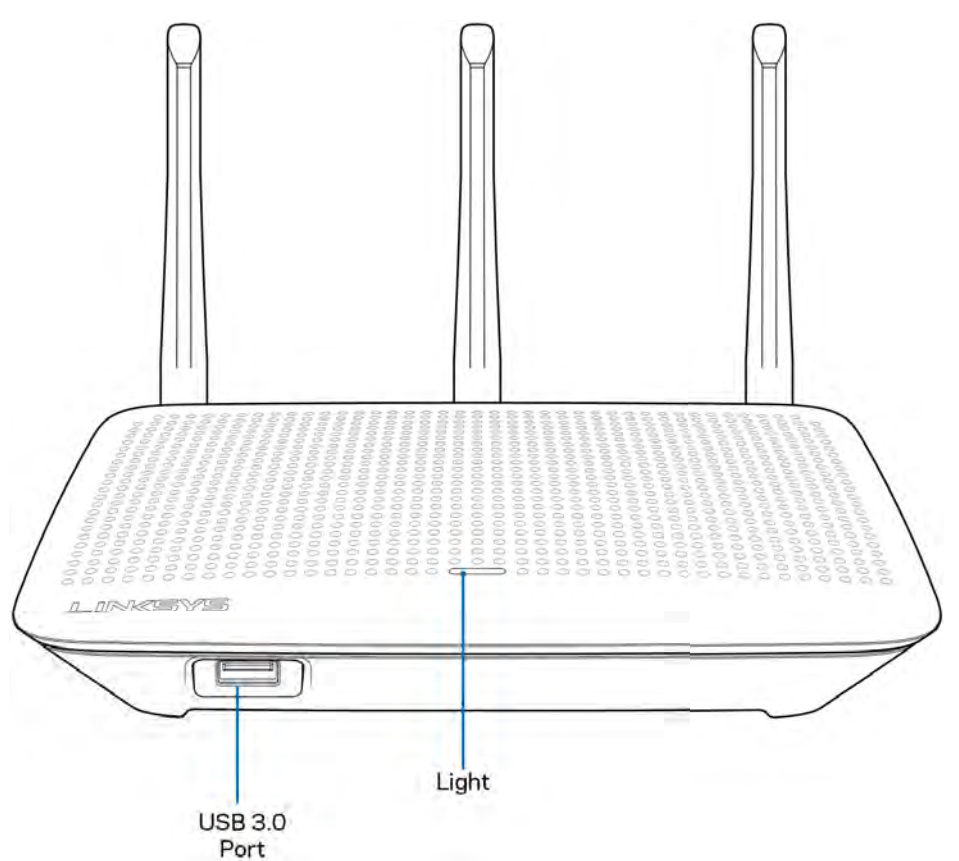

**USB 3.0-poort**: Op deze poort sluit u een USB-schijf of -printer aan om deze te delen op uw netwerk of het internet.

**Lampje:** Het lampje blijft branden zolang er verbinding is met het Internet. Het lampje knippert langzaam tijdens het opstarten, het uitvoeren van een zelftest en firmware-upgrades. Het lampje knippert snel wanneer er problemen zijn met de verbinding.

## Achterkant

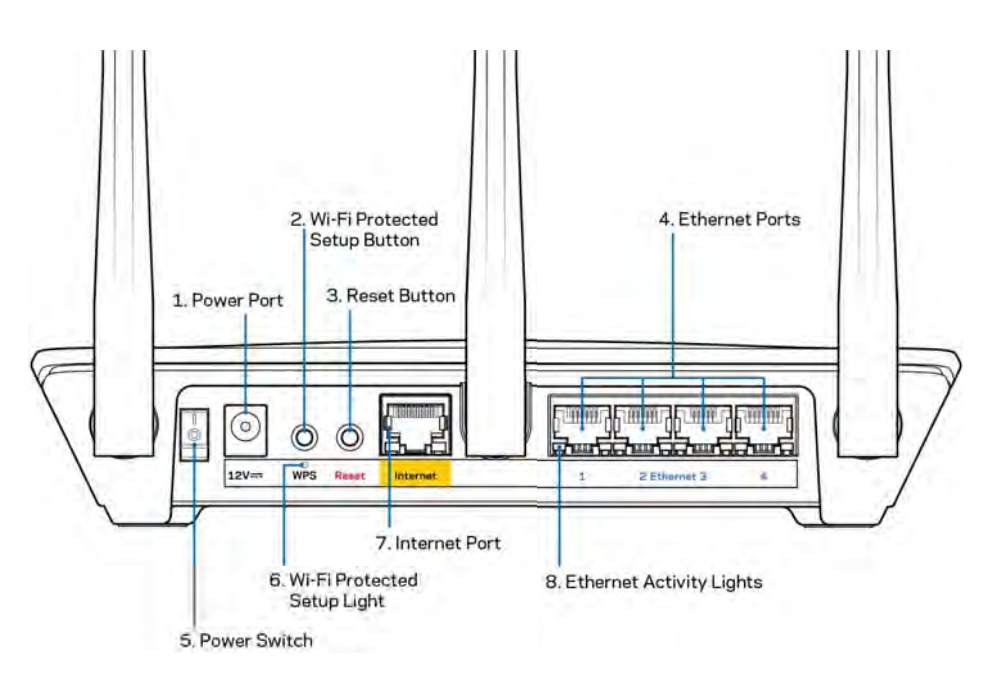

Voedingsaansluiting (1): Hierop sluit u de meegeleverde netvoedingsadapter aan.

**Wi-Fi Protected Setup™-knop (2):** Druk op deze knop om draadloze beveiliging te configureren op netwerkapparaten met Wi-Fi Protected Setup-ondersteuning.

**Resetknop (3):** Houd deze knop ingedrukt tot het lampje bovenop de router gaat knipperen, om de fabrieksinstellingen van de router te herstellen. U kunt de fabrieksinstellingen van de router ook herstellen via de Linksys-app of www.LinksysSmartWiFi.com.

**Ethernet-poorten (4):** Sluit Ethernet-kabels aan op deze blauwe Gigabit-poorten (10/100/1000) en op de apparaten die u via deze kabels met uw netwerk wilt verbinden.

**Opmerking:** Gebruik voor de beste prestaties CAT5e-kabels of hoger voor het aansluiten van apparaten op de Ethernet-poorten.

Aan/uit-schakelaar (5): Druk op | (aan) om de router aan te zetten.

WPS-lampje (6): Dit lampje knippert tijdens het WPS-koppelingsproces.

**Internetpoort (7):** Sluit een Ethernet-kabel aan op deze gele Gigabit-poort (10/100/1000) en op een breedband- of glasvezelmodem.

**Opmerking:** Gebruik voor de beste prestaties CAT5e-kabels of hoger voor het aansluiten van apparaten op de internetpoort.

**Ethernet-activiteitslampjes:** Deze lampjes knipperen wanneer er verkeer is op de corresponderende Ethernet-poort.

# Installatie: basisinstructies

### Waar kan ik meer hulp vinden?

Voor aanvullende informatie op deze handleiding verwijzen we u naar:

- Linksys.com/support/EA7500 (documentatie, downloads, veelgestelde vragen, technische ondersteuning, live chat, forums)
- Ga naar <u>www.LinksysSmartWiFi.com</u> en klik bovenin het scherm op Help.

| Sign In<br>Log in with your router partner                                            | ni                                                                                                    |                                                                                           |
|---------------------------------------------------------------------------------------|----------------------------------------------------------------------------------------------------|-------------------------------------------------------------------------------------------|
| •                                                                                     | Secure access to<br>router settings<br>anywhere anytime                                                                                          | \$<br>Access Router                                                                       |
| Use your Linksys Smirt W<br>anywhers, at any time, eve<br>devices act parental contro | Fi account to access your home network from<br>thirm your mobile device Easily connect new<br>is not access to Smart W.F. Proble Access and more | English (United States) *<br>Thiograwith your Linksyn Stratt YN Fri account, cicle<br>New |
| For more information eless                                                            |                                                                                                    |                                                                                           |

**Opmerking:** Licenties en kennisgevingen voor software van derden die gebruikt worden voor dit product, vindt u op <u>http://support.linksys.com/en-us/license</u>. Voor vragen of verzoeken om de GPL-broncodebestanden kunt u contact opnemen via <u>http://support.linksys.com/en-us/gplcodecenter</u>.

#### Uw router installeren

- 1. Om de installatie te voltooien, heeft u een computer nodig. Hierop moet u in een webbrowser naar <u>http://LinksysSmartWiFi.com</u> gaan.
- 2. Welke apparatuur heeft u?

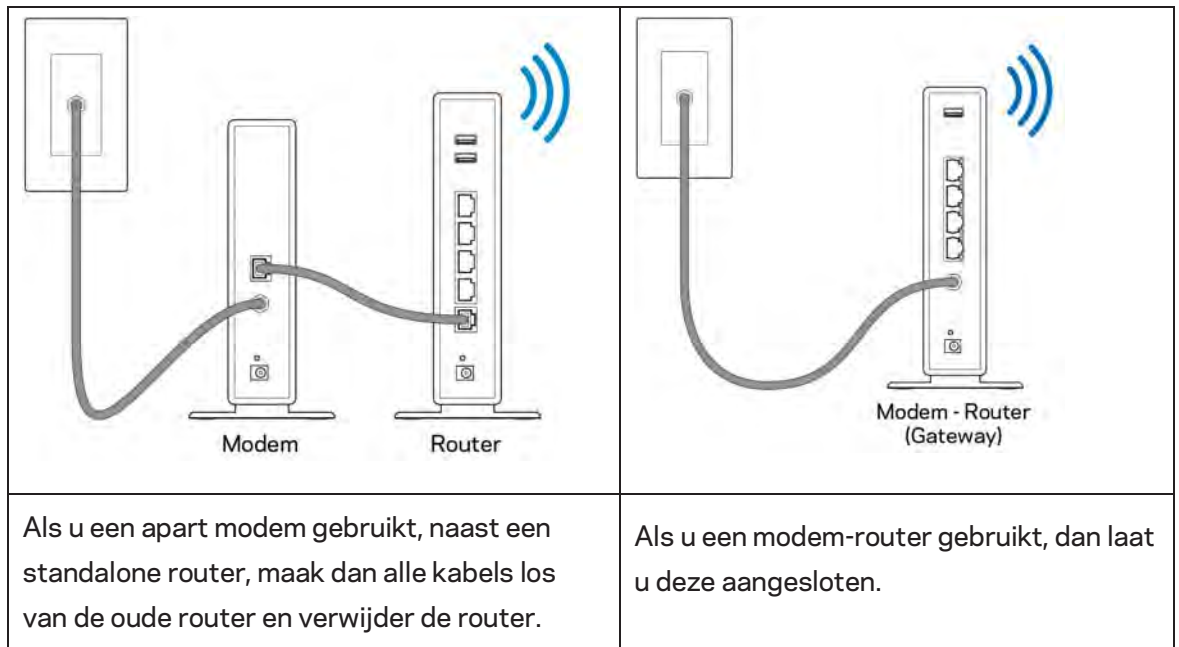

- 3. Zet de antennes rechtop en sluit de router aan op een voedingsbron. Zorg ervoor dat de aan/uit-schakelaar in de stand | (on) staat.
- 4. Sluit uw router aan op uw modem of modem-router. Sluit het ene uiteinde van de meegeleverde internetkabel aan op de gele internetpoort van uw nieuwe router. Als u een modem heeft, sluit u het andere uiteinde aan op de Ethernet (LAN)-poort op de achterkant van het modem. Als u een modem-router heeft, dan sluit u de kabel aan op een beschikbare poort.
- 5. Wacht tot het verlichte Linksys-logo bovenop uw router stopt met knipperen en wit blijft branden.
- 6. Maak verbinding met het beveiligde draadloze netwerk. De naam van dit Wi-Fi-netwerk vindt u in de snelstartgids die met uw router meegeleverd is. (U kunt deze gegevens later wijzigen.) Als u hulp nodig heeft bij het verbinden met het netwerk, raadpleeg dan de bij het apparaat horende documentatie op linksys.com/support/EA7500.

#### **Opmerking:** U heeft pas toegang tot het internet als de configuratie van de router is voltooid.

7. Voer http://LinksysSmartWiFi.com in een webbrowser in. Volg de instructies op het scherm om de installatie van de router te voltooien. U kunt de installatie ook starten door in uw browser naar 192.168.1.1 te gaan.

Aan het eind van de installatie volgt u de instructies op het scherm om uw Linksys-account in te stellen. Configureer uw router vanaf een willekeurige computer met een internetverbinding door naar <u>www.LinksysSmartWiFi.com</u> te gaan.

Beheer de instellingen van uw router:

- Wijzig de naam en het wachtwoord van uw router
- Stel gasttoegang in
- Configureer Ouderlijk toezicht
- Verbind apparaten met uw netwerk
- Test de snelheid van uw internetverbinding

**Opmerking: Na het aanmaken van een account, ontvangt u een verificatiemail.** Klik vanuit uw thuisnetwerk op de link in de e-mail om uw router te koppelen aan uw-account.

**Tip:** Druk de volgende pagina af en noteer de instellingen van uw router en account in de tabel hieronder. Bewaar deze gegevens op een veilige plaats.

| WiFi-naam 2,4 GHz                          |  |
|--------------------------------------------|--|
| Wachtwoord                                 |  |
| WiFi-naam 5 GHz                            |  |
| Wachtwoord                                 |  |
| Routerwachtwoord                           |  |
| Naam WiFi-gastnetwerk                      |  |
| Wachtwoord                                 |  |
| Gebruikersnaam<br>www.LinksysSmartWiFi.com |  |
| Wachtwoord<br>www.LinksysSmartWiFi.com     |  |

# www.LinksysSmartWiFi.com

U kunt uw router overal ter wereld configureren via www.LinksysSmartWiFi.com, maar u kunt ook uw router rechtstreeks vanuit uw thuisnetwerk configureren. U kunt ook gebruikmaken van de Linksysapp voor iPhone- en Android-apparaten. Ga naar de app store op uw apparaat voor meer informatie.

#### Inloggen op www.LinksysSmartWiFi.com

- 1. Open de webbrowser op uw computer.
- 2. Ga naar www.LinksysSmartWiFi.com en log in op uw account.

| SYS" Smart Wi                                                               | A                                                                                                    |       |                                                           |
|-----------------------------------------------------------------------------|----------------------------------------------------------------------------------------------------|-------|-----------------------------------------------------------|
| Sign In<br>Log in with your routier pe                                      | IINOT                                                                                                    |       |                                                           |
| ¢ *0                                                                        | Secure access to<br>router settings<br>anywhere anytime                                                                                                    | \$    | Access Router                                             |
|                                                                             |                                                                                                    | -     | English (United States) *                                 |
| Use your Linksys Smar<br>anywhere, at any time,<br>devices, set parental cr | t WI-Fi account to access your home network from<br>even from your mobile device. Easily connect new<br>ortroit, get access to Smart WI-Fi mobile Ages, and a | nore. | To tops with your Linkay+ timit Wh+ ( econol), click here |
| For more information o                                                      | ICI THEY                                                                                                    |       |                                                           |

Als u uw wachtwoord niet meer weet, klikt u op *Uw wachtwoord vergeten?* en volgt u de instructies op het scherm om uw wachtwoord opnieuw in te stellen. *Voor ondersteuning gaat u naar* <u>www.LinksysSmartWiFi.com</u> en klikt u bovenin het scherm op Help.

| LINKSYS <sup>®</sup> Smart Wi-Fi                           | App-Center Help Linksys02230 🛩 Sign Out                                                                                                    |
|------------------------------------------------------------|----------------------------------------------------------------------------------------------------|
| Smart Wi-Fi Tools                                          | Netrios Italia     Connected                                                                                                    |
| Guest Access     Parental Controls                         | Sen 20102 No.110 Notice 1                                                                                                    |
| 83 Media Prioritization                                    | 1년, Nethork Map 🔯 📠 Quest Access                                                                                                    |
| Speed Test External Storage                                | Online devices:         F         Date           Local         2         as inv         Network Name:         Linkinget2720 pairs           Sign         0         Pasaword:         Extensity         Extensity |
| Router Settings                                            | ANI a Donce                                                                                                    |
| Oconnectivity           Troubleshooting           Wireless | Parential Controls     Parential Controls     Parential Controls are OTF:     Controls are OTF:     Controls of Parential     Parential Controls of Parential                                                    |
| Security                                                   | Protice device                                                                                                    |
|                                                            | Enternal Storage                                                                                                    |
|                                                            | adaram banna ar ana ana<br>FTP: Cerer, Ciri<br>Konaga Eshimul Saraga                                                                                                    |

**BELANGRIJK:** Zodra u uw router heeft geïnstalleerd en u op www.LinksysSmartWiFi.com bent ingelogd, moet u HTTPS inschakelen onder 'Toegang voor lokaal beheer' (Local Management Access). Hiermee profiteert u van een betere beveiliging wanneer u uw router lokaal benadert (zonder het internet).

Nadat u bent ingelogd op www.LinksysSmartWiFi.com, gaat u naar 'Connectiviteit > Beheer' (Connectivity > Administration) en selecteert u onder 'Toegang voor lokaal beheer' de optie HTTPS. Vergeet niet om onderin het scherm op 'Toepassen' (Apply) te klikken.

| w and change router settings                                       |                                                                                                    |
|--------------------------------------------------------------------|----------------------------------------------------------------------------------------------------|
| Basso Internet Betting: Local Network Advan                        | ced Routing VLAN Administration                                                                                                    |
| ocal Management Access                                             |                                                                                                    |
| 🖸 arite 🖌 arres                                                    |                                                                                                    |
| Access via weekees                                                 |                                                                                                    |
| PnP Z Enabled                                                      | Application Layer Gateway                                                                                                    |
| Allow users to configure<br>Allow users to desable infermet access | D 39P                                                                                                    |
|                                                                    | Express Forwarding                                                                                                    |
|                                                                    | Enable                                                                                                    |
|                                                                    | AllJoyn Notifications                                                                                                    |
|                                                                    | Alloyn8 is a collaborative open-source software transvork that makes it<br>easy for devices and apps to discover and commanicate with each other |
|                                                                    | Enable device join notifications                                                                                                    |
|                                                                    |                                                                                                    |
|                                                                    |                                                                                                    |

#### Netwerktoewijzing (Network Map)

Hier kunt u alle netwerkapparaten die verbonden zijn met uw router bekijken en beheren. U kunt apparaten op uw hoofdnetwerk en gastnetwerk bekijken en informatie over elk apparaat weergeven.

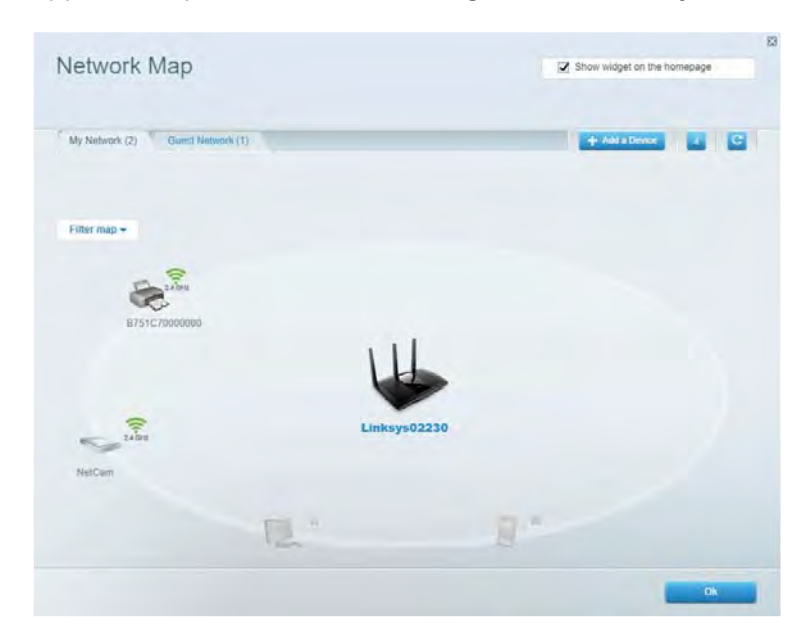

#### **Gasttoegang (Guest Access)**

Hier kunt u een netwerk configureren en bewaken dat gasten kunnen gebruiken zonder dat ze toegang hebben tot al uw netwerkbronnen.

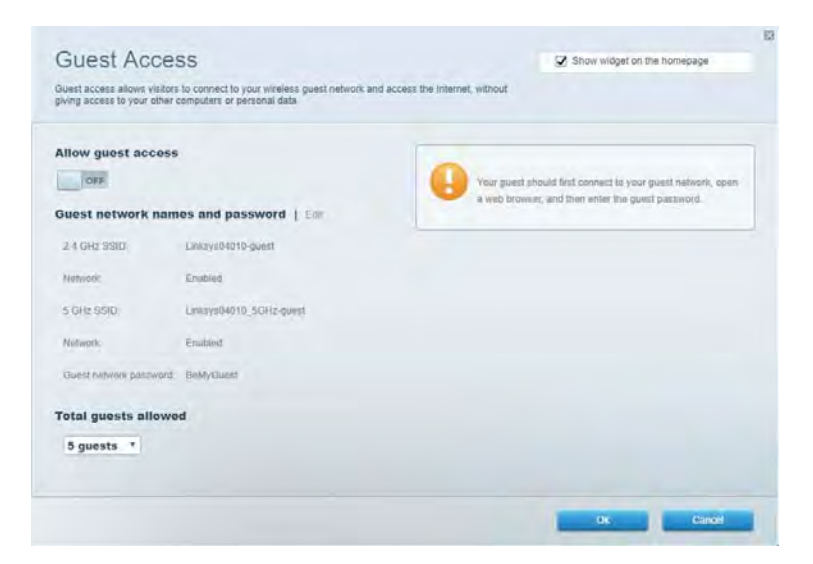

# Ouderlijk toezicht (Parental Controls)

Hier kunt u websites blokkeren en internettoegangstijden instellen.

| Parental Controls                                                                            | 🔀 Show widget on the homepage        |  |
|----------------------------------------------------------------------------------------------|--------------------------------------|--|
| Enable parental controls                                                                     | Block Internet access                |  |
| Main PC android \$9568ba5b9030719<br>android \$9568ba5b9030719<br>android _10fr4098865176441 | Incom     Adays     Specific sites ( |  |
|                                                                                              |                                      |  |

#### Mediaprioritering (Media Prioritization)

Hier kunt u instellen welke apparaten en toepassingen de hoogste prioriteit hebben in uw netwerkverkeer.

| Aedia Prioritization                                                                                                    | Show widget on the homepage                                                                           |
|----------------------------------------------------------------------------------------------------|----------------------------------------------------------------------------------------------------|
| ve priority to those devices, applications, and games that connect to streaming or real-time<br>index for best performance on your home network. | media                                                                                                 |
| ioritization: ON Reset Prioritization   Settings                                                                                                 |                                                                                                    |
| High Priority                                                                                                    |                                                                                                    |
|                                                                                                    |                                                                                                    |
|                                                                                                    |                                                                                                    |
|                                                                                                    |                                                                                                    |
|                                                                                                    |                                                                                                    |
| <b>*</b> *                                                                                                    |                                                                                                    |
| Drag and drop devices to proof                                                                                                    | Sce.                                                                                                  |
| Drag and it up devices to proof                                                                                                    | 507                                                                                                   |
| Drag and d op devices to point<br>Normal Priority<br>Devices                                                                                     | Applications Edt 1-Delays                                                                             |
| Drag and d'up devices to prior<br>Normal Priority<br>Devices<br>Main PC                                                                          | Applications Edit 1 - Delaw                                                                           |
| Normal Priority Devices Main PC Android-45368ba5b.                                                                                               | Applications Edit   Delets<br>Spotify                                                                 |
| Normal Priority Devices Main PC android_001009386                                                                                                | Applications Edt   Delets<br>Spotify • =<br>Online Games Edt (Dility<br>City of Heroes / Villians • = |
| Normal Priority Devices  Main PC  Android-85368ba5b.                                                                                             | Applications Edt   Delets<br>Spotify • =<br>Online Games Edt Childre<br>City of Heroes / Villians • = |

## Snelheidstest (Speed Test)

Hiermee kunt u de snelheid van de internetverbinding van uw netwerk testen.

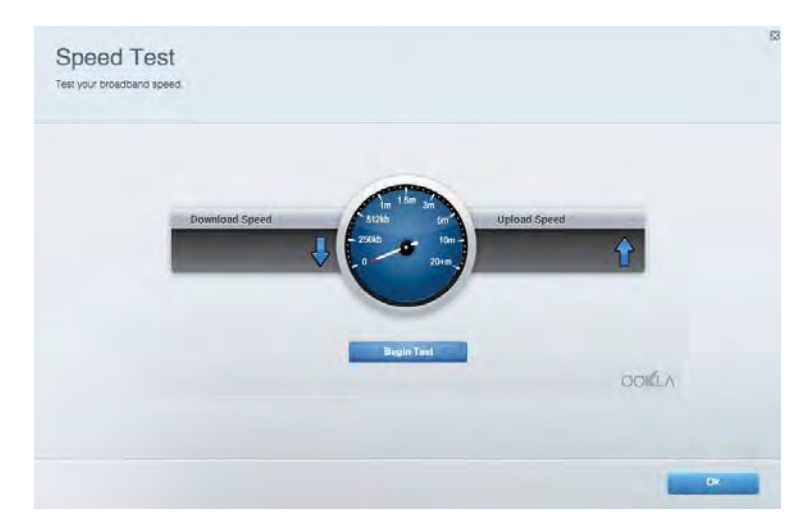

#### Externe opslag (External Storage)

Hier kunt u toegang krijgen tot een aangesloten USB-opslagapparaat (niet meegeleverd) en bestandsdeling, een mediaserver en FTP-toegang instellen.

| Status Folder Access FTP Server Media Server                                                                                      |                                                                                                    |
|----------------------------------------------------------------------------------------------------|----------------------------------------------------------------------------------------------------|
| External storage Drive External storage volume mane: POUNO DRIVE South watch & MB used of R58 MB table Salety remove drive Reheah | Secure Folder Access is OFF<br>Any user can access coment via shared folders.<br>PC access (File regioner) 1832-188-1<br>Main access (Filewidth): unside 182-188-1<br>FF Server is OFF<br>Content is not accessible to any user via FTP<br>FTP server: Disabled |
|                                                                                                    | Media Server (DLNA) is ON<br>Media content is accessible to DLNA clients                                                                                                    |

# Connectiviteit (Connectivity)

Hier kunt u basisinstellingen en geavanceerde netwerkinstellingen bekijken en wijzigen.

| Basic Internet Settings Local Network: Advan | ceed Routing VLAN Administration               |
|----------------------------------------------|------------------------------------------------|
| etwork Name and Password   Eat               | Router Firmware Update                         |
| 2.4 GHz network mime Linksyu02230            | Automatic (Current Version: 1.1.2 170091)      |
| Network password cdednost                    | Check for Updates                              |
| 5 GHz mehwork names Linkay=02230_5GHz        |                                                |
| Network patraword. cdeOholjk1                | Manual:<br>No file chosen Choose File          |
| outer Password   Edit                        | Time Zone                                      |
| Roules parawood                              | (GMT-08:00) Pacific Time (USA & Canada) *      |
| Router password httl. Admin                  | Automatically adjust for Daylight Savings Time |
|                                              | Activity Lights                                |
|                                              | ON Enable/disable activity lights. Power light |

#### Problemen oplossen (Troubleshooting)

Hier kunt u de oorzaak van problemen met uw router opsporen en de status van het netwerk controleren.

| atus Diugnostika Loj     | pi                |               |            |                 |
|--------------------------|-------------------|---------------|------------|-----------------|
| nt.   Report             |                   |               |            |                 |
| Name                     | MAC address       | IPv4 address  | Connection | Refresh         |
| Main PC                  | 6C F0 49 8E 36 EA | 192.168 1.124 | LAN        | Open in browser |
| indroid-89368ba5b9020719 | C0:C1:C0:58:8E:28 | 192.168.1.140 | Wireless   |                 |
|                          |                   |               |            | Print           |
| Name                     | MAC address       | IPv6 address  | Connection |                 |
|                          |                   |               |            |                 |
|                          |                   |               |            |                 |
|                          |                   |               |            |                 |
|                          |                   |               |            |                 |

### Draadloos (Wireless)

Hier kunt u de beveiligingsmodus, het wachtwoord en MAC-filtering voor uw router wijzigen en apparaten verbinden via Wi-Fi Protected Setup.

| Wireless M.    | AC Editing Wi-Fi Protec | tend Settup         | meto Scheduler |   |                |               |   |
|----------------|-------------------------|---------------------|----------------|---|----------------|---------------|---|
| Network name:  | Linksys02230            | 2.4 GHz             |                |   |                | Hetwork: 0    |   |
| Password:      | 542b542b                | Broadcast<br>\$5I0: | Yes            |   | Channel:       | 8 - 2.447 GHz | • |
| Security mode: | WPA2 Personal *         | Network mode:       | Mixed          | ٠ | Channel width: | Auto          | * |
| Network name:  | Linksys02230_5GHz       | 5 GHz               |                |   |                | Network: 0    |   |
| Passwort       | m84shxx5xw              | Broadcast<br>SSID:  | Yes            | • | Channel:       | Auto          | • |
| Security mode: | WPA2 Personal           | Network mode:       | Mixed          |   | Channel width: | Auto          |   |

### **Beveiliging (Security)**

Hier kunt u de beveiliging van uw draadloze router configureren. U kunt een firewall en VPN instellen en specifieke instellingen bepalen voor toepassingen en games.

| Frewall DMC A                          | pps and Gaming     |               |                         |                | _           |
|----------------------------------------|--------------------|---------------|-------------------------|----------------|-------------|
| irewall                                |                    | Internet filt | ers                     |                |             |
| IPv4 SPS tinewall protection           | 2 Enabled          | 🖉 Fitter and  | ymous internet requests |                |             |
| IPv6 SPI firewall protection           | Z Enabled          | Filter mult   | cast                    |                |             |
| PN Passthrough                         |                    | Eiter Inter   | net NAT redirection     |                |             |
| PSiec Passifirough PPTP Passifirough C | Enabled<br>Enabled | 😨 Filter iden | (Port tt3)              |                |             |
| Pv6 Port Services                      |                    |               |                         |                |             |
| Description                            | Protocol           | IPv6 Address  | Allow                   | Enabled        |             |
|                                        |                    |               |                         | Add IPv6 Firew | all Setting |

# Problemen oplossen (Troubleshooting)

Als u meer ondersteuning nodig heeft, kunt u gebruikmaken van onze bekroonde klantenondersteuning via Linksys.com/support/EA7500.

#### De installatie van de router is niet gelukt

Als het niet gelukt is om de installatiewizard volledig te doorlopen, kunt u het volgende doen:

• Druk de resetknop op uw router met een paperclip of speld in totdat het lampje gaat knipperen (ongeveer 10 seconden). Installeer de router opnieuw.

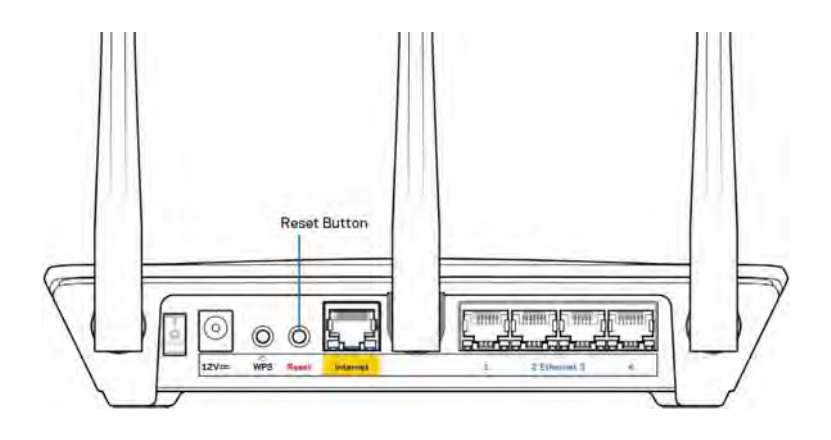

- Schakel de firewall van uw computer tijdelijk uit (raadpleeg de handleiding van de beveiligingssoftware voor meer informatie). Installeer de router opnieuw.
- Als u een andere computer tot uw beschikking heeft, gebruik deze dan om de router opnieuw te installeren.

## Melding: 'Uw internetkabel is niet aangesloten'

Als u de melding 'Uw internetkabel is niet aangesloten' krijgt als u uw router probeert te installeren, volg dan de onderstaande stappen.

• Controleer of er een Ethernet-kabel (zoals de kabel die met uw router is meegeleverd) goed op de gele internetpoort aan de achterkant van de router en op de juiste poort van uw modem is aangesloten. Deze poort op het modem wordt meestal aangeduid met 'Ethernet' maar dit kan ook 'Internet' of 'WAN' zijn.

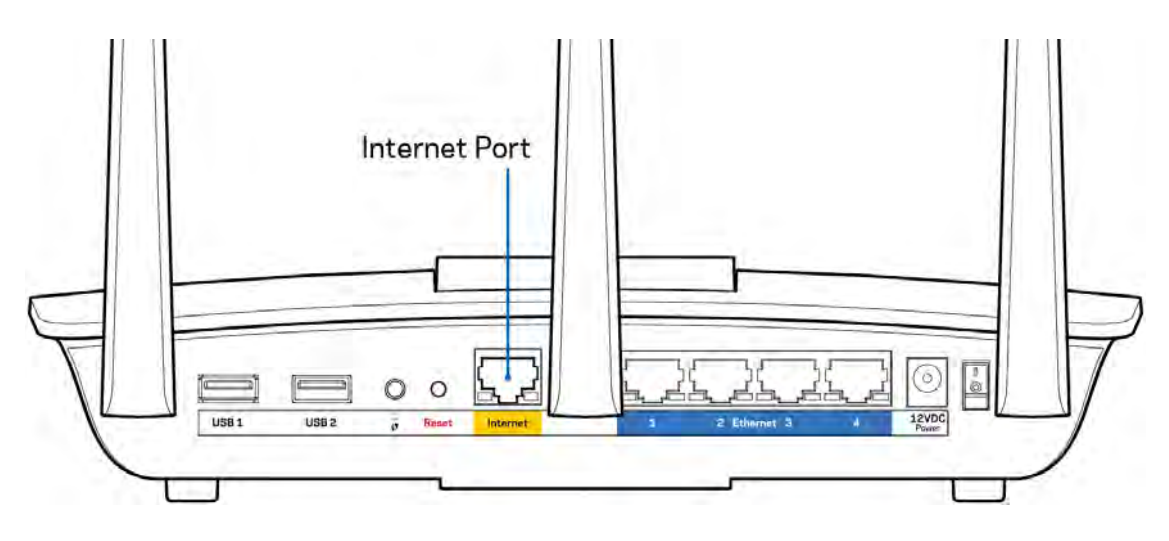

- Controleer of uw modem op het stopcontact is aangesloten en aan staat. Zorg ervoor dat de aan/uit-knop op ON (AAN) of I (in plaats van O) staat.
- Als u internet via de kabel heeft, controleer dan of de poort CABLE (KABEL) van uw kabelmodem is verbonden met de coaxkabel van uw internetprovider.

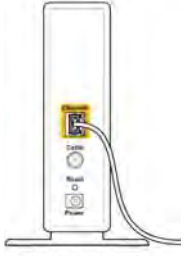

Back view of cable modem

• Als u DSL-internet heeft, controleer dan of de DSL-telefoonlijn is aangesloten op de DSL-poort van uw modem.

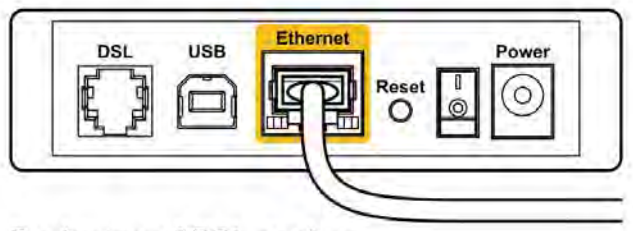

Back view of DSL modem

- Als uw computer eerder met een USB-kabel op uw modem was aangesloten, maak de USB-kabel dan los.
- Installeer de router opnieuw.

#### Melding 'Geen toegang tot uw router'

Om toegang te krijgen tot uw router moet u verbonden zijn met het netwerk van de router. Als u draadloos toegang tot het internet heeft, kan het probleem zijn dat u per ongeluk verbonden bent met een ander draadloos netwerk.

Op een Windows-computer lost u dit probleem als volgt op\*:

- 1. Klik in de systeembalk op het pictogram voor draadloze netwerken. Er verschijnt een lijst met beschikbare netwerken.
- Klik op uw eigen netwerknaam. Klik op 'Verbinden' (Connect). In het onderstaande voorbeeld was de computer al verbonden met een ander draadloos netwerk, namelijk 'wraith\_5GHz'. De naam van het draadloze netwerk van de Linksys EA7500-router, in dit voorbeeld Damaged\_Beez2.4, is geselecteerd.

| Wireless Network Co | nnecti  | on 2     | ^     | * |
|---------------------|---------|----------|-------|---|
| wraith_5GHz         | C       | onnect   | ed ,1 |   |
| wraith              |         |          | llee  |   |
| wraith_5GHz-guest   |         |          | 31    |   |
| wraith-guest        |         |          | 5.01  |   |
| wraith2.4_6700      |         |          | Ine   |   |
| wraith5_6700        |         |          | llee  |   |
| Damaged_Beez2.4     |         |          | lle.  | 1 |
| Connect automat     | tically | Co       | nnect |   |
| 8OLCVBM5            |         |          | lite. |   |
| Other Network       |         |          | lite. | + |
| Open Network        | and SI  | haring C | enter |   |

- 3. Als u wordt gevraagd een netwerkbeveiligingssleutel in te voeren, typ dan uw wachtwoord (beveiligingssleutel) in het daarvoor bestemde veld in. Klik op **OK**.
- 4. Uw computer zal verbinding maken met het netwerk en u zou nu toegang tot de router moeten hebben.

\* Afhankelijk van uw Windows-versie kunnen de benamingen of pictogrammen in deze stappen enigszins afwijken.

Op een Mac-computer lost u dit probleem als volgt op:

- 1. In de menubalk bovenin het scherm klikt u op het WiFi-pictogram. Er verschijnt een lijst met beschikbare draadloze netwerken.
- 2. In het onderstaande voorbeeld was de computer verbonden met een ander draadloos netwerk, namelijk 'wraith\_5GHz'. De naam van het draadloze netwerk van de Linksys EA7500-router, in dit voorbeeld Damaged\_Beez2.4, is geselecteerd.

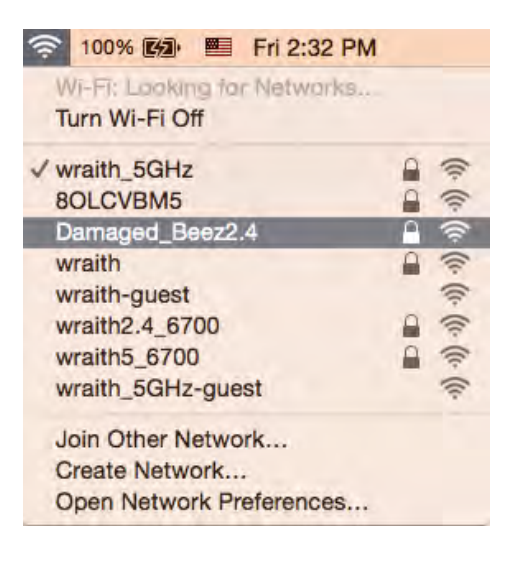

- 3. Klik op de naam van het draadloze netwerk van uw Linksys EA7500-router (Damaged\_Beez2.4 in het voorbeeld).
- 4. Typ het wachtwoord (de beveiligingssleutel) van uw draadloze netwerk in het veld 'Wachtwoord' in. Klik op **OK**.

#### Na de installatie

#### Het internet lijkt niet beschikbaar

Als het internet moeite heeft om te communiceren met uw router, kan uw webbrowser de foutmelding 'Kan [internetadres] niet vinden' geven. Als u zeker weet dat het internetadres juist is en ook andere geldige internetadressen hetzelfde resultaat geven, kan het zijn dat uw internetprovider of modem niet goed communiceert met uw router. Probeer het volgende:

- Controleer of de netwerk- en voedingskabel goed zijn aangesloten.
- Controleer of er stroom staat op het stopcontact waarop uw router is aangesloten.
- Start uw router opnieuw op.
- Neem contact op met uw internetprovider en vraag of er storingen bekend zijn in uw regio.

Een veel gebruikte manier om problemen met uw router op te lossen, is een herstart (het apparaat uit en weer aan zetten).

Uw router opnieuw opstarten met behulp van de voedingskabel:

- 1. Trek de stekker van de voedingskabel uit de router en het modem.
- 2. Wacht tien seconden en sluit de voedingskabel weer aan op het modem. Controleer of het apparaat stroom krijgt.
- 3. Wacht tot het online-lampje van het modem stopt met knipperen (ongeveer twee minuten). Sluit de voedingskabel weer aan op de router.
- 4. Wacht totdat het aan/uit-lampje op bovenop de router stopt met knipperen. Wacht twee minuten voordat u vanaf een computer verbinding probeert te maken met het internet.

Uw router opnieuw opstarten via www.LinksysSmartWiFi.com:

- 1. Log in op www.LinksysSmartWiFi.com. (Raadpleeg 'Inloggen op www.LinksysSmartWiFi.com' op pagina <u>9</u>.)
- 2. Klik onder Routerinstellingen op Problemen oplossen.
- 3. Klik op het tabblad *Diagnostische gegevens.*
- 4. Klik onder Opnieuw opstarten op Opnieuw opstarten.

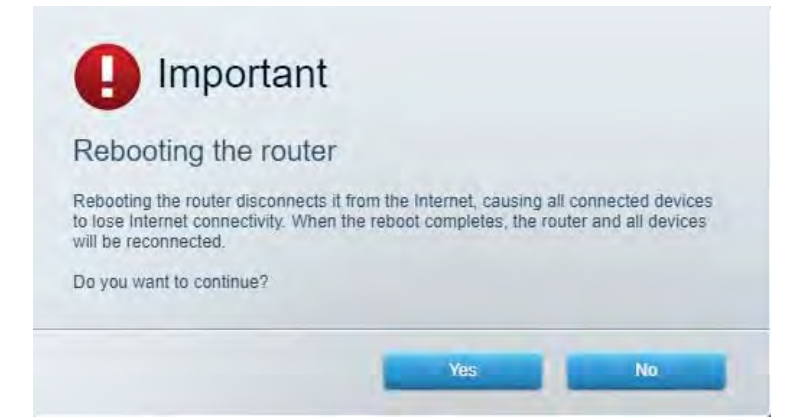

5. Klik op Ja. De router start opnieuw op. Terwijl de router opnieuw opstart, verliezen alle aangesloten apparaten hun internetverbinding. Als de router gereed is, maken ze opnieuw verbinding met het Internet.

#### www.LinksysSmartWiFi.com opent niet in uw webbrowser

Zorg ervoor dat u de laatste versie van Google Chrome, Firefox, Safari (voor Mac en iPad), Microsoft Edge of Internet Explorer heeft.

# **Specificaties**

# Linksys EA7500

| Productnaam                               | R75                                              |
|-------------------------------------------|--------------------------------------------------|
| Artikelnummer                             | EA7500                                           |
| Switchpoortsnelheid                       | 10/100/1000 Mbps (Gigabit Ethernet)              |
| Radiofrequentie                           | 2,4 GHz en 5 GHz                                 |
| Aantal antennes                           | 3 verwijderbare externe verstelbare antennes     |
| Poorten                                   | Voeding, USB 3.0, Internet, Ethernet (1-4)       |
| Knoppen                                   | Resetknop, Wi-Fi Protected Setup-knop, aan/uit-  |
|                                           | schakelaar                                       |
| Statuslampjes                             | Bovenpaneel: verlicht Linksys-logo               |
|                                           | Achterpaneel: Internet, Ethernet (1-4)           |
| UPnP                                      | Ondersteund                                      |
| Beveiligingsfuncties                      | WPA2, RADIUS                                     |
| Beveiligingssleutel                       | Maximaal 128-bits versleuteling                  |
| Ondersteunde bestandssystemen voor opslag | FAT, FAT32, NTFS en HFS+                         |
| Ondersteunde browsers                     | De nieuwste versies van Google Chrome™,          |
|                                           | Firefox®, Safari® (voor Mac® en iPad®),          |
|                                           | Microsoft Edge en Internet Explorer® versie 8 en |
|                                           | hoger werken met Linksys Smart Wi-Fi             |

# Omgevingsspecificaties

| Afmetingen                       | 257 x 184 x 56 mm zonder antennes             |
|----------------------------------|-----------------------------------------------|
| Gewicht apparaat                 | 400 g met antennes                            |
|                                  | 365 g zonder antennes                         |
| Voeding                          | 12 V, 2 A                                     |
| Certificering                    | FCC, IC, CE, Wi-Fi a/b/g/n/ac, Windows 7,     |
|                                  | Windows 8                                     |
| Gebruikstemperatuur              | 0 tot 40 °C                                   |
| Opslagtemperatuur                | -20 tot 60 °C                                 |
| Luchtvochtigheid tijdens gebruik | 10% tot 80% relatieve luchtvochtigheid, niet- |
|                                  | condenserend                                  |
| Luchtvochtigheid tijdens opslag  | 5% tot 90% niet-condenserend                  |

De specificaties kunnen zonder kennisgeving worden gewijzigd.

#### Opmerkingen:

Voor wettelijk verplichte informatie, garantiegegevens en veiligheidsvoorschriften verwijzen we u naar Linksys.nl/support/EA7500.

Maximale prestaties zijn afgeleid van de specificaties van de IEEE 802.11-standaard. De werkelijke prestaties kunnen variëren, met een lagere capaciteit van het draadloze netwerk, lagere gegevensdoorvoersnelheden en een bereik en dekking die kleiner zijn. De prestaties hangen af van talrijke factoren, omstandigheden en variabelen, waaronder de afstand tot het accesspoint, het volume van het netwerkverkeer, bouwmaterialen en constructie, het gebruikte besturingssysteem, de combinatie van gebruikte draadloze producten, interferentie en andere ongunstige omstandigheden.

BELKIN, LINKSYS en veel andere productnamen en logo's zijn handelsmerken van de Belkinbedrijvengroep. Vermelde handelsmerken van derden zijn eigendom van hun respectieve eigenaars. Licenties en kennisgevingen voor software van derden die gebruikt worden voor dit product kunt u hier vinden: http://support.linksys.com/en-us/license. Voor vragen of de GPL-broncodebestanden kunt u contact met ons opnemen via http://support.linksys.com/en-us/gplcodecenter.

© 2019 Belkin International, Inc. en/of zijn gelieerde ondernemingen. Alle rechten voorbehouden.

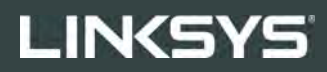

BRUKERHÅNDBOK

R**75** 

Modell EA7500

# Innhold

| Produktoversikt                                             | 3      |
|-------------------------------------------------------------|--------|
| Overside<br>Bakside                                         | 3<br>4 |
| Oppsett: Grunnleggende                                      | 5      |
| Her finner du mer hjelp<br>Slik installerer du ruteren      | 5<br>6 |
| www.LinksysSmartWiFi.com                                    | 9      |
| Slik logger du på www.LinksysSmartWiFi.com<br>Nettverkskart | 9<br>  |
| Gjestetligang                                               |        |
| Medieprioritering                                           |        |
| Hastighetstest                                              |        |
| Ekstern lagringsplass                                       |        |
| Tilkobling                                                  | 14     |
| Feilsøking                                                  | 14     |
| Trådløs                                                     | 15     |
| Sikkerhet                                                   | 15     |
| Feilsøking                                                  |        |
| Ruteren din ble ikke riktig installert                      |        |
| Melding om at <i>Internett-kabelen ikke er koblet til</i>   |        |
| Melding om <i>manglende tilgang til ruteren</i>             |        |
| Etter oppsett                                               |        |
| Internett virker å være utilgjengelig                       |        |
| www.LinksysSmartWiFi.com åpnes ikke i nettleseren din       | 20     |
| Spesifikasjoner                                             |        |
| Linksys EA7500                                              |        |
| Omgivelser                                                  |        |

# Produktoversikt

**Overside** 

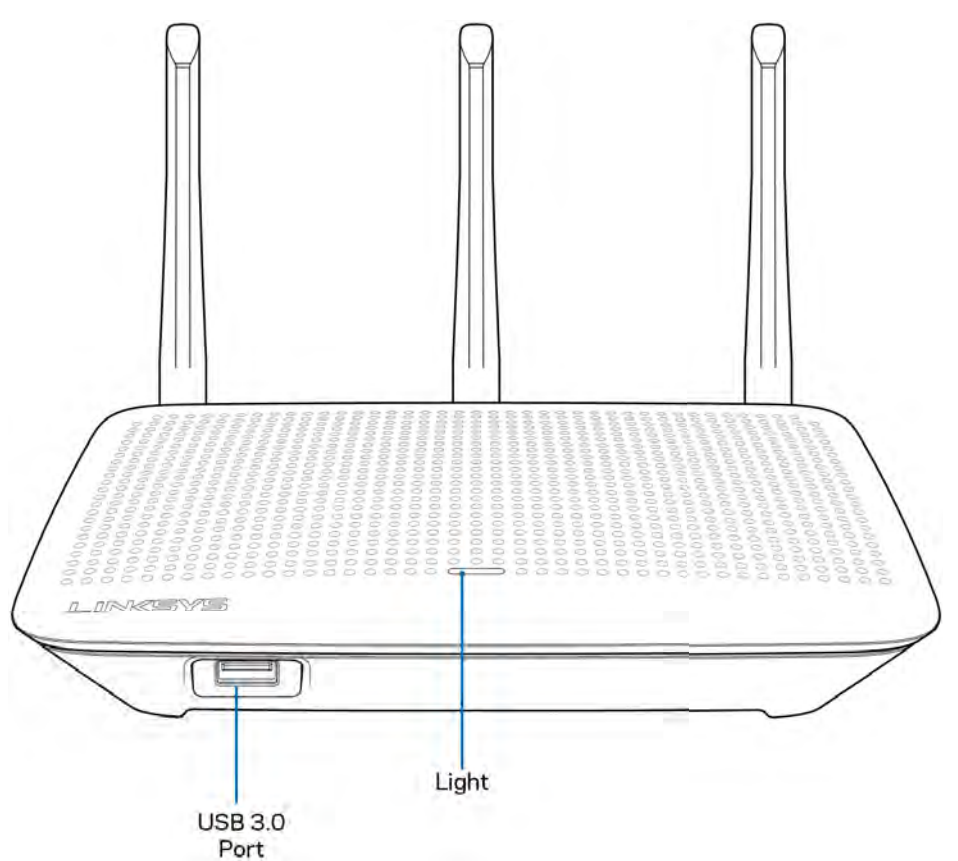

**USB 3.0-port** - Koble til og del en USB-stasjon eller USB-skriver på nettverket ditt eller på Internett.

**Lampe –** Lyset lyser jevnt mens du er koblet til Internett. Den blinker eller pulserer sakte under oppstart, selvtesting og fastvareoppdateringer. Den blinker raskt når det er tilkoblingsfeil.
## Bakside

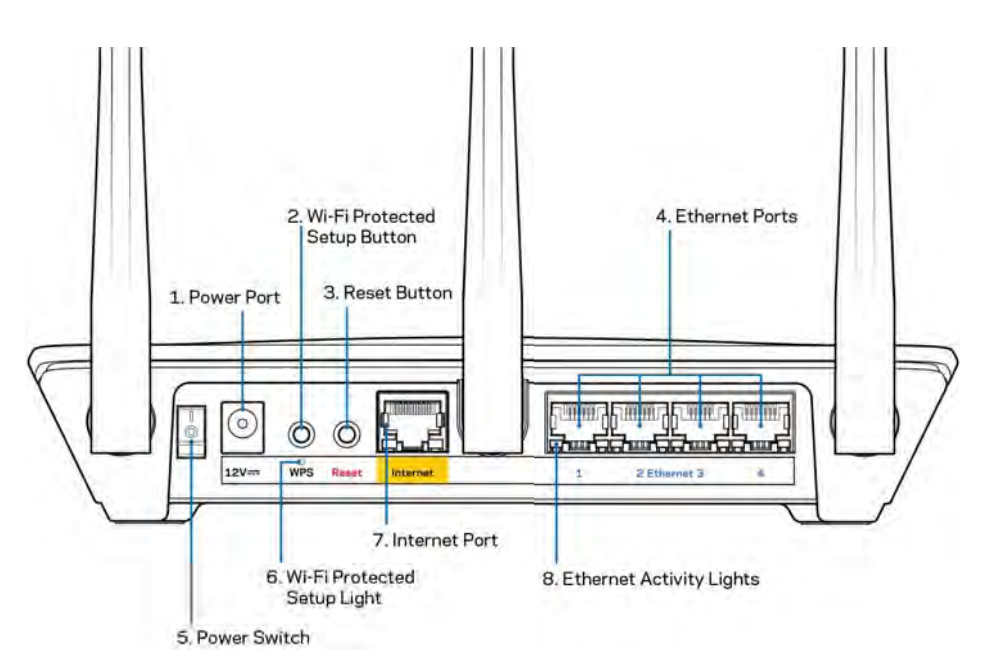

Strømport (1)- Koble til strømadapteren som følger med.

**Wi-Fi Protected Setup-knapp (2)** – Trykk for å konfigurere trådløs sikkerhet på Wi-Fi Protected Setupaktiverte nettverksenheter.

**Reset-knapp (3)** – Trykk og hold inne til lampen på toppen av ruteren begynner å blinke, for å tilbakestille ruteren til fabrikkinnstillinger. Du kan også gjenopprette fabrikkinnstillingene ved å bruke Linksys-appen eller på www.LinksysSmartWiFi.com.

**Ethernet-porter (4)** – Koble Ethernet-kabler til disse blå gigabit (10/100/1000)-portene, og til kabelbaserte enheter på nettverket ditt.

Merk – For best mulig ytelse kan du bruke CAT5e eller høyere klassifiserte kabler på Ethernet-portene.

Strømbryter (5) – Trykk på | (på) for å slå på ruteren.

WPS-oppsettslampe (6) - Blinker under en WPS-parringsprosess.

**Internett-port (7)** - Koble en Ethernet-kabel til denne gule gigabit-porten (10/100/1000) og til et bredbånd- eller fibermodem.

Merk - For best mulig ytelse kan du bruke CAT5e eller høyere klassifiserte kabler i Internett-porten.

Ethernet-aktivitetslamper - Blinker når det er trafikk over en Ethernet-port.

## **Oppsett: Grunnleggende**

## Her finner du mer hjelp

I tillegg til denne brukerhåndboken, finner du hjelp på disse stedene:

- Linksys.com/support/EA7500 (dokumentasjon, nedlastninger, vanlige spørsmål, teknisk støtte, chatting i sanntid, forum)
- Gå til <u>www.LinksysSmartWiFi.com</u> og klikke på Hjelp øverst i skjermbildet)

| Sign In<br>Log in with your router passwor                | đ                                                                                                    |   |                                                                                           |
|-----------------------------------------------------------|----------------------------------------------------------------------------------------------------|---|-------------------------------------------------------------------------------------------|
| •                                                         | Secure access to<br>router settings<br>anywhere anytime                                                                                                    | > | Access Router                                                                             |
| Use your Linkays Smart Wi-<br>anywhere, at any time, even | Fi account the access your home nativesk from them your mobile device Easily connect new                                                                                                    |   | English (United States) *<br>To logn with your Linkays Strait VII Fi account, oks<br>here |
| For more information each to                              | <ul> <li>But access to summ three upper and more<br/>interesting to the summary of the summary of the summary of the<br/>summary of the summary of the summary of the summary of the<br/>summary of the summary of the summary of the summary of the summary of the<br/>summary of the summary of the summary of the summary of the summary of the<br/>summary of the summary of the summary of the summary of the summary of the<br/>summary of the summary of the summary o</li></ul> |   |                                                                                           |

**Merk –** Lisenser og merknader om tredjeparts programvare brukt i dette produktet er tilgjengelig på <u>http://support.linksys.com/en-us/license.</u> Ta kontakt med <u>http://support.linksys.com/en-</u> <u>us/gplcodecenter</u> for spørsmål eller forespørsler om GPL-kildekode.

## Slik installerer du ruteren

- 1. For å fullføre oppsettet må du gå til <u>http://LinksysSmartWiFi.com</u> på en datamaskin.
- 2. Identifiser utstyret ditt.

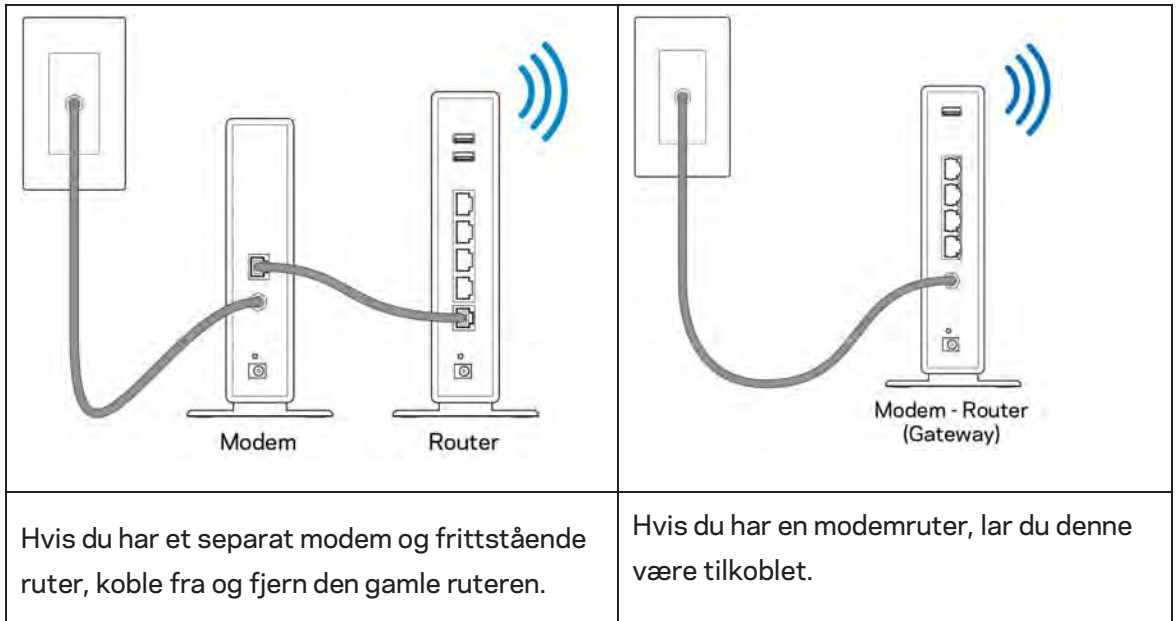

- 3. Posisjoner antennene rett opp, og koble ruteren til en strømkilde. Sørg for at strømbryteren står i | (på)-posisjonen.
- 4. Koble ruteren til modemet eller modemruteren. Koble den ene enden av den inkluderte Internett-kabelen til den gule Internett-porten på den nye ruteren. Hvis du har et modem, koble den andre enden til Ethernet (LAN)-porten på modemet. Hvis du har en modemruter kobler du til enhver tilgjengelig port.
- 5. Vent til den belyste Linksys LED-lampen øverst på ruteren slutter å blinke og lyser fast hvitt.
- 6. Koble til Wi-Fi-navnet som vises i Hurtigstartveiledning som fulgte med ruteren. (Du kan endre disse detaljene senere.) Hvis du trenger hjelp med å koble til nettverket, kan du se enhetens dokumentasjon på linksys.com/support/ea7500.

#### Merk - Du vil ikke ha tilgang til Internett før ruteren er ferdig installert.

7. Skriv inn http://LinksysSmartWiFi.com i en nettleser. Følg instruksjonene på skjermen for å fullføre konfigureringen av ruteren. Du kan også skrive inn 192.168.1.1 i en nettleser for å starte oppsettet.

Etter installasjonen følger du instruksjonene på skjermen for å sette opp din Linksys-konto. Konfigurer ruteren fra hvilken som helst datamaskin med Internett-forbindelse ved å gå til <u>www.LinksysSmartWiFi.com</u>.

Behandle ruterens innstillinger:

- endre ruterens navn og passord
- konfigurer gjestetilgang
- konfigurer sperrefunksjon
- legg til enheter i nettverket
- test Internett-tilkoblingshastigheten

**Merk –** Du vil motta en bekreftelse på e-post når du oppretter en konto. Fra hjemmenettverket ditt klikker du på lenken i e-posten for å knytte ruteren til kontoen din.

**Tips -** Skriv ut neste side, skriv deretter ned ruter- og kontoinnstillinger i tabellen under som en referanse. Lagre notatene på et trygt sted.

| 2,4 GHz Wi-Fi-navn                     |  |
|----------------------------------------|--|
| Passord                                |  |
| 5 GHz Wi-Fi-navn                       |  |
| Passord                                |  |
| Ruterpassord                           |  |
| Navn på trådløst<br>gjestenettverk     |  |
| Passord                                |  |
| www.LinksysSmartWiFi.com<br>Brukernavn |  |
| www.LinksysSmartWiFi.com<br>Passord    |  |

## www.LinksysSmartWiFi.com

Du kan konfigurere ruteren din fra hvor som helst i verden på www.LinksysSmartWiFi.com, men du kan også konfigurere ruteren direkte fra hjemmenettverket ditt. Du kan også bruke Linksys-appen for iPhone- og Android-enheter. Se enhetens appbutikk for informasjon.

## Slik logger du på www.LinksysSmartWiFi.com

- 1. Åpne nettleseren på datamaskinen.
- 2. Gå til www.LinksysSmartWiFi.com og logg på kontoen din.

| Sign In                                                             |                                                                                                    |              |                                                           |
|---------------------------------------------------------------------|----------------------------------------------------------------------------------------------------|--------------|-----------------------------------------------------------|
| Log in with your route                                              | с раззного                                                                                                    |              |                                                           |
|                                                                     |                                                                                                    |              | Access Router                                             |
| -                                                                   | -                                                                                                    |              | []                                                        |
| < =                                                                 | Secure access to<br>router settings                                                                                                    | >            | Show hit                                                  |
|                                                                     | anywhere anytime                                                                                                    |              | Bigs in                                                   |
| _                                                                   |                                                                                                    | -            | English (United States)                                   |
|                                                                     | and a second                                                                                                    |              | To logist with your Linksy's filmint Wi-Fr econsol, click |
| Use your Linksys S<br>anywhere, at any til<br>devices, det exercise | imant Wi-Fi account to access your home network<br>ime, even from your mobile device. Easily connect<br>all access and access to Count the Easily connect | from<br>tnew | here                                                      |
| For more information                                                | an controls. Get access to ontain vivin mobile ryp<br>on click here                                                                                       | s, and mark. |                                                           |
|                                                                     |                                                                                                    |              |                                                           |

Hvis du ikke kan huske passordet ditt, klikker du på *Forgot your password?* (Har du glemt passordet ditt?) og følg anvisningene på skjermen for å gjenopprette det. *For hjelp kan du gå til www.LinksysSmartWiFi.com* og klikke på Hjelp øverst i hovedskjermbildet.

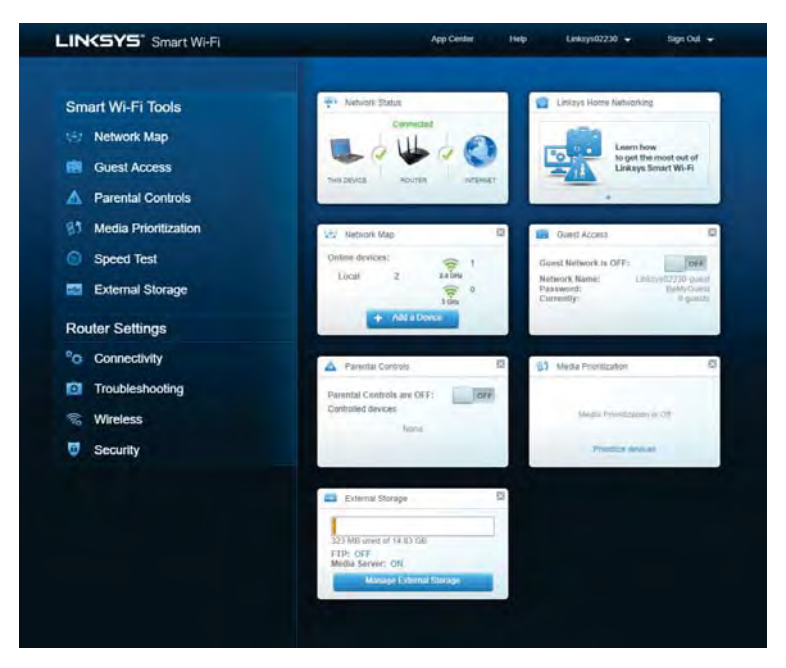

VIKTIG – Når du har installert ruteren og logget inn på www.LinksysSmartWiFi.com, må du huske å aktivere HTTPS under Local Management Access. Dette øker sikkerheten når du får tilgang til ruteren din lokalt (uten Internett).

Når du har logget deg inn på www.LinksysSmartWiFi.com, går du til Connectivity > Administration og merker av i boksen ved siden av HTTPS under Local Management Access. Husk å klikke **Apply** nederst til høyre i skjermbildet.

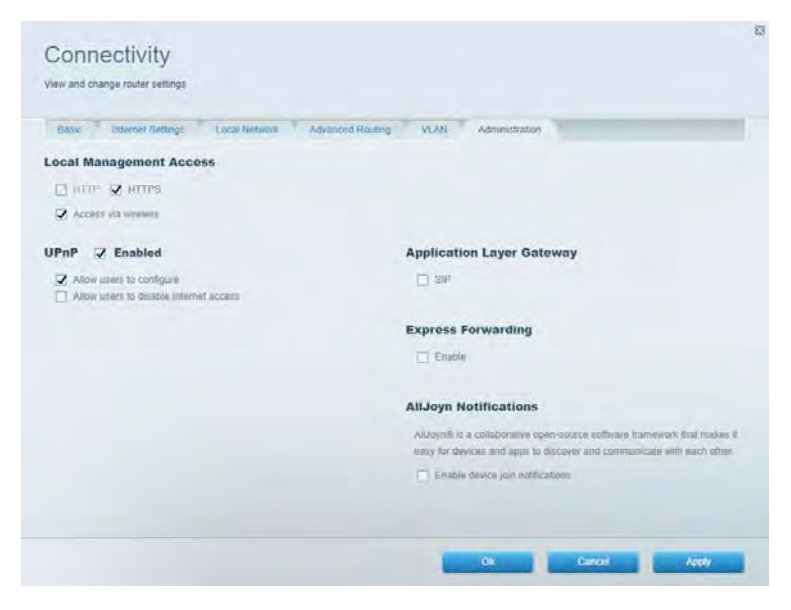

## Nettverkskart

Vis og administrer alle nettverksenheter som er koblet til ruteren din. Vis enheter i hovednettverket og gjestenettverket, eller vis informasjon om hver enhet.

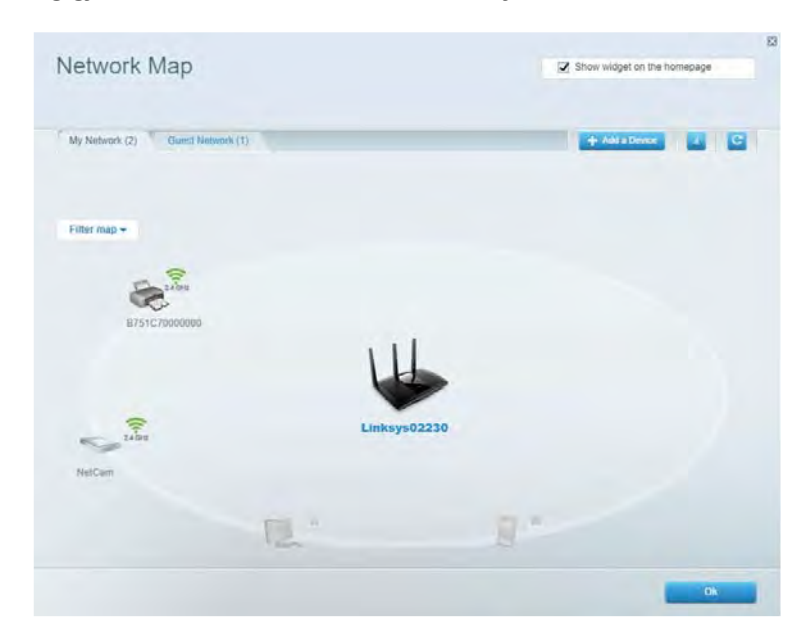

## Gjestetilgang

Konfigurer og overvåk et nettverk som gjestene kan bruke uten å få tilgang til alle nettverksressursene dine.

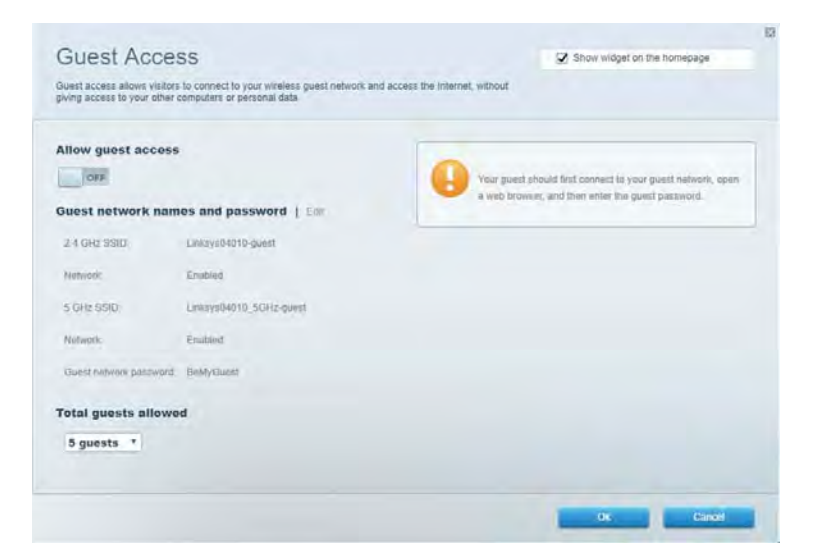

## Sperrefunksjon

Blokkerer nettsteder og angi Internett-tilgangstider.

| Parental Controls                                            |        | Show widget on the homepage |  |
|--------------------------------------------------------------|--------|-----------------------------|--|
| Limit when your children get online and what websiles they c | an seé |                             |  |
| Enable parental controls                                     |        |                             |  |
| OFF                                                          |        |                             |  |
| Restrict Internet access on                                  |        | Block Internet access       |  |
| Main PC                                                      | *      | O 10-00                     |  |
| android-89368ba5b9020719                                     |        | C America                   |  |
| android_1011d09a8617d441                                     |        | 1_J Specific Titles.        |  |
|                                                              |        | Block specific sites        |  |
|                                                              |        |                             |  |
|                                                              |        |                             |  |
|                                                              |        |                             |  |
|                                                              |        |                             |  |
|                                                              |        |                             |  |
|                                                              |        | OK Cancel                   |  |

## Medieprioritering

Angi hvilke enheter og applikasjoner som skal ha høyeste prioritet i nettverkstrafikken din.

| Aedia Prioritization                                                                                                    | C2 Show widnet on the homenabe                                                                         |
|----------------------------------------------------------------------------------------------------|----------------------------------------------------------------------------------------------------|
| e provity to those devices, applications, and games that connect to streaming or real-line<br>vices for best performance on your home network. | anda                                                                                                   |
| ioritization: ON Reset Prioritization ) Settings                                                                                               |                                                                                                    |
| High Priority                                                                                                    |                                                                                                    |
|                                                                                                    |                                                                                                    |
|                                                                                                    |                                                                                                    |
|                                                                                                    |                                                                                                    |
|                                                                                                    |                                                                                                    |
| 44                                                                                                    |                                                                                                    |
| Drag and Biop shrvices to preen                                                                                                    | fice                                                                                                   |
| Drag and drop devices to proof                                                                                                    | fer                                                                                                    |
| Drag and drop devices to prior<br>Normal Priority<br>Devices                                                                                   | Applications Edit 1-Delets                                                                             |
| Dring and dittp devices to pred                                                                                                    | Applications Edit 1 Doless                                                                             |
| Normal Priority Devices Main PC android_090680a5b android_0011d09a86                                                                           | Applications Edit   Dolens<br>Spotify • =<br>Online Games Edit   Dolens                                |
| Normal Priority Devices Vision PC Android-89368ba5b                                                                                            | Applications Edit   Deins<br>Spotify • =<br>Online Games Edit   Dains<br>City of Herces / Villians • = |

## Hastighetstest

Test nettverkets Internett-tilkoblingshastighet

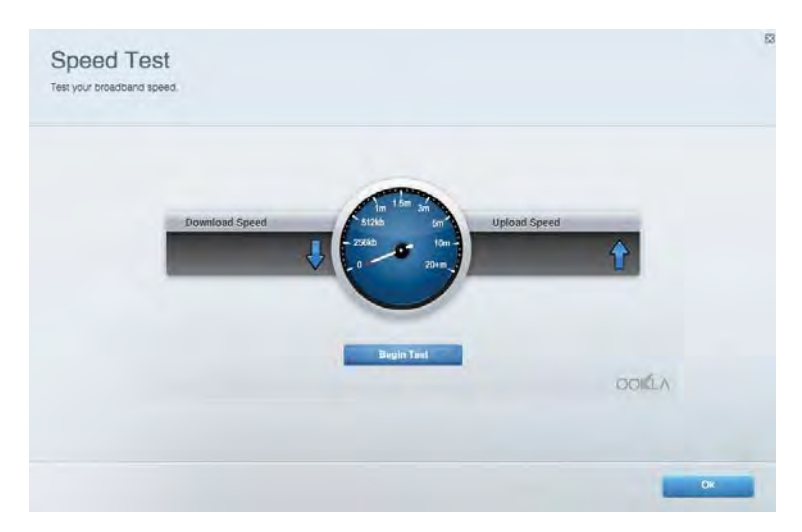

## **Ekstern lagringsplass**

Få tilgang til en tilknyttet USB-stasjon (ikke inkludert) og konfigurer fildeling, medieserver og FTP-tilgang.

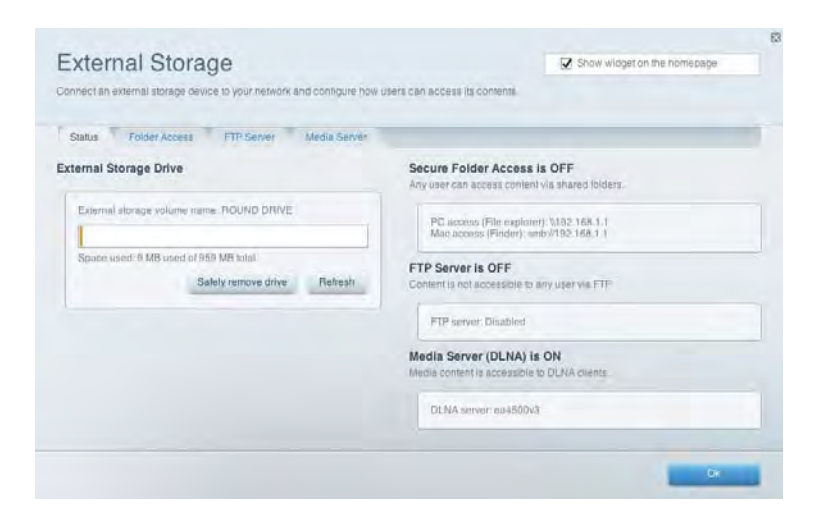

## Tilkobling

Administrer grunnleggende og avanserte nettverksinnstillinger.

| Basic Internet Settings Local Network: Advar | rced Routing VLAN Administration                               |
|----------------------------------------------|----------------------------------------------------------------|
| etwork Name and Password   Eat               | Router Firmware Update                                         |
| 2.4 GHz network name Linksyu02230            | Current Version: 1.1.2 170091)                                 |
| Network password cde0ncipt                   | Check for Updates                                              |
| 5 GHz nebwork names Linkay=02230_5GHz        |                                                                |
| Network patrimetrial caleOhcijk 1            | Manual:<br>No file chosen Chocee File Start                    |
| outer Password   Edit                        | Time Zone                                                      |
| Royles paraword                              | (GMT-08:00) Pacific Time (USA & Canada)                        |
| Router password httl. Admin                  | Automatically adjust for Daylight Savings Time                 |
|                                              | Activity Lights                                                |
|                                              | Enable/disable activity lights. Power light<br>will remain on. |

## Feilsøking

Diagnostiser problemer med ruteren din og sjekk status for nettverket.

| tatus Diagnostica Loj    | 71                |               |            |                 |
|--------------------------|-------------------|---------------|------------|-----------------|
| an   Report              |                   |               |            |                 |
| Name                     | MAC address       | IPv4 address  | Connection | Refresh         |
| Main PC                  | 6C-F0-49-8E-35-EA | 192.168 1.124 | LAN        | Open in browser |
| android-89368ba5b9020719 | C0 C1 C0 58 8E 28 | 192.168.1.140 | Wireless   |                 |
|                          |                   |               |            | Print           |
| Name                     | MAC address       | IPv6 address  | Connection |                 |
|                          |                   |               |            |                 |
|                          |                   |               |            |                 |
|                          |                   |               |            |                 |
|                          |                   |               |            |                 |

## Trådløs

Endre ruterenes sikkerhetsmodus, passord, MAC-filterinnstillinger og koble til enheter ved hjelp av Wi-Fi Protected Setup.

| Wireles M      | AC Filling WI-F) Protec | and Setup Wa        | mess Schinduler |                |               |   |
|----------------|-------------------------|---------------------|-----------------|----------------|---------------|---|
| Network name:  | Linksys02230            | 2.4 ÖHz             |                 |                | Network:      |   |
| Password:      | 542b542b                | Broadcast<br>\$510: | Yes *           | Channel:       | 8 - 2.447 GHz |   |
| Security mode: | WPA2 Personal *         | Network mode.       | Mixed *         | Channel width: | Auto          | • |
| Network name:  | Linksys02230_5GHz       | 5 GHz               |                 |                | Network: 0    |   |
| Password:      | m84shxx5xw              | Broadcast<br>SSID:  | Yes *           | Channel:       | Auto          | • |
| Security mode: | WPA2 Personal           | Network mode:       | Mixed *         | Channel width: | Auto          |   |

## Sikkerhet

Konfigurer ruterens trådløse sikkerhet. Konfigurer brannmur og VPN-innstillinger, og angi tilpassede innstillinger for applikasjoner og spill.

| Energia DACI I               | tions and Campa     |                |                         |                   | _       |
|------------------------------|---------------------|----------------|-------------------------|-------------------|---------|
| rayman inc                   | debite and comments |                |                         |                   |         |
| irewall                      |                     | Internet filt  | ers                     |                   |         |
| IPv4 SP5 tinewait protection | Z Enabled           | 🖌 Filter anor  | wmous internet requests |                   |         |
| IPv6 SPI firewall protection | S Enabled           | Filter mult    | cast                    |                   |         |
| PN Passthrough               |                     | 🗔 Filter Inter | met NAT redirection     |                   |         |
| IPSec Passtfrough            | Z Enuthind          | Filler iden    | (Port 113)              |                   |         |
| PPTP Passthrough             | Z Enabled           |                |                         |                   |         |
| LZTP Passilivough            | Z Enabled           |                |                         |                   |         |
| Pv6 Port Services            |                     |                |                         |                   |         |
| Description                  | Protocol            | IPv6 Address   | Allow                   | Enabled           |         |
|                              |                     |                |                         | Add IDuit Evaluat | I CAMAA |

## Feilsøking

Du kan få mer hjelp døgnet rundt fra vår prisbelønte kundestøtte på Linksys.com/support/EA7500.

## Ruteren din ble ikke riktig installert

Hvis du ikke kunne fullføre installasjonsveiviseren, kan du prøve følgende:

• Trykk og hold Nullstill-knappen på ruteren med en binders eller nål inntil lampen begynner å blinke (omtrent 10 sekunder). Installer ruteren igjen.

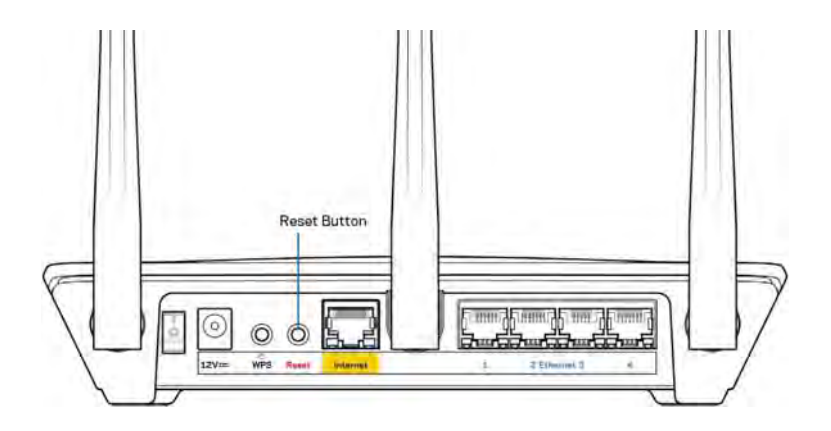

- Du kan midlertidig deaktivere datamaskinens brannmur (se instruksjonene til sikkerhetsprogramvaren for hjelp). Installer ruteren igjen.
- Hvis du har en annen datamaskin, bruk den datamaskinen til å installere ruteren på nytt.

## Melding om at Internett-kabelen ikke er koblet til

Hvis du får meldingen "Internett-kabelen er ikke koblet til" når du prøver å konfigurere ruteren, følg disse feilsøkingstipsene.

• Forsikre deg om at en Ethernet-kabel (som den som fulgte med ruteren) er ordentlig koblet til den gule Internett-porten på baksiden av ruteren og til riktig port på modemet. Denne porten er vanligvis merket Ethernet, men kan hete Internet eller WAN.

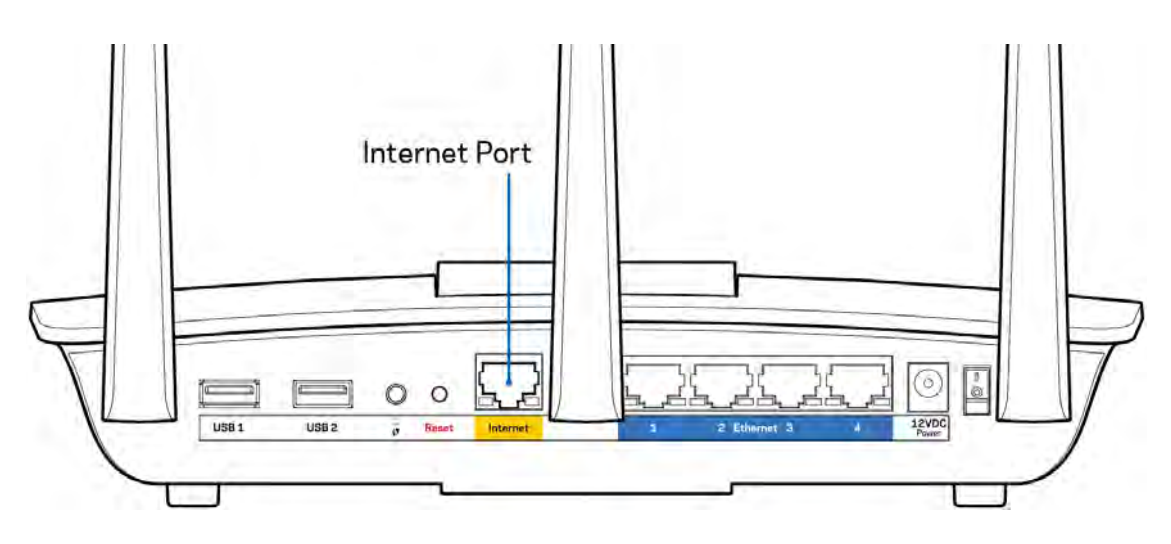

- Sørg for at modemet er koblet til strøm og er skrudd på. Forsikre deg om at strømbryteren er satt til ON eller I (i motsetning til O).
- Hvis Internett-tjenesten er via kabel, kontrollerer du at kabelmodemets CABLE-port er koblet til koaksialkabelen som du får fra Internett-leverandøren.

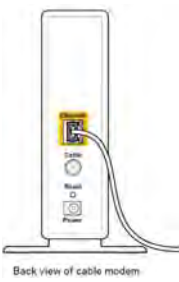

• Hvis Internett-tjenesten er via DSL, må du sørge for at DSL-telefonlinjen er koblet til modemets DSL-port.

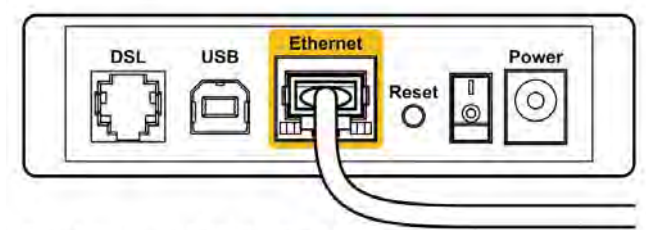

Back view of DSL modem

- Hvis datamaskinen tidligere ble koblet til modemet med en USB-kabel, kobler du fra USB-kabelen.
- Installer ruteren igjen.

## Melding om *manglende tilgang til ruteren*

For å få tilgang til ruteren din må du være koblet til ruteren nettverk. Hvis du har trådløs Internetttilgang, kan problemet være at du har koblet til feil trådløst nettverk.

Gjør følgende for å fikse problemet på Windows-datamaskiner\*:

- 1. Klikk på det trådløse ikonet i systemkurven. En liste over tilgjengelige nettverk vises.
- Klikk på ditt eget nettverksnavn. Klikk på Koble til. I eksemplet under ble datamaskinen koblet til et annet nettverk som heter wraith\_5GHz. Navnet på det trådløse nettverket til Linksys EA7500-ruteren, Damaged\_Beez2.4 i dette eksemplet, vises valgt.

| Wireless Network Conn | ection 2 🔺        | 1  |
|-----------------------|-------------------|----|
| wraith_5GHz           | Connected         |    |
| wraith                | llee              |    |
| wraith_5GHz-guest     | 3.1               | Г  |
| wraith-guest          | in.               |    |
| wraith2.4_6700        | lite              |    |
| wraith5_6700          | llee              | -  |
| Damaged_Beez2.4       | di.               |    |
| Connect automatica    | ally Connect      |    |
| 80LCVBM5              | lle.              |    |
| Other Network         | Itee              | ., |
| Open Network ar       | nd Sharing Center |    |

- 3. Hvis du blir bedt om å angi en nettverkssikkerhetsnøkkel, skriver du inn passordet (sikkerhetsnøkkel) i nettverksnøkkelfeltet. Klikk på **OK**.
- 4. Datamaskinen vil koble til nettverket og du kan få tilgang til ruteren.

\*Avhengig av din versjon av Windows kan det være noen forskjeller i setningsformuleringen eller ikonene i disse trinnene. Gjør følgende for å fikse problemet på Mac-datamaskiner:

- 1. I menylinjen øverst på skjermen, klikk på Wi-Fi ikonet. En liste over trådløse nettverk vises.
- 2. I eksemplet under, ble datamaskinen koblet til et annet nettverk som het wraith\_5GHz. Navnet på det trådløse nettverket til Linksys EA7500-ruteren, Damaged\_Beez2.4 i dette eksemplet, vises valgt.

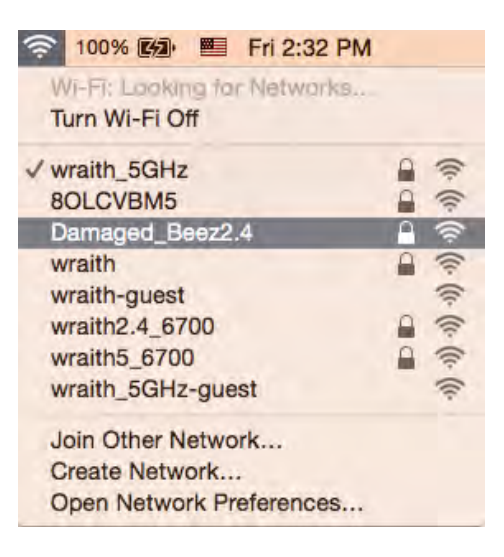

- 3. Klikk på det trådløse nettverksnavnet til Linksys EA7500-ruteren (Damaged\_Beez2.4 i eksemplet).
- 4. Skriv inn passordet (sikkerhetsnøkkel) til det trådløse nettverk i Passord-feltet. Klikk på OK.

### **Etter oppsett**

### Internett virker å være utilgjengelig

Hvis Internett har problemer med å kommunisere med ruteren, kan problemet vises som en melding "Cannot find [Internet address]" (Finner ikke [Internett-adresse]) i nettleseren din. Hvis du vet at Internett-adressen er korrekt, og hvis du har prøvd flere gyldige Internett-adresser med samme resultat, kan meldingen bety at det er et problem med Internett-leverandøren eller modemet som kommuniserer med ruteren.

Prøv følgende:

- Sørg for at nettverks- og strømkabler er sikkert koblet til.
- Sørg for at strømuttaket som ruteren er koblet til har strøm.
- Start ruteren på nytt.
- Kontakt Internett-leverandøren og spør om forstyrrelser i området ditt.

En vanlig måte å få ruteren til å fungere igjen på er å starte den på nytt (slå den av og deretter på igjen).

For å starte ruteren på nytt med strømledningen:

- 1. Koble strømledningen fra ruteren og modemet.
- 2. Vent 10 sekunder og koble strømledningen til modemet. Sørg for at den har strøm.
- 3. Vent til modemets onlineindikator har sluttet å blinke (omtrent to minutter). Koble strømledningen til ruteren igjen.
- 4. Vent til lampen på toppen av ruteren slutter å blinke. Vent to minutter før du prøver å koble til Internett fra en datamaskin.

Slik starter du ruteren på nytt på www.LinksysSmartWiFi.com:

- 1. Logg deg inn på www.LinksysSmartWiFi.com. (Se under "Slik logger du deg inn på www.LinksysSmartWiFi.com" på side <u>9</u>.)
- 2. Under Router Settings (Ruterinnstillinger) klikker du på Troubleshooting (Feilsøking).
- 3. Klikk på fanen *Diagnostics* (Diagnose).
- 4. Under Reboot (Start på nytt), klikk på Reboot (Start på nytt).

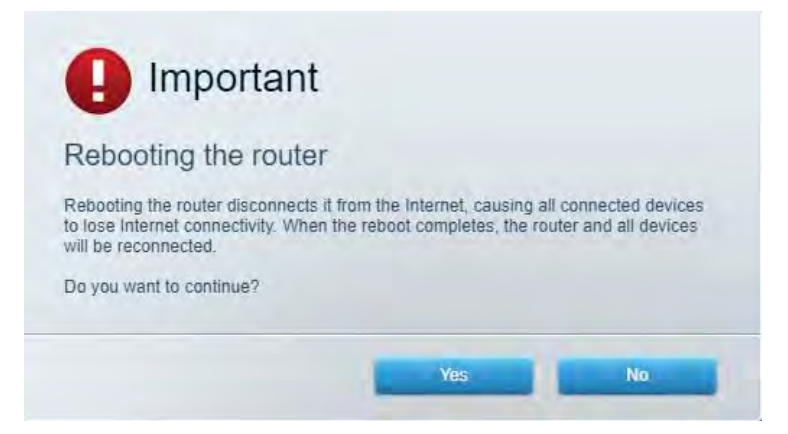

5. Klikk **Yes** (Ja). Ruteren vil starte på nytt. Mens ruteren starter på nytt, vil alle tilkoblede enheter miste deres Internett-tilkobling, og vil automatisk koble til på nytt når ruteren er klar igjen.

### www.LinksysSmartWiFi.com åpnes ikke i nettleseren din

Forsikre deg om at du har de nyeste versjonene av Google Chrome, Firefox, Safari (for Mac og iPad), Microsoft Edge eller Internet Explorer.

## Spesifikasjoner

## Linksys EA7500

| Modellnavn                   | R75                                                       |
|------------------------------|-----------------------------------------------------------|
| Modellnummer                 | EA7500                                                    |
| Svitsjporthastighet          | 10/100/1000 Mbps (Gigabit Ethernet)                       |
| Radiofrekvens                | 2,4 GHz og 5 GHz                                          |
| Antall antenner              | 3 avtagbare og regulerbare eksterne antenner              |
| Porter                       | Strøm, USB 3.0, Internet, Ethernet (1-4)                  |
| Knapper                      | Reset (Tilbakestill), Wi-Fi Protected Setup, Strøm        |
| LED-lamper                   | Toppanel, belyst Linksys-logo                             |
|                              | Baksidepanel: Internett, Ethernet (1-4)                   |
| UPnP                         | Støttes                                                   |
| Sikkerhetsfunksjoner         | WPA2, RADIUS                                              |
| Sikkerhetsnøkkelbiter        | Opptil 128-biters kryptering                              |
| Støtte for fillagringssystem | FAT, FAT32, NTFS og HFS+                                  |
| Støtte for nettleser         | Siste versjoner av Google Chrome <sup>™</sup> , Firefox®, |
|                              | Safari® (for Mac® og iPad®), Microsoft Edge og            |
|                              | Internet Explorer® versjon 8 og nyere fungerer            |
|                              | med Linksys Smart Wi-Fi.                                  |

## Omgivelser

| Mål                           | 257 x 184 x 56 mm uten antenner                |
|-------------------------------|------------------------------------------------|
| Enhetens vekt                 | 400 gram med antenner                          |
|                               | 365 gram uten antenner                         |
| Strøm                         | 12 V, 2A                                       |
| Sertifiseringer               | FCC, IC, CE, Wi-Fi a/b/g/n/ac, Windows 7,      |
|                               | Windows 8                                      |
| Driftstemperatur              | 0-40 °C                                        |
| Oppbevaringstemperatur        | -20-60 °C                                      |
| Luftfuktighet for drift       | 10-80 %, relativ fuktighet, ikke-kondenserende |
| Luftfuktighet for oppbevaring | 5-90 % ikke-kondenserende                      |

Spesifikasjonene kan endres uten varsel.

#### Merknader:

Gå til Linksys.com/support/EA7500 for informasjon om forskrifter, garanti og sikkerhet.

Maksimal ytelse avledet fra IEEE Standard 802.11-spesifikasjoner. Den faktiske ytelsen kan variere. Dette kan gjelde lavere kapasitet i det trådløse nettverket, datahastighet, rekkevidde og dekning. Ytelse er avhengig av mange faktorer, forhold og variabler, blant annet avstand fra tilgangspunkt, nettverkstrafikk, byggematerialer og konstruksjon, operativsystem, blandingen av trådløse produkter som brukes, interferens og andre ugunstige forhold.

BELKIN, LINKSYS og mange produktnavn og logoer er varemerker som tilhører Belkinselskapsgruppen. Tredjepartsvaremerker som nevnes her, tilhører deres respektive eiere. Lisenser og merknader om tredjeparts programvare brukt i dette produktet er tilgjengelig her: http://support.linksys.com/en-us/license. Ta kontakt med http://support.linksys.com/enus/gplcodecenter for spørsmål eller forespørsler om GPL-kildekode.

© 2019 Belkin International, Inc. og/eller tilknyttede selskaper. Med enerett.

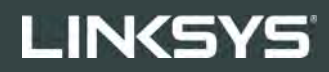

PODRĘCZNIK UŻYTKOWNIKA

R**75** 

Model EA7500

## Spis treści

| Charakterystyka produktu                                                           | 3     |
|------------------------------------------------------------------------------------|-------|
| Góra                                                                               | 3     |
| Widok z tyłu                                                                       | 4     |
| Przygotowanie urządzenia do pracy: Podstawy                                        | 5     |
| Gdzie znaleźć pomoc                                                                | 5     |
| Instalowanie routera                                                               | 6     |
| www.LinksysSmartWiFi.com                                                           | 9     |
| Jak zalogować się na stronie www.LinksysSmartWiFi.com                              | 9     |
| Mapa sieci                                                                         | 11    |
| Dostęp w trybie gościa                                                             | 11    |
| Kontrola rodzicielska                                                              |       |
| Priorytetyzacja multimediów                                                        |       |
| Test szybkości                                                                     | 13    |
| Zewnętrzna pamięć masowa                                                           | 13    |
| Łączność                                                                           | 14    |
| Rozwiązywanie problemów                                                            | 14    |
| Łączność bezprzewodowa                                                             | 15    |
| Zabezpieczenie                                                                     | 15    |
| Rozwiązywanie problemów                                                            | 16    |
| Router nie został prawidłowo skonfigurowany                                        |       |
| Komunikat Your Internet cable is not plugged in (Kabel internetowy nie jest podłąc | zony) |
|                                                                                    |       |
| Komunikat o braku dostępu do routera ( <i>Cannot access your router</i> )          |       |
| Po konfiguracji                                                                    |       |
| Internet jest niedostępny                                                          |       |
| Strona www.LinksysSmartWiFi.com nie otwiera się w przeglądarce internetowej        | 20    |
| Dane techniczne                                                                    | 21    |
| Linksys EA7500                                                                     | 21    |
| Parametry fizyczne i środowiskowe                                                  | 21    |
|                                                                                    |       |

## Charakterystyka produktu

Góra

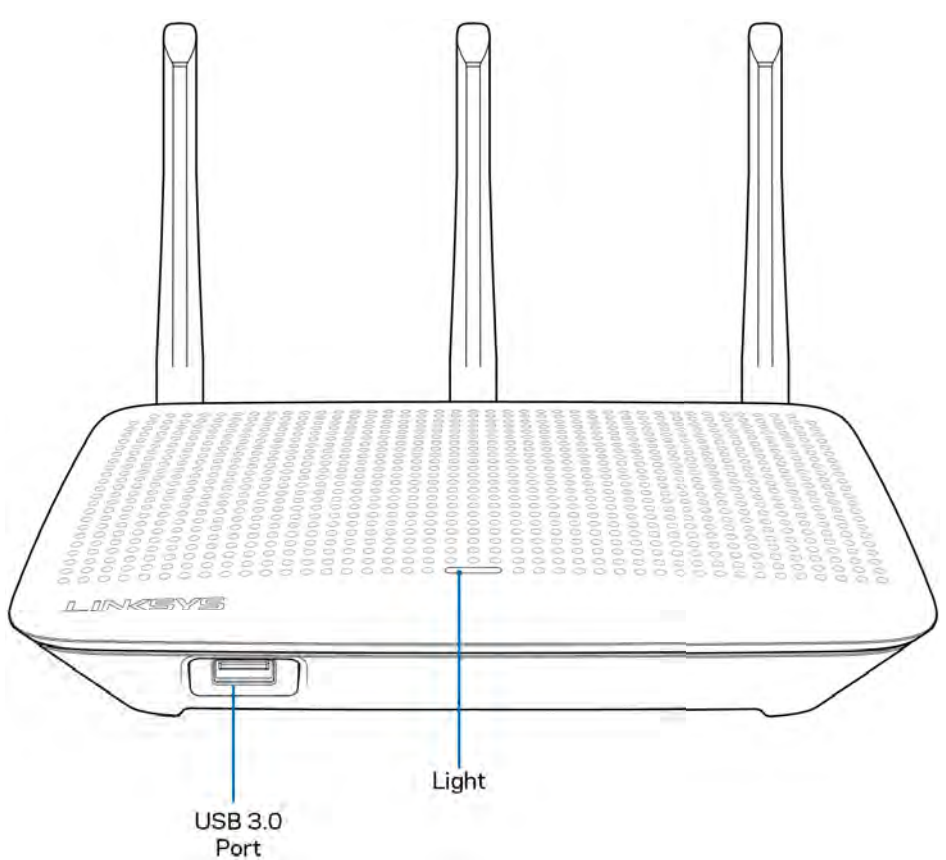

**Gniazdo USB 3.0** — tutaj można podłączyć napęd USB lub drukarkę USB w celu udostępnienia ich w sieci domowej lub w Internecie.

**Kontrolka** — kontrolka świeci światłem ciągłym, gdy urządzenie jest podłączone do Internetu. Powoli miga lub pulsuje podczas startu, kiedy urządzenie wykonuje autotest lub uaktualnia oprogramowanie. Szybkie miganie oznacza, że wystąpiły błędy podczas połączenia.

## Widok z tyłu

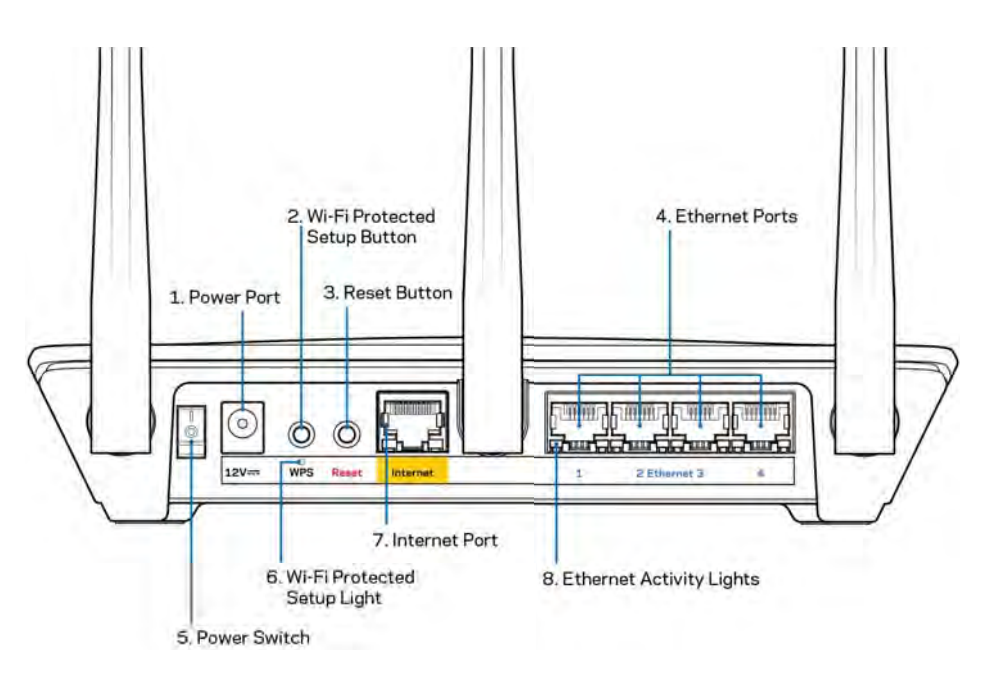

Gniazdo zasilania (1) — tutaj należy podłączyć znajdujący się w zestawie zasilacz.

**Przycisk Wi-Fi Protected Setup (2)**— służy do konfigurowania zabezpieczeń sieci bezprzewodowych w połączeniu z urządzeniami obsługującymi tryb Wi-Fi Protected Setup.

**Przycisk reset (3)** — naciśnięcie i przytrzymanie tego przycisku, aż wskaźnik LED zacznie migać, powoduje przywrócenie fabrycznych ustawień routera. Ustawienia fabryczne można przywrócić również za pomocą aplikacji Linksys lub na stronie www.LinksysSmartWiFi.com.

**Gniazda Ethernet (4)** — do tych niebieskich gniazd gigabitowych (10/100/1000) należy podłączyć kable Ethernet prowadzące do urządzeń komunikujących się z siecią drogą przewodową.

**Uwaga** — w celu uzyskania najlepszej wydajności należy stosować kable z oznaczeniem CAT5e lub wyższym.

Wyłącznik zasilania (5) – naciśnięcie znaku | (wł.) powoduje włączenie routera.

Kontrolka konfiguracji WPS (6) — miga podczas procesu parowania WPS.

**Gniazdo internetowe (7)** — do tego żółtego gniazda gigabitowego (10/100/1000) należy podłączyć kabel Ethernet prowadzący do modemu szerokopasmowego lub światłowodowego.

**Uwaga** — w celu uzyskania najlepszej wydajności do gniazda internetowego należy podłączyć kabel z oznaczeniem CAT5e lub wyższym.

Kontrolki aktywności Ethernet — migają, gdy ruch odbywa się przez port Ethernet.

## Przygotowanie urządzenia do pracy: Podstawy

## Gdzie znaleźć pomoc

Oprócz niniejszej instrukcji obsługi pomoc można także uzyskać w następujących miejscach:

- Linksys.com/support/EA7500 (dokumentacja, materiały do pobrania, pytania i odpowiedzi, pomoc techniczna, chat na żywo, fora)
- Należy przejść do www.LinksysSmartWiFi.com i kliknąć przycisk pomocy u góry ekranu)

| LINKSYS' Smart Wi-Fi                                                                     |                                                                                                    |                    | - /865.                                                                                |
|------------------------------------------------------------------------------------------|----------------------------------------------------------------------------------------------------|--------------------|----------------------------------------------------------------------------------------|
| Sign In<br>Log in with your router passwo                                                | đ                                                                                                    |                    |                                                                                        |
| · ***                                                                                    | Secure access to<br>router settings<br>anywhere anytime                                                                                   | ,                  | Access Router                                                                          |
| Use your Linkays Smart W<br>anywhere, at any time, ever<br>devices, ait parential contro | Fi account to access your home natively for<br>them your mobile device. Easily connect ne<br>is get access to Smart Wi Fi mobile Apps, in | m<br>er<br>sd more | English (United States) *<br>Th logn with your Linkey: Staat (VP Friddand, cice<br>how |
| For more information case to                                                             |                                                                                                    |                    |                                                                                        |

**Uwaga** — licencje i powiadomienia dot. oprogramowania innych dostawców stosowanego w tym produkcie są dostępne na stronie <u>http://support.linksys.com/en-us/license</u>. W razie pytań lub próśb o udostępnienie kodu na licencji GPL prosimy o kontakt na adres <u>http://support.linksys.com/en-us/gplcodecenter</u>.

### Instalowanie routera

- 1. Do przeprowadzenia konfiguracji niezbędny jest komputer, na którym będzie można otworzyć stronę <u>http://LinksysSmartWiFi.com</u> w przeglądarce internetowej.
- 2. Zidentyfikuj sprzęt.

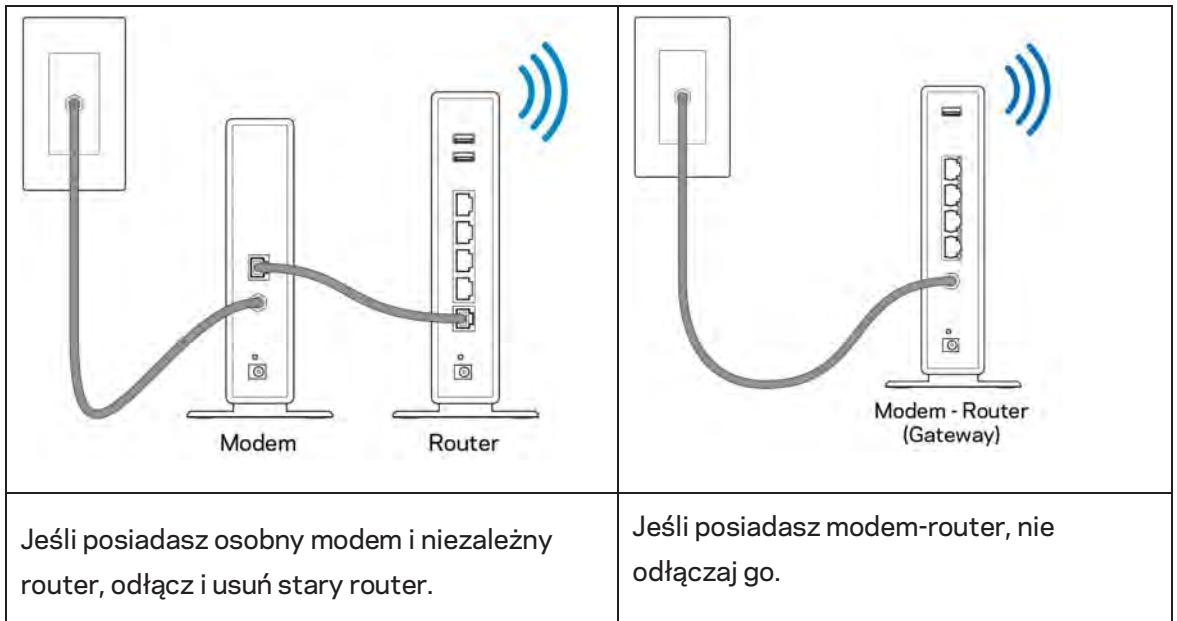

- 3. Ustaw anteny pionowo i podłącz router do źródła zasilania. Upewnij się, że wyłącznik zasilania jest ustawiony w położeniu | (wł.).
- 4. Podłącz router do modemu albo modemu z routerem. Podłącz jeden koniec załączonego kabla internetowego do żółtego gniazda internetowego nowego routera. Jeśli posiadasz modem, podłącz drugi koniec do gniazda Ethernet (LAN) na modemie. Jeśli posiadasz modem-router, podłącz go do dowolnego dostępnego gniazda.
- 5. Poczekaj, aż podświetlane diodą LED logo Linksys w górnej części routera przestanie migać i zacznie świecić białym światłem ciągłym.
- 6. Nawiąż połączenie z siecią Wi-Fi o nazwie takiej, jak podano w Skróconej instrukcji dołączonej do routera. (To ustawienie można zmienić później). Jeśli potrzebujesz pomocy przy nawiązywaniu połączenia z siecią, zapoznaj się z dokumentacją urządzenia dostępną pod adresem linksys.com/support/EA7500.

#### **Uwaga** — dostęp do Internetu będzie możliwy dopiero po ukończeniu konfigurowania routera.

7. W przeglądarce internetowej otwórz witrynę http://LinksysSmartWiFi.com. Aby wykonać instalację, postępuj zgodnie z instrukcją na ekranie. Aby rozpocząć konfigurowanie, możesz także wpisać 192.168.1.1 w przeglądarce.

Na zakończenie konfiguracji skonfiguruj konto Linksys zgodnie z wyświetloną instrukcją. Skonfiguruj swój router z dowolnego komputera z połączeniem internetowym, przechodząc na adres <u>www.LinksysSmartWiFi.com</u>.

Zarządzanie ustawieniami routera:

- zmiana nazwy i hasła routera
- konfiguracja dostępu dla gości
- konfiguracja kontroli rodzicielskiej
- podłączanie urządzeń do sieci
- testowanie prędkości połączenia internetowego

**Uwaga** — podczas tworzenia konta otrzymasz weryfikacyjną wiadomość e-mail. Kliknij łącze w tej wiadomości e-mail, aby powiązać router ze swoim kontem (należy być podłączonym do sieci domowej).

**Wskazówka** — wydrukuj następną stronę, a następnie w celach referencyjnych odnotuj ustawienia routera i konta w poniższej tabelce. Zanotowane informacje przechowuj w miejscu, w którym łatwo jest je znaleźć.

| Nazwa sieci Wi-Fi 2,4 GHz                     |  |
|-----------------------------------------------|--|
| Hasło                                         |  |
| Nazwa sieci Wi-Fi 5 GHz                       |  |
| Hasło                                         |  |
| Hasło routera                                 |  |
| Nazwa gościnnej sieci Wi-Fi                   |  |
| Hasło                                         |  |
| Nazwa użytkownika<br>www.LinksysSmartWiFi.com |  |
| Hasło<br>www.LinksysSmartWiFi.com             |  |

## www.LinksysSmartWiFi.com

Router można skonfigurować z dowolnego miejsca na świecie za pośrednictwem strony www.LinksysSmartWiFi.com, ale można go także konfigurować bezpośrednio z sieci domowej. Możesz również korzystać z aplikacji Linksys dla iPhone'ów i urządzeń z systemem Android. W celu uzyskania informacji na ten temat zajrzyj do sklepu z aplikacjami w posiadanym urządzeniu.

## Jak zalogować się na stronie www.LinksysSmartWiFi.com

- 1. Uruchom przeglądarkę w komputerze.
- 2. Otwórz stronę www.LinksysSmartWiFi.com i zaloguj się do swojego konta.

| Sign In<br>Log in with your router passed                                                                                | 8                                                                                                    |                                                                               |
|----------------------------------------------------------------------------------------------------|----------------------------------------------------------------------------------------------------|-------------------------------------------------------------------------------|
| · *0                                                                                                    | Secure access to<br>router settings<br>anywhere anytime                                                                                  | \$<br>Access Router                                                           |
| Use your Linksys Smart Wi<br>anywhere, at any time, ever<br>devices, set parental contro<br>For more information core to | Fi account to access your home network hom<br>from your mobile divide. Easily connect new<br>up access to Smart Wi-Fi mobile Apps and mo | English (United States) * To oper setty poor (Index Streid WoT+scanner), dock |

Jeśli nie pamiętasz hasła, kliknij *Forgot your password*? (Nie pamiętasz hasła?) i postępuj zgodnie z wyświetlanymi instrukcjami w celu jego odzyskania. Aby uzyskać pomoc, przejdź na stronę <u>www.LinksysSmartWiFi.com</u> i kliknij przycisk pomocy u góry ekranu głównego.

| LINKSYS" Smart Wi-Fi                                                  | App Center Help Linksyn02230 🛩 Sagn Out 🛩                                                                                                    |
|-----------------------------------------------------------------------|----------------------------------------------------------------------------------------------------|
| Smart Wi-Fi Tools<br>Network Map<br>Guest Access<br>Parental Controls | Authors State      Committee      Committee |
| 83 Media Prioritization                                               | 121 Network Man                                                                                                    |
| Speed Test                                                            | Online devices: Const Network is OFF: DOFF                                                                                                    |
| External Storage                                                      | Local 2 taline Network Name: Linktys/07230-0445<br>3 500 Currently: Balancod: Rishing-Correctly Balancod: Rishing-Correctly Balancod                                                                                                    |
| Router Settings                                                       | + Add a Donos                                                                                                    |
| °o Connectivity                                                       | A Parentia Controls ID (3) Media Prioritization ID                                                                                                    |
| Troubleshooting                                                       | Parental Centrols are OFF:                                                                                                    |
| 😪 Wireless                                                            | Controlled devices Media Pyterstopatory in 177                                                                                                    |
| 0 Security                                                            | Protice design                                                                                                    |
|                                                                       | External Starson                                                                                                    |
|                                                                       | 223 Mill unter of 14.0 3 Gil<br>FTP: OFF<br>Media Server: Off<br>Monage External Stange                                                                                                    |

**WAŻNE** – po zainstalowaniu routera i zalogowaniu się na stronie www.LinksysSmartWiFi.com należy upewnić się, że pozycja HTTPS w sekcji Lokalny dostęp do opcji zarządzania jest włączona. Zwiększy to bezpieczeństwo podczas lokalnego uzyskiwania dostępu do routera (tj. nie przez Internet).

Po zalogowaniu na stronie www.LinksysSmartWiFi.com, przejdź do opcji Łączność > Administracja i zaznacz pole wyboru przy HTTPS w sekcji Lokalny dostęp do opcji zarządzania. Kliknij przycisk **Zastosuj** w prawym dolnym rogu ekranu.

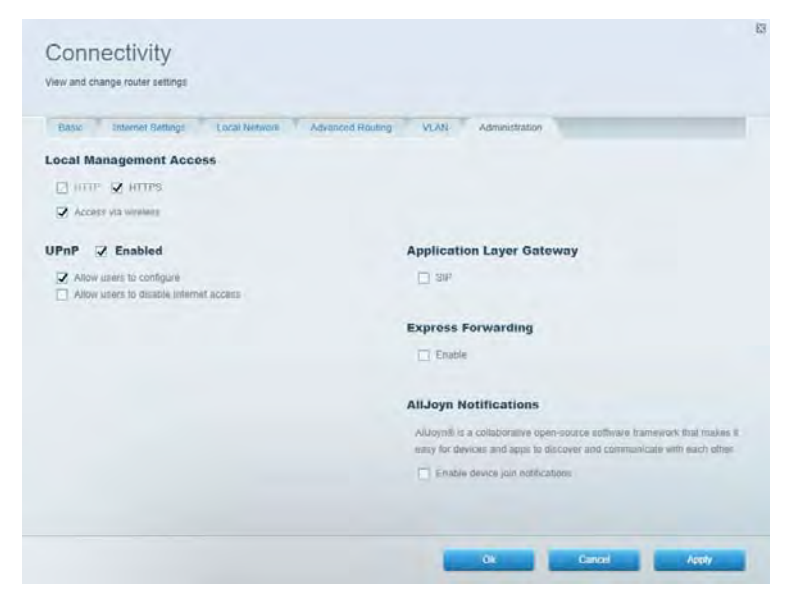

## Mapa sieci

Zobacz wszystkie urządzenia sieciowe podłączone do routera i zarządzaj nimi. Możesz przeglądać wszystkie urządzenia podłączone do sieci głównej oraz do sieci gościnnej oraz informacje na ich temat.

| Network Map                     |     |              |    | ${f Z}$ Show widget on the ho | mepage |
|---------------------------------|-----|--------------|----|-------------------------------|--------|
| My Network (2) Guest Network (1 | 0   |              |    | 🔶 Add a Devec                 |        |
| Filter map +                    |     |              |    |                               |        |
| 8751C79000000                   |     |              |    |                               |        |
|                                 |     | 4            |    |                               |        |
| NetCam                          |     | Linksys02230 |    |                               |        |
|                                 | 12. |              | 8. |                               |        |
|                                 |     |              |    |                               | Ok     |

### Dostęp w trybie gościa

Konfiguruj i monitoruj sieć, z której mogą korzystać goście bez równoczesnego uzyskiwania dostępu do Twoich zasobów sieciowych.

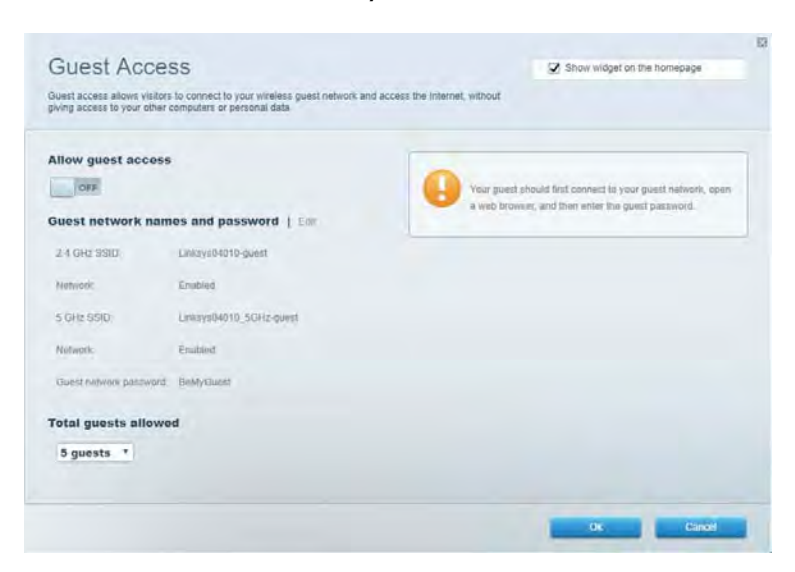

## Kontrola rodzicielska

Blokuj wybrane strony internetowe i ustawiaj godziny dostępu do Internetu.

| Parental Controls<br>Limit when your children per online and what websites they can see | Show widget on the homepage |
|-----------------------------------------------------------------------------------------|-----------------------------|
| Enable parental controls                                                                | Block Internet access       |
| -                                                                                       | Block specific sites (      |

## Priorytetyzacja multimediów

Określ, które urządzenia i aplikacje mają najwyższy priorytet w ruchu sieciowym.

| Aedia Prioritization                                                                                                    | C2 Show wideet on the homenade     |
|----------------------------------------------------------------------------------------------------|------------------------------------|
| e priority to those devices, applications, and games that connect to streaming or real-time r<br>vices for best performance on your home network. | Tada                               |
| ioritization: 00 Read Priodication   Settings                                                                                                    |                                    |
| High Priority                                                                                                    |                                    |
|                                                                                                    |                                    |
|                                                                                                    |                                    |
|                                                                                                    |                                    |
| A-1                                                                                                    |                                    |
| Drag and drop devices to print                                                                                                    | lan                                |
| Normal Priority                                                                                                    |                                    |
|                                                                                                    |                                    |
| Devices                                                                                                    | Applications Edt 1 Delets          |
| Devices                                                                                                    | Applications Est 1 Dolens          |
| Devices                                                                                                    | Applications Edt   Odes<br>Spotify |
| Devices<br>Main PC = Landroid-0506886555. =                                                                                                    | Applications Edt   Delets Spotify  |

## Test szybkości

Testuj szybkość łącza internetowego.

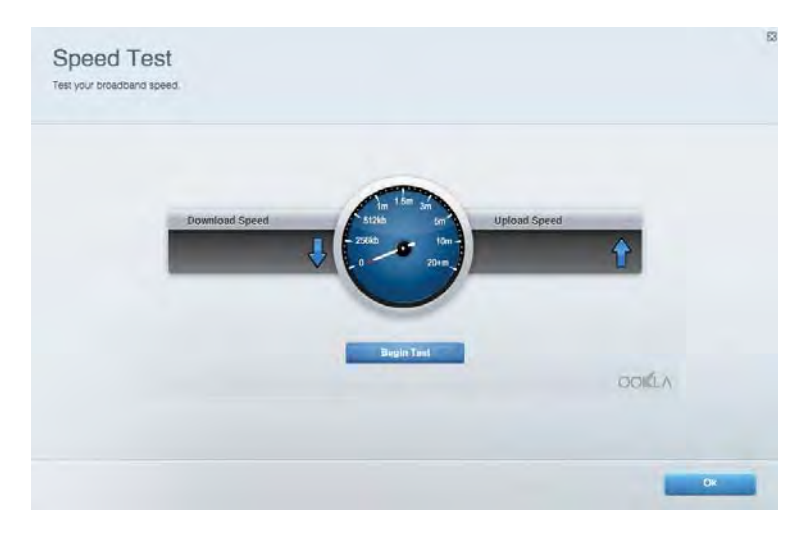

### Zewnętrzna pamięć masowa

Uzyskaj dostęp do podłączonego napędu USB (nie jest dostarczany w zestawie) i skonfiguruj udostępnianie plików, serwera multimediów oraz dostęp FTP.

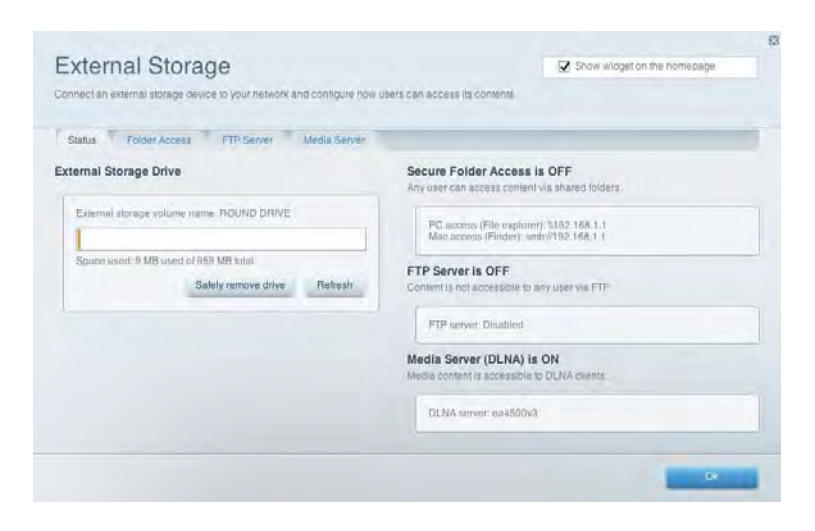

## Łączność

Zarządzanie podstawowymi i zaawansowanymi ustawieniami sieci.

| Basic Internet Settings Local Network: Advan | ced Routing VLAN Administration                                   |
|----------------------------------------------|-------------------------------------------------------------------|
| etwork Name and Password   Eat               | Router Firmware Update                                            |
| 2.4 GHz network mime Linksyu02230            | Current Version: 1.1.2 170091                                     |
| Network password cde0ncgit                   | Check for Updates                                                 |
| 5 GHz nebwork name Linksys02230_5GHz         |                                                                   |
| Network parameteral cateOholjk1              | Manual:<br>No tile chosen Chosee File Start                       |
| outer Password   Edit                        | Time Zone                                                         |
| Router paraword                              | (GMT-08:00) Pacific Time (USA & Canada)                           |
| Router password http:///                     | Automatically adjust for Daylight Sawings Time                    |
|                                              | Activity Lights                                                   |
|                                              | ON Enable/disable activity lights. Fower light<br>will remain on. |

## Rozwiązywanie problemów

Diagnozuj problemy z routerem i sprawdzaj stan sieci.

| tatus Diagnostica Log     | 21                |               |            |                 |
|---------------------------|-------------------|---------------|------------|-----------------|
| an   Report               |                   |               |            |                 |
| Name                      | MAC address       | IPv4 address  | Connection | Refresh         |
| Main PC                   | 6C-F0-49-8E-36-EA | 192.168 1.124 | LAN        | Open in browser |
| android-89358tra569020719 | C0.C1.C0.58.8E.28 | 192.168.1.140 | Wireless   | Print           |
| Mama                      | MAC arbitrase     | IOut address  | Connection | -               |
|                           |                   |               |            |                 |
|                           |                   |               |            |                 |
|                           |                   |               |            |                 |
|                           |                   |               |            | -               |

## Łączność bezprzewodowa

Zmieniaj tryb zabezpieczeń, hasło, ustawienia filtrowania adresów MAC. Podłączaj urządzenia, korzystając z funkcji Wi-Fi Protected Setup.

| Wineless M     | AC Fideting WI-F) Protect | terd Setup With     | miesto Sichindulini |                |               |   |
|----------------|---------------------------|---------------------|---------------------|----------------|---------------|---|
| Network name:  | Linksys02230              | 2.4 GHz             |                     |                | Hetwork: 0    |   |
| Password:      | 542b542b                  | Broadcast<br>\$5I0: | Yes                 | -Channet:      | 8 - 2.447 GHz | • |
| Security mode: | WPA2 Personal *           | Network mode:       | Mixed               | Channel width: | Auto          | * |
| Network name:  | Linksys02230_5GHz         | 5 GHz               |                     |                | Network: O    |   |
| Password:      | m84shxx5xw                | Broadcent<br>SSID:  | Yes                 | Channel:       | Auto          | • |
| Security mode: | WPA2 Personal             | Network mode:       | Mixed               | Channel width: | Auto          |   |

## Zabezpieczenie

Skonfiguruj zabezpieczenia sieci bezprzewodowej routera. Skonfiguruj zaporę, ustawienia VPN i wybieraj niestandardowe ustawienia dla aplikacji i gier.

| and the second second         |                 |                                 |                           |                 | _       |
|-------------------------------|-----------------|---------------------------------|---------------------------|-----------------|---------|
| Firewall UNC 3                | opps and Gaming |                                 |                           |                 |         |
| irewall                       |                 | Internet filt                   | ers                       |                 |         |
| IPv4 SP5 tinewait protection  | Z Enabled       | 🖌 Fitter and                    | nymicus internet requests |                 |         |
| IPv6 SPI firewall protection  | Z Enabled       | Fitter multicast                |                           |                 |         |
| /PN Passthrough               |                 | Filter Internet NAT redirection |                           |                 |         |
| IPSiec Passifivough C Enublid |                 | Filler ident (Part 113)         |                           |                 |         |
| PPTP Passthrough              | Emabled         |                                 |                           |                 |         |
| LZTP Pakslivough              | Enabled         |                                 |                           |                 |         |
| Pv6 Port Services             |                 |                                 |                           |                 |         |
| Description                   | Protocol        | IPv6 Address                    | Allow                     | Enabled         |         |
|                               |                 |                                 |                           | Add IPv6 Finand | I Samon |

## Rozwiązywanie problemów

Więcej pomocnych porad można znaleźć w naszych wyróżnianych zasobach pomocy technicznej pod adresem Linksys.com/support/EA7500.

## Router nie został prawidłowo skonfigurowany

Jeżeli nie udało ukończyć całego procesu w kreatorze konfiguracji, możesz spróbować poniższego sposobu:

• Naciśnij przycisk reset spinaczem do papieru lub szpilką i przytrzymaj go, dopóki wskaźnik nie zacznie migać (ok. 10 sekund). Ponownie przeprowadź instalację routera.

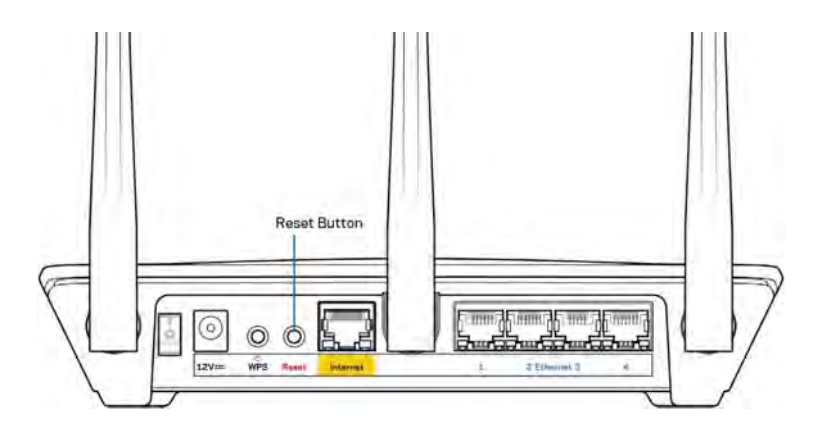

- Tymczasowo wyłącz zaporę (firewall) komputera. Odpowiednią instrukcję można znaleźć w dokumentacji oprogramowania zabezpieczającego komputer. Ponownie przeprowadź instalację routera.
- Jeśli masz drugi komputer, spróbuj zainstalować router z tego drugiego komputera.

# Komunikat *Your Internet cable is not plugged in* (Kabel internetowy nie jest podłączony)

Postępowanie w przypadku wyświetlenia komunikatu "Your Internet cable is not plugged in" (Kabel internetowy nie jest podłączony) podczas konfigurowania routera.

 Upewnij się, że kabel ethernetowy (czyli taki jak ten dostarczony z routerem) jest prawidłowo podłączony do żółtego gniazda internetowego z tyłu routera oraz do odpowiedniego gniazda modemu. To gniazdo w routerze zazwyczaj jest oznaczone jako Ethernet, ale może także nosić nazwę Internet lub WAN.

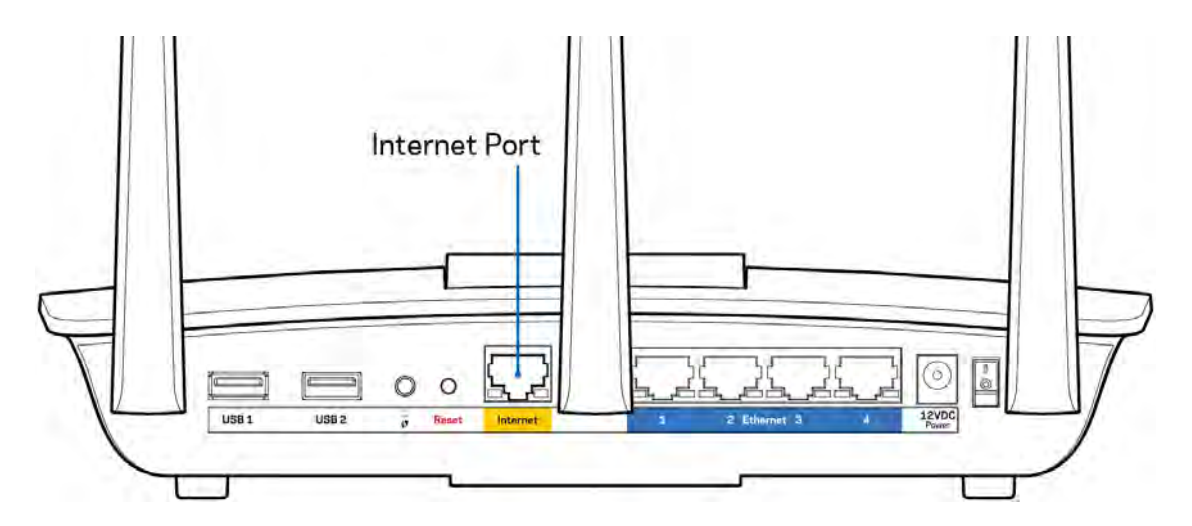

- Upewnij się, że modem jest podłączony do zasilania i włączony. Upewnij się, że przełącznik zasilania jest w pozycji ON (Wł.) lub I (a nie O).
- Jeśli korzystasz z kablowego połączenia z Internetem, sprawdź, czy do gniazda CABLE modemu jest podłączony kabel koncentryczny udostępniony przez dostawcę Internetu.

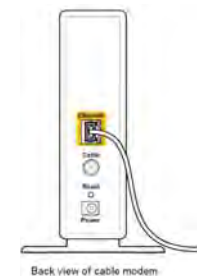
Jeśli korzystasz z usługi DSL, upewnij się, że linia telefoniczna została podłączona do gniazda DSL modemu.

| DSL | USB Ethe | ernet | Power |
|-----|----------|-------|-------|
|     | ar       | Reset |       |
|     |          |       |       |

Back view of DSL modem

- Jeśli komputer został wcześniej podłączony do modemu za pomocą kabla USB, odłącz ten kabel USB.
- Ponownie przeprowadź instalację routera.

# Komunikat o braku dostępu do routera (*Cannot access your router*)

Aby uzyskać dostęp do routera, musisz być połączony z siecią routera. Jeżeli użytkownik łączy się z Internetem za pomocą sieci bezprzewodowej, należy sprawdzić, czy przypadkowo nie połączył się z inną siecią.

Aby naprawić ten problem w komputerze z systemem Windows, wykonaj następujące czynności:\*

- 1. Kliknij ikonę połączeń bezprzewodowych w zasobniku systemowym. Wyświetlana jest lista dostępnych sieci.
- Kliknij nazwę swojej sieci domowej. Kliknąć przycisk Connect (Połącz). W poniższym przykładzie komputer był podłączony do innej sieci bezprzewodowej o nazwie wraith\_5GHz. Nazwa sieci bezprzewodowej routera Linksys EA7500, w tym przykładzie Damaged\_Beez2.4, jest wyświetlona jako zaznaczona.

| Wireless Network Conn | ection 2 🔺          | 1  |
|-----------------------|---------------------|----|
| wraith_5GHz           | Connected           |    |
| wraith                | lite.               |    |
| wraith_5GHz-guest     | 311                 |    |
| wraith-guest          |                     |    |
| wraith2.4_6700        | line                |    |
| wraith5_6700          | llee                | -  |
| Damaged_Beez2.4       | lle.                |    |
| Connect automatica    | lly <u>C</u> onnect |    |
| 8OLCVBM5              | line.               |    |
| Other Network         | llee                | ι, |
| Open Network an       | d Sharing Center    |    |

- 3. Jeśli konieczne jest wpisanie klucza zabezpieczającego, wpisz hasło (klucz zabezpieczający) w polu security key (klucz zabezpieczający). Kliknij przycisk **OK**.
- 4. Komputer nawiązuje połączenie z siecią i powinno być już możliwe nawiązanie połączenia z routerem.

\*W zależności od wersji systemu Windows nazwy opcji lub ikony mogą się różnić od tych przedstawionych w instrukcji.

Aby naprawić ten problem w komputerze Mac, wykonaj następujące czynności:

- 1. Na pasku menu w górnej części ekranu kliknij ikonę Wi-Fi. Wyświetlana jest lista sieci bezprzewodowych.
- 2. W poniższym przykładzie komputer był podłączony do innej sieci bezprzewodowej o nazwie wraith\_5GHz. Nazwa sieci bezprzewodowej routera Linksys EA7500, w tym przykładzie Damaged\_Beez2.4, jest wyświetlona jako zaznaczona.

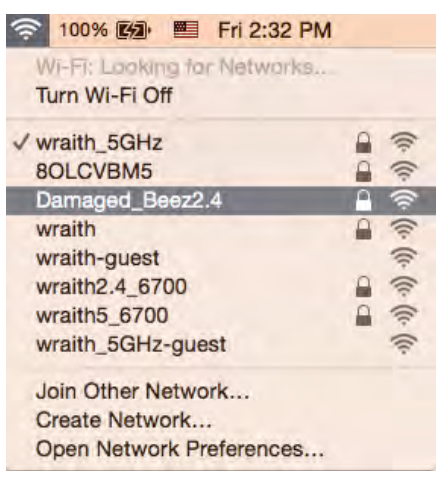

- 3. Kliknij nazwę sieci bezprzewodowej routera Linksys EA7500 (w tym przykładzie Damaged\_Beez2.4).
- 4. Wpisz hasło sieci bezprzewodowej (Security Key) w polu Password (Hasło). Kliknij przycisk OK.

#### Po konfiguracji

#### Internet jest niedostępny

Jeśli występują problemy z komunikacją routera z Internetem, pojawi się komunikat "Nie można otworzyć strony [adres strony]" w przeglądarce internetowej. Jeśli wiesz, że adres internetowy jest prawidłowy i spróbowano kilku prawidłowych adresów internetowych z takim samym wynikiem, komunikat ten może oznaczać problem u dostawcy Internetu, ewentualnie problem z komunikacją na linii modem-router.

Spróbuj wykonać następujące czynności:

- Upewnij się, że kable sieciowe i zasilania są prawidłowo podłączone.
- Upewnij się, że w gnieździe zasilania, do którego podłączony jest router, jest prąd.

- Zrestartuj router.
- Skontaktuj się z dostawcą Internetu i zapytaj, czy w Twoim regionie nie wystąpiła awaria Internetu.

Częstym sposobem na ponowne przywrócenie routera do pracy jest jego ponowne uruchomienie (wyłączenie, a następnie ponowne włączenie).

Restartowanie routera przez odłączenie kabla zasilania:

- 1. Odłącz kabel zasilania od routera i modemu.
- 2. Odczekaj 10 sekund i ponownie podłącz przewód zasilania do modemu. Upewnij się, że zasilanie jest włączone.
- 3. Odczekaj, aż wskaźnik online modemu przestanie migać (ok. dwóch minut). Ponownie podłącz kabel zasilania do routera.
- 4. Poczekaj, aż kontrolka na górze routera przestanie migać. Po dwóch minutach spróbuj ponownie nawiązać połączenie z Internetem z komputera.

Aby ponownie uruchomić router z poziomu strony www.LinksysSmartWiFi.com:

- 1. Zaloguj się na stronie www.LinksysSmartWiFi.com. (Patrz punkt "Jak się zalogować na stronie www.LinksysSmartWiFi.com" na stronie <u>9</u>).
- 2. W części *Router Settings* (Ustawienia routera) kliknij *Troubleshooting* (Rozwiązywanie problemów).
- 3. Kliknij kartę *Diagnostics* (Diagnostyka).
- 4. W części *Reboot* (Restart) kliknij Reboot (Restart).

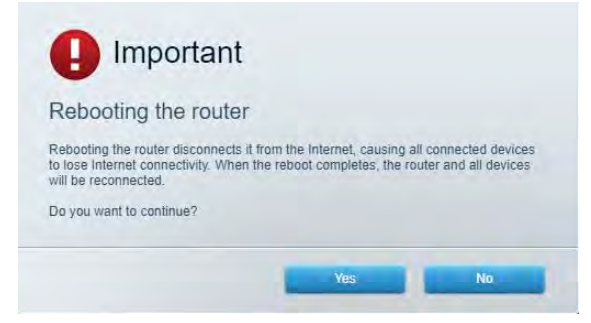

5. Kliknij **Yes** ("Tak"). Nastąpi restart routera. W czasie ponownego uruchamiania routera wszystkie podłączone do niego urządzenia stracą łączność z internetem. Ponownie nawiążą połączenie, kiedy router będzie znów gotowy do pracy.

# Strona www.LinksysSmartWiFi.com nie otwiera się w przeglądarce internetowej

Upewnij się, że masz najnowszą wersję przeglądarki Google Chrome, Firefox, Safari (w przypadku komputerów Mac i iPad), Microsoft Edge lub Internet Explorer.

## Dane techniczne

### Linksys EA7500

| Nazwa modelu                  | R75                                                                      |
|-------------------------------|--------------------------------------------------------------------------|
| Numer modelu                  | EA7500                                                                   |
| Szybkość przełączanych portów | 10/100/1000 Mb/s (Gigabit Ethernet)                                      |
| Częstotliwość radiowa         | 2,4 GHz i 5 GHz                                                          |
| Liczba anten                  | 3 x regulowane anteny zewnętrzne                                         |
| Gniazda                       | Zasilanie, USB 3.0, Internet, Ethernet (1-4),                            |
| Przyciski                     | Reset, Wi-Fi Protected Setup, Zasilanie                                  |
| Diody LED                     | Panel górny: podświetlane logo Linksys                                   |
|                               | Panel tylny: Internet, Ethernet (1-4)                                    |
| UPnP                          | Obsługiwany                                                              |
| Funkcje bezpieczeństwa        | WPA2, RADIUS                                                             |
| Klucz zabezpieczeń            | Maks. 128-bitowy                                                         |
| Obsługiwane systemów plików   | FAT, FAT32, NTFS oraz HFS+                                               |
| Obsługiwane przeglądarki      | Najnowsze wersje Google Chrome <sup>TM</sup> , Firefox $^{\mathbb{R}}$ , |
|                               | Safari® (Mac® i iPad®), Microsoft Edge oraz                              |
|                               | Internet Explorer® wersja 8 i nowsze                                     |
|                               | współpracują z routerem Linksys Smart Wi-Fi.                             |

### Parametry fizyczne i środowiskowe

| Wymiary                        | 257 x 184 x 56 mm bez anten                  |
|--------------------------------|----------------------------------------------|
| Waga urządzenia                | 0,88 lbs. (400 g) z antenami                 |
|                                | 0,80 lbs. (365 g) bez anten                  |
| Zasilanie                      | 12 V, 2 A                                    |
| Certyfikaty                    | FCC, IC, CE, Wi-Fi a/b/g/n/ac, Windows 7,    |
|                                | Windows 8                                    |
| Temperatura pracy              | od 32 do 104°F (od 0 do 40°C)                |
| Temperatura przechowywania     | od -4 do 140°F (od -20 do 60°C)              |
| Wilgotność podczas pracy       | 10-80% (wilgotność względna bez kondensacji) |
| Wilgotność przy przechowywaniu | od 5% do 90%, bez kondensacji                |

Parametry techniczne mogą ulec zmianie bez uprzedzenia.

#### Uwagi:

Informacje dotyczące przepisów, gwarancji i bezpieczeństwa można znaleźć pod adresem Linksys.com/support/EA7500.

Maksymalna wydajność oparta na standardzie IEEE 802.11. Rzeczywista wydajność może odbiegać od nominalnej. Może to dotyczyć m.in. mniejszej przepustowości sieci bezprzewodowej, szybkości przesyłania danych, zasięgu i obszaru pokrycia. Osiągi zależą od wielu czynników, warunków i zmiennych, w tym odległości od punktu dostępowego, natężenia ruchu sieciowego, materiałów i konstrukcji budynku, używanego systemu operacyjnego, używanych urządzeń bezprzewodowych, zakłóceń itp.

BELKIN, LINKSYS oraz inne nazwy i znaki graficzne produktów są znakami towarowymi grupy spółek Belkin. Wymienione tutaj znaki towarowe innych firm stanowią własność odpowiednich podmiotów. Licencje i noty dot. oprogramowania innych dostawców stosowanych w tym produkcie: http://support.linksys.com/en-us/license. W razie pytań lub próśb o udostępnienie kodu na licencji GPL prosimy o kontakt na adres http://support.linksys.com/en-us/gplcodecenter.

© 2019 Belkin International, Inc. i spółki stowarzyszone. Wszelkie prawa zastrzeżone.

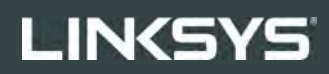

MANUAL DO UTILIZADOR

R**75** 

Modelo EA7500

## Índice

| Parte de cima       3         Parte de trás       4         Configuração: operações básicas       5         Onde obter mais ajuda       5         Como instalar o seu router       6         www.LinksysSmartWiFi.com       9         Como inciar sessão em www.LinksysSmartWiFi.com       9         Mapa de rede       11         Acesso de convidados       11         Controlos parentais       12         Priorização de multimédia       12         Teste de velocidade       13         Armazenamento externo       13         Conectividade       14         Resolução de problemas       14         Segurança       15         Resolução de problemas       15         Segurança       16         O seu router não foi configurado com sucesso.       16         Mensagem Cannot access your router (Não é possível aceder ao seu router)       18         Após a configuração.       19         A Internet parece não estar disponível.       19         O site www.LinksysSmartWiFi.com não abre no seu web browser.       20         Especificações.       21         Linksys EA7500.       21 | Descrição Geral do Produto                                                            | 3          |
|----------------------------------------------------------------------------------------------------|---------------------------------------------------------------------------------------|------------|
| Parte de trás.       4         Configuração: operações básicas       5         Onde obter mais ajuda.       5         Como instalar o seu router       6         www.LinksysSmartWiFi.com       9         Como iniciar sessão em www.LinksysSmartWiFi.com       9         Mapa de rede.       11         Acesso de convidados.       11         Controlos parentais.       12         Priorização de multimédia.       12         Teste de velocidade.       13         Armazenamento externo       13         Conectividade.       14         Resolução de problemas       14         Seguranção       15         Seguranção       16         O seu router não foi configurado com sucesso.       16         Mensagem Cannot access your router(Não é possível aceder ao seu router).       18         Após a configuração.       19         A Internet parece não estar disponível.       19         O site www.LinksysSmartWiFi.com não abre no seu web browser.       20         Especificações.       21         Linksys EA7500.       21         Ambiente       21                                  | Parte de cima                                                                         | 3          |
| Configuração: operações básicas       5         Onde obter mais ajuda       5         Como instalar o seu router       6         www.LinksysSmartWiFi.com       9         Como iniciar sessão em www.LinksysSmartWiFi.com       9         Mapa de rede       11         Acesso de convidados       11         Controlos parentais       12         Priorização de multimédia       12         Teste de velocidade       13         Armazenamento externo       13         Conectividade       14         Resolução de problemas       14         Segurança       15         Resolução de problemas       16         O seu router não foi configurado com sucesso.       16         Mensagem Cannot access your router (Não é possível aceder ao seu router)       18         Após a configuração       19         A Internet parece não estar disponível       19         O site www.LinksysSmartWiFi.com não abre no seu web browser       20         Especificações       21         Linksys EA7500       21         Ambiente       21                                                                  | Parte de trás                                                                         | 4          |
| Onde obter mais ajuda       5         Como instalar o seu router       6         www.LinksysSmartWiFi.com       9         Como iniciar sessão em www.LinksysSmartWiFi.com       9         Mapa de rede.       11         Acesso de convidados       11         Controlos parentais       12         Priorização de multimédia       12         Teste de velocidade       13         Armazenamento externo       13         Conectividade       14         Segurança       15         Resolução de problemas       15         Segurança       15         Resolução de problemas       16         O seu router não foi configurado com sucesso.       16         Mensagem Cannot access your router (Não é possível aceder ao seu router)       18         Após a configuração.       19         A Internet parece não estar disponível       19         O site www.LinksysSmartWiFi.com não abre no seu web browser       20         Especificações.       21         Linksys EA7500       21         Ambiente       21                                                                                    | Configuração: operações básicas                                                       | 5          |
| Como instalar o seu router       6         www.LinksysSmartWiFi.com       9         Como iniciar sessão em www.LinksysSmartWiFi.com       9         Mapa de rede       11         Acesso de convidados       11         Controlos parentais       12         Priorização de multimédia       12         Teste de velocidade       13         Armazenamento externo       13         Conectividade       14         Resolução de problemas       14         Segurança       15         Resolução de problemas       16         O seu router não foi configurado com sucesso.       16         Mensagem Cannot access your router (Não é possível aceder ao seu router)       18         Após a configuração.       19         A Internet parece não estar disponível.       19         O site www.LinksysSmartWiFi.com não abre no seu web browser       20         Especificações.       21         Linksys EA7500       21         Ambiente       21                                                                                                    | Onde obter mais ajuda                                                                 | 5          |
| www.LinksysSmartWiFi.com       9         Como iniciar sessão em www.LinksysSmartWiFi.com       9         Mapa de rede       11         Acesso de convidados       11         Controlos parentais       12         Priorização de multimédia       12         Teste de velocidade       13         Armazenamento externo       13         Conectividade       14         Resolução de problemas       14         Sem fios       15         Segurança       15         Resolução de problemas       16         O seu router não foi configurado com sucesso.       16         Mensagem Cannot access your router (Não é possível aceder ao seu router)       18         Após a configuração       19         A Internet parece não estar disponível       19         O site www.LinksysSmartWiFi.com não abre no seu web browser       20         Especificações       21         Linksys EA7500       21         Ambiente       21                                                                                                    | Como instalar o seu router                                                            | 6          |
| Como iniciar sessão em www.LinksysSmartWiFi.com       9         Mapa de rede.       11         Acesso de convidados       11         Controlos parentais       12         Priorização de multimédia       12         Teste de velocidade       13         Armazenamento externo       13         Conectividade       14         Resolução de problemas       14         Segurança       15         Segurança       15         Resolução de problemas       16         O seu router não foi configurado com sucesso.       16         Mensagem <i>Your Internet cable is not plugged in</i> (0 seu cabo de Internet não está ligado)       17         Mensagem <i>Cannot access your router</i> (Não é possível aceder ao seu router)       18         Após a configuração       19         A Internet parece não estar disponível       19         O site www.LinksysSmartWiFi.com não abre no seu web browser       20         Especificações       21         Linksys EA7500       21         Ambiente       21                                                                                         | www.LinksysSmartWiFi.com                                                              | 9          |
| Mapa de rede                                                                                                    | Como iniciar sessão em www.LinksysSmartWiFi.com                                       | 9          |
| Acesso de convidados       11         Controlos parentais       12         Priorização de multimédia       12         Teste de velocidade       13         Armazenamento externo       13         Conectividade       14         Resolução de problemas       14         Sem fios       15         Segurança       15         Resolução de problemas       16         O seu router não foi configurado com sucesso.       16         Mensagem Your Internet cable is not plugged in (O seu cabo de Internet não está ligado)       17         Mensagem Cannot access your router (Não é possível aceder ao seu router)       18         Após a configuração       19         A Internet parece não estar disponível       19         O site www.LinksysSmartWiFi.com não abre no seu web browser       20         Especificações       21         Linksys EA7500       21         Ambiente       21                                                                                                    | Mapa de rede                                                                          | 11         |
| Controlos parentais       12         Priorização de multimédia       12         Teste de velocidade       13         Armazenamento externo       13         Conectividade       14         Resolução de problemas       14         Sem fios       15         Segurança       15         Resolução de problemas       16         O seu router não foi configurado com sucesso.       16         Mensagem Your Internet cable is not plugged in (O seu cabo de Internet não está ligado)       17         Mensagem Cannot access your router (Não é possível aceder ao seu router)       18         Após a configuração       19         A Internet parece não estar disponível.       19         O site www.LinksysSmartWiFi.com não abre no seu web browser       20         Especificações       21         Linksys EA7500       21         Ambiente       21                                                                                                    | Acesso de convidados                                                                  | 11         |
| Priorização de multimédia       12         Teste de velocidade       13         Armazenamento externo       13         Conectividade       14         Resolução de problemas       14         Sem fios       15         Segurança       15         Resolução de problemas       16         O seu router não foi configurado com sucesso.       16         Mensagem Your Internet cable is not plugged in (O seu cabo de Internet não está ligado)       17         Mensagem Cannot access your router (Não é possível aceder ao seu router)       18         Após a configuração       19         A Internet parece não estar disponível       19         O site www.LinksysSmartWiFi.com não abre no seu web browser       20         Especificações       21         Linksys EA7500       21         Ambiente       21                                                                                                    | Controlos parentais                                                                   | 12         |
| Teste de velocidade       13         Armazenamento externo       13         Conectividade       14         Resolução de problemas       14         Sem fios       15         Segurança       15         Resolução de problemas       16         O seu router não foi configurado com sucesso.       16         Mensagem Your Internet cable is not plugged in (O seu cabo de Internet não está ligado)       17         Mensagem Cannot access your router (Não é possível aceder ao seu router)       18         Após a configuração       19         A Internet parece não estar disponível       19         O site www.LinksysSmartWiFi.com não abre no seu web browser       20         Especificações       21         Linksys EA7500       21         Ambiente       21                                                                                                    | Priorização de multimédia                                                             | 12         |
| Armazenamento externo       13         Conectividade       14         Resolução de problemas       14         Sem fios       15         Segurança       15         Resolução de problemas       16         O seu router não foi configurado com sucesso.       16         Mensagem Your Internet cable is not plugged in (O seu cabo de Internet não está ligado)       17         Mensagem Cannot access your router (Não é possível aceder ao seu router)       18         Após a configuração       19         A Internet parece não estar disponível       19         O site www.LinksysSmartWiFi.com não abre no seu web browser       20         Especificações       21         Linksys EA7500       21         Ambiente       21                                                                                                    | Teste de velocidade                                                                   | 13         |
| Conectividade       14         Resolução de problemas       14         Sem fios       15         Segurança       15         Resolução de problemas       16         O seu router não foi configurado com sucesso.       16         Mensagem Your Internet cable is not plugged in (O seu cabo de Internet não está ligado)       17         Mensagem Cannot access your router (Não é possível aceder ao seu router)       18         Após a configuração       19         A Internet parece não estar disponível       19         O site www.LinksysSmartWiFi.com não abre no seu web browser       20         Especificações       21         Linksys EA7500       21         Ambiente       21                                                                                                    | Armazenamento externo                                                                 | 13         |
| Resolução de problemas       14         Sem fios       15         Segurança       15         Resolução de problemas       16         O seu router não foi configurado com sucesso.       16         Mensagem Your Internet cable is not plugged in (O seu cabo de Internet não está ligado)       17         Mensagem Cannot access your router (Não é possível aceder ao seu router)       18         Após a configuração.       19         A Internet parece não estar disponível       19         O site www.LinksysSmartWiFi.com não abre no seu web browser       20         Especificações       21         Linksys EA7500       21         Ambiente       21                                                                                                    | Conectividade                                                                         | 14         |
| Sem fios       15         Segurança       15         Resolução de problemas       16         O seu router não foi configurado com sucesso       16         Mensagem Your Internet cable is not plugged in (O seu cabo de Internet não está ligado)       17         Mensagem Cannot access your router (Não é possível aceder ao seu router)       18         Após a configuração       19         A Internet parece não estar disponível       19         O site www.LinksysSmartWiFi.com não abre no seu web browser       20         Especificações       21         Linksys EA7500       21         Ambiente       21                                                                                                    | Resolução de problemas                                                                | 14         |
| Segurança       15         Resolução de problemas       16         O seu router não foi configurado com sucesso.       16         Mensagem Your Internet cable is not plugged in (O seu cabo de Internet não está ligado)       17         Mensagem Cannot access your router (Não é possível aceder ao seu router).       18         Após a configuração.       19         A Internet parece não estar disponível.       19         O site www.LinksysSmartWiFi.com não abre no seu web browser       20         Especificações.       21         Linksys EA7500.       21         Ambiente       21                                                                                                    | Sem fios                                                                              | 15         |
| Resolução de problemas       16         O seu router não foi configurado com sucesso.       16         Mensagem Your Internet cable is not plugged in (O seu cabo de Internet não está ligado)       17         Mensagem Cannot access your router (Não é possível aceder ao seu router)       18         Após a configuração       19         A Internet parece não estar disponível       19         O site www.LinksysSmartWiFi.com não abre no seu web browser       20         Especificações       21         Linksys EA7500       21         Ambiente       21                                                                                                    | Segurança                                                                             | 15         |
| O seu router não foi configurado com sucesso.       16         Mensagem Your Internet cable is not plugged in (O seu cabo de Internet não está ligado)       17         Mensagem Cannot access your router (Não é possível aceder ao seu router)       18         Após a configuração.       19         A Internet parece não estar disponível.       19         O site www.LinksysSmartWiFi.com não abre no seu web browser.       20         Especificações.       21         Linksys EA7500.       21         Ambiente       21                                                                                                    | Resolução de problemas                                                                | 16         |
| Mensagem Your Internet cable is not plugged in (O seu cabo de Internet não está ligado)       17         Mensagem Cannot access your router (Não é possível aceder ao seu router)       18         Após a configuração       19         A Internet parece não estar disponível       19         O site www.LinksysSmartWiFi.com não abre no seu web browser       20         Especificações       21         Linksys EA7500       21         Ambiente       21                                                                                                    | O seu router não foi configurado com sucesso                                          | 16         |
| 17         Mensagem Cannot access your router (Não é possível aceder ao seu router)                                                                                                    | Mensagem <i>Your Internet cable is not plugged in</i> (O seu cabo de Internet não est | tá ligado) |
| Mensagem Cannot access your router (Não é possível aceder ao seu router)       18         Após a configuração       19         A Internet parece não estar disponível       19         O site www.LinksysSmartWiFi.com não abre no seu web browser       20         Especificações       21         Linksys EA7500       21         Ambiente       21                                                                                                    |                                                                                       | 17         |
| Após a configuração                                                                                                    | Mensagem <i>Cannot access your router</i> (Não é possível aceder ao seu router)       |            |
| A Internet parece não estar disponível                                                                                                    | Após a configuração                                                                   | 19         |
| O site www.LinksysSmartWiFi.com não abre no seu web browser                                                                                                    | A Internet parece não estar disponível                                                |            |
| Especificações                                                                                                    | O site www.LinksysSmartWiFi.com não abre no seu web browser                           | 20         |
| Linksys EA750021<br>Ambiente                                                                                                    | Especificações                                                                        | 21         |
| Ambiente                                                                                                    | Linksys FA7500                                                                        | 21         |
|                                                                                                    | Ambiente                                                                              |            |

# Descrição Geral do Produto

#### Parte de cima

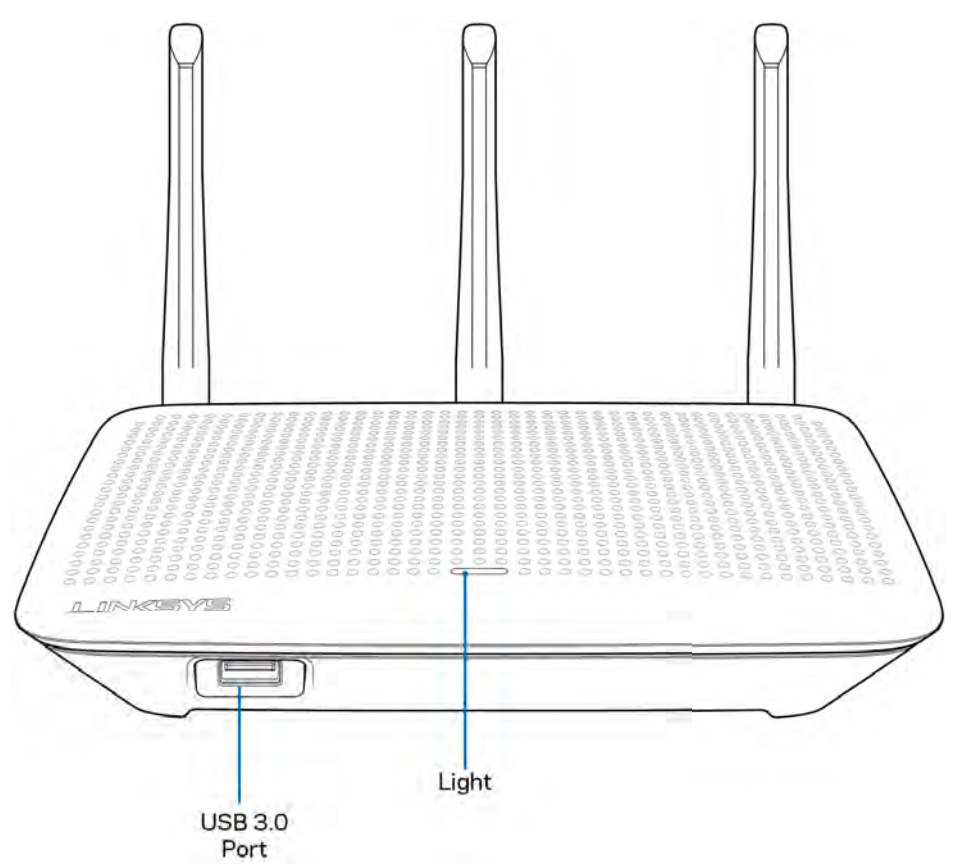

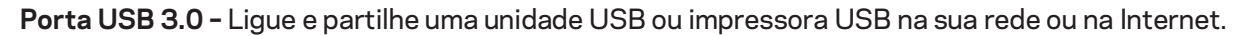

Luz - A luz permanece estável enquanto estiver ligado à Internet. Pisca lentamente durante a iniciação, o auto-teste e as atualizações de firmware. Pisca rapidamente quando indicar erros de ligação.

#### Parte de trás

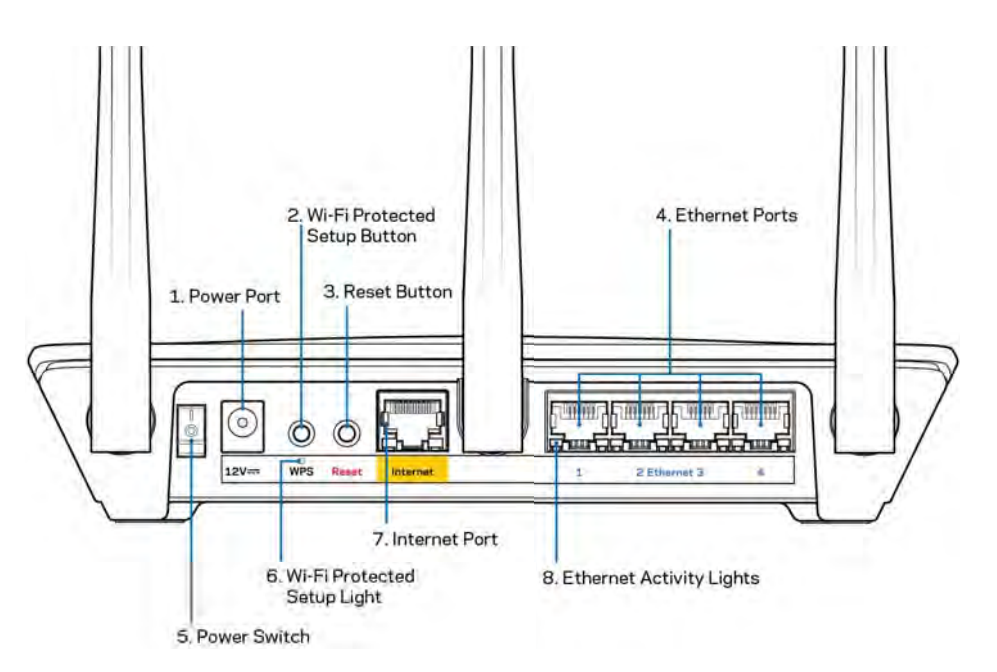

Porta de alimentação (1) - Ligue o transformador de alimentação CA incluído.

**Botão Wi-Fi Protected Setup (2)** – Prima para configurar a segurança sem fios nos dispositivos de rede preparados para Wi-Fi Protected Setup.

**Botão reset (3) -** Mantenha premido este botão até a luz na parte superior do router começar a piscar para repor as predefinições no router. Também pode restaurar as predefinições utilizando a app Linksys ou acedendo a www.LinksysSmartWiFi.com.

**Portas Ethernet (4)** – Ligue os cabos ethernet a estas portas gigabit azuis (10/100/1000) e aos dispositivos com fios da sua rede.

**Nota -** Para melhor desempenho, utilize cabos CAT5e ou com classificação superior nas portas Ethernet.

Interruptor de alimentação (5) - Prima | (ligado) para ligar o router.

Luz de configuração de WPS (6) - Pisca durante um processo de emparelhamento de WPS.

**Porta Internet (7)** – Ligue um cabo ethernet a esta porta gigabit amarela (10/100/1000) e a um modem de banda larga ou fibra.

**Nota** – Para melhor desempenho, utilize um cabo CAT5e ou com classificação superior na porta Internet.

Luzes de atividade Ethernet - Piscam quando existe atividade numa porta ethernet.

## Configuração: operações básicas

#### Onde obter mais ajuda

Além deste manual de utilizador, poderá encontrar ajuda nestes locais:

- Linksys.com/support/EA7500 (documentação, descarregamentos, perguntas frequentes, assistência técnica, conversação chat ao vivo, fóruns)
- Vá a www.LinksysSmartWiFi.com e clique em Ajuda na parte superior do ecrã)

| Sign In<br>Log in with your router particular             | d.                                                                                          |     |                                                                  |
|-----------------------------------------------------------|---------------------------------------------------------------------------------------------|-----|------------------------------------------------------------------|
|                                                           | Secure access to<br>router settings<br>anywhere anytime                                     | ,   | Access Router                                                    |
|                                                           |                                                                                             | 4   | English (United States) *                                        |
| Use your Linksys Smart WS<br>anywhere, at any time, eve   | Fi account to access your home network from<br>throm your mobile device. Easily connect new |     | To login with your Linkays (Driad VN F) doctaunt, okcill<br>hang |
| devices set parental control<br>For more information cars | Is get access to Smart Wi-Fi mobile Apps, and mo<br>era                                     | ce. |                                                                  |

**Nota -** As licenças e avisos para software de terceiros utilizados neste produto poderão ser vistos em <u>http://support.linksys.com/en-us/license</u>. Contacte <u>http://support.linksys.com/en-us/gplcodecenter</u> para perguntas ou pedidos de código fonte GPL.

#### Como instalar o seu router

- 1. Para concluir a configuração, precisa de um computador para visitar <u>http://LinksysSmartWiFi.com</u> num web browser.
- 2. Identifique o seu equipamento.

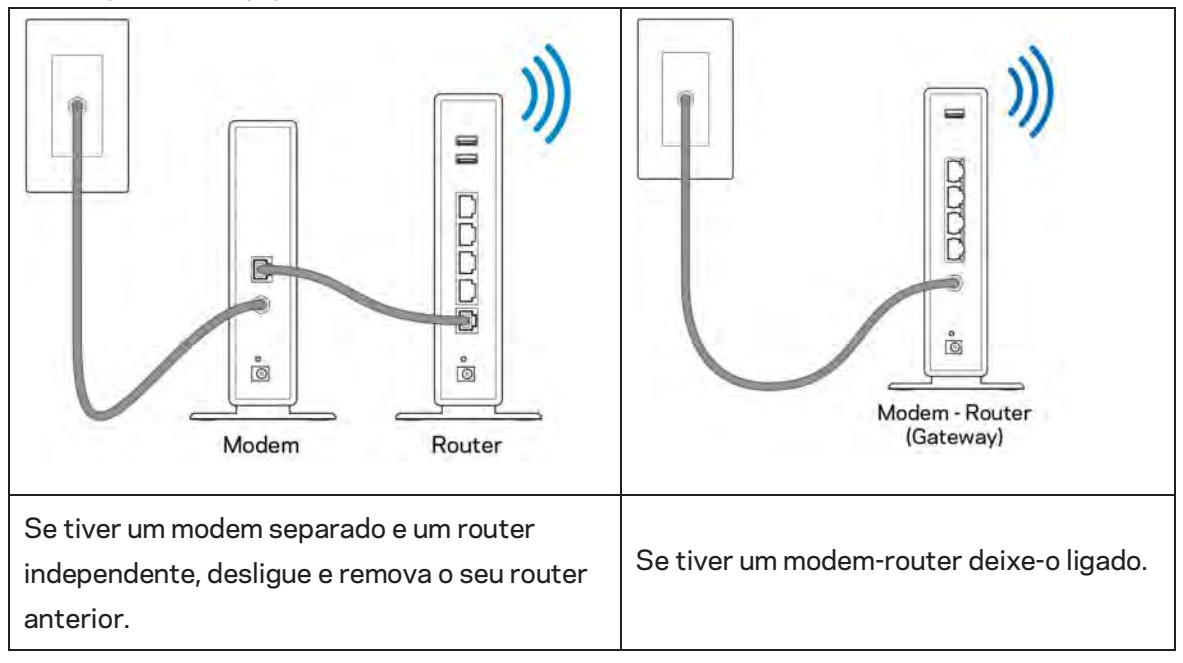

- 3. Posicione as antenas direitas e ligue o router à fonte de alimentação. Certifique-se de que o interruptor de corrente está na posição | (on).
- 4. Ligue o seu router ao seu modem ou modem-router. Ligue uma extremidade do cabo de Internet incluído à porta Internet amarela no seu novo router. Se tiver um modem, ligue a outra extremidade à porta Ethernet (LAN) no modem. Se tiver um modem-router, ligue-o a qualquer porta disponível.
- 5. Espere até o LED Linksys iluminado no topo do router parar de piscar e ficar branco estável.
- Ligue ao nome Wi-Fi no Guia de início rápido que vem com o seu router. (Pode alterar estas definições mais tarde.) Se precisar de ajuda a ligar-se à rede, consulte o CD de documentação do seu dispositivo em linksys.com/support/EA7500.

#### Nota - Não terá acesso à Internet enquanto não terminar a configuração do router.

7. Insira http://LinksysSmartWiFi.com num web browser. Siga as instruções no ecrã para terminar a configuração do seu router. Também pode escrever 192.168.1.1 num browser para iniciar a configuração.

No final da configuração, siga as instruções no ecrã para configurar a sua conta Linksys. Configure o seu router a partir de qualquer computador com ligação à Internet acedendo a <u>www.LinksysSmartWiFi.com</u>.

Gerir as definições do seu router:

- Alterar o nome e a palavra-passe do seu router
- Configurar o acesso de convidados
- Configurar os controlos parentais
- Ligar dispositivos à sua rede
- Testar a velocidade da sua ligação à Internet

**Nota -** Receberá um e-mail de verificação assim que criar uma conta. A partir da sua rede doméstica, clique na hiperligação no e-mail para associar o seu router e a sua conta.

**Dica** – Imprima a página seguinte, depois registe o seu router e as definições de conta na tabela abaixo como referência. Guarde as suas notas num local seguro.

| Nome da Wi-Fi de 2,4 GHz                          |  |
|---------------------------------------------------|--|
| Palavra-passe                                     |  |
| Nome da Wi-Fi de 5 GHz                            |  |
| Palavra-passe                                     |  |
| Palavra-passe do Router                           |  |
| Nome da Wi-Fi de convidado                        |  |
| Palavra-passe                                     |  |
| Nome de utilizador do<br>www.LinksysSmartWiFi.com |  |
| Palavra-passe do<br>www.LinksysSmartWiFi.com      |  |

## www.LinksysSmartWiFi.com

Pode configurar o seu router a partir de qualquer lugar no mundo em www.LinksysSmartWiFi.com, mas também pode configurar o seu router diretamente a partir da sua rede doméstica. Também pode usar a app Linksys para iPhones e para dispositivos Android. Veja a app store do seu equipamento para mais informações.

#### Como iniciar sessão em www.LinksysSmartWiFi.com

- 1. Abra o web browser do seu computador.
- 2. Vá a www.LinksysSmartWiFi.com e inicie sessão na sua conta.

| SYS Smart Wi-Fi                                                                                                    |                                                                                                    |      | Hep                       |
|----------------------------------------------------------------------------------------------------|----------------------------------------------------------------------------------------------------|------|---------------------------|
| Sign In<br>Log in with your router password                                                                                   |                                                                                                    |      |                           |
| < 💿                                                                                                    | Secure access to<br>router settings<br>anywhere anytime                                                                               | ,    | Access Router             |
| Use your Linkays Smart Wi-F<br>anywhare, at any time, even<br>devices, set parental controls<br>For more information occi ter | account to access your home network from<br>form your mobile durkor. Early connect new<br>get access to Smart Wi-Fi mobile Apps and r | more | English (United States) • |

Caso não consiga lembrar-se da sua palavra-passe, clique em *Forgot your password?* (Esqueceu-se da sua palavra-passe?) e siga as instruções presentes no ecrã para a recuperar. *Para obter ajuda, vá a* <u>www.LinksysSmartWiFi.com</u> e clique em Ajuda na parte superior do ecrã principal.

| LINKSYS" Smart Wi-Fi        | App/Center Help Linksyn02230 - Sign Out -                                                                                                    |
|-----------------------------|----------------------------------------------------------------------------------------------------|
| Smart Wi-Fi Tools           | Network Education     Demonstration     Demonstratindemonstration     Demonstration     Demonstration     Demonstra        |
| 83 Media Prioritization     | 😥 Network Map                                                                                                    |
| Speed Test External Storage | Online devices:<br>Local 2 zalaw Password: Deviced Password: Deviced |
| Router Settings             | + AM a Donos                                                                                                    |
| °o Connectivity             | A Parentia Controls ID (3) Media Positization ID                                                                                                    |
| Troubleshooting             | Parential Centrols are OFF: Controls of OFF<br>Controlled devices Media Prioritization in Off<br>Face                                                                                                    |
| 5 Security                  | Prestin desired                                                                                                    |
|                             | 🖬 External Storage 🔯                                                                                                    |
|                             | 323 Mill were af (14.8) Ole<br>FTP: OFF<br>Media Server: Off<br>Konoge Estensul Sorage                                                                                                    |

**IMPORTANTE** - Logo que tenha instalado o seu router e iniciado sessão em www.LinksysSmartWiFi.com, não se esqueça de ativar a função HTTPS em Gestão de Acesso Local. Isto aumenta a segurança quando acede ao router localmente (sem Internet).

Após iniciar sessão em www.LinksysSmartWiFi.com, vá a Conectividade > Administração e assinale a caixa junto a HTTPS sob Gestão de Acesso Local. Não se esqueça de clicar em Aplicar no lado direito da parte de baixo do ecrã.

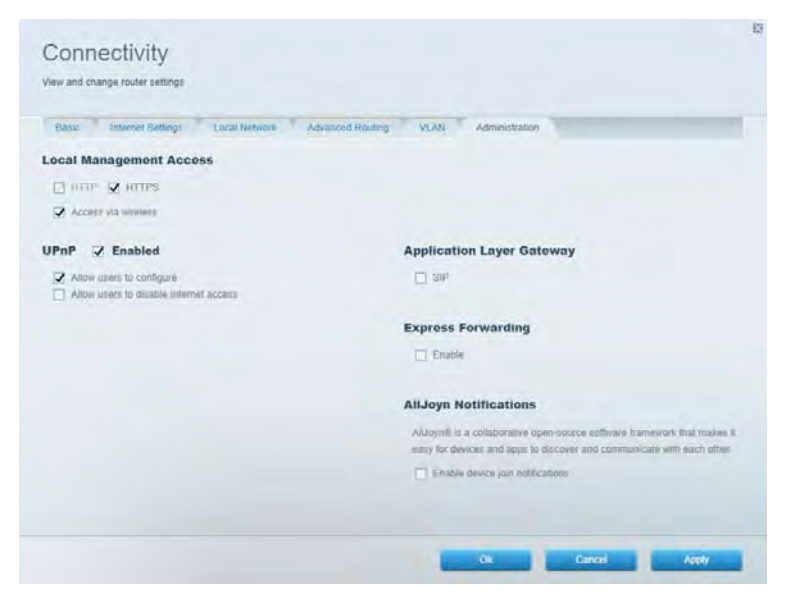

#### Mapa de rede

Aqui apresenta e gere todos os dispositivos de rede ligados ao seu router. Pode ver os dispositivos na sua rede principal e na sua rede de convidado ou visualizar informações sobre cada dispositivo.

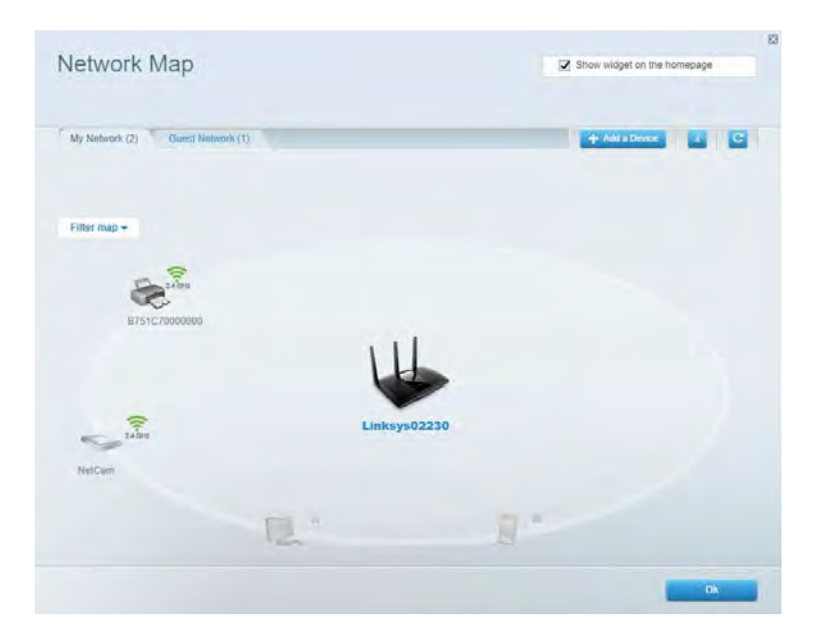

#### Acesso de convidados

Configure e monitorize uma rede que possa ser utilizada por convidados, sem que estes acedam a todos os recursos da sua rede.

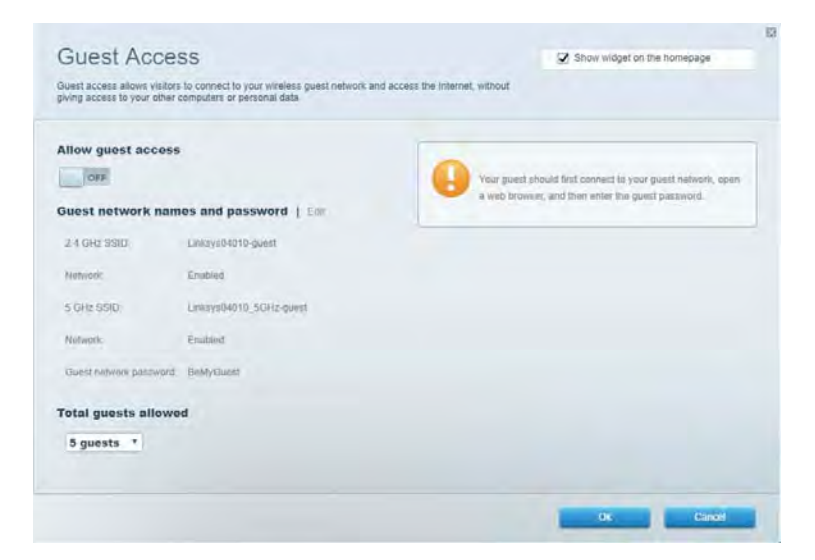

#### **Controlos parentais**

Bloqueie web sites e defina horários de acesso à Internet.

| Parental Controls                                            |        | Show widget on the homepade |  |
|--------------------------------------------------------------|--------|-----------------------------|--|
| Limit when your children get online and what websites they o | an see |                             |  |
| Enable parental controls                                     |        |                             |  |
| Restrict Internet access on                                  |        | Block Internet access       |  |
| Main PC                                                      |        | 0 team                      |  |
| android-89368ba5b9020719                                     |        | C Specific Trees.           |  |
| anarono_or 199900770441                                      |        | Block specific sites        |  |
|                                                              |        |                             |  |
|                                                              |        |                             |  |
|                                                              |        |                             |  |
|                                                              |        | Ok Gandel                   |  |

#### Priorização de multimédia

Defina quais os dispositivos e aplicações que têm máxima prioridade no seu tráfego de rede.

| Andia Drioritization                                                                                                    | 12 Charunidael at the homesans |
|----------------------------------------------------------------------------------------------------|--------------------------------|
| e priority to those devices, applications, and games that connect to streaming or reaktive<br>vices for best performance on your home network. | meda                           |
| ioritization: 09 Reset Priodication   Settings                                                                                                 |                                |
| High Priority                                                                                                    |                                |
|                                                                                                    |                                |
|                                                                                                    |                                |
|                                                                                                    |                                |
| 44                                                                                                    |                                |
| Draid and drop devices to print                                                                                                    | firm                           |
|                                                                                                    | a                              |
| Normal Priority                                                                                                    |                                |
| Normal Priority<br>Devices                                                                                                    | Applications Edit 1 Deins      |
| Normal Priority<br>Devices                                                                                                    | Applications Edit   Delets     |
| Normal Priority<br>Devices<br>Main PC = 2 android-89368ba5b. =                                                                                 | Applications Edit   Delets     |
| Normal Priority<br>Devices<br>Main PC E Android-05368ba5b. =                                                                                   | Applications Edt   Deles       |

### Teste de velocidade

Teste a velocidade de ligação de Internet da sua rede.

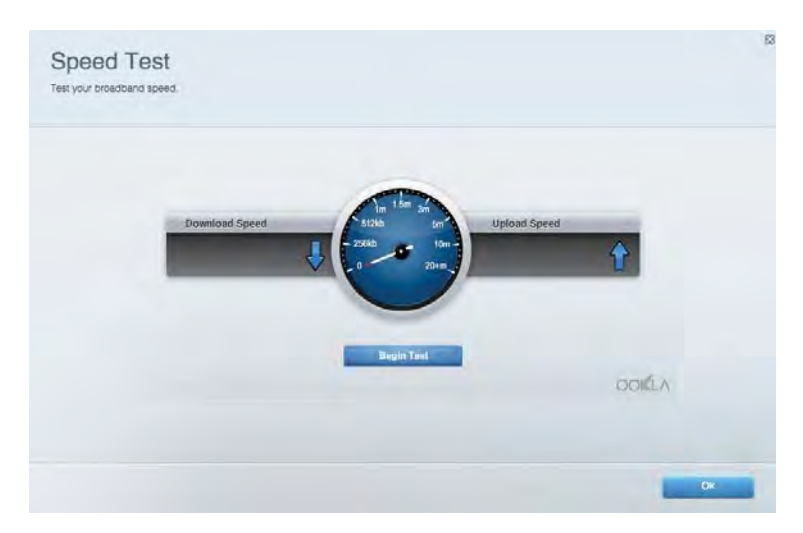

#### Armazenamento externo

Aceda a uma unidade USB acoplada (não incluída) e configure a partilha de ficheiros, um servidor multimédia e acesso FTP.

| Status Folder Access FTP Server Media Server                                                                                         |                                                                                                    |
|----------------------------------------------------------------------------------------------------|----------------------------------------------------------------------------------------------------|
| xternal Storage Drive External alorage volume name: PiOUND DrIVVE Space used: 9 MB used of 989 MB total Stately remove drive Reiteah | Secure Folder Access is OFF<br>Any user can access content via shared foldery.<br>PCI access (File explorer): 5182-168.1.1<br>Man access (Finder): wrb//152-168.1.1<br>FTP Server is OFF<br>Content is not accessible to any user via FTF<br>FTP server: Disabled |
|                                                                                                    | Media Server (DLNA) is ON<br>Media content is accessible to DLNA clients.<br>DLNA server: ca-8500v3                                                                                                    |

### Conectividade

Gira definições de rede básicas e avançadas.

| Basic Internet Settings Local Network: Advan | seed Routing VLAN Administration                               |
|----------------------------------------------|----------------------------------------------------------------|
| etwork Name and Password   Eat               | Router Firmware Update                                         |
| 2.4 GHz network mime Linksyu02230            | Automatic (Current Version: 1.1.2 170091)                      |
| Network pasaword cdelincipt                  | Check for Updates                                              |
| 5 GHz nebwork name Linksy=02230_5GHz         |                                                                |
| Network patrovend. cdeOhcijk1                | Manual:<br>No file chosen Choose File Start                    |
| outer Password   Edi                         | Time Zone                                                      |
| Router paraword                              | (GMT-08:00) Pacific Time (USA & Canada)                        |
| Router parsword htd. Admin                   | Automatically adjust for Daylight Savings Time                 |
|                                              | Activity Lights                                                |
|                                              | Enable/disable activity lights. Fower light<br>will remain on. |

#### Resolução de problemas

Diagnostique problemas com o seu router e verifique o estado da rede.

| itatus Diagnostics Loj   | pt                |               |            |                 |
|--------------------------|-------------------|---------------|------------|-----------------|
| cas   Report             |                   |               |            |                 |
| Name                     | MAC address       | IPv4 address  | Connection | Refresh         |
| Main PC                  | 6C-F0-49-8E-35-EA | 192.168 1.124 | LAN        | Open in browser |
| android-09368ba5b9020719 | C0.C1.C0.58 8E 28 | 192.168.1.140 | Wireless   |                 |
|                          |                   |               |            | Print           |
| Name                     | MAC address       | IPv6 address  | Connection |                 |
|                          |                   |               |            |                 |
|                          |                   |               |            |                 |
|                          |                   |               |            |                 |
|                          |                   |               |            |                 |
|                          |                   |               |            |                 |

### Sem fios

Altere o modo de segurança, a palavra-passe, as configurações do filtro MAC do seu router e ligue dispositivos utilizando a Wi-Fi Protected Setup.

| Wineless M     | AC Fidering Wi-Fi Protec | terd Setup Vie      | mieto Scheduler |                  |               |   |
|----------------|--------------------------|---------------------|-----------------|------------------|---------------|---|
| Network name:  | Linksys02230             | 2.4 GHz             |                 |                  | Hetwork:      |   |
| Password:      | 542b542b                 | Broadcast<br>\$5I0: | Yes             | · Channel:       | 8 - 2.447 GHz |   |
| Security mode: | WPA2 Personal *          | Network mode:       | Mixed           | Channel width:   | Auto          | * |
| Network name:  | Linksys02230_5GHz        | 5 GHz               |                 |                  | Network: 0    | • |
| Password:      | m84shxx5xw               | Broadcast<br>SSID:  | Yes             | · Channel:       | Auto          | • |
| Security mode: | WPA2 Personal            | Network mode:       | Mixed           | · Channel width: | Auto          |   |

#### Segurança

Configure a segurança sem fios do seu router. Configure uma firewall, as definições VPN e faça definições personalizadas para aplicações e jogos.

| Firewall DMC A                                           | pps and Gaming                |                |                          |                 |       |
|----------------------------------------------------------|-------------------------------|----------------|--------------------------|-----------------|-------|
| irewall                                                  |                               | Internet filt  | ers                      |                 |       |
| IPv4 SP5 tinewait protection                             | Z Enabled                     | Fitter and     | numous internet requests |                 |       |
| IPv6 SPI freewall protection                             | Z Enabled                     | Fitter mut     | icast                    |                 |       |
| PN Passthrough                                           |                               | E Filter Inter | met NAT redirection      |                 |       |
| IPSec Passifivough PPTP Passifivough CZTP Passifivough C | Enubled<br>Enubled<br>Enubled | 🔀 Filler iden  | (Part 113)               |                 |       |
| Pv6 Port Services                                        |                               |                |                          |                 |       |
| Description                                              | Protocol                      | IPv6 Address   | Allow                    | Enabled         |       |
|                                                          |                               |                |                          | Add that Dealer | CANAG |

## Resolução de problemas

Pode obter mais ajuda em Linksys.com/support/EA7500, junto do nosso premiado serviço de suporte a clientes.

#### O seu router não foi configurado com sucesso

Se não conseguiu concluir o assistente de configuração, pode tentar o seguinte:

• Mantenha premido o botão Reset no seu router com um clip de papel ou pino até a luz começar a piscar (cerca de 10 segundos). Volte a instalar o router.

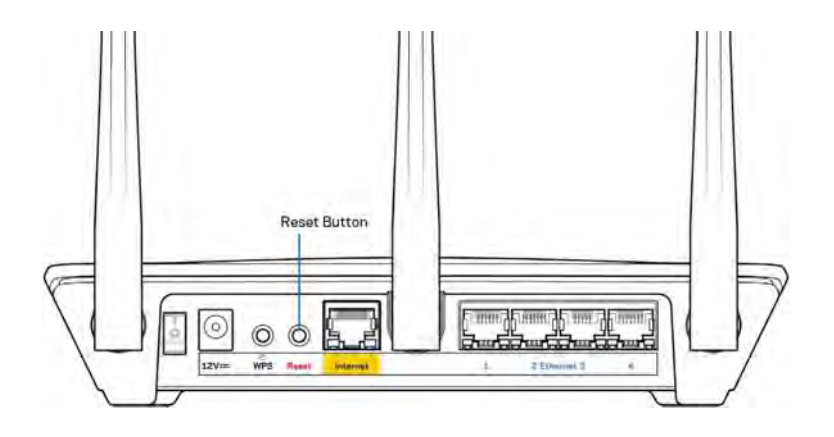

- Desative temporariamente a firewall do seu computador (ver instruções de software de segurança para obter ajuda). Volte a instalar o router.
- Se tiver outro computador, use esse computador para voltar a instalar o router.

# Mensagem *Your Internet cable is not plugged in* (O seu cabo de Internet não está ligado)

Se receber uma mensagem do tipo "O cabo de Internet não está ligado" quando tentar configurar o seu router, siga estes passos de resolução de problemas.

 Certifique-se de que um cabo ethernet (como o fornecido com o seu router) está firmemente conectado à porta Internet amarela na parte de trás do router e à porta apropriada no seu modem. Esta porta no modem é normalmente assinalada como Ethernet, mas pode chamar-se Internet ou WAN.

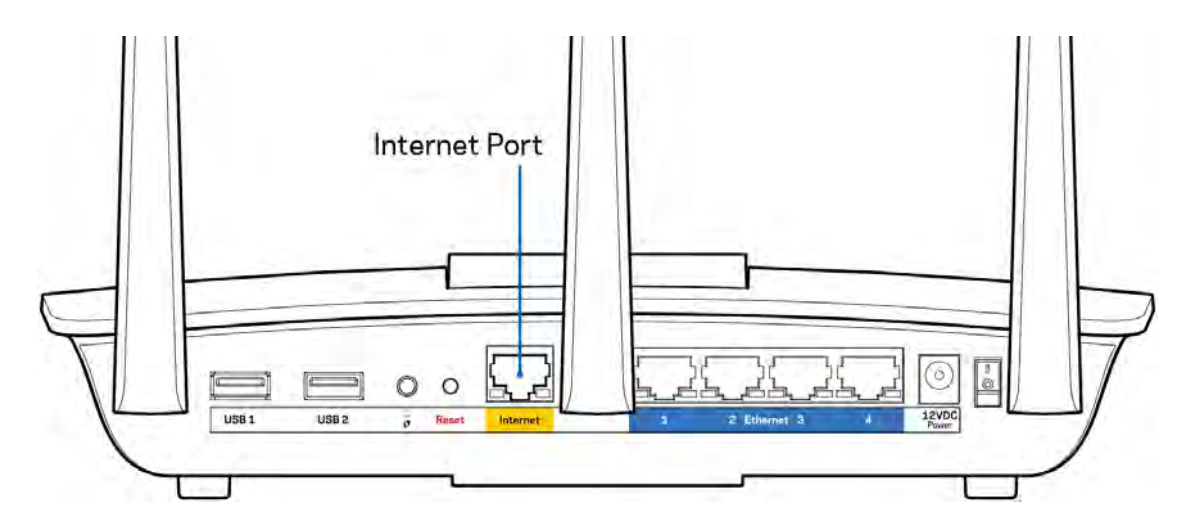

- Certifique-se de que o seu modem está ligado à alimentação e está ligado. Certifique-se que o interruptor está na posição ON ou I (por oposição a O).
- Se o seu serviço de Internet for por cabo, verifique se a porta CABLE do modem de cabo está ligada ao cabo coaxial fornecido pelo seu ISP.

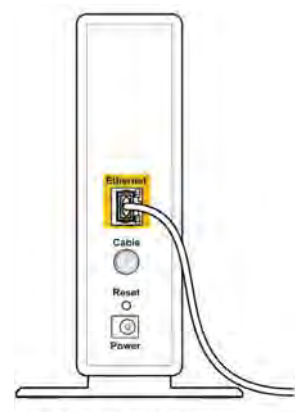

Back view of cable modem

• Se o seu serviço de Internet for do tipo DSL, certifique-se que a linha de telefone DSL está ligada à porta DSL do modem.

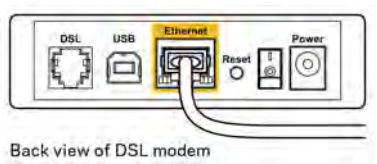

- Se o seu computador tiver sido previamente ligado ao seu modem com um cabo USB, desligue o cabo USB.
- Volte a instalar o router.

# **Mensagem** *Cannot access your router* (Não é possível aceder ao seu router)

Para aceder ao seu router, tem de estar ligado à rede do router. Se tem acesso à Internet sem fios, o problema pode residir no facto de se ter ligado acidentalmente a uma rede sem fios diferente.

Para corrigir o problema em computadores Windows, tente o seguinte\*:

- 1. Clique no ícone de comunicação sem fios no tabuleiro do sistema. Irá aparecer uma lista de redes disponíveis.
- Clique no nome da sua rede. Clique em Ligar. No exemplo abaixo, o computador estava ligado a outra rede sem fios chamada wraith\_5GHz. O nome da rede sem fios do router Linksys EA7500, Damaged\_Beez2.4 neste exemplo, encontra-se selecionado.

| Wireless Network Con | nectio | in 2       | ^     | ſ   |
|----------------------|--------|------------|-------|-----|
| wraith_5GHz          | Co     | nnect      | ed ,1 |     |
| wraith               |        |            | llee  |     |
| wraith_5GHz-guest    |        |            | 201   |     |
| wraith-guest         |        |            | 500   |     |
| wraith2.4_6700       |        |            | In.   |     |
| wraith5_6700         |        |            | liter | -   |
| Damaged_Beez2,4      |        |            |       |     |
| Connect automatic    | cally  | <u>C</u> 0 | nnect |     |
| 80LCVBM5             |        |            | line. |     |
| Other Network        |        |            | llee  | L., |
| Open Network a       | nd Sh  | aring C    | enter |     |

- 3. Se lhe for pedido que insira uma chave de segurança de rede, escreva a sua palavra-passe (chave de segurança) no campo de chave de segurança da rede. Clique em **OK**.
- 4. O seu computador irá ligar-se à rede e deverá ter acesso ao router.

\*Dependendo da sua versão do Windows, poderão existir algumas diferenças nos textos ou ícones nestes passos.

Para corrigir o problema em computadores Mac, tente o seguinte:

- 1. Na barra de menu no topo do ecrã, clique no ícone Wi-Fi. Irá aparecer uma lista de redes sem fios.
- No exemplo abaixo, o computador estava ligado a outra rede sem fios chamada wraith\_5GHz.
   O nome da rede sem fios do router Linksys EA7500, Damaged\_Beez2.4 neste exemplo, encontra-se selecionado.

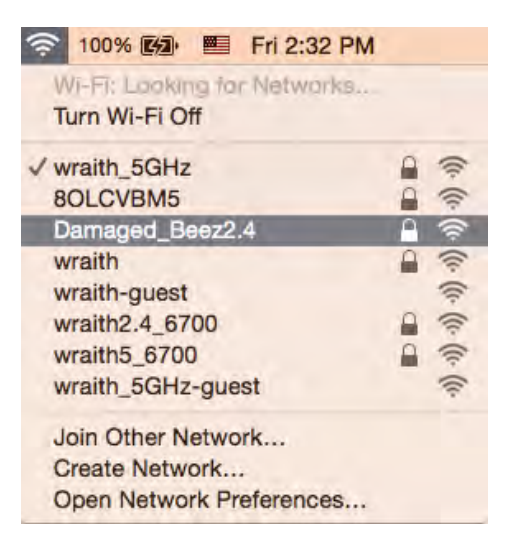

- 3. Clique no nome da rede sem fios do seu router Linksys EA7500 (Damaged\_Beez2.4 no exemplo).
- 4. Escreva a sua palavra-passe de rede sem fios (Chave de Segurança) no campo *Palavra-passe*. Clique em **OK**.

### Após a configuração

#### A Internet parece não estar disponível

Se a Internet tiver dificuldade em comunicar com o seu router, o problema poderá aparecer como uma mensagem "Não é possível encontrar [Endereço de Internet]" no seu web browser. Caso saiba que o endereço de Internet está correto e tentou vários endereços de Internet válidos e obteve o mesmo resultado, a mensagem pode significar que houve um problema na comunicação do seu ISP ou modem com o seu router.

Tente o seguinte:

- Certifique-se de que os cabos de rede e alimentação estão ligados de forma segura.
- Certifique-se de que a saída de alimentação a que o seu router está ligado tem alimentação elétrica.
- Reinicie o router.
- Contacte o seu ISP e pergunte-lhe se existem interrupções na sua área.

O método mais comum de fazer com que o seu router volte a funcionar é reiniciá-lo (desligá-lo e ligá-lo novamente).

Para reiniciar o seu router utilizando o cabo de alimentação:

- 1. Desligue o cabo de alimentação do router e do modem.
- 2. Espere 10 segundos e volte a ligar o cabo de alimentação ao modem. Certifique-se de que tem alimentação elétrica.
- 3. Espere até o indicador online do modem ter parado de piscar (cerca de dois minutos). Volte a ligar o cabo de alimentação ao router.
- 4. Aguarde até que a luz na parte superior do router deixe de piscar. Espere dois minutos antes de se tentar ligar à Internet a partir de um computador.

Para reiniciar o seu router em www.LinksysSmartWiFi.com:

- 1. Inicie sessão em www.LinksysSmartWiFi.com. (Veja "Como iniciar sessão em www.LinksysSmartWiFi.com" na página <u>9</u>.)
- 2. Por baixo de *Router Settings* (Definições de router), clique em *Troubleshooting* (Resolução de problemas).
- 3. Clique no separador *Diagnostics* (Diagnósticos).
- 4. Por baixo de *Reboot* (Reiniciar), clique em Reboot (Reiniciar).

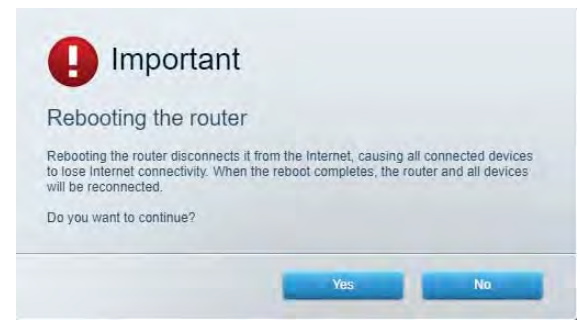

5. Clique em **Yes** (Sim). O router irá reiniciar. Enquanto o router está a reiniciar, todos os dispositivos ligados irão perder a sua ligação à Internet e irão automaticamente voltar a ligarse quando o router estiver novamente pronto.

#### O site www.LinksysSmartWiFi.com não abre no seu web

#### browser

Certifique-se de que dispõe das últimas versões do Google Chrome, Firefox, Safari (para Mac e iPad), Microsoft Edge ou Internet Explorer.

# Especificações

## Linksys EA7500

| Nome do modelo                         | R75                                              |
|----------------------------------------|--------------------------------------------------|
| Número do modelo                       | EA7500                                           |
| Velocidade da Porta Switch             | 10/100/1000 Mbps (Gigabit Ethernet)              |
| Frequência de rádio                    | 2,4 GHz e 5 GHz                                  |
| N.º de antenas                         | 3 antenas externas ajustáveis e amovíveis        |
| Portas                                 | Alimentação, USB 3.0, Internet, Ethernet (1-4)   |
| Botões                                 | Reinicialização, Wi-Fi Protected Setup,          |
|                                        | Alimentação                                      |
| LED                                    | Painel superior: Logótipo da Linksys Iluminado   |
|                                        | Painel posterior: Internet, Ethernet (1 a 4)     |
| UPnP                                   | Suportado                                        |
| Funcionalidades de segurança           | WPA2, RADIUS                                     |
| Bits da chave de segurança             | Encriptação até 128 bits                         |
| Suporte de Sistema de Armazenamento de | FAT, FAT32, NTFS e HFS+                          |
| Ficheiro                               |                                                  |
| Suporte de browser                     | As mais recentes versões do Google Chrome™,      |
|                                        | Firefox®, Safari® (para Mac® e iPad®), Microsoft |
|                                        | Edge e Internet Explorer® versão 8 e mais        |
|                                        | recentes funcionam com o Linksys Smart Wi-Fi     |

#### Ambiente

| Dimensões                    | 10,12″ x 7,24″ x 2,2″ (257 x 184 x 56 mm) sem |
|------------------------------|-----------------------------------------------|
|                              | antenas                                       |
| Peso do aparelho             | 0,88 libras (400 g) com antenas               |
|                              | 0,80 libras (365 g) sem antenas               |
| Energia                      | 12 V, 2 A                                     |
| Certificações                | FCC, IC, CE, Wi-Fi a/b/g/n/ac, Windows 7,     |
|                              | Windows 8                                     |
| Temperatura de serviço       | 0 a 40 °C (32 a 104 °F)                       |
| Temperatura de armazenamento | -20 a 60 °C (-4 a 140 °F)                     |
| Humidade de funcionamento    | 10% a 80% de humidade relativa, sem           |
|                              | condensação                                   |
| Humidade de armazenamento    | 5% a 90%, sem condensação                     |

As especificações podem ser alteradas sem aviso prévio.

#### Notas:

Para informação regulamentar, de garantia e de segurança, aceda a Linksys.com/support/EA7500.

Desempenho máximo determinado a partir das especificações da norma IEEE 802.11. O desempenho real poderá variar, incluindo menor capacidade da rede sem fios, da velocidade do débito de dados, do alcance e da cobertura. O desempenho depende de diversos fatores, condições e variáveis, incluindo a distância ao ponto de acesso, o volume do tráfego na rede, os materiais de construção e a construção, o sistema operativo utilizado, a mistura de produtos sem fios utilizados, as interferências e outras condições adversas.

BELKIN, LINKSYS e muitos nomes de produtos e logótipos são marcas comerciais do grupo de empresas Belkin. As marcas comerciais de terceiros mencionadas pertencem aos seus respetivos proprietários. As licenças e avisos para software de terceiros utilizado neste produto poderão ser vistos aqui: http://support.linksys.com/en-us/license. Contacte http://support.linksys.com/enus/gplcodecenter para perguntas ou pedidos de código fonte GPL.

© 2019 Belkin International, Inc. e/ou os seus afiliados. Todos os direitos reservados.

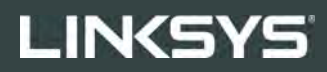

GUIA DO USUÁRIO

R**75** 

Modelo EA7500

## Conteúdo

| Visão geral do produto                                         | 3  |
|----------------------------------------------------------------|----|
| Parte superior                                                 | 3  |
| Voltar                                                         | 4  |
| Configuração: Básica                                           | 5  |
| Onde posso obter ajuda                                         | 5  |
| Como instalar o roteador                                       | 6  |
| www.LinksysSmartWiFi.com                                       | 9  |
| Como efetuar login em www.LinksysSmartWiFi.com                 | 9  |
| Mapa da rede                                                   | 11 |
| Acesso como convidado                                          | 11 |
| Controle de acesso                                             |    |
| Priorização de mídia                                           |    |
| Teste de velocidade                                            | 13 |
| Armazenamento externo                                          | 13 |
| Conectividade                                                  | 14 |
| Resolução de problemas                                         | 14 |
| Sem fio                                                        | 15 |
| Segurança                                                      | 15 |
| Resolução de problemas                                         |    |
| Seu roteador não foi configurado                               |    |
| Mensagem <i>O cabo de Internet não está conectado</i>          |    |
| Mensagem <i>"Não é possível acessar o roteador"</i>            |    |
| Após a configuração                                            |    |
| A internet parece estar indisponível                           |    |
| www.LinksysSmartWiFi.com não abre em seu navegador de internet | 20 |
| Especificações                                                 | 21 |
| Linksys EA7500                                                 |    |
| Informações ambientais                                         |    |

## Visão geral do produto

#### Parte superior

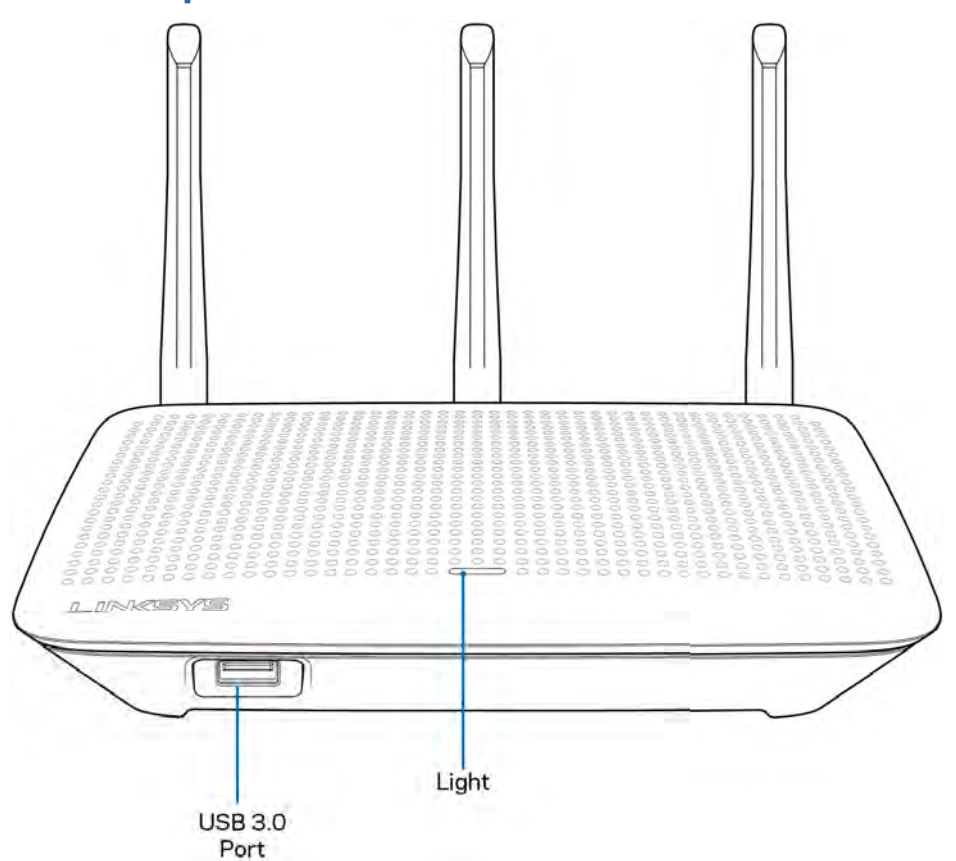

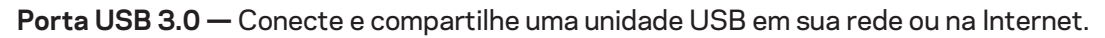

Luz — A luz permanece ligada enquanto estiver conectado à Internet. Ela pisca ou pulsa lentamente durante a inicialização, autoteste e atualização de firmware. Ela pisca rapidamente indicando erros de conexão.

#### Voltar

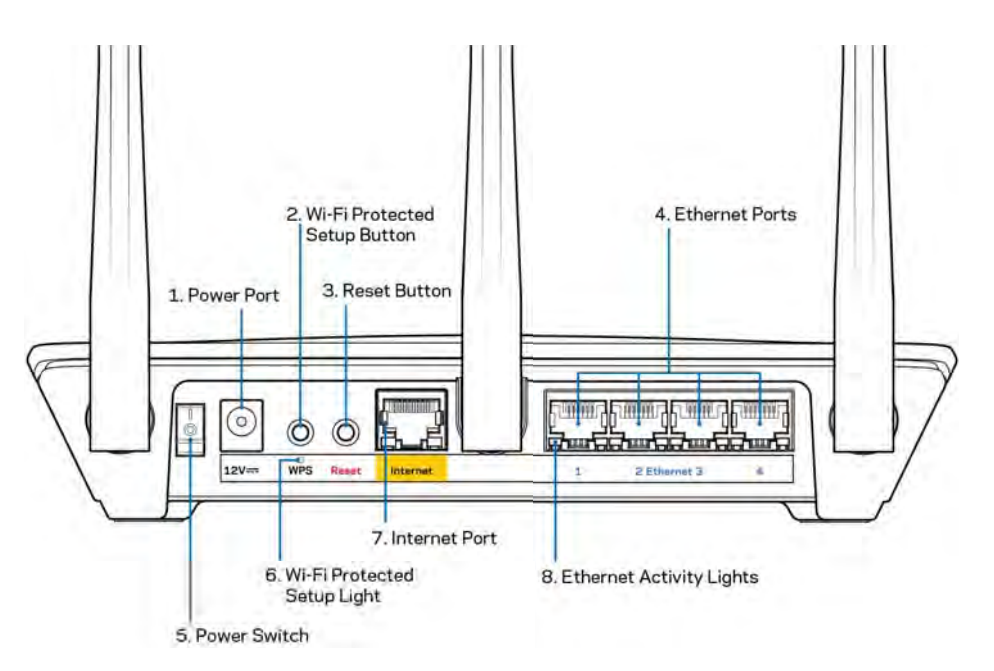

Porta de alimentação (1) — Conecte o adaptador da fonte de alimentação CA.

**Botão Wi-Fi Protected Setup (2)** — Pressione para configurar a segurança da rede sem fio nos dispositivos ativados com Wi-Fi Protected Setup.

**Botão redefinir (3)** — Mantenha este botão pressionado até a luz da parte superior começar a piscar para redefinir o roteador com as configurações padrão de fábrica. Você também pode restaurar as configurações de fábrica usando o aplicativo da Linksys ou pelo site www.LinksysSmartWiFi.com.

**Portas Ethernet (4)** -— Conecte os cabos de Ethernet a essas portas Gigabit (10/100/1000) codificadas em azul e aos dispositivos com fio na rede.

Nota — Para um melhor desempenho, use cabos CAT5e ou superior nas portas Ethernet.

Botão interruptor (5) --- Pressione | (ligar) para ligar o roteador.

Luz de configuração de WPS (6) --- Pisca durante o processo de emparelhamento de WPS.

**Porta Internet (7)** --- Conecte os cabos de Ethernet a essas portas Gigabit (10/100/1000) codificadas em amarelo e a um modem de banda larga ou fibra ótica.

Nota — Para um melhor desempenho, use cabos CAT5e ou superior nas portas de internet.

Luzes de atividade de Ethernet --- Piscam quando há tráfego através de uma porta Ethernet.

## Configuração: Básica

#### Onde posso obter ajuda

Além deste guia do usuário, é possível obter ajuda nestes locais:

- Linksys.com/support/EA7500 (documentação, downloads, FAQs, suporte técnico, bate-papo ao vivo, fóruns)
- Acesse www.LinksysSmartWiFi.com e clique em Ajuda na parte superior da tela

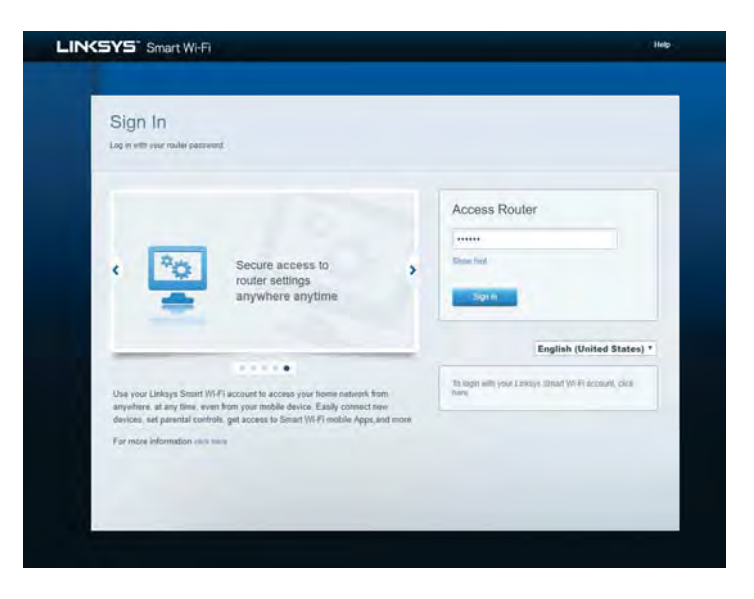

**Nota** — As licenças e avisos para software de terceiros usados neste produto estão disponíveis em <u>http://support.linksys.com/en-us/license</u>. Entre em contato com <u>http://support.linksys.com/en-us/gplcodecenter</u> em caso de dúvidas ou para solicitar o código fonte da GPL.

#### Como instalar o roteador

- 1. Para concluir a configuração, você precisará de um computador para acessar <u>http://LinksysSmartWiFi.com</u> em um navegador.
- 2. Identifique seu equipamento.

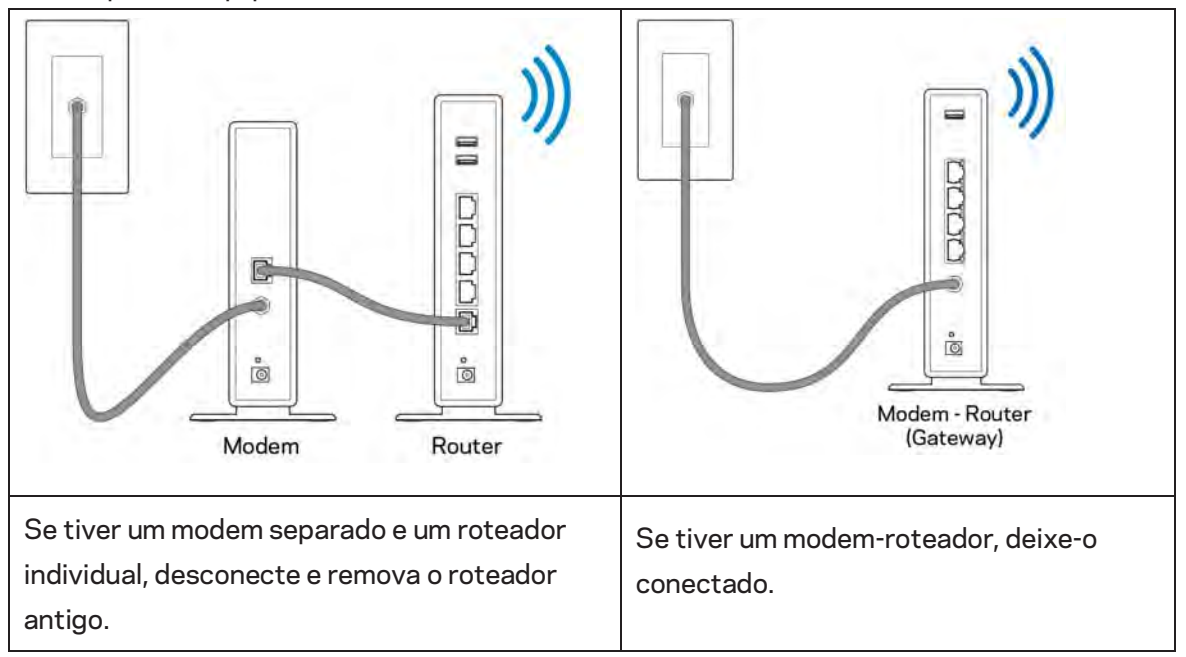

- 3. Posicione as antenas e conecte o roteador à rede elétrica. Verifique se o botão interruptor está na posição | (ligar).
- 4. Conecte o roteador ao modem ou modem-roteador. Conecte uma extremidade do cabo de internet fornecido à porta Internet amarela no seu novo roteador. Se tiver um modem, conecte a outra extremidade na porta Ethernet (LAN) no modem. Se tiver um modem-roteador, conecte em qualquer porta disponível.
- 5. Espere até que o LED iluminado da Linksys na parte superior do roteador pare de piscar e fique aceso na cor branca.
- 6. Conecte ao nome de rede sem fio segura mostrado no guia de início rápido que acompanha o roteador. (Você pode alterar esses detalhes posteriormente). Se precisar de ajuda para se conectar à rede, consulte a documentação do dispositivo em linksys.com/support/EA7500.

#### Nota --- Você não terá acesso à internet até que a configuração do roteador seja concluída.

 Digite http://LinksysSmartWiFi.com em um navegador. Siga as instruções na tela para concluir a instalação do roteador. Você também pode digitar 192.168.1.1 em um navegador para iniciar a configuração. Após terminar a configuração, siga as instruções na tela para configurar a sua conta no Linksys Smart Wi-Fi. Configure o roteador a partir de qualquer computador com conexão à internet, acessando <u>www.LinksysSmartWiFi.com</u>.

Gerenciar as configurações do roteador:

- Alterar o nome e a senha do roteador
- Configurar acesso do convidado
- Configurar controles de conteúdo inapropriado
- Conectar dispositivos à rede
- Testar a velocidade da sua conexão à internet

**Nota --- Você** receberá um e-mail de verificação quando criar uma conta. De sua rede doméstica, clique no link do e-mail para associar seu roteador e sua conta.

**Dica** -— Imprima esta página e depois registre suas configurações de conta e roteador na tabela abaixo como referência. Armazene suas informações em um lugar seguro.

| Nome do Wi-Fi de 2,4 GHz             |  |
|--------------------------------------|--|
| Senha                                |  |
| Nome do Wi-Fi de 5 GHz               |  |
| Senha                                |  |
| Senha do roteador                    |  |
| Nome do Wi-Fi de convidado           |  |
| Senha                                |  |
| www.LinksysSmartWiFi.com<br>Username |  |
| www.LinksysSmartWiFi.com<br>Password |  |

## www.LinksysSmartWiFi.com

Você pode configurar seu roteador em qualquer lugar do mundo acessando www.LinksysSmartWiFi.com, e também pode configurar seu roteador diretamente de sua rede doméstica. Você também pode usar o aplicativo da Linksys para iPhones e dispositivos Android. Consulte a loja de aplicativos do seu dispositivo para obter informações.

#### Como efetuar login em www.LinksysSmartWiFi.com

- 1. Abra o navegador Web de seu computador.
- 2. Acesse www.LinksysSmartWiFi.com e inicie a sessão em sua conta.

| SYS' Smart Wi-Fi                                                                                                    |                                                                                                    |   | 1100                                                                                       |
|----------------------------------------------------------------------------------------------------|----------------------------------------------------------------------------------------------------|---|--------------------------------------------------------------------------------------------|
| Sign In<br>Log in with your routile password                                                                                      |                                                                                                    |   |                                                                                            |
| •                                                                                                    | Secure access to<br>router settings<br>anywhere anytime                                                                                | , | Access Router                                                                              |
| Use your Linksys Smart Wi-F<br>anyohare, at any time, even t<br>devices, set parental controls.<br>For more information curch ten | account to access your home network from<br>rom your mobile device. Easily connect new<br>get access to Smart WI-Fi mobile Apps and mo | 2 | English (United States) •<br>Its logis with your (Index) Ensist YU-Fredament, clob<br>Ande |
Se não se lembrar de sua senha, clique em *Esqueceu sua senha?* e siga as instruções na tela para redefini-la. Para obter ajuda, acesse <u>www.LinksysSmartWiFi.com</u> e clique em Ajuda na parte superior da tela principal.

| LINKSYS" Smart Wi-Fi                                     | App Center Help Linksyn02230 + Sign Out +                                                                                                    |
|----------------------------------------------------------|----------------------------------------------------------------------------------------------------|
| Smart Wi-Fi Tools                                        | Antwars Exten<br>Connected<br>The 2010 Connected<br>The 2010 Connect                                                                                                    |
| 83 Media Prioritization                                  | 🖄 Netsork Map 🛛 🔯 Genet Access                                                                                                    |
| <ul> <li>Speed Test</li> <li>External Storage</li> </ul> | Ontime devices:<br>Libcal 2 za Java<br>Stop 0 Uniterest to OFF: IDM<br>Network Samet<br>Dataword: Uniterest 20 Quart<br>Dataword: Uniterest 20 Quart<br>Dataword: Uniter |
| Router Settings                                          | + Add a Donna                                                                                                    |
| Connectivity Troubleshooting                             | Parential Controls     Parential Controls     Parential Controls     Parential Controls     Parential Controls     Parential Controls     Parential Controls     Parential     Parential     Pare                                                                                                    |
| Security                                                 | Hans Protice design                                                                                                    |
|                                                          | Cherran Storage  Comparison  Comparison                                                                                                    |

IMPORTANTE --- Assim que tiver instalado seu roteador e tiver se conectado ao www.LinksysSmartWiFi.com, certifique-se de ativar o HTTPS em Gerenciamento de acesso local. Isso aumentará a segurança ao acessar seu roteador local (sem internet).

Após fazer login em www.LinksysSmartWiFi.com, vá para Conectividade > Administração e marque o campo ao lado de HTTPS no Gerenciamento de acesso local. Certifique-se de clicar em Aplicar no canto direito da tela.

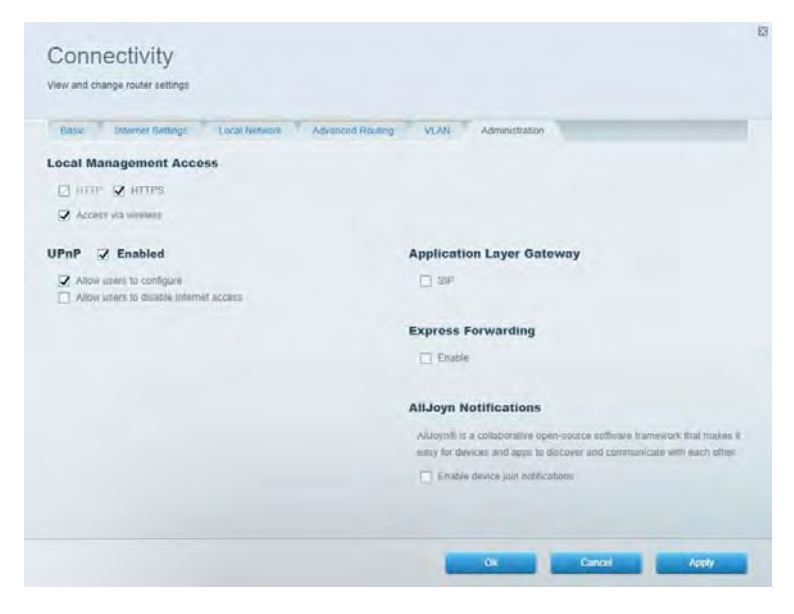

#### Mapa da rede

Exiba e gerencie todos os dispositivos de redes conectados ao seu roteador. Visualize dispositivos na sua rede principal e de convidados ou exiba informações de cada dispositivo.

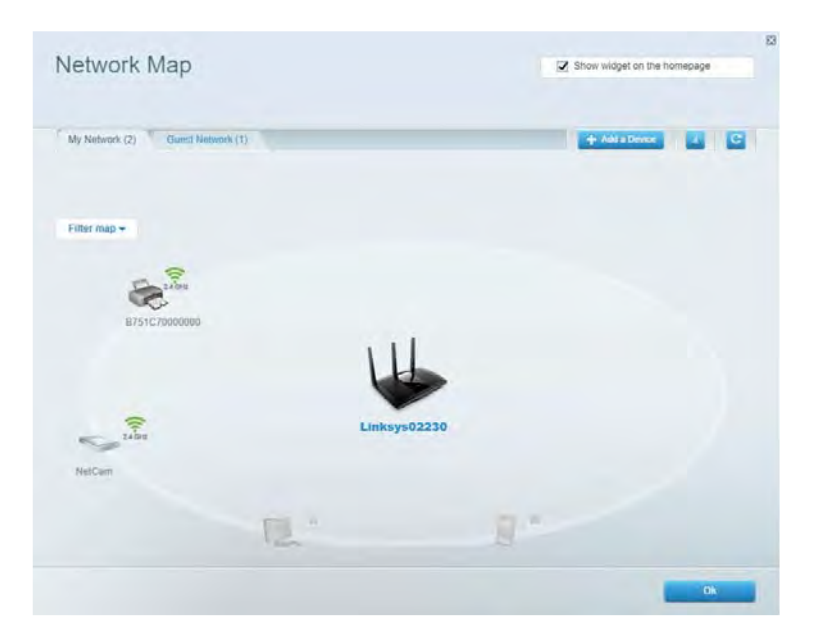

#### Acesso como convidado

Configure e monitore uma rede que os visitantes podem usar sem acessar todos os recursos da sua rede.

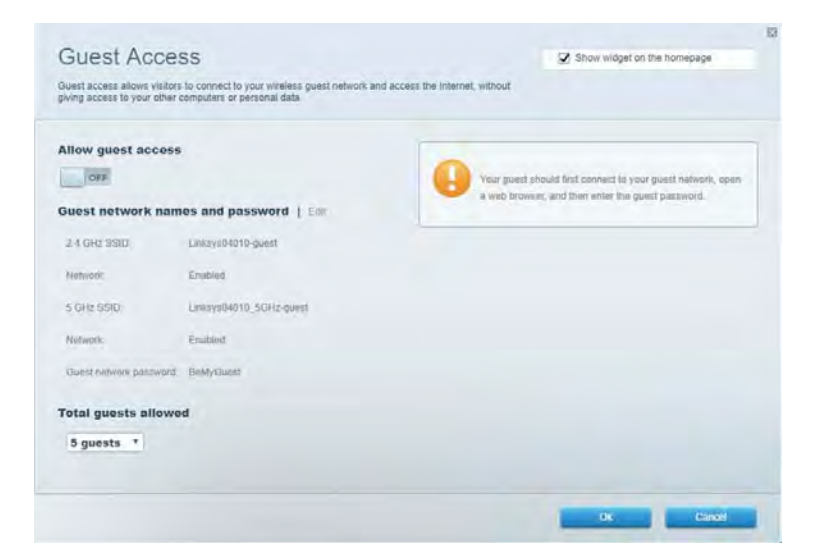

#### Controle de acesso

Bloqueie sites e defina os períodos de acesso à internet.

| Parental Controls                                             |         | Show widget on the homepage |  |
|---------------------------------------------------------------|---------|-----------------------------|--|
| Limit when your children get online and what websilies they c | an seé. |                             |  |
| Enable parental controls                                      |         |                             |  |
| OFF.                                                          |         |                             |  |
| Restrict Internet access on                                   |         | Block Internet access       |  |
| Main PC                                                       |         | O team                      |  |
| android-89368ba5b9020719                                      |         | C Adapta                    |  |
| android_f0f1d09a8617d441                                      |         | L/ Specific Titles.         |  |
|                                                               |         | Block specific sites        |  |
|                                                               |         |                             |  |
|                                                               |         |                             |  |
|                                                               |         |                             |  |
|                                                               |         |                             |  |
|                                                               |         |                             |  |
|                                                               |         | Ok Cancel                   |  |

#### Priorização de mídia

Defina quais dispositivos e aplicativos possuem prioridade máxima para o seu tráfego de rede.

| Andia Drioritization                                                                                                    | 12 Charunidael at the homesans                                          |
|----------------------------------------------------------------------------------------------------|-------------------------------------------------------------------------|
| e priority to those devices, applications, and games that connect to streaming or reaktive<br>vices for best performance on your home network. | meda                                                                    |
| ioritization: 09 Reset Priodication   Settings                                                                                                 |                                                                         |
| High Priority                                                                                                    |                                                                         |
|                                                                                                    |                                                                         |
|                                                                                                    |                                                                         |
|                                                                                                    |                                                                         |
| 44                                                                                                    |                                                                         |
| Draid and drop devices to print                                                                                                    | firm                                                                    |
|                                                                                                    | a                                                                       |
| Normal Priority                                                                                                    |                                                                         |
| Normal Priority<br>Devices                                                                                                    | Applications Edit 1 Deins                                               |
| Normal Priority<br>Devices                                                                                                    | Applications Edit   Delets                                              |
| Normal Priority<br>Devices<br>Main PC = 2 android-89368ba5b. =                                                                                 | Applications Edit   Delets<br>Spotify • =<br>Online Games Edit   Delets |
| Normal Priority<br>Devices<br>Main PC E Android-05368ba5b. =                                                                                   | Applications Edt   Deles                                                |

#### Teste de velocidade

Teste a velocidade de conexão à internet da sua rede.

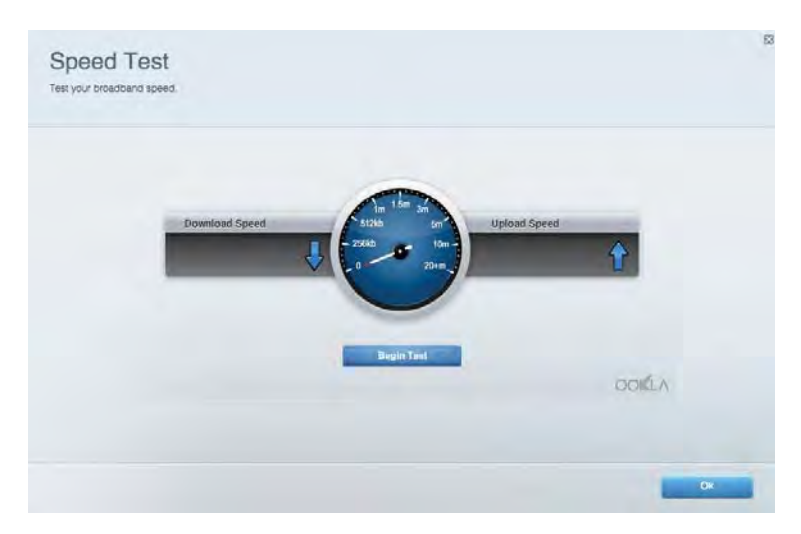

#### Armazenamento externo

Conecte e acesse uma unidade USB (não inclusa) e configure o compartilhamento de arquivo, servidor de mídia e um acesso FTP.

| Status Folder Access FTP Server Media Server                                                                                      |                                                                                                    |
|----------------------------------------------------------------------------------------------------|----------------------------------------------------------------------------------------------------|
| xternal storage Drive External alorage volume mame: POUNO DRIVE Source used: 9 MB used of 959 MB total Balely remove drive Reheah | Secure Folder Access is OFF<br>Any oper can access content via shared folders.<br>PC access (Friders) Vi32 168.1.1<br>Man access (Friders) vario/182 168.1.1<br>FFP Server Is OFF<br>Content is not accessible to any uper via FTF<br>FTP server: Disabled |
|                                                                                                    | Media Server (DLNA) is ON<br>Media content is accessible to DLNA clients.<br>DLNA server: ea-8500v3                                                                                                    |

#### Conectividade

Gerencie configurações de rede básicas e avançadas.

| Basic Internet Settings Local Network Adva | nced Routing VLAN Administration                                  |
|--------------------------------------------|-------------------------------------------------------------------|
| etwork Name and Password   Eat             | Router Firmware Update                                            |
| 2.4 GHz network name Linksyu02230          | Automatic (Current Version: 1.1.2 170091)                         |
| Network pasaword cde@ncigct                | Check for Updates                                                 |
| 5 GHz nebasek name Linksys02230_5GHz       |                                                                   |
| Network patraword. cdeObcijk 1             | Manual:<br>No fas chosen Choose File                              |
| outer Password   Edi                       | Time Zone                                                         |
| Roufine parawoord.                         | (GMT-08:00) Pacific Time (USA & Canada) *                         |
| Router password http:///Admin              | Automatically adjust for Daylight Savings Time                    |
|                                            | Activity Lights                                                   |
|                                            | ON Enable/disable activity lights. Power light<br>will remain on. |

#### Resolução de problemas

Faça o diagnóstico de problemas no seu roteador e verifique o status da rede.

| status Diagnostics Loj   | 71                |               |            |                 |
|--------------------------|-------------------|---------------|------------|-----------------|
| ces   Report             |                   |               |            |                 |
| Name                     | MAC address.      | IPv4 address  | Connection | Refresh         |
| Main PC                  | 6C F0:49-8E 36 EA | 192.168 1.124 | LAN        | Open in browser |
| android-09358ba5b9020719 | C0.C1.C0.58:8E:28 | 192.168.1.140 | Wireless   | Cont            |
|                          |                   |               |            | FART            |
| Name                     | MAC address       | IPv6 address  | Connection |                 |
|                          |                   |               |            |                 |
|                          |                   |               |            |                 |
|                          |                   |               |            |                 |
|                          |                   |               |            |                 |

#### Sem fio

Altere o modo de segurança do roteador, senha, definições de filtro MAC e dispositivos conectados usando o Wi-Fi Protected Setup.

| Wineless M     | AC Fidering Wi-Fi Protec | terd Setup Via      | mieto Scheduler |                  |               |   |
|----------------|--------------------------|---------------------|-----------------|------------------|---------------|---|
| Network name:  | Linksys02230             | 2.4 GHz             |                 |                  | Hetwork:      |   |
| Password:      | 542b542b                 | Broadcast<br>\$5I0: | Yes             | · Channel:       | 8 - 2.447 GHz | • |
| Security mode: | WPA2 Personal *          | Network mode:       | Mixed           | Channel width:   | Auto          | * |
| Network name:  | Linksys02230_5GHz        | 5 GHz               |                 |                  | Network: 0    |   |
| Password:      | m84shxx5xw               | Broadcast<br>SSID:  | Yes             | · Channel:       | Auto          | • |
| Security mode: | WPA2 Personal            | Network mode:       | Mixed           | · Channel width: | Auto          |   |

#### Segurança

Configure a segurança sem fio do seu roteador. Configure um firewall, definições de VPN e efetue definições personalizadas para aplicativos e jogos.

| Firewall DMC Ap                                                                                                    | ps and Gaming      |                                       |                          |                          |         |
|----------------------------------------------------------------------------------------------------|--------------------|---------------------------------------|--------------------------|--------------------------|---------|
| irewall                                                                                                    |                    | Internet filt                         | ers                      |                          |         |
| IPv4 SP5 tinnwait protection                                                                                                    | C Enabled          | Fitter and                            | nymous internet requests |                          |         |
| (Pv6 SPI freewall protection                                                                                                    | Z Enabled          | Fitter mut                            | icast                    |                          |         |
| PN Passthrough                                                                                                    |                    | Titter Inter                          | met NAT redirection      |                          |         |
| IPSiec Passifirough PPTP Passifirough PLZTP Passifirough PLZTP Passifi | Enabled<br>Enabled | <table-cell> Filter iden</table-cell> | I (Parl 113)             |                          |         |
| Pv6 Port Services                                                                                                    |                    |                                       |                          |                          |         |
| Description                                                                                                    | Protocol           | IPv6 Address                          | Allow                    | Enabled                  |         |
|                                                                                                    |                    |                                       |                          | A desired and the second | I CAMAG |

## Resolução de problemas

Você pode obter mais ajuda com nosso suporte premiado em Linksys.com/support/EA7500.

#### Seu roteador não foi configurado

Se não conseguir finalizar com o assistente de instalação, tente o seguinte:

• Mantenha pressionado o botão Redefinir no roteador com um clipe de papel ou alfinete até que a azul comece a piscar (cerca de 10 segundos). Instale o roteador novamente.

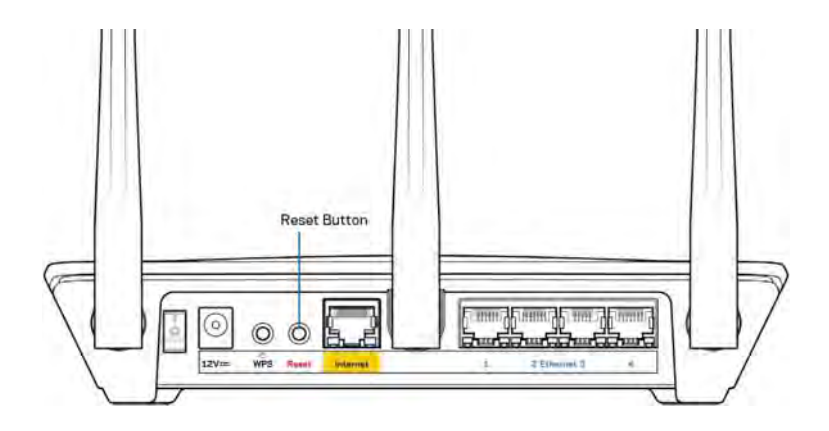

- Desabilite temporariamente o firewall do computador (consulte as instruções de segurança do software para obter ajuda). Instale o roteador novamente.
- Se você tiver outro computador, use-o para instalar o roteador novamente.

#### Mensagem O cabo de Internet não está conectado

Se a mensagem "O cabo de Internet não está conectado" for exibida ao tentar configurar o roteador, siga estes passos de resolução de problemas:

• Certifique-se de ter um cabo Ethernet (ou um cabo como o fornecido com o roteador) conectado de forma segura na porta amarela WAN na parte de trás do roteador e na porta correta do seu modem. A porta no modem geralmente tem o nome de Ethernet, mas pode estar indicada como Internet ou WAN.

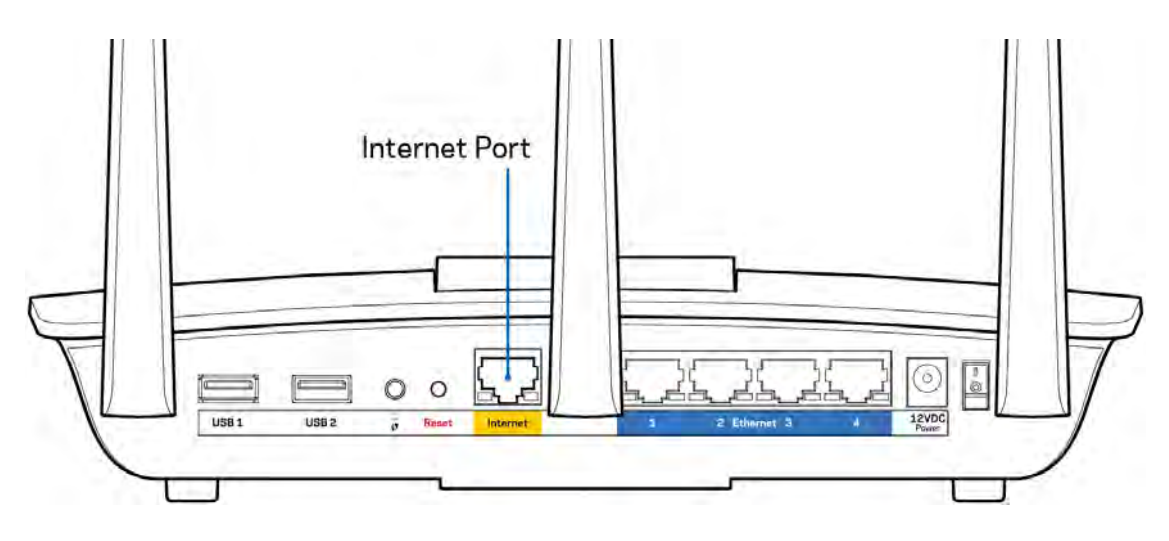

- Verifique se o modem está conectado à energia e ligado. Certifique-se de que o interruptor de energia esteja LIGADO ou na posição | (e não posição O).
- Se o seu serviço de internet for por cabo, verifique se o cabo da porta CABO do modem está conectado ao cabo coaxial fornecido pelo seu provedor de serviços de internet (ISP).

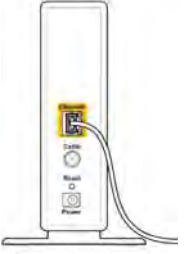

- Back view of cable modern
- Se o seu serviço de internet for DSL, conecte a linha telefônica do DSL na porta DSL do modem.

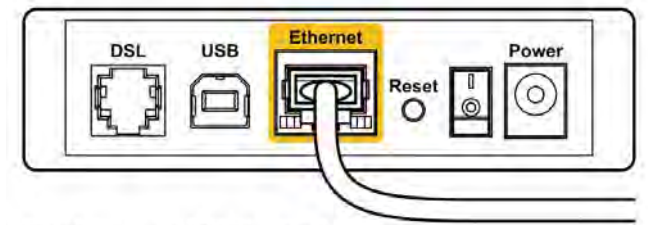

Back view of DSL modem

- Se o seu computador foi previamente conectado ao seu modem com um cabo USB, desconecte o cabo USB.
- Instale o roteador novamente.

#### Mensagem *"Não é possível acessar o roteador"*

Para acessar o roteador, você deve estar conectado à rede do roteador. Se tiver acesso à internet sem fio, talvez você tenha se conectado acidentalmente a uma rede sem fio diferente.

Para solucionar o problema em computadores com Windows, faça o seguinte\*:

- 1. Clique no ícone de rede sem fio na bandeja do sistema. É exibida uma lista das redes disponíveis.
- Clique no seu nome de rede. Clique em Conectar. No exemplo abaixo, o computador estava conectado a outra rede sem fio chamada wraith\_5GHz. O nome da rede sem fio do roteador Linksys EA7500, Damaged\_Beez2.4 neste exemplo, é mostrado selecionado.

| Wireless Network Conn | ection 2 🔺         | - |
|-----------------------|--------------------|---|
| wraith_5GHz           | Connected          |   |
| wraith                | lite.              |   |
| wraith_5GHz-guest     | 3.00               | r |
| wraith-guest          | 5.00               |   |
| wraith2.4_6700        | lite               |   |
| wraith5_6700          | littee             | = |
| Damaged_Beez2.4       | lite.              |   |
| Connect automatica    | lly <u>Connect</u> |   |
| 80LCVBM5              | line,              |   |
| Other Network         | lite.              | + |
| Open Network an       | d Sharing Center   |   |

- 3. Se você for solicitado a inserir uma chave de segurança de rede, digite sua senha (chave de segurança) no campo *chave de segurança* da rede. Clique em **OK**.
- 4. Seu computador se conectará à rede e você poderá acessar o roteador.

\*Dependendo de sua versão do Windows, pode haver diferenças em palavras ou ícones nessas etapas.

Para solucionar o problema em computadores Mac, faça o seguinte:

- 1. Na barra de menu localizada no topo da tela, clique no ícone Wi-Fi. Uma lista de redes sem fio será exibida.
- No exemplo abaixo, o computador estava conectado a outra rede sem fio chamada wraith\_5GHz. O nome da rede sem fio do roteador Linksys EA7500, Damaged\_Beez2.4 neste exemplo, é mostrado selecionado.

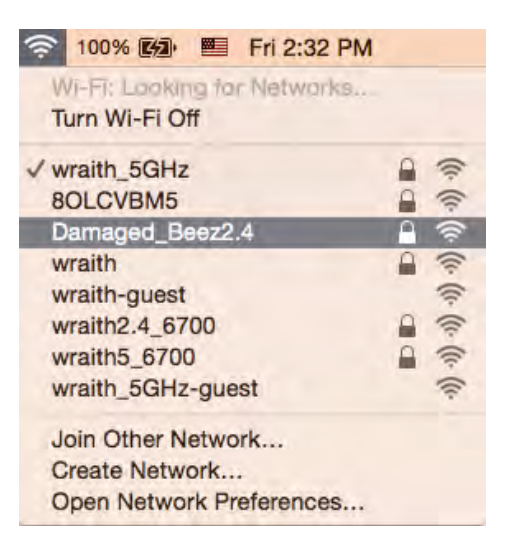

- 3. Clique no nome da rede sem fio do seu roteador Linksys EA7500 (Damaged\_Beez2.4, no exemplo).
- 4. Digite a senha da sua rede sem fio (chave se segurança) no campo Senha. Clique em OK.

#### Após a configuração

#### A internet parece estar indisponível

Se houve dificuldade de comunicação da internet com o roteador, o problema pode aparecer como a mensagem "Não é possível localizar [endereço de internet]" no navegador de internet. Se você sabe que o endereço de internet está correto e se você tentou diversos endereços válidos de internet com o mesmo resultado, a mensagem pode significar que há um problema com seu ISP ou modem se comunicando com o roteador.

Tente o seguinte:

- Certifique-se de que os cabos de alimentação e rede estejam firmemente conectados.
- Certifique-se de que a tomada de alimentação à qual seu roteador está conectado tenha energia.
- Reinicie seu roteador.
- Entre em contato com seu ISP e pergunte sobre quedas em sua área.

Uma forma comum para conseguir que seu roteador funcione novamente é reiniciar (desligar e ligar novamente).

Para reiniciar seu roteador usando o cabo de alimentação:

- 1. Desconecte o cabo de alimentação do roteador e o modem.
- 2. Aguarde 10 segundos e reconecte o cabo de alimentação ao modem. Certifique-se de que haja energia.
- 3. Aguarde até o indicador on-line do modem parar de piscar (cerca de dois minutos). Reconecte o cabo de alimentação ao roteador.
- 4. Aguarde até que a luz na parte superior do roteador pare de piscar. Aguarde dois minutos antes de tentar se conectar à internet pelo computador.

Para reiniciar o roteador pelo site www.LinksysSmartWiFi.com:

- 1. Faça login no site www.LinksysSmartWiFi.com. (Consulte "Como fazer login no www.LinksysSmartWiFi.com" na página <u>9</u>.)
- 2. Em Configurações do roteador, clique em Solução de problemas.
- 3. Clique na guia Diagnóstico.
- 4. Em *Reiniciar*, clique em Reiniciar.

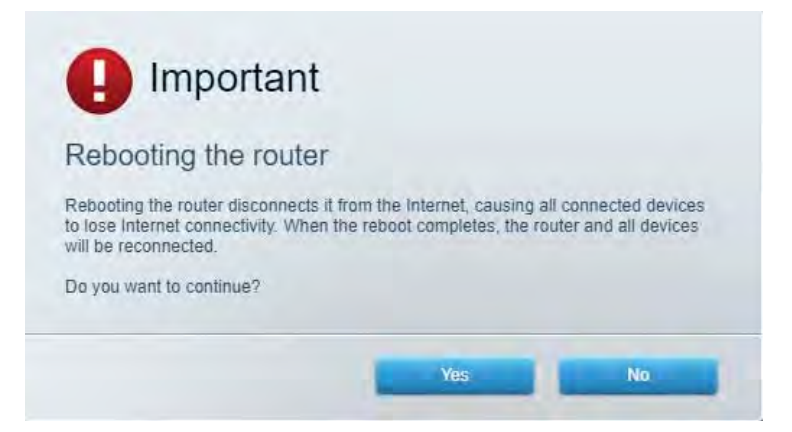

5. Clique em **Sim**. O roteador será reiniciado. Enquanto o roteador estiver sendo reiniciado, todos os dispositivos conectados perderão a conexão à internet e se reconectarão automaticamente quando o roteador estiver pronto.

# www.LinksysSmartWiFi.com não abre em seu navegador de internet

Certifique-se de ter as versões mais recentes do Google Chrome, Firefox, Safari (para Mac e iPad), Microsoft Edge ou o Internet Explorer.

## Especificações

### Linksys EA7500

| Nome do modelo                    | R75                                                      |
|-----------------------------------|----------------------------------------------------------|
| Número do modelo                  | EA7500                                                   |
| Velocidade da porta de switch     | 10/100/1000 Mbps (Gigabit Ethernet)                      |
| Radiofrequência                   | 2,4 GHz e 5 GHz                                          |
| Nº de antenas                     | 3 antenas externas, destacáveis e ajustáveis             |
| Portas                            | Alimentação, USB 3.0, Internet, Ethernet (1-4)           |
| Botões                            | Reiniciar, Wi-Fi Protected Setup, Alimentação            |
| LEDs                              | Painel superior: logotipo iluminado da Linksys           |
|                                   | Painel posterior: Internet, Ethernet (1-4)               |
| UPnPi                             | Suportado                                                |
| Recursos de segurança             | WPA2, RADIUS                                             |
| Bits de chave de segurança        | Criptografia de até 128 bits                             |
| Suporte de sistema de arquivos de | FAT, FAT32, NTFS e HFS+                                  |
| armazenamento                     |                                                          |
| Suporte no navegador              | As versões mais recentes do Google Chrome <sup>™</sup> , |
|                                   | Firefox®, Safari® (para Mac® e iPad®), Microsoft         |
|                                   | Edge e Internet Explorer® versão 8 e posteriores         |
|                                   | funcionam com o Linksys Smart Wi-Fi                      |

#### Informações ambientais

| Dimensões                    | 10,12" x 7,24" x 2,2" (257 x 184 x 56 mm) sem<br>antenas         |
|------------------------------|------------------------------------------------------------------|
| Peso da unidade              | 0,88 lbs. 400 g sem as antenas<br>0.80 lbs. 365 g sem as antenas |
| Alimentação                  | 12V, 2A                                                          |
| Certificações                | FCC, IC, CE, Wi-Fi a/b/g/n/ac, Windows 7,                        |
|                              | Windows 8                                                        |
| Temperatura operacional      | 0 a 40 °C (32 a 104 °F)                                          |
| Temperatura de armazenamento | -20 a 60 °C (-4 a 140 °F)                                        |
| Umidade de funcionamento     | Umidade relativa de 10 a 80%, sem condensação                    |
| Umidade de armazenamento     | De 5% a 90%, sem condensação                                     |

Especificações sujeitas a alterações sem aviso prévio.

#### Observações:

Para informações regulamentares, de garantia e segurança, acesse Linksys.com/support/EA7500.

Desempenho máximo derivado das especificações do padrão IEEE 802.11. O desempenho real pode variar, incluindo capacidade de rede sem fio, taxa de transferência de dados, alcance e cobertura inferiores. O desempenho depende de muitos fatores, condições e variáveis, incluindo a distância do ponto de acesso, volume do tráfego da rede, materiais de edificação e construção, sistema operacional usado, combinação de produtos sem fio usados, interferência e outras condições adversas.

BELKIN, LINKSYS e muitos outros nomes de produtos e logotipos são marcas comerciais do grupo de empresas Belkin. As marcas comerciais de terceiros mencionadas são de propriedade de seus respectivos proprietários. Licenças e avisos para os software de terceiros usados neste produto podem ser acessados aqui: http://support.linksys.com/en-us/license. Entre em contato com http://support.linksys.com/en-us/gplcodecenter em caso de dúvidas ou para solicitar o código fonte da GPL.

© 2019 Belkin International, Inc. e/ou suas afiliadas. Todos os direitos reservados.

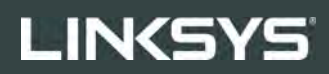

GHID DE UTILIZARE

R**75** 

Model EA7500

### Cuprins

| Prezentare generală a produsului                                                         | 3         |
|------------------------------------------------------------------------------------------|-----------|
| Partea superioară<br>Spate                                                               | 3<br>4    |
| Instalarea: aspectele de bază                                                            | 5         |
| Unde puteți găsi ajutor suplimentar<br>Modul de instalare a routerului                   | 5<br>6    |
| www.LinksysSmartWiFi.com                                                                 | 9         |
| Modul de autentificare pe www.LinksysSmartWiFi.com                                       | 9         |
| Hartă rețea                                                                              | 11        |
| Acces invitați                                                                           | 11        |
| Funcții de control parental                                                              | 12        |
| Prioritizarea media                                                                      | L         |
| rest de vileza                                                                           | 13<br>12  |
| Slocal e exiel na                                                                        | د 1<br>14 |
| Denanare                                                                                 | 11        |
| Wireless                                                                                 | 15        |
| Securitate                                                                               | 15        |
| Depanare                                                                                 | 16        |
| Routerul nu a fost configurat cu succes                                                  | 16        |
| Mesajul Your Internet cable is not plugged in (Cablul dvs. de Internet nu este conectat) | 17        |
| Mesajul Cannot access your router (Nu se poate accesa routerul)                          | 18        |
| După configurare                                                                         | 19        |
| Conexiunea la internet pare să nu funcționeze                                            | 19        |
| www.LinksysSmartWiFi.com nu se deschide în browserul dvs. web                            | 20        |
| Specificații                                                                             | 21        |
| Linksvs EA7500                                                                           | 21        |
| Cerințe de mediu                                                                         | 21        |

## Prezentare generală a produsului

Partea superioară

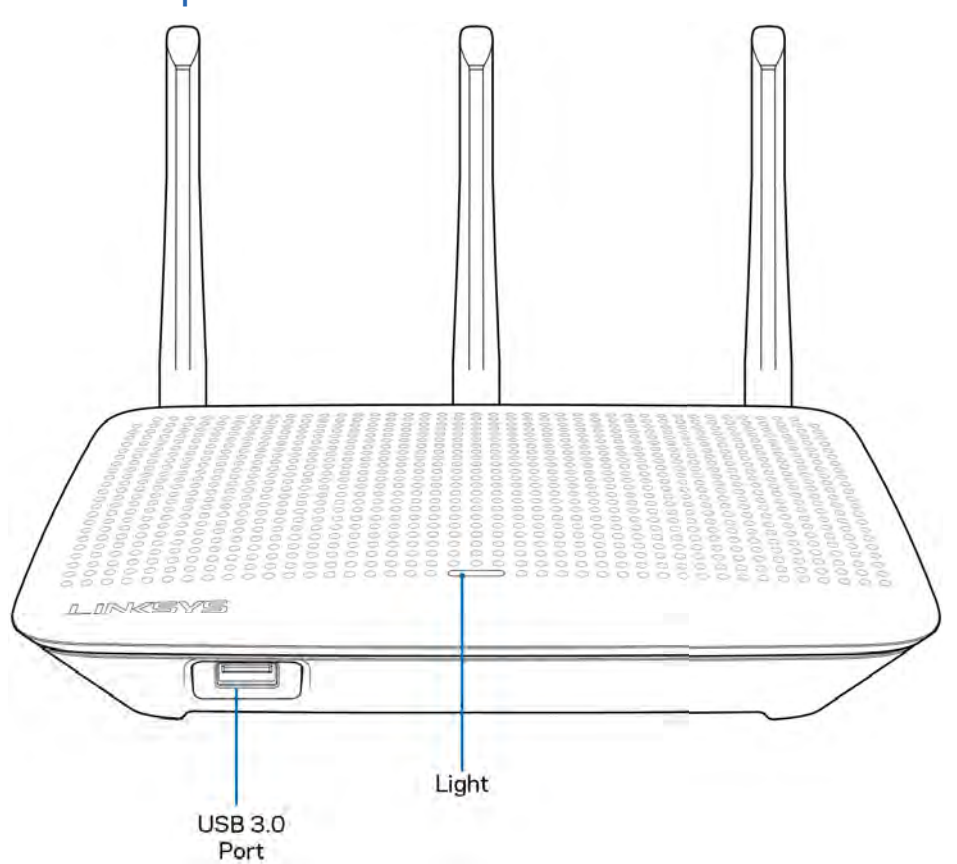

Port USB 3.0—Conectați și partajați o unitate USB sau o imprimantă USB în rețeaua dumneavoastră sau pe internet.

Lumină—Lumina rămâne pornită constant în timp ce este conectată la internet. Se aprinde intermitent sau luminează încet în timpul pornirii, autotestării și actualizărilor de firmware. Se aprinde intermitent rapid atunci când se indică erorile de conectare.

#### Spate

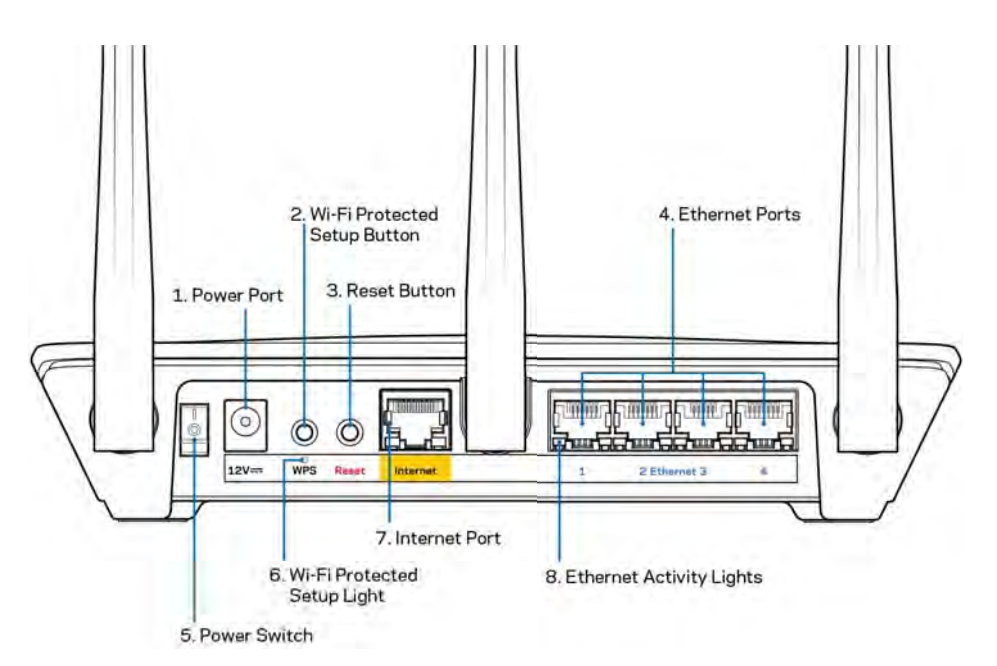

Portul de alimentare electrică (1)— Conectați adaptorul CA inclus.

Butonul Wi-Fi Protected Setup (2)— apăsați pentru a configura securitatea wireless pe dispozitive de rețea bazate pe Wi-Fi Protected Setup.

Butonul Reset (Resetare) (3)—apăsați continuu până când lumina de pe partea superioară a routerului începe să lumineze intermitent pentru a reseta routerul la setările din fabrică. Puteți restaura setările din fabrică folosind aplicația Linksys sau la www.LinksysSmartWiFi.com.

Porturile Ethernet (4)—Conectați cablurile ethernet la aceste porturi gigabit albastre (10/100/1000) și la dispozitivele cu cablu din rețeaua dvs.

Notă—Pentru o funcționare optimă, la porturile Ethernet utilizați cabluri CAT5e sau de categorie superioară.

Întrerupătorul electric (5)—apăsați pe | (pornire) pentru a porni routerul.

Lumină configurare WPS (6)—Se aprinde intermitent în timpul unui proces de asociere WPS.

Port internet (7)—Conectați un cablu de ethernet la acest port gigabit (10/100/1000) de culoare galbenă și la un modem broadband sau un modem pe fibră optică.

Notă—Pentru o funcționare optimă, la portul internet utilizați cabluri CAT5e sau de categorie superioară.

Lumini activitate Ethernet—Se aprind intermitent atunci când există trafic printr-un port Ethernet.

### Instalarea: aspectele de bază

#### Unde puteți găsi ajutor suplimentar

Suplimentar față de acest Ghid de utilizare, puteți găsi asistență la următoarele locații:

- Linksys.com/support/EA7500 (documentație, descărcări, întrebări frecvente, asistență tehnică, chat live, forumuri)
- Accesați <u>www.LinksysSmartWiFi.com</u> și faceți clic pe Ajutor în partea de sus a ecranului)

| Sign In<br>Log in with your router passed                                              | ent                                                                                                    |                                 |                          |
|----------------------------------------------------------------------------------------|----------------------------------------------------------------------------------------------------|---------------------------------|--------------------------|
| · **                                                                                   | Secure access to router settings anywhere anytime                                                                                             | Access Route                    | r1                       |
|                                                                                        |                                                                                                    |                                 | English (United States)  |
| Use your Linksys Smirt W<br>anywhere, at any time, eve<br>devices, set parental contro | Fi account to access your home network from<br>them your mobile device. Easily connect new<br>is pait access to Smart WF mobile App, and more | Ta login with your Land<br>have | ys Shaf W Piecouri, cice |
| For more information electron                                                          |                                                                                                    |                                 |                          |

Notă—Licențele și notificările pentru software-urile terțe utilizate pentru acest produs pot fi vizualizate la <u>http://support.linksys.com/en-us/license</u>. Contactați <u>http://support.linksys.com/en-us/gplcodecenter</u> pentru întrebări sau solicitări legate de coduri sursă GPL.

#### Modul de instalare a routerului

- 1. Pentru a finaliza configurarea, veți avea nevoie de un computer pentru a accesa http://LinksysSmartWiFi.com într-un browser web.
- 2. Identificați echipamentul dvs.

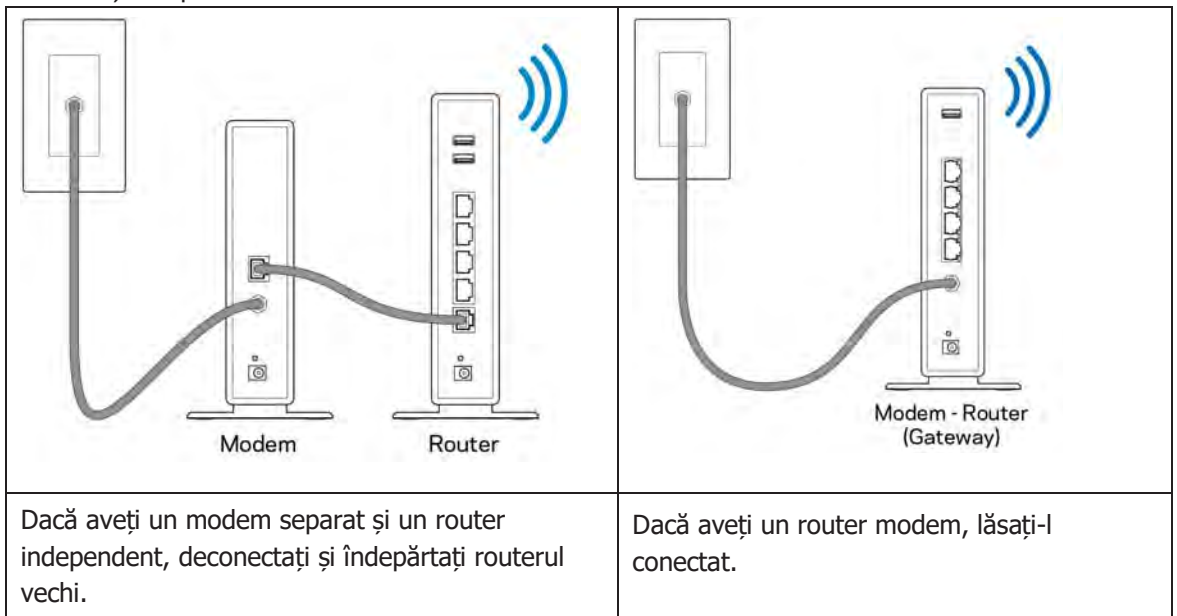

- 3. Poziționați antenele în sus și conectați routerul la o sursă de alimentare. Asigurați-vă că comutatorul de alimentare este în poziția | (on) (pornit).
- 4. Conectați routerul la modem sau la routerul modem. Conectați un capăt al cablului de internet inclus la portul de internet de culoare galbenă al noului router. Dacă aveți un modem, conectați celălalt capăt la portul Ethernet (LAN) al modemului. Dacă aveți un router modem, conectați la oricare port disponibil.
- 5. Așteptați până când LED-ul Linksys iluminat din partea de sus a routerului încetează să se aprindă intermitent și devine alb continuu.
- Conectaţi-vă la numele Wi-Fi prezentat în Ghidul de pornire rapidă furnizat împreună cu routerul. (Puteţi modifica aceste detalii mai târziu.) Dacă aveţi nevoie de ajutor la conectarea la reţea, consultaţi documentaţia dispozitivului la linksys.com/support/EA7500.

Notă—nu veți avea acces la internet până la finalizarea configurării routerului.

 Introduceți http://LinksysSmartWiFi.com într-un browser web. Urmaţi instrucţiunile de pe ecran pentru a finaliza configurarea routerului dumneavoastră. Puteţi, de asemenea, tasta 192.168.1.1 întrun browser pentru a porni configurarea. La finalul instalării, urmați instrucțiunile de pe ecran pentru a vă configura contul Linksys. Configurați-vă routerul de pe orice computer cu conexiune la internet accesând <u>www.LinksysSmartWiFi.com</u>. Gestionați setările routerului:

- Modificarea numelui și a parolei routerului
- Configurarea accesului invitaților
- Configurarea controlului parental
- Conectarea dispozitivelor la rețeaua dvs.
- Testarea vitezei conexiunii la internet

Notă—Veți primi un e-mail de verificare atunci când creați un cont. Din rețeaua dvs. de acasă, faceți clic pe linkul din email pentru a asocia routerul și contul dvs.

Recomandare—Imprimați pagina următoare, apoi înregistrați routerul și setările contului dvs. în tabelul de mai jos ca material de referință. Păstrați informațiile dvs. la loc sigur.

| Nume rețea Wi-Fi 2,4 GHz                    |  |
|---------------------------------------------|--|
| Parolă                                      |  |
| Nume Wi-Fi 5 GHz                            |  |
| Parolă                                      |  |
| Parolă router                               |  |
| Nume rețea Wi-Fi pentru<br>invitați         |  |
| Parolă                                      |  |
| www.LinksysSmartWiFi.com<br>Nume utilizator |  |
| www.LinksysSmartWiFi.com<br>Parolă          |  |

### www.LinksysSmartWiFi.com

Puteți configura routerul de oriunde din lume de pe www.LinksysSmartWiFi.com, dar puteți de asemenea configura în mod direct routerul din rețeaua de domiciliu. De asemenea, puteți utiliza aplicația Linksys pentru iPhone-uri și dispozitive Android. Consultați app store-ul dispozitivului dvs. pentru informații.

#### Modul de autentificare pe www.LinksysSmartWiFi.com

- 1. Deschideți browserul web al computerului.
- 2. Accesați www.LinksysSmartWiFi.com și conectați-vă la contul dvs.

| Sign In<br>Log in with your router passed                 | rt                                                                                         |              |                         |
|-----------------------------------------------------------|--------------------------------------------------------------------------------------------|--------------|-------------------------|
| •                                                         | Secure access to<br>router settings<br>anywhere anytime                                    | \$           | Access Router           |
| Use your Linksys Smart Wi                                 | E account to access your home meterody                                                     | ton          | English (United States) |
| devices, set parental contro<br>For more information care | n rom your mobile divice. Easing connec<br>is, get access to Smart Wi-Fi mobile App<br>mit | s, and more. |                         |

În cazul în care nu vă amintiți parola, faceți clic pe *Forgot your password? (Parolă uitată?)* și urmăriți instrucțiunile de pe ecran pentru recuperarea acesteia. Pentru ajutor, accesați <u>www.LinksysSmartWiFi.com</u> și faceți clic pe Ajutor în partea de sus a ecranului principal.

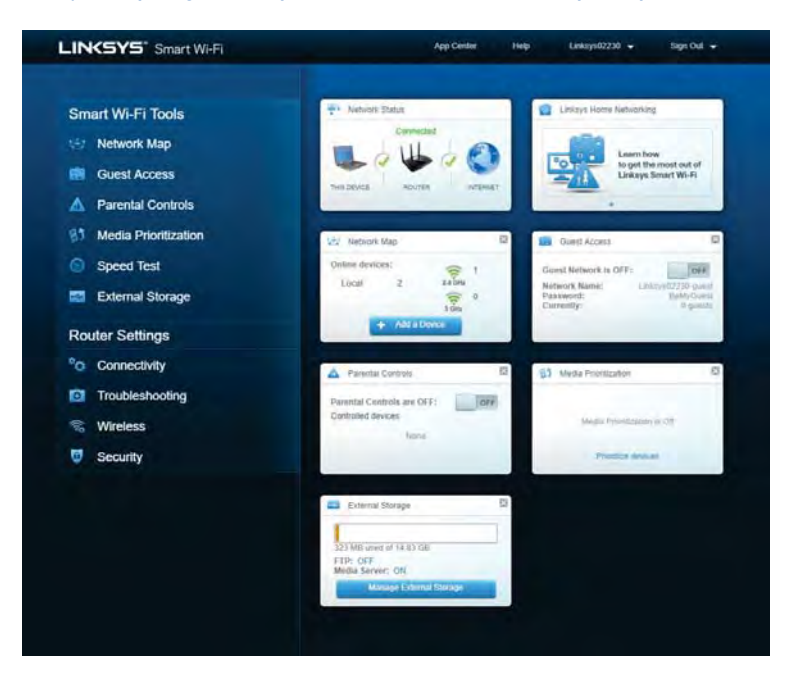

IMPORTANT—Odată ce ați instalat routerul și v-ați autentificat pe www.LinksysSmartWiFi.com, asigurați-vă că activați HTTPS din Local Management Access (Acces management local). Aceasta îmbunătățește securitatea la accesarea locală a routerului (fără internet).

După autentificarea pe www.LinksysSmartWiFi.com, accesați Conectivitate > Administrație și selectați caseta de lângă HTTPS din Local Management Access. Faceți clic pe Aplicare în colțul din dreapta jos al ecranului.

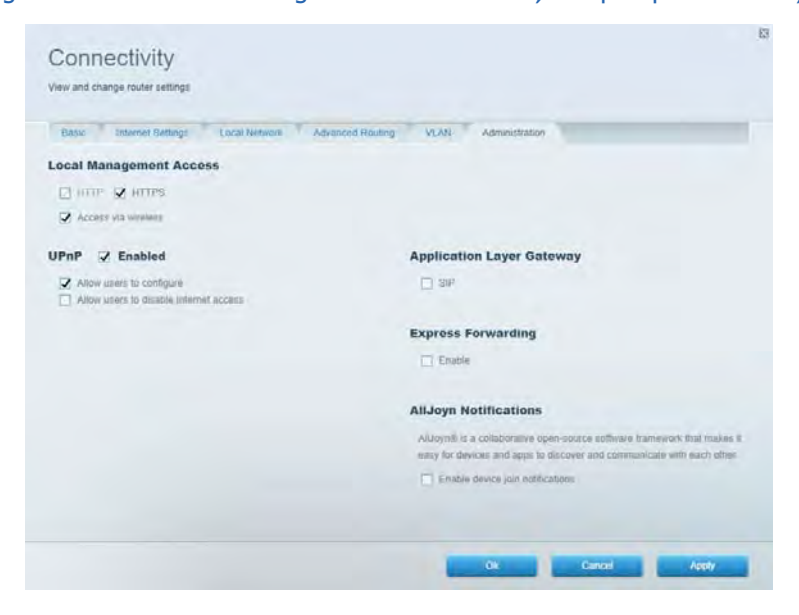

#### Hartă rețea

Afișați și gestionați toate dispozitivele dvs. de rețea conectate la router. Vizualizați dispozitivele din rețeaua principală și din rețeaua pentru invitați sau puteți afișa informații despre fiecare dispozitiv.

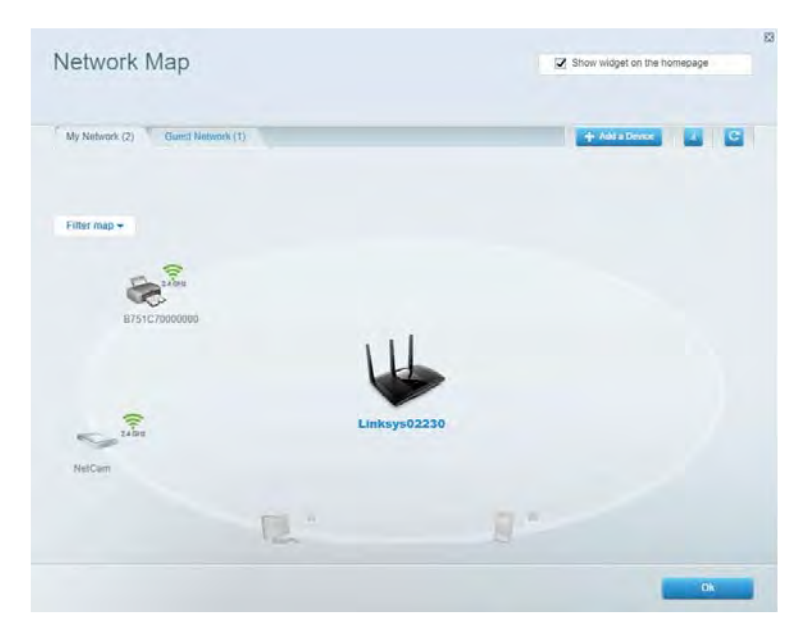

#### Acces invitați

Configurați și monitorizați o rețea pe care invitații o pot utiliza fără a accesa toate resursele din rețeaua dvs.

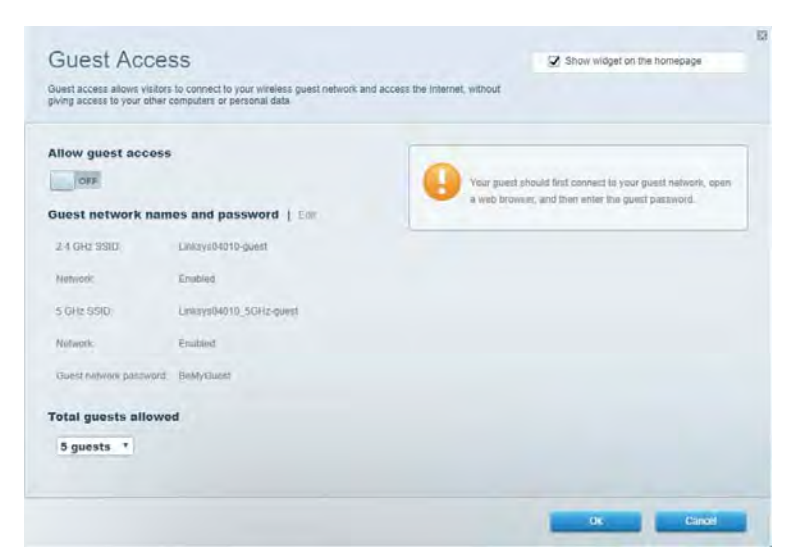

## Funcții de control parental Blocați site-urile web și să setați ore de acces la internet.

| nun austra finna mananan fisi nanna ann aann aann aann          | Call your |                                  |  |
|-----------------------------------------------------------------|-----------|----------------------------------|--|
| Enable parental controls                                        |           |                                  |  |
| Restrict Internet access on                                     |           | Block Internet access            |  |
| Main PC<br>android 89368ba5b9020719<br>android_10(1d09a8617d441 |           | O Monte<br>Marry<br>Spanik Trees |  |
|                                                                 |           | Block specific sites             |  |
|                                                                 |           |                                  |  |

#### Prioritizarea media

Setați care dispozitive și aplicații au cea mai mare prioritate pentru traficul de rețea.

| regia enonuzauon                                                                                                    | Show widget on the homepage                                                                              |
|----------------------------------------------------------------------------------------------------|----------------------------------------------------------------------------------------------------|
| e priority to those devices, applications, and games that connect to streaming or real-time<br>vices for best performance on your home network. | media                                                                                                    |
| ioritization: ON Reset Prioritization   Settings                                                                                                |                                                                                                    |
| High Priority                                                                                                    | -                                                                                                    |
|                                                                                                    |                                                                                                    |
|                                                                                                    |                                                                                                    |
|                                                                                                    |                                                                                                    |
| P.4                                                                                                    |                                                                                                    |
| Drag and drop devices to priori                                                                                                    | lize                                                                                                    |
| Drag and drop devices to prost                                                                                                    | len                                                                                                    |
| Drag and drop devices to prost Normal Priority Devices                                                                                          | Applications Edit   Doles                                                                                |
| Drag and drop devices to prem                                                                                                    | Applications Edit 1 Deins                                                                                |
| Drag and drop devices to prior<br>Normal Priority<br>Devices<br>Main PC  android-053686a5b.                                                     | Applications Edit   Delets                                                                               |
| Drag and drop devices to proof Normal Priority Devices  Main PC  android_89368ba5b.                                                             | Applications Edit 1 Delets<br>Spotify • =<br>Online Games Edit   Delets<br>City of Herces / Villians • = |
| Dog and drop devices to proof Normal Priority Devices Main PC android-050606a5b.                                                                | Applications Est 1 Doles<br>Spotify • =<br>Online Games Est ( Doles<br>City of Herces / Villians • =     |

#### Test de viteză

Testați viteza conexiunii de internet a rețelei dvs.

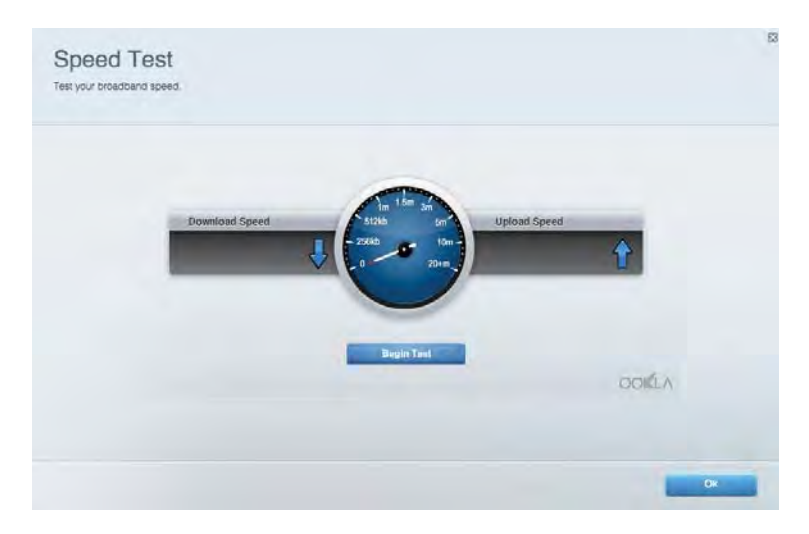

#### Stocare externă

Accesați o unitate USB atașată (nu este inclusă) și să configurați o partajare de fișiere, un server media și acces FTP.

| Status Folder Access FTP Server Media Server |                                                                                                    |
|----------------------------------------------|----------------------------------------------------------------------------------------------------|
| External Storage Volume name. POUND DRIVE    | Secure Folder Access is OFF<br>Any user can access content vis shared folders.<br>PC access (Fileder): amb//182.188.1.1<br>Maa.access (Fileder): amb//182.188.1.1<br>FTP Server is OFF<br>Content is not accessible to any user vis FTP:<br>FTP server: Disabled<br>Media Server (DLNA) is ON<br>Media content is accessible to DUNA clients<br>DLNA server: ea4800v3 |

#### Conectivitate

Gestionați setări de rețea de bază și avansate.

| Basic Internet Settings Local Network: Advan | ced Routing VLAN Administration                                 |
|----------------------------------------------|-----------------------------------------------------------------|
| etwork Name and Password   Eat               | Router Firmware Update                                          |
| 2.4 GHz network mane Linksyu02230            | Current Version: 1.1.2 170091                                   |
| Network pasaword cde0ncgit                   | Check for Updates                                               |
| 5 GHz nebeack name Linksy=02230_5GHz         |                                                                 |
| Network patraword. cdeOhoijk1                | Manual:<br>No file chosen Chosee File                           |
| outer Password   Edit                        | Time Zone                                                       |
| Rovier paraword                              | (GMT-08:00) Pacific Time (USA & Canada) *                       |
| Rooter password heal Admin                   | Automatically adjust for Daylight Savings Time                  |
|                                              | Activity Lights                                                 |
|                                              | ON Enable/disable activity lights. Power light will ressain on. |

#### Depanare

Diagnosticați probleme cu routerul și verificați starea rețelei.

| tatus Diagnostica Log    | 21                |               |            |                   |
|--------------------------|-------------------|---------------|------------|-------------------|
| an   Report              |                   |               |            |                   |
| Name                     | MAC address       | IPv4 address  | Connection | Refresh           |
| Main PC                  | 6C-F0-49-8E-35-EA | 192.168 1.124 | LAN        | Open in browser   |
| android-89368ba5b9020719 | C0:C1:C0:58:8E:28 | 192.168.1.140 | Wireless   |                   |
|                          |                   |               |            | Phil              |
| Name                     | MAC address       | IPv6 address  | Connection |                   |
|                          |                   |               |            |                   |
|                          |                   |               |            |                   |
|                          |                   |               |            |                   |
|                          |                   |               |            |                   |
|                          |                   |               |            | DHCP client table |

#### Wireless

Modificați modul de securitate al routerului, parola, setările de filtrare MAC și conectați dispozitive utilizând Wi-Fi Protected Setup.

| Wineless M     | AG Fideting Wi-Fi Protect | and Setup With      | miess Schindular |                |               |   |
|----------------|---------------------------|---------------------|------------------|----------------|---------------|---|
| Network Barne: | Linksys02230              | 2.4 GHz             |                  |                | Hetwork:      |   |
| Password:      | 542b542b                  | Broadcast<br>\$5ID: | Yes *            | -Channel:      | 8 - 2.447 GHz |   |
| Security mode: | WPA2 Personal *           | Network mode:       | Mixed *          | Channel width: | Auto          | * |
| Network name:  | Linksys02230_5GHz         | 5 GHz               |                  |                | Network: 0    |   |
| Password:      | m84shxx5xw                | Broadcast<br>SSID:  | Yes *            | Channel:       | Auto          |   |
| Security mode: | WPA2 Personal             | Network mode:       | Mixed *          | Channel width: | Auto          | • |

#### Securitate

Configurați securitatea wireless a routerului. Configurați un paravan de protecție, setările VPN și stabiliți setări personalizate pentru aplicații și jocuri.

| Firewall DM2                            | Apps and Gaming                             |               |                          |                 |             |
|-----------------------------------------|---------------------------------------------|---------------|--------------------------|-----------------|-------------|
| irewall                                 |                                             | Internet filt | ers                      |                 |             |
| IPv4 SP3 timwall protection             | S Enabled                                   | 🖉 Fitter ano  | nymous internet requests |                 |             |
| IPv6 SPI firewall protection            | Z Enabled                                   | Filter mult   | icast.                   |                 |             |
| PN Passthrough                          |                                             | Either Inter  | met NAT redirection      |                 |             |
| IPSec Passifirough<br>PPTP Passifirough | Enublid     Enublid     Enublid     Enublid | 😧 Filler iden | t (Port 113)             |                 |             |
| Pv6 Port Services                       |                                             |               | _                        |                 |             |
| Description                             | Protocol                                    | IPv6 Address  | Allow                    | Enabled         |             |
|                                         |                                             |               |                          | Add IDAE Evalua | II CAMA     |
|                                         |                                             |               |                          | Add IPv6 Firewa | all Setting |

### Depanare

Puteți primi mai multă asistență din partea echipei noastre premiate de asistență tehnică la Linksys.com/support/EA7500.

#### Routerul nu a fost configurat cu succes

În cazul în care nu ați putut finaliza expertul de configurare, puteți încerca următoarele:

• Apăsați și țineți apăsat butonul de resetare de pe router cu o agrafă sau un ac până când indicatorul se aprinde intermitent (aproximativ 10 secunde). Instalați din nou routerul.

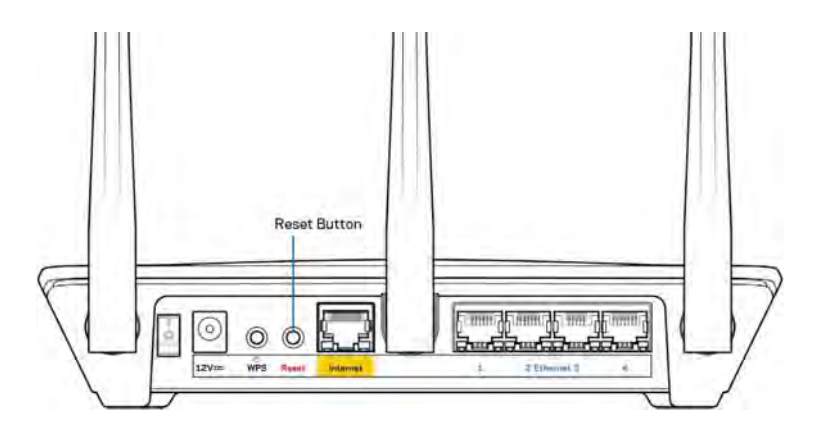

- Dezactivați temporar paravanul de protecție al computerului (consultați instrucțiunile aplicației software de securitate). Instalați din nou routerul.
- Dacă aveți un alt computer, folosiți acel computer pentru a instala din nou routerul.

## Mesajul Your Internet cable is not plugged in (Cablul dvs. de Internet nu este conectat)

Dacă primiți mesajul "Cablul de Internet nu este conectat" când încercați să configurați routerul, urmați acești pași de depanare.

• Asigurați-vă că la portul de internet galben de pe partea din spate a routerului și la portul corespunzător de pe modem este conectat ferm un cablu Ethernet (precum cel livrat împreună cu routerul). În general, acest port de pe modem este etichetat Ethernet, dar poate fi denumit Internet sau WAN.

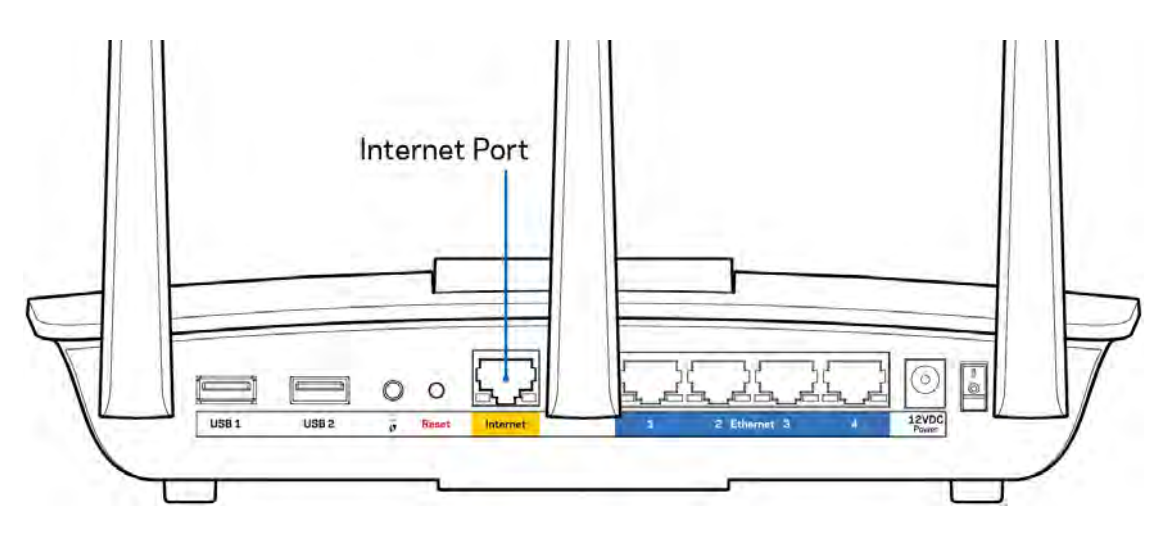

- Asigurați-vă că modemul este conectat la sursa de alimentare și pornit. Asigurați-vă că întrerupătorul de alimentare este setat în poziția ON (PORNIT) sau I (în loc de O).
- Dacă serviciul de internet este prin cablu, verificați dacă portul CABLE (CABLU) al modemului cu cablu este conectat la cablul coaxial furnizat de către ISP-ul dvs.

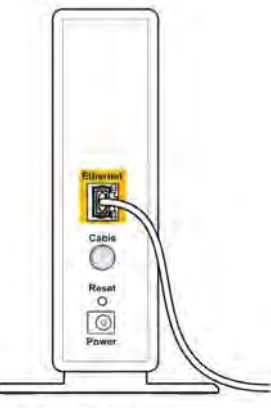

Back view of cable modem

• Dacă serviciul de internet este prin DSL, asigurați-vă că linia de telefonie DSL este conectată la portul DSL al modemului.

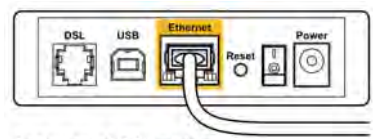

Back view of DSL modem

- În cazul în care computerul dvs. a fost conectat anterior la modem printr-un cablu USB, deconectați cablul USB.
- Instalați din nou routerul.

#### Mesajul Cannot access your router (Nu se poate accesa routerul)

Pentru a accesa routerul, trebuie să fiți conectați la rețeaua routerului. Dacă aveți acces wireless la internet, problema poate fi faptul că v-ați conectat accidental la o rețea wireless diferită.

Pentru a rezolva problema pe computerele Windows, efectuați următoarele acțiuni\*:

- 1. Faceți clic pe pictograma wireless din bara de sistem. Apare o listă de rețele disponibile.
- Faceți clic pe numele rețelei dumneavoastră. Faceți clic pe Conectare. În exemplul de mai jos, computerul era conectat la o altă rețea wireless numită wraith\_5GHz. Numele rețelei wireless a routerului Linksys EA7500, Damaged\_Beez2.4 în acest exemplu, este afişat ca fiind selectat.

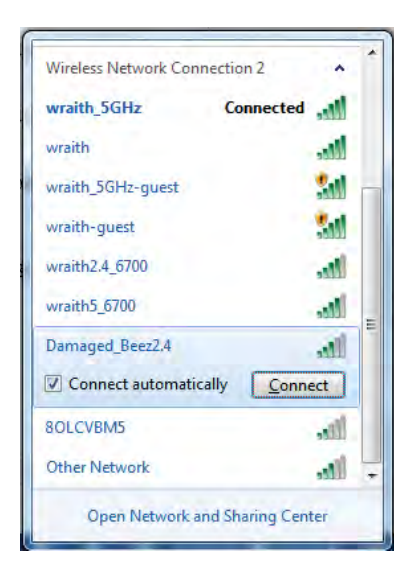

- 3. Dacă vi se solicită să introduceți o cheie de securitate în rețea, introduceți parola (codul de securitate) în câmpul cheii de securitate în rețea. Faceți clic pe OK.
- 4. Computerul se va conecta la rețea, și veți putea accesa routerul.

\*În funcție de versiunea sistemului de operare Windows, s-ar putea să existe unele diferențe în ceea ce privește denumirile sau pictogramele menționate pentru acești pași. Pentru a rezolva problema pe computerele Mac, realizați următoarele:

- 1. În bara de meniu din partea de sus a ecranului, faceți clic pe pictograma Wi-Fi. Apare o listă de rețele wireless.
- 2. În exemplul de mai jos, computerul era conectat la o altă rețea wireless numită wraith\_5GHz. Numele rețelei wireless a routerului Linksys EA7500, Damaged\_Beez2.4 în acest exemplu, este afișat ca fiind selectat.

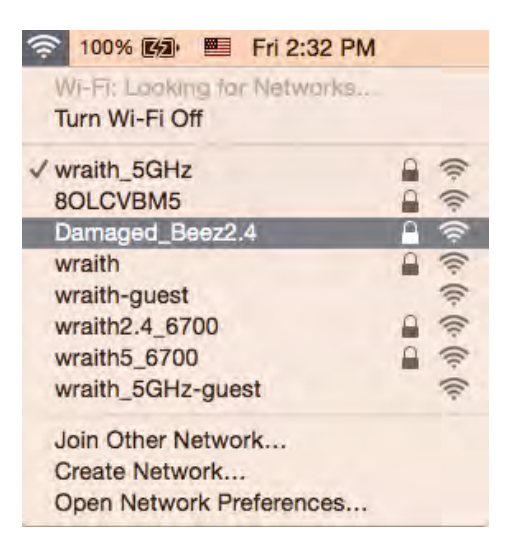

- 3. Faceți clic pe numele rețelei wireless a routerului Linksys EA7500 (Damaged\_Beez2.4 în exemplu).
- 4. Introduceți parola rețelei wireless (cheia de securitate) în câmpul Password (parolă). Faceți clic pe OK.

#### După configurare

#### Conexiunea la internet pare să nu funcționeze

Dacă internetul comunică dificil cu routerul, browserul web poate prezenta mesajul "Cannot find [Internet address]" ("Nu se poate găsi [Adresă internet]"). În cazul în care știți că adresa internet este corectă și ați primit același mesaj încercând mai multe adrese valide, mesajul poate însemna că există o problemă cu ISP-ul dvs. sau cu modemul care comunică cu routerul.

Încercați următoarele:

- Asigurați-vă că sunt bine conectate cablurile de rețea și de alimentare.
- Asigurați-vă că priza de alimentare la care este conectat routerul are alimentare.
- Reinițializați routerul.
- Contactați ISP-ul și întrebați privind eventuale defecțiuni în zona dvs.

O metodă comună de a face routerul funcțional din nou este să îl reinițializați (opriți, apoi reporniți).

Pentru repornirea routerului cu ajutorul cablului de alimentare:

- 1. Deconectați cablul de alimentare de la router și modem.
- 2. Așteptați 10 secunde, și reconectați cablul de alimentare la modem. Asigurați-vă că acesta are alimentare.
- 3. Așteptați până când indicatorul privind starea online al modemului încetează să lumineze intermitent (aproximativ două minute). Reconectați cablul de alimentare la router.
- 4. Așteptați până când lumina de pe partea superioară a routerului nu se mai aprinde intermitent. Așteptați două minute înainte de a încerca să vă conectați la internet folosind computerul.

Pentru a vă reinițializa routerul pe www.LinksysSmartWiFi.com:

- 1. Autentificați-vă pe www.LinksysSmartWiFi.com (Consultați "Modul de autentificare pe www.LinksysSmartWiFi.com" de la pagina <u>9</u>.)
- 2. În Router Settings (Setări router), efectuați clic pe Troubleshooting (Depanare).
- 3. Efectuați clic pe fila *Diagnostics (Diagnostice)*.
- 4. Din *Reboot (Reinițializare)*, efectuați clic pe **Reboot (Reinițializare)**.

| \rm In                                                 | portan                              | t                                          |                                 |                                               |
|--------------------------------------------------------|-------------------------------------|--------------------------------------------|---------------------------------|-----------------------------------------------|
| Rebootin                                               | g the rout                          | er                                         |                                 |                                               |
| Rebooting the r<br>to lose Internet<br>will be reconne | outer disconnec<br>connectivity. Wh | ts it from the Internetion the reboot comp | et, causing a<br>pletes, the ro | Il connected devices<br>outer and all devices |
| Do you want to                                         | continue?                           |                                            |                                 |                                               |
|                                                        |                                     | Y                                          | 95                              | No                                            |

5. Faceți clic pe Yes (Da). Routerul va reporni. În timp ce routerul se reinițializează, toate dispozitivele conectate își vor pierde conexiunea la internet și se vor reconecta în mod automat atunci când routerul este din nou pregătit.

www.LinksysSmartWiFi.com nu se deschide în browserul dvs. web Asigurați-vă că aveți ultima versiune a Google Chrome, Firefox, Safari (pentru Mac și iPad), Microsoft Edge, sau Internet Explorer.

## Specificații

#### Linksys EA7500

| Nume model                                      | R75                                                                                                    |
|-------------------------------------------------|----------------------------------------------------------------------------------------------------|
| Număr model                                     | EA7500                                                                                                    |
| Viteză port switch                              | 10/100/1000 Mbps (Gigabit Ethernet)                                                                                                    |
| Frecvență radio                                 | 2,4 GHz și 5 GHz                                                                                                    |
| Nr. de antene                                   | 3 antene externe reglabile detaşabile                                                                                                    |
| Porturi                                         | Power (Alimentare), USB 3.0, Internet, Ethernet (1-4)                                                                                                    |
| Butoane                                         | Reset (Resetare), Wi-Fi Protected Setup, Power<br>(Pornit/Oprit)                                                                                                    |
| LED-uri                                         | Panou superior: logo Linksys iluminat<br>Panoul posterior: Internet, Ethernet (1-4)                                                                                                    |
| UPnP                                            | Suportat                                                                                                    |
| Caracteristici de securitate                    | WPA2, RADIUS                                                                                                    |
| Octeți cheie securitate                         | Încriptare până la 128 biți                                                                                                    |
| Asistență pentru sistemul de fișiere de stocare | FAT, FAT32, NTFS și HFS+                                                                                                    |
| Suport browser                                  | Cele mai recente versiuni ale Google Chrome <sup>™</sup> ,<br>Firefox®, Safari® (pentru Mac® și iPad®), Microsoft<br>Edge și Internet Explorer® versiunea 8 și mai recentă<br>funcționează cu Linksys Smart Wi-Fi |

#### Cerințe de mediu

| Dimensiuni                  | 10,12" x 7,24" x 2,2" (257 x 184 x 56 mm) fără<br>antene |
|-----------------------------|----------------------------------------------------------|
| Greutate unitate            | 0,88 lbs. (400g) cu antene                               |
|                             | 0,80 lbs. (365g) fără antene                             |
| Alimentare                  | 12V, 2A                                                  |
| Certificări                 | FCC, IC, CE, Wi-Fi a/b/g/n/ac, Windows 7, Windows 8      |
| Temperatură de funcționare  | 0 - 40°C (32 - 104°F)                                    |
| Temperatură de depozitare   | -20 - 60°C (-4 - 140°F)                                  |
| Umiditate operațională      | între 10% și 80% umiditate relativă, fără condens        |
| Umiditate spațiu de stocare | 5%-90%, fără condensare                                  |

Specificațiile pot fi modificate fără notificare prealabilă.

#### Note:

Pentru informații legate de reglementare, garanție și siguranță, accesați Linksys.com/support/EA7500.

Performanță maximă asigurată de specificațiile standardului IEEE 802.11. Performanțele reale pot să difere, inclusiv capacitatea de rețea wireless inferioară, frecvența de comunicare a datelor, distanța activă și acoperirea. Performanța depinde de numeroși factori, condiții și variabile, inclusiv distanța față de punctul de acces, volumul traficului în rețea, materialele de construcție a clădirii, sistemul de operare utilizat, combinația produselor wireless, interferența și alte condiții nefavorabile.

BELKIN, LINKSYS și multe denumiri de produse și logo-uri sunt mărci comerciale ale grupului de companii Belkin. Mărcile comerciale ale terților menționate aparțin proprietarilor respectivi. Licențele și notificările pentru software-urile terțe utilizate pentru acest produs pot fi vizualizate aici: http://support.linksys.com/enus/license. Contactați http://support.linksys.com/en-us/gplcodecenter pentru întrebări sau solicitări legate de coduri sursă GPL.

© 2019 Belkin International, Inc. și/sau părțile sale afiliate. Toate drepturile rezervate.

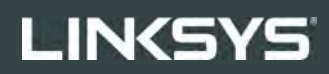

РУКОВОДСТВО ПОЛЬЗОВАТЕЛЯ

**R75** 

**Модель** ЕА7500
# Содержание

| Обзор продукта                                              | 3  |
|-------------------------------------------------------------|----|
| Верх                                                        |    |
| Назад                                                       | 4  |
| Установка: основы                                           | 5  |
| Дополнительные сведения                                     | 5  |
| Как настроить маршрутизатор                                 | 6  |
| www.LinksysSmartWiFi.com                                    | 9  |
| Как войти на сайт www.LinksysSmartWiFi.com                  | 9  |
| Карта сети                                                  |    |
| Гостевой доступ                                             |    |
| Родительский контроль                                       |    |
| Назначение приоритета                                       |    |
| Измерение скорости                                          |    |
| Внешнее хранилище                                           |    |
| Подключения                                                 |    |
| Устранение неполадок                                        |    |
| Беспроводная сеть                                           |    |
| Безопасность                                                |    |
| Устранение неполадок                                        | 16 |
| Маршрутизатор не был успешно установлен                     | 16 |
| Сообщение «Кабель Интернета не подключен»                   |    |
| Сообщение «Маршрутизатор недоступен»                        |    |
| После настройки                                             |    |
| Интернет по-прежнему недоступен                             |    |
| Сайт www.LinksysSmartWiFi.com не открывается в веб-браузере | 20 |
| Технические характеристики                                  | 21 |
| Linksys EA7500                                              | 21 |
| Физические характеристики                                   |    |

# Обзор продукта

Верх

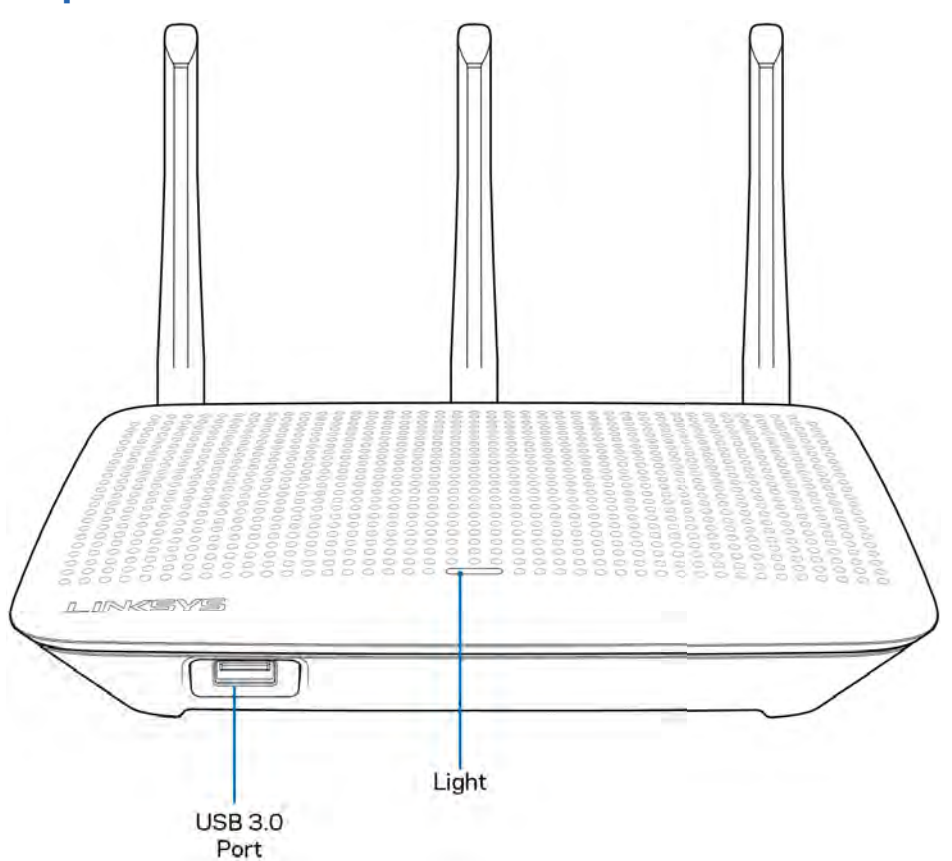

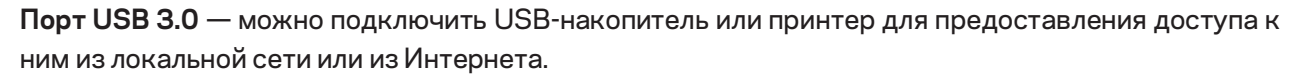

**Индикатор** — непрерывно горит при наличии подключения к Интернету. Индикатор медленно мигает во время перезагрузки, тестирования или обновления микропрограммы. Индикатор быстро мигает при ошибках подключения.

#### Назад

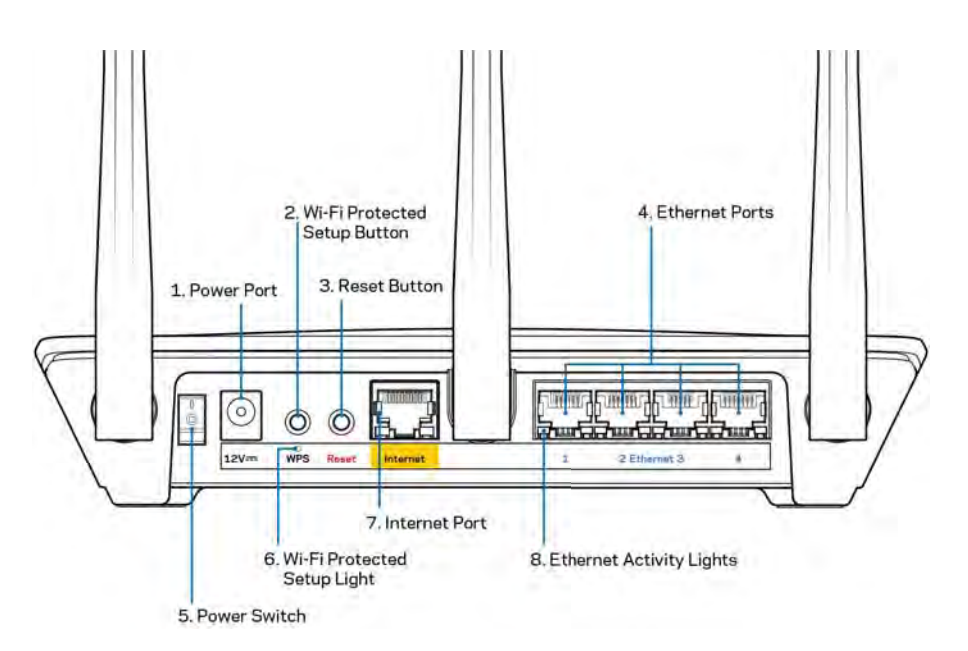

**Разъем питания (1)** — подключите к этому разъему адаптер питания, входящий в комплект поставки.

Кнопка Wi-Fi Protected Setup (2) — нажмите для подключения к сетевым устройствам, поддерживающим WPS.

Кнопка сброса (3)— чтобы восстановить заводские настройки маршрутизатора, нажмите и удерживайте эту кнопку, пока индикатор на верхней панели маршрутизатора не начнет мигать. Также можно восстановить заводские настройки с помощью приложения Linksys или на сайте www.LinksysSmartWiFi.com.

**Порты Ethernet (4)** — подключите к этим синим гигабитным портам (10/100/1000) кабели Ethernet, подключенные к другим проводным устройствам в сети.

**Примечание.** Для лучшей производительности используйте кабели категории 5е или более высокой категории для портов Ethernet.

Включатель питания (5) — нажмите | (Вкл.), чтобы включить маршрутизатор.

Индикатор настройки WPS (6) — мигает в процессе подключения WPS.

**Порт Интернета (7)** — подключите кабель Ethernet к этому желтому гигабитному порту (10/100/1000 Мбит/с) и к широкополосному кабельному модему или оптоволоконному модему.

**Примечание.** Для наилучшей производительности рекомендуется использовать кабели Ethernet категории 5e или более высокой.

**Индикаторы работы портов Ethernet** — эти индикаторы мигают при передаче через соответствующий порт Ethernet.

# Установка: основы

#### Дополнительные сведения

В дополнение к этому руководству пользователя можно найти полезную информацию здесь:

- Linksys.com/support/EA7500 (документация, файлы для загрузки, вопросы и ответы, техническая поддержка, чат, форумы)
- Перейдите на сайт <u>www.LinksysSmartWiFi.com</u> и щелкните «Справка» в верхней части экрана)

| Sign In<br>Log in with your rouble passes                 | ant.                                                                                           |     |                           |
|-----------------------------------------------------------|------------------------------------------------------------------------------------------------|-----|---------------------------|
|                                                           | Secure access to<br>router settings<br>anywhere anytime                                        | ,   | Access Router             |
| Use your Linkays Smart W<br>anywhere, at any time, evo    | 147 account to access your home network from<br>In from your mobile device. Easily connect new | -   | English (United States) * |
| devices, set parental contr<br>For more information class | ols, get access to Smart W-Fi mobile Apps, and mo<br>new                                       | ore |                           |

Примечание. Лицензии и уведомления для стороннего программного обеспечения, использованного в этом продукте, можно просмотреть по адресу <u>http://support.linksys.com/en-us/license</u>. Обращайтесь по адресу <u>http://support.linksys.com/en-us/gplcodecenter</u> с вопросами или запросами относительно исходного кода GPL.

#### Как настроить маршрутизатор

- 1. Чтобы настроить маршрутизатор, нужно открыть адрес <u>http://LinksysSmartWiFi.com</u> в веб-браузере.
- 2. Определите свое оборудование.

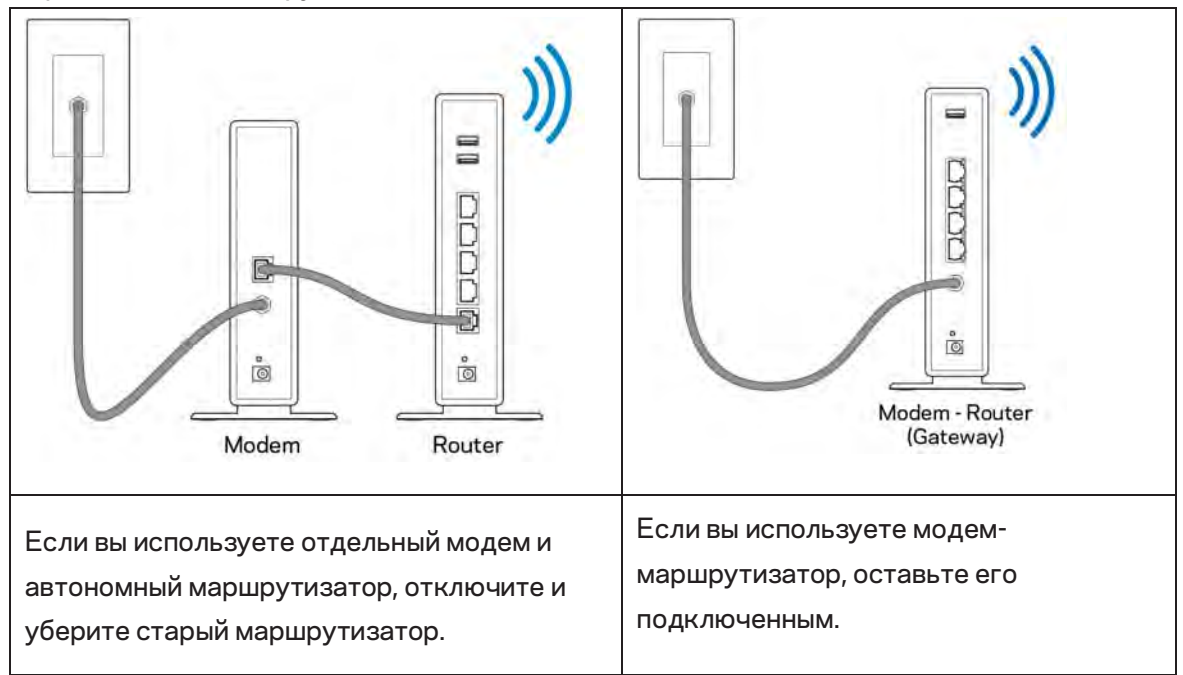

- 3. Направьте антенны вверх и подключите маршрутизатор к розетке электросети. Переведите выключатель питания в положение | (Вкл.).
- 4. Подключите маршрутизатор к модему или к модему-маршрутизатору. Подключите один разъем кабеля Интернета, входящего в комплект поставки, в желтый порт Интернета на новом маршрутизаторе. Если вы используете модем, подключите другой разъем этого кабеля в порт Ethernet (LAN) модема. Если вы используете модем-маршрутизатор, подключите другой разъем кабеля в любой свободный порт.
- 5. Дождитесь, пока подсвеченная эмблема Linksys на верхней панели маршрутизатора не перестанет мигать и не загорится непрерывным белым цветом.
- 6. Установите подключение к сети Wi-Fi, имя которой указано в руководстве по быстрому запуску, входящему в комплект поставки маршрутизатора. (Эти данные можно изменить позднее.) Если для подключения к сети требуется помощь, см. документацию к вашему устройству, доступную по адресу linksys.com/support/EA7500.

**Примечание.** Доступ к Интернету появится только после завершения настройки маршрутизатора.

7. В веб-браузере перейдите по адресу http://LinksysSmartWiFi.com. Следуйте указанным на экране инструкциям, чтобы настроить маршрутизатор. Также можно ввести адрес 192.168.1.1 в адресной строке браузера, чтобы приступить к настройке.

После завершения настройки создайте учетную запись Linksys, следуя инструкциям на экране. Настройте маршрутизатор с любого компьютера, подключенного к Интернету, посетив сайт www.LinksysSmartWiFi.com.

Управление настройками маршрутизатора:

- Изменять имя и пароль маршрутизатора
- Настройка гостевого доступа
- Настройка родительского контроля
- Подключение устройств к сети
- Проверка скорости подключения к Интернету

**Примечание.**После создания учетной записи вы получите проверочное электронное письмо. Из домашней сети перейдите по ссылке в этом электронном письме, чтобы связать маршрутизатор с вашей учетной записью.

**Совет.** Напечатайте эту страницу и запишите настройки маршрутизатора и учетной записи в таблицу ниже для справки. Храните записи в надежном месте.

| Имя сети Wi-Fi 2,4 ГГц                       |  |
|----------------------------------------------|--|
| Пароль                                       |  |
| Имя сети Wi-Fi 5 ГГц                         |  |
| Пароль                                       |  |
| Пароль маршрутизатора                        |  |
| Имя гостевой сети Wi-Fi                      |  |
| Пароль                                       |  |
| Имя пользователя<br>www.LinksysSmartWiFi.com |  |
| Пароль<br>www.LinksysSmartWiFi.com           |  |

# www.LinksysSmartWiFi.com

Можно настраивать свой маршрутизатор с помощью сайта www.LinksysSmartWiFi.com, находясь в любой точке мира, а также непосредственно из домашней сети. Также можно использовать приложение Linksys для смартфонов iPhone и устройств Android. См. информацию в магазине приложений для вашего устройства.

### Как войти на сайт www.LinksysSmartWiFi.com

- 1. Откройте браузер на компьютере.
- 2. Зайдите на сайт www.linksyssmartwifi.com и войдите в свою учетную запись.

| Olere In                                                                               |                                                                                                    |                             |                                                                 |
|----------------------------------------------------------------------------------------|----------------------------------------------------------------------------------------------------|-----------------------------|-----------------------------------------------------------------|
| Sign in<br>Log in with your router passes                                              | ord.                                                                                                    |                             |                                                                 |
|                                                                                        | Secure access to<br>router settings<br>anywhere anytime                                                                                | •                           | Access Router                                                   |
|                                                                                        |                                                                                                    | -                           | English (United States) *                                       |
| Use your Linksys Smart Vi<br>anywhere, at any time, evi<br>devices, set parental contr | II-F) account to access your home network<br>an from your mobile device. Easily connect<br>rols, get access to Smart Wi-Fi mobile Appr | from<br>new<br>s, and more. | To logiti with your Unitaly's Straint WHP ( account, click new, |
| For more information cack                                                              | 1010                                                                                                    |                             |                                                                 |

Если вы забыли пароль, щелкните *Забыли пароль?* и следуйте инструкциям на экране, чтобы восстановить его. Для получения справки перейдите на сайт <u>www.LinksysSmartWiFi.com</u> и щелкните «Справка» в верхней части главного экрана.

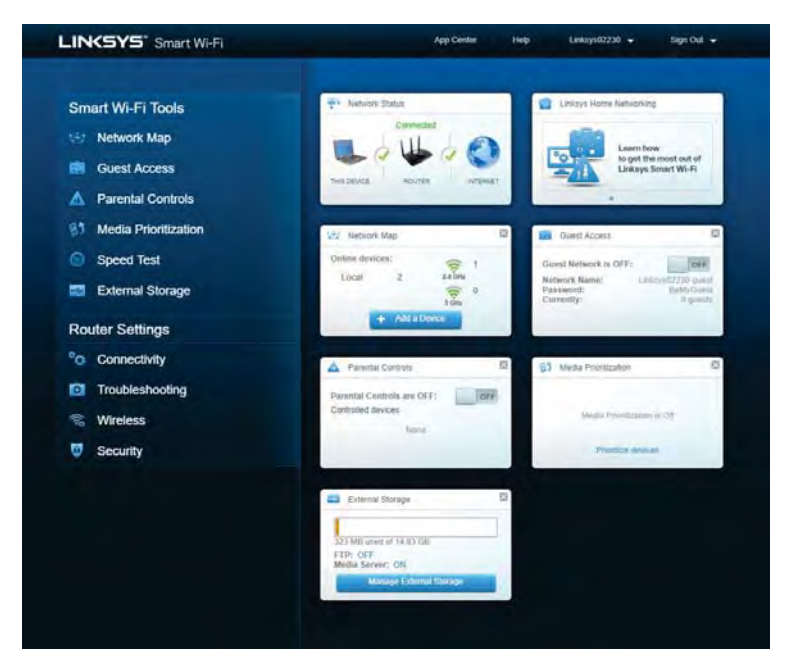

**ВАЖНО!** После установки маршрутизатора и входа на сайт www.LinksysSmartWiFi.com не забудьте включить поддержку протокола HTTPS в разделе «Локальный доступ к управлению». При этом повышается безопасность локального доступа к маршрутизатору (без подключения к Интернету).

Войдите на сайт www.LinksysSmartWiFi.com, перейдите в раздел «Подключение» > «Администрирование» и установите флажок «HTTPS» в разделе «Локальный доступ к управлению». Не забудьте нажать кнопку **«Применить»** в правом нижнем углу экрана.

| Connectivity<br>View and change router settings                    |                                                                                                    |
|--------------------------------------------------------------------|----------------------------------------------------------------------------------------------------|
| Basic Internet Setting: Local Network Adv                          | anced Routing VLAN Administration                                                                                                    |
| Local Management Access                                            |                                                                                                    |
| 🖸 HTTP: 🖌 HTTPS                                                    |                                                                                                    |
| Access via winners                                                 |                                                                                                    |
| UPnP 📝 Enabled                                                     | Application Layer Gateway                                                                                                    |
| Allow users to configure<br>Allow users to disable infernet access | C SP                                                                                                    |
|                                                                    | Express Forwarding                                                                                                    |
|                                                                    | Enable                                                                                                    |
|                                                                    | AllJoyn Notifications                                                                                                    |
|                                                                    | AlUoynel is a collaporative open-source software transwork that makes it<br>easy for devices and apps to discover and communicate with each offset |
|                                                                    | Enable device join notifications                                                                                                    |
|                                                                    |                                                                                                    |
|                                                                    |                                                                                                    |

#### Карта сети

Просмотр всех сетевых устройств, подключенных к маршрутизатору, а также управление этими устройствами. Можно просматривать устройства в основной и в гостевой сети, а также отображать сведения о каждом устройстве.

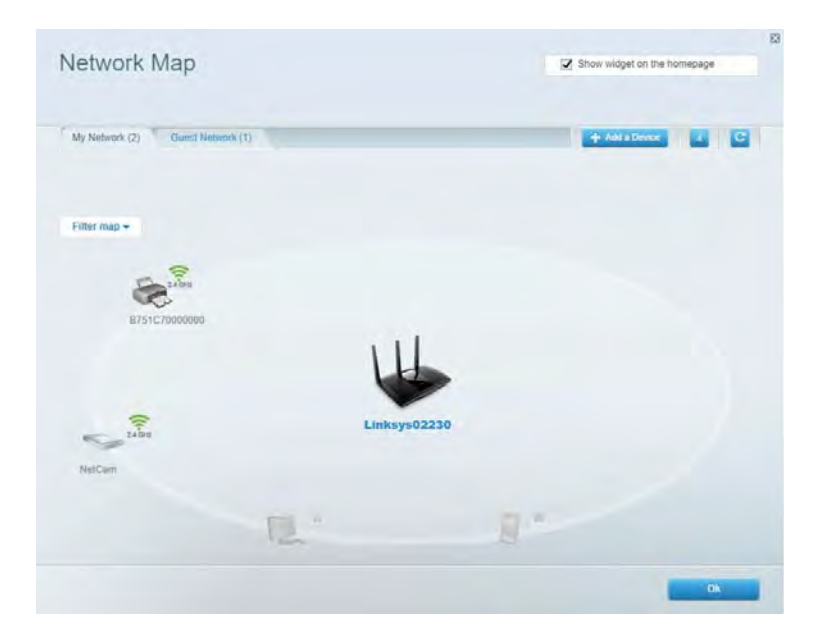

## Гостевой доступ

Настройка и мониторинг сети, которую могут использовать гости без доступа ко всем ресурсам вашей сети.

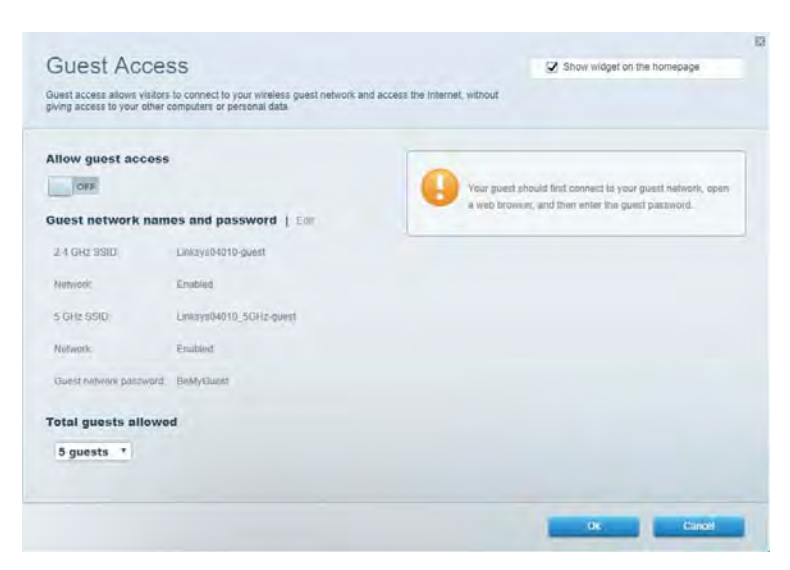

## Родительский контроль

Блокирование определенных веб-сайтов и ограничение времени доступа к Интернету.

| Parental Controls                                                | 🔀 Show widget on the homepage                         |
|------------------------------------------------------------------|-------------------------------------------------------|
| Enable parental controls                                         | Block Internet access                                 |
| Main PC +<br>android 83368ba5b9029719<br>android_f01d09a86576441 | Inner     Annys     Samit Time Block specific sites ( |
|                                                                  | 0                                                     |

#### Назначение приоритета

Выбор устройств и приложений, которым будет выделяться сетевой трафик на приоритетных условиях.

| elications Edit 1 Delete    |
|-----------------------------|
| ipotify •                   |
| Ine Games Edit ( Dalets     |
| City of Heroes / Villians * |
|                             |
|                             |
|                             |

#### Измерение скорости

Измерение скорости подключения к Интернету.

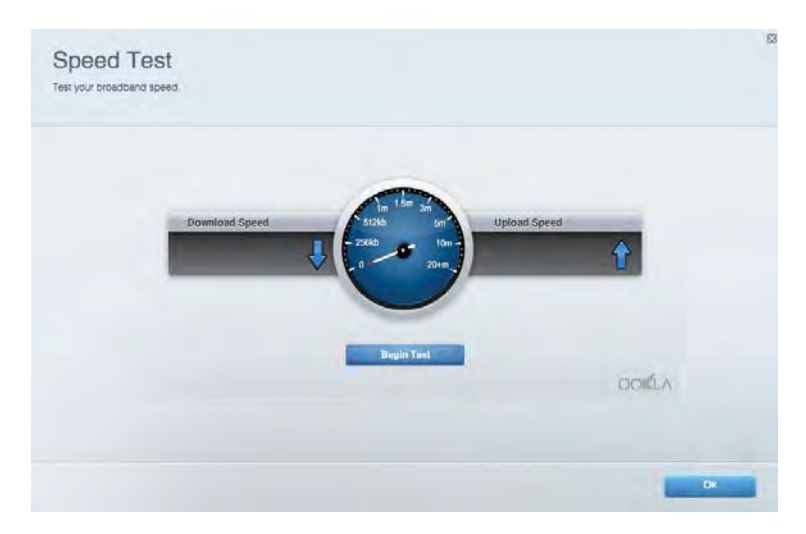

## Внешнее хранилище

Можно подключить USB-накопитель (приобретается отдельно), чтобы организовать общий доступ к файлам, настроить сервер мультимедиа или доступ по протоколу FTP.

| nnect an external storage device to your network and configure how | users can access its contents                 |
|--------------------------------------------------------------------|-----------------------------------------------|
|                                                                    |                                               |
| Status Folder Access FTP Server Media Server                       |                                               |
| ternal Storage Drive                                               | Secure Folder Access is OFF                   |
| External storage volume name. PIOUND DRIVE                         | PC service (File conjection 1,103,168,1.1     |
|                                                                    | Mac access (Finder): wmb//192.168.1.1         |
| Space used: 8 MB used of 959 MB total                              | FTP Server is OFF                             |
| Salely Jellione durke Mellesii                                     | Content is not accessible to any user via FTP |
|                                                                    | FTP server: Disabled                          |
|                                                                    | Media Server (DLNA) is ON                     |
|                                                                    | Media content is accessible to DLNA cluents.  |
|                                                                    | DLNA servor: au4500v3                         |
|                                                                    |                                               |

#### Подключения

Управление основными и расширенными сетевыми настройками.

| Basic Internet Settings Local Network: Advan | ced Routing VLAN Administration                                   |
|----------------------------------------------|-------------------------------------------------------------------|
| etwork Name and Password   Edi               | Router Firmware Update                                            |
| 2.4 GH2 network mame Linksys02230            | Automatic (Current Version: 1.1.2 170091)                         |
| Network password cde0ncipt                   | Check for Updates                                                 |
| 5 GHz nebwork names Linksys02230_5GHz        |                                                                   |
| Network patronided. ade06ajk1                | Manual:<br>No file chosen Chose File Soart                        |
| outer Password   Edit                        | Time Zone                                                         |
| Roxim paraword                               | (GMT-08:00) Pacific Time (USA & Canada)                           |
| Router passward httl. Admin                  | Automatically adjust for Daylight Savings Time                    |
|                                              | Activity Lights                                                   |
|                                              | ON Enable/disable activity lights. Power light<br>will remain on. |

## Устранение неполадок

Диагностика неполадок маршрутизатора и проверка состояния сети.

| tatus Diagnostics Lo     | 21                |               |            |                 |
|--------------------------|-------------------|---------------|------------|-----------------|
| ons   Report             |                   |               |            |                 |
| Name                     | MAC address       | IPv4 address  | Connection | Refresh         |
| Main PC                  | 6C F0 49 8E 36 EA | 192.168 1.124 | LAN        | Open in browser |
| android-09358ba5b9020719 | C0.C1.C0.50.8E.28 | 192.168.1.140 | Wireless   |                 |
|                          |                   |               |            | Print           |
| Name                     | MAC address       | IPv6 address  | Connection |                 |
|                          |                   |               |            |                 |
|                          |                   |               |            |                 |
|                          |                   |               |            |                 |
|                          |                   |               |            |                 |
|                          |                   |               |            |                 |

#### Беспроводная сеть

Можно изменить режим безопасности маршрутизатора, пароль, настроить фильтрацию МАСадресов, подключать устройства при помощи функции Wi-Fi Protected Setup.

| Winetess M     | AC Fideting WI-F) Protect | terd Setup Via      | mieto Schindular |   |                |               |   |
|----------------|---------------------------|---------------------|------------------|---|----------------|---------------|---|
| Network Barne: | Linksys02230              | 2.4 GHz             |                  |   |                | Hetwork:      |   |
| Password:      | 542b542b                  | Broadcast<br>\$500: | Yes              |   | Channel:       | 8 - 2.447 GHz | • |
| Security mode: | WPA2 Personal *           | Network mode:       | Mixed            | * | Channel width: | Auto          | * |
| Network name:  | Linksys02230_5GHz         | 5 GHz               |                  |   |                | Network:      |   |
| Password:      | m84shxx5xw                | Broadcent<br>SSID:  | Yes              | • | Channel:       | Auto          | • |
| Security mode: | WPA2 Personal             | Network mode:       | Mixed            | • | Channel width: | Auto          | • |

#### Безопасность

Настройка безопасности беспроводной сети маршрутизатора. Можно настроить брандмауэр, параметры VPN, а также выбрать пользовательские настройки для приложений и игр.

| Firewall DM2 Ap                  | ops and Gaming                |               |                         |                | _           |
|----------------------------------|-------------------------------|---------------|-------------------------|----------------|-------------|
| irewall                          |                               | Internet filt | ers                     |                |             |
| IPv4 SPS tinnwait protection     | Z Enabled                     | 🖌 Fitter ano  | vmous internet requests |                |             |
| IPv6 SPI firewall protection     | Z Enabled                     | Filter mut    | cast                    |                |             |
| PN Passthrough                   |                               | Eiher Inter   | net NAT redirection     |                |             |
| PPSec Passifirough               | Enabled<br>Enabled<br>Enabled | 📿 Filler iden | (Port 113)              |                |             |
| Pv6 Port Services<br>Description | Protocol                      | IPv6 Address  | Allow                   | Enabled        |             |
|                                  |                               |               |                         | Add IPv6 Firew | all Setting |

# Устранение неполадок

Для получения помощи обратитесь в нашу службу поддержки клиентов по адресу Linksys.com/support/EA7500.

#### Маршрутизатор не был успешно установлен

Если не удалось завершить настройку с помощью мастера настройки, попробуйте выполнить следующие действия:

 Канцелярской скрепкой или булавкой нажмите и удерживайте кнопку сброса на маршрутизаторе, пока индикатор не начнет мигать (около 10 секунд). Установите маршрутизатор заново.

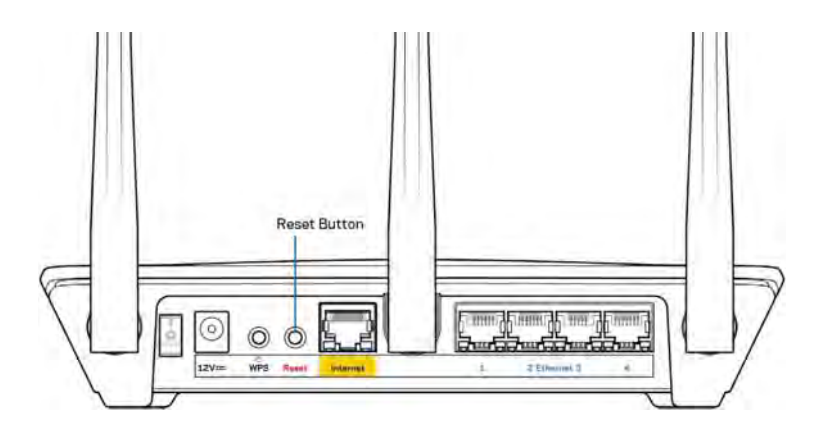

- Временно отключите брандмауэр компьютера (см. инструкции по безопасности программного обеспечения). Установите маршрутизатор заново.
- Если у вас есть другой компьютер, используйте этот компьютер для повторной попытки установки маршрутизатора.

#### Сообщение «Кабель Интернета не подключен»

Если при настройке маршрутизатора отображается сообщение «Кабель Интернета не подключен», выполните следующие действия.

 Убедитесь, что кабель Ethernet (аналогичный входящему в комплект поставки маршрутизатора) надежно подключен к желтому порту Интернета на задней панели маршрутизатора и к соответствующему порту модема. Как правило, этот порт на модеме называется «Ethernet», но он также может назваться «Internet» или «WAN».

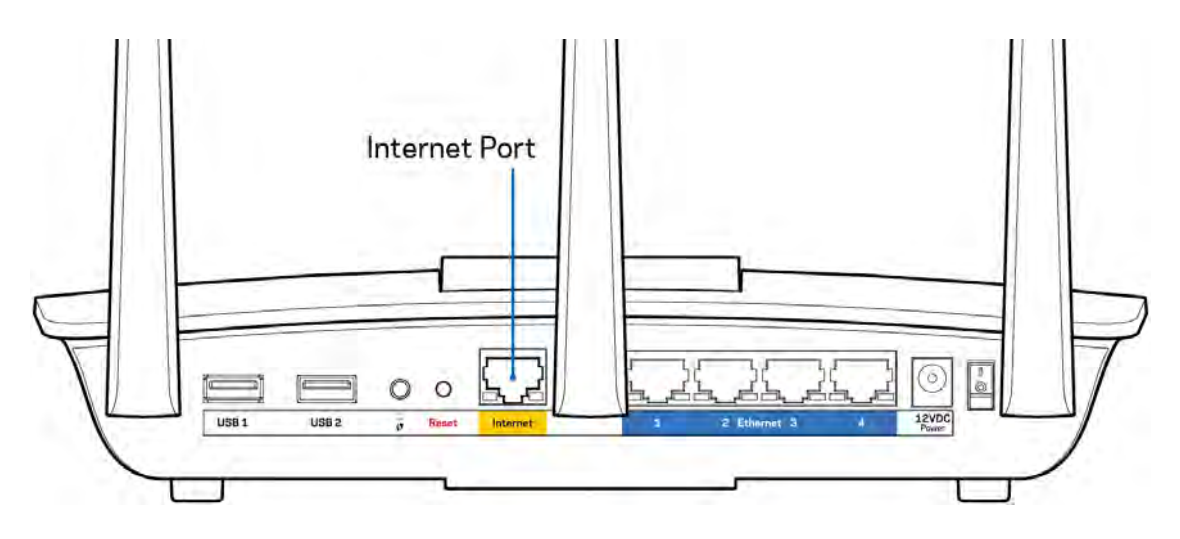

- Убедитесь, что модем подключен к электросети и включен. Убедитесь, что выключатель питания находится в положении «Вкл.» или «I» (а не в положении «О»).
- Если вы используете кабельное подключение к Интернету, убедитесь, кто к порту «CABLE» модема подключен коаксиальный кабель, проведенный поставщиком услуг Интернета.

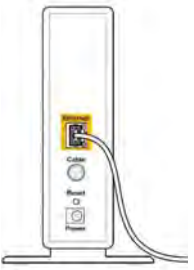

Back view of cable modern

• Если вы используете подключение DSL, убедитесь, что телефонный кабель DSL подключен к порту DLS модема.

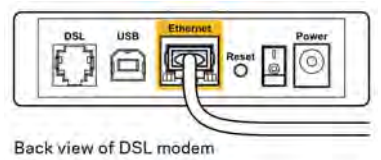

- Если компьютер был ранее подключен к модему с помощью кабеля USB, отсоедините кабель USB.
- Установите маршрутизатор заново.

#### Сообщение «Маршрутизатор недоступен»

Для доступа к маршрутизатору требуется подключение к сети маршрутизатора. Если вы используете беспроводной доступ к Интернету, возможно, вы случайно установили подключение к другой беспроводной сети.

Чтобы устранить эту неполадку на компьютерах с Windows, выполните следующие действия\*:

- 1. Щелкните значок беспроводной сети в области уведомлений. Появится список доступных сетей.
- 2. Щелкните название вашей сети. Щелкните «Подключить». В показанном ниже примере компьютер был подключен к другой беспроводной сети с именем wraith\_5GHz. В этом примере выбрано имя беспроводной сети маршрутизатора Linksys EA7500 Damaged\_Beez2.4.

| Wireless Network Co | onnection | 2         | •    | 1  |
|---------------------|-----------|-----------|------|----|
| wraith_5GHz         | Con       | nected ,  | al l |    |
| wraith              |           | ,         | .M   |    |
| wraith_5GHz-guest   |           |           |      |    |
| wraith-guest        |           |           |      |    |
| wraith2.4_6700      |           | ,         | In   |    |
| wraith5_6700        |           |           | di.  | -  |
| Damaged_Beez2.4     |           |           | al   |    |
| Connect automa      | tically   | Connec    | t    |    |
| 80LCVBM5            |           | ,         | al   |    |
| Other Network       |           | ,         |      | ., |
| Open Network        | and Shar  | ing Cente | ŕ    |    |

- 3. Если предлагается ввести ключ безопасности, введите пароль (ключ безопасности) в поле ключ безопасности. Нажмите кнопку **OK**.
- 4. Компьютер установит подключение к сети, вы получите доступ к маршрутизатору.

\*Значки и названия кнопок в описании этих действий могут отличаться в зависимости от версии Windows.

Устранение неполадки на компьютерах Мас:

- 1. В строке меню в верхней части экрана нажмите значок Wi-Fi. Появится список беспроводных сетей.
- В показанном ниже примере компьютер был подключен к другой беспроводной сети с именем wraith\_5GHz. В этом примере выбрано имя беспроводной сети маршрутизатора Linksys EA7500 Damaged\_Beez2.4.

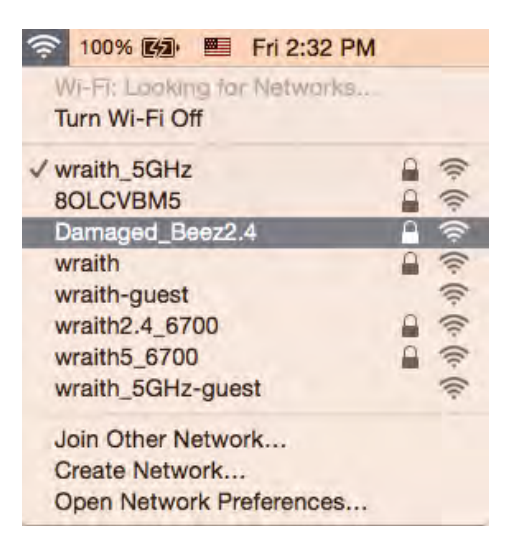

- 3. Выберите имя беспроводной сети маршрутизатора Linksys EA7500 (в примере: Damaged\_Beez2.4).
- 4. Введите пароль беспроводной сети (ключ безопасности) в поле «Пароль». Нажмите кнопку **ОК**.

#### После настройки

#### Интернет по-прежнему недоступен

Если маршрутизатору не удается установить подключение к Интернету, в веб-браузере может появиться сообщение «Не удалось найти [адрес в Интернете]». Если вы уверены, что введен правильный адрес, и пробовали вводить несколько заведомо действующих адресов с таким же результатом, возможно, возникла неполадка из-за неисправностей оборудования у поставщика услуг Интернета или неполадка при передаче данных между модемом и маршрутизатором.

Попытайтесь выполнить следующие действия:

- Убедитесь, что сетевой кабель и кабель питания надежно подключены.
- Убедитесь, что розетка питания, к которой подключен маршрутизатор, исправна.
- Перезагрузите маршрутизатор
- Свяжитесь с поставщиком услуг Интернета и узнайте о перебоях в работе в вашем районе.

Как правило, можно восстановить работоспособность маршрутизатора, перезагрузив его (нужно его выключить, а затем снова включить).

Перезагрузка маршрутизатора с помощью кабеля питания:

- 1. Отсоедините кабель питания от маршрутизатора и модема.
- 2. Подождите 10 секунд и снова подключите кабель питания к модему. Убедитесь в наличии питания.
- 3. Дождитесь, когда перестанет мигать индикатор «Сеть» модема (около двух минут). Снова подключите кабель питания к маршрутизатору.
- 4. Дождитесь, когда перестанет мигать индикатор на верхней панели маршрутизатора. Подождите две минуты перед подключением к Интернету с компьютера.

Перезагрузка маршрутизатора с помощью сайта www.LinksysSmartWiFi.com:

- 1. Войдите на сайт www.LinksysSmartWiFi.com. (См. «Как войти на сайт www.LinksysSmartWiFi.com» на стр. <u>9</u>.)
- 2. В разделе Настройки маршрутизатора нажмите Поиск и устранение неисправностей.
- 3. Перейдите на вкладку Диагностика.
- 4. В разделе Перезагрузка щелкните Перезагрузка.

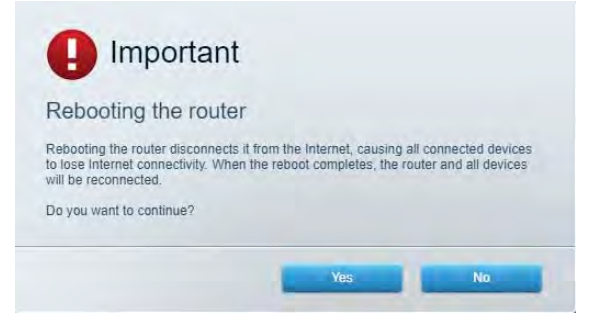

5. Щелкните **Да**. Маршрутизатор будет перезагружен. При перезапуске маршрутизатора все подключенные устройства будут отключены от Интернета, а затем снова будут автоматически подключены, когда маршрутизатор будет готов к работе.

## Сайт www.LinksysSmartWiFi.com не открывается в веббраузере

Убедитесь, что вы используете последнюю версию веб-браузера Google Chrome, Firefox, Safari (для Mac и iPad), Microsoft Edge или Internet Explorer.

# Технические характеристики

## Linksys EA7500

| Название модели                 | R75                                                                      |
|---------------------------------|--------------------------------------------------------------------------|
| Номер модели                    | EA7500                                                                   |
| Скорость порта:                 | 10/100/1000 Мбит/с (гигабитный Ethernet)                                 |
| Радиочастота                    | 2,4 и 5 ГГц                                                              |
| Количество антенн               | З съемные внешние поворотные антенны                                     |
| Порты                           | Питание, USB 3.0, Интернет, Ethernet (1-4)                               |
| Кнопки                          | Сброс, настройка Wi-Fi, питание                                          |
| Светодиодные индикаторы         | Верхняя панель: подсвеченная эмблема Linksys                             |
|                                 | Задняя панель: Интернет, Ethernet (1-4)                                  |
| UPnP                            | Поддерживается                                                           |
| Безопасность                    | WPA2, RADIUS                                                             |
| Разрядность ключа безопасности  | 128-битное шифрование                                                    |
| Поддерживаемые файловые системы | FAT, FAT32, NTFS и HFS+                                                  |
| Поддерживаемые браузеры         | Последние версии Google Chrome <sup>TM</sup> , Firefox $^{\mathbb{R}}$ , |
|                                 | Safari® (для Mac® и iPad®), Microsoft Edge и                             |
|                                 | Internet Explorer® версии 8 и более поздних                              |
|                                 | версий совместимы с Linksys Smart Wi-Fi                                  |

#### Физические характеристики

| Размеры                        | 257 x 184 x 56 мм без антенн              |
|--------------------------------|-------------------------------------------|
| Вес изделия                    | 400 г с антеннами                         |
|                                | 365 г без антенн                          |
| Питание                        | 12 B, 2 A                                 |
| Сертификация                   | FCC, IC, CE, Wi-Fi a/b/g/n/ac, Windows 7, |
|                                | Windows 8                                 |
| Рабочая температура            | От 0 до 40 °С                             |
| Температура при хранении       | От -20 до 60 °C                           |
| Влажность воздуха при работе   | От 10 до 80 % относительной влажности без |
|                                | конденсации                               |
| Влажность воздуха при хранении | От 5 до 90 % без конденсации влаги        |

Технические характеристики могут быть изменены без уведомления.

#### Примечания.

Сведения о соответствии нормативным требованиям, о гарантии и безопасности см. по адресу Linksys.com/support/EA7500.

Максимальная производительность рассчитана в соответствии со спецификациями стандарта IEEE 802.11. Фактические характеристики, включая емкость, пропускную способность, диапазон и покрытие беспроводной сети, могут отличаться от указанных. Производительность зависит от многих факторов, условий и переменных величин, в том числе расстояния от точки доступа, объема сетевого трафика, материалов и конструкции здания, используемой операционной системы, сочетания беспроводных устройств, помех и других неблагоприятных условий.

BELKIN, LINKSYS и многие названия продуктов и эмблемы являются товарными знаками группы компаний Belkin. Упомянутые здесь товарные знаки сторонних компаний являются собственностью соответствующих владельцев. Лицензии и документацию по программному обеспечению сторонних производителей см. здесь: http://support.linksys.com/en-us/license. Чтобы задать вопрос или запросить исходный код GPL, посетите http://support.linksys.com/en-us/gplcodecenter.

© Belkin International, Inc. и аффилированные организации, 2019 г. Все права защищены.

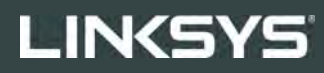

《用户指南》 **R75** 

型号 EA7500

# 目录

| 产品概览                                 | 3                |
|--------------------------------------|------------------|
| 顶部<br>背部                             | 3                |
| 设置: 基本信息                             | 5                |
| 如何查找更多帮助<br>如何安装您的路由器                | 5                |
| www.LinksysSmartWiFi.com             | 9                |
| 如何登录 www.LinksysSmartWiFi.com        | 9                |
| 网络地图                                 |                  |
| 不兵切问家长控制功能                           |                  |
| 媒体优先次序                               |                  |
| 速度测试                                 |                  |
| 外部存储器                                |                  |
| 连按<br>劫陪排除                           | 14<br>1 <i>A</i> |
| 氏律 JTFM                              |                  |
| 安全                                   |                  |
| 故障排除                                 |                  |
| 您的路由器设置失败                            |                  |
| 消息: 您的网线未插入                          |                  |
| <b>}</b> 消息:无法访问您的路由器                |                  |
| 安装完成后                                |                  |
| Internet 似乎不可用                       |                  |
| 窓的网贝浏览蕃尤法打开 www.LinksysSmartWiFi.com | 20               |
| 规格                                   | 21               |
| Linksys EA7500                       | 21               |
| 环境要求                                 | 21               |

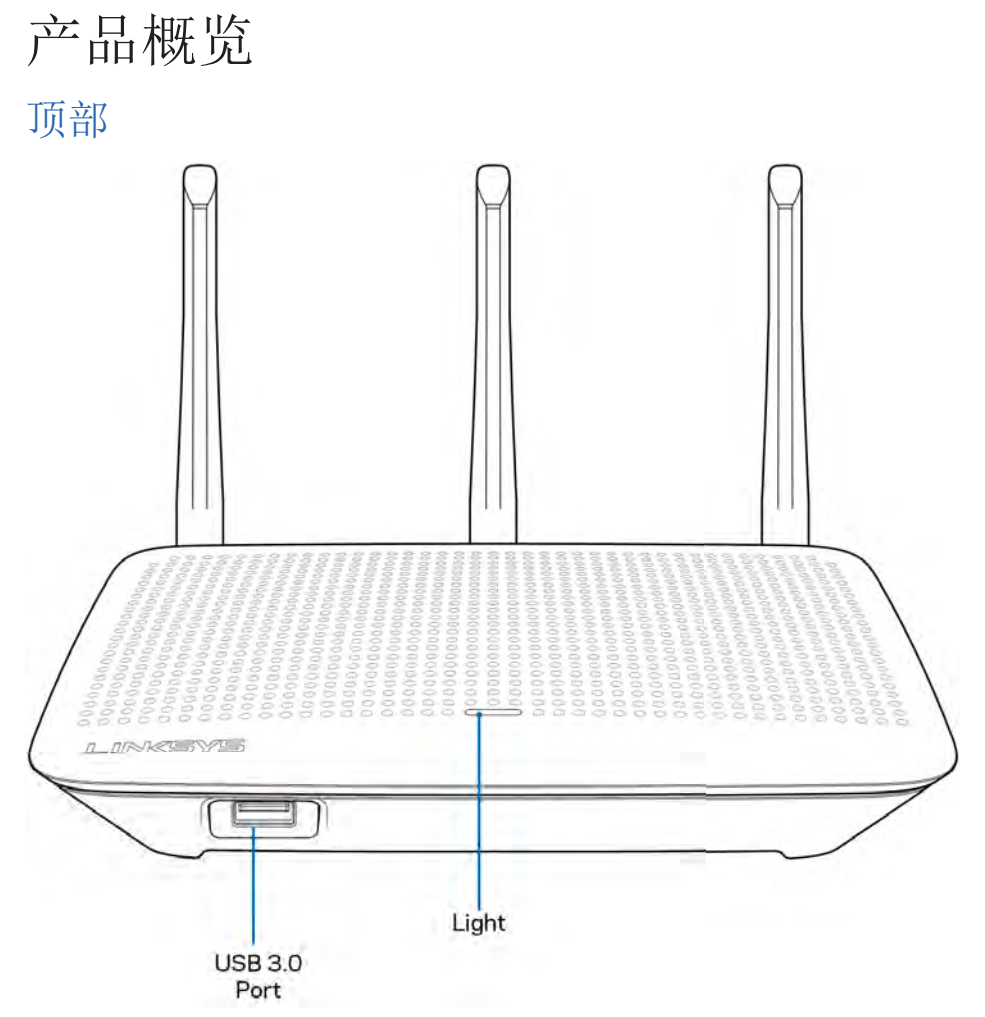

**USB 3.0**端口:在您的网络或Internet上连接并分享U盘或USB打印机中的内容。

指示灯:连接Internet时,指示灯保持常亮。在启动、自测试和固件升级过程中,徽标将闪烁或缓慢跳动。在 指示连接错误时,徽标将快速闪烁。

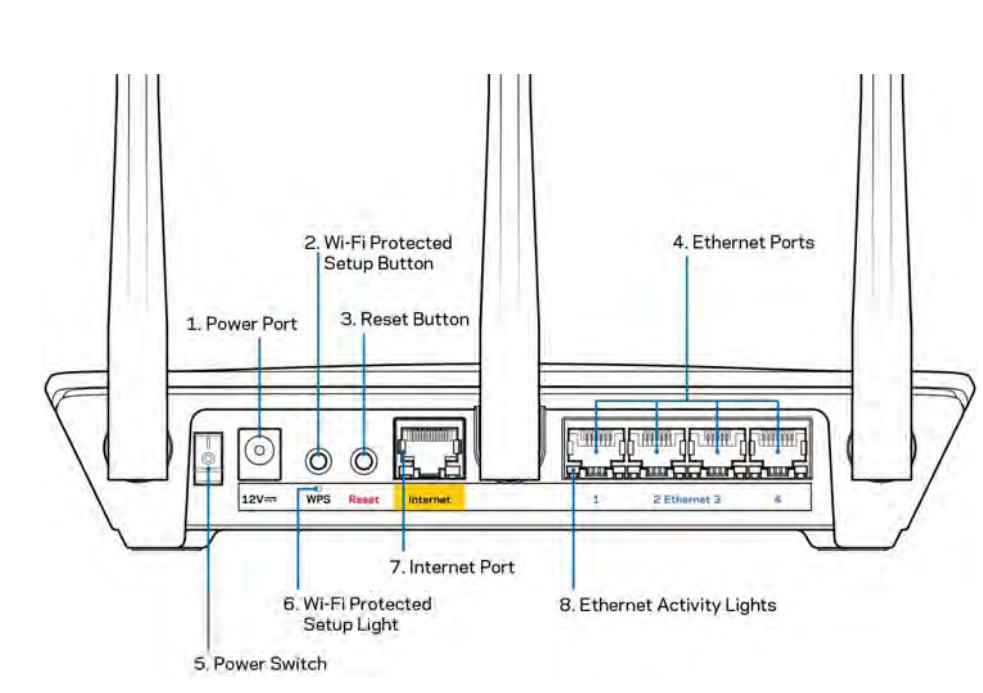

电源端口(1)(1):用于连接随附的交流电电源适配器。

背部

Wi-Fi安全设置按钮(2):按住此按钮,可在具备Wi-Fi安全设置功能的网络设备上进行无线安全设置。

重置按钮 (3):长按直至路由器顶部的指示灯开始闪烁,以将路由器恢复出厂设置。您也可以登录 www.LinksysSmartWiFi.com,访问Linksys应用,以恢复出厂设置。

以太网端口(4):使用以太网网线连接这些蓝色千兆(10/100/1000)端口和您网络上的有线设备。

注意:为了获得最佳性能,请在以太网端口上使用CAT5e或更高额定的网线。

电源开关(5)——按下|(开启)以打开路由器。

WPS安装指示灯(6):在WPS配对过程中闪烁。

**Internet**端口**(7)**:将以太网网线连接至该黄色千兆(10/100/1000)端口,然后连接至宽带/DSL或光纤调制调解器。

注意:为了获得最佳性能,请在Internet端口上使用CAT5e或更高额定的网线。

以太网活动指示灯:当以太网端口有流量时出现闪烁。

# 设置: 基本信息

#### 如何查找更多帮助

除本用户指南之外,您还可通过以下网址获得帮助:

- Linksys.com/support/EA7500(文件、下载、FAQs、技术支持、在线客服、论坛)
- 进入<u>www.LinksysSmartWiFi.com</u>,然后点击屏幕顶部的"帮助"

| Sign In<br>Log in with your roubler passes                                          | unt.                                                                                                    |      |                                                             |
|-------------------------------------------------------------------------------------|----------------------------------------------------------------------------------------------------|------|-------------------------------------------------------------|
| · *•                                                                                | Secure access to<br>router settings<br>anywhere anythme                                                                                              | ,    | Access Router                                               |
| _                                                                                   |                                                                                                    | -    | English (United States)                                     |
| Use your Linkays Smirt V<br>anywhere, at any time, ev<br>devices, set parental cont | N-FI account to access your home network from<br>en from your mobile device. Easily connect new<br>role, get access to Smart W-FI mobile Apps, and r | moré | Ta lagen with your Linkays Stread Wh Ft account, click hump |
| For more information cars                                                           |                                                                                                    |      |                                                             |

注意:本产品所使用的第三方软件之许可和通知可从以下链接查看:<u>http://support.linksys.com/en-</u> us/license。请联系<u>http://support.linksys.com/en-us/gplcodecenter</u>,以获取问题或GPL源代码请求。

#### 如何安装您的路由器

- 1. 如要完成设置,您需要通过计算机打开网页浏览器,以访问<u>http://LinksysSmartWiFi.com</u>。
- 2. 识别您的设备。

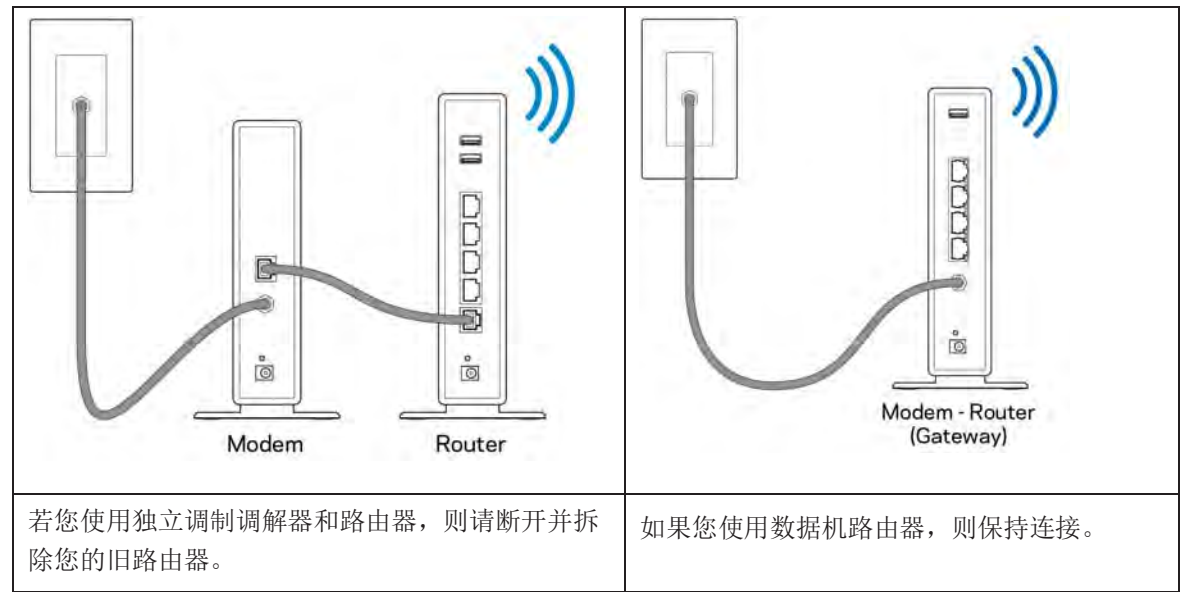

- 3. 竖直放置天线,并插上路由器的电源。确保电源开关处于 | (开启) 位置。
- 4. 将您的新路由器连接至您的调制调节器或数据机路由器。将包含的Internet网线一端插入您新路由器的 黄色Internet端口。如果您使用调制调解器,则将另一端插入到调制调解器上的以太网(LAN)端口。 如果您使用调制调解器路由器,则可插入任何可用的端口。
- 5. 等待直到您路由器顶部的发光Linksys LED指示灯停止闪烁,并且转为常亮白色。
- 6. 连接到您的路由器随附的《快速入门指南》中所示的Wi-Fi名称。(您可以稍后更改这些细节。)如果 您需要获得连接网络方面的帮助,请访问linksys.com/support/EA7500,参考您的设备文件。

注意:在路由器设置完成之前,您将无法访问Internet。

7. 打开网页浏览器访问 http://LinksysSmartWiFi.com。遵循屏幕上的指示,完成您的路由器设置。您 还可以在浏览器中输入 192.168.1.1,以开始设置。

在设置操作最后,按照屏幕上的说明设置您的Linksys 帐户。登录<u>www.LinksysSmartWiFi.com</u>,使用带有 Internet连接的电脑来配置您的路由器。

管理您的路由器设置:

- 更改路由器的名称和密码
- 设置来宾访问权限
- 配置家长控制功能
- 将设备连接至您的网络
- 测试您的Internet连接速度

注意: 在创建帐户时,您将收到一封验证电子邮件。登录您的家庭网络,点击邮件中的链接,以将您的路由器 链接至您的帐户。

提示:打印下一个页面,然后在下表记录您的路由器和帐户设置,以作为参考。将您的记录储存至安全的地方。

| 2.4 GHz Wi-Fi <sup>名称</sup>            |  |
|----------------------------------------|--|
| 密码                                     |  |
| 5 GHz Wi-Fi名称                          |  |
| 密码                                     |  |
| 路由器密码                                  |  |
| 来宾Wi-Fi名称                              |  |
| 密码                                     |  |
| <b>www.LinksysSmartWiFi.com</b><br>用户名 |  |
| www.LinksysSmartWiFi.com<br>密码         |  |

# www.LinksysSmartWiFi.com

通过使用www.LinksysSmartWiFi.com,您可随时随地配置您的路由器,此外,您也可以直接通过您的家庭网络配置您的路由器。您也可以使用iPhones和Android设备的Linksys应用。请查看您设备的应用商店,以了解更多信息。

## 如何登录www.LinksysSmartWiFi.com

- 1. 打开您计算机的网页浏览器。
- 2. 进入www.LinksysSmartWiFi.com,并登录您的帐户。

| 5YS" Smart Wi-Fi                                                                       |                                                                                                    |                          |                                                               |
|----------------------------------------------------------------------------------------|----------------------------------------------------------------------------------------------------|--------------------------|---------------------------------------------------------------|
| Sign In<br>Log in with your routier passive                                            | rā                                                                                                    |                          |                                                               |
|                                                                                        | Secure access to<br>router settings<br>anywhere anytime                                                                            | \$                       | Access Router                                                 |
|                                                                                        |                                                                                                    | _                        | English (United States) *                                     |
| Use your Linksys Smart W<br>anywhere, at any time, eve<br>devices, set parental contro | Fi account to access your home network<br>in from your mobile device. Easily connect<br>its, get access to Smart Wi-Fi mobile Appr | from<br>new<br>Land more | To login with your Linkay's Streat WH-H vecasion, click here. |
| For more information cick                                                              |                                                                                                    |                          |                                                               |

如果您忘记了密码,请点击**{97}** "忘记密码?"**{98}**,然后按照屏幕指示找回密码。如需获取帮助,请进入 www.LinksysSmartWiFi.com,然后点击屏幕顶部的"帮助"。

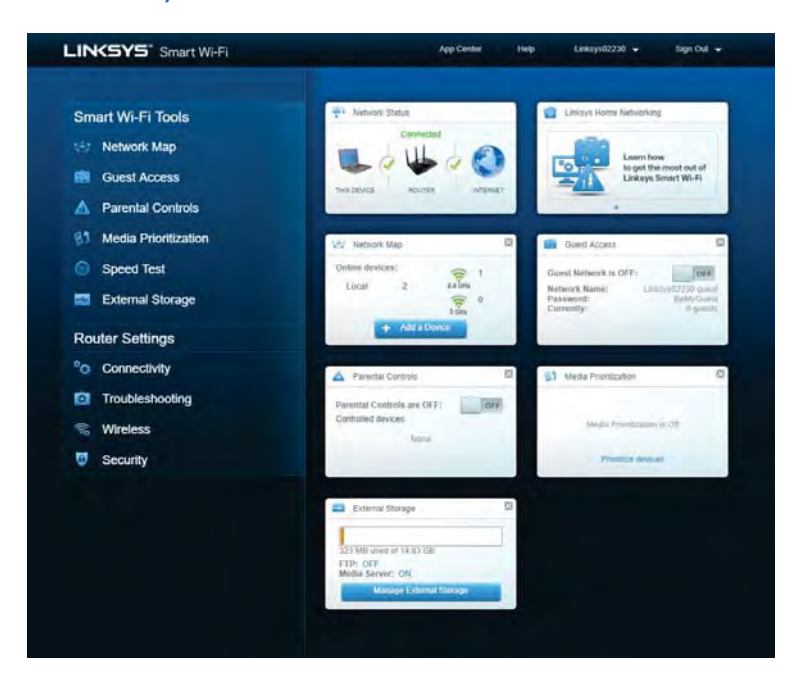

重要须知:在安装好路由器并在www.LinksysSmartWiFi.com登陆之后,请确保在"本地管理登陆"下启用 HTTPS。这样可在您(非通过Internet)访问当地路由器时大幅提高安全性。

登录www.LinksysSmartWiFi.com之后,进入"连接>管理",并勾选"当地管理访问"项下HTTPS旁边的 复选框。请点击屏幕右下角的"应用"按钮。

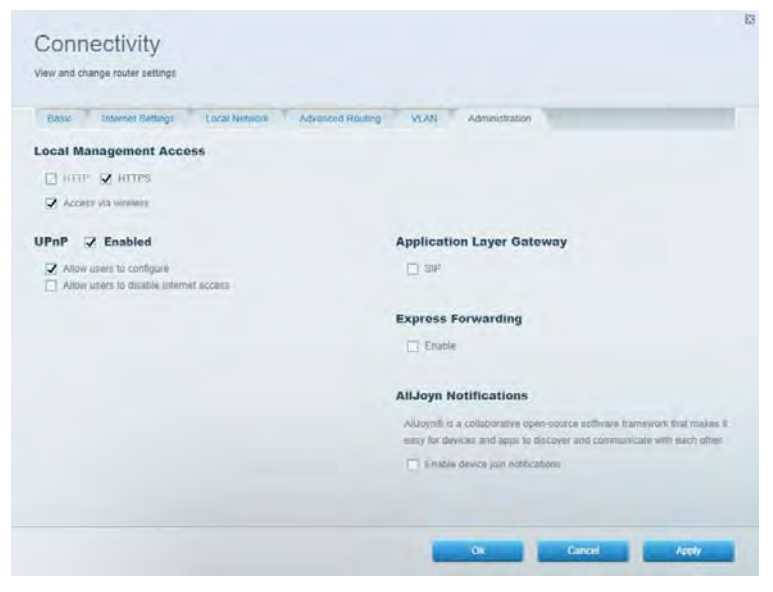

#### 网络地图

显示并管理所有连接到路由器的网络设备。查看您的主网络及来宾网络上的各种设备,或显示每个设备的信息。

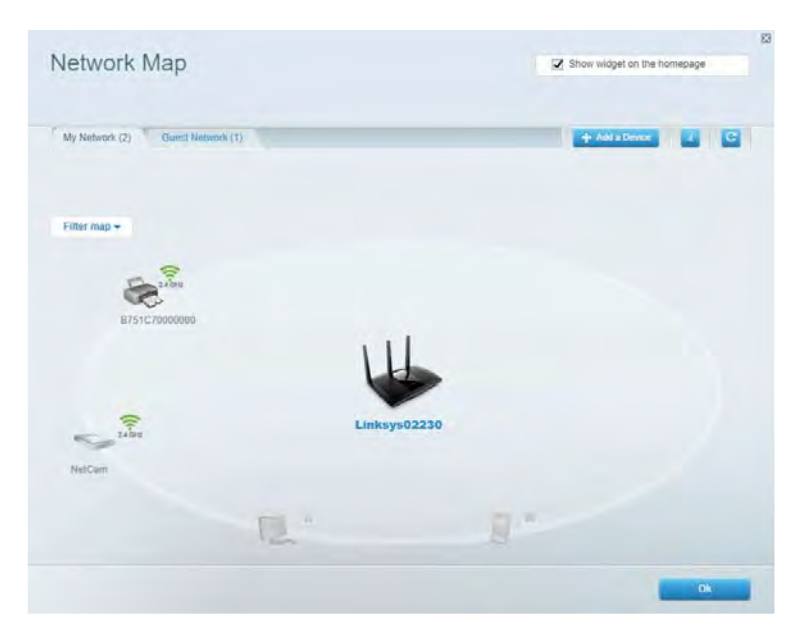

# 来宾访问

配置和监管一个来宾网络;来宾可访问该网络,但无权访问您的全部网络资源。

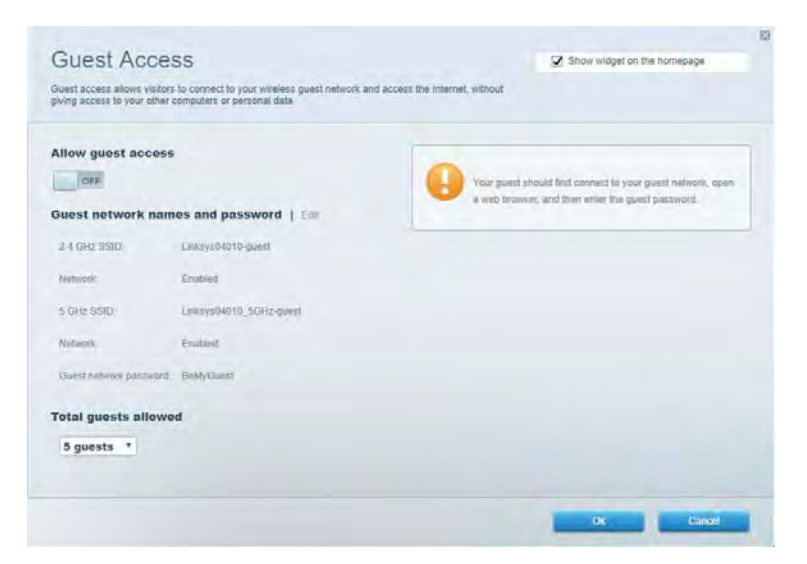

# 家长控制功能

阻止各种网站并设置Internet访问时间。

| Parental Controls                                                 | Show widget on the homepage |
|-------------------------------------------------------------------|-----------------------------|
| umit when your children get online and what websites they can see |                             |
| Enable parental controls                                          |                             |
| OFF                                                               |                             |
| Restrict Internet access on                                       | Block Internet access       |
| Main PC                                                           | O town                      |
| android-89368ba5b9020719                                          | C America                   |
| android_f0f1d09a8617d441                                          | C) Spanic Trees.            |
|                                                                   | Block specific sites        |
|                                                                   |                             |
|                                                                   |                             |
|                                                                   |                             |
|                                                                   |                             |
|                                                                   |                             |

### 媒体优先次序

设置哪些设备和应用可在您的网络通讯中享有最高优先级。

| Aedia Prioritization                                                                                                    | Show widget on the homepage                                           |
|----------------------------------------------------------------------------------------------------|-----------------------------------------------------------------------|
| re priority to those devices, applications, and games that connect to streaming or real-time mer<br>vices for best performance on your home network. | da                                                                    |
| foritization: 09 Resul Prioritization ) Settings                                                                                                    |                                                                       |
| High Priority                                                                                                    |                                                                       |
|                                                                                                    |                                                                       |
|                                                                                                    |                                                                       |
|                                                                                                    |                                                                       |
| A.L.                                                                                                    |                                                                       |
| TT.                                                                                                    |                                                                       |
| Drag and drop devices to promitice                                                                                                    |                                                                       |
| Drag and drop divisions to provellise Normal Priority                                                                                                |                                                                       |
| Drug and drop divides to practice<br>Normal Priority<br>Devices                                                                                      | Applications Edt 1 Delen                                              |
| Draig and dipp divisions to provellice Normal Priority Devices Main PC  android-89268ba5b                                                            | Applications Edit 1 Delets<br>Spotify                                 |
| Droig and dipp divides to provide<br>Normal Priority Devices Main PC android_09068ba5b android_10/1009885                                            | Applications Est   Delets<br>Spotify • =<br>Online Games Est   Delets |

#### 速度测试

测试您网络的 Internet 连接速度。

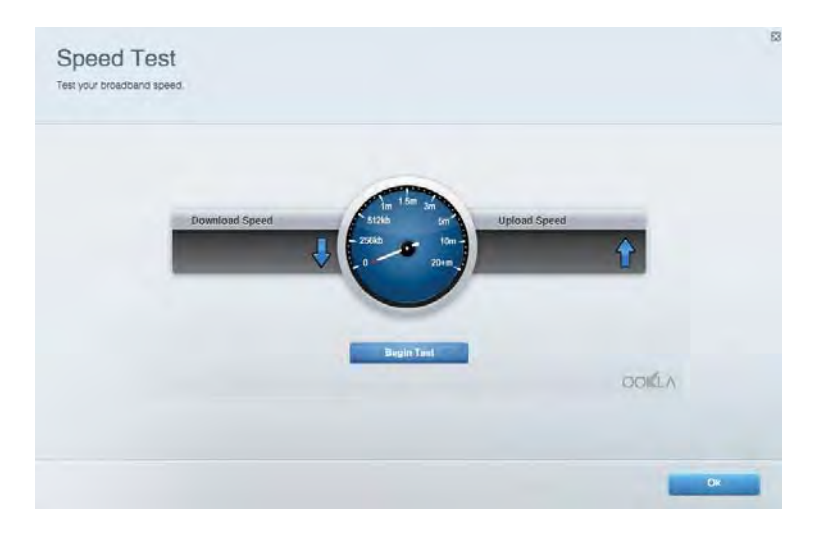

# 外部存储器

访问所连接的U盘(不含)并设置文件共享、媒体服务器和FTP访问。

| Status Folder Access FTP Server Media Server |                                                                                                    |
|----------------------------------------------|----------------------------------------------------------------------------------------------------|
| External Storage Drive                       | Secure Folder Access is OFF<br>Any user can access content via shared folders.<br>Man access (Fileder): web/P182.168.1.1<br>Man access (Fileder): web/P182.168.1.1<br>FTP Server is OFF<br>Content is not accessible to any user via FTP<br>Centent is not accessible to any user via FTP<br>TIP server: Disabled<br>Media Server (DLNA) is ON<br>Media Content is accessible to DLNA clients.<br>DLNA server: coa8500v3 |

# 连接

管理基础和高级网络设置。

| Basic Internet Settings Local Network: Advan | ced Routing VLAN Administration                                   |
|----------------------------------------------|-------------------------------------------------------------------|
| letwork Name and Password   Eat              | Router Firmware Update                                            |
| 2.4 GHz network mame Linksyd02230            | Automatic (Current Version: 1.1.2 170001)                         |
| Network pasaword cde0ncijk1                  | Check for Updates                                                 |
| 5.0Hz network name Linkay=02230_50Hz         |                                                                   |
| Network patrowerd. cdeOhcijk1                | Manual:<br>No Tile chocen Chocee File                             |
| touter Password   Edit                       | Time Zone                                                         |
| Roufer paraword                              | (GMT-08:00) Pacific Time (USA & Canada) *                         |
| Router password http:// Admin                | Automatically adjust for Daylight Savings Time                    |
|                                              | Activity Lights                                                   |
|                                              | ON Enable/disable activity lights. Power light<br>will remain on. |

# 故障排除

对您的路由器进行问题诊断,并检查网络状态。

| tatus Diagnostics Log    | yi .              |               |            |                 |
|--------------------------|-------------------|---------------|------------|-----------------|
| ons. ] Report            |                   |               |            |                 |
| Name                     | MAC address       | IPv4 address  | Connection | Refresh         |
| Main PC                  | 6C F0 49 8E 36 EA | 192.168 1.124 | LAN        | Open in browser |
| android-09368ba5b9020719 | C0:C1:C0:58:6E:28 | 192.168.1.140 | Wireless   | Print           |
| Name                     | MAC address       | IPv6 address  | Connection | -               |
|                          |                   |               |            |                 |
|                          |                   |               |            |                 |
|                          |                   |               |            | -               |

## 无线

更改您的路由器安全模式、密码、MAC 过滤设置,并通过 Wi-Fi 安全设置连接各种设备。

| Wineless M     | AG Fidming Wi-Fi Protei | and Setup 👘 Wa      | minto Schindulor |   |                |               |   |
|----------------|-------------------------|---------------------|------------------|---|----------------|---------------|---|
| Network name:  | Linksys02230            | 2.4 GHz             |                  |   |                | Hetwork:      |   |
| Password:      | 542b542b                | Broadcast<br>\$5ID: | Yes              |   | -Channel:      | 8 - 2.447 GHz | • |
| Security mode: | WPA2 Personal *         | Network mode:       | Mixed            | • | Channel width: | Auto          | * |
| Network name:  | Linksys02230_5GHz       | 5 OHz               |                  |   |                | Network: 0    |   |
| Password:      | m84shxx5xw              | Broadcast<br>SSID:  | Yes              | • | Channel:       | Auto          | • |
| Security mode: | WPA2 Personal *         | Network mode:       | Mixed            | • | Channel width: | Auto          | • |

## 安全

设置路由器的无线安全。进行防火墙设置、VPN 设置,并对各种应用软件和游戏进行自定义设置。

| Frewall DM2 Ap                                                                                                    | ps and Gaming                 |                                                                 |       |                 |       |  |
|----------------------------------------------------------------------------------------------------|-------------------------------|-----------------------------------------------------------------|-------|-----------------|-------|--|
| Firewall                                                                                                    |                               | Internet filters                                                |       |                 |       |  |
| IPv4 SP5 timwait protection                                                                                                    | Z Enabled                     | Filter anonymous internet requests                              |       |                 |       |  |
| IPv6 SPI firewall protection 😨 Enabled                                                                                                    |                               | Filter multicast                                                |       |                 |       |  |
| VPN Passthrough                                                                                                    |                               | ☐ Filter Internet NAT redirection<br>Ø. Filter ident (Port 113) |       |                 |       |  |
| IPDec Passifirough PPTP Passifirough RCTP Passifirough RCTP Passif | Enabled<br>Enabled<br>Enabled |                                                                 |       |                 |       |  |
| Pv6 Port Services<br>Description                                                                                                    | Protocol                      | IPv6 Address                                                    | Allow | Enabled         |       |  |
|                                                                                                    |                               |                                                                 |       | Canada a Parisa | CANAA |  |
## 故障排除

您可以访问Linksys.com/support/EA7500,以通过我们备受赞誉的客户支持服务获得更多帮助。

#### 您的路由器设置失败

如果您无法完成设置向导,您可以尝试以下步骤:

• 使用曲别针或大头针按住路由器的重置按钮直至指示灯开始闪烁(约**10**秒钟)。重新安装路由器。

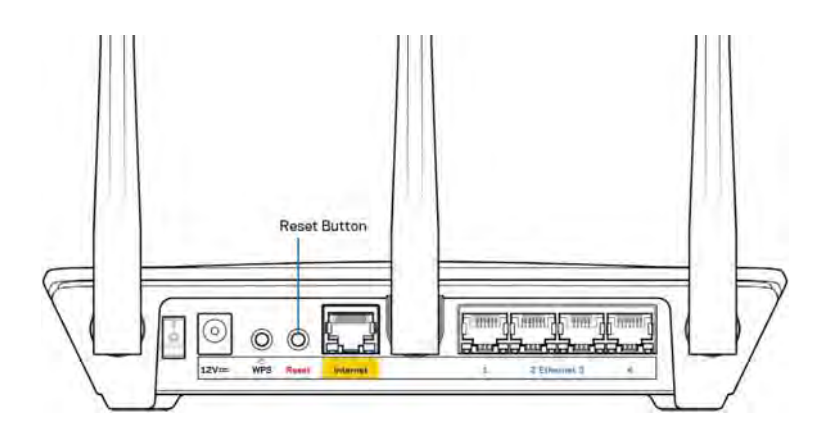

- 临时禁用您计算机的防火墙(请参考安全软件指南,以获得更多帮助)。重新安装路由器。
- 如果您拥有第二台计算机,则使用该计算机再次安装路由器。

## 消息: 您的网线未插入

如果您在尝试设置您的路由器时收到"您的网线未插入"的消息,请按照以下故障排除步骤进行操作。

请确保以太网网线(或一条类似路由器所随附的线缆)牢固地连接到路由器背后的黄色Internet端口以及调制解调器的适当端口上。调制调解器上的端口通常贴有以太网标签,但可能会命名为互联网或WAN。

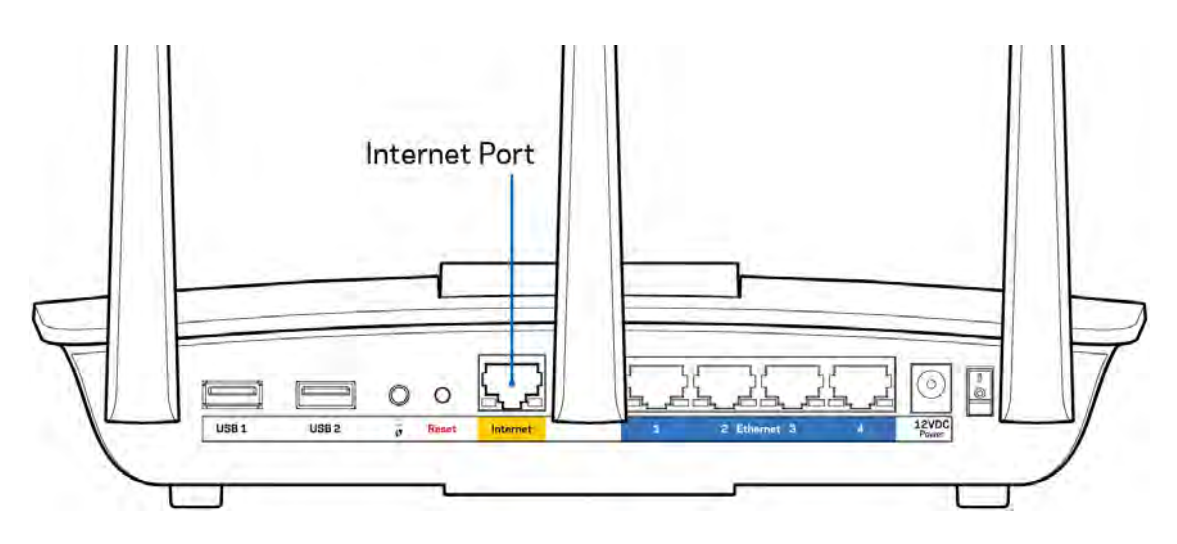

- 请确保您的调制解调器接上电源并处于开启状态。确保电源开关处于开启或 | (与O相反)位置。
- 如果您的Internet服务是电缆接入,请确认您的Internet服务提供商(ISP)所提供的同轴电缆连接到 电缆调制解调器的电缆端口上。

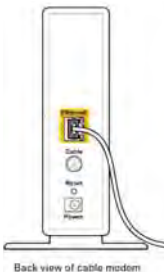

• 如果您的Internet服务是DSL接入,请确保DSL电话线连接到调制解调器的DSL端口上。

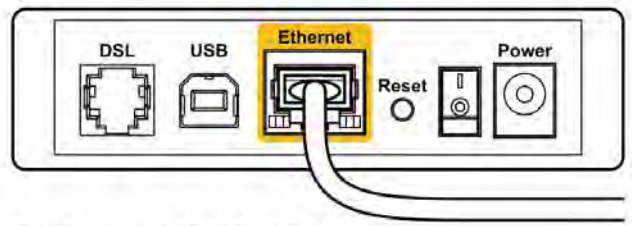

Back view of DSL modem

- 如果您的计算机之前曾使用USB线缆连接到您的调制解调器,请断开该USB线缆。
- 重新安装路由器。

#### }消息: 无法访问您的路由器

如需访问您的路由器,您必须连接到路由器的网络。如果您使用无线Internet连接,问题的原因可能是您意外 连接到其他无线网络。

在Windows计算机上解决问题,请遵循以下步骤\*:

- 1. 点击系统托盘中的无线图标。出现一个可用网络列表。
- 2. 点击您自己的网络名称。点击"连接"。在下文所示的示例中,该计算机已连接到另一个名为 "wraith\_5GHz"的无线网络。在此示例中,我们选择了名为"Damaged\_Beez2.4"的Linksys EA7500无线网络。

| Wireless Network Co | nnectio | on 2  | ^      |     |
|---------------------|---------|-------|--------|-----|
| wraith_5GHz         | C       | onneo | ted ,  | C   |
| wraith              |         |       | line   |     |
| wraith_5GHz-guest   |         |       | :1     |     |
| wraith-guest        |         |       | 30     |     |
| wraith2.4_6700      |         |       | Ine    |     |
| wraith5_6700        |         |       | Mer    |     |
| Damaged_Beez2.4     |         |       |        |     |
| Connect automat     | ically  |       | onnect |     |
| 80LCVBM5            |         |       | 180.   |     |
| Other Network       |         |       | lie.   | Ι., |
| Open Network        | and Sh  | aring | Center |     |

- 如果您收到输入网络安全密钥的提示,请将您的密码(安全密钥)输入到网络安全密钥对话框中。}点击"OK(确定)"。
- 4. 您的计算机将连接到网络,现在您可以访问路由器。

\*根据您的计算机版本,在这些步骤中的用词或图标可能会存在差异。

如需在Mac计算机上解决问题,请遵循以下步骤:

- 1. 在屏幕上方的菜单栏中点击Wi-Fi图标。出现一个无线网络列表。
- 2. 在下文所示的示例中,该计算机已连接到另一个名为"wraith\_5GHz"的无线网络。在此示例中,我们选择了名为"Damaged\_Beez2.4"的Linksys EA7500无线网络。

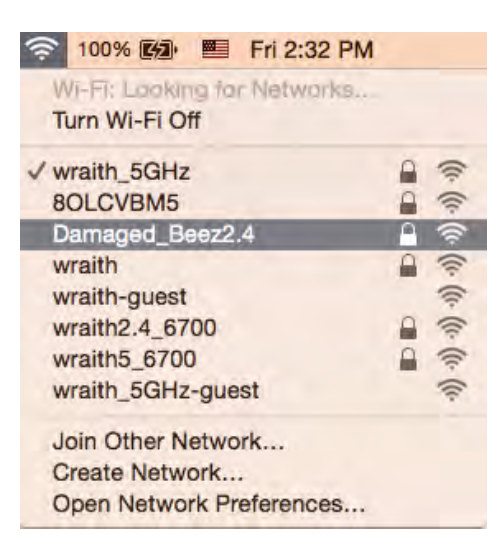

- 3. 点击您的Linksys EA7500的无线网络名称(在此示例中为"Damaged\_Beez2.4")。
- 4. 在"密码"栏中输入您的无线网络密码(安全密钥)。点击"OK (确定)"。

#### 安装完成后

#### Internet似乎不可用

如果您的路由器无法连接到Internet,则您的网页浏览器将显示提示信息"无法找到[Internet地址]"。如果您确定该Internet地址正确,并且,如果您已经多次尝试了有效的Internet地址但结果相同的话,则该信息将意味着您的路由器无法连接到您的ISP或调制调解器。

请尝试以下步骤:

- 确保网络和电源线均安全连接。
- 确保您路由器的电源插座正确连接。
- 重启您的路由器。
- 联系您所在区域的ISP,并咨询有关服务中断情况。

常用的方式是重启路由器(先关闭,然后重新开启)。 通过电源线重启您的路由器:

- 1. 断开路由器和调制调解器的电源线。
- 2. 等待10秒钟,然后重新连接调制调解器的电源线。确保通电正常。
- 3. 等待直到调制调解器的在线指示灯停止闪烁(大概2分钟)。重新连接路由器的电源线。
- 4. 等待直至路由器顶部指示灯停止闪烁。在尝试从一台计算机连接到Internet之前,请等待2分钟。

登录www.LinksysSmartWiFi.com重启您的路由器:

- 1. 登录至www.LinksysSmartWiFi.com。(参阅"如何登录www.LinksysSmartWiFi.com" <u>9</u>。)
- 2. 在{134} "路由器设置" {135}菜单中点击{136} "故障排除"。{137}
- 3. 点击{138} "Diagnostics (诊断)" {139}选项卡。
- 4. 在{140} "重启" {141} 菜单中点击 {142} "重启" {143}。

| <b>B</b> with                               | onani                                        |                                              |                                                        |
|---------------------------------------------|----------------------------------------------|----------------------------------------------|--------------------------------------------------------|
| Rebooting t                                 | he router                                    |                                              |                                                        |
| Rebooting the route<br>to lose Internet con | er disconnects it fro<br>nectivity. When the | m the Internet, caus<br>reboot completes, ti | ing all connected devices<br>he router and all devices |
| will be reconnected                         |                                              |                                              |                                                        |

5. **{144}**点击**{145}{146}** "是" **{147}{148}**。**{149}**此时路由器将重启。在路由器重新启动的过程中, 所有已连接的设备将失去Internet连接,但在路由器重新就绪后将自动重新连接。

#### 您的网页浏览器无法打开www.LinksysSmartWiFi.com

确保您已下载 Google Chrome、Firefox、Safari(适用于 Mac 和 iPad)、Microsoft Edge、或 Internet Explorer 的最新版本。

## 规格

## Linksys EA7500

| 型号名称     | R75                                                 |
|----------|-----------------------------------------------------|
| 产品型号     | EA7500                                              |
| 交换机端口速度  | <b>10/100/1000Mbps</b> (千兆以太网)                      |
| 无线电频率    | 2.4 GHz 和 5 GHz                                     |
| 天线数量     | 3条可拆卸外部可调天线                                         |
| 端口       | 电源、USB 3.0、Internet、以太网(1-4)                        |
| 按钮       | 重置、Wi-Fi 安全设置、电源                                    |
| LED 指示灯  | 顶面板:发光 Linksys 徽标                                   |
|          | 后面板: Internet、以太网( <b>1-4</b> )                     |
| UPnP     | 支持                                                  |
| 安全特性     | WPA2、RADIUS                                         |
| 安全密钥数位   | 高达 128 位加密                                          |
| 存储文件系统支持 | FAT、FAT32、NTFS 和 HFS+                               |
| 浏览器支持    | 最新版本的Google Chrome <sup>™</sup> , Firefox®, Safari® |
|          | (适用于 <b>Mac®</b> 和iPad®)、Microsoft Edge、以及          |
|          | Internet Explorer®版本8和更高版本,兼容Linksys                |
|          | Smart Wi-Fi∘                                        |

#### 环境要求

| 尺寸   | <b>10.12</b> 英寸 x 7.24英寸 x 2.2英寸(257 x 184 x 56<br>毫米)(不含天线) |
|------|--------------------------------------------------------------|
| 单位重量 | 0.88 磅(400 克)(含带天线)                                          |
|      | 0.80 磅(365 克)(不含带天线)                                         |
| 电源   | 12V, 2A                                                      |
| 认证   | FCC、IC、CE、Wi-Fi a/b/g/n/ac、Windows 7、                        |
|      | Windows 8                                                    |
| 工作温度 | 32 至 104°F (0 至 40°C)                                        |
| 存储温度 | -4至140°F(-20至60°C)                                           |
| 工作湿度 | 10%至80%相对湿度,无冷凝                                              |
| 存储湿度 | <b>5%</b> 至 <b>90%</b> ,无冷凝                                  |

如规格发生变化, 恕不另行通知。

注意: 如需了解法规、保修和安全相关信息,请访问Linksys.com/support/EA7500。

最佳性能源自IEEE标准801.11规范。实际性能可能有所变化,包括无线网络功能降低、数据吞吐率减小、距离和覆盖范围缩小。性能取决于很多因素、条件和变量,包括与接入点的距离、网络通信量、建筑物材料和构造、所使用的操作系统、无线产品组合、干扰和其他不利条件。

BELKIN、LINKSYS 以及众多产品名称和徽标均为贝尔金公司集团的商标。所述的第三方商标均为其各自所有 者之财产。本产品所使用的第三方软件之许可和通知可从以下链接查看:http://support.linksys.com/enus/license。请联系 http://support.linksys.com/en-us/gplcodecenter,以获取问题或 GPL 源代码请求。

© 2019贝尔金国际有限公司及/或其附属品牌公司。版权所有。

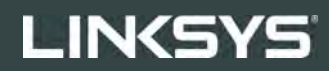

NÁVOD NA POUŽÍVANIE

R**75** 

Model EA7500

## Obsah

| Opis výrobku                                                                               | 3  |
|--------------------------------------------------------------------------------------------|----|
| Pohľad zvrchu                                                                              | 3  |
| Pohľad zozadu                                                                              | 4  |
| Nastavenie: Základy                                                                        | 5  |
| Získanie pomoci                                                                            | 5  |
| Inštalácia smerovača                                                                       | 6  |
| www.LinksysSmartWiFi.com                                                                   | 9  |
| Ako sa prihlásiť na www.LinksysSmartWiFi.com                                               | 9  |
| Network Map (Mapa siete)                                                                   | 11 |
| Prístup hostí (Guest Access)                                                               | 11 |
| Rodičovská kontrola (Parental Controls)                                                    | 12 |
| Prioritizácia médií (Media Prioritization)                                                 | 12 |
| Test rýchlosti (Speed Test)                                                                | 13 |
| Externé úložisko (External Storage)                                                        | 13 |
| Možnosti pripojenia (Connectivity)                                                         | 14 |
| Troubleshooting (Riešenie problémov)                                                       | 14 |
| Bezdrôtová sieť (Wireless)                                                                 | 15 |
| Security (Zabezpečenie)                                                                    | 15 |
| Riešenie problémov                                                                         | 16 |
| Your router was not successfully set up (Inštalácia smerovača nebola úspešná)              | 16 |
| Hlásenie <i>Your Internet cable is not plugged in</i> (Internetový kábel nie je pripojený) | 17 |
| Hlásenie <i>Cannot access your router</i> (Nie je možný prístup k smerovaču)               |    |
| Po inštalácii                                                                              | 19 |
| Nie je dostupná sieť internet                                                              |    |
| Lokalita www.LinksysSmartWiFi.com sa neotvorí vo webovom prehliadači                       | 20 |
| Technické údaje                                                                            | 21 |
| Linksys EA7500                                                                             | 21 |
| Fyzické                                                                                    | 21 |
|                                                                                            |    |

## Opis výrobku

Pohľad zvrchu

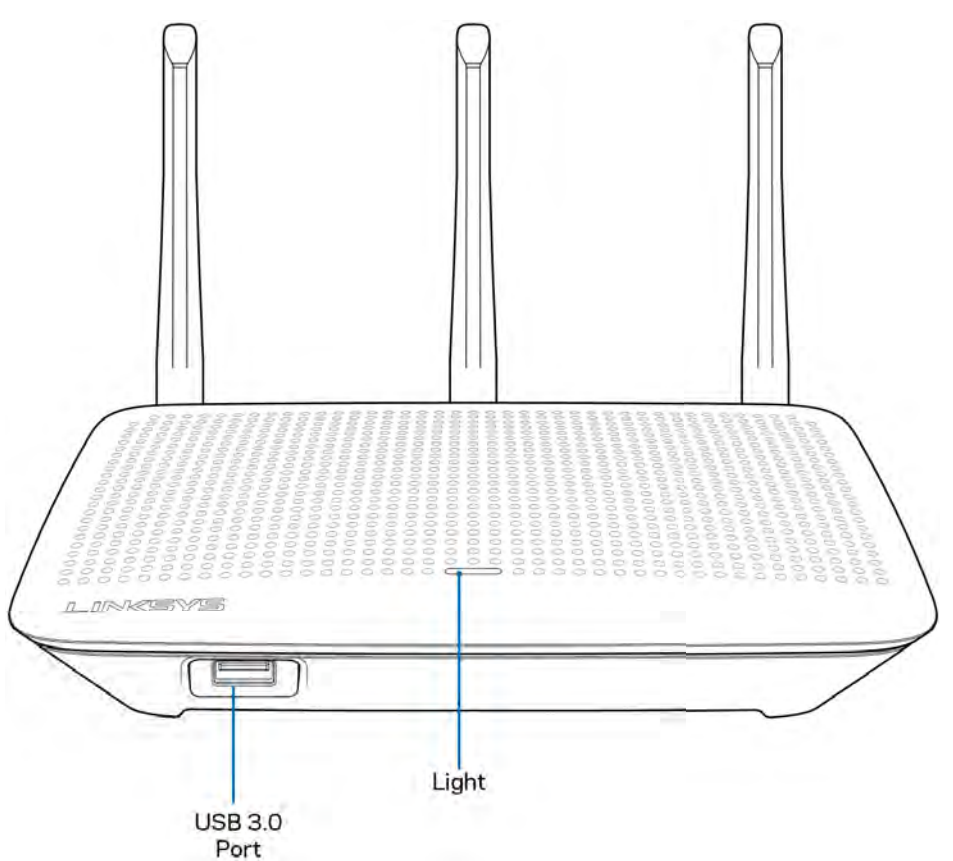

**Rozhranie USB 3.0** – Pripojenie a zdieľanie jednotky USB alebo tlačiarne USB v sieti alebo na internete.

**Indikátor** — Indikátor svieti trvalo počas pripojenia k internetu. Počas spúšťania, samotestovania a aktualizácie firmvéru bliká alebo pomaly pulzuje. V prípade chyby pripojenia bliká rýchlo.

#### Pohľad zozadu

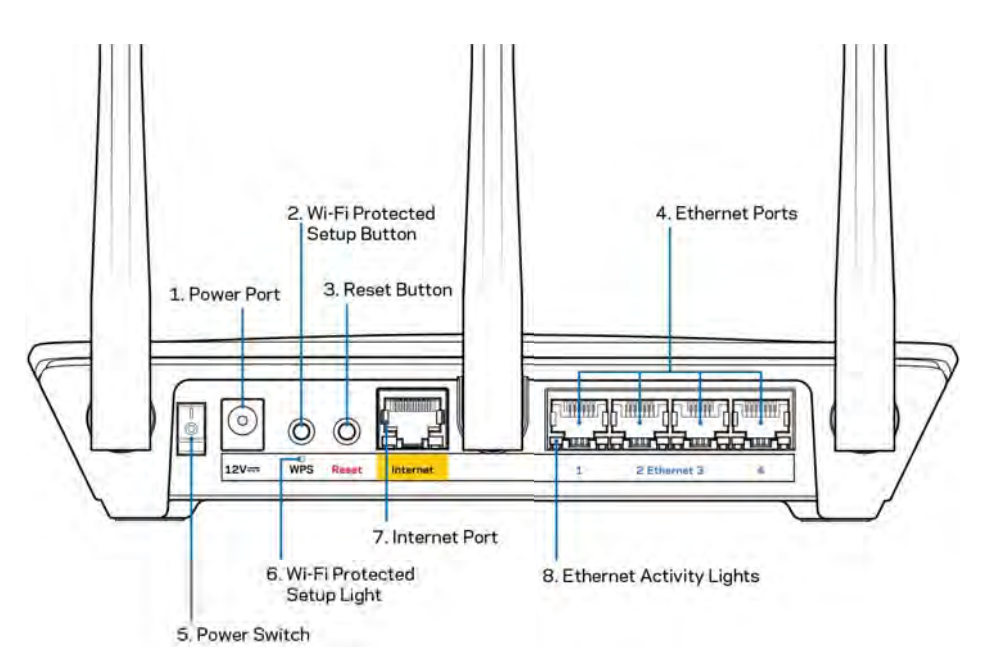

Konektor napájania (1) — Do tohto konektora zapojte dodaný napájací adaptér.

**Tlačidlo funkcie WPS (Wi-Fi Protected Setup) (2)** — Stlačením tohto tlačidla nastavíte zabezpečenie bezdrôtovej siete na zariadeniach podporujúcich funkciu WPS.

**Tlačidlo Reset (3)** — Ak chcete v smerovači obnoviť výrobné nastavenia, podržte toto tlačidlo stlačené, kým nezačne blikať indikátor na vrchu smerovača. Výrobné nastavenia môžete obnoviť aj použitím aplikácie Linksys alebo na lokalite www.LinksysSmartWiFi.com.

**Sieťové rozhrania Ethernet (4)** — Sieťovými káblami (ethernet) prepojte tieto modré gigabitové konektory (110/1100/11000) a sieťové zariadenia, ktoré chcete pripojiť káblom.

Poznámka – Najlepší výkon rozhraní siete ethernet dosiahnete s káblami triedy CAT5e alebo vyššej.

Hlavný vypínač (5) — Smerovač sa zapína stlačením | (zapnuté).

Tlačidlo nastavenia WPS (6) — Bliká počas procesu párovania prostredníctvom WPS.

**Rozhranie Internet (7)** — Sieťový káblom (ethernet) prepojte tento žltý gigabitový konektor (10/100/1000) a širokopásmový alebo optický modem.

Poznámka - Najlepší výkon rozhrania siete internet dosiahnete s káblom triedy CAT5e alebo vyššej.

Indikátory aktivity siete (ethernet) — Bliká, ak cez rozhranie ethernet prebieha prenos dát.

## Nastavenie: Základy

#### Získanie pomoci

Okrem tohto návodu na používanie získate ďalšie informácie z nasledujúcich zdrojov:

- Linksys.com/support/EA7500 (dokumentácia, súbory na prevzatie, časté otázky, technická podpora, živé konverzácie, fóra)
- Prejdite na www.LinksysSmartWiFi.com a kliknite na Help (Pomocník) vo vrchnej časti okna.

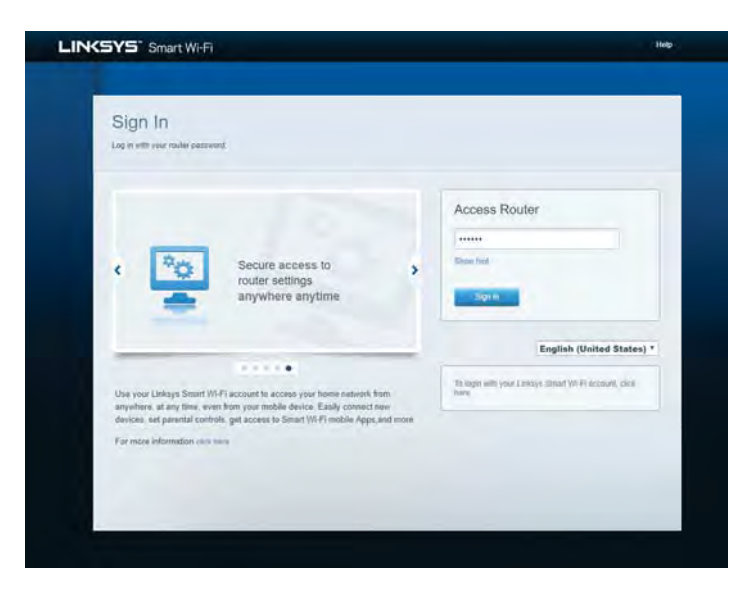

**Poznámka** — Licencie a upozornenia týkajúce sa softvéru tretích strán si môžete pozrieť na lokalite <u>http://support.linksys.com/en-us/license</u>. S otázkami alebo požiadavkami týkajúcimi sa zdrojového kódu GPL sa obráťte na <u>http://support.linksys.com/en-us/gplcodecenter</u>.

#### Inštalácia smerovača

- 1. Nastavenie dokončite návštevou lokality <u>http://LinksysSmartWiFi.com</u> z webového prehliadača počítača.
- 2. Identifikujte zariadenia.

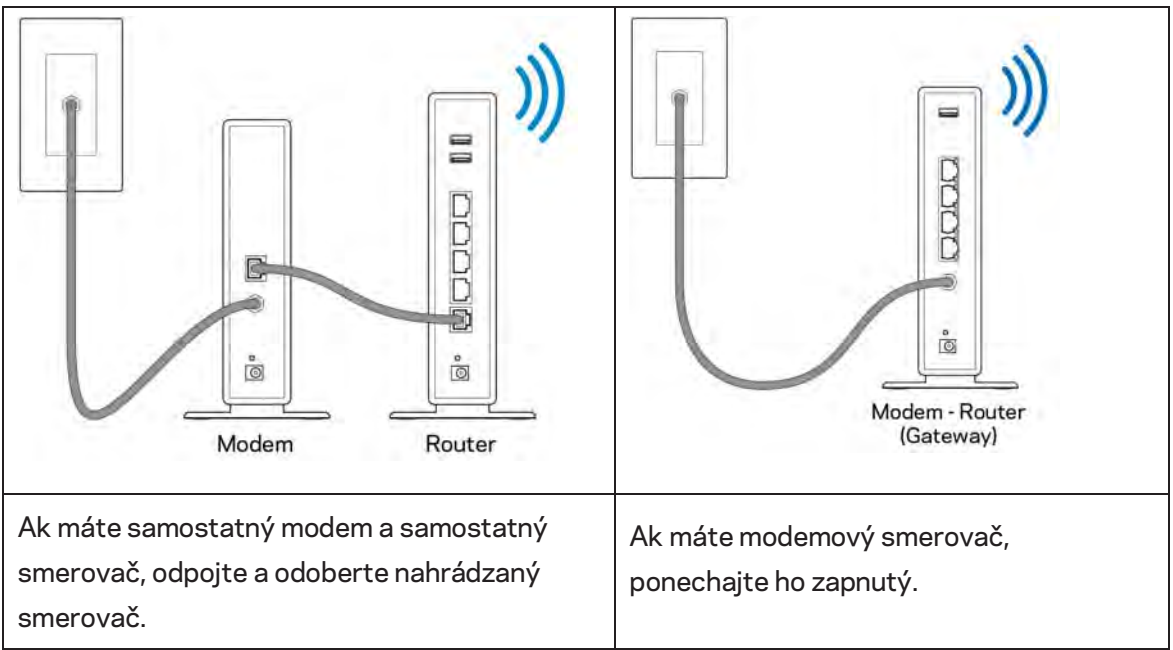

- 3. Namontujte antény kolmo a pripojte smerovač k elektrickej sieti. Skontrolujte, či je hlavný vypínač v polohe | (zapnuté).
- 4. Pripojte smerovač k modemu alebo modemovému smerovaču. Jeden konektor dodaného internetového kábla zapojte žltého konektora Internet na novom smerovači. Ak máte modem, zapojte druhý konektor do rozhrania Ethernet (LAN) na modeme. Ak máte modemový smerovač, zapojte ho do ľubovoľného dostupného rozhrania.
- 5. Počkajte, kým osvetlená dióda Linksys navrchu smerovača prestane blikať a začne nepretržite svietiť bielo.
- 6. Pripojte sa k bezdrôtovej sieti označenej názvom uvedeným v stručnom návode, ktorý je súčasťou smerovača. (Tieto údaje môžete zmeniť neskôr.) Ak potrebujete podrobnejšie informácie týkajúce sa pripojenia k sieti, navštívte linksys.com/support/EA7500.

#### Poznámka – Kým nebude dokončená inštalácia smerovača, nebudete mať prístup k internetu.

 Do webového prehliadača vložte http://LinksysSmartWiFi.com. Inštaláciu smerovača dokončite podľa zobrazených pokynov. Inštaláciu je možné spustiť aj napísaním 192.168.1.1 do panela s adresou v prehliadači. Po ukončení nastavení postupujte podľa zobrazených pokynov a vytvorte si konto služby Linksys. Vykonajte konfiguráciu smerovača z ľubovoľného počítača s internetovým pripojením z lokality <u>www.LinksysSmartWiFi.com</u>.

Správa nastavení smerovača:

- Zmeniť názov a heslo smerovača
- Nastaviť prístup hostí
- Konfigurovať rodičovskú kontrolu
- Pripojiť zariadenia k sieti
- Otestovať rýchlosť pripojenia k internetu

**Poznámka** — Po vytvorení konta dostanete potvrdzujúci email. Z domácej siete kliknite na prepojenie uvedené v tomto emaile, a tak priradíte smerovač k svojmu kontu.

**Tip** — Vytlačte si ďalšiu stránku a do nasledujúcej tabuľky si zaznamenajte nastavenia smerovača a svojho konta. Túto stránku si uložte na bezpečné miesto.

| Názov siete Wi-Fi 2,4 GHz                    |  |
|----------------------------------------------|--|
| Heslo                                        |  |
| Názov siete Wi-Fi 5 GHz                      |  |
| Heslo                                        |  |
| Heslo smerovača                              |  |
| Názov siete Wi-Fi pre hostí                  |  |
| Heslo                                        |  |
| www.LinksysSmartWiFi.com<br>Meno používateľa |  |
| www.LinksysSmartWiFi.com<br>Heslo            |  |

## www.LinksysSmartWiFi.com

Konfiguráciu smerovača môžete vykonávať z ľubovoľného miesta vo svete prostredníctvom lokality www.LinksysSmartWiFi.com, môžete ho však konfigurovať aj priamo vo svojej domácej sieti. Takisto môžete použiť aplikáciu Linksys pre zariadenia iPhones a Android. Bližšie informácie nájdete v obchode s aplikáciami pre používané zariadenie.

#### Ako sa prihlásiť na www.LinksysSmartWiFi.com

- 1. V počítači otvorte webový prehliadač.
- 2. Prejdite na lokalitu www.LinksysSmartWiFi.com a prihláste sa k svojmu kontu.

| Secure access to<br>router settings<br>anywhere anytime                                                                     | ,                                                                                                    | Access Router                                                                           |
|----------------------------------------------------------------------------------------------------|----------------------------------------------------------------------------------------------------|-----------------------------------------------------------------------------------------|
| count to access your horse network from<br>your mobile device. Early connect new<br>access to Smart Wi-Fi mobile Apps and m | ore.                                                                                                    | English (United States) *<br>To tops any your (Index Ensist Voil+Learner, dick<br>Apre. |
|                                                                                                    | Secure access to<br>outer settings<br>injwhere anytime<br>sources your home network hom<br>your mobile device. Early comect new<br>access to Smart Wi-Fi mobile Apps and m | Secure access to<br>outer settings<br>inywhere anytime                                  |

Ak si nepamätáte svoje heslo, kliknite na *Forgot your password*? (Nepamätám si heslo) a obnovte ho podľa zobrazených pokynov. Ak potrebujete pomoc, prejdite na <u>www.LinksysSmartWiFi.com</u> a kliknite na Help (Pomocník) vo vrchnej časti okna)

| LINKSYS" Smart Wi-Fi                                     | App Ceiter Heip Leksys02230 - Sign Out -                                                                                                    |
|----------------------------------------------------------|----------------------------------------------------------------------------------------------------|
| Smart Wi-Fi Tools                                        | Nethors Estat      Orgenetat      Notice      Notice      Not |
| 83 Media Prioritization                                  | Vizi Network Map                                                                                                    |
| <ul> <li>Speed Test</li> <li>External Storage</li> </ul> | Online devices:<br>Lical 2 zalaw<br>© 0 Hetwork Kame: Unknyk22/30 quark                                                                                                    |
| Router Settings                                          | All'a Dence                                                                                                    |
| Connectivity                                             | Parenta Controls     D     S1 Media Posettation     D      Parental Controls are OFF:     Controls davices     Good Provide Posettations or 07                                                                                                    |
| Security                                                 | hone                                                                                                    |
|                                                          | External Storage                                                                                                    |
|                                                          | 2221MB unwei of HAB2GB<br>FER: OFF<br>Medilla Server; Off<br>Manage Eshimat Estrage                                                                                                    |

**DÔLEŽITÉ** — Po nainštalovaní smerovača a prihlásení na www.LinksysSmartWiFi.com nezabudnite povoliť protokol HTTPS v položke Local Management Access (Lokálny prístup k správe). Zvýšite tak zabezpečenie pri lokálnom prístupe k smerovaču (bez internetu).

Po prihlásení na www.LinksysSmartWiFi.com prejdite na Connectivity (Pripojiteľnosť) > Administration (Správa) a začiarknite pole HTTPS v položke Local Management Access (Lokálny prístup k správe). Nezabudnite kliknúť na **Apply** (Použiť) v pravom dolnom rohu okna.

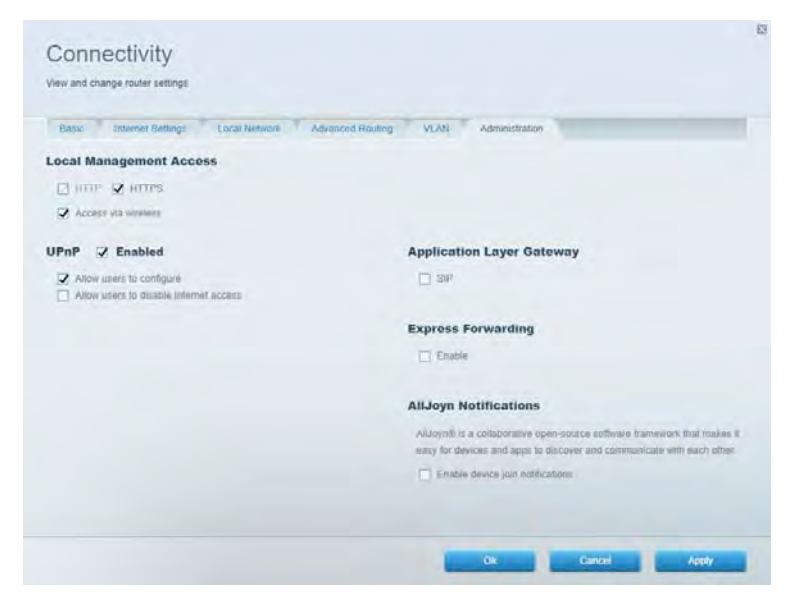

#### Network Map (Mapa siete)

Zobrazenie a správa všetkých sieťových zariadení pripojených k smerovaču. Zobrazenie zariadení pripojených k hlavnej sieti a hostiteľskej sieti alebo zobrazenie informácií o jednotlivých zariadeniach.

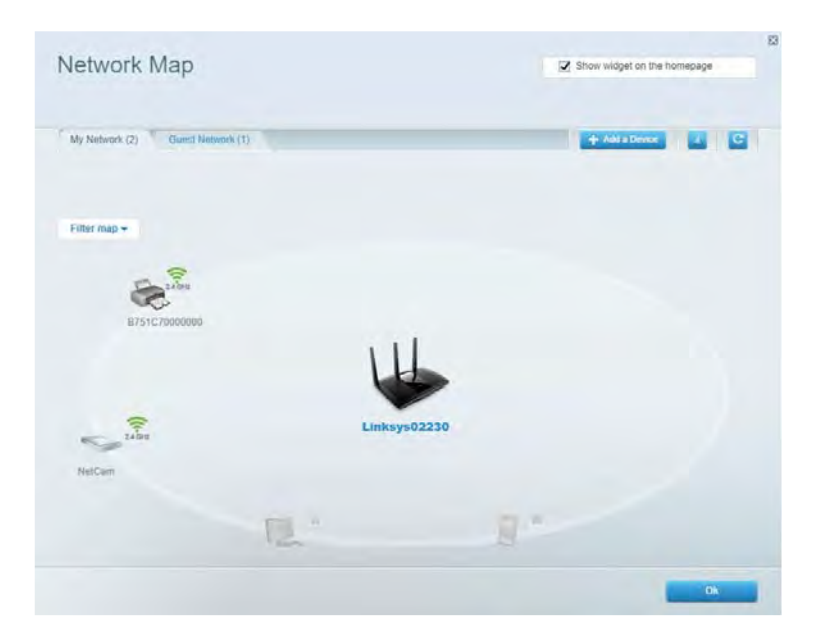

#### Prístup hostí (Guest Access)

Nastavenie a monitorovanie siete, ku ktorej majú prístup hostia bez toho, aby mali prístup k všetkým zdrojom vo vašej sieti.

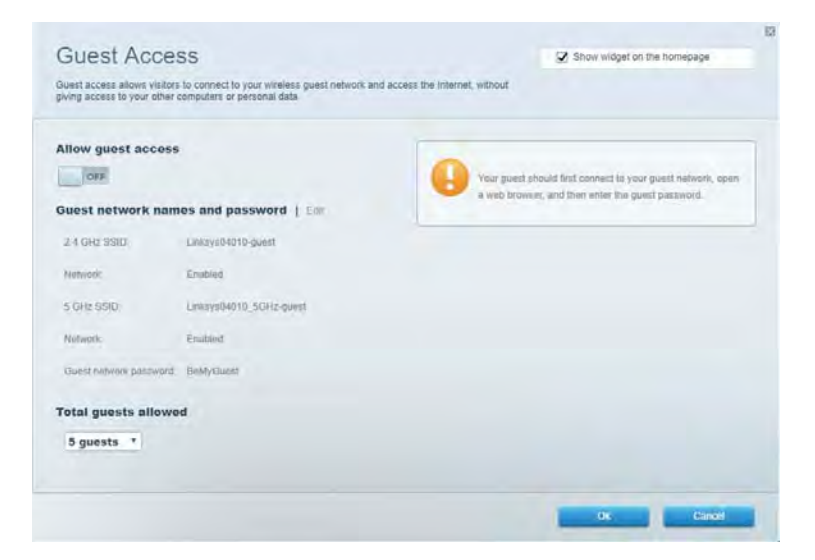

#### Rodičovská kontrola (Parental Controls)

Blokovanie webových lokalít a nastavenie doby povoleného prístupu k internetu.

| Parental Controls                                          | Show widget on the homepage                               |
|------------------------------------------------------------|-----------------------------------------------------------|
| Enable parental controls                                   | Block Internet access                                     |
| Main PC * android 88368ba5b9020719 android,101409886176441 | Atorna<br>Atorna<br>Samin Time.<br>Block specific sites ( |
|                                                            |                                                           |

#### Prioritizácia médií (Media Prioritization)

Nastavenie zariadení a aplikácií, ktoré budú mať prioritu pri sieťovej komunikácii.

| ledia Prioritization                                                                                                    | Show widget on the homepage                                                                            |
|----------------------------------------------------------------------------------------------------|----------------------------------------------------------------------------------------------------|
| re priority to those devices, applications, and games that connect to streaming or real-time r<br>vices for best performance on your home network.                                                                                                    | neda                                                                                                   |
| ioritization: ON Reset Priodication   Settings                                                                                                    |                                                                                                    |
| High Priority                                                                                                    |                                                                                                    |
|                                                                                                    |                                                                                                    |
|                                                                                                    |                                                                                                    |
|                                                                                                    |                                                                                                    |
|                                                                                                    |                                                                                                    |
| 0.2                                                                                                    |                                                                                                    |
| Drag and drop devices to preset                                                                                                    | ke                                                                                                    |
| Drag and slop devices to prost                                                                                                    | ke                                                                                                    |
| Drag and drap devices to proof Normal Priority Devices                                                                                                    | Applications Edt 1 Odes                                                                                |
| Drag and drop devices to prent<br>Normal Priority<br>Devices<br>United Associations (Control of the second second | Applications Eat   Delays                                                                              |
| Normal Priority Devices Main PC android-093686a5b.                                                                                                    | Applications Est   Delets                                                                              |
| Normal Priority Devices Man PC android-89368ba5b.                                                                                                    | Applications Edt   Orless<br>Spotify • =<br>Online Games Edt ( Dilite<br>City of Herces / Villians • = |

## Test rýchlosti (Speed Test)

Otestovanie rýchlosti internetového pripojenia vašej siete.

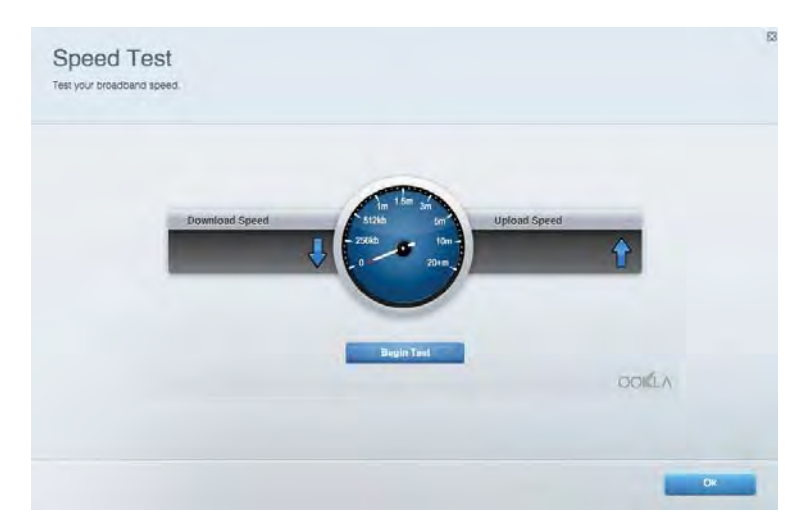

#### Externé úložisko (External Storage)

Prístup k pripojenej jednotke USB (nie je súčasťou balenia) a nastavenie zdieľania súborov, mediálneho servera a prístupu k FTP.

| Status Folder Access FTP Server Media Server                                                                                       |                                                                                                    |
|----------------------------------------------------------------------------------------------------|----------------------------------------------------------------------------------------------------|
| cternal Storage Drive External alorage volume mame: POUND DRIVE Souden used: 8 MB used of 958 MB table Balely remove drive Refresh | Secure Folder Access is OFF<br>Any user can access content via shared bidets.<br>PCI acciso (File explorint) 5832-168-1.1<br>Man access (Fileder): unb/0182-168-1.1<br>FFP Server: SOFF<br>Content is not accessible to any user via FTF<br>FTP server: Dinabled |
|                                                                                                    | Media Server (DLNA) is ON<br>Media content is accessible to DLNA clients.<br>DLNA server: co34500/3                                                                                                    |

### Možnosti pripojenia (Connectivity)

Správa základných a pokročilých nastavení siete.

| Basic Internet Settings Local Network Advan | ced Routing VLAN Administration                                   |
|---------------------------------------------|-------------------------------------------------------------------|
| letwork Name and Password   Edi             | Router Firmware Update                                            |
| 2.4 GHz network mime Linksyu02230           | Automatic (Current Version: 1.1.2.170091)                         |
| Network password cdeenciet                  | Check for Updates                                                 |
| 5 GHz nebwork name Linksys02230_5GHz        |                                                                   |
| Network parameteria cateOhcijk I            | Manual:<br>No file chosen Chosee File                             |
| couter Password   Edit                      | Time Zone                                                         |
| Roufer parsword                             | (GMT-08:00) Pacific Time (USA & Canada)                           |
| Router password heat Admin                  | Automatically adjust for Daylight Savings Time                    |
|                                             | Activity Lights                                                   |
|                                             | ON Enable/disable activity lights. Power light<br>will remain on. |

#### Troubleshooting (Riešenie problémov)

Diagnostika problémov so smerovačom a kontrola stavu siete.

| abus Diagnostica Log      | 21                |               |            |                 |
|---------------------------|-------------------|---------------|------------|-----------------|
| es. ] Report              |                   |               |            |                 |
| Name                      | MAC address       | IPv4 address  | Connection | Refresh         |
| Main PC                   | 6C F0 49 8E 36 EA | 192.168 1.124 | LAN        | Open in browser |
| indroid-89368tra5b9020719 | C0:C1:C0:58:8E:28 | 192.168.1.140 | Wireless   |                 |
|                           |                   |               |            | Print           |
| Name                      | MAC address       | IPv6 address  | Connection |                 |
|                           |                   |               |            |                 |
|                           |                   |               |            |                 |
|                           |                   |               |            |                 |
|                           |                   |               |            |                 |

#### Bezdrôtová sieť (Wireless)

Zmena režimu zabezpečenia smerovača, hesla, filtrovania adries MAC a pripojenie zariadení prostredníctvom funkcie WPS (Wi-Fi Protected Setup).

| Wireless M.    | AC Editing Wi-Fi Protect | ted Setup Wa        | mess Scheduler |   |                |               |     |
|----------------|--------------------------|---------------------|----------------|---|----------------|---------------|-----|
| Network name:  | Linksys02230             | 2.4 GHz             |                |   |                | Hetwork:      | N C |
| Password:      | 542b542b                 | Broadcast<br>\$5I0: | Yes            |   | Channel:       | 8 - 2.447 GHz |     |
| Security mode: | WPA2 Personal *          | Network mode:       | Mixed          | * | Channel width: | Auto          | ٠   |
| Network name:  | Linksys02230_5GHz        | 5 GHz               |                |   |                | Network:      | N   |
| Asistword:     | m84shxx5xw               | Broadcent<br>SSID:  | Yes            | • | Channel:       | Auto          | •   |
| Security mode: | WPA2 Personal            | Network mode:       | Mixed          | * | Channel width: | Auto          |     |

#### Security (Zabezpečenie)

Nastavenie bezdrôtového zabezpečenia smerovača. Nastavenie brány firewall, nastavení VPN a vlastné nastavenia aplikácií a hier.

| Frewalt DMC /                                                                                                    | Apps and Gaming                 |               |                         |                 |           |
|----------------------------------------------------------------------------------------------------|---------------------------------|---------------|-------------------------|-----------------|-----------|
| irewall                                                                                                    |                                 | Internet filt | ers                     |                 |           |
| IPv4 SP5 tirrwait protection                                                                                                    | Z Enabled                       | ✓ Fitter anor | ymous internet requests |                 |           |
| IPv6 SPI frewall protection                                                                                                    | Z Enabled                       | Filter mult   | cast                    |                 |           |
| PN Passthrough                                                                                                    |                                 | Either Inter  | net NAT redirection     |                 |           |
| PSec Passifirough PPTP Passifirough PTP Passifirough PTP Passifirough PTP Passifirough PTP Passifirough PTP PTP Passifirough PTP PTP PTP PTP PTP PTP PTP PTP PTP PT | Enabled     Enabled     Enabled | 🖌 Filler iden | (Parl 113)              |                 |           |
| Pv6 Port Services                                                                                                    |                                 |               |                         |                 |           |
| Description                                                                                                    | Protocol                        | IPv6 Address  | Allow                   | Enabled         |           |
|                                                                                                    |                                 |               |                         | Add IPv6 Firewa | I Setting |

# Riešenie problémov

Ďalšiu pomoc nájdete v našom oceňovanom centre služieb zákazníkom na lokalite Linksys.com/support/EA7500.

# Your router was not successfully set up (Inštalácia smerovača nebola úspešná)

Ak sa vám nedarí dokončiť inštaláciu, vyskúšajte nasledujúci postup:

 Kancelárskou spinkou alebo špendlíkom podržte stlačené tlačidlo Reset na smerovači, kým nezačne blikať indikátor (približne 10 sekúnd). Znova vykonajte inštaláciu smerovača.

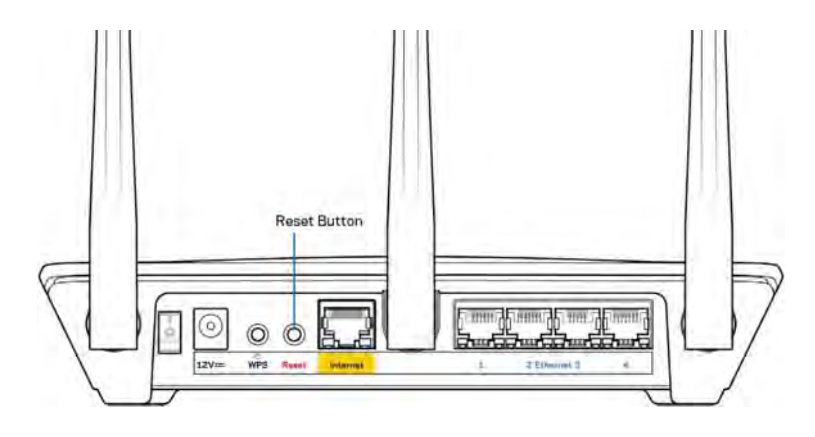

- Dočasne deaktivujte bránu firewall počítača (informácie o postupe nájdete pokynoch k zabezpečovaciemu softvéru). Znova vykonajte inštaláciu smerovača.
- Ak máte k dispozícii ďalší počítač, skúste nainštalovať smerovač z neho.

# Hlásenie *Your Internet cable is not plugged in* (Internetový kábel nie je pripojený)

Ak sa počas nastavovania smerovača zobrazí hlásenie Internetový kábel nie je pripojený, postupujte podľa nasledujúcich krokov.

 Skontrolujte, či je sieťový kábel (ethernet) (podobný tomu, ktorý bol súčasťou smerovača), riadne pripojený k žltému rozhraniu Internet na zadnej strane smerovača a k príslušnému rozhraniu modemu. Toto rozhranie je na modeme zvyčajne označené ako Ethernet, môže však byť označené aj Internet alebo WAN.

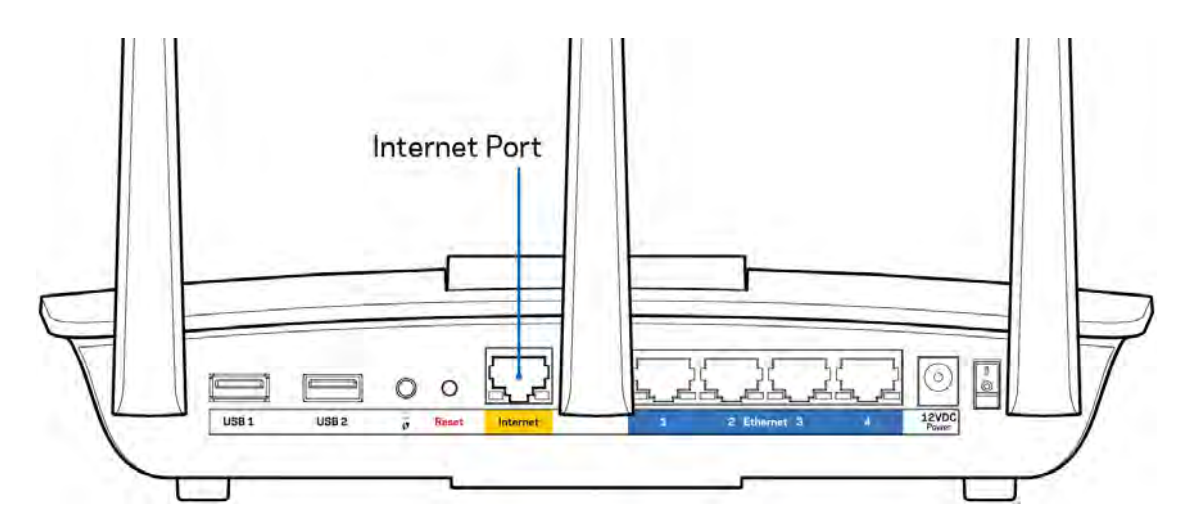

- Skontrolujte, či je modem pripojený k elektrickej sieti a zapnutý. Dbajte, aby bol hlavný vypínač v polohe ON (Zapnuté) alebo I (na rozdiel od polohy O).
- Ak používate káblové pripojenie k internetu, skontrolujte, či je k rozhraniu CABLE káblového modemu pripojený koaxiálny kábel rozvodu poskytovateľa internetových služieb (ISP).

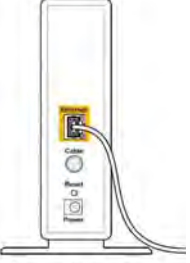

Back view of cable modern

 Ak na pripojenie k internetu používate DSL, skontrolujte, či je telefónna linka DSL pripojená k rozhraniu modemu DSL.

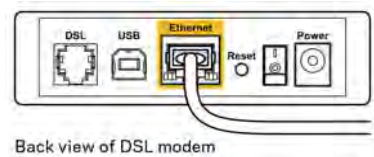

- Ak bol počítač predtým pripojený k modemu káblom USB, odpojte kábel USB.
- Znova vykonajte inštaláciu smerovača.

# Hlásenie *Cannot access your router* (Nie je možný prístup k smerovaču)

Aby ste získali prístup k smerovaču, musíte sa pripojiť k sieti smerovača. Ak na prístup k internetu využívate bezdrôtové pripojenie, problém môže byť v tom, že ste sa omylom pripojili k inej bezdrôtovej sieti.

Vyriešenie problému na počítačoch so systémom Windows\*:

- 1. Kliknite na ikonu bezdrôtovej siete zobrazenej na paneli úloh. Zobrazí sa zoznam bezdrôtových sietí.
- 2. Kliknite na názov svojej siete. Kliknite na Connect (Pripojiť). V nasledujúcom príklade je počítač pripojený k inej bezdrôtovej sieti s názvom wraith\_5GHz. V tomto príklade je zvolená bezdrôtová sieť smerovača Linksys EA7500 s názvom Damaged\_Beez2.4.

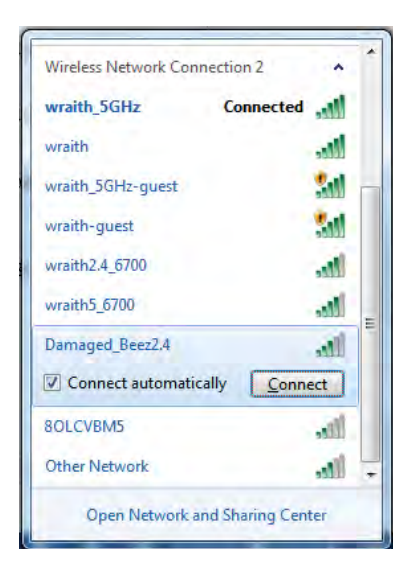

- 3. Ak sa zobrazí výzva na vloženie kľúča zabezpečenia siete, vložte heslo (kľúč zabezpečenia) do poľa kľúča zabezpečenia siete. Kliknite na tlačidlo **OK**.
- 4. Počítač sa pripojí k sieti a vy sa budete môcť pripojiť k smerovaču.

\* Konkrétna podoba hlásení alebo ikon pri týchto krokoch závisí od používanej verzie systému Windows.

Vyriešenie problému na počítačoch so systémom Mac:

- 1. Na lište menu v hornej časti okna kliknite na ikonu bezdrôtovej siete. Zobrazí sa zoznam bezdrôtových sietí.
- V nasledujúcom príklade je počítač pripojený k inej bezdrôtovej sieti s názvom wraith\_5GHz. V tomto príklade je zvolená bezdrôtová sieť smerovača Linksys EA7500 s názvom Damaged\_Beez2.4.

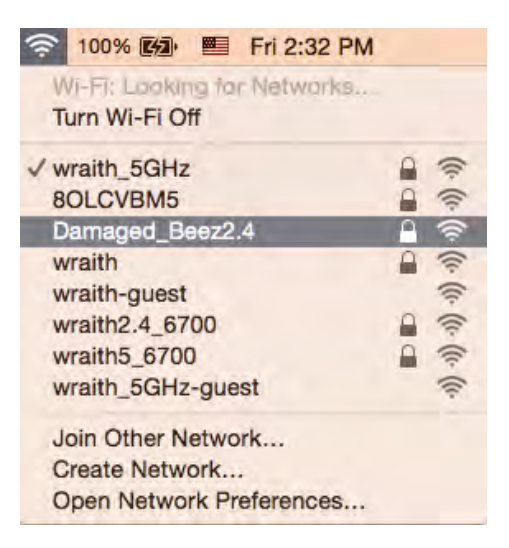

- 3. Kliknite na názov bezdrôtovej siete smerovača Linksys EA7500 (v tomto prípade Damaged\_Beez2.4).
- 4. Do poľa *Password* (Heslo) napíšte heslo (kľúč zabezpečenia) bezdrôtovej siete. Kliknite na tlačidlo **OK**.

#### Po inštalácii

#### Nie je dostupná sieť internet

Ak sa vyskytol problém komunikácie medzi internetom a smerovačom, vo webovom prehliadači sa môže zobraziť správa Nepodarilo sa nájsť [internetová adresa]. Ak viete, že internetová adresa je správna a bez úspechu ste vyskúšali vložiť niekoľko platných internetových adries, táto správa môže znamenať, že došlo k problémom komunikácie medzi poskytovateľom internetových služieb (ISP) alebo modemom a smerovačom.

Vyskúšajte nasledujúci postup:

- Skontrolujte, či je správne pripojený sieťový a napájací kábel.
- Skontrolujte, či funguje napájanie zásuvky, do ktorej je zapojený smerovač.
- Reštartujte smerovač.
- Kontaktujte poskytovateľa internetových služieb (ISP) a informujte sa o výpadkoch internetu vo vašej oblasti.

Obvyklým spôsobom obnovenia funkčnosti smerovača je jeho reštartovanie (vypnite ho a potom ho opäť zapnite).

Reštartovanie smerovača použitím napájacieho kábla:

- 1. Odpojte napájací kábel smerovača a modemu.
- 2. Počkajte 10 sekúnd a znova pripojte napájací kábel do modemu. Skontrolujte, či funguje napájanie.
- 3. Počkajte, kým indikátor stavu online modemu neprestane blikať (približne dve minúty). Opäť pripojte napájací kábel k smerovaču.
- 4. Počkajte, kým prestane blikať indikátor na vrchu smerovača. Počkajte dve minúty a až potom sa skúste pripojiť k internetu z počítača.

Reštartovanie smerovača na lokalite www.LinksysSmartWiFi.com:

- 1. Prihláste sa na lokalite www.LinksysSmartWiFi.com. (Pozrite časť Ako sa prihlásiť na www.LinksysSmartWiFi.com na strane <u>9</u>.)
- 2. V ponuke *Router Settings* (Nastavenia smerovača) kliknite na položku *Troubleshooting* (Riešenie problémov).
- 3. Kliknite na kartu *Diagnostics* (Diagnostika).
- 4. V položke Reboot (Reštartovať) kliknite na Reboot (Reštartovať).

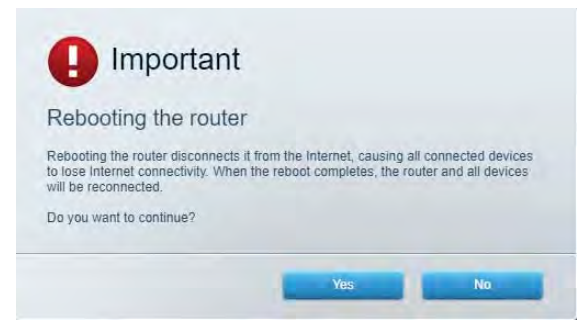

5. Kliknite na Yes (Áno). Smerovač sa reštartuje. Počas reštartovania smerovača sa všetky pripojené zariadenia odpoja od internetu a automaticky sa znova pripoja, keď bude smerovač opäť pripravený.

## Lokalita www.LinksysSmartWiFi.com sa neotvorí vo webovom prehliadači

Skontrolujte, či máte v počítači nainštalované najnovšie verzie aplikácií Google Chrome, Firefox, Safari (pre Mac a iPad), Microsoft Edge alebo Internet Explorer.

# Technické údaje

## Linksys EA7500

| Názov modelu                          | R75                                                                                                    |
|---------------------------------------|----------------------------------------------------------------------------------------------------|
| Číslo modelu                          | EA7500                                                                                                    |
| Rýchlosť rozhrania                    | 10/100/1000 Mb/s (gigabitový Ethernet)                                                                        |
| Frekvencia signálu                    | 2,4 GHz a 5 GHz                                                                                               |
| Počet antén                           | 3 demontovateľné externé nastaviteľné antény                                                                  |
| Rozhrania                             | Napájanie, rozhranie USB 3.0, Internet, Ethernet<br>(1 - 4)                                                   |
| Tlačidlá                              | Reset, WPS (Wi-Fi Protected Setup), napájanie                                                                 |
| Indikátory LED                        | Vrchný panel: osvetlené logo Linksys                                                                          |
|                                       | Zadný panel: Internet, Ethernet (1-4)                                                                         |
| UPnP                                  | Podporované                                                                                                   |
| zabezpečenie                          | WPA2, RADIUS                                                                                                  |
| Bezpečnostný kľúč                     | Šifrovanie max. 128-bit.                                                                                      |
| Podpora súborových systémov ukladania | FAT, FAT32, NTFS a HFS+                                                                                       |
| Podporované prehliadača               | Najnovšie verzie prehliadačov Google Chrome <sup>™</sup> ,<br>Firefox®, Safari® (pre Mac® a iPad®), Microsoft |
|                                       | Edge a Internet Explorer® verzia 8 a novšie                                                                   |
|                                       | fungujú so službou Linksys Smart Wi-Fi.                                                                       |

#### Fyzické

| rozmery             | 10,12″ x 7,24″ x 2,2″ (257 x 184 x 56 mm) bez<br>antén |
|---------------------|--------------------------------------------------------|
| Hmotnosť            | 0,88 libry (400 g) s anténami                          |
|                     | 0,80 libry (365 g) bez antén                           |
| Napájanie           | 12 V, 2A                                               |
| Certifikácia        | FCC, IC, CE, Wi-Fi a/b/g/n/ac, Windows 7,              |
|                     | Windows 8                                              |
| Prevádzková teplota | 32 až 104 °F (0 až 40 °C)                              |
| Skladovacia teplota | -20 až 60 °C (-4 až 140 °F)                            |
| Prevádzková vlhkosť | Relatívna vlhkosť 10 % až 80 %, nekondenzujúca         |
| Skladovacia vlhkosť | 5 % až 90% nekondenzujúca                              |

Špecifikácie sa môžu zmeniť bez predchádzajúceho upozornenia.

#### Poznámky:

Regulačné informácie, informácie o záruke a bezpečnostné informácie nájdete na Linksys.com/support/EA7500.

Maximálny výkon je odvodený od špecifikácií normy IEEE 802.11. Skutočný výkon sa môže líšiť, vrátane poklesu kapacity bezdrôtovej siete, dátového toku, rozsahu a pokrytia. Výkon závisí od mnohých faktorov, podmienok a premenných vrátane vzdialenosti od prístupového bodu, objemu sieťovej prevádzky, stavebných materiálov a konštrukcie budovy, použitého operačného systému, kombinácie použitých bezdrôtových produktov, interferencie a iných nepriaznivých podmienok.

BELKIN, LINKSYS a mnohé iné názvy produktov a logá sú obchodnými známkami skupiny spoločností Belkin. Uvedené obchodné známky tretej strany sú majetkom príslušných vlastníkov. Licencie a upozornenia týkajúce sa softvéru tretích strán si môžete pozrieť na: http://support.linksys.com/enus/license. S otázkami alebo požiadavkami týkajúcimi sa zdrojového kódu GPL sa obráťte na http://support.linksys.com/en-us/gplcodecenter.

© 2019 Belkin International, Inc. a/alebo jej dcérske spoločnosti. Všetky práva vyhradené.

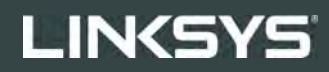

UPORABNIŠKI PRIROČNIK

R**75** 

Model EA7500

## Kazalo

| Pregled izdelka                                                  | 3  |
|------------------------------------------------------------------|----|
| Zgornja stran                                                    | 3  |
| Zadaj                                                            | 4  |
| Nastavitev: Osnove                                               | 5  |
| Iskanje dodatne pomoči                                           | 5  |
| Namestitev usmerjevalnika                                        | 6  |
| www.LinksysSmartWiFi.com                                         | 9  |
| Prijava v www.LinksysSmartWiFi.com                               | 9  |
| Zemljevid omrežja                                                | 11 |
| Dostop za goste                                                  | 11 |
| Starševski nadzor                                                | 12 |
| Prednostni vrstni red medijev                                    | 12 |
| Preskus hitrosti                                                 | 13 |
| Zunanji pomnilnik                                                | 13 |
| Povezljivost                                                     | 14 |
| Odpravljanje napak                                               | 14 |
| Brezžična povezava                                               | 15 |
| Varnost                                                          | 15 |
| Odpravljanje napak                                               | 16 |
| Usmerjevalnik ni bil uspešno nastavljen                          |    |
| Sporočilo, da internetni kabel ni priklopljen                    | 17 |
| Sporočilo, da dostop do usmerjevalnika ni mogoč                  |    |
| Po nastavitvi                                                    | 19 |
| Videti je, da internet ni na voljo                               | 19 |
| www.LinksysSmartWiFi.com se ne odpre v vašem spletnem brskalniku | 20 |
| Specifikacije                                                    | 21 |
| Linksys EA7500                                                   | 21 |
| Okoljski podatki                                                 | 21 |

# Pregled izdelka

Zgornja stran

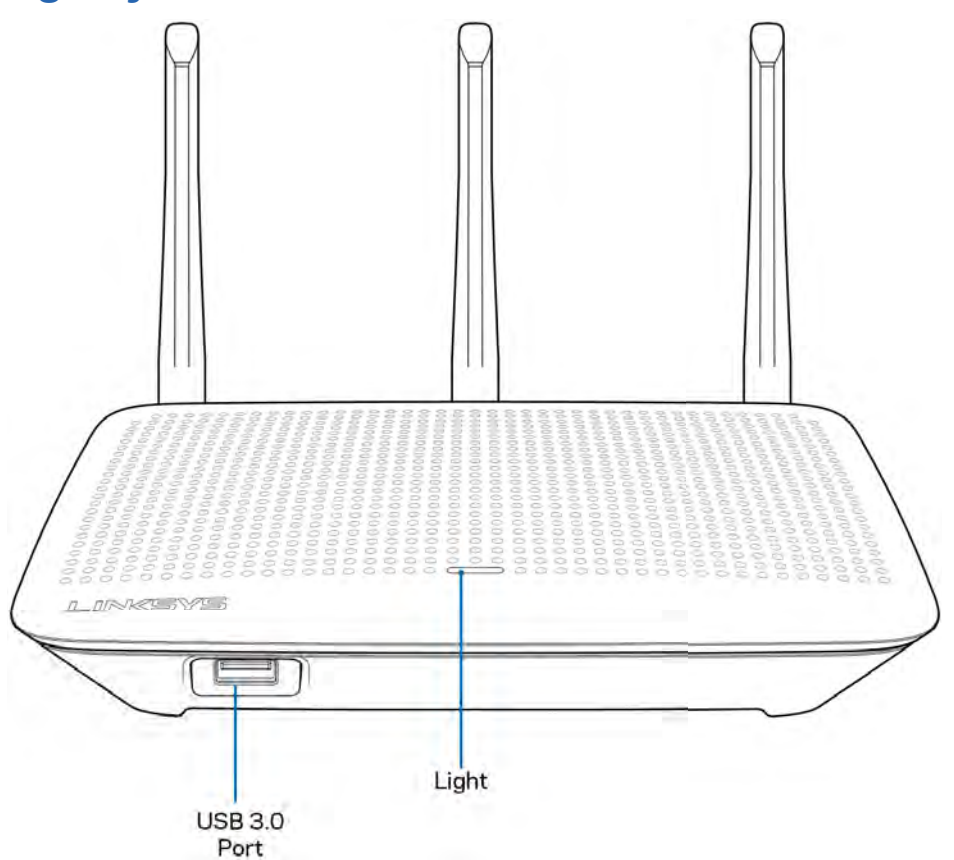

Vrata USB 3.0—povežite in delite USB-pogon ali USB-tiskalnik na svojem omrežju ali spletu.

**Lučka**—lučka sveti, ko je povezava z internetom vzpostavljena. Med zagonom, samotestom in nadgradnjo vdelane programske opreme utripa ali počasi utripa. Pri napaki v povezavi hitro utripa.

#### Zadaj

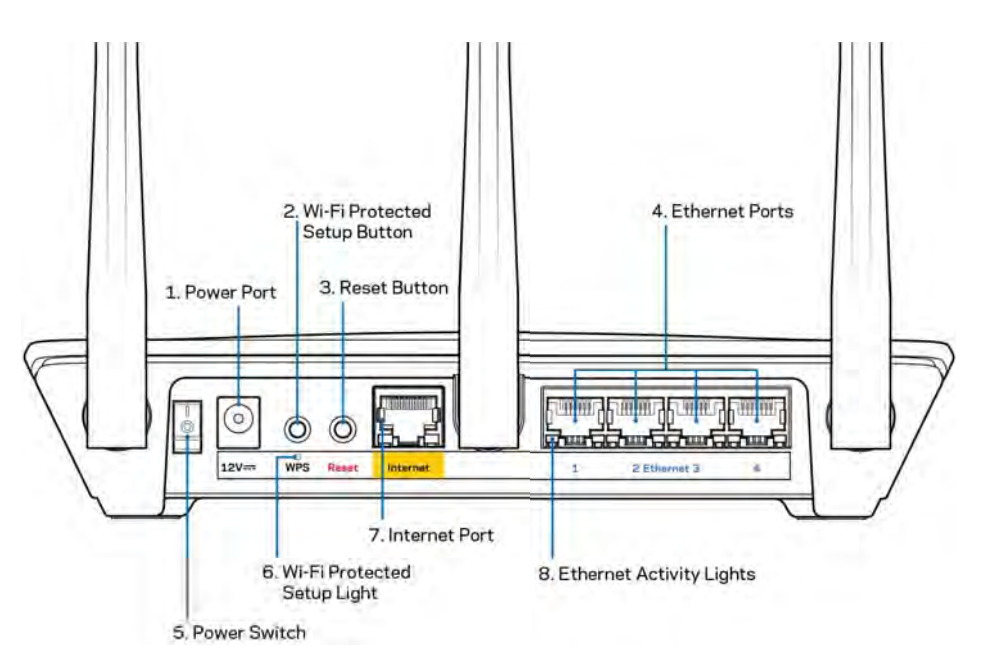

Vrata za napajanje (1)— Priključite priložen električni napajalnik.

**Gumb Wi-Fi Protected Setup (2)** — Pritisnite, da konfigurirate brezžično varnost na omrežnih napravah z omogočeno funkcijo Wi-Fi Protected Setup.

Gumb za ponastavitev (3)—Pritisnite in zadržite, dokler lučka na vrhu usmerjevalnika ne začne utripati, da ponastavite usmerjevalnik na tovarniško privzete nastavitve. Usmerjevalnik lahko na tovarniško privzete nastavitve ponastavite tudi z aplikacijo Linksys ali na www.LinksysSmartWiFi.com.

**Ethernet vrata (4)** — Povežite ethernetne kable na ta hitra gigabitna vrata (10/100/1000) modre barve in na ožičene naprave na vašem omrežju.

**Opomba—**Za najboljše delovanje priključite v Ethernet vrata kable razreda CAT5e ali višjega.

Stikalo za vklop (5)—Pritisnite | (vklop), da vklopite usmerjevalnik.

Lučka za WPS setup (6)—Utripa med postopkom združevanja WPS.

**Internetna vrata (7)**—Povežite ethernetni kabel na ta rumena gigabitna (10/100/1000) vrata in na širokopasovni ali optični modem.

**Opomba—**Za najboljše delovanje priključite v internetna vrata kable razreda CAT5e ali višjega.

Lučke za dejavnost etherneta—utripajo, kadar je na ethernetnih vratih promet.

## Nastavitev: Osnove

#### Iskanje dodatne pomoči

Poleg teh navodil za uporabo lahko najdete pomoč na naslednjih mestih:

- Linksys.com/support/EA7500 (dokumentacija, prenosi, pogosta vprašanja, tehnična podpora, pogovor v živo, forumi)
- Pojdite na www.LinksysSmartWiFi.com in kliknite Help (Pomoč) na vrhu zaslona)

| Sign In<br>Log in with your router password                                                  |                                                                                                |               |                                                                                      |
|----------------------------------------------------------------------------------------------|------------------------------------------------------------------------------------------------|---------------|--------------------------------------------------------------------------------------|
|                                                                                              | Secure access to<br>router settings<br>anywhere anytime                                        | ,             | Access Router                                                                        |
| Use your Linkaya Smart Wi-I                                                                  | i account to access your home nativent to                                                      | m             | English (United States) * Talogst will your Lanky Stinar (Vi Francescut), clice have |
| anywhere, at any time, even<br>devices, set parental control<br>For more information rais no | from your mobile device. Easily connect ne<br>. get access to Smart Wi-Fi mobile Apps, is<br>n | ne<br>nd more |                                                                                      |

**Opomba**—Licence in obvestila za programsko opremo neodvisnih izdelovalcev, uporabljeno v tem izdelku, si lahko ogledate na <u>http://support.linksys.com/en-us/license</u>. Za vprašanja ali zahteve za izvorne kode GPL se obrnite na <u>http://support.linksys.com/en-us/gplcodecenter</u>.

#### Namestitev usmerjevalnika

- 1. Za zaključite nastavitev, morate na računalniku obiskati http://LinksysSmartWiFi.com.
- 2. Identificirajte svojo opremo.

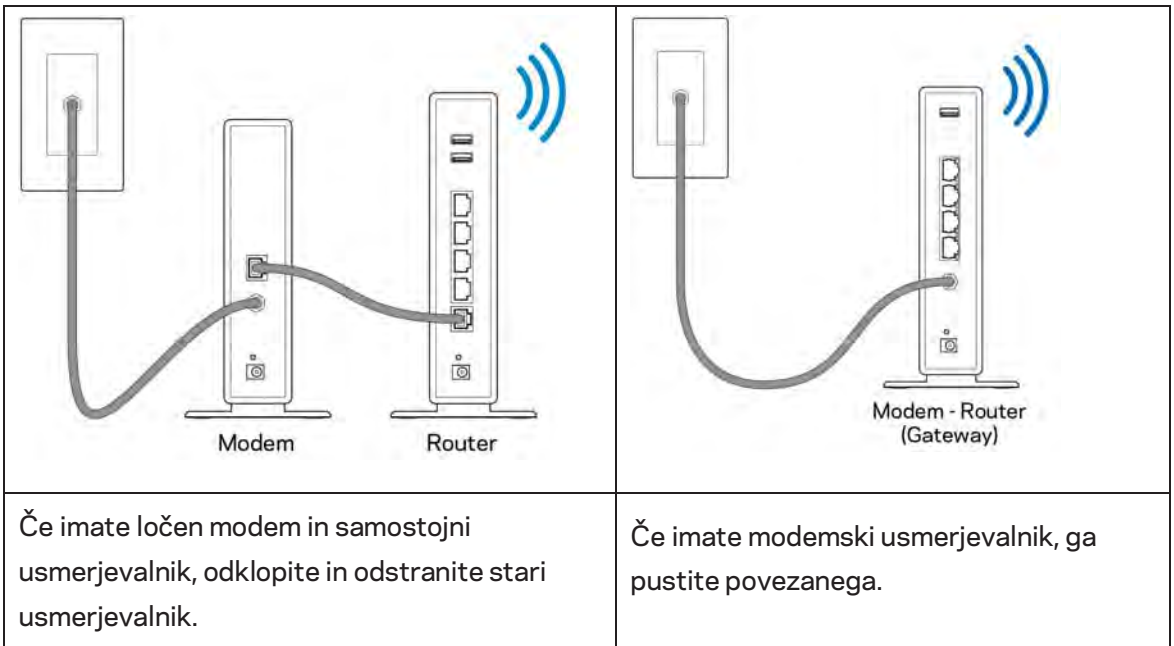

- 3. Postavite anteni naravnost navzgor in priključite usmerjevalnik v vir napajanja. Zagotovite, da je stikalo za vklop na položaju | (vklop).
- 4. Povežite usmerjevalnik z modemom ali modemskim usmerjevalnikom. Priključite en konec priloženega internetnega kabla v rumena vrata za internet na novem usmerjevalniku. Če imate modem, priključite drugi konec v vrata Ethernet (LAN) na modemu. Če imate modemski usmerjevalnik, ga priključite v katerakoli prosta vrata.
- 5. Počakajte, da osvetljeni logotip Linksys na vrhu usmerjevalnika preneha utripati in začne svetiti.
- 6. Povežite se na ime brezžičnega omrežja, prikazano v Hitrem priročniku, priloženem vašemu usmerjevalniku. (Te podrobnosti lahko pozneje spremenite.) Če potrebujete pomoč pri povezovanju v omrežje, glejte dokumentacijo naprave na linksys.com/support/EA7500.

#### **Opomba—**Dokler namestitev ni dokončana, ne boste imeli dostopa do interneta.

 V spletni brskalnik vnesite http://LinksysSmartWiFi.com. Sledite navodilom na zaslonu, da zaključite z nastavitvijo usmerjevalnika. Za začetek nastavitve lahko v brskalnik vnesete tudi 192.168.1.1. Po koncu namestitve sledite navodilom na zaslonu, da nastavite svoj račun Linksys. Konfigurirajte svoj usmerjevalnik s katerega koli računalnika z internetno povezavo tako, da greste na <u>www.LinksysSmartWiFi.com</u>.

Upravljajte nastavitve svojega usmerjevalnika:

- Spreminjate ime in geslo usmerjevalnika
- Nastavite dostop za goste
- Konfigurirate starševski nadzor
- Naprave povežete z omrežjem
- Preizkusite hitrost internetne povezave

**Opomba—K**o boste ustvarili račun, boste prejeli potrditveno e-pošto. Iz svojega domačega omrežja kliknite na povezavo v e-pošti, da povežete svoj usmerjevalnik in svoj račun.

**Namig** - Natisnite naslednjo stran, nato pa v spodnjo tabelo napišite nastavitve svojega usmerjevalnika in računa. Zapiske spravite na varno.
| lme 2,4-gigaherčnega<br>brezžičnega omrežja |  |
|---------------------------------------------|--|
| Geslo                                       |  |
| lme 5-gigaherčnega<br>brezžičnega omrežja   |  |
| Geslo                                       |  |
| Geslo usmerjevalnika                        |  |
| lme gostujočega brezžičnega<br>omrežja      |  |
| Geslo                                       |  |
| www.LinksysSmartWiFi.com<br>Uporabniško ime |  |
| www.LinksysSmartWiFi.com<br>Geslo           |  |

# www.LinksysSmartWiFi.com

Usmerjevalnik lahko konfigurirate od koder koli na svetu na www.LinksysSmartWiFi.com, lahko pa ga konfigurirate tudi neposredno na svojem domačem omrežju. Aplikacijo Linksys lahko uporabite tudi na telefonih iPhone ali napravah z operacijskim sistemom Android. Za informacije glejte prodajalno aplikacij na vaši napravi.

## Prijava v www.LinksysSmartWiFi.com

- 1. Odprite spletni brskalnik svojega računalnika.
- 2. Pojdite na www.LinksysSmartWiFi.com in se prijavite v svoj račun.

| Sign In<br>Log in with your router pas                                        | nort                                                                                                    |    |                                                           |
|-------------------------------------------------------------------------------|----------------------------------------------------------------------------------------------------|----|-----------------------------------------------------------|
| < 🔍                                                                           | Secure access to<br>router settings<br>anywhere anytime                                                                                                    | \$ | Access Router                                             |
|                                                                               |                                                                                                    |    | English (United States) *                                 |
| Use your Linksys Smart<br>anywhere, at any time -<br>devices, not recented on | Wi-Fi account to access your home network from<br>even from your mobile device. Easily connect new<br>even a real access to Smart Wi-Fi mobile does and no | ~  | To logist with your Linkovi Smirt W-Freezowel, click have |
| For more information of                                                       | ci faith                                                                                                    | -  |                                                           |

Če ste pozabili geslo, kliknite na *Forgot your password*? (Pozabili geslo?) in sledite navodilom na zaslonu, da ga obnovite. Za pomoč pojdite na <u>www.LinksysSmartWiFi.com</u> in kliknite Help (Pomoč) na vrhu glavnega zaslona)

| LINCSYS" Smart Wi-Fi                                                    | App Center Help Larksys02220 🛩 Sign Out 🛩                                                                                                    |
|-------------------------------------------------------------------------|----------------------------------------------------------------------------------------------------|
| Smart Wi-Fi Tools                                                       | Network Status      Ormedat      Ormedat      Ormeda      |
| 83 Media Prioritization                                                 | 😥 Network Map 🛛 🗰 Guest Access 🔍                                                                                                    |
| <ul> <li>Speed Test</li> <li>External Storage</li> </ul>                | Online devices: 0 1 Gond Network is OFF: 0000<br>Local 2 Zalaw Wetwork Kanad Linksyst2230 quark<br>Carrenty: 9 Pound                                                                                                    |
| Router Settings                                                         | + Alt a Dona                                                                                                    |
| °o Connectivity                                                         | A Parential Controls ID S3 Media Postilization ID                                                                                                    |
| <ul> <li>Troubleshooting</li> <li>Wireless</li> <li>Security</li> </ul> | Parental Controls are OFF1 Control Control Con |
|                                                                         | Enternal Storage D                                                                                                    |
|                                                                         | 220 MH uner of 14.80 CBH<br>FTIP: OFF<br>Molta Server; OK<br>Monage Exhimat Harage                                                                                                    |

**POMEMBNO**—Ko namestite svoj usmerjevalnik in se prijavite www.LinksysSmartWiFi.com, ne pozabite omogočiti protokola HTTPS v meniju "Dostop za krajevno upravljanje". S tem boste povečali varnost pri lokalnem dostopanju do svojega usmerjevalnika (brez interneta).

Po prijavi v www.LinksysSmartWiFi.com pojdite na Povezljivost > Administracija in označite polje poleg HTTPS v meniju "Dostop za krajevno upravljanje". Ne pozabite klikniti **Apply (Uporabi)** na spodnji desni strani zaslona.

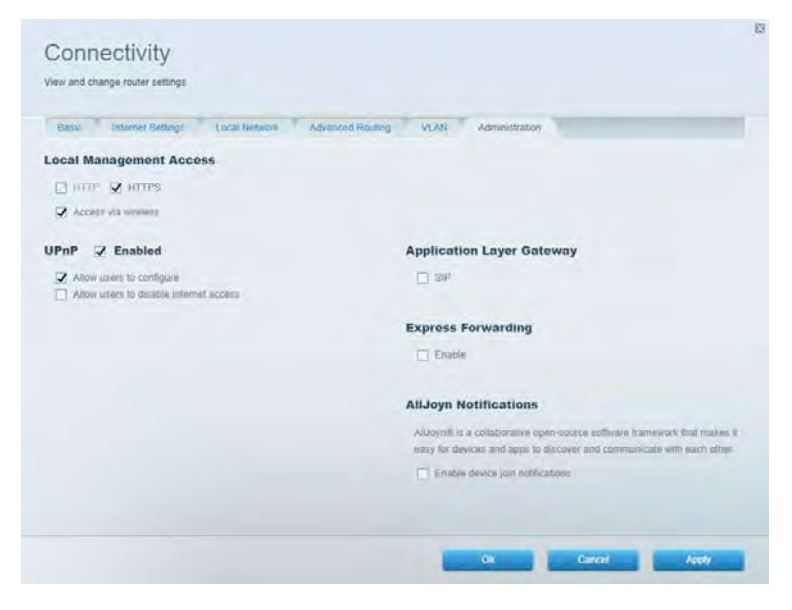

## Zemljevid omrežja

Prikaz in upravljanje vseh omrežnih naprav, ki so povezane z vašim usmerjevalnikom. Ogled naprav v glavnem in gostujočem omrežju ali prikaz informacij o vsaki napravi.

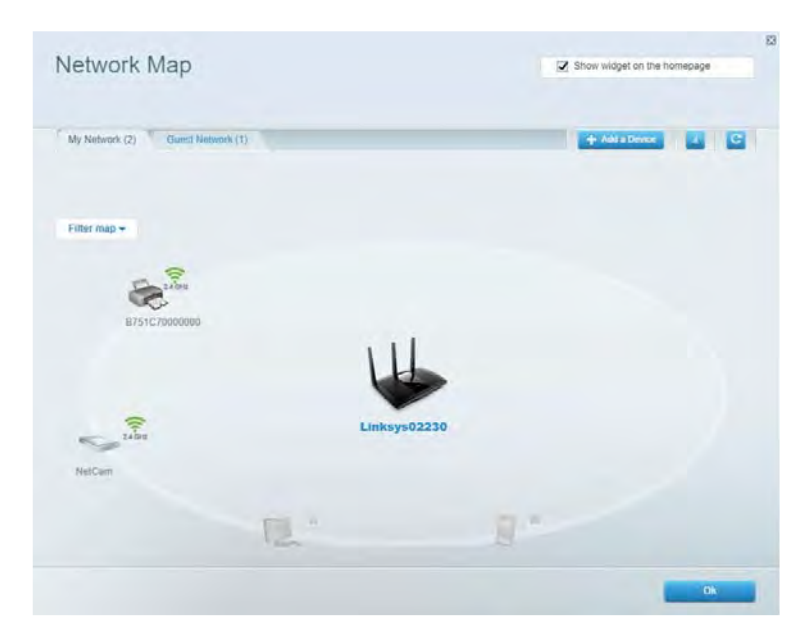

#### Dostop za goste

Nastavite in nadzirajte omrežje, ki ga lahko gosti uporabljajo brez dostopa do vseh vaših omrežnih virov.

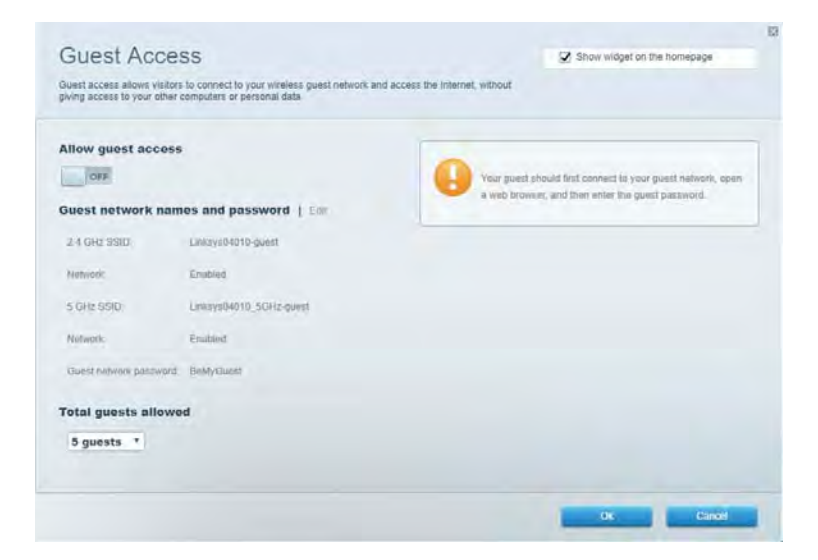

## Starševski nadzor

Blokirajte spletna mesta in nastavite čase za dostop do interneta.

| Parental Controls Limit when your children get online and what websiles they can see | Show widget on the homepage                             |
|--------------------------------------------------------------------------------------|---------------------------------------------------------|
| Enable parental controls                                                             | Block Internet access                                   |
| Main PC +<br>android 383650a509020719<br>android_P01d09a86176441                     | them     Anarys     Sandit Trees Block specific sites ( |
|                                                                                      |                                                         |

## Prednostni vrstni red medijev

Nastavite, katere naprave in aplikacije imajo prednost v vašem omrežnem prometu.

| Andia Driazitization                                                                                                    |                                                              |
|----------------------------------------------------------------------------------------------------|--------------------------------------------------------------|
| PECIA PTIOTILIZATION<br>e priority to those devices, applications, and games that connect to streaming or real-time m<br>vices for best performance on your home network.                                                                                                    | <ul> <li>Show woget on the nomepage</li> <li>edia</li> </ul> |
| ioritization: ON Read Prioritization ) Settings                                                                                                    |                                                              |
| High Priority                                                                                                    |                                                              |
|                                                                                                    |                                                              |
|                                                                                                    |                                                              |
|                                                                                                    |                                                              |
|                                                                                                    |                                                              |
| Drag and drag devices to prioriti                                                                                                    | -                                                            |
| Drag and drop divisors to priority                                                                                                    | *                                                            |
| Drag and drop devices to provide<br>Normal Priority<br>Devices                                                                                                    | Applications Edt 1 Delaw                                     |
| Draig and drop devices to prevents Normal Priority Devices Use Main PC  Compared State State                                                                                                    | Applications Est   Doless                                    |
| Draig and drop devices to provide<br>Normal Priority Devices  Main PC  Main PC  Android_09368ba5b  Android_09168ba5b  Android_091 | Applications Edt   Delets                                    |

## Preskus hitrosti

Preizkusite hitrost internetne povezave vašega omrežja.

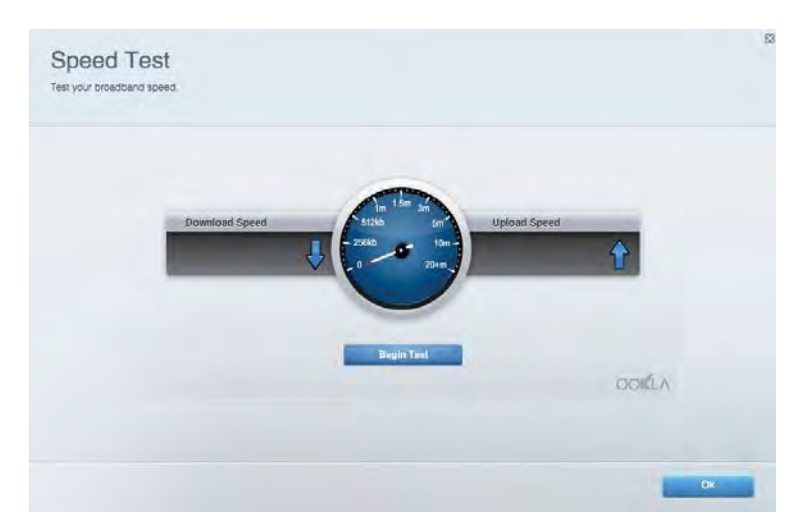

## Zunanji pomnilnik

Dostopajte do priključenega USB-pogona (ni priložen) in nastavite souporabo datotek, predstavnostni strežnik in FTP-dostop.

| Status Folder Access FTP Server Media Server                                                                                     |                                                                                                    |
|----------------------------------------------------------------------------------------------------|----------------------------------------------------------------------------------------------------|
| ternal Storage Drive External storage volume mame: ROUND DRIVE Spuce used: 0 MB used of 950 MB table Salety remove drive Refresh | Secure Folder Access is OFF<br>Any user can access content via shared biders.<br>PC access (Printer) 5832-168.1.1<br>Man access (Printer) antiv/182-168.1.1<br>FFP Server is OFF<br>Content is not accessible to any user via FTP<br>FTP server. Dinabled |
|                                                                                                    | Media Server (DLNA) is ON<br>Media content is accessible to DLNA clients.<br>DLNA server: ea4650v3                                                                                                    |

## Povezljivost

Upravljajte osnovne in napredne omrežne nastavitve.

| Basic Internet Settings Local Network Advan | ced Routing VLAN Administration                                   |
|---------------------------------------------|-------------------------------------------------------------------|
| etwork Name and Password   Eat              | Router Firmware Update                                            |
| 2.4 GHz network name Linksyu02230           | Automatic (Current Version: 1.1.2 170091)                         |
| eetwork password cdedhogict                 | Check for Updates                                                 |
| 0Hz nebwook name Unkoye02230_50Hz           |                                                                   |
| Vetwork password. cdeObcijk1                | Manual:<br>No file chosen Chosee File Statt                       |
| outer Password   Edit                       | Time Zone                                                         |
| Router paraword                             | (GMT-08:00) Pacific Time (USA & Canada) *                         |
| Router password httl. Admin                 | Automatically adjust for Daylight Savings Time                    |
|                                             | Activity Lights                                                   |
|                                             | ON Enable/disable activity lights. Power light<br>will remain on. |

## Odpravljanje napak

Odkrijte težave z usmerjevalnikom in preverite stanje omrežja.

| Report         Name         MAC address         IPv4 address         Connection         Refer           Name         ECEP0.49.82.39.EA         192.168.1.124         LAN         Open in broom of 0.0588.8560.029719         Open in broom of 0.0588.8560.029719 | IPv4 address Connection Refeat<br>192 168 1.124 LAN Open in browser<br>192 168 1.140 Witness Print       |
|----------------------------------------------------------------------------------------------------|----------------------------------------------------------------------------------------------------|
| Name         IMAC address         IPv4 address         Connection         Refer           Main PC         6CF649 8E36 EA         192.168.1.124         LAN         Open in broom of 40368656802019         Open in broom of 40368656802019         Open in broom of 40368666802019         Open in broom of 40368666802019         Open in broom of 40368666802019         Open in broom of 40368666802019         Open in broom of 40368666802019         Open in broom of 403686686802019         Open in broom of 403686686802019         Open in broom of 403686686802019         Open in broom of 40368686802019         Open in broom of 40368686802019         Open in broom of 4036868686802019         Open in broom of 40368686868686868686868686868686868686868                                                                                                    | IPv4 address Conhection Retent<br>192 168 1.124 LAN Open in browser<br>192 168 1.140 Wireless Print      |
| Main PC 6C-F0.49.982-36.EA 192.158.1.124 LAN Open in bro<br>oid-803686x65x020719 C0.01.00.58.8E.28 192.168.1.140 Wireless                                                                                                    | 192.168.1.124         LAN         Open in browser           192.168.1.140         Wireless         Print |
| old-89368ba5b9020719 C0:C1:C0:58:8E:28 192.168.1.140 Wireless                                                                                                    | 152 166 1.140 Wireless Print                                                                             |
|                                                                                                    | Print                                                                                                    |
| 19ht                                                                                                    |                                                                                                    |
| Name MAC address IPv6 address Connection                                                                                                    | IPv6 address Connection                                                                                  |
|                                                                                                    |                                                                                                    |
|                                                                                                    |                                                                                                    |
|                                                                                                    |                                                                                                    |
|                                                                                                    |                                                                                                    |
|                                                                                                    |                                                                                                    |

## Brezžična povezava

Spremenite način zaščite, geslo, filtriranje nastavitev MAC in povežite naprave s funkcijo Wi-Fi Protected Setup.

| Wineless M     | AC Edening Wi-Fi Protec | and Setup Via       | miesto Schindlako |                |               |   |
|----------------|-------------------------|---------------------|-------------------|----------------|---------------|---|
| Network name:  | Linksys02230            | 2.4 GHz             |                   |                | Hetwork:      |   |
| Password:      | 542b542b                | Broadcast<br>\$5ID: | Yes *             | Channel:       | 8 - 2.447 GHz |   |
| Security mode: | WPA2 Personal *         | Network mode:       | Mixed *           | Channel width: | Auto          | • |
| Network name:  | Linksys02230_5GHz       | 5 GHz               |                   |                | Network: 0    |   |
| Password:      | m84shxx5xw              | Broadcast<br>SSID:  | Yes *             | Channel:       | Auto          | • |
| Security mode: | WPA2 Personal *         | Network mode:       | Mixed *           | Channel width: | Auto          | • |

## Varnost

Nastavite brezžično varnost vašega usmerjevalnika. Nastavite požarni zid, nastavitve VPN in določite lastne nastavitve za aplikacije in igre.

| Firewall DMC Ap                        | ps and Gaining     |                |                         |                 |        |
|----------------------------------------|--------------------|----------------|-------------------------|-----------------|--------|
| Firewall                               |                    | Internet filt  | ers                     |                 |        |
| IPv4 SPI tinewall protection           | C Enabled          | Fitter anor    | ymous internet requests |                 |        |
| IPv6 SPI freewall protection           | Z Enabled          | Fitter mult    | icast                   |                 |        |
| PN Passthrough                         |                    | E Filter inter | met NAT redirection     |                 |        |
| IPSec Passifirough PPTP Passifirough C | Enubled<br>Enubled | 🔀 Filler iden  | t (Parl 113)            |                 |        |
| Pv6 Port Services                      |                    |                |                         |                 |        |
| Description                            | Protocol           | IPv6 Address   | Allow                   | Enabled         |        |
|                                        |                    |                |                         | Add that Dealer | Caller |

# Odpravljanje napak

Dodatno pomoč lahko dobite pri naši nagrajeni podpori na naslovu Linksys.com/support/EA7500.

## Usmerjevalnik ni bil uspešno nastavljen

Če namestitve v čarovniku ne morete zaključiti, lahko poskusite naslednje:

 S papirnato sponko pritisnite in zadržite gumb za ponastavitev na vašem usmerjevalniku, dokler LED-lučka ne začne utripati (pribl. 10 sekund). Ponovno namestite usmerjevalnik.

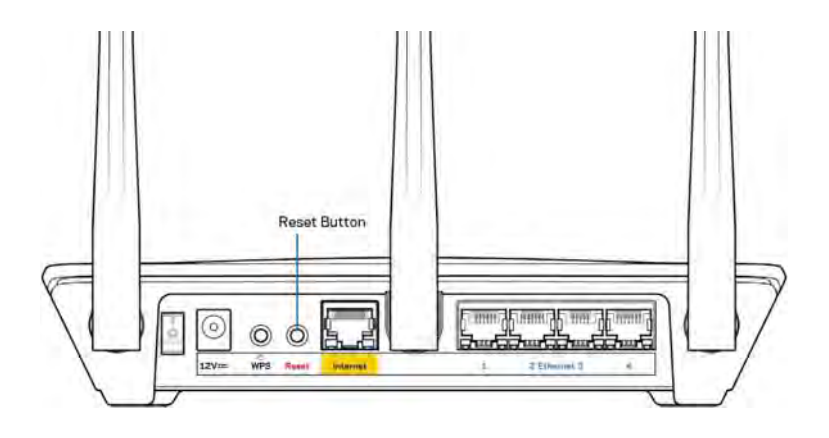

- Začasno onemogočite požarni zid računalnika (za pomoč si oglejte navodila zaščitne programske opreme). Ponovno namestite usmerjevalnik.
- Če imate drug računalnik, na njem še enkrat namestite usmerjevalnik.

## Sporočilo, da internetni kabel ni priklopljen

Če se pri poskusu nastavitve usmerjevalnika pojavi sporočilo "Your Internet cable is not plugged in (Internetni kabel ni priklopljen)", sledite tem korakom za odpravljanje težav.

 Poskrbite, da je ethernetni kabel (kot tisti, ki je priložen vašemu usmerjevalniku) varno povezan z rumenimi internetnimi vrati na zadnji strani usmerjevalnika in z ustreznimi vrati na vašem modemu. Ta vrata na modemu so običajno označena z napisom Ethernet, lahko pa se imenujejo tudi Internet ali WAN.

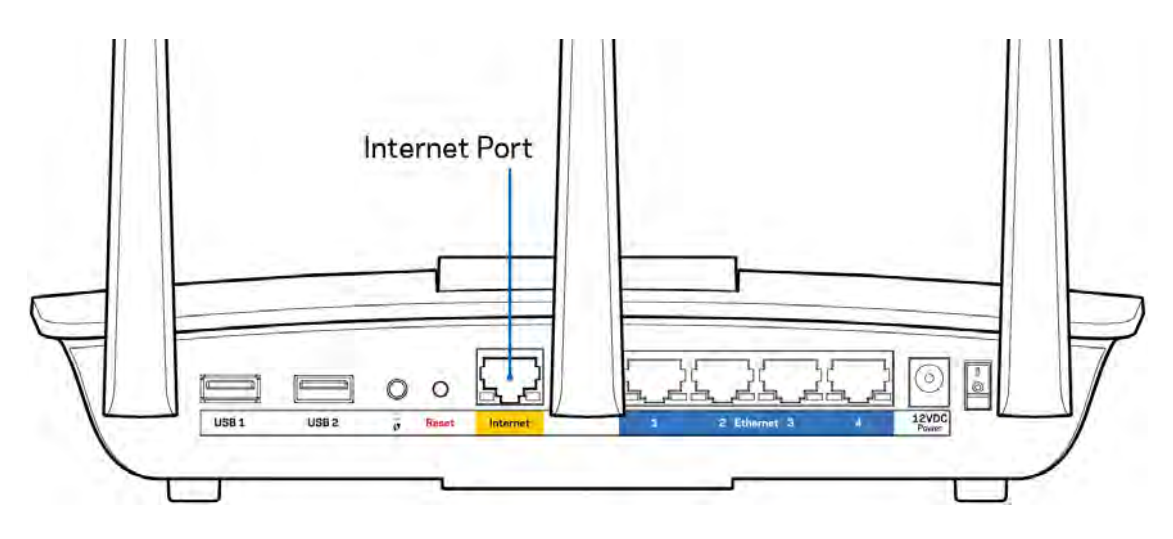

- Preverite, ali je modem priklopljen na napajanje in vklopljen. Preverite, ali je stikalo za vklop v položaju ON (VKLOP) ali I (v primerjavi z O).
- Če imate kabelski internet, preverite, ali so vrata CABLE (KABEL) na kabelskem modemu povezana s koaksialnim kablom, ki ste ga prejeli od ponudnika internetnih storitev.

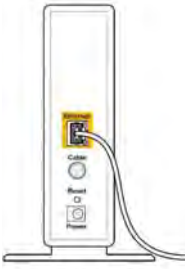

Back view of cable modern

• Če imate DSL, preverite, ali je telefonska linija DSL povezana z vrati DSL na modemu.

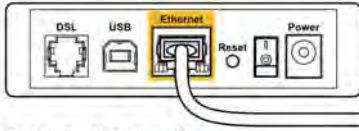

Back view of DSL modem

- Če je bil računalnik z modemom prej povezan s kablom USB, odklopite kabel USB.
- Ponovno namestite usmerjevalnik.

## Sporočilo, da dostop do usmerjevalnika ni mogoč

Za dostop do usmerjevalnika morate biti povezani v omrežje usmerjevalnika. Če imate dostop do brezžičnih omrežij, ste se morda pomotoma povezali z drugim brezžičnim omrežjem.

Če želite odpraviti težavo na računalnikih z Windowsi, postopajte kot sledi:

- 1. Kliknite na ikono za brezžilno omrežje na pladnju sistema. Prikaže se seznam razpoložljivih omrežij.
- Kliknite ime svojega omrežja Kliknite Connect (Poveži). V spodnjem primeru je bil računalnik povezan z brezžičnim omrežjem, imenovanim wraith\_5GHz V tem primeru je kot izbrano ime brezžičnega omrežja Linksys EA7500 prikazano Damaged\_Beez2.4

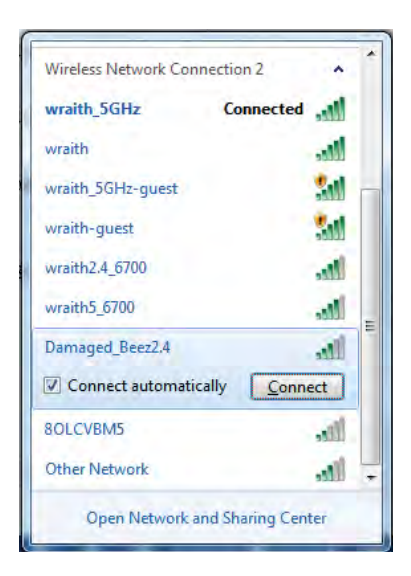

- 3. Če ste pozvani, da vnesete varnostno geslo za omrežje, vnesite svoje geslo (varnostni ključ) v polje *security key (Varnostni ključ)*. Kliknite **"OK"** (V redu).
- 4. Računalnik bo vzpostavil povezavo z omrežjem in morali bi imeti dostop do usmerjevalnika.

\*Glede na različico OS Windows so možne razlike v besedilu ali ikonah v teh korakih.

Če želite odpraviti težavo na računalnikih Mac, postopajte kot sledi:

- 1. V menijski vrstici na vrhu zaslona kliknite ikono Wi-Fi. Prikaže se seznam brezžičnih omrežij.
- V spodnjem primeru je bil računalnik povezan z brezžičnim omrežjem, imenovanim wraith\_5GHz
   V tem primeru je kot izbrano ime brezžičnega omrežja Linksys EA7500 prikazano
   Damaged\_Beez2.4

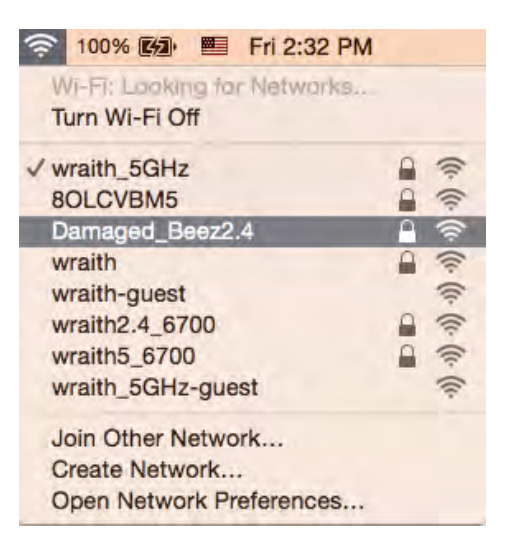

- 3. Kliknite na ime brezžičnega omrežja vašega usmerjevalnika Linksys EA7500 (Damaged\_Beez2.4 v tem primeru).
- 4. V polje *Password* (Geslo) vnesite geslo svojega brezžičnega omrežja (varnostni ključ). Kliknite **"OK"** (V redu).

## Po nastavitvi

#### Videti je, da internet ni na voljo

Če ima internet težave pri komunikaciji z vašim usmerjevalnikom, se lahko težava prikaže kot sporočilo "Cannot find [Internet address]" (Ni mogoče najti (spletni naslov)) v vašem spletnem brskalniku. Če veste, da je spletni naslov pravilen in ste poskusili z več veljavnimi spletnimi naslovi in vedno prejeli enak rezultat, lahko sporočilo pomeni, da je težava pri vašem ponudniku storitev ali modemu, ki komunicira z vašim usmerjevalnikom.

Poskusite tole:

- Preverite, ali so omrežni in električni kabli dobro priključeni.
- Zagotovite, da je v električni vtičnici, v katero je priključen vaš računalnik, električni tok.
- Znova zaženite usmerjevalnik.
- Stopite v stik s svojim ponudnikom storitev in ga vprašajte o morebitnem izpadu omrežja na vašem območju.

Najpogostejši način za uspešno ponovno delovanje vašega usmerjevalnika je ponovni zagon (usmerjevalnik izklopite in ga nato ponovno vklopite).

Za ponovni zagon usmerjevalnika z električnim kablom:

- 1. Odklopite električni kabel iz usmerjevalnika in modema.
- 2. Počakajte 10 sekund in nato električni kabel znova priklopite v modem. Prepričajte se, da je prisoten električni tok.
- 3. Počakajte, da indikator za spletno povezavo na modemu preneha utripati (pribl. dve minuti). Ponovno priklopite električni kabel v usmerjevalnik.
- 4. Počakajte, da lučka n vrhu usmerjevalnika preneha utripati. Počakajte dve minuti, preden se poskusite povezati s spletom z računalnika.

Za ponovni zagon usmerjevalnika na www.LinksysSmartWiFi.com:

- 1. Prijavite se v www.LinksysSmartWiFi.com. (Glejte "Prijava v www.LinksysSmartWiFi.com" na strani <u>9</u>.)
- 2. Pod Router Settings (Nastavitve usmerjevalnika) kliknite Troubleshooting (Odpravljanje težav).
- 3. Kliknite zavihek *Diagnostics* (Diagnostika).
- 4. Pod Reboot (Ponovni zagon) kliknite Reboot (Ponovni zagon).

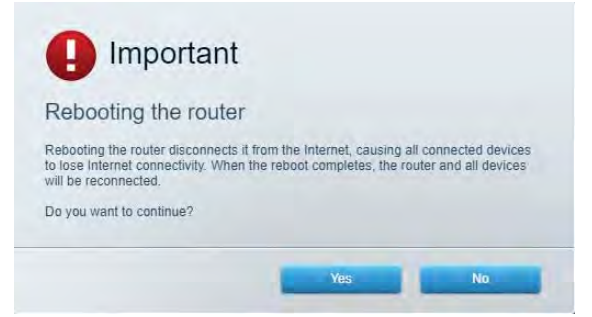

5. Kliknite **Yes (Da)**. Usmerjevalnik se bo ponovno zagnal. Medtem, ko se usmerjevalnik znova zaganja, bodo vse povezane naprave izgubile internetno povezavo in se bodo ponovno povezale, ko bo usmerjevalnik znova pripravljen.

## www.LinksysSmartWiFi.com se ne odpre v vašem spletnem brskalniku

Poskrbite, da imate najnovejšo različico brskalnikov Google Chrome, Firefox, Safari (za Mac in iPad), Microsoft Edge ali Internet Explorer.

# Specifikacije

## Linksys EA7500

| Ime modela                                  | R75                                                                   |
|---------------------------------------------|-----------------------------------------------------------------------|
| Številka modela                             | EA7500                                                                |
| Sprememba hitrosti vrat                     | 10/100/1000 Mb/s (gigabitni ethernet)                                 |
| Radijska frekvenca                          | 2,4 GHz in 5 GHz                                                      |
| Št. anten                                   | 3 zunanje nastavljive antene                                          |
| Vrata                                       | napajanje, USB 3.0, internet, Ethernet (1-4)                          |
| Gumbi                                       | Ponastavitev, Wi-Fi Protected Setup, vklop                            |
| LED-lučke                                   | Zgornja plošča: osvetljeni logotip Linksys                            |
|                                             | Zadnja stran: internet, ethernet (1-4)                                |
| UPnP                                        | Podprt                                                                |
| Varnostne funkcije                          | WPA2, RADIUS                                                          |
| Vrsta varnostnega ključa                    | Do 128-bitno šifriranje                                               |
| Podpora datotečnega sistema za shranjevanje | FAT, FAT32, NTFS in HFS+                                              |
| Podprti brskalniki                          | Z Linksys Smart Wi-Fi delujejo najnovejše različice                   |
|                                             | brskalnikov Google Chrome™, Firefox®, Safari®                         |
|                                             | (za Mac ${ m I\!R}$ in iPad ${ m I\!R}$ ), Microsoft Edge in Internet |
|                                             | Explorer® različice 8 in novejše.                                     |

## Okoljski podatki

| Dimenzije                | 10.12″ x 7.24″ x 2.2″ (257 x 184 x 56 mm) brez<br>anten |
|--------------------------|---------------------------------------------------------|
| Teža enote               | 400 g (0,88 lbs) z antenami                             |
|                          | 365 g (0,80 lbs) brez anten                             |
| Napajanje                | 12 V, 2A                                                |
| Certifikati              | FCC, IC, CE, Wi-Fi a/b/g/n/ac, Windows 7,               |
|                          | Windows 8                                               |
| Obratovalna temperatura  | 32 do 104 °F (0 do 40 °C)                               |
| Temperatura skladiščenja | -4 do 140 °F (20 do 60 °C)                              |
| Vlažnost za delovanje    | 10 do 80 % relativne vlažnosti, brez kondenzacije       |
| Vlažnost za shranjevanje | 5% do 90% brez kondenzata                               |

Tehnični podatki se lahko spremenijo brez predhodnega obvestila.

#### Opombe:

Za regulativne, garancijske in varnostne informacije obiščite Linksys.com/support/EA7500.

Najvišja učinkovitost delovanja je izpeljana iz specifikacij standarda IEEE 802.11. Dejanska učinkovitost se lahko od te razlikuje, vključno z nižjo zmogljivostjo brezžičnega omrežja, hitrostjo pretoka, dosegom in pokritostjo. Delovanje je odvisno od številnih dejavnikov, pogojev in spremenljivk, vključno z oddaljenostjo od dostopne točke, količino omrežnega prometa, materiali zgradbe in vrsto gradnje, uporabljenim operacijskim sistemom, različnimi uporabljenimi brezžičnimi izdelki, motenj in drugih neželenih vplivov.

BELKIN, LINKSYS in številna imena izdelkov in logotipi so blagovne znamke skupine družb Belkin. Druge omenjene blagovne znamke so v lasti njihovih lastnikov. Licence in obvestila za programsko opremo neodvisnih izdelovalcev, uporabljeno v tem izdelku, si lahko ogledate tukaj: http://support.linksys.com/en-us/license. Za vprašanja ali zahtevo za izvorno kodo GPL se obrnite na http://support.linksys.com/en-us/gplcodecenter.

© 2019 Belkin International, Inc. in/ali njegove hčerinske družbe. Vse pravice pridržane.

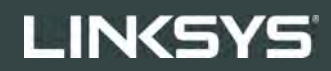

ANVÄNDARHANDBOK

R**75** 

Modell EA7500

## Innehåll

| Produktöversikt                                                                             | 3        |
|---------------------------------------------------------------------------------------------|----------|
| Översida<br>Baksida                                                                         | 3<br>4   |
| Installation: Grunderna                                                                     | 5        |
| Här hittar du mer hjälp<br>Installera routern                                               | 5<br>6   |
| www.LinksysSmartWiFi.com                                                                    | 9        |
| Så här loggar du in till www.LinksysSmartWiFi.com                                           | 9        |
| Nätverkskarta                                                                               | 11       |
| Gäståtkomst                                                                                 | 11       |
| Föräldrakontroll                                                                            | 12       |
| Medieprioritering                                                                           | 12       |
| Hastighetstest                                                                              | 13       |
| Extern lagring                                                                              | 13       |
| Anslutning                                                                                  | 14       |
| Felsokning                                                                                  | 14<br>15 |
| Säkerhet                                                                                    | 15<br>15 |
| Felsökning                                                                                  | 16       |
| Installationen av routern misslyckades                                                      | 16       |
| Meddelandet <i>Your Internet cable is not plugged in</i> (Internetkabeln är inte ansluten). | 17       |
| Kunde inte nå routern-meddelande                                                            |          |
| Efter installationen                                                                        | 19       |
| Det går inte att ansluta till internet                                                      | 19       |
| www.LinksysSmartWiFi.com öppnas inte i din webbläsare                                       | 20       |
| Specifikationer                                                                             | 21       |
| Linksys EA7500                                                                              | 21       |
| Omgivande miljö                                                                             | 21       |
| Linksys EA7500<br>Omgivande miljö                                                           | 21<br>21 |

# Produktöversikt

Översida

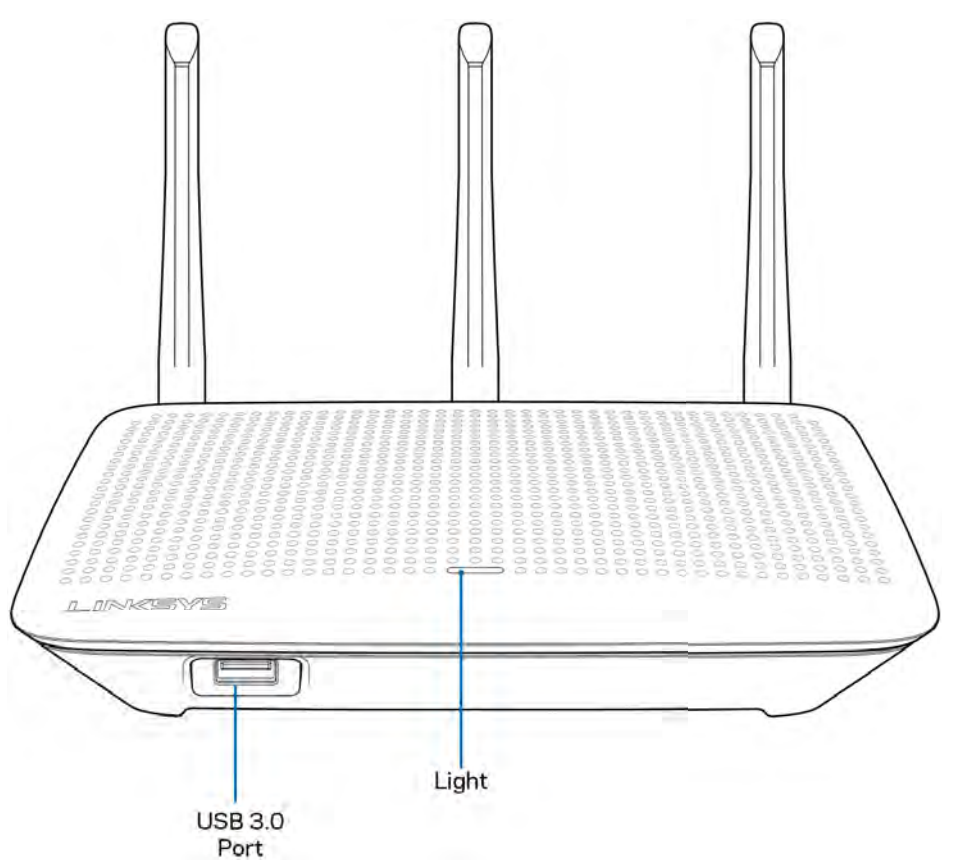

USB 3.0-port - Anslut och dela en USB-hårddisk eller -skrivare i nätverket eller på internet.

**Lampa**—Lampan är tänd vid anslutning till internet. Den blinkar eller pulserar långsamt vid start, självtestning och uppdatering av fast programvara. Den blinkar snabbt vid anslutningsfel.

## Baksida

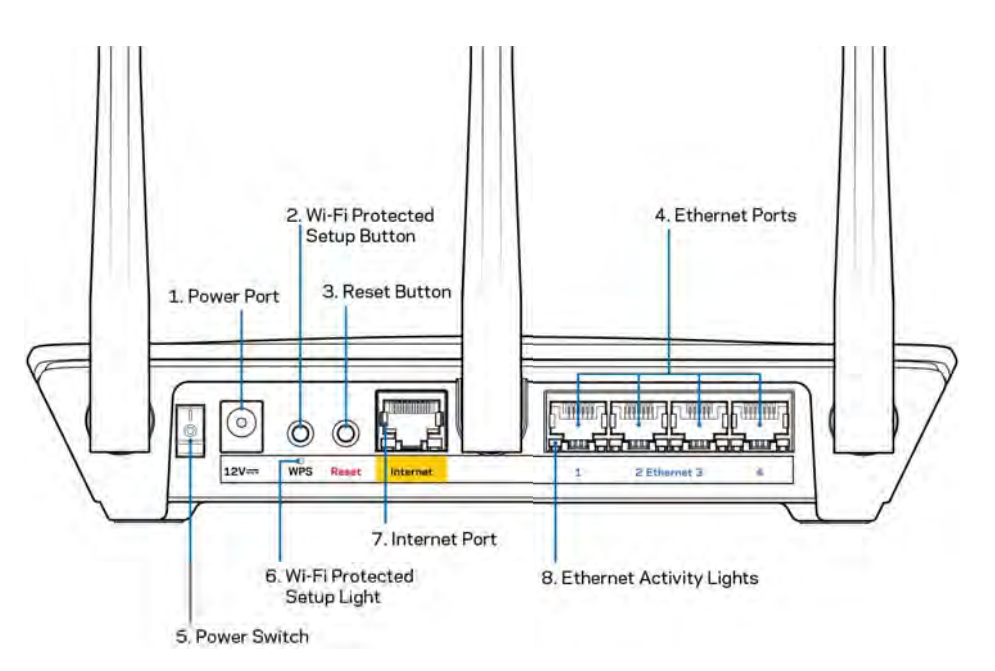

Strömport (1)—Anslut den medföljande strömadaptern till strömporten.

**Wi-Fi Protected Setup-knapp(2)** - Tryck på knappen för att ställa in trådlös säkerhet på nätverksenheter som är kompatibla med Wi-Fi Protected Setup.

**Återställningsknapp(3)**—Tryck på och håll in knappen tills dess att lampan ovanpå routern börjar blinka för att återställa routern till de förvalda fabriksinställningarna Du kan också återställa fabriksinställningarna med Linksys app eller på www.LinksysSmartWiFi.com.

**Ethernet-portar (4)** —Anslut Ethernet-kablar till dessa blå gigabit-portar (10/100/1000), och till trådbundna enheter i ditt nätverk.

**Obs!—**För bästa prestanda bör du ansluta kablar av typen CAT5E eller bättre till Ethernetportarna.

Strömknapp (5)—Tryck | (på) för att slå på routern

Lampa för WPS-konfigurering (6)—Blinkar under en WPS-sammankopplingsprocess.

**Internetport (7)** - Anslut en Ethernetkabel mellan den gula gigabitporten (10/100/1000) och till ett fibermodem eller modem för bredbandsanslutning.

Obs!—För bästa prestanda bör du ansluta kablar av typen CAT5E eller bättre till internetporten

Lampor för Ethernet-aktivitet-Blinkar när det finns trafik på en Ethernet-port.

## **Installation: Grunderna**

## Här hittar du mer hjälp

Utöver den här användarhandboken kan du hitta hjälp på följande ställen:

- Linksys.com/support/EA7500 (dokumentation, hämtningar, vanliga frågor, teknisk support, chatt, forum)
- Gå till <u>www.LinksysSmartWiFi.com</u> och klicka på Hjälp överst på skärmen)

| Sign In<br>Log in with your router party                                           | ent.                                                                                                    |     |                           |
|------------------------------------------------------------------------------------|----------------------------------------------------------------------------------------------------|-----|---------------------------|
| < *o                                                                               | Secure access to<br>router settings<br>anywhere anytime                                                                                                    | ,   | Access Router             |
| Use your Linkays Smart V<br>anywhere, at any time, ev<br>dwices, est parental cont | AFI account to access your home nativer's form<br>on Fig account to access your home nativer's form<br>on your mobile device. Easily connect new<br>role, get access to Smart WFI mobile Apper, and | ore | English (United States) * |
| For more information elem                                                          |                                                                                                    |     |                           |

**Obs! -** Licenser och anmärkningar gällande programvara från tredje part som används i denna produkt kan granskas på <u>http://support.linksys.com/en-us/license</u>. Kontakta <u>http://support.linksys.com/en-eu/gplcodecenter</u> om du har frågor eller vill få tillgång till GPL-källkoden.

## Installera routern

- 1. För att slutföra inställningen behöver du en dator för att besöka http://LinksysSmartWiFi.com i en webbläsare.
- 2. Identifiera din utrustning.

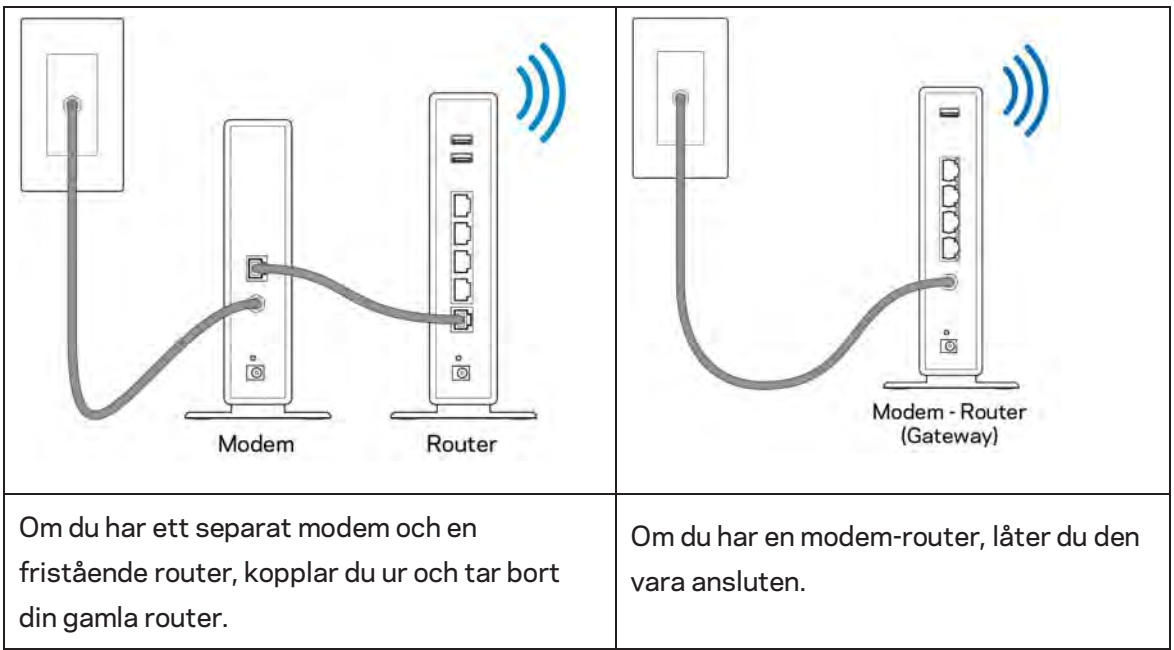

- 3. Ställ antennerna rakt upp på det sätt som visas och anslut routern till en strömkälla. Se till att strömbrytaren är i | läge on (På).
- 4. Anslut din router till ditt modem eller modemrouter. Anslut den ena änden av den medlevererade internetkabeln till den gula internetporten på din nya router. Om du har ett modem, ansluter du den andra änden till Ethernet (LAN)-porten på modemet. Om du har en modem-router kan du ansluta den till valfri port.
- 5. Vänta tills dess att Linksys-lampan på överdelen av din router slutar blinka och lyser fast vit.
- 6. Anslut till det trådlösa nätverksnamn som visas i den Snabbstartguide som följde med routern. (Du kan ändra de här uppgifterna senare.) Om du behöver hjälp med att ansluta till nätverket, hänvisar vi till dokumentationen för enheten på linksys.com/support/ea7500.

#### **Obs!** Du kan inte ansluta till internet förrän routerinstallationen är klar.

7. Ange http://LinksysSmartWiFi.com i en webbläsare. Slutför installationen av routern genom att följa anvisningarna på skärmen. Du kan även ange 192.168.1.1 i webbläsaren för att starta installationen.

I slutet av installationen följer du anvisningarna på skärmen för att skapa ett Linksys-konto. Konfigurera din router från valfri dator som har en internetanslutning genom att gå till www.LinksysSmartWiFi.com.

Hantera routerinställningar:

- Ändra routerns namn och lösenord
- Ställa in gäståtkomst
- Konfigurera föräldrakontroll
- Ansluta enheter till ditt nätverk
- Testa hastigheten på internetanslutningen

**Obs!—D**u kommer att få ett e-postmeddelande för verifiering när du skapar ett konto. När du är ansluten till ditt hemnätverk, klickar du på länken i e-postmeddelandet för att länka routern med ditt konto.

**Tips**—Skriv ut nästa sida, och notera sedan dina inställningar för routern och ditt konto i tabellen nedan som referens. Förvara uppgifterna på ett säkert ställe.

| 2.4 GHz Wi-Fi-namn                       |  |
|------------------------------------------|--|
| Lösenord                                 |  |
| 5 GHz Wi-Fi-namn                         |  |
| Lösenord                                 |  |
| Routerlösenord                           |  |
| Wi-Fi-namn för gästnätverk               |  |
| Lösenord                                 |  |
| www.LinksysSmartWiFi.com<br>Användarnamn |  |
| www.LinksysSmartWiFi.com<br>Lösenord     |  |

# www.LinksysSmartWiFi.com

Du kan konfigurera din router var du än befinner dig i världen via www.LinksysSmartWiFi.com, men du kan också konfigurera routern direkt från ditt hemnätverk. Du kan även använda Linksys app för iPhone- och Android-enheter. Se efter i enhetens appbutik.

## Så här loggar du in till www.LinksysSmartWiFi.com

- 1. Starta datorns webbläsare.
- 2. Gå till www.LinksysSmartWiFi.com och logga in till ditt konto.

| 5YS" Smart W                                                              | ŀFi                                                                                                    |                  | • • • •                                                     |
|---------------------------------------------------------------------------|----------------------------------------------------------------------------------------------------|------------------|-------------------------------------------------------------|
| Sign In                                                                   | miners                                                                                                    |                  |                                                             |
| < 📬                                                                       | Secure access to<br>router settings<br>anywhere anytime                                                                                               | \$               | Access Router                                               |
|                                                                           |                                                                                                    | -                | English (United States) *                                   |
| Use your Linksys Sma<br>anywhere, at any time<br>devices, set parental of | Int WI-FI account to access your home network h<br>even from your mobile device. Easily connect in<br>controls, get access to Smart WI-Fi mobile Aces | new<br>and more. | To topic with your Linkip's Dovid W-P's econed, click have. |
| For more information                                                      | ord here                                                                                                    |                  |                                                             |

Om du har glömt ditt lösenord klickar du på *Forgot your password?* (Har du glömt ditt lösenord?) och följer anvisningarna på skärmen. För hjälp, gå till <u>www.LinksysSmartWiFi.com</u> och klicka på Hjälp överst på skärmen.

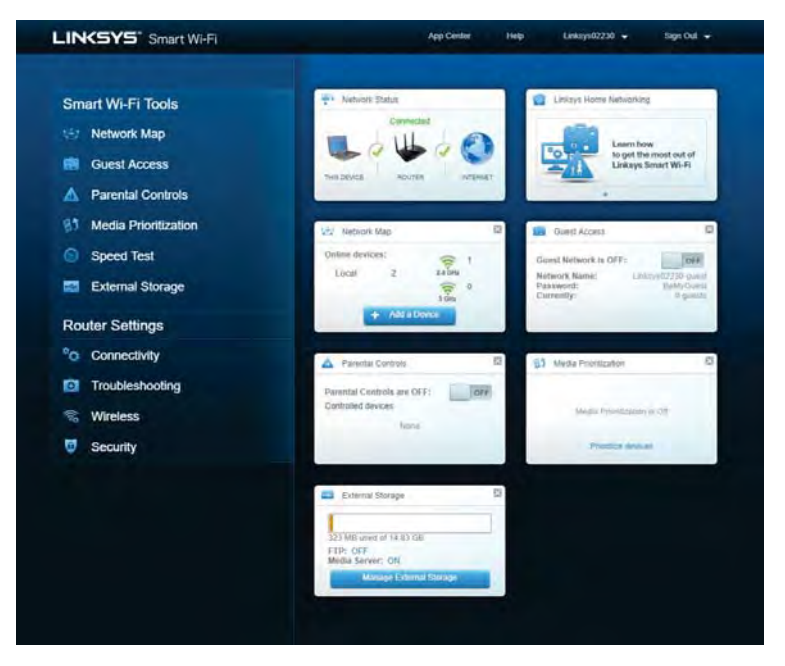

VIKTIGT—När du har installerat din router och loggat in på www.LinksysSmartWiFi.com, måste du aktivera HTTPS under Lokal administrationsåtkomst. Detta ökar säkerheten när du begär åtkomst till din router lokalt (utan internet).

När du har loggat in på www.LinksysSmartWiFi.com, går du till Anslutning > Administration och markerar kryssrutan bredvid HTTPS under Lokal administrationsåtkomst. Se till att du klickar på Tillämpa längst ned till höger på skärmen.

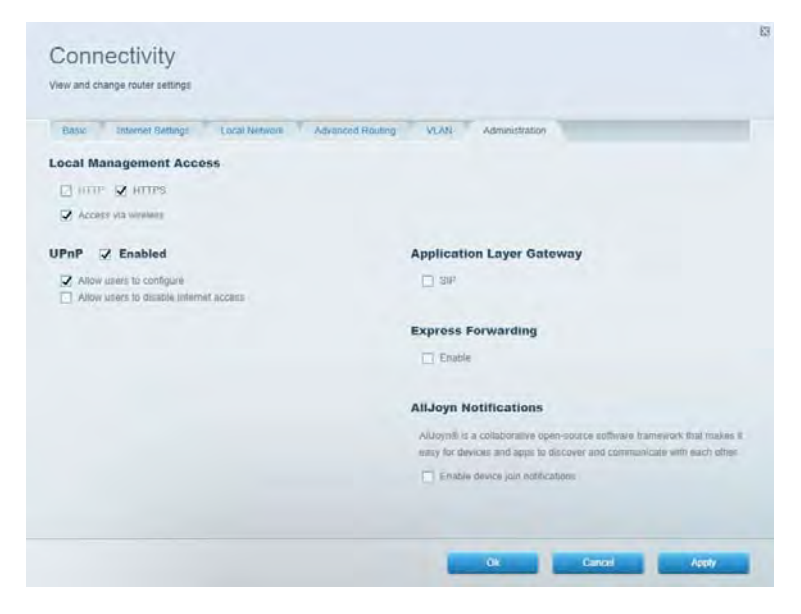

## Nätverkskarta

Visa och hantera alla nätverksenheter som är anslutna till din router. Visa enheter i ditt huvud- och gästnätverk, eller visa information om varje enhet.

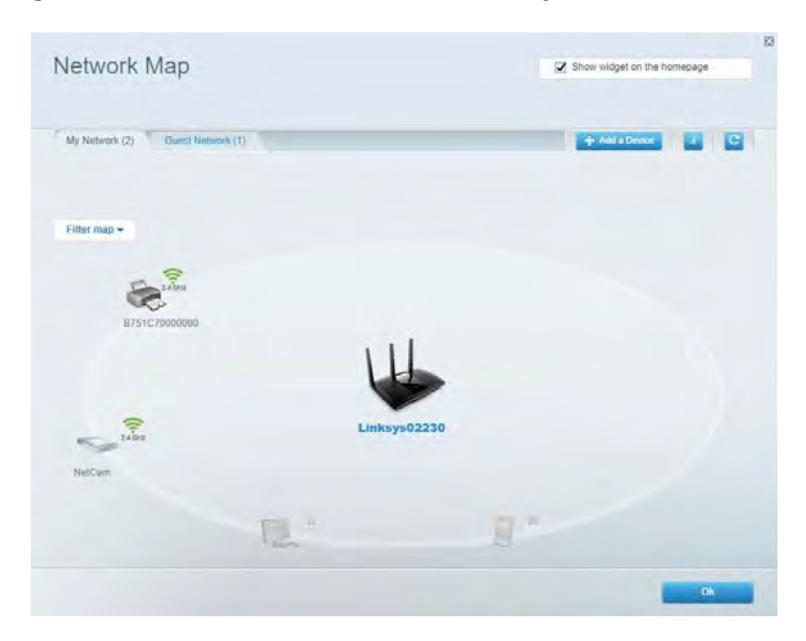

## Gäståtkomst

Konfigurera och övervaka ett nätverk som gäster kan använda utan att få åtkomst till alla dina nätverksresurser.

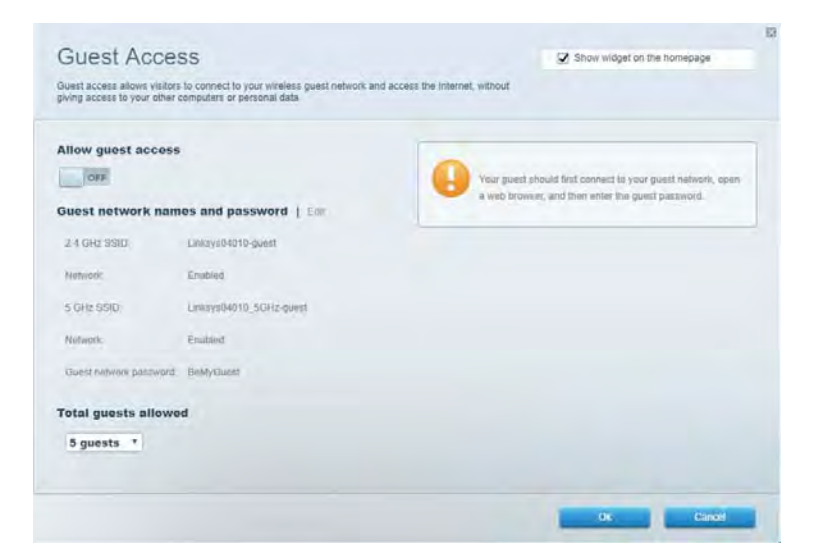

## Föräldrakontroll

Blockera webbplatser och ställ in tider för internetåtkomst.

| Parental Controls                                               |        |                                       | C Show widned   | on the homenade  |
|-----------------------------------------------------------------|--------|---------------------------------------|-----------------|------------------|
| Limit when your children get online and what websiles they ca   | an seé |                                       | (a) source mage | no na na mangatr |
| Enable parental controls                                        | B      | ock internet acc                      | 035             |                  |
| Main PC<br>android-89368ba5b9020719<br>android_f0f1d09a8617d441 |        | Atomys     Asseys     Specific Trees. |                 |                  |
|                                                                 |        |                                       |                 |                  |
|                                                                 |        |                                       |                 |                  |
|                                                                 |        |                                       |                 |                  |
|                                                                 |        |                                       | OK              | Gancel           |

## Medieprioritering

Ställ in vilka enheter och program som får högsta prioritet i din nätverkstrafik.

| Aedia Prioritization                                                                                                    | Show widget on the homepage                                                                                      |
|----------------------------------------------------------------------------------------------------|----------------------------------------------------------------------------------------------------|
| e priority to those devices, applications, and games that connect to streaming or real-time<br>vices for best performance on your home network. | meda                                                                                                    |
| loritization: 04 Reset Priodication   Settings                                                                                                  |                                                                                                    |
| High Priority                                                                                                    |                                                                                                    |
|                                                                                                    |                                                                                                    |
|                                                                                                    |                                                                                                    |
|                                                                                                    |                                                                                                    |
|                                                                                                    |                                                                                                    |
| 10-1-                                                                                                    |                                                                                                    |
| Drag and drop devices to priori                                                                                                    | lon .                                                                                                    |
| Drag and drap devices to pract                                                                                                    | ler                                                                                                    |
| Drag and drop devices to prart                                                                                                    | Applications Edit 1 Delays                                                                                       |
| Drag and disp devices to pract<br>Normal Priority<br>Devices<br>Landroid-82268ba5b                                                              | Applications Edit 1 Delets                                                                                       |
| Drug and ditep devices to priori<br>Normal Priority Devices  Main PC  Android_05068ba5b.                                                        | Applications Edit   Odens                                                                                        |
| Drag and drop devices to point<br>Normal Priority Devices  Main PC  android_00168ba5b.  android_00160193885                                     | Applications Edit   Delets Spotify                                                                               |
| Normal Priority Devices  Main PC  android_0011009388                                                                                            | Applications Edit 1 Delets       Spotify     •       Online Games     Edit       City of Heroes / Villians     • |

## Hastighetstest

Testa internetanslutningens hastighet i ditt nätverk.

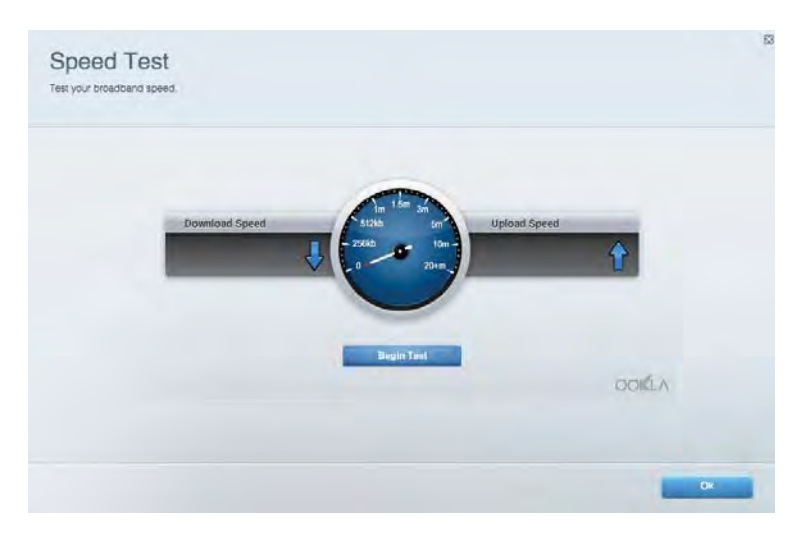

## **Extern lagring**

Få åtkomst till en ansluten USB-enhet (ingår ej) och ställ in fildelning, medieserver och FTPanslutning.

| Status Folder Access FTP Server Media Server                                                                                       |                                                                                                    |
|----------------------------------------------------------------------------------------------------|----------------------------------------------------------------------------------------------------|
| External Storage Drive External storage volume name: NOUND DRIVE Space used: 6 MB used of 959 MB total Balely remove drive Refresh | Secure Folder Access is OFF<br>Any user can access content via shared folders.<br>PC access (File explanel) 5132-168.1.1<br>Man access (Filder): with VI32-168.1.1<br>FTP Server is OFF<br>Content is not accessible to any user via FTP<br>FTP server: Disabled |
|                                                                                                    | Media Server (DLNA) is ON<br>Media content is accessible to DLVA clients.<br>DLNA server: ca+8500v3                                                                                                    |

## Anslutning

Administrera grundläggande och avancerade nätverksinställningar.

| Basic Internet Settings Local Network: Advan | ced Routing VLAN Administration                                |
|----------------------------------------------|----------------------------------------------------------------|
| letwork Name and Password   Eat              | Router Firmware Update                                         |
| 2.4 GHz network name Linksyd02230            | Current Version: 1.1.2 170091)                                 |
| Network password cdelincied                  | Check for Updates                                              |
| 5 GHz nebeok name Linkay=02230_5GHz          |                                                                |
| Network parameterial caleOhcijk1             | Manual:<br>No file chosen Chosee File Start                    |
| couter Password   Edit                       | Time Zone                                                      |
| Roufer pansword                              | (GMT-08:00) Pacific Time (USA & Canada)                        |
| Router password hint Admin                   | Automatically adjust for Daylight Savings Time                 |
|                                              | Activity Lights                                                |
|                                              | ON Enable/disable activity lights. Power light will remain on. |

## Felsökning

Felsök problem med din router och kontrollera nätverkets status.

| tatus Diagnostica Loj    | 71                |               |            |                 |
|--------------------------|-------------------|---------------|------------|-----------------|
| an   Report              |                   |               |            |                 |
| Name                     | MAC address       | IPv4 address  | Connection | Refresh         |
| Main PC                  | 6C-F0-49-8E-35-EA | 192.168 1.124 | LAN        | Open in browser |
| android-89368ba5b9020719 | C0 C1 C0 58 8E 28 | 192.168.1.140 | Wireless   |                 |
|                          |                   |               |            | Print           |
| Name                     | MAC address       | IPv6 address  | Connection |                 |
|                          |                   |               |            |                 |
|                          |                   |               |            |                 |
|                          |                   |               |            |                 |
|                          |                   |               |            |                 |

## Trådlöst

Ändra din routers säkerhetsläge, lösenord, inställning för MAC-filtrering och anslut enheter med hjälp av Wi-Fi Protected Setup™.

| Wireless M     | AG Fidering WI-F) Protec | terd Settup Via     | mess Scheduler |                |               |   |
|----------------|--------------------------|---------------------|----------------|----------------|---------------|---|
| Network earne: | Linksys02230             | 2.4 GHz             |                |                | Helwork:      |   |
| Password:      | 542b542b                 | Broadcast<br>\$5I0: | Yes •          | Channel:       | 8 - 2.447 GHz | • |
| Security mode: | WPA2 Personal *          | Network mode:       | Mixed *        | Channel width: | Auto          | * |
| Network name:  | Linksys02230_5GHz        | 5 GHz               |                |                | Network: 0    |   |
| Password:      | m84shxx5xw               | Broadcast<br>SSID:  | Yes •          | Channel:       | Auto          | • |
| Security mode: | WPA2 Personal            | Network mode:       | Mixed *        | Channel width: | Auto          |   |

## Säkerhet

Konfigurera den trådlösa säkerheten för din router. Konfigurera en brandvägg, VPN-inställningar och gör anpassade inställningar för program och spel.

| and There I is               |                 |                                 |                         |                | _         |
|------------------------------|-----------------|---------------------------------|-------------------------|----------------|-----------|
| Firewall DM2 3               | Apps and Gaming |                                 |                         |                |           |
| irewall                      |                 | Internet filt                   | ers                     |                |           |
| IPv4 SP5 timwall protection  | Z Enabled       | ✓ Fitter snot                   | ymous internet requests |                |           |
| IPv6 SPI fitewall protection | Z Enabled       | Filter multicast                |                         |                |           |
| VPN Passthrough              |                 | Filter Infernet NAT redirection |                         |                |           |
| IPSec Passtfrough            | Z Enubled       | 😨 Filler iden                   | (Port 113)              |                |           |
| PPTP Passithrough            | Z Enabled       |                                 |                         |                |           |
| LZTP Passilvough             | Chabled         |                                 |                         |                |           |
| Pv6 Port Services            |                 |                                 |                         |                |           |
| Description                  | Protocol        | IPv6 Address                    | Allow                   | Enabled        |           |
|                              |                 |                                 |                         | Add IPv6 Einew | I Setting |

# Felsökning

Du kan få mer hjälp från vår prisbelönta support på linksys.com/support/EA7500.

## Installationen av routern misslyckades

Om du inte kunde slutföra konfigurationsguiden, kan du prova följande:

• Håll in återställningsknappen på routern med ett uträtat gem eller liknande tills ljuset börjar blinka (ca 10 sekunder). Installera routern igen.

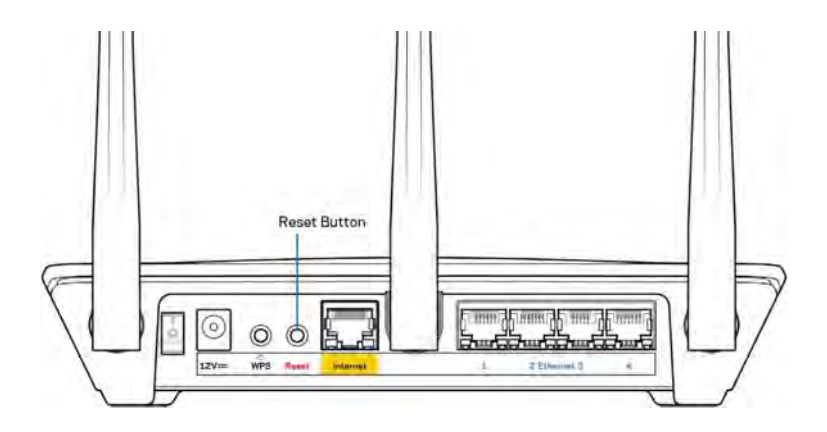

- Avaktivera datorns brandvägg tillfälligt (läs anvisningarna för säkerhetsprogramvaran). Installera routern igen.
- Om du har en annan dator provar du att installera routern på nytt från den datorn.

# Meddelandet *Your Internet cable is not plugged in* (Internetkabeln är inte ansluten)

Om du får meddelandet "Your Internet cable is not plugged in" (Internetkabeln är inte ansluten) när du försöker installera routern följer du de här felsökningsstegen.

 Kontrollera att en Ethernet-kabel (som den kabel som följde med din router) är ordentligt ansluten till den gula internetporten på baksidan av routern och till lämplig port på ditt modem. Den här porten på modemet är vanligtvis märkt med Ethernet, men den kan även vara märkt med Internet eller WAN.

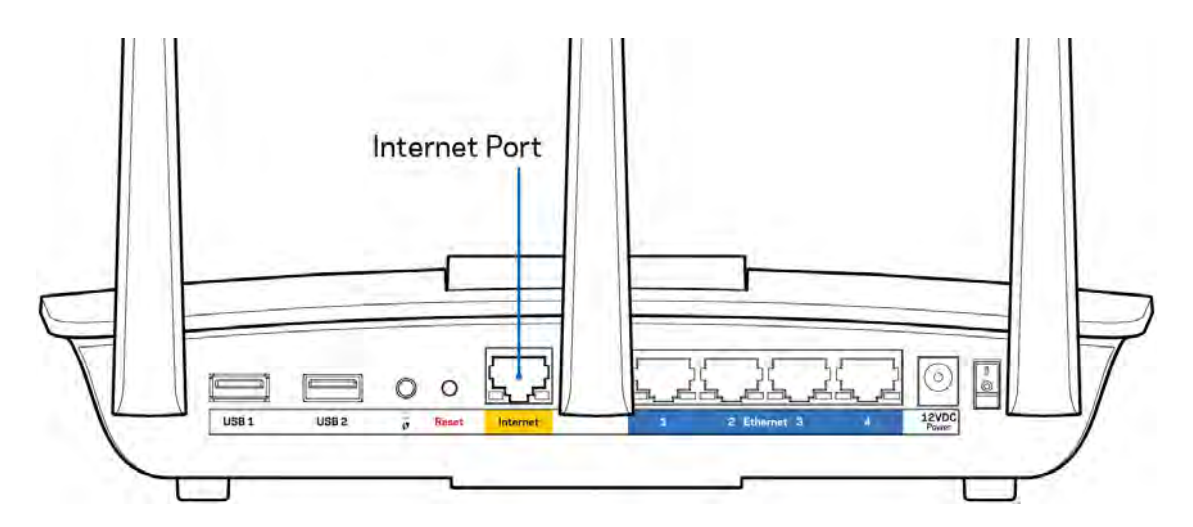

- Se till att modemet är anslutet till ett eluttag och är påslaget. Kontrollera att strömbrytaren är i läge PÅ eller I (i motsats till O).
- Om du har kabelanslutning till internet kontrollerar du att kabelmodemets CABLE-port är ansluten till den koaxialkabel som du fått från internetleverantören.

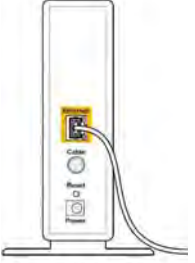

Back view of cable modern

• Om du har internetanslutning via DSL kontrollerar du att DSL-telefonlinjen är ansluten till modemets DSL-port.

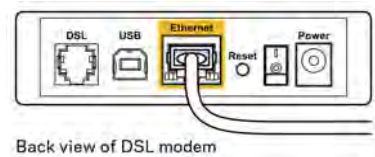

- Om datorn var ansluten till modemet med en USB-kabel tidigare kopplar du från USB-kabeln.
- Installera routern igen.

## Kunde inte nå routern-meddelande

Du måste vara ansluten till routerns nätverk för att komma åt routern. Om du har internetåtkomst via ett trådlöst nätverk kan problemet vara att du av misstag har anslutit till ett annat trådlöst nätverk.

Så här löser du problemet på Windows-datorer:

- 1. Klicka på ikonen för det trådlösa nätverket i aktivitetsfältet. En lista över tillgängliga nätverk visas.
- 2. Klicka på ditt eget nätverksnamn. Klicka på Anslut. I exemplet nedan var datorn ansluten till ett annat nätverk som hette wraith\_5GHz. Namnet på det trådlösa nätverket för Linksys EA7500-routern i det här exemplet, Damaged\_Beez2.4 visas markerat.

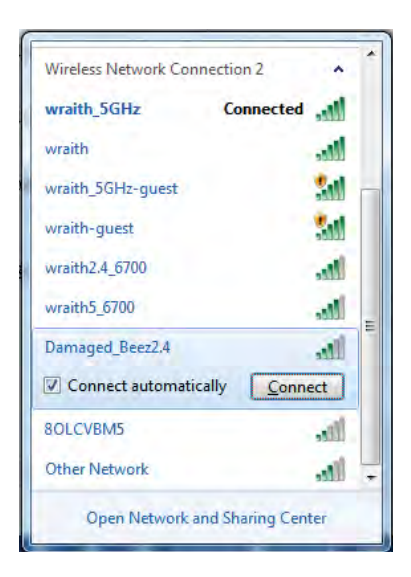

- 3. Om du blir ombedd att ange en säkerhetsnyckel för nätverket skriver du in lösenordet (säkerhetsnyckel) i fältet för *nätverkets* säkerhetsnyckel. Klicka på **OK**.
- 4. Din dator kommer att ansluta till nätverket och du bör kunna ansluta till routern.

\*Beroende på Windows-version kan de exakta formuleringarna och ikonerna i de här stegen variera något.

Så här löser du problemet på Mac-datorer:

- 1. Klicka på Wi-Fi-symbolen i menyfältet högst upp på skärmen. En lista över trådlösa nätverk visas.
- I exemplet nedan var datorn ansluten till ett annat nätverk som hette wraith\_5GHz. Namnet på det trådlösa nätverket för Linksys EA7500-routern i det här exemplet, Damaged\_Beez2.4 visas markerat.

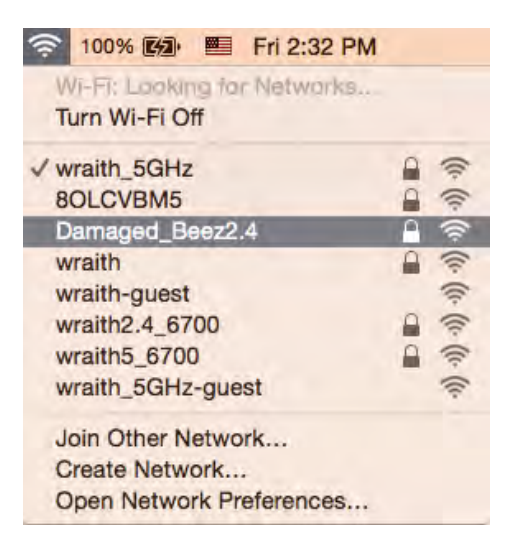

- 3. Klicka på det trådlösa nätverksnamnet för din Linksys EA7500-router (Damaged\_Beez2.4 i exemplet).
- 4. Ange det trådlösa nätverkets lösenord (säkerhetsnyckel) i fältet för lösenord. Klicka på OK.

## Efter installationen

#### Det går inte att ansluta till internet

Om routern verkar ha svårt att kommunicera med internet kan meddelandet "Kan inte hitta [internetadress]" visas i din webbläsare. Om du vet att webbadressen stämmer och du har försökt flera giltiga webbadresser med samma resultat, kan ett problem ha uppstått med internetleverantörens eller modemets kommunikation med routern.

Försök med följande:

- Kontrollera att nätverks- och strömkablarna är ordentligt anslutna.
- Kontrollera att det eluttag som routern är ansluten till har ström.
- Starta om routern.
- Kontakta din internetleverantör och fråga om driftavbrott i ditt område.

Ett vanligt sätt att få din router att fungera igen är att starta om den (slå av den och sedan slå på den igen).

Så här startar du om routern med strömsladden:

- 1. Dra ut strömsladden från routern och modemet.
- 2. Vänta i tio sekunder och anslut den till modemet. Kontrollera att den får ström.
- 3. Vänta tills modemets onlinelampa slutar blinka (ungefär två minuter). Återanslut strömsladden till routern.
- 4. Vänta tills lampan ovanpå routern slutar att blinka. Vänta i två minuter och försök sedan ansluta till internet från en dator.

För att starta om din router på www.LinksysSmartWiFi.com:

- 1. Logga in på www.LinksysSmartWiFi.com. (Se "Hur man loggar in på www.LinksysSmartWiFi.com" på sidan <u>9</u>.)
- 2. Gå till Router Settings (Routerinställningar) och klicka på Troubleshooting (Felsökning).
- 3. Klicka på fliken *Diagnostics* (Diagnostik).
- 4. Klicka på *Reboot* (Starta om) under Reboot (Starta om).

| Det                         | anting the                                                | routor                              |                                       |                                                                                                    |                                    |
|-----------------------------|-----------------------------------------------------------|-------------------------------------|---------------------------------------|----------------------------------------------------------------------------------------------------|------------------------------------|
| Rei                         | Jooung une                                                | Touter                              |                                       |                                                                                                    |                                    |
| Rebor<br>to lose<br>will be | oting the router d<br>e Internet connec<br>e reconnected. | isconnects it f<br>tivity. When the | rom the Internet,<br>te reboot comple | causing all content of the court of the cour | nnected devices<br>and all devices |
|                             |                                                           |                                     |                                       |                                                                                                    |                                    |

5. Klicka på **Yes** (Ja). Routern kommer att starta om. Medan routern startas om bryts alla anslutna enheters internetanslutning. Anslutningen återupptas automatiskt när routern är klar att användas igen.

#### www.LinksysSmartWiFi.com öppnas inte i din webbläsare

Kontrollera att du har den senaste versionen av Google Chrome, Firefox, Safari (för Mac och iPad), Microsoft Edge eller Internet Explorer.

# Specifikationer

## Linksys EA7500

| Modellnamn                  | R75                                                                                  |
|-----------------------------|--------------------------------------------------------------------------------------|
| Modellnummer                | EA7500                                                                               |
| Switch-porthastighet        | 10/100/1000 Mbit/s (Gigabit Ethernet)                                                |
| Radiofrekvens               | 2,4 GHz och 5 GHz                                                                    |
| Antal antenner              | 3 justerbara externa antenner                                                        |
| Portar                      | Strömförsörjning, USB 3.0, internet, Ethernet (1-<br>4)                              |
| Knappar                     | Återställning, Wi-Fi Protected Setup, ström                                          |
| Lampor                      | Ovansida: Linksys-logotyp med belysning                                              |
|                             | Baksida: Internet, Ethernet (1-4)                                                    |
| UPnP                        | Stöds                                                                                |
| Säkerhetsfunktioner         | WPA2, RADIUS                                                                         |
| Säkerhetsnyckel             | Upp till 128-bitars kryptering                                                       |
| Lagringsfilsystem som stöds | FAT, FAT32, NTFS, och HFS+                                                           |
| Webbläsarstöd               | De senaste versionerna av Google Chrome™,<br>Firefox®, Safari® (för Mac® och iPad®), |
|                             | Microsoft Edge och Internet Explorer® version 8                                      |
|                             | och senare fungerar tillsammans med Linksys<br>Smart Wi-Fi.                          |

## Omgivande miljö

| Mått                        | 257 x 184 x 56 mm utan antenner           |
|-----------------------------|-------------------------------------------|
| Vikt                        | 0,4 kg (400 g) med antenner               |
|                             | 365 g (365 g) utan antenner               |
| Ström                       | 12 V, 2 A                                 |
| Certifieringar              | FCC, IC, CE, Wi-Fi a/b/g/n/ac, Windows 7, |
|                             | Windows 8                                 |
| Driftstemperatur            | 0 till 40 °C                              |
| Förvaringstemperatur        | -20 till 60 °C                            |
| Luftfuktighet vid drift     | 10% till 80% relativ luftfuktighet, icke- |
|                             | kondenserande                             |
| Luftfuktighet vid förvaring | 5 till 90 %, icke-kondenserande           |

Specifikationerna kan ändras utan föregående meddelande.
### Obs!

För information om överensstämmelse med regelverk och standarder, samt säkerhet, gå till Linksys.com/support/ea7500.

Värdena för maximal överföring kommer från IEEE:s standardspecifikationer för 802.11. Faktiska prestanda kan variera, inklusive lägre kapacitet för trådlöst nätverk, dataöverföringshastighet, räckvidd och täckning. Prestanda påverkas av många faktorer och förutsättningar. Den kan bland annat bero på avståndet till åtkomstpunkten, trafikmängden i nätverket, byggnadsmaterialet och konstruktionen, operativsystemet, vilka trådlösa produkter som används, lokala störningar och andra ogynnsamma villkor.

BELKIN, LINKSYS och många produktnamn och logotyper är varumärken som tillhör Belkinkoncernen. De tredjepartsvarumärken som nämns tillhör deras respektive ägare. Licenser och anmärkningar gällande programvara från tredje part som används i denna produkt finns här: http://support.linksys.com/en-us/license. Kontakta http://support.linksys.com/en-us/gplcodecenter om du har frågor om eller vill få tillgång till GPL-källkoden.

© 2019 Belkin International, Inc. och/eller dess närstående bolag. Med ensamrätt.

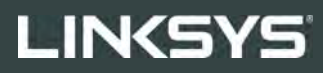

使用者指南 **R75** 

型號 EA7500

## 目錄

| 產品概觀                                     | 3  |
|------------------------------------------|----|
| 上方<br>背板                                 |    |
| 設定:基本知識                                  | 5  |
| 如何尋找更多說明<br>如何安裝您的路由器                    | 5  |
| www.LinksysSmartWiFi.com                 | 9  |
| 如何登入 www.LinksysSmartWiFi.com            | 9  |
| 網路地圖                                     |    |
| 來賓存取                                     |    |
| 家長監護                                     |    |
| 媒體優先順序                                   |    |
| 死度測試                                     |    |
| 外的储仔                                     |    |
| 建绿胞刀                                     |    |
| 以厚孙际···································· |    |
|                                          |    |
| 故障排除                                     |    |
| 您的路由器設定失敗                                |    |
| <i>未插入網路線</i> 訊息                         |    |
| 無法存取您的路由器訊息                              |    |
| 設定後                                      |    |
| 網際網路似乎無法使用                               |    |
| 網頁瀏覽器打不開 www.LinksysSmartWiFi.com。       |    |
| 規格                                       | 21 |
| Linksys EA7500                           |    |
| 環境規格                                     |    |

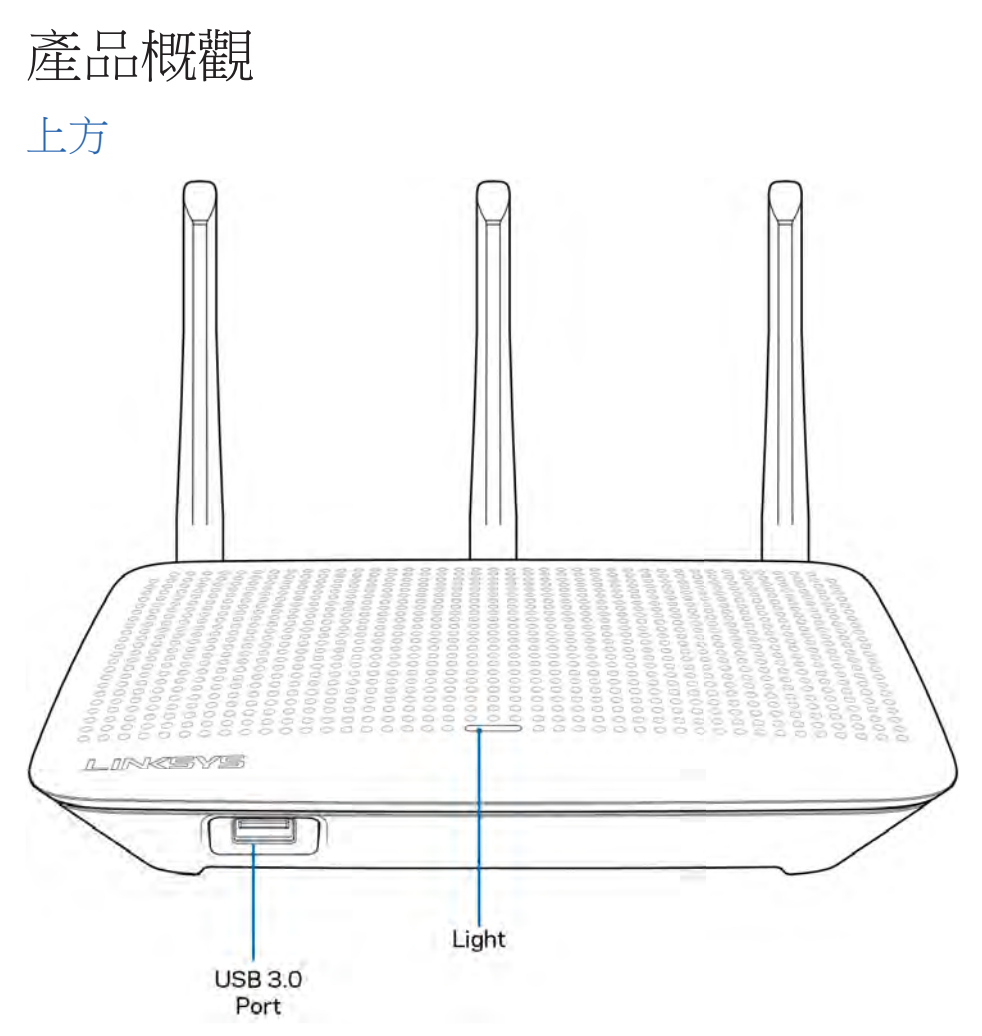

USB 3.0 連接埠 - 在您的網路或網際網路上連接並分享 USB 磁碟機或 USB 印表機。

指示燈-指示燈在連線至網際網路時持續亮起。在開啟動、自測試和韌體升級過程中,標誌將閃爍或緩慢跳動。 在指示連線錯誤時,標誌將快速閃爍。

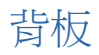

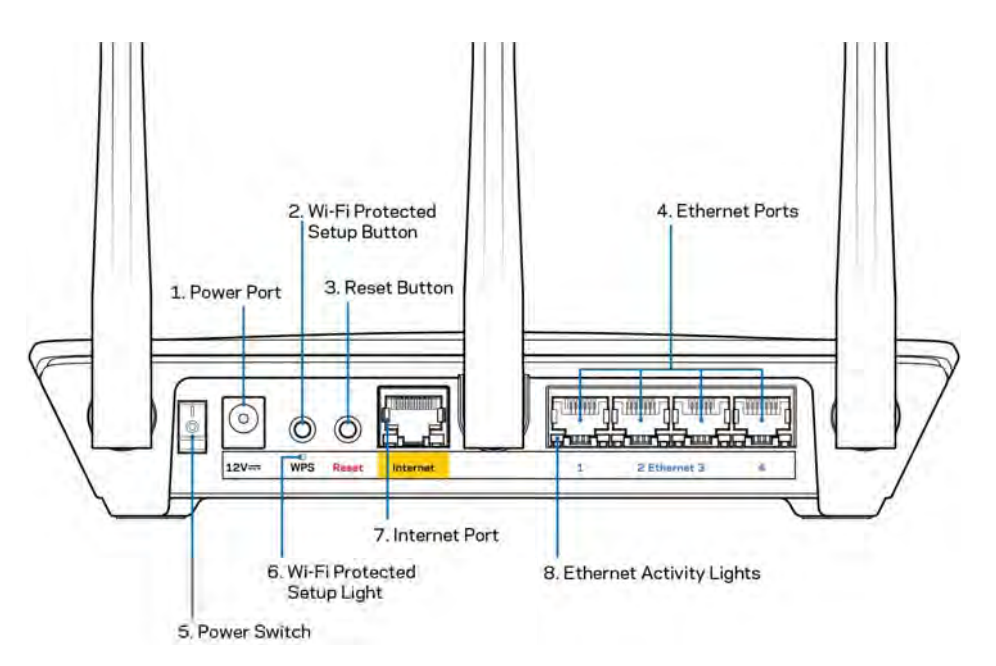

電源埠(1)一用於連接隨附的交流電電源適配器。

Wi-Fi Protected Setup 按鈕 (2) 一 按住此按鈕,可在具備 Wi-Fi Protected Setup 功能的網路裝置上進行無線安全性設定。

重新開機按鈕 (3) 一 按住此按鈕,直至路由器上方的指示燈開始閃爍,即可將路由器重設為出廠設定。您可以使用 Linksys 應用程式或前往網站,還原至出廠預設,網址:www.LinksysSmartWiFi.com。

乙太網路連接埠(4) 一 將乙太網路纜線一端連接至此藍色 Gigabit (10/100/1000) 連接埠,並連接至您網路上的有線裝置。

注意 — 為了獲得最佳效能,請在乙太網連接埠上使用 CAT5e 或更高額定的纜線。

電源開關(5)一按下電源開關((開啟),打開路由器。

WPS 設定指示燈(6)-在 WPS 配對流程時閃爍。

網際網路連接埠 (7) 一 將乙太網路線一端連接至此黃色 Gigabit (10/100/1000) 連接埠,另一端連接至寬頻網際網路或光纖數據機。

注意一為了獲得最佳效能,請在網際網路連接埠上使用 CAT5e 或更高額定的纜線。

乙太網路活動燈號一當乙太網路連接埠有流量時會閃爍。

## 設定:基本知識

## 如何尋找更多說明

除了本使用者指南外,您也可在以下位置找到更多說明:

- Linksys.com/support/EA7500(文件、下載、FAQ、技術支援、線上聊天、論壇)
- 前往<u>www.LinksysSmartWiFi.com</u>並按一下螢幕上方的說明)

| Sign In<br>Log in with your router pass                                           | end.                                                                                                    |                                                                |
|-----------------------------------------------------------------------------------|----------------------------------------------------------------------------------------------------|----------------------------------------------------------------|
| · •                                                                               | Secure access to router settings anywhere anytime                                                                                                    | Access Router                                                  |
| _                                                                                 |                                                                                                    | English (United State                                          |
| Use your Linksys Smirt I<br>anywhere, at any time, e<br>devices, set parental con | WHFI account to access your home network from<br>ven from your mobile device. Easily connect new<br>trols out access to Smart W.F. mobile Acce and more | Th login with your Linksys Stread VM Fr decount, clear<br>hang |
| For more information care                                                         | they                                                                                                    |                                                                |

備註:您可以在下列位置檢視用於本產品的協力廠商軟體授權與注意事項: <u>http://support.linksys.com/en-us/license</u>。請造訪:<u>http://support.linksys.com/en-us/gplcodecenter</u>,詢問問題或請求GPL原始程式碼。

## 如何安裝您的路由器

- 1. 若要完成設定,您必須由電腦的網路瀏覽器造訪:<u>http://LinksysSmartWiFi.com</u>。
- 2. 辨識您的設備。

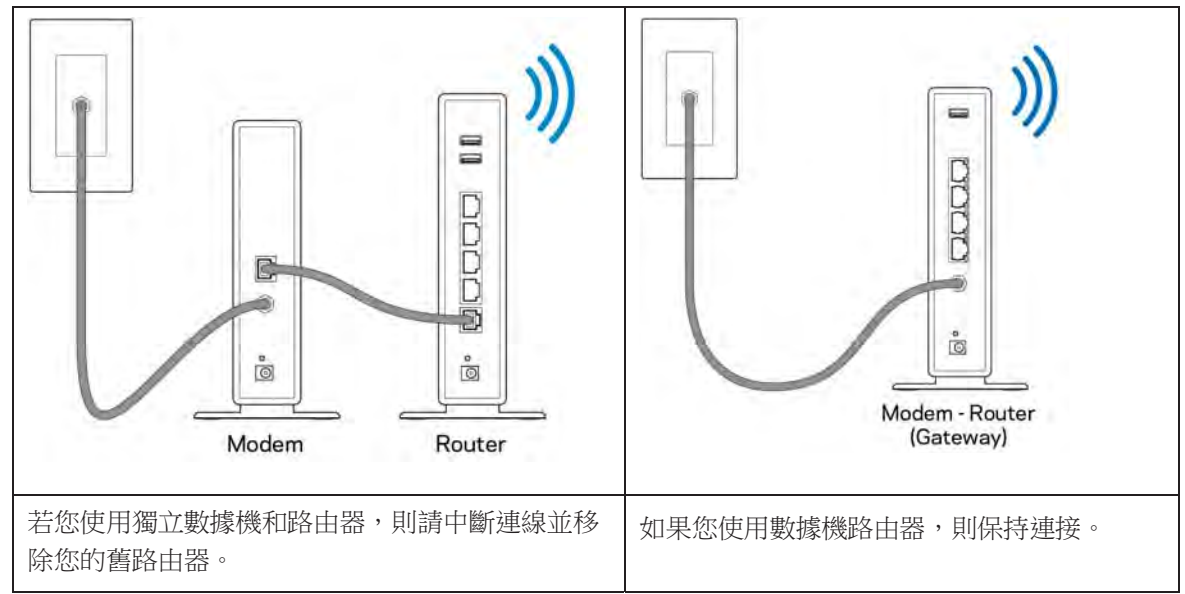

- 3. 如圖所示保持天線直立,並插上路由器的電源。確認電源開關位於 | (開) 位置。
- 4. 將路由器連接至數據機或數據機路由器。將隨附的網路線的一端連接至新路由器上的黃色網際網路連接 埠。若您有數據機,請將另一端插入數據機上的乙太網路(LAN)連接埠。若您有數據機路由器,請插 入至任意可用連接埠。
- 5. 請稍後至路由器上方亮起的 Linksys 標誌停止閃爍,並保持亮白色。
- 6. 連接到於路由器隨附之《快速入門手冊》中所示的網路名稱。(您可以稍後更改這些細節。)如果您需要幫助連接至網路,請參閱網站上的裝置文件:linksys.com/support/EA7500。

注意:在路由器設定完成之前,您將沒有網際網路存取。

7. 在網路瀏覽器中輸入: http://LinksysSmartWiFi.com。依照畫面上的指示,完成您的路由器設定。您 也可以在瀏覽器輸入 192.168.1.1 以開始設定。 在設定操作最後,按照螢幕上的指示設定您的 Linksys 帳戶。從任何連線網際網路的電腦設定路由器,請前往 www.LinksysSmartWiFi.com。

管理您的路由器設定:

- 更改路由器的名稱和密碼
- 設定來賓存取
- 設定家長監護功能
- 將設備連接至您的網路
- 測試您的網際網路連線速度

注意一您建立帳戶時,會收到一封驗證電子郵件。請在您的家用網路中,按一下電子郵件內的連結,將您的路由器與帳戶相關聯。

秘訣一請列印此頁面,並在下表記下路由器與帳戶設定作為參考。請妥善保存這份筆記。

| 2.4 GHz Wi-Fi 名稱                  |  |
|-----------------------------------|--|
| 密碼                                |  |
| 5 GHz Wi-Fi 名稱                    |  |
| 密碼                                |  |
| 路由器密碼                             |  |
| 來賓 Wi-Fi 名稱                       |  |
| 密碼                                |  |
| www.LinksysSmartWiFi.com<br>使用者名稱 |  |
| www.LinksysSmartWiFi.com<br>密碼    |  |

## www.LinksysSmartWiFi.com

您可在 LinksysSmartWiFi.com 隨時隨地設定您的路由器,此外,您也可以直接從家用網路設定您的路由器。您也能使用 iPhone 和 Android 裝置的 Linksys 應用程式。請參閱您裝置的應用程式商店以瞭解詳情。

## 如何登入 www.LinksysSmartWiFi.com

- 1. 開啟您電腦的瀏覽器。
- 2. 造訪:www.LinksysSmartWiFi.com,並登入您的帳戶。

| Sign In         The static procession         Secure access to router settings anywhere anytime         Secure access to router settings anywhere anytime         Secure access to router settings anywhere anytime         Secure access to router settings anywhere anytime         Secure access to router settings anywhere anytime         Secure access to router settings anywhere anytime         Secure access to router settings anywhere anytime         Secure access to support secure to the secure to the se                                                                                                    | Kara sinartwirri                                        |                                                                                                    |             |                                                                |
|----------------------------------------------------------------------------------------------------|---------------------------------------------------------|----------------------------------------------------------------------------------------------------|-------------|----------------------------------------------------------------|
| Contraction of the contraction of the contract | Sign In<br>Log in with your routier passion             | a                                                                                                    |             |                                                                |
| English (United States) •      English (United States) •      English (United States) •  | · **                                                    | Secure access to<br>router settings<br>anywhere anytime                                                                    | ,           | Access Router                                                  |
| Use your Linkey's Smint Wi-FT account to access your home network than<br>anywhere, at any time, even flori your mobile divice. Earth connect new<br>devices, or a parental certoins, get access to Smart Wi-FT incibile Apps, and more.<br>For more information sort way                                                                                                    |                                                         |                                                                                                    |             | English (United States) *                                      |
| For more information controls, get access to online very model upgets and more.                                                                                                    | Use your Linksys Smart Wi<br>anywhere, at any time, eve | Fi account to access your home network ho<br>from your mobile duvice. Easily connect no<br>extransition for mobile duvice. | atta<br>tw  | The logist web your Linksy's Straint WHY econom, dick<br>here, |
|                                                                                                    | For more information cack the                           | ing account to onsail vives involve spipe a                                                                                | end endere. |                                                                |

若您不記得密碼,請按一下 Forgot your password?(忘記密碼?),然後依照畫面上的指示進行復原。<u>前往</u>www.LinksysSmartWiFi.com並按一下螢幕上方的說明,即可取得說明。

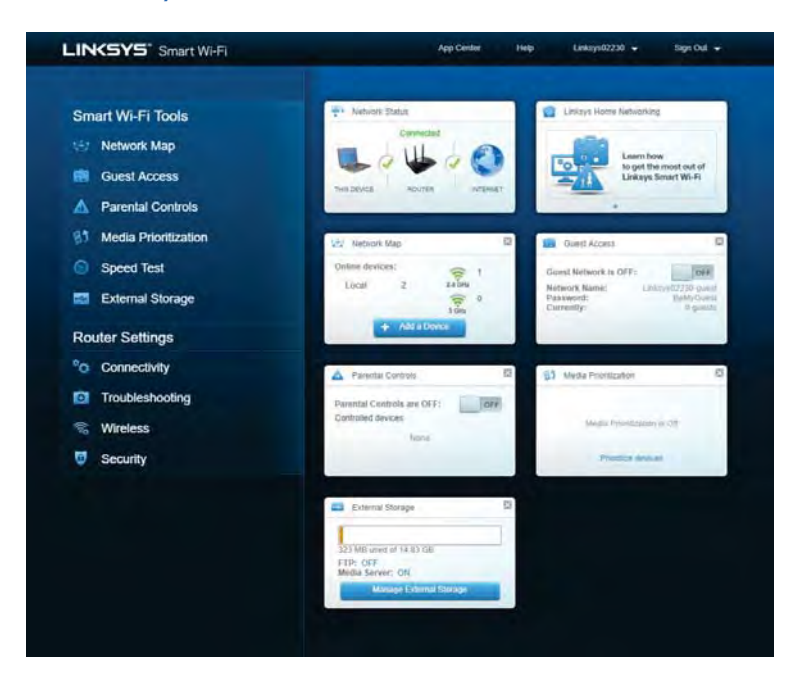

重要一一旦您安裝了路由器並登入 www.LinksysSmartWiFi.com 之後,請確認啟用「本機管理存取」下的 HTTPS。此舉可以提高您本機存取(無網際網路)路由器的安全性。

前往「連線能力」>「管理」並在「本機管理存取」下勾選 HTTPS 旁邊的方框。確認點選位於畫面右下角的套用。

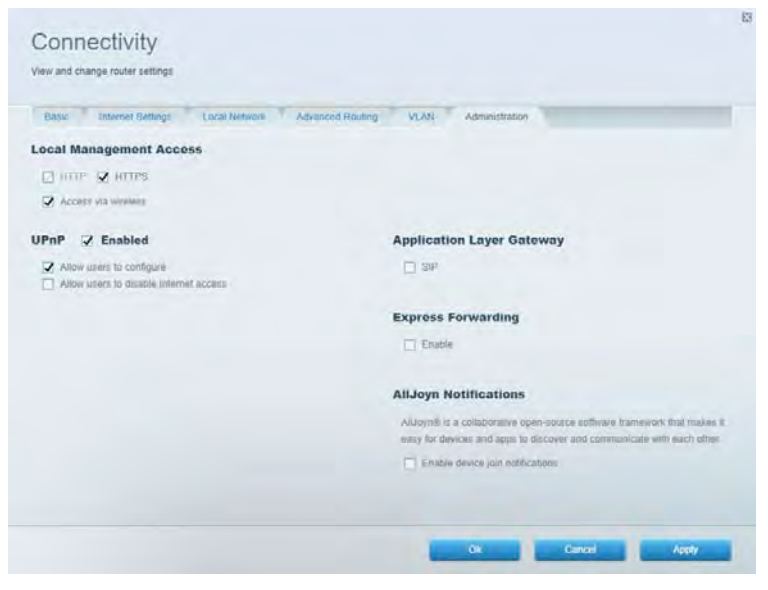

### 網路地圖

顯示及管理所有連接到路由器的網路裝置。查看在您的主要網路和來賓網路上的各種裝置,或顯示每個裝置的資訊。

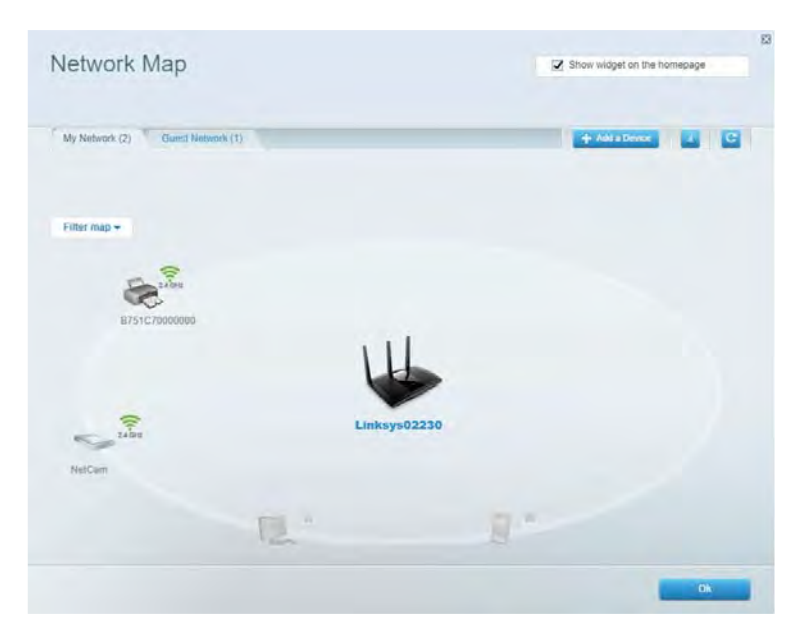

## 來賓存取

設定及監視網路,來賓可使用該網路,但無權存取您的全部網路資源。

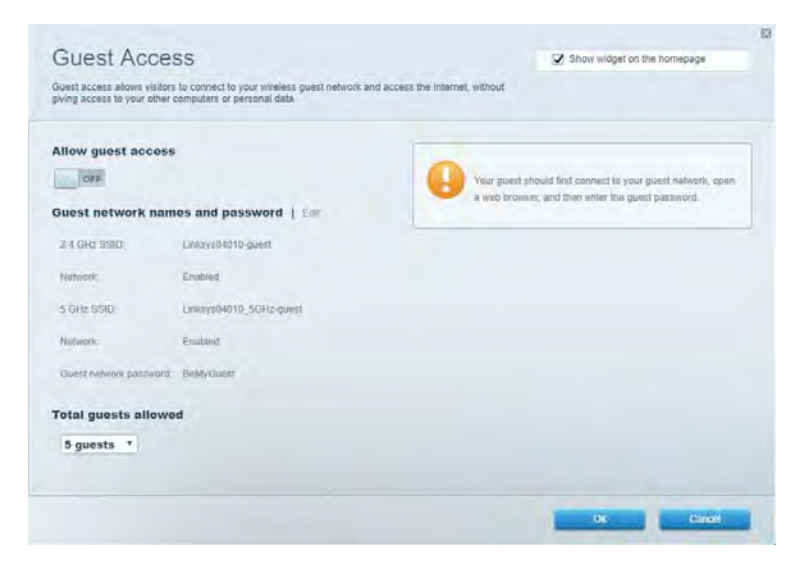

## 家長監護

封鎖網站及設定網際網路存取時間。

| Parental Controls                                            |         | Show widget on the homepage |  |
|--------------------------------------------------------------|---------|-----------------------------|--|
| Umit when your children get online and what websiles they ca | an seé. |                             |  |
| Enable parental controls                                     |         |                             |  |
| OFF                                                          |         |                             |  |
| Restrict Internet access on                                  |         | Block Internet access       |  |
| Main PC                                                      | *       | 0 -                         |  |
| android-89368ba5b9020719                                     |         |                             |  |
| android_f0f1d09a8517d441                                     |         | C) Specific Lines.          |  |
|                                                              |         | Block specific sites        |  |
|                                                              |         |                             |  |
|                                                              |         |                             |  |
|                                                              |         |                             |  |
|                                                              |         |                             |  |
|                                                              |         |                             |  |

## 媒體優先順序

設定哪些裝置和應用程式在網路流量中享有最高優先順序。

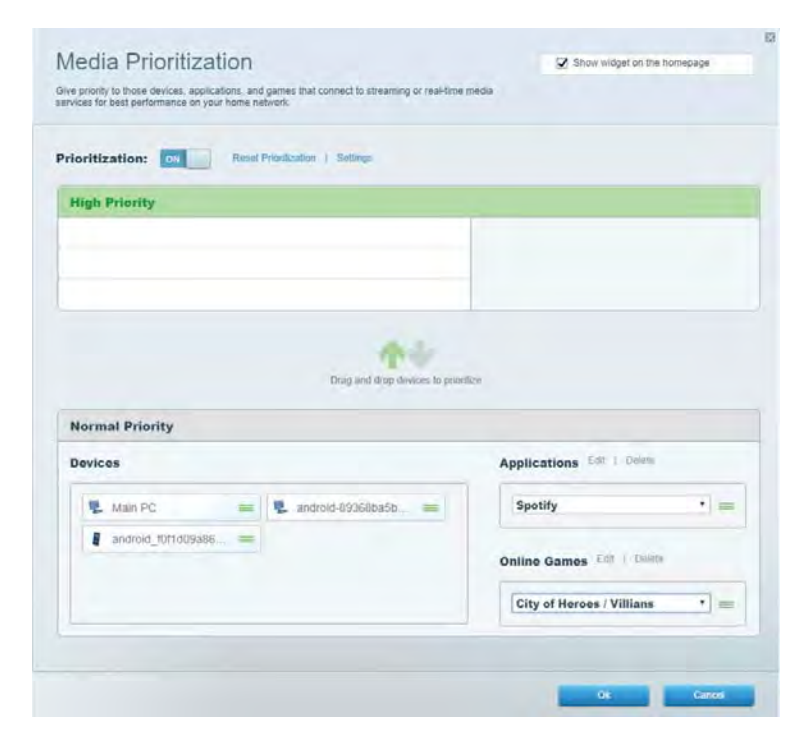

## 速度測試

測試網路的網際網路連線速度。

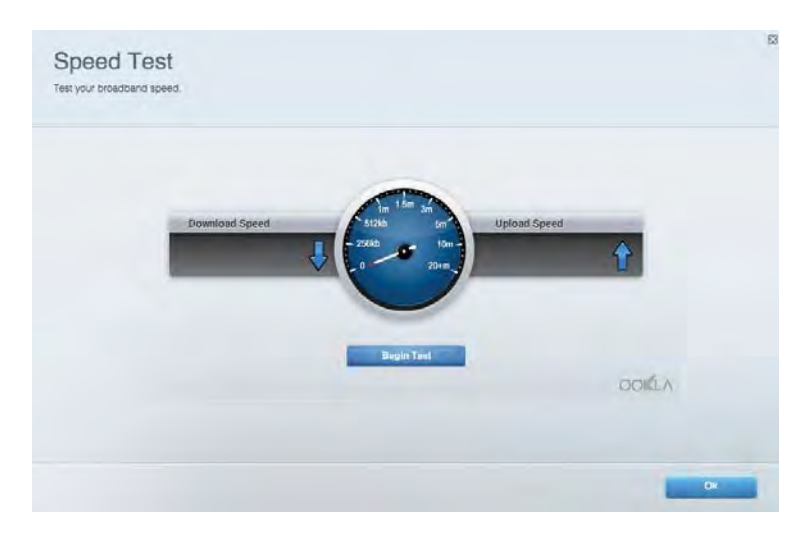

## 外部儲存

存取連接的 USB 磁碟機(未包含),並設定檔案分享權限設定、媒體伺服器和 FTP 存取。

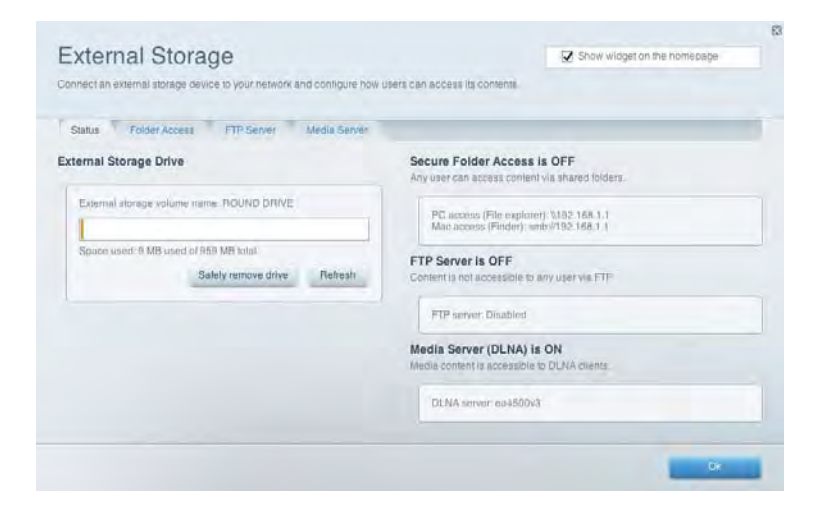

## 連線能力

管理基本與進階網路設定。

| Basic Internet Settings Local Network Advance | ed Routing VLAN Administration                                 |
|-----------------------------------------------|----------------------------------------------------------------|
| letwork Name and Password   Eat               | Router Firmware Update                                         |
| 2.4 GHz network mime Linksyu02230             | Automatic (Current Version: 1.1.2 170091)                      |
| Network password cde0ncijict                  | Check for Updates                                              |
| 5.0Hz network name Linksys02230_50Hz          |                                                                |
| Network parried cde0bcijk1                    | Manual:<br>No file chosen Choose File Start                    |
| Router Password   Edit                        | Time Zone                                                      |
| Roving paraword                               | (GMT-08:00) Pacific Time (USA & Canada)                        |
| Router password http://domin                  | Automatically adjust for Daylight Savings Time                 |
|                                               | Activity Lights                                                |
|                                               | EnableIdisable activity lights. Power light<br>will remain on. |

## 故障排除

對路由器進行問題診斷並檢查網路的狀態。

| atus Diagnostics Log      | 1                 |               |            |                 |
|---------------------------|-------------------|---------------|------------|-----------------|
| en   Report               |                   |               |            |                 |
| Name                      | MAC address       | IPv4 address  | Connection | Refresh         |
| Main PC                   | 6C F0 49 8E 36 EA | 192.168 1.124 | LAN        | Open in browser |
| indroid-89368tra5b9020719 | C0-C1-C0-58-8E-28 | 192.168.1.140 | Wireless   | Print           |
| Name                      | MAC address       | IPv6 address  | Connection | -               |
|                           |                   |               |            |                 |
|                           |                   |               |            |                 |
|                           |                   |               |            |                 |

## 無線

變更路由器的安全性模式、密碼、MAC 篩選設定,及使用 Wi-Fi Protected Setup™連接裝置。

| Windess M      | AC Fidering Wi-Fi Protec | terd Settup         | mieto Schindular |                |               |     |
|----------------|--------------------------|---------------------|------------------|----------------|---------------|-----|
| Network name:  | Linksys02230             | 2.4 GHz             |                  |                | Hetwork:      | N T |
| Password:      | 542b542b                 | Broadcast<br>\$510: | Yes *            | Channel:       | 8 · 2.447 GHz |     |
| Security mode: | WPA2 Personal *          | Network mode:       | Mixed *          | Channel width: | Auto          | *   |
| Network name:  | Linksys02230_5GHz        | 5 GHz               |                  |                | Network:      | N   |
| Password:      | m84shxx5xw               | Broadcast<br>SSID:  | Yes *            | Channel:       | Auto          | •   |
| Security mode: | WPA2 Personal *          | Network mode:       | Mixed *          | Channel width: | Auto          | •   |

## 安全性

設定路由器的無線安全性。設定防火牆、VPN 設定,並對各種應用程式和遊戲進行自訂設定。

| Frewall DMC 4                                                     | Apps and Gaming                             |               |                          |                 |         |
|-------------------------------------------------------------------|---------------------------------------------|---------------|--------------------------|-----------------|---------|
| Firewall                                                          |                                             | Internet fill | ters                     |                 |         |
| IPv4 SP3 timwait protection                                       | Z Enabled                                   | Filter and    | nymous internet requests |                 |         |
| IPv6 SPI freewall protection                                      | Z Enabled                                   | Filter mul    | neast                    |                 |         |
| /PN Passthrough                                                   |                                             | E Filter Inte | met NAT redirection      |                 |         |
| PSec Passifirough (<br>PPTP Passifirough (<br>L2TP Passifirough ( | Enubled     Enubled     Enubled     Enubled | 🔀 Filler ider | d (Port 113)             |                 |         |
| Pv6 Port Services                                                 |                                             |               |                          |                 |         |
| Description                                                       | Protocol                                    | IPv6 Address  | Allow                    | Enabled         |         |
|                                                                   |                                             |               |                          | Add IPv6 Eireva | Satting |

## 故障排除

您可以造訪 Linksys.com/support/EA7500,從我們備受讚譽的客戶支援服務獲得更多說明。

## 您的路由器設定失敗

若您無法完成設定精靈,可以嘗試下列步驟:

• 使用迴紋針或大頭針按住不放路由器的重新開機按鈕,直至指示燈開始閃爍(約 10 秒鐘)。 重新安裝路由器。

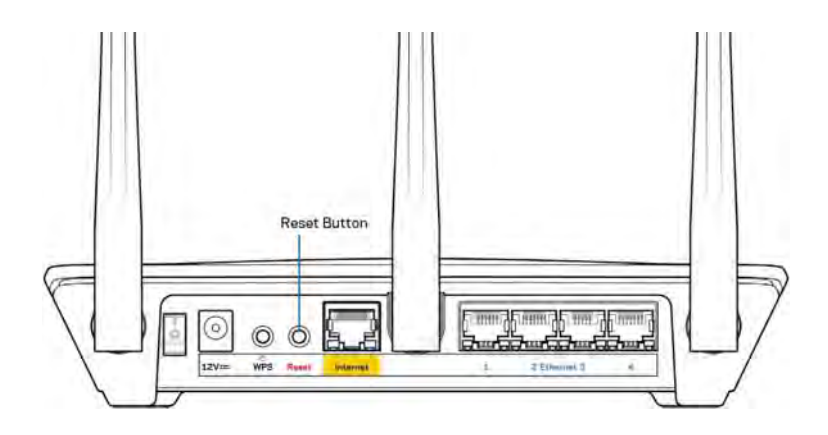

- 暫時停用您電腦的防火牆(請參閱安全性軟體的說明)。重新安裝路由器。
- 若您有其他台電腦,請使用該電腦來重新安裝路由器。

## 未插入網路線訊息

如果您在嘗試設定路由器時收到「未插入網路線」的訊息,請按照以下故障排除步驟進行操作。

請確保乙太網路線(類似路由器所隨附的纜線)牢固地連接到路由器背面的黃色網際網路埠以及數據機的適當埠上。於數據機上,此連接埠通常標示為「Ethernet」(乙太網路),但也有可能標為「Internet」或「WAN」。

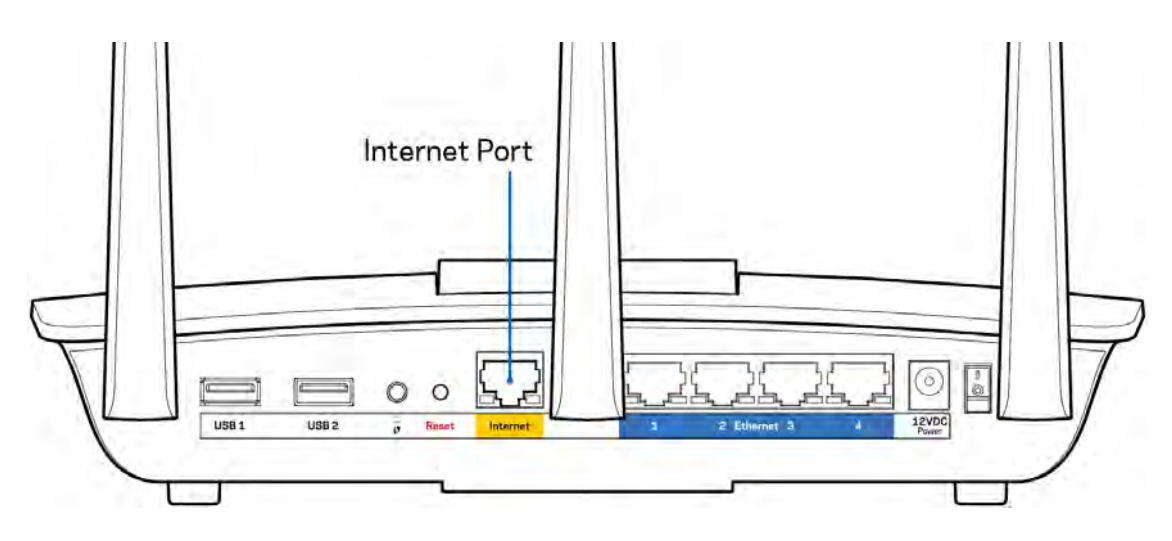

- 請確保您的數據機接上電源並處於開啟狀態。確定電腦開關設在「ON」或1(不是O)的位置。
- 如果您的網際網路服務需連接纜線,請確認 ISP 提供的同軸電纜已連接到纜線數據機的「CABLE」連接埠上。

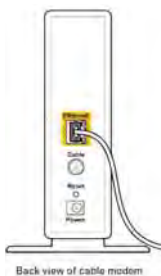

• 如果您的網際網路服務使用 DSL,請確認 DSL 電話線已連接到數據機的 DSL 連接埠上。

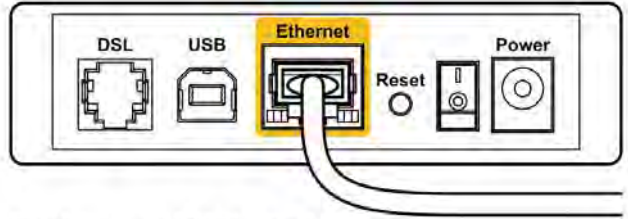

Back view of DSL modem

- 如果您的電腦之前使用 USB 纜線連接至數據機,請中斷該 USB 纜線的連線。
- 重新安裝路由器。

## 無法存取您的路由器訊息

如需存取您的路由器,您必須連到路由器的網路。如果您使用無線網際網路連接,問題的原因可能是您意外連接到其他無線網路。

若要在 Windows 電腦上解決此問題,請您進行下列步驟\*:

- 1. 按一下系統托盤中的無線圖示。隨即會顯示可用的網路清單。
- 2. 按一下您自己的網路名稱。點選「連線」。在下文所示的範例中,該電腦已連線到另一個名為「wraith\_5GHz」的無線網路。本示例顯示我們選擇了名為「Damaged\_Beez2.4」的 Linksys EA7500 路由器無線網路。

| Wireless Network Con | nection 2            |   |
|----------------------|----------------------|---|
| wraith_5GHz          | Connected            |   |
| wraith               | Blue                 |   |
| wraith_5GHz-guest    |                      | r |
| wraith-guest         |                      |   |
| wraith2.4_6700       | line.                |   |
| wraith5_6700         | lite                 |   |
| Damaged_Beez2.4      | lle.                 |   |
| Connect automati     | cally <u>Connect</u> |   |
| 80LCVBM5             | lh.                  |   |
| Other Network        | lite.                |   |
| Open Network a       | and Sharing Center   |   |

- 如果您收到輸入網路安全金鑰的提示,請將您的密碼(安全金鑰)輸入到網路安全金鑰對話方塊中。然 後按一下「OK(確定)」。
- 4. 您的電腦會連線至網路,現在您應可存取路由器。

\*視您的 Windows 版本而定,這些步驟的文字或圖示可能會有些許不同。

若要在 Mac 電腦上解決此問題,請您進行下列步驟:

- 1. 在畫面上方的功能表列中按一下 Wi-Fi 圖示。出現一個無線網路清單。
- 2. 在下文所示的範例中,該電腦已連線到另一個名為「wraith\_5GHz」的無線網路。本示例顯示我們選擇了名為「Damaged\_Beez2.4」的 Linksys EA7500 路由器無線網路。

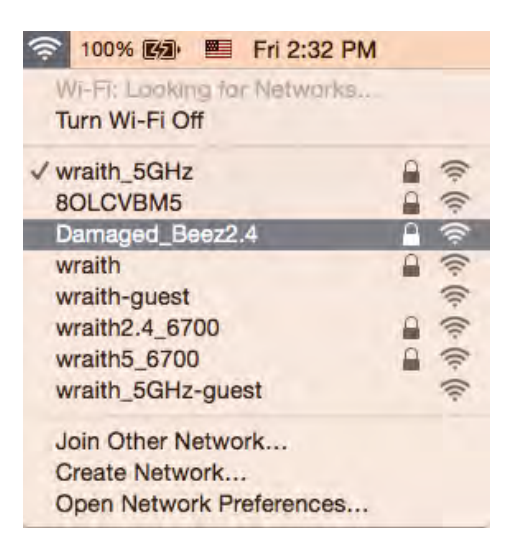

- 3. 按一下您的 Linksys EA7500 的無線網路名稱(在此示例中為「Damaged\_Beez2.4」)。
- 4. 在「密碼」欄位中輸入您的無線網路密碼(安全金鑰)。然後按一下「**OK**(確定)」。

### 設定後

### 網際網路似乎無法使用

若網際網路與您的路由器通訊發生問題,您的網路瀏覽器可能會出現類似「找不到[網際網路位址]」的訊息。若您確定該網際網路位址正確,且您嘗試了數個有效的網際網路位址但卻出現一樣的訊息,這可能表示您的 [SP 或數據機在與路由器通訊時發生問題。

請嘗試下列步驟:

- 確定網路線與電源線皆穩固連接。
- 確定路由器所插入的電源插座有通電。
- 重新啟動您的路由器。
- 聯絡您的 ISP, 詢問所在區域是否有中斷情形。

讓路由器重新運作的常用方式是將它重新開機(關機,再重開) 若要用電源線讓路由器重新開機:

- 1. 中斷路由器和數據機的電源線連線。
- 2. 等待 10 秒,然後重新連接數據機的電源線。確保通電正常。
- 3. 等待直到數據機的線上指示燈停止閃爍(約兩分鐘)。重新連接路由器的電源線。
- 4. 請稍候,待路由器前板的燈號停止閃爍。請先等待兩分鐘,再嘗試從電腦連接至網際網路。

在 www.LinksysSmartWiFi.com 重新啟動您的路由器:

- 1. 登入 www.LinksysSmartWiFi.com。(請見第 9 頁的「如何登入 www.LinksysSmartWiFi.com」。)
- 2. 於 Router Settings (路由器設定)下,按一下 Troubleshooting (故障排除)。
- 3. 按一下Diagnostics(診斷)索引標籤。
- 4. 於 *Reboot* (重開機)下,按一下 Reboot (重開機)。

| Bunbourg                                                                      | ant                                                                                                    |
|-------------------------------------------------------------------------------|----------------------------------------------------------------------------------------------------|
| Rebooting the ro                                                              | outer                                                                                                    |
| Rebooting the router discorto lose Internet connectivity will be reconnected. | nnects it from the internet, causing all connected devices $\ell$ . When the reboot completes, the router and all devices |
|                                                                               |                                                                                                    |

5. 按一下「是」(Yes)。路由器將重新啟動。當路由器正在重新開機時,所有已連接的裝置都將喪失其網際網路連接,而在路由器就緒後就會自動重新連接。

### 網頁瀏覽器打不開 www.LinksysSmartWiFi.com。

確定您有最新版的 Google Chrome、Firefox、Safari(Mac 和 iPad)、Microsoft Edge,或 Internet Explorer。

## 規格

## Linksys EA7500

| 型號名稱     | R75                                                |
|----------|----------------------------------------------------|
| 型號       | EA7500                                             |
| 交換器連接埠速度 | 10/100/1000 Mbps(Gigabit 乙太網路)                     |
| 無線電頻率    | 2.4 GHz 與 5 GHz                                    |
| 天線數      | 3 根可拆卸外部可調天線                                       |
| 連接埠      | 電源、USB 3.0、網際網路、乙太網路 (1-4)                         |
| 按鈕       | 重設、Wi-Fi Protected Setup、電源                        |
| LED      | 頂面板:發光 Linksys 標誌                                  |
|          | 後面板:網際網路、乙太網路(1-4)                                 |
| UPnP     | 支援                                                 |
| 安全性功能    | WPA2 · RADIUS                                      |
| 安全金鑰位元   | 高達 128-bit 加密                                      |
| 支援儲存檔案系統 | FAT、FAT32、NTFS 以及 HFS+                             |
| 支援瀏覽器    | 最新版本的 Google Chrome <sup>™、</sup> Firefox®、Safari® |
|          | (Mac®與iPad®)、Microsoft Edge 以及                     |
|          | Internet Explorer® 第 8 版以上等,與 Linksys              |
|          | Smart Wi-Fi 相容。                                    |

## 環境規格

| 尺寸   | <b>10.12</b> 英吋 x 7.24英吋 x 2.2英吋(257 x 184 x 56<br>公釐)(不含天線) |
|------|--------------------------------------------------------------|
| 產品重量 | 0.88 磅。(400 克),含天線                                           |
|      | 0.80 磅。(365 克),不含天線                                          |
| 電源   | 12V <sup>,</sup> 2A                                          |
| 認證   | FCC、IC、CE、Wi-Fi a/b/g/n/ac、Windows 7、                        |
|      | Windows 8                                                    |
| 操作溫度 | 32至104°F(0至40°C)                                             |
| 儲存溫度 | -4至140°F(-20至60°C)                                           |
| 操作溼度 | 10% 至 80% 相對濕度,非冷凝                                           |
| 儲存濕度 | 5% 至 90%,無凝結                                                 |

如規格發生變化,恕不另行通知。

### 注意:

如需法規、保固與安全性資訊,請造訪網站:Linksys.com/support/EA7500。

最佳性能源自 IEEE 標準 802.11 規範。實際性能可能有所不同,包含較低無線網路容量、資料輸送率、範圍 與涵蓋面。性能取決於許多因素、條件與變數,包括與存取點之間的距離、網路流量、建築材料與結構、使用 作業系統、使用多種無線產品、介面與其他負面影響。

BELKIN、LINKSYS以及許多產品名稱和標誌均屬於Belkin公司集團的商標。所提及的協力廠商商標均歸其各自的所有者所有。您可以在下列位置檢視用於本產品的協力廠商軟體授權與注意事項:

http://support.linksys.com/en-us/license.請造訪: http://support.linksys.com/en-us/gplcodecenter 提 出問題或索取 GPL 原始程式碼。

© 2019 Belkin International, Inc. 及/或其附屬機構。版權所有。

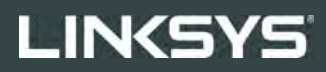

<sub>คู่มือผู้ใช้</sub> R75

รุ่น EA7500

## สารบัญ

| ภาพรวมผลิตภัณฑ์                                                                                   | 3      |
|---------------------------------------------------------------------------------------------------|--------|
| ด้านบน<br>ด้านหลัง                                                                                | 3<br>4 |
| การตั้งค่า: ข้อมูลเบื้องต้น                                                                       | 5      |
| มีวิธีใช้เพิ่มเดิมที่ใด                                                                           | 5<br>6 |
| www.LinksysSmartWiFi.com                                                                          | 9      |
| วิธีการล็อกอินสู่ www.LinksysSmartWiFi.com                                                        | 9      |
| แผนผังเครือข่า <sup>๊</sup> ย                                                                     | 11     |
| การเข้าถึงของแอคเคาท์ Guest                                                                       | 11     |
| การควบคุมของผู้ปกครอง                                                                             | 12     |
| การจัดลำดับความสำคัญของสื่อจัดเก็บ                                                                | 12     |
| การทดสอบความเร็ว้                                                                                 | 13     |
| อุปกรณ์จัดเก็บข้อมูลภายนอก                                                                        | 13     |
| ก <sup>้</sup> ารเชื่อมต่อ <sup>้</sup>                                                           | 14     |
| การแก้ไขปัญหา                                                                                     | 14     |
| ระบบไร้สาย ้                                                                                      | 15     |
| ระบบรักษาความปลอดภัย                                                                              | 15     |
| 540 SF                                                                                            | 4.0    |
| การแก้ไขปัญหา                                                                                     | 16     |
| การตั้งด่วเราเตอร์ของดกเไบ่เสร็จสบบรกเ                                                            | 16     |
| ข้อดาวบ <i>"Your Internet cable is not nlugged in" (</i> ดกเย้งไบ่ได้เสียบสายเดเบิลอิบเทอร์เบ็ต ) | 17     |
| ข้อดาวบ <i>Cannot access vour router</i> (ไม่สาบารถเข้าถึงเราเตอร์ของดกได้)                       | 18     |
| หลังการตั้งค่า                                                                                    | 10     |
| ปรากกว่าอินเทอร์เบ็ตไม่สามารถใช้บานได้                                                            | 10     |
| www.linksvsSmartWiFi.com ไม่เปิดในเว็บเบราเซอร์ของคณ                                              |        |
|                                                                                                   |        |
| คุณสมบัติเฉพาะ                                                                                    | 21     |
| Linksys EA7500                                                                                    | 21     |
| คณสมุ่บัติภายนอก                                                                                  | 21     |
| 9                                                                                                 |        |

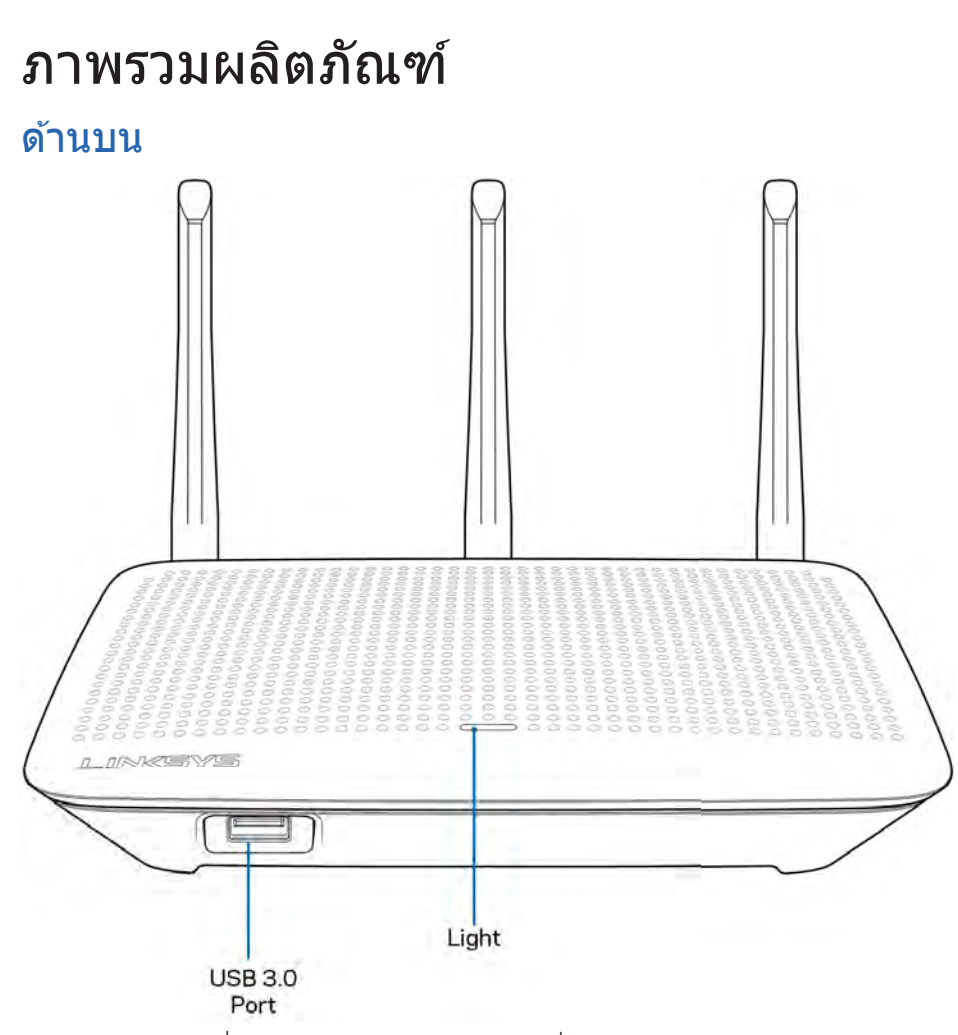

พอร์ต USB 3.0—เชื่อมต่อและใช้ไดรฟ์ USB หรือเครื่องพิมพ์ USB ร่วมกันบนเครือข่ายของคุณหรือบนอินเทอร์เน็ต ไฟ—ไฟติดสว่างต่อเนื่องเมื่อเชื่อมต่อกับอินเทอร์เน็ต ไฟจะกะพริบเป็นจังหวะช้า ๆ ในระหว่างการเปิดเครื่อง การทดสอบตัวเอง และการอัปเกรดเฟิร์มแวร์ ไฟจะกะพริบอย่างรวดเร็วเมื่อแสดงข้อผิดพลาดด้านการเชื่อมต่อ

## ด้านหลัง

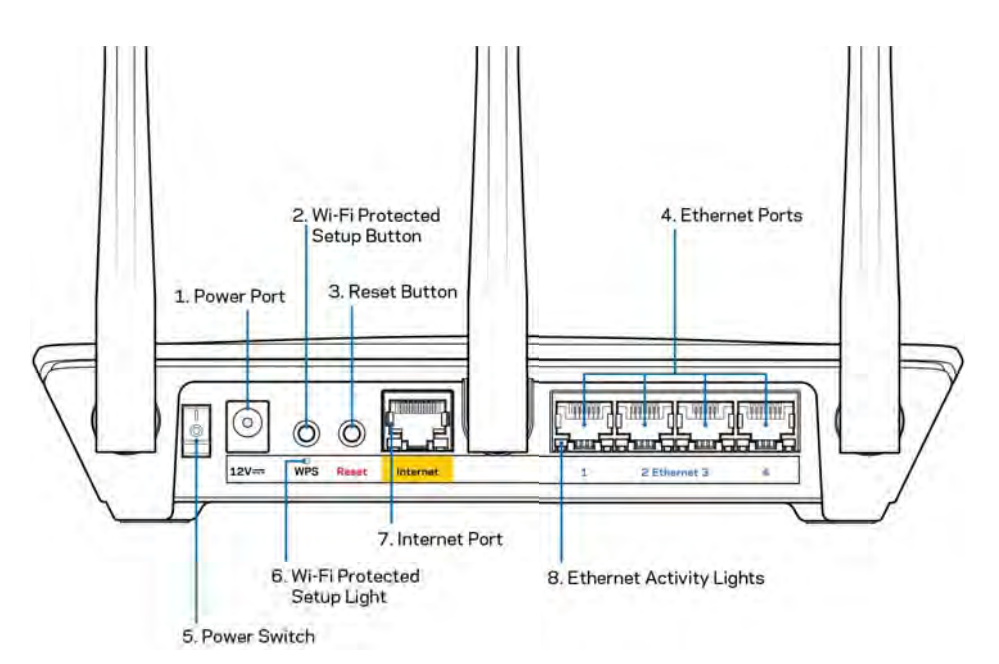

พอร์ตจ่ายไฟ (1)—เชื่อมต่ออะแดปเตอร์ AC ที่ให้มา

ปุ่ม Wi-Fi Protected Setup (2)—

ึกดปุ่มนี้เพื่อกำหนดค่าการรักษาความปลอดภัยแบบไร้สายบนอุปกรณ์เครือข่ายที่เปิดใช้งาน Wi-Fi Protected Setup

ปุ่มรีเซ็ต (3)—กดปุ่มนี้ค้างไว้จนกว่าไฟด้านบนของเราเตอร์เริ่มกะพริบ เพื่อรีเซ็ตเราเตอร์ให้เป็นค่าจากโรงงาน นอกจากนี้คุณยังสามารถเรียกคืนการตั้งค่าจากโรงงานโดยใช้แอป Linksys หรือที่ www.LinksysSmartWiFi.com พอร์ตอีเธอร์เน็ต (4)—เชื่อมต่อสายเคเบิลอีเธอร์เน็ตเข้ากับพอร์ต Gigabit (10/100/1000) สีน้ำเงิน และกับอุปกรณ์ผ่านสายบนเครือข่ายของคุณ

หมายเหตุ—เพื่อประสิทธิภาพการทำงานที่ดีที่สุด ให้ใช้ CAT5e หรือสายเคเบิลที่มีอัตราที่สูงกว่าบนพอร์ตอีเธอร์เน็ต

สวิตช์เปิด/ปิด (5)—กด | (เปิด) เพื่อเปิดเราเตอร์

ไฟการตั้งค่า WPS (6)—กะพริบระหว่างกระบวนการจับคู่ WPS

พอร์ดอินเทอร์เน็ด (7)—เชื่อมต่อสายเคเบิลอีเธอร์เน็ดเข้ากับพอร์ต Gigabit (10/100/1000) สีเหลืองนี้ และกับบรอดแบนด์หรือโมเด็มไฟเบอร์

หมายเหตุ—เพื่อประสิทธิภาพการทำงานที่ดีที่สุด ให้ใช้ CAT5e หรือสายเคเบิลที่มีอัตราที่สูงกว่าบนพอร์ตอินเทอร์เน็ต

ไฟบอกการทำงานของอีเธอร์เน็ต—ไฟนี้จะกะพริบเมื่อมีการรับส่งข้อมูลบนพอร์ตอีเธอร์เน็ต

# การตั้งค่า: ข้อมูลเบื้องต้น

## มีวิธีใช้เพิ่มเดิมที่ใด

นอกเหนือจากคู่มือผู้ใช้เล่มนี้ คุณสามารถค้นหาวิธีใช้ได้จาก:

- Linksys.com/support/EA7500 (เอกสาร ดาวน์โหลดสื่อ คำถามที่ถามบ่อย การสนับสนุนด้านเทคนิค สนทนาสด ฟอรัม)
- ไปที่ <u>www.LinksysSmartWiFi.com</u> แล้วคลิก วิธีใช้ ที่ด้านบนสุดของหน้าจอ)

| Secure access to     notare settings     anywhere anytime     where anytime     where anytime     Secure access to be set the first term of the set of the set o | Sign In<br>Log in with your rouble passion                   | nt.                                                                                                    |     |                         |
|----------------------------------------------------------------------------------------------------|--------------------------------------------------------------|----------------------------------------------------------------------------------------------------|-----|-------------------------|
| Use your Linkays Smith WF1 account to a crose your home natively from<br>anywhere, at any then, your mobile device. Easily connect new<br>devices, and parential controls, get access to Smith WF1 mobile Appr, and more                                                                                                    |                                                              | Secure access to<br>router settings<br>anywhere anytime                                                                                                   | \$  | Access Router           |
| Gue you cakeyo sama nee include na ducany you many new many new new<br>anywhires, alar films, were him you mobile device. Salky connect new<br>devices, set parental controls, get access to Smart Wi Pi mobile Appr, and more                                                                                                    | The loss fields a family M                                   |                                                                                                    | -   | English (United States) |
|                                                                                                    | divices set parental control<br>devices set parental control | <ul> <li>r access you noise network non-<br/>t from your mobile device. Easily connect new<br/>is, get access to Smart W-Fi mobile Apps, and m</li> </ul> | ore |                         |

หมายเหตุ—สามารถอ่านลิขสิทธิ์และประกาศเกี่ยวกับซอฟด์แวร์บุคคลที่สามในผลิตภัณฑ์นี้ได้ที่ <u>http://support.linksys.com/en-us/license</u> โปรดดิดต่อ <u>http://support.linksys.com/en-us/gplcodecenter</u> หากมีคำถามหรือต้องการร้องขอซอร์สโค้ด GPL

## วิธีการติดตั้งเราเตอร์ของคุณ

- เพื่อทำการตั้งค่าให้เสร็จสมบูรณ์ คุณต้องใช้คอมพิวเตอร์เพื่อไปที่ <u>http://LinksysSmartWiFi.com</u> ในเว็บเบราเซอร์
- 2. ระบุอุปกรณ์ของคุณ

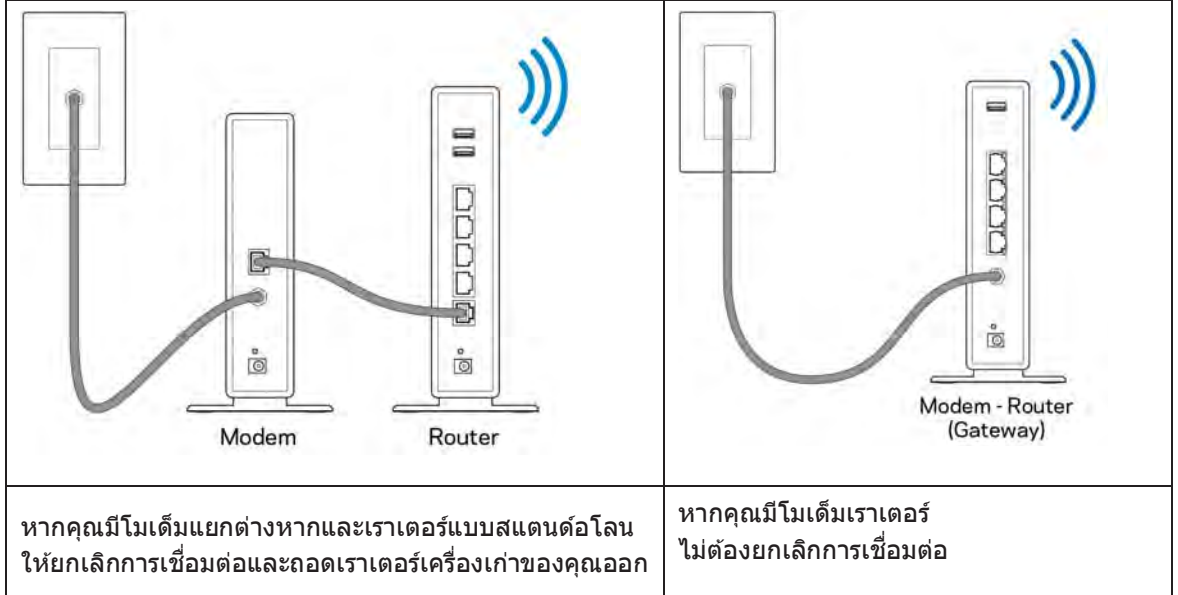

- หมุนเสาอากาศให้ชี้ตรงขึ้นด้านบนและเสียบปลั๊กเราเตอร์เข้ากับแหล่งพลังงาน ตรุวจสอบให้แน่ใจว่าสวิตช์เปิด/ปิดอยู่ในดำแหน่ง | (เปิด)
- เชื่อมต่อเราเตอร์ของคุณเข้ากับโมเด็มหรือโมเด็มเราโตอร์
   เสียบปลายด้านหนึ่งของสายเคเบิลอินเทอร์เน็ตที่ให้มาด้วยเข้ากับพอร์ตอินเทอร์เน็ตสีเหลืองบนเราเตอร์เครื่องให ม่ของคุณ หากคุณมีโมเด็ม ให้เสียบปลายอีกข้างเข้ากับพอร์ตอีเธอร์น็ด (LAN) บนโมเด็ม หากคุณมีโมเด็มเราเตอร์ ให้เสียบเข้าไปที่พอร์ตใดก็ได้ที่ว่างอยู่
- 5. รอจนกว่าไฟ LED Linksys บนเราเตอ<sup>ร</sup>์ของคุณจะหยุดกะพริบและสว่างนิ่งเป็นสีขาว
- เชื่อมต่อไปยังชื่อ Wi-Fi ซึ่งปรากฏอยู่ในคู่มือการเริ่มตันฉบับย่อที่มาพร้อมกับเราเตอร์ของคุณ (คุณสามารถเปลี่ยนรายละเอียดเหล่านี้ได้ในภายหลัง) หากคุณต้องการความช่วยเหลือในการเชื่อมต่อกับเครือข่าย โปรดดูเอกสารประกอบอุปกรณ์ของคุณได้ที่ linksys.com/support/EA7500

หมายเหตุ—คุณจะไม่สามารถใช้งานอินเทอร์เน็ตได้จนกว่าการตั้งค่าเราเตอร์จะเสร็จสมบูรณ์

 ป้อน http://LinksysSmartWiFi.com ในเว็บเบราเซอร์ ทำตามคำแนะนำบนหน้าจอเพื่อตั้งค่าเราเตอร์ของคุณให้เสร็จสมบูรณ์ นอกจากนี้คุณยังสามารถพิมพ์ 192.168.1.1 ในเบราเซอร์เพื่อเริ่มการตั้งค่า ในตอนท้ายของการตั้งค่า ให้ทำตามคำแนะนำบนหน้าจอเพื่อตั้งค่าแอคเคาท์ Linksys กำหนดค่าเราเตอร์ของคุณจากคอมพิวเตอร์เครื่องใดก็ได้ที่มีการเชื่อมต่ออินเทอร์เน็ตโดยไปที่ <u>www.LinksysSmartWiFi.com</u>

จัดการการตั้งค่าเราเตอร์ของคุณ:

- เปลี่ยนแปลงชื่อและรหัสผ่านเราเตอร์
- ตั้งค่าการเข้าถึงของแอคเคาท์ Guest
- ตั้งค่าคอนฟิกการควบคุมของผู้ปกครอง
- เชื่อมต่ออุปกรณ์ไปยังเครือข่ายของคุณ
- ทดสอบความเร็วในการเชื่อมต่ออินเทอร์เน็ตของคุณ

หมายเหตุ—คุณจะได้รับอีเมล์การตรวจสอบเมื่อคุณสร้างแอคเคาท์ จากเครือข่ายในบ้านของคุณ ให้คลิกลิงก์ในอีเมล์ของคุณเพื่อเชื่อมโยงเราเตอร์กับแอคเคาท์ของคุณ

เคล็ดลับ—พิมพ์หน้าถัดไป แล้วบันทึกเราเตอร์และการตั้งค่าแอคเคาท์ของคุณในตารางด้านล่างนี้เป็นข้อมูลอ้างอิง เก็บบันทึกย่อของคุณไว้ในที่ที่ปลอดภัย

| ชื่อ Wi-Fi 2.4 GHz                     |  |
|----------------------------------------|--|
| รหัสผ่าน                               |  |
| ชื่อ Wi-Fi 5 GHz                       |  |
| รหัสผ่าน                               |  |
| รหัสผ่านของเราเดอร์                    |  |
| ชื่อ Wi-Fi สำหรับแอคเคาท์ Guest        |  |
| รหัสผ่าน                               |  |
| ชื่อผู้ใช้<br>www.LinksysSmartWiFi.com |  |
| รหัสผ่าน<br>www.LinksysSmartWiFi.com   |  |

## www.LinksysSmartWiFi.com

คุณสามารถกำหนดค่าเราเตอร์ของคุณจากที่ใดก็ได้ในโลกที่ www.LinksysSmartWiFi.com และคุณยังสามารถกำหนดค่าเราเตอร์ของคุณได้จากเครือข่ายในบ้านของคุณโดยตรงอีกด้วย นอกจากนี้คุณยังสามารถใช้แอป Linksys สำหรับอุปกรณ์ iPhone และ Android ดู App Store ของอุปกรณ์ของคุณสำหรับข้อมูลเพิ่มเติม

## วิธีการล็อกอินสู่ www.LinksysSmartWiFi.com

- 1. เปิดเว็บเบราเซอร์ของคอมพิวเตอร์ของคุณ
- 2. ไปที่ www.LinksysSmartWiFi.com และล็อกอินเข้าสู่แอคเคาท์ของคุณ

| Secure access to     router settings     anywhere anytime     Secure access to     router settings     anywhere anytime     Secure access to     secure     Secure access to     secure     Secure access to     secure     Secure access to     secure     Secure     Secure       | Sign In                                                              | troette                                                                                                    |                         |                                                              |
|----------------------------------------------------------------------------------------------------|----------------------------------------------------------------------|----------------------------------------------------------------------------------------------------|-------------------------|--------------------------------------------------------------|
| Access Router Access Router Ac |                                                                      |                                                                                                    |                         | Assess Daulas                                                |
| Touler settings<br>anywhere anytime<br>Use year Lideys Smit Wi-Fi account to access your fame methods from<br>devices, set pametal contents, per access to Smit Wi-Fi mobile Apps and mere.<br>For mere inhomatic ocer we                                                                                                    | . *0                                                                 | Secure access to                                                                                                    | ,                       | Access Router                                                |
| English (United States) Use year Linkays Smart Wi F) account to access your forms methods from anywhore, at any time, even from your mobile divice. Early connect new anywhore, at any time, even from your mobile divice. Early connect new anywhore, at any time, even from y | -                                                                    | router settings<br>anywhere anytime                                                                                                    |                         | Signin                                                       |
| Use year Licksys Smart Wi F) account to access your home methods from<br>anywhere, at any time, even from your mobile device. Easily connect new<br>devices, set parental continue, get access to Smart Wi F) mobile Apps, and mine.<br>For more homesized occe me                                                                                                    |                                                                      |                                                                                                    | _                       | English (United States) *                                    |
| For more information cars here                                                                                                    | Use your Linksys Sm<br>anywhere, at any tim<br>devices, set parental | art WI-F) account to access your home network<br>e, even from your mobile device. Easily connect<br>controls, det access to Smart WI-Fi mobile Acce | from<br>new<br>and more | To logan with your Linksy's Straint WHY economi, click Aste. |
|                                                                                                    | For more information                                                 | GION THEM                                                                                                    |                         |                                                              |

หากคุณจำรหัสผ่านของคุณไม่ได้ ให้คลิก *Forgot your password? (ลืมรหัสผ่าน?)* และทำตามคำแนะนำที่ปรากฏบนหน้าจอเพื่อกู้คืน หากต้องการความช่วยเหลือ ให้ไปที่ <u>www.LinksysSmartWiFi.com</u> แล้วคลิก วิธีใช้ ที่ด้านบนสุดของหน้าจอหลัก

| LINKSYS <sup>®</sup> Smart Wi-Fi               | App Center Help Linksyst02230 + Sign Out +                                                                                                    |
|------------------------------------------------|----------------------------------------------------------------------------------------------------|
| Smart Wi-Fi Tools                              | Avelors Status      Connected      With District      Notifier      Notifier                                                                                                    |
| 83 Media Prioritization                        | 🖄 Netsork Map 🔯 📷 Guest Access 💷                                                                                                    |
| Speed Test External Storage                    | Ontime devices:<br>Local 2 zalime<br>Sign 0<br>Tore 0<br>Device 2<br>Device 2<br>Device 3<br>Device 3<br>Devi |
| Router Settings                                | + Add a Donce                                                                                                    |
| Connectivity                                   | Parential Controls                                                                                                    |
| <ul> <li>Wireless</li> <li>Security</li> </ul> | Controlled devices Media Privatization (6.0)*<br>Home Privatization (6.0)*                                                                                                    |
|                                                | Ecternal Storage                                                                                                    |
|                                                | 321 MBI unreal of SALBI XBU<br>FDP: OFF<br>Media Servers: OH<br>Manage External FStarsge                                                                                                    |

สิ่งสำคัญ—เมื่อคุณได้ติดตั้งเราเตอร์ของคุณและล็อกอินเข้าสู่ www.LinksysSmartWiFi.com แล้ว ตรวจสอบให้แน่ใจว่าได้เปิดใช้งาน HTTPS ในการเข้าถึงการจัดการภายใน ขั้นตอนนี้จะช่วยเพิ่มการรักษาความปลอดภัยเมื่อเข้าถึงเราเตอร์ของคุณจากในเครื่อง (โดยไม่ใช้อินเทอร์เน็ต)

หลังจากล็อกอินเข้าสู่ www.LinksysSmartWiFi.com ให้ไปที่ Connectivity (การเชื่อมต่อ) > Administration (การดูแลระบบ) แล้วทำเครื่องหมายในช่องถัดจาก HTTPS ในการเข้าถึงการจัดการภายใน ให้แน่ใจว่าได้คลิก นำไปใช้ ที่ด้านล่างขวาของหน้าจอ

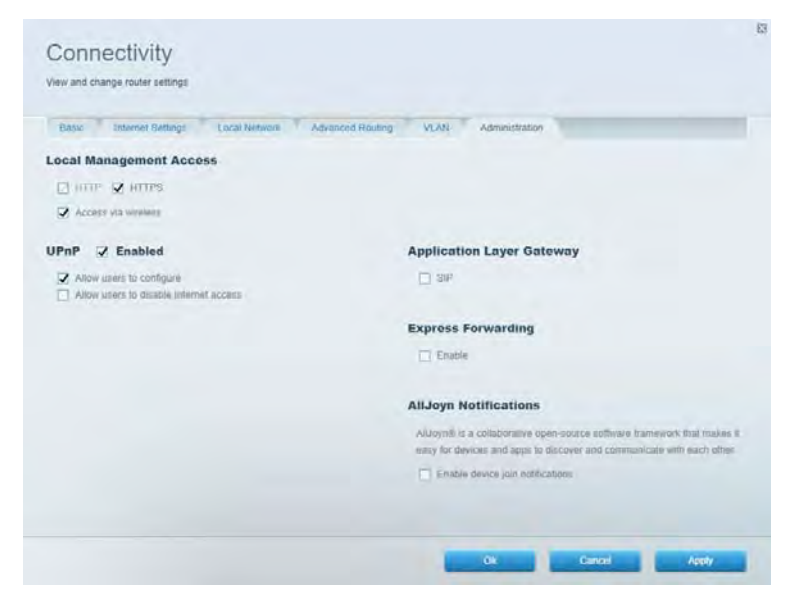

### แผนผังเครือข่าย

แสดงและจัดการอุปกรณ์เครือข่ายทั้งหมดที่ได้เชื่อมต่อกับเราเตอร์ของคุณ ดูอุปกรณ์บนเครือข่ายหลักและเครือข่ายแอคเคาท์ Guest ของคุณ หรือแสดงข้อมูลเกี่ยวกับแต่ละอุปกรณ์ได้

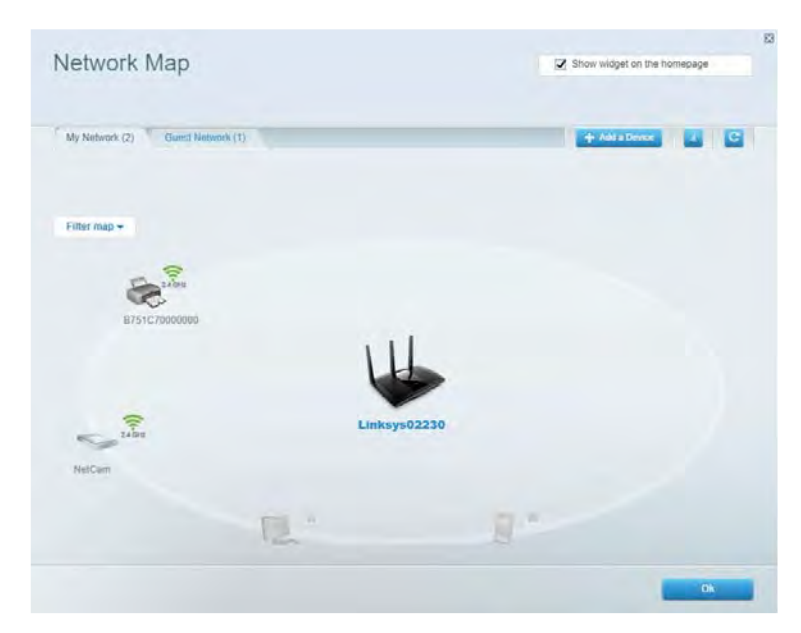

### การเข้าถึงของแอคเคาท์ Guest

ตั้งค่าและตรวจสอบเครือข่ายที่แอคเคาท์ Guest สามารถใช้งานได้ โดยไม่ต้องเข้าถึงทรัพยากรของเครือข่ายของคุณทั้งหมด

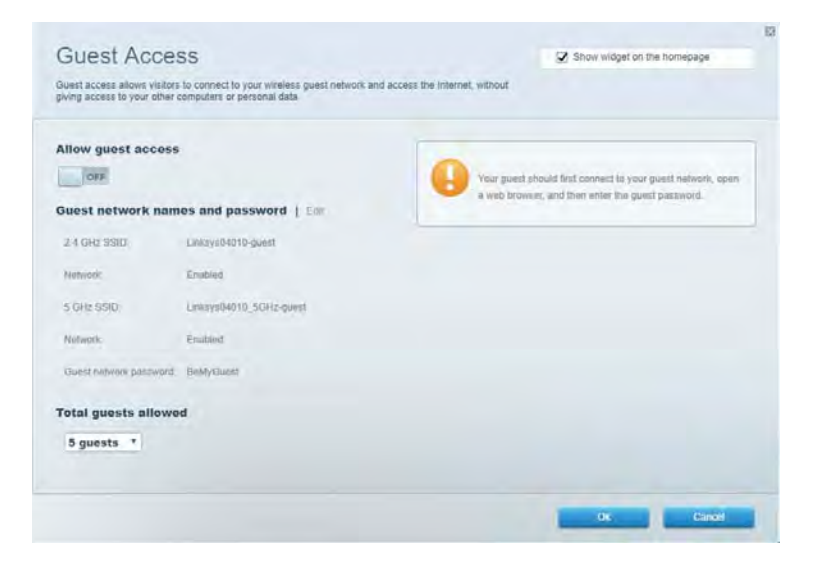

# การควบคุมของผู้ปกครอง บล็อคเว็บไซต์และตั้งเวลาการเข้าใช้งานอินเทอร์เน็ต

| Limit when your children get online and what websites they can see |                       |
|--------------------------------------------------------------------|-----------------------|
| Enable parental controls                                           | Block Internet access |
| Main PC<br>android 893685650920719<br>android .001109686170441     | Ganter Trans.         |

การจัดลำดับความสำคัญของสื่อจัดเก็บ ตั้งค่าได้ว่าอุปกรณ์และแอปพลิเคชันใดที่มีความสำคัญสูงสุดสำหรับการรับส่งข้อมูลในเครือข่าย

| Andia Prioritization                                                                                                    | CZ Show wideat on the homenade                                                                           |
|----------------------------------------------------------------------------------------------------|----------------------------------------------------------------------------------------------------|
| ve priority to those devices, applications, and games that connect to streaming or real-time<br>incides for best performance on your home network.                                                                                                    | media                                                                                                    |
| rioritization: ON Reset Prioritization   Settings                                                                                                    |                                                                                                    |
| High Priority                                                                                                    |                                                                                                    |
|                                                                                                    |                                                                                                    |
|                                                                                                    |                                                                                                    |
|                                                                                                    |                                                                                                    |
|                                                                                                    |                                                                                                    |
| 44                                                                                                    |                                                                                                    |
| Drag and drop devices to prov                                                                                                    | tice                                                                                                    |
| Drag and d op devices to prev                                                                                                    | ika                                                                                                    |
| Drag and drap devices to peer                                                                                                    | Nor<br>Applications Est: 1-Deim                                                                          |
| Drag and drop devices to prev<br>Normal Priority<br>Devices                                                                                                    | files Applications Edt 1 Delets Spotify                                                                  |
| Drag and drop devices to prev       Normal Priority       Devices       Image: State of the state of the state of the | Applications Est 1 Delets Spotify Online Games Edt   Calets                                              |
| Dring and drop devices to peer<br>Normal Priority<br>Devices<br>Main PC  android-89368ba5b.                                                                                                    | Applications Edit   Delete<br>Spotify • =<br>Online Games Edit   Delete<br>City of Herces / Villians • = |

### การทดสอบความเร็ว

ทดสอบความเร็วในการเชื่อมต่ออินเทอร์เน็ตของเครือข่ายของคุณได้

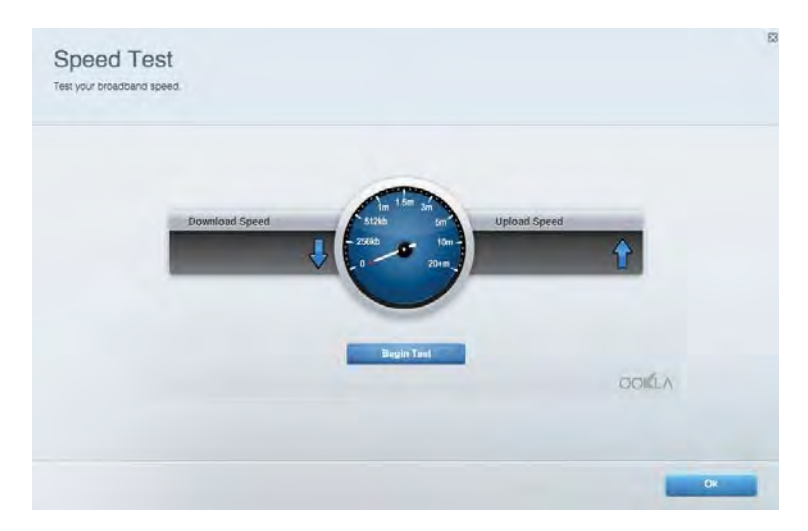

<mark>อุปกรณ์จัดเก็บข้อมูลภายนอก</mark> เข้าถึงไดรฟ์ USB (ไม่ได้ให้มาด้วย) และดั้งค่าการใช้ไฟล์ร่วมกัน, Media Server และการเข้าถึง FTP ได้

| Status Folder Access FTP Server Media Server                                                                                      |                                                                                                    |
|----------------------------------------------------------------------------------------------------|----------------------------------------------------------------------------------------------------|
| xternal Storage Drive Exigmal alorage volume mame: POUND DRIVE Source used: 6 MB used of 959 MB Istal Solety remove drive Refresh | Secure Folder Access is OFF<br>Any user can access content via shared folders.<br>PCI access (File explorer); 5182; 168; 1;<br>Mae, access (Fileder); web/982; 168; 1;<br>Adv. access (Fileder); web/982; 168; 1;<br>FTP Server: Is OFF<br>Content is not accessible to any user via FTP<br>FTP server: Disabled<br>Media Server (DLNA) is ON |
|                                                                                                    | Media content is accessible to DLNA clients.<br>DLNA server: au4500v3                                                                                                    |
**การเชื่อมต่อ** จัดการการตั้งค่าเครือข่ายพื้นฐานและขั้นสูงได้

| Basic Internet Settings Local Network: Advan | ced Routing VLAN Administration                                |
|----------------------------------------------|----------------------------------------------------------------|
| etwork Name and Password   Eat               | Router Firmware Update                                         |
| 2.4 GHz network mime Linksyu02230            | Automatic (Current Version: 1.1.2 170091)                      |
| Network password cde0ncgict                  | Check for Updates                                              |
| 5 GHz nebwork name Linksys02230_5GHz         |                                                                |
| Vetwork patroword. cdeOhcijk1                | Manual:<br>No file chosen Choose File Start                    |
| outer Password   Edit                        | Time Zone                                                      |
| Rovier paraword                              | (GMT-08:00) Pacific Time (USA & Canada)                        |
| Router password http://Admin                 | Automatically adjust for Daylight Savings Time                 |
|                                              | Activity Lights                                                |
|                                              | Enable/disable activity lights. Power light<br>will remain on. |

ี การแก้ไขปัญหา วินิจฉัยปัญหาที่เกิดขึ้นกับเราเตอร์ของคุณและตรวจสอบสถานะของเครือข่ายได้

| tatus Diagnostics Loj    | N                 |               |            |                              |
|--------------------------|-------------------|---------------|------------|------------------------------|
| oss   Report             |                   |               |            |                              |
| Name                     | MAC address       | IPv4 address  | Connection | Refresh                      |
| Main PC                  | 6C-F0-49-8E-35-EA | 192.168 1.124 | LAN        | Open in browser              |
| android-89368ba5b9020719 | C0 C1 C0 58 8E 28 | 192.168.1.140 | Wireless   |                              |
|                          |                   |               |            | Print                        |
| Name                     | MAC address       | IPv6 address  | Connection |                              |
|                          |                   |               |            |                              |
|                          |                   |               |            |                              |
|                          |                   |               |            |                              |
|                          |                   |               |            |                              |
|                          |                   |               |            | and the second second second |

#### ระบบไร้สาย

เปลี่ยนโหมดการรักษาความปลอดภัยของเราเตอร์, รหัสผ่าน, การตั้งค่าการกรอง MAC และเชื่อมต่ออุปกรณ์ด้วย Wi-Fi Protected Setup ได้

| Wineless M     | AC Edening Wi-Fi Protein | terd Settup Wa      | meto Scheduler |   |                |               |      |
|----------------|--------------------------|---------------------|----------------|---|----------------|---------------|------|
| Network barne: | Linksys02230             | 2.4 GHz             |                |   |                | Helwork:      | N [1 |
| Password:      | 542b542b                 | Broadcast<br>\$5I0: | Yes            |   | Channel:       | 8 - 2.447 GHz |      |
| Security mode: | WPA2 Personal *          | Network mode:       | Mixed          | * | Channel width: | Auto          | *    |
| Network name:  | Linksys02230_5GHz        | 5 GHz               |                |   |                | Network:      | •    |
| Asseword:      | m84shxx5xw               | Broadcast<br>SSID:  | Yes            | • | Channel:       | Auto          | •    |
| Security mode: | WPA2 Personal            | Network mode:       | Mixed          | • | Channel width: | Auto          | •    |

#### ระบบรักษาความปลอดภัย

ตั้งค่าการรักษาความปลอดภัยแบบไร้สายของเราเตอร์ ตั้งค่าไฟร์วอลล์, การตั้งค่า VPN และทำการตั้งค่าเฉพาะสำหรับแอปพลิเคชันและเกม

| Firewall DMC A               | pps and Gaming |               |                          |              |  |
|------------------------------|----------------|---------------|--------------------------|--------------|--|
| irewall                      |                | Internet filt | ers                      |              |  |
| IPv4 SP5 timwail protection  | C Enabled      | 🖉 Filter and  | nymous internet requests |              |  |
| IPv6 SPI firewall protection | Z Enabled      | Filter mut    | least                    |              |  |
| PN Passthrough               |                | 📋 Filter Inte | met NAT redirection      |              |  |
| IPSec Passitivough           | Enuthing       | Piller iden   | t (Port tt3)             |              |  |
| PPTP Passthrough             | Enabled        |               |                          |              |  |
| LZTP Passfirrough            | Enabled        |               |                          |              |  |
| Pv6 Port Services            |                |               |                          |              |  |
| Description                  | Protocol       | IPv6 Address  | Allow                    | Enabled      |  |
|                              |                |               |                          | Las mus Page |  |

# การแก้ไขปัญหา

้คุณสามารถรับความช่วยเหลือเพิ่มเติมจากฝ่ายบริการลูกค้าที่ได้รับรางวัลของเราได้ที่ Linksys.com/support/EA7500

#### การตั้งค่าเราเตอร์ของคุณไม่เสร็จสมบูรณ์

หากคุณไม่สามารถใช้โปรแกรมช่วยตั้งค่าให้เสร็จสมบูรณ์ได้ คุณสามารถลองใช้วิธีต่อไปนี้:

 กดปุ่ม Reset (รีเซ็ต) บนเราเตอร์ของคุณค้างไว้โดยใช้คลิปหนีบกระดาษหรือเข็มจนกว่าไฟจะเริ่มกะพริบ (ประมาณ 10 วินาที) ติดดั้งเราเตอร์อีกครั้ง

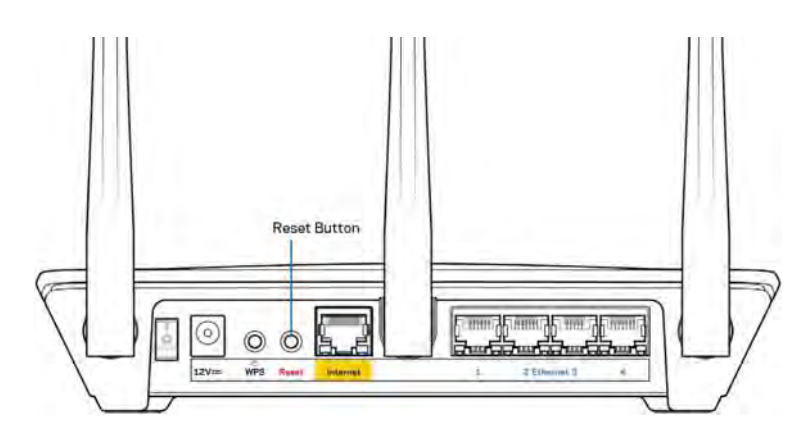

- ปิดการใช้งานไฟร์วอลล์ของคอมพิวเตอร์ของคุณชั่วคราว (หากต้องการความช่วยเหลือ ดูคำแนะนำของซอฟต์แวร์การรักษาความปลอดภัย) ติดตั้งเราเตอร์อีกครั้ง
- หากคุณมีคอมพิวเตอร์เครื่องอื่น ให้ใช้คอมพิวเตอร์นั้นเพื่อติดตั้งเราเตอร์อีกครั้ง

#### ข้อความ "Your Internet cable is not plugged in" (คุณยังไม่ได้เสียบสายเคเบิลอินเทอร์เน็ต)

หากคุณได้รับข้อความ ``Your Internet cable is not plugged in (คุณยังไม่ได้เสียบสายเคเบิลอินเทอร์เน็ต)'' ขณะพยายามตั้งค่าเราเตอร์ของคุณ ให้ทำตามขั้นตอนการแก้ไขปัญหาต่อไปนี้

ดรวจสอบให้แน่ใจว่าสายเคเบิลอีเธอร์เน็ด (แบบเดียวกับที่ให้มากับเราเดอร์ของคุณ)
 เชื่อมด่อกับพอร์ดอินเทอร์เน็ดสีเหลืองที่ด้านหลังของเราเตอร์และกับพอร์ดที่เหมาะสมบนโมเด็มของคุณแน่นดีแล้
 ว โดยปกติพอร์ดนี้บนโมเด็มจะมีป้ายกำกับอีเธอร์เน็ต แต่อาจใช้ชื่อว่า อินเทอร์เน็ด หรือ WAN ก็ได้

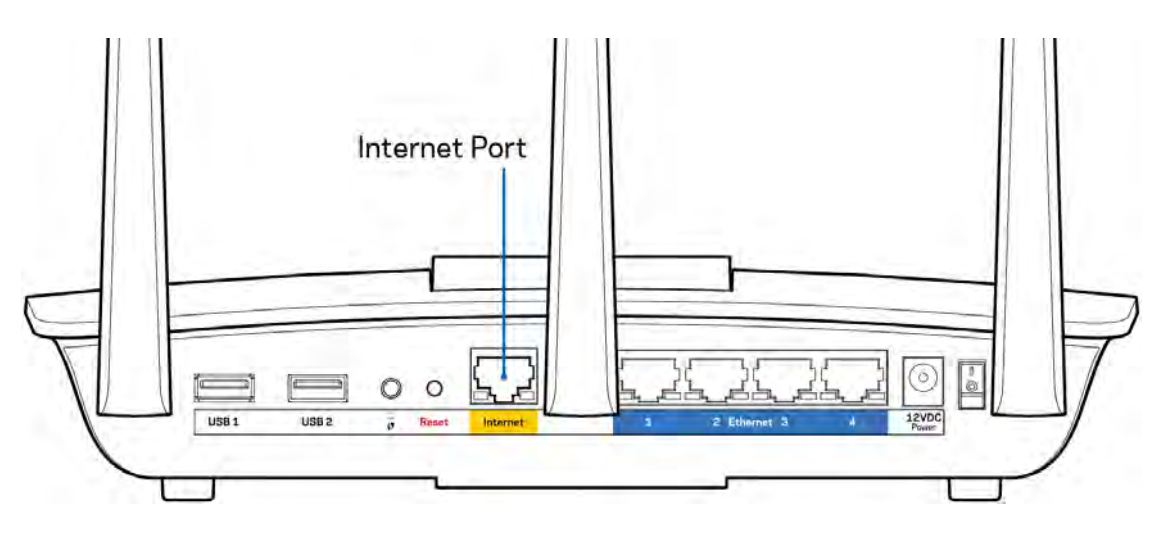

- ดรวจสอบให้แน่ใจว่าโมเด็มของคุณเชื่อมต่อกับสายไฟและเปิดเครื่องอยู่ ดรวจสอบให้แน่ใจว่าได้กดสวิตช์เปิด/ปิดเป็นดำแหน่ง เปิด หรือ I (ซึ่งตรงข้ามกับ O)
- หากคุณใช้บริการอินเทอร์เน็ตผ่านสายเคเบิล ตรวจสอบว่าพอร์ต CABLE ของเคเบิลโมเด็มนั้นเชื่อมต่อกับสายเคเบิล Coax ที่ ISP ของคุณจัดเตรียมให้

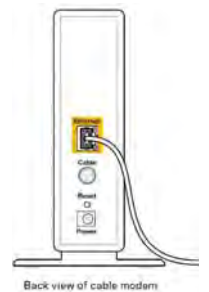

หากบริการอินเทอร์เน็ตของคุณคือ DSL ตรวจสอบให้แน่ใจว่าสายโทรศัพท์ DSL เชื่อมต่อกับพอร์ต DSL ของโมเด็ม

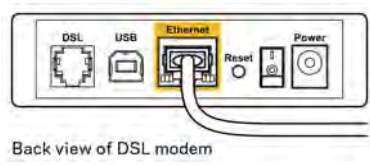

- หากก่อนหน้านี้ คอมพิวเตอร์ของคุณเชื่อมต่อกับโมเด็มของคุณด้วยสาย USB ให้ยกเลิกการเชื่อมต่อสาย USB
- ดิดตั้งเราเตอร์อีกครั้ง

# ข้อความ *Cannot access your router* (ไม่สามารถเข้าถึงเราเตอร์ของคุณได้)

ในการเข้าถึงเราเตอร์ของคุณ คุณต้องเชื่อมต่อกับเครือข่ายของเราเตอร์ของคุณ

หากคุณมีการเข้าใช้งานอิน<sup>์</sup>เทอร์เน็ตแบบไร้สาย ปัญหาอาจเกิดขึ้นจากการที่คุ<sup>ุ</sup>ณเชื่อมต่อกับเครือข่ายไร้สายอื่นโดยบังเอิญ เมื่อต้องการแก้ปัญหาบนคอมพิวเตอร์ที่ใช้ Windows ให้ทำดังนี้\*:

- 1. คลิกบนไอคอนการเชื่อมต่อแบบไร้สายในถาดระบบ รายการเครือข่ายที่พร้อมใช้งานจะปรากฏขึ้น
- คลิกชื่อเครือข่ายของคุณเอง คลิก Connect (เชื่อมต่อ) ในตัวอย่างด้านล่าง คอมพิวเตอร์เชื่อมต่ออยู่กับเครือข่ายไร้สายอื่นชื่อว่า wraith\_5GHz ชื่อเครือข่ายไร้สายของเราเตอร์ Linksys EA7500 ซึ่งในตัวอย่างนี้คือ Damaged\_Beez2.4 จะแสดงว่าถูกเลือกไว้

| Wireless Network Conn | ection 2            |
|-----------------------|---------------------|
| wraith_5GHz           | Connected           |
| wraith                | line                |
| wraith_5GHz-guest     | <b>3</b>            |
| wraith-guest          |                     |
| wraith2.4_6700        | In.                 |
| wraith5_6700          | llee                |
| Damaged_Beez2.4       | lle                 |
| Connect automatica    | Illy <u>Connect</u> |
| 80LCVBM5              | lla.                |
| Other Network         | lle.                |
| Our Name              | d Charles Carden    |

- ถ้าคุณต้องป้อนคีย์การรักษาความปลอดภัยของเครือข่าย ให้พิมพ์รหัสผ่านของคุณ (คีย์การรักษาความปลอดภัย) ลงในฟิลด์ network security key (คีย์การรักษาความปลอดภัยของเครือข่าย) คลิก OK (ตกลง)
- 4. คอมพิวเตอร์ของคุณจะเชื่อมต่อกับเครือข่าย และคุณจะสามารถเข้าถึงเราเตอร์ได้

\*อาจมีความแตกต่างบางประการในการใช้คำหรือไอคอนในขั้นตอนต่อไปนี้ ทั้งนี้ขึ้นอยู่กับรุ่นของ Windows ของคุณ

เมื่อต้องการแก้ปัญหาบนคอมพิวเตอร์ที่ใช้ Mac ให้ทำดังนี้:

- 1. ให้คลิกที่ไอคอน Wi-Fi ในแถบเมนูที่ด้านบนของหน้าจอ รายการเครือข่ายไร้สายจะปรากฏขึ้น
- ในตัวอย่างด้านล่าง คอมพิวเตอร์จะเชื่อมต่อกับเครือข่ายไร้สายอื่นที่ชื่อว่า wraith\_5GHz ชื่อเครือข่ายไร้สายของเราเตอร์ Linksys EA7500 ซึ่งในดัวอย่างนี้คือ Damaged\_Beez2.4 จะแสดงว่าถูกเลือกไว้

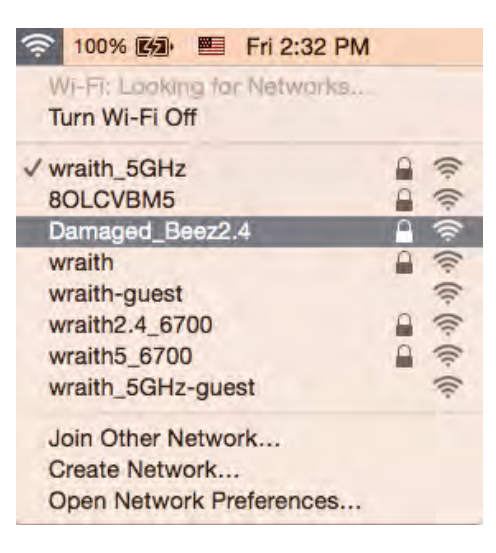

- 3. คลิกชื่อเครือข่ายไร้สายของเราเตอร์ Linksys EA7500 (Damaged\_Beez2.4 ในดัวอย่างนี้)
- 4. พิมพ์รหัสผ่านเครือข่ายไร้สาย (คีย์การรักษาความปลอดภัย) ลงในฟิลด์ Password (รหัสผ่าน) คลิก OK (ตกลง)

#### หลังการตั้งค่า

#### ปรากฏว่าอินเทอร์เน็ตไม่สามารถใช้งานได้

ถ้าอินเทอร์เน็ตมีปัญหาในการสื่อสารกับเราเตอร์ของคุณ ปัญหาอาจปรากฏเป็นข้อความ "Cannot find (ไม่พบ) [ที่อยู่อินเทอร์เน็ต]" ในเว็บเบราเซอร์ของคุณ หากคุณทราบว่าที่อยู่อินเทอร์เน็ตนั้นถูกต้อง และถ้าคุณลองใช้ที่อยู่อินเทอร์เน็ตที่ถูกต้องแล้วได้ผลเหมือนเดิม

ข้อความ<sup>่</sup>นั้นอาจหมาย<sup>์</sup>ความว่ามีปัญหา<sup>์</sup>เกิดขึ้นกับผู้ให้บริการอินเทอร์เน็ตของคุณหรือโมเด็มที่สื่อสารกับเราเตอร์ของคุณ ให้ลองทำดังนี้:

- ตรวจสอบให้แน่ใจว่าได้เสียบสายเคเบิลเครือข่ายและสายไฟแน่นดีแล้ว
- ตรวจดูให้แน่ใจว่าเต้ารับที่เราเตอร์ของคุณเสียบอยู่มีไฟ
- รีบูตเราเตอร์ของคุณ
- ติดต่อ ISP ของคุณและสอบถามเกี่ยวกับปัญหาการใช้งานไม่ได้ในพื้นที่ของคุณ

วิธีที่ใช้กันโดยทั่วไปเมื่อต้องการให้เราเตอร์ของคุณทำงานอีกครั้งคือการรีบูต (ปิดเราเตอร์แล้วเปิดใหม่อีกครั้ง) เพื่อรีบูดเราเตอร์ของคุณโดยใช้สายไฟ:

- 1. ถอดสายไฟออกจากเราเตอร์และโมเด็ม
- 2. รอประมาณ 10 วินาที แล้วต่อสายไฟเข้ากับโมเด็ม ตรวจดูให้แน่ใจว่ามีไฟ
- รอจนกว่าไฟแสดงสถานะการออนไลน์ของโมเด็มจะหยุดกะพริบ (ประมาณสองนาที) เชื่อมต่อสายไฟเข้ากับเราเตอร์อีกครั้ง
- รอจนกว่าไฟที่ด้านบนของเราเดอร์หยุดกะพริบ รอประมาณสองนาทีก่อนพยายามเชื่อมต่อกับอินเทอร์เน็ตจากคอมพิวเตอร์

หากต้องการรีบูตเราเตอร์ของคุณที่ www.LinksysSmartWiFi.com:

1. ล็อกอินเข้า www.LinksysSmartWiFi.com (ดู ``วิธีการล็อกอินเข้า www.LinksysSmartWiFi.com″ ในหน้า <u>9</u>)

- 2. ใน Router Settings (การตั้งค่าเราเตอร์) ให้คลิก Troubleshooting (การแก้ไขปัญหา)
- 3. คลิกแท็บ *Diagnostics (การวินิจฉัย)*
- 4. ใน *Reboot (รีบูต)* คลิก **Reboot** (รีบูต)

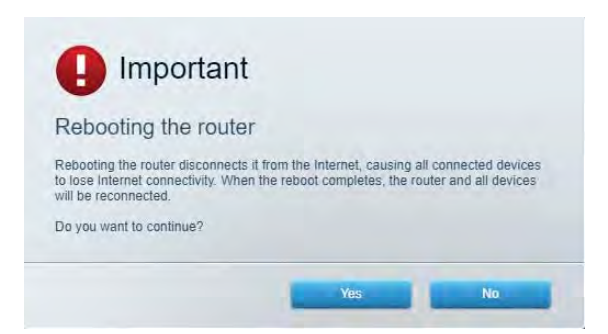

 คลิก Yes (ใช่) เราเตอร์จะรีสตาร์ท ในขณะที่เราเตอร์กำลังรีสตาร์ท อุปกรณ์ที่เชื่อมต่อทั้งหมดจะสูญเสียการเชื่อมต่ออินเทอร์เน็ต และจะเชื่อมต่ออีกครั้งโดยอัตโนมัติเมื่อเราเตอร์พร้อมทำงานอีกครั้ง

#### www.LinksysSmartWiFi.com ไม่เปิดในเว็บเบราเซอร์ของคุณ

้ดรวจสอบให้แน่ใจว่าคุณมีเวอร์ชันล่าสุดของ Google Chrome, Firefox, Safari (สำหรับ Mac และ iPad), Microsoft Edge หรือ Internet Explorer

## คุณสมบัติเฉพาะ

#### Linksys EA7500

| ชื่อรุ่น                           | R75                                                                                                    |
|------------------------------------|----------------------------------------------------------------------------------------------------|
| หมายเลขรุ่น                        | EA7500                                                                                                    |
| ความเร็วพอร์ตสวิตช์                | 10/100/1000 Mbps (Gigabit Ethernet)                                                                                                    |
| ความถี่คลื่นวิทยุ                  | 2.4 GHz และ 5 GHz                                                                                                    |
| จำนวนของเสาอากาศ                   | เสาอากาศภายนอกที่สามารถปรับได้และถอดออกได้ 3 เสา                                                                                                    |
| พอร์ด                              | ี่จ่ายไฟ, USB 3.0, อินเทอร์เน็ต, อีเธอร์เน็ต (1-4)                                                                                                    |
| ปุ่ม                               | รีเซ็ต, Wi-Fi Protected Setup, เปิด/ปิด                                                                                                    |
| ไฟ LED                             | แผงด้านบน: โลโก้ Linksys ที่ไฟติดสว่าง                                                                                                    |
|                                    | แผงด้านหลัง: อินเทอร์เน็ต, อีเธอร์เน็ต (1-4)                                                                                                    |
| UPnP                               | สนับสนุน                                                                                                    |
| คุณสมบัติในการรักษาความปลอดภัย     | WPA2, RADIUS                                                                                                    |
| จำนวนบิตของคีย์การรักษาความปลอดภัย | เข้ารหัสข้อมูลที่ระดับสูงถึง 128 บิต                                                                                                    |
| Storage File System Support        | FAT, FAT32, NTFS และ HFS+                                                                                                    |
| (การสนับสนุนระบบไฟล์ที่จัดเก็บ)    |                                                                                                    |
| รองรับเบราเซอร์                    | เวอร์ขันล่าสุดของ Google Chrome™, Firefox®, Safari®<br>(สำหรับ Mac® และ iPad®), Microsoft Edge และ<br>Internet Explorer® เวอร์ชัน 8<br>และใหม่กว่าจะทำงานร่วมกับ Linksys Smart Wi-Fi ได้ |

#### คุณสมบัติภายนอก

| ขนาด                           | 10.12″ x 7.24″ x 2.2″ (257 x 184 x 56 มม.)<br>แบบไม่มีเสาอากาศ        |
|--------------------------------|-----------------------------------------------------------------------|
| น้ำหนักเครื่อง                 | 0.88 ปอนด์ (400 ก.) รวมเสาอากาศ<br>0.80 ปอนด์ (365 ก.) ไม่รวมเสาอากาศ |
| กຳລັ <b>ง</b>                  | 12V, 2A                                                               |
| การรับรองมาตรฐาน               | FCC, IC, CE, Wi-Fi a/b/g/n/ac, Windows 7, Windows 8                   |
| อุณหภูมิในการใช้งาน            | 32 ถึง 104°F (0 ถึง 40°C)                                             |
| อุณหภูมิในการจัดเก็บ           | -4 ถึง 140°F (-20 ถึง 60°C)                                           |
| ความชื้นที่เหมาะสมในการใช้งาน  | ความชื้นสัมพัทธ์ 10% ถึง 80% ไม่มีการควบแน่น                          |
| ความชื้นที่เหมาะสมในการจัดเก็บ | 5% ถึง 90% ไม่มีการควบแน่น                                            |

คุณสมบัติเฉพาะอาจเปลี่ยนแปลงได้โดยไม่ต้องแจ้งให้ทราบล่วงหน้า

#### หมายเหตุ:

สำหรับข้อบังคับ การรับประกัน และข้อมูลความปลอดภัย โปรดไปที่ Linksys.com/support/EA7500 ประสิทธิภาพสูงสุดตามมาตรฐาน IEEE Standard 802.11 ประสิทธิภาพการทำงานจริงอาจแตกต่างกันไป เช่น การรองรับการใช้งานเครือข่ายไร้สาย อัตราการรับส่งข้อมูล ระยะและการครอบคลุมการใช้งานอาจต่ำกว่าที่ระบุไว้ ประสิทธิภาพการทำงานจะขึ้นอยู่กับหลายปัจจัย สภาพแวดล้อมการทำงาน และตัวแปรอื่นๆ รวมถึงระยะห่างจากจุดเชื่อมต่อ ปริมาณการรับส่งข้อมูลเครือข่าย โครงสร้างและส่วนประกอบของอาคาร ระบบปฏิบัติการที่ใช้ การใช้ผลิตภัณฑ์ไร้สายจากผู้ผลิตหลายราย สัญญาณรบกวน และสภาพแวดล้อมอื่นๆ ที่อาจส่งผลกระทบต่อการทำงาน

BELKIN, LINKSYS รวมถึงชื่อและโลโก้ของผลิตภัณฑ์ต่างๆ เป็นเครื่องหมายการค้าของบริษัทในเครือ Belkin เครื่องหมายการค้าของบุคคลที่สามที่ระบุไว้เป็นกรรมสิทธิ์ของผู้เป็นเจ้าของแต่ละราย สามารถอ่านลิขสิทธิ์และประกาศเกี่ยวกับซอฟต์แวร์ของบุคคลที่สามในผลิตภัณฑ์นี้ได้ที่นี่: http://support.linksys.com/en-us/license โปรดดิดต่อ http://support.linksys.com/en-us/gplcodecenter หากมีคำถามหรือต้องการขอซอร์สโค้ด GPL

© 2019 Belkin International, Inc. และ/หรือบริษัทในเครือ สงวนลิขสิทธิ์

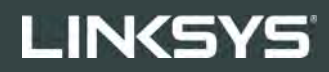

KULLANICI KILAVUZU

R**75** 

Model EA7500

## İçindekiler

| Ürüne Genel Bakış                                                          | 3  |
|----------------------------------------------------------------------------|----|
| Üst                                                                        | 3  |
| Geri                                                                       | 4  |
| Kurulum: Genel Bilgiler                                                    | 5  |
| Daha fazla vardım bulma                                                    | 5  |
| Router'ınızın kurulması                                                    | 6  |
| www.LinksysSmartWiFi.com                                                   | 9  |
| www.LinksysSmartWiFi.com girişi                                            | 9  |
| Ağ Haritası                                                                | 11 |
| Konuk Erişimi                                                              | 11 |
| Ebeveyn Denetimleri                                                        | 12 |
| Ortam Önceliklendirme                                                      | 12 |
| Speed Test                                                                 | 13 |
| Harici Depolama                                                            | 13 |
| Bağlantı                                                                   | 14 |
| Sorun Giderme                                                              | 14 |
| Kablosuz                                                                   | 15 |
| Güvenlik                                                                   | 15 |
| Sorun Giderme                                                              | 16 |
| Router kurulumu tamamlanamadı'                                             | 16 |
| Your Internet cable is not plugged (İnternet kablonuz takılı değil) mesajı | 17 |
| Cannot access your router (Router'ınıza erişilemiyor) mesajı               | 18 |
| Kurulum sonrası                                                            | 19 |
| İnternet kullanılamıyor                                                    | 19 |
| www.LinksysSmartWiFi.com tarayıcınızda açılmıyor                           | 20 |
| Spesifikasyonlar                                                           | 21 |
| Linksys EA7500                                                             | 21 |
| Çevresel                                                                   | 21 |

# Ürüne Genel Bakış

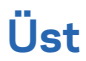

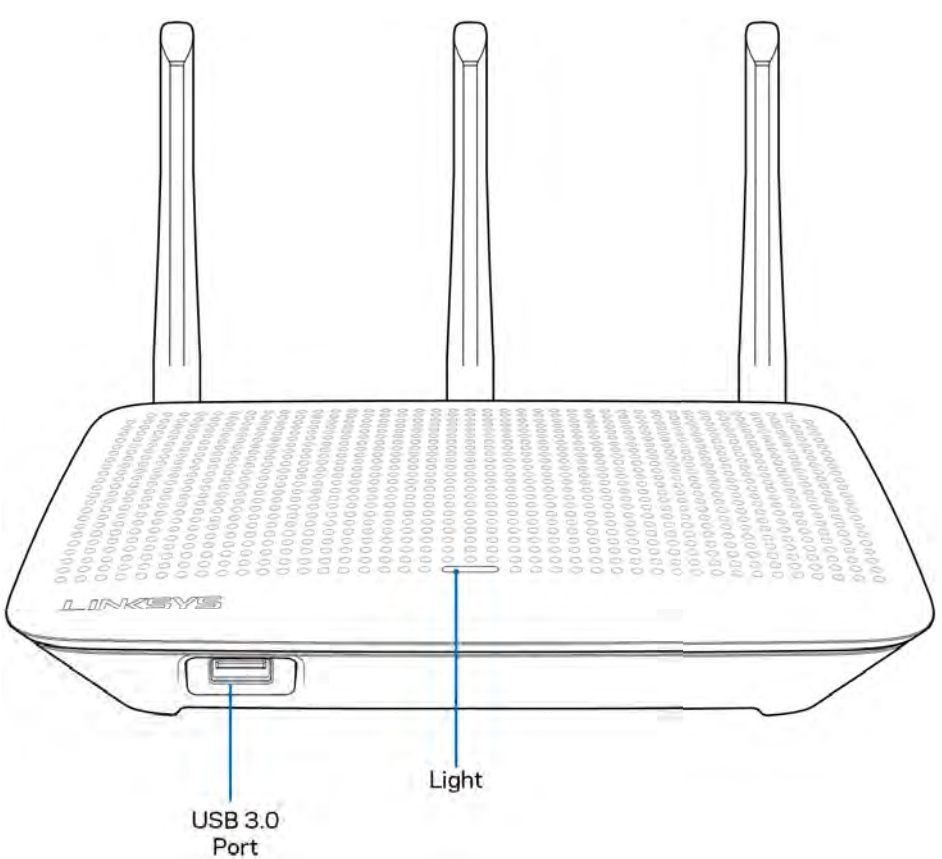

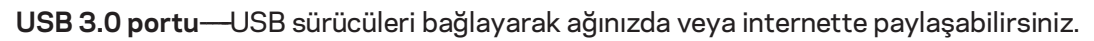

**lşık**—İnternete bağlıysa sürekli yanar. Başlatma, otomatik test ve donanım yazılımı yükseltimi sırasında yavaşça yanıp söner veya titreşir. Bağlantı hatalarını gösterirken hızlıca yanıp söner.

#### Geri

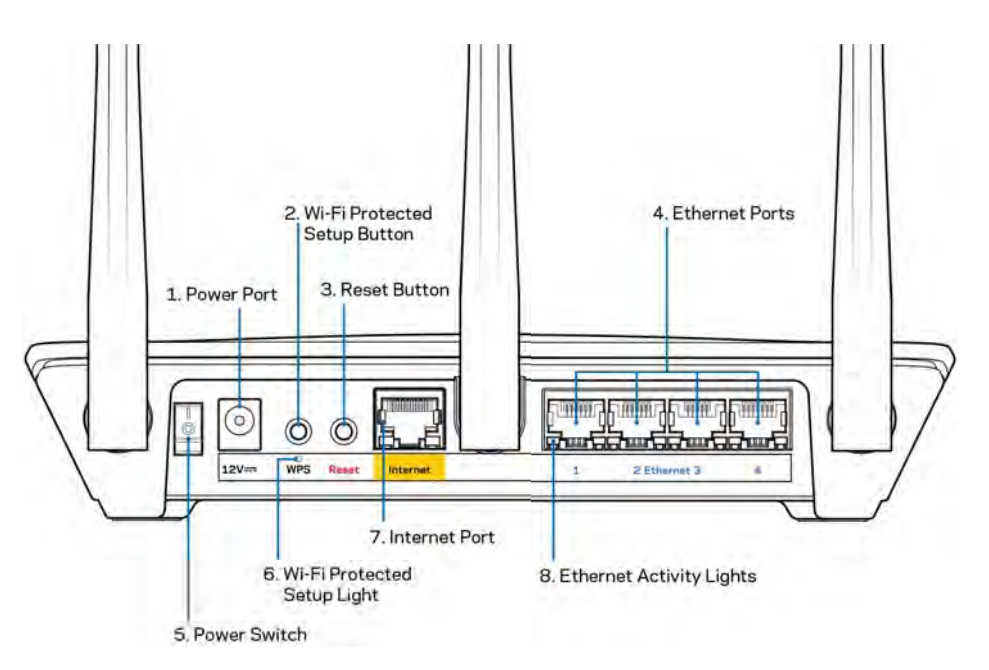

Güç bağlantı noktası (1)—Pakete dahil olan AC güç bağdaştırıcısını takın.

**Wi-Fi Protected Setup düğmesi (2)**—Wi-Fi Protected Setup destekli ağ cihazlarında kablosuz bağlantı güvenliğini yapılandırmak için bu düğmeye basın.

**Sıfırlama düğmesi (3)** – Router'ı fabrika ayarlarına sıfırlamak için üstündeki ışık yanıp sönmeye başlayana kadar basılı tutun. Ayrıca Linksys uygulamasından ya da www.LinksysSmartWiFi.com adresinden fabrika ayarlarını geri yükleyebilirsiniz.

**Ethernet portları (4)**—Bu mavi gigabit (10/100/1000) portlarına ve ağınızdaki cihazlara ethernet kabloları bağlanabilir.

Not—En iyi performansı almak için, ethernet portlarında CAT5e ve üzeri kablolar kullanın.

Güç düğmesi (5) — Router'ı açmak için | (on) konumuna getirin.

WPS kurulum ışığı (6)-WPS eşleşme işlemi sırasında yanıp söner.

**İnternet portu (7)--**Ethernet kablosunu bu sarı gigabit (10/100/1000) porta ve geniş bantlı kablo/DSL ya da fiber modeme bağlayın.

Not-En iyi performansı almak için, internet portlarında CAT5e ve üzeri kablolar kullanın.

Ethernet hareket ışıkları—Bir ethernet portunda trafik olduğu zaman yanıp söner.

# Kurulum: Genel Bilgiler

#### Daha fazla yardım bulma

Bu kullanıcı kılavuzuna ek olarak aşağıdaki adreslerden yardım alabilirsiniz:

- Linksys.com/support/EA7500 (dokümantasyon, karşıdan yüklemeler, Sık Sorulan Sorular, teknik destek, canlı sohbet, forumlar)
- www.LinksysSmartWiFi.com adresine gidip ekranın üstündeki Yardım düğmesine tıklayın)

| Sign In<br>Log in with your router passes              | ant.                                                    |           |                                                                                          |
|--------------------------------------------------------|---------------------------------------------------------|-----------|------------------------------------------------------------------------------------------|
| · **                                                   | Secure access to<br>router settings<br>anywhere anytime | ,         | Access Router                                                                            |
| Use your Linkays Smart W<br>anywhere, at any time, eve | Fi account to access your home network                  | tom       | English (United States)<br>Ta laga will your Linktys Staat (VP Principul), clist<br>hare |
| For more information cars                              | он, дит асселя то этилт унит толон ирр<br>нит           | Land more |                                                                                          |

**Not**—Üçüncü şahıs yazılımlarıyla ilgili lisans ve uyarılar <u>http://support.linksys.com/en-us/license</u> adresinde görüntülenebilir. Sorularınız veya GPL kaynak kodu istekleriniz için <u>http://support.linksys.com/en-us/gplcodecenter</u> adresi üzerinden bizimle iletişime geçiniz.

#### Router'ınızın kurulması

- 1. Kurulumu tamamlamak için bilgisayarınızdaki web tarayıcısından <u>http://LinksysSmartWiFi.com</u> adresini ziyaret etmeniz gerekir.
- 2. Ekipmanınızı tanımlayın.

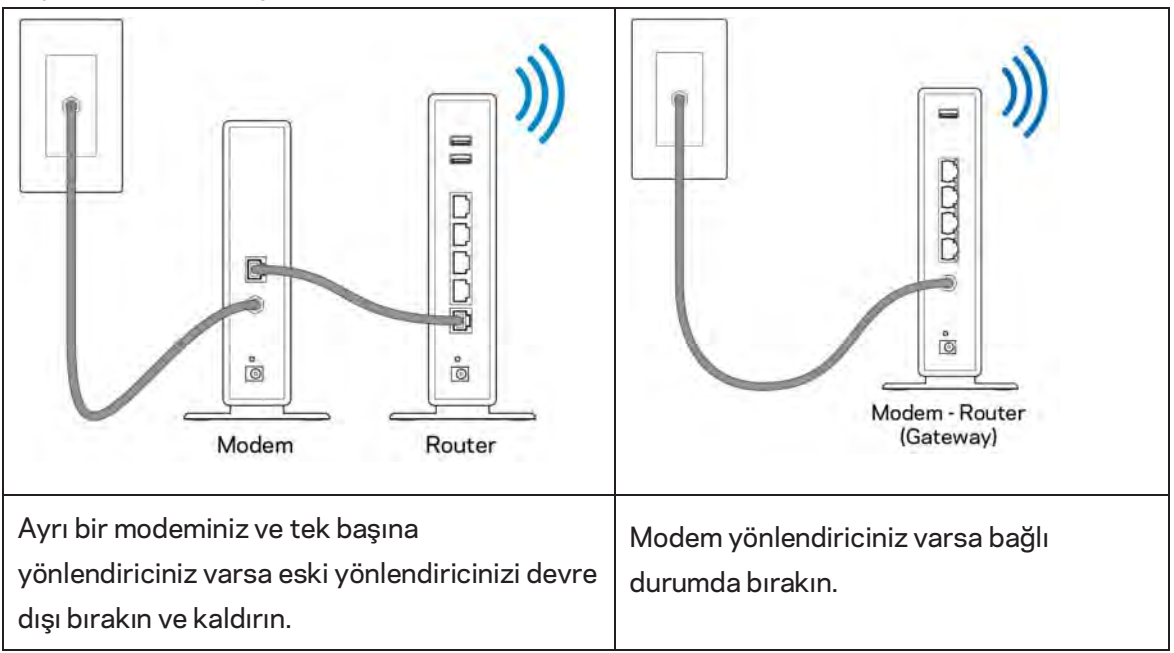

- 3. Antenleri dik bir şekilde konumlandırın ve router'ı bir güç kaynağına takın. Güç anahtarının | (on - açık) konumda olduğundan emin olun.
- 4. Router'ınızı modeminize veya modem-router'ınıza bağlayın. Pakete dahil edilen internet kablosunun bir ucunu yeni router'ınızdaki sarı internet bağlantı noktasına takın. Modeminiz varsa diğer ucu modemdeki Ethernet (LAN) bağlantı noktasına takın. Modem-router'ınız varsa kullanılabilen herhangi bir bağlantı noktasına takın.
- 5. Router'ınızın üstündeki ışıklı Linksys LED'i yanıp sönmeyi durdurup sabit beyaz yanana kadar bekleyin.
- Router'ınızla birlikte gelen Hızlı Başlangıç Kılavuzu'nda belirtilen Wi-Fi adına bağlanın. (Bu detayları daha sonra değiştirebilirsiniz.) Ağa bağlanmak için yardıma ihtiyacınız varsa linksys.com/support/EA7500 adresinde cihaz belgelerinize bakın.

#### Not—Router kurulumu tamamlanana kadar internet erişiminiz olmayacaktır.

 Web tarayıcısına http://LinksysSmartWiFi.com adresini girin. Router'ınızın kurulumunu tamamlamak için ekrandaki yönergeleri takip edin. Kurulumu başlatmak için bir tarayıcıya 192.168.1.1 de yazabilirsiniz. Kurulum sona erdiğinde ekrandaki talimatları izleyerek Linksys hesabınızı kurun. Router'ınızı İnternet bağlantısı olan herhangi bir bilgisayardan yapılandırmak için <u>www.LinksysSmartWiFi.com</u> adresine gidin.

Router'ınızın ayarlarını yönetin:

- Router adını ve parolasını değiştirin
- Konuk erişimini ayarlayın
- Ebeveyn denetimlerini yapılandırın
- Ağınıza aygıt bağlayın
- İnternet bağlantı hızınızı test edin

**Not**—Hesap oluşturduğunuzda bir doğrulama epostası alacaksınız. Ev ağınızdan, router'ınızı hesabınıza bağlamak için epostadaki bağlantıyı tıklayın.

**İpucu**: Bir sonraki sayfayı yazdırın, yönlendiricinizi ve hesap ayarlarınızı referans olarak aşağıdaki tabloya kaydedin. Notlarınızı güvenli bir yerde saklayın.

| 2.4 GHz Wi-Fi Adı                         |  |
|-------------------------------------------|--|
| Parola                                    |  |
| 5 GHz Wi-Fi Adı                           |  |
| Parola                                    |  |
| Router Parolası                           |  |
| Konuk Wi-Fi Adı                           |  |
| Parola                                    |  |
| www.LinksysSmartWiFi.com<br>Kullanıcı Adı |  |
| www.LinksysSmartWiFi.com<br>Şifresi       |  |

# www.LinksysSmartWiFi.com

www.LinksysSmartWiFi.com kullanarak router'ınızı dünyanın herhangi bir yerinden ve ayrıca doğrudan ev ağınızdan yapılandırabilirsiniz. iPhone ve Android cihazlar için Linksys uygulamasını da kullanabilirsiniz. Bilgi için cihazınızın uygulama mağazasına bakın.

#### www.LinksysSmartWiFi.com girişi

- 1. Bilgisayarınızın web tarayıcısını açın.
- 2. www.LinksysSmartWiFi.com adresine gidip hesabınızda oturum açın.

| Sign In                                          | mort                                                                                                 |              |                           |
|--------------------------------------------------|----------------------------------------------------------------------------------------------------|--------------|---------------------------|
| < *o                                             | Secure access to router settings anywhere anytime                                                    | ,            | Access Router             |
| Use your Linksys Sma                             | nt Wi-Fi access your home network fro                                                                | -            | English (United States) * |
| anywhere, at any time<br>devices, set parental o | even from your mobile device. Easily connect ne<br>ontrols, get access to Smart Wi-Fi mobile Apps ar | n<br>d more. |                           |

Parolanızı hatırlamıyorsanız *Forgot your password? (Parolanızı mı unuttunuz?)* seçeneğine tıklayın ve geri almak için ekrandaki talimatları izleyin. Yardım için, <u>www.LinksysSmartWiFi.com</u> adresine gidip ekranın üstündeki Yardım düğmesine tıklayın.

| LINKSYS" Smart Wi-Fi                                                    | Appi Center Help Lexings02230 🛥 Sage Out 🛥                                                                                                    |
|-------------------------------------------------------------------------|----------------------------------------------------------------------------------------------------|
| Smart Wi-Fi Tools                                                       | Autors State      Connected      Two Drives      Norma      Norma      N          |
| 81 Media Prioritization                                                 | 121 Network Map                                                                                                    |
| Speed Test External Storage                                             | Ontine devices:<br>Libcal Z zalaw Orthon Kinnel: Linking (22) O qual<br>Devices: Devices: Devices |
| Router Settings                                                         | 5 De Currently & points                                                                                                    |
| °o Connectivity                                                         | A Parential Controls 12 (3) Media Prioritization 13                                                                                                    |
| <ul> <li>Troubleshooting</li> <li>Wireless</li> <li>Security</li> </ul> | Puestal Costols are OFF: DOFF<br>Costaled device: Sadda Pyrestatery in Off<br>Famil                                                                                                    |
|                                                                         |                                                                                                    |
|                                                                         | External Storage     D     S25 Mill unret of 16.10 XBB     FPIP- OFF     Media Server: Off     Monaya Echnold Estrage                                                                                                    |

ÖNEMLİ--Router'ı kurduktan ve www.LinksysSmartWiFi.com sitesine giriş yaptıktan sonra, Yerel Yönetim Erişimi altında HTTPS'yi etkinleştirdiğinizden emin olun. Bu, yönlendiricinize yerel olarak (internet üzerinden değil) eriştiğinizde güvenliği arttırır.

www.LinksysSmartWiFi.com sitesine giriş yaptıktan sonra, Bağlantı > Yönetim'e gidin ve Yerel Yönetim Erişimi altında bulunan HTTPS'nin yanındaki kutuyu işaretleyin. Ekranın sağ altındaki Uygula düğmesine tıkladığınızdan emin olun.

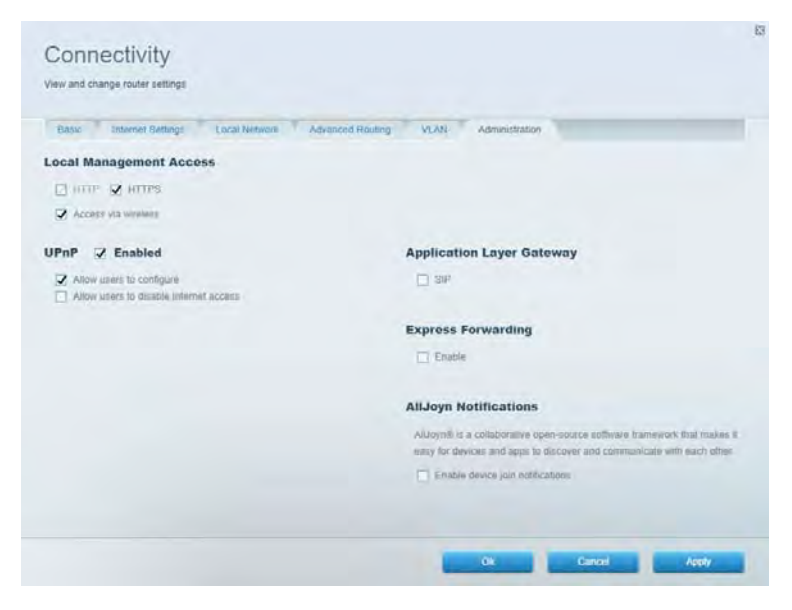

#### **Ağ Haritası**

Router'ınıza bağlı tüm ağ aygıtlarını görüntüler ve yönetir. Ana ağınızdaki ve konuk ağınızdaki cihazları görüntüleyebilir veya her bir cihazla ilgili bilgileri görüntüleyebilirsiniz.

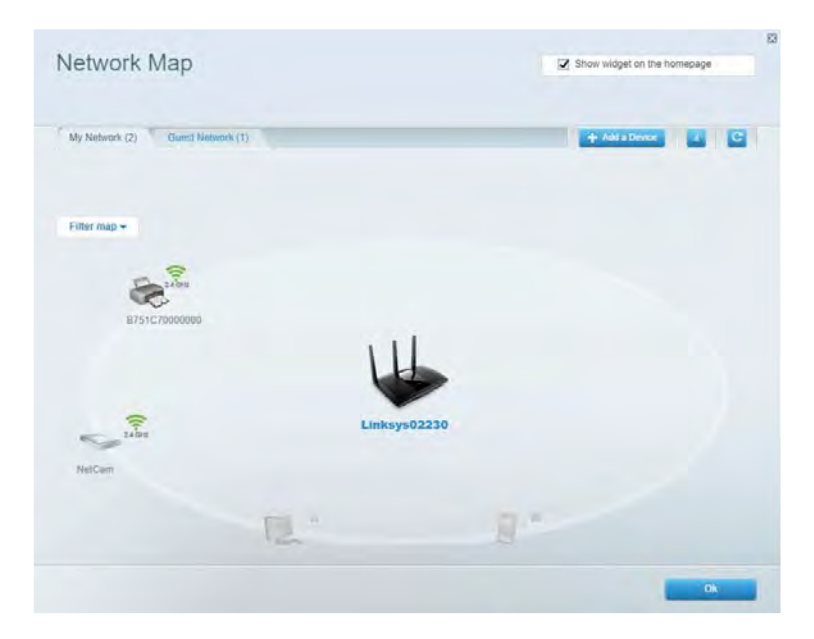

#### Konuk Erişimi

Konukların tüm ağ kaynaklarınıza erişmeden kullanabileceği bir ağ yapılandırmanızı ve bu ağı izlemenizi sağlar.

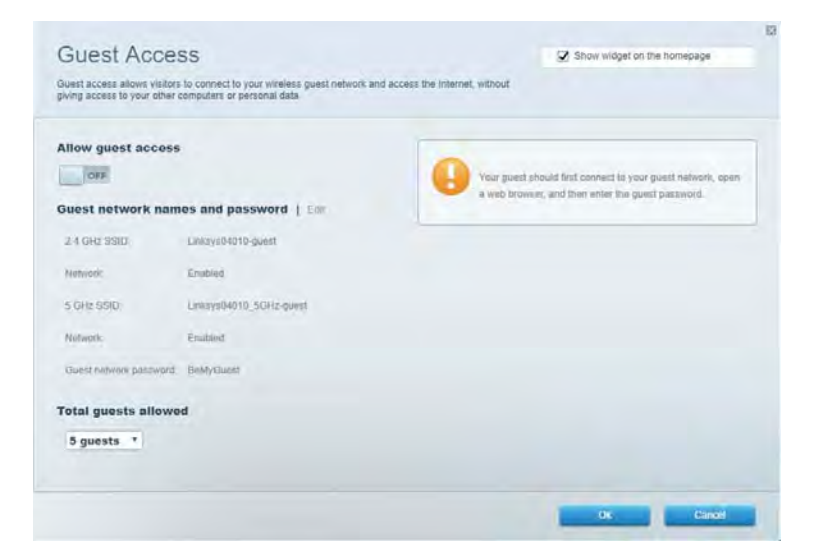

#### Ebeveyn Denetimleri

Web sitelerini engellemenizi ve internet erişim zamanları belirlemenizi sağlar.

| Parental Controls                                              |                      | Show widget on the homepage |
|----------------------------------------------------------------|----------------------|-----------------------------|
| Limit when your children get online and what websites they car | 1 500.               |                             |
| Enable parental controls                                       |                      |                             |
| Restrict Internet access on                                    | Block Inte           | ernot access                |
| Main PC                                                        | * () term            |                             |
| android-89368ba5b9020719                                       | C Aller<br>C Specifi | e .<br>In Traves            |
| androio_i0r1d09d80170441                                       |                      |                             |
|                                                                | Block spe            | cific sites                 |
|                                                                |                      |                             |
|                                                                |                      |                             |
|                                                                |                      |                             |
|                                                                |                      | Ok Cantel                   |

#### Ortam Önceliklendirme

Ağ trafiğinizde belirli cihaz ve uygulamalara öncelik vermenizi sağlar.

| negia Prioritization                                                                                                    | Show widget on the homepage                                                                        |
|----------------------------------------------------------------------------------------------------|----------------------------------------------------------------------------------------------------|
| ve priority to those devices, applications, and games that connect to streaming or real-time<br>vices for best performance on your home network. | media                                                                                              |
| rioritization: ON Reset Prioritization   Settings                                                                                                |                                                                                                    |
| High Priority                                                                                                    |                                                                                                    |
|                                                                                                    |                                                                                                    |
|                                                                                                    |                                                                                                    |
|                                                                                                    |                                                                                                    |
| A-1-                                                                                                    |                                                                                                    |
| Dent land dism dealance to exist                                                                                                    |                                                                                                    |
| rand managements in brands                                                                                                    | nize                                                                                               |
| Normal Priority                                                                                                    | 829                                                                                                |
| Normal Priority Devices                                                                                                    | Applications Edt 1 Delets                                                                          |
| Normal Priority Devices           Main PC                                                                                                    | Applications Est 1 Deims                                                                           |
| Normal Priority Devices       Main PC                                                                                                    | Applications Edit   Delates                                                                        |
| Normal Priority Devices  Main PC  android-09368ba5b.                                                                                             | Applications Edit   Delets Spotify  Spotify  Conline Games Edit   Delets City of Herces / Villians |
| Normal Priority Devices  Main PC  android-09368ba5b  android_1011009886                                                                          | Applications Est   Deims Spotify    Online Games Est   Deims  City of Herces / Villians            |

#### **Speed Test**

Ağınızın internet bağlantısı hızını test edebilirsiniz.

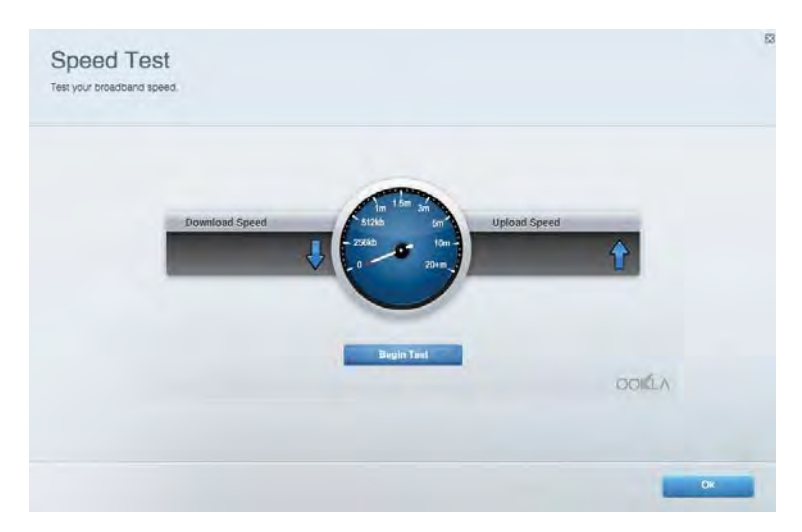

#### Harici Depolama

Bağlı bir USB sürücüye (dahil değildir) erişmenize ve dosya paylaşımı, ortam sunucusu ve FTP erişimi kurmanıza olanak tanır.

| Status Folder Access FTP Server Media Server                                                                                      |                                                                                                    |
|----------------------------------------------------------------------------------------------------|----------------------------------------------------------------------------------------------------|
| Cternal Storage Drive External storage volume mane. POUND DRIVE Source used: 6 MB used of RSR MR total Solely remove drive Reheat | Secure Folder Access is OFF<br>Any user can access content via shared folder.<br>PC access (Finder): safe 168.1.1<br>Mae access (Finder): safe 1782-168.1.1<br>FTP Server is OFF<br>Content is not accessible to any user via FTP<br>PTP server: Dinabled<br>Media Server (DLNA) is ON |
|                                                                                                    | Media content is accessible to DLNA clients<br>DLNA server: eu-4500v3                                                                                                    |

### Bağlantı

Temel ve ileri ağ ayarlarını yapılandırabilirsiniz.

| Basic Internet Settings Local Network: Advan | ced Routing VLAN Administration                                |
|----------------------------------------------|----------------------------------------------------------------|
| etwork Name and Password   Eat               | Router Firmware Update                                         |
| 2.4 GHz network mime Linksyu02230            | Automatic (Current Version: 1.1.2 170091)                      |
| Network pasaword cde0ncipt                   | Check for Updates                                              |
| 5 GHz nebeotic names Linkay=02230_5GHz       |                                                                |
| Network password. cdeOhojk1                  | Manual:<br>No tile chosen Choose File Statt                    |
| outer Password   Edit                        | Time Zone                                                      |
| Router paraword                              | (GMT-08:00) Pacific Time (USA & Canada)                        |
| Router password http:// Admin                | Automatically adjust for Daylight Sawings Time                 |
|                                              | Activity Lights                                                |
|                                              | ON Enable/disable activity lights. Fower light will remain on. |

#### Sorun Giderme

Router'ınızla ilgili sorunları tanılamanızı ve ağınızın durumunu kontrol etmenizi sağlar.

| tatus Diagnostics Log    | 21                |               |            |                 |
|--------------------------|-------------------|---------------|------------|-----------------|
| ces   Report             |                   |               |            |                 |
| Name                     | MAC address       | IPv4 address  | Connection | Kettesh         |
| Main PC                  | 6C F0:49 8E 36 EA | 192.168.1.124 | LAN        | Open in browser |
| android-89368ba5b9020719 | C0:C1:C0:58:8E:28 | 192.168.1.140 | Wireless   | Print           |
| Name                     | MAC address       | IPv6 address  | Connection |                 |
|                          |                   |               |            |                 |
|                          |                   |               |            |                 |
|                          |                   |               |            |                 |

#### Kablosuz

Wi-Fi Protected Setup yoluyla güvenlik modunu, parolayı ve MAC filtreleme ayarlarını değiştirebilir ve cihazlar bağlayabilirsiniz.

| Wireless M     | AC Edening Wi-Fi Protein | terd Settup Wa      | miesto Schindhalint |                |               |   |
|----------------|--------------------------|---------------------|---------------------|----------------|---------------|---|
| Network name:  | Linksys02230             | 2.4 GHz             |                     |                | Hetwork:      |   |
| Password:      | 542b542b                 | Broadcast<br>\$5I0: | Yes                 | Channel:       | 8 - 2.447 GHz |   |
| Security mode: | WPA2 Personal *          | Network mode:       | Mixed               | Channel width: | Auto          | • |
| Network name:  | Linksys02230_5GHz        | 5 GHz               |                     |                | Network: 0    |   |
| Password:      | m84shxx5xw               | Broadcast<br>SSID:  | Yes                 | Channel:       | Auto          | • |
| Security mode: | WPA2 Personal            | Network mode:       | Mixed *             | Channel width: | Auto          |   |

#### Güvenlik

Router'ınızın kablosuz güvenliğini yapılandırmanızı sağlar. Güvenlik duvarı ayarlayabilir, VPN ayarları yapabilir ve uygulamalar ve oyunlar için özel ayarlar belirleyebilirsiniz.

| Firewall DMC A                                                     | pps and Gaming                  |                                       |                          |         |           |
|--------------------------------------------------------------------|---------------------------------|---------------------------------------|--------------------------|---------|-----------|
| irewall                                                            |                                 | Internet filt                         | ers                      |         |           |
| IPv4 SPS tinewall protection                                       | C Enabled                       | Fitter and                            | nymous internet requests |         |           |
| (Pv6 SPI frewal) protection                                        | S Enabled                       | Fitter mut                            | icast                    |         |           |
| PN Passthrough                                                     |                                 | Filter Inter                          | met NAT redirection      |         |           |
| IPSec Passifirough S<br>PPTP Passifirough S<br>L2TP Passifirough S | Enubled     Enubled     Enubled | <table-cell> Filler iden</table-cell> | t (Part 113)             |         |           |
| Pv6 Port Services                                                  |                                 |                                       |                          |         |           |
| Description                                                        | Protocol                        | IPv6 Address                          | Allow                    | Enabled |           |
|                                                                    |                                 |                                       |                          |         | In Clarks |

# Sorun Giderme

Ödül kazanmış müşteri destek hizmetimizden daha fazla yardım almak için Linksys.com/support/EA7500 adresini ziyaret edebilirsiniz.

#### Router kurulumu tamamlanamadı'

Kurulumu sihirbaz üzerinden tamamlayamadıysanız aşağıdaki seçenekleri deneyebilirsiniz:

• Router'ınızdaki Sıfırla düğmesini bir ataş yardımıyla veya ışık yanıp sönmeye başlayana kadar (yaklaşık 10 saniye) iğne ile basılı tutun. Router'ı yeniden yükleyin.

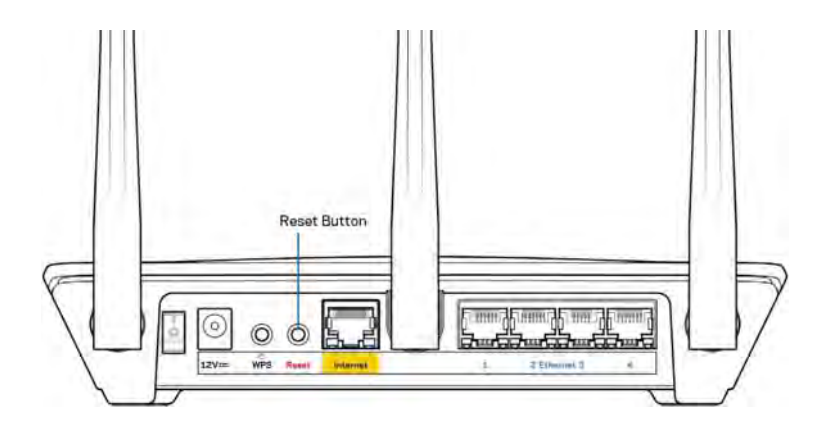

- Bilgisayarınızın güvenlik duvarını geçici olarak devre dışı bırakın (yardım için güvenlik yazılımının talimatlarına bakın). Router'ı yeniden yükleyin.
- Başka bir bilgisayarınız varsa, router'ı yeniden yüklemek için o bilgisayarı kullanın.

# *Your Internet cable is not plugged (İnternet kablonuz takılı değil)* mesajı

Router'ınızı kurmaya çalışırken "Your Internet cable is not plugged in" (İnternet kablonuz takılı değil) mesajı alırsanız bu sorun giderme adımlarını uygulayın.

 Bir ethernet kablosunun (veya Router'ınızla birlikte verilene benzer bir kablonun) Router'ınızın arkasında bulunan sarı İnternet bağlantı noktasına ve modeminizdeki uygun bağlantı noktasına sağlam bir şekilde bağlandığından emin olun. Modem üzerindeki bu bağlantı noktası, genelde Ethernet olarak isimlendirilmiştir fakat İnternet veya WAN olarak da isimlendirilebilir.

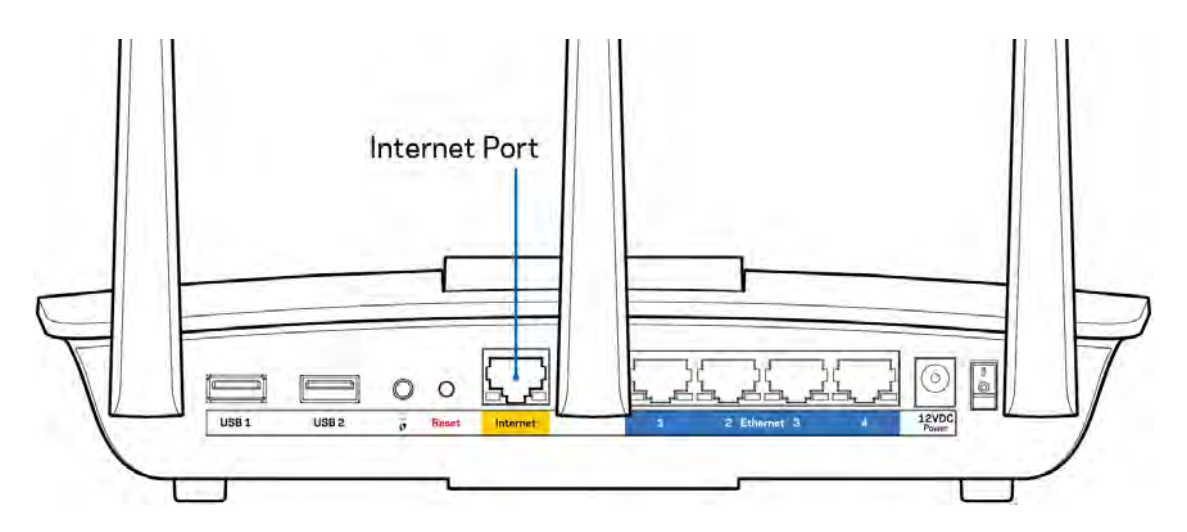

- Modemin fişinin takılı ve açık olduğundan emin olun. Güç düğmesinin ON (AÇIK) veya I (O'nun karşı tarafında) konumunda olduğundan emin olun.
- İnternet hizmetiniz kablolu internet ise, kablolu modemin CABLE (KABLO) bağlantı noktasının, İSS'niz (İnternet Servis Sağlayıcı) tarafından sağlanan koaksiyel kabloya bağlı olduğundan emin olun.

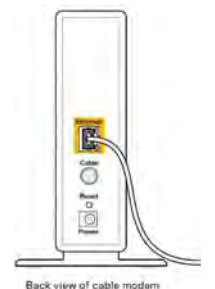

• İnternet hizmetiniz DSL ise, DSL telefon hattının, modemin DSL bağlantı noktasına bağlı olduğundan emin olun.

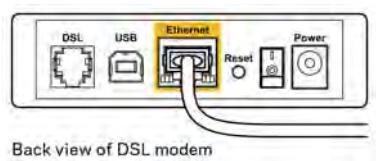

- Bilgisayarınız modeminize daha önce USB kablosuyla bağlanmışsa USB kablosunu çıkarın.
- Router'ı yeniden yükleyin.

#### Cannot access your router (Router'ınıza erişilemiyor) mesajı

Router'ınıza erişmek için router'ın ağına bağlı olmanız gerekir. Kablosuz internet erişimine sahipseniz sorun yanlışlıkla farklı bir kablosuz ağa bağlanmanız olabilir.

Windows yüklü bilgisayarlarda sorunu çözmek için aşağıdakileri yapın\*:

- 1. Sistem tepsisindeki kablosuz simgeye tıklayın. Kullanılabilir ağların listesi görüntülenecektir.
- 2. Ağınızın adına tıklayın. Connect'e (Bağlan) tıklayın. Aşağıdaki örnekte, bilgisayar, wraith\_5GHz adındaki başka bir kablosuz ağa bağlanmış. Bu örnekte Damaged\_Beez2.4 olarak belirlenmiş olan Linksys EA7500 router'ın kablosuz ağ adı seçili olarak görülmektedir.

| Wireless Network Co | nnection 2         | * |
|---------------------|--------------------|---|
| wraith_5GHz         | Connected          |   |
| wraith              | lite.              |   |
| wraith_5GHz-guest   | 3.00               |   |
| wraith-guest        | 1000               |   |
| wraith2.4_6700      | liter              |   |
| wraith5_6700        | Blee               |   |
| Damaged_Beez2.4     | lite.              | - |
| Connect automat     | ically Connect     |   |
| 80LCVBM5            | lin.               |   |
| Other Network       | lite               | + |
| Open Network        | and Sharing Center |   |

- 3. Ağ güvenlik anahtarını girmeniz istenirse parolanızı (güvenlik anahtarı) ağ güvenlik anahtarı alanına girin. OK **(Tamam)** ögesine tıklayın.
- 4. Bilgisayarınız ağa bağlanacaktır, artık router'a erişebilir durumda olmanız gerekir.

\*Windows sürümünüze bağlı olarak bu adımlardaki ifadelerde veya simgelerde bazı farklılıklar olabilir.

Mac bilgisayarlarda sorunu çözmek için aşağıdakileri yapın:

- 1. Ekranın en üstünde yer alan menü çubuğunda Wi-Fi simgesine tıklayın. Kablosuz ağların listesi görüntülenecektir.
- Aşağıdaki örnekte, bilgisayar, wraith\_5GHz adındaki başka bir kablosuz ağa bağlanmış. Bu örnekte Damaged\_Beez2.4 olarak belirlenmiş olan Linksys EA7500 router'ın kablosuz ağ adı seçili olarak görülmektedir.

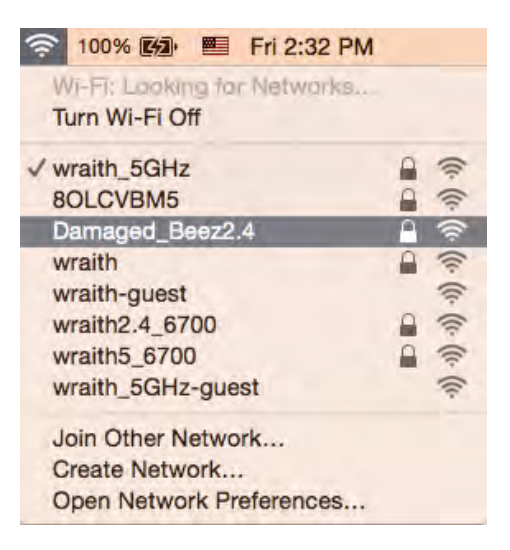

- 3. Linksys EA7500 router'ınızın kablosuz ağ adına (bu örnekte Damaged\_Beez2.4) tıklayın.
- 4. Kablosuz ağ parolanızı (Güvenlik Anahtarı) *Password (Parola)* alanına girin. OK **(Tamam)** ögesine tıklayın.

#### Kurulum sonrası

#### İnternet kullanılamıyor

İnternet, yönlendiricinize bağlanmada sorun yaşıyorsa sorun web tarayıcınızda "[internet adresi] bulunamadı" mesajı olarak görünebilir. İnternet adresinin doğru olduğundan eminseniz ve geçerli internet adreslerini birkaç kez deneyip aynı sonucu aldıysanız mesaj, İSS'nizle (İnternet Servis Sağlayıcısı) veya router'ınızla modem iletişimi sorunu olduğu anlamına gelebilir.

Aşağıdakini deneyin:

- Ağ ve güç kablolarının sıkıca bağlandığından emin olun.
- Router'ınızın bağlı olduğu güç çıkışında güç olduğundan emin olun.
- Router'ınızı yeniden yükleyin.
- İSS'nize (İnternet Servis Sağlayıcısı) başvurun ve bulunduğunuz alandaki hizmet kesintilerini sorun.

Router'ınızdaki sorunları gidermenin en yaygın yöntemi kapatıp tekrar açmaktır.

Router'ınızı güç kablosunu kullanarak yeniden yüklemek için:

- 1. Adaptör kablosunu router ve modemden ayırın.
- 2. 10 saniye bekleyin ve kabloyu modeme yeniden takın. Elektrik aldığından emin olun.
- 3. Modemin çevrimiçi göstergesinin yanıp sönmesi durana kadar (veya iki dakika) bekleyin. Adaptör kablosunu router'a yeniden takın.
- 4. Router'ınızın üstündeki ışık sabit yanana kadar bekleyin. Bir bilgisayardan İnternet'e bağlanmayı denemeden önce iki dakika bekleyin.

Router'ınızı www.LinksysSmartWiFi.com üzerinden sıfırlamak için:

- 1. www.LinksysSmartWiFi.com adresine giriş yapın. (Sayfa 9, www.LinksysSmartWiFi.com girişi bölümüne başvurun.)
- 2. Router Settings (Router Ayarları) altında Troubleshooting (Sorun Giderme) seçeneğine tıklayın.
- 3. *Diagnostics (Tanı)* sekmesine tıklayın.
- 4. Reboot (Yeniden yükle) altında Reboot (Yeniden yükle) seçeneğine tıklayın.

| U important                                                                                                    |
|----------------------------------------------------------------------------------------------------|
| Rebooting the router                                                                                                    |
| Rebooting the router disconnects it from the Internet, causing all connected devices<br>to lose internet connectivity. When the reboot completes, the router and all devices<br>will be reconnected. |
| Do you want to continue?                                                                                                    |

5. Yes (Evet) **seçeneğine tıklayın**. Router yeniden başlatılacaktır. Router yeniden başlatılırken tüm bağlı aygıtlar İnternet bağlantısını kaybeder ve router yeniden hazır olduğunda otomatik olarak tekrar bağlanır.

#### www.LinksysSmartWiFi.com tarayıcınızda açılmıyor

Google Chrome, Firefox, Safari (Mac ve iPad için), Microsoft Edge veya Internet Explorer tarayıcılarınızın en son sürümünü kullandığınızdan emin olun.

# Spesifikasyonlar

### Linksys EA7500

| Model Adı                     | R75                                                     |
|-------------------------------|---------------------------------------------------------|
| Model Numarası                | EA7500                                                  |
| Switch Bağlantı Noktası Hızı  | 10/100/1000 Mbps (Gigabit Ethernet)                     |
| Radyo Frekansı                | 2.4 GHz ve 5 GHz                                        |
| Anten Sayısı                  | 3 adet sökülebilir ayarlanabilir dış anten              |
| Bağlantı Noktaları            | Power (Güç), USB 3.0, İnternet, Ethernet (1-4)          |
| Düğmeler                      | Sıfırla, Wi-Fi Korumalı Kurulum, Güç                    |
| LED'ler                       | Üst panel: aydınlatılmış Linksys logosu                 |
|                               | Arka panel: Internet, Ethernet (1-4)                    |
| UPnP                          | Desteklenen                                             |
| Güvenlik Özellikleri          | WPA2, RADIUS                                            |
| Güvenlik Anahtarı Bitleri     | 128-bit kadar şifreleme                                 |
| Depolama Dosya Sistem Desteği | FAT, FAT32, NTFS ve HFS+                                |
| Tarayıcı Desteği              | Google Chrome <sup>™</sup> , Firefox®, Safari® (Mac® ve |
|                               | iPad® için), Microsoft Edge'in en son sürümleri ve      |
|                               | Internet Explorer® sürüm 8 ve üzeri, Linksys            |
|                               | Smart Wi-Fi'la uyumludur                                |

#### Çevresel

| Boyutları             | 257 x 184 x 56 mm antensiz (10,12" x 7,24" x 2,2") |
|-----------------------|----------------------------------------------------|
| Birim Ağırlığı        | 400g antenle birlikte                              |
|                       | 365g antensiz                                      |
| Güç                   | 12V, 2A                                            |
| Sertifikalar          | FCC, IC, CE, Wi-Fi a/b/g/n/ac, Windows 7,          |
|                       | Windows 8                                          |
| Çalışma Sıcaklığı     | 0 - 40°C (32 - 104°F)                              |
| Depolama Sıcaklığı    | -20 - 60°C (-4 - 140°F)                            |
| Çalışma Nem Seviyesi  | %10 - %80 arası bağıl nem, yoğuşmasız              |
| Depolama Nem Seviyesi | %5 ile %90 arasında yoğuşmasız                     |

Spesifikasyonlar haber verilmeksizin değiştirilebilir.

#### Notlar:

Mevzuat, garanti ve güvenlik bilgileri için Linksys.com/support/EA7500 adresini ziyaret edin.

Maksimum performans IEEE Standard 802.11 spesifikasyonlarından alınmıştır. Gerçek performans, düşük kablosuz ağ kapasitesi, veri aktarım hızı, menzil ve kapsama alanı gibi faktörlere bağlı olarak değişebilir. Performans; erişim noktasına uzaklık, ağ trafiği yoğunluğu, binada kullanılan yapı malzemeleri, kullanılan işletim sistemi, kullanılan kablosuz ürün karması, sinyal karışması ve diğer olumsuz koşullar gibi pek çok faktör, koşul ve değişkene bağlıdır.

BELKIN, LINKSYS ve pek çok ürün adı ve logosu, Belkin şirketler grubunun markasıdır. Üçüncü taraf ticari markaları, kendi sahiplerinin mülkiyetindedir. Üçüncü şahıs yazılımlarıyla ilgili lisans ve uyarılar aşağıdaki adreste görüntülenebilir: http://support.linksys.com/en-us/license. Sorularınız veya GPL kaynak kodu istekleriniz içinhttp://support.linksys.com/en-us/gplcodecenter adresi üzerinden bizimle iletişime geçiniz.

© 2019 Belkin International, Inc. ve/veya bağlı şirketleri. Her hakkı saklıdır.

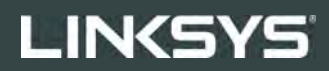

ПОСІБНИК КОРИСТУВАЧА

**R75** 

**Модель №** ЕА7500

#### Зміст

| Огляд продукту                                                                     | 3  |
|------------------------------------------------------------------------------------|----|
| Вид зверху                                                                         | 3  |
| Задня сторона                                                                      | 4  |
| Налаштування: Основи                                                               | 5  |
| Джерела додаткової інформації                                                      | 5  |
| Порядок інсталяції маршрутизатора                                                  | 6  |
| www.LinksysSmartWiFi.com                                                           | 9  |
| Як увійти у систему в www.LinksysSmartWiFi.com                                     | 9  |
| Карта мережі                                                                       | 11 |
| Гостьовий доступ                                                                   | 12 |
| Батьківський контроль                                                              | 12 |
| Встановлення пріоритету для пристроїв                                              | 12 |
| Тест швидкості                                                                     | 13 |
| Зовнішні накопичувачі                                                              | 13 |
| Можливості мережевої взаємодії                                                     | 13 |
| Усунення неполадок                                                                 | 14 |
| Безпровідне з'єднання                                                              | 15 |
| Безпека                                                                            | 15 |
| Усунення неполадок                                                                 | 16 |
| Маршрутизатор не було успішно налаштовано                                          | 17 |
| Повідомлення Your Internet cable is not plugged («Мережевий кабель не під'єднано») | 18 |
| Повідомлення <i>Cannot access your router («Немає доступу до маршрутизатора»)</i>  | 19 |
| Після налаштування                                                                 | 19 |
| Інтернет недоступний                                                               | 19 |
| www.LinksysSmartWiFi.com не відкривається у веб-браузері                           | 20 |
| Технічні характеристики                                                            | 21 |
| Linksys EA7500                                                                     | 21 |
| Екологічний                                                                        | 21 |

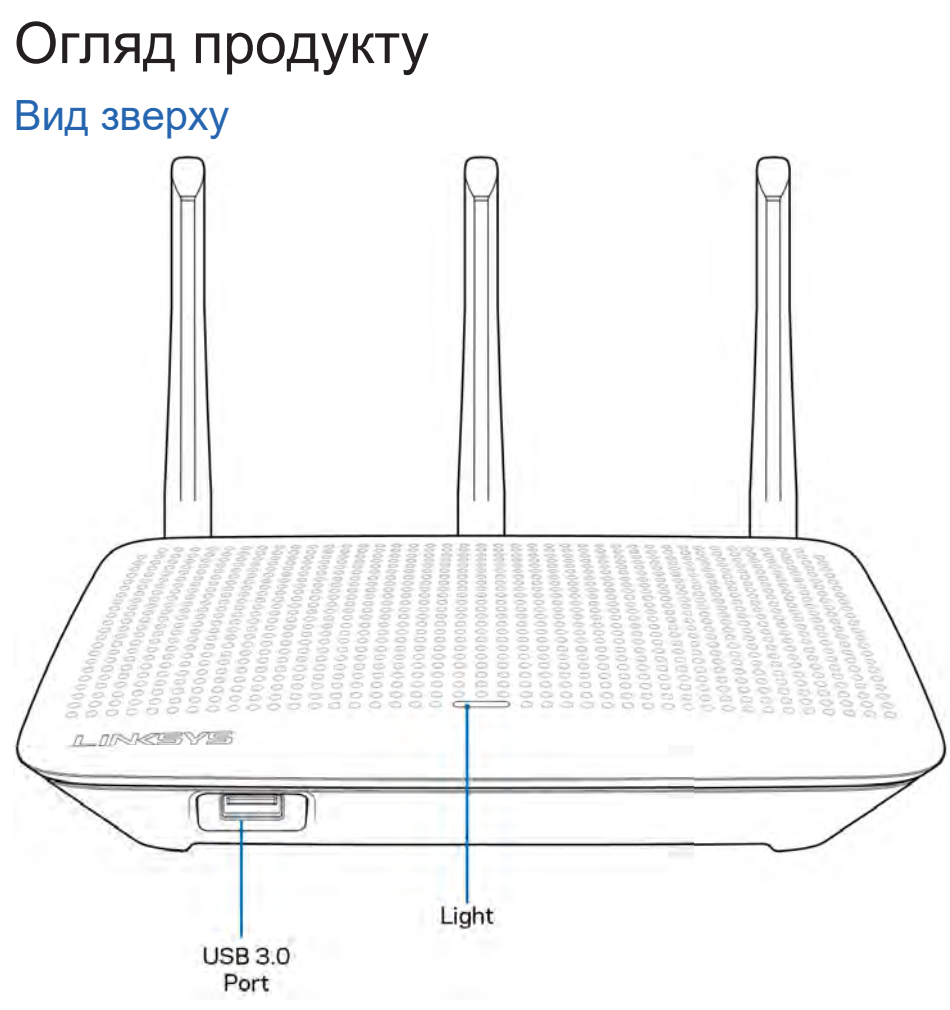

USB 3.0 порт—Підключайте та діліться USB-носієм або USB-принтером у своїй мережі або в Інтернеті.

Світловий індикатор—Світло продовжує постійно горіти під час підключення до інтернету. Він блимає або пульсує повільно під час завантаження, самоперевірки та оновлення мікропрограми. Він швидко блимає, позначаючи помилки підключення.

#### Задня сторона

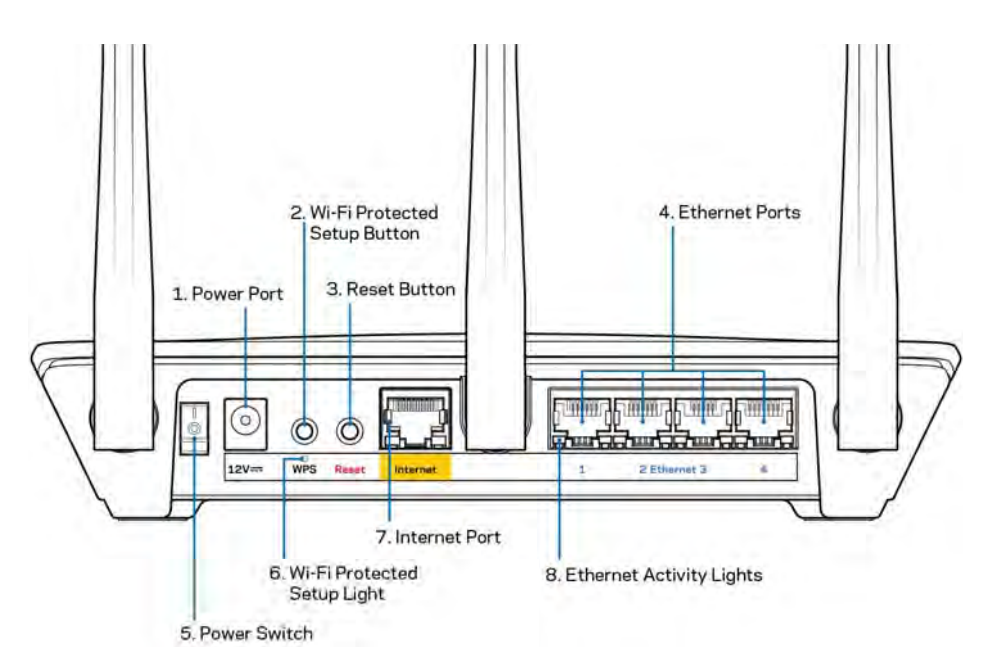

Порт живлення (1). Приєднайте зовнішній блок живлення змінного струму, що додається.

Кнопка «Wi-Fi Protected Setup» (безпечне налаштування безпровідної мережі) (2). —Натисніть цю кнопку для конфігурації безпеки безпровідної мережі на мережевих пристроях з підтримкою функції безпечного налаштування безпровідної мережі.

Кнопка перезавантаження (Reset) (3)— Натисніть та утримуйте, допоки індикатор живлення нагорі маршрутизатора не почне блимати для повернення пристрою до заводських стандартних налаштувань. Можете також відновити заводські стандартні налаштування, використовуючи застосунок або на www.LinksysSmartWiFi.com.

**Порти Ethernet (4).** Приєднайте кабелі Ethernet до синіх гігабітних портів (10/100/1000) та до проводових пристроїв у Вашій мережі.

**Примітка**. Для отримання оптимальних результатів використовуйте кабелі САТ5е або кабелі з кращими параметрами на портах Ethernet.

Вимикач живлення (5). Натисніть | (вкл.) для включення маршрутизатора.

Індикатор настроювання WPS (6)—Блимає впродовж процесу створення пари WPS.

**Порт INTERNET (7).** Підключіть кабель Ethernet до цього жовтого гігабітного порту (10/100/1000) і до широкосмугового або волоконного модему.

**Примітка**. Для отримання оптимальних результатів використовуйте кабелі САТ5е або кабелі з кращими параметрами на портах Інтернет.

Індикатори активності Ethernet—Блимають коли присутній трафік на порті ethernet.

### Налаштування: Основи

#### Джерела додаткової інформації

Крім цього Посібника користувача Ви можете отримати допоміжну інформацію за наступною адресою:

- Linksys.com/support/EA7500 (документація, завантаження, актуальні питання, технічна підтримка, онлайн-чат, форуми)
- Перейдіть на <u>www.LinksysSmartWiFi.com</u> і натисніть Довідка (Help) угорі екрану)

| Sign In                                                                                | ent                                                                                                    |                                                                                     |
|----------------------------------------------------------------------------------------|----------------------------------------------------------------------------------------------------|-------------------------------------------------------------------------------------|
| •                                                                                      | Secure access to router settings anywhere anytime                                                             | Access Router                                                                       |
| Use your Linkaws Smith                                                                 | •                                                                                                    | English (United States)<br>Taloga wilk your Lakays Otkaf Wi-Fraccount, cice<br>have |
| anywhere, at any time, eve<br>devices, set parental contr<br>For more information cars | en from your mobile device. Easily connect new<br>ols, get access to Smart Wi F1 mobile Apps, and more<br>new |                                                                                     |

Ліцензії та повідомлення щодо стороннього програмного забезпечення, котре застосовується в цьому виробі, можна переглянути за посиланням <u>http://support.linksys.com/en-us/license</u>. Перейдіть, будь ласка, за адресою <u>http://support.linksys.com/en-us/gplcodecenter</u> для озвучення запитань або запитів щодо програмного коду універсальної суспільної ліцензії.
#### Порядок інсталяції маршрутизатора

- 1. Для завершення налаштування потрібен комп'ютер, щоб перейти на <u>http://LinksysSmartWiFi.com</u> у веб-браузері.
- 2. Ідентифікуйте своє обладнання.

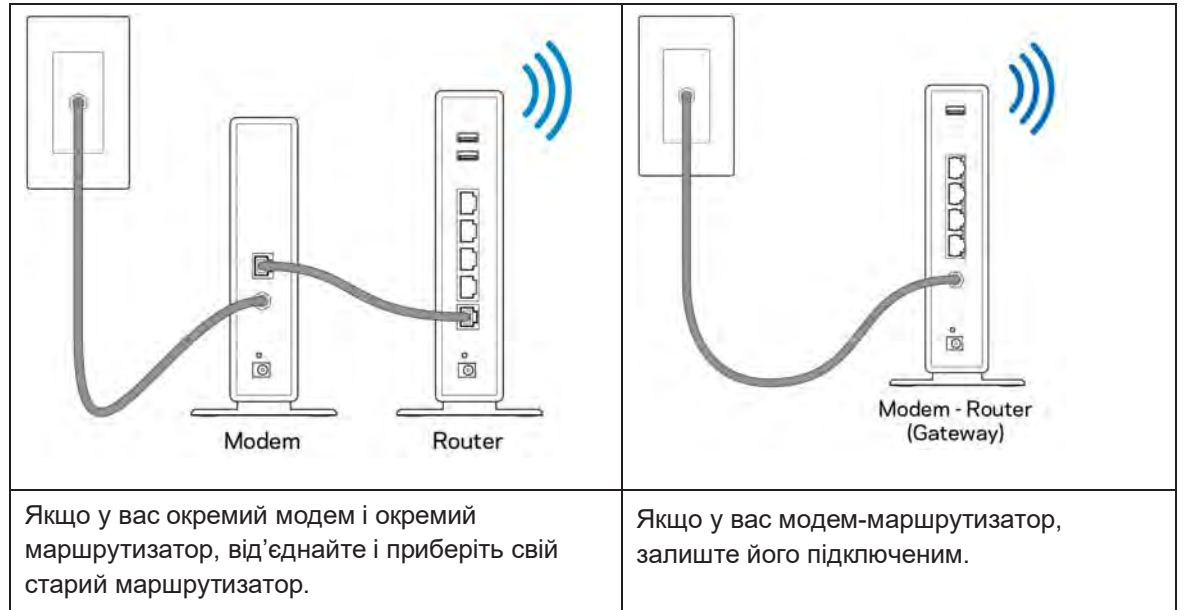

- 3. Розташуйте антени вертикально вгору та підключіть маршрутизатор до джерела живлення. Переконайтеся, що вимикач живлення у положенні | (увімкн.).
- 4. Підключіть свій маршрутизатор до модему або модему-маршрутизатора. Підключіть один кінець інтернет-кабелю, що входить до комплекту, до жовтого порту Інтернет на новому маршрутизаторі. Якщо у вас є модем, підключіть інший кінець в порт Ethernet (LAN) на модемі. Якщо у вас немає модема-маршрутизатора, підключіть у будь-який доступний порт.
- 5. Зачекайте, поки світлодіод LED з підсвіткою вгорі маршрутизатора припинить блимати і стане безперервно горіти білим.
- З'єднайтесь з мережею Wi-Fi, назва якої зазначена в Короткому посібнику швидкого старту, отриманому вами разом з маршрутизатором. (Ви можете змінити ці деталі пізніше.) Якщо вам потрібна допомога стосовно з'єднання з мережею, див. документацію для вашого пристрою на linksys.com/support/EA7500.

Примітка. Ви не зможете отримати доступ до мережі Інтернет, доки не завершите налаштування маршрутизатора.

7. Введіть http://LinksysSmartWiFi.com у веб-браузері. Дотримуйтесь інструкцій на екрані, щоб закінчити налаштування програми маршрутизатора. Також можна ввести 192.168.1.1 в браузері, щоб почати налаштування. Після закінчення процедури встановлення налаштуйте обліковий запис у системі Linksys, дотримуючись інструкцій на екрані. Конфігуруйте свій маршрутизатор з будь-якого комп'ютера з підключенням до інтернету, перейшовши на <u>www.LinksysSmartWiFi.com</u>.

Керування налаштуваннями Вашого маршрутизатора:

- Змінювати ім'я маршрутизатора та пароль
- Налаштовувати доступ для гостей
- Налаштовувати батьківський контроль
- Під'єднувати пристрої до своєї мережі
- Випробувати швидкість з'єднання з Інтернетом

Примітка. Ви отримаєте електронного листа для підтвердження створення облікового запису. Зі своєї домашньої мережі натисніть на посилання у електронному листі для зв'язку маршрутизатора з вашим обліковим записом.

Порада. Роздрукуйте наступну сторінку, потім запишіть налаштування свого маршрутизатора та облікового запису у таблицю внизу для довідки. Зберігайте свої записи у надійному місці.

| 2,4 ГГц, ім'я Wi-Fi                          |  |
|----------------------------------------------|--|
| Пароль                                       |  |
| 5 ГГц, ім'я Wi-Fi                            |  |
| Пароль                                       |  |
| Пароль маршрутизатора                        |  |
| Гостьове ім'я Wi-Fi                          |  |
| Пароль                                       |  |
| www.LinksysSmartWiFi.com<br>Ім'я користувача |  |
| www.LinksysSmartWiFi.com<br>Пароль           |  |

## www.LinksysSmartWiFi.com

Можете налаштувати маршрутизатор з будь-якої точки світу, використовуючи www.LinksysSmartWiFi.com, а також можете зробити це безпосередньо зі своєї домашньої мережі. Можете також використати застосунок Linksys для пристроїв iPhone і Android. Інформацію див. у магазині програм до вашого пристрою.

#### Як увійти у систему в www.LinksysSmartWiFi.com

- 1. Відкрийте браузер на своєму комп'ютері.
- 2. Перейдіть на www.LinksysSmartWiFi.com і ввійдіть до свого облікового запису

| Sign In<br>Log is with your router passion                                            | ord                                                                                                    |                              |                                                              |
|---------------------------------------------------------------------------------------|----------------------------------------------------------------------------------------------------|------------------------------|--------------------------------------------------------------|
| •                                                                                     | Secure access to<br>router settings<br>anywhere anytime                                                                           | ,                            | Access Router                                                |
|                                                                                       |                                                                                                    | _                            | English (United States)                                      |
| Use your Linksys Smart W<br>anywhere, at any time, eve<br>devices, set parental contr | I-Fi account to access your home network<br>in from your mobile device. Easily connec<br>on, get access to Smart Wi-Fi mobile Acc | from<br>t new<br>5 and more. | To logist with your Linklay's Toniet W-FV econori, cick here |
| For more information cack                                                             | Net I                                                                                                    |                              |                                                              |

Якщо не пам'ятаєте пароль, натисніть *Forgot your password*? (Забули пароль?) і дотримуйтеся інструкцій на екрані для його відновлення. Для довідки перейдіть на <u>www.LinksysSmartWiFi.com</u> і натисніть Довідка (Help) угорі основного екрану.

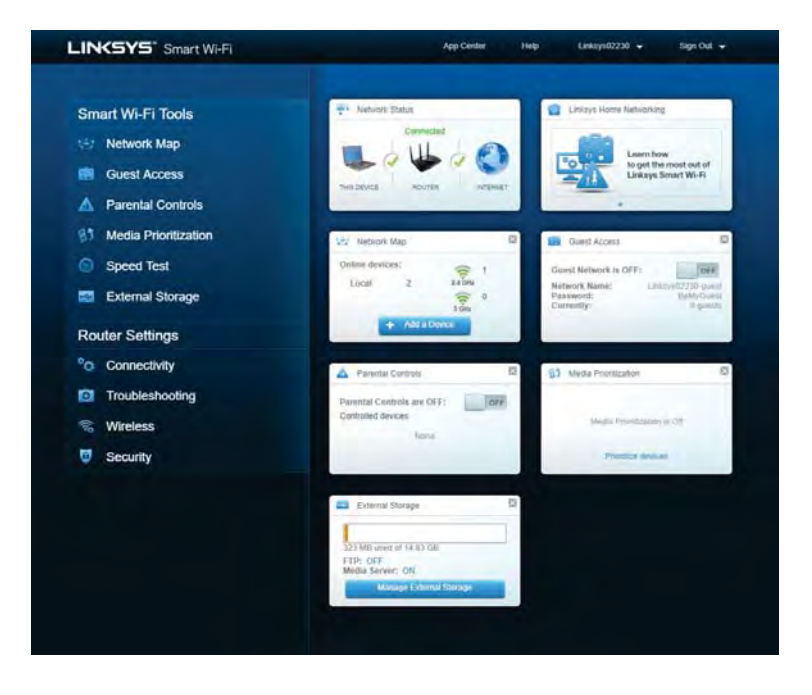

ВАЖЛИВО!Після монтажу маршрутизатора та входу в систему на www.LinksysSmartWiFi.com увімкніть HTTPS у пункті Доступ місцевого управління. Це підвищує безпеку при локальному доступі до вашого маршрутизатора (без інтернету).

Після входу у систему на www.LinksysSmartWiFi.com перейдіть на Підключення (Connectivity) > Управління (Administration) і поставте галочку поруч з HTTPS у пункті Доступ місцевого управління (Local Management Access). Обов'язково натисніть Застосувати (Apply) справа внизу екрана.

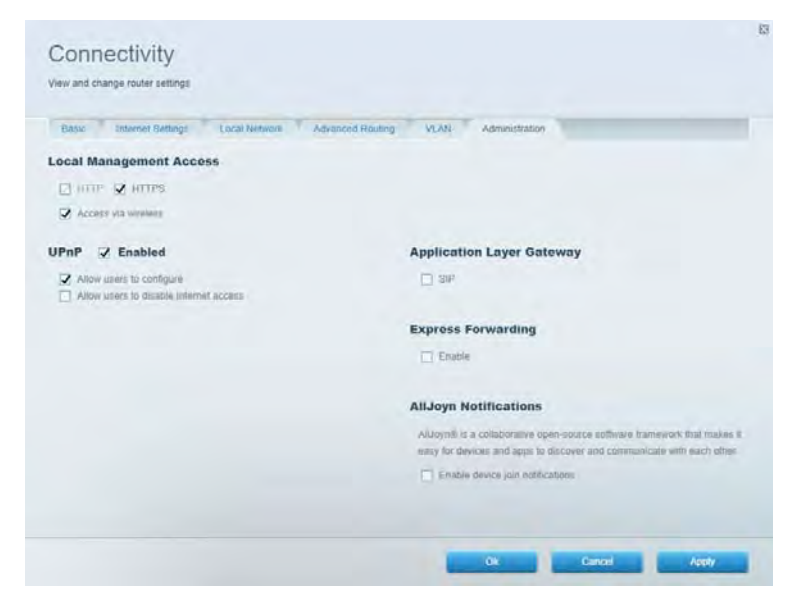

Карта мережі Дозволяє переглядати під'єднані до маршрутизатора пристрої та керувати ними. Можна переглядати пристрої головної мережі та мережі для гостей або отримувати інформацію про кожний пристрій.

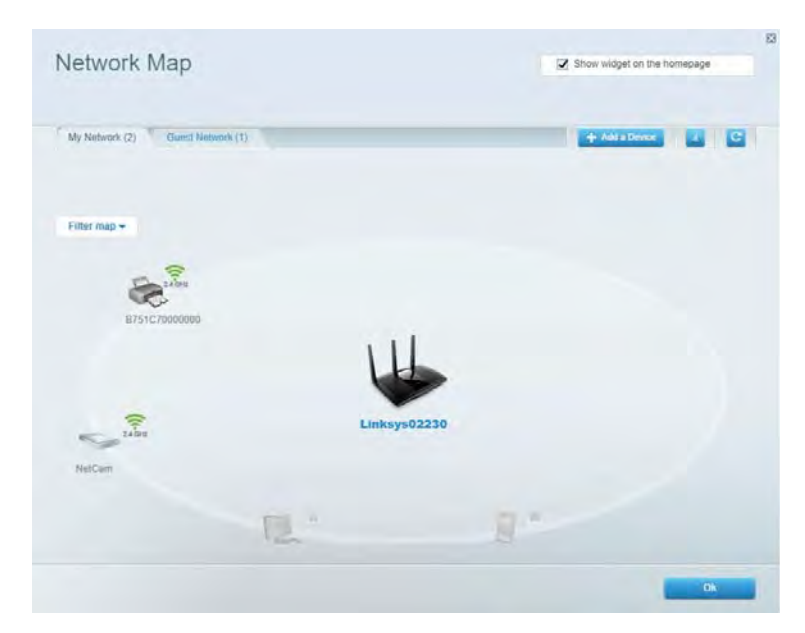

#### Гостьовий доступ

Використовується для встановлення параметрів та відстежування роботи мережі, в якій можуть працювати інші користувачі з обмеженням доступу до ресурсів вашої власної мережі.

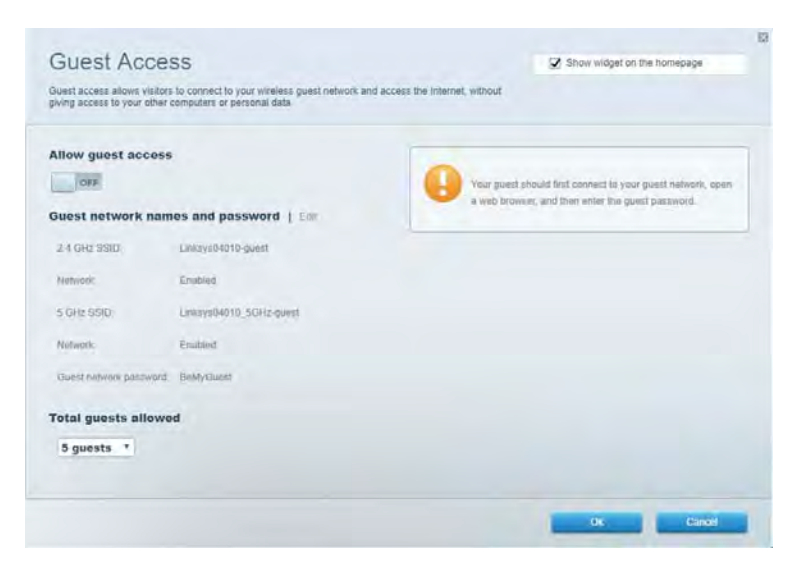

Батьківський контроль Дає можливість блокувати певні веб-сайти та обмежувати час доступу до Інтернету.

| Parental Controls                                                 | R Show widget on the homepage          |  |
|-------------------------------------------------------------------|----------------------------------------|--|
| Enable parental controls                                          | Block Internet access                  |  |
| Main PC -<br>android.89568Da509030719<br>android_1011d99a86176441 | Generation<br>Adapt<br>Specific Strees |  |
|                                                                   | 04 - Card                              |  |

#### Встановлення пріоритету для пристроїв

Дозволяє встановити, які пристрої і додатки мають пріоритет у Вашому мережевому трафіку.

| legia Phonuzation                                                                                            |                                                       | Show widget                                                                       | on the homepage                     |
|----------------------------------------------------------------------------------------------------|-------------------------------------------------------|-----------------------------------------------------------------------------------|-------------------------------------|
| e priority to those devices, applications, and games the<br>vices for best performance on your home network. | at connect to streaming or real-time me               | da                                                                                |                                     |
| ioritization: ON Reset Prioritzatio                                                                          | on ) Sottings                                         |                                                                                   |                                     |
| High Priority                                                                                                |                                                       |                                                                                   |                                     |
|                                                                                                    |                                                       |                                                                                   |                                     |
|                                                                                                    |                                                       |                                                                                   |                                     |
|                                                                                                    |                                                       |                                                                                   |                                     |
|                                                                                                    | 42                                                    |                                                                                   |                                     |
|                                                                                                    |                                                       |                                                                                   |                                     |
|                                                                                                    | Drag and drop devices to practice                     |                                                                                   |                                     |
| Normal Priority                                                                                              | Draig and drop devices to provide                     |                                                                                   |                                     |
| Normal Priority<br>Devices                                                                                   | Draig and drop devices to prostice                    | Applications Edit 1 D                                                             | olens                               |
| Normal Priority<br>Devices                                                                                   | Drag and drop devices to promise<br>droid-09368ba5b   | Applications Edit   D                                                             | oleni<br>• =                        |
| Normal Priority<br>Devices<br>Main PC = 2 an<br>android_t0t1009a85 =                                         | Draig and drop divisors to prantice                   | Applications Est 1 D                                                              | olans<br>•]=                        |
| Normal Priority<br>Devices<br>Main PC = 2 an<br>android_t0t1d09a8s =                                         | Drag and drop devices to provide<br>droid-89368ba5b . | Applications Edit 1 0<br>Spotify<br>Online Games Edit (<br>City of Herces / Villi | olena<br>• =<br>Dalette<br>ans • =  |
| Normal Priority<br>Devices<br>Main PC = 2 an<br>android_t0t1009385 =                                         | droid-09368ba5b.                                      | Applications Est 1 D<br>Spotify<br>Online Games Edg (<br>City of Heroes / Villa   | oletu<br>•) =<br>Dalete<br>ans •) = |

Тест швидкості Дозволяє перевірити швидкість з'єднання з мережею Інтернет.

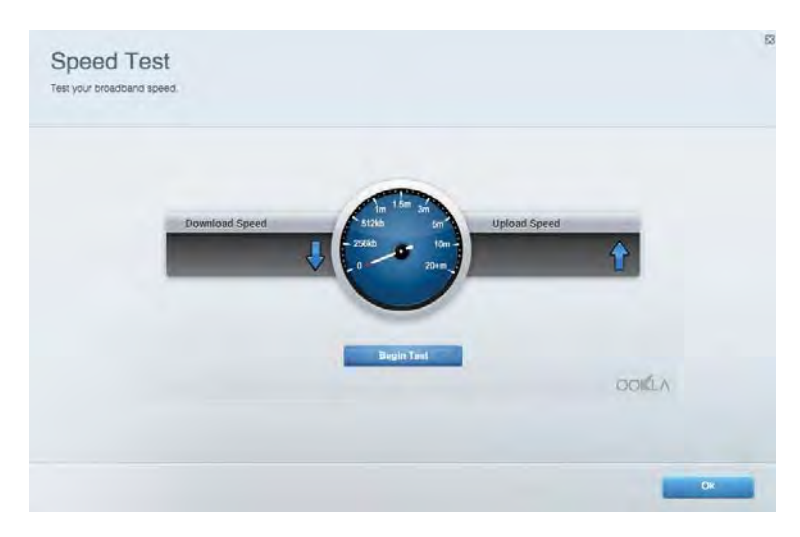

#### Зовнішні накопичувачі

Дозволяє отримати доступ до приєднаного USB-носія (не входить в комплект) і налаштувати загальний доступ до файлів, медіа-сервера і до FTP.

| Status Folder Access FTP Server Media Server                                                                                       |                                                                                                    |
|----------------------------------------------------------------------------------------------------|----------------------------------------------------------------------------------------------------|
| termal Storage Drive External storage volume name. FIOUND DRIVE Source used: 6 MB used of 968 MB hotal Solely remove drive Refresh | Secure Folder Access is OFF<br>Any user can access content via shared folders.<br>PCI access [Finder]: VIA2 168.1.1<br>Man access [Finder]: VIA2 168.1.1<br>FTP Server is OFF<br>Content is not accessible to any user via FTP<br>FTP server: Disabled<br>Media Server (DLNA) is ON<br>Media Server (DLNA) is ON<br>Media content is accessible to DUAA cluents. |

# Можливості мережевої взаємодії Управляйте базовими та розширеними налаштуваннями мережі.

| Basic Internet Settings Local Network Advan | ced Routing VLAN Administration                                 |
|---------------------------------------------|-----------------------------------------------------------------|
| Network Name and Password   Eat             | Router Firmware Update                                          |
| 2.4 GH2 network mame Linksys02230           | Automatic (Current Version: 1.1.2 170091)                       |
| Network password cde0hcg81                  | Check for Updates                                               |
| 5 OHz network name Linkoy:02230_5GHz        | -                                                               |
| Network password. ade0bojk1                 | Manual:<br>No file chosen Choose File South                     |
| Router Password   Edi                       | Time Zone                                                       |
| Routine paraword                            | (GMT-08:00) Pacific Time (USA & Canada)                         |
| Router password http:// Admin               | Automatically adjust for Daylight Savings Time                  |
|                                             | Activity Lights                                                 |
|                                             | Enable/disable activity lights. Power light<br>will retrain on. |

#### Усунення неполадок

Містить засоби діагностики проблем із маршрутизатором та перевірки стану мережі.

| tatus Diagnostics Loj    | pi                |               |            |                 |
|--------------------------|-------------------|---------------|------------|-----------------|
| tes   Report             |                   |               |            |                 |
| Name                     | MAC address       | IPv4 address  | Connection | Refresh         |
| Main PC                  | 6C-F0-49-8E-36-EA | 192.168/1.124 | LAN        | Open in browser |
| android-89368ba5b9020719 | C0.C1.C0.58 8E 28 | 192.168.1.140 | Wireless   |                 |
|                          |                   |               |            | Print           |
| Name                     | MAC address       | IPv6 address  | Connection |                 |
|                          |                   |               |            |                 |
|                          |                   |               |            |                 |
|                          |                   |               |            |                 |
|                          |                   |               |            |                 |
|                          |                   |               |            |                 |

#### Безпровідне з'єднання

Можна змінювати режим безпеки й пароль, встановлювати фільтр МАС-адрес та під'єднувати пристрої за допомогою функції захищеного налаштування Wi-Fi.

| Winetens M.    | AC Editing WI-F) Protect | and Settup Via       | miető Schinduler |                |               |   |
|----------------|--------------------------|----------------------|------------------|----------------|---------------|---|
| Network name:  | Linksys02230             | 2.4 GHz              |                  |                | Hetwork: 0    |   |
| Password:      | 542b542b                 | Broadcast<br>\$5ID:  | Yes              | Channel:       | 8 - 2.447 GHz |   |
| Security mode: | WPA2 Personal *          | Network mode:        | Mixed            | Channel width: | Auto          | ٠ |
| Network name:  | Linksys02230_5GHz        | 5 GHz                |                  |                | Network: O    |   |
| Password:      | m84shxx5xw               | Broadcast<br>\$\$ID: | Yes              | Channel:       | Auto          | • |
| Security mode: | WPA2 Personal            | Network mode:        | Mixed            | Channel width: | Auto          |   |

#### Безпека

Налаштовуйте безпровідну безпеку свого маршрутизатора. Налаштуйте параметри брандмауера, VPN, а також індивідуальні параметри для прикладних програм та ігор.

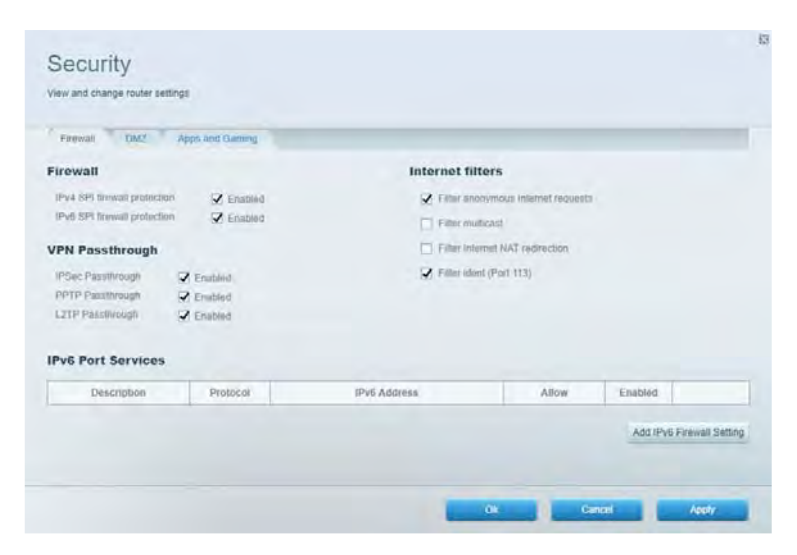

## Усунення неполадок

Ви можете отримати додаткову допомогу від нашої відзначеної багатьма нагородами служби підтримки клієнтів, перейшовши за адресою Linksys.com/support/EA7500.

#### Маршрутизатор не було успішно налаштовано

Якщо ви не змогли завершити налаштування через майстер, можете спробувати наступне:

 Натисніть кнопку відновлення на маршрутизаторі за допомогою скріпки або булавки і утримуйте її, допоки індикатор не почне блимати (близько 10 секунд). Інсталюйте маршрутизатор знову.

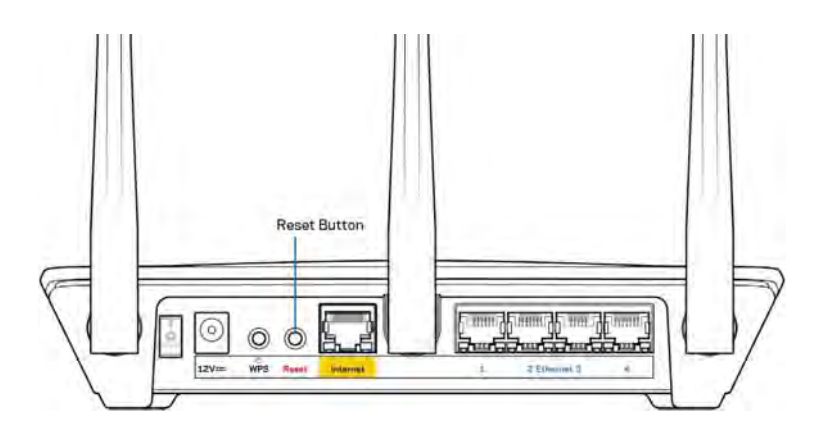

- Тимчасово відключіть брандмауер комп'ютера (для довідки дивіться інструкції щодо програмного забезпечення з питань безпеки). Інсталюйте маршрутизатор знову.
- Якщо у Вас є ще один комп'ютер, тоді скористайтесь ним для повторного налаштування маршрутизатора.

# Повідомлення Your Internet cable is not plugged («Мережевий кабель не під'єднано»)

Якщо під час налаштування маршрутизатора ви отримаєте повідомлення «Інтернет кабель не приєднано», дотримуйтесь наступних кроків щодо усунення несправностей.

 Переконайтесь, що кабель мережі Ethernet чи Інтернет (такий, що постачається з маршрутизатором) надійно приєднано до жовтого Інтернет-порту з тильної сторони маршрутизатора та до відповідного порту на модемі. Цей порт на модемі звичайно позначений Ethernet, але може мати позначку Інтернет або WAN.

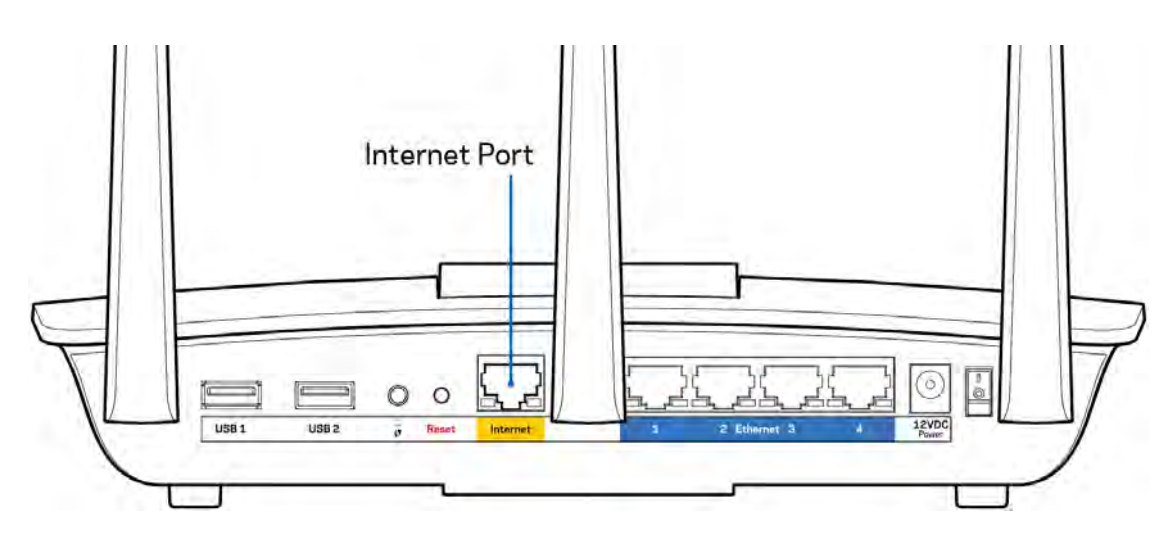

- Переконайтеся, що модем підключений до живлення і включений. Переконайтеся, що перемикач живлення встановлено на УВІМКН. або І (протилежно до О).
- Якщо у Вас кабельний Інтернет, переконайтеся, що до кабельного порту модема CABLE (КАБЕЛЬ) підключений коаксіальний кабель, наданий провайдером.

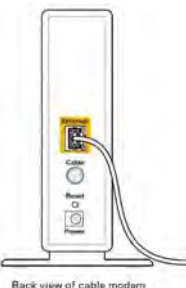

 Якщо у Вас DSL-Інтернет, переконайтеся, що телефонна лінія DSL підключена до порту модема DSL.

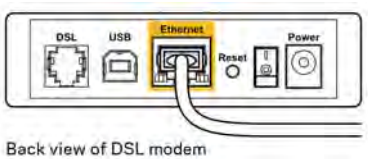

- Якщо Ваш комп'ютер був раніше підключений до модему за допомогою кабелю USB, від'єднайте кабель USB.
- Інсталюйте маршрутизатор знову.

# Повідомлення Cannot access your router («Немає доступу до маршрутизатора»)

Щоб отримати доступ до маршрутизатора, ви повинні бути підключені до мережі маршрутизатора. Якщо у Вас є безпровідний доступ до Інтернету, тоді проблема може бути в тому, що Ви випадково підключилися до іншої безпровідної мережі.

Для вирішення цієї проблеми на комп'ютерах під управлінням ОС «Windows» зробіть наступне\*.

- 1. Натисніть піктограму безпровідної мережі на панелі завдань. З'явиться перелік доступних мереж.
- Натисніть назву своєї мережі. Натисніть «Підключитися». У наведеному нижче прикладі комп'ютер було з'єднано з іншою безпровідною мережею, котра називається «wraith\_5GHz». У цьому прикладі ім'я безпровідної мережі маршрутизатора Linksys EA7500, Damaged\_Beez2.4, показано обраним.

| Wireless Network Conr | nection 2           | * |
|-----------------------|---------------------|---|
| wraith_5GHz           | Connected           |   |
| wraith                | lite.               |   |
| wraith_5GHz-guest     | 31                  | h |
| wraith-guest          |                     |   |
| wraith2.4_6700        | lite                |   |
| wraith5_6700          | llter               | - |
| Damaged_Beez2.4       | lle.                | - |
| Connect automatic     | ally <u>Connect</u> |   |
| 80LCVBM5              | lin.                |   |
| Other Network         | lite.               | + |
| Open Network a        | nd Sharing Center   |   |

- 3. Якщо з'явиться прохання ввести мережевий ключ безпеки, введіть свій пароль (Ключ безпеки) у відповідне поле мережевого ключа безпеки. Натисніть ОК.
- 4. Ваш комп'ютер з'єднається з мережею, при цьому Ви повинні мати легкий доступ до маршрутизатора.

\*Залежно від версії Windows, можуть бути певні відмінності у формулюванні або піктограмах у цих етапах.

Для вирішення проблеми на комп'ютерах «Мас», зробіть наступне:

- 1. У рядку меню зверху екрану натисніть на піктограму «Wi-Fi». З'явиться перелік безпровідних мереж.
- У наведеному нижче прикладі комп'ютер було з'єднано з іншою безпровідною мережею, котра називається «wraith\_5GHz». У цьому прикладі ім'я безпровідної мережі маршрутизатора Linksys EA7500, Damaged\_Beez2.4, показано обраним.

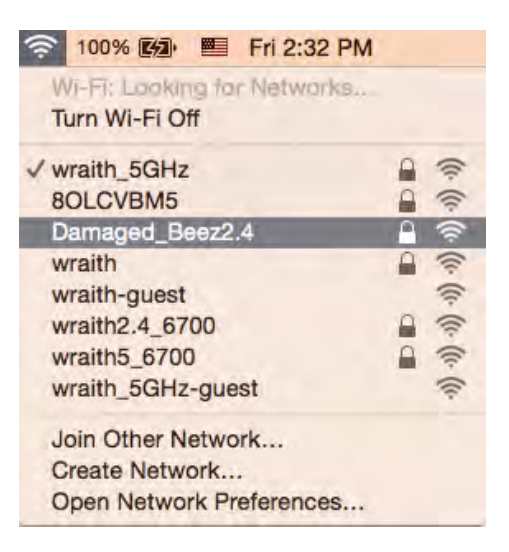

- 3. Натисніть назву бездротової мережі Вашого маршрутизатора Linksys EA7500 («Damaged\_Beez2.4» в цьому прикладі).
- 4. Введіть пароль своєї безпровідної мережі (Ключ захисту) в поле Пароль. Натисніть ОК.

#### Після налаштування

#### Інтернет недоступний

Якщо виникли проблеми зв'язку маршрутизатора з Інтернет, проблема може відображатися повідомленням "Cannot find [Internet address]" (Неможливо знайти (Інтернет-адреса)) у браузері. Якщо відомо, що адреса в Інтернеті правильна, і якщо ви спробували кілька раз дійсні адреси в Інтернеті з таким самим результатом, повідомлення може означати, що існує проблема у інтернет-провайдера або зв'язку модема з маршрутизатором.

Спробуйте наступне.

- Переконайтеся, що мережевий та силовий кабелі надійно підключені.
- Переконайтеся, що на гніздо живлення, до якого підключений маршрутизатор, подається живлення.
- Перезапустіть маршрутизатор.
- Зверніться до інтернет-провайдера і спитайте про збої на ділянці.

Загалом, щоб маршрутизатор знову запрацював, необхідно перезапустити його (вимкнути, потім знову увімкнути).

Перезавантаження маршрутизатора за допомогою силового кабелю

- 1. Від'єднайте силовий кабель від маршрутизатора і модема.
- 2. Зачекайте 10 секунд і знову підключіть силовий кабель до модема. Переконайтеся у наявності живлення.

- 3. Зачекайте, поки онлайн індикатори модема припинять блимання (приблизно дві хвилини). Повторно підключіть силовий кабель до маршрутизатора.
- 4. Зачекайте, коли індикатор вгорі маршрутизатора припинить блимання. Зачекайте дві хвилини перед спробою підключення до Інтернет з комп'ютера.

Для перезапуску маршрутизатора на www.LinksysSmartWiFi.com:

- 1. Увійдіть в систему www.LinksysSmartWiFi.com. (Див. «Як увійти в систему www.LinksysSmartWiFi.com» на стор. <u>9</u>.)
- 2. В пункті *Router Settings* (Настройки маршрутизатора) натисніть *Troubleshooting*(виправлення неполадок).
- 3. Натисніть на вкладку Diagnostics (Діагностика).
- 4. У пункті Reboot (перезавантаження) натисніть Reboot (Перезавантаження).

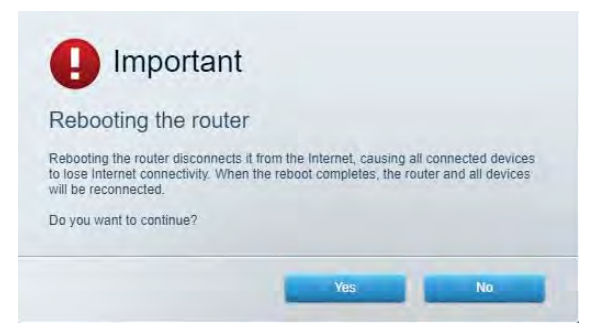

5. Натисніть Yes (Так). Виконається перезавантаження маршрутизатора. Поки маршрутизатор виконує перезавантаження, всі підключені пристрої втратять підключення до Інтернет і автоматично підключаться повторно, коли маршрутизатор буде знову готовий.

#### www.LinksysSmartWiFi.com не відкривається у веб-браузері

Переконайтеся, що у вас найновіша версія Google Chrome, Firefox, Safari (для Mac i iPad), Microsoft Edge або Internet Explorer.

## Технічні характеристики

### Linksys EA7500

| Назва моделі                       | R75                                                                                                    |
|------------------------------------|----------------------------------------------------------------------------------------------------|
| Номер моделі                       | EA7500                                                                                                    |
| Швидкість станційного порту        | 10/100/1000 Мбіт/с (гігабітний порт Ethernet)                                                                                                    |
| Частота радіохвиль                 | 2,4 та 5 ГГц                                                                                                    |
| Кількість антен                    | 3 знімні зовнішні регульовані антени                                                                                                    |
| Порти                              | Живлення, USB 3.0, Інтернет, Ethernet (1-4)                                                                                                    |
| Кнопки                             | Перезавантаження, Захищене налаштування Wi-<br>Fi, Живлення                                                                                                    |
| Світлодіоди                        | Верхня панель: логотип Linksys, що підсвічується<br>Задня панель: Інтернет, Ethernet (1-4)                                                                                                 |
| UPnP                               | Підтримується                                                                                                    |
| Засоби безпеки                     | WPA2, RADIUS                                                                                                    |
| Захисні біти ключа                 | Шифрування з довжиною ключа до 128 біт                                                                                                    |
| Підтримка систем зберігання файлів | FAT, FAT32, NTFS i HFS+                                                                                                    |
| Підтримка браузера                 | Найновіші версії Google Chrome <sup>™</sup> , Firefox®,<br>Safari® (для Mac® та iPad®), Microsoft Edge, а<br>також Internet Explorer® версія 8 і новіші працюють<br>з Linksys Smart Wi-Fi. |

### Екологічний

| Розміри                              | 10,12" х 7,24" х 2,2" (257 х 184 х 56 мм) без антен |
|--------------------------------------|-----------------------------------------------------|
| Вага пристрою                        | 0,88 фунта (400 г) з антенами                       |
|                                      | 0,80 фунта (365 г) без антен                        |
| Живлення                             | 12 B, 2 A                                           |
| Сертифікати відповідності            | FCC, IC, CE, Wi-Fi a/b/g/n/ac, Windows 7, Windows 8 |
| Робоча температура                   | від 0 до 40°С (від 32 до 104°F)                     |
| Температура зберігання               | від -20 до 60°С (від -4 до 140°F)                   |
| Допустима вологість при експлуатації | 10-80% відносної вологості, без конденсації         |
| Допустима вологість при зберіганні   | від 5 до 90% без конденсації                        |

Технічні характеристики може бути змінено без сповіщення.

#### Примітки

Нормативну, гарантійну, а також інформацію про техніку безпеки див. на Linksys.com/support/EA7500. Максимальна продуктивність, розрахована відповідно до стандартів IEEE 802.11. Фактична продуктивність може відрізнятися через низьку пропускну здатність мережі, швидкість передавання даних, діапазон і покриття. Продуктивність залежить від багатьох чинників, умов і змінних, включно з відстанню від точки доступу, обсягом мережного трафіку, матеріалів і конструкції будівлі, наявної операційної системи, сполучення безпроводових пристроїв, перешкод та інших несприятливих умов.

«BELKIN», «LINKSYS» та багато інших назв і логотипів продукції є торговими марками групи компанії «Belkin». Вищезгадані торгові марки третіх сторін є власністю їхніх відповідних власників. Ліцензії та повідомлення щодо стороннього програмного забезпечення, котре застосовується в даному виробі, можна переглянути тут: http://support.linksys.com/en-us/license. Перейдіть, будь ласка, за адресою http://support.linksys.com/en-us/gplcodecenter для запитань або запитів щодо програмного коду універсальної суспільної ліцензії.

© 2019 Belkin International, Inc. та/або її партнерські компанії. Усі права захищено.

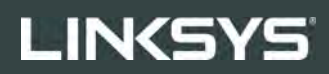

hướng dẫn sử dụng R75

Mã sản phẩm EA7500

## Mục lục

| Tổng quan Sản phẩm                                                | 3       |
|-------------------------------------------------------------------|---------|
| Mặt trên<br>Mặt sau                                               |         |
| Thiết lập: Cơ bản                                                 | 5       |
| Tìm trợ giúp thêm ở đâu<br>Cách cài đặt bộ định tuyến             | 5<br>6  |
| www.LinksysSmartWiFi.com                                          | 9       |
| Cách đăng nhập www.LinksysSmartWiFi.com<br>Sơ đồ mạng             | 9<br>11 |
| Truy nhập khách                                                   |         |
| Kiêm soát của cha mẹ                                              |         |
| Kiểm tra tốc đô                                                   | 12      |
| Lưu trữ ngoài                                                     |         |
| Kết nối                                                           | 14      |
| Xử lý sự cố                                                       |         |
| Không đay<br>Bảo mật                                              |         |
| Xử lý sự cố                                                       | 16      |
| Bộ định tuyến của ban chưa được thiết lập thành công              |         |
| Thông báo Chưa cắm cáp Internet                                   |         |
| Thông báo <i>Không thể truy nhập b<b>ô đi</b>nh tuy<b>ể</b>n.</i> |         |
| Sau khi thiết lập                                                 |         |
| Mang Internet không khả dụng                                      |         |
| www.LinksysSmartWiFi.com không mở ra trong trình duyệt web        | 20      |
| Thông số kỹ thuật                                                 | 21      |
| Linksys EA7500                                                    | 21      |
| Môi trường                                                        | 21      |

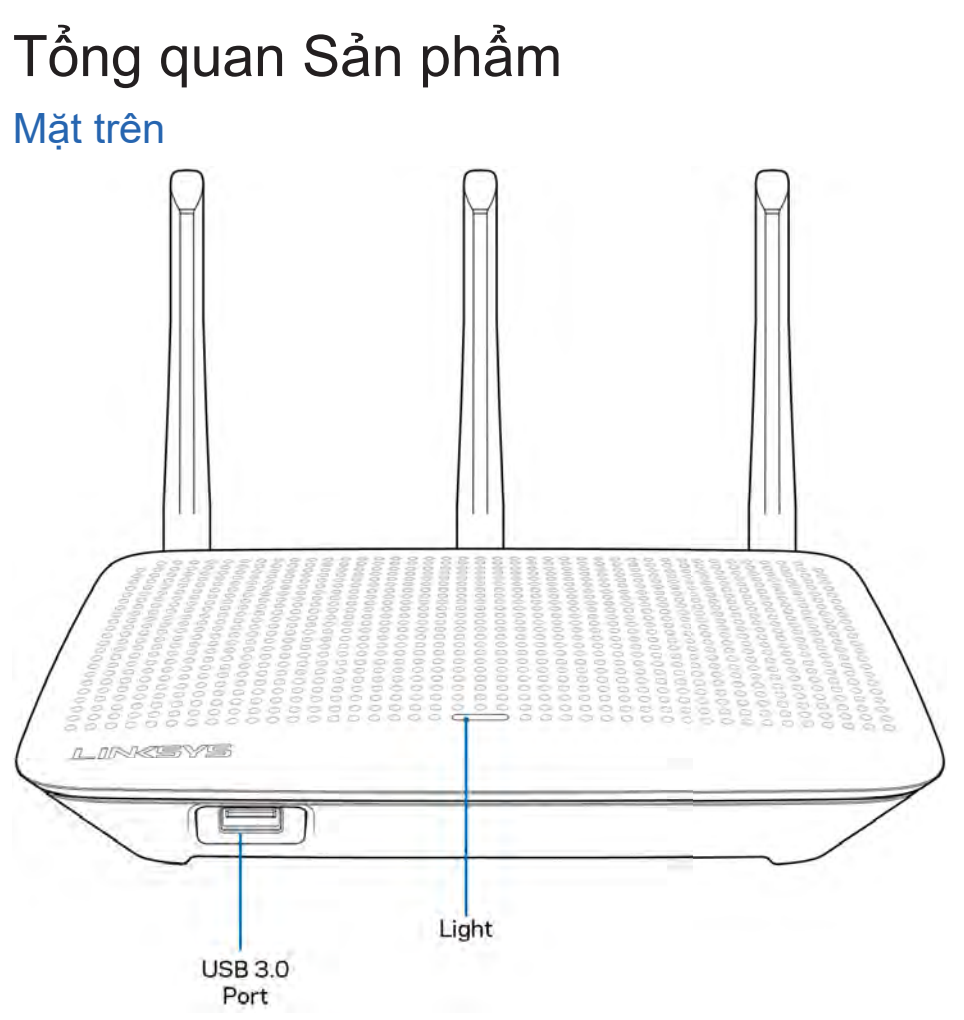

Cổng USB 3.0—Kết nối và chia sẻ ổ đĩa USB hoặc máy in USB trên mạng của bạn hoặc trên Internet.

Đèn—Đèn sáng ổn định khi được kết nối Internet. Đèn nhấp nháy chậm trong quá trình khởi động, tự kiểm tra và nâng cấp phần mềm điều khiển. Đèn nhấp nháy nhanh khi báo có lỗi kết nối.

#### Mặt sau

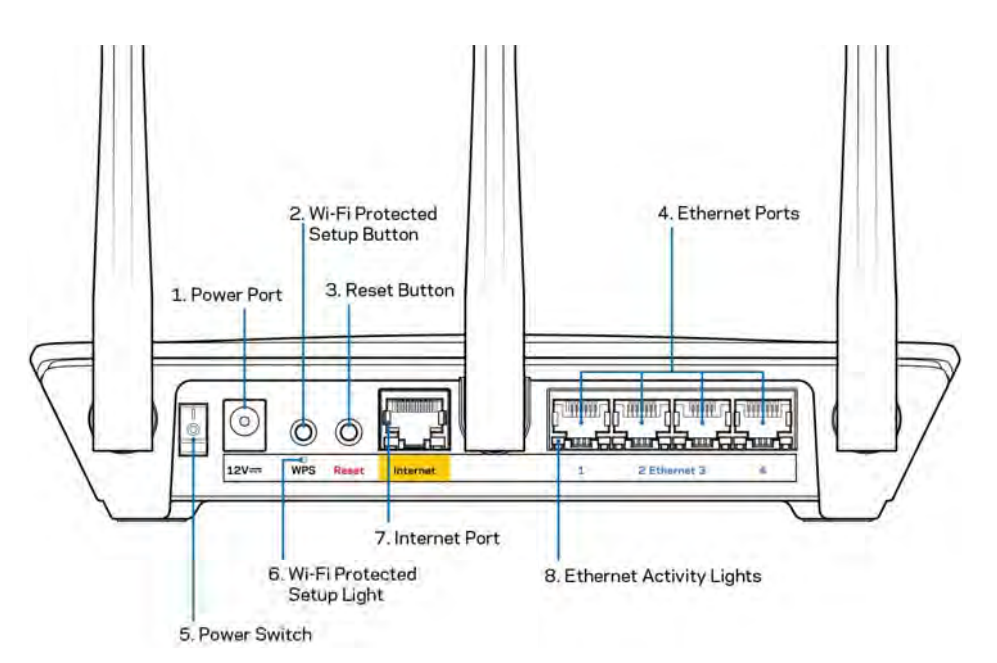

Cổng nguồn (1)—Kết nối bộ chuyển đổi nguồn điện AC đi kèm.

Nút Wi-Fi Protected Setup (2)—Ấn nút này để đặt cấu hình bảo mật không dây trên các thiết bị mạng có hỗ trợ Wi-Fi Protected Setup.

Nút Reset (Đặt lại) (3)—Ấn và giữ cho đến khi đèn ở mặt trên của bộ định tuyến bắt đầu nhấp nháy để đặt lại bộ định tuyến về cài đặt gốc. Bạn cũng có thể khôi phục cài đặt gốc bằng cách dùng ứng dụng Linksys hoặc tại địa chỉ www.LinksysSmartWiFi.com.

Cổng Ethernet (4)—Kết nối cáp Ethernet với các cổng gigabit màu xanh (10/100/1000) và với các thiết bị nối dây trong mạng của bạn.

Lưu ý—Để đạt hiệu suất tốt nhất, hãy dùng cáp CAT5e hoặc loại cáp chất lượng cao hơn trên cổng Ethernet.

Công tắc Nguồn (5)—Ấn | (on) để bật nguồn bộ định tuyến.

Đèn thiết lập WPS (6)—Nhấp nháy trong quá trình ghép đôi WPS.

Cổng Internet (7)—Kết nối cáp Ethernet với cổng gigabit (10/100/1000) màu vàng này và với modem băng rộng hoặc modem cáp quang.

Lưu ý—Để đạt hiệu suất tốt nhất, hãy dùng cáp CAT5e hoặc loại cáp chất lượng cao hơn trên cổng Internet.

Đèn báo hoạt động Ethernet-Nhấp nháy khi có lưu lượng dữ liệu qua cổng Ethernet.

## Thiết lập: Cơ bản

#### Tìm trợ giúp thêm ở đâu

Ngoài hướng dẫn sử dụng này, bạn có thể tìm trợ giúp ở các địa chỉ sau:

- Linksys.com/support/EA7500 (tài liệu, nội dung tải xuống, câu hỏi thường gặp, hỗ trợ kỹ thuật, trò chuyện trực tiếp, diễn đàn)
- Truy cập <u>www.LinksysSmartWiFi.com</u> và nhấp vào Trợ giúp ở phía trên màn hình.

| Sign In<br>Log in with your router party                                            | and.                                                                                                    |     |                                                                 |
|-------------------------------------------------------------------------------------|----------------------------------------------------------------------------------------------------|-----|-----------------------------------------------------------------|
| < no                                                                                | Secure access to<br>router settings<br>anywhere anytime                                                                                              | >   | Access Router                                                   |
| _                                                                                   |                                                                                                    | 4   | English (United States)                                         |
| Use your Linksys Smith V<br>anywhere, at any time, ev<br>devices, set parental cont | W-Fi account to access your home nativerk from<br>en from your mobile device. Easily connect new<br>role, get access to Smart W-Fi mobile Apps and m | ore | Ta login with your Linkays Stread WV PI doctount, close<br>here |
| For more information cars                                                           |                                                                                                    |     |                                                                 |

Lưu ý—Các giấy phép và thông báo cho các phần mềm của bên thứ ba được sử dụng trong sản phẩm này có thể xem tại <u>http://support.linksys.com/en-us/license</u>. Vui lòng liên hệ <u>http://support.linksys.com/en-us/gplcodecenter</u> nếu có câu hỏi hoặc yêu cầu mã nguồn GPL.

### Cách cài đặt bộ định tuyến

- Để hoàn tất thiết lập, bạn cần có máy tính để truy cập <u>http://LinksysSmartWiFi.com</u> bằng trình duyệt web.
- 2. Xác định rõ các thiết bị của bạn.

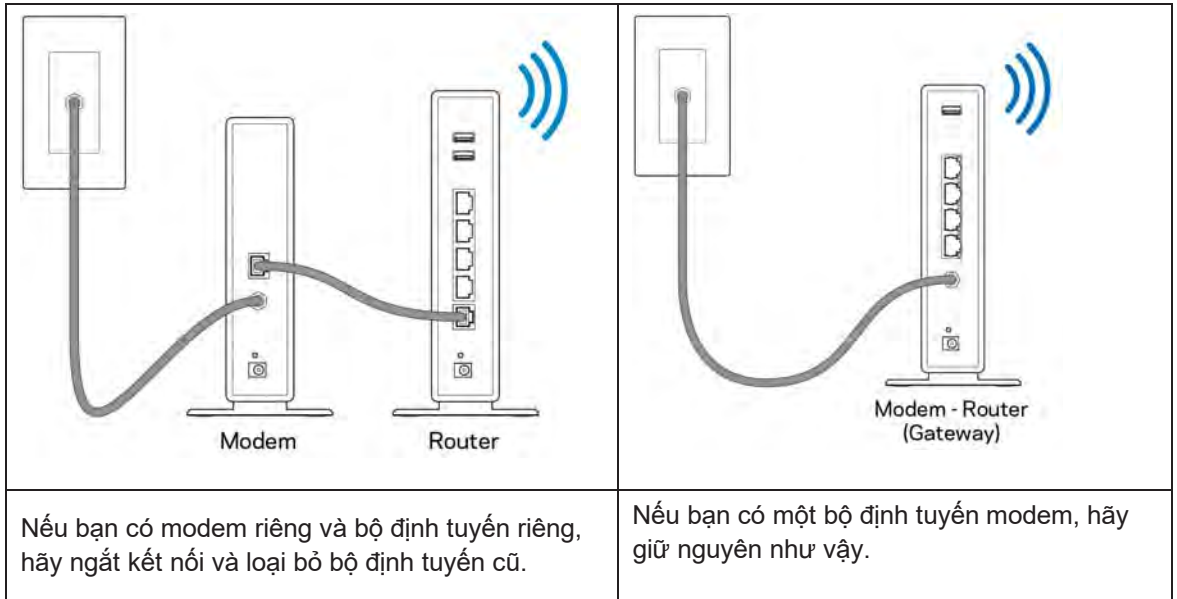

- 3. Đặt các ăng-ten thẳng đứng và cắm nguồn điện cho bộ định tuyến. Hãy chắc chắn rằng công tắc nguồn đã ở vị trí | (on).
- 4. Kết nối bộ định tuyến với modem hoặc bộ định tuyến modem của bạn. Cắm một đầu của cáp Internet đi kèm vào cổng Internet màu vàng trên bộ định tuyến mới của bạn. Nếu bạn có modem, hãy cắm đầu còn lại vào cổng Ethernet (LAN) trên modem. Nếu bạn có bộ định tuyến modem, hãy cắm nó vào bất kỳ cổng nào còn trống.
- 5. Đợi đến khi đèn LED Linksys ở mặt trên của bộ định tuyến dừng nhấp nháy và sáng ổn định màu trắng.
- 6. Kết nối với tên Wi-Fi ghi trong Hướng dẫn Sử dụng Nhanh đi kèm cùng bộ định tuyến. (Bạn có thể thay đổi các chi tiết này sau). Nếu bạn cần trợ giúp kết nối mạng, hãy tham khảo tài liệu của thiết bị tại địa chỉ linksys.com/support/EA7500.

Lưu ý—Bạn sẽ không thể truy nhập Internet cho đến khi hoàn tất quá trình thiết lập bộ định tuyến.

7. Nhập http://LinksysSmartWiFi.com vào trình duyệt web. Làm theo hướng dẫn trên màn hình để hoàn tất thiết lập bộ định tuyến. Bạn cũng có thể nhập 192.168.1.1 vào trình duyệt để bắt đầu thiết lập.

Cuối quá trình thiết lập, hãy thực hiện theo hướng dẫn trên màn hình để thiết lập tài khoản Linksys. Cấu hình bộ định tuyến từ bất kỳ máy tính nào có kết nối Internet bằng cách truy cập <u>www.LinksysSmartWiFi.com</u>. Quản lý cài đặt bộ định tuyến:

- Thay đổi tên và mật khẩu của bộ định tuyến
- Thiết lập truy nhập khách
- Cấu hình kiểm soát của cha mẹ
- Kết nối thiết bị với mạng của bạn
- Kiểm tra tốc độ kết nối Internet

Lưu ý—Bạn sẽ nhận được e-mail xác minh khi tạo tài khoản. Từ mạng gia đình, hãy bấm vào liên kết trong email để liên kết bộ định tuyến với tài khoản của bạn.

Mẹo—Hãy in trang kế tiếp, sau đó ghi các cài đặt của tài khoản và bộ định tuyến của bạn vào bảng dưới để tham khảo. Giữ các ghi chú của bạn ở nơi an toàn.

| Tên Wi-Fi 2.4 GHz                          |  |
|--------------------------------------------|--|
| Mật khẩu                                   |  |
| Tên Wi-Fi 5 GHz                            |  |
| Mật khẩu                                   |  |
| Mật khẩu Bộ định tuyến                     |  |
| Tên Wi-Fi khách                            |  |
| Mật khẩu                                   |  |
| Tên người dùng<br>www.LinksysSmartWiFi.com |  |
| Mật khẩu<br>www.LinksysSmartWiFi.com       |  |

## www.LinksysSmartWiFi.com

Bạn có thể đặt cấu hình bộ định tuyến từ bất kỳ đâu trên thế giới qua trang www.LinksysSmartWiFi.com, hoặc bạn cũng có thể đặt cấu hình cho bộ định tuyến trực tiếp từ mạng gia đình. Bạn cũng có thể dùng ứng dụng Linksys cho các thiết bị iPhone và Android. Xem cửa hàng ứng dụng của thiết bị của bạn để biết thêm thông tin.

### Cách đăng nhập www.LinksysSmartWiFi.com

- 1. Mở trình duyệt web trên máy tính của bạn.
- 2. Truy cập www.LinksysSmartWiFi.com và đăng nhập tài khoản của bạn.

| -                                                   |                                                                                                    |             |                                                                |
|-----------------------------------------------------|----------------------------------------------------------------------------------------------------|-------------|----------------------------------------------------------------|
| Sign In<br>Log in with your routile passes          | rt                                                                                                    |             |                                                                |
| . 📬                                                 | Secure access to<br>router settings<br>anywhere anytime                                                                             |             | Access Router                                                  |
| _                                                   |                                                                                                    |             | English (United States)                                        |
| Use your Linksys Smart W anywhere, at any time, eve | Fi account to access your home network<br>in from your mobile device. Easily connect<br>or not access to Smart Wile involve device. | from<br>new | To kippl with your Linksy's forker Wh'P's econary, click here. |
| outrous, set paterous conten                        | and                                                                                                    |             |                                                                |

Nếu bạn không nhớ mật khẩu, hãy bấm *Forgot your password*? (Quên mật khẩu?) và làm theo hướng dẫn trên màn hình để khôi phục lại mật khẩu. Để được trợ giúp, hãy truy cập <u>www.LinksysSmartWiFi.com</u> và nhấp vào Trợ giúp ở phía trên màn hình.

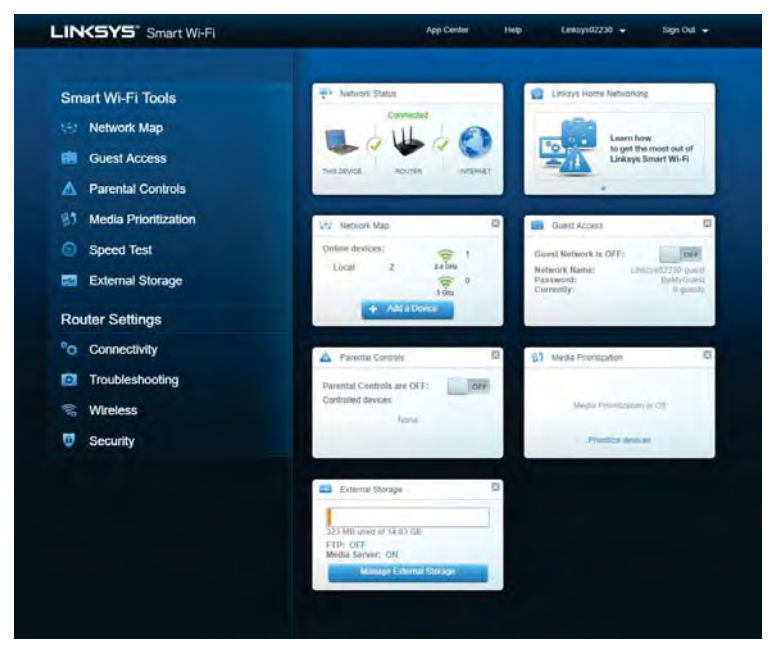

QUAN TRONG—Khi bạn đã cài đặt bộ định tuyến và đăng nhập www.LinksysSmartWiFi.com, hãy nhớ bật HTTPS trong phần Truy nhập quản lý cục bộ. Điều này sẽ tăng cường bảo mật khi truy nhập cục bộ vào bộ định tuyến của bạn (không có Internet).

Sau khi đăng nhập www.LinksysSmartWiFi.com, hãy truy cập Kết nối > Quản trị và đánh dấu vào ô kế bên HTTPS trong phần Truy nhập quản lý cục bộ. Nhớ bấm Áp dụng ở góc dưới bên phải của màn hình.

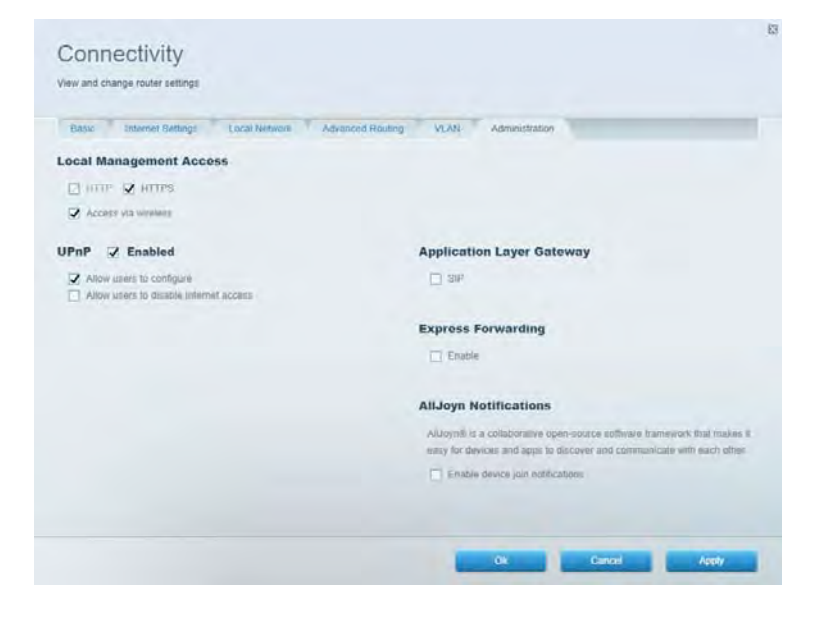

Sơ đồ mạng Hiển thị và quản lý tất cả các thiết bị mạng được kết nối với bộ định tuyến. Xem các thiết bị trên mạng chính và mạng khách, hoặc hiển thị thông tin về từng thiết bị.

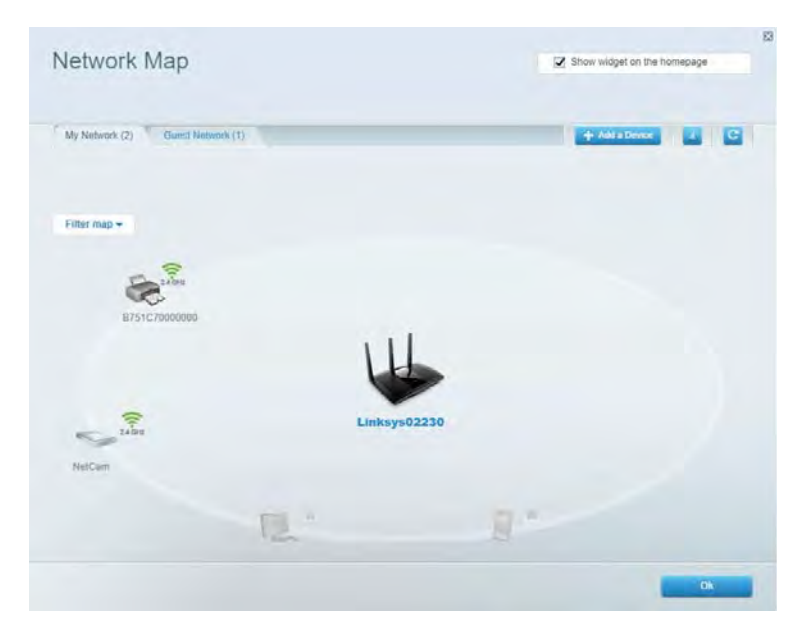

Truy nhập khách Thiết lập và giám sát một mạng để các vị khách có thể sử dụng mà không truy nhập được vào tất cả các tài nguyên mạng của bạn.

| Guest Acce                                                  | 22                                                                                    | Show widget on the homegage                                 |
|-------------------------------------------------------------|---------------------------------------------------------------------------------------|-------------------------------------------------------------|
| Buest access allows visitors<br>piving access to your other | to connect to your wireless guest network and access th<br>computers or personal data | e internet, without                                         |
| Allow quest access                                          |                                                                                       |                                                             |
| OFF                                                         |                                                                                       | Your guest should first connect is your guest network, open |
| Suest network nam                                           | es and password ( Ear                                                                 | a web browser, and then enter the guest password.           |
| 2.4 GHz 9SID                                                | Linksys04010-guest                                                                    |                                                             |
| Network:                                                    | Enabled                                                                               |                                                             |
| 5 GHz SSID                                                  | Linksys04010_5GHz-quest                                                               |                                                             |
| Notwork:                                                    | Enubled                                                                               |                                                             |
| Guest redwore pataword                                      | BeMyGuost                                                                             |                                                             |
| otal guests allowe                                          | d                                                                                     |                                                             |
| 5 guests *                                                  |                                                                                       |                                                             |
|                                                             |                                                                                       |                                                             |
|                                                             |                                                                                       | Or David                                                    |

Kiểm soát của cha mẹ Chặn các trang web cụ thể và quy định thời gian truy nhập Internet.

| Parental Controls                                           | Strow widget on the homepage                           |
|-------------------------------------------------------------|--------------------------------------------------------|
| Enable parental controls                                    | Block Internet access                                  |
| Main PC * android #8368ba5b920719 android _1011d09a86176441 | them     Annys     Sandir Tree  Block specific sites ( |
|                                                             |                                                        |

### Ưu tiên phương tiện

Quy định những thiết bị và ứng dụng được ưu tiên hàng đầu về lưu lượng mạng.

| ledia Prioritization                                                                                                    | C Show widned on the homenane                                                                            |
|----------------------------------------------------------------------------------------------------|----------------------------------------------------------------------------------------------------|
| e priority to those devices, applications, and games that connect to streaming or real-time<br>vices for best performance on your home network. | meda                                                                                                    |
| loritization: 09 Reset Prioritzation   Settings                                                                                                 |                                                                                                    |
| High Priority                                                                                                    |                                                                                                    |
|                                                                                                    |                                                                                                    |
|                                                                                                    |                                                                                                    |
|                                                                                                    |                                                                                                    |
|                                                                                                    |                                                                                                    |
| 44                                                                                                    |                                                                                                    |
| Draig and drop devices to prior                                                                                                    | ficit                                                                                                    |
| Drag and drop divides to prov                                                                                                    | ilea                                                                                                    |
| Drag and drop devices to prov                                                                                                    | Applications Edit   Delays                                                                               |
| Draig and drop devices to prev<br>Normal Priority<br>Devices<br>Main PC E R. android-89268ba5b                                                  | Applications Edit 1 Deins                                                                                |
| Normal Priority Devices Main PC Android_1011009386                                                                                              | Applications Edit   Deits                                                                                |
| Disig and drop divides to prev<br>Normal Priority Devices  Main PC  Android_UD(1009588                                                          | Applications Edit   Deless<br>Spotify • =<br>Online Games Edit   Deless<br>City of Herces / Villians • = |

### Kiểm tra tốc độ

Kiểm tra tốc độ kết nối Internet của mạng.

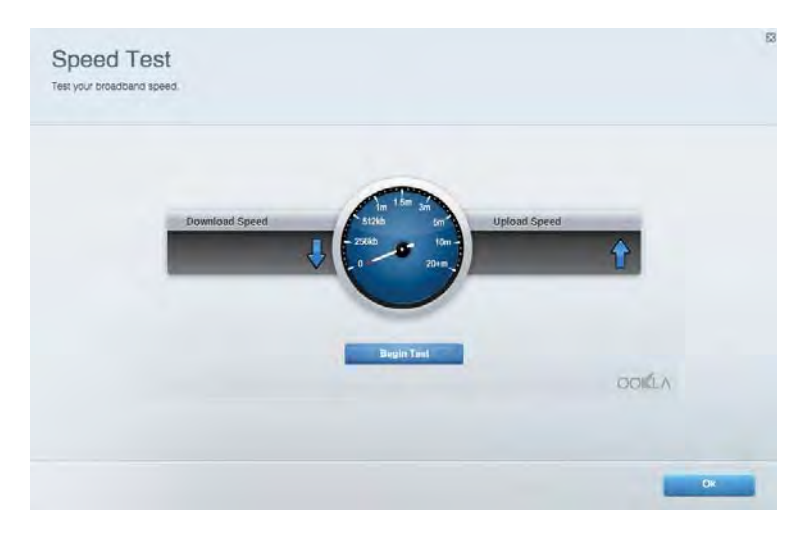

Lưu trữ ngoài Truy nhập ổ đĩa USB (không đi kèm) cắm vào thiết bị và thiết lập chia sẻ tệp tin, máy chủ phương tiện và truy nhập FTP.

| Status Folder Access FTP Server Media Server                                                                                      |                                                                                                    |
|----------------------------------------------------------------------------------------------------|----------------------------------------------------------------------------------------------------|
| xternal Storage Drive External alorage volume name. ROUND DRIVE Space used: 6 MB used of 959 MB lotat Safely remove drive Refresh | Secure Folder Access is OFF<br>Any user can access content via shared tolders.<br>PCI access (File explorer) Vi32 168, 1<br>Maa access (Finder) userb/192 168, 1<br>FFP Server is OFF<br>Content is not accessible to any user via FTP<br>FTP server: Disabled |
|                                                                                                    | Media Server (DLNA) is ON<br>Media content is accessible to DLNA clients.<br>DLNA server: ea+5500v3                                                                                                    |

Kết nối Quản lý cài đặt mạng cơ bản và nâng cao.

| Basic Internet Settings Local Network Advan | nced Routing VLAN Administration                               |
|---------------------------------------------|----------------------------------------------------------------|
| etwork Name and Password   Eat              | Router Firmware Update                                         |
| 2.4 GHz network name Linksyu02230           | Automatic (Current Version: 1.1.2 170091)                      |
| Network password cde0ncigct                 | Check for Updates                                              |
| 5 GHz nebwork name Linkoy=02230_5GHz        |                                                                |
| Network password. cdeObcijk1                | Manual:<br>No file chosen Choose File                          |
| outer Password   Edi                        | Time Zone                                                      |
| Rouiss paraword                             | (GMT-08:00) Pacific Time (USA & Canada)                        |
| Router password hed. Admin                  | 2 Automatically adjust for Daylight Savings Time               |
|                                             | Activity Lights                                                |
|                                             | ON Enable/disable activity lights. Power light will remain on. |

### Xử lý sự cố

Chẩn đoán các vấn đề của bộ định tuyến và kiểm tra trạng thái mạng.

| tatus Diagnostics Log    | 21                |               |            |                 |
|--------------------------|-------------------|---------------|------------|-----------------|
| ins   Report             |                   |               |            |                 |
| Name                     | MAC address       | IPv4 address  | Connection | Refresh         |
| Main PC                  | 6C-F0-49-8E-36-EA | 192.168 1.124 | LAN        | Open in browser |
| android-09368ba5b9020719 | C0.C1.C0.50.8E.28 | 192.168.1.140 | Wireless   |                 |
|                          |                   |               |            | Print           |
| Name                     | MAC address       | IPv6 address  | Connection |                 |
|                          |                   |               |            |                 |
|                          |                   |               |            |                 |
|                          |                   |               |            |                 |
|                          |                   |               |            |                 |
|                          |                   |               |            | miles devices   |

Không dây Thay đổi chế độ bảo mật, mật khẩu, cài đặt lọc MAC và kết nối các thiết bị bằng cách sử dụng Wi-Fi Protected Setup.

| Wineless M     | AC Editing Wi-Fi Protec | and Setup 👘 Wie     | miesto Sichindialist |                  |               |     |
|----------------|-------------------------|---------------------|----------------------|------------------|---------------|-----|
| Network name:  | Linksys02230            | 2.4 GHz             |                      |                  | Hetwork: 0    |     |
| Password:      | 542b542b                | Broadcast<br>\$5ID: | Yes                  | · Chimiel:       | 8 - 2.447 GHz | •   |
| Security mode: | WPA2 Personal *         | Network mode:       | Mixed                | Channel width:   | Auto          | *   |
| Network name:  | Linksys02230_5GHz       | 5 GHz               |                      |                  | Network: 0    |     |
| Assword:       | m84shxx5xw              | Broadcast<br>SSID:  | Yes                  | Channel:         | Auto          | •   |
| Security mode: | WPA2 Personal *         | Network mode:       | Mixed                | · Channel width: | Auto          | - + |

#### Bảo mật

Thiết lập bảo mật không dây của bộ định tuyến. Thiết lập tường lửa, cài đặt VPN và tạo cài đặt tùy chỉnh cho các ứng dụng và trò chơi.

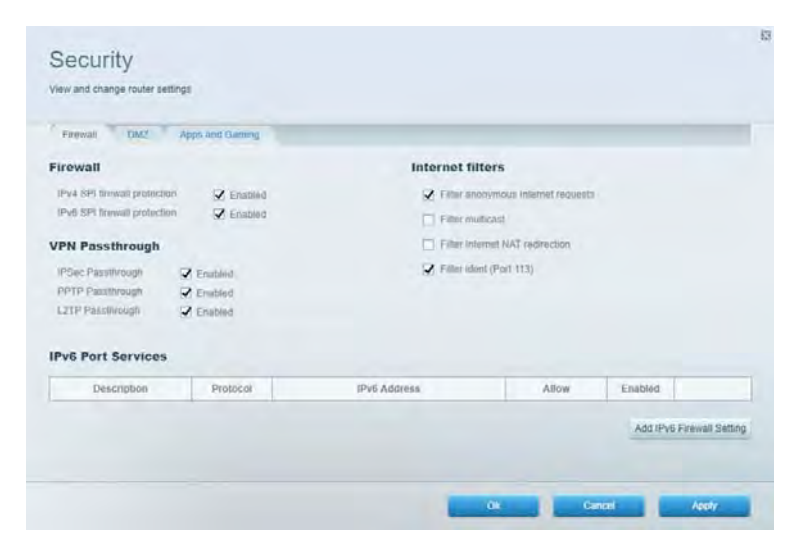

## Xử lý sự cố

Bạn có thể tìm thêm trợ giúp từ bộ phận hỗ trợ khách hàng đã giành nhiều giải thưởng của chúng tôi tại Linksys.com/support/EA7500.

### Bộ định tuyến của bạn chưa được thiết lập thành công

Nếu không thể hoàn tất trình hướng dẫn thiết lập, bạn có thể thử các bước sau:

 Ấn và giữ nút Reset (Đặt lại) trên bộ định tuyến bằng một cây kẹp giấy hoặc đinh ghim cho đến khi đèn bắt đầu nhấp nháy (khoảng 10 giây). Cài đặt lại bộ định tuyến.

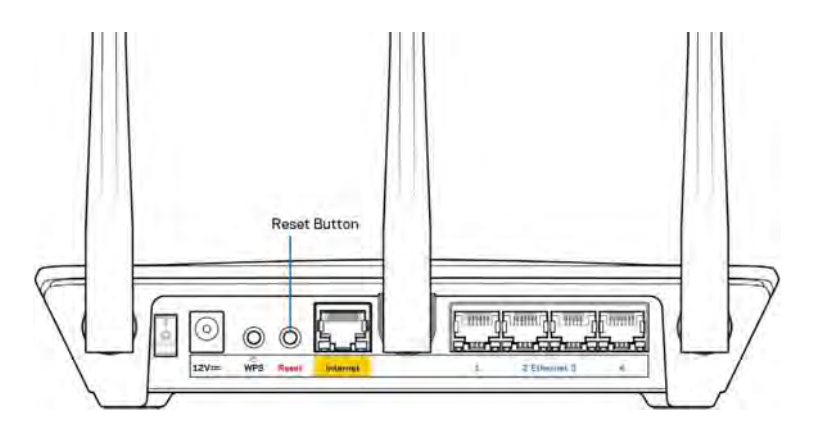

- Tạm thời tắt tường lửa trên máy tính của bạn (xem hướng dẫn của phần mềm bảo mật để được trợ giúp). Cài đặt lại bộ định tuyến.
- Nếu bạn có máy tính khác, hãy sử dụng máy tính đó để cài đặt lại bộ định tuyến.

### Thông báo Chưa cắm cáp Internet

Nếu bạn nhận được thông báo "Chưa cắm cáp Internet" khi đang thiết lập bộ định tuyến, hãy làm theo các bước khắc phục sự cố sau.

 Hãy chắc chắn rằng cáp Ethernet (giống với loại được cung cấp cùng bộ định tuyến) được cắm chắc chắn vào cổng Internet màu vàng ở mặt sau của bộ định tuyến và vào cổng thích hợp trên modem. Cổng này trên modem thường có nhãn Ethernet, nhưng có thể được đặt tên là Internet hoặc WAN.

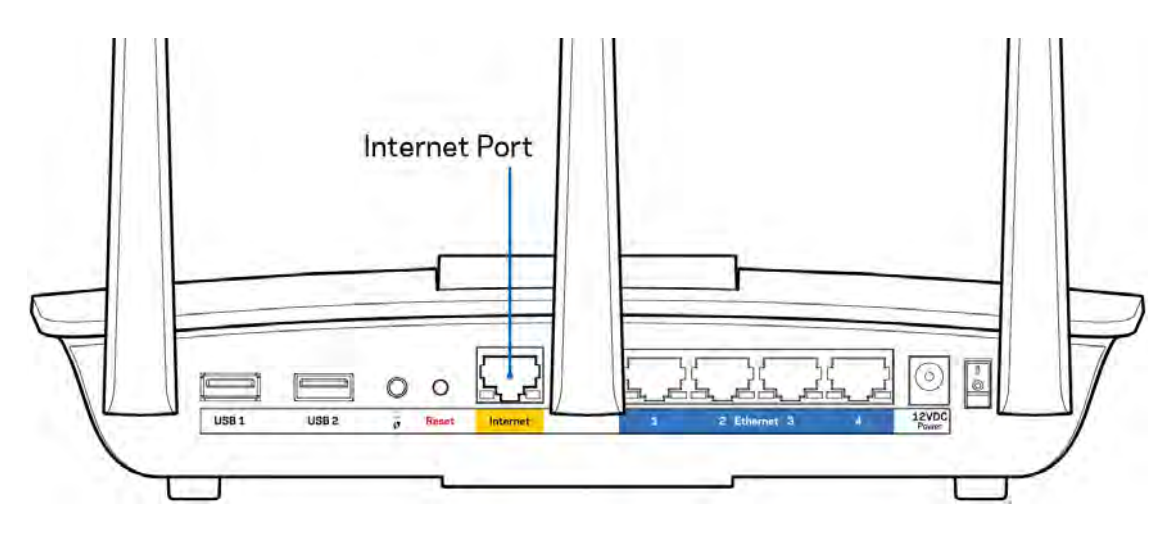

- Hãy chắc chắn rằng modem của bạn đã cắm nguồn và đã bật. Hãy chắc chắn rằng công tắc nguồn đã ở vị trí ON hoặc | (trái ngược với O).
- Nếu dịch vụ Internet của bạn là dịch vụ cáp, hãy kiểm tra và đảm bảo rằng cổng CABLE (CÁP) của modem cáp đã được kết nối với cáp đồng trục do ISP của bạn cung cấp.

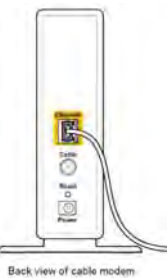

 Nếu dịch vụ Internet của bạn là dịch vụ DSL, hãy đảm bảo rằng đường dây điện thoại DSL đã được kết nối với của cổng DSL của modem.

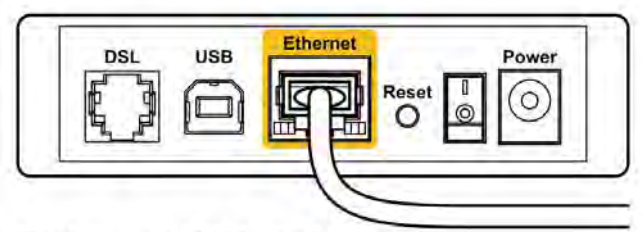

Back view of DSL modem

- Nếu trước đây, máy tính của bạn đã kết nối với modem bằng cáp USB, hãy rút cáp USB ra.
- Cài đặt lại bộ định tuyến.

### Thông báo Không thể truy nhập bộ định tuyến

Để truy nhập bộ định tuyến, bạn phải kết nối với mạng của bộ định tuyến. Nếu bạn có truy nhập Internet không dây, vấn đề có thể là do bạn đã vô tình kết nối với một mạng không dây khác.

Để khắc phục sự cố trên máy tính chạy Windows, hãy làm theo các bước sau\*:

- 1. Bấm vào biểu tượng không dây trên khay hệ thống. Danh sách các mạng hiện có sẽ xuất hiện.
- 2. Bấm vào tên mạng riêng của bạn. Bấm Connect (Kết nối). Trong ví dụ dưới đây, máy tính đã được kết nối vào một mạng không dây khác có tên wraith\_5GHz. Tên mạng không dây của bộ định tuyến Linksys EA7500, trong ví dụ này là Damaged\_Beez2.4, đã được chọn như minh họa.

| Wireless Network Co | onnection 2            | 1   |
|---------------------|------------------------|-----|
| wraith_5GHz         | Connected              |     |
| wraith              | liter                  |     |
| wraith_5GHz-guest   | 3.01                   | -   |
| wraith-guest        | Sall                   |     |
| wraith2.4_6700      | Ine                    |     |
| wraith5_6700        | liter                  |     |
| Damaged_Beez2.4     | lle.                   |     |
| Connect automa      | tically <u>Connect</u> |     |
| 80LCVBM5            | line.                  |     |
| Other Network       | liter                  | L., |
| Open Network        | c and Sharing Center   |     |

- 3. Nếu bạn được nhắc nhập khóa bảo mật mạng, hãy nhập mật khẩu (khóa bảo mật) của bạn vào trường network security key (khóa bảo mật mạng). Bấm OK.
- 4. Máy tính của bạn sẽ kết nối vào mạng và bạn sẽ có thể truy nhập bộ định tuyến.

\*Tùy thuộc vào phiên bản Windows của bạn mà có thể có một số sự khác nhau trong câu chữ hay các biểu tượng ở các bước này.

Để khắc phục sự cố trên máy tính Mac, hãy làm theo các bước sau:

- 1. Trên thanh menu ngang trên cùng màn hình, hãy bấm vào biểu tượng Wi-Fi. Danh sách các mạng không dây sẽ xuất hiện.
- Trong ví dụ dưới đây, máy tính đã được kết nối vào một mạng không dây khác có tên wraith\_5GHz. Tên mạng không dây của bộ định tuyến Linksys EA7500, trong ví dụ này là Damaged\_Beez2.4, đã được chọn như minh họa.

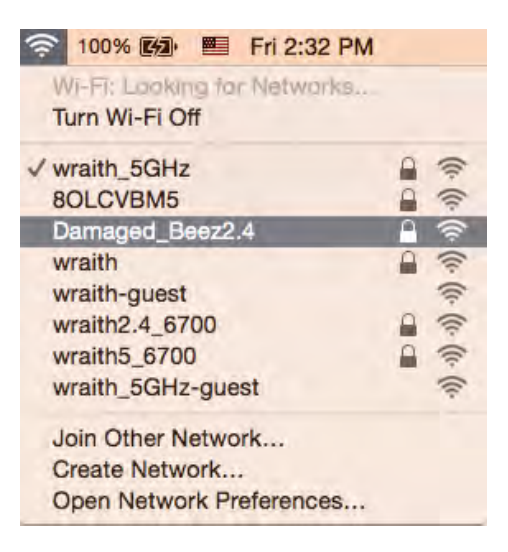

- Bấm vào tên mạng không dây của bộ định tuyến Linksys EA7500 của bạn (trong ví dụ này là Damaged\_Beez2.4).
- 4. Nhập mật khẩu mạng không dây (Khoá Bảo mật) của bạn vào trường Password (Mật khẩu). Bấm OK.

#### Sau khi thiết lập

#### Mạng Internet không khả dụng

Nếu mạng Internet gặp khó khăn khi giao tiếp với bộ định tuyến thì vấn đề này có thể sẽ làm xuất hiện thông báo "Không tìm thấy [địa chỉ Internet]" trong trình duyệt web của bạn. Nếu bạn biết rằng địa chỉ Internet đó là chính xác và nếu bạn đã thử một vài địa chỉ Internet hợp lệ mà vẫn nhận kết quả tương tự thì thông điệp này có nghĩa là có sự cố với ISP của bạn hoặc với modem giao tiếp với bộ định tuyến của bạn.

Hãy thử các cách sau:

- Hãy chắc chắn rằng cáp mạng và cáp nguồn đã được kết nối chắc chắn.
- Hãy chắc chắn rằng bộ định tuyến được cắm vào ổ cắm có điện.
- Khởi động lại bộ định tuyến.
- Liên hệ ISP của bạn và hỏi về tình hình ngừng dịch vụ trong khu vực của bạn.

Một cách phổ biến để làm cho bộ định tuyến hoạt động trở lại là khởi động lại (tắt đi, sau đó bật lại).

Để khởi động lại bộ định tuyến của bạn bằng dây điện:

- 1. Ngắt kết nối dây nguồn khỏi bộ định tuyến và modem.
- 2. Đợi 10 giây và cắm lại dây nguồn vào modem. Hãy chắc chắn rằng nó có điện.
- Đợi đến khi đèn báo trực tuyến của modem dừng nhấp nháy (khoảng hai phút). Cắm lại dây nguồn vào bộ định tuyến.
- Đợi cho đến khi đèn ở mặt trên của bộ định tuyến ngừng nhấp nháy. Đợi hai phút trước khi thử kết nối Internet từ một máy tính.
Để khởi động lại bộ định tuyến tại www.LinksysSmartWiFi.com:

- 1. Đăng nhập www.LinksysSmartWiFi.com. (Xem "Cách đăng nhập www.LinksysSmartWiFi.com" trên trang <u>9</u>.)
- 2. Dưới Router Settings (Cài đặt Bộ định tuyến), bấm Troubleshooting (Xử lý sự cố).
- 3. Bấm thẻ Diagnostics (Chẩn đoán).
- 4. Dưới Reboot (Khởi động lại), bấm Reboot (Khởi động lại).

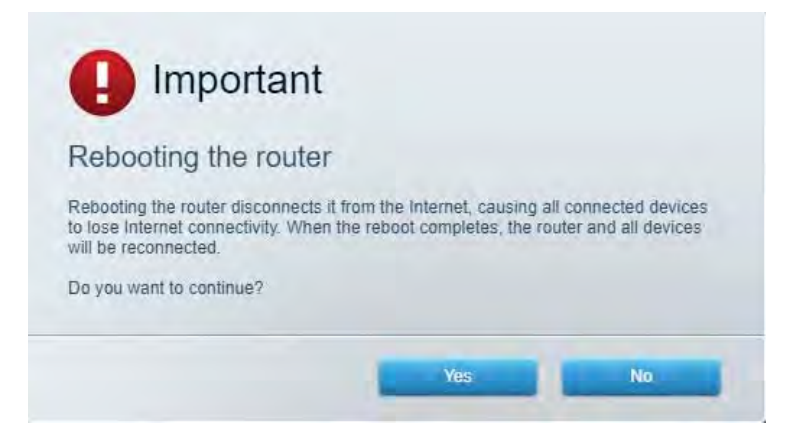

5. Bấm Yes (Có). Bộ định tuyến sẽ khởi động lại. Trong khi bộ định tuyến khởi động lại, tất cả các thiết bị được kết nối sẽ mất kết nối Internet, và sẽ tự động kết nối lại khi bộ định tuyến khởi động xong.

## www.LinksysSmartWiFi.com không mở ra trong trình duyệt web

Hãy đảm bảo bạn có các phiên bản mới nhất của Google Chrome, Firefox, Safari (cho Mac và iPad), Microsoft Edge hoặc Internet Explorer.

# Thông số kỹ thuật

## Linksys EA7500

| Tên sản phẩm                     | R75                                                                                                    |
|----------------------------------|----------------------------------------------------------------------------------------------------|
| Mã sản phẩm                      | EA7500                                                                                                    |
| Tốc độ Cổng Thiết bị chuyển mạch | 10/100/1000 Mbps (Gigabit Ethernet)                                                                                                    |
| Tần số vô tuyến                  | 2.4 GHz và 5 GHz                                                                                                    |
| Số lượng ăng-ten                 | 3 ăng ten rời, gắn ngoài, có thể điều chỉnh                                                                                                    |
| Cổng                             | Nguồn, USB 3.0, Internet, Ethernet (1-4)                                                                                                    |
| Nút                              | Reset (Đặt lại), Wi-Fi Protected Setup, Nguồn                                                                                                    |
| Đèn LED                          | Mặt trên: logo Linksys phát sáng                                                                                                    |
|                                  | Mặt sau: Internet, Ethernet (1-4)                                                                                                    |
| UPnP                             | Có hỗ trợ                                                                                                    |
| Tính năng bảo mật                | WPA2, RADIUS                                                                                                    |
| Bit mã khóa bảo mật              | Mã hóa tối đa 128-bit                                                                                                    |
| Hỗ trợ hệ thống tệp lưu trữ      | FAT, FAT32, NTFS và HFS+                                                                                                    |
| Hỗ trợ Trình duyệt               | Phiên bản mới nhất của Google Chrome™, Firefox®,<br>Safari® (cho Mac® và iPad®), Microsoft Edge và<br>Internet Explorer® phiên bản 8 trở lên đều tương<br>thích với Linksys Smart Wi-Fi |

## Môi trường

| Kích thước           | 10,12" x 7,24" x 2,2" (257 x 184 x 56 mm) không có  |
|----------------------|-----------------------------------------------------|
|                      | ăng-ten                                             |
| Trọng lượng thiết bị | 0,88 pound (400g) tính cả ăng-ten                   |
|                      | 0,80 pound (365g) không tính ăng-ten                |
| Nguồn                | 12V, 2A                                             |
| Chứng chỉ            | FCC, IC, CE, Wi-Fi a/b/g/n/ac, Windows 7, Windows 8 |
| Nhiệt độ hoạt động   | 32 đến 104°F (0 đến 40°C)                           |
| Nhiệt độ bảo quản    | -4 đến 140°F (-20 đến 60°C)                         |
| Độ ẩm hoạt động      | 10% đến 80% độ ẩm tương đối, không ngưng tụ         |
| Độ ẩm bảo quản       | 5% đến 90% không ngưng tụ                           |

Các thông số kỹ thuật có thể thay đổi mà không cần thông báo.

## Lưu ý:

Để biết thông tin về các quy định, bảo hành và an toàn, vui lòng truy cập Linksys.com/support/EA7500. Hiệu suất tối đa lấy từ các thông số kỹ thuật của Tiêu chuẩn IEEE 802.11. Hiệu suất thực tế có thể thay đổi, trong đó công suất của mạng không dây, tốc độ truyền dữ liệu, phạm vi và vùng phủ sóng có thể thấp hơn. Hiệu suất phụ thuộc vào nhiều yếu tố, điều kiện và biến số như: khoảng cách tới điểm truy nhập, lưu lượng mạng, vật liệu và cấu trúc xây dựng, hệ điều hành sử dụng, kết hợp nhiều sản phẩm không dây, nhiễu và các điều kiện bất lợi khác.

BELKIN, LINKSYS và nhiều tên sản phẩm và logo là thương hiệu của tập đoàn các công ty Belkin. Các thương hiệu của bên thứ ba được đề cập là tài sản của chủ sở hữu tương ứng. Các giấy phép và thông báo cho các phần mềm của bên thứ ba được sử dụng trong sản phẩm này có thể xem ở đây: http://support.linksys.com/en-us/license. Vui lòng liên hệ http://support.linksys.com/en-us/gplcodecenter nếu có câu hỏi hoặc yêu cầu mã nguồn GPL.

© 2019 Belkin International, Inc. và/hoặc các công ty con. Bảo lưu mọi quyền.

LNKPG-00623 Rev A00

## Linksys

Regulatory Information LINKSYS MAX-STREAM AC1900 MU-MIMO GIGABIT ROUTER Model# EA7500 V3

## Table of Contents

Wireless Regulatory Information FCC Statement FCC Radiation Exposure Statement Innovation, Science and Economic Development Canada Statement Innovation, Science and Economic Development Canada Radiation Exposure Statement Restrictions in the 5 GHz Band Avis d'Innovation, Sciences et Développement économique Canada Avis d'Innovation, Sciences et Développement économique Canada concernant l'exposition aux radiofréquences Restrictions dans la bande 5 GHz Wireless Disclaimer Avis de non-responsabilité concernant les appareils sans fil NCC 警語 限用物質含有情況標示聲明 Safety Notices EU Declaration of Conformity National Restrictions Antenna Restrictions Third-Party Software or Firmware EU Radiation Exposure Statement **WEEE Information** User Information for Consumer Products Covered by EU Directive 2012/19/EU on Waste Electric and Electronic Equipment (WEEE)

#### Wireless Regulatory Information

### FCC Statement

This device complies with Part 15 of the FCC Rules. Operation is subject to the following two conditions: (1) This device may not cause harmful interference, and (2) this device must accept any interference received, including interference that may cause undesired operation.

This product has been tested and complies with the specifications for a Class B digital device, pursuant to Part 15 of the FCC Rules. These limits are designed to provide reasonable protection against harmful interference in a residential installation. This equipment generates, uses, and can radiate radio frequency energy and, if not installed and used according to the instructions, may cause harmful interference to radio communications. However, there is no guarantee that interference will not occur in a particular installation. If this equipment does cause harmful interference to radio or television reception, which is found by turning the equipment off and on, the user is encouraged to try to correct the interference by one or more of the following measures:

- Reorient or relocate the receiving antenna
- Increase the separation between the equipment and devices
- Connect the equipment to an outlet other than the receiver's
- Consult a dealer or an experienced radio/TV technician for assistance

**FCC Caution**: Any changes or modifications not expressly approved by the party responsible for compliance could void the user's authority to operate this equipment.

2.4GHz operation of this product in the USA is firmware-limited to channels 1 through 11.

The device for the band 5150-5250 MHz is only for indoor usage to reduce the potential for harmful interference to co-channel mobile satellite systems.

## FCC Radiation Exposure Statement

This equipment complies with FCC radiation exposure limits set forth for an uncontrolled environment. This equipment should be installed and operated with minimum distance 35 cm between the radiator and your body. This device and

it's antennas(s) must not be co-located or operating in conjunction with any other antenna or transmitter except in accordance with FCC multi-transmitter product procedures.

Innovation, Science and Economic Development Canada Statement

CAN ICES-3 (B)/NMB-3 (B)

Operation is subject to the following two conditions: (1) This device may not cause interference, and (2) this device must accept any interference, including interference that may cause undesired operation of the device.

For product available in the USA/Canada market, only channel 1~11 can be operated. Selection of other channels is not possible.

The device could automatically discontinue transmission in case of absence of information to transmit, or operational failure. Note that this is not intended to prohibit transmission of control or signaling information or the use of repetitive codes where required by the technology.

Innovation, Science and Economic Development Canada Radiation Exposure Statement

This equipment complies with ISED radiation exposure limits set forth for an uncontrolled environment. This equipment should be installed and operated with minimum distance 35 cm between the radiator & your body.

This device and it's antennas(s) must not be co-located or operating in conjunction with any other antenna or transmitter except in accordance with ISED multi-transmitter product procedures.

### Restrictions in the 5 GHz Band

The device for the band 5150-5250 MHz is only for indoor usage to reduce potential for harmful interference to cochannel mobile satellite systems.

This device has been designed to operate with an antenna having a maximum gain of 3.17 dBi and 3.22 dBi at 2.4 GHz and 5 GHz respectively. Antenna having a higher gain is strictly prohibited per regulations of ISED. The required antenna impedance is 50 ohms.

The maximum antenna gain permitted for devices in the band 5725-5850 MHz shall be such that the equipment still complies with the e.i.r.p. limits specified for point-to-point and non-point-to-point operation as appropriate.

| No. | Antenna Type | For 2.4 GHz Gain<br>(dBi) | For 5 GHz Gain (dBi) | Antenna<br>Connector |
|-----|--------------|---------------------------|----------------------|----------------------|
| 1   | Dipole       | 3.17                      | 3.22                 | N/A                  |
| 2   | Dipole       | 3.12                      | 2.90                 | N/A                  |
| 3   | Dipole       | 2.54                      | <mark>3.15</mark>    | N/A                  |

Avis d'Innovation, Sciences et Développement économique Canada

## CAN ICES-3 (B)/NMB-3 (B).

L'exploitation est autorisée seulement aux conditions suivantes : (1) l'appareil ne doit pas produire de brouillage, et (2) il doit accepter tout brouillage radioélectrique reçu, même si ce brouillage est susceptible de compromettre le fonctionnement du dispositif.

Pour les produits disponibles sur le marché aux États-Unis et au Canada, seuls les canaux de 1 à 11 peuvent être utilisés. La sélection d'autres canaux n'est pas possible.

Le dispositif peut automatiquement cesser d'émettre en cas d'absence d'informations à transmettre, ou à cause d'une défaillance technique. Notez que l'objet n'est pas d'interdire la transmission des informations de contrôle ou de signalisation ou l'utilisation de codes répétitifs lorsque requis par la technologie.

Avis d'Innovation, Sciences et Développement économique Canada concernant l'exposition aux radiofréquences

Ce matériel est conforme aux limites établies par ISED en matière d'exposition aux radiofréquences dans un environnement non contrôlé. Ce matériel doit être installé et utilisé à une distance d'au moins 35 cm entre l'antenne et le corps de l'utilisateur.

Cet appareil et son (ses) antenne (s) ne doivent pas être situés à proximité ou fonctionner en association avec une autre antenne ou un autre émetteur autre qu'en respectant les procédures d' Industrie Canada relatives au fonctionnement des dispositifs multi-émetteurs.

Restrictions dans la bande 5 GHz

L'appareil pour la bande de 5150 à 5250 MHz est conçu pour usage à l'intérieur seulement afin de réduire le potentiel d'interférences pour les systèmes mobiles par satellite qui utilisent le même canal.

Cet appareil a été concu pour fonctionner avec une antenne ayant un gain maximum de 3,17 dBi et 3,22 dBi sur les bandes 2.4Ghz et 5 Ghz respectivement. L'utilisation d'antenne ayant un gain supérieur est strictement interdit par le règlement ISED. L'impédance d'antenne requise est 50 ohms.

le gain maximal d'antenne permis (pour les dispositifs utilisant la bande 5725-5850 MHz)

doit se conformer à la limite de p.i.r.e. spécifiée pour l'exploitation point à point et non point à point, selon le cas.

| N° | Type d'antenne | Gain en<br>2.4 GHz (dBi) | Gain en<br>5 GHz (dBi) | Connecteur<br>d'antenne |  |
|----|----------------|--------------------------|------------------------|-------------------------|--|
| 1  | Dipôle         | 3.17                     | 3.22                   | S.o.                    |  |
| 2  | Dipôle         | 3.12                     | 2.90                   | S.o.                    |  |
| 3  | Dipôle         | 2.54                     | <mark>3.15</mark>      | S.o.                    |  |

### Wireless Disclaimer

The maximum performance for wireless is derived from IEEE Standard 802.11 specifications. Actual performance can vary, including lower wireless network capacity, data throughput rate, range and coverage. Performance depends on many factors, conditions and variables, including distance from the access point, volume of network traffic, building materials and construction, operating system used, mix of wireless products used, interference and other adverse conditions.

Avis de non-responsabilité concernant les appareils sans fil

Les performances maximales pour les réseaux sans fil sont tirées des spécifications de la norme IEEE 802.11. Les performances réelles peuvent varier, notamment en fonction de la capacité du réseau sans fil, du débit de la transmission de données, de la portée et de la couverture. Les performances dépendent de facteurs, conditions et variables multiples, en particulier de la distance par rapport au point d'accès, du volume du trafic réseau, des matériaux utilisés dans le bâtiment et du type de construction, du système d'exploitation et de la combinaison de produits sans fil utilisés, des interférences et de toute autre condition défavorable.

NCC 警語

低功率電波輻射性電機管理辦法

第十二條 經型式認證合格之低功率射頻電機,非經許可,公司、商號或使用者均不得擅自變更頻率、加大功率或變更 原設計之特性及功能。

第十四條 低功率射頻電機之使用不得影響飛航安全及干擾合法通信;經發現有干擾現象時,應立即停用,並改善至無 干擾時方得繼續使用。

前項合法通信、指依電信法規定作業之無線電通信。

低功率射頻電機須忍受合法通信或工業、科學及醫療用電波輻射性電機設備之干擾。

**使用此**產品時應避免影響附近雷達系統之操作。

本產品使用時建議應距離人體35公分。

限用物質含有情況標示聲明

| 設備名稱 Equipment Name: 無線路由器        |                                                  |  |  |
|-----------------------------------|--------------------------------------------------|--|--|
| 型號 Model <mark>: EA7500</mark> V3 |                                                  |  |  |
| 單元                                | 限用物質及其化學符號                                       |  |  |
| Unit                              | Restricted Substances and Their Chemical Symbols |  |  |

|                                                     | 鉛<br>Lead | 汞<br>Mercury | 鎘<br>Cadmium | 六價鉻<br>Hexavalent<br>Chromium | 多溴聯苯<br>Polybrominated<br>Biphenyls | 多溴二苯醚<br>Polybrominated<br>Diphenyl Ethers |
|-----------------------------------------------------|-----------|--------------|--------------|-------------------------------|-------------------------------------|--------------------------------------------|
|                                                     | (Pb)      | (Hg)         | (Cd)         | (Cr <sup>6+</sup> )           | (PBB)                               | (PBDE)                                     |
| 印刷電路板組件<br>和元件<br>(PCBA)                            | _         | 0            | 0            | 0                             | 0                                   | 0                                          |
| 焊料 (Solder)                                         | 0         | 0            | 0            | 0                             | 0                                   | 0                                          |
| 外殻 (Housing)                                        | 0         | 0            | 0            | 0                             | 0                                   | 0                                          |
| 電源供應器<br>(Power Adapter)                            | _         | 0            | 0            | 0                             | 0                                   | 0                                          |
| 以太網路綫<br>(Ethernet Cable)                           | 0         | 0            | 0            | 0                             | 0                                   | 0                                          |
| 除印刷電路板外<br>的其他電子組件<br>(Miscellaneous<br>Components) | 0         | 0            | 0            | 0                             | 0                                   | 0                                          |

備考 1: "超出 0.1 wt%" 及 "超出 0.01 wt%" 係指限用物質之百分比含量超出百分比含量基準值。

備考 2: "o" 係指該項限用物質之百分比含量未超出百分比含量基準值。

備考 3: "--" 係指該項限用物質為排除項目。

Note 1: "Exceeding 0.1 wt%" and "exceeding 0.01 wt%" indicate that the percentage content of the restricted substance exceeds the reference percentage value of presence condition. Note 2: "o" indicates that the percentage content of the restricted substance does not exceed the percentage of reference value of presence.

Note 3: "-" indicates that the restricted substance corresponds to the exemption.

## Safety Notices

## English

| <b>WARNING:</b> Do not use this product near water, for example, in a wet basement or near a swimming pool.                                                   |
|----------------------------------------------------------------------------------------------------|
| <b>WARNING:</b> Avoid using this product during an<br>electrical storm. There may be a remote risk of<br>electric shock from lightning.                       |
| <b>WARNING:</b> The power adaptor is the equipment's disconnection device. The power outlet must be located nearby the equipment and its access must be easy. |

## [Arabic] العربية

| سبيل على ،الماء نم بالقرب المنتج هذا تستخدم لا :تحذير<br>سباحة حمام من بالقرب أو رطب سفلي طابق في ،المثال |  |
|----------------------------------------------------------------------------------------------------|--|

.البرق بسبب كهربانية لصدمة للتعرض بعيد خطر هناك يكون قد الرعدية العاصفة أنناء المنتج استخدام تجنب :تحذير

| ل وضع يجب .الجهاز هذا فـي الفصـــل أداة هو الطاقــة مهايئ :تحـــذير | إليه الوصول يسهل بحيث الطاقة منفذ من بالقرب الجهاز. |
|---------------------------------------------------------------------|-----------------------------------------------------|
|                                                                     |                                                     |

## Български [Bulgarian]

| ПРЕДУПРЕЖДЕНИЕ: Не използвайте<br>устройството в близост до вода, напр. във влажно<br>мазе или до плувен басейн.                                                                         |
|----------------------------------------------------------------------------------------------------|
| ПРЕДУПРЕЖДЕНИЕ: Избягвайте да използвате<br>това устройство по време на буря. Възможно е да<br>съществува несъществен риск от електрически<br>удар от светкавица.                        |
| ПРЕДУПРЕЖДЕНИЕ: Изключването на<br>оборудването се извършва чрез захранващия<br>адаптер. Електрическият контакт трябва да бъде<br>разположен в близост до оборудването<br>леснодостъпен. |

## Hrvatski [Croatian]

| <b>UPOZORENJE:</b> Ne koristite proizvod u blizini vode,<br>primjerice u mokrom podrumu ili<br>blizu bazena.                                                      |
|----------------------------------------------------------------------------------------------------|
| <b>UPOZORENJE:</b> Izbjegavajte koristiti proizvod tijekom grmljavinskog vremena. Postoji rizik od strujnog udara zbog grmljavine.                                |
| <b>UPOZORENJE:</b> Prilagodnik za napajanje je uređaj za<br>isključivanje opreme. Strujna utičnica mora biti<br>smještena blizu opreme i mora biti lako dostupna. |

## Česky [Czech]

| UPOZOR    | NĚNÍ:  | Nepoužív     | ejte | tento   | produkt v |
|-----------|--------|--------------|------|---------|-----------|
| blízkosti | vody,  | například    | ve   | vlhkých | sklepních |
| podlažích | nebo v | blízkosti ba | zénů | Ι.      |           |
|           |        |              |      |         |           |

| <b>UPOZORNĚNÍ:</b> Nepoužívejte produkt při bouřkách.<br>Existuje malé riziko úrazu elektrickým proudem, který<br>může způsobit blesk. |
|----------------------------------------------------------------------------------------------------|
|                                                                                                    |

| <b>UPOZORNĚNÍ:</b> Napájecí adaptér je vypínacím<br>zařízením produktu. Elektrická zásuvka se musí<br>nacházet v blízkosti zařízení a musí být snadno<br>dostupná. |
|----------------------------------------------------------------------------------------------------|
|----------------------------------------------------------------------------------------------------|

| ADVARSEL:                           | Strømforsyningen                          | er     | udstyrets  |
|-------------------------------------|-------------------------------------------|--------|------------|
| afkoblingsenhed<br>udstvret og være | . Strømudtaget skal<br>e let tilgængelig. | placer | es tæt ved |
| , ,                                 | 5 5 5                                     |        |            |

| Deutsch [German] |                                                                                                    |
|------------------|----------------------------------------------------------------------------------------------------|
|                  | WARNUNG: Verwenden Sie dieses Gerät nicht in der<br>Nähe von Wasser, wie z. B. in einem feuchten Keller<br>oder in der Nähe eines Schwimmbeckens. |

| WARNUNG: Die Verbindung des Geräts kann über     |
|--------------------------------------------------|
| das Netzteil getrennt werden. Die Steckdose muss |
| sich in der Nähe des Geräts befinden und leicht  |
| zugänglich sein.                                 |
|                                                  |

| Ελληνική [Greek] |                                                                                                    |
|------------------|----------------------------------------------------------------------------------------------------|
|                  | ΠΡΟΕΙΔΟΠΟΙΗΣΗ: Μην χρησιμοποιείτε αυτό το<br>προϊόν κοντά σε νερό, π.χ. σε υπόγειο με υγρασία ή<br>κοντά σε πισίνα. |

| <b>ΠΡΟΕΙΔΟΠΟΙΗΣΗ:</b>         | Αποφύγετε    | τη       | χρήση    | του    |
|-------------------------------|--------------|----------|----------|--------|
| προϊόντος κατά τη             | διάρκεια ηλ  | εκτρικήα | τ καταιν | (ίδας. |
| Υπάρχει μικρός ι<br>κεραυνού. | κίνδυνος ηλε | εκτροπλ  | ηξίας    |        |

| <b>ΠΡΟΕΙΔΟΠΟΙΗΣΗ:</b> Το τροφοδοτικό είναι η διάταξη<br>αποσύνδεσης της συσκευής. Η πρίζα ρεύματος θα<br>πρέπει να βρίσκεται κοντά στον εξοπλισμό και θα<br>πρέπει να υπάρχει εύκολη πρόσβαση σε αυτήν. |
|----------------------------------------------------------------------------------------------------|
|                                                                                                    |

```
Español [Spanish]
```

| ADVERTENCIA: No use este producto cerca de       |
|--------------------------------------------------|
| agua, por ejemplo en un sotano húmedo o cerca de |
| una piscina.                                     |
|                                                  |

| que se produzca una descarga electrica producida por<br>un rayo. |
|------------------------------------------------------------------|
|------------------------------------------------------------------|

| ADVERTENCIA: El adaptador de alimentación es el<br>dispositivo de desconexión del equipo. La base de<br>toma de corriente debe estar cerca del equipo y ser<br>fácilmente accessible |
|----------------------------------------------------------------------------------------------------|
| fácilmente accessible.                                                                                                    |

| VAROITUS:                   | Älä          | käytä | tuotetta   | vede | en lähellä, |
|-----------------------------|--------------|-------|------------|------|-------------|
| esimerkiksi<br>läheisyydess | kostea<br>ä. | assa  | kellarissa | tai  | uima-altaan |

| VAROITUS:       | Verkkolaite     | on   | tämän  | laitteer  | n vir-  |
|-----------------|-----------------|------|--------|-----------|---------|
| rankatkaisulai  | ite. Pistorasia | n on | oltava | lähellä l | aitetta |
| ja helposti käy | ytettävissä.    |      |        |           |         |
|                 |                 |      |        |           |         |

| Français [French] |                                                                                                    |
|-------------------|----------------------------------------------------------------------------------------------------|
|                   | <b>AVERTISSEMENT :</b> N'utilisez pas ce produit à proximité d'une source d'eau, sur un sol humide ou près d'une piscine, par exemple. |

| <b>AVERTISSEMENT :</b> Evitez d'utiliser ce produit pendant un orage. La foudre pourrait provoquer un choc électrique. |
|----------------------------------------------------------------------------------------------------|
|----------------------------------------------------------------------------------------------------|

| AVERTISSEMENT : L'adaptateur de courant secteur<br>est le dispositif de sectionnement de l'équipement. La<br>prise de courant secteur doit être située à proximité<br>de l'équipement et<br>facile d'accès. |
|----------------------------------------------------------------------------------------------------|
|                                                                                                    |

## Magyar [Hungarian]

| FIGYELMEZ  | TETÉS:     | Ne | használja | аа   | terméke | t víz |
|------------|------------|----|-----------|------|---------|-------|
| közelében, | például    | r  | nedves    | pinc | ében    | vagy  |
| úszómedenc | e mellett. |    |           |      |         |       |
|            |            |    |           |      |         |       |

| FIGYELMEZTETÉS: Kerülje az eszköz használatát<br>elektromos vihar esetén. A villámlás áramütést<br>okozhat. |
|----------------------------------------------------------------------------------------------------|
|                                                                                                    |

| Kell lennie. | FIGYELMEZTETÉS: A hálózati adapter a beren-<br>dezés lekapcsoló eszköze. A tápfeszültség-aljzatnak<br>a berendezés közelében és könnyen elérhető helyen<br>kell lennie. |
|--------------|----------------------------------------------------------------------------------------------------|
|              |                                                                                                    |

Italiano [Italian]

| AVVERTENZA:       | Non      | utilizzare | il   | prodotto | in   |
|-------------------|----------|------------|------|----------|------|
| prossimità d'acqu | ia, ad   | esempio ir | n un | seminter | rato |
| umido o nei press | i di una | a piscina. |      |          |      |
|                   |          |            |      |          |      |

| AVVERTENZA: Non usare il prodotto durante un |
|----------------------------------------------|
|----------------------------------------------|

| L'adattatore di corrente è il      | AVVERTENZ      |
|------------------------------------|----------------|
| egnimento dell'apparecchiatura. La | dispositivo di |
| orrente deve trovarsi vicino       | presa di       |
| ra, in un punto di facile accesso. | all'apparecch  |
|                                    |                |

Nerderlands [Dutch]

| WAARSCHUWING: Gebruik dit product niet in de                             |
|--------------------------------------------------------------------------|
| buurt van water, bijvoorbeeld in een vochtige kelder of bij een zwembad. |
|                                                                          |

|  | <b>WAARSCHUWING:</b> Gebruik het product bij voorkeur<br>niet als het onweert. Er is mogelijk een zeer klein<br>risico op een elektrische schok als gevolg van<br>blikseminslag. |
|--|----------------------------------------------------------------------------------------------------|
|--|----------------------------------------------------------------------------------------------------|

| WAARSCHUWING: Via de voedingsadapter kan de        |
|----------------------------------------------------|
| verbinding van het apparaat verbroken worden. Het  |
| stopcontact moet zich in de buurt van het apparaat |
| bevinden en makkelijk toegankelijk zijn.           |
|                                                    |

## Norsk [Norwegian]

| ADVARSEL: Ikke bruk dette produktet i nærheten av                 |
|-------------------------------------------------------------------|
| vann, for eksempel i en våt kjeller eller nær et<br>svømmebasseng |
| overninobabberig.                                                 |

| A<br>to | DVARSEL: Unngå å bruke dette produktet under<br>ordenvær. Lynnedslag kan innebære en risiko for |  |
|---------|-------------------------------------------------------------------------------------------------|--|
| el      | lektrisk støt.                                                                                  |  |

| ADVARSEL: Strømadapteren er utstyrets frako-<br>blingsmetode. Strømuttaket må være plassert i<br>nærheten av utstyret og tilgangen til dette må være |  |
|----------------------------------------------------------------------------------------------------|--|
| enkel.                                                                                                    |  |

| Polski [Polish] |                            |                         |                            |                            |                |
|-----------------|----------------------------|-------------------------|----------------------------|----------------------------|----------------|
|                 | UWAGA:<br>np.<br>niedalekc | Nie uży<br>w<br>basenu. | wać tego proc<br>wilgotnej | luktu w pobliżu<br>piwnicy | ı wody,<br>lub |

| <b>UWAGA:</b> Nie korzystać z tego produktu podczas<br>burzy. Istnieje pewne niewielkie ryzyko porażenia |
|----------------------------------------------------------------------------------------------------|
|----------------------------------------------------------------------------------------------------|

| <b>UWAGA:</b> Elementem odłączającym tego urządze<br>jest zasilacz. Gniazdo zasilania musi znajdować si<br>pobliżu urządzenia i być łatwo dostępne. | dzenia<br>ć się w |
|----------------------------------------------------------------------------------------------------|-------------------|
|----------------------------------------------------------------------------------------------------|-------------------|

| Português [Portuguese] |                                                                                                    |
|------------------------|----------------------------------------------------------------------------------------------------|
|                        | AVISO: Não utilize este produto próximo de água,<br>por exemplo, numa cave húmida ou perto de uma<br>piscina. |

| <b>AVISO:</b> Evite utilizar este produto durante uma trovoada. Existe a possibilidade, embora remota, de apanhar um choque elétrico provocado por trovoada. |
|----------------------------------------------------------------------------------------------------|
|----------------------------------------------------------------------------------------------------|

| AVISO: O transformador é o aparelho de desligar de<br>equipamento. A tomada de corrente elétrica tem de<br>ficar junto ao equipamento e ser de fácil acesso. |
|----------------------------------------------------------------------------------------------------|
|----------------------------------------------------------------------------------------------------|

## Română [Romanian]

| AVERTISMENT: Nu utilizați acest produs în                               |
|-------------------------------------------------------------------------|
| apropierea apei, de exemplu într-un subsol umed sau<br>lângă o piscină. |

| exista un pericol minor de electrocutare cauzată de<br>fulgere. |
|-----------------------------------------------------------------|
|-----------------------------------------------------------------|

| AVERTISMENT: Adaptorul de putere este dis-            |
|-------------------------------------------------------|
| pozitivul pentru deconectare al echipamentului. Priza |
| trebuie să fie aproape de echipament iar accesul la   |
| aceasta trebuie să fie facil.                         |
|                                                       |

| Русский [Russian] |                                                                                                    |
|-------------------|----------------------------------------------------------------------------------------------------|
|                   | ПРЕДУПРЕЖДЕНИЕ: Запрещается использовать<br>продукт в непосредственной близости от воды,<br>например, во влажном подвале или рядом с<br>плавательным бассейном. |

| ПРЕДУПРЕЖДЕНИЕ: Не рекомендует<br>использовать продукт во время грозы. Возмож<br>риск электрического уда<br>от грозы. | ся<br>ен<br>ра |
|----------------------------------------------------------------------------------------------------|----------------|
| · · · P · · · ·                                                                                                    |                |

| ние: Электро адаптер           | ПРЕДУПРЕЖДЕНИЕ:        |
|--------------------------------|------------------------|
| для отключение устройства.     | предназначен для       |
| находиться рядом с устройством | Розетка должна наход   |
| ке должен быть свободным.      | и доступ к розетке дол |
|                                |                        |

## Srpski [Serbian]

| UPOZORENJE: Nemojte da koristite ovaj proizvod u         |
|----------------------------------------------------------|
| blizini vode, na primer, u vlažnom podrumu ili u blizini |
| bazena.                                                  |
|                                                          |

| UPOZORENJE: Izbegavajte upotrebu o             | UPOZORENJE:       | <b>OZORENJE:</b> Izbegava | begavajte upotrebu       |
|------------------------------------------------|-------------------|---------------------------|--------------------------|
| proizvoda tokom grmljavine. Postoji mali rizik | proizvoda tokom   |                           | Iljavine. Postoji mali i |
| električnog udara groma.                       | električnog udara | ektričnog udara groma.    | na.                      |

## Slovenčina [Slovak]

| <b>UPOZORNENIE:</b> Nepoužívajte toto zariadenie | v |
|--------------------------------------------------|---|
| blízkosti vody, napr. vo vlhkom suteréne alebo   | v |
| blízkosti bazéna.                                |   |
|                                                  |   |

| UPOZORNENIE: | Nepoužívajte | toto | zariadenie | počas |
|--------------|--------------|------|------------|-------|
|              |              |      |            |       |

| búrky.<br>zapríči | Hrozí<br>nené b | určité<br>leskom | riziko | úrazu | elektrickým | prúdom |
|-------------------|-----------------|------------------|--------|-------|-------------|--------|
|                   |                 |                  |        |       |             |        |

| UPOZORNENIE: Napájací adaptér sa používa aj na    |  |
|---------------------------------------------------|--|
| vypnutie zariadenia. Elektrická zásuvka sa musí   |  |
| nachádzať v blízkosti zariadenia a musí byť dobre |  |
| prístupná.                                        |  |
|                                                   |  |

## Slovenščina [Slovenian]

| OPOZORILO:    | Izdelka | ne uporabljajte | blizu | vode, | na  |
|---------------|---------|-----------------|-------|-------|-----|
| primer        | V       | vlažni          | kleti |       | ali |
| blizu bazena. |         |                 |       |       |     |

| <b>OPOZORILO:</b> Izogibajte se uporabi izdelk<br>nevihtami. Obstaja lahko majhno tvegar<br>ektričnega udara zaradi strele. |
|----------------------------------------------------------------------------------------------------|
|----------------------------------------------------------------------------------------------------|

| OPOZORILO: Električni polnilnik je odklopna naprava   |
|-------------------------------------------------------|
| opreme. Električna vtičnica mora biti blizu opreme in |
| enostavno dostopna.                                   |
|                                                       |

## Svenska [Swedish]

| vatten, t.ex. i en fuktig källare eller nära<br>en simbassäng. |
|----------------------------------------------------------------|
| 0                                                              |

| VARNING! : Undvik att använda produkten under<br>åskväder. Det finns en liten risk för elstötar vid<br>blixtnedslag. |
|----------------------------------------------------------------------------------------------------|
|----------------------------------------------------------------------------------------------------|

| VARNING! : Strömadaptern är strömbrytare för<br>utrustningen. Eluttaget måste finnas i närheten av |
|----------------------------------------------------------------------------------------------------|
| utrustningen och vara lätt att komma åt.                                                           |

| Türkçe [Turkish] |                              |                                         |                   |                        |
|------------------|------------------------------|-----------------------------------------|-------------------|------------------------|
|                  | UYARI:<br>kenarı<br>yerlerde | Bu ürünü, nemli<br>gibi<br>kullanmayın. | bodrum veya<br>su | yüzme havuzu<br>yakını |

| <b>UYARI:</b> Gök gürültülü ve sağanak yağışlı havalarda<br>bu ürünü kullanmaktan kaçının. Uzak bir olasılık olsa<br>da yıldırım nedeniyle elektrik çarpabilir. |
|----------------------------------------------------------------------------------------------------|
|                                                                                                    |

| UYARI: Güç Adaptörü, cihazın bağlan<br>için kullanılır. Elektrik prizi, cihazın yak<br>erişilebilir<br>konumda olmalıdır. | tısını kesmek<br>kınında, kolay<br>bir |
|----------------------------------------------------------------------------------------------------|----------------------------------------|
| konumua oimanun.                                                                                                    |                                        |

| Български [Bulgarian] | С настоящото Belkin International Inc. декларира, че<br>радио оборудването е в съответствие с<br>изискванията на Директива 2014/53/EC. |
|-----------------------|----------------------------------------------------------------------------------------------------|
| Česky [Czech]:        | Společnost Belkin International, Inc. tímto prohlašuje,<br>že rádiové vybavení je v souladu se směrnicí<br>2014/53/EU.                 |
| Dansk [Danish]:       | Belkin International, Inc. erklærer, at dette radioudstyr<br>overholder direktiv 2014/53/EU.                                           |
| Deutsch [German]:     | Hiermit erklärt Belkin International, Inc., dass das<br>Funkgerät der Richtlinie 2014/53/EU entspricht.                                |
| Eesti [Estonian]:     | Käesolevaga teatab Belkin International Inc., et raadioseade on kooskõlas 2014/53/EL direktiiviga.                                     |
| English:              | Hereby, Belkin International, Inc. declares that the radio equipment is in compliance with Directive 2014/53/EU.                       |
| Español [Spanish]:    | Belkin International Inc. declara por la presente que el<br>equipamiento de radio cumple con las Directivas<br>2014/53/UE.             |
| Ελληνική [Greek]:     | Με την παρούσα, η Belkin International, Inc. Δηλώνει<br>πως ο ραδιοφωνικός εξοπλισμός συμμορφώνεται με<br>την Οδηγία 2014/53/ΕΕ.       |

## EU Declaration of Conformity

| Français [French]:      | Nous, Belkin International, Inc., déclarons que<br>l'équipement radio est en conformité avec la directive<br>2014/53/UE.                |
|-------------------------|----------------------------------------------------------------------------------------------------|
| Íslenska [Icelandic]:   | Belkin International, Inc. lýsir því hér með yfir að<br>þráðlausi fjarskiptabúnaðurinn er í samræmi við<br>tilskipun 2014/53/ESB.       |
| Italiano [Italian]:     | Belkin International, Inc. dichiara che l'attrezzatura radio è conforme alla Direttiva 2014/53/UE.                                      |
| Latviski [Latvian]:     | Ar šo uzņēmums Belkin International, Inc. paziņo, ka<br>radio aprīkojums atbilst Direktīvas 2014/53/ES<br>prasībām.                     |
| Lietuvių [Lithuanian]:  | Šiuo dokumentu "Belkin International, Inc." pareiškia, kad radijo įranga atitinka direktyvą 2014/53/ES.                                 |
| Nederlands[Dutch]:      | Hierbij verklaart Belkin International, Inc. dat de radioapparatuur voldoet aan richtlijn 2014/53/EU.                                   |
| Malti [Maltese]:        | B'dan, Belkin International Inc, tidikjara li t-tagħmir<br>tar-radju huwa f'konformità ma' Direttiva 2014/53/UE                         |
| Magyar[Hungarian]:      | A Belkin International, Inc. ezennel kijelenti, hogy a rádióberendezés megfelel a 2014/53/EU irányelvnek.                               |
| Norsk[Norwegian]:       | Belkin International, Inc. erklærer herved at radioutstyret er i overholdelse med direktiv 2014/53/EU.                                  |
| Polski [Polish]:        | Niniejszym, Belkin International, Inc. oświadcza, że<br>urządzenie bezprzewodowe jest zgodne z Dyrektywą<br>2014/53/UE.                 |
| Português [Portuguese]: | Pelo presente documento a Belkin International, Inc. declara que o equipamento de rádio está em conformidade com a Diretiva 2014/53/UE. |
| Română [Romanian]       | Prin prezenta, Belkin International, Inc. declară că<br>echipamentul radio este în conformitate cu Directiva<br>2014/53/UE.             |
| Slovensko [Slovenian]:  | Mi, podjetje Belkin International, Inc., izjavljamo, da je radijska oprema v skladu z Direktivo 2014/53/EU.                             |
| Slovensky [Slovak]:     | Spoločnosť Belkin International, Inc., vyhlasuje, že<br>toto rádiové zariadenie vyhovuje požiadavkám<br>smernice 2014/53/EÚ.            |
| Suomi [Finnish]:        | Belkin International, Inc. vakuuttaa täten, että tämä radiolaite noudattaa direktiivin 2014/53/EU vaatimuksia.                          |
| Svenska [Swedish]:      | Belkin International Inc, intygar härmed att radiout-<br>rustningen uppfyller kraven i direktiv 2014/53/EU.                             |

| Български [Bulgarian] |                                                                                                    |
|-----------------------|----------------------------------------------------------------------------------------------------|
| Česky [Czech]:        |                                                                                                    |
| Dansk [Danish]:       |                                                                                                    |
| Deutsch [German]:     |                                                                                                    |
| Eesti [Estonian]:     |                                                                                                    |
| English:              | The full text of the EU Declaration of<br>Conformity is available at the follow-<br>ing internet address:<br>http://www.linksys.com/DoC/ |
| Español [Spanish]:    |                                                                                                    |
| Ελληνική [Greek]:     |                                                                                                    |
| Français [French]:    |                                                                                                    |
| Íslenska [Icelandic]: |                                                                                                    |

| Italiano [Italian]:     |  |
|-------------------------|--|
| Latviski [Latvian]:     |  |
| Lietuvių [Lithuanian]:  |  |
| Nederlands[Dutch]:      |  |
| Malti [Maltese]:        |  |
| Magyar[Hungarian]:      |  |
| Norsk[Norwegian]:       |  |
| Polski [Polish]:        |  |
| Português [Portuguese]: |  |
| Română [Romanian]       |  |
| Slovensko [Slovenian]:  |  |
| Slovensky [Slovak]:     |  |
| Suomi [Finnish]:        |  |
| Svenska [Swedish]:      |  |

## Belkin Ltd. (UK) c/o Belkin BV Herikerbergweg 106, Plaza Arena – Jupiter 1101 CM, Amsterdam, The Netherlands

| Български [Bulgarian]   |                                                                                                    |
|-------------------------|----------------------------------------------------------------------------------------------------|
| Česky [Czech]:          |                                                                                                    |
| Dansk [Danish]:         |                                                                                                    |
| Deutsch [German]:       |                                                                                                    |
| Eesti [Estonian]:       |                                                                                                    |
| English:                | The operating frequency bands and the maximum<br>transmitted power limit are listed below:<br>2400 - 2484.5 MHz (20 dBm)<br>5150 - 5250.0 MHz (23 dBm)<br>5250 - 5350.0 MHz (23 dBm)<br>5470 - 5725.0 MHz (30 dBm) |
| Español [Spanish]:      |                                                                                                    |
| Ελληνική [Greek]:       |                                                                                                    |
| Français [French]:      |                                                                                                    |
| Íslenska [Icelandic]:   |                                                                                                    |
| Italiano [Italian]:     |                                                                                                    |
| Latviski [Latvian]:     |                                                                                                    |
| Lietuvių [Lithuanian]:  |                                                                                                    |
| Nederlands[Dutch]:      |                                                                                                    |
| Malti [Maltese]:        |                                                                                                    |
| Magyar[Hungarian]:      |                                                                                                    |
| Norsk[Norwegian]:       |                                                                                                    |
| Polski [Polish]:        |                                                                                                    |
| Português [Portuguese]: |                                                                                                    |
| Română [Romanian]       |                                                                                                    |
| Slovensko [Slovenian]:  |                                                                                                    |
| Slovensky [Slovak]:     |                                                                                                    |

| Suomi [Finnish]:   |  |
|--------------------|--|
| Svenska [Swedish]: |  |

National Restrictions

| Български [Bulgarian]   |                                                                                                    |
|-------------------------|----------------------------------------------------------------------------------------------------|
| Česky [Czech]:          |                                                                                                    |
| Dansk [Danish]:         |                                                                                                    |
| Deutsch [German]:       |                                                                                                    |
| Eesti [Estonian]:       |                                                                                                    |
|                         | National Restrictions                                                                                     |
| English:                | Caution:                                                                                                  |
|                         | This device is restricted to indoor use only when<br>operating in 5150 - 5350 MHz for below EU countries: |
| Español [Spanish]:      |                                                                                                    |
| Ελληνική [Greek]:       |                                                                                                    |
| Français [French]:      |                                                                                                    |
| Íslenska [Icelandic]:   |                                                                                                    |
| Italiano [Italian]:     |                                                                                                    |
| Latviski [Latvian]:     |                                                                                                    |
| Lietuvių [Lithuanian]:  |                                                                                                    |
| Nederlands[Dutch]:      |                                                                                                    |
| Malti [Maltese]:        |                                                                                                    |
| Magyar[Hungarian]:      |                                                                                                    |
| Norsk[Norwegian]:       |                                                                                                    |
| Polski [Polish]:        |                                                                                                    |
| Português [Portuguese]: |                                                                                                    |
| Română [Romanian]       |                                                                                                    |
| Slovensko [Slovenian]:  |                                                                                                    |
| Slovensky [Slovak]:     |                                                                                                    |
| Suomi [Finnish]:        |                                                                                                    |
| Svenska [Swedish]:      |                                                                                                    |
|                         |                                                                                                    |

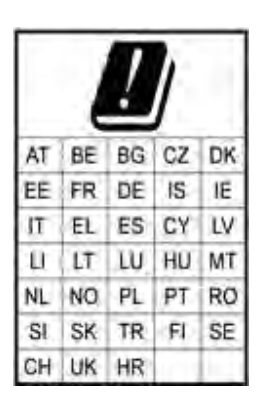

Antenna Restrictions

| Български [Bulgarian]   |                                                                                                    |
|-------------------------|----------------------------------------------------------------------------------------------------|
| Česky [Czech]:          |                                                                                                    |
| Dansk [Danish]:         |                                                                                                    |
| Deutsch [German]:       |                                                                                                    |
| Eesti [Estonian]:       |                                                                                                    |
| English:                | Antenna Restrictions<br>This product is designed for use with the standard,<br>integral or dedicated (external) antenna(s) that is/are<br>shipped together with the equipment. |
| Español [Spanish]:      |                                                                                                    |
| Ελληνική [Greek]:       |                                                                                                    |
| Français [French]:      |                                                                                                    |
| Íslenska [Icelandic]:   |                                                                                                    |
| Italiano [Italian]:     |                                                                                                    |
| Latviski [Latvian]:     |                                                                                                    |
| Lietuvių [Lithuanian]:  |                                                                                                    |
| Nederlands[Dutch]:      |                                                                                                    |
| Malti [Maltese]:        |                                                                                                    |
| Magyar[Hungarian]:      |                                                                                                    |
| Norsk[Norwegian]:       |                                                                                                    |
| Polski [Polish]:        |                                                                                                    |
| Português [Portuguese]: |                                                                                                    |
| Română [Romanian]       |                                                                                                    |
| Slovensko [Slovenian]:  |                                                                                                    |
| Slovensky [Slovak]:     |                                                                                                    |
| Suomi [Finnish]:        |                                                                                                    |
| Svenska [Swedish]:      |                                                                                                    |

| Third-Party Software of Firmware |                                                                                                    |
|----------------------------------|----------------------------------------------------------------------------------------------------|
| Български [Bulgarian]            |                                                                                                    |
| Česky [Czech]:                   |                                                                                                    |
| Dansk [Danish]:                  |                                                                                                    |
| Deutsch [German]:                |                                                                                                    |
| Eesti [Estonian]:                |                                                                                                    |
| English:                         | Third-Party Software or Firmware<br>The use of software or firmware not support-<br>ed/provided by Linksys products may result that the<br>equipment is no longer compliant with the regulatory<br>requirements |
| Español [Spanish]:               |                                                                                                    |
| Ελληνική [Greek]:                |                                                                                                    |
| Français [French]:               |                                                                                                    |
| Íslenska [Icelandic]:            |                                                                                                    |
| Italiano [Italian]:              |                                                                                                    |

## Third-Party Software or Firmware

| Latviski [Latvian]:     |  |
|-------------------------|--|
| Lietuvių [Lithuanian]:  |  |
| Nederlands[Dutch]:      |  |
| Malti [Maltese]:        |  |
| Magyar[Hungarian]:      |  |
| Norsk[Norwegian]:       |  |
| Polski [Polish]:        |  |
| Português [Portuguese]: |  |
| Română [Romanian]       |  |
| Slovensko [Slovenian]:  |  |
| Slovensky [Slovak]:     |  |
| Suomi [Finnish]:        |  |
| Svenska [Swedish]:      |  |

## EU Radiation Exposure Statement

| Български [Bulgarian]   |                                                                                                    |
|-------------------------|----------------------------------------------------------------------------------------------------|
| Česky [Czech]:          |                                                                                                    |
| Dansk [Danish]:         |                                                                                                    |
| Deutsch [German]:       |                                                                                                    |
| Eesti [Estonian]:       |                                                                                                    |
| English:                | EU Radiation Exposure Statement<br>This equipment complies with EU radiation exposure<br>limits set forth for an uncontrolled environment. This<br>equipment should be installed and operated with<br>minimum distance 35cm between the radiator and<br>your body. |
| Español [Spanish]:      |                                                                                                    |
| Ελληνική [Greek]:       |                                                                                                    |
| Français [French]:      |                                                                                                    |
| Íslenska [Icelandic]:   |                                                                                                    |
| Italiano [Italian]:     |                                                                                                    |
| Latviski [Latvian]:     |                                                                                                    |
| Lietuvių [Lithuanian]:  |                                                                                                    |
| Nederlands[Dutch]:      |                                                                                                    |
| Malti [Maltese]:        |                                                                                                    |
| Magyar[Hungarian]:      |                                                                                                    |
| Norsk[Norwegian]:       |                                                                                                    |
| Polski [Polish]:        |                                                                                                    |
| Português [Portuguese]: |                                                                                                    |
| Română [Romanian]       |                                                                                                    |
| Slovensko [Slovenian]:  |                                                                                                    |
| Slovensky [Slovak]:     |                                                                                                    |
| Suomi [Finnish]:        |                                                                                                    |
| Svenska [Swedish]:      |                                                                                                    |

## **WEEE Information**

User Information for Consumer Products Covered by EU Directive 2012/19/EU on Waste Electric and Electronic Equipment (WEEE)

This document contains important information for users with regards to the proper disposal and recycling of Linksys home networking products. Consumers are required to comply with this notice for all electronic products bearing the following symbol:

## English - Environmental Information for Customers in the European Union

European Directive 2012/19/EU requires that the equipment bearing this symbol on the product and/or its packaging must not be disposed of with unsorted municipal waste. The symbol indicates that this product should be disposed of separately from regular household waste streams. It is your responsibility to dispose of this and other electric and electronic equipment via designated collection facilities appointed by the government or local authorities. Correct disposal and recycling will help prevent potential negative consequences to the environment and human health. For more detailed information about the disposal of your old equipment, please contact your local authorities, waste disposal service, or the shop where you purchased the product.

## Български (Bulgarian) - Информация относно опазването на околната среда за потребители в Европейския съюз

Европейска директива 2012/19/ЕС изисква уредите, носещи този символ върху изделието и/или опаковката му, да не се изхвърля т с несортирани битови отпадъци. Символът обозначава, че изделието трябва да се изхвърля отделно от сметосъбирането на обикновените битови отпадъци. Ваша е отговорността този и другите електрически и електронни уреди да се изхвърлят в предварително определени от държавните или общински органи специализирани пунктове за събиране. Правилното изхвърляне и рециклиране ще спомогнат да се предотвратят евентуални вредни за околната среда и здравето на населението последствия. За по-подробна информация относно изхвърлянето на вашите стари уреди се обърнете към местните власти, службите за сметосъбиране или магазина, от който сте закупили уреда.

## Čeština (Czech) - Informace o ochraně životního prostředí pro zákazníky v zemích Evropské unie

**Evropská směrnice** 2012/19/EU zakazuje, aby zařízení označené tímto symbolem na produktu anebo na obalu bylo likvidováno s netříděným komunálním odpadem. Tento symbol udává, že daný produkt musí být likvidován odděleně od běžného komunálního odpadu. Odpovídáte za likvidaci tohoto produktu a dalších elektrických a elektronických zařízení prostřednictvím určených sběrných míst stanovených vládou nebo místními úřady. Správná likvidace a recyklace pomáhá předcházet potenciálním negativním dopadům na životní prostředí a lidské zdraví. Podrobnější informace o likvidaci starého vybavení si laskavě vyžádejte od místních úřadů, podniku zabývajícího se likvidací komunálních odpadů nebo obchodu, kde jste produkt zakoupili.

## Dansk (Danish) - Miljøinformation for kunder i EU

EU-direktiv 2012/19/EU kræver, at udstyr der bærer dette symbol på produktet og/eller emballagen ikke må bortskaffes som usorteret kommunalt affald. Symbolet betyder, at dette produkt skal bortskaffes adskilt fra det almindelige husholdningsaffald. Det er dit ansvar at bortskaffe dette og andet elektrisk og elektronisk udstyr via bestemte indsamlingssteder udpeget af staten eller de lokale myndigheder. Korrekt bortskaffelse og genvinding vil hjælpe med til at undgå mulige skader for miljøet og menneskers sundhed. Kontakt venligst de lokale myndigheder, renovationstjenesten eller den butik, hvor du har købt produktet, angående mere detaljeret information om bortskaffelse af dit gamle udstyr.

#### Deutsch (German) - Umweltinformation für Kunden innerhalb der Europäischen Union

Die Europäische Richtlinie 2012/19/EU verlangt, dass technische Ausrüstung, die direkt am Gerät und/oder an der Verpackung mit diesem Symbol versehen ist , nicht zusammen mit unsortiertem Gemeindeabfall entsorgt werden darf. Das Symbol weist darauf hin, dass das Produkt von regulärem Haushaltmüll getrennt entsorgt werden sollte. Es liegt in Ihrer Verantwortung, dieses Gerät und andere elektrische und elektronische Geräte über die dafür zuständigen und von der Regierung oder örtlichen Behörden dazu bestimmten Sammelstellen zu entsorgen. Ordnungsgemäßes Entsorgen und Recyceln trägt dazu bei, potentielle negative Folgen für Umwelt und die menschliche Gesundheit zu vermeiden. Wenn Sie weitere Informationen zur Entsorgung Ihrer Altgeräte benötigen, wenden Sie sich bitte an die örtlichen Behörden oder städtischen Entsorgungsdienste oder an den Händler, bei dem Sie das Produkt erworben haben.

#### Eesti (Estonian) - Keskkonnaalane informatsioon Euroopa Liidus asuvatele klientidele

Euroopa Liidu direktiivi 2012/19/EL nõuete kohaselt on seadmeid, millel on tootel või pakendil käesolev sümbol , keelatud kõrvaldada koos sorteerimata olmejäätmetega. See sümbol näitab, et toode tuleks kõrvaldada eraldi tavalistest olmejäätmevoogudest. Olete kohustatud kõrvaldama käesoleva ja ka muud elektri- ja elektroonikaseadmed riigi või kohalike ametiasutuste poolt ette nähtud kogumispunktide kaudu. Seadmete korrektne kõrvaldamine ja ringlussevõtt aitab vältida võimalikke negatiivseid tagajärgi keskkonnale ning inimeste tervisele. Vanade seadmete kõrvaldamise kohta täpsema informatsiooni saamiseks võtke palun ühendust kohalike ametiasutustega, jäätmekäitlusfirmaga või kauplusega, kust te toote ostsite.

#### Español (Spanish) - Información medioambiental para clientes de la Unión Europea

La Directiva 2012/19/UE de la UE exige que los equipos que lleven este símbolo en el propio aparato y/o en su embalaje no deben eliminarse junto con otros residuos urbanos no seleccionados. El símbolo indica que el producto en cuestión debe separarse de los residuos domésticos convencionales con vistas a su eliminación. Es responsabilidad suya desechar este y cualesquiera otros aparatos eléctricos y electrónicos a través de los puntos de recogida que ponen a su disposición el gobierno y las autoridades locales. Al desechar y reciclar correctamente estos aparatos estará contribuyendo a evitar posibles consecuencias negativas para el medio ambiente y la salud de las personas. Si desea obtener información más detallada sobre la eliminación segura de su aparato usado, consulte a las autoridades locales, al servicio de recogida y eliminación de residuos de su zona o pregunte en la tienda donde adquirió el producto.

## Ελληνικά (Greek) - Στοιχεία περιβαλλοντικής προστασίας για πελάτες εντός της Ευρωπαϊκής Ενωσης

Σύμφωνα με την Κοινοτική Οδηγία 2012/19/ΕΕ, ο εξοπλισμός που φέρει αυτό το σύμβολο στο προϊόν ή/και τη συσκευασία του δεν πρέπει να απορρίπτεται μαζί με τα μη διαχωρισμένα αστικά απορρίμματα. Το σύμβολο υποδεικνύει ότι αυτό το προϊόν θα πρέπει να απορρίπτεται ξεχωριστά από τα συνήθη οικιακά απορρίμματα. Είστε υπεύθυνος για την απόρριψη του παρόντος και άλλου ηλεκτρικού και ηλεκτρονικού εξοπλισμού μέσω των καθορισμένων εγκαταστάσεων συγκέντρωσης απορριμμάτων, οι οποίες ορίζονται από το κράτος ή τις αρμόδιες τοπικές αρχές. Η σωστή απόρριψη και ανακύκλωση συμβάλλει στην πρόληψη ενδεχόμενων αρνητικών επιπτώσεων στο περιβάλλον και την υγεία. Για περισσότερες πληροφορίες σχετικά με την απόρριψη του παλαιού σας εξοπλισμού, επικοινωνήστε με τις τοπικές αρχές, τις υπηρεσίες αποκομιδής απορριμμάτων ή το κατάστημα από το οποίο αγοράσατε το προϊόν.

## Français (French) - Informations environnementales pour les clients de l'Union européenne

La directive européenne 2012/19/UE exige que l'équipement sur lequel est apposé ce symbole sur le produit et/ou son emballage ne soit pas jeté avec les autres ordures ménagères. Ce symbole indique que le produit doit être éliminé dans un circuit distinct de celui pour les déchets des ménages. Il est de votre responsabilité de jeter ce matériel ainsi que tout autre matériel électrique ou électronique par les moyens de collecte indiqués par le gouvernement et les pouvoirs publics des collectivités territoriales. L'élimination et le recyclage en bonne et due forme ont pour but de lutter contre l'impact néfaste potentiel de ce type de produits sur l'environnement et la santé publique. Pour plus d'informations sur le mode d'élimination de votre ancien équipement, veuillez prendre contact avec les pouvoirs publics locaux, le service de traitement des déchets, ou l'endroit où vous avez acheté le produit.

## Italiano (Italian) - Informazioni relative all'ambiente per i clienti residenti nell'Unione Europea

La direttiva europea 2012/19/UE richiede che le apparecchiature contrassegnate con questo simbolo sul prodotto e/o sull'imballaggio non siano smaltite insieme ai rifiuti urbani non differenziati. Il simbolo indica che questo prodotto non deve essere smaltito insieme ai normali rifiuti domestici. È responsabilità del proprietario smaltire sia questi prodotti sia le altre apparecchiature elettriche ed elettroniche mediante le specifiche strutture di raccolta indicate dal governo o dagli enti pubblici locali. Il corretto smaltimento ed il riciclaggio aiuteranno a prevenire conseguenze potenzialmente negative per l'ambiente e per la salute dell'essere umano. Per ricevere informazioni più dettagliate circa lo smaltimento delle vecchie apparecchiature in Vostro possesso, Vi invitiamo a contattare gli enti pubblici di competenza, il servizio di smaltimento rifiuti o il negozio nel quale avete acquistato il prodotto.

### Latviešu valoda (Latvian) - Ekoloģiska informācija klientiem Eiropas Savienības jurisdikcijā

Direktīvā 2012/19/ES ir prasība, ka aprīkojumu, kam pievienota zīme uz paša izstrādājuma vai uz tā iesaiņojuma, nedrīkst izmest nešķirotā veidā kopā ar komunālajiem atkritumiem (tiem, ko rada vietēji iedzīvotāji un uzņēmumi). Šī zīme nozīmē to, ka šī ierīce ir jāizmet atkritumos tā, lai tā nenonāktu kopā ar parastiem mājsaimniecības atkritumiem. Jūsu pienākums ir šo un citas elektriskas un elektroniskas ierīces izmest atkritumos, izmantojot īpašus atkritumu savākšanas veidus un līdzekļus, ko nodrošina valsts un pašvaldību iestādes. Ja izmešana atkritumos un pārstrāde tiek veikta pareizi, tad mazinās iespējamais kaitējums dabai un cilvēku veselībai. Sīkākas ziņas par novecojuša

aprīkojuma izmešanu atkritumos jūs varat saņemt vietējā pašvaldībā, atkritumu savākšanas dienestā, kā arī veikalā, kur iegādājāties šo izstrādājumu.

## Lietuvškai (Lithuanian) - Aplinkosaugos informacija, skirta Europos Sąjungos vartotojams

Europos direktyva 2012/19/ES numato, kad įrangos, kuri ir kurios pakuotė yra pažymėta šiuo simboliu (įveskite simbolį), negalima šalinti kartu su nerūšiuotomis komunalinėmis atliekomis. Šis simbolis rodo, kad gaminį reikia šalinti atskirai nuo bendro buitinių atliekų srauto. Jūs privalote užtikrinti, kad ši ir kita elektros ar elektroninė įranga būtų šalinama per tam tikras nacionalinės ar vietinės valdžios nustatytas atliekų rinkimo sistemas. Tinkamai šalinant ir perdirbant atliekas, bus išvengta galimos žalos aplinkai ir žmonių sveikatai. Daugiau informacijos apie jūsų senos įrangos šalinimą gali pateikti vietinės valdžios institucijos, atliekų šalinimo tarnybos arba parduotuvės, kuriose įsigijote tą gaminį.

### Malti (Maltese) - Informazzjoni Ambjentali għal Klijenti fl-Unjoni Ewropea

Id-Direttiva Ewropea 2012/19/UE titlob li t-tagħmir li jkun fih is-simbolu fuq il-prodott u/jew fuq l-ippakkjar ma jistax jintrema ma' skart municipali li ma ģiex isseparat. Is-simbolu jindika li dan il-prodott għandu jintrema separatament minn ma' l-iskart domestiku regolari. Hija responsabbiltà tiegħek li tarmi dan it-tagħmir u kull tagħmir ieħor ta' l-elettriku u elettroniku permezz ta' facilitajiet ta' ġbir appuntati apposta mill-gvern jew mill-awtoritajiet lokali. Ir-rimi b'mod korrett u r-riciklaġġ jgħin jipprevjeni konsegwenzi negattivi potenzjali għall-ambjent u għas-saħħa tal-bniedem. Għal aktar informazzjoni dettaljata dwar ir-rimi tat-tagħmir antik tiegħek, jekk jogħġbok ikkuntattja lill-awtoritajiet lokali tiegħek, is-servizzi għar-rimi ta' l-iskart, jew il-ħanut minn fejn xtrajt il-prodott.

#### Magyar (Hungarian) - Környezetvédelmi információ az európai uniós vásárlók számára

A 2012/19/EU számú európai uniós irányelv megkívánja, hogy azokat a termékeket, amelyeken, és/vagy amelyek csomagolásán az alábbi címke megjelenik, tilos a többi szelektálatlan lakossági hulladékkal együtt kidobni. A címke azt jelöli, hogy az adott termék kidobásakor a szokványos háztartási hulladékelszállítási rendszerektől elkülönített eljárást kell alkalmazni. Az Ön felelőssége, hogy ezt, és más elektromos és elektronikus berendezéseit a kormányzati vagy a helyi hatóságok által kijelölt gyűjtőredszereken keresztül számolja fel. A megfelelő hulladékfeldolgozás segít a környezetre és az emberi egészségre potenciálisan ártalmas negatív hatások megelőzésében. Ha elavult berendezéseinek felszámolásához további részletes információra van szüksége, kérjük, lépjen kapcsolatba a helyi hatóságokkal, a hulladékfeldolgozási szolgálattal, vagy azzal üzlettel, ahol a terméket vásárolta.

## Nederlands (Dutch) - Milieu-informatie voor klanten in de Europese Unie

De Europese Richtlijn 2012/19/EU schrijft voor dat apparatuur die is voorzien van dit symbool op het product of de verpakking, niet mag worden ingezameld met niet-gescheiden huishoudelijk afval. Dit symbool geeft aan dat het product apart moet worden ingezameld. U bent zelf verantwoordelijk voor de vernietiging van deze en andere elektrische en elektronische apparatuur via de daarvoor door de landelijke of plaatselijke overheid aangewezen inzamelingskanalen. De juiste vernietiging en recycling van deze apparatuur voorkomt mogelijke negatieve gevolgen voor het milieu en de gezondheid. Voor meer informatie over het vernietigen van uw oude apparatuur neemt u contact op met de plaatselijke autoriteiten of afvalverwerkingsdienst, of met de winkel waar u het product hebt aangeschaft.

## Polski (Polish) - Informacja dla klientów w Unii Europejskiej o przepisach dotyczących ochrony środowiska

Dyrektywa Europejska 2012/19/UE wymaga, aby sprzęt oznaczony symbolem znajdującym się na produkcie i/lub jego opakowaniu nie był wyrzucany razem z innymi niesortowanymi odpadami komunalnymi. Symbol ten wskazuje, że produkt nie powinien być usuwany razem ze zwykłymi odpadami z gospodarstw domowych. Na Państwu spoczywa obowiązek wyrzucania tego i innych urządzeń elektrycznych oraz elektronicznych w punktach odbioru wyznaczonych przez władze krajowe lub lokalne. Pozbywanie się sprzętu we właściwy sposób i jego recykling pomogą zapobiec potencjalnie negatywnym konsekwencjom dla środowiska i zdrowia ludzkiego. W celu uzyskania szczegółowych informacji o usuwaniu starego sprzętu, prosimy zwrócić się do lokalnych władz, służb oczyszczania miasta lub sklepu, w którym produkt został nabyty.

#### Português (Portuguese) - Informação ambiental para clientes da União Europeia

A Directiva Europeia 2012/19/UE exige que o equipamento que exibe este símbolo no produto e/ou na sua embalagem não seja eliminado junto com os resíduos municipais não separados. O símbolo indica que este produto deve ser eliminado separadamente dos resíduos domésticos regulares. É da sua responsabilidade eliminar este e

qualquer outro equipamento eléctrico e electrónico através das instalações de recolha designadas pelas autoridades governamentais ou locais. A eliminação e reciclagem correctas ajudarão a prevenir as consequências negativas para o ambiente e para a saúde humana. Para obter informações mais detalhadas sobre a forma de eliminar o seu equipamento antigo, contacte as autoridades locais, os serviços de eliminação de resíduos ou o estabelecimento comercial onde adquiriu o produto.

## Română (Romanian) - Informații de mediu pentru clienții din Uniunea Europeană

Directiva europeană 2012/19/UE impune ca echipamentele care prezintă acest simbol pe produs şi/sau pe ambalajul acestuia să nu fie casate împreună cu gunoiul menajer municipal. Simbolul indică faptul că acest produs trebuie să fie casat separat de gunoiul menajer obișnuit. Este responsabilitatea dvs. să casați acest produs și alte echipamente electrice și electronice prin intermediul unităților de colectare special desemnate de guvern sau de autoritățile locale. Casarea și reciclarea corecte vor ajuta la prevenirea potențialelor consecințe negative asupra sănătății mediului și a oamenilor. Pentru mai multe informații detaliate cu privire la casarea acestui echipament vechi, contactați autoritățile locale, serviciul de salubrizare sau magazinul de la care ați achiziționat produsul.

### Slovenčina (Slovak) - Informácie o ochrane životného prostredia pre zákazníkov v Európskej únii

Podľa európskej smernice 2012/19/EÚ zariadenie s týmto symbolom na produkte a/alebo jeho balení nesmie byť likvidované spolu s netriedeným komunálnym odpadom. Symbol znamená, že produkt by sa mal likvidovať oddelene od bežného odpadu z domácností. Je vašou povinnosťou likvidovať toto i ostatné elektrické a elektronické zariadenia prostredníctvom špecializovaných zberných zariadení určených vládou alebo miestnymi orgánmi. Správna likvidácia a recyklácia pomôže zabrániť prípadným negatívnym dopadom na životné prostredie a zdravie ľudí. Ak máte záujem o podrobnejšie informácie o likvidácii starého zariadenia, obráťte sa, prosím, na miestne orgány, organizácie zaoberajúce sa likvidáciou odpadov alebo obchod, v ktorom ste si produkt zakúpili.

#### Slovenščina (Slovene) - Okoljske informacije za stranke v Evropski uniji

Evropska direktiva 2012/19/EU prepoveduje odlaganje opreme s tem simbolom – na izdelku in/ali na embalaži z nesortiranimi komunalnimi odpadki. Ta simbol opozarja, da je treba izdelek zavreči ločeno od preostalih gospodinjskih odpadkov. Vaša odgovornost je, da to in preostalo električno in elektronsko opremo oddate na posebna zbirališča, ki jih določijo državne ustanove ali lokalne oblasti. S pravilnim odlaganjem in recikliranjem boste preprečili morebitne škodljive vplive na okolje in zdravje ljudi. Če želite izvedeti več o odlaganju stare opreme, se obrnite na lokalne oblasti, odlagališče odpadkov ali trgovino, kjer ste izdelek kupili.

#### Suomi (Finnish) - Ympäristöä koskevia tietoja EU-alueen asiakkaille

EU-direktiivi 2012/19/EU edellyttää, että jos laitteistossa on tämä symboli itse tuotteessa ja/tai sen pakkauksessa, laitteistoa ei saa hävittää lajittelemattoman yhdyskuntajätteen mukana. Symboli merkitsee sitä, että tämä tuote on hävitettävä erillään tavallisesta kotitalousjätteestä. Sinun vastuullasi on hävittää tämä elektroniikkatuotte ja muut vastaavat elektroniikkatuotteet viemällä tuote tai tuotteet viranomaisten määräämään keräyspisteeseen. Laitteiston oikea hävittäminen estää mahdolliset kielteiset vaikutukset ympäristöön ja ihmisten terveyteen. Lisätietoja vanhan laitteiston oikeasta hävitystavasta saa paikallisilta viranomaisilta, jätteenhävityspalvelusta tai siitä myymälästä, josta ostit tuotteen.

## Svenska (Swedish) - Miljöinformation för kunder i Europeiska unionen

Det europeiska direktivet 2012/19/EU kräver att utrustning med denna symbol på produkten och/eller förpackningen inte får kastas med osorterat kommunalt avfall. Symbolen visar att denna produkt bör kastas efter att den avskiljts från vanligt hushållsavfall. Det faller på ditt ansvar att kasta denna och annan elektrisk och elektronisk utrustning på fastställda insamlingsplatser utsedda av regeringen eller lokala myndigheter. Korrekt kassering och återvinning skyddar mot eventuella negativa konsekvenser för miljön och personhälsa. För mer detaljerad information om kassering av din gamla utrustning kontaktar du dina lokala myndigheter, avfallshanteringen eller butiken där du köpte produkten.

#### Visit linksvs.com/support for award-winning 24/7 technical support

Belkin, LINKSYS and many product names and logos are trademarks of the Belkin group of companies. Third-party trademarks mentioned are the property of their respective owners. © 2019 Belkin International, Inc. and/or its affiliates. All rights reserved.

LNKPG-00653 Rev. A00